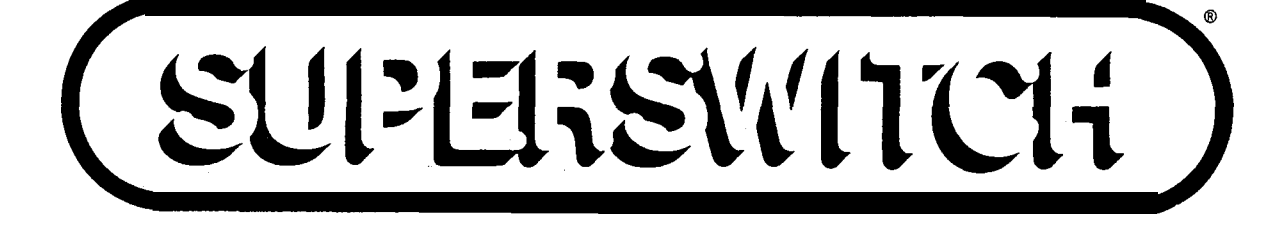

sx- 100" sx-200"

۳.

9

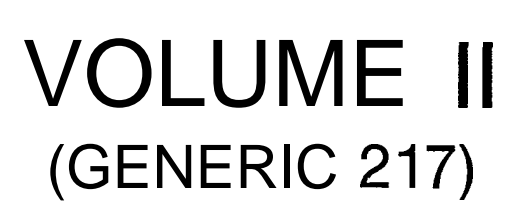

.

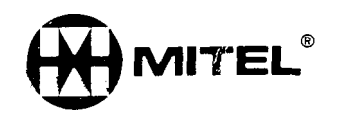

PN-9110-091-002-NA

#### sx-200

#### WARNING

This equipment generates, uses, and can radiate radio frequency energy and, if not installed and used in accordance with the instructions manual, may cause interference to radio communications. It has been tested and found to comply with the limits. for a Class A computing device pursuant to Subpart J of Part 15 of FCC Rules, which are designed to provide reasonable protection against such interference when operated in a commercial environment. Operation of this equipment in a residential area is likely to cause interference, in which case the user, at his own expense, will be required to take whatever measures may be required to correct the interference.

#### sx-100

#### WARNING

This equipment generates, uses, and can radiate radio frequency energy and, if not installed and used in accordance with the instructions manual, may cause interference to radio communications. It has been tested and found to comply with the limits for a Class A computing device pursuant to Subpart J of Part 15 of FCC Rules, which are designed to provide reasonable protection against such interference when operated in a commercial environment. Operation of this equipment in a residential area is likely to cause interference, in which case the user, at his own. expense, will be required to take whatever measures may be required to correct the interference.

توريد

.

PAGE

SX-100°/SX-200°

#### SUPERSWITCH"

SKINETENDEDENALASI BARAMANA

Turkey a

## ELECTRONIC PRIVATE AUTOMATIC BRANCH EXCHANGE SHIPPING, RECEIVING AND INSTALLATION INFORMATION GENERIC 217

| 1.   |                                               | 1         |
|------|-----------------------------------------------|-----------|
| G    | General                                       | I         |
| R    | Reason for Reissue                            | 1         |
| D    | Documentation                                 | 1         |
| т    | The SUPERSET 4 <sup>™</sup> Set               | 1         |
| т    | The SUPERSET 3 <sup>™</sup> Set               | 2         |
| 2.   |                                               | 2         |
| Ģ    | General                                       | 2         |
| E    | Equipment Cabinet, SX-100                     | 2         |
| E    | Equipment Cabinet, SX-200                     | 4         |
| E    | Equipment Shelves                             | 4         |
| C    | Circuit Cards                                 | 7         |
| E    | Equipment Shelf and Card Identification       | 8         |
| F    | Features and Services                         | 8         |
| Ā    | Attendant Console                             | 8         |
| Ċ    | Connecting Cables                             | 8         |
| F    | Power Fail Transfer                           | 9         |
| F    | Power Fail Transfer Reset                     | 10        |
| T    | Test Line                                     | 11        |
| F    | Reserve Power Supply                          | 11        |
| F    | Paging, Dictation and Music-on-Hold Equipment | 11        |
| 1    | Night Relays                                  | 12        |
| 3.   | SHIPPING AND RECEIVING                        | 12        |
| 1    | Introduction                                  | 12        |
| Ş    | System Shipment                               | 12        |
| 4.   | PACKAGING                                     | 12        |
|      | Svstem Package                                | 12        |
| (    | Consoles                                      | 12        |
| F    | Equipment Shelves                             | 12        |
| ľ    | Reserve Power Shelf                           | 13        |
| I    | Printed Circuit Cards                         | 13        |
| 5. T | DELIVERY CHECK                                | 18        |
| 6. l | UNPACKING AND HANDLING                        | .18<br>18 |
| С    | Copyright of MITEL Corporation 1984           |           |

CONTENTS

| CONTENTS (CONT'D)                                                                     | PAGE     |
|---------------------------------------------------------------------------------------|----------|
| Shelves and Circuit Cards,,,,                                                         | .,18     |
|                                                                                       | 18       |
| Cabinet                                                                               | 18       |
| Shelves                                                                               | 18       |
| Cards                                                                                 | 19       |
| Defective items                                                                       | 19       |
| 8. REPACKING FOR RESHIPMENT                                                           | . 19     |
| 9. INSTALLATION REQUIREMENTS                                                          | 19       |
| Environmental Requirements                                                            | 19       |
| Floor Space                                                                           | 20       |
| Equipment Cabinet Location                                                            | 20       |
| Power Supply Requirements                                                             | 22       |
| Equipment Grounding                                                                   | . 22     |
| 10. CABLING AND CROSS-CONNECTIONS                                                     | 23       |
| General                                                                               | . 23     |
| Telephone Set and Trunk Cabling                                                       | 23       |
| Cable Terminations, SX-100                                                            | 23       |
| Cable Terminations, SX-200                                                            | 26       |
| Cross-Connections                                                                     | 26       |
| FCC Cross-Connect Field Recommendations                                               | 26       |
| 11. DESIGNATIONS                                                                      | 52<br>52 |
| 12. INSTALLATION                                                                      | 52       |
| General                                                                               | 52       |
| Precautions                                                                           | 54       |
| 13 The SUPERSET <sup>IM</sup> Set                                                     | 54       |
| General                                                                               |          |
| installation                                                                          | . 55     |
| APPENDIX A                                                                            |          |
| MITEL ACTION PROCEDURES                                                               | . A-I    |
| APPENDIX B                                                                            |          |
| FCC INTERCONNECTION REQUIREMENTS                                                      | . B-I    |
| APPENDIX C                                                                            | 0 4 / 0  |
| SX-100 INSTALLATION PROCEDURES                                                        | C-1/2    |
| Unpack SX-100 Equipment (MAP200-301)                                                  | 0-3      |
| Unpack Consoles (IVIAM2UU-3U2)                                                        | . U-7    |
| Install Console Faceplate Designations (MAP200-303)<br>Inspect Equipment (MAP200-204) | C-17     |
| inspect Equipment (ΜΑΓ200-304)                                                        | C-21     |
| Set Card Switches (MAP200-306)                                                        | -29/30   |
| Power-Iln System (MAP200-307)                                                         | C-31     |

200

..... . )

|                                                                                                    |                                                                                                    | CONTE                                                                                                    | NTS                                                                                           | (CONT'D)                                                                                                    |                                                                      | PAGE                                                                                         |
|----------------------------------------------------------------------------------------------------|----------------------------------------------------------------------------------------------------|----------------------------------------------------------------------------------------------------|-----------------------------------------------------------------------------------------------|----------------------------------------------------------------------------------------------------|----------------------------------------------------------------------|----------------------------------------------------------------------------------------------|
| APPENDIX<br>SX-200<br>Unpack<br>Inspect<br>Connec<br>Set Ca<br>Power-                                                                   | D<br>INSTALLA<br>Equipmen<br>Equipmen<br>t Cables (<br>rd Switches<br>Up System                                                                            | TION PRO<br>t Cabinet<br>t (MAP200<br>MAP200-4<br>s (MAP200<br>(MAP200                                                                            | CEDU<br>(MAF<br>)-404<br>05) -<br>)-406)<br>-407)                                             | RES<br>2200-401)<br>)                                                                                       |                                                                      | D-1/2<br>D-3<br>D-7<br>D-I 1<br>D-I 5/16<br>. D-17                                           |
| APPENDIX<br>CARD<br>Set CO<br>Set E8<br>Set DII<br>Set Sc<br>Set RA<br>Set CO<br>Set IPO<br>Install<br>Install                          | E<br>SWITCH SE<br>D Trunk Sw<br>M/Tie Trunk<br>D/Tie Trunk<br>anner Card<br>M/COS Swi<br>D Trunk Sw<br>D Trunk Sw<br>Battery Sw<br>SX-100 Fan<br>the SUPER | TTINGS<br>itches (Typ<br>k Option Sw<br>Switches (<br>tches (MAF<br>vitches (Typ<br>vitch (MAP2<br>Update Kit<br>SET 3/SUP                        | pe -0<br>switches<br>MAP2<br>200-<br>200-5<br>200-5<br>t (MA<br>PERSE                         | 11/-111)<br>es (MAP20<br>200-504)<br>505)<br>1 1/-311)<br>07)<br>P200-508                                   | (MAP200-501)<br>00-502)<br>0-503)<br>(MAP200-506<br>)<br>MAP200-509) | E-1/2<br>E-3<br>E-11<br>E-19<br>E-25<br>E-31<br>E-35<br>E-43<br>E-47<br>E-51                 |
| APPENDIX<br>ADDITI<br>Shelf 2<br>Install<br>Reserv<br>Consol<br>Backpl<br>Installa<br>Reserv<br>Printer<br>Static<br>Custor<br>Installa | F<br>ONAL EQUI<br>Installation<br>New Cards<br>Power S<br>Installation<br>F<br>Installation<br>Wrist Strap<br>Ner Data Du                                  | PMENT INS<br>(SX-200)<br>(MAP200<br>Supply Inst<br>Board Inst<br>ator Board<br>Card (MA<br>Supply Inst<br>(MAP200-<br>Installation<br>mp/Load (MA | TALL<br>(MAF<br>-602)<br>tallatic<br>Insta<br>P200<br>tallatic<br>608)<br>(MA<br>WAP2<br>P200 | ATION<br>P200-601)<br>on (SX-20<br>on (MAP2<br>allation (M<br>-606)<br>on (SX-10<br><br>P200-609<br>00-610) | 0) (MAP200-60<br>00-604)<br>MAP200-605) .<br>0) (MAP200-6            | F-1/2<br>F-3<br>03) F-21<br>F-31<br>F-41<br>F-51<br>07) F-57<br>F-69<br>F-77<br>F-79<br>F-85 |
|                                                                                                    |                                                                                                    | LIST OF                                                                                                    | ILLU                                                                                          | ISTRATION                                                                                                   | IS                                                                   |                                                                                              |
| FIGURE                                                                                                    |                                                                                                    |                                                                                                    | τιτι                                                                                          | .E                                                                                                    |                                                                      | PAGE                                                                                         |
| 2 - 1<br>2 - 2<br>2 - 3<br>2 - 4                                                                                                    | SX-100 E<br>SX-200 E<br>Equipmen<br>Typical C                                                                                                    | Equipment<br>Equipment<br>t Shelf<br>ircuit Card                                                                                                  | Cabii<br>Cabi                                                                                 | net<br>net                                                                                                  |                                                                      | 3<br>5<br>6<br>9                                                                             |

2-5

4 - I

4-2

4-3

4-4

4-5

9 - I

، در ۵۰ مانه از ۲۰ کاربوزید ۲۰ ماند که در معاد معاده در در در میکند که در کار میکند که در معاد در معاد

#### LIST OF ILLUSTRATIONS (CONT'D)

TITLE

#### FIGURE

| 9-2     | SX-200 Minimum Equipment Cabinet Floor Space |    |
|---------|----------------------------------------------|----|
|         | Requirements                                 | 21 |
| 10-I    | Station and Console Cabling Requirements     | 24 |
| 10-2    | SX-100 Connector Locations                   | 25 |
| 10-3(a) | SX-200 Connector Locations                   | 47 |
| 10-3(b) | SX-200 Connector Locations                   | 48 |
| 1 o-4   | Power Fail Transfer Block Diagram            | 48 |
| 1 o-5   | Power Fail Transfer Wiring Diagram           | 49 |
| 1 0-6   | Night Bell Connections                       | 50 |
| 1 o-7   | Music and PA Connections                     | 51 |
| 11-I    | Typical Terminal Layout                      | 53 |
| 12-I    | Static Protection Ground Strap               | 55 |

#### LIST OF TABLES

#### TABLE

#### TITLE

#### PAGE

PAGE

....

 $\overline{\}$ 

| 1 - 1 | Documentation                                          |
|-------|--------------------------------------------------------|
| 2-1   | Physical Characteristics                               |
| 2-2   | Equipment Coding8                                      |
| 1 o-1 | Shelf 1 External Plug and Jack Connections             |
| 10-2  | Interconnect Board Plug and Jack Connections 33        |
| 1 o-3 | Power Fail Transfer Board Plug and Jack Connections 40 |
| 1 o-4 | Shelf 2 External Plug and Jack Connections 41          |
| 1 o-5 | Console Interface Board Plug and Jack Connections      |
|       | (SX-200 only)                                          |
| 11-I  | Terminating Procedure                                  |

#### 1. INTRODUCTION

#### General

1.01 This Section provides general identification, installation, shipping, receiving and cabling information for the SX-100 and SX-200 PABX systems. The systems consist of two major components: the equipment cabinet, containing the switching equipment and power supply; and the attendant console(s).

#### Reason for Reissue

**1.02** This Section has been issued to provide additional information concerning the SUPERSET 4 set, the SUPERSET 3 set and the MITEL Recorded Announcement Card.

#### **Documentation**

**1.03** Table 1-1 lists all MITEL practices, associated with the PABX system.

#### The SUPERSET 4 Set

1.04 For information on the SUPERSET 4 set, see 'Section MITL9105/9110-096-107-NA.

| Document No.                                                                                                    | Title                                                                                                    | Applicat<br>sx-100      | ble to<br>sx-200        |
|----------------------------------------------------------------------------------------------------|----------------------------------------------------------------------------------------------------|-------------------------|-------------------------|
| MITL9105/9110-096-100-NA<br>MITL9105/9110-096-105-NA<br>MITL9105/9110-096-150-NA<br>MITL9105/9110-096-180-NA<br>MITL9105/9110-096-200-NA<br>MITL9105/9110-096-210-NA<br>MITL9105/9110-096-212-NA<br>MITL9105/9110-096-213-NA<br>MITL9105/9110-096-215-NA<br>MITL9105/9110-096-315-NA<br>MITL9105/9110-096-320-NA<br>MITL9105/9110-096-350-NA<br>MITL9105/9110-096-450-NA<br>MITL9105/9110-096-450-NA | General Description<br>Features and Services Description<br>Physical Description and Ordering Information<br>Engineering Information<br>Shipping, Receiving and Installation<br>System Programming<br>Multi-Digit Toll Control<br>Automatic Route Selection<br>System Test Procedures (Installation)<br>Speed Call<br>Attendant Console Description<br>Station Test Procedures<br>Troubleshooting Instructions<br>raffic Measurement<br>Station Message Detail Recording | ** ** * * * * * * * * * | * * * * * * * * * * * * |
| MITL9105/91 10-096-500-NA                                                                                                    | General Maintenance Information                                                                                                    | *                       | *                       |

#### TABLE I-I DOCUMENTATION

#### The SUPERSET 3 Set

1.05 For information on the SUPERSET 3 set, see Section MITL9 105/9110-096-I 06-NA.

`` ]

in e s

#### 2. IDENTIFICATION

#### General

- 2.01 The SX-100 and SX-200 systems provide the following capacities:
  - **SX-100.** Capacity of 160 ports with 112 ports available for lines, trunks and additional receivers.
  - SX-200. Capacity of 256 ports with 208 ports available for lines, trunks and additional receivers.

2.02 The systems are electrically compatible with most existing station, key telephone, Private Branch Exchange (PABX) and Central Office (CO) equipment. The **PABXs** provide:

- The use of a flexible numbering plan.
- The simultaneous use of DTMF and rotary diai stations.
- Optional use of Attendant Consoles two maximum.
- Extensive selection of standard and optional features.
- A data port facility for traffic analysis and other requirements.
- Freedom from scheduled maintenance.
- Automatic diagnostics.
- Six power fail transfer trunks (SX-100).
- Twelve power fail transfer trunks (SX-200).
- Optional reserve power supply.
- The SUPERSET 4 set.
- The SUPERSET 3 set.

#### Equipment Cabinet, SX-100

2.03 The SX-100 equipment cabinet (Figure 2-I) consists of a metal frame enclosed by back and top panels. Access to the equipment shelf is provided by the front door of the cabinet. The rear panel allows access to the line and trunk cable plugs.

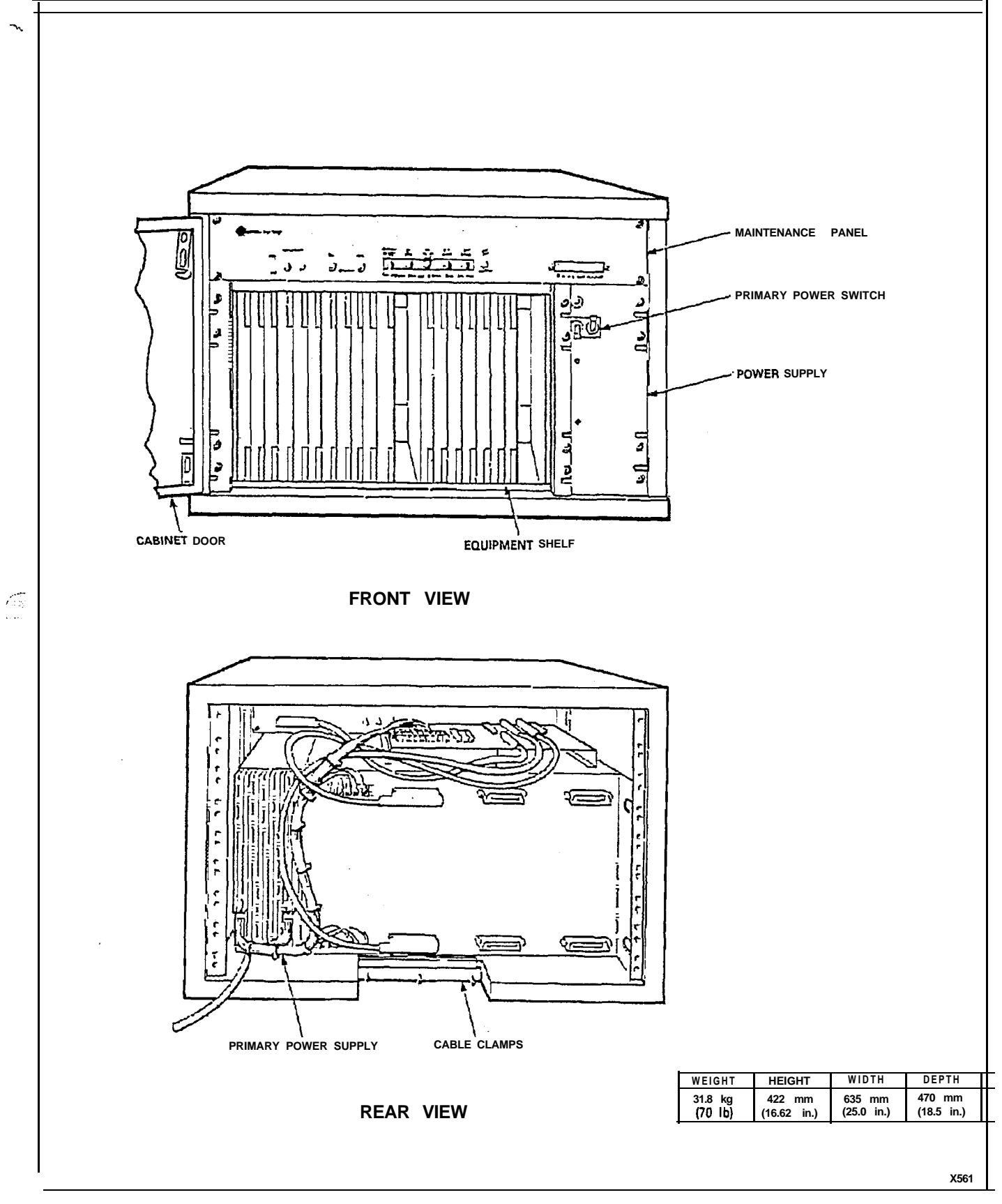

Figure 2-I SX-100 Equipment Cabinet

#### Equipment Cabinet, SX-200

2.04 The SX-200 equipment cabinet (Figure 2-2) consists of a metal frame which is enclosed by side and top panels. Access to the equipment shelves is provided by the front door of the cabinet. The hinged rear panels hold the power supply and allow access to the line and trunk cable plugs.

2.05 Reserve power for the SX-200 system, if required, may be supplied from the optional battery pack shelf located at the bottom of the equipment cabinet. In the case of the SX-100 reserve power supply, it forms a separate base unit upon which the SX-100 system can be installed.

#### **Equipment Shelves**

2.06 The SX-100 system is equipped with one shelf, but the SX-200 system may be equipped with one or two equipment shelves depending on the number of lines and trunks required. Each equipment shelf (Figure 2-3) is 273 mm (10.75 in.) high, 485 mm (19 in.) wide and 415 mm (16.375 in.) deep. The shelves are mounted in the equipment cabinet with the backplane assembly towards the rear of the cabinet. The shelves are held in position by mounting screws which locate the shelves in the main frame.

2.07 The physical characteristics and part numbers of the shelves, power supplies arid maintenance panel are given in Table 2-I. The weight for each shelf is for a shelf containing a full complement of circuit cards.

-]

2.08 The equipment shelves used in the SX-100 system and the SX-200 system are identical. Figure 2-3 shows two views of an equipment shelf.

2.09 The equipment shelves hold up to 20 circuit cards. Each card plugs into a connector mounted on the shelf backplane. A locking bar assembly which passes through the sides of the shelf ensures that the circuit packs are seated correctly in the backplane connectors.

| Shelf Type                                                             | SX-100 Part                                                               | SX-200 Part                                                                                              | Wei                            | ight                           | Maximum No.   |
|------------------------------------------------------------------------|---------------------------------------------------------------------------|----------------------------------------------------------------------------------------------------|--------------------------------|--------------------------------|---------------|
|                                                                        | Number                                                                    | Number                                                                                                   | kg                             | Ib                             | Circuit Cards |
| Maintenance Panel<br>Equipment Shelf<br>Reserve Power<br>Primary Power | 9105-025-000-NA<br>91 10-012-000-NA<br>9105-014-000-NA<br>9105-008-000-NA | 91 IO-125-000-NA<br>91 <b>10-012-000-NA</b><br>31 10-014-000-NA<br>9110-008-000-NA or<br>9110-108-000-NA | 0.9<br>17<br>57<br><b>7/32</b> | 2<br>38<br>125<br><b>16/70</b> | 21            |

TABLE 2-I PHYSICAL CHARACTERISTICS

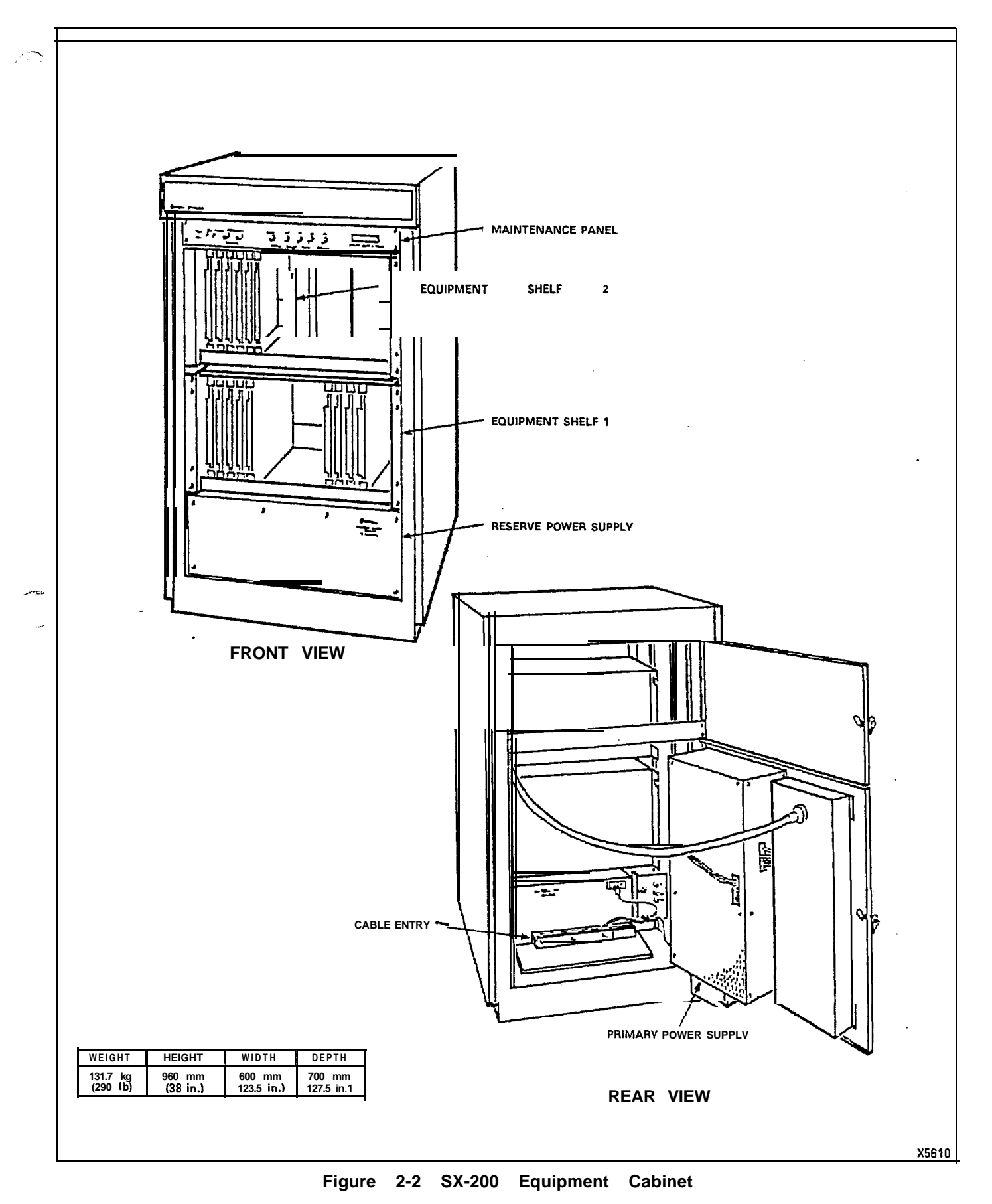

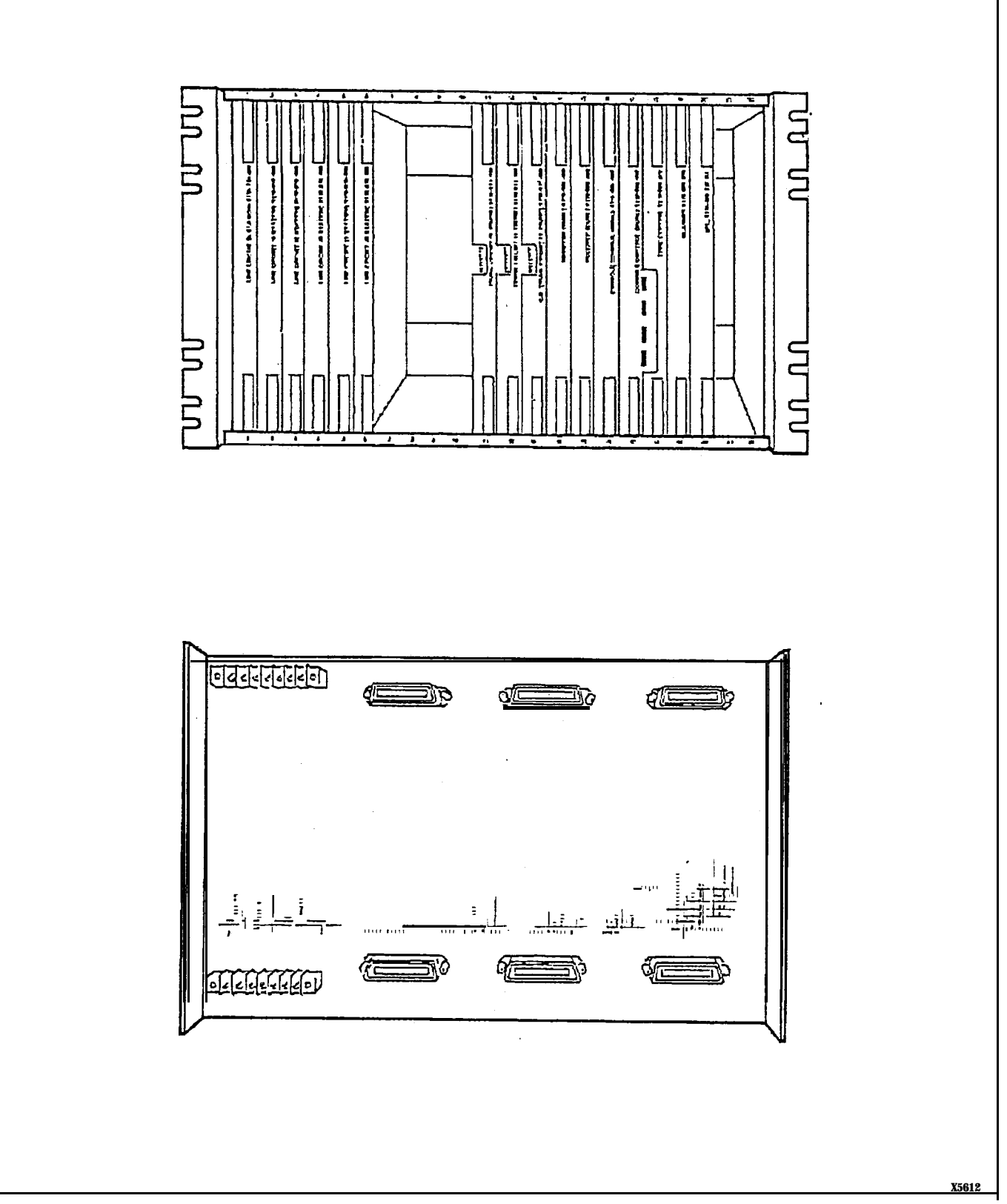

Figure 2-3 Equipment Shelf

2.10 A number of card positions within each shelf are reserved for control cards. These card positions are identified by color-coded identification strips along the top and bottom edges of the shelf. Only cards with locking clips of the same color as the identification strip should be plugged into that card position. Circuit card and/or system damage may otherwise occur.

2.11 Card positions 14, 13 and 12 on equipment shelf 1, may be used for line, trunk or receiver cards. These positions are marked with a blue and black identification strip, indicating that any card coded with either of the identification color codes may be used in these positions.

2.12 Line or trunk cards can be placed in any position identified with black color-coded strips. It is recommended that line cards be placed in the lowest numbered card positions and trunk cards in the highest card positions for the following reasons:

- The maintenance test line is permanently wired to card position 1, hardware position 001.
- Separation of line and trunk cards allow ease of identification of card type during installation and maintenance.
- Ease of system programming.
- Note: If more than one receiver card is used, the second receiver card MUST be placed in card position 14, the third MUST be placed in position 13 and the fourth MUST be placed in position 12. It is therefore recommended that these card positions be used for trunk cards only when all other card positions are in use.

#### Circuit Cards

2.13 The circuit cards (Figure 2-4) used in the equipment shelves measure 254 mm (10 in.) high, 330 mm (13 in.) deep, and are manufactured from fiberglass board. The light-emitting diodes (LEDs) mounted at the front of each card indicate the operational status of the card. The transparent front panel protects the LEDs while allowing their status to be observed.

2.14 On the front panel of each card, is the card **part** number and its type. Cards which must not be removed or inserted while the system power is on, carry a Caution notice as shown in Figure 2-4.

2.15 Each card is equipped with two card extractors which enable the card to be easily removed. In the locked position the card extractors, in conjunction with the locking bar, ensure that the circuit cards are held firmly in position.

#### Equipment Shelf and Card Identification

2.16 Table 2-2 lists all shelf and card part numbers, and color codes.

#### Features and Services

2.17 The features and service codes are entered into the system memory through a console. No wiring or strapping is required when assigning features.

#### Attendant Console

2.18 The Attendant Console (Figure 2-5) is a self-contained unit, connected to the equipment cabinet by a plug-ended 25-pair cable.

2.19 The console is equipped with two sets of handset/headset jacks. These jacks will accept all standard handsets or headsets presently in general use.

#### **Connecting** Cables

2.20 All connections to the Attendant Console and the equipment cabinet are made using plug- or connector-ended 25-pair ca-

bles.

| Туре                              | ſ?a rt<br>INumber                | Card Extractor |
|-----------------------------------|----------------------------------|----------------|
| Equipment Shelf (refer to Note 1) | 91 10-012-000-NA                 |                |
| IPC Card                          | 91 10-203-217-NA                 | Red            |
| Scanner Card                      | 91 <b>10-104-000-NA</b>          | Orange         |
| Tone Control Card                 | 911 0-005-000-NA                 | Yellow         |
| Console Control Card              | 9 11 <b>0-006-000-NA</b>         | Green          |
| Remote Control - PABX Card        | 911 0-017-000-NA (see Note 2)    | Green          |
| Receiver Card (Dual or Quad)      | 91 10-109-000-NA or -016-000-NA  | Blue           |
| CO Trunk Card (4-trunk)           | 91 10-011-000-NA or -21 1-000-NA | Black          |
| E&M Trunk Card (2-trunk)          | 91 10-013-000-NA                 | Black          |
| DID/Tie Trunk Card (2-trunk)      | 91 10-031-000-NA                 | Black          |
| Line Card (8-station)             | 9110-I 10-000-NA                 | Black          |
| RAC Module                        | 911 0-073-000-NA                 |                |
| RAC Card - one module             | 91 10-072-001-NA                 | Black          |
| RAC Card - two modules            | 9 11 0-072-000-NA                | Black          |

## TABLE2-2EQUIPMENTCODING

Notes: 1. All equipment shelves are identical.

 The RCP is supplied only if required that the PABX be accessed by RMAT facilities (see Section MITL9105/91 10-098-101-NA, Remote Maintenance Administration and Test System).

#### Power Fail Transfer

2 . Den the event of a major alarm condition, the power fail transfer relays located on the Power Fail Transfer card, will connect Central Office trunks to selected station lines (maximum six trunks for SX-100, 12 trunks for SX-200). Power fail transfer will take place under any of the following conditions:

- Commercial power failure (if no reserve power supply is used).
- Common control failure.
- Operating voltage out of accepted tolerance.
- Manual transfer from a console or the equipment cabinet.
- (a) **Incoming Calls.** After a power fail transfer has occurred; ringing of extensions for incoming calls is applied directly to the selected extension line from the Central Office (CO).
- (b) **Outgoing Calls.** To place an outgoing call through a ground start CO trunk, with the system in the power fail transfer mode,

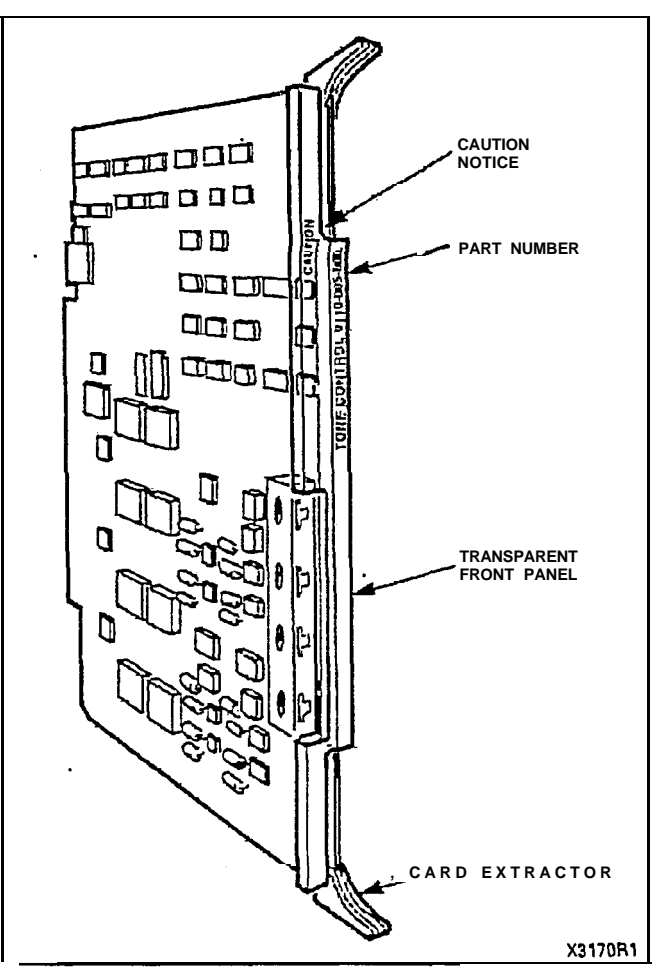

Figure 2-4 Typical Circuit Card

#### SECTION MITL9105/9110-096-200-NA

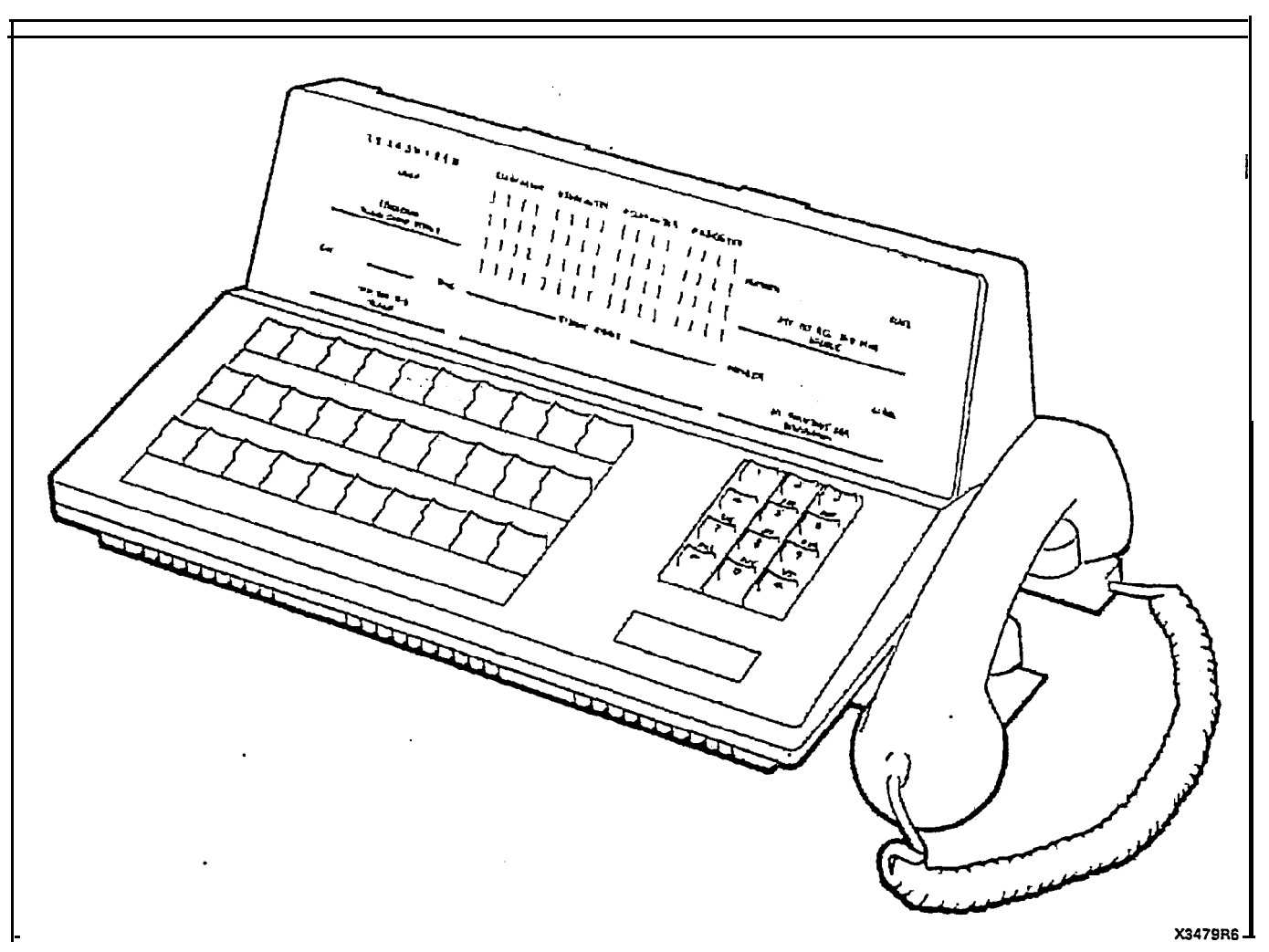

#### Figure 2-5 Attendant Console

the extension originating the call must be equipped with a ground key. When the ground key is momentarily pressed, a ground is applied to the Ring side of the line, energizing the CO equipment. One side of the ground key must be connected to a ground and the other side must be connected to the Ring conductor of the station line. Call origination over loop start trunks does not require the use of a ground start key.

#### Power Fail Transfer Reset

- 2.22 The system may be returned to normal operation from power fail transfer in one of three ways:
  - (a) **Major Alarm.** If the system was placed in the power fail transfer mode because of a major alarm condition, it will return to normal operation and turn off the major alarm lamp when the alarm condition is corrected.
  - (b) **Manual Reset.** When the system has been placed in the power fail transfer mode by operation of the switch, the major alarm lamp will light, indicating that transfer has taken place. Setting

the transfer switch to NORMAL will reset the system to normal operation and turn off the alarm lamp if the alarm condition has been corrected. If the alarm condition has not been corrected, the alarm lamp will remain lit, indicating that the system has remained in the power fail transfer mode.

- (c) Reset from Commercial Power Failure. The system will automatically return to normal operation when commercial power is restored.
- **Note:** When the system returns to normal operation from the power fail transfer mode, all connections established through the power fail transfer circuits will be maintained until the completion of the calls.

#### Test Line

2.23 The test line, permanently assigned to hardware position 001, has the Tip and Ring connections wired to the two terminals on the face of the maintenance panel. The service can:

- seize individual trunks
- seize individual receivers
- seize individual speech paths
- initialize card slot
- busy out selected receivers, trunks or speech paths
- clear all alarms and raise associated busy-out conditions
- reset the system
- initiate a system dump
- control the printer.

#### **Reserve Power Supply**

2.24 The optional reserve power supply (in the form of batteries and charging system) is housed in the SX-200 equipment cabinet or in a package that forms a base for the SX-100 cabinet. The power supply is designed to maintain system operation for a minimum of 2 hours in the event of main power failure.

#### Paging, Dictation and Music-on-Hold Equipment

2.25 All paging, dictation and Music-on-Hold equipment is located external to the PABX. This equipment should be located in an environment specified by the individual supplier and connected to the PABX through the cross-connect field.

#### Night Relays

**2.26** Four relays are provided for use during night service. One is operated permanently during night service and the other three may be assigned to various trunks to ring night bells. Power, supplied from the supply and required to operate night bells, must be connected at the cross-connect field.

#### 3. SHIPPING AND RECEIVING

#### Introduction

**3.01** This Part describes the procedures to be used when shipping or receiving the Electronic PABX equipment.

#### System Shipment

3.02 The PABX cabinet is shipped in a single carton containing the equipment cabinet. The consoles and reserve power supply, if required, are packaged and shipped separately from the system equipment package.

#### 4. PACKAGING

#### System Package

4.01 The equipment is shipped complete with one shelf and with some cards in position. The equipment cabinet is enclosed in a polyethylene sheet and positioned on the shock-absorbant shipping pallet. A Styrofoam sheet is placed around and on top of the cabinet to protect it from damage, and the complete assembly is encased in a triwall sleeve. Four transportation straps are then fastened to the pallet to prevent any movement of the cabinet package. The triwall cap is placed over the sleeve and the complete assembly is secured to the shipping pallet by two metal retaining straps. Figures 4-I and 4-2 respectively, show the packaging arrangements for the SX-100 and SX-200 systems.

#### Consoles

**4.02** Each console is wrapped in a polyethylene sheet and placed in a cardboard packing carton and protected with **shock**-absorbant foam inserts. The handset and cradle are placed in bags and inserted in the corners of the box at one end. The console manual is placed at the other end of the box, and the Extension Features Operation booklets are distributed in the box to fill the available space. The completed package is secured with fiberglass tape (Figure 4-3).

#### **Equipment Shelves**

**4.03** Equipment shelves, when shipped separately, are packaged in a similar manner. A shelf, with all cards removed, is enclosed in a cardboard protector to prevent damage to the shelf backplane. The protected shelf is then wrapped in a polyethylene sheet and placed in

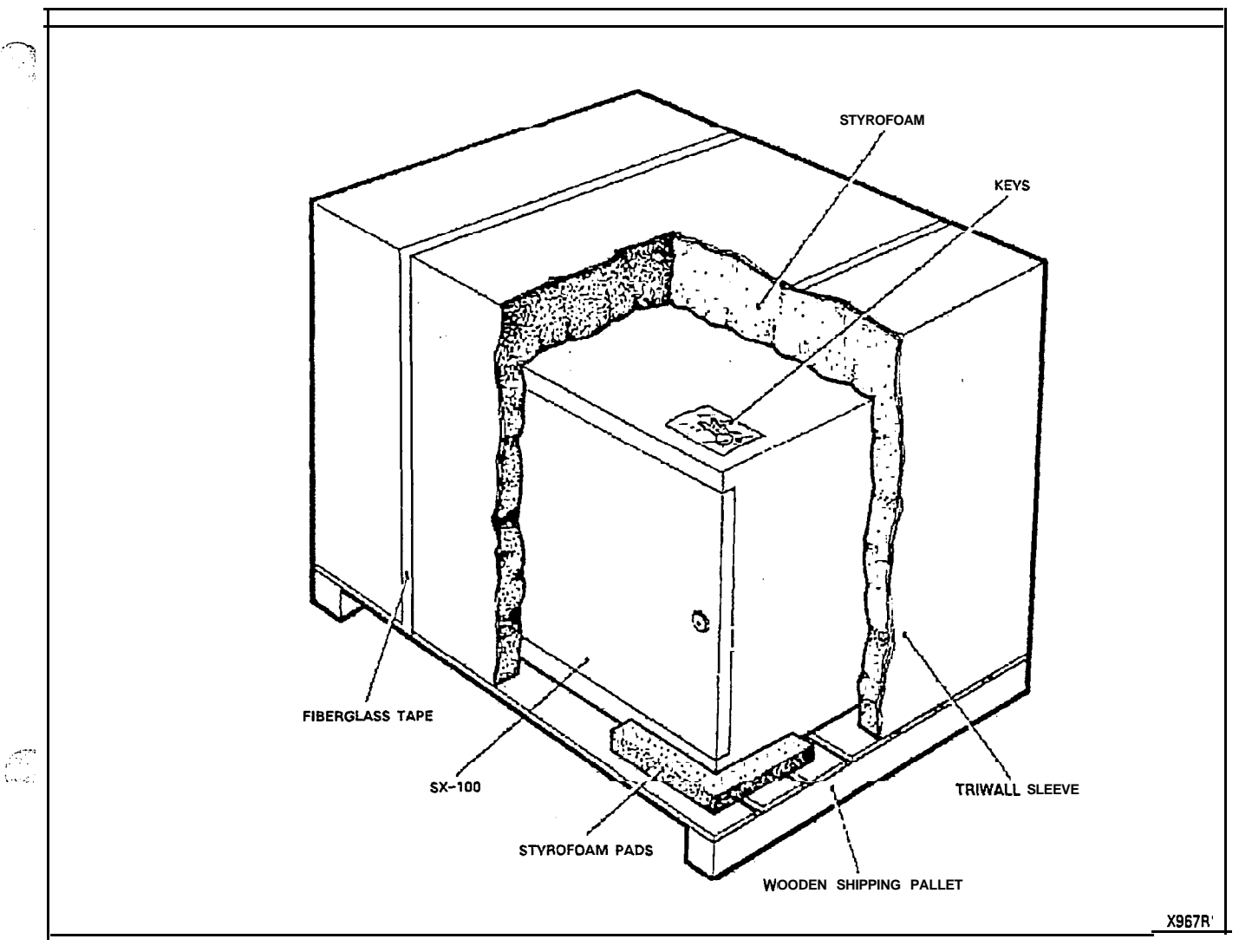

Figure 4-I SX-100 System Packaging

a formed foam insert. The complete assembly is finally encased in a packing carton and **secured** by fiberglass tape (Figure 4-4).

#### **Reserve Power Shelf**

4.04 The method of packaging the reserve power shelf is the same as for equipment shelves, except a heavy duty commercial packing carton is used in place of the regular packing cartons, due to the weight of the battery packs in the reserve power shelf.

#### **Printed Circuit Cards**

4.05 All printed circuit cards, if shipped separately, are packaged as shown in Figure 4-5. If a larger number of circuit cards are to be shipped, they are individually packed and shipped in groups of 10 per carton.

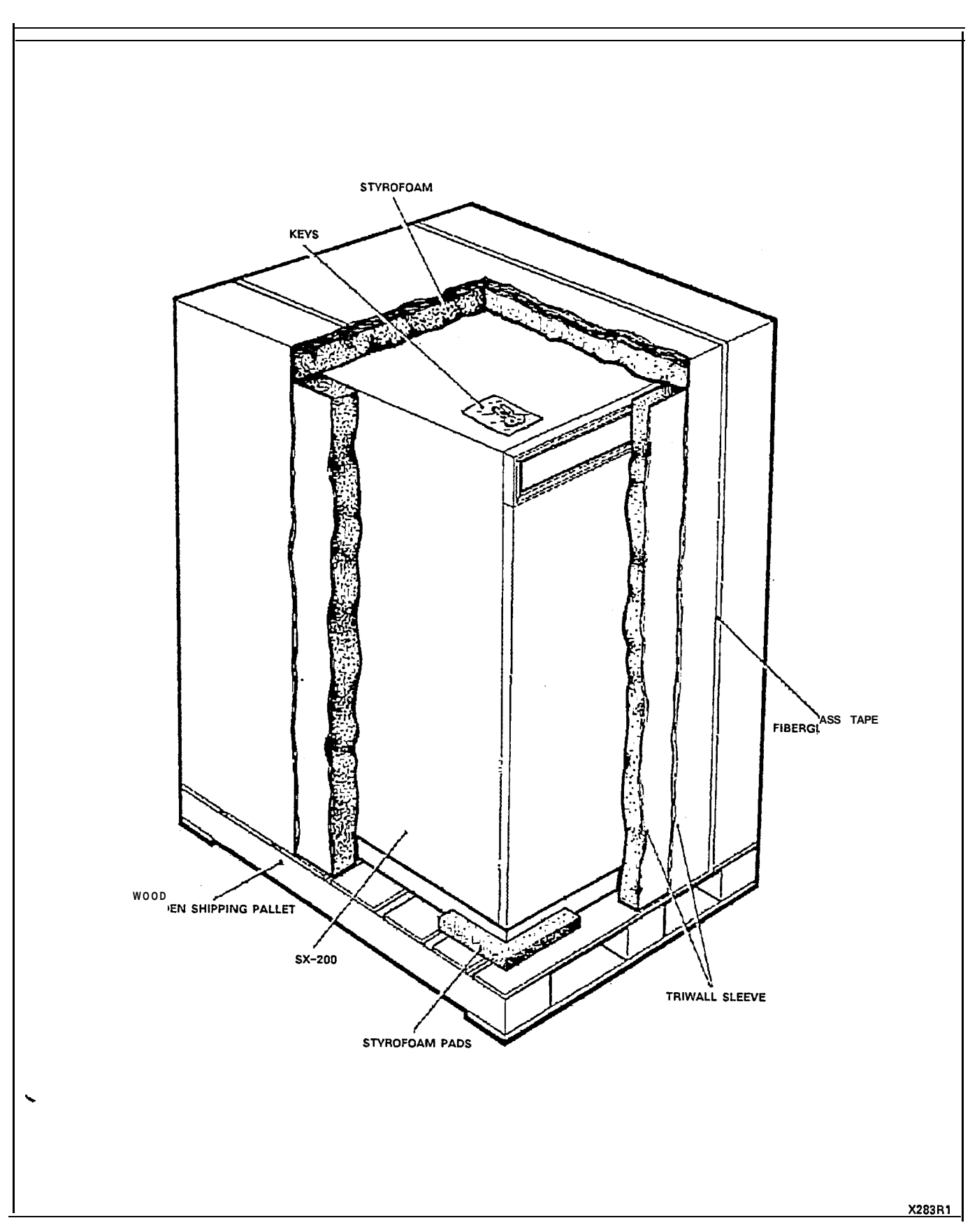

Figure 4-2 SX-200 System Packaging

Page 14

SECTION MITL9105/911 0-096-200-NA

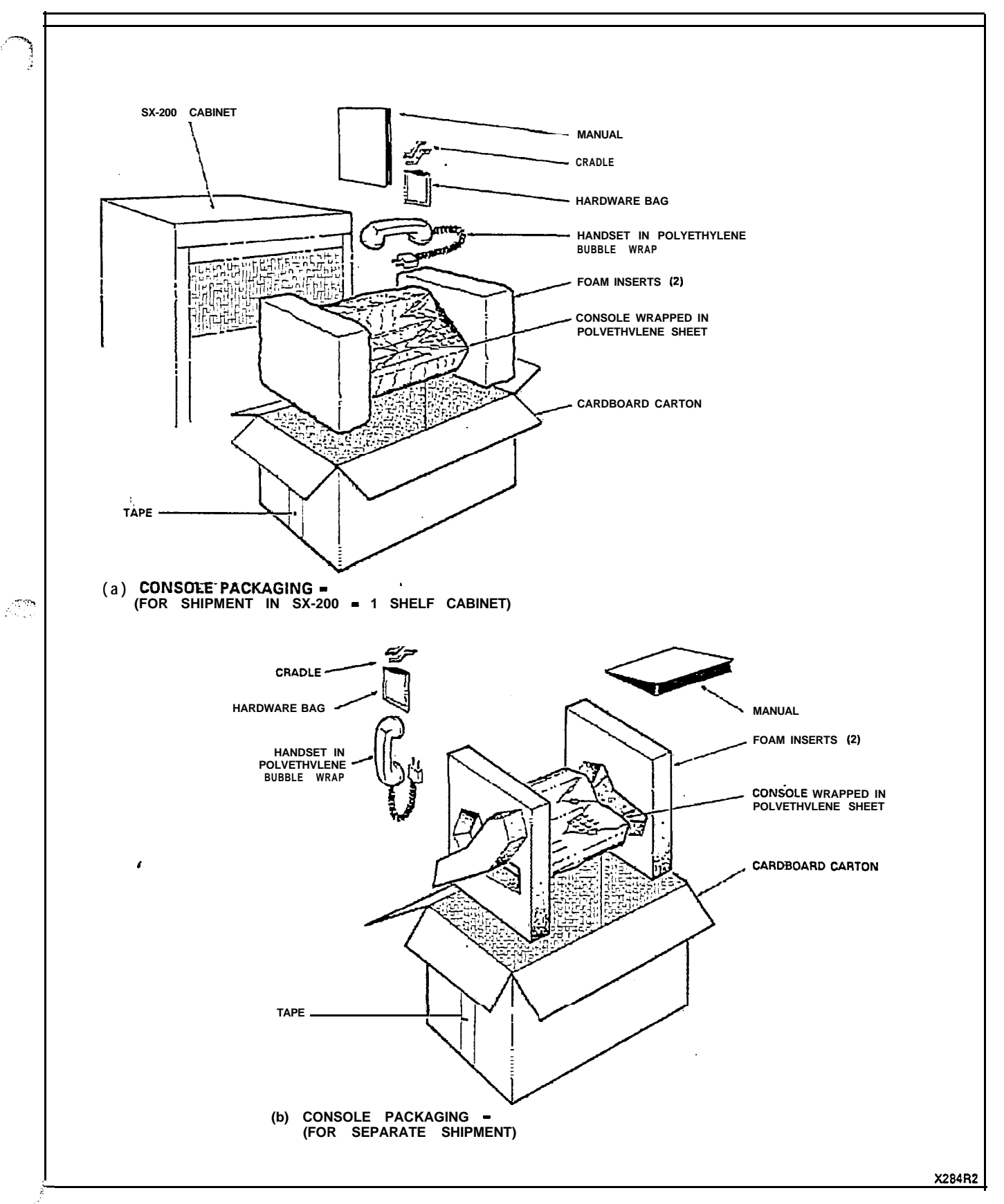

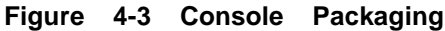

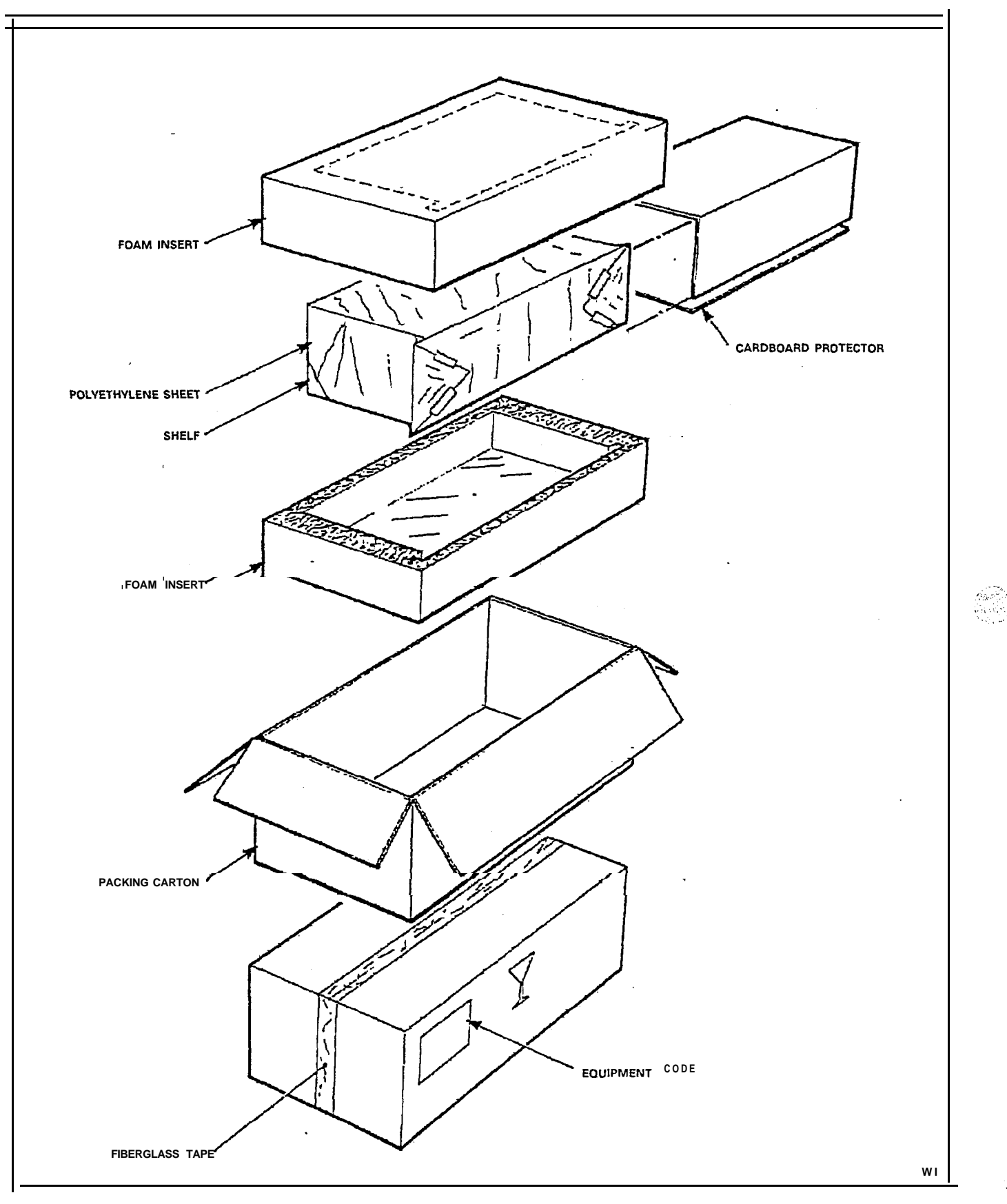

Figure 4-4 Equipment Shelf Packaging

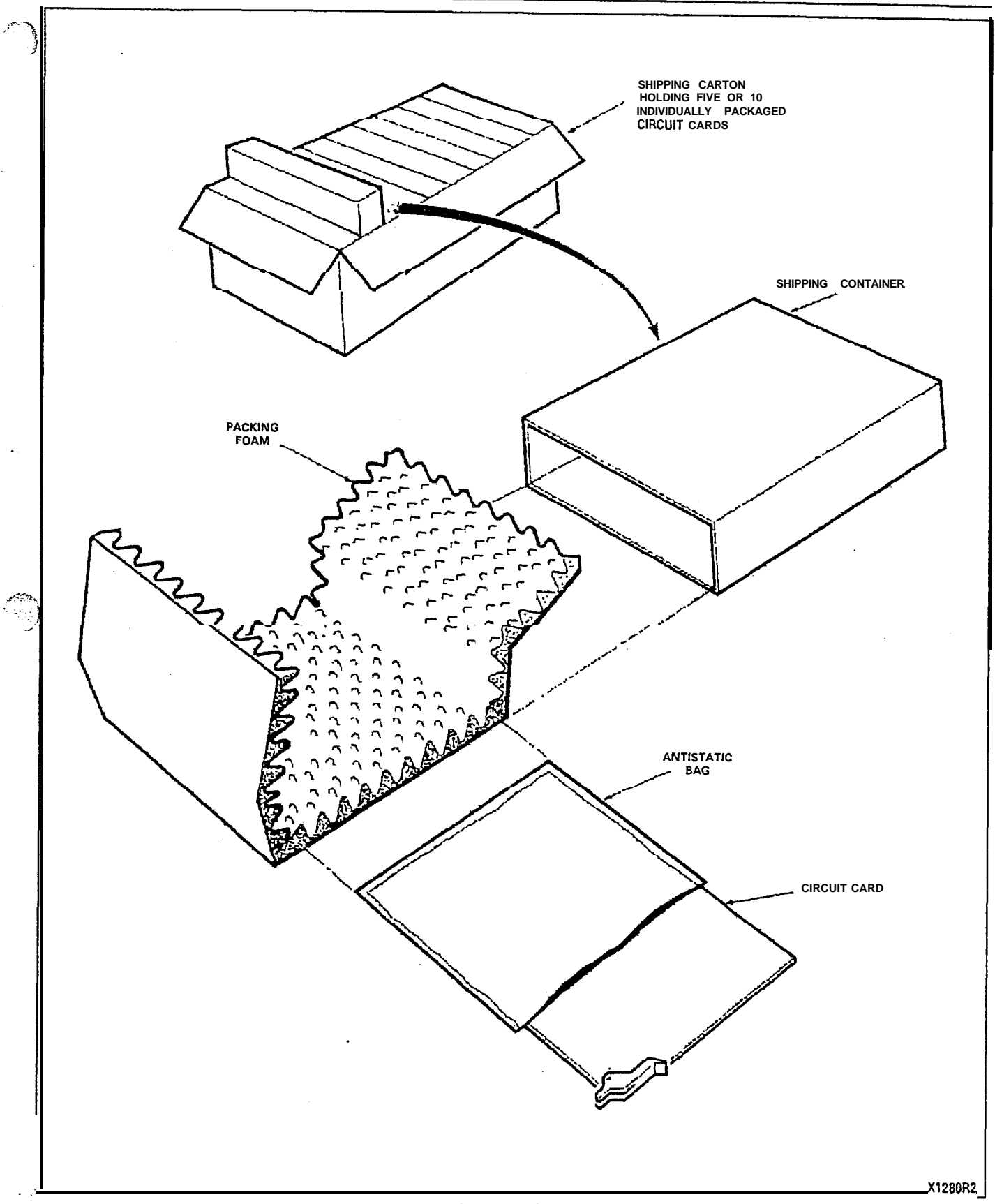

Figure 4-5 Circuit Card Packaging

#### 5. DELIVERY CHECK

5.01 At the time of delivery at the installation site, all items delivered must be checked against the order form and packaging slip. Any discrepancies must be reported immediately.

#### 6. UNPACKING AND HANDLING

#### Cabinet

6.01 The procedures to be used when handling and unpacking the equipment are detailed in Appendices C and D.

#### Shelves and Circuit Cards

6.02 Shelves and circuit cards shipped separately from the equipment cabinet should not be unpacked before they are required for use. When required, the shelf and cards are to be transported to the equipment location packaged in their original containers when possible.

#### 7. INSPECTION

#### Cabinet

7.01 After positioning and unpacking the equipment, a visual **inspec**tion should be performed prior to installation to ensure that:

à

- (a) The cabinet has not been dented or scratched during shipment.
- (b) The door on the front of the cabinet opens and closes easily.
- (c) The shelves are mounted firmly in the cabinet.
- (d) The shelves are not bent or otherwise damaged.
- (e) All cards are seated firmly in their connectors.
- (f) Rear doors open and close easily.
- (g) All components mounted in the rear panel power supply are secure.
- (h) All interconnecting cables and plugs are secure.
- (j) All connections to the power supply are tight.

#### Shelves

- 7.02 Inspect the shelf to ensure that:
  - (a) Edge connector contacts are undamaged and do not contain any foreign matter.

- (b) No circuit card guides are broken.
- (c) No wires are broken.
- (d) The backplane is not cracked.
- (e) No connector pins are broken or bent.

#### Cards

# CAUTION: Handle Circuit Cards by their edges only. Handling the board faces or components may cause damage. At all times wear a static-preventing wrist strap.

- 7.03 If printed circuit cards are shipped separately from the equipment, inspect each circuit card to ensure that:
  - (a) The fiberboard is not cracked.
  - (b) No loose leads or components are apparent.
  - (c) The card front panel is not broken. Circuit cards shipped- in the equipment do not require individual inspection unless equipment shelf damage has been found.

#### Defective Items

7.04 If any defective item is found, it should be tagged and returned to the supplier in accordance with accepted procedures (see Part 8).

#### 8. REPACKING FOR SHIPMENT

8.01 When the PABX equipment is shipped from one location to another, all items must be packaged to prevent damage. Figures 4-I through 4-5 show how the equipment was originally packaged. This method of packaging should be followed as closely as possible.

8.02 If the original packaging material is no longer available, the returned parts should be wrapped in several layers of **air**-cushion type wrap, placed in a suitable container, and surrounded with paper to minimize movement of the items.

#### 9. INSTALLATION REQUIREMENTS

#### **Environmental** Requirements

**9.01** The PABX equipment cabinet may be installed in any location which fulfills the requirements of paragraph 9.02, and is within the following temperature and humidity limits:

- Temperature 0-40°C (32-104°F)
- Relative Humidity 1 O-90 % (noncondensing).

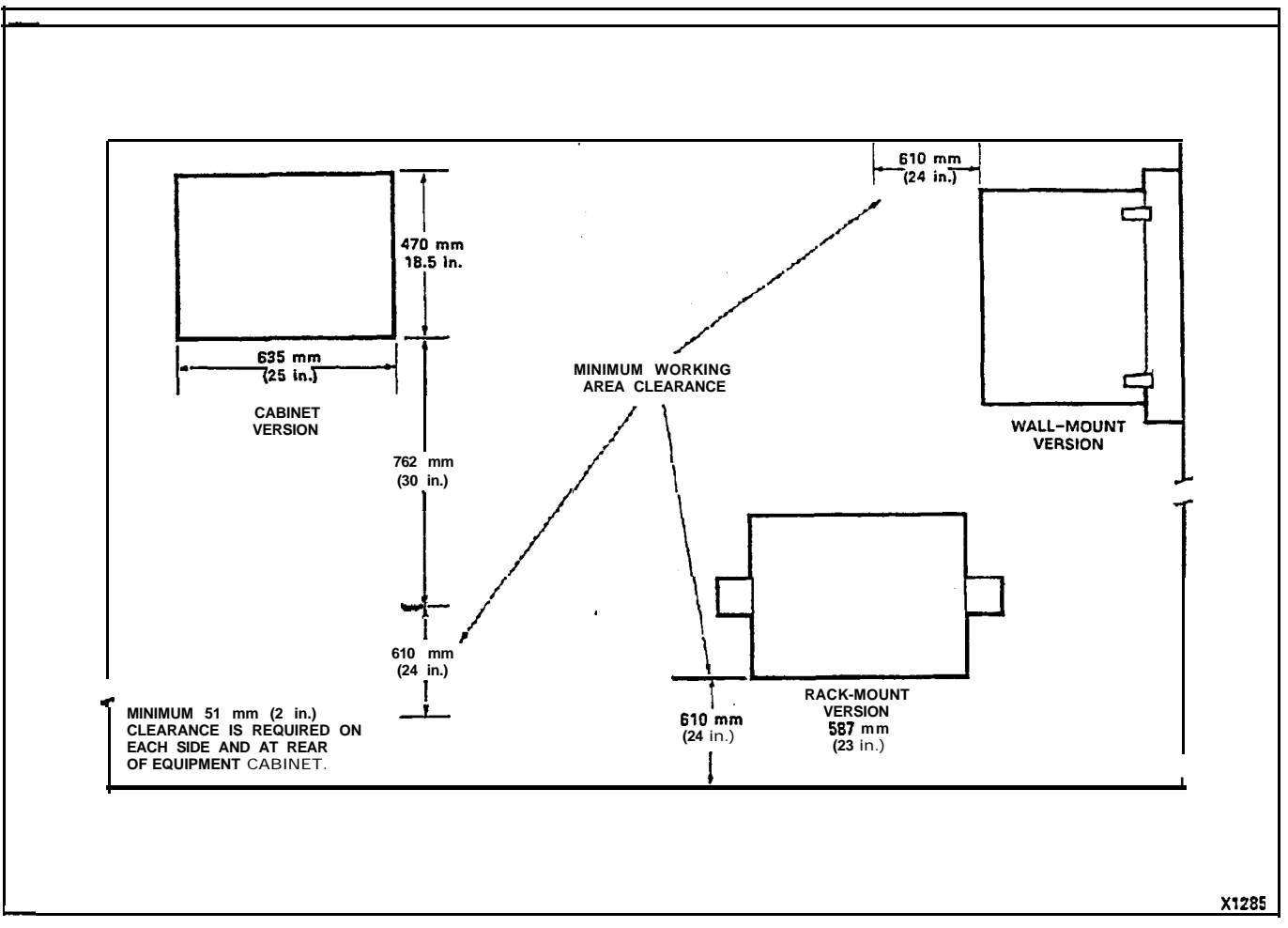

Figure 9-I SX-100 Minimum Equipment Cabinet Floor Space Requirements

Floor Space

9.02 The minimum floor space for installation and subsequent maintenance of the SX-100 and SX-200 PABXs is shown in Figures9-1 and 9-2 respectively.

#### **Equipment Cabinet Location**

9.03 The following requirement must be met when selecting a location for the PABX equipment. For cooling purposes the PABX cabinet equipments use natural air convection flow. For this reason the bottom areas of the cabinets must be allowed free air flow and must not be obstructed; for example, by rug pile blocking the air vent entries.

#### SECTION MITL9105/91 'I 0-096-200-NA

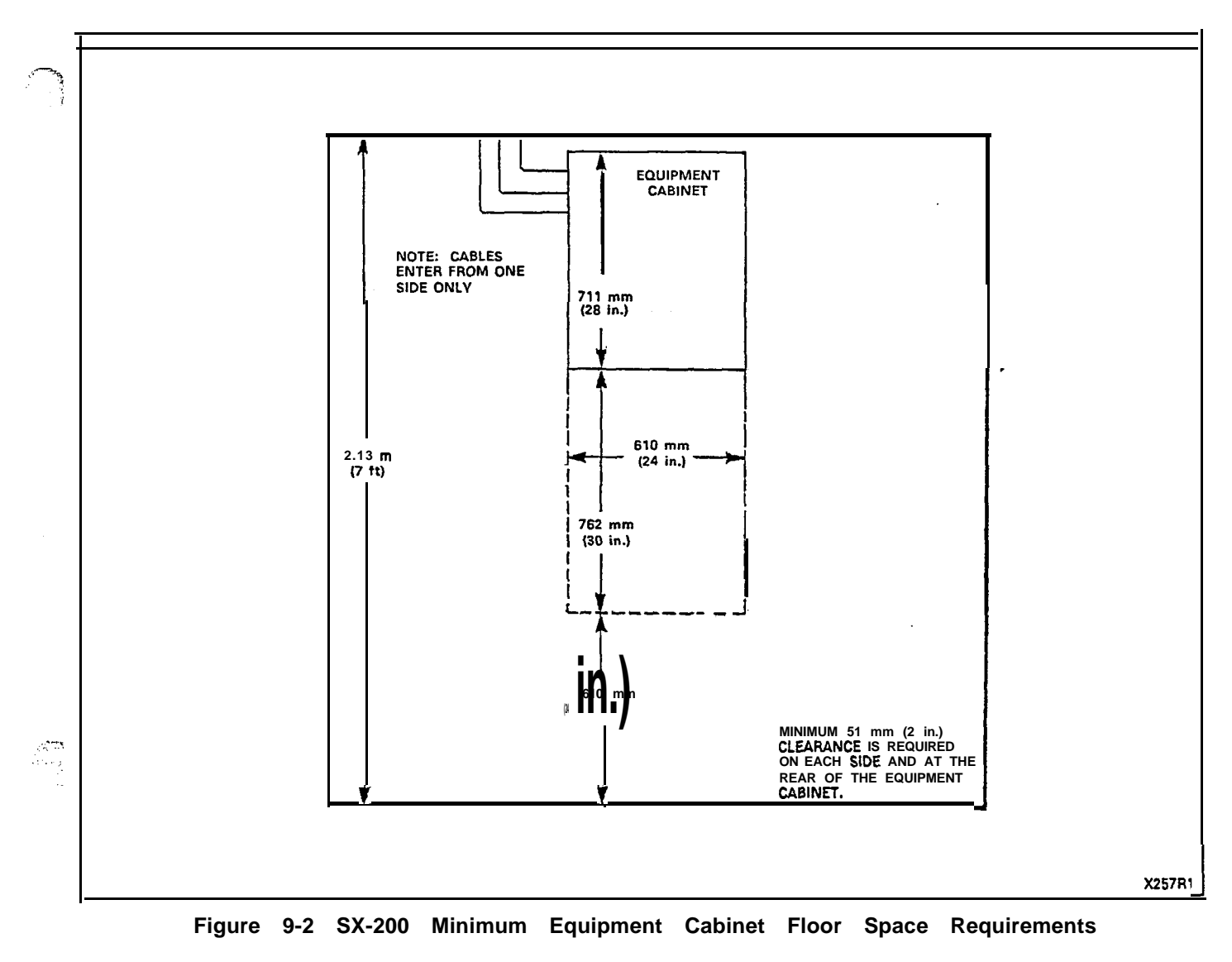

The location MUST BE:

- Dry and clean
- Well ventilated
- Well lit
- Easily accessible.

The location MUST NOT BE:

- Near a sprinkler system, sweating pipes, steam pipes or steam vents
- In areas with extreme heat or cold
- In areas where corrosive fumes or exhaust from machinery is present

- In passageways used for moving equipment
- Next to a reproducing or copying machine. A minimum clearance of 3 m (10 feet) must be provided and the room should be ventilated by an exhaust fan if the reproducing machine is not equipped with a filtering system.

#### **Power Supply Requirements**

- 9.04 The customer must provide a single phase power receptacle, with the following recommendations:
  - 115 V, 60 Hz fused, and capable of delivering 4 A; or 250 V, 50 Hz fused, and capable of delivering 2 A.
  - The power receptacle should be wired and fused independently from all other receptacles.
  - A warning tag should be attached to circuit-breaker-type fuses to prevent unauthorized manual operation.
  - The power receptacle must not be controlled by a switch.
  - The live and neutral conductors at the receptacle shall be wired to their proper respective connections.
  - The power receptacle must be a 3-wire type, with the wire connected to the ground of the electrical system.
  - The receptacle should be easily accessible for the removal of the plug for maintenance.
  - The receptacle location should be selected to prevent accidental removal of the power cord.
  - The power cord between the cabinet and the receptacle should not present a hazard to the subscriber.
  - A warning tag should be attached to the plug-end of the power cord to prevent accidental removal of the cord by the sub-scriber.

#### Equipment Grounding

- 9.05 The following is a description of the required PABX equipment grounding practice:
  - (a) All circuit commons within the cabinet shall derive ground from a single ground concentration point within the cabinet. Each cabinet's ground concentration point shall derive ground from a single ground concentration point serving all system cabinets and peripherals colocated with the system.

- (b) The system cabinets and all associated ducting hardware along with all colocated peripherals shall not be exposed to any ground source other than the system single point ground described in (a) above.
- (c) AC service wires bringing AC power to the cabinets shall not share an enclosure or raceway with other system grounds, DC power distribution wires, or signaling wires. All nonconnectorized AC power terminations shall be enclosed by raceways and termination boxes whether these enclosures appear outside or within system cabinets. This is to ensure AC service wires cannot fault the circuitry within system cabinets or associated ducting hardware.
- (d) All system hardware shall be provided with an AC fault return path to the system single point ground which in turn shall be provided with a reliable path to the equipment grounding conductor (i.e., green wire ground or safety ground). The path from system equipment to system single point ground need not be a direct dedicated path but can be any reliable path to other system hardware which receives the above grounding path.
- (e) All sources of external ground (i.e., system signaling ground to the approved ground source, etc.) shall connect only to the system single point ground. The intent of providing for a system point ground is to minimize ground loops and prevent lightning from finding a path through system components.
- (f) A separate grounding conductor (minimum size, 14 AWG) shall be separately run from the system single point ground to the communications ground system on the cross-connect field.

#### 10. CABLING AND CROSS-CONNECTIONS

#### General

**10.01** This Part details the cabling and cross-connections required when installing the PABX.

#### Telephone Set and Trunk Cabling

10.02 Telephone set and trunk cabling terminates on the building cross-connect terminal in the normal manner. The cabling requirements and limits for stations and consoles are shown in Figure 10-I (a) and 10-I (b).

#### Cable Terminations, SX-100

10.03 All interconnecting cables must be terminated in accordance with Tables 10-1 and 10-2, and Figure 10-2.

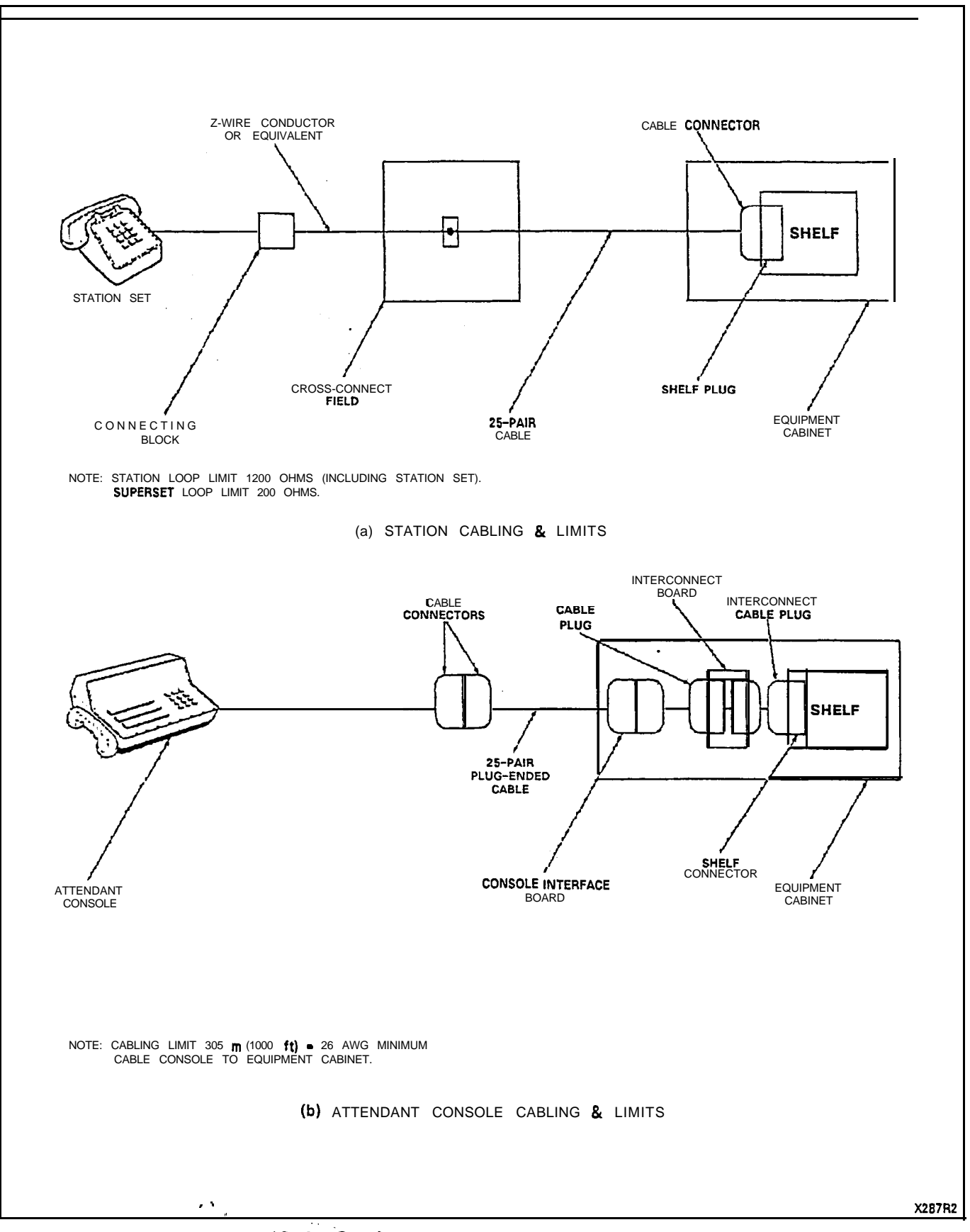

Figure 10-1 Station and Console Cabling Requirements

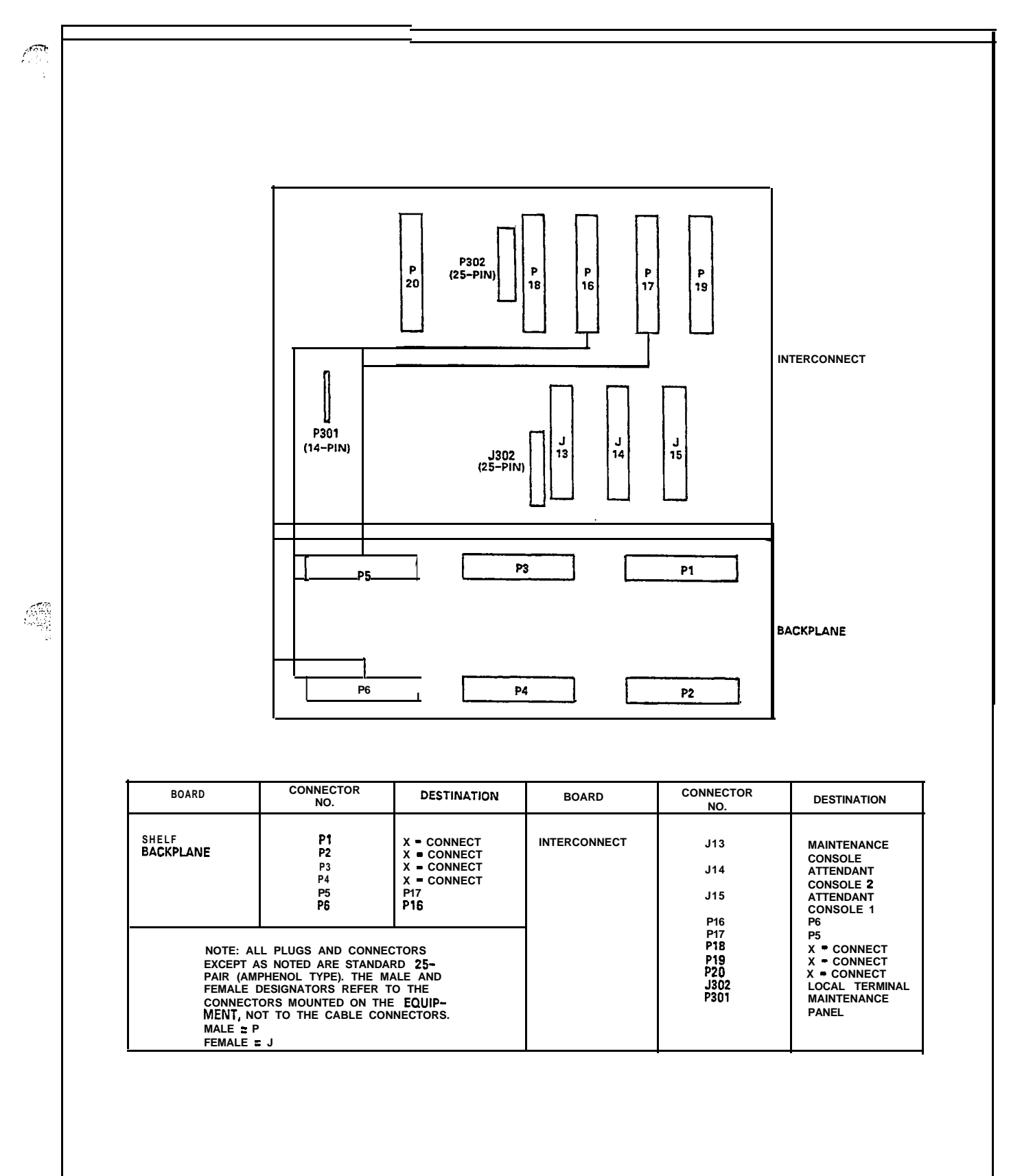

Figure 1 O-2 SX-100 Connector Locations

X1315R2

#### Cable Terminations, SX-200

10.04 All interconnecting cables must be terminated in accordance with Figure 10-3 and Tables 10-1, 10-2, 10-3 and 10-5. In addition, if shelf 2 is installed, the interconnecting cables listed in Table 10-4 must be terminated.

#### **Cross-Connections**

10.05 Jumpers should be run using Z-type 24 AWG cross-connecting cables.

10.06 Connection between the equipment cabinet, cross-connect field, stations, trunks and consoles should be made using 26 AWG connector-ended cable in accordance with Tables 10-I through 1 o-5.

10.07 Cabling connections between shelf 1, the interconnect board, and cross-connect field are shown in Figures **10-2** and 10-3.

10.08 Figures 10-4 and 10-5 illustrate typical block and wiring diagrams for a power fail transfer circuit. Figure 10-6 illustrates typical night bell wiring connections and Figure 10-7 shows the connections for music and PA requirements.

10.09 When backplane translator boards are used with the lines and trunk circuits, different terminal connections result. In this case the cabling arrangements must conform to the termination connections shown in Figure 605-2, MAP200-605, Appendix F.

#### FCC Cross-Connect Field Recommendations

**10.10** Trunk circuits must be connected to the telephone company interface jack sequentially. A cross-connect field is necessary to separate the lines and trunks which occur in the same cable that is connected to the shelf connector.

**10.11** All cables containing trunk circuit pairs must be connectorized; thus, the cross-connect field must also be connectorized. Refer to Appendix B for details.

| 1. Jan 19 | TABLE 10-I<br>SHELF 1 EXTERNAL PLUG AND JACK CONNECTIONS |                                                                |                                                          |                                            |             |                                     |           |
|-----------|----------------------------------------------------------|----------------------------------------------------------------|----------------------------------------------------------|--------------------------------------------|-------------|-------------------------------------|-----------|
|           |                                                          | Pair                                                           | Lead Designation                                         | Lead D                                     | esignation, | Trunks                              | Card      |
|           | Pin                                                      | Color                                                          | Lines                                                    | со                                         | DID/TIE     | E E&M†                              | Positions |
|           | PLUG                                                     | PI (Conr                                                       | nects to Cross-Connect                                   | Field)                                     |             | ü                                   |           |
|           | 26<br>2                                                  | W-BL<br>BL-W                                                   | TI reserved for<br>RI test line                          | TI<br>R1                                   | T1<br>R1    | T1<br>R1                            |           |
|           | 2:<br>2<br>28<br>3                                       | w-o<br>O-W<br>W-G<br>G-W                                       | R2<br>T3<br>R3                                           | X12<br>XT1<br>T2<br>R2                     |             | RR1<br>E1<br>M1                     | 1         |
|           | 29<br>4<br>30<br>5                                       | W-BR<br>BR-V<br>W-S                                            | T4<br>V R4<br>T1<br>  R1                                 | T1<br>P1                                   | T1          | TI                                  |           |
|           | 31<br>6<br>32<br>7<br>33                                 | R-BL<br>BL-R<br>R-O<br>O-R<br>R-G                              | T2<br>R2<br>T3<br>R3<br>T4                               | XT2<br>XT1<br>T2<br>R2                     | KI          | TR1<br>RR1<br>EI<br>MI              | 2         |
|           | 8<br>34<br>9<br>35<br>10<br>36<br>11<br>37               | G-R<br>R-BR<br>BR-R<br>R-S<br>S-R<br>BL-BK<br>BL-BK<br>BK-0    | R4<br>T1<br>R1<br>T2<br>R2<br>T3<br>R3<br>T4             | T1<br>R1<br>XT2<br>XT1<br>T2<br>R2         | TI<br>RI    | TI<br>R1<br>TR1<br>RR1<br>E1<br>M1  | 3         |
|           | 12<br>38<br>13<br>39<br>14<br>40<br>15<br>41             | 0-BK<br>BK-G<br>G-BK<br>BK-BR<br>BR-BK<br>BK-S<br>S-BK<br>Y-BL | R4<br>T1<br>R1<br>T2<br>R2<br>T3<br>R3<br>T4             | T I<br><b>R1</b><br>XT2<br>XT1<br>T2<br>R2 | TI<br>RI    | T I<br>R1<br>TR1<br>RR1<br>EI<br>MI | 4         |
|           | 16<br>42<br>17<br>43<br>18<br>44<br>19<br>45             | BL-Y<br>Y-O<br>O-Y<br>Y-G<br>G-Y<br>Y-BR<br>BR-Y<br>Y-S        | R4<br>T1<br>R1<br>T2<br>R2<br>T3<br>R3<br>R3<br>T4       | T1<br>R1<br>XT2<br>XT1<br>T2<br>R2         | T1<br>RI    | T  <br>R1<br>TR1<br>RR1<br>E1<br>M1 | 5         |
|           | 20<br>46<br>21<br>47<br>22<br>48<br>23<br>49             | S-Y<br>V-BL<br>BL-V<br>V-O<br>O-V<br>V-G<br>G-V<br>V-BR        | K4<br>T1<br>R1<br>T2<br>R2<br>T3<br>R3<br>R3<br>T4<br>P4 | T1<br>R1<br>XT2<br>XT1<br>T2<br>R2         | TI<br>RI    | TI<br>R1<br>TR1<br>RR1<br>EI<br>MI  | 6         |
|           | 24<br>50<br>25                                           | DR-V<br>V - S<br>S-V                                           | SPARE<br>SPARE                                           | SPARE<br>SPARE                             |             |                                     |           |

|      |   |          | TABLE | 10-l |      |             |
|------|---|----------|-------|------|------|-------------|
| IELF | 1 | EXTERNAL | PLUG  | AND  | JACK | CONNECTIONS |

**†For** 2-Wire E&M Trunk operation DO NOT connect RR and TR leads.

#### SECTION MITL9105/911 0-096-200-NA

|                                                    | Pair                                                                  | Lead Designation                                   | Lead D                                    | esignation, | Trunks                                    | Card      |
|----------------------------------------------------|-----------------------------------------------------------------------|----------------------------------------------------|-------------------------------------------|-------------|-------------------------------------------|-----------|
| Pin                                                | Color                                                                 | Lines                                              | СО                                        | DID/TIE     | E&M†                                      | Positions |
| PLUG                                               | P2 (Con                                                               | nects to Cross-Connect                             | Field)                                    |             |                                           |           |
| 26<br>1<br>27<br>28<br>3<br>29<br>4                | W-BL<br>BL-W<br>W-O<br>O-W<br>W-G<br>G-W<br>W-BR<br>BR-W              | T5<br>R5<br>T6<br>R6<br>T7<br>R7<br>T8<br>R8       | T3<br>R3<br>XT4<br>XT3<br>T4<br>R4        | T2<br>R2    | T2<br>R2<br>TR2<br>RR2<br>E2<br>M2        | 1         |
| 30<br>5<br>31<br>6<br>32<br>7<br>33<br>8           | w-s<br>s - w<br>R-BL<br>BL-R<br>R-O<br>O-R<br>R-G<br>G-R              | T5<br>R5<br>T6<br>R6<br>T7<br>R7<br>R7<br>T8<br>88 | T3<br>R3<br>XT4<br>XT3<br>T4<br>R4        | T2<br>R2    | T2<br>R2<br>TR2<br>RR2<br>E2<br>M2        | 2         |
| 34<br>9<br>35<br>10<br>36<br>11<br>37              | R-BR<br>BR-R<br><b>R-S</b><br>S-R<br>BK-BL<br>BL-BK<br>BK-0           | T5<br>R5<br>T6<br>R6<br>T7<br>R7<br>R7<br>T8       | T3<br><b>R3</b><br>XT4<br>XT3<br>T4<br>R4 | T2<br>R2    | T2<br>R2<br>TR2<br>RR2<br>E2<br>M2        | 3         |
| 12<br>38<br>13<br>39<br>14<br>40<br>15<br>41       | BK-G<br>G-BK<br>BK-BR<br>BR-BK<br>BK-S<br>S-BK<br>Y-BL                | T5<br>R5<br>T6<br>R6<br>T7<br>R7<br>R7<br>T8       | T3<br>R3<br>XT4<br>XT3<br>T4<br>R4        | T2<br>R2    | T2<br>R2<br>TR2<br>RR2<br>E2<br>M2        | 4         |
| 42<br>17<br>43<br>18<br>44<br>19<br>45             | BL-Y<br>Y-O<br>O-Y<br>Y-G<br><b>G-Y</b><br><b>Y-BR</b><br>BR-Y<br>Y-S | R6<br>R5<br>R6<br>R6<br>T7<br>R7<br>R7<br>T8       | T3<br>R3<br>XT4<br>XT3<br>T4<br>R4        | T2<br>R2    | T2<br><b>R2</b><br>TR2<br>RR2<br>E2<br>M2 | 5         |
| 20<br>46<br>21<br>47<br>22<br>48<br>23<br>49<br>24 | S-7<br>V-BL<br>BL-V<br>V-O<br>O-V<br>V-G<br>G-V<br>V-BR<br>BR-V       | 10<br>T5<br>R5<br>T6<br>R6<br>T7<br>R7<br>T8<br>R8 | T3<br><b>R3</b><br>XT4<br>XT3<br>T4<br>R4 | T2<br>R2    | T2<br>R2<br>TR2<br>RR2<br>E2<br>M2        | 6         |
| 50<br>25                                           | V - S<br>S-V                                                          | SPARE<br>SPARE                                     | SPARE<br>SPARE                            |             |                                           |           |

TABLE 10-I SHELF 1 EXTERNAL PLUG AND JACK CONNECTORS (CONT'D)

**†For** 2-Wire E&M Trunk operation DO NOT connect RR and TR leads.

|     | TABLE 10-I<br>SHELE 1 EXTERNAL PLUG AND JACK CONNECTIONS (CONIT'D) |                                                                                |                                                    |                                                  |             |                                            |                  |
|-----|--------------------------------------------------------------------|--------------------------------------------------------------------------------|----------------------------------------------------|--------------------------------------------------|-------------|--------------------------------------------|------------------|
|     |                                                                    | Pair                                                                           |                                                    |                                                  | esignation. | Trunks                                     | Card             |
|     | Pin                                                                | Color                                                                          | L i n e s                                          | co                                               | DID/TIE     | E&M†                                       | Positions        |
|     | PLUG                                                               | P3 (Conn                                                                       | ects to Cross-Connect                              | Field)                                           |             | l                                          |                  |
|     | 26<br>2:<br>28<br>3<br>29                                          | W-BL<br>BL-W<br>W-0<br>O-W<br>W-G<br>G-W<br>W-BR                               | T1<br>R1<br>T2<br>R2<br>T3<br>R3<br>T4             | T1<br>R1<br>XT2<br>XT1<br>T2<br>R2               | T1<br>R1    | T1<br>R1<br>TR1<br>RR1<br>E1<br>M1         | 7                |
|     | 4<br>30<br>5<br>31<br>32<br>7<br>33                                | BR-W<br>w-s<br>s - w<br>R-BL<br>BL-R<br>R-O<br>O-R<br>R-G<br>R-G<br>R-G        | R4<br>T1<br>R1<br>T2<br>R2<br>T3<br>R3<br>T4       | T1<br>R1<br>XT2<br>XT1<br>T2<br>R2               | T1<br>R1    | T1<br>R1<br>TR1<br>RR1<br>E1<br>M1         | a                |
|     | 84<br>9<br>35<br>10<br>36<br>11<br>37                              | G - E R<br>R - B R<br>BR-R<br><b>R - S</b><br>S - R<br>BK-BL<br>BL-BK<br>BL-BK | R4<br>T1<br>R1<br>T2<br>R2<br>T3<br>R3<br>T4       | T1<br>R1<br>XT2<br>XT1<br>T2<br>R2               | T1<br>R1    | T1<br>R1<br>TR1<br>RR1<br>EI<br>MI         | 9                |
| ~~~ | 12<br>38<br>13<br>39<br>14<br>40<br>15<br>41                       | 0-BK<br>BK-G<br>G-BK<br>BK-BR<br>BR-BK<br>BK-S<br>S-BK<br>Y-BL                 | R4<br>T1<br>R1<br>T2<br>R2<br>T3<br>R3<br>T4       | <b>T1</b><br><b>R1</b><br>XT2<br>XT1<br>T2<br>R2 | T1<br>R1    | T1<br>R1<br>TR1<br>RR1<br>EI<br>MI         | 10               |
|     | 42<br>17<br>43<br>18<br>49<br>45                                   | BL-Y<br>Y-O<br>O-Y<br>Y-G<br>G-Y<br>Y-BR<br>BR-Y<br>Y-S                        | R4<br>T1<br>R1<br>T2<br>R2<br>T3<br>R3<br>T4       | T1<br>R1<br>XT2<br>XT1<br>T2<br>R2               | T1<br>R1    | T1<br>R1<br>TR1<br>RR1<br>EI<br>MI         | 11               |
|     | 20<br>21<br>47<br>22<br>48<br>23<br>49<br>24                       | S-Y<br>V-BL<br>BL-V<br>V-0<br>V-G<br>G-V<br>V-BR<br>BR-V                       | K4<br>T1<br>R1<br>T2<br>R2<br>T3<br>R3<br>T4<br>R4 | <b>T1</b><br><b>R1</b><br>XT2<br>XT1<br>T2<br>R2 | T1<br>R1    | T <b>1</b><br>R1<br>TR1<br>RR1<br>EI<br>MI | 12<br>(see Note) |
|     | 50<br>25                                                           | V - S<br>S-V                                                                   | SPARE<br>SPARE                                     | SPARE<br>SPARE                                   |             |                                            |                  |

Position 12 can be used for lines, trunks, or receiver #4 card.  $\uparrow$ For 2-Wire E&M Trunk operation DO NOT connect RR and TR leads. Note:

### SECTION MITL9105/911 0-096-200-NA

| SHELF 1 EXTERNAL PLUG AND JACK CONNECTIONS (CONT'E |               |              |             |             |             |                  |                                         |
|----------------------------------------------------|---------------|--------------|-------------|-------------|-------------|------------------|-----------------------------------------|
| Din                                                | Pair<br>Color | Lead         | Designation | Lead D      | esignation, |                  | Card                                    |
| FIII                                               | Color         | Lines        |             | СО          | DID/IIE     | EQIVI            | FUSICIONS                               |
| PLUG P4 (Connects to Cross-Connect Field)          |               |              |             |             |             |                  | I                                       |
| 26                                                 | W-BL          | T5           |             | T3          | T2          | T2               |                                         |
| 2:                                                 | W-O           | T6           |             | XT4         | R2          | TR2              |                                         |
| 2                                                  | 0-W           | R6           |             | <u>XT</u> 3 |             | RR2              | 7                                       |
| 28                                                 | W-G<br>G-\//  | 17           |             | 14<br>P4    |             | E2<br>M2         |                                         |
| 29                                                 | W-BR          | Т8           |             | K4          |             | 1112             |                                         |
| 4                                                  | BR-W          | - <u>R</u> 8 |             |             |             |                  |                                         |
| 30                                                 | ₩~S           | 15<br>R5     |             | 13<br>B3    | 12<br>R2    | 12<br>R2         |                                         |
| 31                                                 | R-BL          | T6           |             | XT4         |             | TR2              |                                         |
| 6                                                  | BL-R          | R6           |             | XT3         |             | RR2              | 8                                       |
| 32<br>7                                            | 0-R           | R7           |             | R4          |             | M2               |                                         |
| 33                                                 | R-G           | T8           |             |             |             |                  |                                         |
| 8<br>34                                            | G-R<br>B-BP   | R8<br>T5     |             | Т3          | Т2          | Т2               |                                         |
| 9                                                  | BR-R          | R5           |             | R3          | R2          | R2               |                                         |
| 35                                                 | R-S           | T6           |             | XT4         |             | TR2              |                                         |
| 36                                                 | S-K<br>BK-BI  | T7           |             |             |             | RR2<br><b>F2</b> | 9                                       |
| 11                                                 | BL-BK         | R7           |             | R4          |             | M2               | , i i i i i i i i i i i i i i i i i i i |
| 37                                                 | BK-0          |              |             |             |             |                  |                                         |
| 38                                                 | BK-G          | T5           |             | ТЗ          | T2          | T2               |                                         |
| 13                                                 | G-BK          | R5           |             | R3          | R2          | R2               |                                         |
| 39<br>14                                           | BR-BK         | R6           |             | X14<br>XT3  |             | IKZ<br>RR2       |                                         |
| 40                                                 | BK-S          | T7           |             | T4          |             | E2               | 10                                      |
| 15                                                 | S-BK          | R7           |             | R4          |             | M2               |                                         |
| 16                                                 | BL-Y          | R8           |             |             |             |                  |                                         |
| 42                                                 | Y-0           | T5           |             | T3          | T2          | T2               |                                         |
| 43                                                 | 0-Y<br>Y-G    | K5<br>T6     |             | R3<br>XT4   | R2          | RZ<br>TR2        |                                         |
| 18                                                 | Ġ-Ÿ           | R6           |             | XT3         |             | RR2              |                                         |
| 44                                                 |               | T7           |             |             |             | E2               | 11                                      |
| 45                                                 | DR-1<br>Y-S   | <b>T</b> 8   |             | 114         |             | IVI∠             |                                         |
| 20                                                 | S-Y           | T8           |             |             | To          | -                |                                         |
| 46<br>21                                           | V-BL<br>BL-V  | 15<br>85     |             | 13<br>R3    | 12<br>R2    | 12<br>R2         |                                         |
| 47                                                 | v-o           | T6           |             | XT4         | 114         | TR2              |                                         |
| 22                                                 | 0-V           | R6           |             | XT3         |             | RR2              | 10                                      |
| 23                                                 | G-V           | R7           |             | R4          |             | ⊑∠<br>M2         | (see Note)                              |
| 49                                                 | V-BR          | T8           |             |             |             |                  |                                         |
| 24<br>50                                           | BR-V          | K8<br>Sdadi  | =           | SPARE       |             |                  |                                         |
| 25                                                 | S-V           | SPARE        |             | SPARE       |             |                  |                                         |

Note: Position 12 can be used for lines, trunks or receiver card #4. **†For** 2-Wire E&M Trunk operation DO NOT connect RR and TR leads.
| , S |                                                    | ç                                                                             | SHELF 1 EXTERNAL PLU                                                                                                    | TABLE 10-<br>IG AND JAC             | I<br>K CONNECTIO     |                              | ł                |
|-----|----------------------------------------------------|-------------------------------------------------------------------------------|----------------------------------------------------------------------------------------------------|-------------------------------------|----------------------|------------------------------|------------------|
|     |                                                    | Pair                                                                          | Lead Designation                                                                                                    | Lead                                | Designation,         | Trunks                       | Card             |
| -   | Pin                                                | Color                                                                         | Lines                                                                                                    | СO                                  | DID/TIE              | E   E&M†                     | Positions        |
|     | PLUG                                               | P5 (Conr                                                                      | nects to Cross-Connect                                                                                                    | Field)                              |                      |                              | 1                |
|     | 26<br>2:<br>28<br>3<br>29                          | W-BL<br>BL-W<br>W-O<br>O-W<br>W-G<br>G-W<br>W-BR                              | TI<br>R1<br>T2<br>R2<br>T3<br>R3<br>T4                                                                                           | T I<br>R1<br>XT2<br>XT1<br>T2<br>R2 | T1<br>RI             | R1<br>TR1<br>RR1<br>E1<br>M1 | 13<br>(see Note) |
|     | 4<br>30<br>5<br>31<br>6                            | BR−W<br>W−S<br>s - w<br>R-BL<br>BL-R                                          | R4<br>T1<br>R1<br>T2<br>R2                                                                                                    | T I<br>R1<br>XT2<br>XT1             | T I<br>R I           | T1<br>R1<br>TR1<br>BR1       |                  |
|     | 32<br>7<br>33<br>8<br>34                           | R-O<br>O-R<br>R-G<br>G-R                                                      | <b>T3</b><br><b>R3</b><br><b>T4</b><br>R4                                                                                        | T2<br>R2                            |                      | EI<br>MI                     | 14<br>(see Note) |
|     | 9<br>35<br>10<br>36<br>11<br>37                    | BR-R<br>R-S<br>S-R<br>BK-BL<br>BL-BK<br>BK-0                                  | RECEIVER No. 1                                                                                                    |                                     |                      |                              | 15               |
|     | 12<br>38<br>13<br>39<br>14<br>40<br>15<br>41<br>16 | 0-BK<br>BK-G<br>G-BK<br>BK-BR<br>BR-BK<br><b>BK-S</b><br>S-BK<br>Y-BL<br>BL-Y | T (A)<br>R (A)<br>S DATA OUT T (A) .<br>S DATA OUT R (A)<br>S DATA IN T (A)<br>S DATA IN R (A)<br>PA2 Control B<br>PA2 Control A | АТТ                                 | FENDANT CON<br>No. 2 | NSOLE                        | 16               |
|     | 42<br>17<br>43<br>18<br>44<br>19<br>45             | Y-0<br>O-Y<br>Y-G<br>G-Y<br>Y-BR<br>BR-Y<br>Y-S<br>S-Y                        | I (A)<br>R (A)<br>S DATA OUT T (A)<br>S DATA OUT R (A)<br>S DATA IN T (A)<br>S DATA IN R (A)<br>PA1 Control B<br>DA1 Control A   | AT                                  | TENDANT CON<br>No. 1 | NSOLE                        | 17               |
|     | 46<br>21<br>47<br>22<br>48<br>23<br>49<br>24       | S-Y<br>V-BL<br>BL-V<br>V-0<br>O-V<br>V-G<br>G-V<br>V-BR<br>BR-V               | MUSIC IN B<br>MUSIC IN A<br>TEST LINE<br>TEST LINE<br>PA1 OUT B<br>PA1 OUT A<br>PA2 OUT B<br>PA2 OUT A                           |                                     | MUSIC ON HC          | DLD                          | 18               |
|     | 25                                                 | v - S<br>S-V                                                                  | SPARE                                                                                                    | SPARE                               |                      |                              |                  |

Note: Positions 14 and 13 can be used for lines or trunks, or for receiver cards #2 and #3 respectively..

## SECTION MITL9105/911 0-096-200-NA

| _                                                    | TABLE 10-1<br>SHELF 1 EXTERNAL PLUG AND JACK CONNECTIONS (CONT'D)                |                                                                                                    |                                    |                                                   |                                       |                   |  |  |  |
|------------------------------------------------------|----------------------------------------------------------------------------------|----------------------------------------------------------------------------------------------------|------------------------------------|---------------------------------------------------|---------------------------------------|-------------------|--|--|--|
| Pin                                                  | Pair<br>Color                                                                    | Lead Designation<br>Lines                                                                                    | Lead<br>c o                        | Designation,<br>DID/TIE                           | Trunks<br><b>E&amp;M†</b>             | Card<br>Positions |  |  |  |
| PLUG                                                 | P6 (Cor                                                                          | nects to Cross-Connect                                                                                       | Field)                             |                                                   | •                                     |                   |  |  |  |
| 26<br>2:<br>28<br>3<br>29                            | W-BL<br>BL-W<br>O-W<br>W-G<br>G-W<br>W-BR                                        | T5<br>R5<br>T6<br>R6 Lines<br>T7<br>R7<br>R7<br>T8                                                           | T1<br>R1<br>XT2<br>XT1<br>T2<br>R2 | T1<br>R1                                          | <b>T1<br/>R1<br/></b> RR1<br>EI<br>MI | 13<br>(see Note)  |  |  |  |
| 4<br>30<br>5<br>31<br>32<br>7<br>33<br>8<br>34<br>34 | BR-W<br>W-S<br>s - w<br>R-BL<br>BL-R<br>R-O<br>O-R<br>R-G<br>R-G<br>R-BR<br>R-BR | R8<br>T5<br>R5<br>T6<br>R6 Lines<br>T7<br>R7<br>R7<br>T8<br>R8                                               | T1<br>R1<br>XT2<br>XT1<br>T2<br>R2 | T1<br>R1                                          | T1<br>R1<br>RR1<br>RR1<br>E1<br>M1    | 14<br>(see Note)  |  |  |  |
| 35<br>10<br>36<br>11<br>37<br>12<br>38               | R-R<br>R-S<br>S-R<br>BK-BL<br>BL-BK<br>BK-0<br>0-BK<br>BK-G                      | RECEIVER No. 1                                                                                               |                                    |                                                   |                                       | 15                |  |  |  |
| 13<br>39<br>14<br>40<br>15<br>41<br>16<br>42         | G-BK<br>BK-BR<br>BR-BK<br>BK-S<br>S-BK<br>Y-BL<br>BL-Y<br>Y-O                    | R (A)<br>S DATA OUT T (B)<br>S DATA OUT R (B)<br>S DATA IN T (B)<br>S DATA IN R (B)<br>R (K1)<br>K1<br>T (A) | AT                                 | TENDANT CONS<br>SPARE<br>NOT USED<br>NIGHT BELL 1 | SOLE                                  | 16                |  |  |  |
| 17<br>43<br>18<br>44<br>19<br>45                     | 0-Y<br>Y-G<br>G-Y<br>Y-BR<br>BR-Y<br>Y-S<br>S-Y                                  | R (A)<br>S DATA OUT T (B)<br>S DATA OUT R (B)<br>S DATA IN T (B)<br>S DATA IN R (A)(B)<br>UART IN            |                                    | MAINTENANCE<br>CONSOLE                            |                                       | 17                |  |  |  |
| 46                                                   | V-BL                                                                             | $R_{\rm r}$ (K5)                                                                                             | 5                                  | SOFTWARE ALA                                      | RM                                    |                   |  |  |  |
| 47                                                   | BL-V                                                                             | R (K4)                                                                                                    |                                    | NIGHT SERVICE                                     | E                                     | 18                |  |  |  |
| 48                                                   | V-G                                                                              | R (K3)                                                                                                    |                                    | NIGHT BELL 3                                      |                                       | PLUG 18)          |  |  |  |
| 23<br>49                                             | V-BR                                                                             | R (K2)                                                                                                    |                                    | NIGHT BELL 2                                      |                                       |                   |  |  |  |
| 50<br>25                                             | ык-v<br>V - S<br>S-V                                                             | SPARE<br>SPARE,                                                                                              | SPARE<br>SPARE                     |                                                   |                                       |                   |  |  |  |

7.4

Note: Positions 14 and 13 can be used for lines or trunks, or for receiver cards #2 and #3 respectively. **†For** 2-Wire E&M Trunk operation DO NOT connect RR and TR leads.

TABLE 10-2 INTERCONNECT BOARD PLUG AND JACK CONNECTIONS

|                                                                                                    | TABLE 10-2                                                                                                    |                                                                                                    |                                                                                                    |                                                                                                    |                                                                                                    |  |  |
|----------------------------------------------------------------------------------------------------|----------------------------------------------------------------------------------------------------|----------------------------------------------------------------------------------------------------|----------------------------------------------------------------------------------------------------|----------------------------------------------------------------------------------------------------|----------------------------------------------------------------------------------------------------|--|--|
| Dia                                                                                                    | Pair                                                                                                    | TERCONNECT BOARD FLOG AND                                                                                                    |                                                                                                    | Pair                                                                                                    |                                                                                                    |  |  |
| Pin                                                                                                    | Color                                                                                                    | Lead Designation                                                                                                    | Pin                                                                                                    | Color                                                                                                    | Lead Designation                                                                                                    |  |  |
|                                                                                                    | CONNECTOR J15 ATTENDANT CONSOLE NO.1 (see Note)                                                                                                    |                                                                                                    |                                                                                                    |                                                                                                    |                                                                                                    |  |  |
| 26<br>2:<br>28<br>329<br>30<br>5<br>31<br>6<br>32<br>7<br>38<br>34<br>9<br>35<br>10<br>36<br>11<br>37<br>28 | W-BL<br>BL-W<br><b>O-W</b><br><b>G-W</b><br><b>BR-S</b><br><b>S</b> -BR-W<br><b>BR-S</b><br><b>S</b> -BL-R<br><b>R-O</b><br><b>R</b> -BR-R<br><b>R-S</b><br><b>R</b> -BR-R<br><b>S</b> -BL-BK<br>BBL-BK<br>BBL-BK<br>BBK-0<br>BK-G<br>BK-G | ELECTROSTATIC GROUND<br>ELECTROSTATIC GROUND<br>ELECTROSTATIC GROUND<br>ELECTROSTATIC GROUND<br>ELECTROSTATIC GROUND<br>ELECTROSTATIC GROUND<br>ELECTROSTATIC GROUND<br>DATA IN COMMON<br>DATA IN<br>ELECTROSTATIC GROUND<br>ELECTROSTATIC GROUND<br>DATA OUT COMMON<br>DATA OUT<br>ELECTROSTATIC GROUND<br>ELECTROSTATIC GROUND<br>ELECTROSTATIC GROUND<br>ELECTROSTATIC GROUND<br>ELECTROSTATIC GROUND<br>ELECTROSTATIC GROUND<br>ELECTROSTATIC GROUND<br>ELECTROSTATIC GROUND<br>ELECTROSTATIC GROUND<br>ELECTROSTATIC GROUND<br>ELECTROSTATIC GROUND<br>ELECTROSTATIC GROUND<br>MAJOR ALARM<br>MAJOR ALARM<br>TIP | 13<br>39<br>40<br>15<br>41<br>40<br>45<br>40<br>40<br>40<br>40<br>40<br>40<br>40<br>20<br>40<br>20<br>40<br>20<br>20<br>20<br>20<br>20<br>20<br>20<br>20<br>20<br>20<br>20<br>20<br>20 | G-BK<br>BK-BR<br>BR-BK<br>BR-BK<br>BR-S<br>S-BK<br>Y-BL<br>BL-Y<br>Y-O<br>O-Y<br>Y-BR<br>V-BR<br>V-BL<br>V-G<br>O-V<br>V-BL<br>V-G<br>O-V<br>V-BR<br>(<br>BR-V<br>V-BR<br>(<br>BR-V<br>V-S<br>S-V | RING<br>ELECTROSTATIC GROUND<br>ELECTROSTATIC GROUND<br>ELECTROSTATIC GROUND<br>ELECTROSTATIC GROUND<br>ELECTROSTATIC GROUND<br>ELECTROSTATIC GROUND<br>ELECTROSTATIC GROUND<br>ELECTROSTATIC GROUND<br>V<br>-48 V<br>V<br>-48 V<br>V<br>V<br>-48 V<br>V<br>V<br>-48 V<br>V<br>V<br>-48 V<br>V<br>V<br>-48 V<br>V<br>V<br>-48 V<br>V<br>V<br>-48 V<br>V<br>V<br>-48 V<br>V<br>V<br>-48 V<br>V<br>V<br>V<br>-48 V<br>V<br>V<br>V<br>-48 V<br>V<br>V<br>V<br>-48 V<br>V<br>V<br>V<br>V<br>-48 V<br>V<br>V<br>V<br>V<br>V<br>V<br>V<br>V<br>V<br>V<br>V<br>V<br>V<br>V<br>V<br>V<br>V<br>V |  |  |

Note: Connector J15 connected either direct to Attendant Console 1 or via plug P23 and jack J22 to console. Connector J14 similarly connected either direct to attendant console 2 or via plug P25 and jack J24.

| ر<br>لاست. |                                                    | INT                                                                           | ERCONNECT BOARD PL                                                                                                    | TABLE 'IO-2<br>.UG AND JA                          | 2<br>.CK CONNECT               | IONS (CONT                                        | ′D)       |
|------------|----------------------------------------------------|-------------------------------------------------------------------------------|----------------------------------------------------------------------------------------------------|----------------------------------------------------|--------------------------------|---------------------------------------------------|-----------|
| 1          |                                                    | Pair                                                                          | Lead Designation                                                                                                    | Lead                                               | Designation,                   | Trunks                                            | Card      |
|            | Pin                                                | Color                                                                         | Lines                                                                                                    | СО                                                 | DID/TIE                        | E&M†                                              | Positions |
|            | PLUG                                               | P16 (Inte                                                                     | rconnect Cable to P6)                                                                                                    |                                                    |                                |                                                   |           |
|            | 26<br>2:<br>28<br>28<br>29                         | W-BL<br>BL-W<br>W-O<br>O-W<br>W-G<br>G-W<br>W-BR                              | T5<br>R5<br>T6<br>R6<br>T7<br>R7<br>R7<br>T8                                                                             | T3<br>R <b>3</b><br>XT4<br>XT3<br>T4<br>R4         | T2<br>R2                       | T2<br><b>R2</b><br>T <b>R2</b><br>RR2<br>E2<br>M2 | 13        |
|            | 30<br>3:<br>6<br>32<br>7<br>33<br>8<br>34<br>34    | W-S<br>s - w<br>R-BL<br>BL-R<br><b>R-O</b><br>O-R<br>R-G<br>G-R<br>R-BR<br>BP | T5<br>R5<br>T6<br>R6<br>T7<br>R7<br>R7<br>R8<br>R8                                                                       | T3<br>R3<br>X <b>T4</b><br>X <b>T3</b><br>T4<br>R4 | T2<br>R2                       | T2<br>T2<br>TR2<br>RR2<br>E2<br>M2                | 14        |
|            | 35<br>10<br>36<br>11<br>37<br>12<br>38<br>13       | R-S<br>S-R<br>BK-BL<br>BL-BK<br>BK-O<br>O-BK<br>BK-G<br>G-BK                  | SPARE<br>SPARE                                                                                                    |                                                    | RECEIVER 1                     |                                                   | 15        |
|            | 39<br>14<br>15<br>16<br>16<br>17                   | BR-BK<br>BR-BK<br>BK-S<br>S-BK<br>Y-BL<br>BL-Y<br>Y-O<br>O-Y                  | SPARE<br>SPARE<br>SPARE<br>NIGHT BELL 1B<br>NIGHT BELL 1A<br>TIP<br>RING                                                 | (see                                               | Notes for Plu                  | g P18)                                            | 16        |
|            | 43<br>18<br>44<br>19<br>45<br>20<br>46<br>21<br>47 | G-Y<br>Y-BR<br>BR-Y<br>Y-S<br>S-Y<br>V-BL<br>BL-V<br>V-O                      | DATA IN COMMON<br>DATA IN<br>DATA OUT COMMON<br>DATA OUT<br>U A R T B<br>UART A<br>ALARM B<br>ALARM A<br>NIGHT SERVICE B |                                                    | MAINTENANCE<br>CONSOLE         | =                                                 | 17        |
|            | 22<br>48<br>23<br>49<br>24<br>50<br>25             | 0-V<br>V-G<br>G-V<br>V-BR<br>BR-V<br>v-s<br>s-v                               | NIGHT SERVICE A<br>NIGHT BELL 3B<br>NIGHT BELL 3A<br>NIGHT BELL 2B<br>NIGHT BELL 2A<br>SPARE<br>SPARE                    | (see<br>(see                                       | Notes for Plu<br>Notes for Plu | ig P18)<br>ig P18)                                | 18        |

|                                                    | INT                                                                        | ERCONNECT BOARD PL                                                                                                    | TABLE <b>10-2</b><br>UG AND JA             | CK CONNEC             | TIONS (CONT                        | 'D)               |
|----------------------------------------------------|----------------------------------------------------------------------------|----------------------------------------------------------------------------------------------------|--------------------------------------------|-----------------------|------------------------------------|-------------------|
| Pin                                                | Pair<br>Color                                                              | Lead Designation<br>Lines                                                                                                    | Lead C<br>c o                              | Designation<br>DID/TI | , Trunks<br>E E&M†                 | Card<br>Positions |
| PLUG                                               | P17 (Inte                                                                  | erconnect Cable to P5)                                                                                                    |                                            |                       | 1 ·                                |                   |
| 26<br>2:<br>28<br>3<br>29                          | W-BL<br>BL-W<br>W-0<br>O-W<br>W-G<br>G-W<br>W-BR<br>BP.W                   | T1<br>R1<br>T2<br>R2<br>T3<br>R3<br>T4<br>R4                                                                                        | T1<br>R1<br>XT2<br>XT1<br>T 2<br>R2        | ΤΙ<br><b>R1</b>       | T1<br>R1<br>TR1<br>RR1<br>E1<br>M1 | 13                |
| 30<br>5<br>31<br>6<br>32<br>7<br>33<br>8           | w-s<br>s - w<br>R-BL<br>BL-R<br><b>R-O</b><br>O-R<br><b>R-G</b><br>G-R     | T1<br>R1<br>T2<br>R2<br>T3<br>R3<br>T4<br>R4                                                                                        | T I<br><b>R1</b><br>XT2<br>XT1<br>T2<br>R2 | T I<br>RI             | T I<br>R1<br>RR1<br>E1<br>M1       | 14                |
| 34<br>9<br>35<br>10<br>36<br>11<br>37<br>12        | R-BR<br>BR-R<br><b>R-S</b><br><b>S-R</b><br>BK-BL<br>BL-BK<br>BK-0<br>0-BK |                                                                                                    |                                            | RECEIVER              | 1                                  | 15                |
| 38<br>13<br>39<br>14<br>40<br>15<br>41<br>16       | BK-G<br>G-BK<br>BK-BR<br>BR-BK<br>BK-S<br>S-BK<br>Y-BL<br>BL-Y             | TIP (A)<br>RING (A)<br>S DATA IN R (A)<br>S DATA IN T (A)<br>S DATA OUT R (A)<br>S DATA OUT T (A)<br>PA2 CONTROL B<br>PA2 CONTROL A | Al-I-END                                   | ANT CONSO             | LE No. 2                           | 16                |
| 42<br>17<br>43<br>18<br>44<br>19<br>45<br>20<br>46 | 9-0<br>0-Y<br>Y-G<br>G-Y<br>Y-BR<br>BR-Y<br>Y-S<br>S-Y<br>V-BL             | RING<br>DATA IN COMMON<br>DATA IN<br>DATA OUT COMMON<br>DATA OUT<br>PA1 CONTROL B<br>PA1 CONTROL A<br>MUSIC IN B                    | ATTEND                                     | ANT CONSO             | LE No. 1                           | 17                |
| 21<br>47<br>22<br>48<br>23<br>49<br>24<br>50<br>25 | BL-V<br>V-O<br>O-V<br>V-G<br>G-V<br>V-BR<br>BR-V<br>V-s<br>s-V             | MUSIC IN A<br>MAINT TIP<br>MAINT RING<br>PA1 OUT B<br>PA1 OUT A<br>PA2 OUT B<br>PA2 OUT A<br>SPARE<br>SPARE                         | (see                                       | Notes For Pl          | ug P18)                            | 18                |

**†For** 2-Wire E&M Trunk operation DO NOT connect RR and TR leads.

|   |                                                                                               |                                                                                                    | Т                                                                                                    | ABLE 1 | 0-2                                                                                                    |                                                                                                    |                                                                                                    |   |
|---|-----------------------------------------------------------------------------------------------|----------------------------------------------------------------------------------------------------|----------------------------------------------------------------------------------------------------|--------|----------------------------------------------------------------------------------------------------|----------------------------------------------------------------------------------------------------|----------------------------------------------------------------------------------------------------|---|
|   |                                                                                               | IN                                                                                                    | TERCONNECT BOARD PLUC                                                                                                    | AND    | JACK C                                                                                                    | ONNECTIO                                                                                                    | ONS (CONT'D)                                                                                                    | - |
|   | Pin                                                                                           | Pair<br>Color                                                                                                    | Lead Designation                                                                                                    |        | Pin                                                                                                    | Pair<br>Color                                                                                                    | Lead Designation                                                                                                    |   |
|   |                                                                                               |                                                                                                    | PLUG P18 (Miscellaneous                                                                                                    | Connec | ctions to                                                                                                    | ) (Cross-                                                                                                    | Connect field)                                                                                                    |   |
|   | 26<br>2:<br>28<br>30<br>4<br>30<br>5<br>31<br>6<br>32<br>7<br>38<br>34<br>9<br>35<br>10<br>36 | W-BL<br>BL-W<br>W-O<br>O-W<br>G-W<br>BR-W<br>W-S<br>s-W<br>R-BR<br>R-O<br>R-G<br>R-G<br>R-G<br>R-R<br>BR-R<br>S-R<br>BR-R<br>S-R<br>BR-R<br>S-R<br>BR-BL | SPARE<br>SPARE<br>SPARE<br>SPARE<br>SPARE<br>SPARE<br>SPARE<br>SPARE<br>SPARE<br>SPARE<br>SPARE<br>SPARE<br>SPARE<br>SPARE<br>SPARE<br>SPARE<br>SPARE<br>SPARE<br>SPARE<br>SPARE<br>SPARE<br>SPARE<br>SPARE<br>SPARE |        | 13<br>39<br>140<br>151<br>46<br>17<br>418<br>419<br>40<br>41<br>422<br>42<br>42<br>42<br>42<br>42<br>42<br>42<br>42<br>42<br>42<br>42 | G-BK<br>BK-BR<br>BR-BK<br>S-BK<br>BL-Y<br>Y-O<br>O-Y<br>G-Y<br>S-S<br>Y-BR<br>Y-S<br>S-Y<br>V-BL-V<br>V-O<br>V-G<br>V-G<br>V-G | SPARE<br>SPARE<br>SPARE<br>SPARE<br>SPARE<br>SPARE<br>MUSIC IN B<br>MUSIC IN A<br>PA2 OUT B<br>PA2 OUT A<br>NIGHT BELL 2B<br>NIGHT BELL 2A<br>PA1 OUT A<br>NIGHT BELL 2A<br>PA1 OUT A<br>NIGHT BELL 1A<br>PA1 CONTROL B<br>PA1 CONTROL B<br>PA1 CONTROL A<br>PA2 CONTROL A |   |
| , | 11<br>37<br>12<br>38                                                                          | BL-BK<br>BK-0<br>O-BK<br>BK-G                                                                                                    | SPARE<br>SPARE<br>SPARE<br>SPARE                                                                                                    |        | 49<br>24<br>50<br>25                                                                                                    | <b>V-BR</b><br>BR-V<br>v - s<br>s-v                                                                                            | NIGHT SERVICE B<br>NIGHT SERVICE A<br>NIGHT BELL 3B<br>NIGHT BELL 3A                                                                                                    |   |

 Notes: 1. Night service relay operates permanently when in night service. Night Bell continuous rating: Open circuit voltage 120 Vrms <u>Closed</u> circuit current 75 mArms.
 2. Music in 100 mV Impedance 600 ohms.

3. PA Output Level 100 mV

Impedance 600 ohms.

## SECTION MITL9105/911 0-096-200-NA

| _                                                  | INT                                                                                                    | ERCONNECT BOARD PL                                 | TABLE <b>10-2</b><br>.UG AND JA           | CK CONNECT              | TIONS (CONT                                      | 'D)               |
|----------------------------------------------------|----------------------------------------------------------------------------------------------------|----------------------------------------------------|-------------------------------------------|-------------------------|--------------------------------------------------|-------------------|
| Pin                                                | Pair<br>Color                                                                                                    | Lead Designation<br>Lines                          | Lead C<br>c o                             | Designation,<br>DID/TIE | Trunks                                           | Card<br>Positions |
| PLUG                                               | <b>P19</b> (ON                                                                                                    | INTERCONNECT CARD)                                 | I                                         |                         | <u> </u>                                         |                   |
| 26<br>1<br>27<br>2<br>28                           | W-BL<br>BL-W<br>W-O<br>O-W<br>W-G                                                                                 | SPARE<br>SPARE                                     |                                           |                         |                                                  |                   |
| 3<br>29<br>4<br>30                                 | G-W<br>W-BR<br>BR-W<br>W-S<br>S <b>-</b> W                                                                        | RECEIVER 1                                         |                                           |                         |                                                  | 15                |
| 3:<br>6<br>32<br>7<br>33<br>8<br>4<br>9<br>35      | R-BL<br>BL-R<br><b>R-O</b><br><b>O-R</b><br><b>R-G</b><br><b>G-R</b><br>R-BR<br>BR-R<br><b>BR-R</b><br><b>R-S</b> | T8<br>R8<br>T7<br>R7<br>T6<br>R6<br>T5<br>R5<br>T8 | T4<br><b>R4</b><br>XT3<br>XT4<br>T3<br>R3 | T2<br>R2                | <b>E2</b><br>M2<br>TR2<br>RR2<br><b>T2</b><br>R2 | 14                |
| 10<br>36<br>11<br>37<br>12<br>38<br>13<br>39<br>14 | S-R<br>BK-BL<br>BL-BK<br>BK-0<br>0-BK<br>BK-G<br>G-BK<br>BK-BR<br>BK-BR                                           | R8<br>T7<br>R7<br>T6<br>R6<br>T5<br>R5<br>B K      | T4<br>R4<br>XT3<br>XT4<br>T3<br>R3        | T2<br>R2                | <b>E2</b><br>M2<br>TR2<br>RR2<br>T2<br>R2        | 13                |
| 40<br>15<br>41<br>16<br>42<br>17                   | BK-S<br>S-BK<br>Y-BL<br>BL-Y<br>Y-O<br><b>O-Y</b><br><b>V-G</b>                                                   | RECEIVER 1                                         |                                           |                         |                                                  | 15                |
| 18<br>44<br>19<br>45<br>20<br>46<br>21<br>47       | G-Y<br>Y-BR<br>BR-Y<br>Y-S<br>S-Y<br>V-BL<br>BL-V<br>V-O                                                          | R4<br>T3<br>R3<br>T2<br>R2<br>T1<br>R1<br>R1<br>T4 | T2<br>R2<br>XT1<br>XT2<br>T1<br>R1        | T1<br>R1                | E1<br>M1<br>TR1<br>RR1<br>T I<br>R1              | 14                |
| 48<br>23<br>49<br>24<br>50<br>25                   | V-G<br>G-V<br>V-BR<br>BR-V<br>V-S<br>S-V                                                                          | R4<br>T3<br>R3<br>T2<br>R2<br>T1<br>R1             | T2<br>R2<br>XT1<br>XT2<br>T1<br>R1        | T1<br>R1                | E1<br>M1<br>TR1<br>RR1<br>T1<br>R1               | 13                |

40 0

| CONNEC | T BOAR                                              | D PLUG AND JACK CONNECTIONS                                                                  | (COI |
|--------|-----------------------------------------------------|----------------------------------------------------------------------------------------------|------|
|        | Pin                                                 | Lead Designation                                                                             |      |
|        | JACK J3<br>DATA P                                   | 302<br>ORT (see Notes)                                                                       |      |
|        | 1<br>2<br>3                                         | 0 V<br>TRANSMIT DATA<br>RECEIVE DATA                                                         |      |
|        | 5<br>6<br>7<br>8<br>9                               | CLEAR TO SEND<br>DATA SET READY<br>SIGNAL GROUND<br>CARRIER DETECT<br>(RESERVED FOR DATA SET |      |
|        | 10<br>11<br>12<br>13<br>14<br>15                    |                                                                                              |      |
|        | 16<br>1 7<br>18<br>20<br>21<br>22<br>23<br>24<br>25 | DATA TERM READY                                                                              |      |

TABLE 10-2INTERCONNECT BOARD PLUG AND JACK CONNECTIONS (CONT'D)

- Notes: 1. Jack J302 is provided on the SX-100 and SX-200 PABXs for external recording devices.
  - 2. Use Connector J302 when connected to terminal equipment; e.g., magnetic tape recorder or printer.
  - 3. Use a null modem when connected to a modem.
  - 4. See Appendix E, MAP200-504 for details of switch settings for data. characteristics.
  - 5. See Section MITL9105/91 10-096-450-NA, Traffic Measurement, for applications of the connectors.

|       |      | TABLE 10-3 |       |      |     |      |             |
|-------|------|------------|-------|------|-----|------|-------------|
| POWER | FAIL | TRANSFER   | BOARD | PLUG | AND | JACK | CONNECTIONS |

| Pin                                                                                                    | Pair<br>Color                                                                                                    | Lead Designation                                                                                                    | Pin                                                                                                    | Pair<br>Color                                                                                                    | Lead Designation                                                                                                    |
|----------------------------------------------------------------------------------------------------|----------------------------------------------------------------------------------------------------|----------------------------------------------------------------------------------------------------|----------------------------------------------------------------------------------------------------|----------------------------------------------------------------------------------------------------|----------------------------------------------------------------------------------------------------|
| PLUG<br>(Power<br>Conne                                                                                                    | P20<br>r Fail Tra<br>ct Field)                                                                                                    | ansfer Connections to Cross-                                                                                                    | PLUG<br>(Power<br>Conne                                                                                                    | P21<br>· Fail Tra<br>ct Field)                                                                                                    | ansfer Connections to Cross                                                                                                    |
| 26 2:28394051627384950611728839405162738395061172883940516273849506117288394051462738495061172883940514162738849506117288394055 | HUNDER CONTRACT STREET STREET | STATION TI<br>STATION R1<br>LINE CARD T1<br>LINE C A R D R1<br>TRUNK T1<br>TRUNK R1<br>TRUNK R1<br>TRUNK CARD T1<br>TRUNK CARD R1<br>STATION T2<br>STATION R2<br>LINE CARD R2<br>TRUNK R2<br>TRUNK CARD R2<br>TRUNK CARD R2<br>STATION R3<br>LINE CARD R3<br>TRUNK CARD R3<br>TRUNK CARD R3<br>TRUNK CARD R3<br>TRUNK CARD R3<br>TRUNK CARD R3<br>TRUNK CARD R3<br>STATION R4<br>LINE CARD R4<br>TRUNK CARD R4<br>TRUNK CARD R4<br>TRUNK CARD R4<br>STATION R5<br>LINE CARD R4<br>TRUNK CARD R4<br>STATION R5<br>LINE CARD R5<br>TRUNK CARD R5<br>TRUNK CARD R5<br>TRUNK CARD R5<br>STATION R6<br>LINE CARD R6<br>TRUNK CARD R6<br>STATION R6<br>LINE CARD R6<br>TRUNK CARD R6<br>STATION R6<br>STATION R6<br>LINE CARD R6<br>TRUNK CARD R6<br>SPARE<br>SPARE | 26<br>2:2839405162738495061172833940516273849506117283394051627384950617288394055<br>2:28394051627384950611728339405141414141414141424242424242424255 | BLWOWGWRWS * BLROOGR RRRS BBB BOBG BBB BSY BY OYGY BY SY BLOVGV BV OVGV BV S RBR R R R R R R B R S BBB BOBG BBB BSY BY OYGY BY SY BVOVGV BV S V BVOVGV BV S V BV S V BVOVGV BV S V BVOVGV BV S V BVOVGV BV S V BVOVGV BV S V BVOVGV BV S V BV S V BV S V BVOVGV BV S V BV S V S | STATION T7<br>STATION R7<br>LINE CARD T7<br>LINE CARD R7<br>TRUNK T7<br>TRUNK CARD R7<br>TRUNK CARD R7<br>STATION R8<br>LINE CARD R8<br>TRUNK CARD R8<br>TRUNK R8<br>TRUNK CARD R8<br>TRUNK CARD R8<br>STATION R9<br>LINE CARD R9<br>STATION R9<br>LINE CARD R9<br>TRUNK CARD R9<br>TRUNK CARD R9<br>TRUNK CARD R9<br>TRUNK CARD R9<br>STATION R10<br>LINE CARD R10<br>TRUNK CARD R10<br>TRUNK CARD R10<br>TRUNK CARD R10<br>TRUNK CARD R10<br>TRUNK CARD R10<br>TRUNK CARD R10<br>TRUNK CARD R11<br>LINE CARD R11<br>TRUNK CARD R11<br>TRUNK CARD R12<br>LINE CARD R12<br>TRUNK CARD R12<br>TRUNK CARD R12<br>TRUNK CARD R12<br>SPARE |

Note: Plug 21 is not installed on the SX-100 equipment.

| 1 |      |                       | SHELF 2 EXTERNAL       | PLUG AND | JACK CONNE               | ECTIONS   |           |
|---|------|-----------------------|------------------------|----------|--------------------------|-----------|-----------|
| 1 |      | Pair Lead Designation |                        |          | Lead Designation, Trunks |           |           |
|   | Pin  | Color                 | Lines                  | со       | DID/TIE                  | E E&M†    | Positions |
| Ī | PLUG | P7 (Con               | nects to Cross-Connect | Field)   |                          | ·         |           |
| F | 26   | W-BL                  | TI reserved for        | T1       | T1                       | T1        |           |
|   | 1    | BL-W                  | R1 test line           | RI       | R1                       | R1        |           |
|   | 21   | W - 0<br>O-W          | 1∠<br>R2               |          |                          | RR1       | 1         |
|   | 28   | ₩-G                   | T3                     | T2       |                          | EI        | 1         |
|   | 3    | G-W                   | . R3                   | R2       |                          | MI        |           |
|   | 29   | W-BR                  |                        |          |                          |           |           |
|   | 30   | BR-W<br>W-S           | K4<br>  T1             | Т1       | ті                       | Τ1        |           |
|   | 5    | s - w                 | R1                     | R1       | ŘΊ                       | k1        |           |
|   | 31   | R-BL                  | T2                     | XT2      |                          | TR1       |           |
|   | 6    | BL-R                  | R2                     | XT1      |                          | RR1       | 2         |
|   | 32   | К-U<br>0-В            | 13<br>83               | R2       |                          |           |           |
|   | 33   | Ř−Ġ                   | T4                     | 112      |                          | 141 1     |           |
|   | 8    | G-R                   | R4                     |          |                          |           |           |
|   | 34   | R-BR                  |                        | T1       | T1                       | T1        |           |
|   | 35   | BR-R<br>B-S           |                        |          | ĸı                       |           |           |
|   | 10   | S-R                   | RŽ                     | XT1      |                          | RR1       |           |
|   | 36   | BK-BL                 | ТЗ                     | T2       |                          | EI        | 3         |
|   | 11   | BL-BK                 | R3                     | R2       |                          | MI        |           |
|   | 12   | 0-8K                  | 14<br>B4               |          |                          |           |           |
|   | 38   | BK-G                  |                        | T1       | Т1                       | T1        |           |
|   | 13   | G-BK                  | R1                     | R1       | R1                       | R1        |           |
|   | 39   | BK-BR                 | T2                     | XT2      |                          | TR1       |           |
|   | 40   | BK-BK<br>BK-S         |                        |          |                          | F1        | 4         |
|   | 15   | S-BK                  | R3                     | R2       |                          | M1        | -         |
|   | 41   | Y-BL                  | T4                     |          |                          |           |           |
|   | 10   | BL-Y                  |                        | T1       | <b>T1</b>                | <b>T1</b> |           |
|   | 17   | 0-Y                   | R1                     | R1       | R1                       | R1        |           |
|   | 43   | Y−G                   | T2                     | XT2      |                          | TR1       |           |
|   | 18   | G-Y                   | R2                     | XT1      |                          | RR1       | -         |
|   | 44   | RR-Y                  |                        | IZ<br>R2 |                          |           | 5         |
|   | 45   | Y-S                   | T4                     | 112      |                          |           |           |
|   | 20   | S-Y                   | R4                     |          |                          |           |           |
|   | 46   | V-BL                  | T1                     |          | T1                       | T1        |           |
|   | 47   |                       |                        |          | K1                       |           |           |
|   | 22   | ŏ-Ŭ                   | R2                     | XTI      |                          | RR1       |           |
|   | 48   | V-G                   | T3                     | T2       |                          | E1        | 6         |
|   | 23   | G-V<br>V-PP           | R3                     | R2       |                          | M1        |           |
|   | 24   | BR-V                  | 14<br>R4               |          |                          |           |           |
|   | 50   | V-S                   | SPARE                  | SPARE    |                          |           |           |
|   | 25   | s - v                 | SPARE                  | SPARE    |                          |           |           |

TABLE 10-4

3

## SECTION MITL9105/911 0-096-200-NA

|                                        | Pair                                                        | Lead Designation                                   | Lead                                      | Designation. | Trunks                                            | Card      |
|----------------------------------------|-------------------------------------------------------------|----------------------------------------------------|-------------------------------------------|--------------|---------------------------------------------------|-----------|
| Pin                                    | Color                                                       | Lines                                              | co                                        | DID/TIE      | E&M†                                              | Positions |
| PLUG                                   | P8 (Cor                                                     | nects to Cross-Connect                             | Field)                                    |              | •                                                 |           |
| 26<br>2:<br>28<br>3<br>29              | W-BL<br>BL-W<br>W-O<br>O-W<br>W-G<br>G-W<br>W-BR<br>PP-W    | T5<br>R5<br>T6<br>R6<br>T7<br>R7<br>R7<br>. T8     | T3<br>R3<br>XT4<br>XT3<br>T4<br>R4        | T2<br>R2     | T2<br>R2<br>TR2<br>RR2<br>E2<br>M2                | 1         |
| 30<br>5<br>31<br>32<br>32<br>33<br>8   | W-S<br>s-w<br>R-BL<br>BL-R<br>R-O<br>O-R<br>R-G<br>C-R      | T5<br>R5<br>T6<br>R6<br>T7<br>R7<br>R7<br>T8<br>P8 | T3<br><b>R3</b><br>XT4<br>XT3<br>T4<br>R4 | T2<br>R2     | T2<br>R2<br>TR2<br>RR2<br>E2<br>M2                | 2         |
| 34<br>9<br>35<br>10<br>36<br>11<br>37  | R-BR<br>BR-R<br><b>R-S</b><br>S-R<br>BK-BL<br>BL-BK<br>BK-0 | T5<br>R5<br>T6<br>R6<br>T7<br>R7<br>R7<br>T8       | T3<br>R3<br>XT4<br>xi-3<br>T4<br>R4       | T2<br>R2     | T2<br><b>R2</b><br>T <b>R2</b><br>RR2<br>E2<br>M2 | 3         |
| 38<br>13<br>39<br>14<br>40<br>15<br>41 | BK-G<br>G-BK .<br>BK-BR<br>BR-BK<br>BK-S<br>S-BK<br>Y-BL    | T5<br>R5<br>T6<br>R6<br>T7<br>R7<br>R7<br>T8       | T3<br><b>R3</b><br>XT4<br>XT3<br>T4<br>R4 | T2<br>R2     | T2<br>R2<br>TR2<br>RR2<br>E2<br>M2                | 4         |
| 42<br>17<br>43<br>18<br>44<br>19<br>45 | BL-<br>Y-O<br>O-Y<br>Y-G<br>G-Y<br>Y-BR<br>BR-Y<br>Y-S      | T5<br>R5<br>T6<br>R6<br>T7<br>R7<br>R7<br>T8<br>T8 | T3<br>R3<br>XT4<br>XT3<br>T4<br>R4        | T2<br>R2     | T2<br>R2<br>TR2<br>RR2<br>E2<br>M2                | 5         |
| 46<br>21<br>47<br>22<br>48<br>23<br>49 | V-BL<br>BL-V<br>V-O<br>O-V<br>V-G<br>G-V<br>V-BR            | T5<br>R5<br>T6<br>R6<br>T7<br>R7<br>R7<br>R7<br>R7 | T3<br><b>R3</b><br>XT4<br>XT3<br>T4<br>R4 | T2<br>R2     | T2<br><b>R2</b><br>TR2<br>RR2<br>E2<br>M2         | 6 ,       |
| 24<br>50<br>25                         | вк-v<br>V-S<br>S-V                                          | SPARE<br>SPARE                                     | SPARE<br>SPARE                            |              |                                                   |           |

TABLE **10-4** SHELF 2 EXTERNAL PLUG AND JACK CONNECTIONS (CONT'D)

| 1                                            | :                                                              | SHELF 2                                      | EXTERNAL PLU  | TABLE 10-4<br>JG AND JAC           |              | NS (CONT'D)                        |                   |
|----------------------------------------------|----------------------------------------------------------------|----------------------------------------------|---------------|------------------------------------|--------------|------------------------------------|-------------------|
| Pin                                          | Pair<br>Color                                                  | Lead<br>Lines                                | Designation   | Lead                               | Designation, | Trunks                             | Card<br>Positions |
| PI UG                                        | P9 (Con                                                        | nects to                                     | Cross-Connect | Field)                             |              |                                    | 1 OSIGIONS        |
| 26<br>1<br>27<br>2<br>28<br>3<br>29          | W-BL<br>BL-W<br>W-O<br>O-W<br>W-G<br>G-W<br>W-BR               | T1<br>R1<br>T2<br>R2<br>T3<br>R3<br>T4       |               | TI<br>R1<br>XT2<br>XT1<br>T2<br>R2 | T1<br>R1     | TI<br>R1<br>TR1<br>RR1<br>EI<br>MI | 7                 |
| 4<br>30<br>5<br>31<br>6<br>32<br>7<br>33     | BR-W<br>W-S<br>S-W<br>R-BL<br>BL-R<br>R-O<br>O-R<br>R-G        | R4<br>T1<br>R1<br>T2<br>R2<br>T3<br>R3<br>T4 |               | T1<br>R1<br>XT2<br>XT1<br>T2<br>R2 | T1<br>R1     | T1<br>R1<br>TR1<br>RR1<br>E1<br>M1 | a                 |
| 8<br>34<br>9<br>35<br>10<br>36<br>11<br>37   | G-R<br>R-BR<br>BR-R<br>R-S<br>S-R<br>BK-BL<br>BL-BK<br>BK-O    | R4<br>T1<br>R1<br>T2<br>R2<br>T3<br>R3<br>T4 |               | T1<br>R1<br>XT2<br>XT1<br>T2<br>R2 | T1<br>R1     | T1<br>R1<br>TR1<br>RR1<br>E1<br>M1 | 9                 |
| 12<br>38<br>13<br>39<br>14<br>40<br>15<br>41 | O-BK<br>BK-G<br>G-BK<br>BR-BR<br>BR-BK<br>BK-S<br>S-BK<br>Y-BL | R4<br>T1<br>R1<br>T2<br>R2<br>T3<br>R3<br>T4 |               | T1<br>R1<br>XT2<br>XT1<br>T2<br>R2 | T1<br>R1     | T1<br>R1<br>TR1<br>RR1<br>E1<br>M1 | 10                |
| 16<br>42<br>17<br>43<br>18<br>44<br>19<br>45 | BL-Y<br>Y-O<br>O-Y<br>Y-G<br>G-Y<br>Y-BR<br>BR-Y<br>Y-S        | R4<br>T1<br>R1<br>T2<br>R2<br>T3<br>R3<br>T4 |               | T1<br>R1<br>XT2<br>XT1<br>T2<br>R2 | T1<br>R1     | T1<br>R1<br>TR1<br>RR1<br>E1<br>M1 | 11                |
| 20<br>46<br>21<br>47<br>22<br>48<br>23<br>49 | S-Y<br>V-BL<br>BL-V<br>V-O<br>O-V<br>V-G<br>G-V<br>V-BR        | R4<br>T1<br>R1<br>T2<br>R2<br>T3<br>R3<br>T4 |               | T1<br>R1<br>XT2<br>XT1<br>T2<br>R2 | . T1<br>R1   | T1<br>R1<br>TR1<br>RR1<br>E1<br>M1 | 12                |
| 24<br>50<br>25                               | BR-V<br>V-S<br>S-V                                             | R4<br>SPARI<br>SPARI                         |               | SPARE<br>SPARE                     |              |                                    |                   |

TABLE 10-4

------

# SECTION MITL9105/911 0-096-200-NA

| Pin                                          | Pair<br>Color                                                  | Lead Designation<br>Lines                                      | c o                                          |                  | E&M+                                 | Card<br>Positions |
|----------------------------------------------|----------------------------------------------------------------|----------------------------------------------------------------|----------------------------------------------|------------------|--------------------------------------|-------------------|
| PLUG                                         | <b>P10</b> (Cor                                                | nects to Cross-Connect                                         | Field)                                       | 010,112          | 11                                   |                   |
| 26<br>1<br>27<br>28<br>3<br>28               | W-BL<br>BL-W<br>W-O<br>O-W<br>W-G<br>G-W<br>W-BR               | T5<br>R5<br>T6<br>R6<br>T7<br>R7<br>T8                         | T3<br>R3<br>XT4<br>XT3<br>T4<br>R4           | T2<br>R2         | T2<br>R2<br>TR2<br>RR2<br>E2<br>M2   | 7                 |
| 4<br>30<br>5<br>31<br>6<br>32<br>7<br>33     | W-S<br>S-W<br>R-BL<br>BL-R<br>R-O<br>O-R<br>R-G<br>C-P         | R8<br>T5<br>R5<br>T6<br>R6<br>T7<br>R7<br>R7<br>R7<br>R7<br>R7 | T3<br><b>R3</b><br>XT4<br>XT3<br>T4<br>R4    | T2<br>R2         | T2<br>R2<br>TR2<br>RR2<br>E2<br>M2   | 8                 |
| 34<br>9<br>35<br>10<br>36<br>11<br>37        | R-BR<br>BR-R<br><b>R-S</b><br>S-R<br>BK-BL<br>BL-BK<br>BK-0    | T5<br>R5<br>T6<br>R6<br>T7<br>R7<br>R7<br>T8                   | T3<br><b>R3</b><br>XT4<br>XT3<br>T4<br>R4    | T2<br>R2         | T2 .<br>R2<br>TR2<br>RR2<br>E2<br>M2 | 9                 |
| -2<br>38<br>13<br>39<br>14<br>40<br>15<br>41 | 0-BK<br>BK-G<br>G-BK<br>BK-BR<br>BR-BK<br>BK-S<br>S-BK<br>Y-BL | R8<br>T5<br>R5<br>T6<br>R6<br>T7<br>R7<br>R7<br>T8             | T3<br>R3<br>XT4<br>XT3<br>T4<br>R4           | T2<br>R2         | T2<br>R2<br>TR2<br>RR2<br>E2<br>M2   | 10                |
| 16<br>42<br>17<br>43<br>18<br>49<br>45       | BL-Y<br>Y-O<br>O-Y<br>Y-G<br>G-Y<br>Y-BR<br>BR-Y<br>Y-S        | R8<br>T5<br>R5<br>T6<br>R6<br>T7<br>R7<br>R7<br>R7<br>T8       | T3<br>R <b>3</b><br>XT4<br>. XT3<br>T4<br>R4 | T2<br>R2         | T2<br>R2<br>TR2<br>RR2<br>E2<br>M2   | 11                |
| 20<br>46<br>21<br>47<br>22<br>48<br>23<br>49 | S-Y<br>V-BL<br>BL-V<br>V-O<br>O-V<br>V-G<br>G-V<br>V-BR        | 18<br>T5<br>R5<br>T6<br>R6<br>T7<br>R7<br>R7<br>R7<br>R8       | T3<br>R3<br>XT4<br>XT3<br>T4<br>R4           | T <b>2</b><br>R2 | T2<br>R2<br>TR2<br>RR2<br>E2<br>M2   | 12                |
| 50<br>25                                     | V - S<br>S-V                                                   | SPARE<br>SPARE                                                 | SPARE<br>SPARE                               |                  |                                      |                   |

TABLE **10–4** SHELF 2 EXTERNAL PLUG AND JACK CONNECTIONS (CONT'D)

 TABLE
 10-5

 CONSOLE INTERFACE BOARD PLUG AND JACK CONNECTIONS (SX-200 ONLY)

| Pin                                                    | Pair<br>Color                                                                                                    | Lead Designation                                                                                                    | Pin                                                                                                    | Pair<br>Color     | Lead Designation                                                                                                    |
|--------------------------------------------------------|----------------------------------------------------------------------------------------------------|----------------------------------------------------------------------------------------------------|----------------------------------------------------------------------------------------------------|-------------------|----------------------------------------------------------------------------------------------------|
| JACK<br>Conne                                          | J22<br>ects to A                                                                                                    | Attendant Console 1)                                                                                                    | PLUG<br>(Conne                                                                                                    | P23<br>ects to Ja | ack J15)                                                                                                    |
| $\begin{array}{ c c c c c c c c c c c c c c c c c c c$ | W-BL-OWGWR<br>BL-OWGWR<br>WWBW-SR<br>BL-OOGRRRRSR<br>BR-SR<br>BR-SR<br>BR-SR<br>BBR-SK<br>BBR-SK<br>BBR- | ELECTROSTATIC GROUND<br>ELECTROSTATIC GROUND<br>ELECTROSTATIC GROUND<br>ELECTROSTATIC GROUND<br>ELECTROSTATIC GROUND<br>ELECTROSTATIC GROUND<br>ELECTROSTATIC GROUND<br>DATA IN COMMON<br>DATA IN COMMON<br>DATA IN COMMON<br>DATA OUT<br>ELECTROSTATIC GROUND<br>ELECTROSTATIC GROUND<br>OV<br>-48 V<br>0 V<br>-48 V<br>0 V<br>-48 | 26<br>17<br>28<br>39<br>40<br>51<br>62<br>7<br>38<br>49<br>50<br>61<br>72<br>83<br>9<br>40<br>51<br>62<br>7<br>38<br>49<br>50<br>61<br>72<br>83<br>9<br>40<br>51<br>62<br>7<br>38<br>49<br>50<br>61<br>72<br>83<br>9<br>40<br>51<br>62<br>7<br>38<br>49<br>50<br>61<br>72<br>83<br>9<br>40<br>51<br>62<br>7<br>38<br>49<br>50<br>61<br>72<br>83<br>9<br>40<br>51<br>62<br>7<br>38<br>49<br>50<br>61<br>72<br>83<br>9<br>40<br>51<br>62<br>7<br>38<br>49<br>50<br>61<br>72<br>83<br>9<br>40<br>51<br>62<br>7<br>38<br>49<br>50<br>61<br>72<br>83<br>9<br>40<br>51<br>62<br>7<br>38<br>49<br>50<br>66<br>17<br>28<br>39<br>40<br>51<br>62<br>7<br>38<br>49<br>50<br>66<br>17<br>28<br>39<br>40<br>51<br>62<br>7<br>38<br>49<br>50<br>66<br>17<br>28<br>39<br>40<br>51<br>62<br>7<br>38<br>49<br>50<br>66<br>17<br>28<br>38<br>49<br>50<br>66<br>17<br>28<br>38<br>10<br>61<br>31<br>31<br>31<br>31<br>31<br>31<br>31<br>31<br>31<br>31<br>31<br>31<br>31 | W                 | ELECTROSTATIC GROUND<br>ELECTROSTATIC GROUND<br>ELECTROSTATIC GROUND<br>ELECTROSTATIC GROUND<br>ELECTROSTATIC GROUND<br>ELECTROSTATIC GROUND<br>ELECTROSTATIC GROUND<br>DATA IN COMMON<br>DATA IN COMMON<br>DATA IN<br>ELECTROSTATIC GROUND<br>ELECTROSTATIC GROUND<br>DATA OUT COMMON<br>DATA OUT<br>ELECTROSTATIC GROUND<br>ELECTROSTATIC GROUND<br>ELECTROST |

TABLE **10-5** 

CONSOLE INTERFACE BOARD PLUG AND JACK CONNECTIONS (SX-200 ONLY)

| Pin                                                                                                    | Pair<br>Color                                                              | Lead Designation                                                                                                    | Pin                                                                                                    | Pair<br>Color                                                                                                    | Lead Designation                                                                                                    |
|----------------------------------------------------------------------------------------------------|----------------------------------------------------------------------------|----------------------------------------------------------------------------------------------------|----------------------------------------------------------------------------------------------------|----------------------------------------------------------------------------------------------------|----------------------------------------------------------------------------------------------------|
| JACK<br>(Conn                                                                                                    | J24<br>ects to A                                                           | Attendant Console <b>1)</b>                                                                                                    | PLUG<br>(Conne                                                                                                    | P25<br>ects to J                                                                                                    | ack J14)                                                                                                    |
| $\begin{array}{c} 26\\ 2\\ 2\\ 2\\ 3\\ 3\\ 9\\ 4\\ 0\\ 5\\ 1\\ 6\\ 2\\ 7\\ 3\\ 8\\ 4\\ 9\\ 5\\ 0\\ 6\\ 1\\ 7\\ 3\\ 8\\ 4\\ 9\\ 5\\ 0\\ 6\\ 1\\ 7\\ 2\\ 8\\ 3\\ 9\\ 5\\ 0\\ 6\\ 1\\ 7\\ 2\\ 8\\ 3\\ 9\\ 5\\ 0\\ 6\\ 1\\ 7\\ 2\\ 8\\ 3\\ 9\\ 4\\ 0\\ 5\\ 1\\ 6\\ 2\\ 7\\ 3\\ 8\\ 4\\ 9\\ 5\\ 0\\ 6\\ 1\\ 7\\ 2\\ 8\\ 3\\ 9\\ 4\\ 0\\ 5\\ 2\\ 5\\ 2\\ 2\\ 2\\ 2\\ 2\\ 2\\ 2\\ 2\\ 2\\ 2\\ 2\\ 2\\ 2\\$ | W-BL<br>W-BU<br>W-W-GW-B-SW-B-ROOGR-BR-SR-B-B-B-B-B-B-B-B-B-B-B-B-B-B-B-B- | ELECTROSTATIC GROUND<br>ELECTROSTATIC GROUND<br>ELECTROSTATIC GROUND<br>ELECTROSTATIC GROUND<br>ELECTROSTATIC GROUND<br>ELECTROSTATIC GROUND<br>ELECTROSTATIC GROUND<br>DATA IN COMMON<br>DATA IN COMMON<br>DATA OUT COMMON<br>DATA OUT COMMON<br>DATA OUT COMMON<br>DATA OUT COMMON<br>DATA OUT COMMON<br>DATA OUT COMMON<br>DATA OUT COMMON<br>DATA OUT<br>ELECTROSTATIC GROUND<br>ELECTROSTATIC GROUND<br>O V<br>-48 V<br>0 V<br>-48 V<br>0 V<br>-48 | $\begin{array}{c} 26\\ 26\\ 1\\ 27\\ 2\\ 8\\ 39\\ 4\\ 35\\ 3\\ 6\\ 2\\ 7\\ 3\\ 8\\ 4\\ 9\\ 5\\ 10\\ 31\\ 3\\ 1\\ 3\\ 1\\ 3\\ 1\\ 3\\ 1\\ 3\\ 1\\ 4\\ 1\\ 4\\ 1\\ 1\\ 1\\ 1\\ 1\\ 1\\ 1\\ 1\\ 1\\ 1\\ 1\\ 1\\ 1\\$ | W-BL<br>BL-W<br>W-G<br>W-G<br>W-BR<br>W-S<br>W-BR<br>W-S<br>W-BR<br>W-S<br>W-BR<br>W-S<br>W-G<br>W-BR<br>W-S<br>W-S<br>W-G<br>W-BR<br>W-S<br>W-S<br>W-C<br>BR-S<br>R-C-G<br>R-BR-S<br>R-C-G<br>R-R-S<br>R-C-G<br>R-R-S<br>R-C-G<br>R-R-S<br>R-S<br>S<br>R-C-G<br>R-R-S<br>R-S<br>S<br>R-C-S<br>R-S<br>S<br>S<br>R-C-S<br>S<br>S<br>S<br>R-C-S<br>S<br>S<br>S<br>S<br>S<br>S<br>S<br>S<br>S<br>S<br>S<br>S<br>S<br>S<br>S<br>S<br>S<br>S | ELECTROSTATIC GROUND<br>ELECTROSTATIC GROUND<br>ELECTROSTATIC GROUND<br>ELECTROSTATIC GROUND<br>ELECTROSTATIC GROUND<br>ELECTROSTATIC GROUND<br>ELECTROSTATIC GROUND<br>DATA IN COMMON<br>DATA IN COMMON<br>DATA IN ELECTROSTATIC GROUND<br>ELECTROSTATIC GROUND<br>OV<br>-48 V<br>0 V<br>-48 V<br>0 V<br>- |

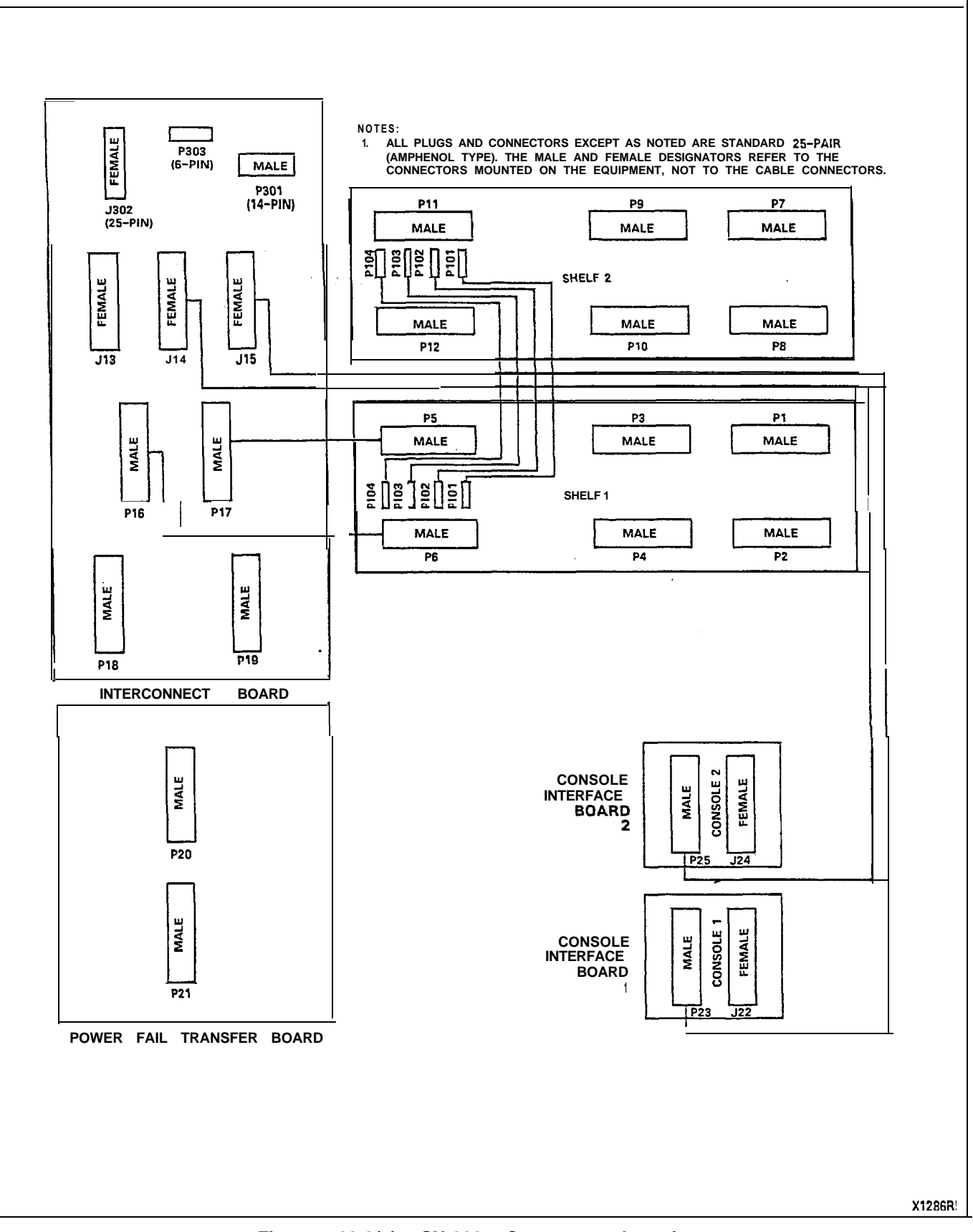

Figure 10-3(a) SX-200 Connector Locations

### SECTION MITL9105/911 0-096-200-NA

| SHELFNO.DESTINATIONBOARDNO.DESTINATIONBOARDNO.DESTINATION1P1X-CONNECTX-CONNECTJ13MAINTENANCE<br>CONSOLEJ22CONSOLE 1P3X-CONNECTINTER-J14P25J24CONSOLE 1P4X-CONNECTJ15P23J14P25J14P5P17P16P6P6P17P5P17P6P16P17P5P18X-CONNECTP18X-CONNECTP7X-CONNECTP301MAINTENANCE<br>PANELP301MAINTENANCE<br>PANELP10P10X-CONNECTJ302RS-232P303POWER SUPPLYP12NCP20X-CONNECT<br>P21X-CONNECTP20                                                                                                    |       | CONNECTOR |             |         | CONNECTOR   |              |       | CONSOLE INTERFACE<br>CONNECTOR |            |  |
|----------------------------------------------------------------------------------------------------|-------|-----------|-------------|---------|-------------|--------------|-------|--------------------------------|------------|--|
| 1     P1     X-CONNECT     J13     MAINTENANCE     J22     CONSOLE       P2     X-CONNECT     INTER-     J14     P25     J24     CONSOLE       P3     X-CONNECT     J15     P23     J15     J24     CONSOLE       P4     X-CONNECT     J15     P23     J14       P5     P17     P16     P6       P6     P16     P17     P5       P18     X-CONNECT     P18     X-CONNECT       P8     X-CONNECT     P19     X-CONNECT       P9     X-CONNECT     P301     MAINTENANCE       P10     X-CONNECT     P302     RS-232       P11     NC     P303     POWER SUPPLY       P12     NC     P20     X-CONNECT       P21     X-CONNECT     P21     X-CONNECT | SHELF | NO.       | DESTINATION | BOARD   | NO.         | DESTINATION  | BOARD | NO.                            | DESTINATIO |  |
| P2     X-CONNECT     D12     CONSOLE       P3     X-CONNECT     INTER-     J14     P25       P4     X-CONNECT     INTER-     J14     P25       P5     P17     P16     P6       P6     P16     P17     P5       P7     X-CONNECT     P18     X-CONNECT       P8     X-CONNECT     P19     X-CONNECT       P8     X-CONNECT     P301     MAINTENANCE       P9     X-CONNECT     P302     R5-232       P11     NC     P303     POWER SUPPLY       P12     NC     P20     X-CONNECT                                                                                                    |       | D1        | X-CONNECT   |         | 112         | MAINTENANCE  |       | .122                           |            |  |
| P3     X-CONNECT     INTER-     J14     P25     J24     CONSOLE       P4     X-CONNECT     INTER-     J14     P25     J24     CONSOLE       P5     P17     P16     P6     P17     P5       P6     P16     P17     P5     P17       P7     X-CONNECT     P18     X-CONNECT       P8     X-CONNECT     P301     MAINTENANCE       P9     X-CONNECT     P303     POWER SUPPLY       P11     N C     P303     POWER SUPPLY       P12     N C     P20     X-CONNECT                                                                                                    |       | P2        | X-CONNECT   |         | 010         | CONSOLE      |       | P23                            | J15        |  |
| 1     P4     X-CONNECT     CONNECT     J15     P23     P25     J14       P5     P17     P16     P6     P17     P5       P6     P16     P17     P5       P7     X-CONNECT     P18     X-CONNECT       P8     X-CONNECT     P301     MAINTENANCE       P3     X-CONNECT     P302     R5-232       P10     X-CONNECT     J302     R5-232       P11     N C     P303     POWER SUPPLY       P12     N C     P20     X-CONNECT       P21     X-CONNECT     P21     X-CONNECT                                                                                                    |       | P3        | X-CONNECT   | INTER-  | J14         | P25          |       | J24                            | CONSOLE 2  |  |
| P5         P17         P16         P6           P6         P16         P17         P5           P17         P5         P17         P5           P18         X-CONNECT         P19         X-CONNECT           P8         X-CONNECT         P301         MAINTENANCE           P9         X-CONNECT         PANEL           P10         X-CONNECT         J302         RS-232           P11         NC         P303         POWER SUPPLY           P12         NC         P20         X-CONNECT           P21         X-CONNECT         P21         X-CONNECT                                                                                      | 1     | P4        | X-CONNECT   | CONNECT | J15         | P23          |       | P25                            | J14        |  |
| P6         P16         P17         P5           P7         X-CONNECT         P18         X-CONNECT           P8         X-CONNECT         P301         MAINTENANCE           P9         X-CONNECT         PANEL           P10         X-CONNECT         J302         RS-232           P11         NC         P303         POWER SUPPLY           P12         NC         P20         X-CONNECT           P21         X-CONNECT         P21         X-CONNECT                                                                                                    |       | P5        | P17         |         | P16         | P6           |       |                                |            |  |
| P7     X-CONNECT       P8     X-CONNECT       P8     X-CONNECT       P9     X-CONNECT       P10     X-CONNECT       P11     NC       P12     NC         P20     X-CONNECT       P21     X-CONNECT                                                                                                    |       | P6        | P16         |         | P17         | P5           |       |                                |            |  |
| P7     X-CONNECT     P19     X-CONNECT       P8     X-CONNECT     P301     MAINTENANCE       P9     X-CONNECT     PANEL       P10     X-CONNECT     J302       P11     NC     P303       P12     NC         P20     X-CONNECT       P21     X-CONNECT                                                                                                    |       |           |             |         | P18         | X-CONNECT    |       |                                |            |  |
| P8     X-CONNECT     P301     MAINTENANCE       P9     X-CONNECT     PANEL       P10     X-CONNECT     J302     RS-232       P11     NC     P303     POWER SUPPLY       P12     NC     P20     X-CONNECT       P21     X-CONNECT     P21     X-CONNECT                                                                                                    |       | P7        | X-CONNECT   |         | P19         | X-CONNECT    |       |                                |            |  |
| P9         X-CONNECT         PANEL           P10         X-CONNECT         J302         RS-232           P11         NC         P303         POWER SUPPLY           P12         NC         P20         X-CONNECT           P21         X-CONNECT         P21         X-CONNECT                                                                                                    |       | P8        | X-CONNECT   |         | P301        | MAINTENANCE  |       |                                |            |  |
| P10         X-CONNECT         J302         RS-232           P11         N C         P303         POWER SUPPLY           P12         N C         P20         X-CONNECT           P21         X-CONNECT         P21         X-CONNECT                                                                                                    | 2     | P9        | X-CONNECT   |         |             | PANEL        |       |                                |            |  |
| P11 NC<br>P12 NC<br>P20 X-CONNECT<br>P21 X-CONNECT                                                                                                    | 4     | P10       | X-CONNECT   |         | J302        | RS-232       |       |                                |            |  |
| P12 NC<br>P20 X-CONNECT<br>P21 X-CONNECT                                                                                                    |       | P11       | NC          |         | P303        | POWER SUPPLY |       |                                |            |  |
| P20 X-CONNECT<br>P21 X-CONNECT                                                                                                    |       | P12       | NC          |         | <b>D2</b> 0 | X CONNECT    |       |                                |            |  |
| P21 ACONNECT                                                                                                    | •     |           |             | 6       | P20         | X-CONNECT    |       |                                |            |  |
|                                                                                                    |       |           |             |         | P21         | X-CONNECT    |       |                                |            |  |
| •                                                                                                    |       |           | -           |         |             |              |       |                                |            |  |

Figure 10-3(b) SX-200 Connector Locations

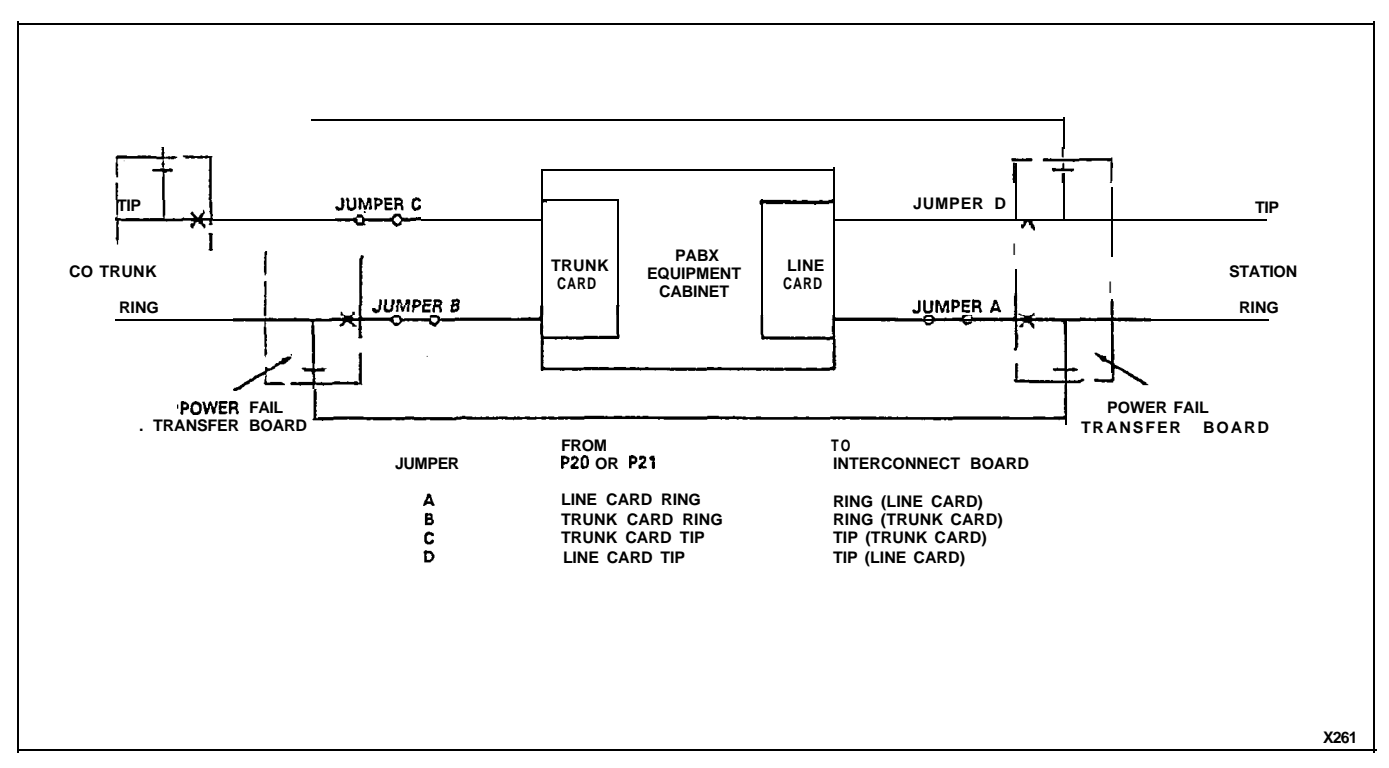

Figure 10-4 Power Fail Transfer Block Diagram

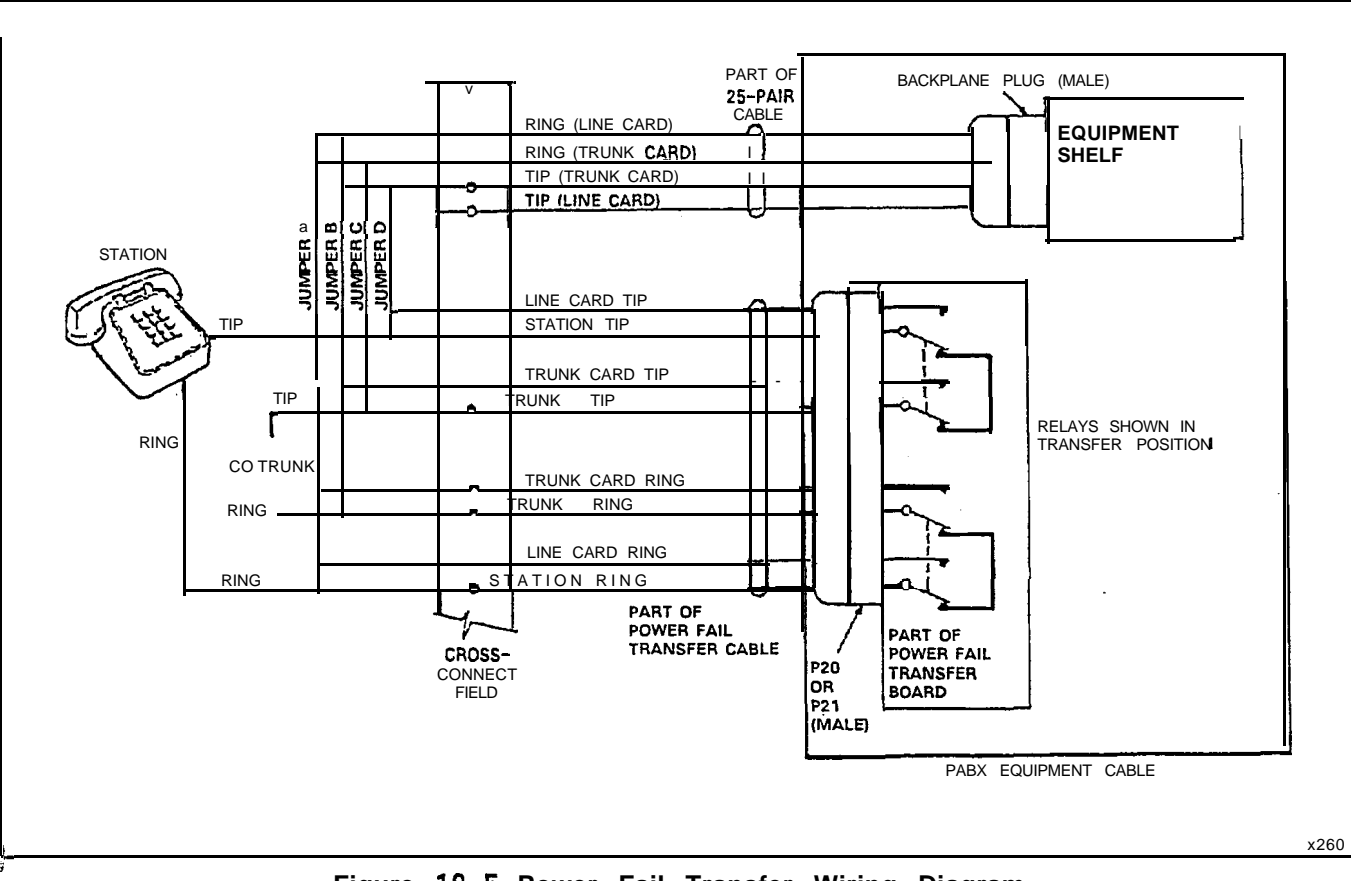

Figure 10-5 Power Fail Transfer Wiring Diagram

ي فن

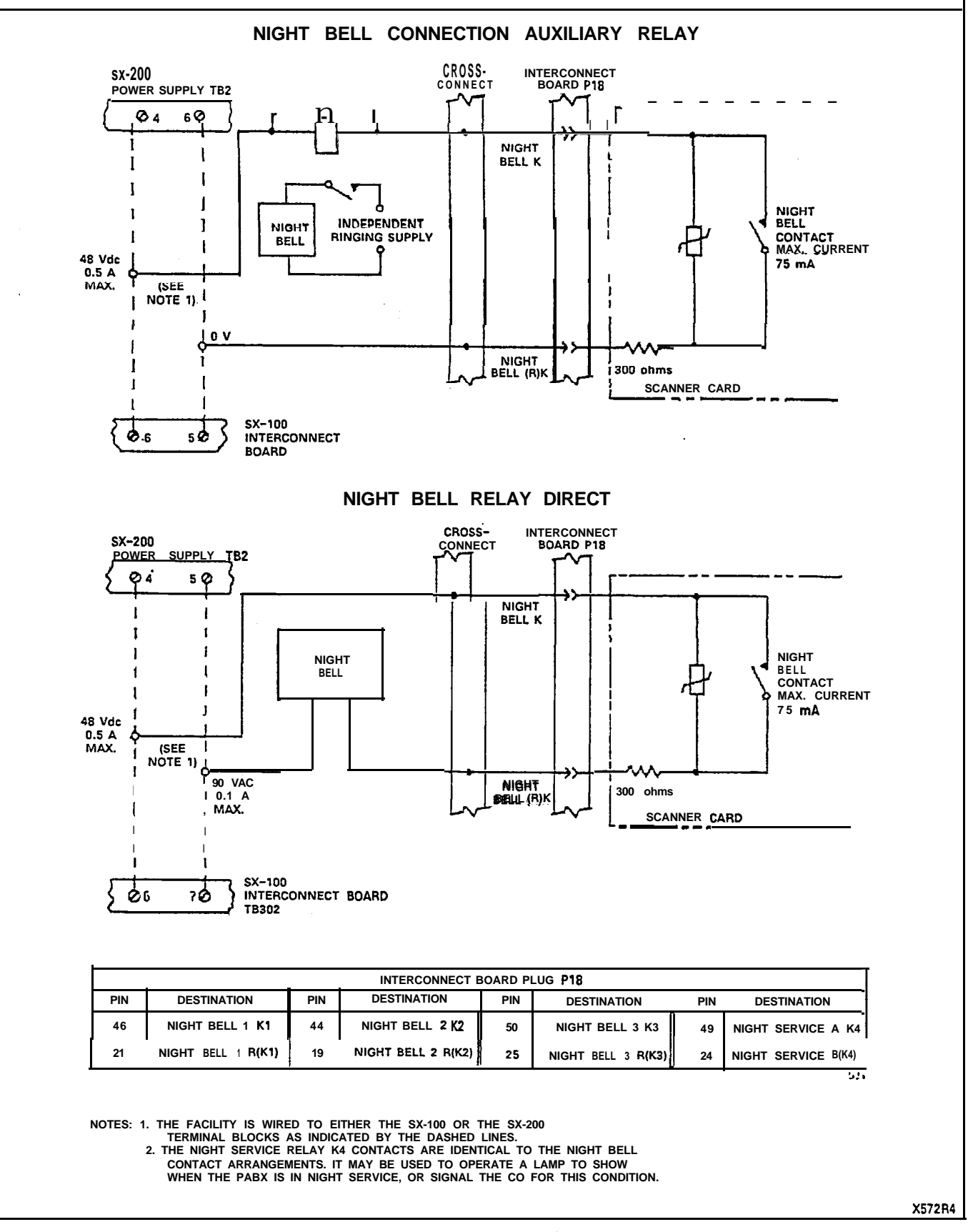

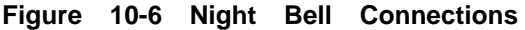

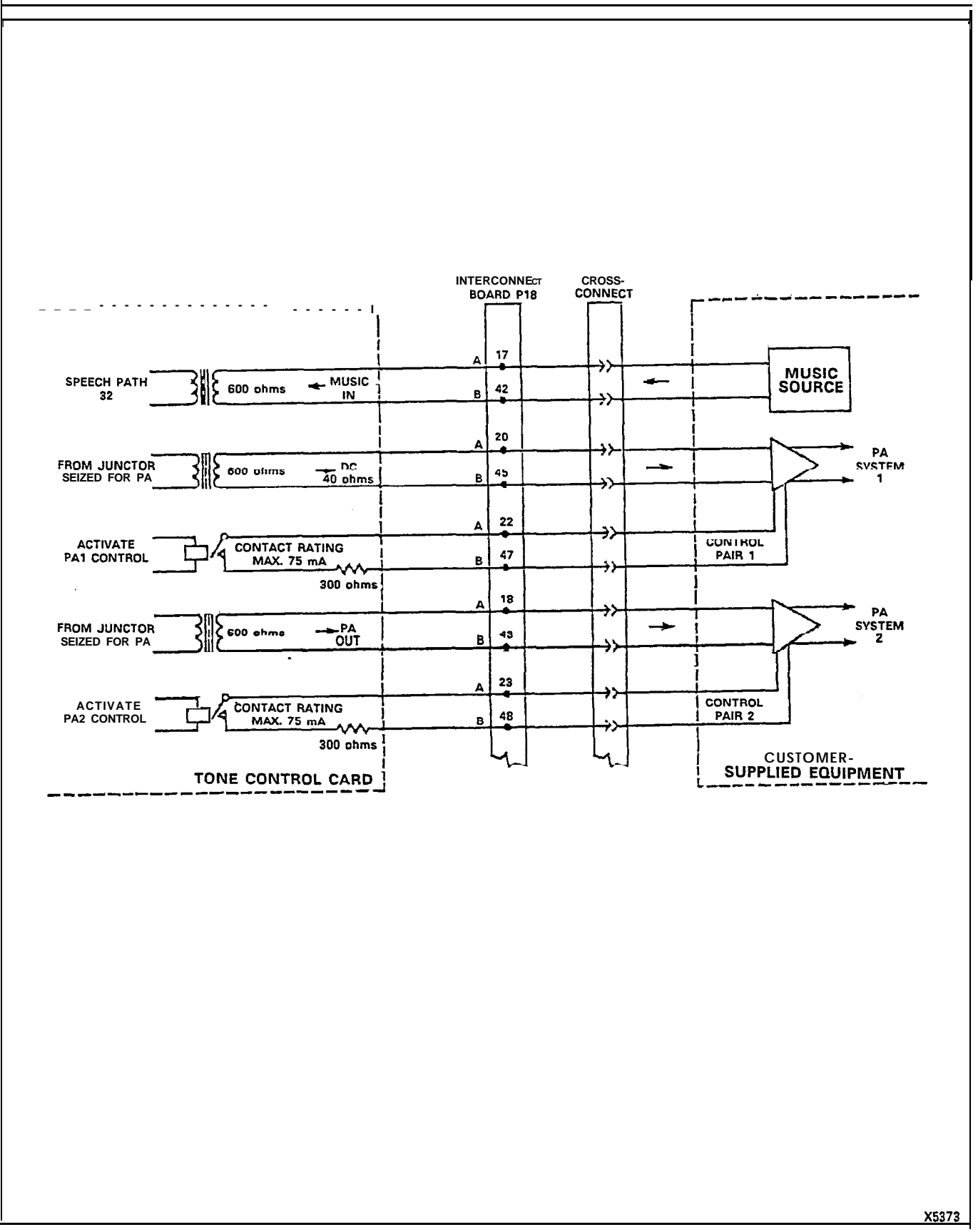

7

Figure 10-7 Music and PA Connections

#### 11. DESIGNATIONS

#### General

11.01 Designations are an integral part of the installation procedures. Correct identification of all cables and terminations improves service by reducing search time.

11.02 Modular cross-connecting fields are referenced to throughout **this** description. The procedure for terminating the cables and equipment are shown in Table 1 I-I and Figure 1 I-I.

TERMINATING PROCEDURE Step Action 1. Mount cross-connecting blocks. Run and connect building cables. 2. Identify cables using identification 3. tape. 4. Attach designation strips if required to cross-connecting blocks. Run and connect equipment cables. 5. Run and connect required jumpers. 6.

#### TABLE 1 I-I TERMINATING PROCEDURE

#### 12. INSTALLATION

#### General

- **12.01** The SX-100 and SX-200 systems should be installed in accordance with the following steps:
  - (a) Consult Appendix A for a review of MITEL Action Procedures (MAPs).
  - (b) Consult Appendix B for certain FCC interconnection requirements.
  - (c) For installation of the SX-100 equipment, proceed with the steps listed in Table CI-I, Appendix C.
  - (d) For installation of the SX-200 equipment, proceed with the steps listed in Table DI-1, Appendix D.
  - (e) Appendix E lists setting of card switches which are required to be pet-formed during the installation of the PABX equipment. Appendix E also outlines the SUPERSET 3/SUPERSET 4 set installation.

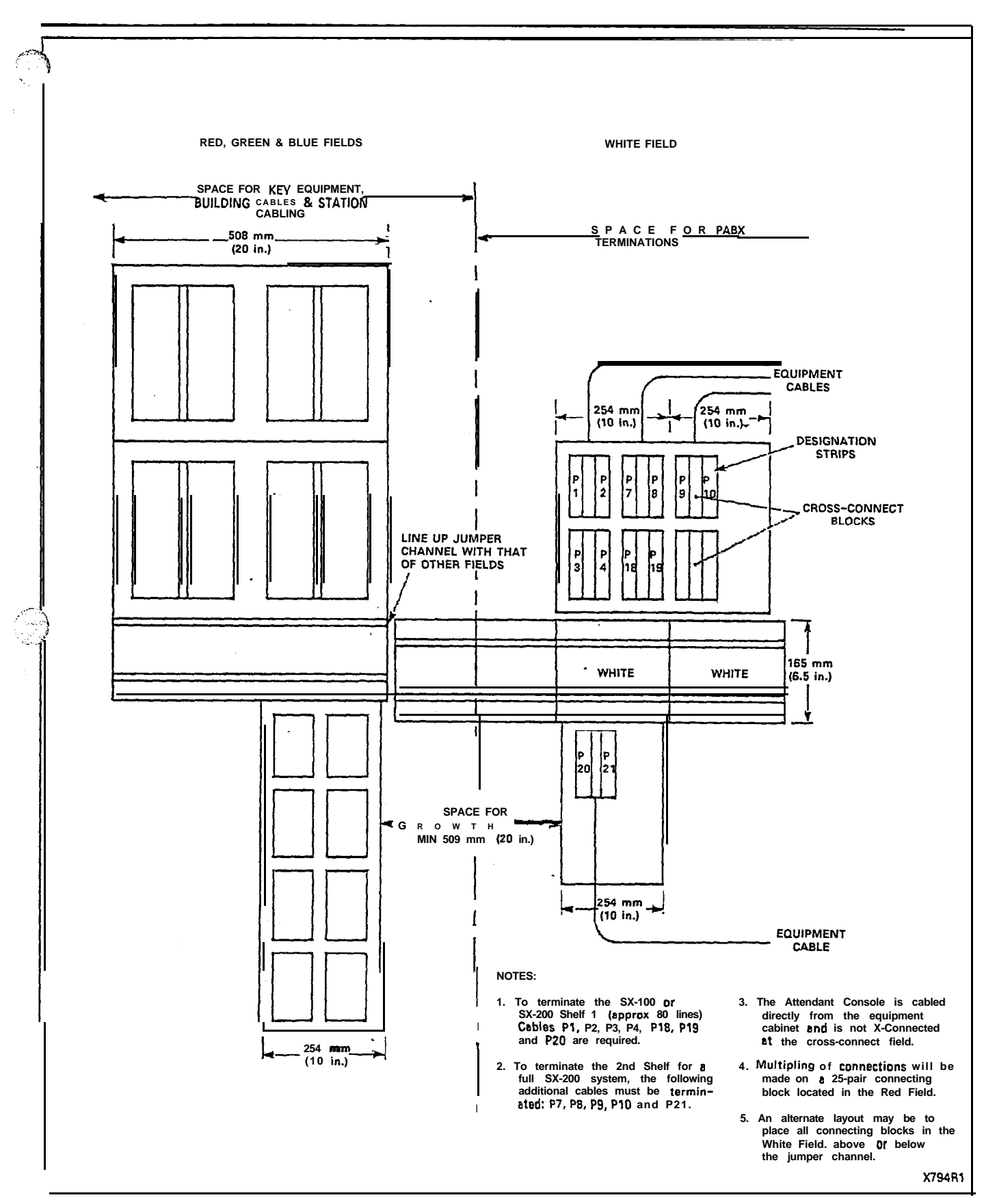

「ないない」という

Figure 11-1 Typical Terminal Layout

(f) Appendix F lists miscellaneous installation procedures which may be required during the PABX installation or the installation of additional equipment.

1

#### Precautions

12.02 When installing the system, certain precautions must be observed, particularly when handling PCB cards, replacing modules thereon or using test equipment to measure voltages. These precautions are detailed below:

- (a) When replacing PCB cards ensure that power is first switched off (where this is possible), but maintain the ground connections to the equipment.
- (b) Handle PCB cards, as far as is practicable, only by the edges and avoiding contact with any exposed electrical connections. When removing a new card from its package, touch the ground bar first to equalize any static voltage buildup, prior to inserting it in the equipment. A wrist ground strap should be worn (Figure 12-1), but failing availability, ensure that one hand is grounded to the system cabinet immediately prior to removing or inserting a PCB card.
- (c) Modules, when removed for testing, should have their pins inserted into conductive foam to equalize buildup.
- (d) Conductive packages should be grounded prior to opening them to remove the contents, and similarly grounded prior to placing a card in the package. Suspected faulty cards should be placed in conductive packages to prevent further possible damage to the cards.

#### 13. The SUPERSET Set

#### General

**13.01** The SUPERSET 3 and the SUPERSET 4 are advanced microprocessor-controlled electronic telephone sets. Because of this, certain considerations must be taken into account when installing the SUPERSET sets.

- (a) The **SUPERSET** set requires no special cabling as it is a 2-wire telephone set with a maximum loop resistance of 200 ohms (typically 63.5 m (2500 ft) of 26 AWG).
- (b) The SUPERSET set requires a special line card. The SUPERSET line card is not compatible with standard telephone sets. When this line card is installed in a slot only the SUPERSET telephone sets may be connected to the equipment numbers associated with that slot.
- (c) Only one SUPERSET set may be connected to each port.
- (d) When troubleshooting or testing a SUPERSET equipment or line, a SUPERSET set must be used as a "butt-in". A standard tele-

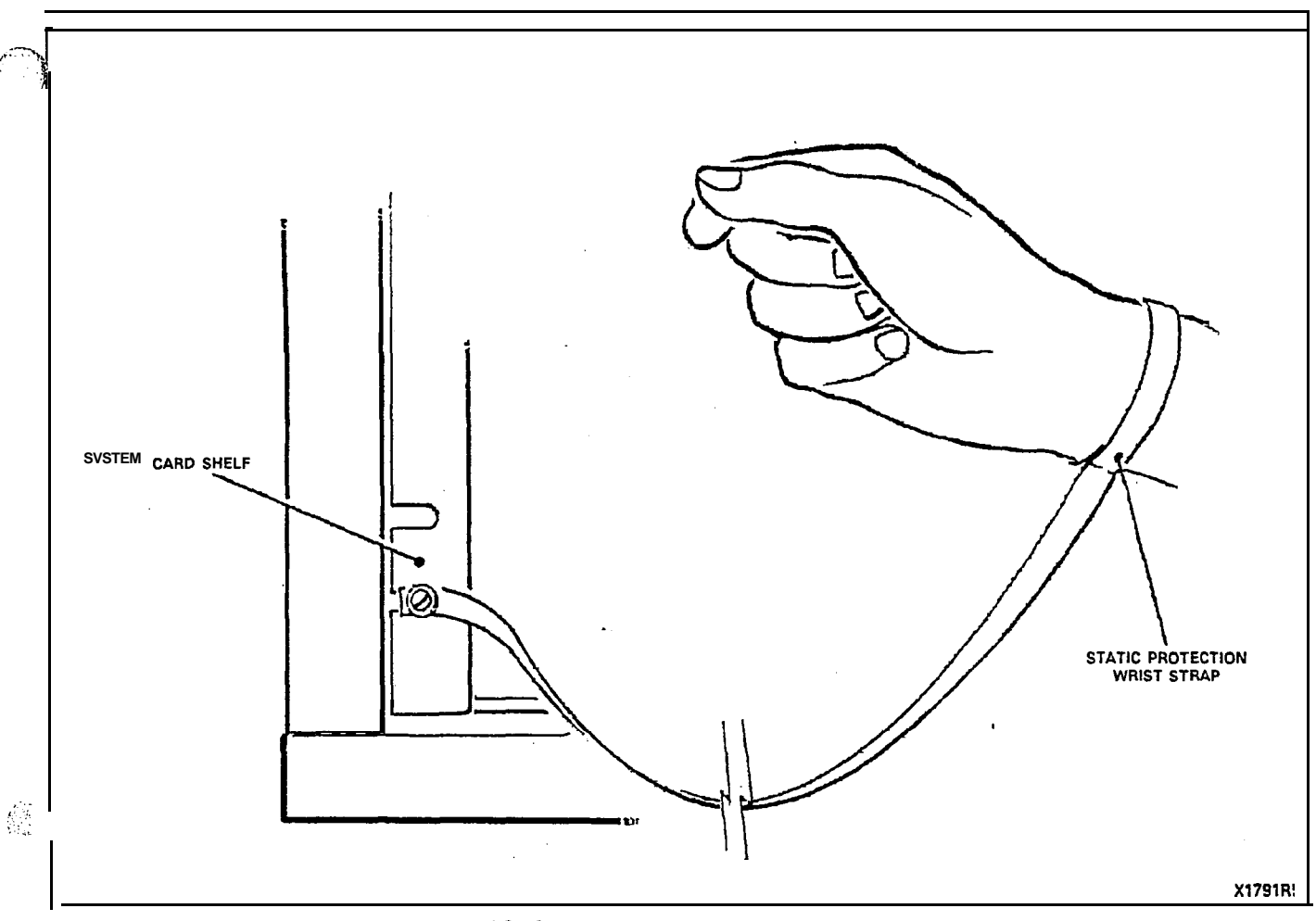

Figure 12-1 Static Protection Ground Strap

phone set will not work on a SUPERSET equipment number or line.

- (e) The SUPERSET set derives its power from the SX-100 system or the SX-200 system. For this reason, a SUPERSET set cannot be used as a Power Fail Transfer Extension, as the SUPERSET set will not be functional during power failures.
- (f) If the announce port on the SUPERSET set is to be used, an associated equipment number must be used other than the SUPERSET equipment number.

#### Installation

13.02 For specific installation instructions for the SUPERSET set, see MAP200-509. For specific programming instructions, see Section MITL9105/9110-096-210-NA.

,

.

# APPENDIX A MITEL ACTION PROCEDURES

#### GENERAL

AI.01 Task oriented functions in this Section are implemented using MITEL Action Procedures (MAPs).

Al.02 A MAP is a step-by-step procedure using a flow chart principle, written and illustrated where necessary to a level of detail that allows both experienced and inexperienced personnel to carry out the tasks detailed. A MAP contains two levels of information as follows:

- (a) For experienced personnel, a series of steps (level one) each numbered (n) and annotated with minimal information.
- (b) For inexperienced personnel, each step referred to in (a) above is amplified by a connected series of numbered substeps (nA) (level two).
- Al.03 A typical example of a MAP is shown in Figure Al-I, with the two levels detailed.

#### MAP SYMBOLS

f 2 d Einstein

Al.04 There are four basic symbol shapes which may be used in a MAP, and are defined as follows.

AI.05 AND Block. Used to indicate a level one step that must be performed. Consists of a square with the word AND centered in the block.

Al.06 OR Block. Used to indicate a choice of level one steps, one of which must be performed. Consists of a rectangle, with the text centered in the block, and with the word OR appearing between the alternative operations.

Al.07 The rectangle is also used to border instructions which imply that the operative must perform a task outside the scope of the MAP. The text is centered in the rectangle.

Al.08 Decision Block. Used to indicate a decision within the level one steps which must be made. The symbol is based on a hexagon with the top and bottom sides extended. Decision text is centered in the symbol.

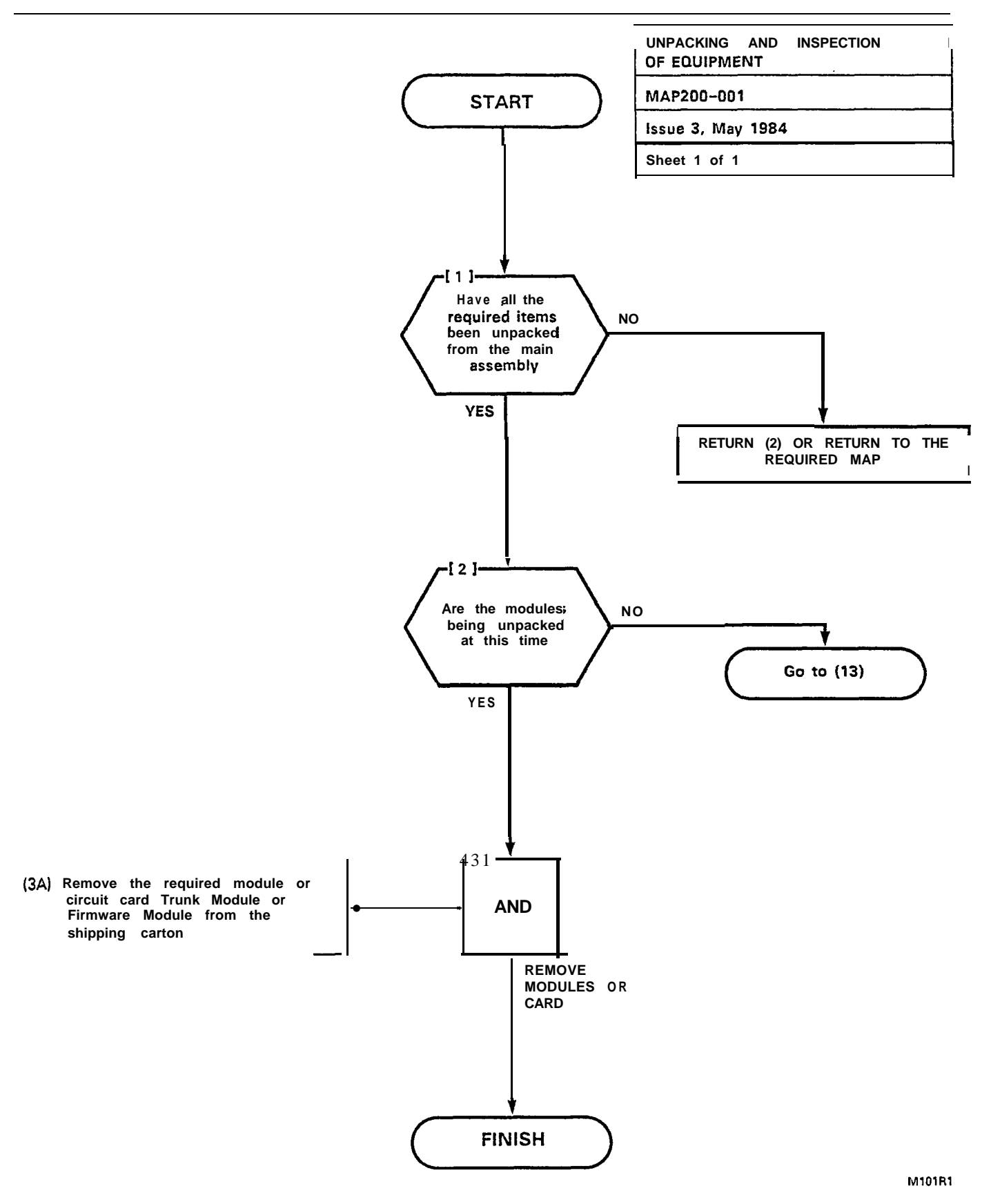

Figure AI-I Typical Map Page

Al.09 START/FINISH/Jump to Block. Used to indicate the start and finish of a MAP. Also used to indicate "jump to" points within the MAP, for example "go to (n)" or "from (n)" or "return to (n)". The symbol is a rectangle with semicircular ends. Text is centered in the symbol.

#### THE OPERATOR'S USE OF MAPS

#### **Experienced** Operator

Al.10 For the experienced operator to complete a task using a MAP, reference to the sequential short form level one steps is usually all that is necessary. Using Figure Al-I as an example, the experienced operator would proceed as follows.

AI.1 1 At (1) makes a decision based on the information within the block If the answer is YES, the operator must proceed to a different MAP. If the answer is NO, the operator is faced with another decision at block (2).

AI.12 At (2) if the decision is NO, there is no requirement to proceed further and the test is abandoned. This naturally results in a FINISH block. If the decision is YES, the operator proceeds to (3) and (4) in succession (i.e., dials the DID station number and completes the call to the check extension).

Al.13 The description of the instructions carried out in paragraphs Al.05 and Al.06 have assumed that the level of competence of the operator is such that short form level one steps contain sufficient information, and therefore the operator reads only the center column of the MAP, top to bottom of the page.

#### inexperienced Operator

AI.14 If the operator's experience is such that the level one instructions do not contain sufficient information, the level two **sub**steps should be referred to as follows.

AI.15 Using Figure AI-I as an example, the path followed should be:

- (a) At (1) and (2) make the decisions called for at these steps as before.
- (b) At Step (3) dial the DID station number by performing substeps (3A), (3B) and (3C).

In terms of steps and substeps, the operative follows a decision, then step and substep paths in the example shown.

 $\langle \cdot \rangle$ 

TOOLS, TEST EQUIPMENT AND SPECIAL INSTRUCTIONS

Al.16 Any tools, test equipment or special instructions that the operator requires or needs to know are stated on the first page of each MAP. If the MAP is long, and contains a number of subprocedures, these are listed in synopsis form on the first page.

> ر المراجعة الروايية

# APPENDIX B FCC INTERCONNECTION REQUIREMENTS

#### **TELEPHONE COMPANY INTERCONNECTION**

#### General

**81.01** This equipment has been approved by the Federal Communications Commission (FCC) as not being harmful to the telephone network when connected directly to the telephone lines through the standard 50-pin blue ribbon prescribed by the FCC Rule. This Part is applicable to telephone interconnection in the United States.

#### Notification

- . B1.02 Prior to the interconnection of this equipment, the local telephone company is to be notified; inform the company that you have FCC-registered equipment which you wish to connect to their trunks. Give them the following information:
  - The PABX being connected is a MITEL incorporated Model SX-100 or a Model SX-200.
  - The 14-digit FCC Registration Number for the SX-100 system is BN285B64724MFE.
  - The 14-digit FCC Registration Number for the SX-200 system is BN285B64724MFE.
  - The Ringer Equivalence number which is 2.1B.
  - The jacks or connectors required are RJ2IX, RJ2EX or RJ2GX as shown in Table B1-1.

#### **Connection Limitations**

**B1.03** Due to the FCC Part 68 Rule, no connection can be made to party lines and to coin telephone service.

#### **Network Changes**

**81.04** The telephone company may make changes to its communication service; such changes may include the change of trunk circuits, changes in the operational characteristics of its trunk, etc. Before doing this, however, the company shall provide official notification, so that the operation of the PABX service will not be interrupted.

#### Maintenance Limitations

B1.05 This equipment has been registered with the FCC for direct connection to the telephone network. Under the FCC Program, the user is restricted from making any changes or repairs and from performing any maintenance operations other than those specifically included in this Standard Practice.

B1.06 Circuit cards may be removed by the user, however, replacement cards are to be supplied only by MITEL or its authorized agent. No field repair of circuit cards by the user is authorized.

B1.07 No cabling or wiring changes within the console are permitted by the user. Plug-ended cables, as detailed in this Standard Practice, are to be used for all external connections between the console and the telephone company interface jack.

81.08 Power supply components and cabling is only to be changed or maintained by MITEL or by an authorized agent of MITEL.

#### **Trouble** Corrections

**B1.09** Most troubles are diagnosed by the circuitry of the system, and the console readout indicates the circuit and card that is malfunctioning. Card replacement can be made by the user.

81.10 For more complex malfunctions, appropriate field service is provided by MITEL or its authorized agents.

|      |     | Pair  | Con   | nector 1 | ype l |      | Pair  | Cor   | nnector T | уре   |
|------|-----|-------|-------|----------|-------|------|-------|-------|-----------|-------|
|      | Pin | Color | RJ2IX | RJ2EX    | RJ2GX | Pin  | Color | RJ2IX | RJ2EX     | RJ2GX |
|      | 26  | W-BL  | т     | т        | Т     | 38   | BK-G  | Т     | т         | Т     |
|      | 1   | BL-W  | R     | R        | R     | 13   | G-BK  | R     | R         | R     |
|      | 27  | W-O   | Т     | E        | T1    | 39   | BK-BR | Т     | E         | T1    |
|      | 2   | o - w | R     | М        | R1    | 14   | BR-BK | R     | м         | R1    |
|      | 28  | W-G   | Т     | Т        | E     | 40   | BK~S  | Т     | Т         | E     |
|      | 3   | G-W   | R     | R        | М     | 15   | S-BK  | R     | R         | M     |
|      | 29  | W-BR  | · T   | E        | Т     | 41   | Y-BL  | Т     | E         | Т     |
|      | 4   | BR-W  | R     | М        | R     | 16   | BL-Y  | R     | м         | R     |
|      | 30  | w - s | Т     | Т        | T1    | 42   | Y-0   | Т     | Т         | T1    |
|      | 5   | s - w | R     | R        | R1    | 17   | 0-Y   | R     | R         | R1    |
|      | 3 1 | R-BL  | Т     | E        | Е     | 43   | Y-G   | Т     | E         | E     |
|      | 6   | BL-R  | R     | М        | М     | 18   | G-Y   | R     | М         | M     |
|      | 32  | R-0   | Т     | Т        | Т     | 44   | Y-BR  | Т     | Т         | Т     |
|      | 7   | O-R   | R     | R        | R     | 19   | BR-Y  | R     | R         | R     |
|      | 33  | R-G   | Т     | E        | T1    | 45   | Y-S   | Т     | E         | T1    |
|      | 8   | G-R   | R     | M        | R1    | . 20 | S-Y   | R     | м         | R1    |
|      | 34  | R-BR  | Т     | Т        | E     | 46   | V-BL  | Т     | Т         | E     |
|      | 9   | BR-R  | R     | R        | M     | 21   | BL-V  | R     | R         | м     |
|      | 35  | R-S   | Т     | Т        | E     | 47   | V-0   | Т     | E         | Т     |
| <br> | 10  | S-R   | R     | M        | R     | 22   | 0-V   | R     | М         | R     |
| 1    | 36  | BK-BL | T     | Т        | T1    | 48   | V-G   | T     | Т         | T1    |
|      | 11  | BL-BK | R     | R        | R1    | 23   | G-V   | R     | R         | R1    |
|      | 37  | BK-0  | Т     | E        | E     | 49   | V-BR  | Т     | E         | E     |
|      | 12  | 0-BK  | R     | M        | M     | 24   | BR-V  | R     | M         | M     |
|      |     |       |       |          | 1     | 50   | V-S   |       | SPARE     |       |
|      |     |       |       |          |       | 25   | IS-V  | 1     | SPARE     |       |

# TABLE R1-1

#### Remarks

The types of Universal Service Order Code (USOC) connectors shown have pin designations according to the type of interface required by the Telephone Company. Use of these connectors are determined as follows:

> RJ2IX: 2-wire loop, or ground start trunk 2-wire reverse battery (DID) 2-wire off-premises extension (Class A through E) 2-wire Automatic Identified Outward Dialing (AIOD) 2-wire message register

RJ2EX: 2-wire tie trunk with E and M Type I signaling RJ2GX: 4-wire tie trunk with E and M Type I signaling

.

# APPENDIX C SX-100 INSTALLATION PROCEDURES

#### GENERAL

achi.

**CI.01** The **MAPs** contained in this Appendix detail the procedures to be performed to complete the installation of an SX-100 PABX system.

#### TABLE CI-I SX-100 INSTALLATION PROCEDURE

| Step                                                      | Procedure                                                                                                    | Reference                                                                                                    |
|-----------------------------------------------------------|----------------------------------------------------------------------------------------------------|----------------------------------------------------------------------------------------------------|
| 1.<br>2.<br>3.<br>4.<br>5.<br>6.<br>7.<br>8.<br>9.<br>10. | Unpack SX-100 Equipment<br>Unpack Console(s)<br>Install Console Faceplate Designations<br>Inspect Equipment<br>Install and Connect Equipment<br>Set Card Switches (Appendix E)<br>Power-Up System (see Note)<br>Program System<br>Perform System Tests<br>Perform Extension Test | MAP200-301<br>MAP200-302<br>MAP200-303<br>MAP200-304<br>MAP200-305<br>MAP200-306<br>MAP200-307<br>Section MITL9105/9110-096-215-NA<br>Section MITL9105/9110-096-320-NA |

Note: Appendix F lists miscellaneous installation requirements which may be required prior to power-up of system. This Appendix should be reviewed for applicability.
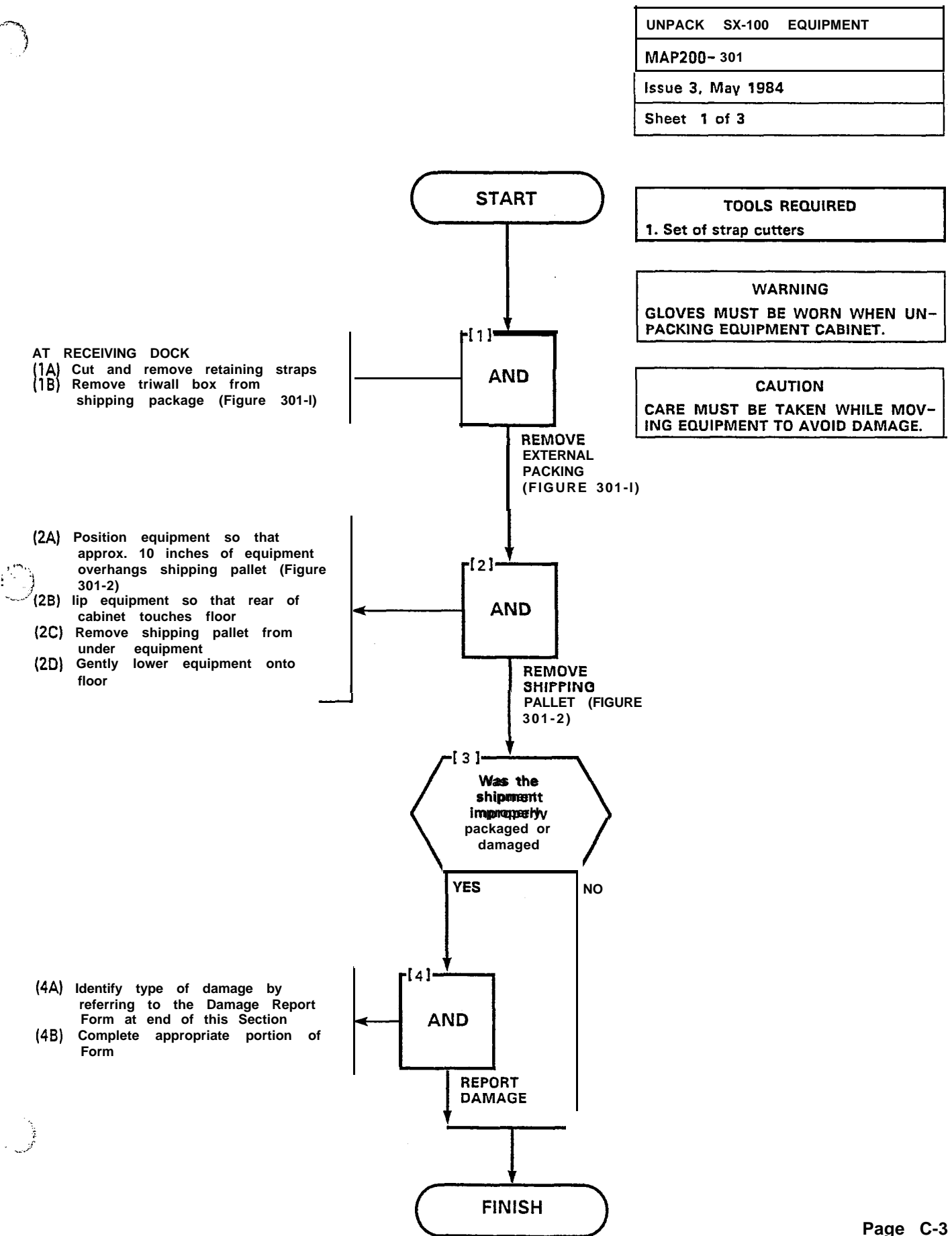

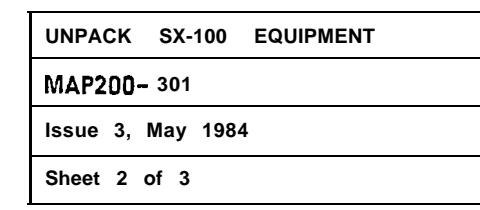

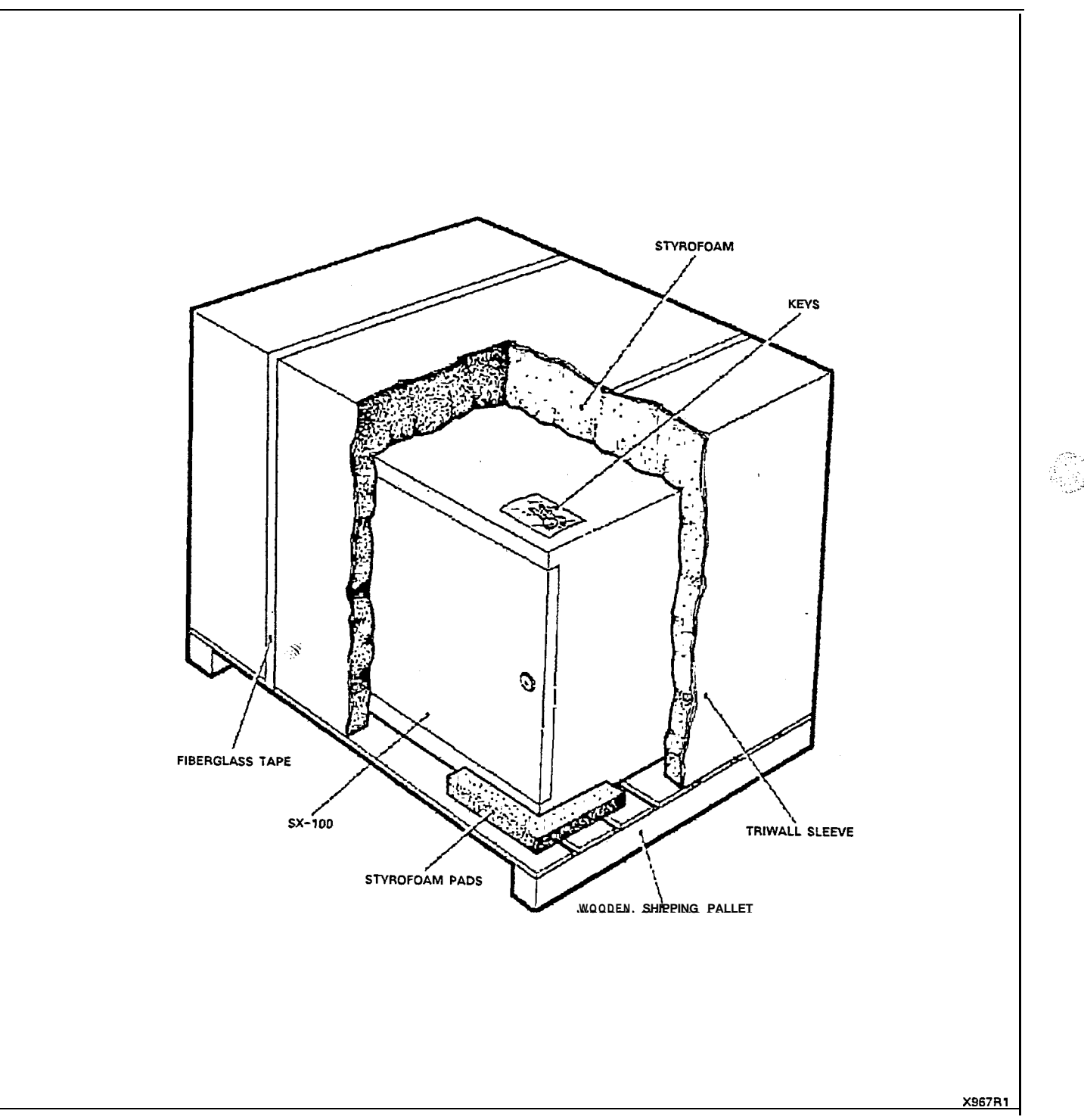

हे हैं। जन्म

Figure 301-I Remove External Packing

| i i         |             |         |           |  |
|-------------|-------------|---------|-----------|--|
|             | UNPACK S    | X-100   | EQUIPMENT |  |
| MAP200~ 301 |             |         |           |  |
|             | lssue 3, Ma | iy 1984 |           |  |
|             | Sheet 3 of  | 3       |           |  |

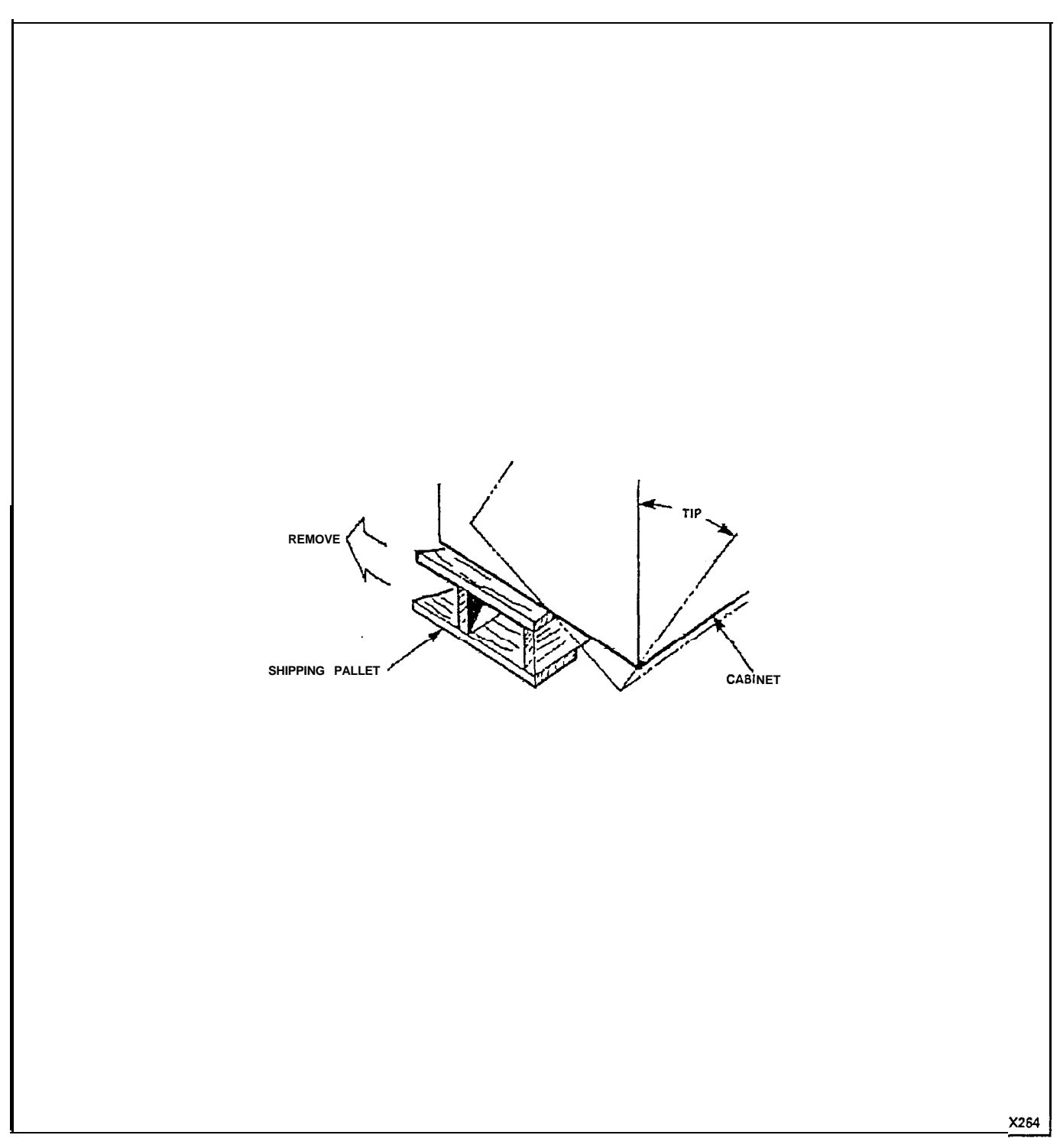

Figure 301-2 Remove Shipping Pallet

## and a start of the second start of the second start of the second start of the second start of the second start The second start of the start of the second start of the second start of the second start of the second start of

•

5

| UNPACK CONSOLE(S) |  |
|-------------------|--|
| ŇAP200-302        |  |
| Issue 3, May 1984 |  |
| Sheet 1 of 4      |  |

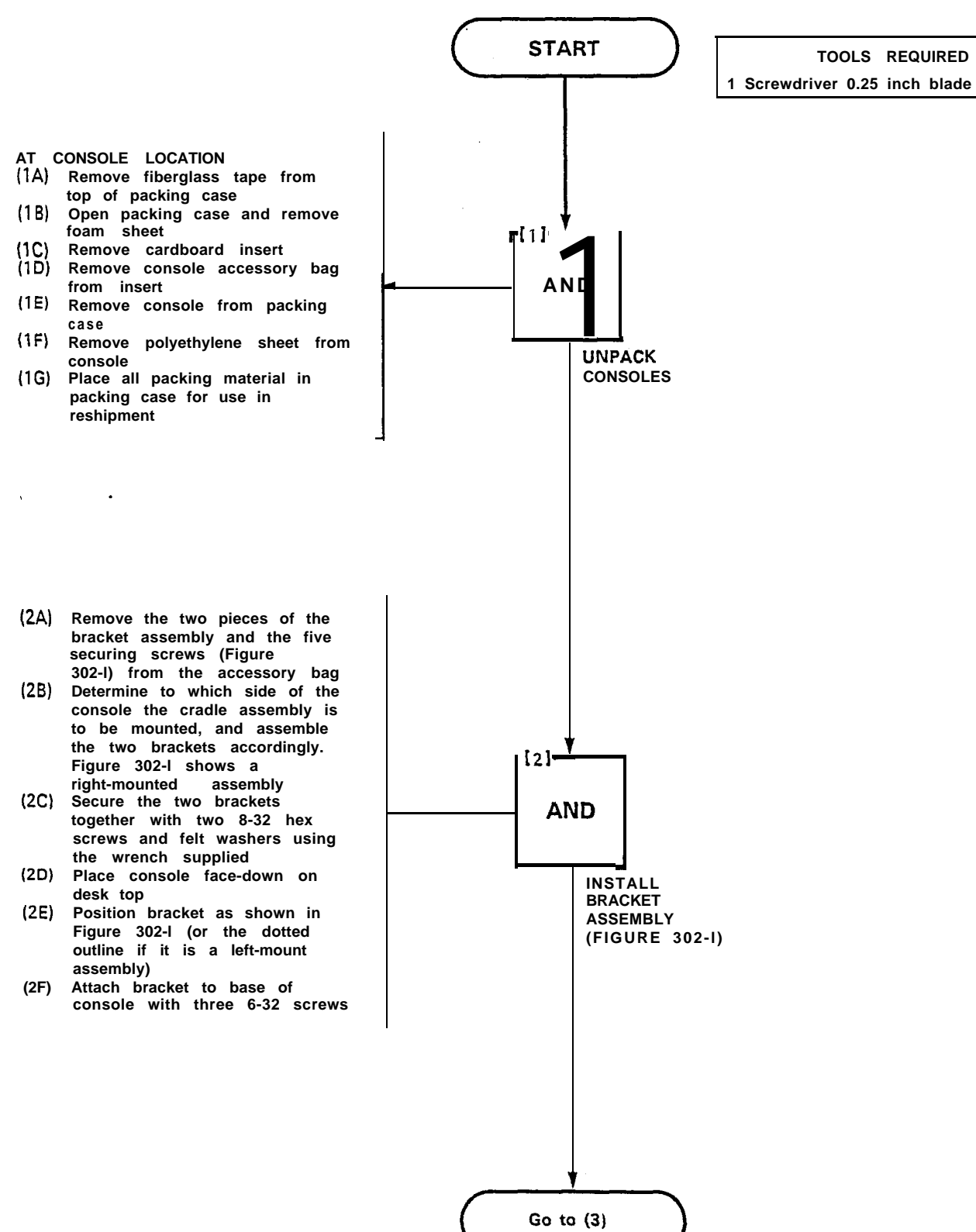

t

| UNPACK CONSOLE(S) |  |
|-------------------|--|
| MAP200- 302       |  |
| Issue 3, May 1984 |  |
| Sheet 2 of 4      |  |

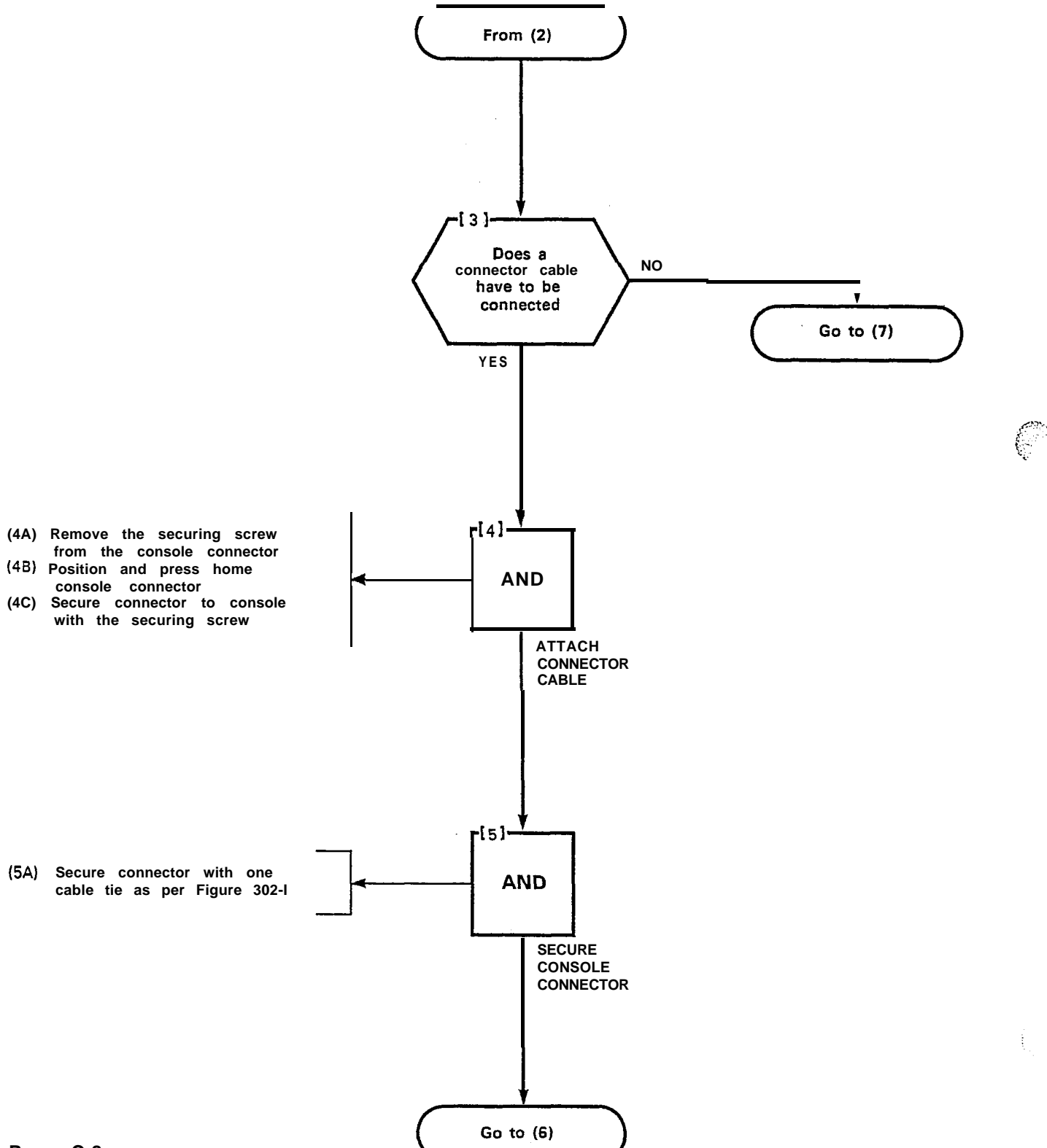

| UNPACK CONSOLE(S) |  |  |
|-------------------|--|--|
| MAP200- 302       |  |  |
| Issue 3, May 1984 |  |  |
| Sheet 3 of 4      |  |  |

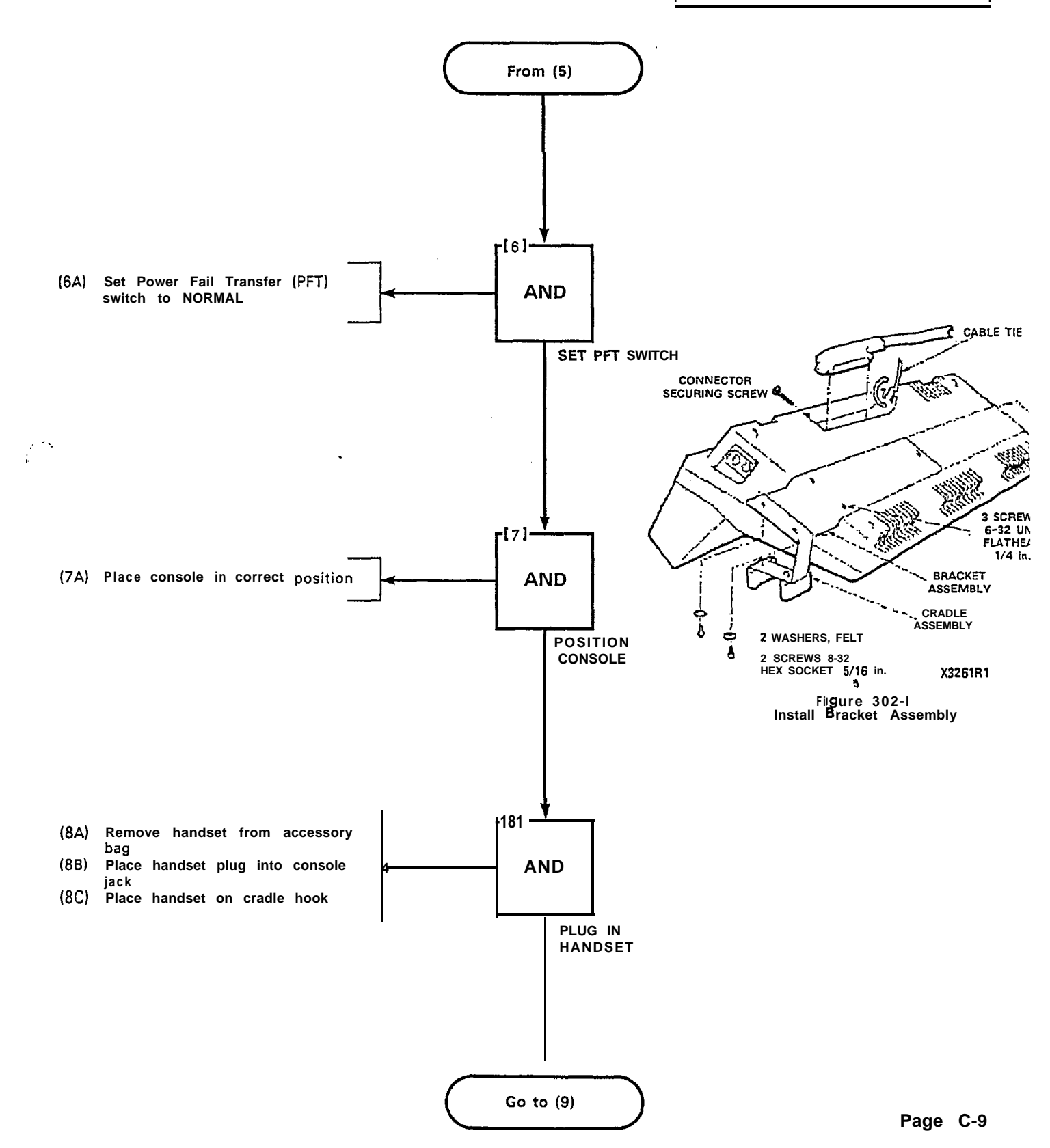

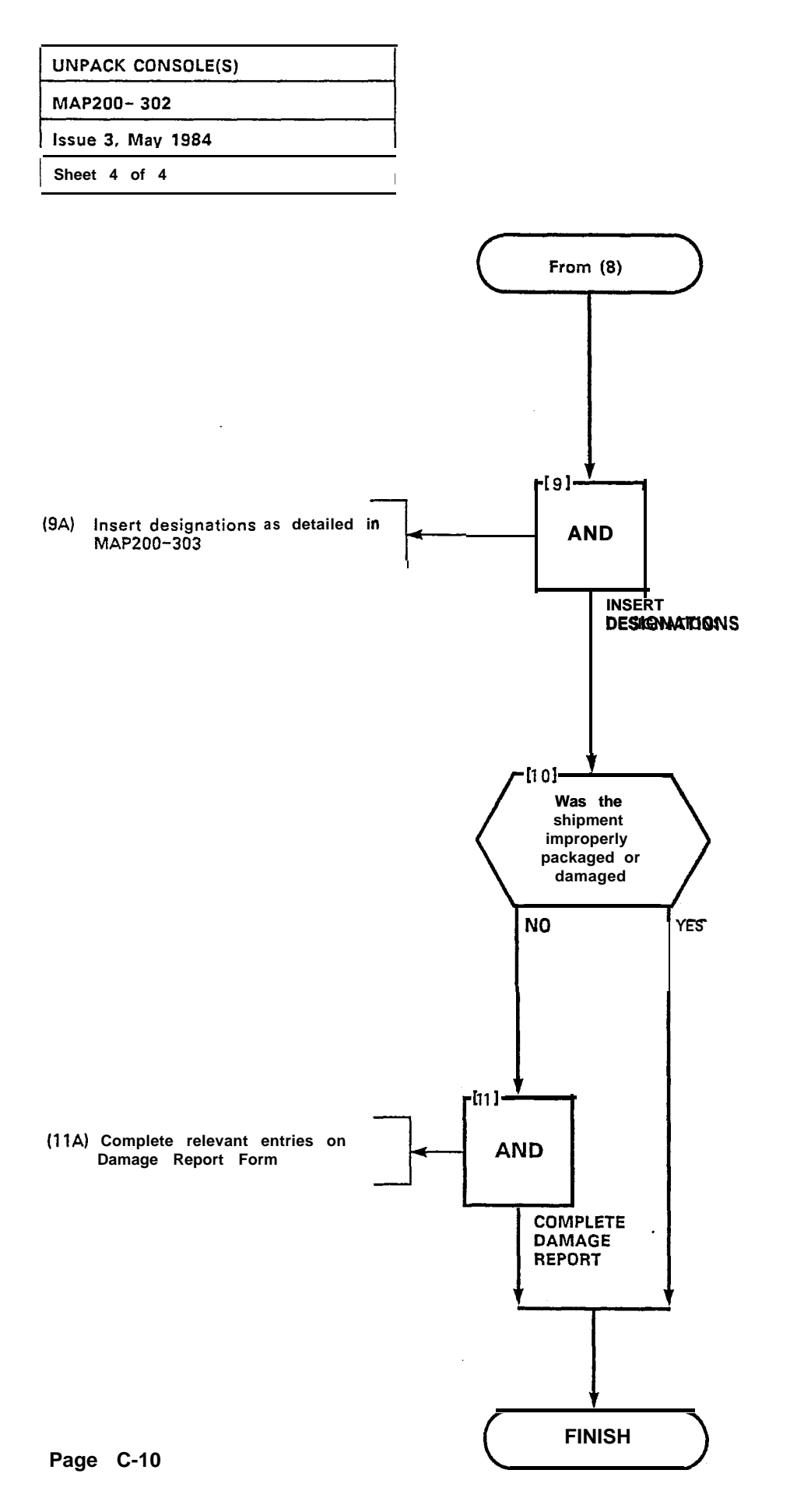

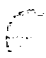

| INSTALL CONSOLE FACEPLATE<br>DESIGNATIONS |
|-------------------------------------------|
| MAP200- 303                               |
| Issue 3, May 1984                         |
| Sheet 1 of 6                              |

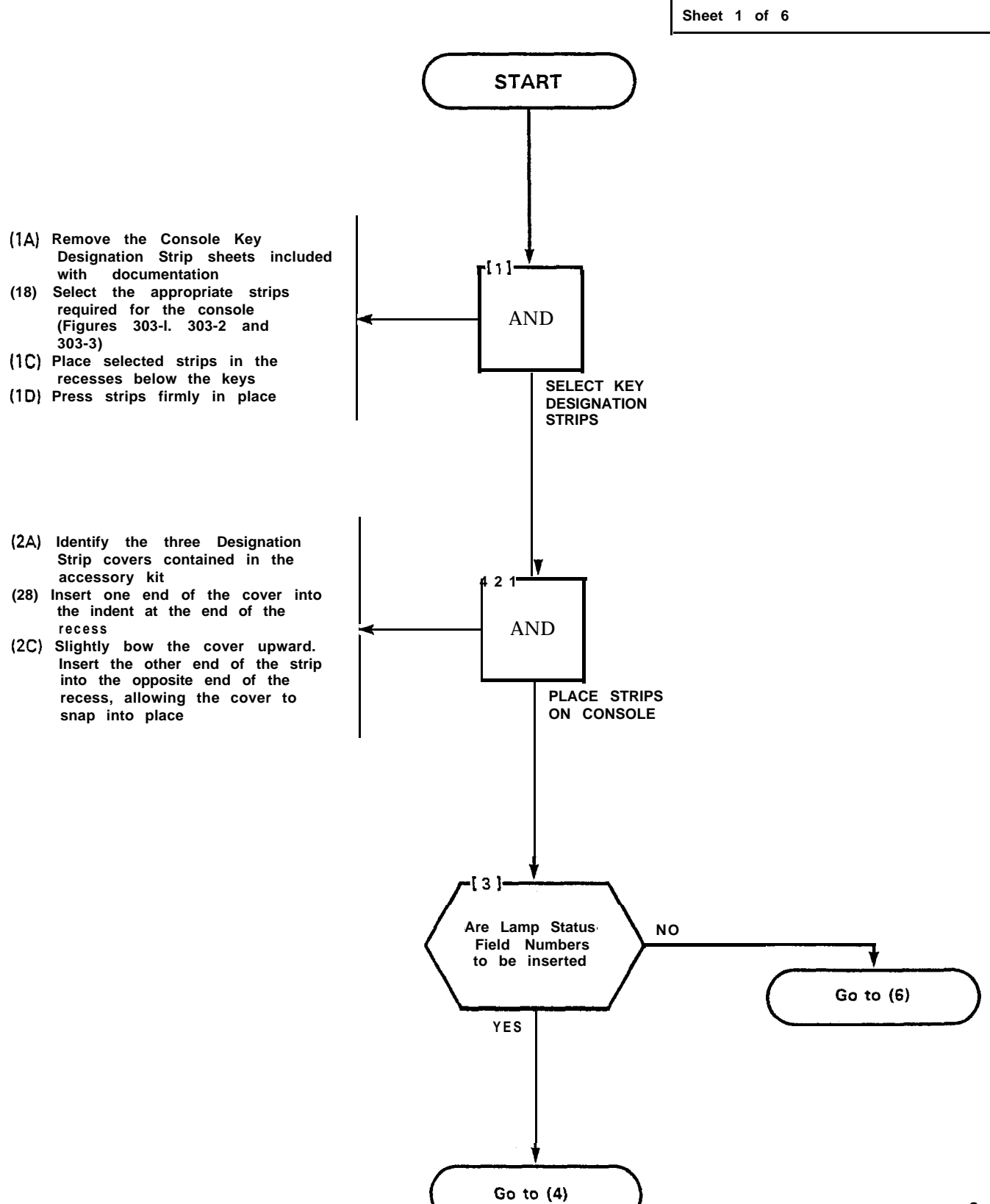

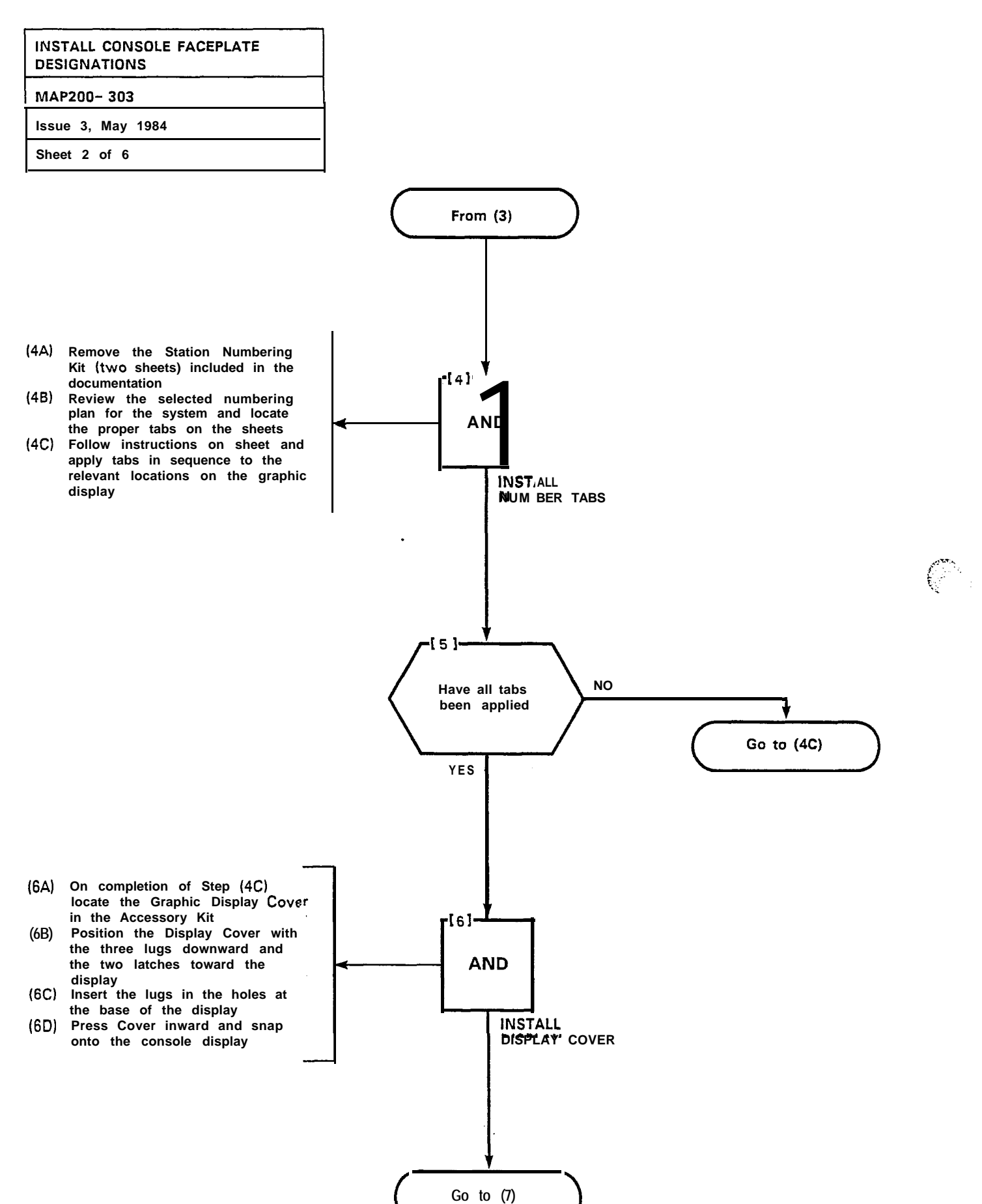

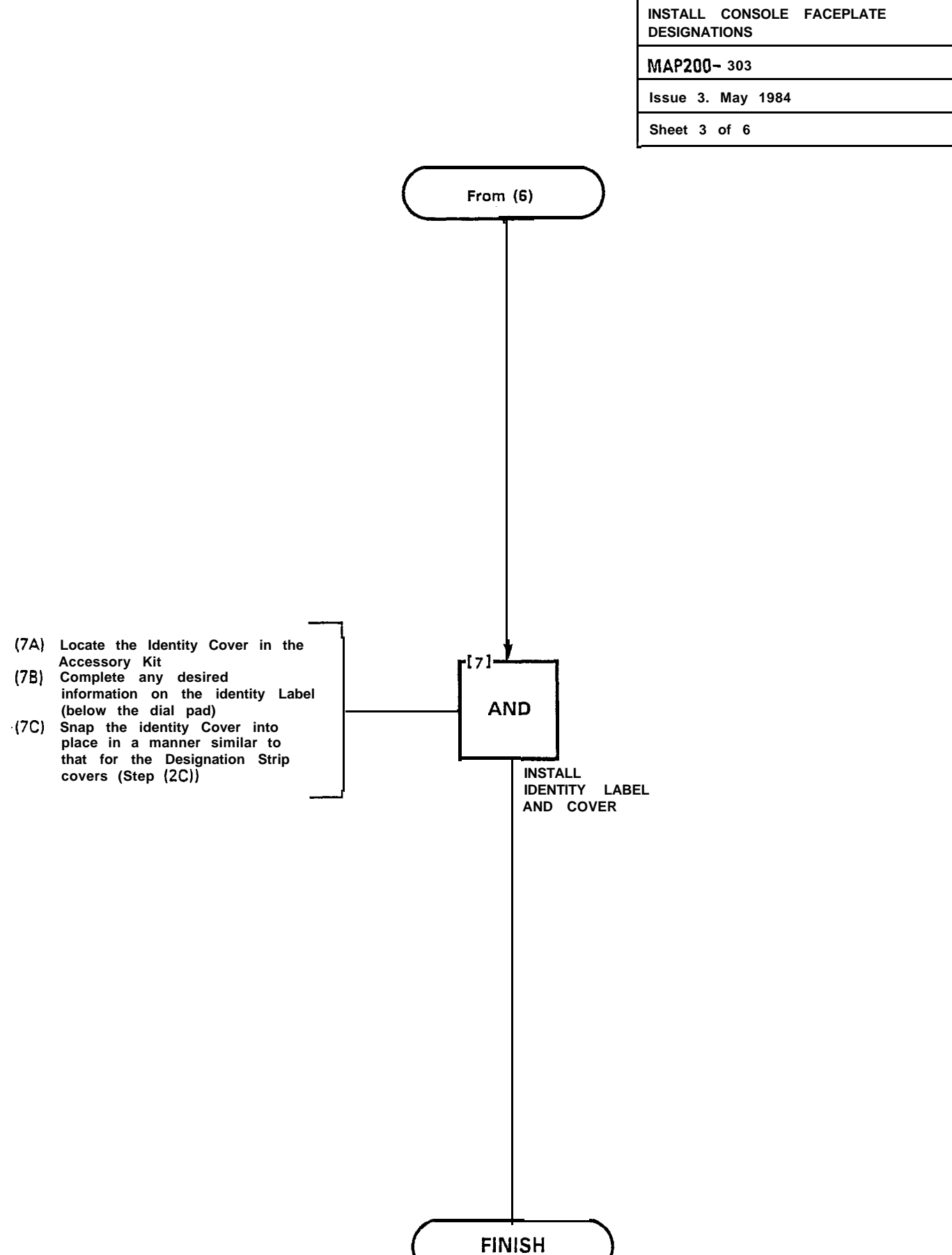

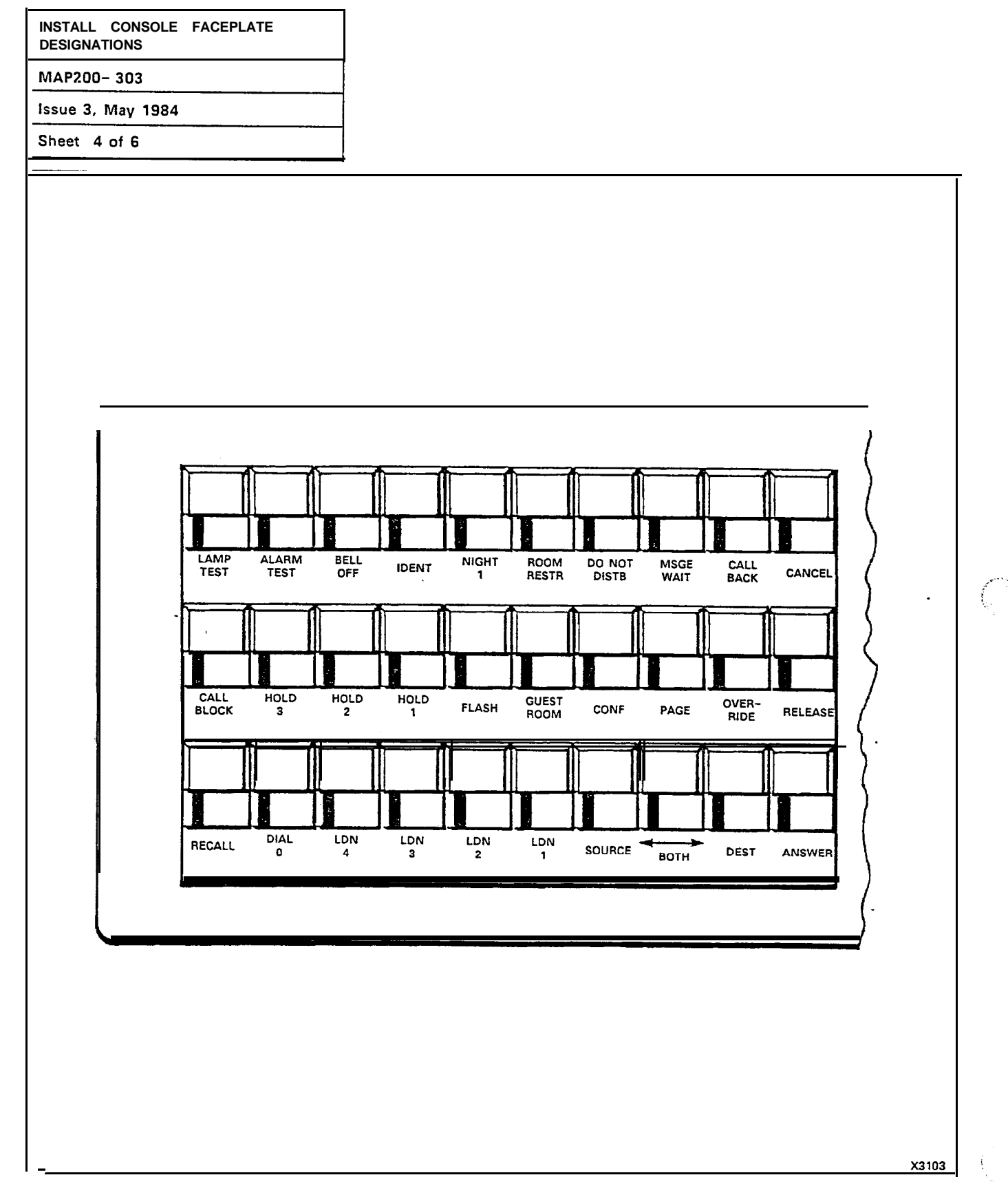

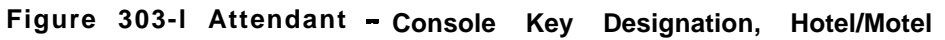

INSTALL CONSOLE FACEPLATE DESIGNATIONS

-----

MAP200- 303 Issue 3. May 1984

Sheet 5 of 6

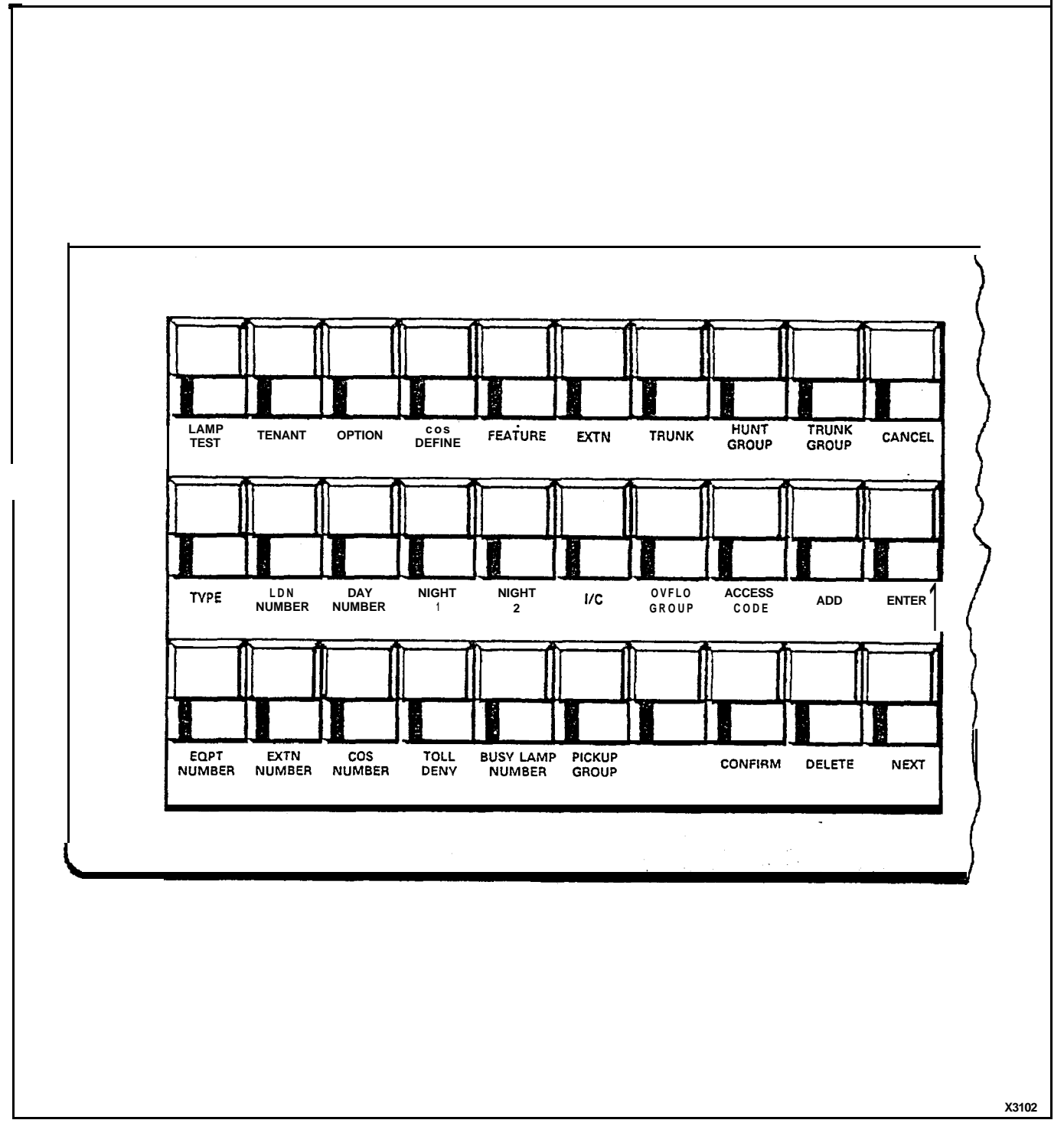

Figure 303-2 Standard Programming Console

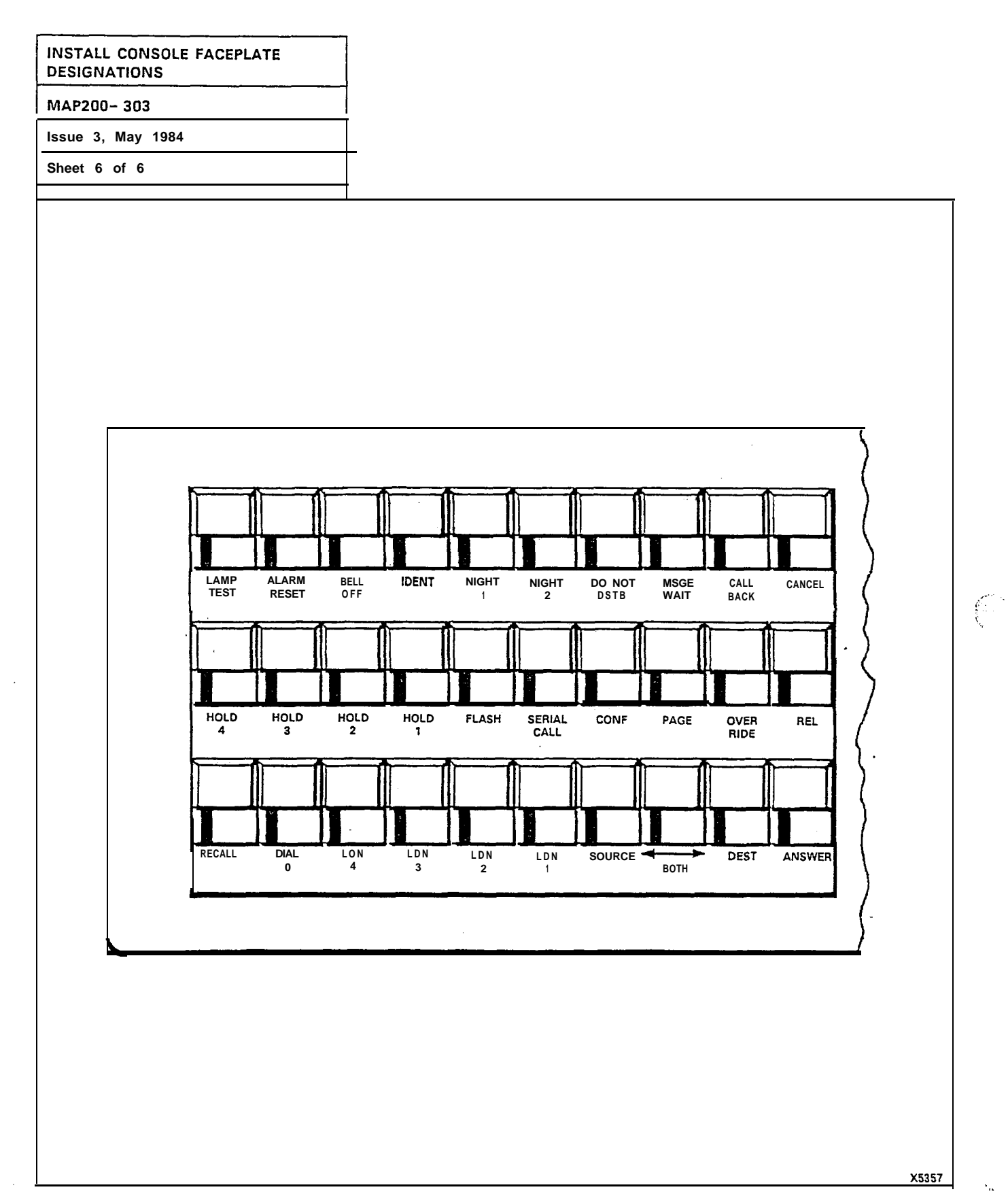

Υ.

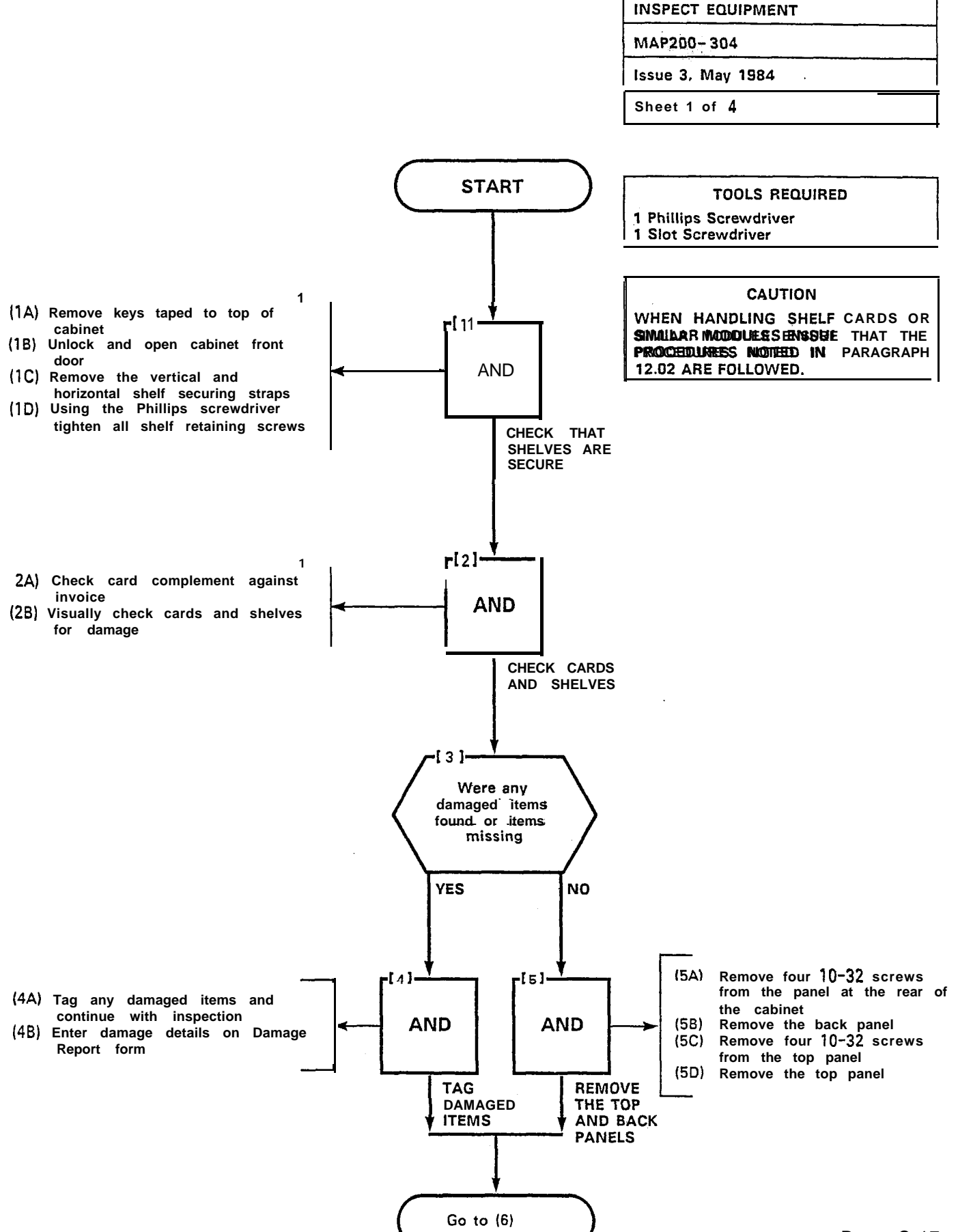

| INSPECT EQUIPMENT |
|-------------------|
| MAP200- 304       |
| Issue 3, May 1984 |
| Sheet 2 of 4      |

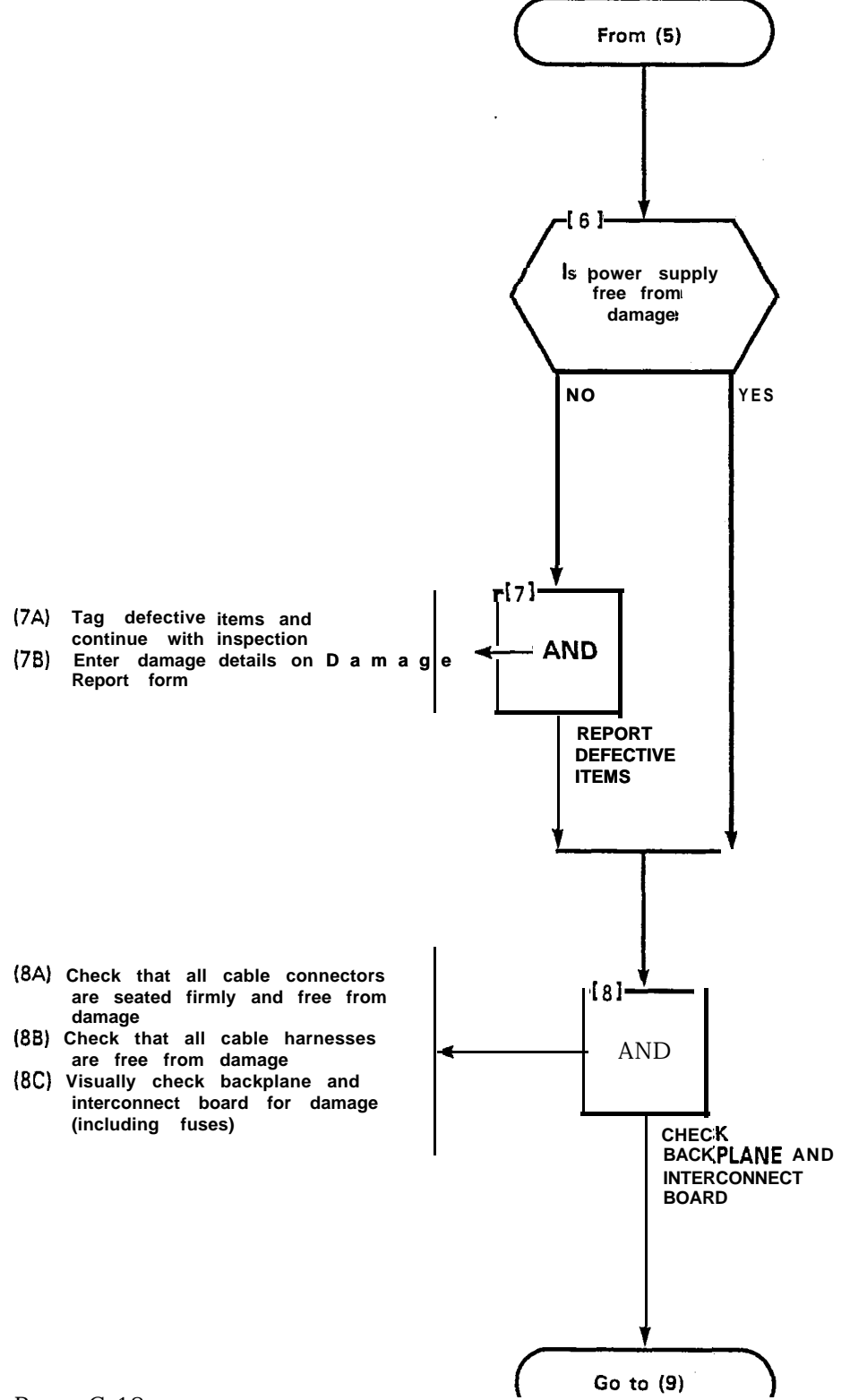

| INSPECT EQUIPMENT |  |
|-------------------|--|
| MAP200- 304       |  |
| Issue 3, May 1984 |  |
| Sheet 3 of 4      |  |

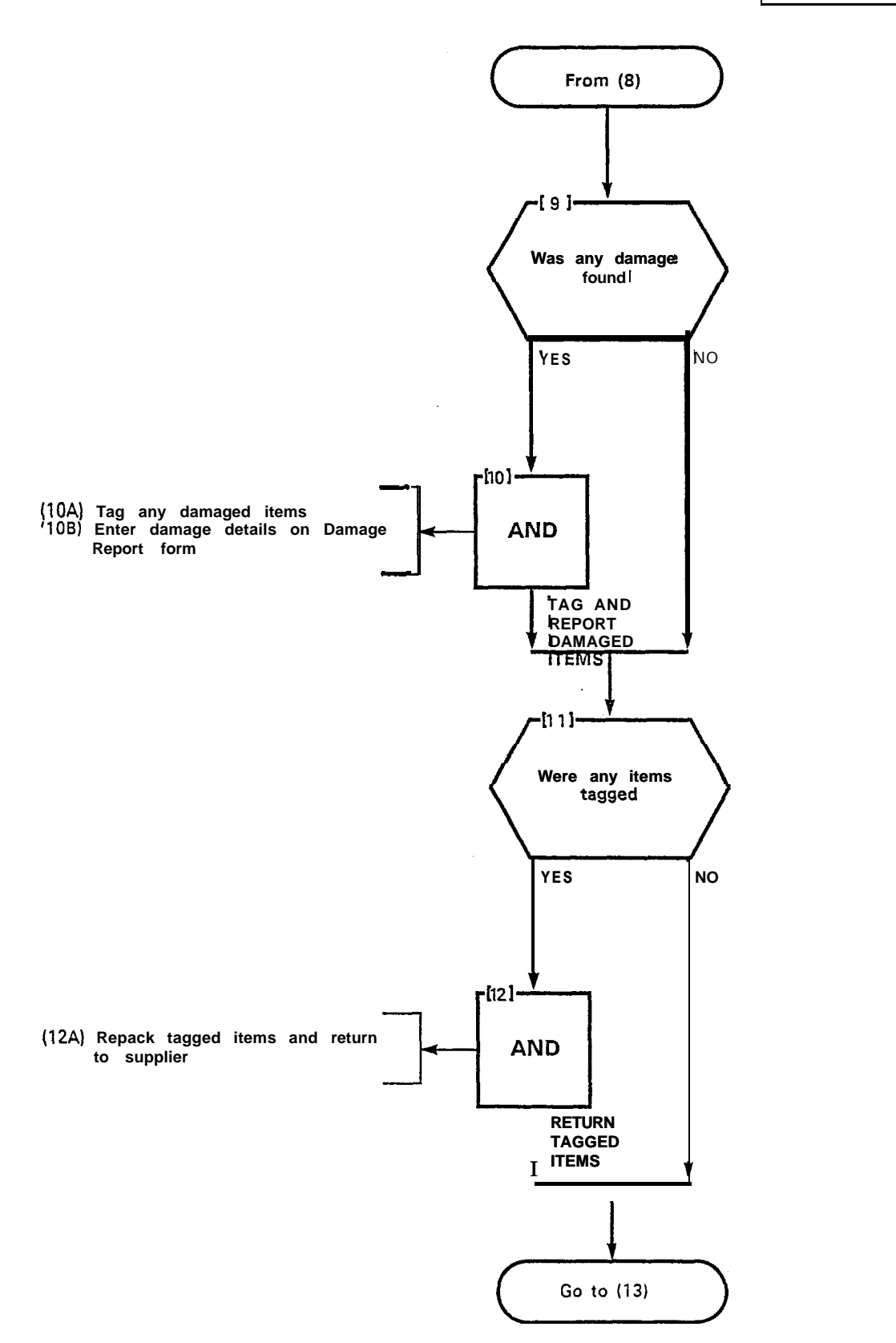

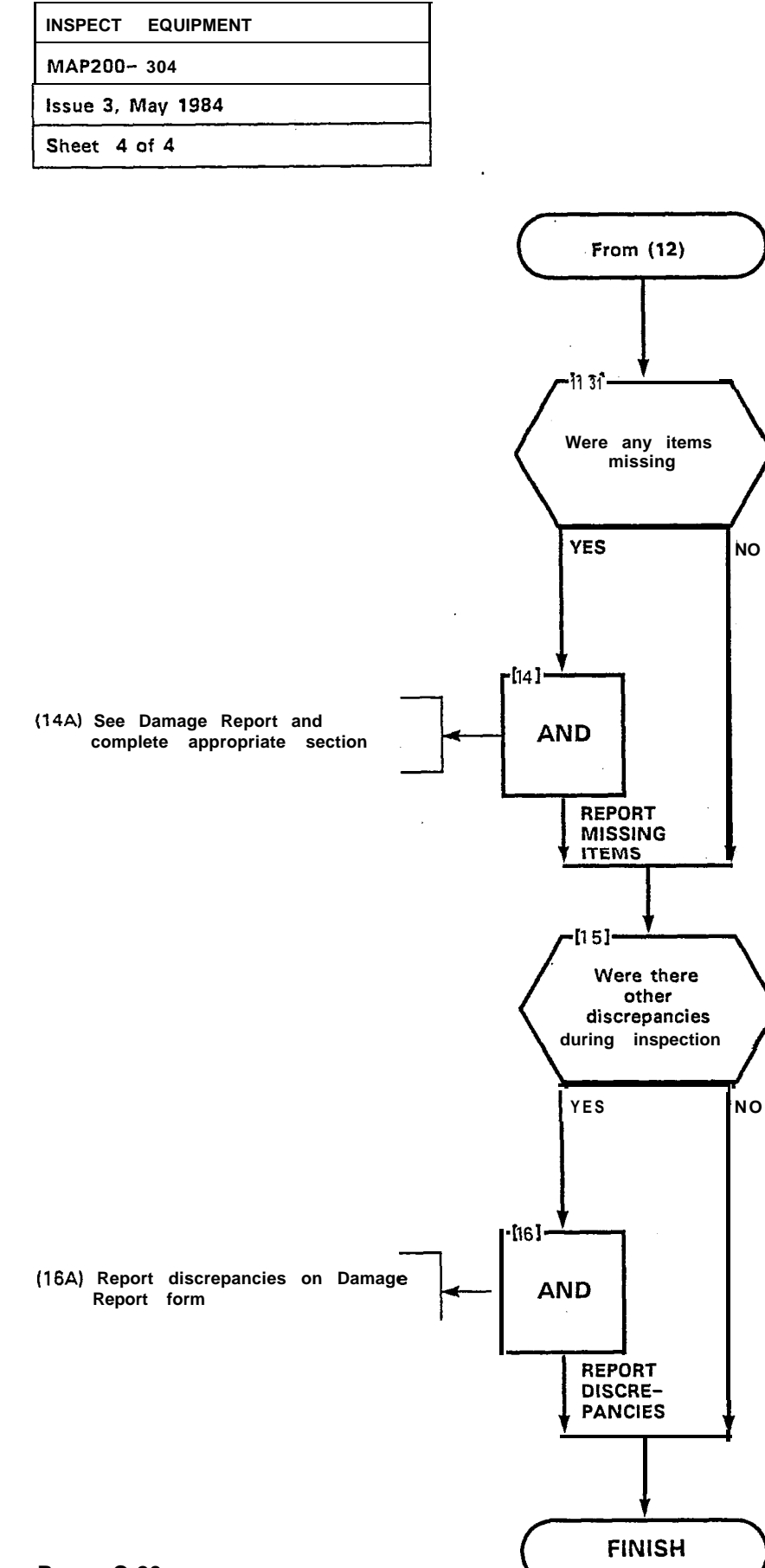

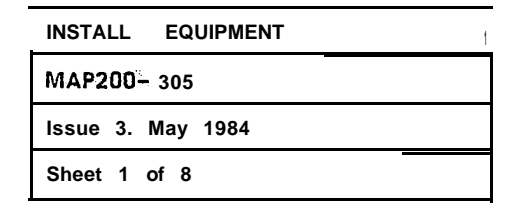

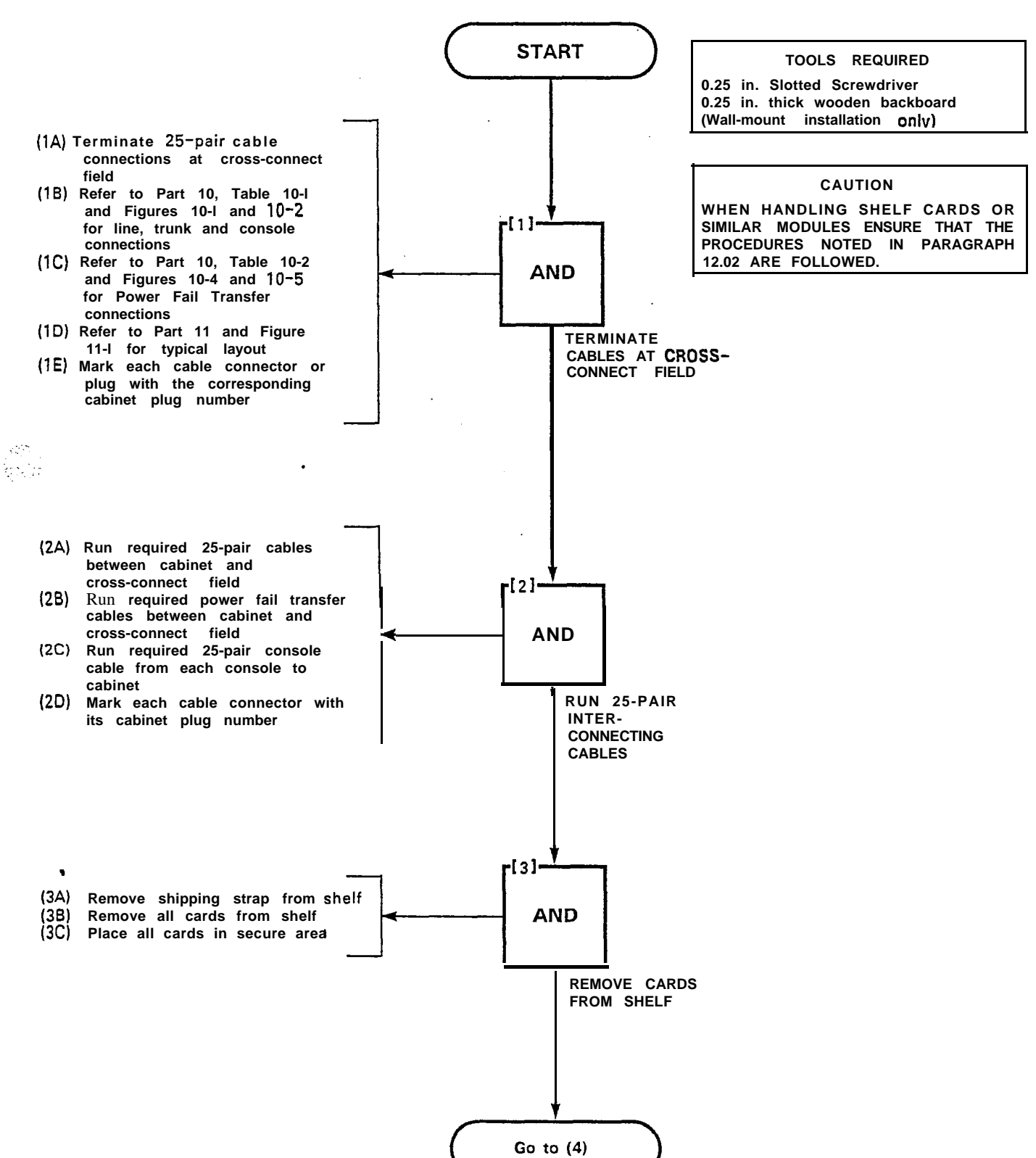

| INSTALL EQUIPMENT |
|-------------------|
| MAP200- 305       |
| Issue 3, May 1984 |
| Sheet 2 of 8      |

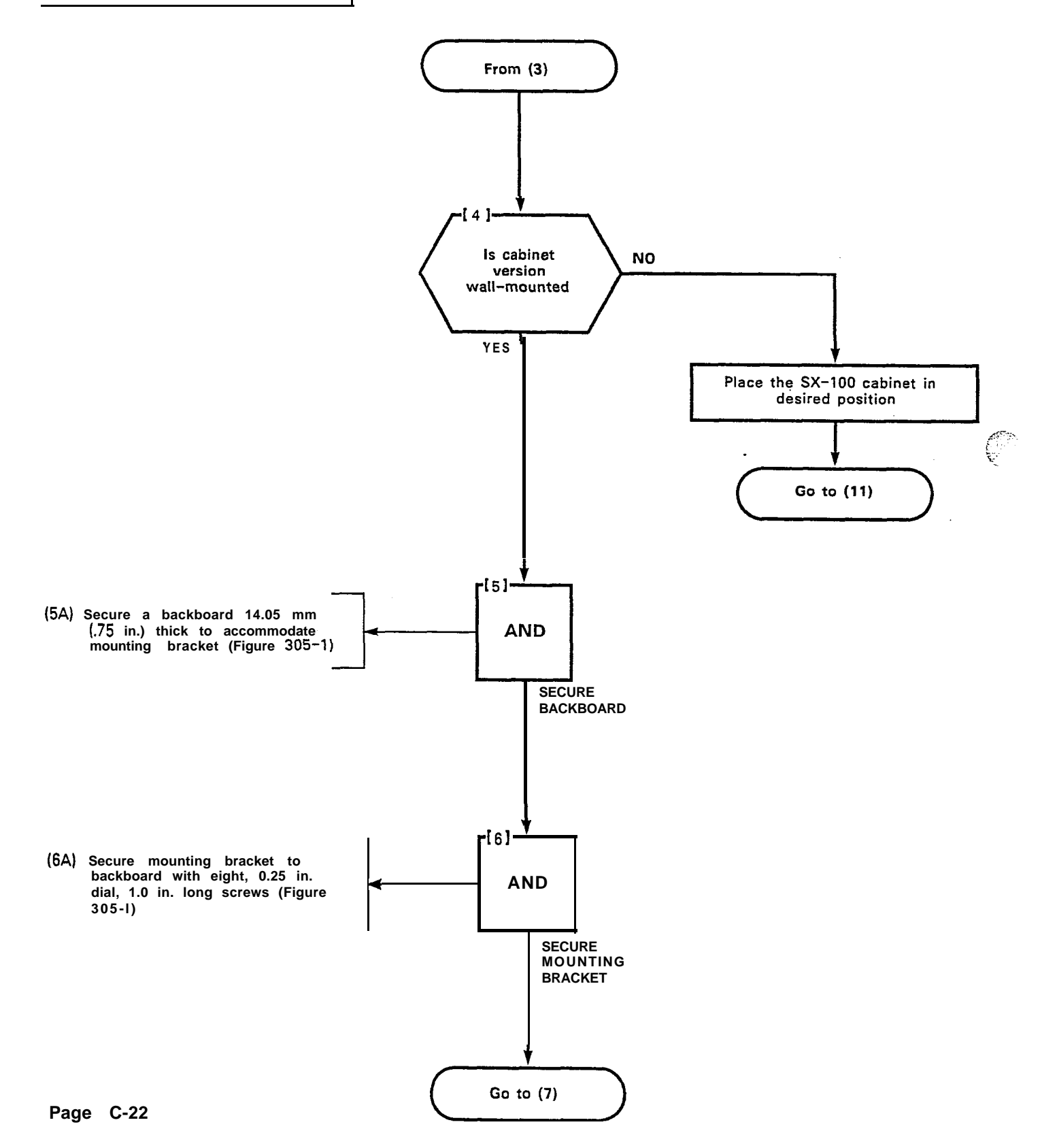

| -           | INSTALL EQUIPMENT |
|-------------|-------------------|
| MAP200- 305 |                   |
|             | Issue 3, May 1984 |
|             | Sheet 3 of 8      |

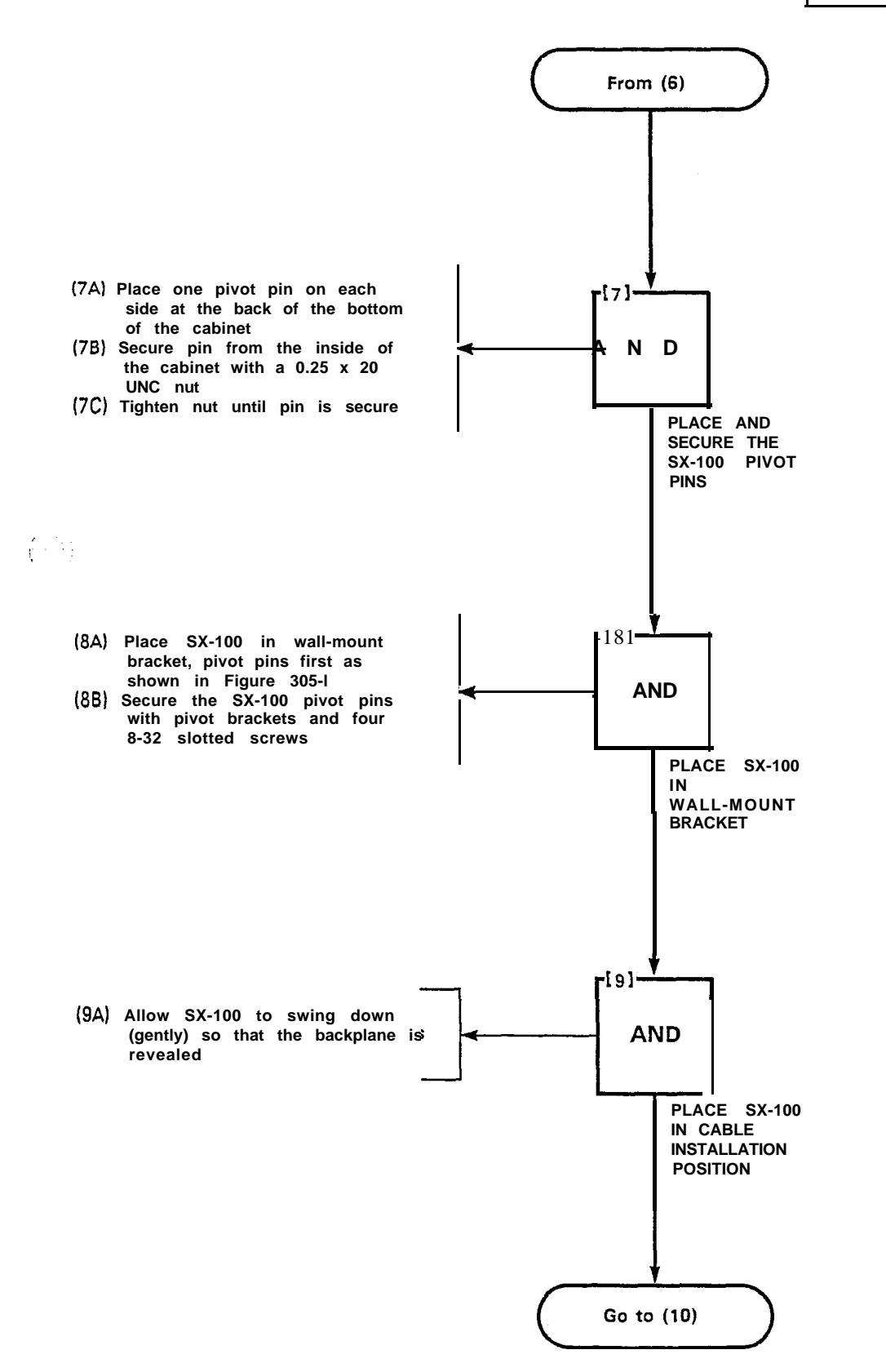

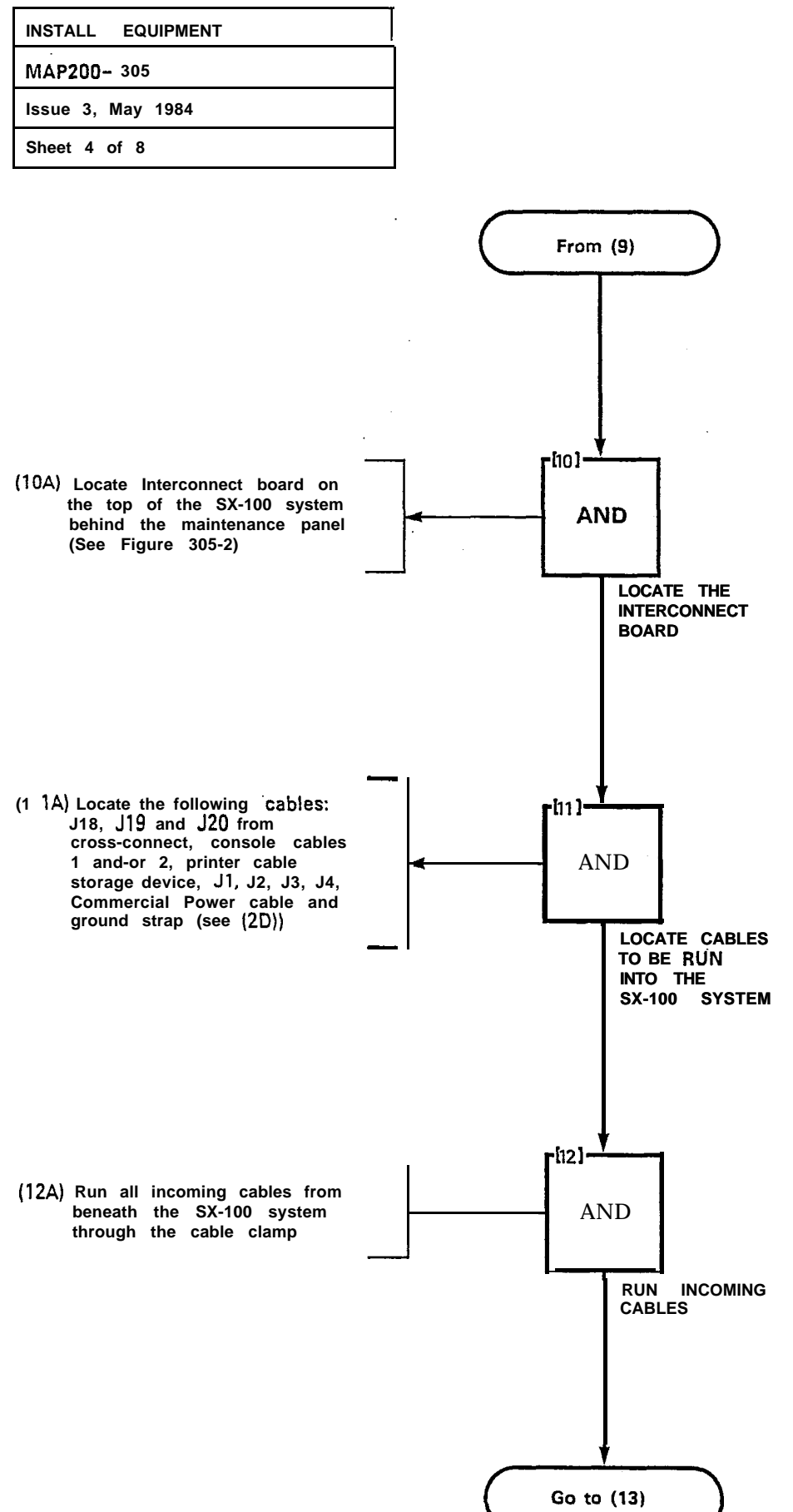

ť.

| INSTALL EQUIPMENT |
|-------------------|
| MAP200-305        |
| Issue 3, May 1984 |
| Sheet 5 of 8      |

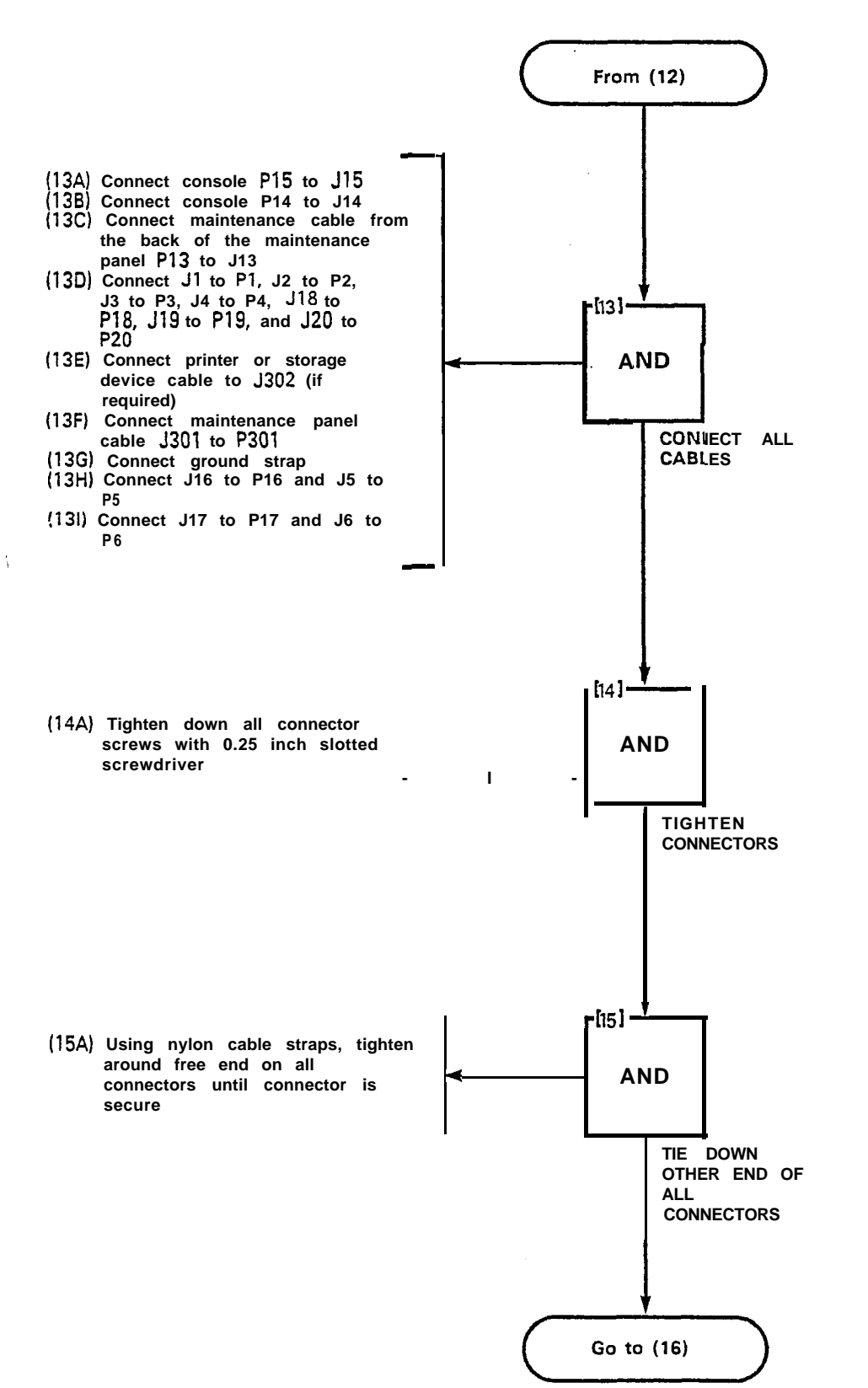

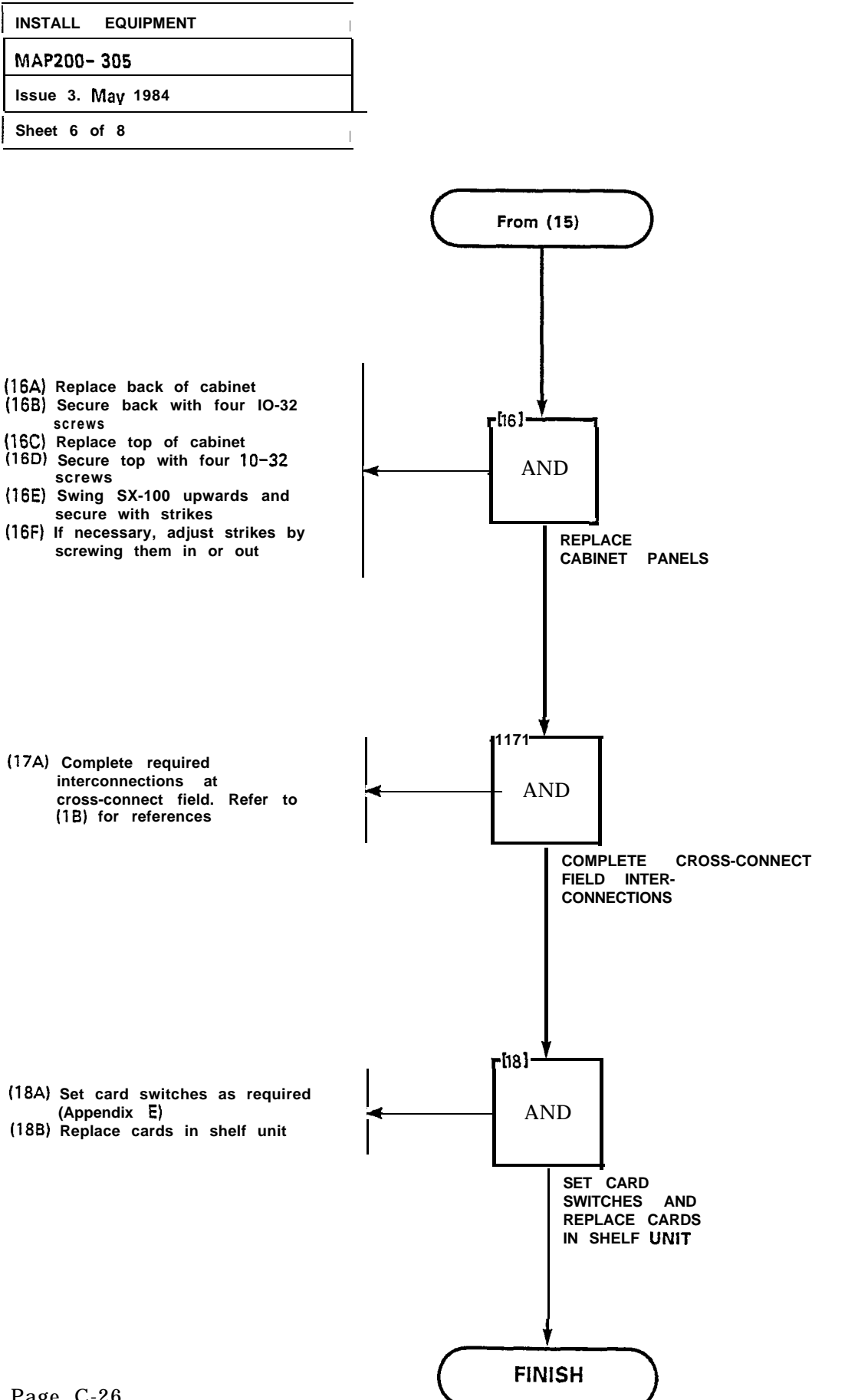

| INSTALL EQUIPMENT |  |
|-------------------|--|
| MAP200- 305       |  |
| Issue 3. May 1984 |  |
| Sheet 7 of 8      |  |

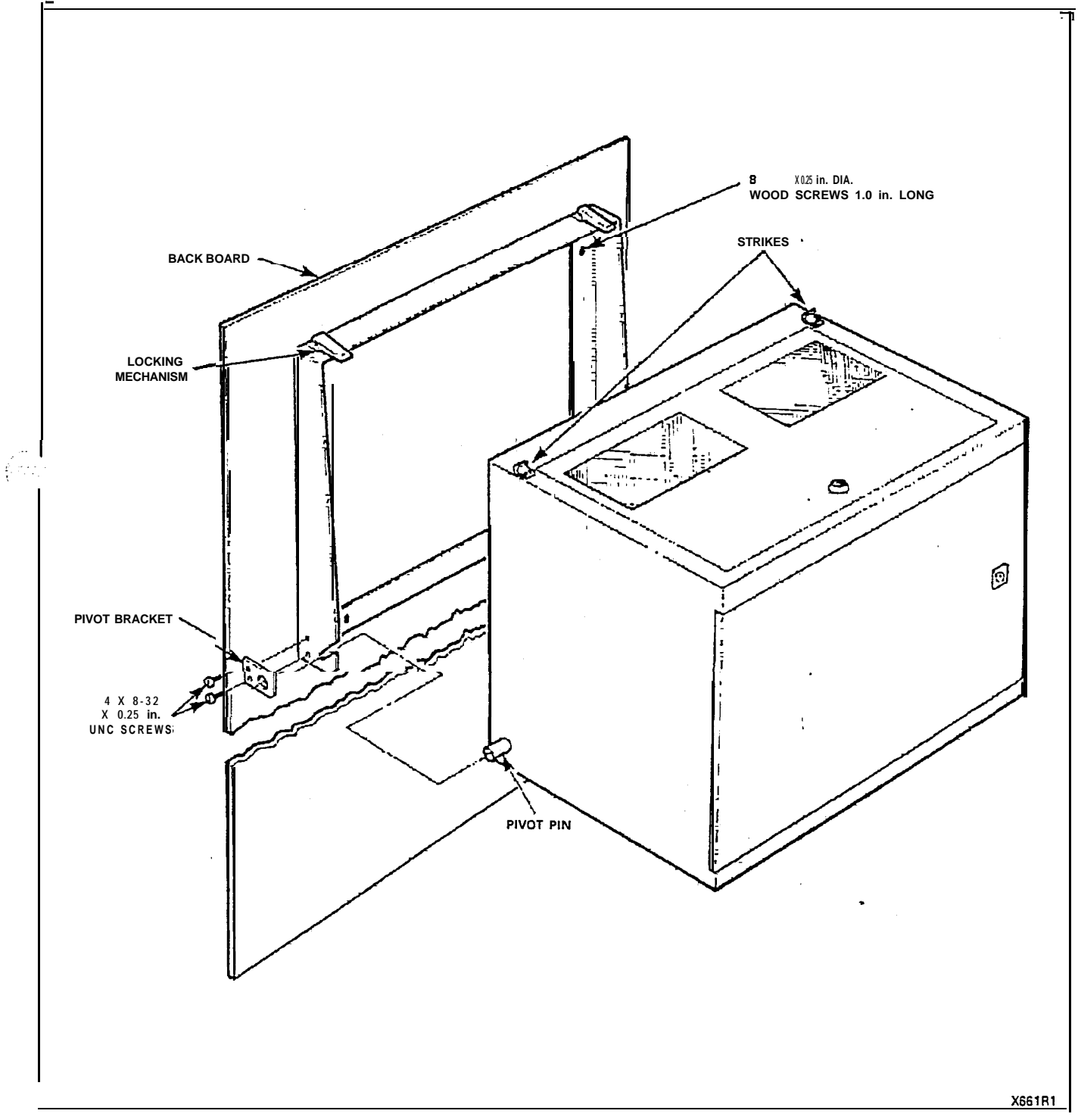

Figure 305-I Wall-Mounting

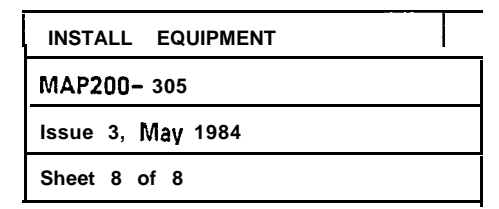

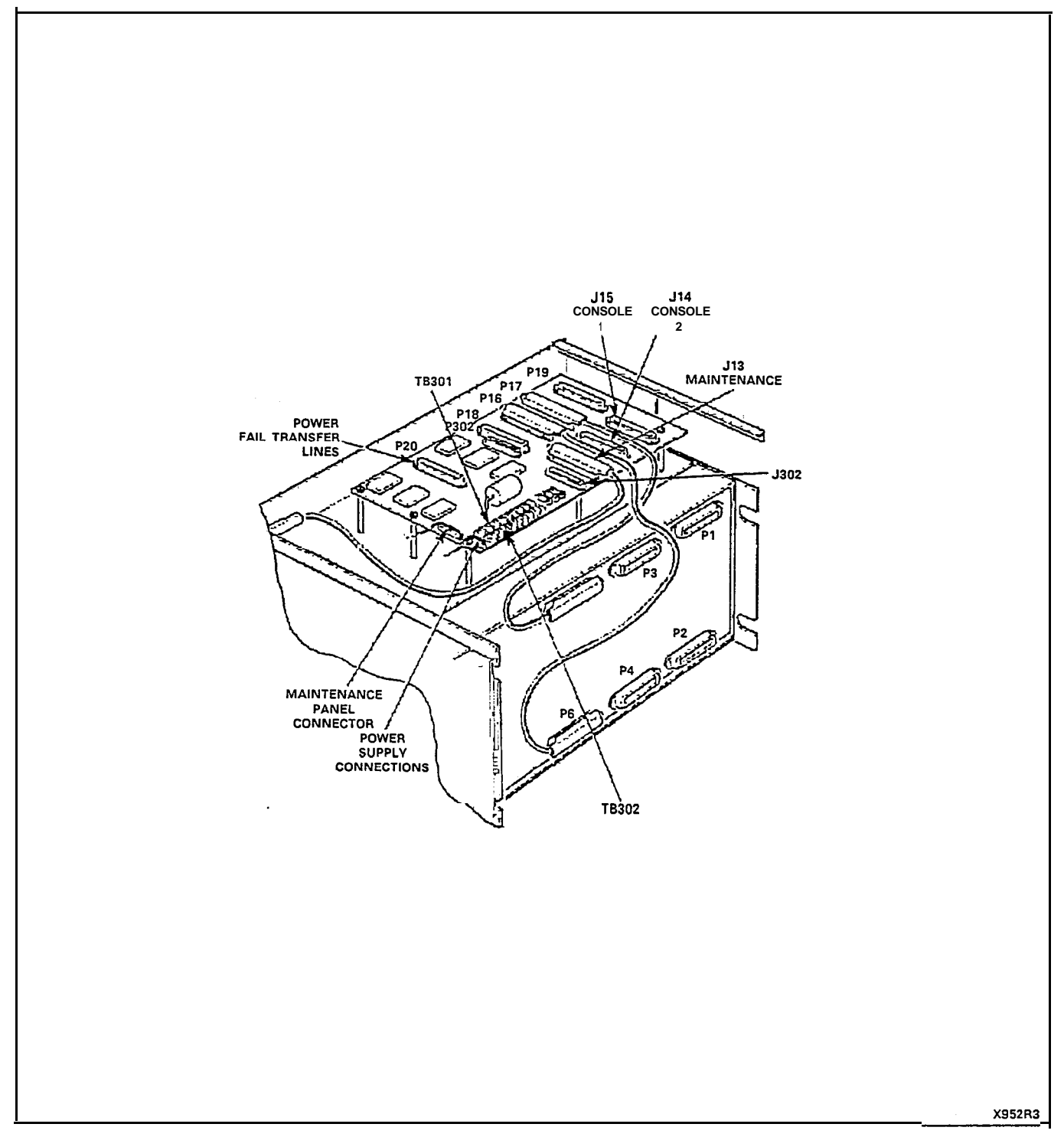

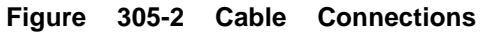

₹°, : : π

| SET CARD SWITCHES |  |  |
|-------------------|--|--|
| MAP200-306        |  |  |
| Issue 3, May 1984 |  |  |
| Sheet 1 of 1      |  |  |

The setting of switches, to result in the required mode of operation on the Trunk Cards is detailed in the MAPs contained in Appendix E. The installer should ensure that these cards are properly switched for the correct mode of operation prior to performing "Power-Up" as detailed in MAP200-307.

le s

•

.

| POWER-UP SYSTEM   |  |  |
|-------------------|--|--|
| MAP200- 307       |  |  |
| Issue 3. May 1984 |  |  |
| Sheet 1 of 3      |  |  |

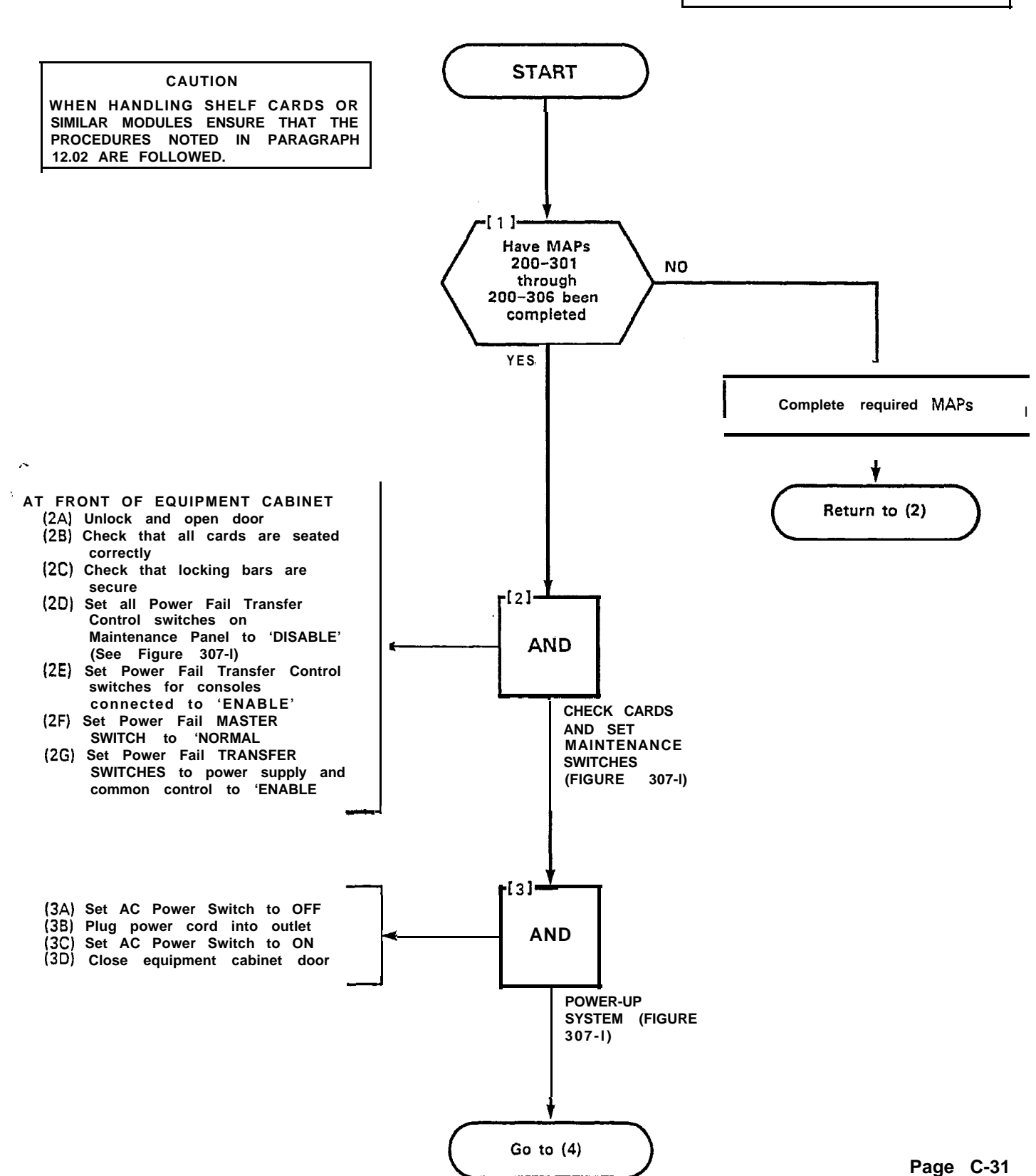

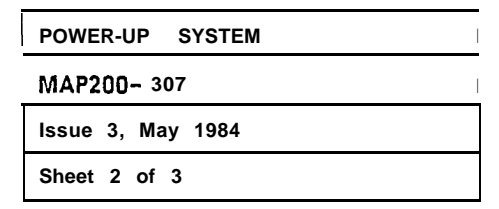

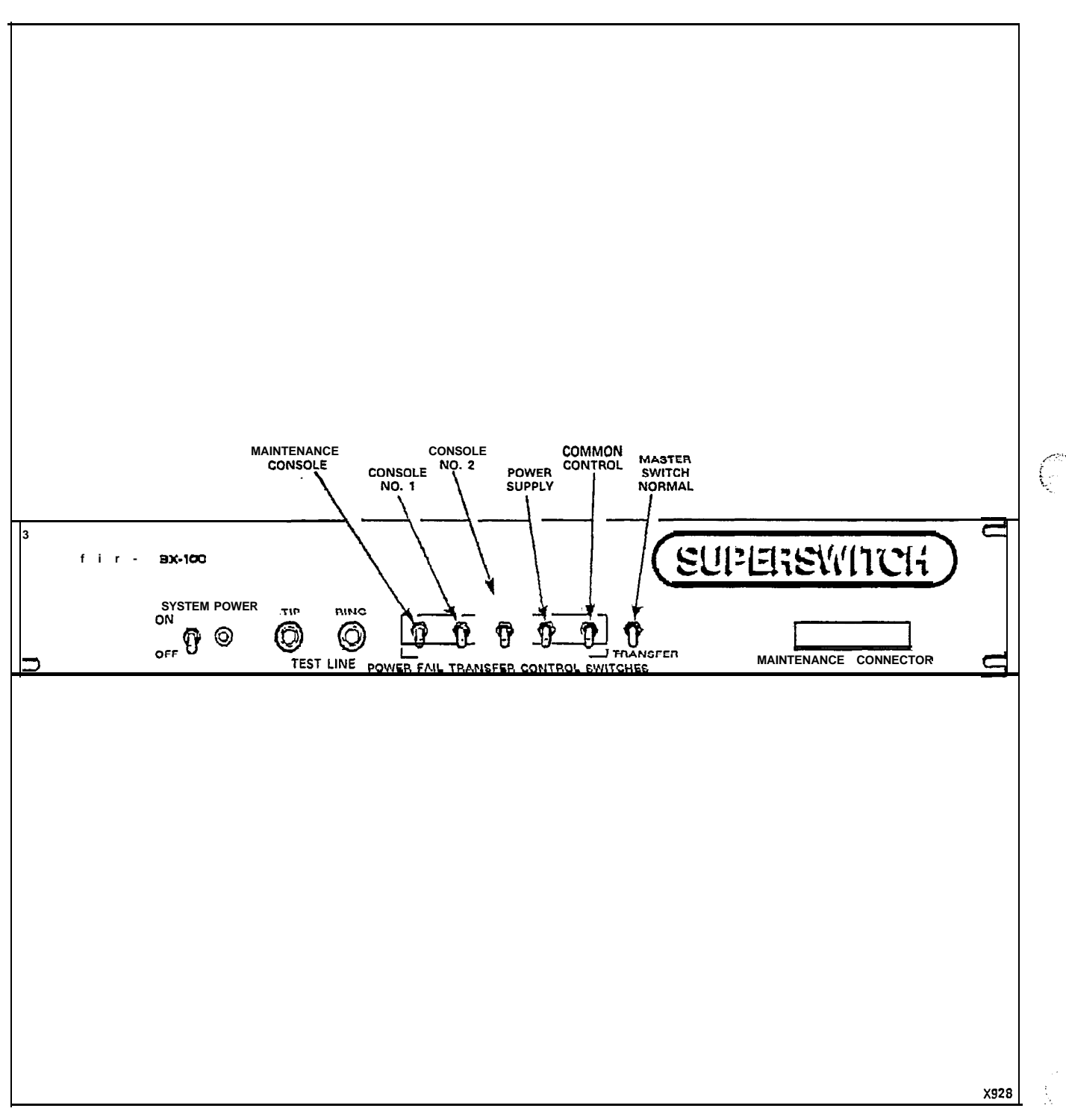

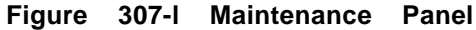

| POWER-UP SYSTEM   |
|-------------------|
| MAP200- 307       |
| Issue 3, May 1984 |
| Sheet 3 of 3      |

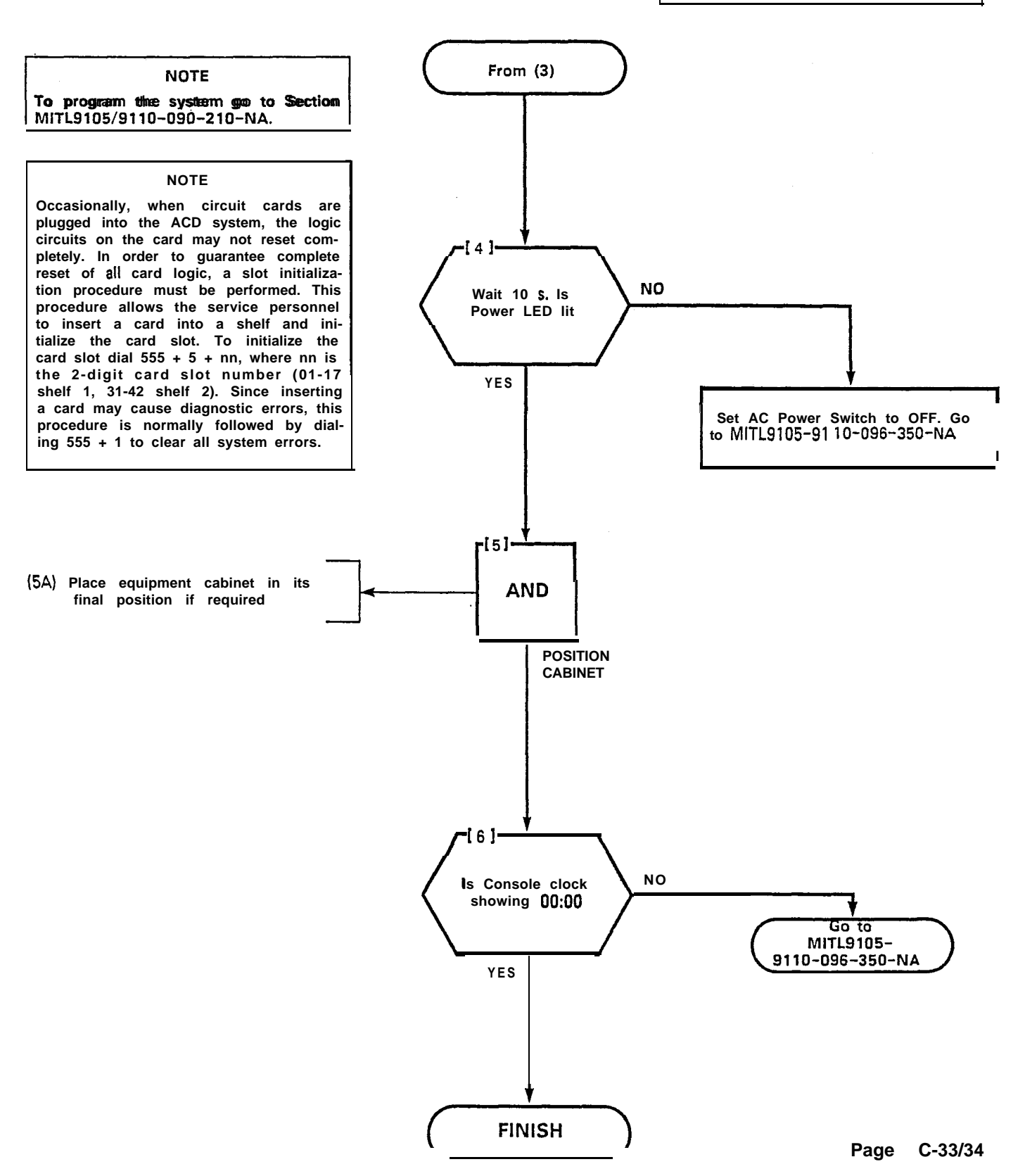

# APPENDIX D SX-200 INSTALLATION PROCEDURES

#### GENERAL

- **D1.01** Table **D1-1** details the procedures to be performed to complete the installation of an SX-200 PABX system.
- D1.02 The SX-100 and SX-200 systems may utilize the same consoles. For this reason, refer to MAPs 200-302 and 200-303 of Appendix C when dealing with the console.

| Step | Procedure                              | Reference                         |
|------|----------------------------------------|-----------------------------------|
| 1.   | Unpack Equipment Cabinet               | MAP200-401                        |
| 2.   | Unpack Console(s)                      | MAP200-302                        |
| 3.   | Install Console Faceplate Designations | MAP200-303                        |
| .4.  | Inspect Equipment                      | MAP200-404                        |
| 5.   | Connect Cables                         | MAP200-405                        |
| 6.   | Set Card Switches (Appendix E)         | MAP200-406                        |
| 7.   | Power-Up System (See Note)             | MAP200-407                        |
| 8.   | Program System                         | Section MITL9105/9110-096-210-NA  |
| 9.   | Perform System Tests                   | Section MITL9105/9110-096-215-NA  |
| 10.  | Perform Extension Tests                | Section MITL9105/911 0-096-320-NA |

TABLE D1-1 SX-200 INSTALLATION

Note: Appendix F lists miscellaneous installation requirements which may be required prior to power-up of the system. This Appendix should be reviewed for applicability.

(

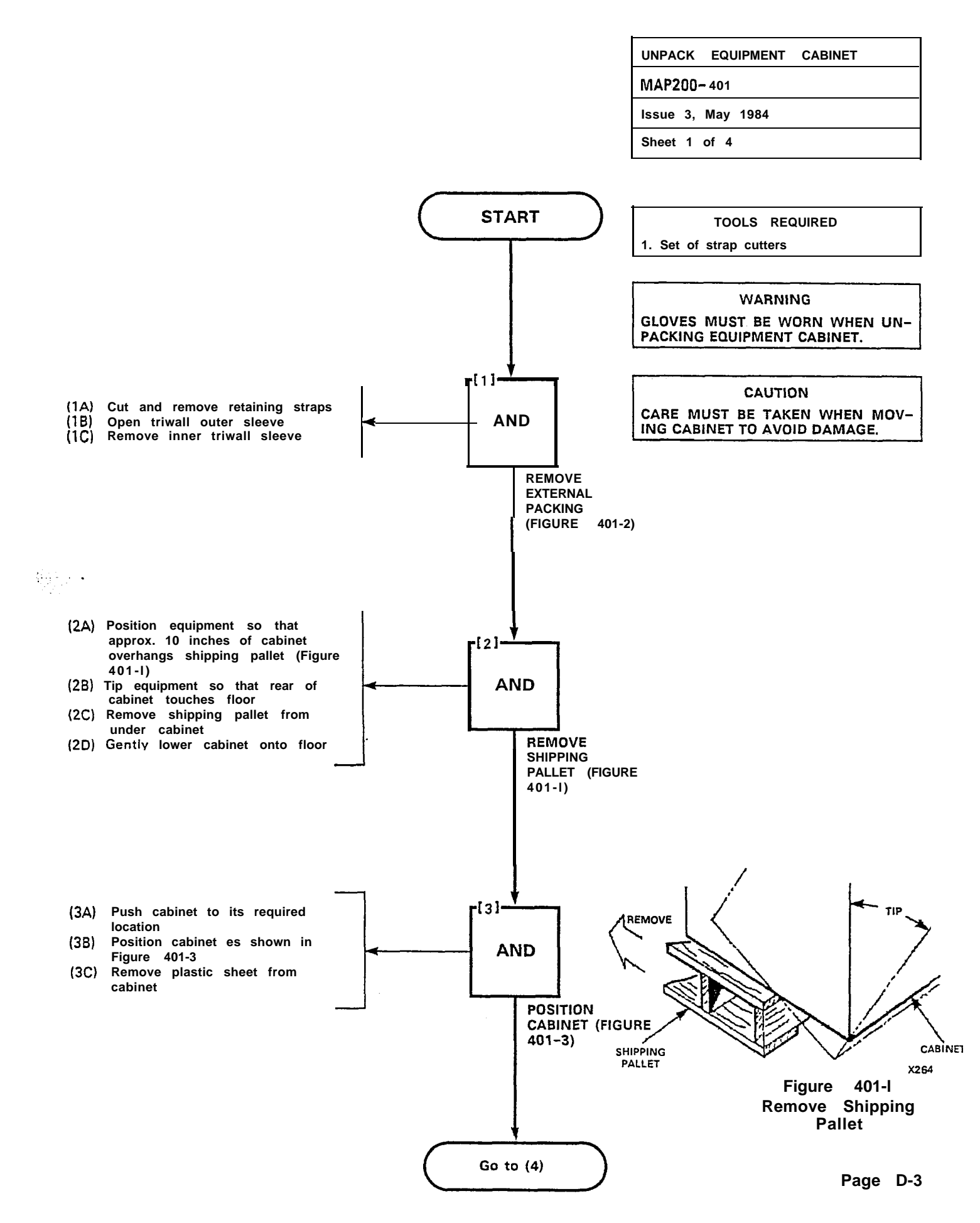

| UNPACK EQUIPMENT  | CABINET |  |  |  |
|-------------------|---------|--|--|--|
| MAP200- 401       |         |  |  |  |
| issue 3, May 1984 |         |  |  |  |
| Sheet 2 of 4      |         |  |  |  |

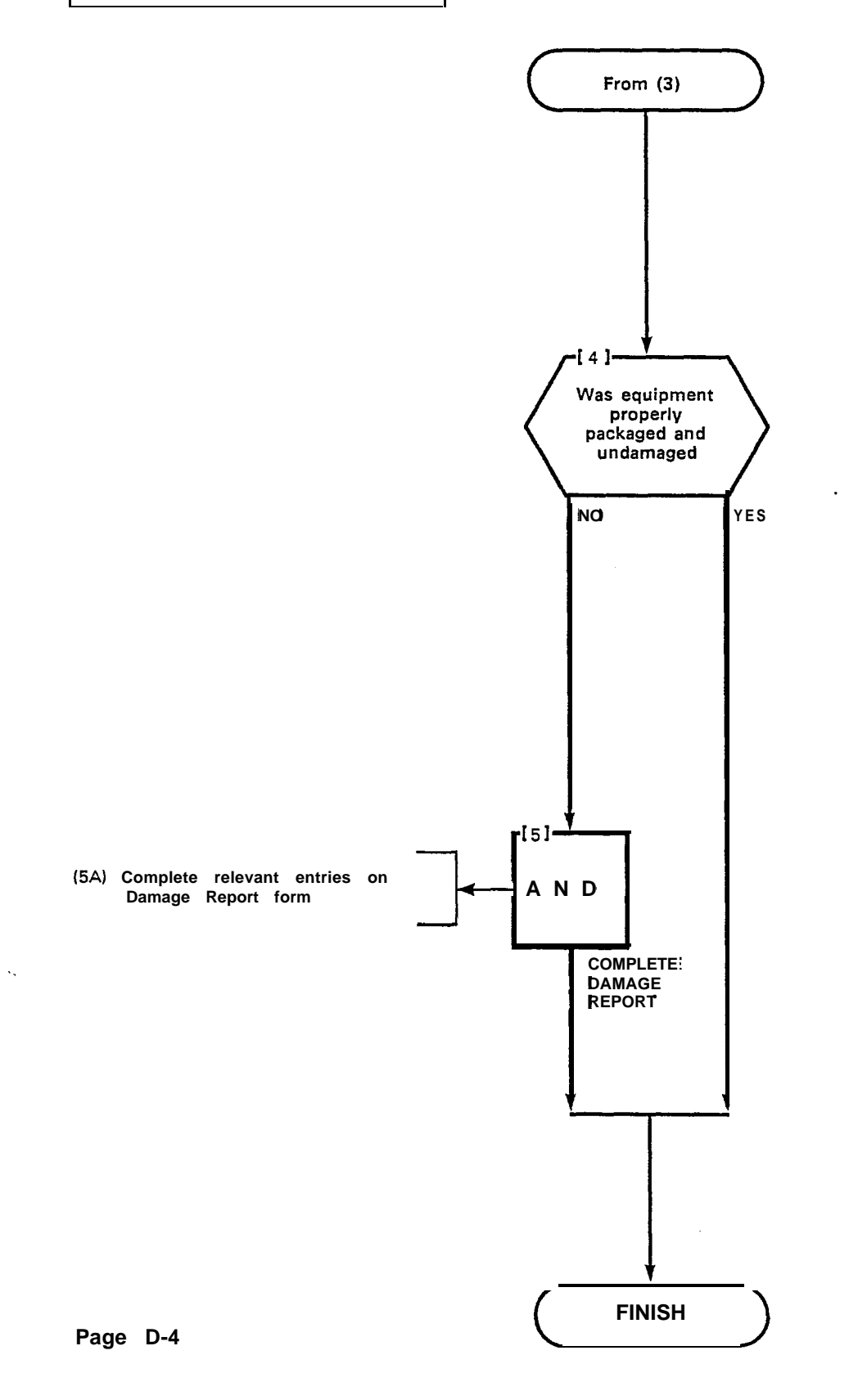
| UNPACK   | EQUIPMENT    | CABINET |
|----------|--------------|---------|
| MAP200   | <b>-</b> 401 |         |
| Issue 3, | May 1984     |         |
| Sheet 3  | of 4         |         |

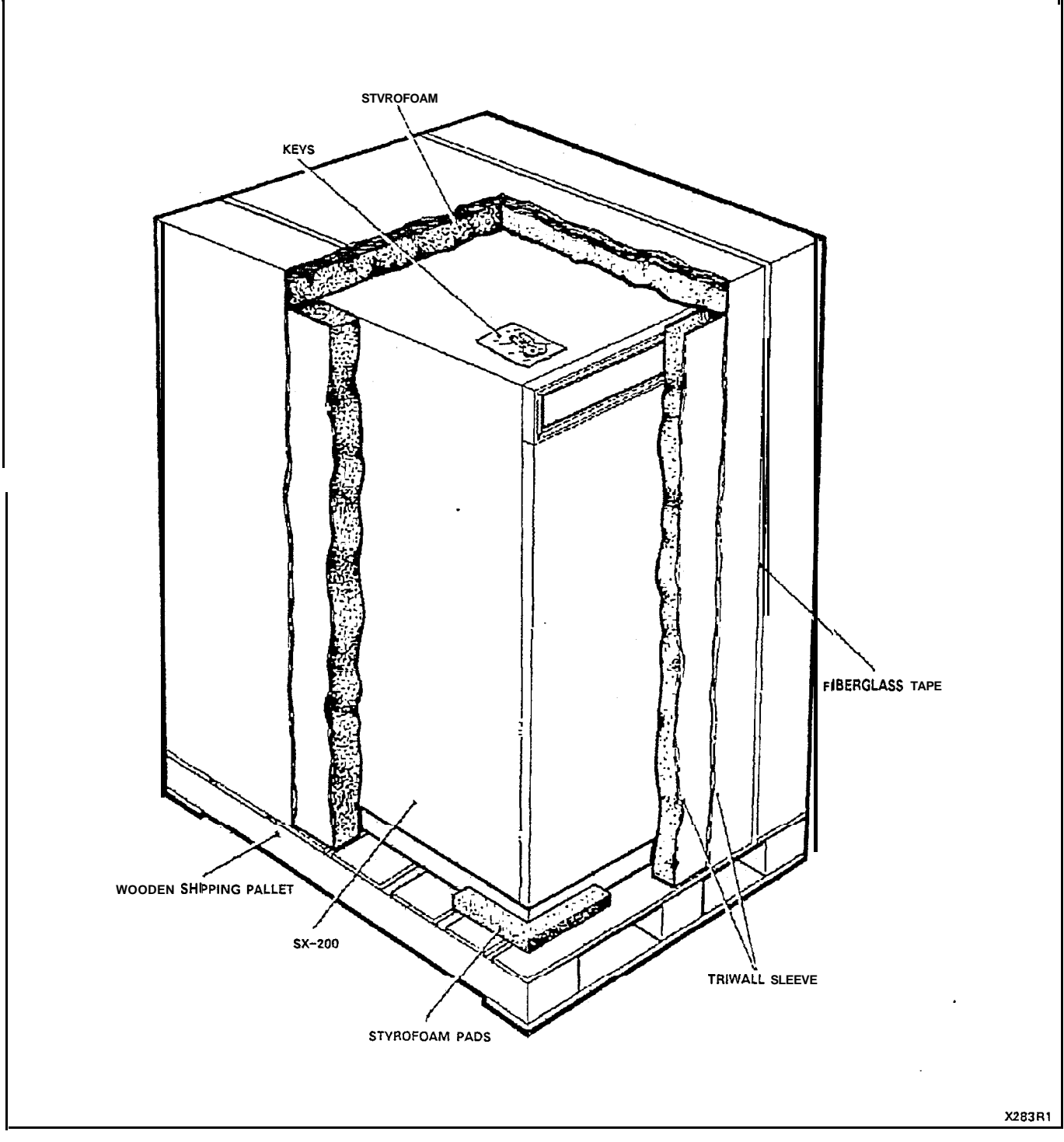

Figure 401-2 Remove External Packing

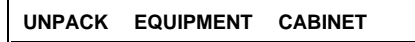

MAP200- 401

Issue 3, May 1984

Sheet 4 of 4

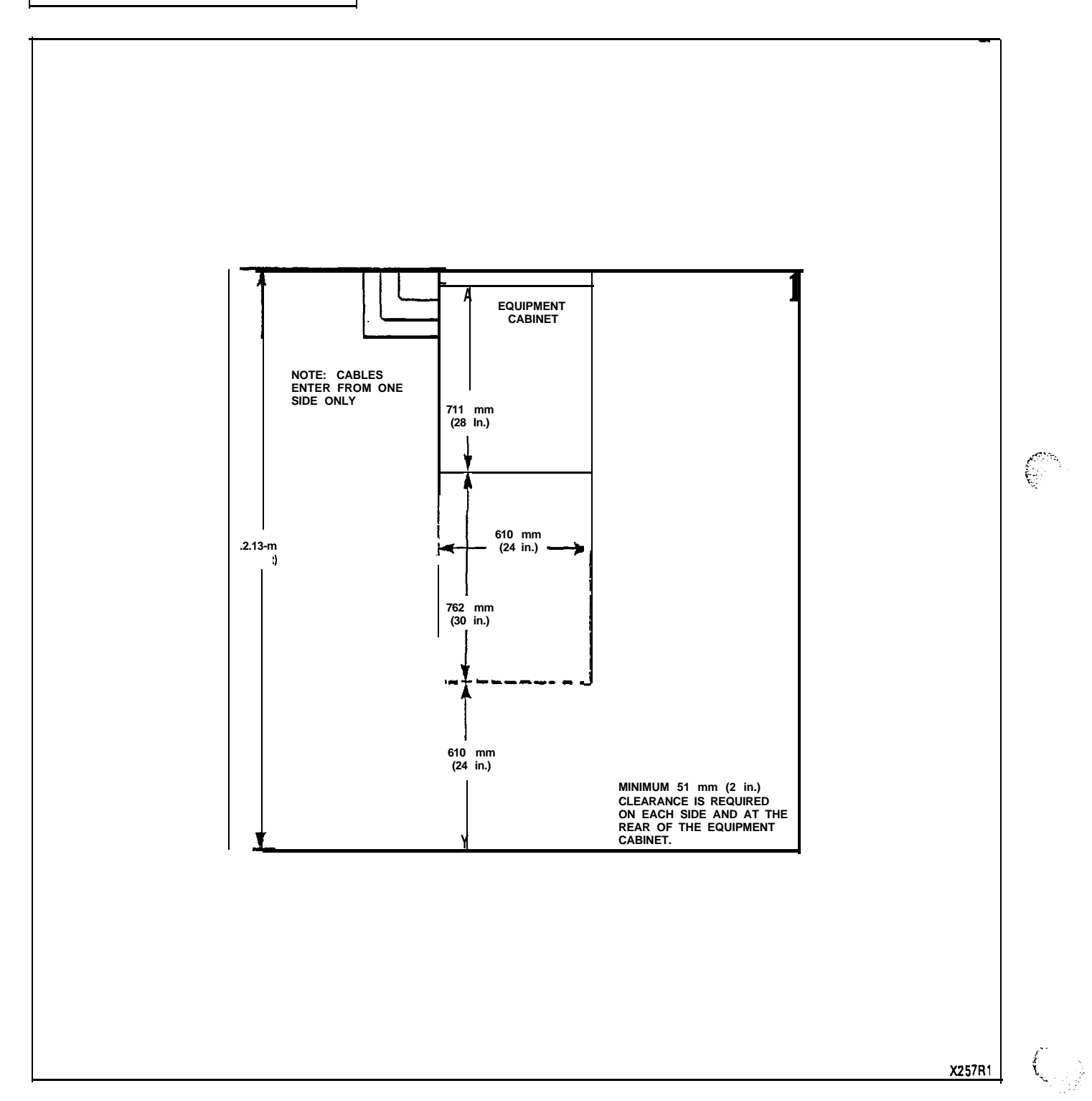

۲.

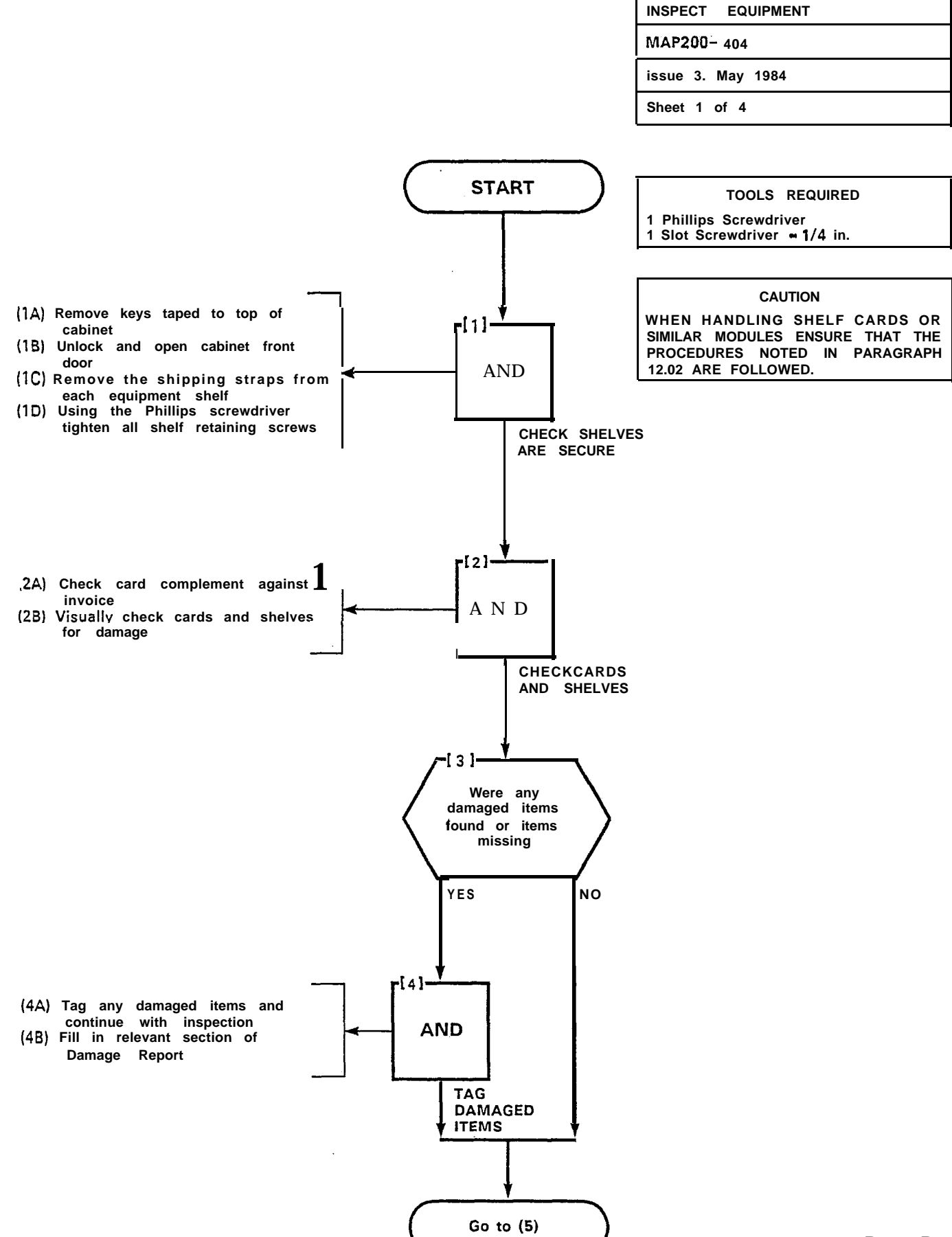

| INSPECT EQUIPMENT |
|-------------------|
| MAP200- 404       |
| Issue 3, May 1984 |
| Sheet 2 of 4      |

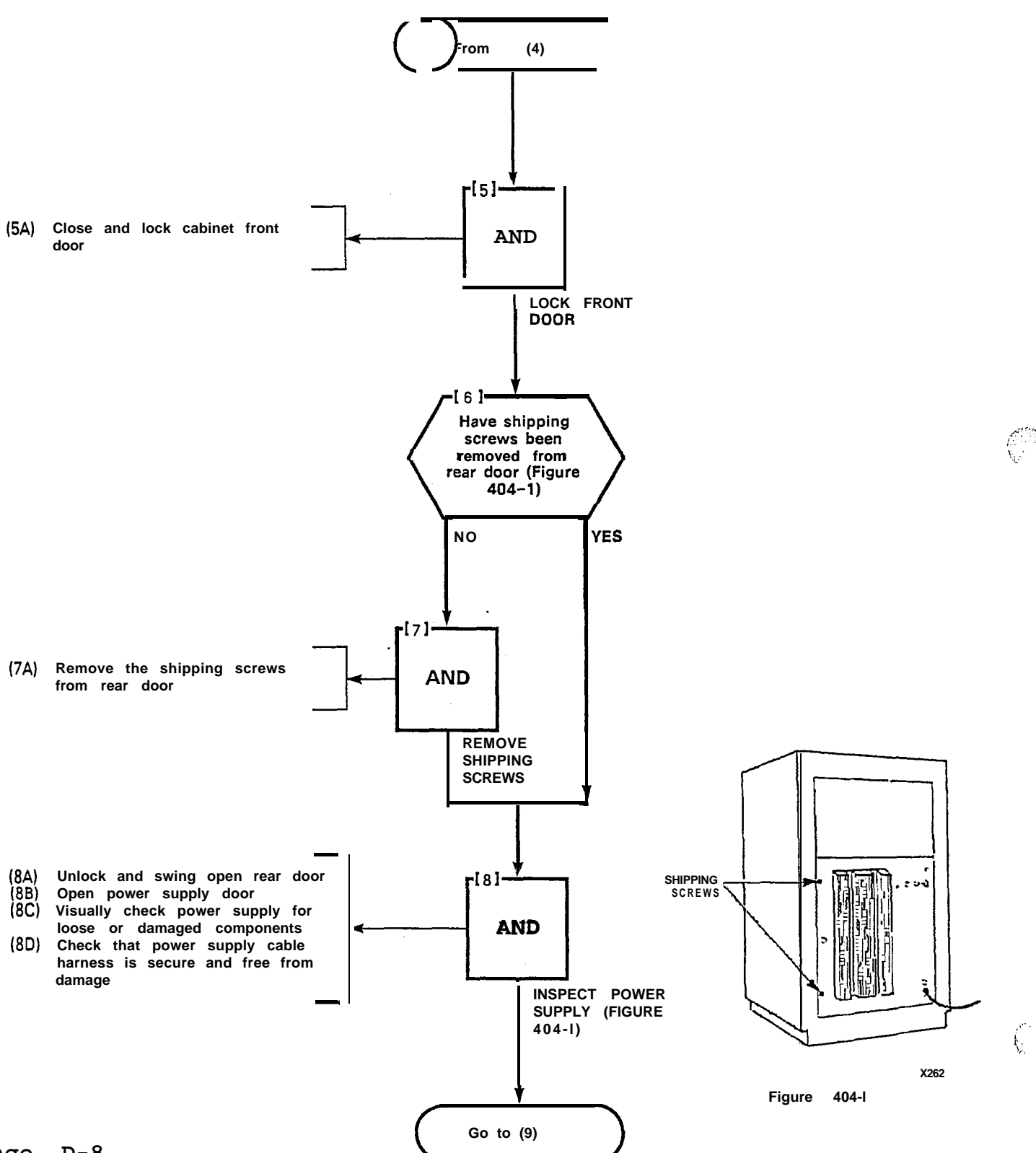

| INSPECT EQUIPMENT |  |
|-------------------|--|
| MAP200- 404       |  |
| Issue 3, May 1984 |  |
| Sheet 3 of 4      |  |

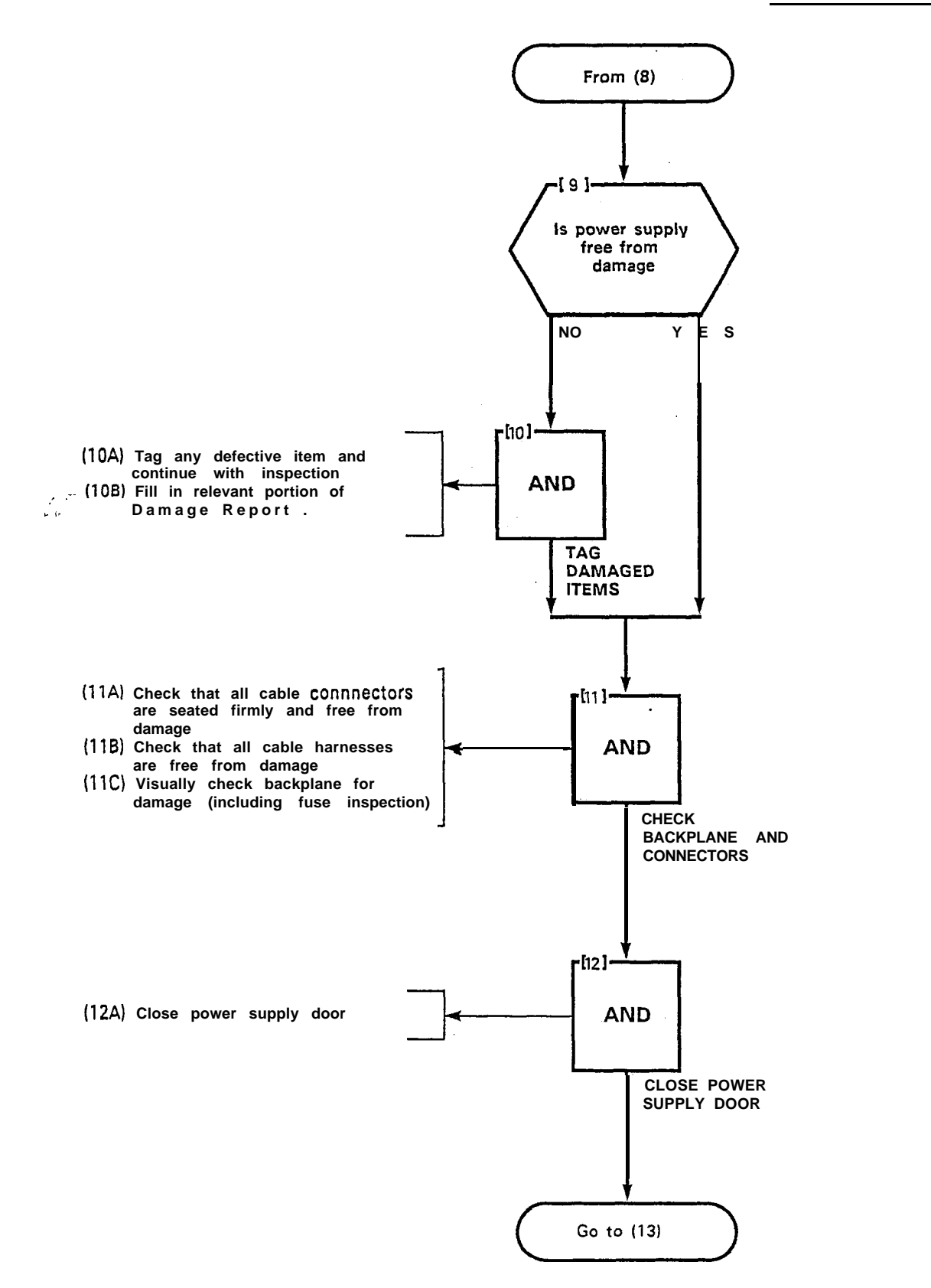

| INSPECT EQUIPMENT |  |
|-------------------|--|
| MAP200- 404       |  |
| Issue 3, May 1984 |  |
| Sheet 4 of 4      |  |

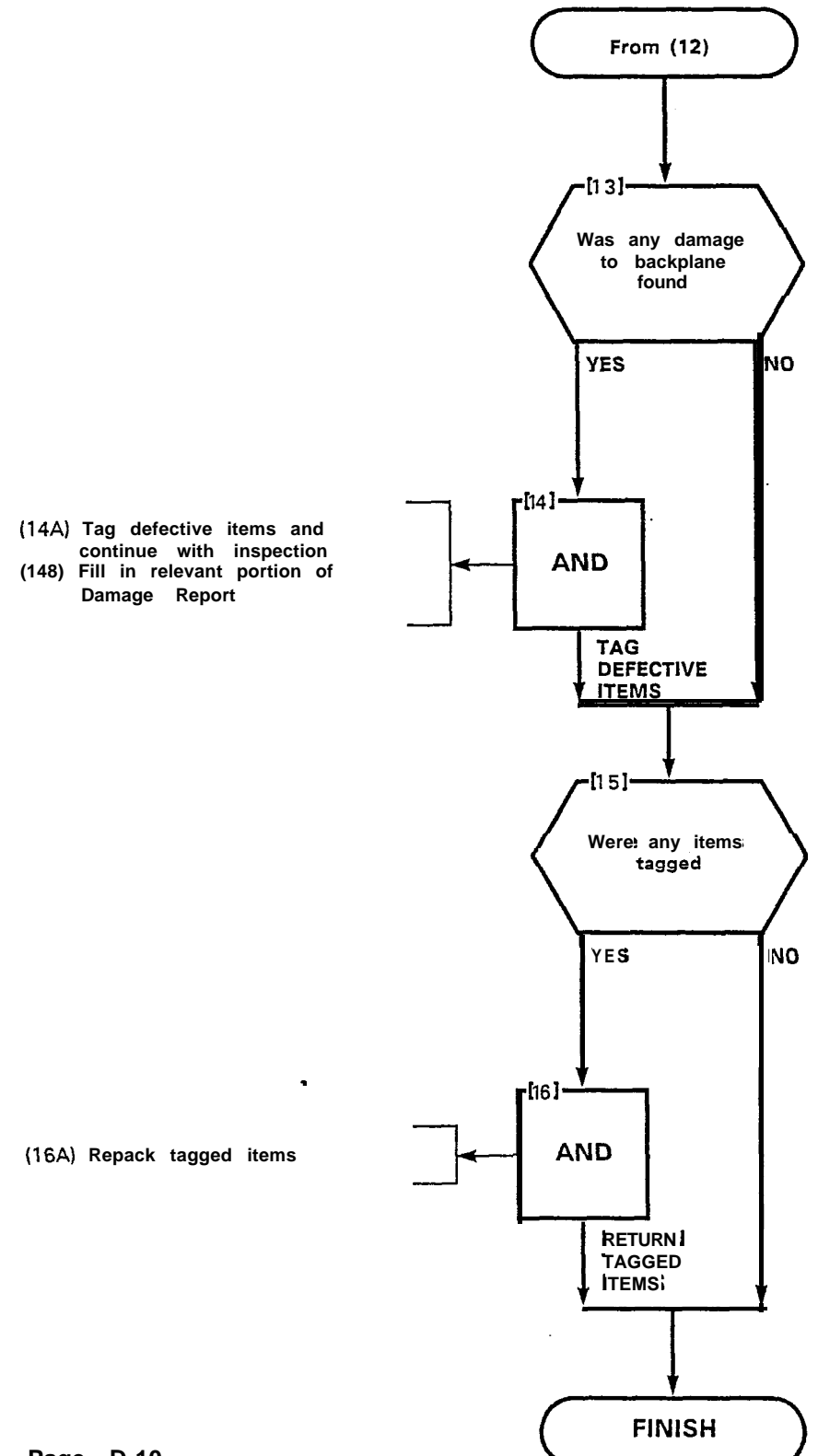

Ê

Page D-10

| • | CONNECT CABLES    |
|---|-------------------|
| N | 1AP200- 4 0 5     |
|   | Issue 3, May 1984 |
|   | Sheet 1 of 4      |

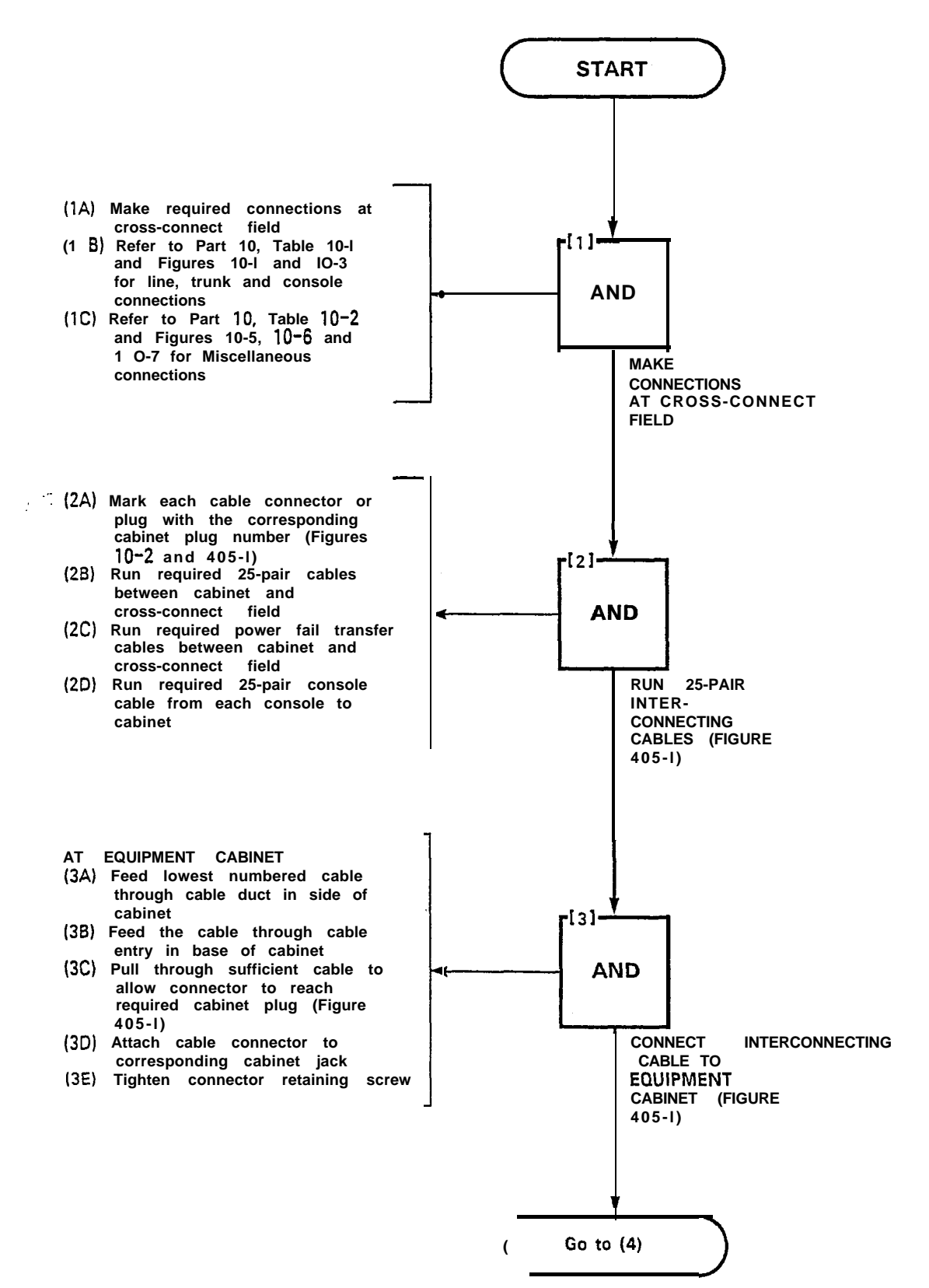

| CONNECT CABLES    |
|-------------------|
| MAP200~ 405       |
| Issue 3, May 1984 |
| Sheet 2 of 4      |

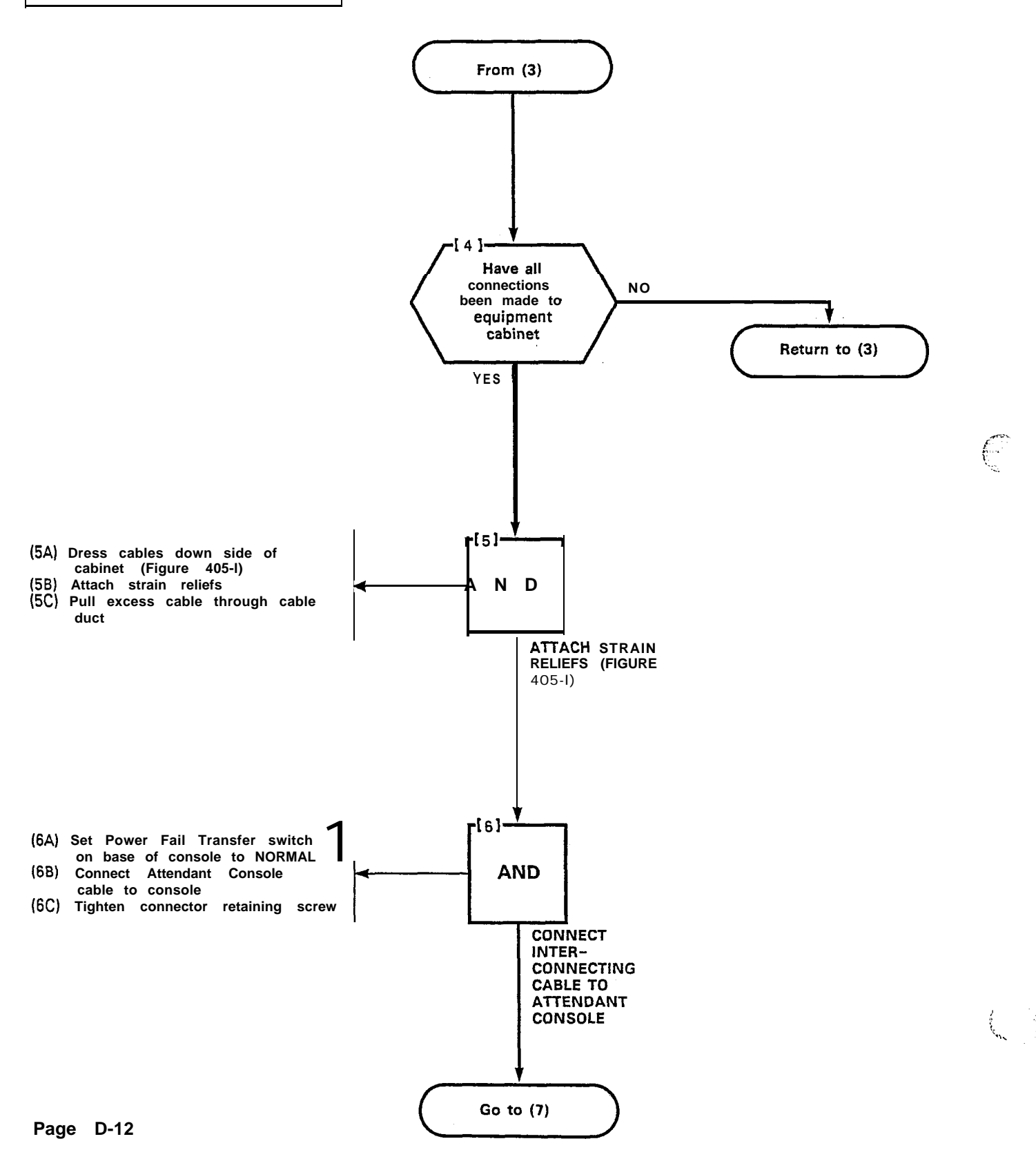

| CONNECT CABLES    |  |
|-------------------|--|
| MAP200- 405       |  |
| Issue 3. May 1984 |  |
| Sheet 3 of 4      |  |

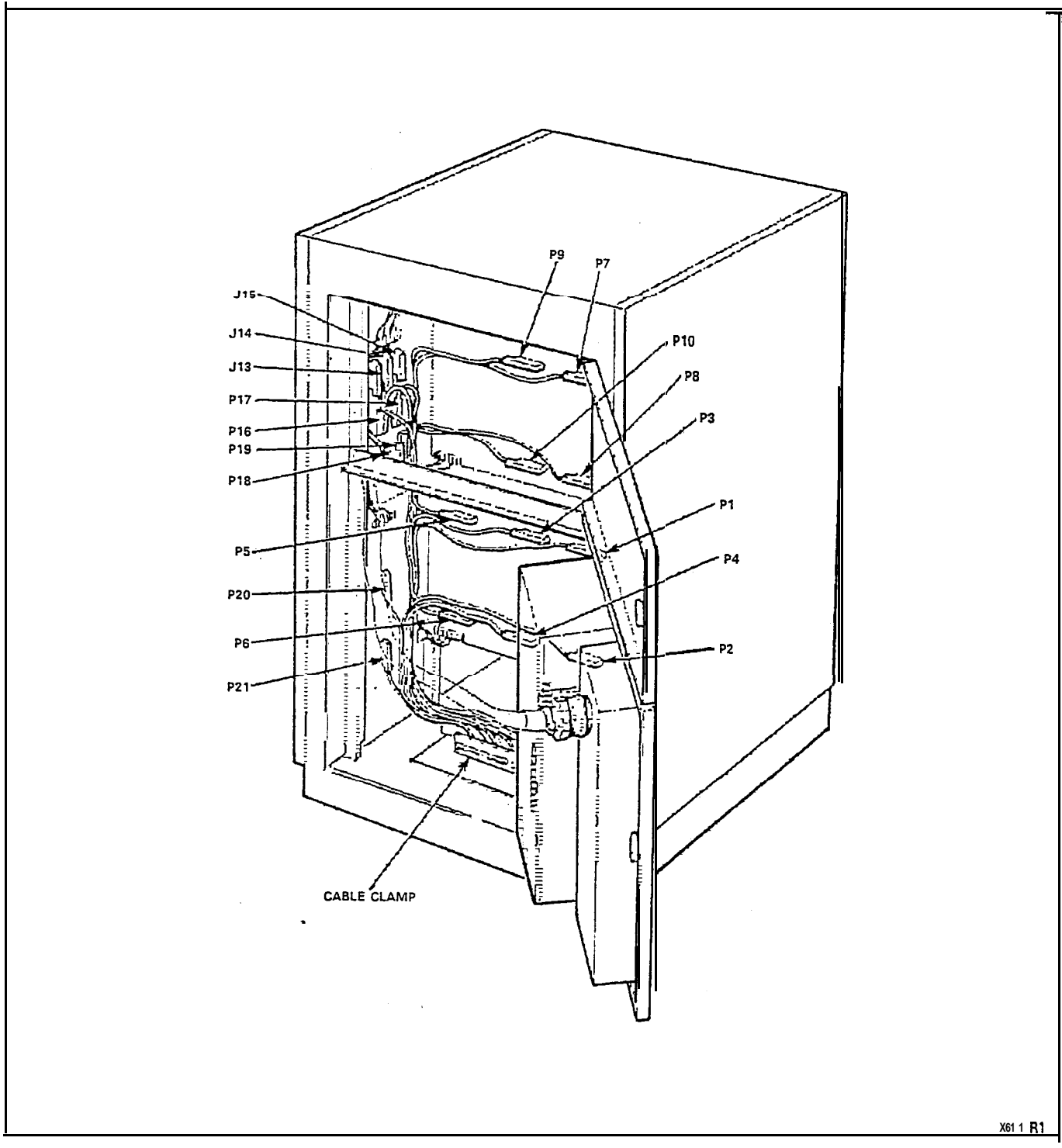

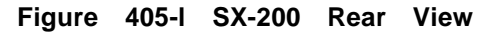

| CONNECT CABLES    |
|-------------------|
| MAP200- 405       |
| issue 3. May 1984 |
| Sheet 4 of 4      |

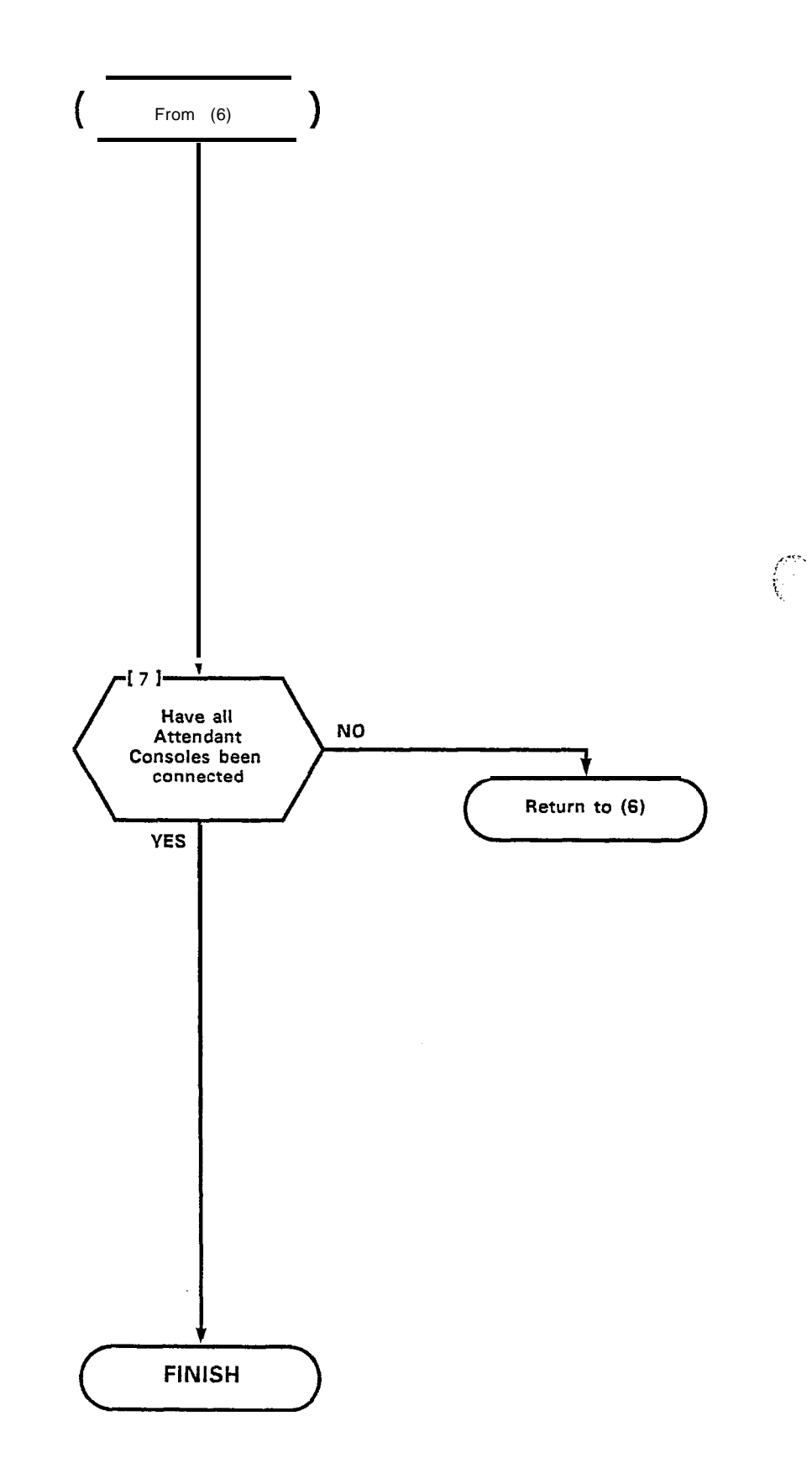

.

Page D-14

| SET CARD SWITCHES |          |
|-------------------|----------|
| MAP200-406        |          |
| Issue 3, May 1984 | <u> </u> |
| Sheet 1 of 1      | <u>-</u> |

The setting of switches, to result in the required mode of operation on the Trunk Cards is detailed in the MAPs contained in Appendix E. The installer should ensure that these cards are properly switched for the correct mode of operation prior to performing "Power-Up" as detailed in MAP200-407.

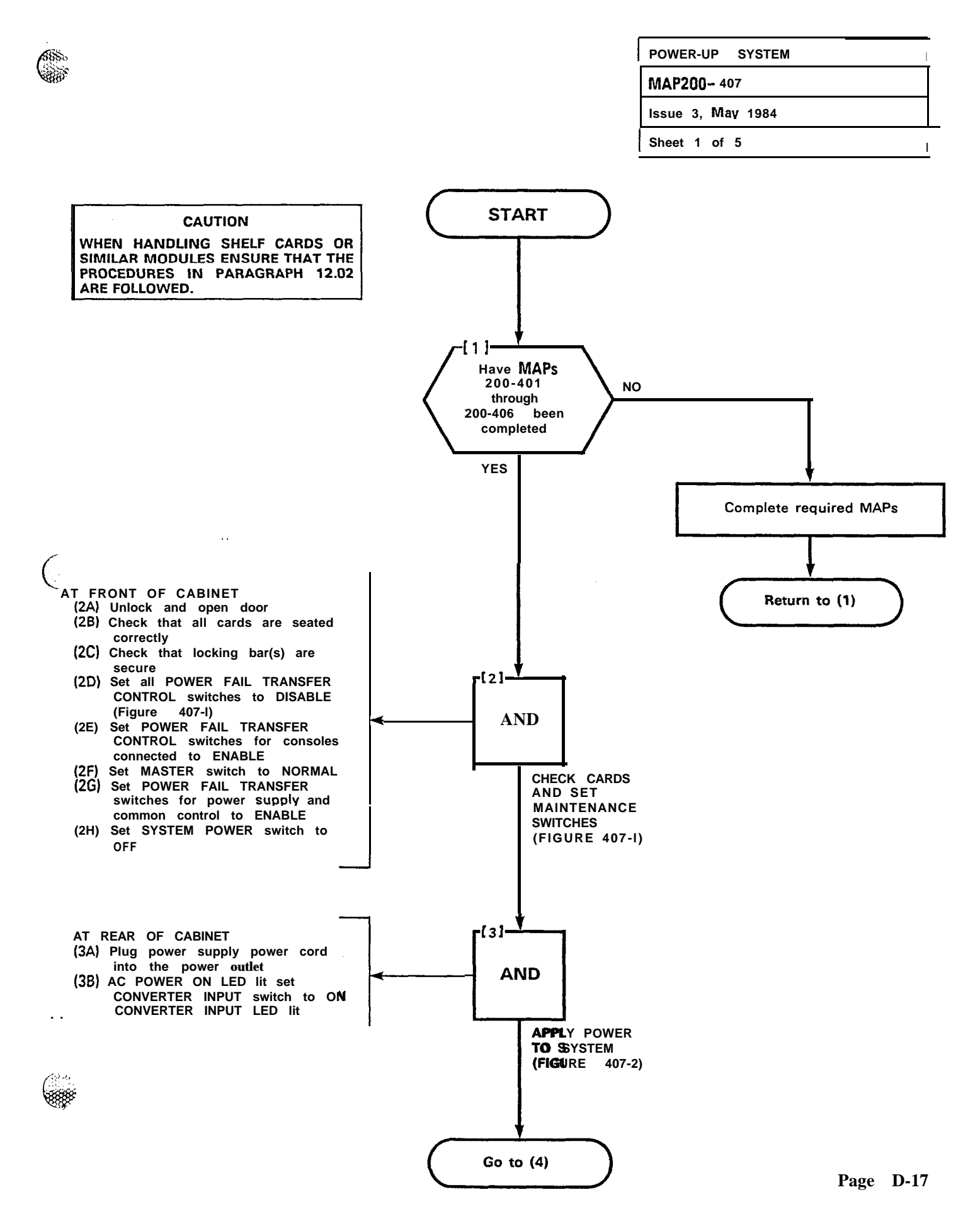

民

. .

ş

÷.

| POWER-UP SYSTEM   |   |
|-------------------|---|
| MAP200- 407       |   |
| Issue 3, May 1984 |   |
| Sheet 2 of 5      | ] |

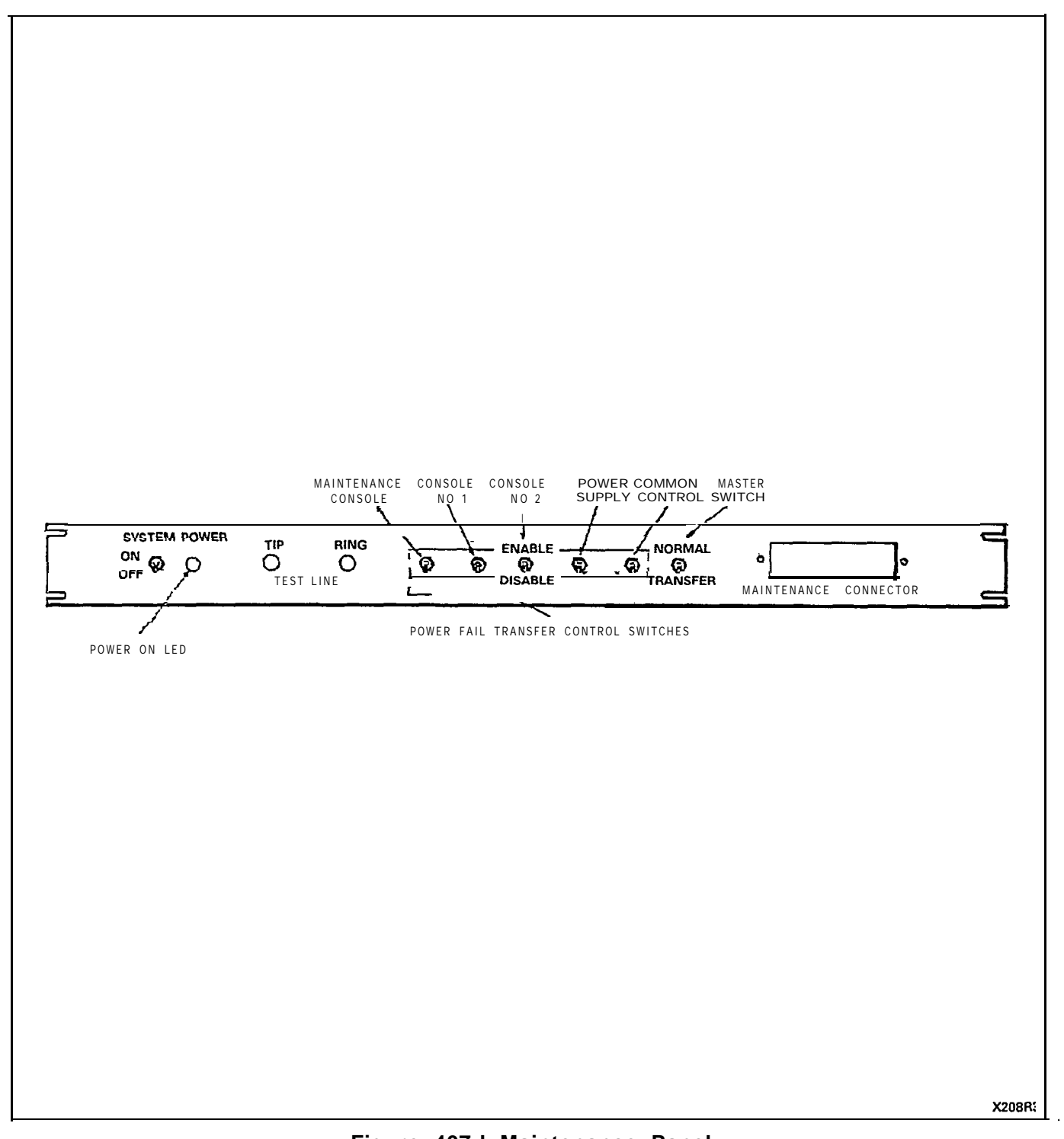

 $\left( \right)$ 

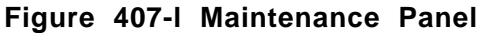

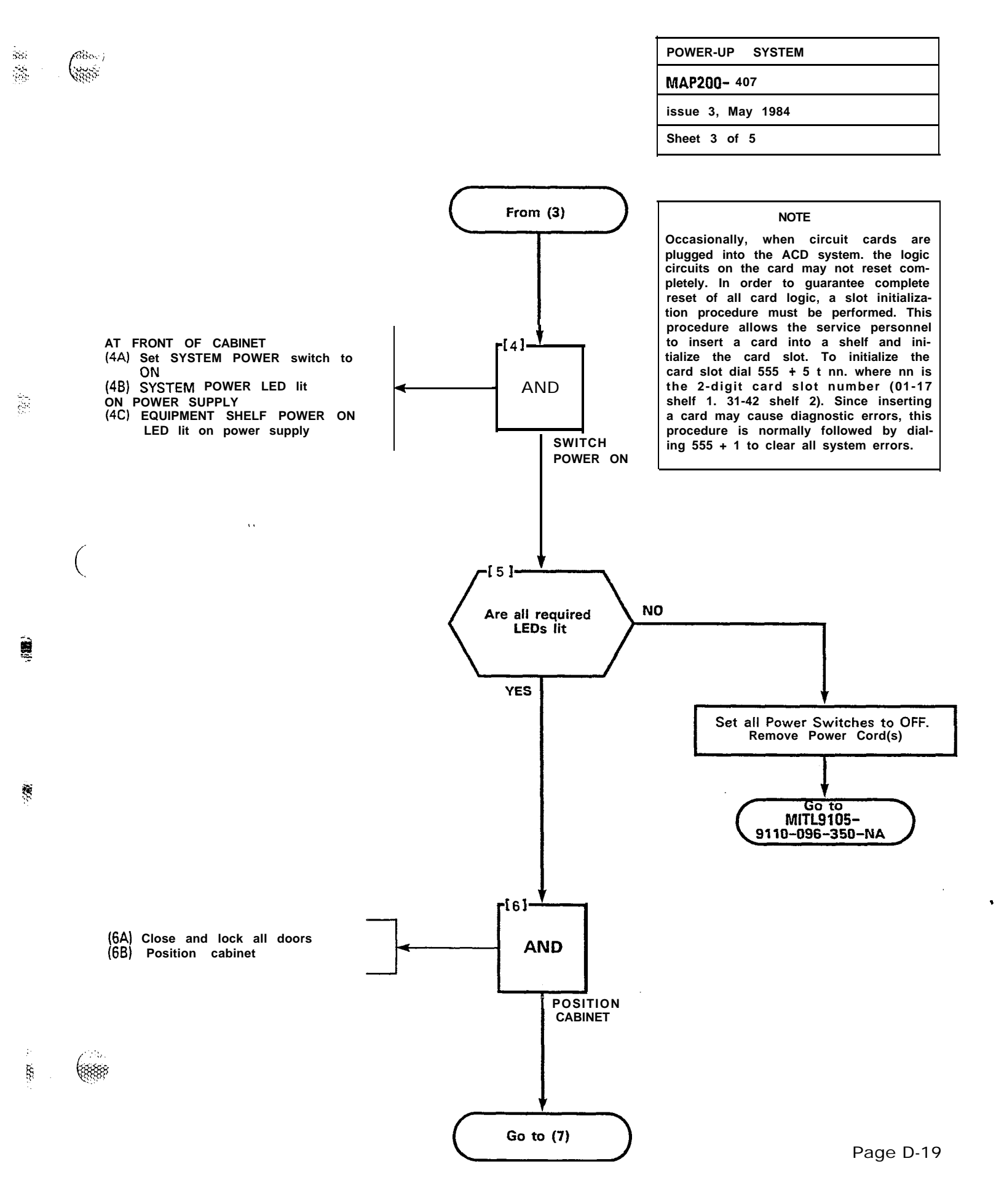

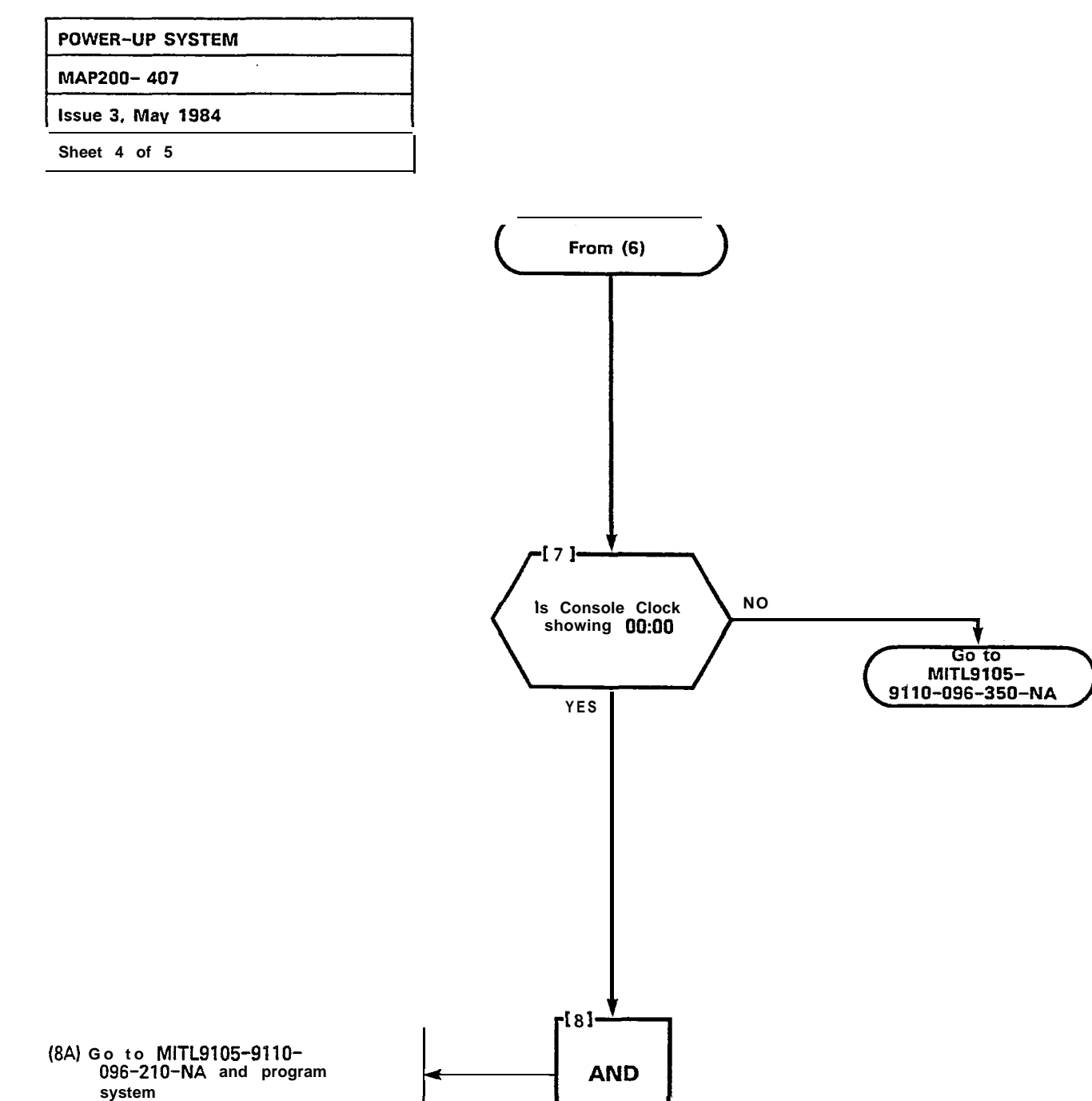

FINISH

(

3. 8.

Page D-20

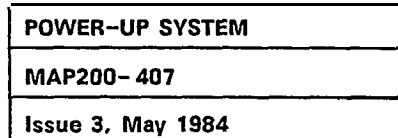

Sheet 5 of 5

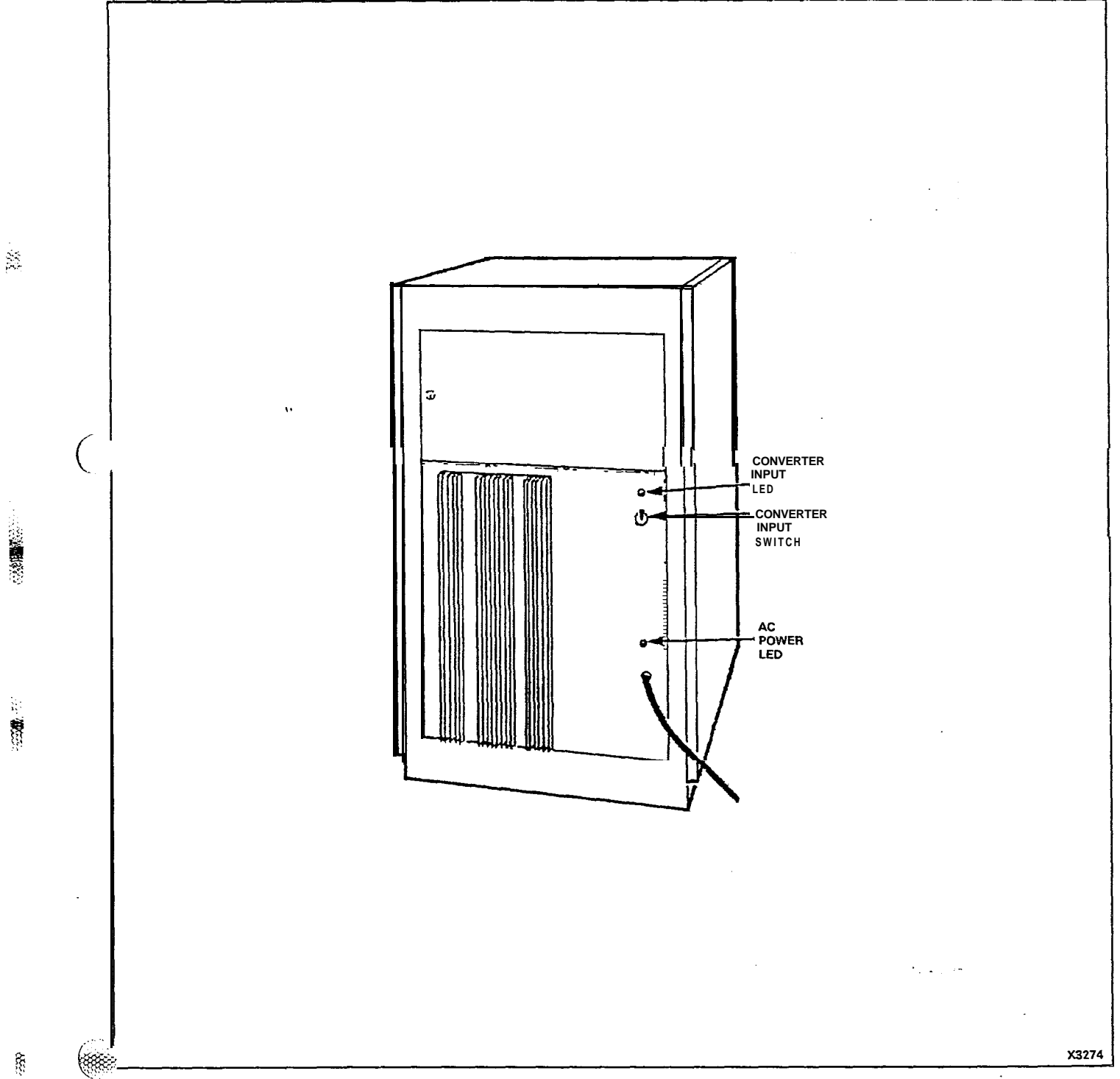

 $\mathbb{E}[$ 

(

Figure 407-2 SX-200 Rear View

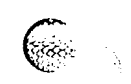

# . (

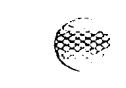

# APPENDIX E CARD SWITCH SETTINGS

2.3

33

88

888

#### GENERAL

...

EI.01 The MAPs contained in this Appendix (see Table EI-I) detail the procedures to be performed to result in the correct settings of the Trunk Card switches (i.e., those required to meet the particular needs of the installation).

El.02 These procedures are performed during the installation of the SX-100 or SX-200 PABX systems (referenced in Appendices C and D).

TABLE EI-I SETTING TRUNK CARD SWITCHES

۰.,

| Step | Procedure                                 | Reference  |
|------|-------------------------------------------|------------|
| 1.   | Set CO Trunk Switches (Types -01 1/-1 11) | MAP200~501 |
| 2.   | Set E&M/Tie Trunk Option Switches         | MAP200-502 |
| 3.   | Set DID/Tie Trunk Option Switches         | MAP200-503 |
| 4.   | Set Scanner Card Switches                 | MAP200-504 |
| 5.   | Set RAM/COS Switches                      | MAP200-505 |
| 6.   | Set CO Trunk Switches (Types -211/-311)   | MAP200-506 |
| 7.   | Set IPC Battery Switch                    | MAP200-507 |
| 8.   | Install the SX-100 Fan Update Kit         | MAP200-508 |
| 9.   | Install the SUPERSET 3/SUPERSET 4 Set     | MAP200~509 |

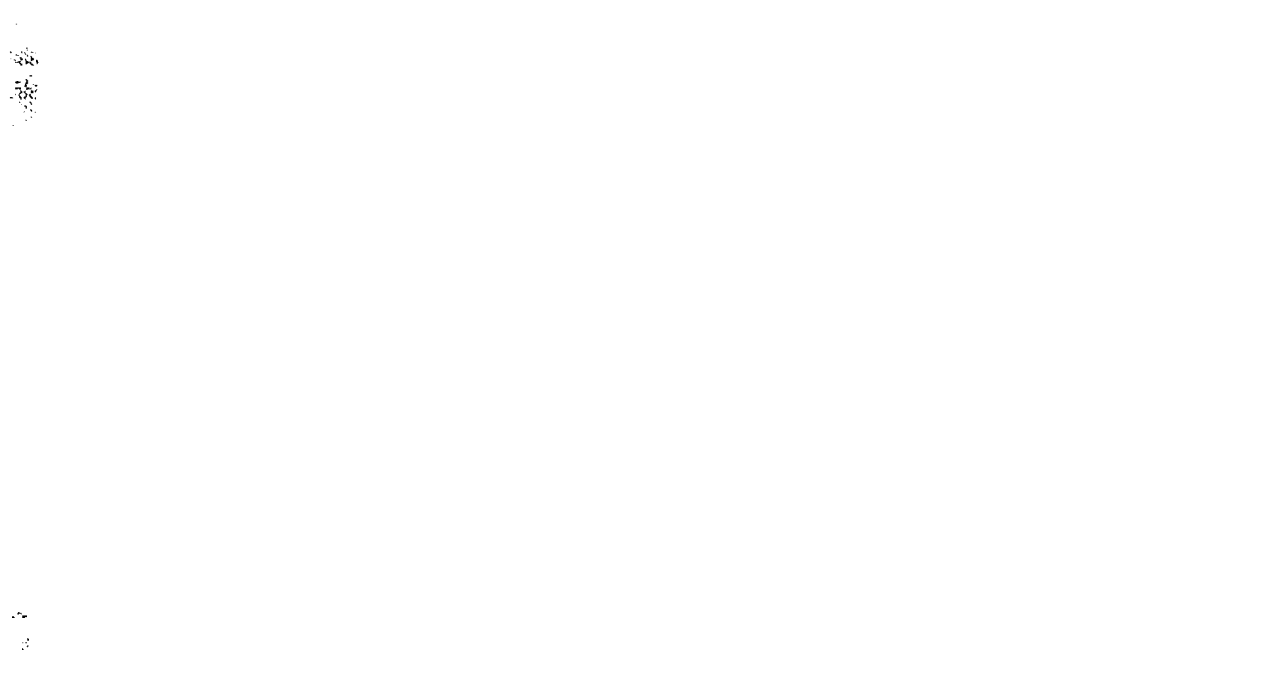

. \

(

.

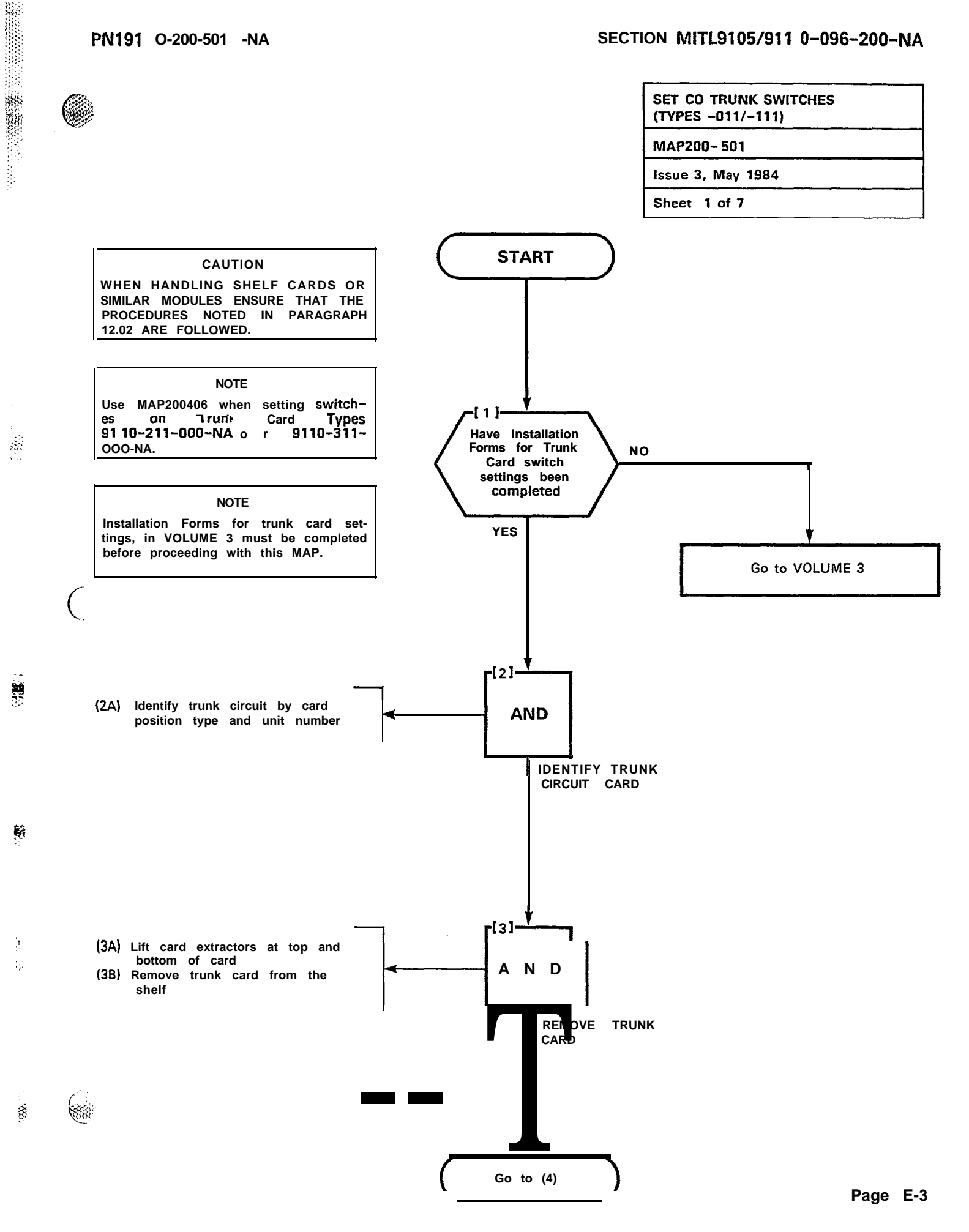

ŵ

 $\sim$ 

32 (3**2**3)

24/200

S 1000 18

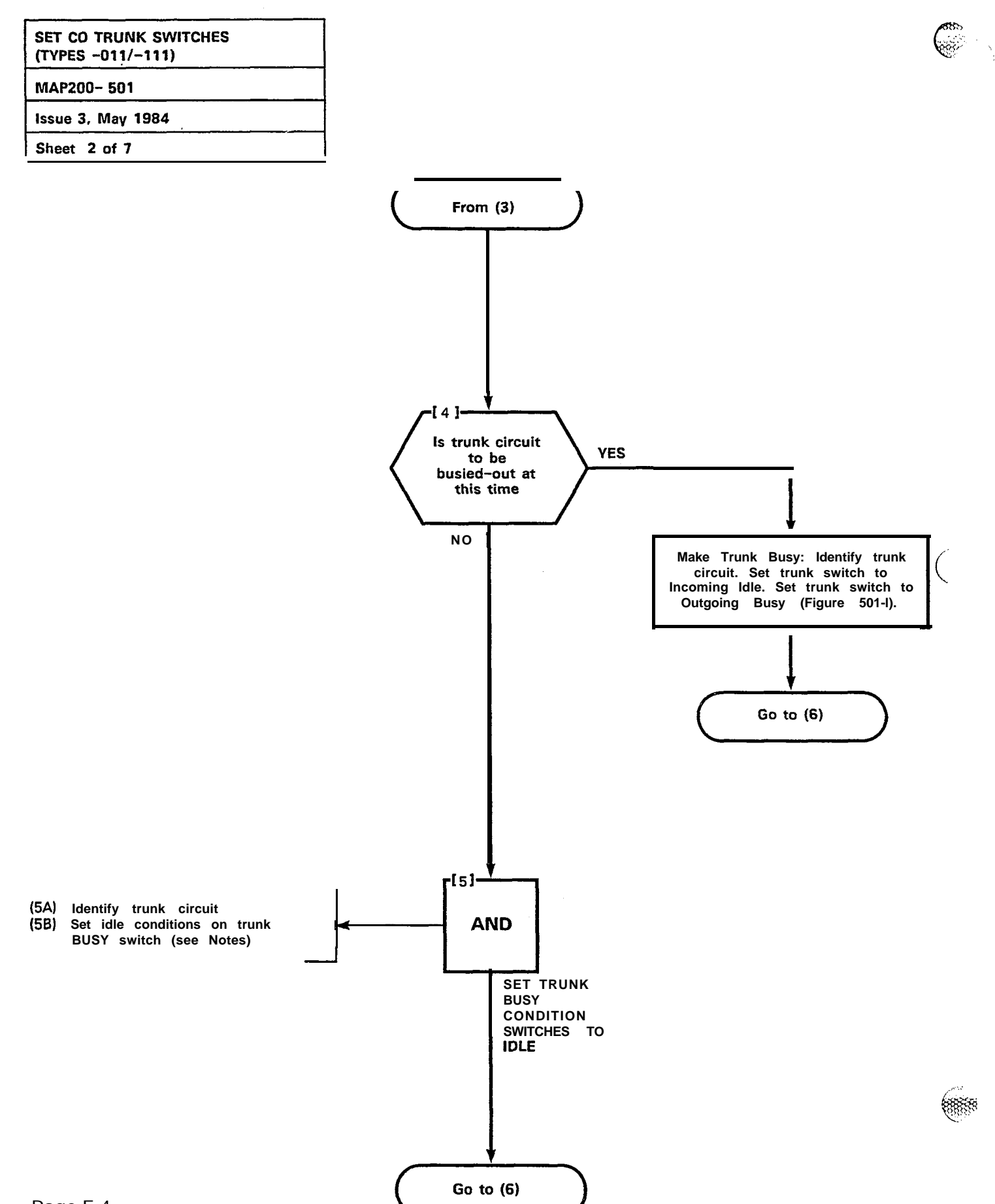

Page E-4

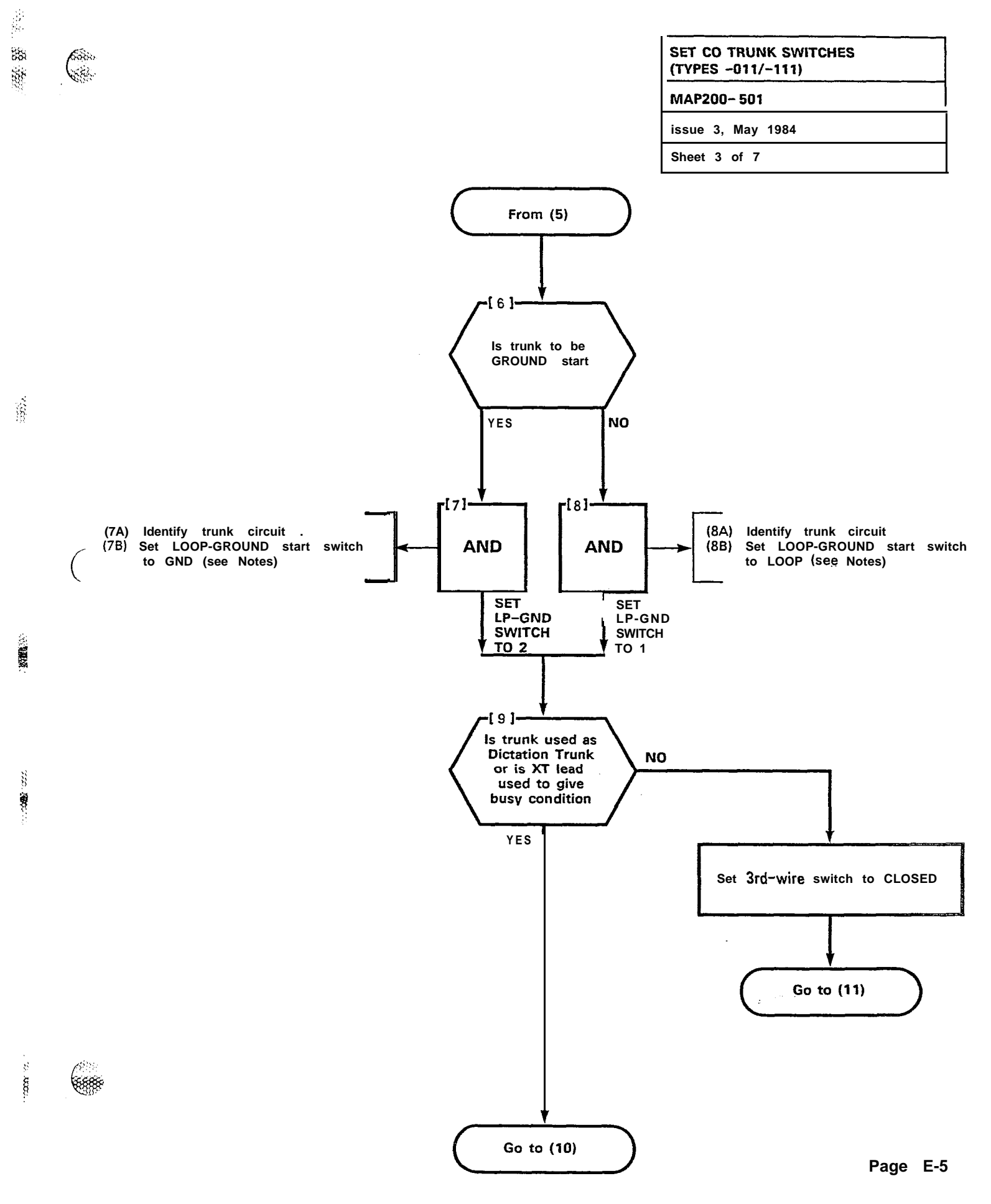

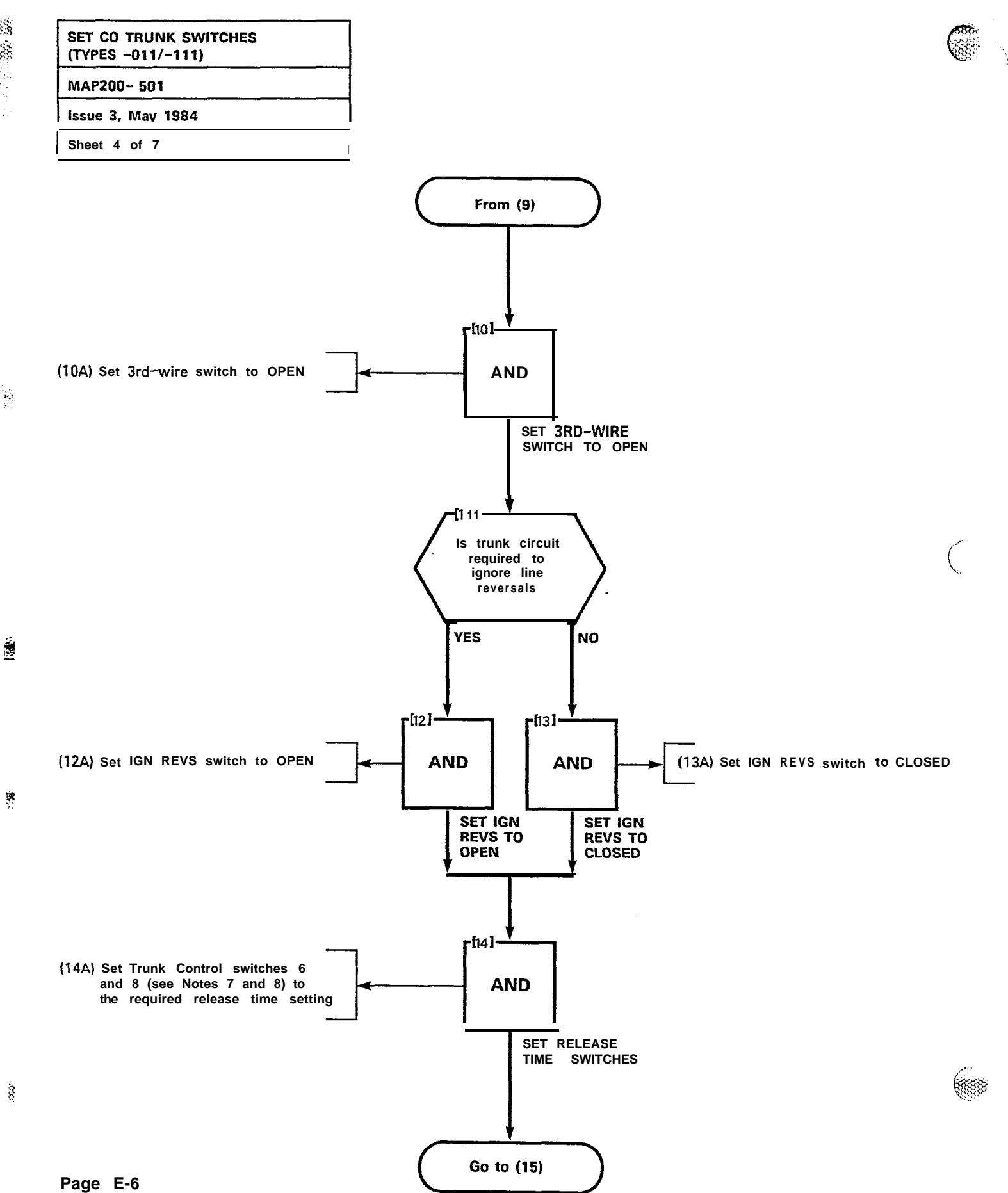

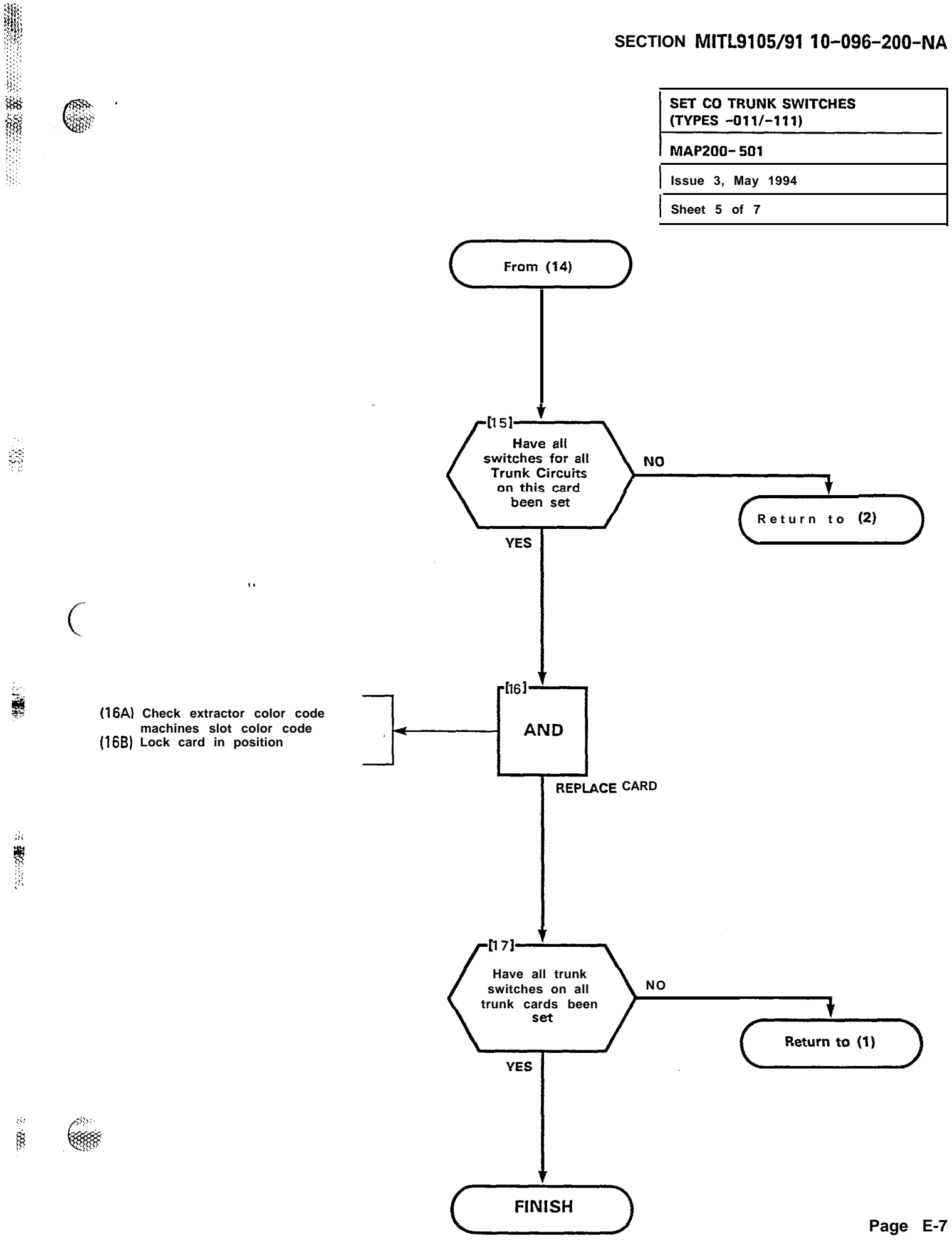

1

×

è

# (TYPES -011/-111) MAP200- 501

Issue 3, May 1984

SET CO TRUNK SWITCHES

Sheet 6 of 7

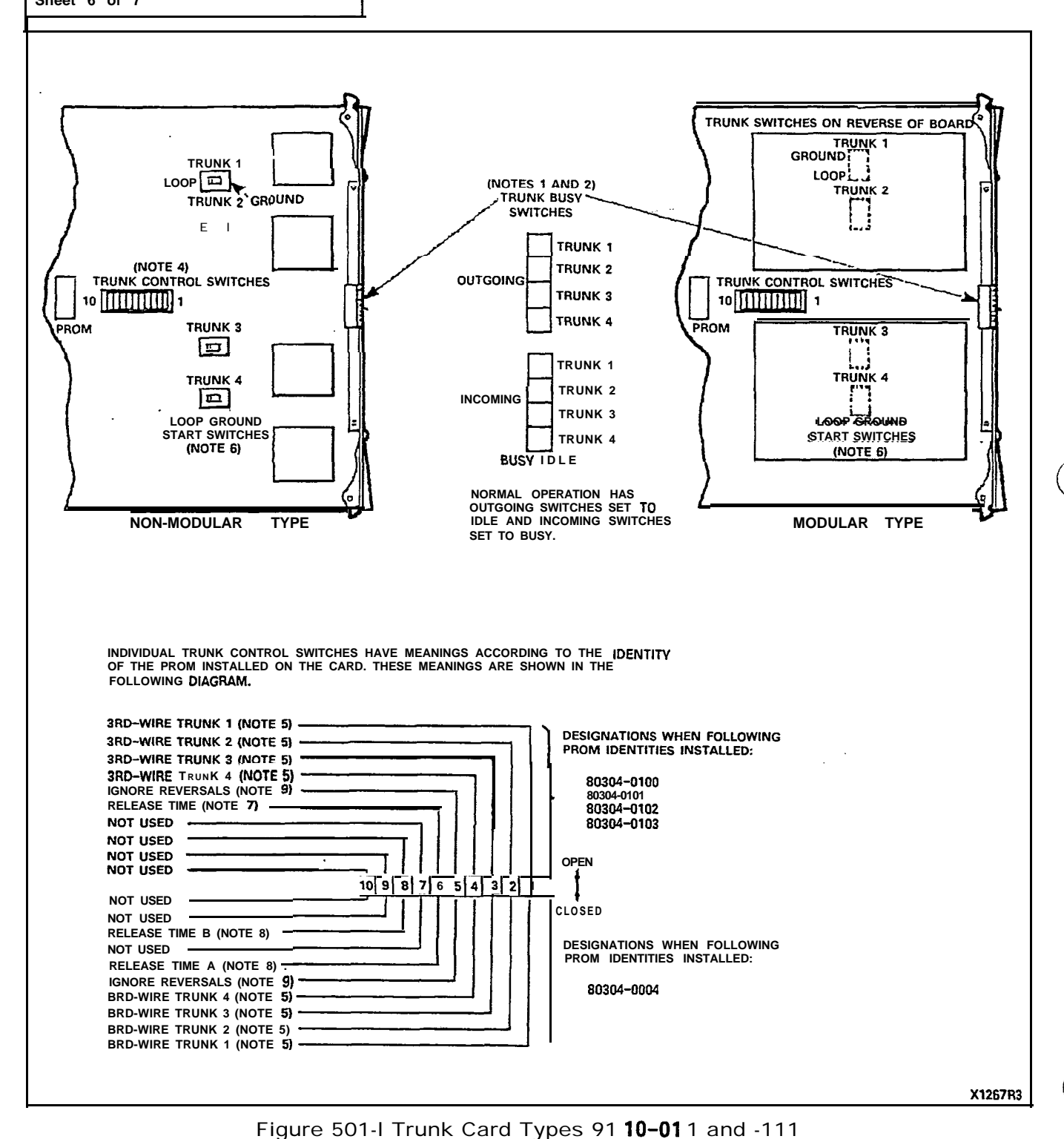

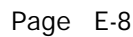

|   | SET CO TRUNK SWITCHES<br>(TYPES -011/-111) |
|---|--------------------------------------------|
|   | MAP200- 501                                |
|   | Issue 3, May 1984                          |
| ſ | Sheet 7 of 7                               |

#### NOTES TO FIGURE 501-I:

TRUNK BUSY SWITCHES

-

84

9955

188

- OUTGOING BUSY SWITCHES (ONE PER TRUNK) CAN BE SET FOR EI-1. THER: IDLE
  - NORMAL TRUNK OPERATION
    TRUNK CANNOT BE SEIZE0 FOR OUTGOING CALL. BUSY
- THE "OUTGOING BUSY- CONDITION MAY BE SET EITHER BY THE OUT-GOING BUSY SWITCH (NOTE 1). OR BY THE CONSOLE "TRUNK BUSY OUT" FUNCTION. WHEN THIS CONDITION IS IN EFFECT, THE INCOMING BUSY SWITCH AFFECTS THE TRUNK CONDITION AS FOLLOWS: IDLE NO ANSWER WILL BE GIVEN TO INCOMING CO CALLS 2.
  - A PERMANENT SEIZURE CONDITION IS GIVEN TOWARDS THE CO. BUSY
- INCOMING BUSY HAS NO EFFECT WHILE OUTGOING BUSY IS NOT SET. 3.

#### TRUNK CONTROL SWITCHES.

- ACTIVE TRUNK CONTROL SWITCHES ON NONMODULAR CARD ARE CONFINED TO SWITCHES 1, 2.3 AND 4. CORRESPONDING TO TRUNK 1, 2, 3 AND 4, BRD-WIRE CONDITIONS. RESPECTIVELY (NOTE 5). 4
- **BRD-WIRE SWITCHES**

**6688** 

8

- THE BRD-WIRE LEAD WHEN REQUIRED IS CONNECTED TO THE CO TO PROVIDE CERTAIN FACILITIES. THESE INCLUDE: THE RECORDING OF METER PULSES (EXTENDED FROM THE CO); OR ANOTHER REQUIRE-MENT MAY BE A BUSY CONDITION WHEN DICTATION OR CODE CALL-ING EQUIPMENT AT THE CO HAS BEEN TAKEN INTO SERVICE BY OTHER TRUNKS. THE SWITCH SETTING IS EITHER: OPEN RECOGNIZED GROUND FROM THE CO AS A BUSY CONDITION 5.
  - CONDITION
  - CLOSED . BRD-WIRE SWITCH IS INEFFECTIVE.

LOOP/GROUND START SWITCHES

THE LOOP/GROUND START SWITCHES (ONE PER TRUNK) CAN BE SET TO RESULT IN THE FOLLOWING CONDITIONS: LOOP (1) SETTING • USED FOR LOOP START TYPE TRUNKS GROUND (2) SETTING • USED FOR GROUND START TYPE TRUNKS. 6.

RELEASE TIME SWITCHES

- VALID TRUNK RELEASE TIMES ARE RECOGNIZED BY THE FOLLOWING 7. RELEASE TIME SETTINGS ON -0100 TO -0103 TYPE PROMS: OPEN - GREATER THAN 50 ms OF NO LOOP CURRENT CLOSED - GREATER THAN 500 ms OF NO LOOP CURRENT.
- VALID TRUNK RELEASE TIMES ARE RECOGNIZED BY THE FOLLOWING RELEASE TIME SETTINGS FOR PROM TYPE -0004 WITH SWITCHES "A" 8. AND "B":

| "A" SETTING | "B" SETTING | RELEASE TIME  |
|-------------|-------------|---------------|
| OPEN        | CLOSED      | 50 ms         |
| CLOSED      | CLOSED      | 500 ms        |
| OPEN        | OPEN        | 2.5 s         |
| CLOSED      | OPEN        | INFINITE      |
|             |             | (NONRELEASE). |

IGNORE REVERSALS

ŧ

IF LINE REVERSALS ON THE TRUNK CIRCUIT ARE REQURED TO HAVE 9. NO EFFECT, THE IGNORE REVERSALS SWITCH IS SET TO "OPEN". IF LINE REVERSALS ARE TO BE RECOGNIZED, THE SWITCH IS SET TO CLOSED.

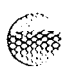

 $\left( \right)$ 

ŝ

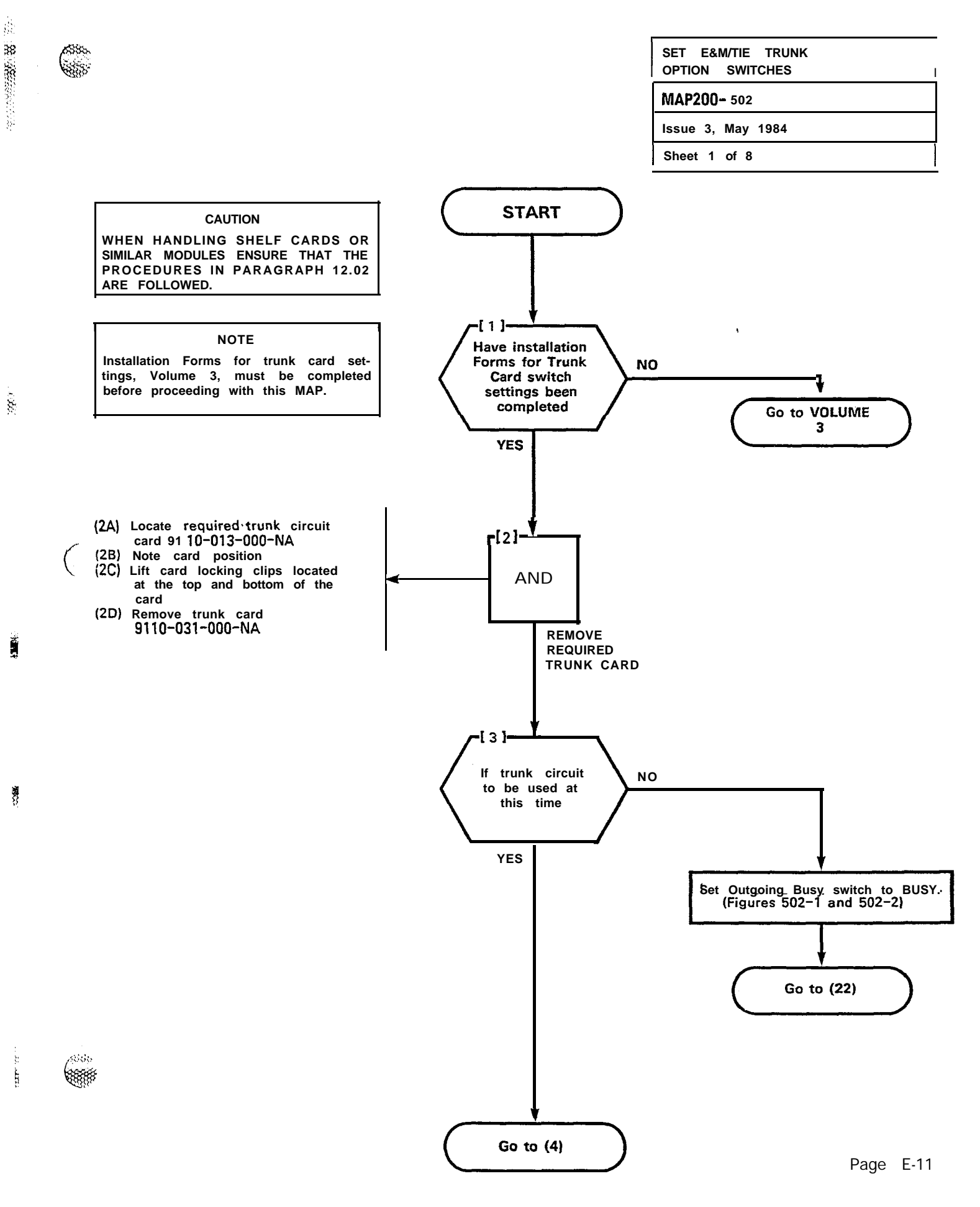

.

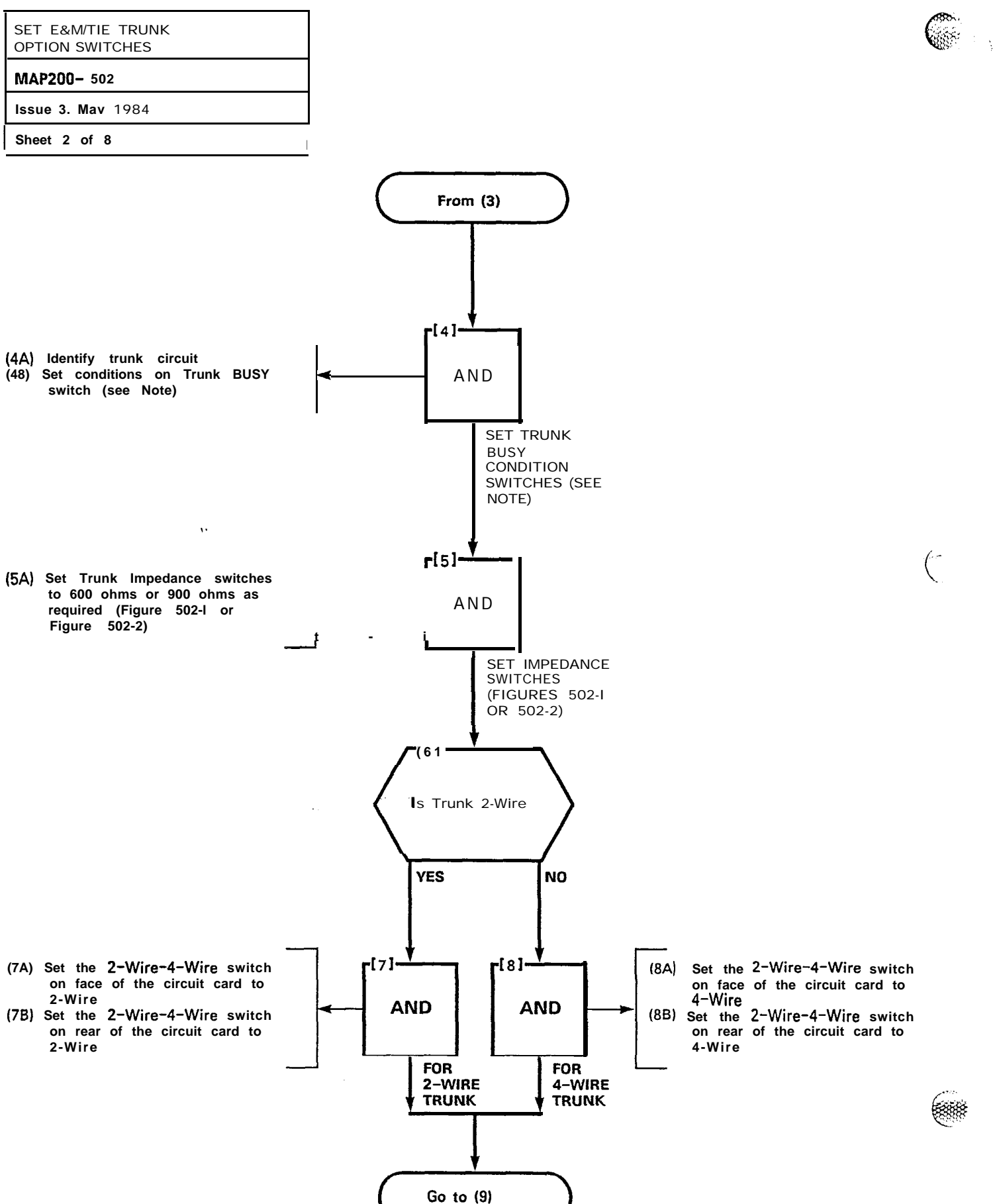

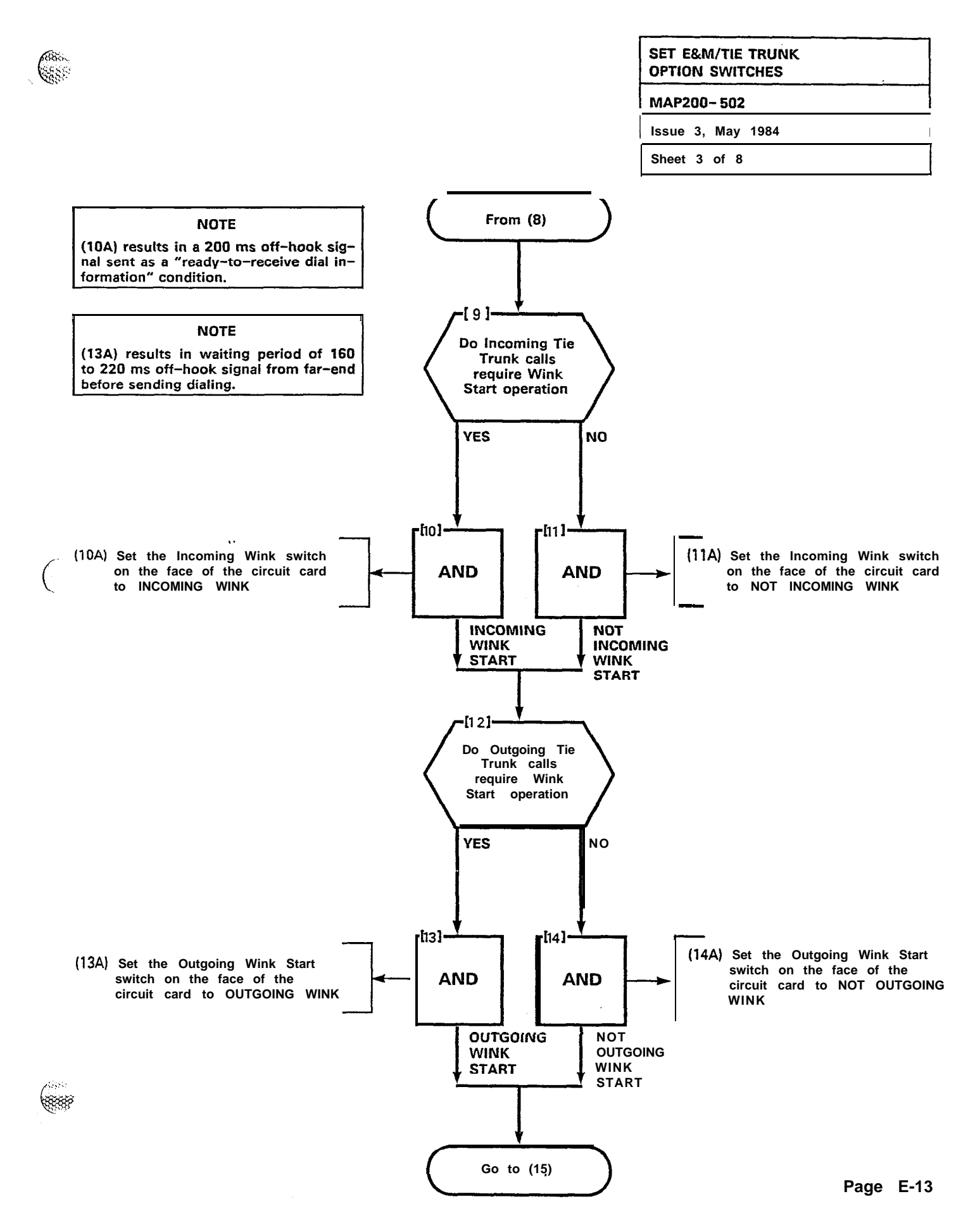

and a Kitter of the

巖

10.3536100

STATES IN

، به اداره ادامه به به المحدثين ما معالماته، با ما فالكسنان به معاور الأرام الا ما معاورتها ما با ا

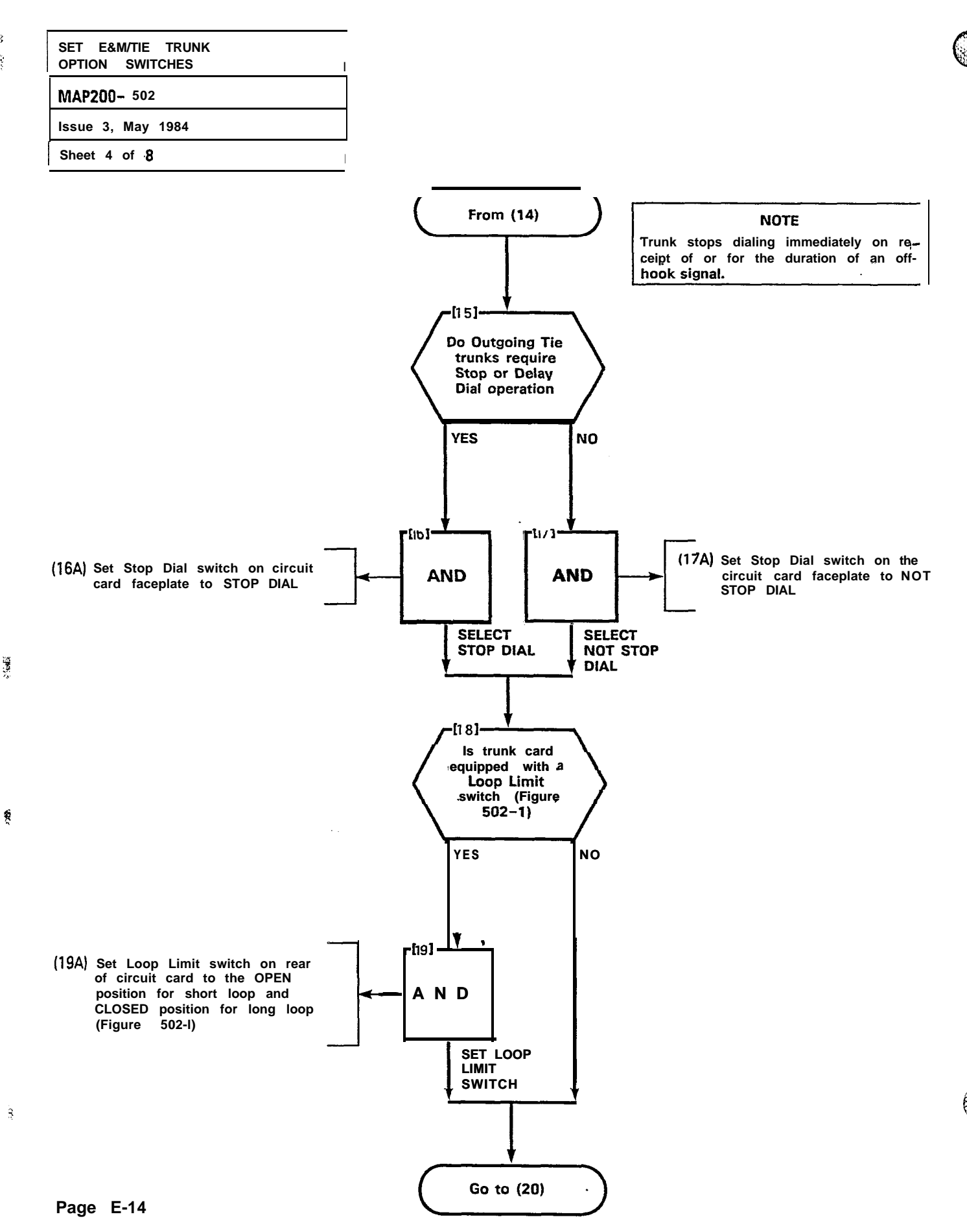

۰-,

-

1037 - CC

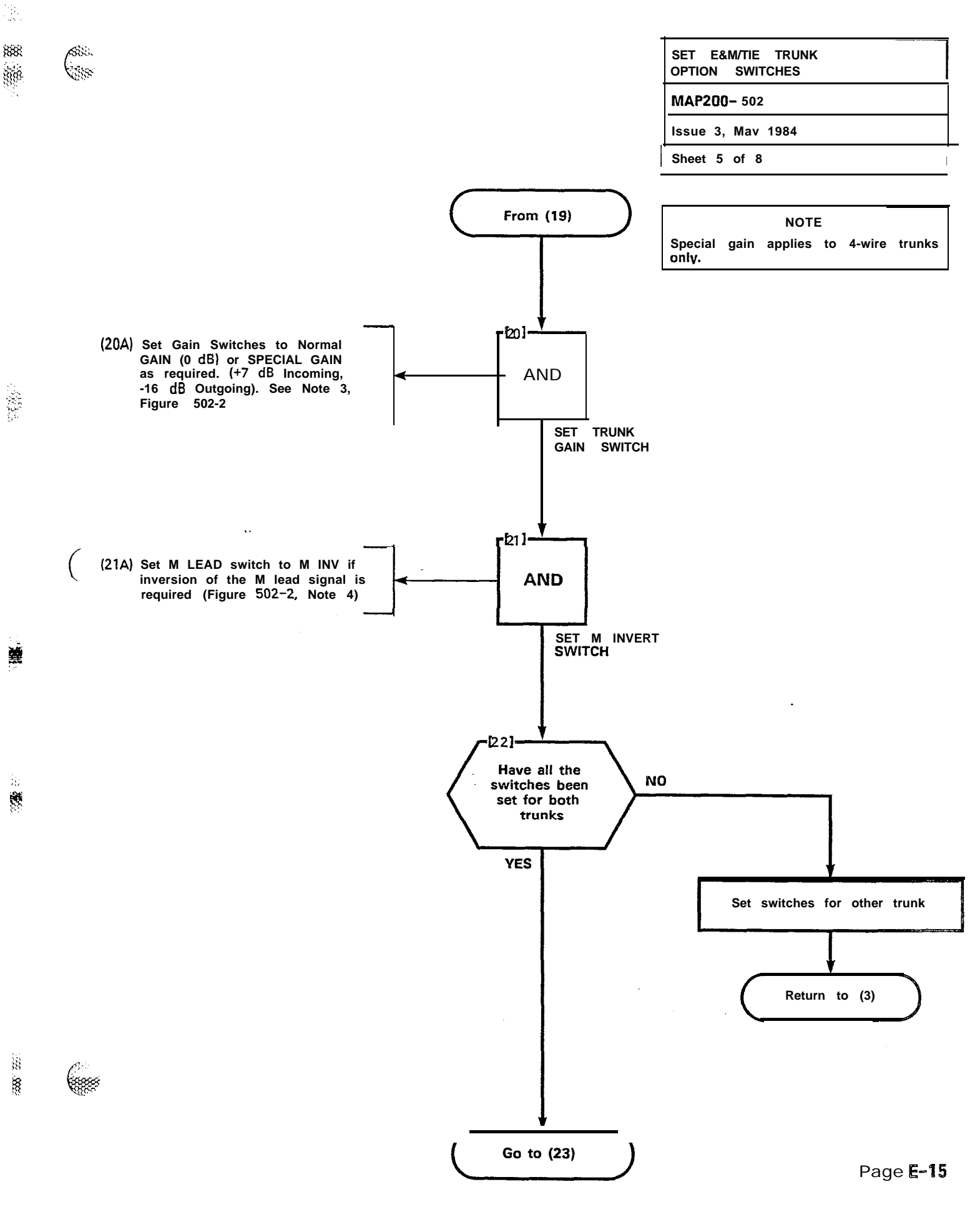

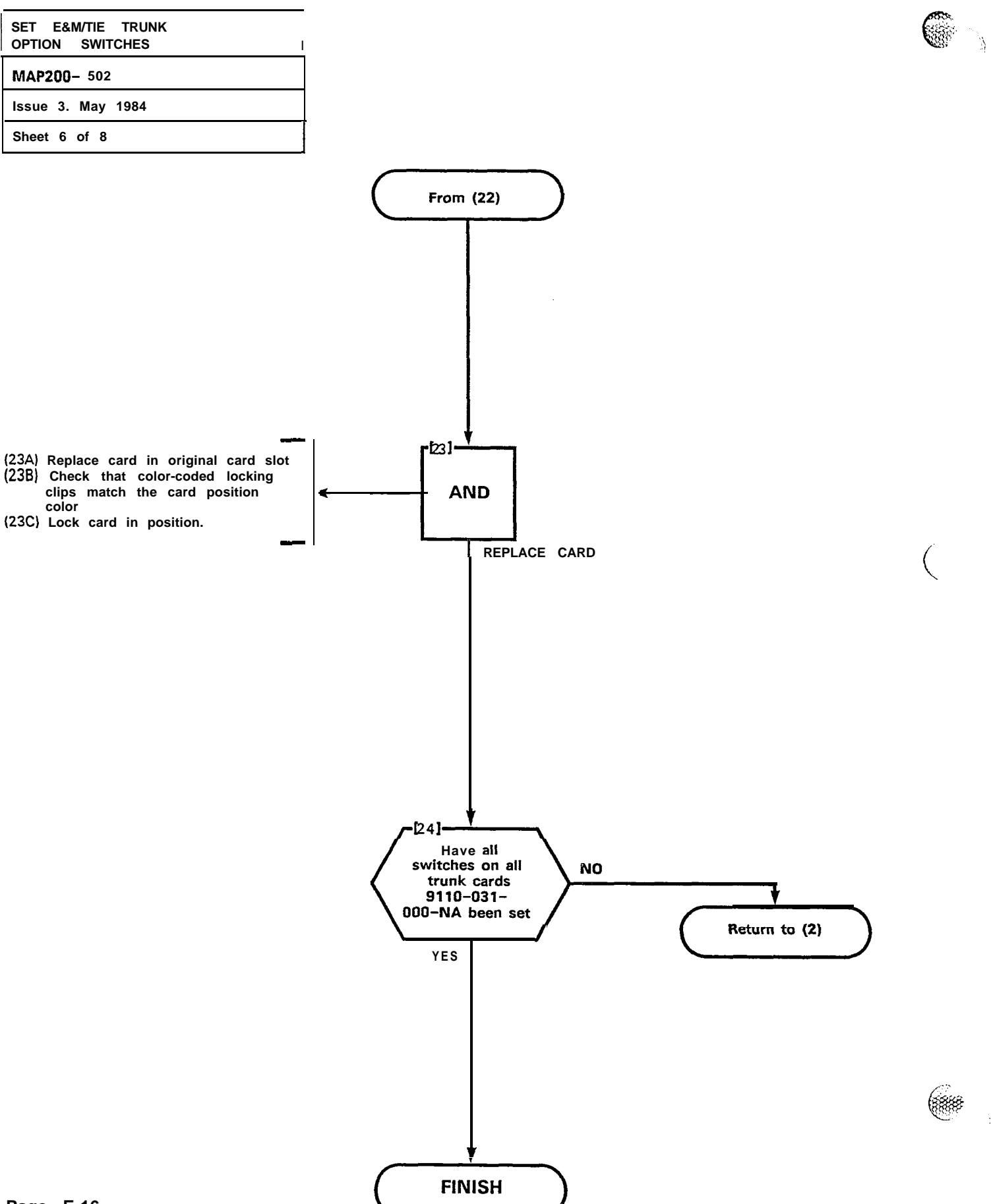

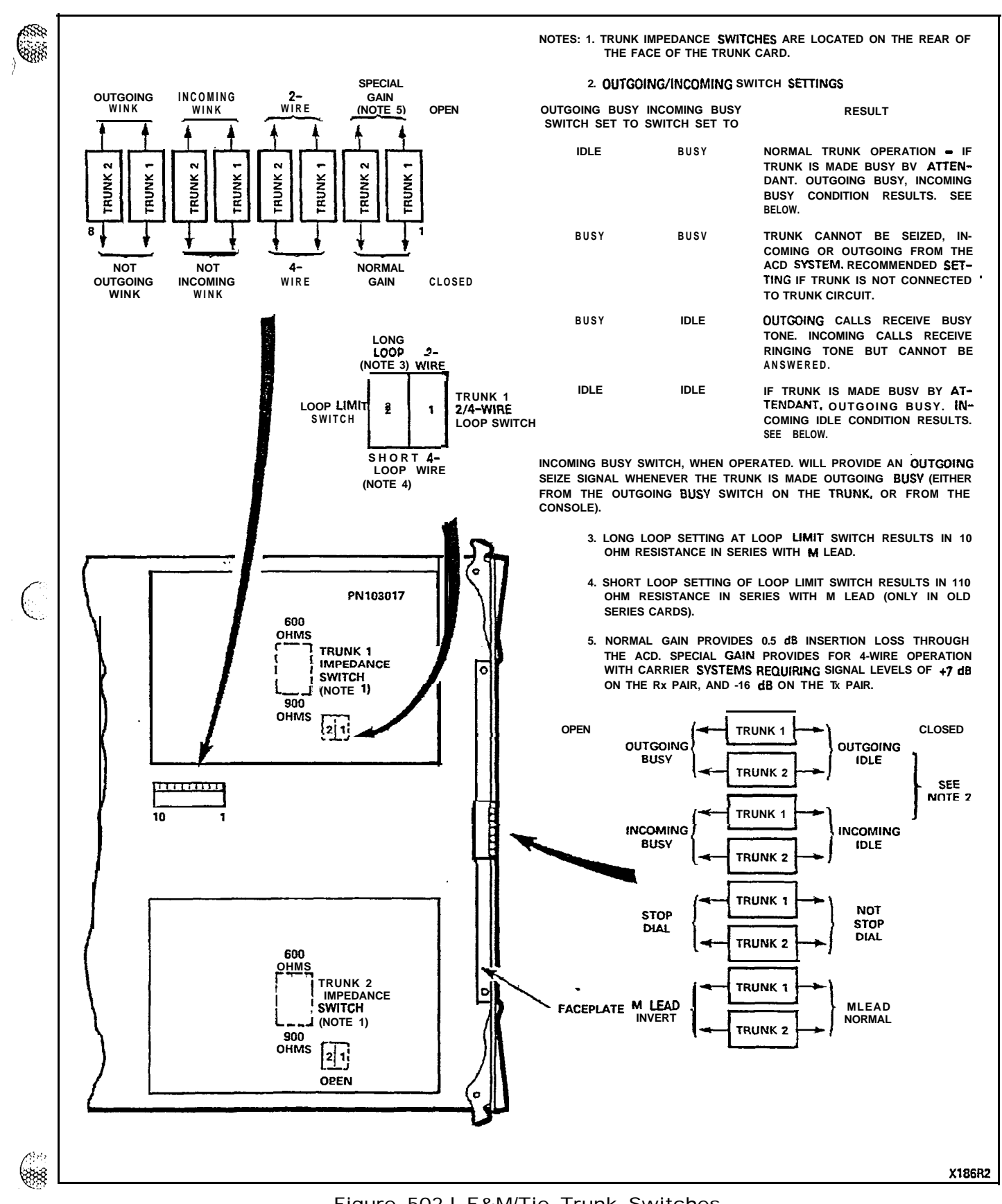

A REAL PARTY AND A REAL PARTY AND A REAL PARTY AND A REAL PARTY AND A REAL PARTY AND A REAL PARTY AND A REAL PARTY AND A REAL PARTY AND A REAL PARTY.

8

STATES -

ł

Figure 502-I E&M/Tie Trunk Switches

Page E-17

.

Į

\$

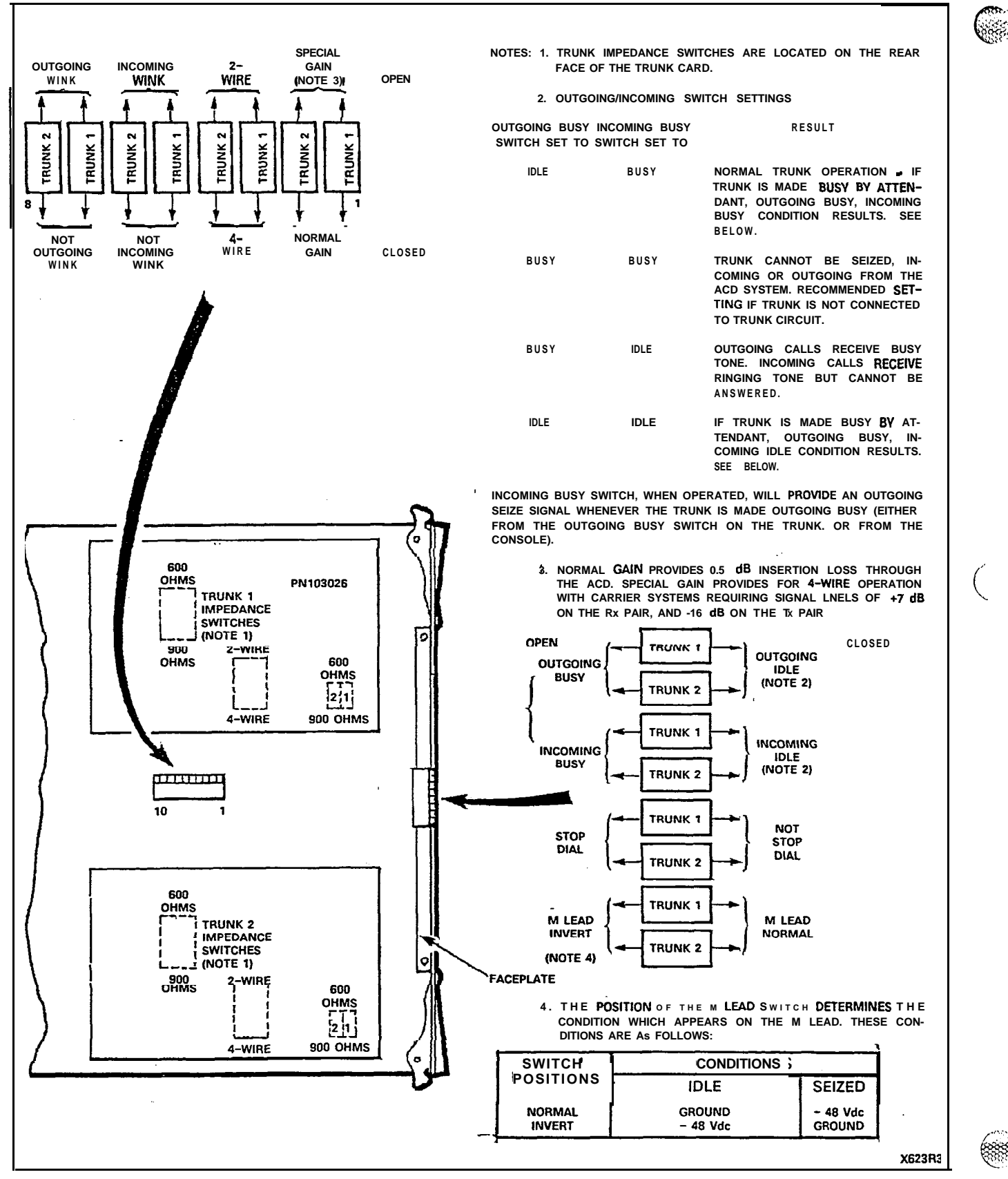

figure 502-2 E&M 911 O-013-000
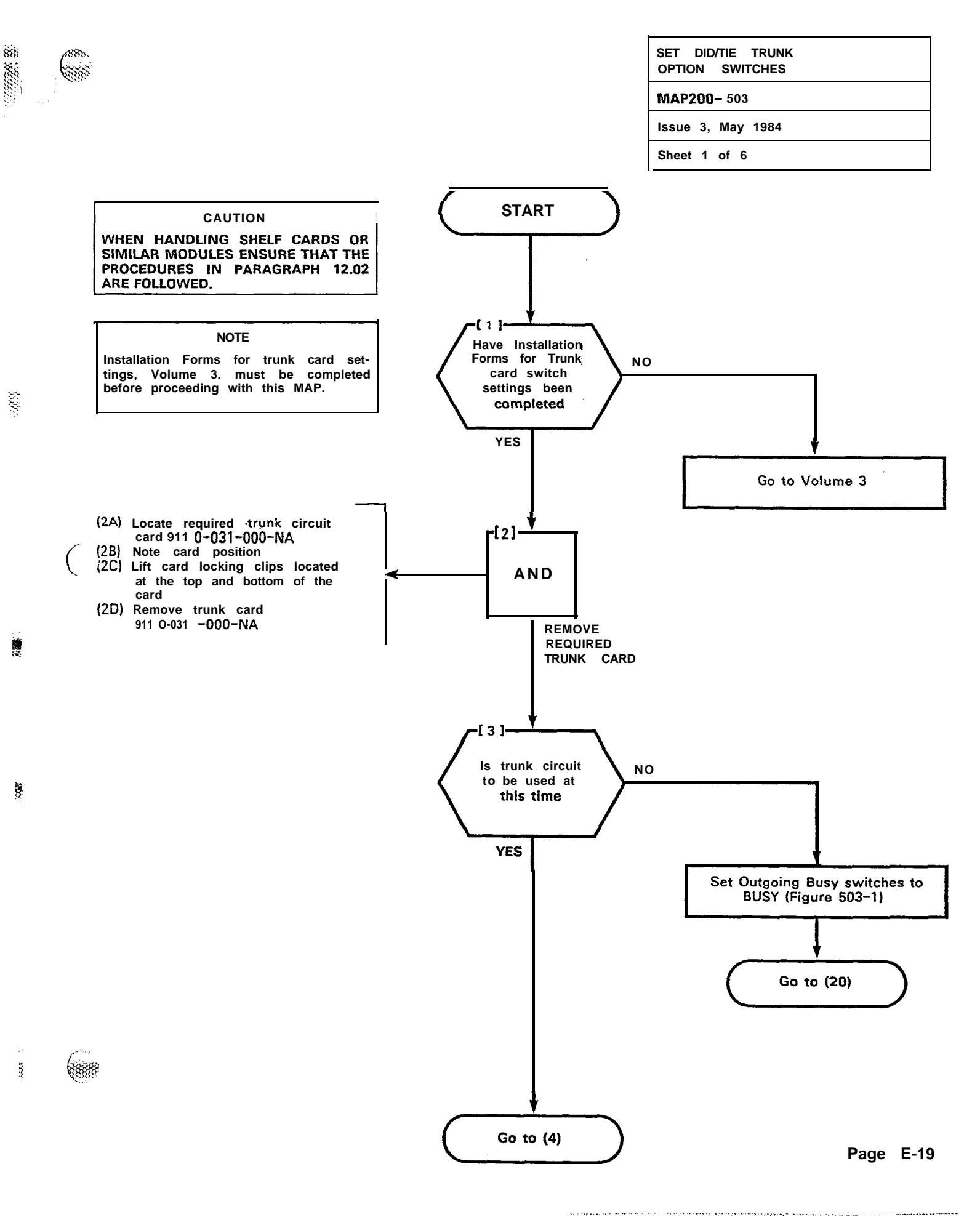

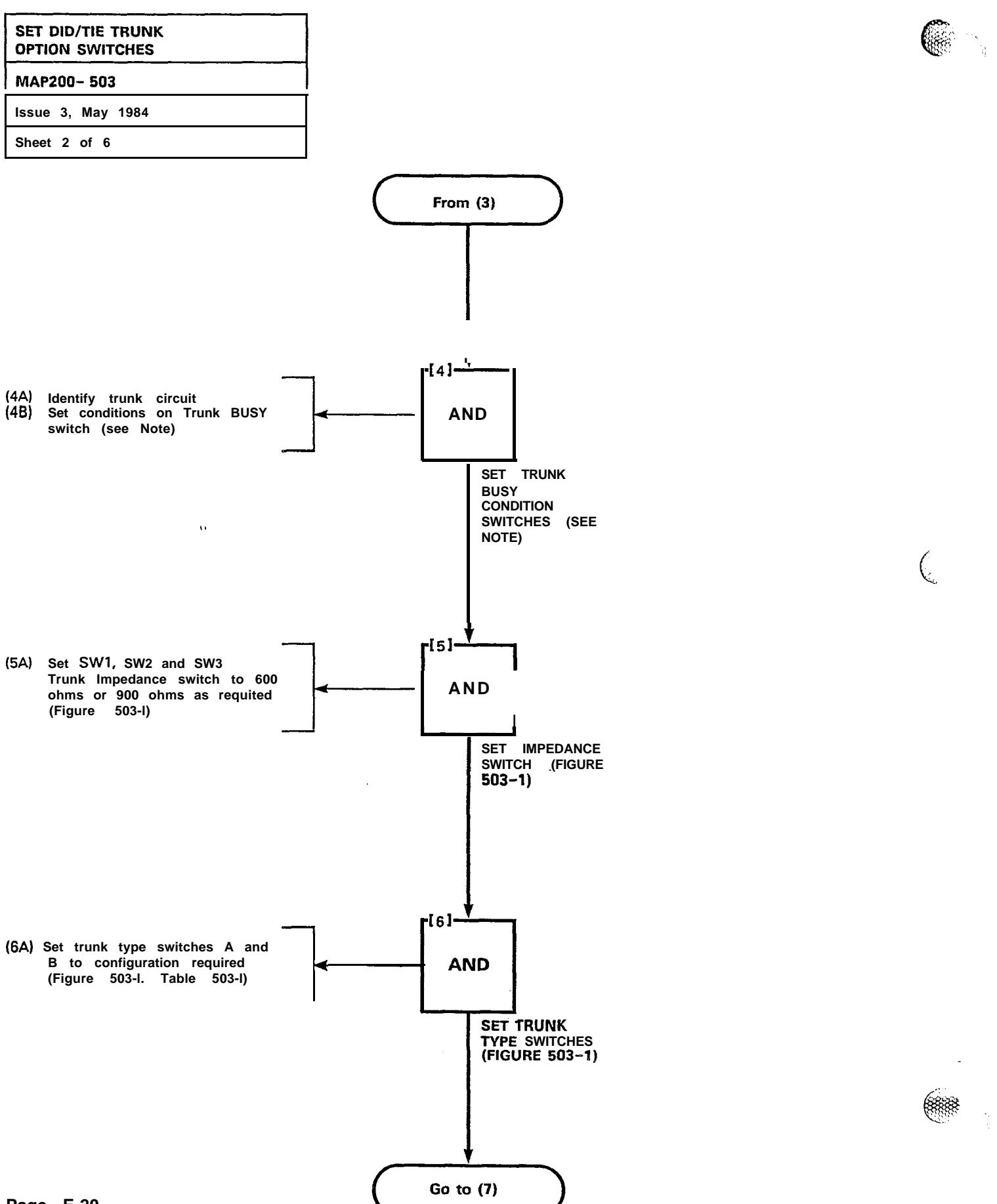

8

¥.

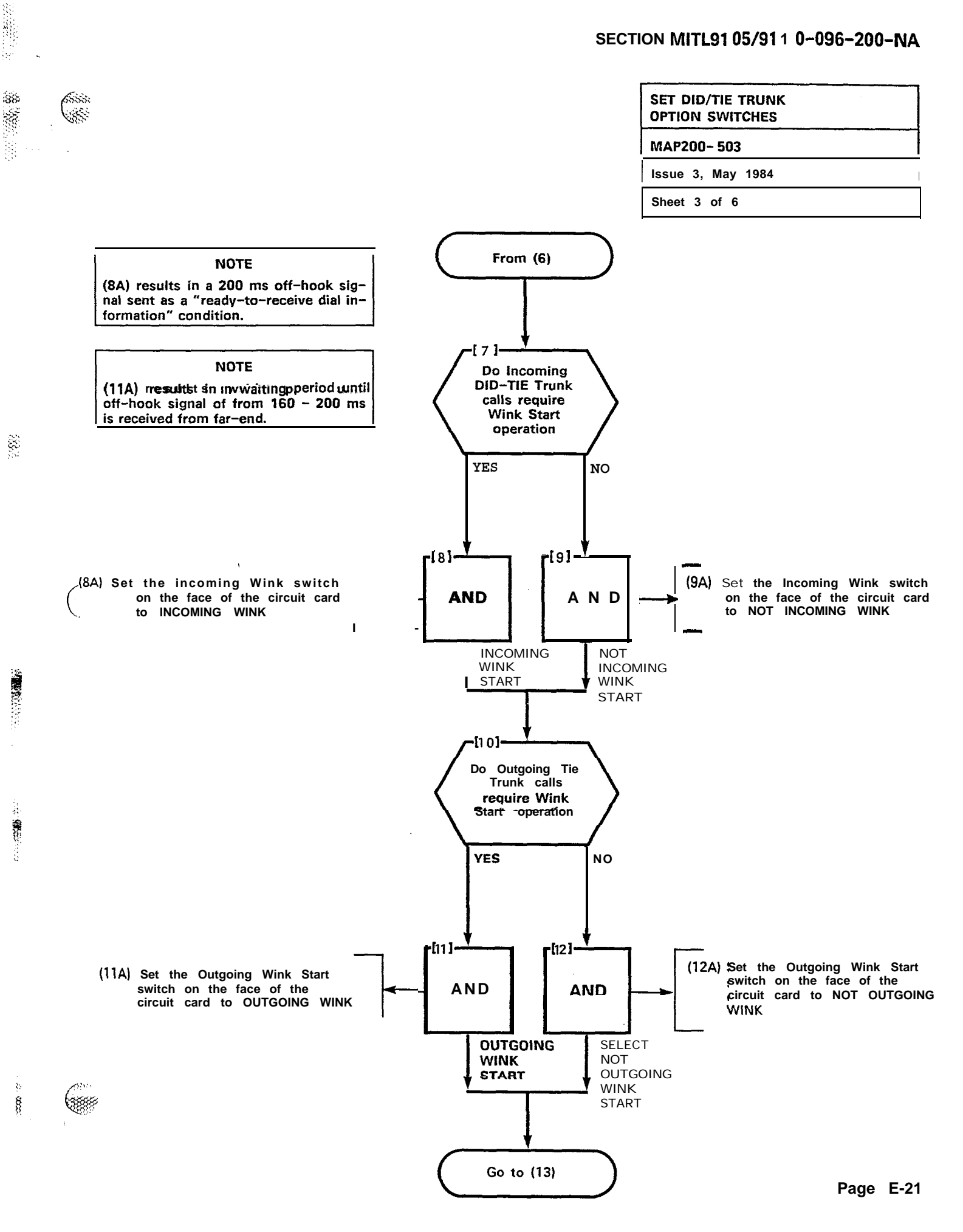

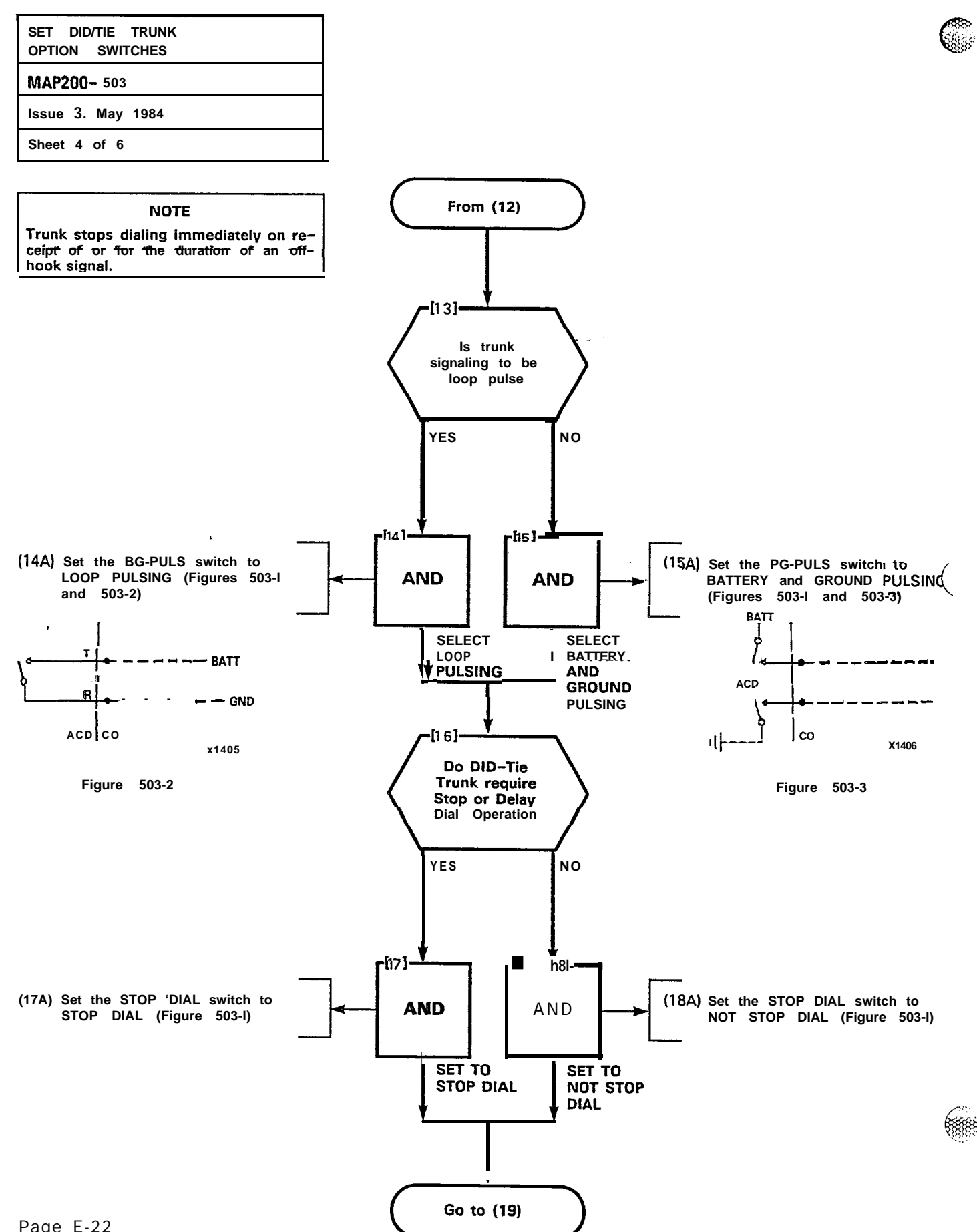

Page E-22

5 S

N.

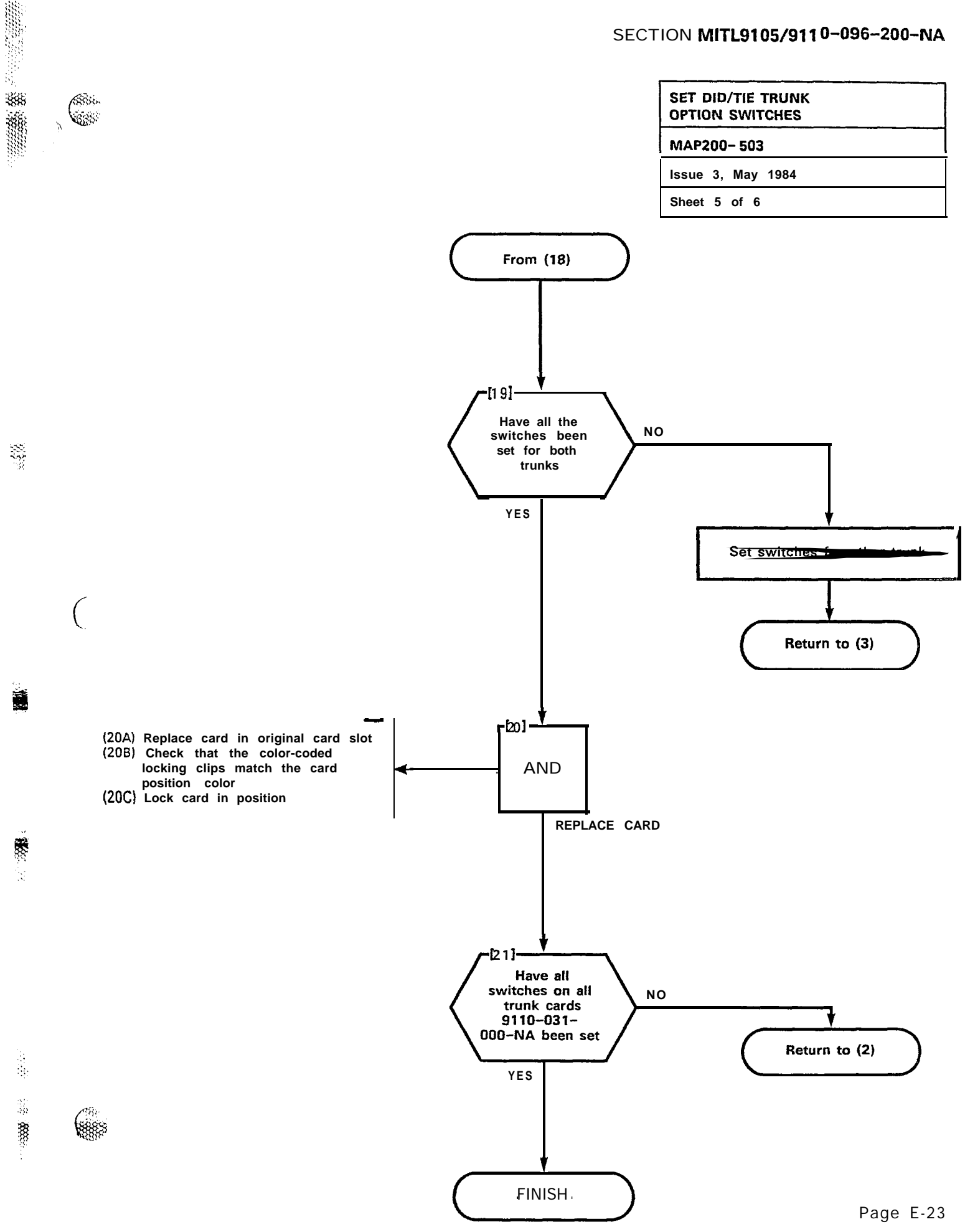

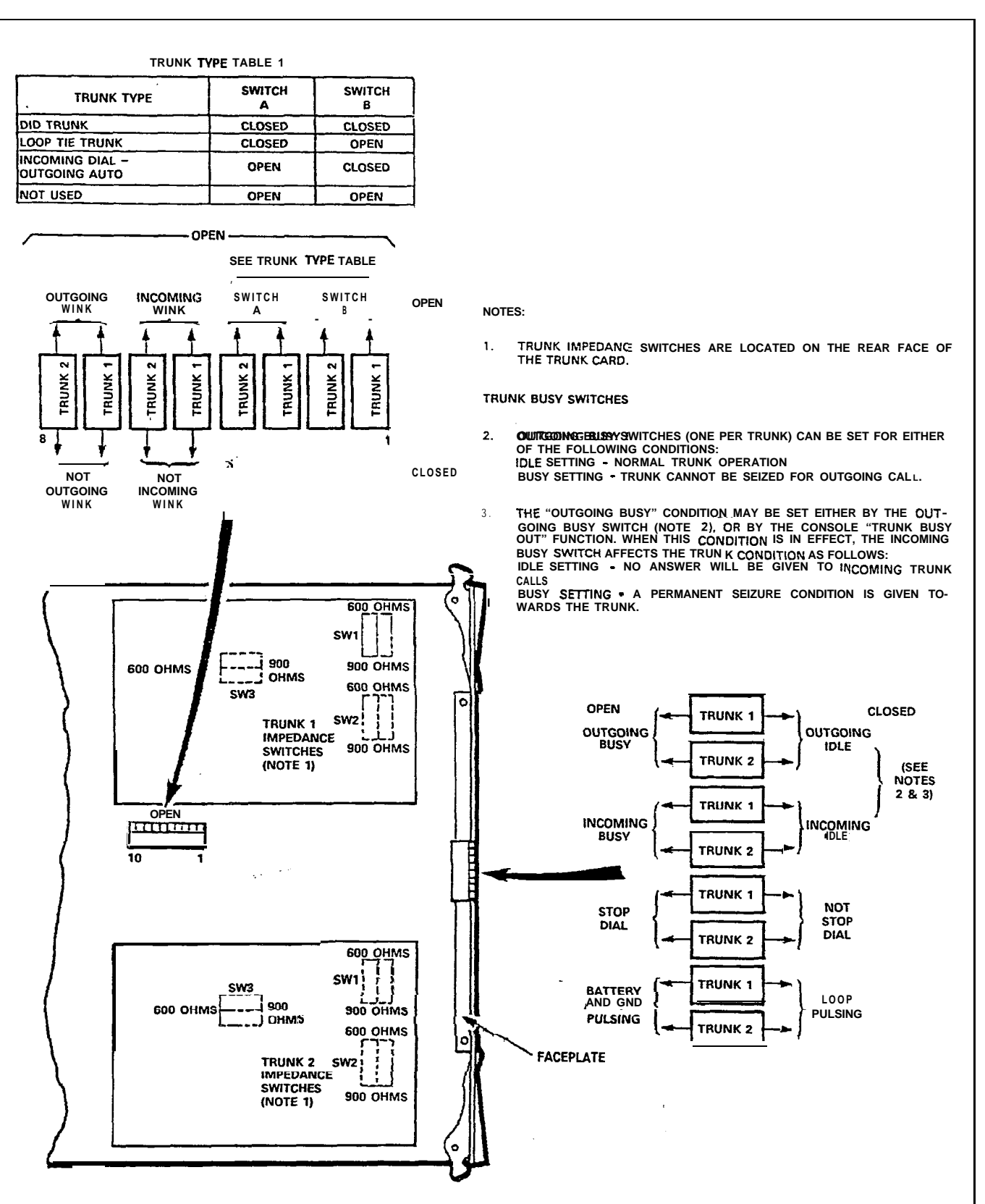

X579R2

Figure 503-I DID/Tie Trunk Switches

8

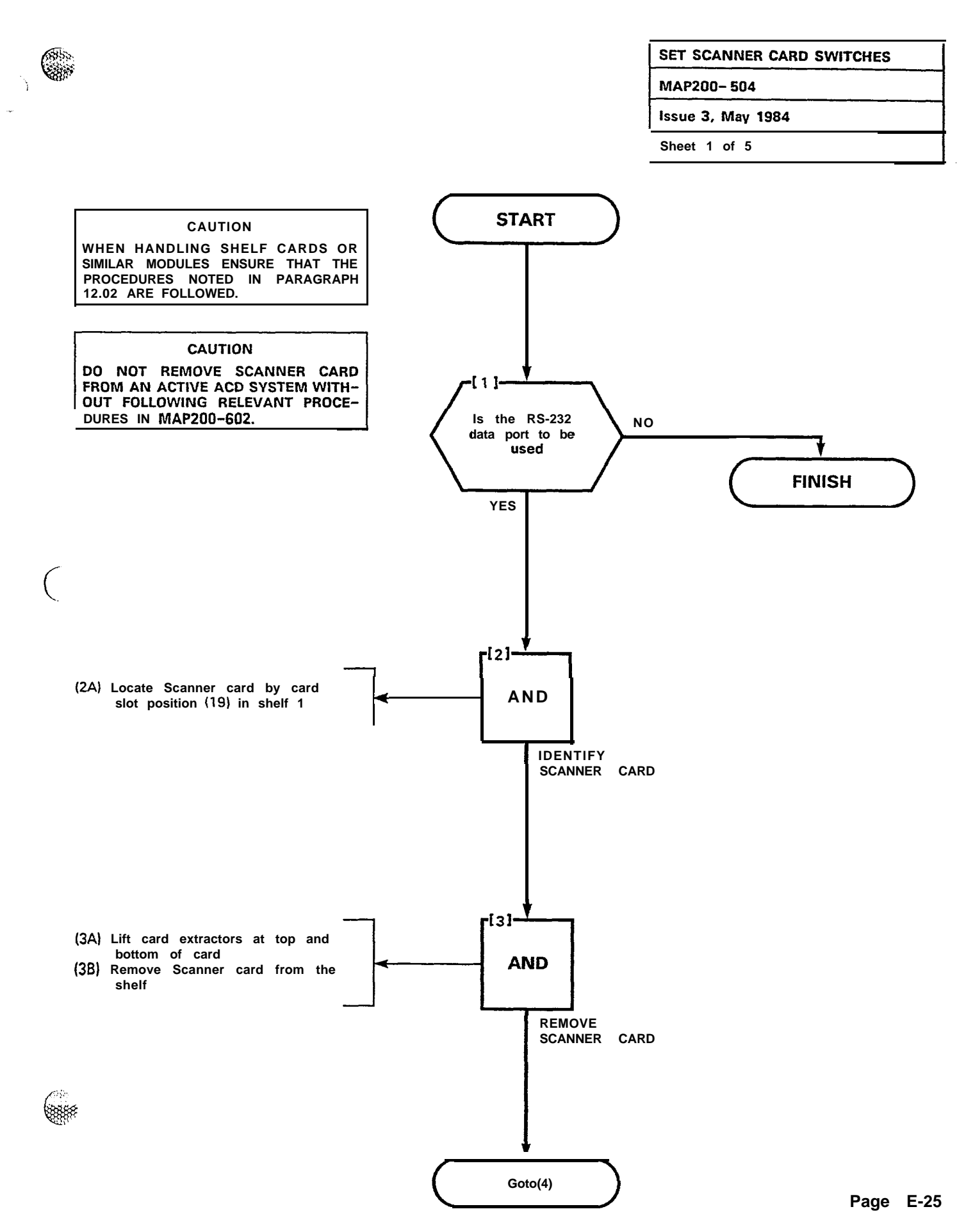

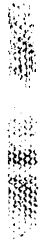

# SET SCANNER CARD SWITCHES MAP200- 504 Issue 3. May 1984

Sheet 2 of 5

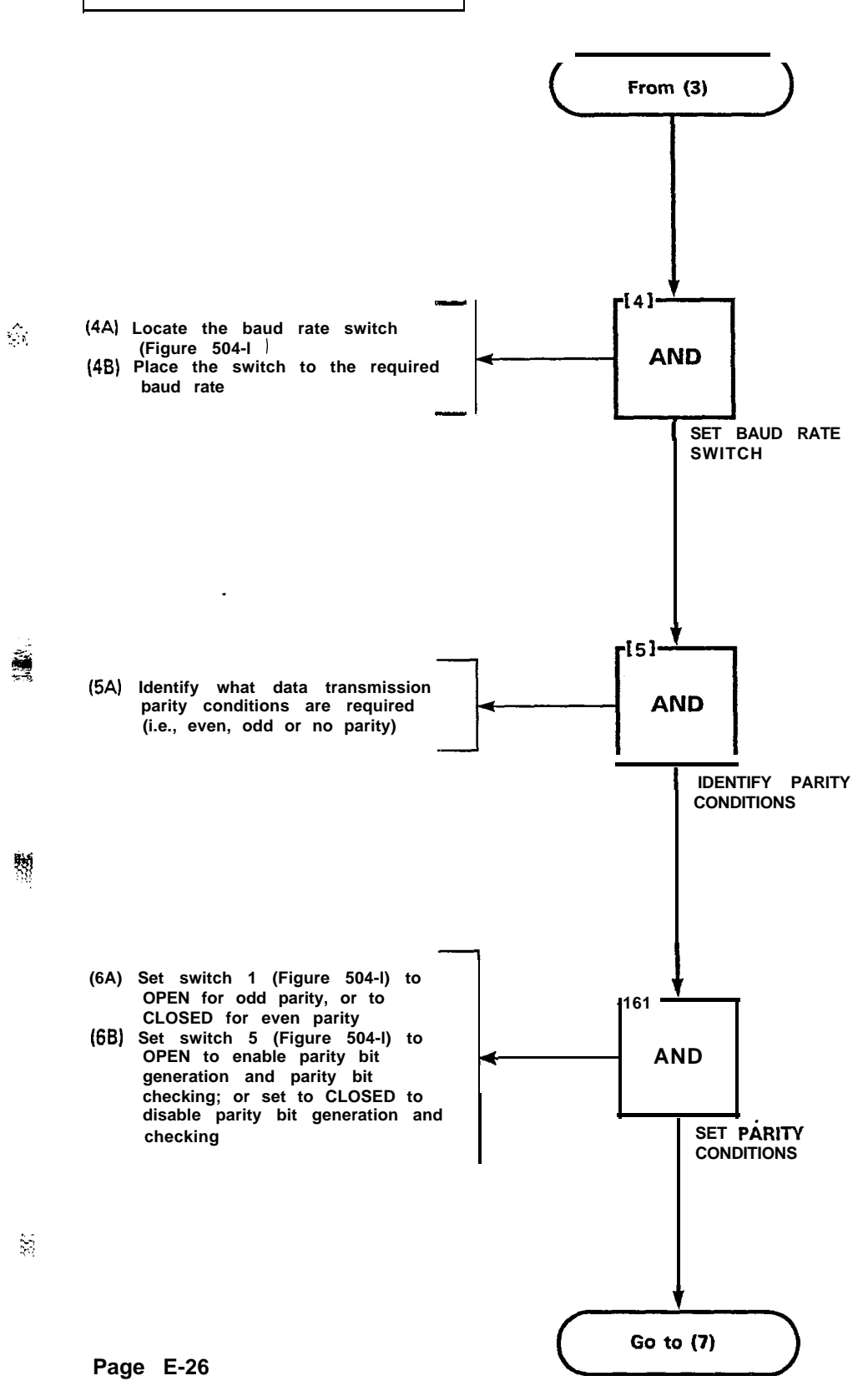

6855

| SET SCANNER CARD SWITCHES |  |
|---------------------------|--|
| MAP200- 504               |  |
| Issue 3, May 1984         |  |
| Sheet 3 of 5              |  |

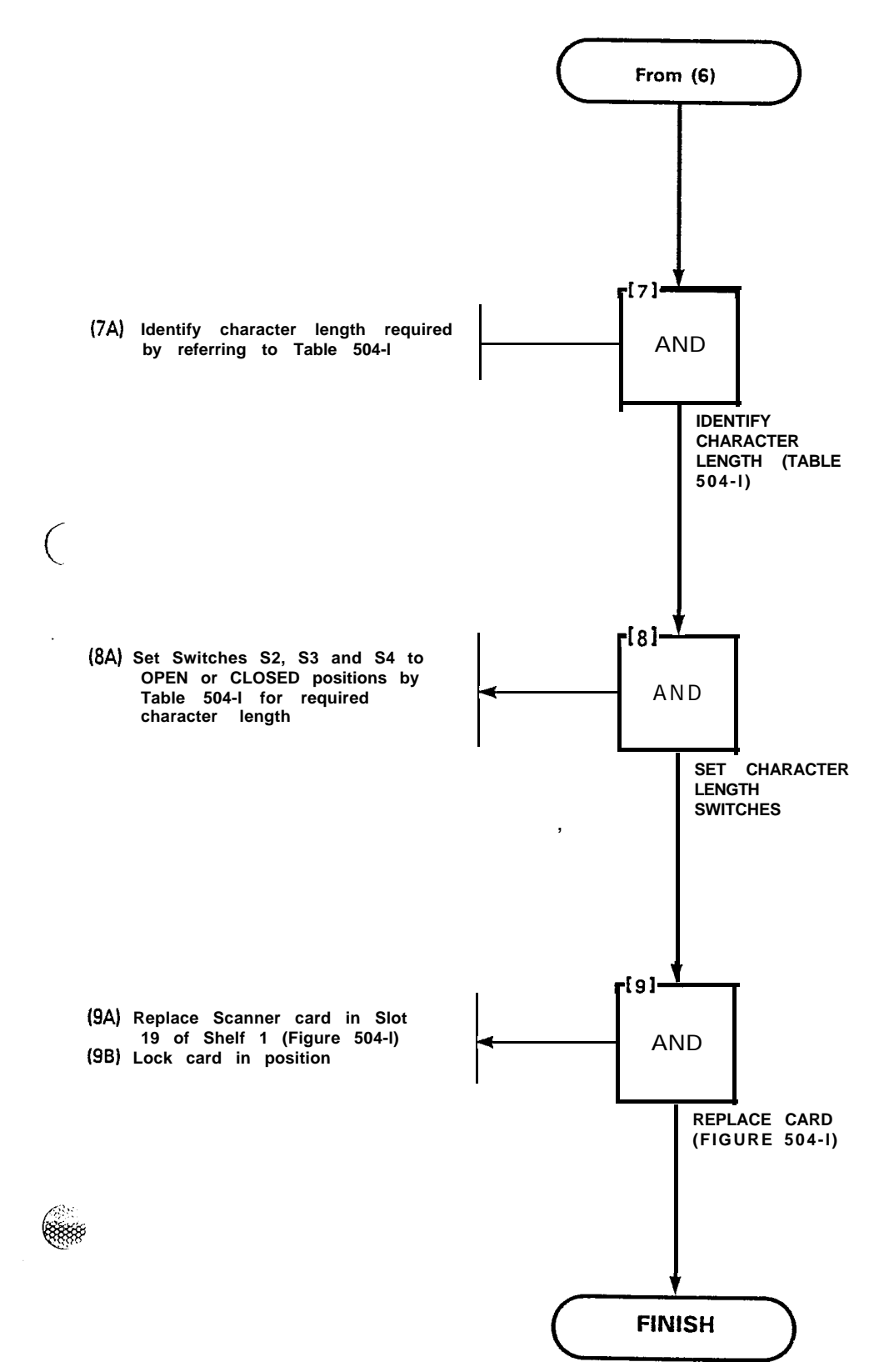

\*

| SET SCANNER CARD SWITCHES |  |  |  |  |
|---------------------------|--|--|--|--|
| MAP200- 504               |  |  |  |  |
| Issue 3, May 1984         |  |  |  |  |
| Sheet 4 of 5              |  |  |  |  |

\*

#### TABLE 504-I

Data Character Length (Le., number of data and stop bits) is determined by switch settings as shown in the Table. These switches are as follows:

- S2 Character length A
- S3 Character length B
- S4 Stop bits

| Switch Position |        | Data   | Stop |      |
|-----------------|--------|--------|------|------|
| S2              | S3     | S4     | Bits | Bits |
| Closed          | Closed | Closed | 5    | 1    |
| Closed          | Closed | Öpen   | 5    | 1.5  |
| Open            | Closed | Closed | 6    | 1    |
| Open            | Closed | Open   | 6    | 2    |
| Closed          | Open   | Closed | 7    | 1    |
| Closed          | Open   | Open   | 7    | 2    |
| Open            | Open   | Closed | 8    | 1    |
| Open            | Open   | Open   | 8    | 2    |

The Start Bit is always 1 bit long.

SET SCANNER CARD SWITCHES MAP200- 504 Issue 3, May 1984 Sheet 5 of 5

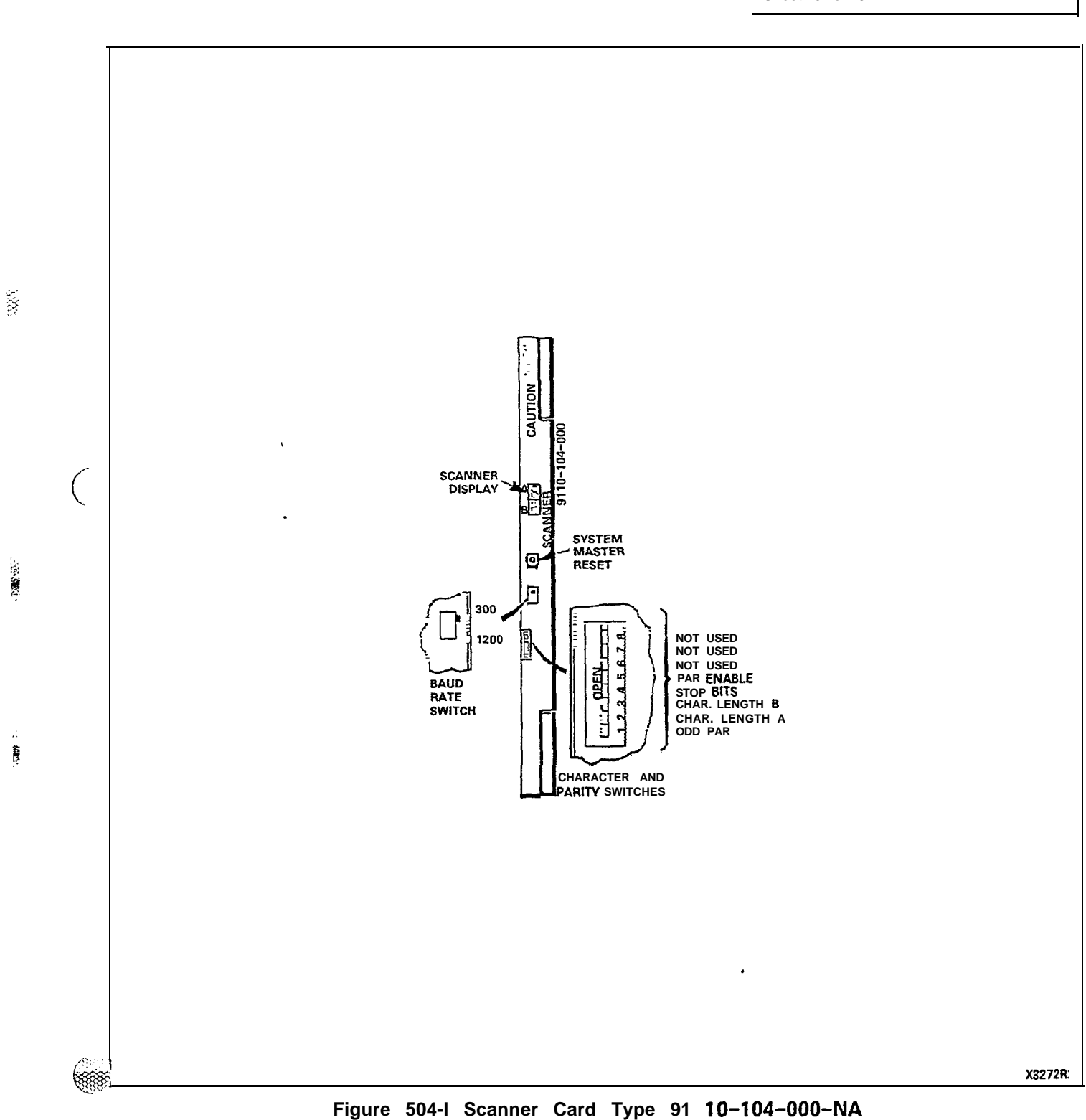

63355

64

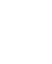

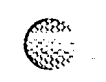

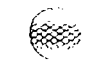

(

PN1910-200-505-NA

#### SECTION MITL9105/9110-096-200-NA

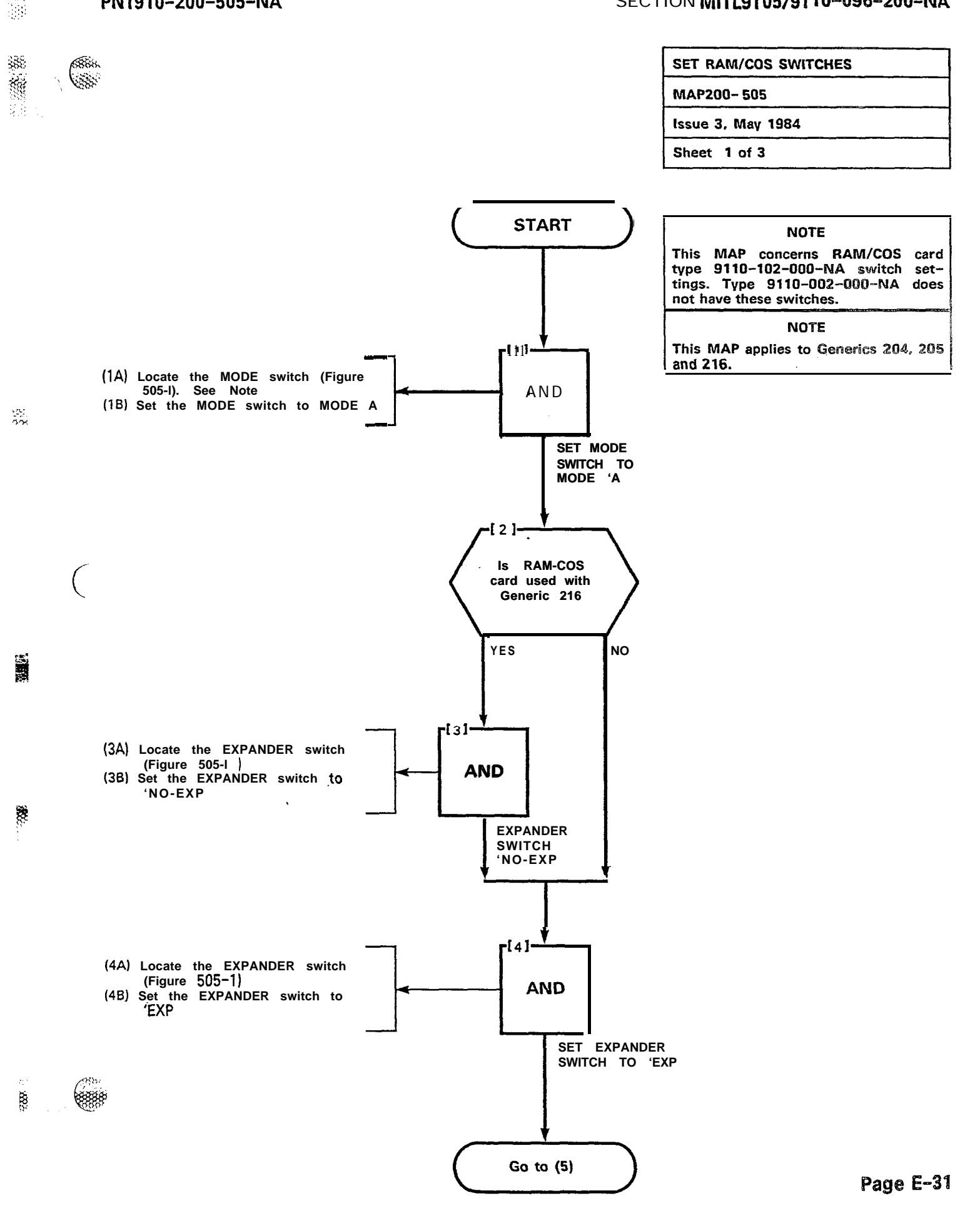

.....

SET RAM/COS SWITCHES

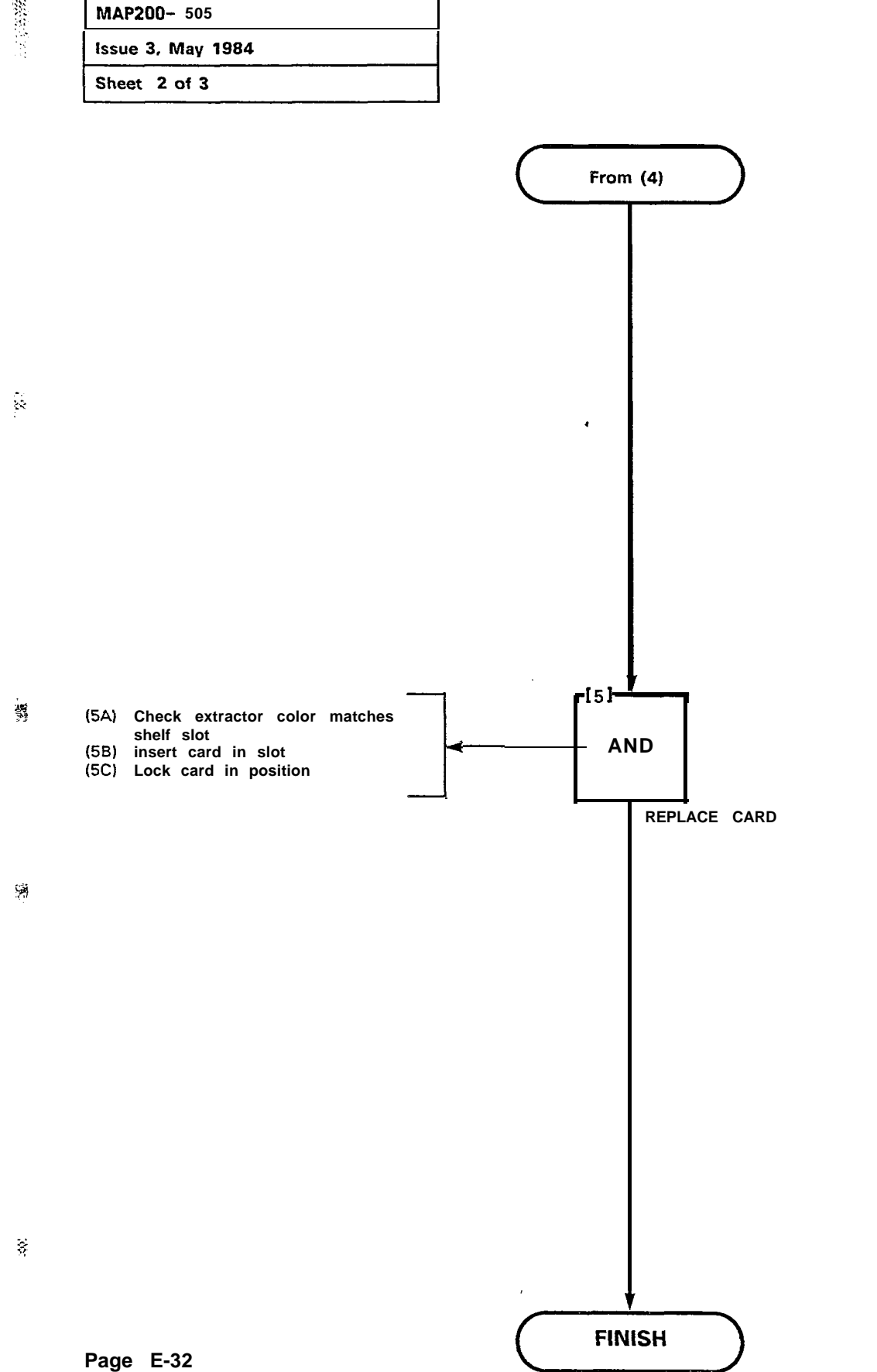

(###

୍ଦ୍ରି

Ć

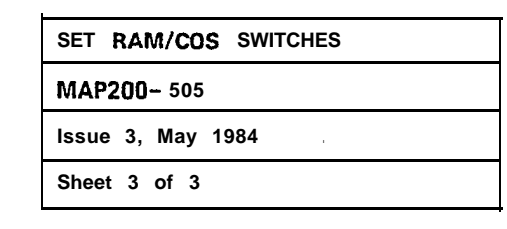

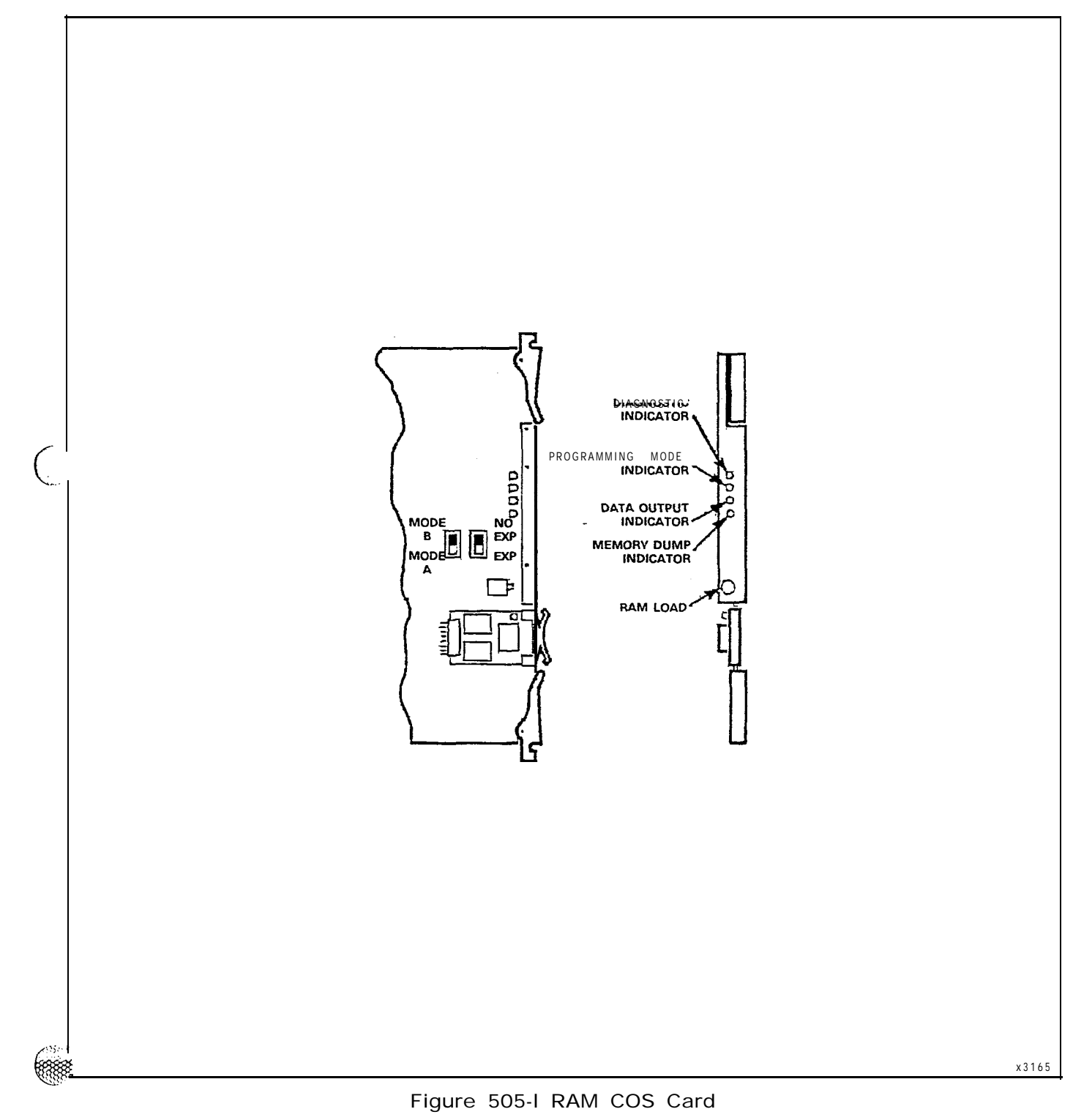

ų.

53

100 C

•

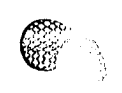

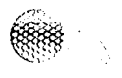

10

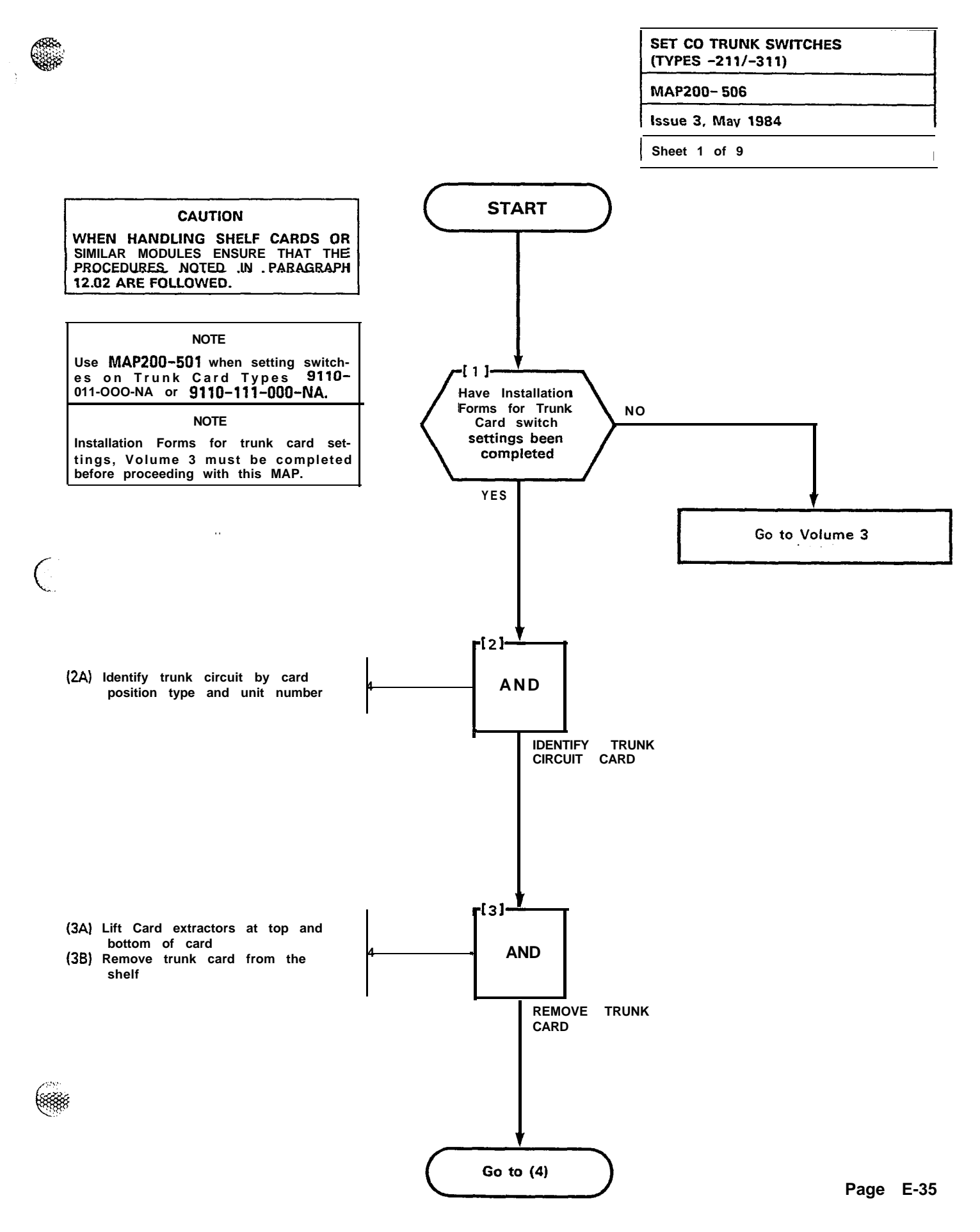

. K

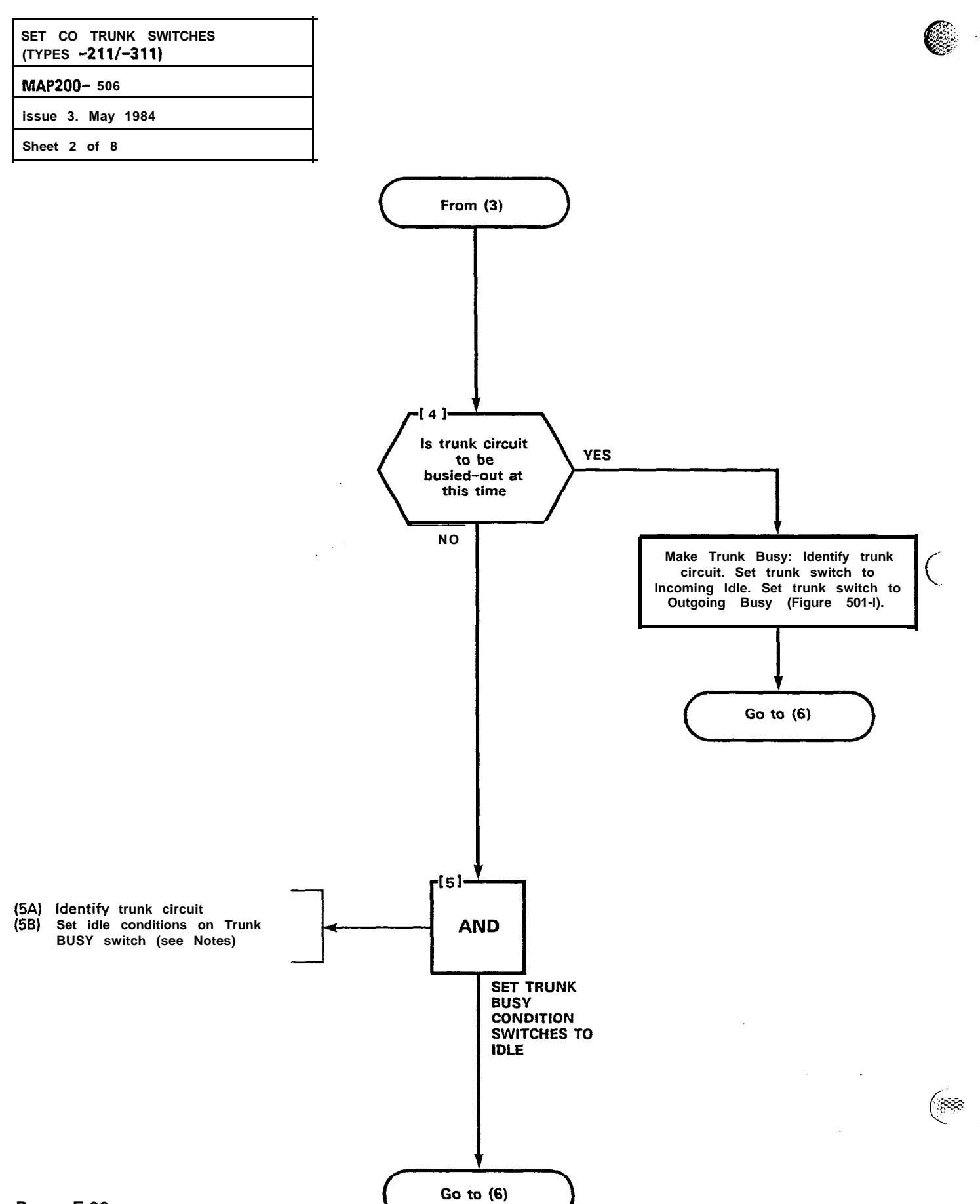

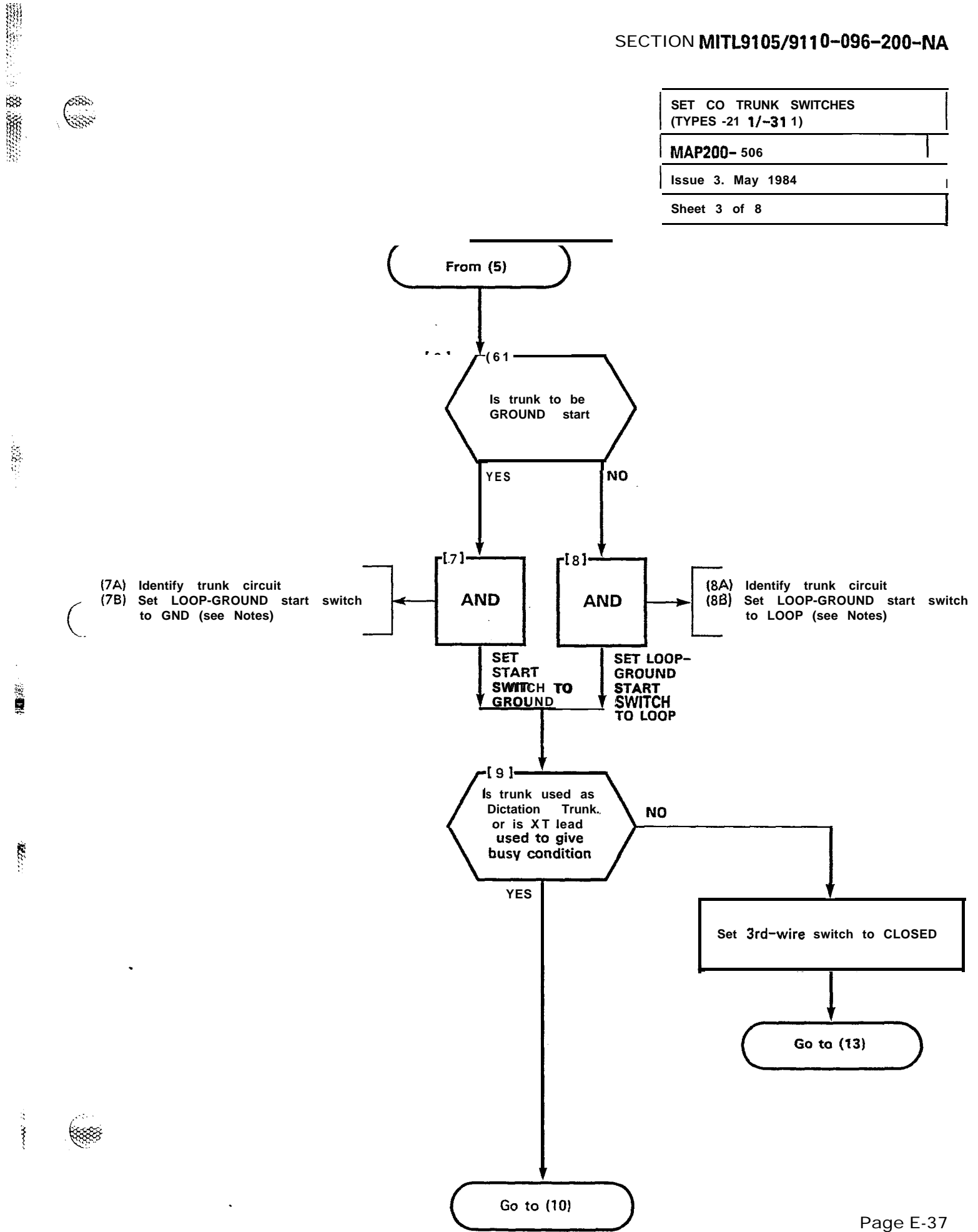

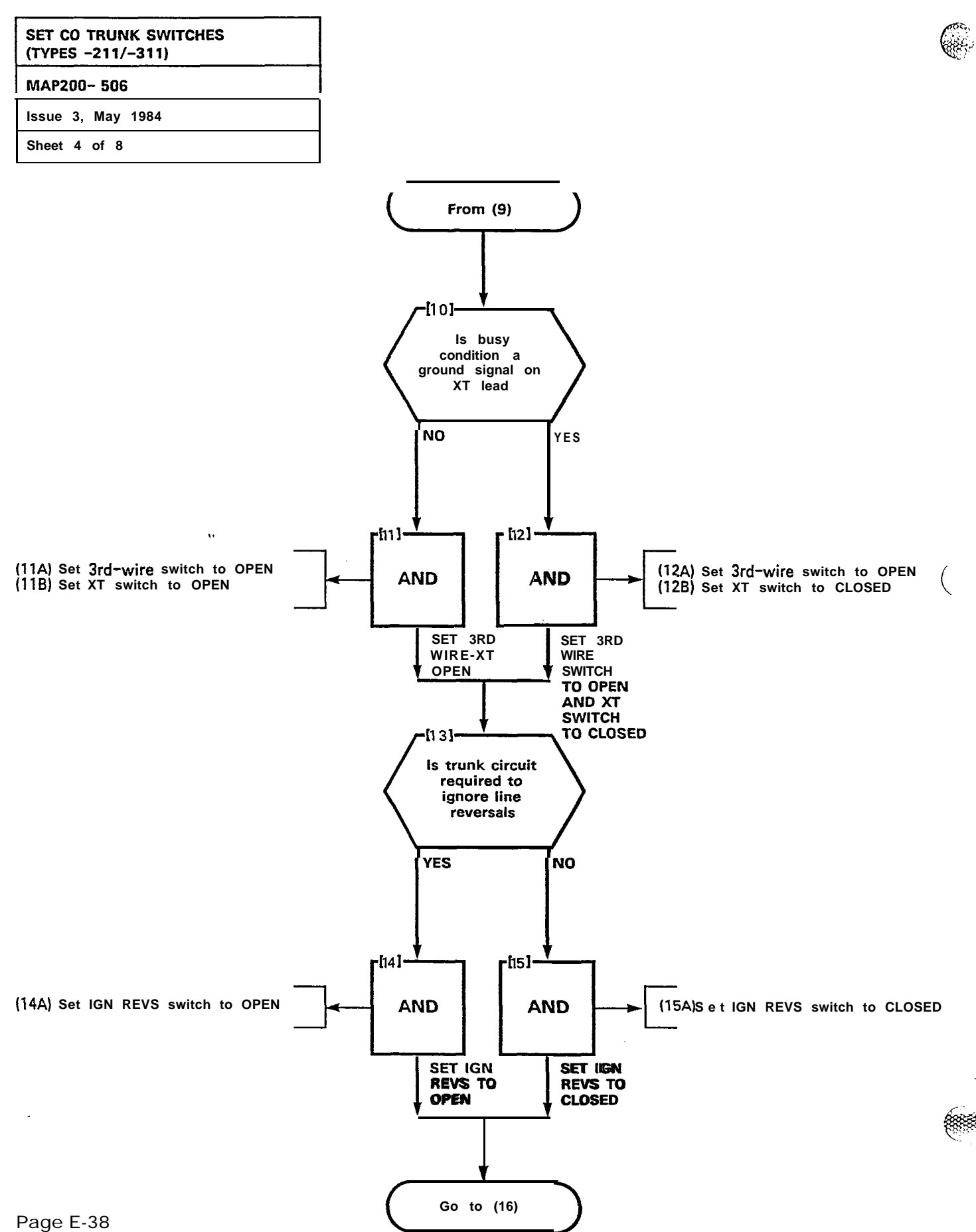

355

છે

×

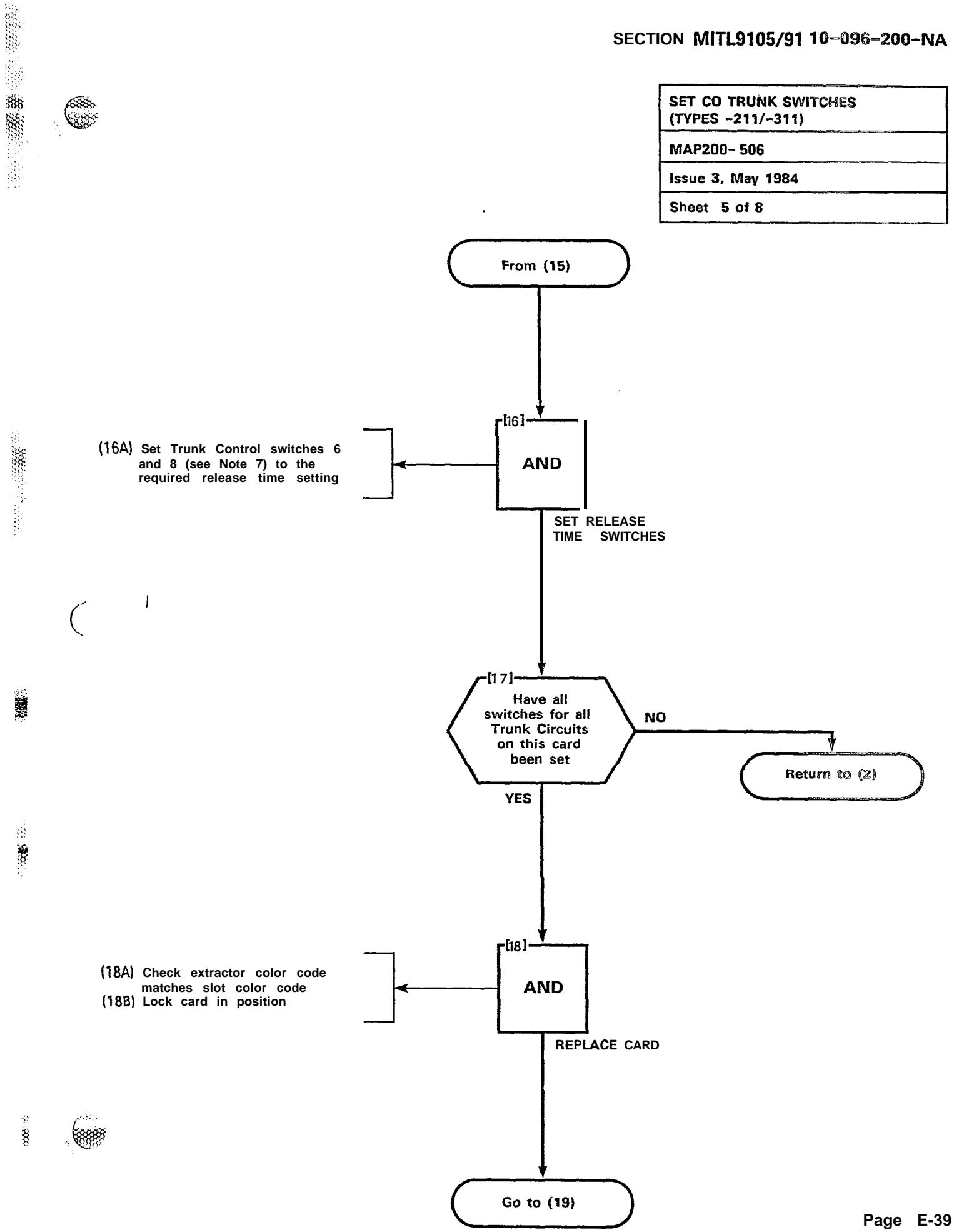

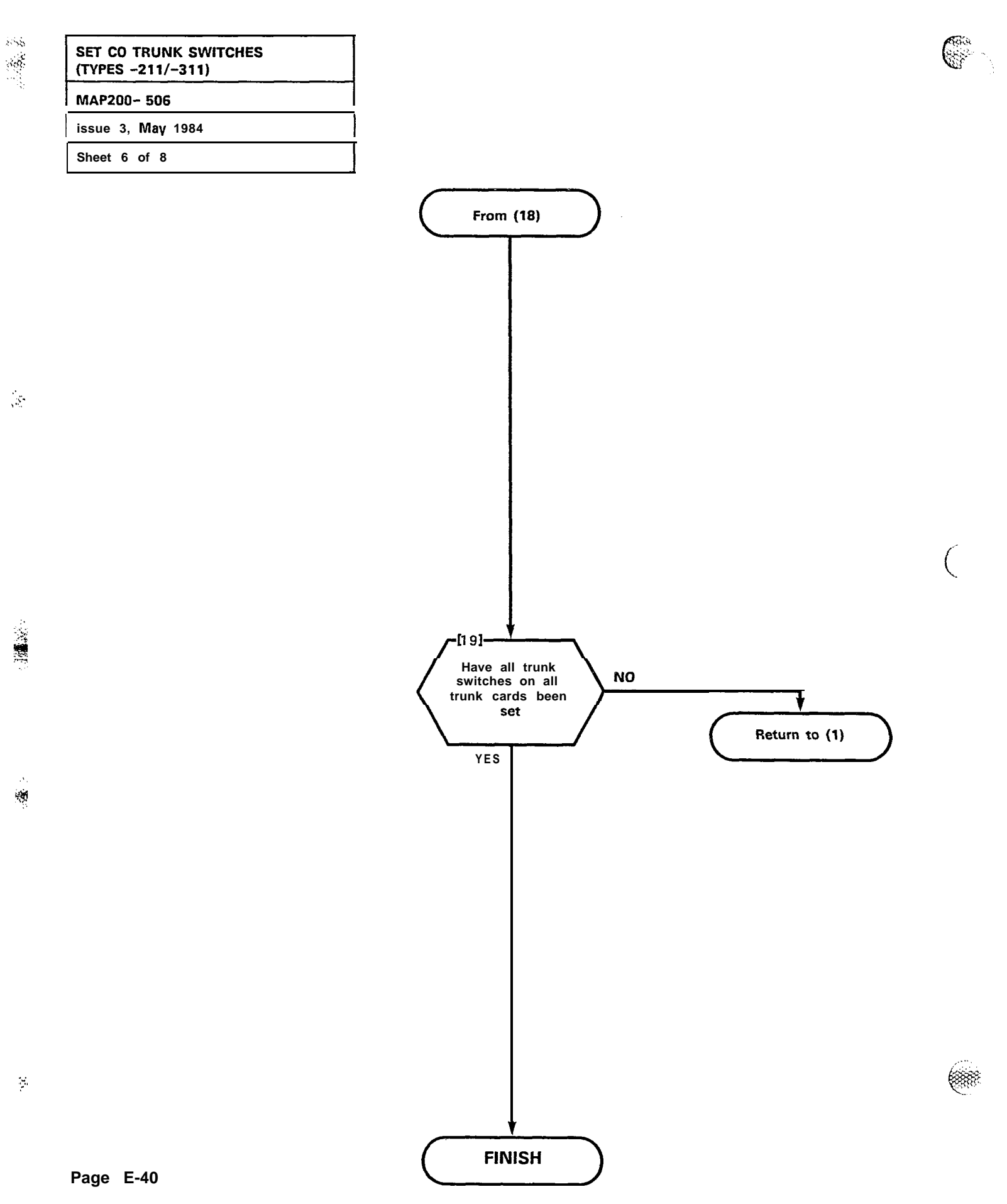

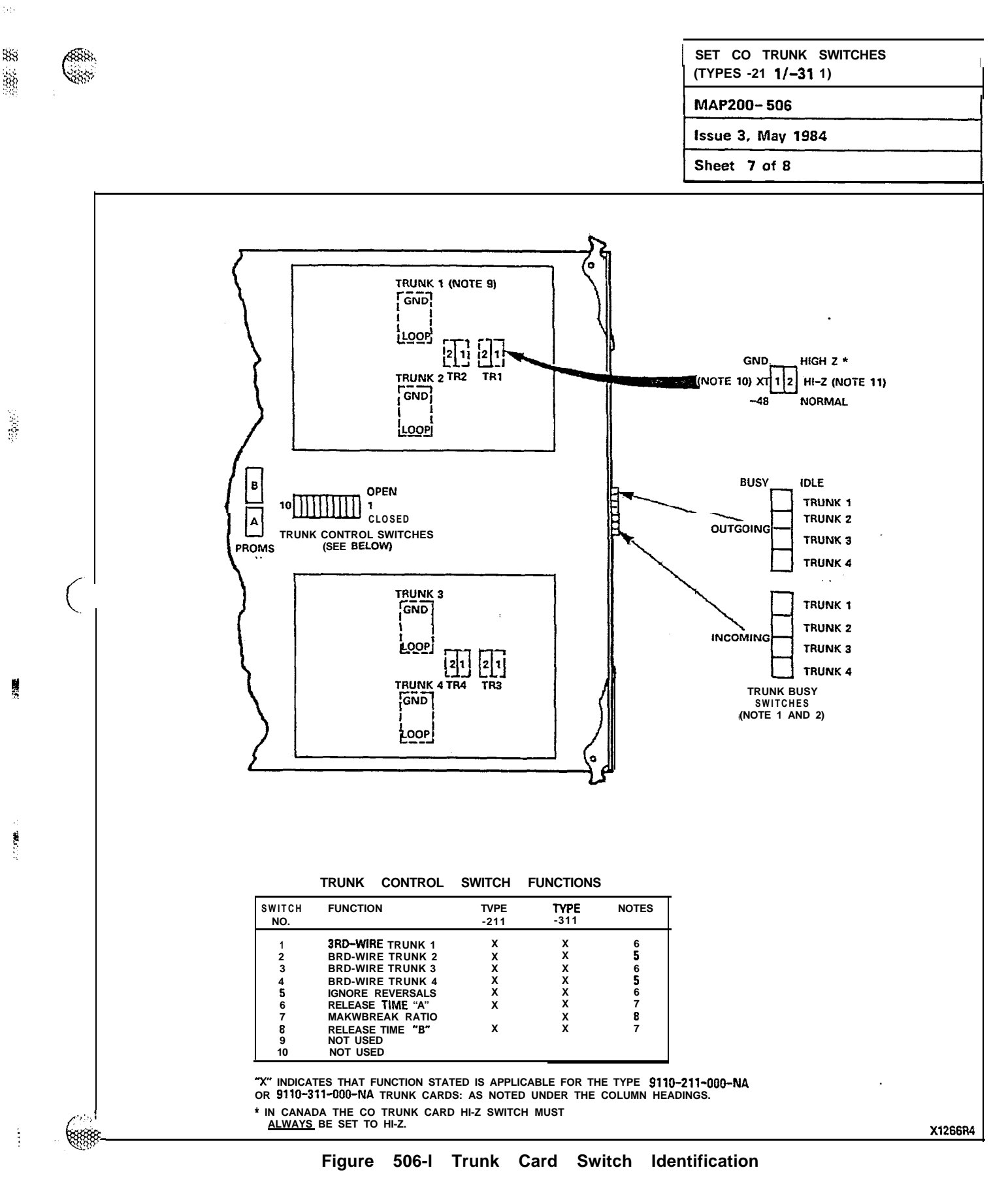

1744

| SET CO TRUNK SWITCHES<br>(TYPES -211/-311)<br>MAP200- 506 |  |  |  |
|-----------------------------------------------------------|--|--|--|
|                                                           |  |  |  |
| Sheet 8 of 8                                              |  |  |  |

#### NOTES TO FIGURE 506-I:

TRUNK BUSY SWITCHES

38 Sec.

> OUTGOING BUSY SWITCHES (ONE PER TRUNK) CAN BE SET FOR E-1 THER: IDLE NORMAL TRUNK OPERATION

• TRUNK CANNOT BE SEIZED FOR OUTGOING CALL. BUSY

- THE "OUTGOING BUSY" CONDITION MAY **BE** SET EITHER **BY** THE OUT-GOING BUSY SWITCH (NOTE 1). OR BY THE CONSOLE **"TRUNK** BUSY OUT" FUNCTION. WHEN THIS CONDITION IS IN EFFECT THE INCOMING BUSY SWITCH AFFECTS THE TRUNK CONDITION AS FOLLOWS: IDLE NO ANSWER WILL BE GIVEN TO INCOMING CO CALLS BUSY A PERMANENT SEIZURE CONDITION IS GIVEN TOWARDS 2
  - THE CO
- INCOMING BUSY HAS NO EFFECT WHILE OUTGOING BUSY IN NOT SET. 3

TRUNK CONTROL SWITCHES

THE TRUNK CONTROL SWITCHES ARE PROGRAMMED TO RESULT IN THE FEATURES SHOWN BELOW.

BRD-WIRE SWITCHES

1993

S

- THE BRD-WIRE LEAD WHEN REQUIRED IS CONNECTED TO THE CO TO 5 PROVIDE CERTAIN FACILITIES. THESE INCLUDE: THE RECORDING OF METER PULSES (EXTENDED FROM THE CO): OR ANOTHER REQUIRE-MENT MAY BE A BUSY CONDITION WHEN DICTATION OR CODE CALL-ING EQUIPMENT AT THE CO HAS BEEN TAKEN INTO SERVICE BY OTHER TRUNKS. THE SWITCH SETTING IS EITHER:
  - OPEN RECOGNIZES GROUND FROM THE CO AS A BUSY CONDITION
  - CLOSED 3RD-WIRE SWITCH IS INEFFECTIVE.

IGNORE REVERSALS

IF LINE REVERSALS ON THE TRUNK CIRCUIT ARE REQUIRED TO HAVE NO EFFECT, THE IGNORE REVERSALS SWITCH IS SET TO "OPEN". IF LINE REVERSALS ARE TO BE RECOGNIZED. THE SWITCH IS SET TO CLOSED.

RELEASE TIME SWITCHES

VALID TRUNK RELEASE TIMES ARE **RECOGNIZED**, BY THE FOLLOWING RELEASE TIME **SETTINGS** FOR PROM TYPE -0004 WITH SWITCHES "A' 7 AND "B":

| 'A" SETTING | "B" SETTING | RELEASE TIME  |
|-------------|-------------|---------------|
| OPEN        | CLOSED      | 50 <b>MS</b>  |
| CLOSED      | CLOSED      | 500 <b>ms</b> |
| OPEN        | OPEN        | <b>2.5</b> 6  |
| CLOSED      | OPEN        | INFINITE      |
|             |             | (NONRELEASE)  |

MAKE/BREAK RATIO

- THE MAKE/BREAK RATIO SWITCH FUNCTION IS PROGRAMMED FOR TYPE 91 10-31 1 ONLY. THE SWITCH SETTINGS RESULT IN THE FOLLOW-ING RATIOS:
  - O P E N **33/66** (33 % MAKE; 66 % BREAK) CLOSED **40/60** (40 % MAKE; 60 % BREAK) TYPE 9110-211 IS FIXED AT **40/60** RATIO.

LOOP/GROUND START SWITCHES

THE LOOP/GROUND START SWITCHES (ONE PER TRUNK) CAN BE SET 9 TO: LOOP . USED FOR LOOP START TYPE TRUNKS GROUND USED FOR GROUND START TYPE TRUNKS.

#### XT SWITCH

- THE XT SWITCH (ONE PER TRUNK) IS USED IN CONJUNCTION WITH THE BRD-WIRE SWITCH (NOTE 5) AND CAN BE SET TO PROVIDE THE 10
  - FOLLOWING CONDITIONS: -48 V THE CIRCUIT RESPONDS TO A -48 Vdc SIGNAL (E.G., WHEN IT IS A METER PULSE OR A BUSY CONDITION). A GROUND IS EQUIVALENT TO AN OPEN. THE **CIRCUIT** RESPONDS TO A GROUND SIGNAL (E.G., WHEN IT IS A METER PULSE OR A BUSY CONDITION). A -48 Vdc SIGNAL IS EQUIVALENT TO OPEN. GND

#### HI-7 SWITCH

11. THE HI-Z SWITCH ALLOWS THE PROPER IMPEDANCE ON INCOMING CALLS. TO **BE** PRESENTED ACCORDING TO REQUIREMENTS. THE TWO SETTINGS FOR THE SWITCH RESULT IN THE FOLLOWING: HI-Z SETTING • PRESENTS THE NORMAL IMPEDANCE TO INCOMING RINGING SIGNALS, BUT A HIGH BLOCKING IMPEDANCE TO VOICE SIGNALS. NORM SETTING - PRESENTS A NORMAL IMPEDANCE TO BOTH IN CANADA THE HI-Z SWITCH MUST BE SET TO HI-Z.

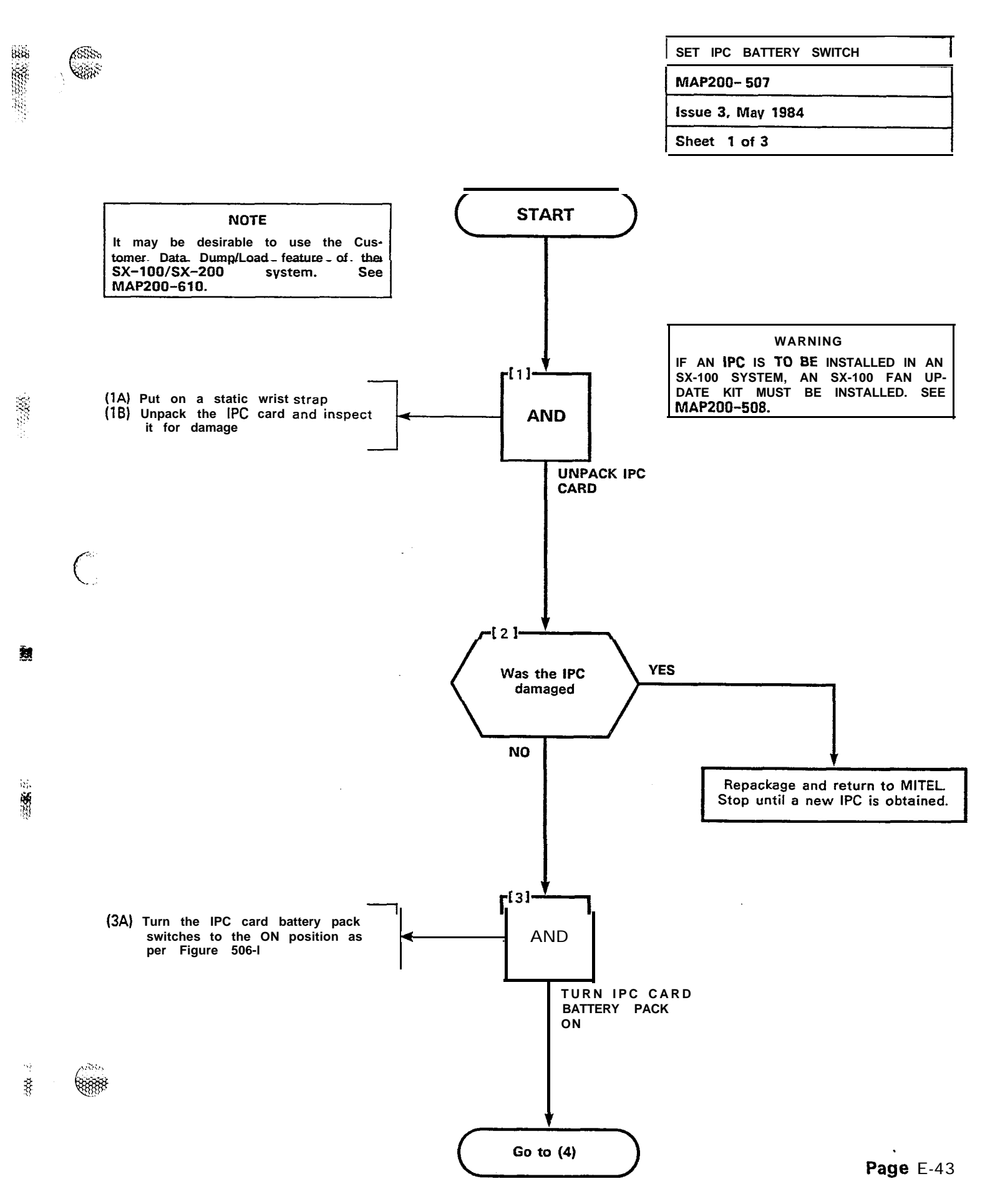

推出 经

×.

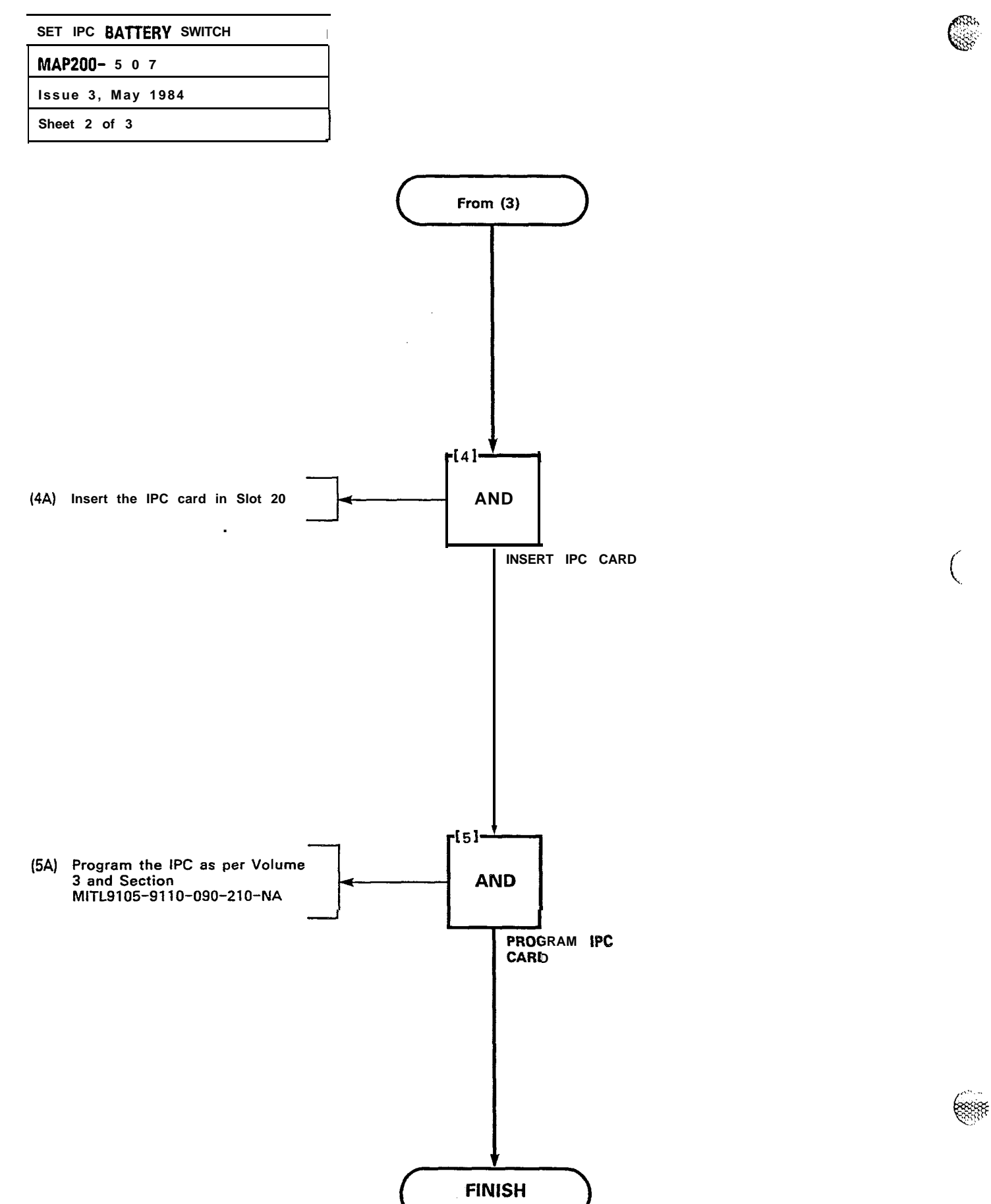

Page E-44

ŧ

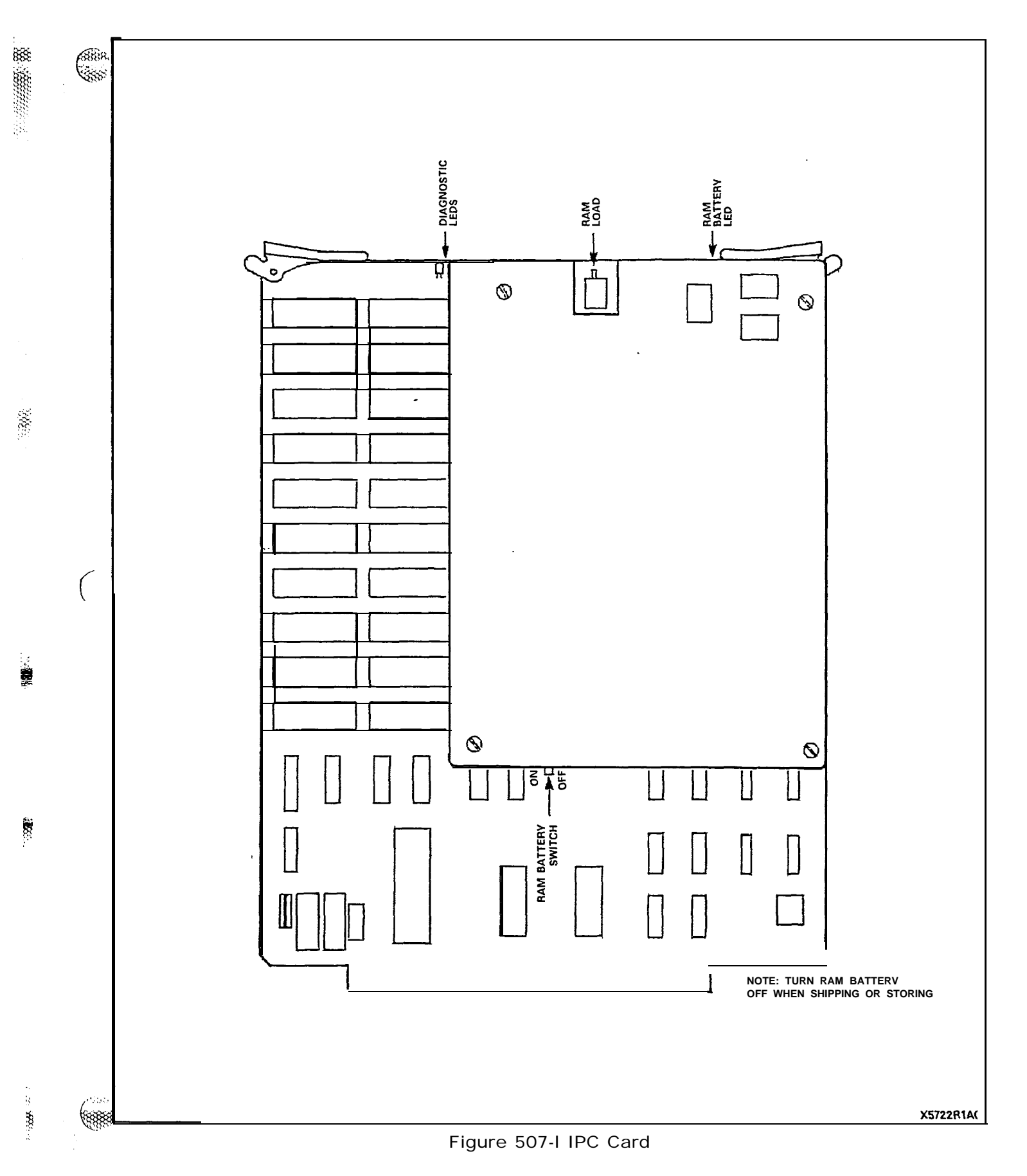

Page E-45/46

n • n

•

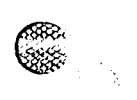

C

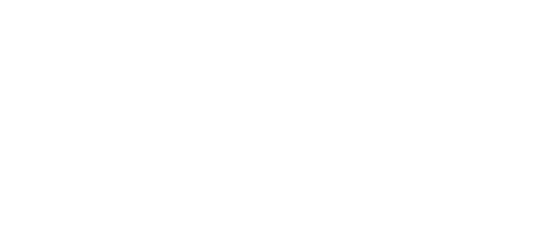

دىمىر

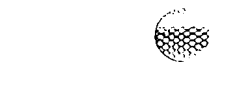

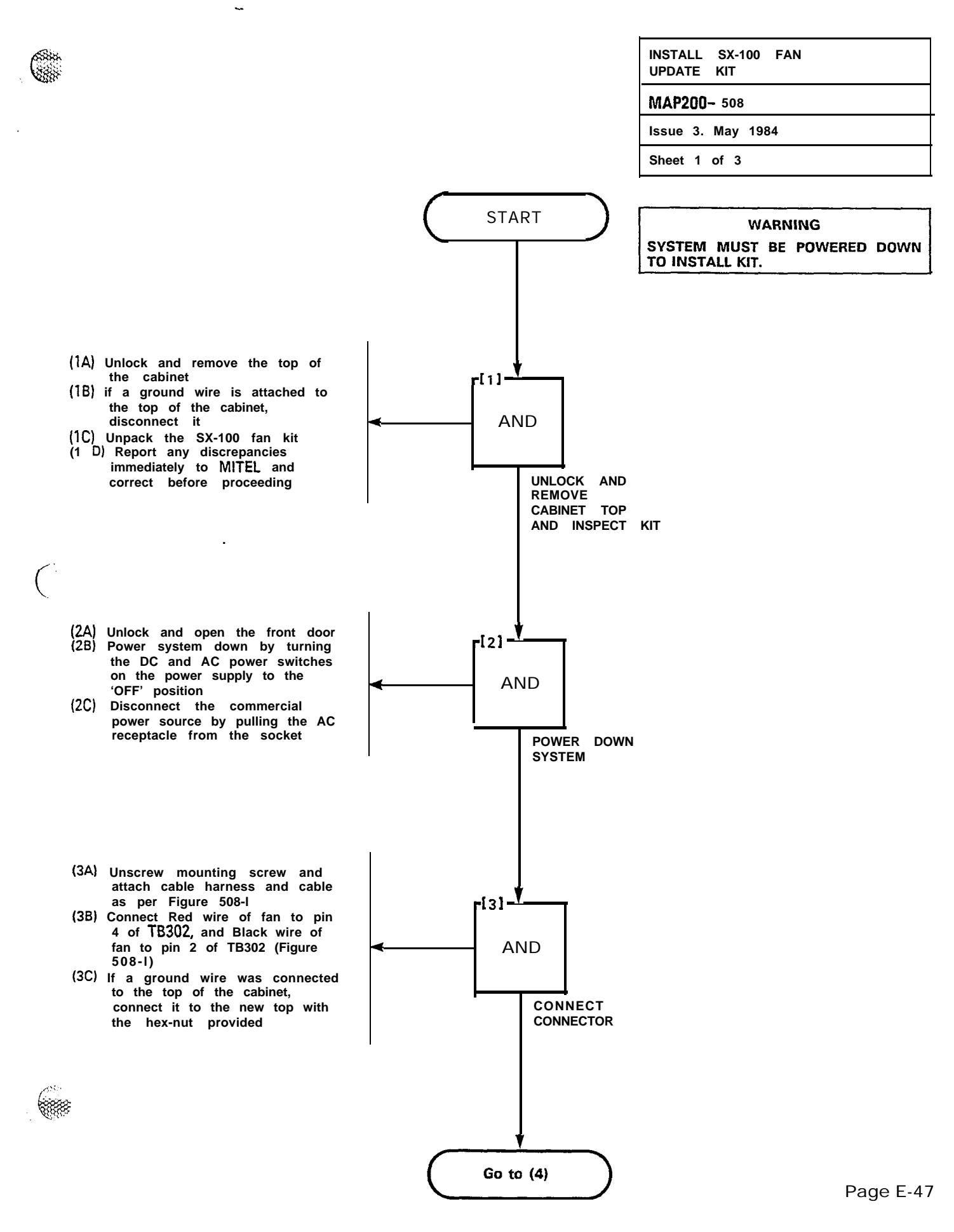

50 UD00

٠,

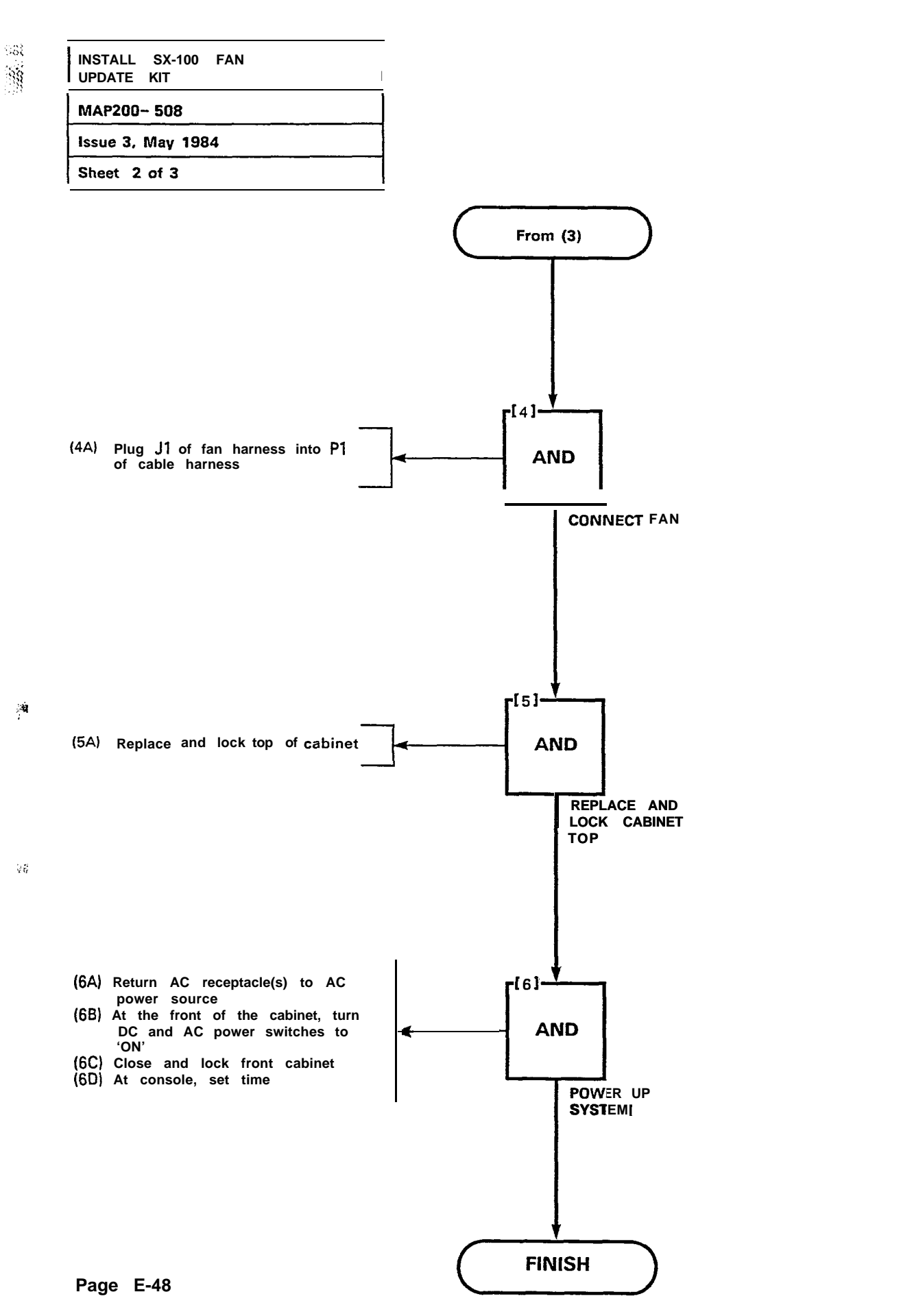

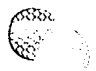

·...

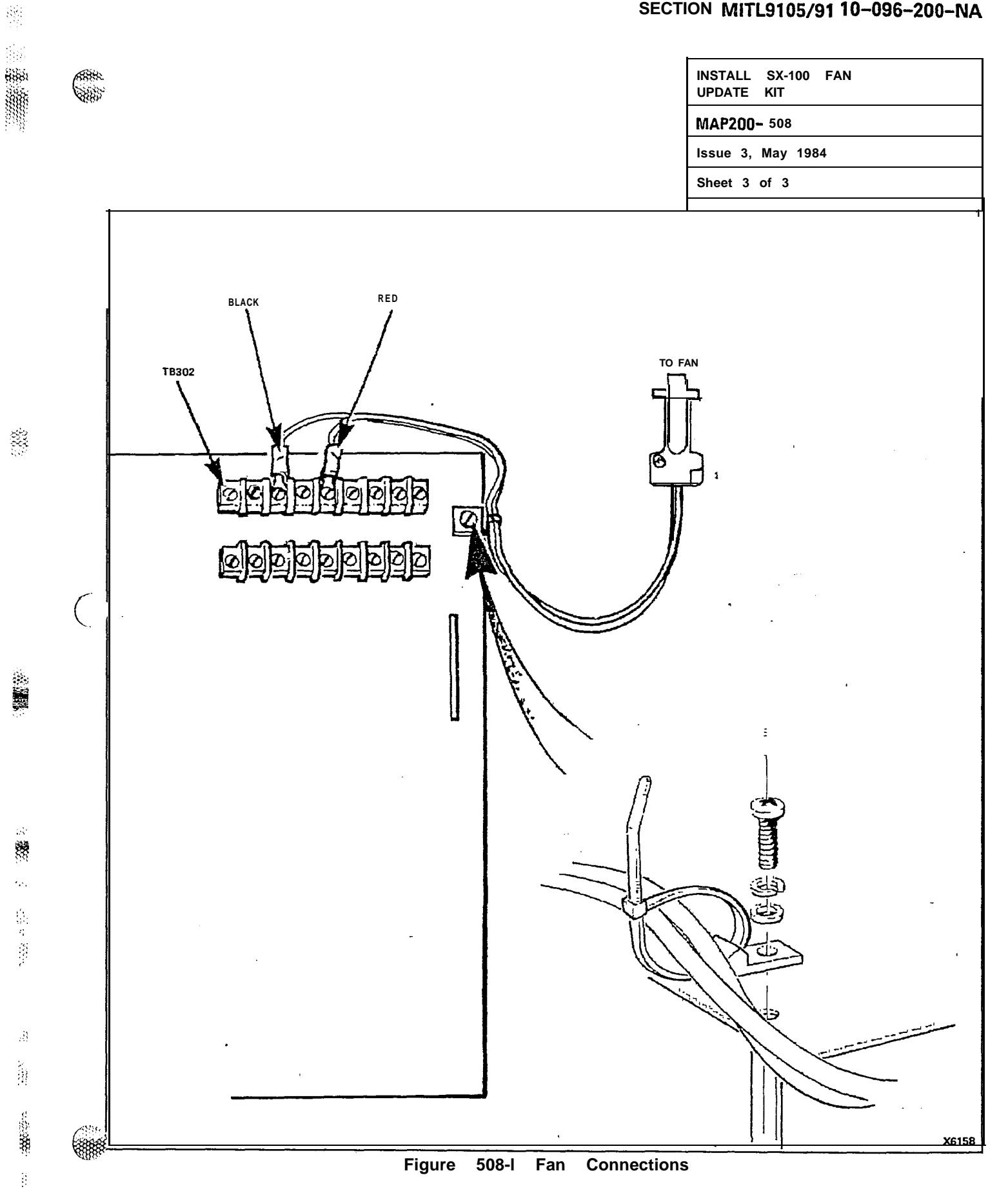

3 K.

1420

1810

a (theory

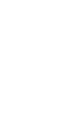

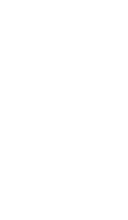

C

~

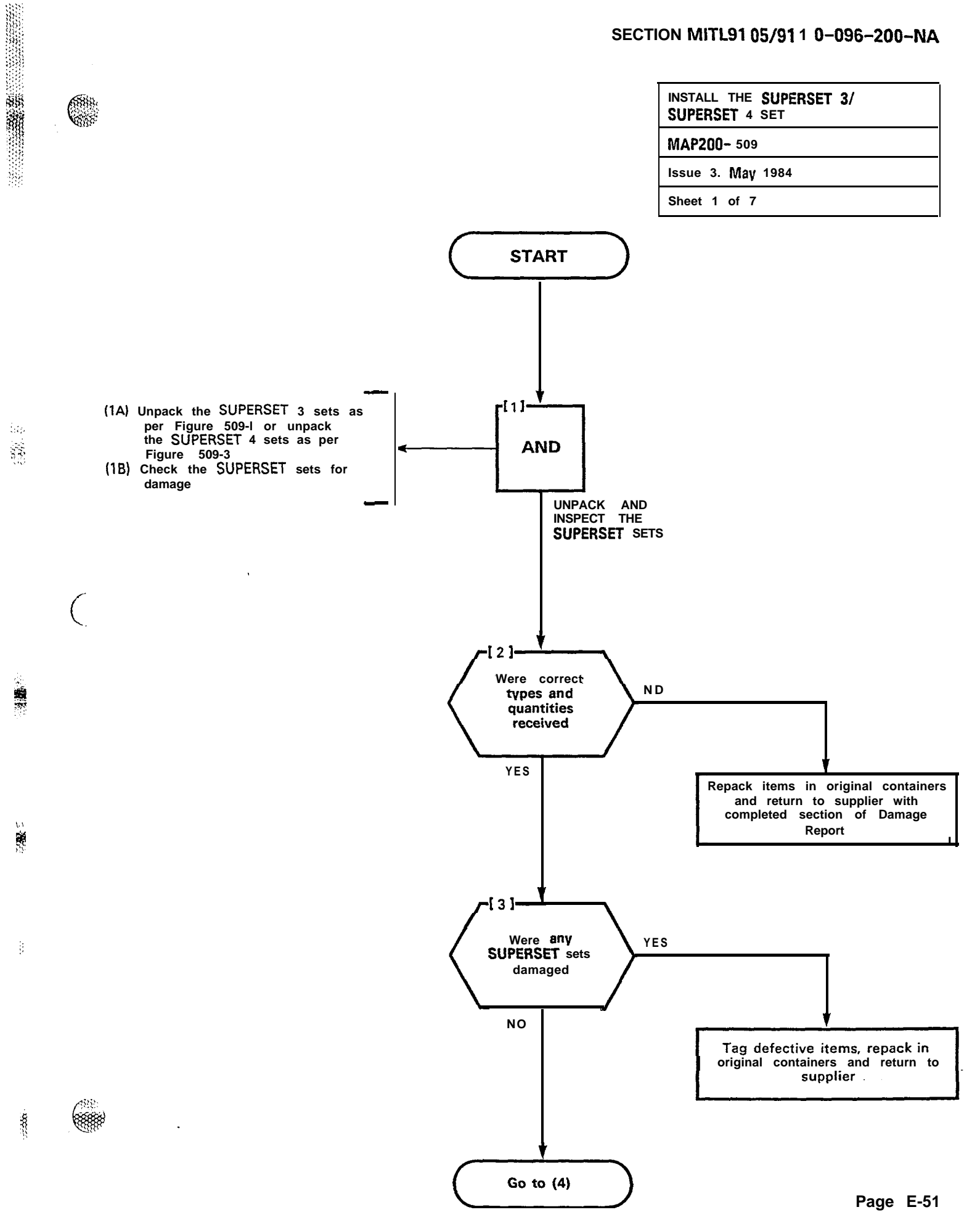

3.

8

1

\*

ġ

Ľ,

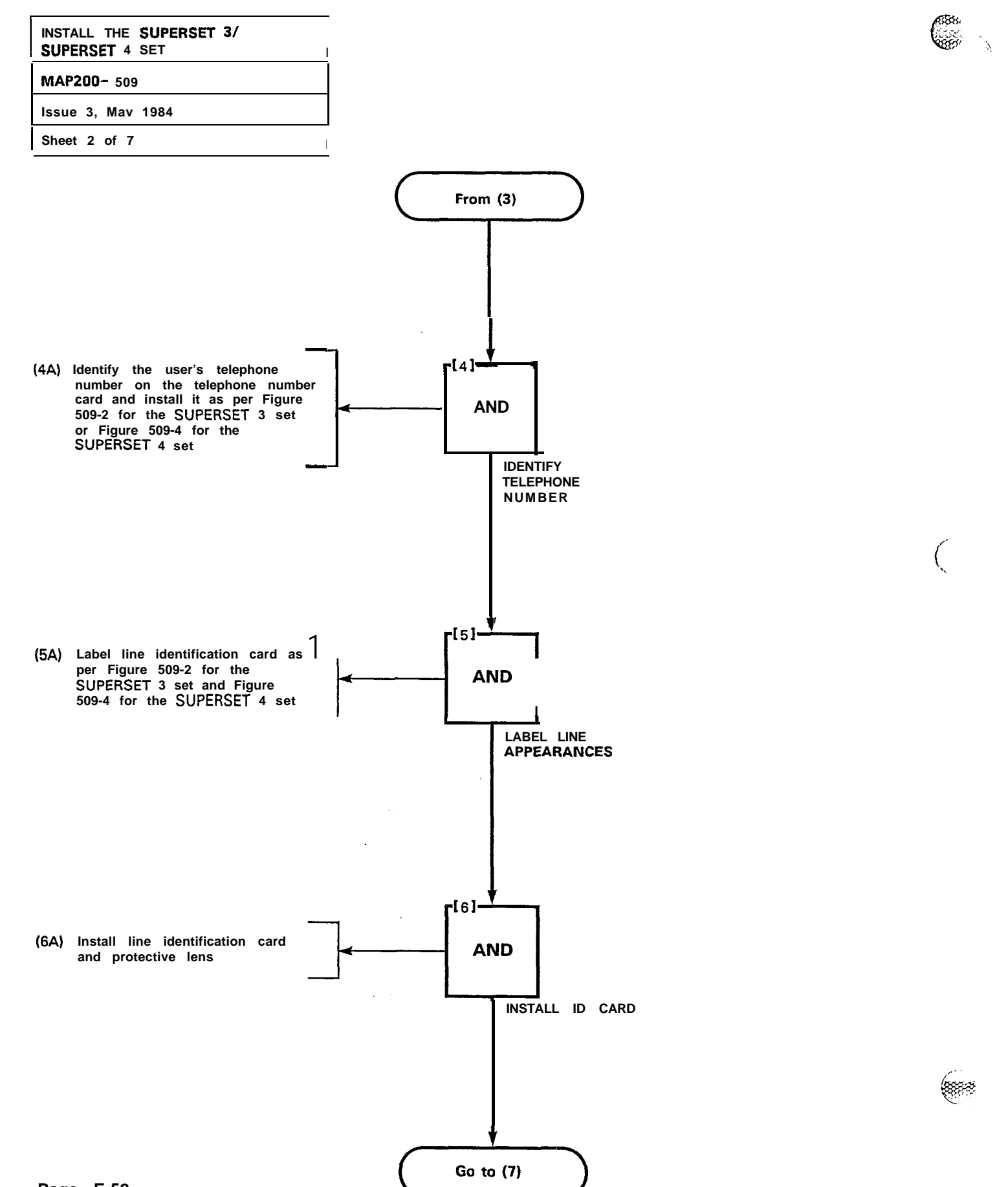

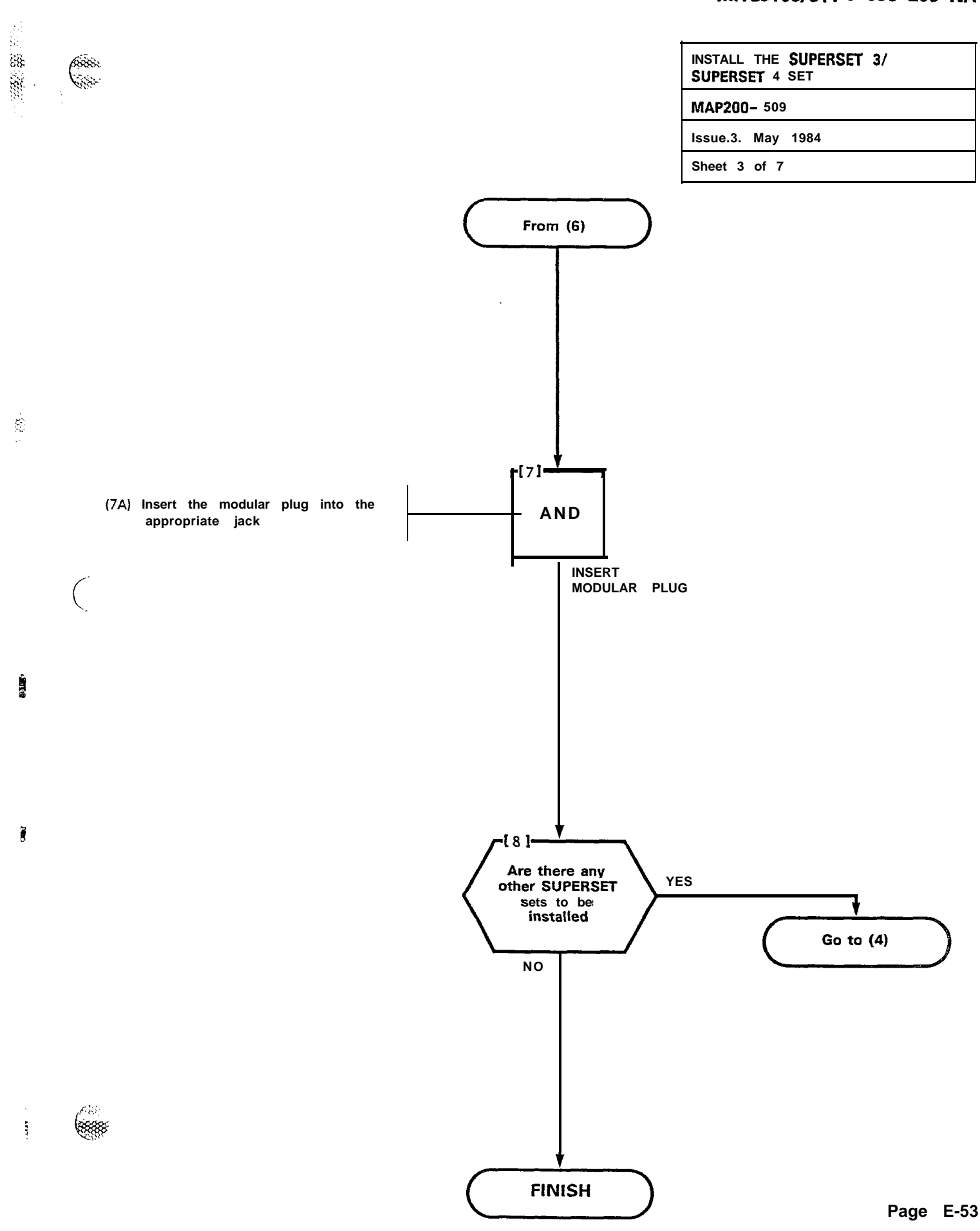

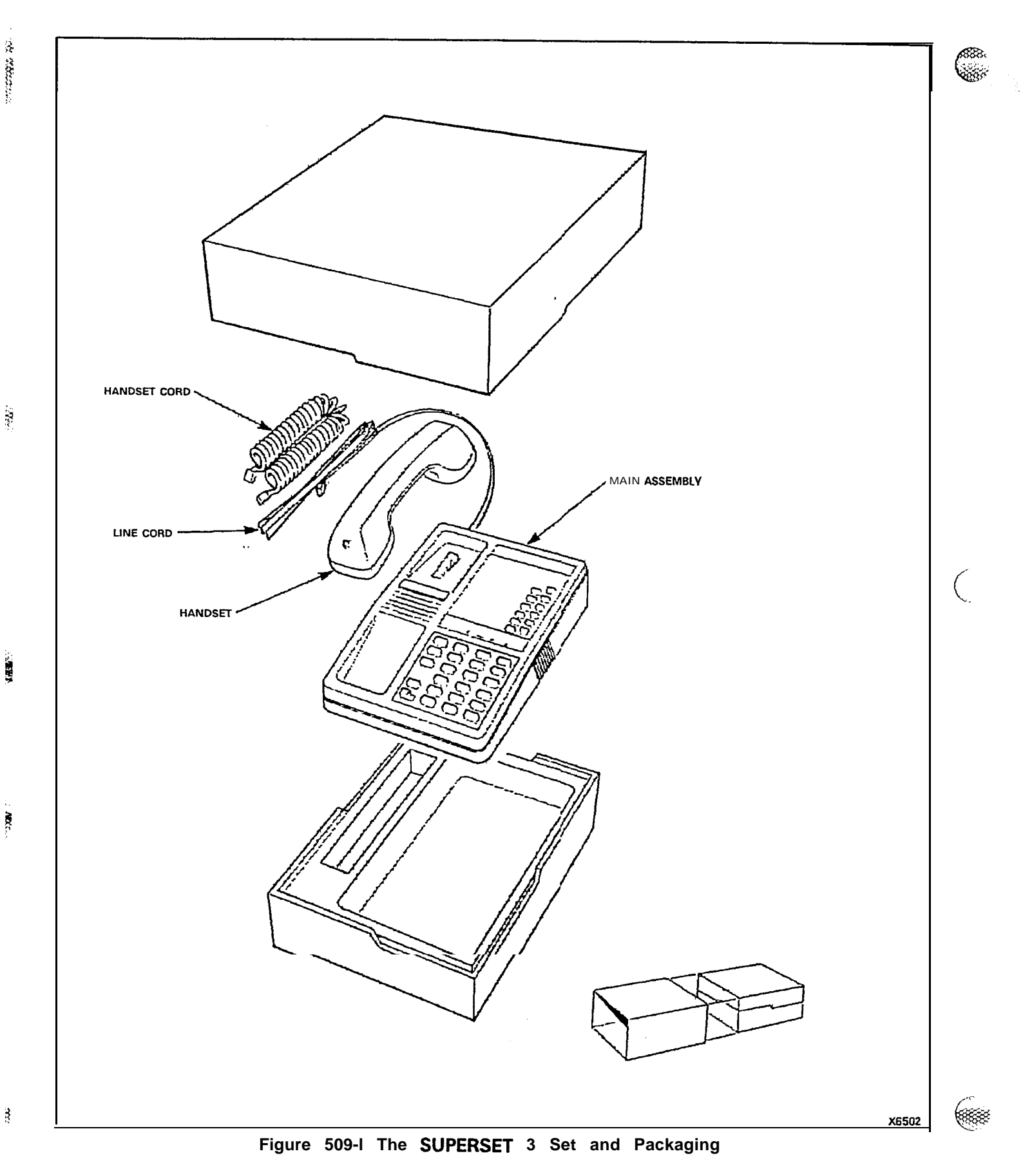
INSTALL THE **SUPERSET 3/** SUPERSET 4 SET MAP200-509 Issue 3, May 1984

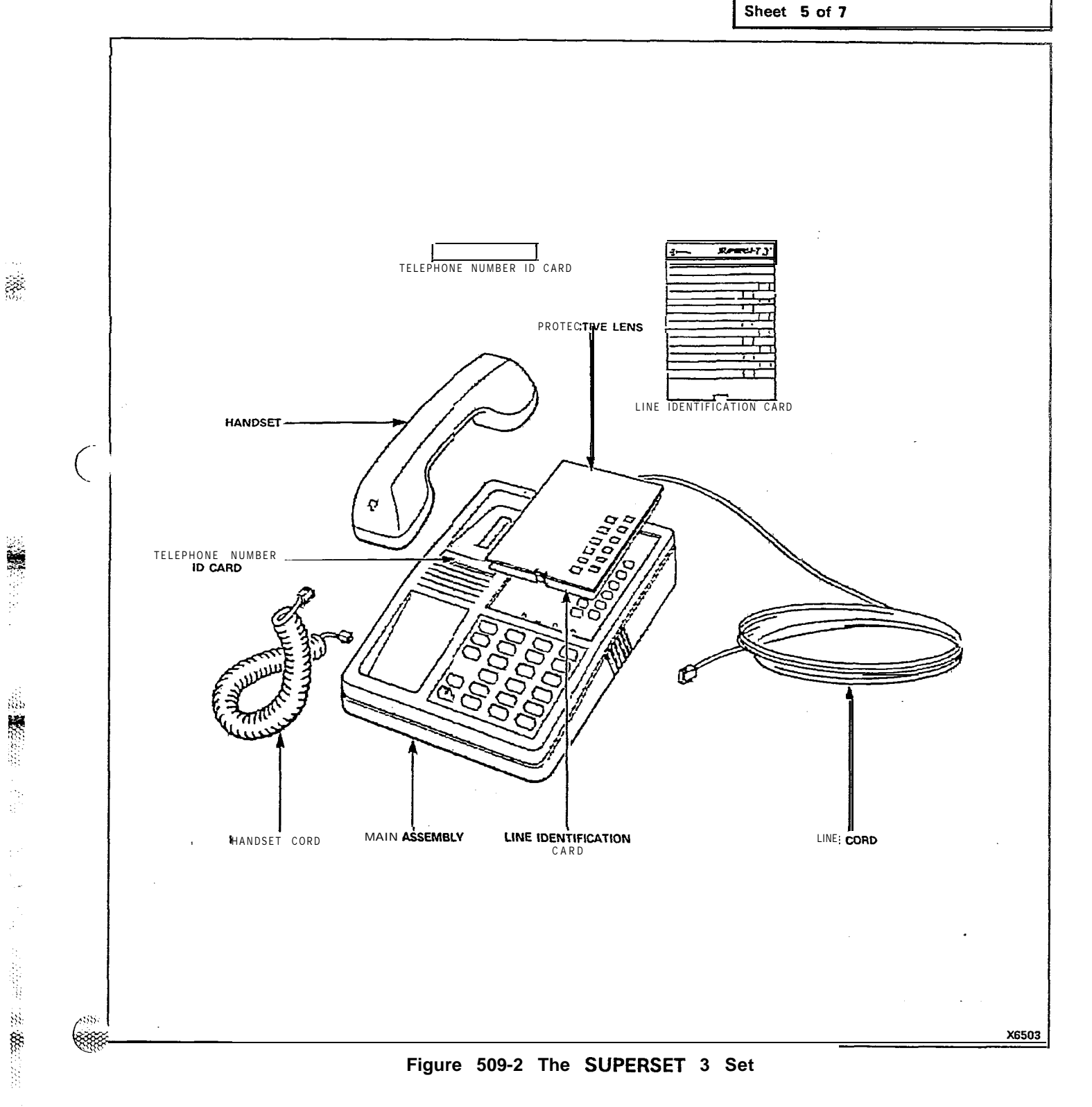

·· ·· ·

Ê.

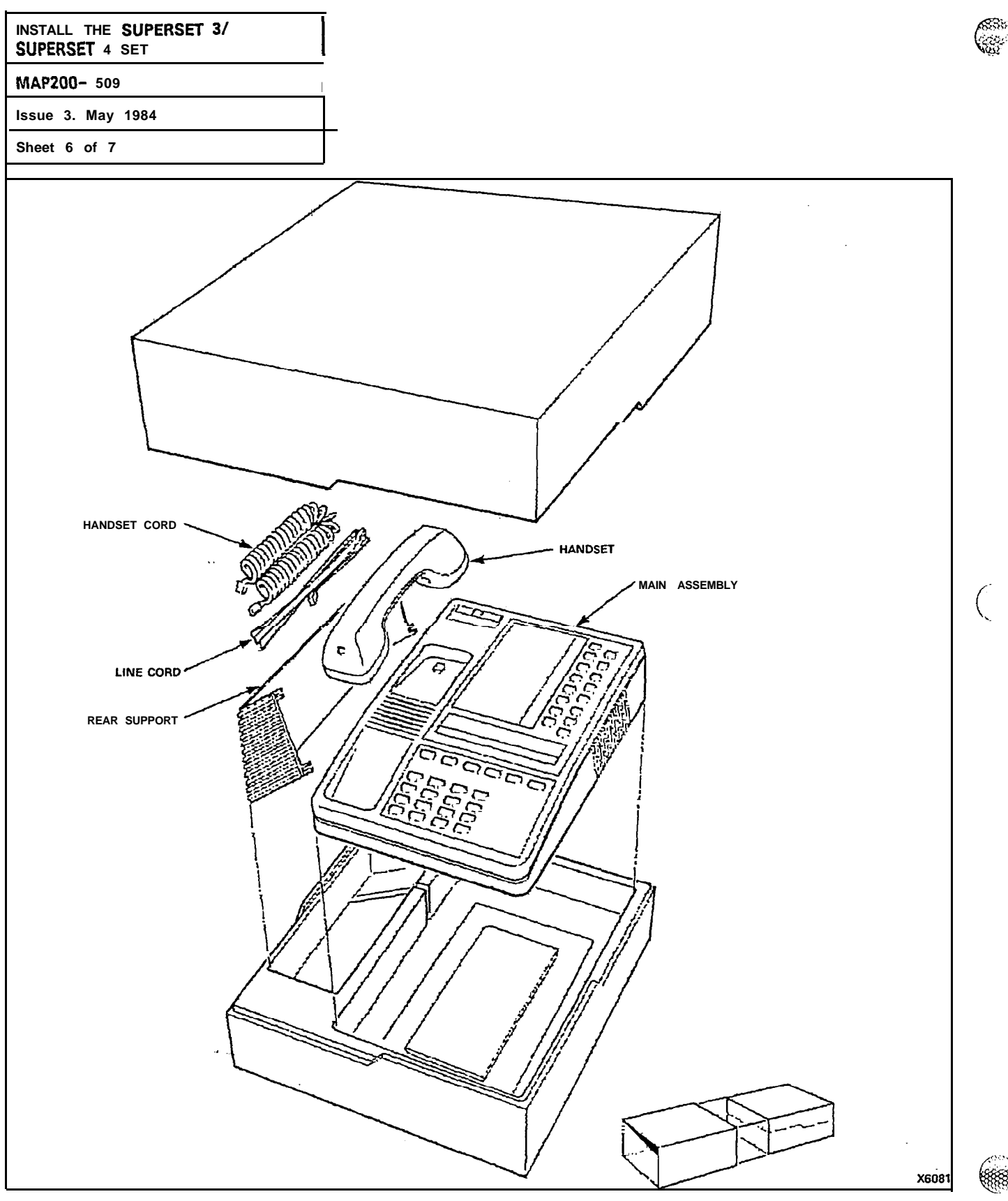

Figure 509-3 The SUPERSET 4 Set and Packaging

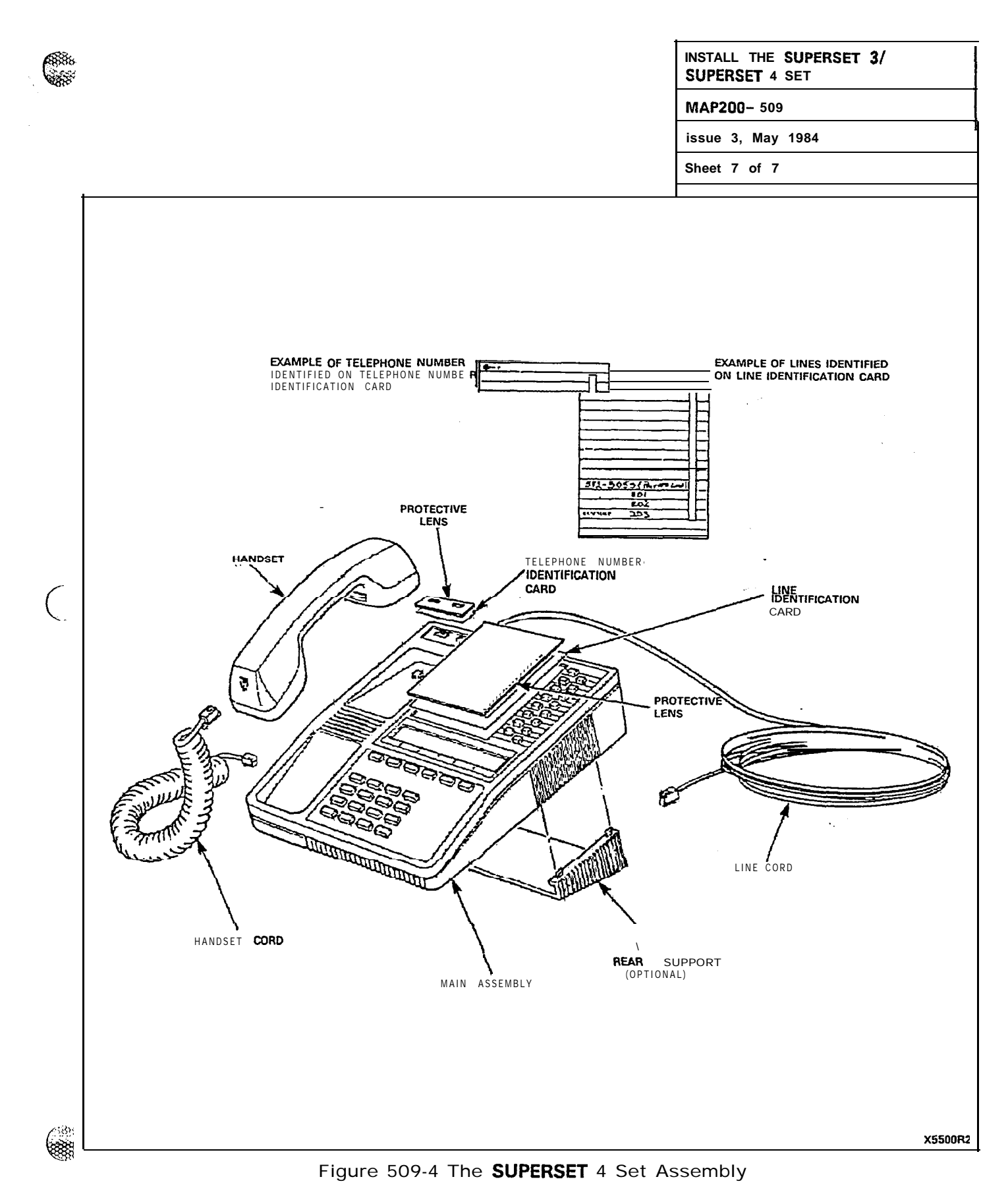

Page E-57/58

and the construction of the second

692

Sec. 1

(

## APPENDIX F ADDITIONAL EQUIPMENT INSTALLATION

#### GENERAL

8 **10**8

R

6885

F1.01 The MAPs contained in this Appendix are concerned with additional installation requirements which may be required during initial or subsequent installation phases.

F1.02 A list of these additional requirements is shown in Table F1-1.

| Step                                                             | Procedure                                                                                                    | Reference                                                                                                    |
|------------------------------------------------------------------|----------------------------------------------------------------------------------------------------|----------------------------------------------------------------------------------------------------|
| 1.<br>2.<br>3.<br>4.<br>5.<br>6.<br>7.<br>8.<br>9.<br>10.<br>11. | Shelf 2 Installation (SX-200)<br>Install New Cards<br>Reserve Power Supply installation (SX-200)<br>Console Interface Board Installation (SX-200)<br>Backplane Translator Board Installation<br>Installation of RCP Card<br>Reserve Power Supply Installation (SX-100)<br>Printer installation<br>Static Wrist Strap Installation<br>Customer Data Dump/Load<br>Installation of RAC Card | MAP200-601<br>MAP200-602<br>MAP200-603<br>MAP200-605<br>MAP200-606<br>MAP200-607<br>MAP200-608<br>MAP200-609<br>MAP200-610<br>MAP200-611 |

TABLE FI-1 ADDITIONAL INSTALLATION REQUIREMENTS

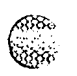

(

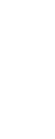

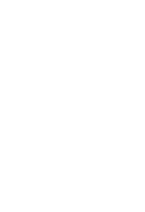

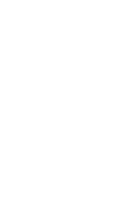

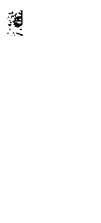

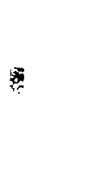

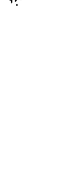

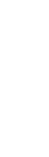

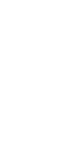

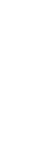

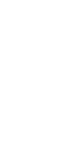

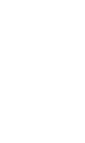

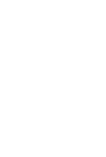

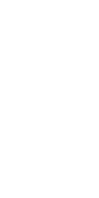

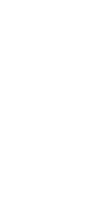

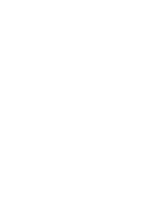

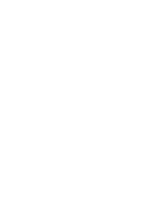

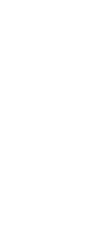

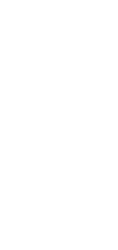

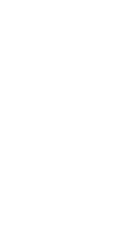

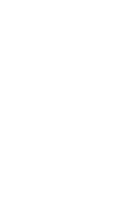

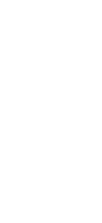

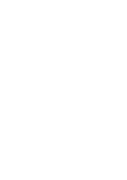

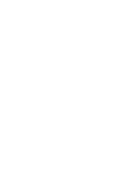

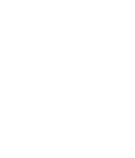

PN191 O-200-601 -NA

è

- 990

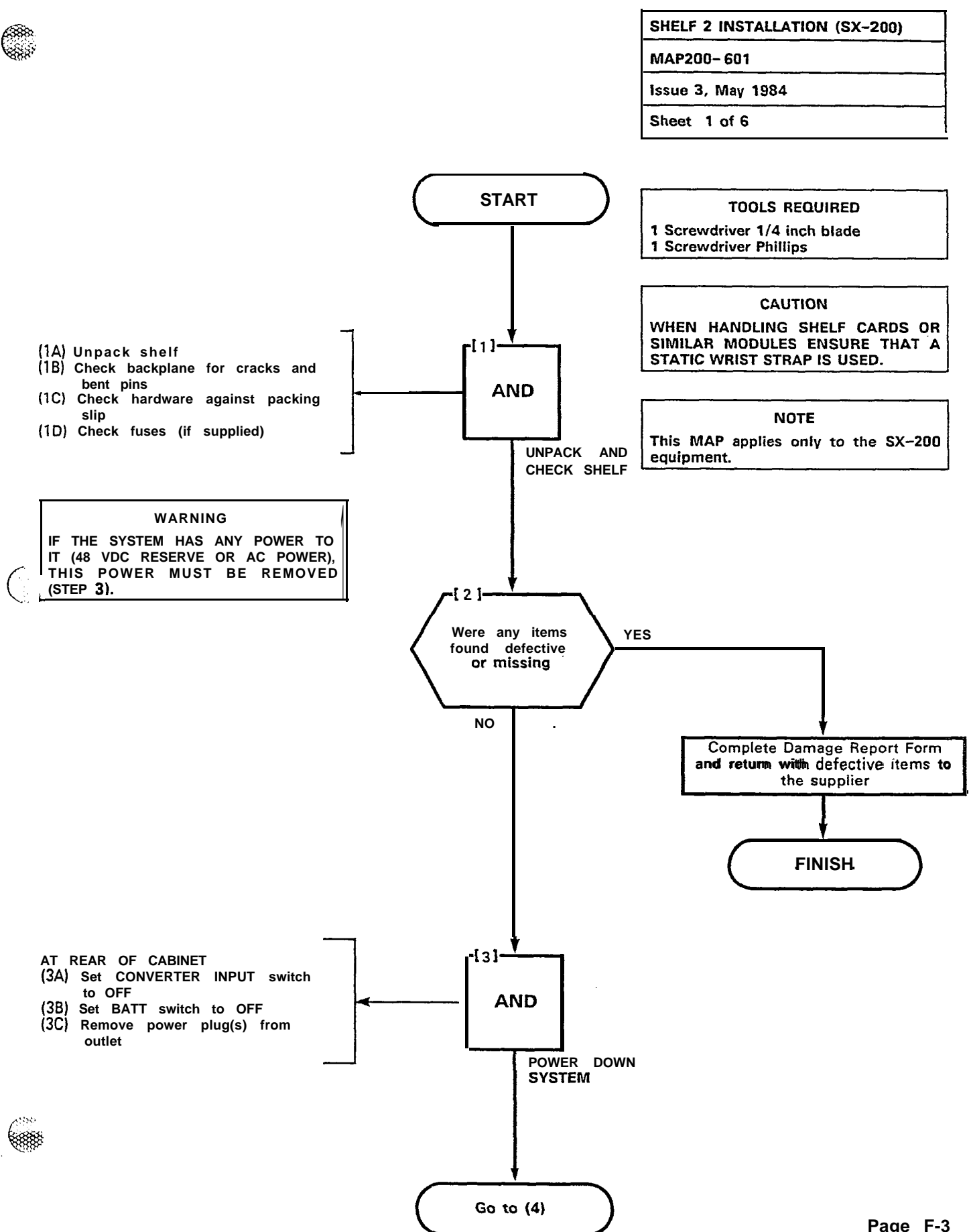

Page F-3

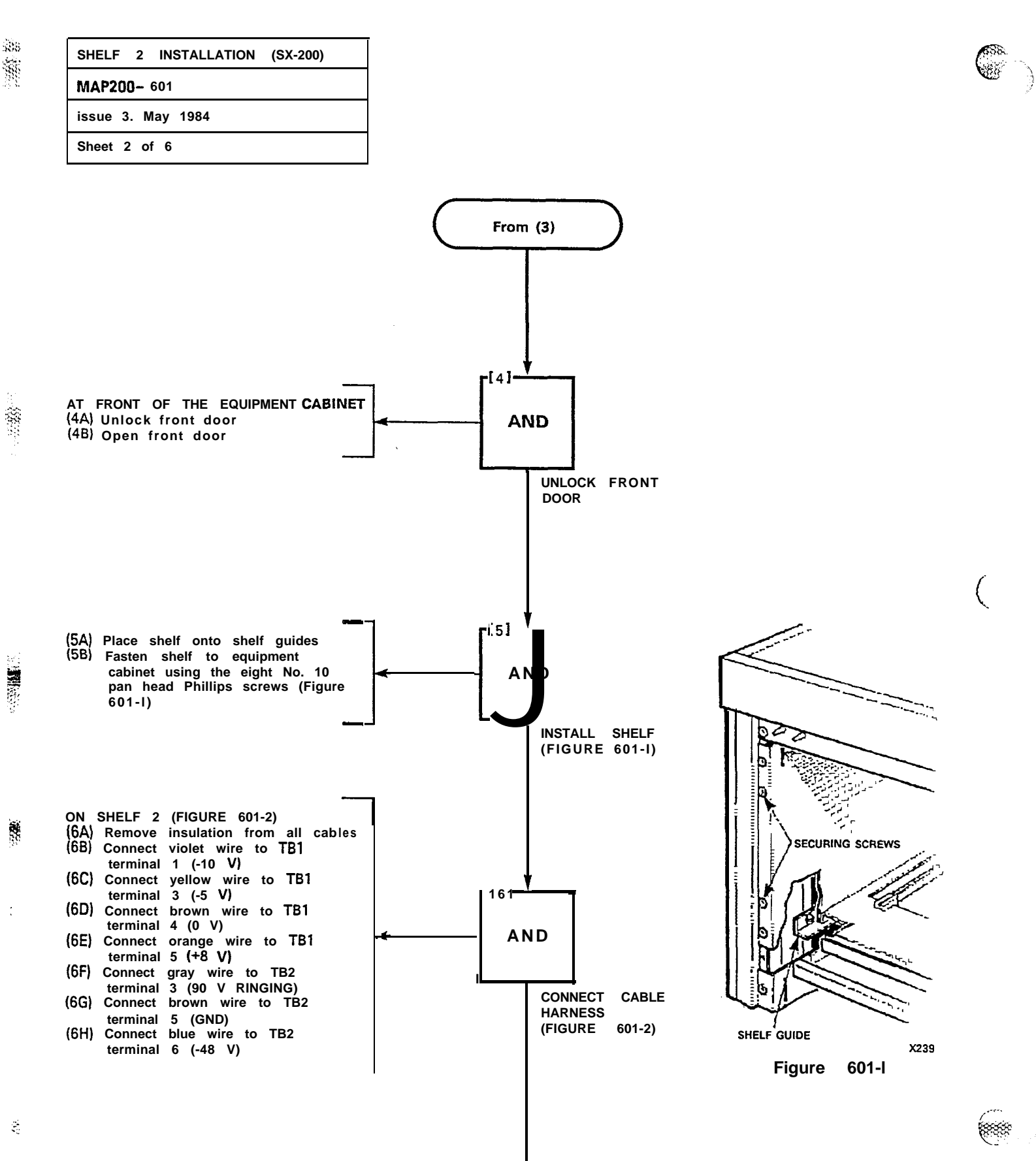

Page F-4

Α - >

| SHELF      | 2    | INSTALLATION | (SX-200) |  |
|------------|------|--------------|----------|--|
| MAP200-601 |      |              |          |  |
| Issue 3    | , M  | lay 1984     |          |  |
| Sheet 3    | 3 of | f 6          |          |  |

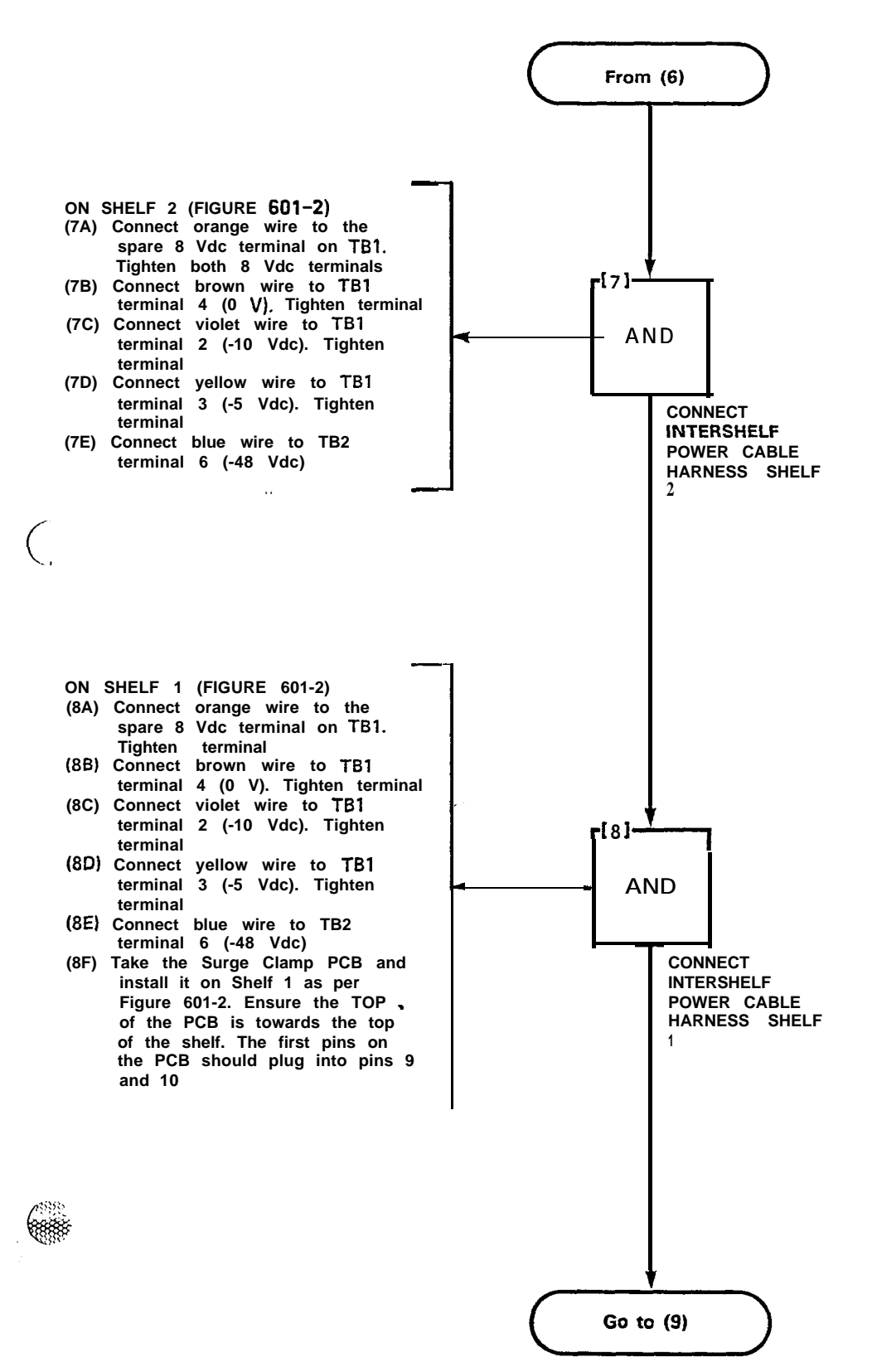

ĥ

100 000 Visio

(888). (888)

558

. Krit

### SHELF 2 INSTALLATION (SX-200) MAP200- 601 Issue 3, May 1984 Sheet 4 of 6

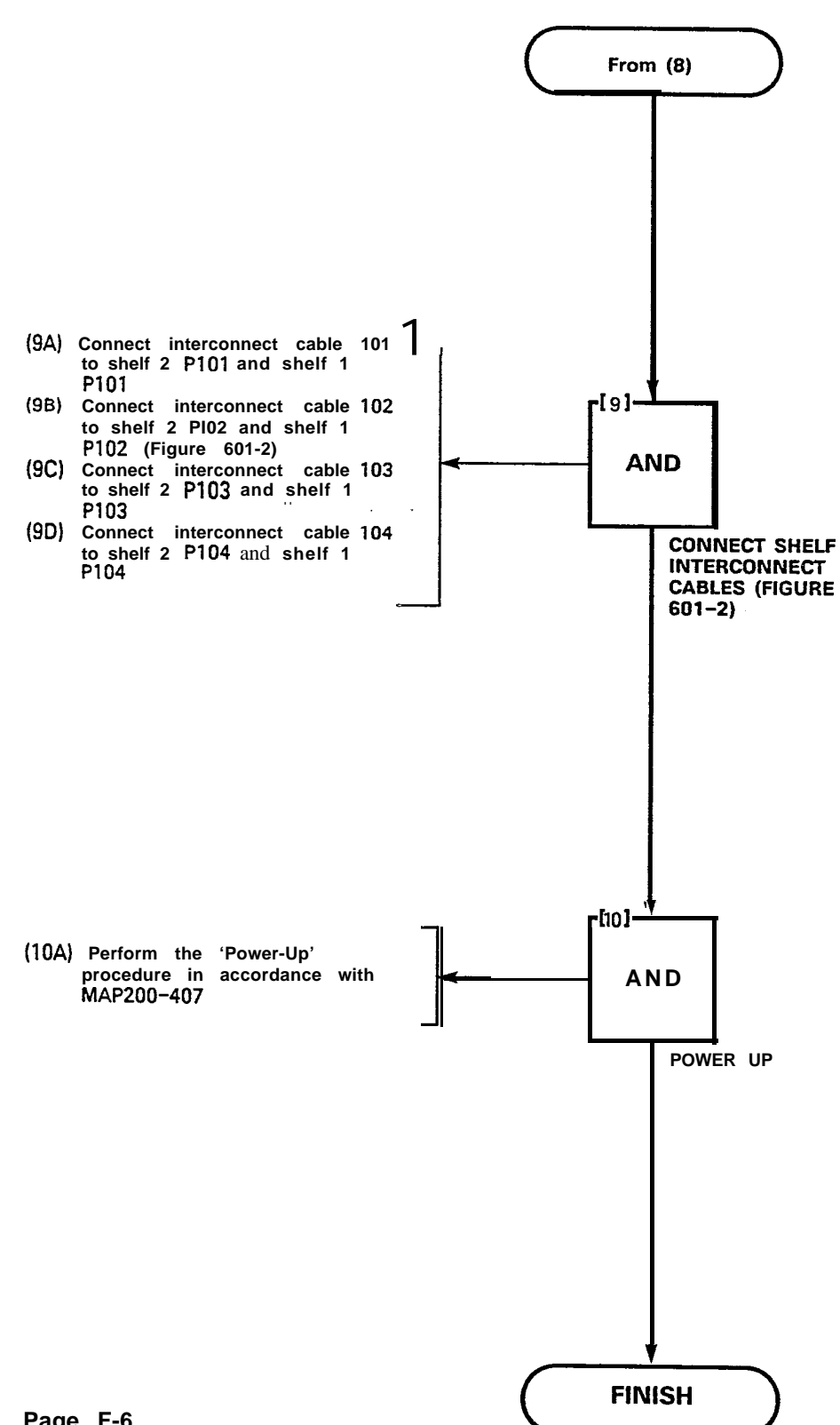

Ŕ X

÷

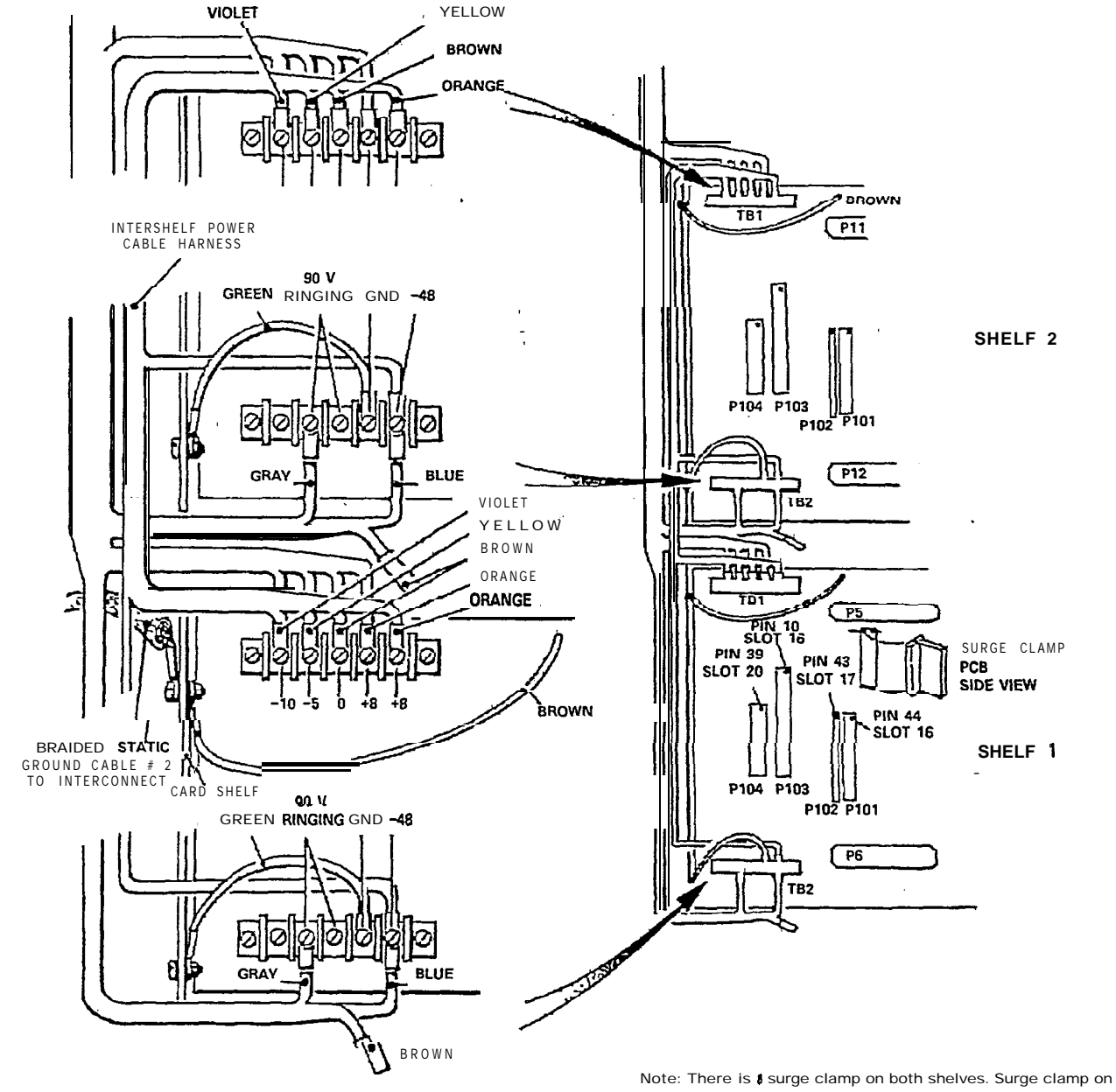

100 M

1000

8000

4

š

493

6885

 $\left( \begin{array}{c} \\ \end{array} \right)$ 

Note: There is a surge clamp on both shelves. Surge clamp on second shelf not shown. Second shelf surge clamp in same positions as first shelf clamp.

X116R4

#### Figure 601-2 SX-200 Backplanes

# SHELF 2 INSTALLATION (SX-200) MAP200 601 Issue 3, May 1984 Sheet 6 of 6

3.

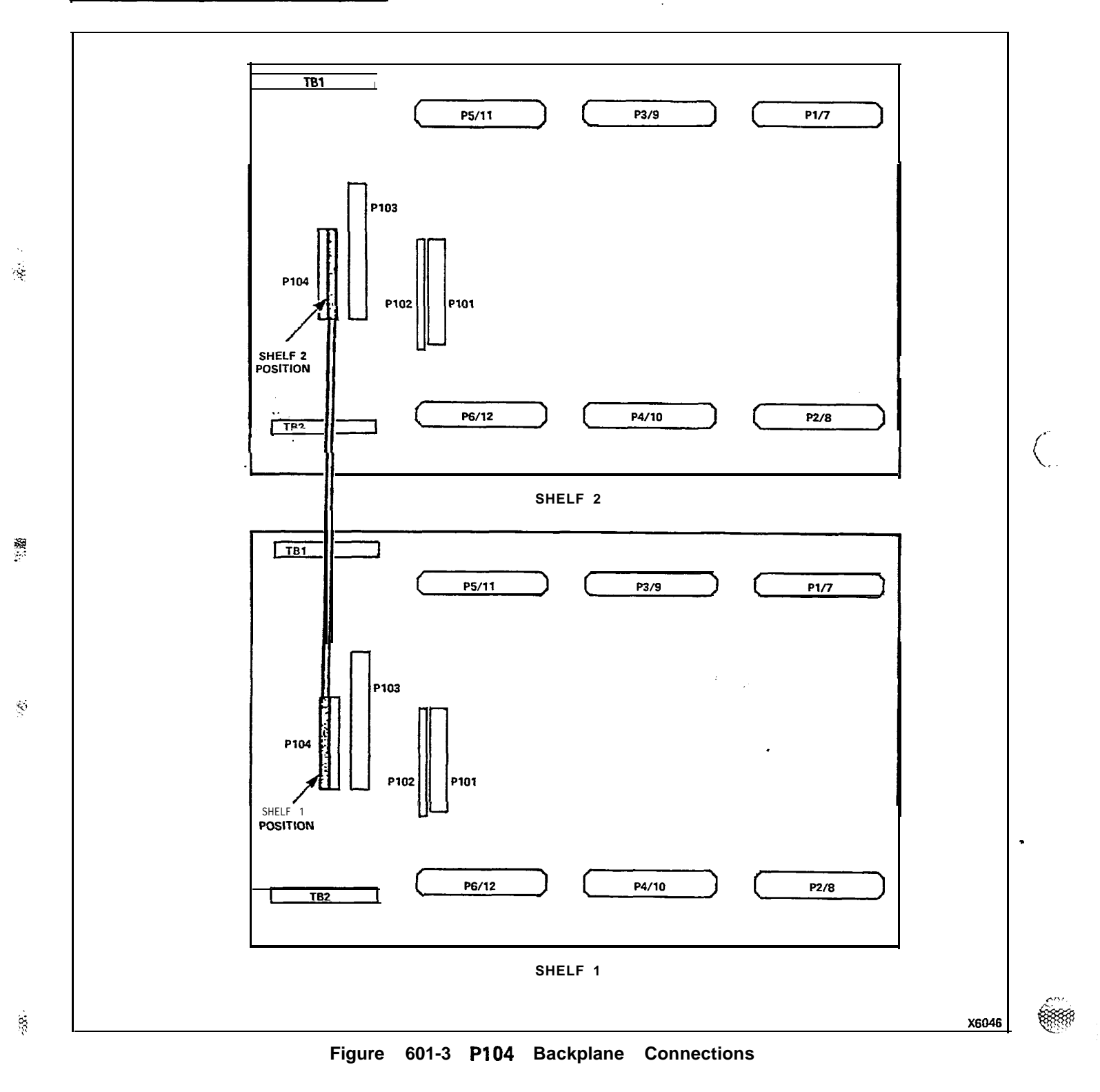

**8**....

ģ

#### PN1910-200-602-NA

35.

85

88

#### SECTION MITL9105/9110-096-200-NA

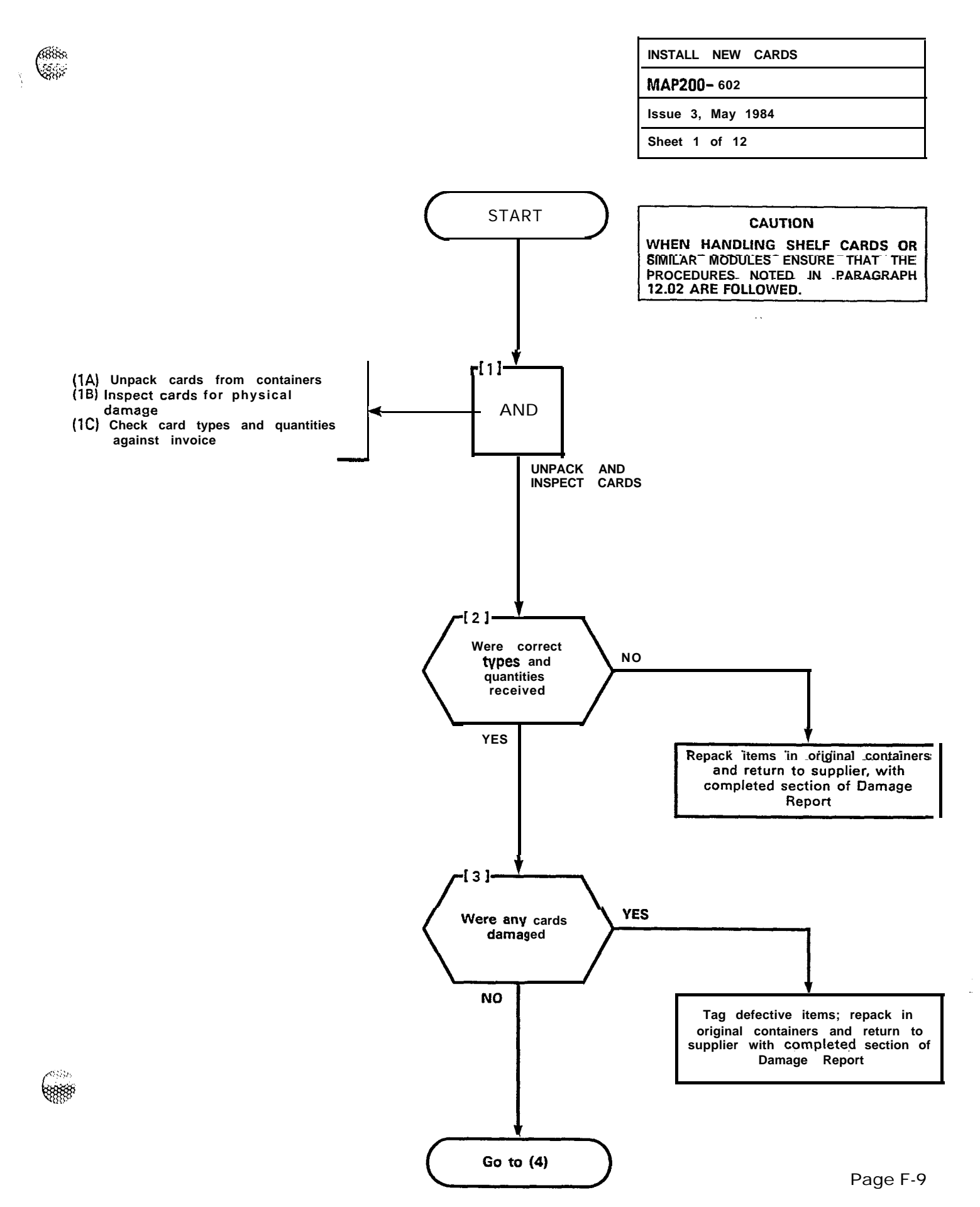

\$1 

381

.5

1

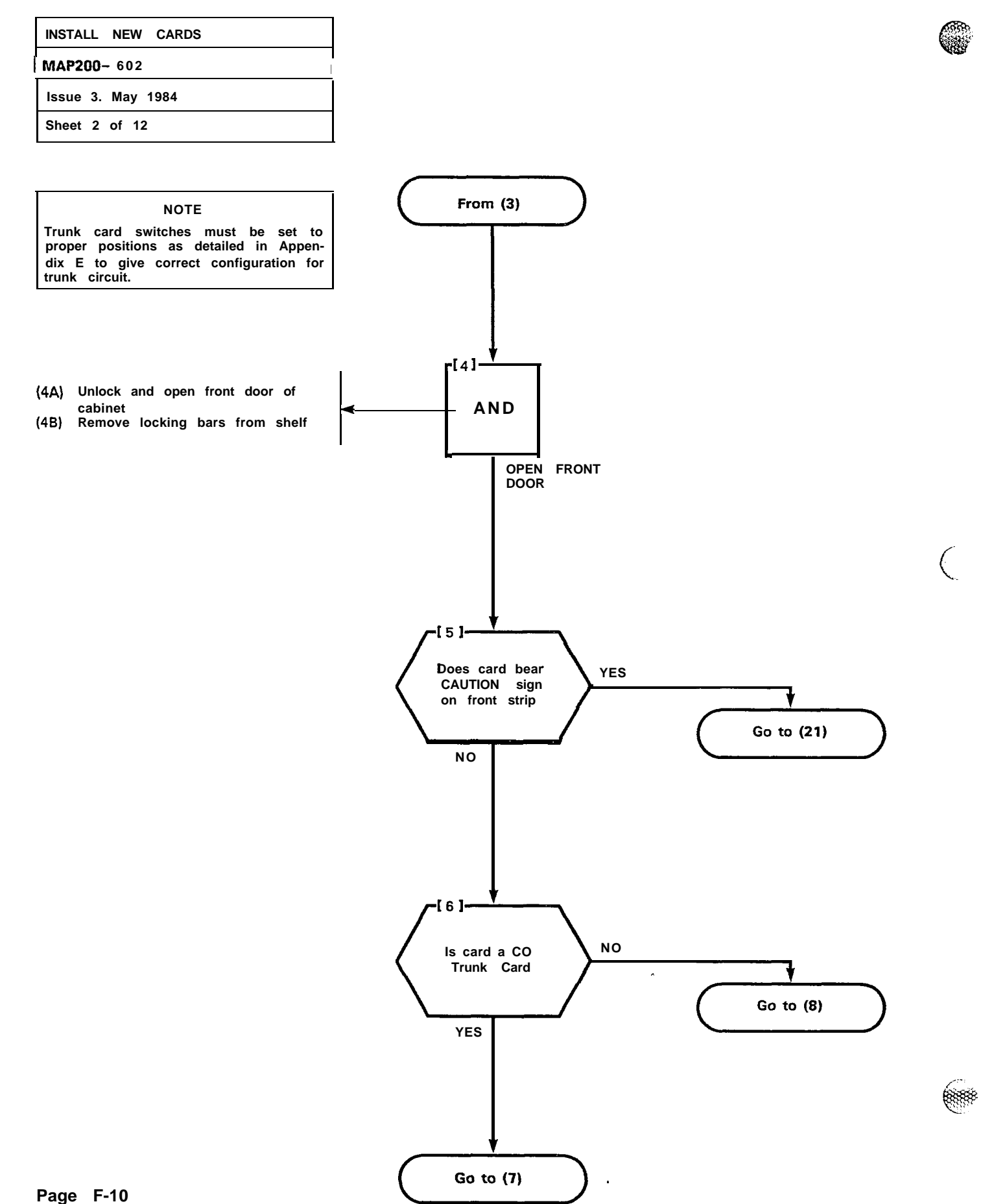

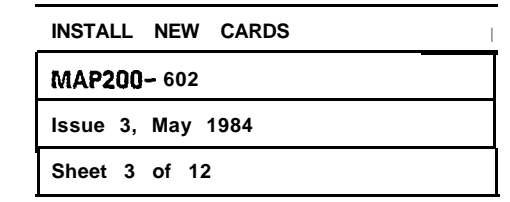

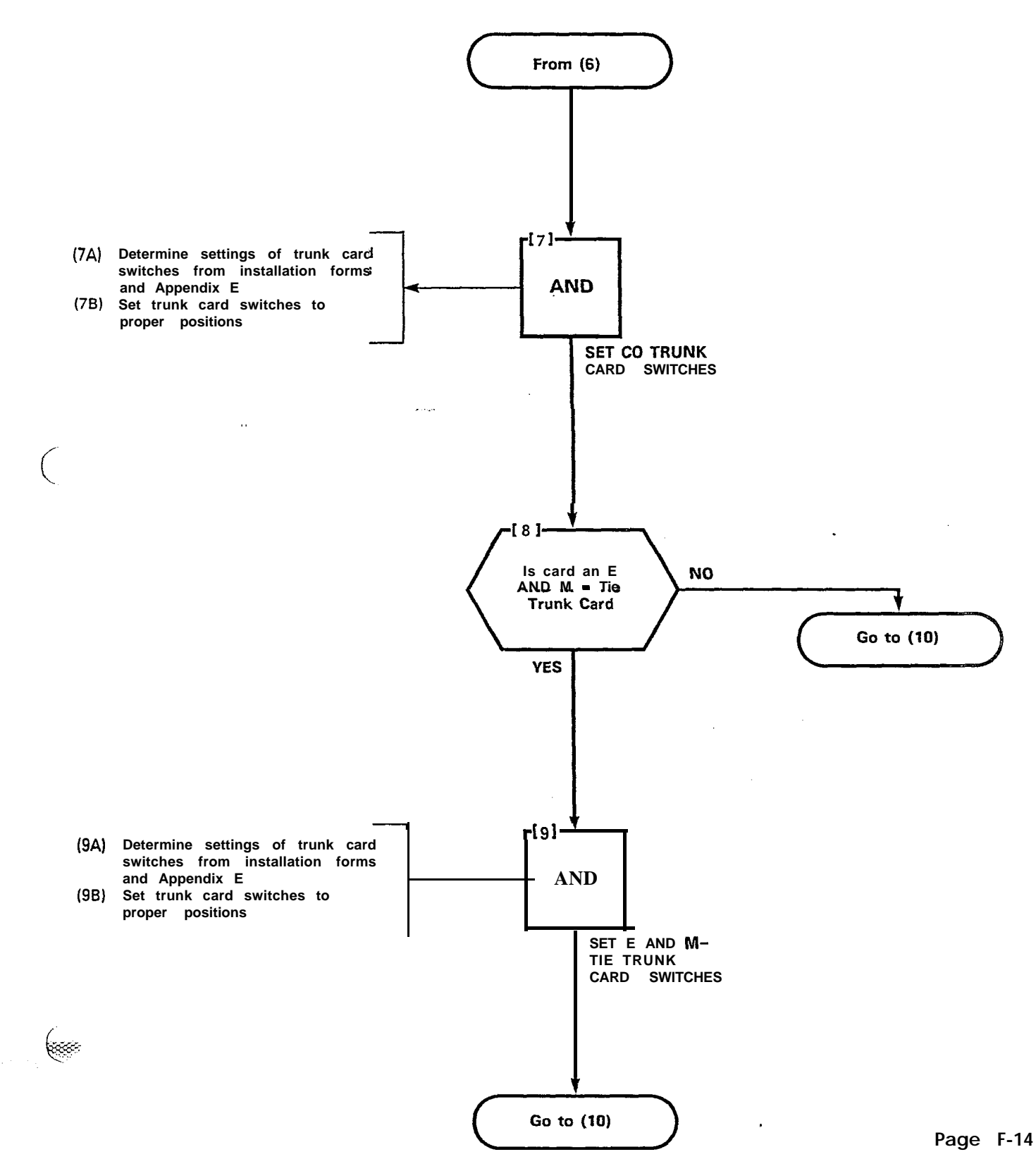

3386

100 A

٠,

555**38** 

(35) (35)

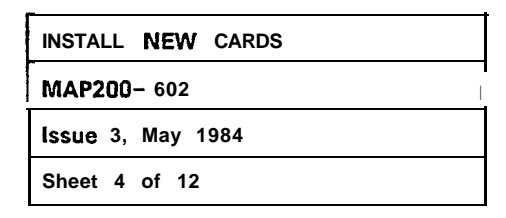

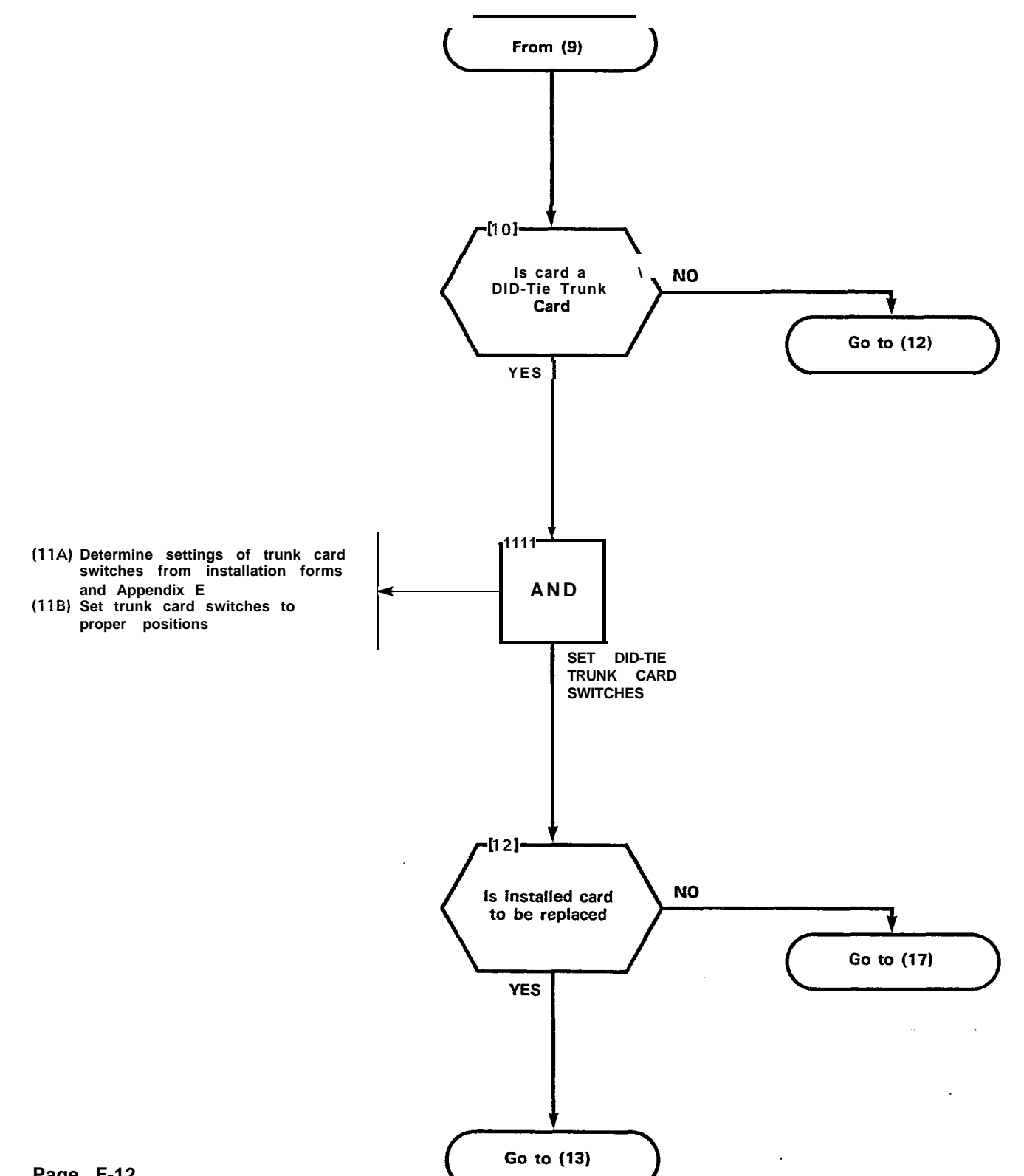

CEr,

33 

.....

X

•1

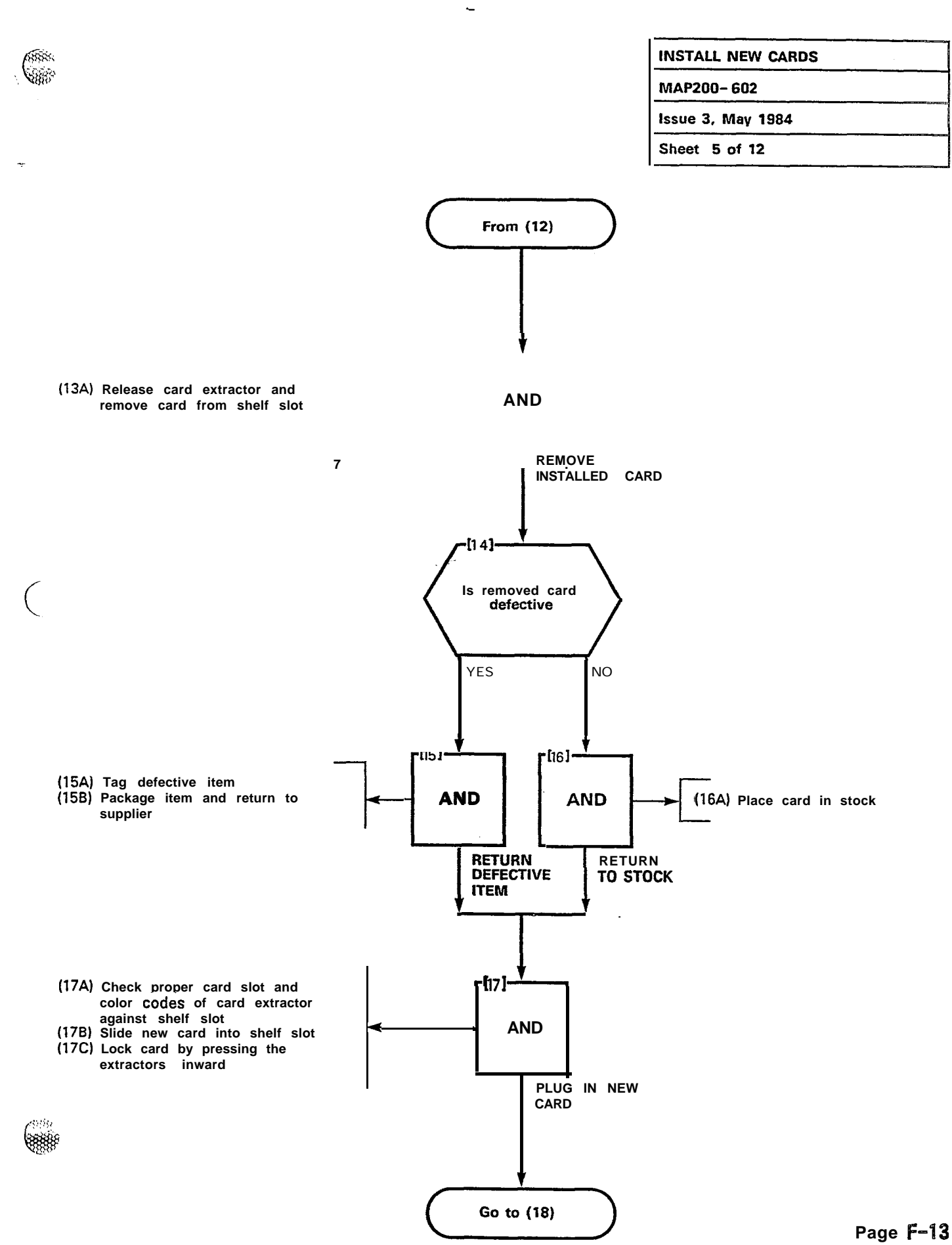

55 AMERICA

X

ł

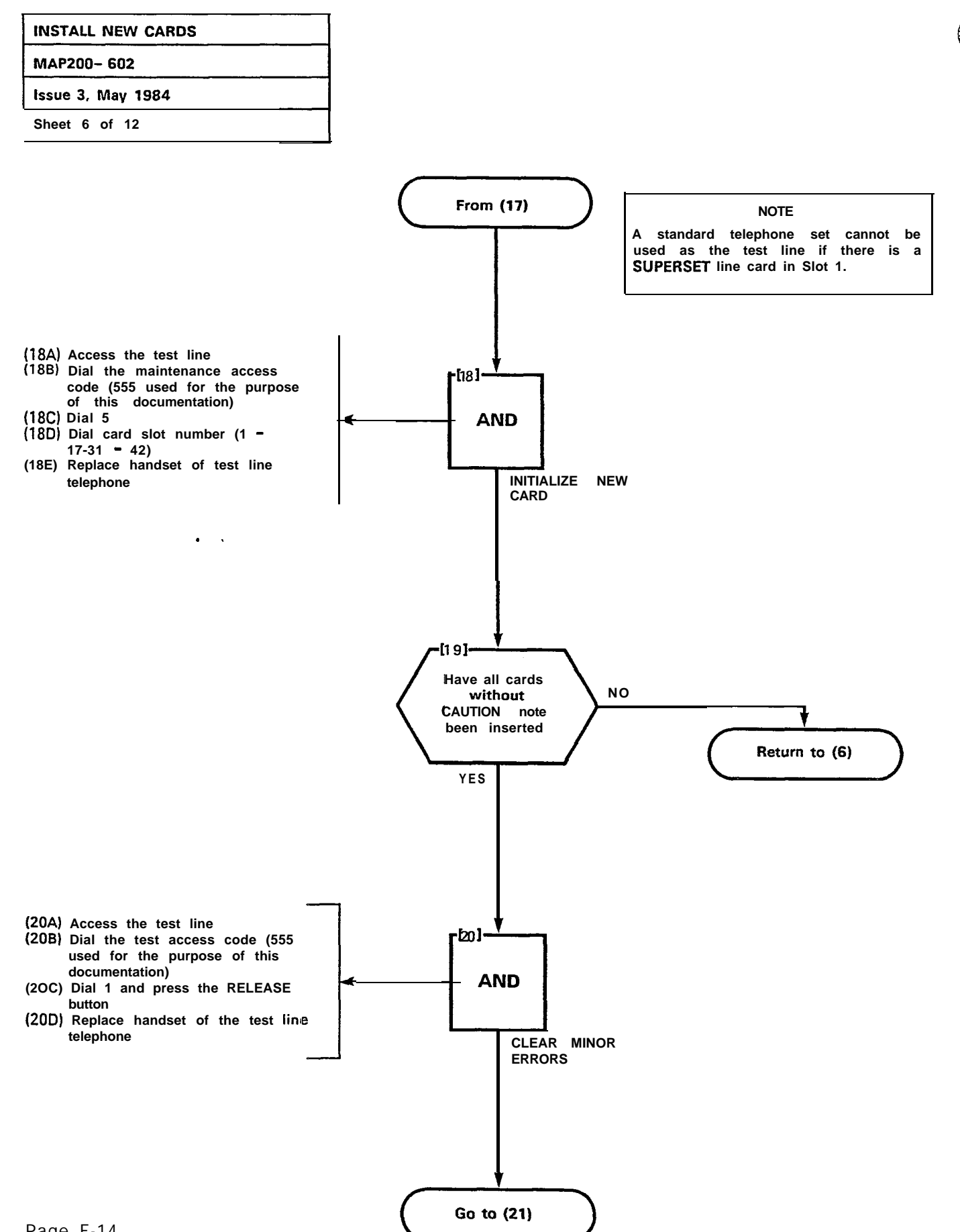

Page F-14

3

×

| INSTALL NEW CARDS |  |  |
|-------------------|--|--|
| MAP200- 602       |  |  |
| issue 3, May 1984 |  |  |
| Sheet 7 of 12     |  |  |

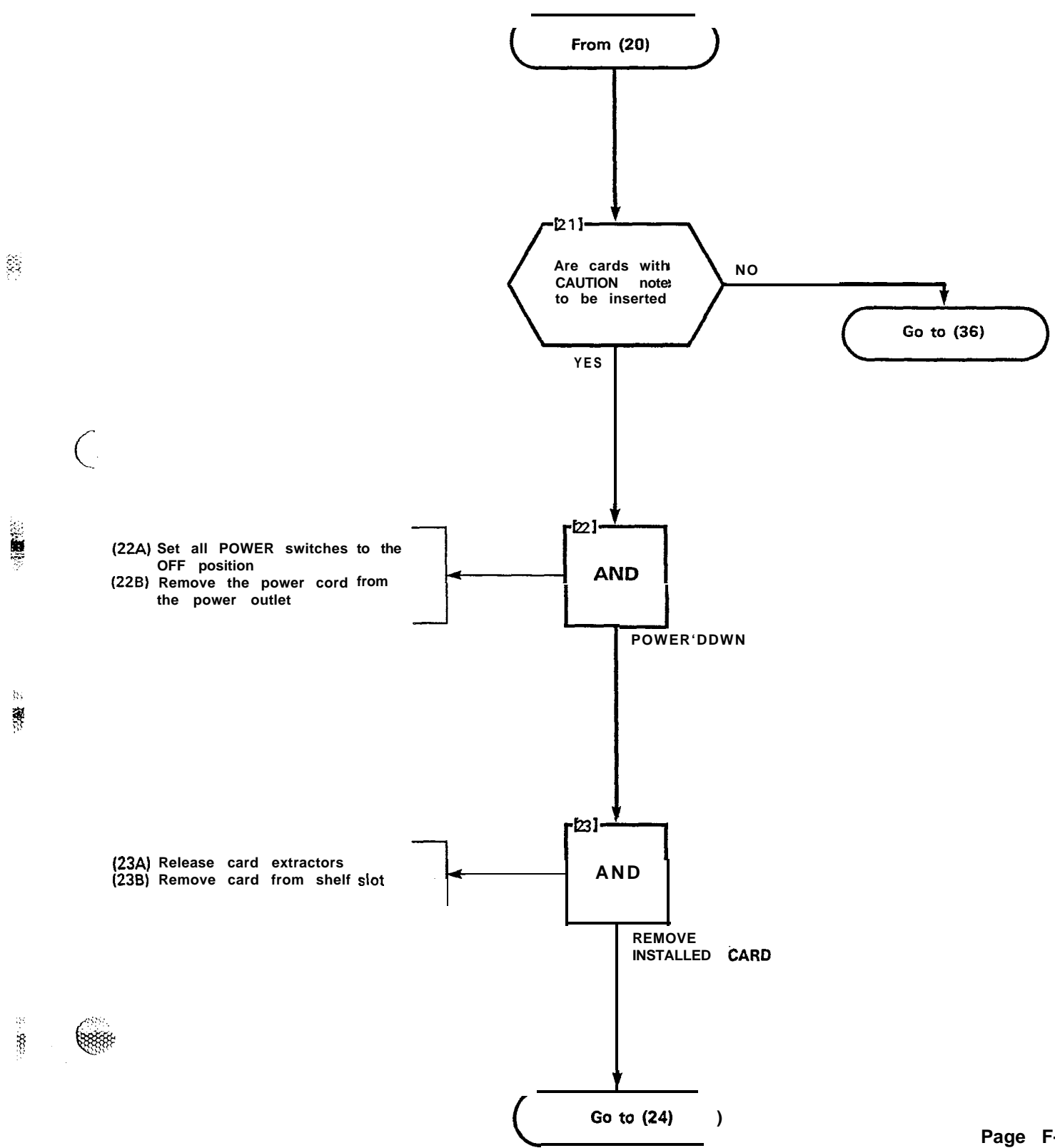

Ħ

્ય

1.222

.

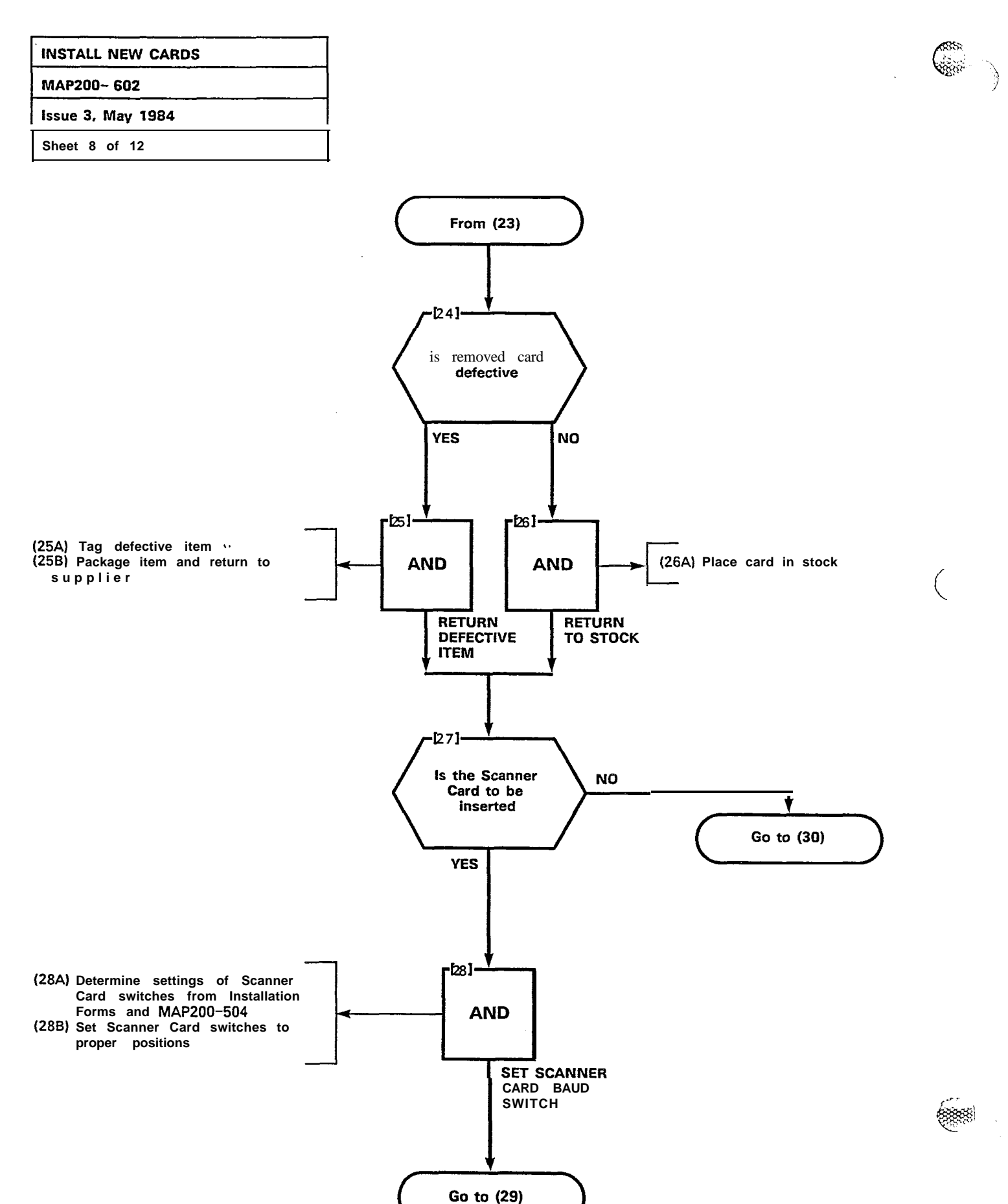

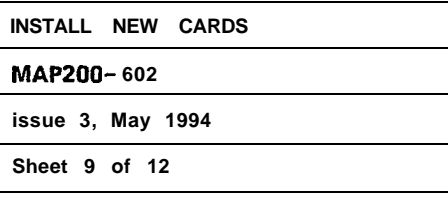

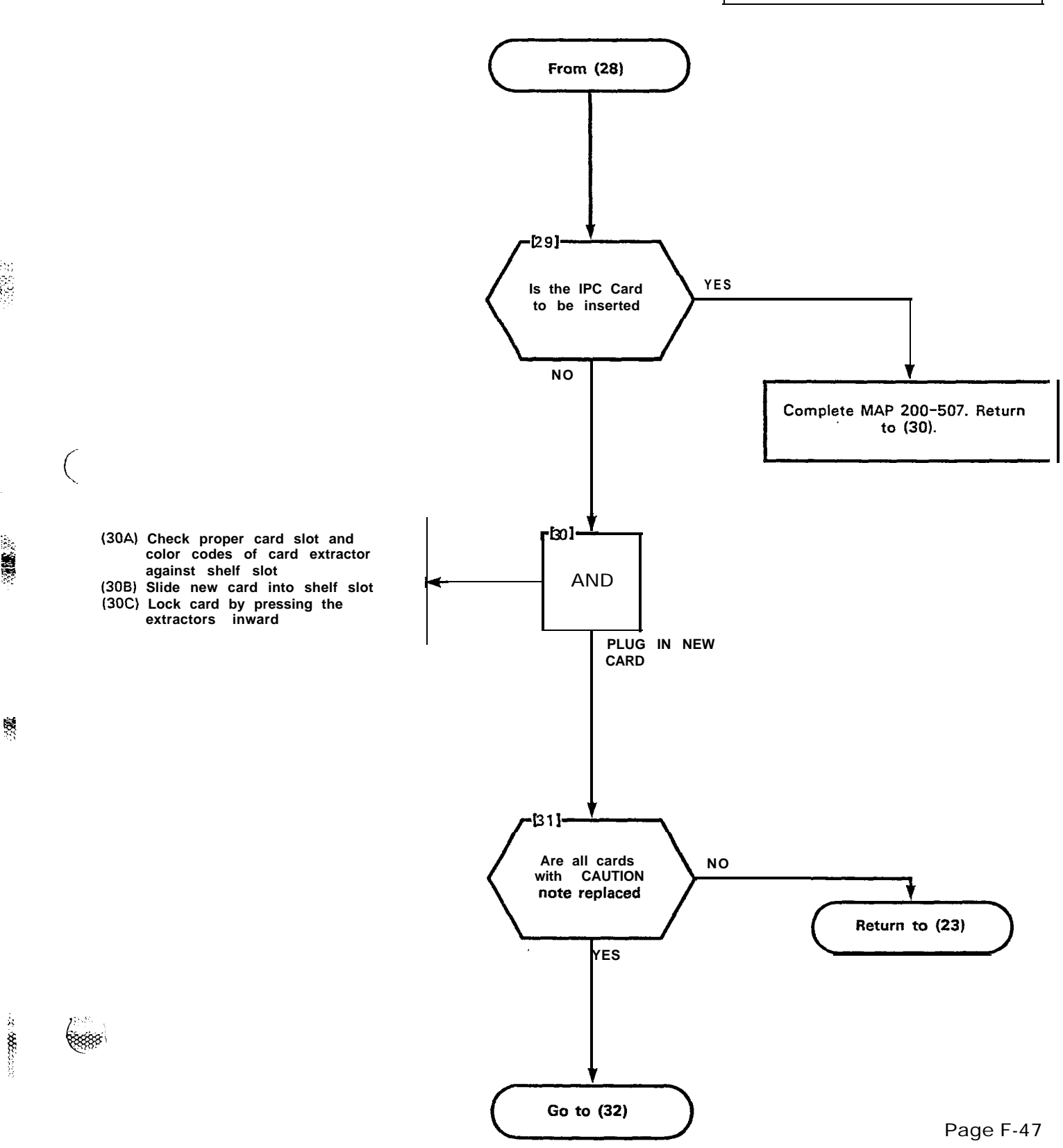

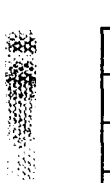

24

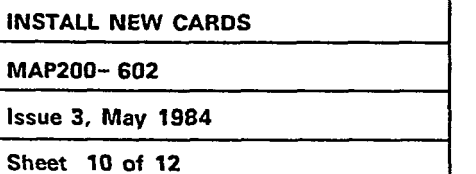

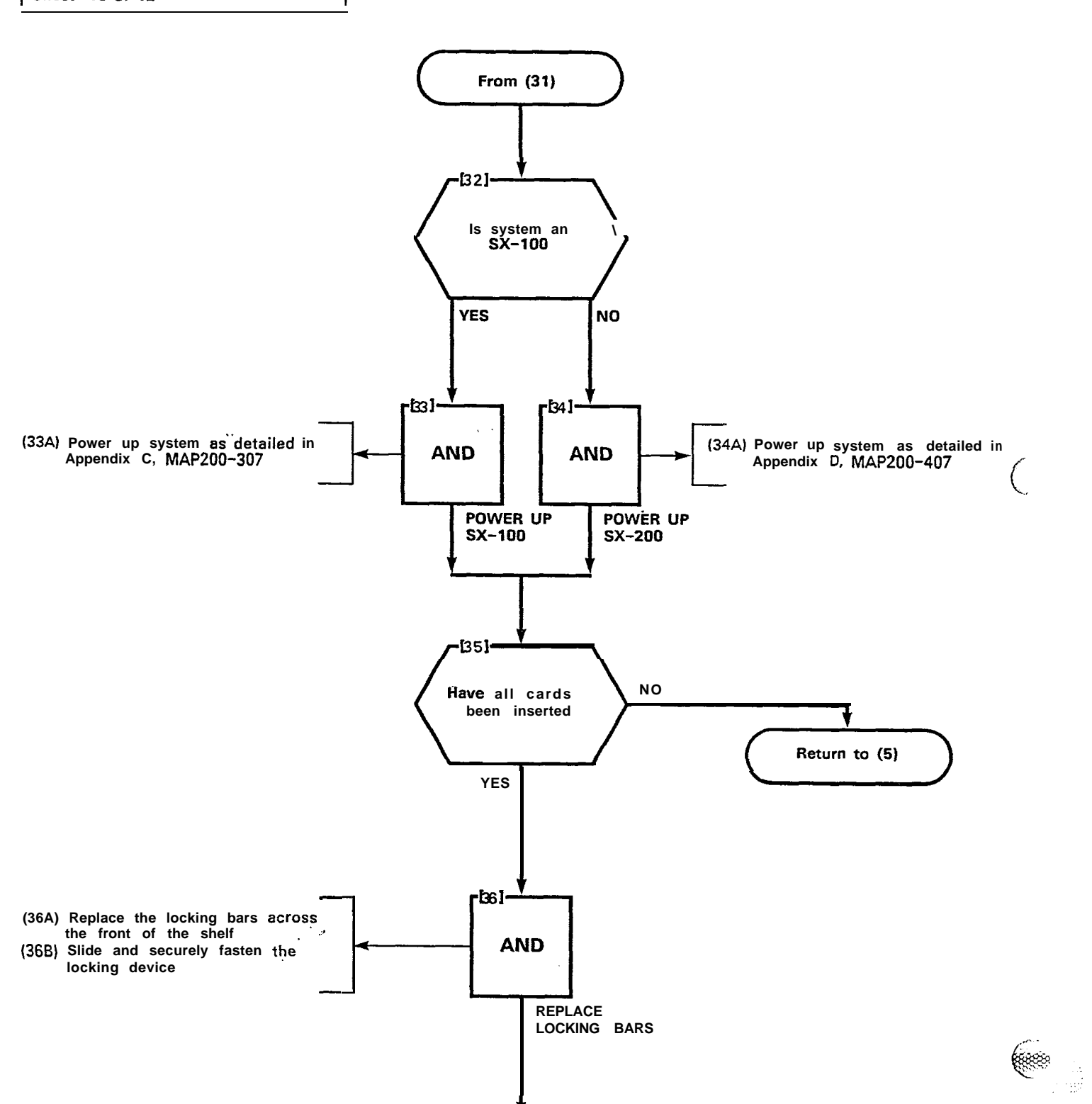

Go to (37)

| INSTALL NEW CARDS<br>MAP200-602 |  |
|---------------------------------|--|
|                                 |  |
| Sheet 11 of 12                  |  |

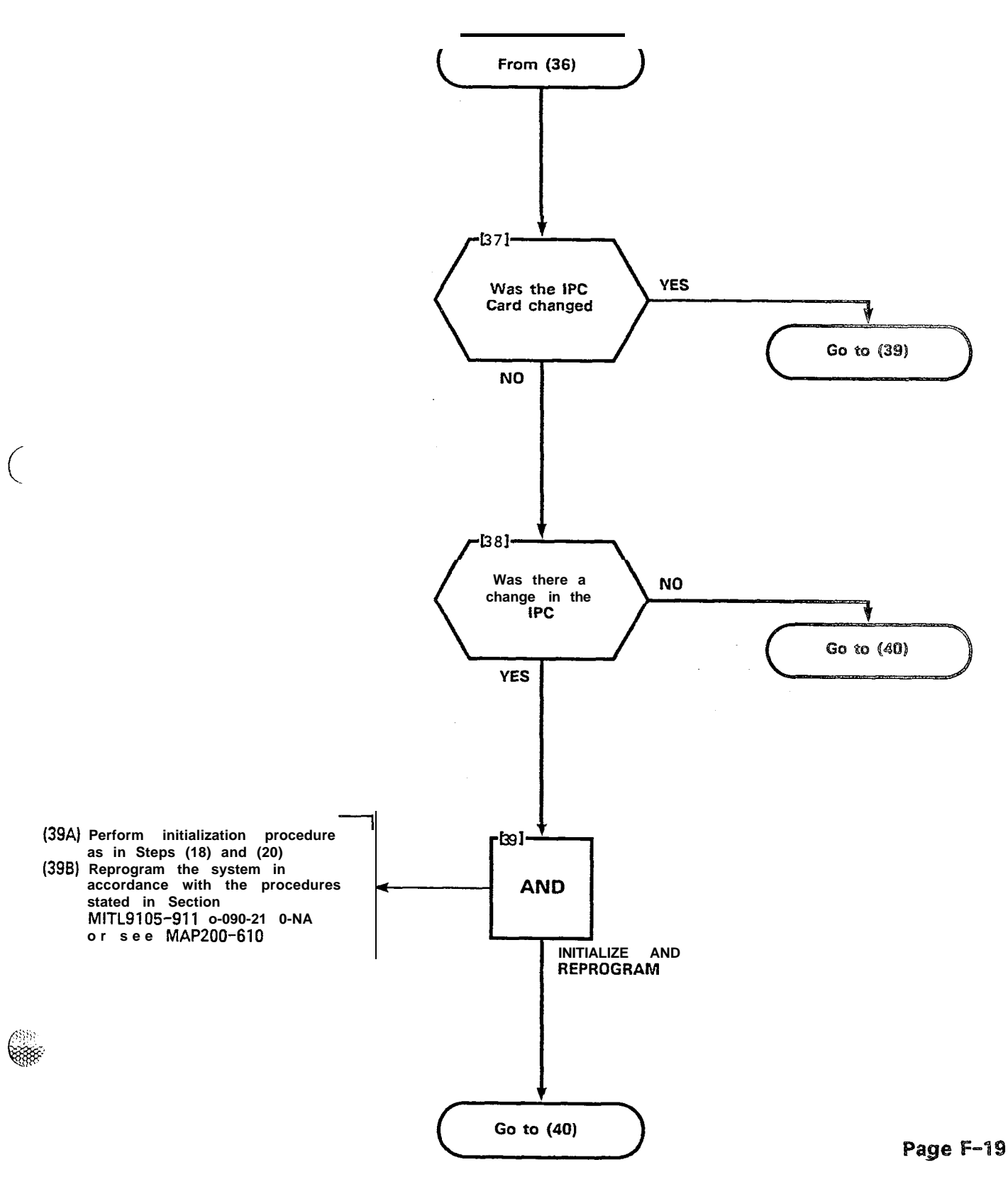

30000

100

| INSTALL NEW CARDS |  |  |  |
|-------------------|--|--|--|
| MAP200~ 602       |  |  |  |
| Issue 3, May 1984 |  |  |  |
| Sheet 12 of 12    |  |  |  |

195

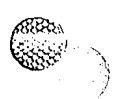

**E** 

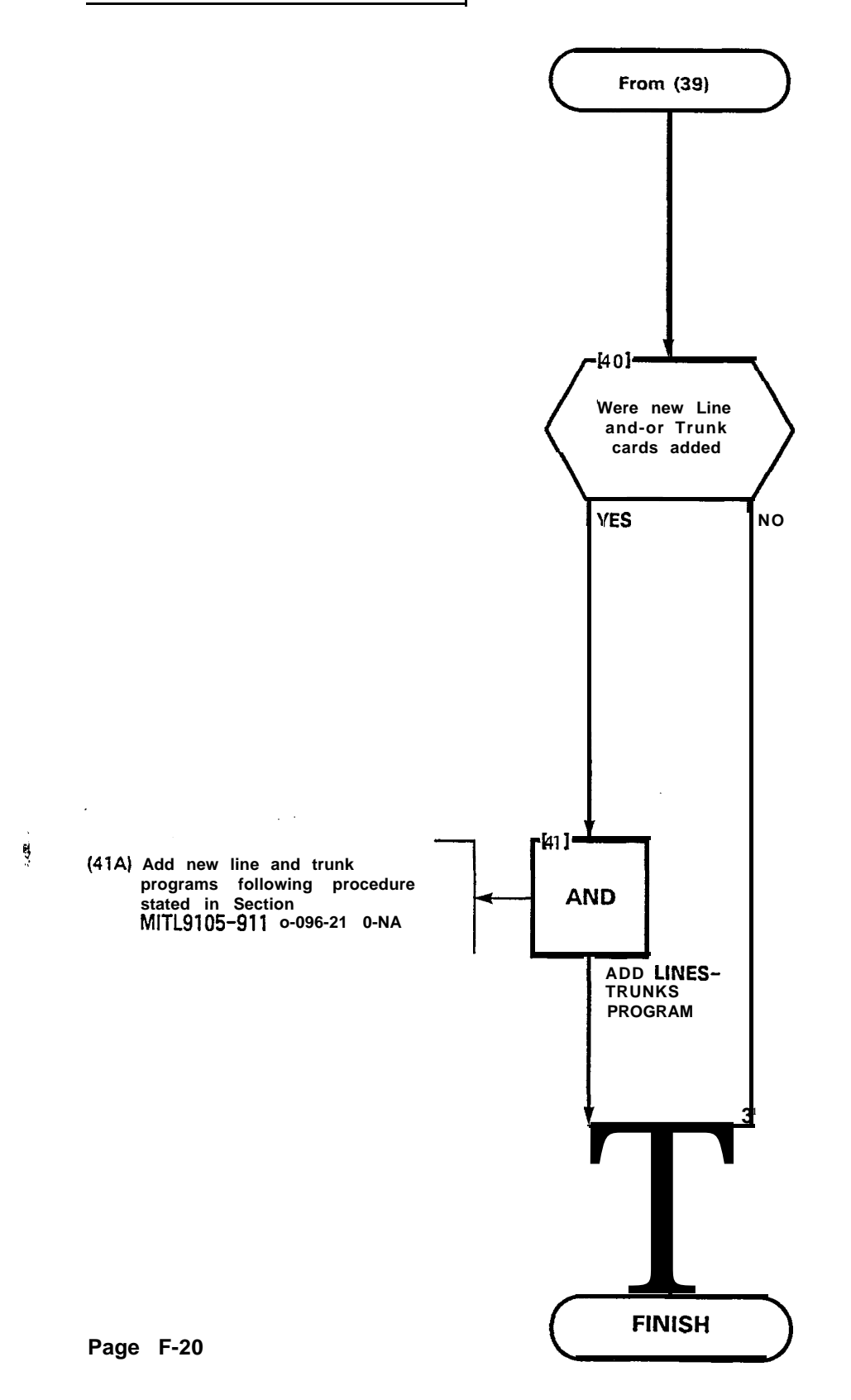

PN1910-200-603-NA

······

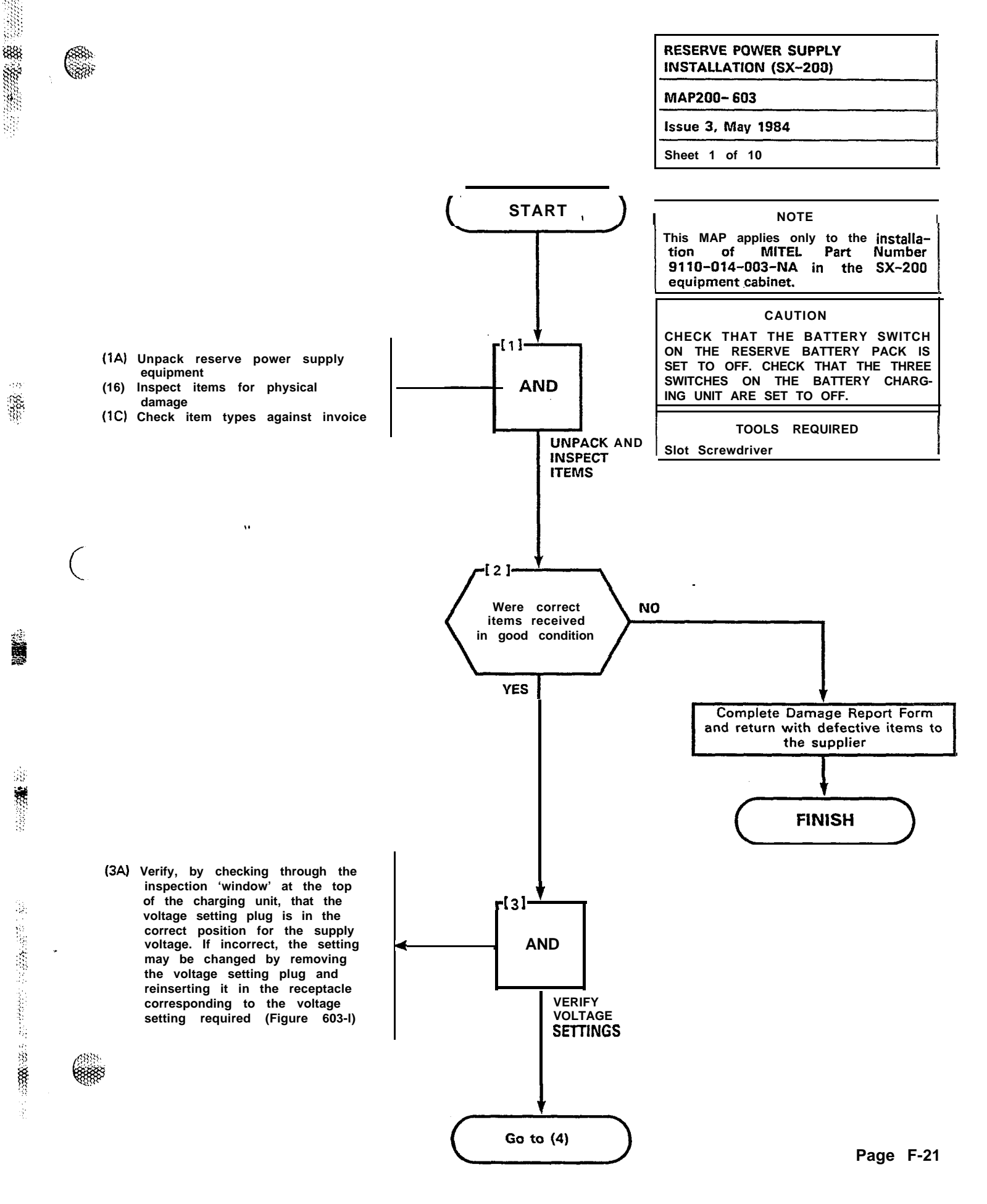

豒

-4

28

## MAP200- 603 Issue 3, May 1984 Sheet 2 of 10 . VOLTAGE SETTING PLUG ( VOLTAGEASETTING NOTE: PLUG IS LINED UP FOR INSERTION INTO RECEPTACLE CORRESPONDING TO 110 V INPUT POWER. X5578 888

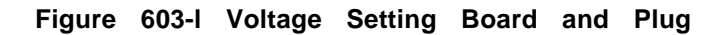

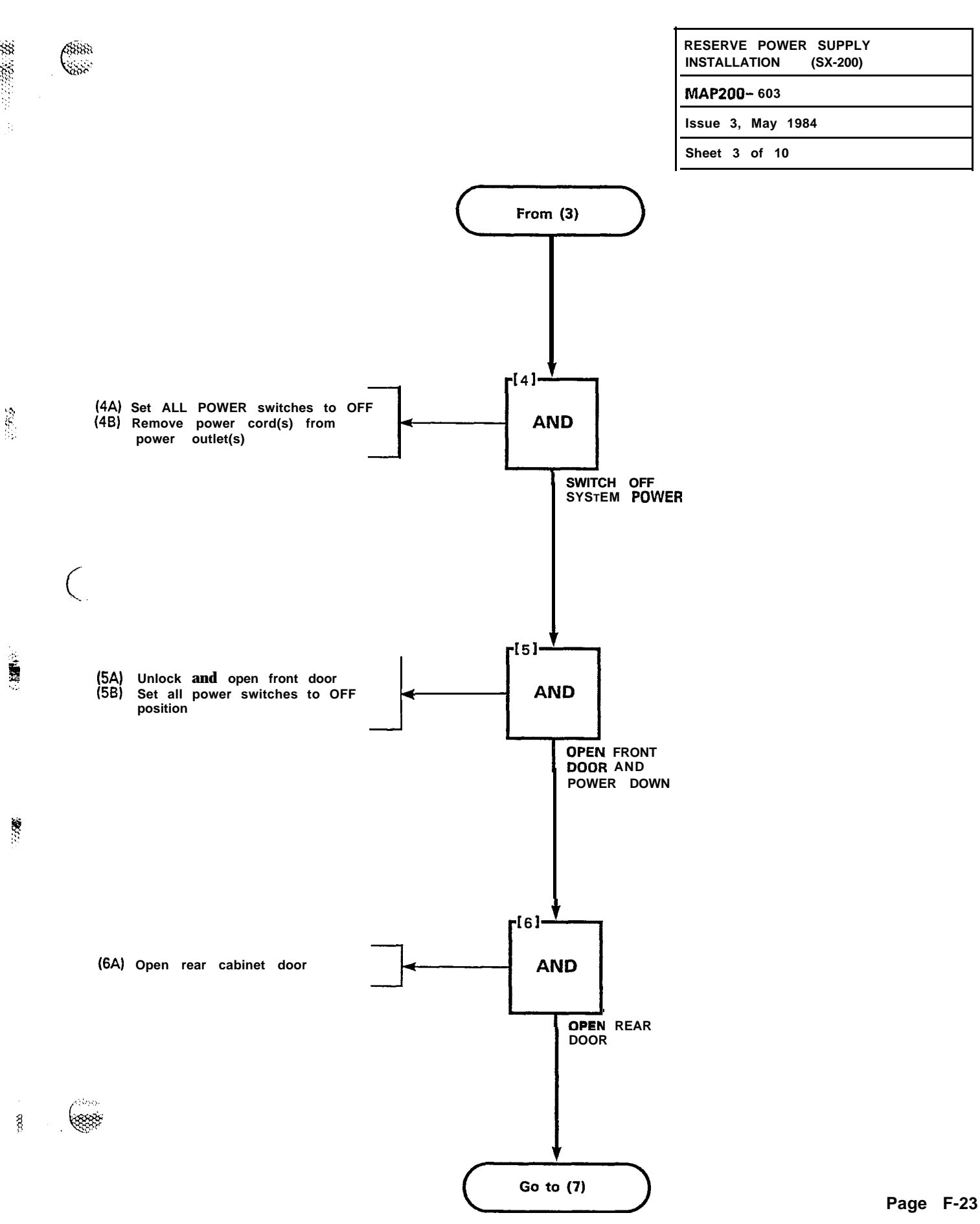

10 No.

88

ŝč

÷,

Ż

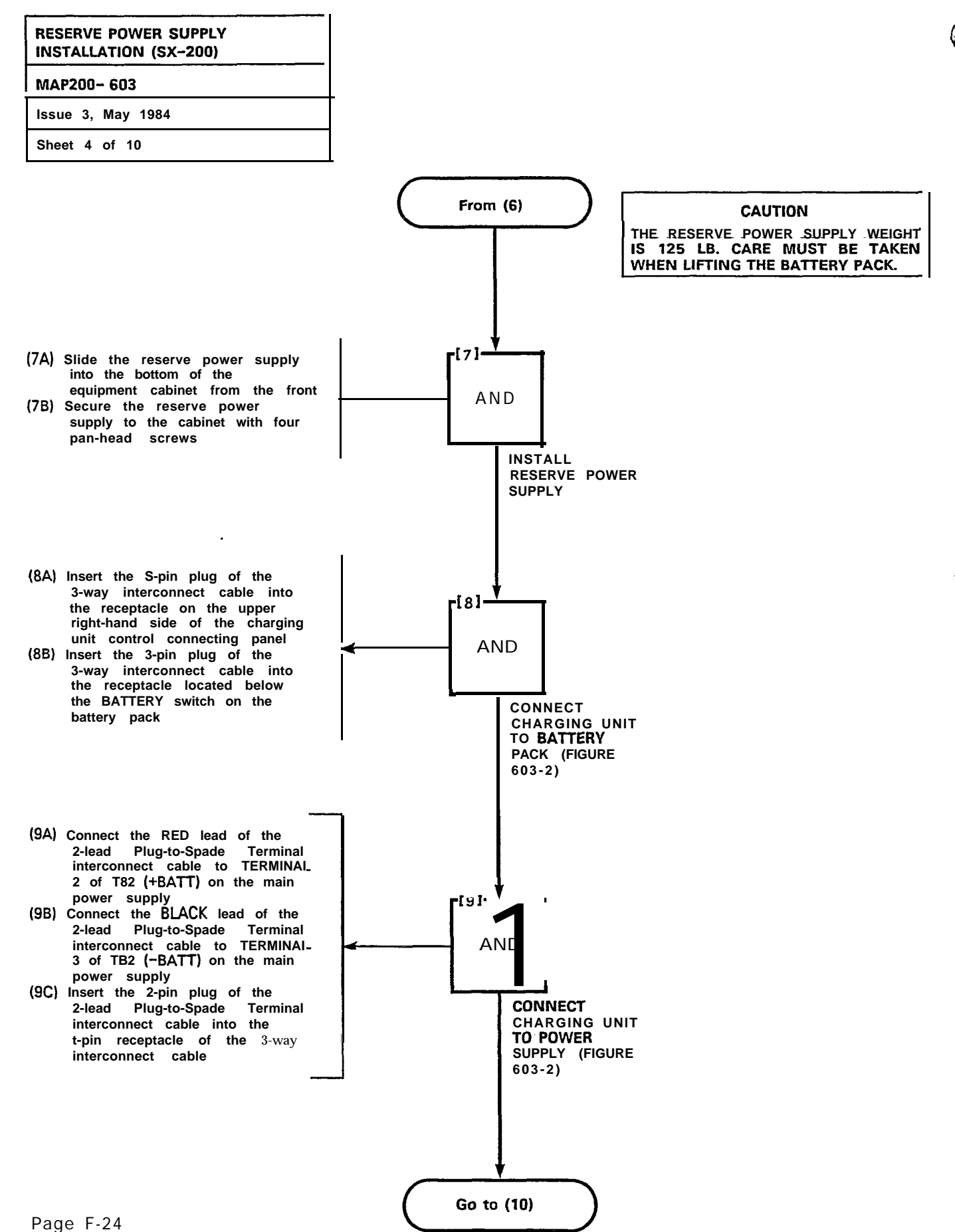

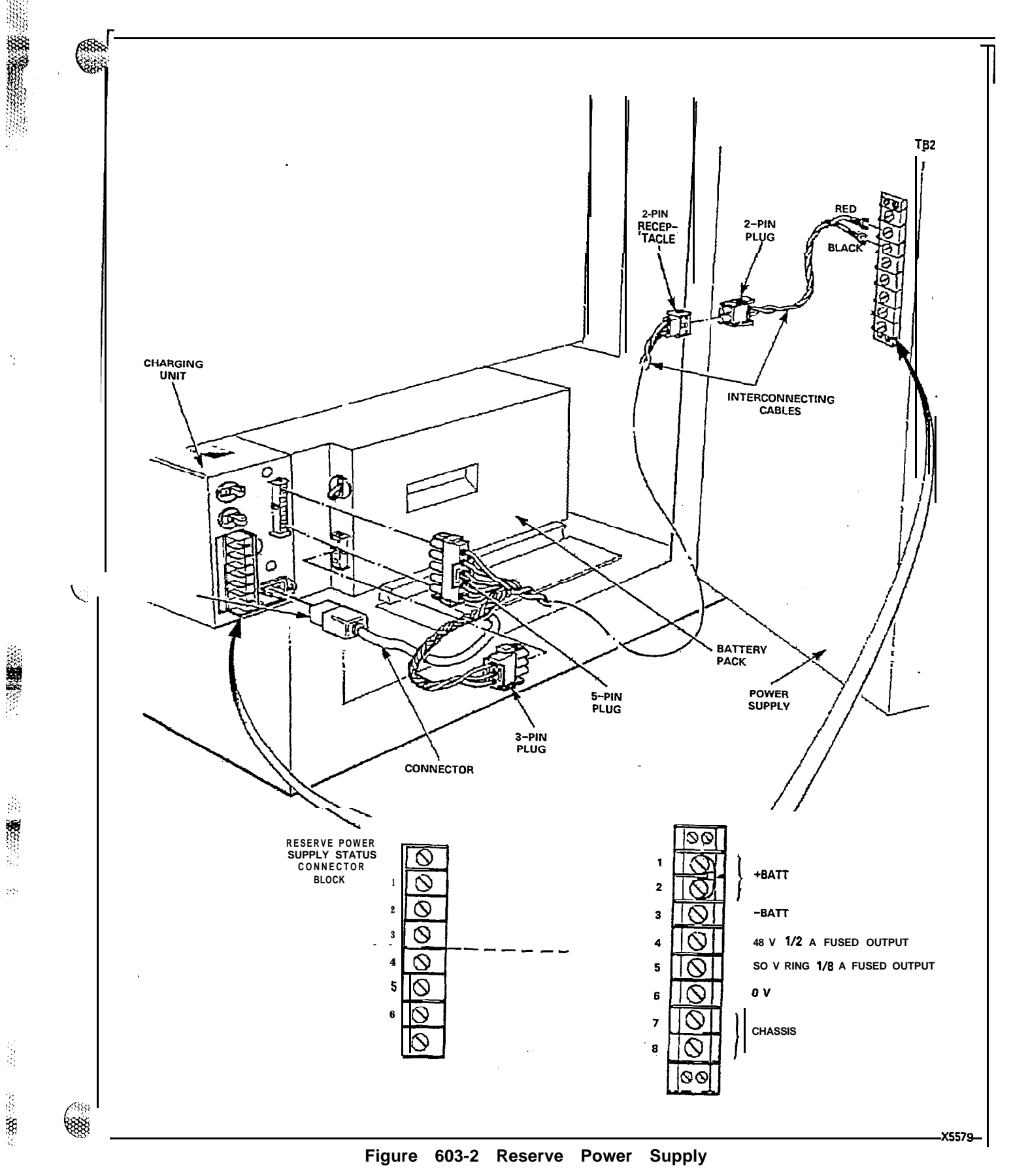

588

1

500 500

1.61%

1,5

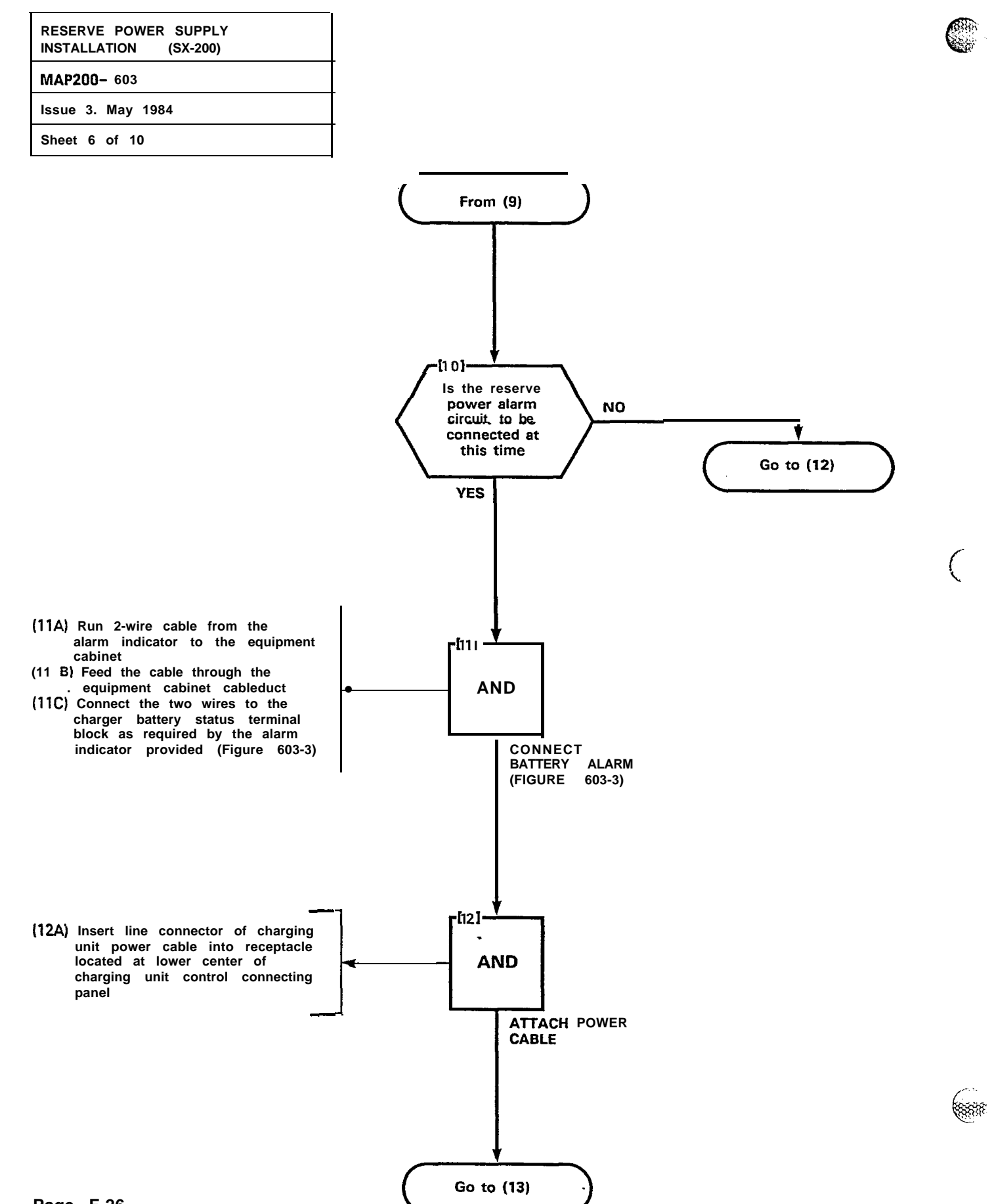

Page F-26

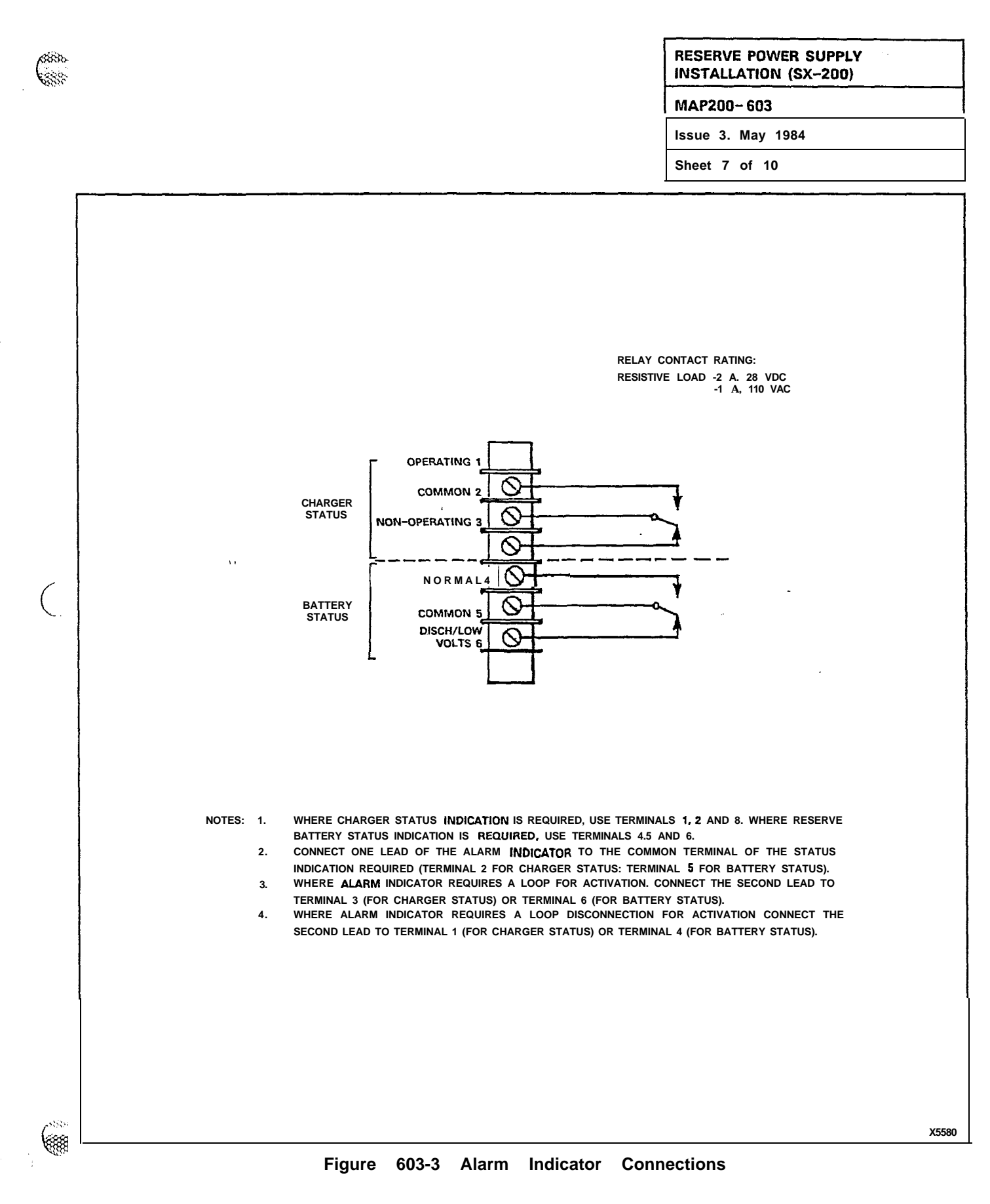

35

**\*** 

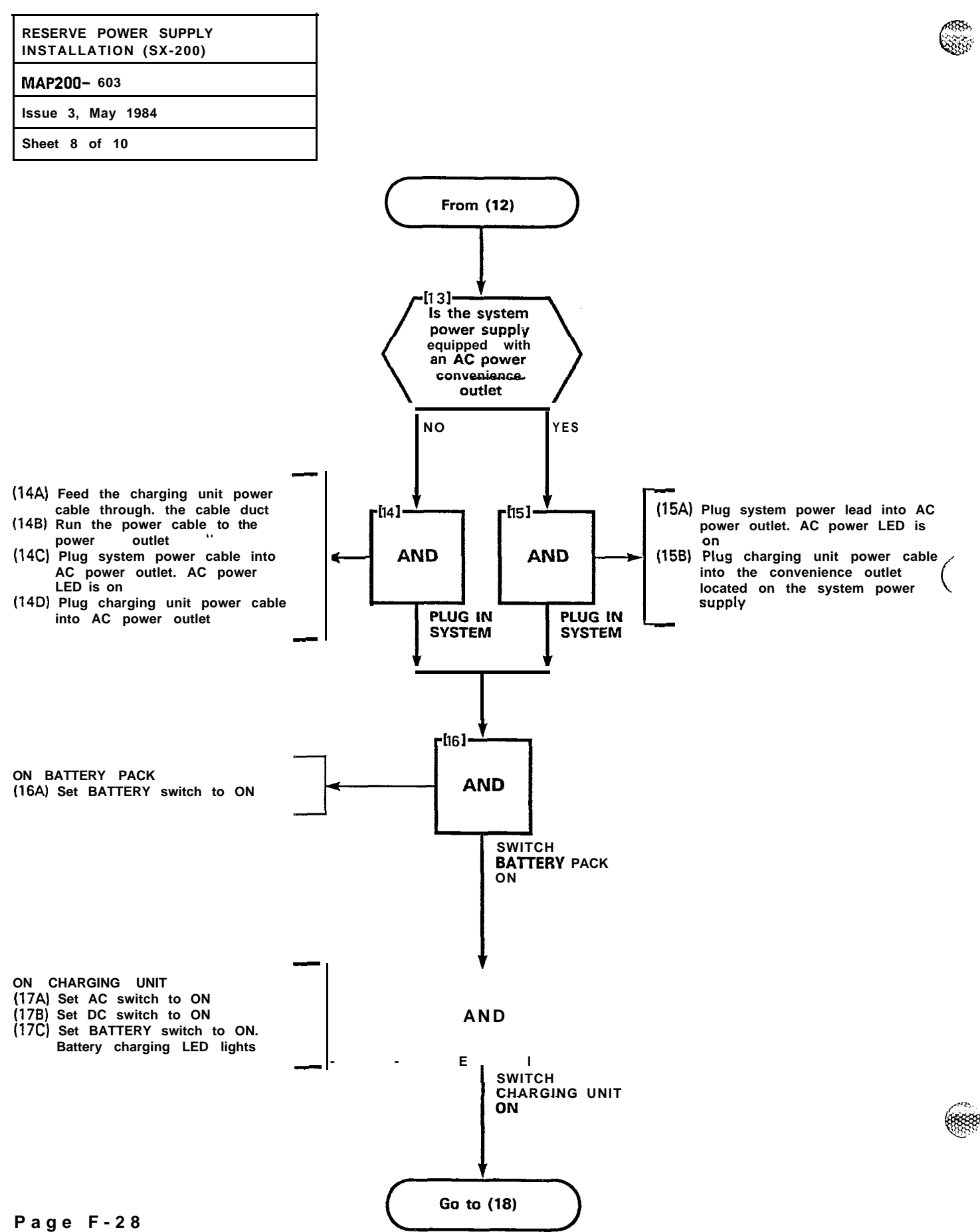

8 100

1

¥.

.

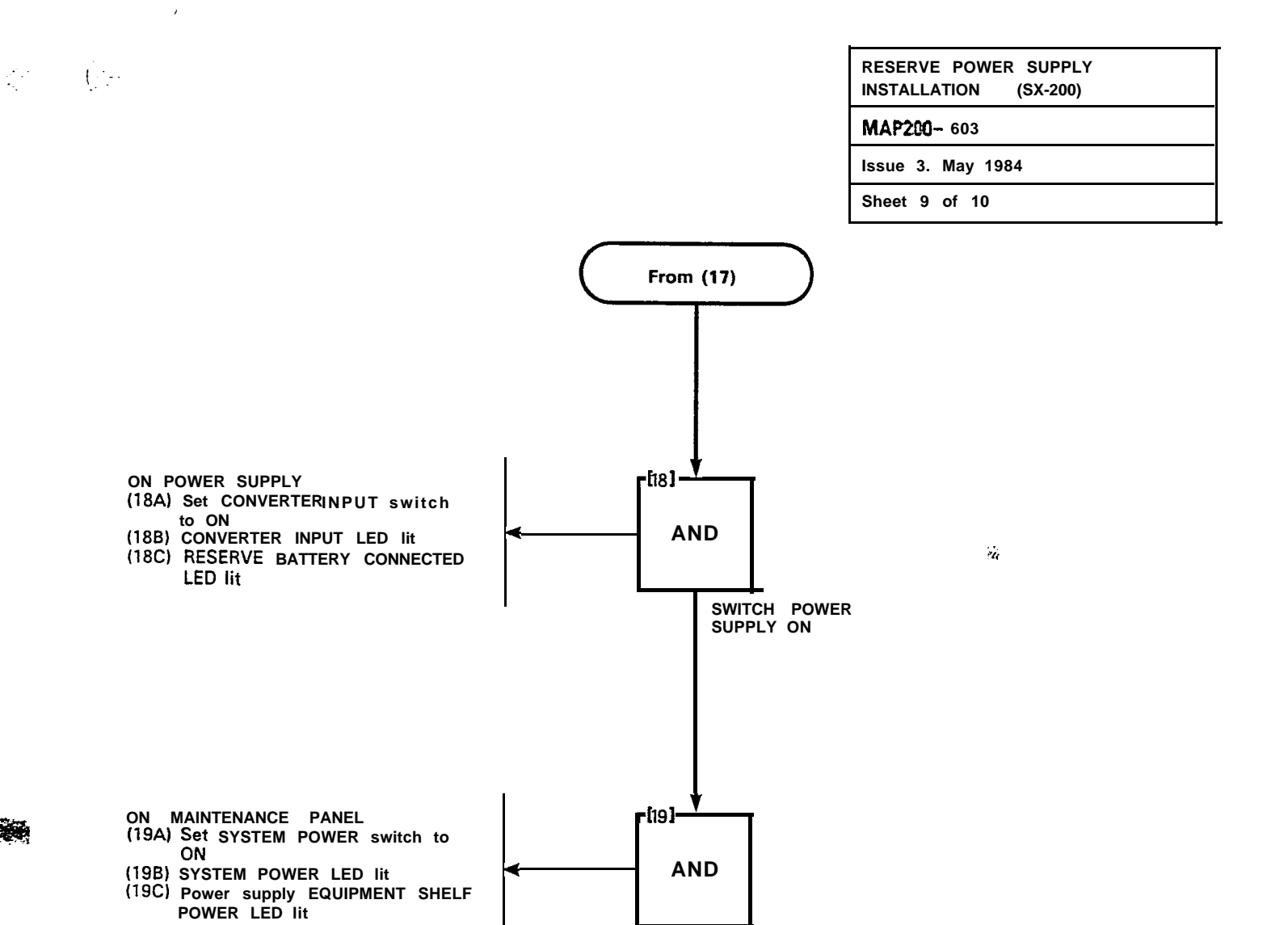

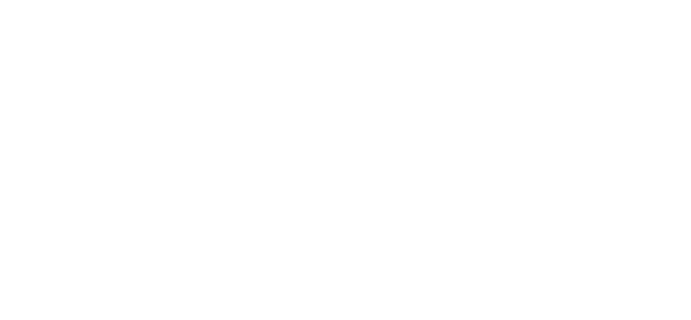

÷.,

|

SWITCH SYSTEM POWER ON Did all LEDs light YES Go to (21)

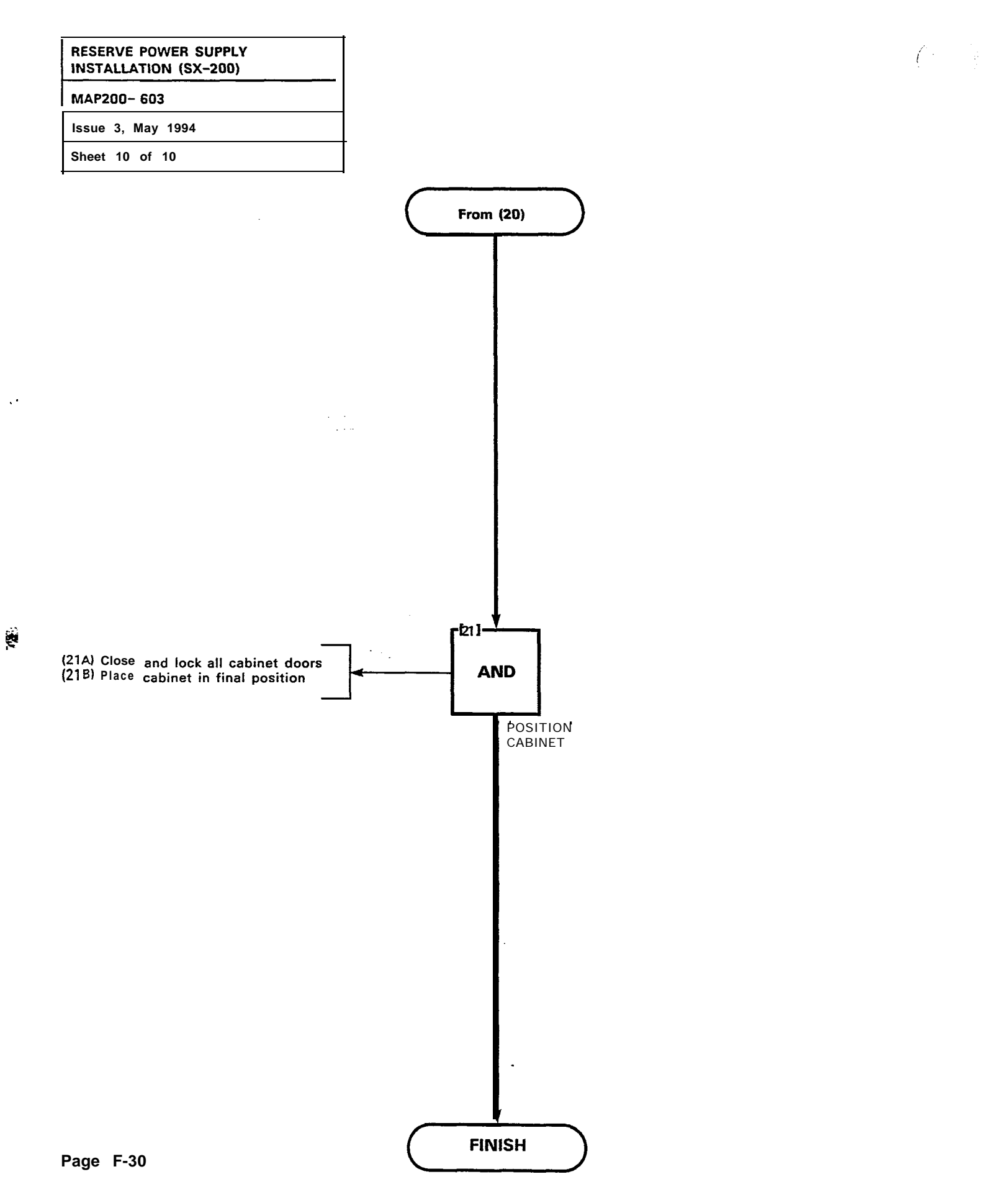

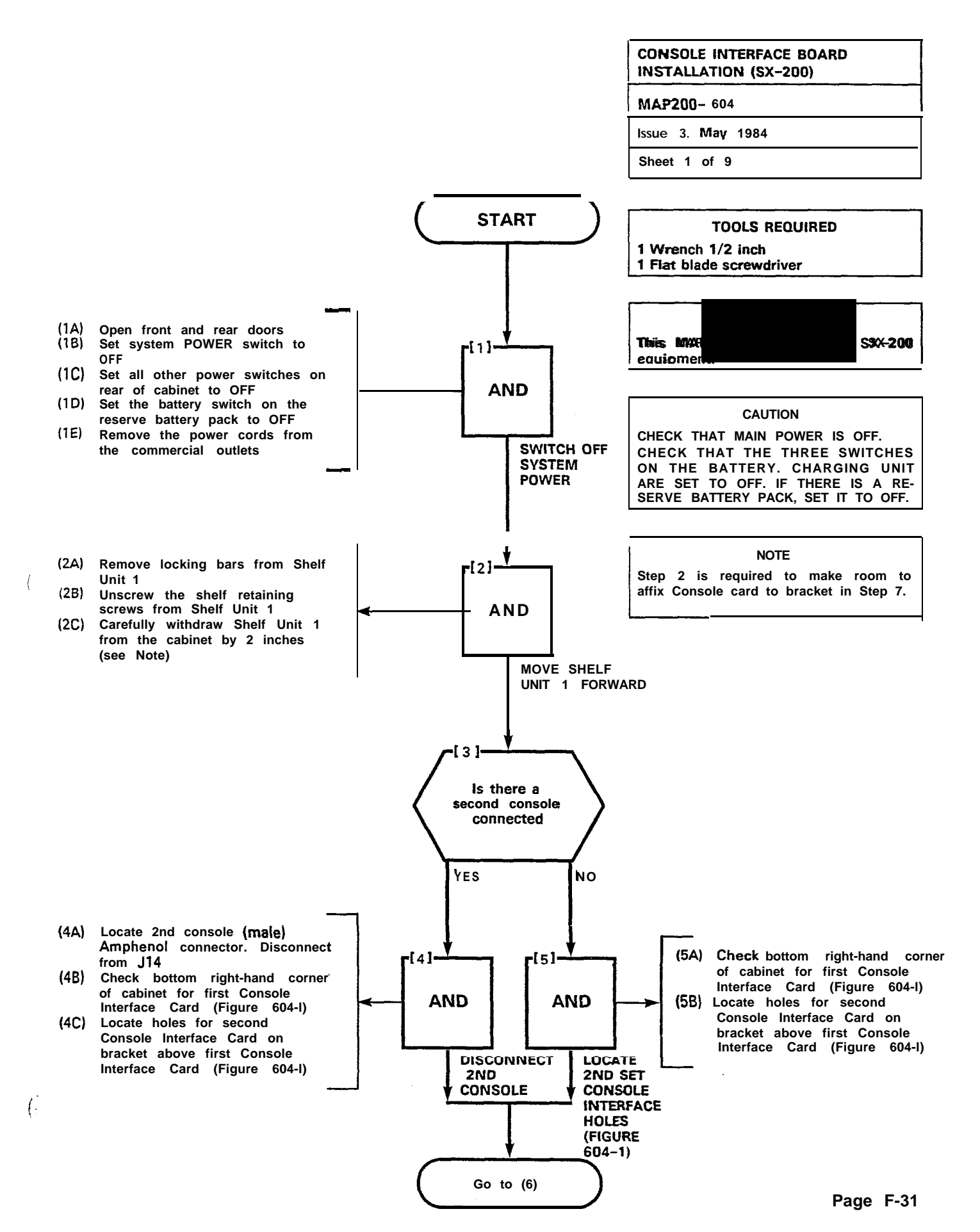

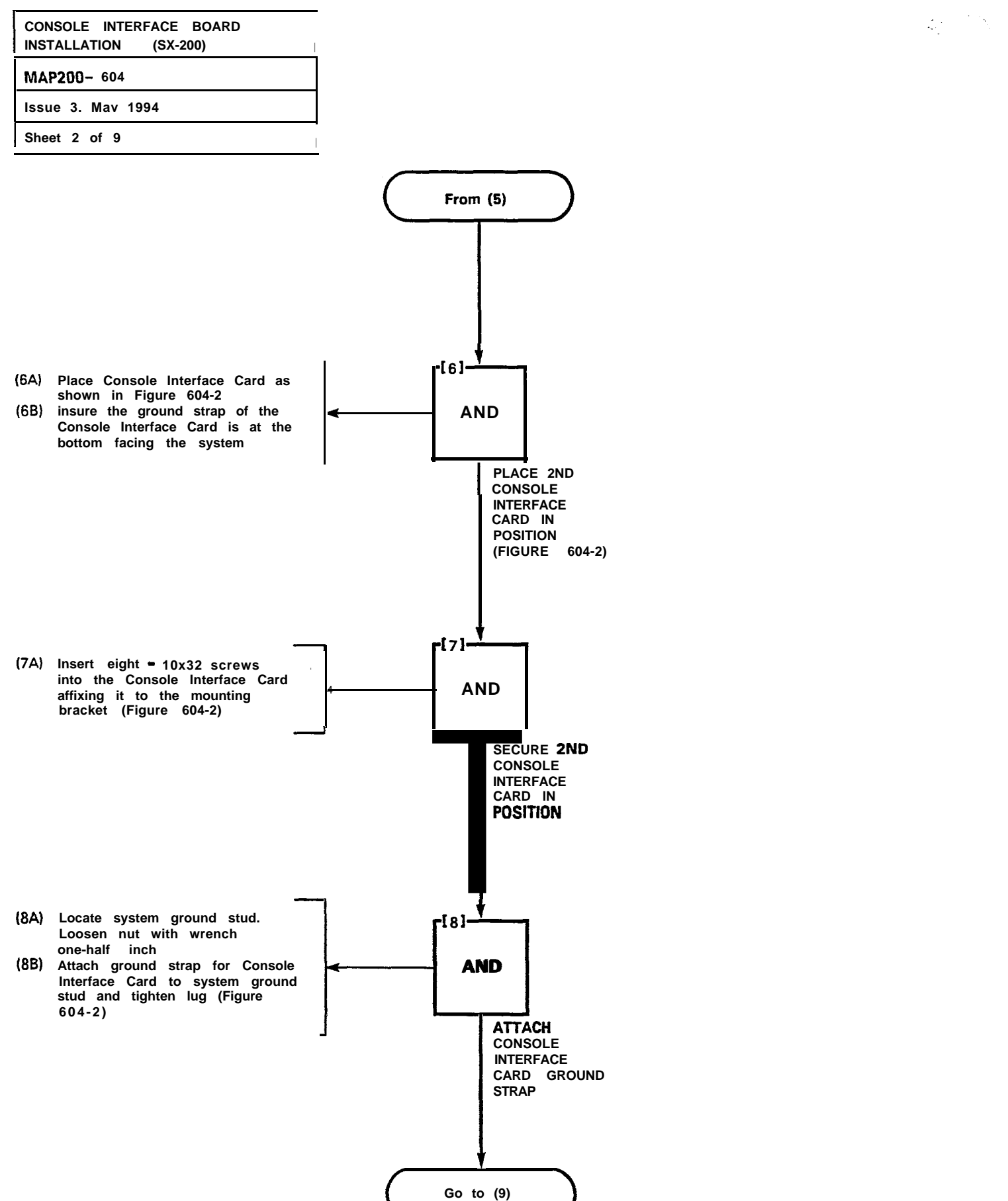
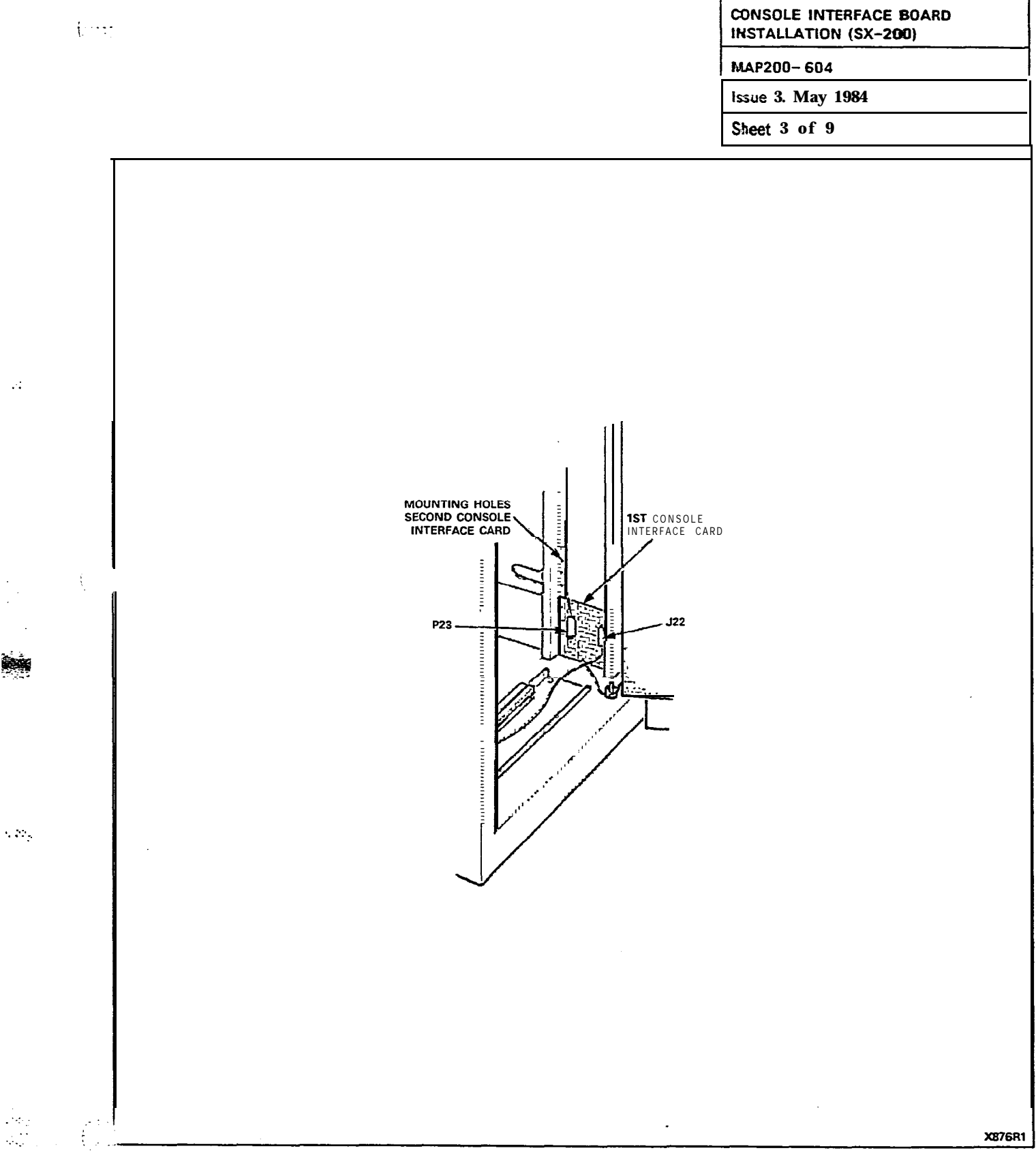

Figure 604-I 1st Console Interface PCB

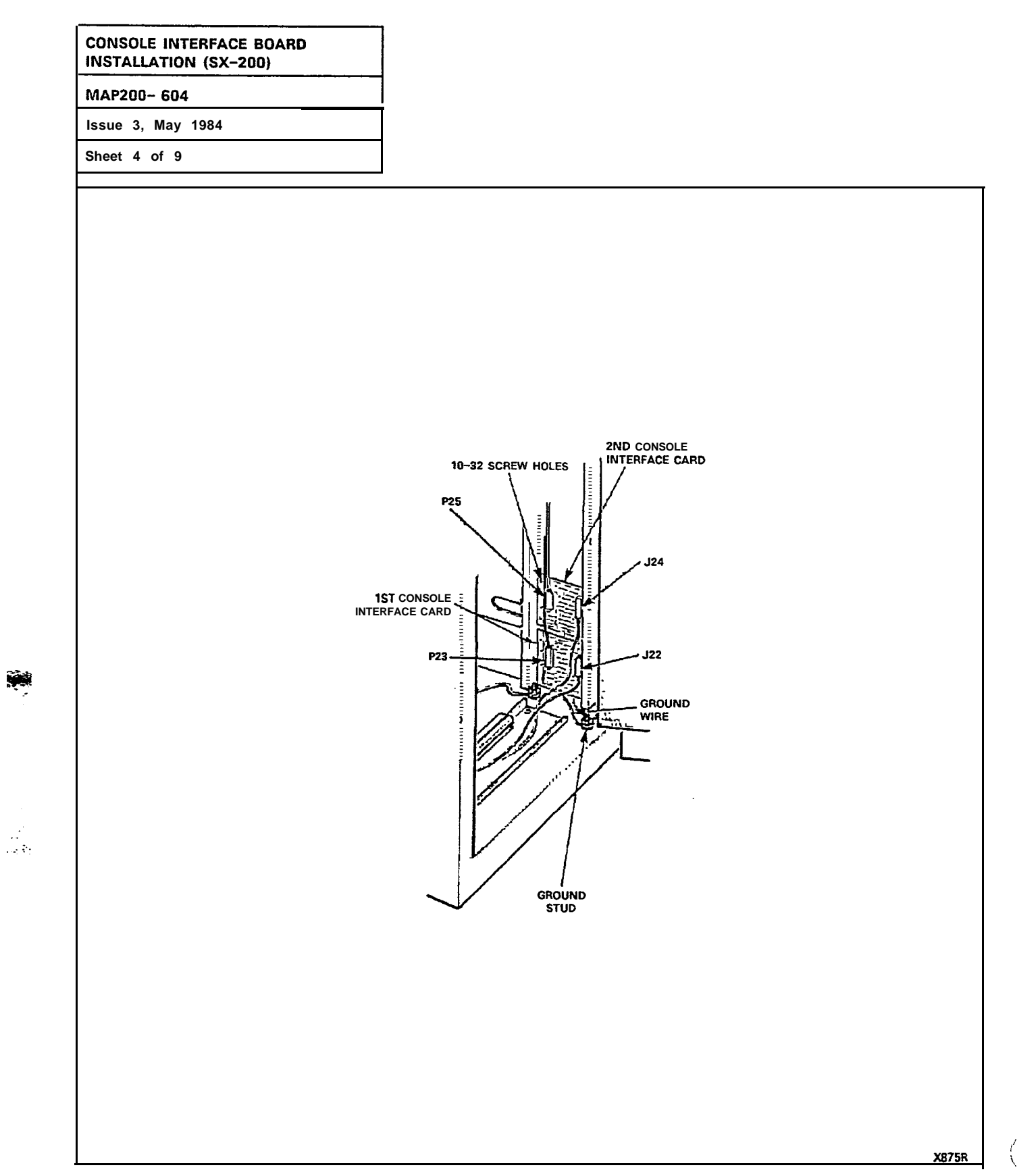

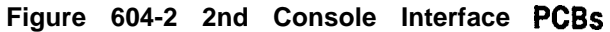

CONSOLE INTERFACE **BOARD** INSTALLATION (SX-200) MAP200- 604 Issue 3, May 1964 Sheet 5 of 9

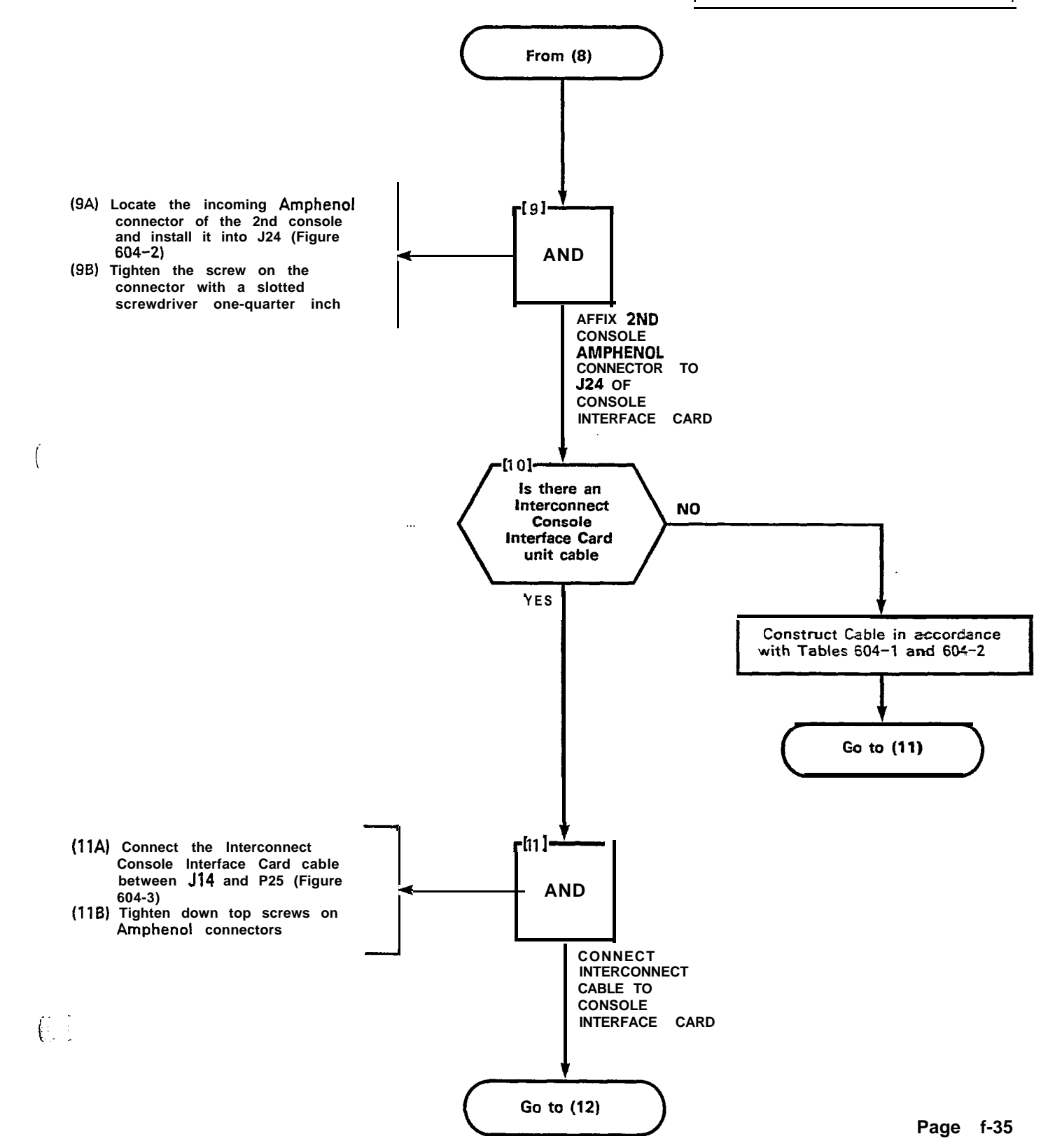

İ., .

.....

.•

| CONSOLE   | INTERFACE | BOARD |
|-----------|-----------|-------|
| INSTALLAT | TON (SX-  | 200)  |

MAP200- 604

Issue 3, May 1984

Sheet 6 of 9

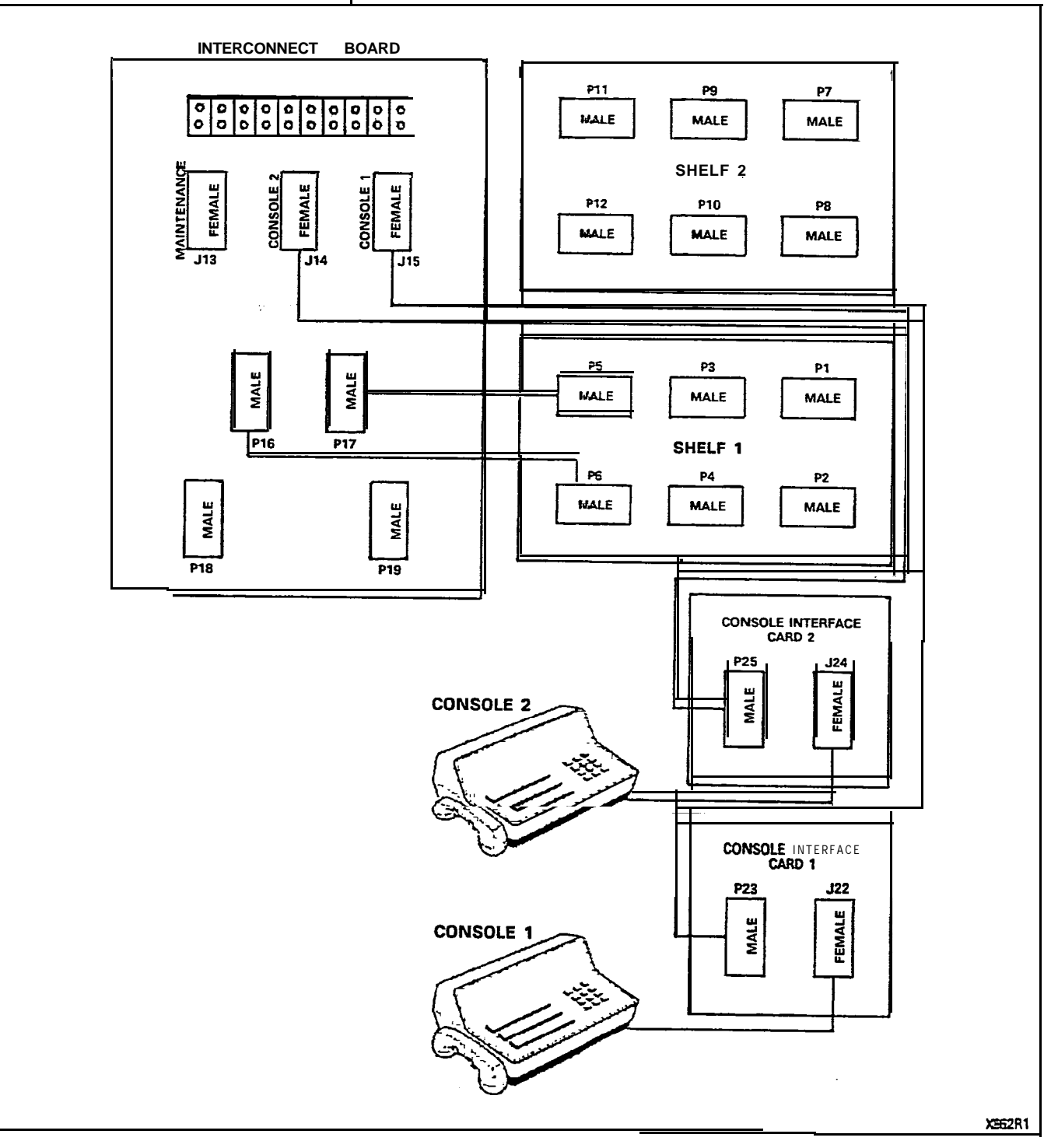

figure 604-3 Interconnect Wiring

--

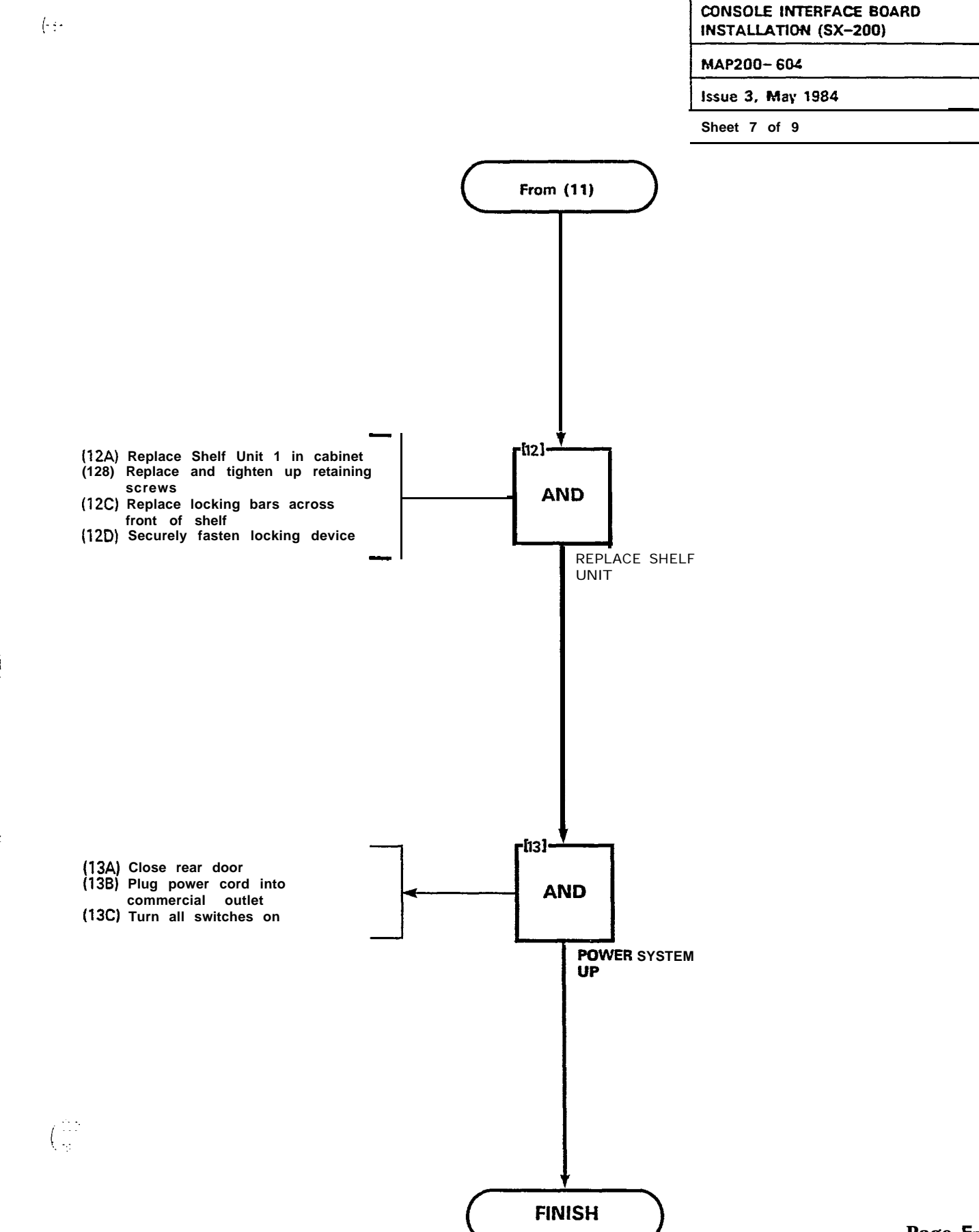

| CONSOLE INTERFACE BOARD<br>INSTALLATION (SX-200) |  |  |  |  |  |  |  |
|--------------------------------------------------|--|--|--|--|--|--|--|
| MAP200- 604                                      |  |  |  |  |  |  |  |
| Issue 3, May 1984                                |  |  |  |  |  |  |  |
| Sheet 8 of 9                                     |  |  |  |  |  |  |  |

| Bin | Pair       |                      |
|-----|------------|----------------------|
| No. | Color      | Lead Designation     |
|     | 00101      |                      |
| 26  | W-BL       | ELECTROSTATIC GROUND |
| 1   | BL-W       | ELECTROSTATIC GROUND |
| 27  | w - o      | ELECTROSTATIC GROUND |
| 2   | o - w      | ELECTROSTATIC GROUND |
| 28  | W-G        | ELECTROSTATIC GROUND |
| 3   | G-W        | ELECTROSTATIC GROUND |
| 29  | W-BR       | ELECTROSTATIC GROUND |
| 4   | BR-W       | ELECTROSTATIC GROUND |
| 30  | w - s      | DATA IN COMMON       |
| 5   | S - W      | DATA IN              |
| 31  | R-BL       | ELECTROSTATIC GROUND |
| 6   | BL-R       | ELECTROSTATIC GROUND |
| 32  | R-O        | DATA OUT COMMON      |
| 7   | O-R        | DATA OUT             |
| 33  | R-G        | ELECTROSTATIC GROUND |
| 8   | G-R        | ELECTROSTATIC GROUND |
| 24  | P.PP       |                      |
| 34  |            |                      |
| 25  |            |                      |
| 35  | к-3<br>е в |                      |
| 10  |            |                      |
|     |            |                      |
| 27  |            | MAIOR ALARM          |
| 12  |            |                      |
| 12  | BK-G       |                      |
| 30  |            |                      |
| 13  |            |                      |
| 39  |            |                      |
| 14  | BK-S       |                      |
| 15  | S-RK       |                      |
| 41  | V-BI       |                      |
| 16  | BI-Y       |                      |
| 10  |            |                      |
| 42  | Y-0        | ELECTROSTATIC GROUND |
| 17  | 0-Y        | ELECTROSTATIC GROUND |
| 43  | Y-G        | o v                  |
| 18  | G-Y        | -48 V                |
| 44  | Y-BR       | o v                  |
| 19  | BR-Y       | -48 v                |
| 45  | Y-S        | o v                  |
| 20  | S-Y        | -48 V                |
| 46  | V-BL       | o v                  |
| 21  | BL-V       | -48 V                |
| 47  | v - o      | o v                  |
| 22  | 0-V        | -48 v                |
| 48  | V-G        | o v                  |
| 23  | G-V        | -48 V                |
| 49  | V-BR       | o v                  |
| 24  | BR-V       | -48 v                |
|     |            |                      |
| 50  | V - S      | 0 V                  |
| 25  | S-V        | -48 v                |

TABLE 604-I INTERCONNECT BLOCK - CONSOLE INTERFACE CARD

·---

CONSOLE INTERFACE BOARD INSTALLATION (SX-200) MAP200-604 Issue 3. May 1984 Sheet 9 of 9

TABLE 604-2 CONSOLE WIRING

| - |          |                   | -  |     |                |          |          |
|---|----------|-------------------|----|-----|----------------|----------|----------|
|   | POSITION | LEAD DESIGNATION  | P5 | P17 | Jin            | P25      | J24      |
|   |          | CONSOLE 2         |    |     |                |          |          |
|   |          | Т (А)             | 38 | 38  | 31             | 38       | 38       |
|   |          | R (A)             | 13 | 13  | u              | 13       | 13       |
|   |          | S DATA OUT T (A)  | 39 | 39  | <u></u>        | 32       | 32       |
|   |          | SDATA OUT R (A)   | 14 | 14  | 7              | 7        | 7        |
|   |          | S DATA IN T (A)   | 40 | 40  | 31             | 30       | 30       |
|   |          | S DATA IN R (A)   | 15 | 15  | <u></u>        | 5        | 5        |
|   |          | MAJOR ALARM TB1-5 |    |     | 12 37          | 12 37    | 12 37    |
|   | 16       | 48 V TB301        |    |     | 18 73 20       | 18 19 20 | 18 19 20 |
|   |          |                   |    |     | 21 22 23       | 21 22 23 | 21 22 23 |
|   |          |                   |    |     | 24 25          | 24 25    | 24 25    |
|   |          | 0 v TB301-1       |    |     | 43 41 45       | 43 44 45 | 43 44 45 |
|   |          |                   |    |     | 46 4: 48       | 46 47 48 | 46 47 48 |
|   |          |                   |    |     | 49 50          | 49 50    | 49 50    |
|   |          | CUT OVER SWA      |    |     | 25             | 35       | 35       |
|   |          | CUT OVER SWB      |    |     | JI             | 10       | 10       |
|   |          | ALL UNLISTED PINS |    |     |                |          | 1        |
| - |          | GO TO ESG TB301-3 |    |     |                | -        |          |
|   |          |                   | P5 | P17 | 575            | P23      | J22      |
|   |          | CONSOLE 1         |    |     |                |          |          |
|   |          | τ (Α)             | 42 | 42  | 35             | 38       | 38       |
|   |          | R (A)             | 17 | 17  | <u><u></u></u> | 13       | 13       |
|   |          | S DATA IN T (A)   | 18 | 18  | <u></u>        | 5        | 5        |
|   |          | S DATA IN R (A)   | 43 | 43  | 31             | 30       | 30       |
|   |          | S DATA OUT T (A)  | 19 | 19  | 7              | 7        | 7        |
|   |          | S DATA OUT R (A)  | 44 | 44  | <u>32</u>      | 32       | 32       |
|   |          | MAJOR ALARM TB1-5 |    |     | 12 37          | 12 37    | 12 37    |
|   | 17       | 48 V TB301        |    |     | 18 15 20       | 18 19 20 | 18 19 20 |
|   |          | 0 V TB301-1       |    |     | 21 22 23       | 21 22 23 | 21 22 23 |
|   |          |                   |    |     | 24 25          | 24 25    | 24 25    |
|   |          |                   |    |     | 43 44 45       | 43 44 45 | 43 44 45 |
|   |          |                   |    |     | 46 43 48       | 46 47 48 | 46 47 48 |
|   |          |                   |    |     | 49 50          | 49 50    | 49 50    |
|   |          | CUT OVER SWB      |    |     | ×              | 35       | 35       |
|   |          | CUT OVER SWA      |    |     | <u>1</u>       | 10       | 10       |
|   |          | ALL UNLISTED PINS |    |     |                |          |          |
| , |          | GO TO ESG TB301-3 |    |     |                |          | l        |

1.

.

: e : ·

/

,

**,** 

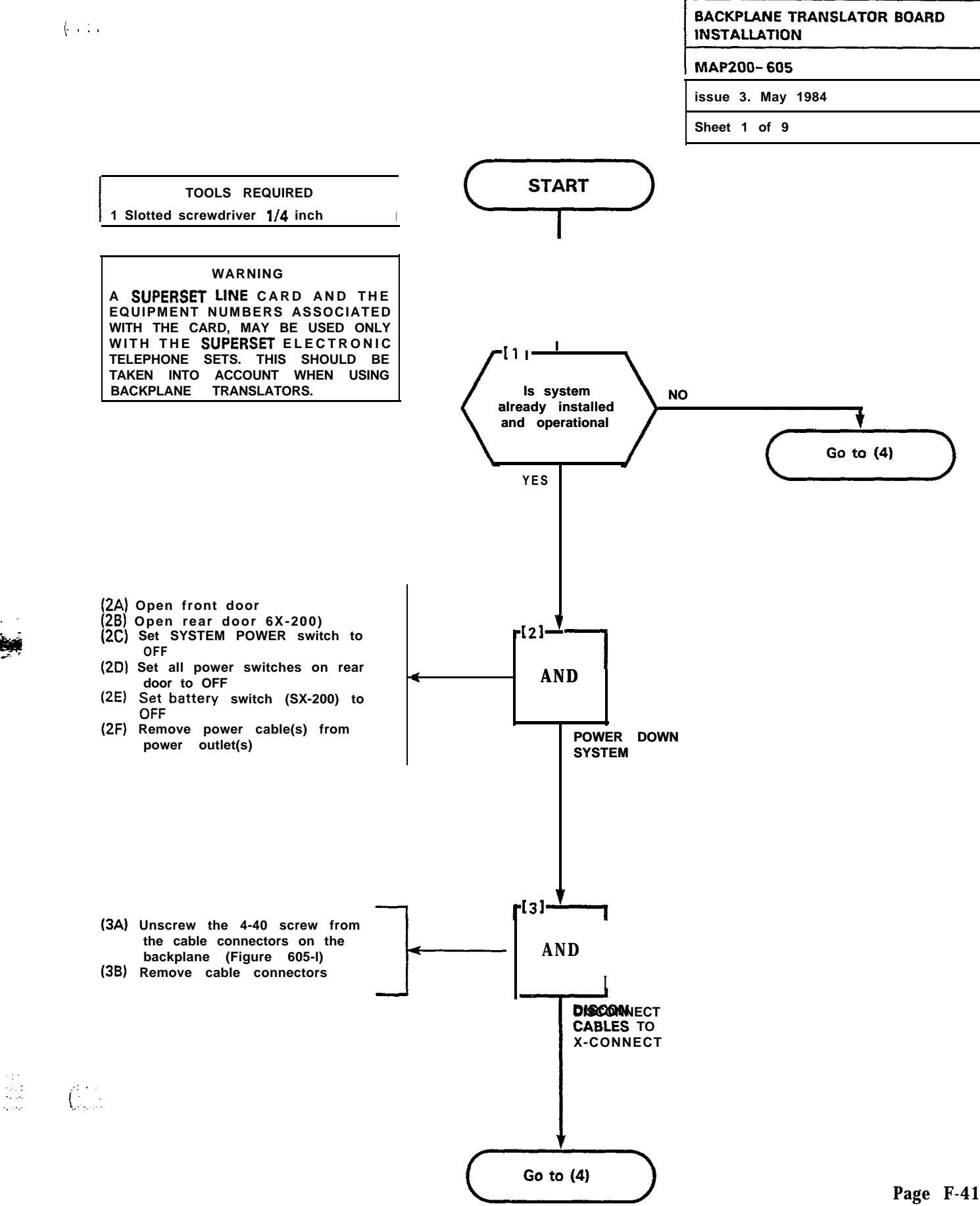

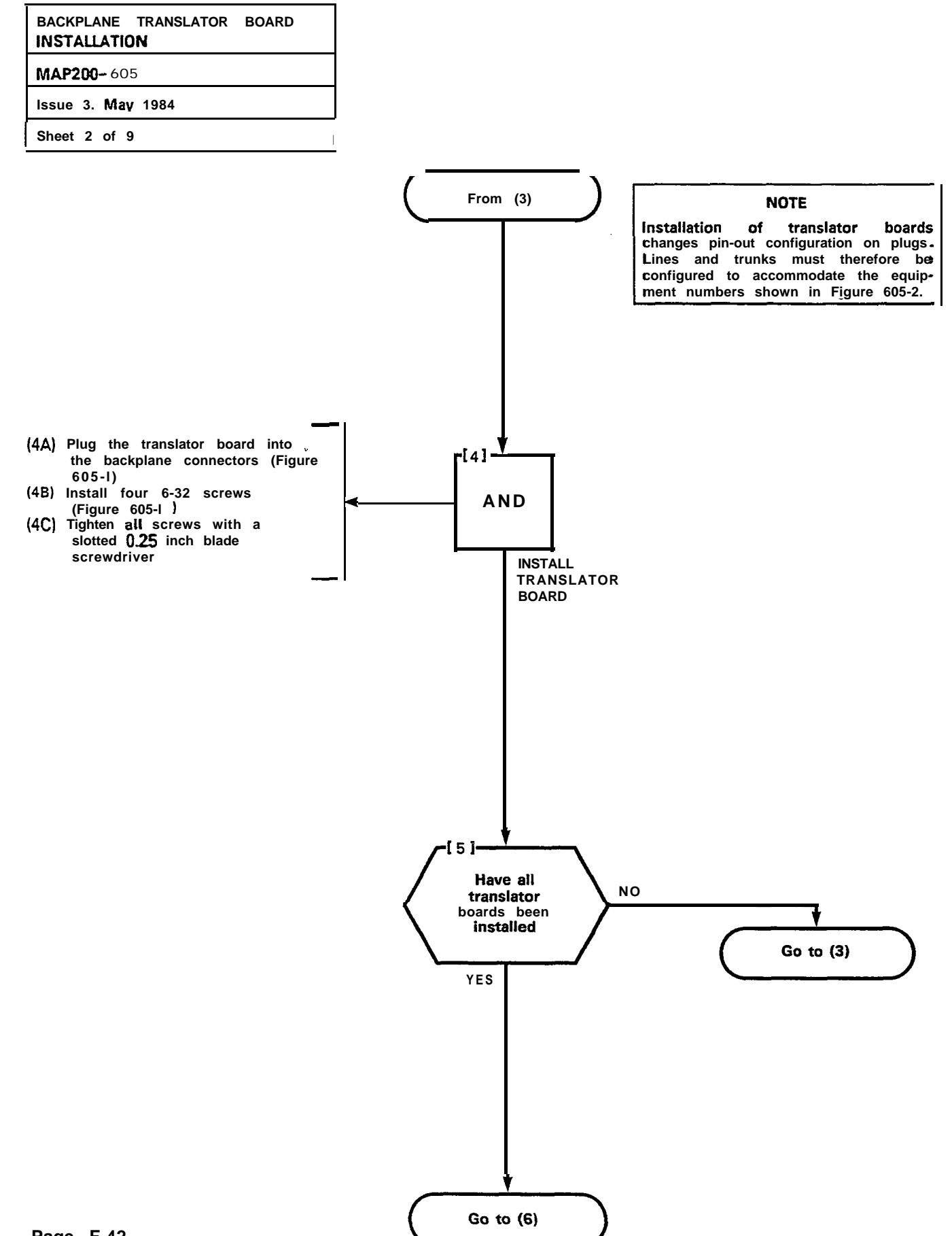

(

. . .

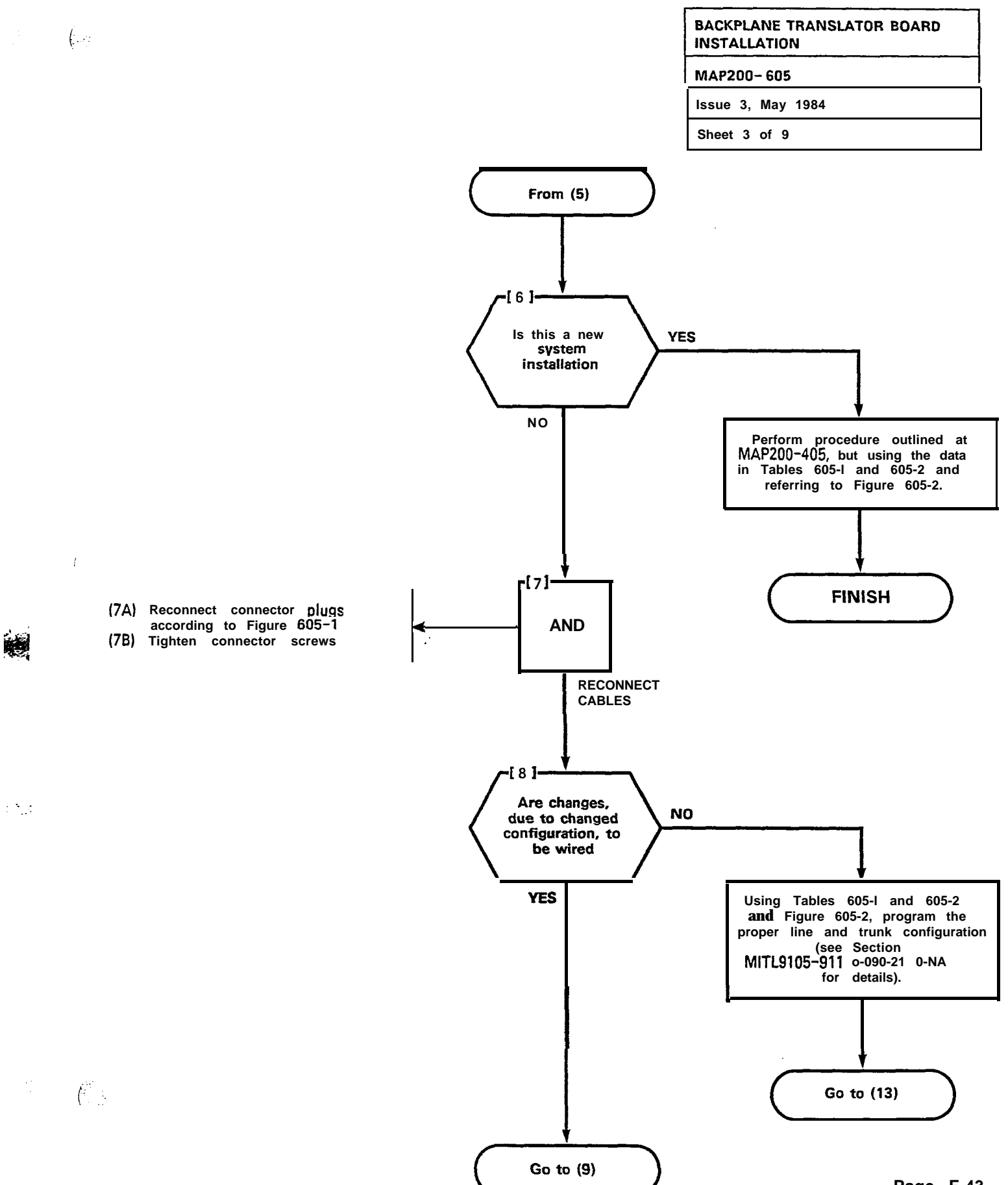

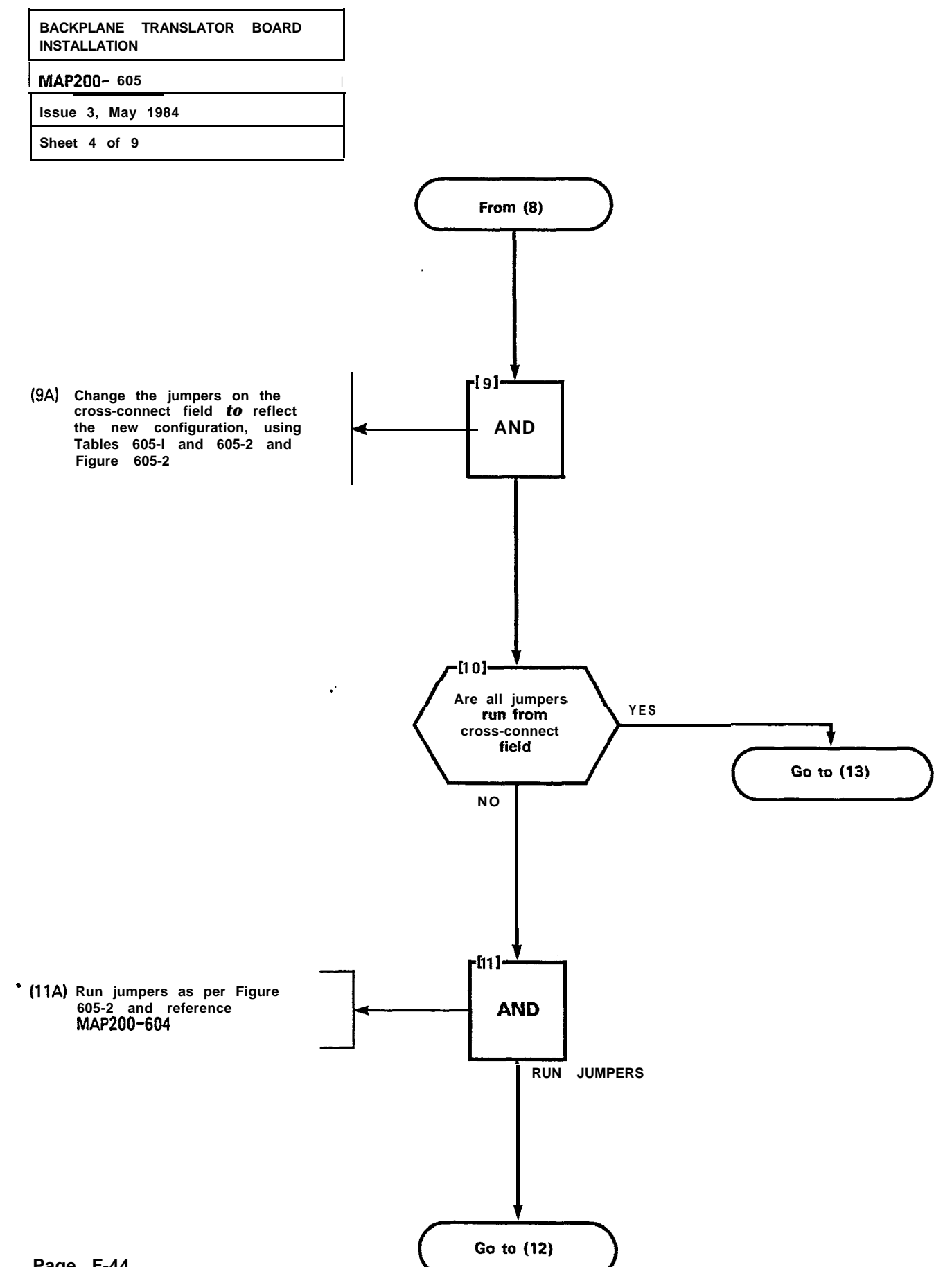

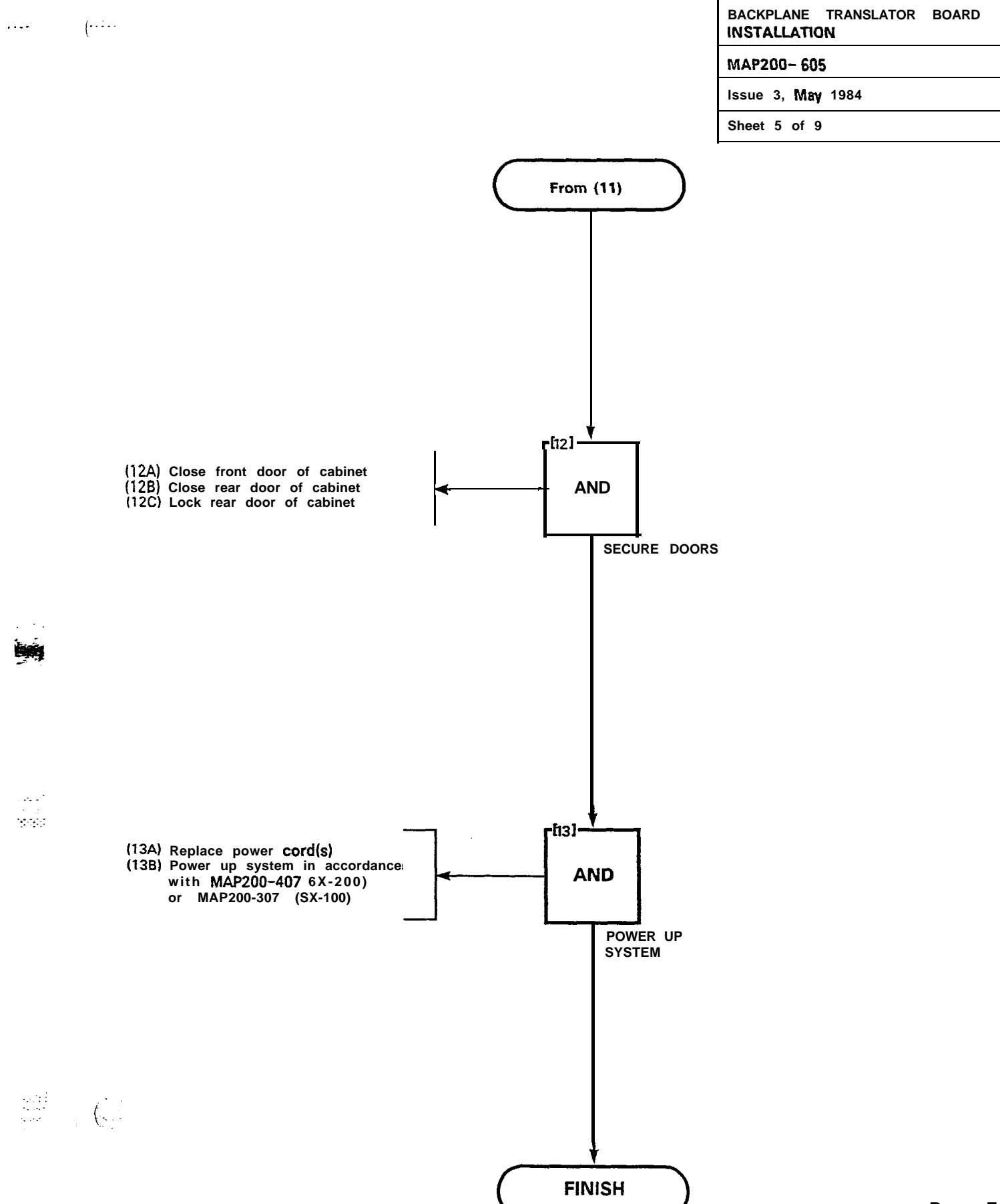

| BACKPLANE TRANSLATOR BOARD |   |
|----------------------------|---|
| MAP200- 605                |   |
| issue 3, Mav 1984          |   |
| Sheet 6 of 9               | I |

ί.

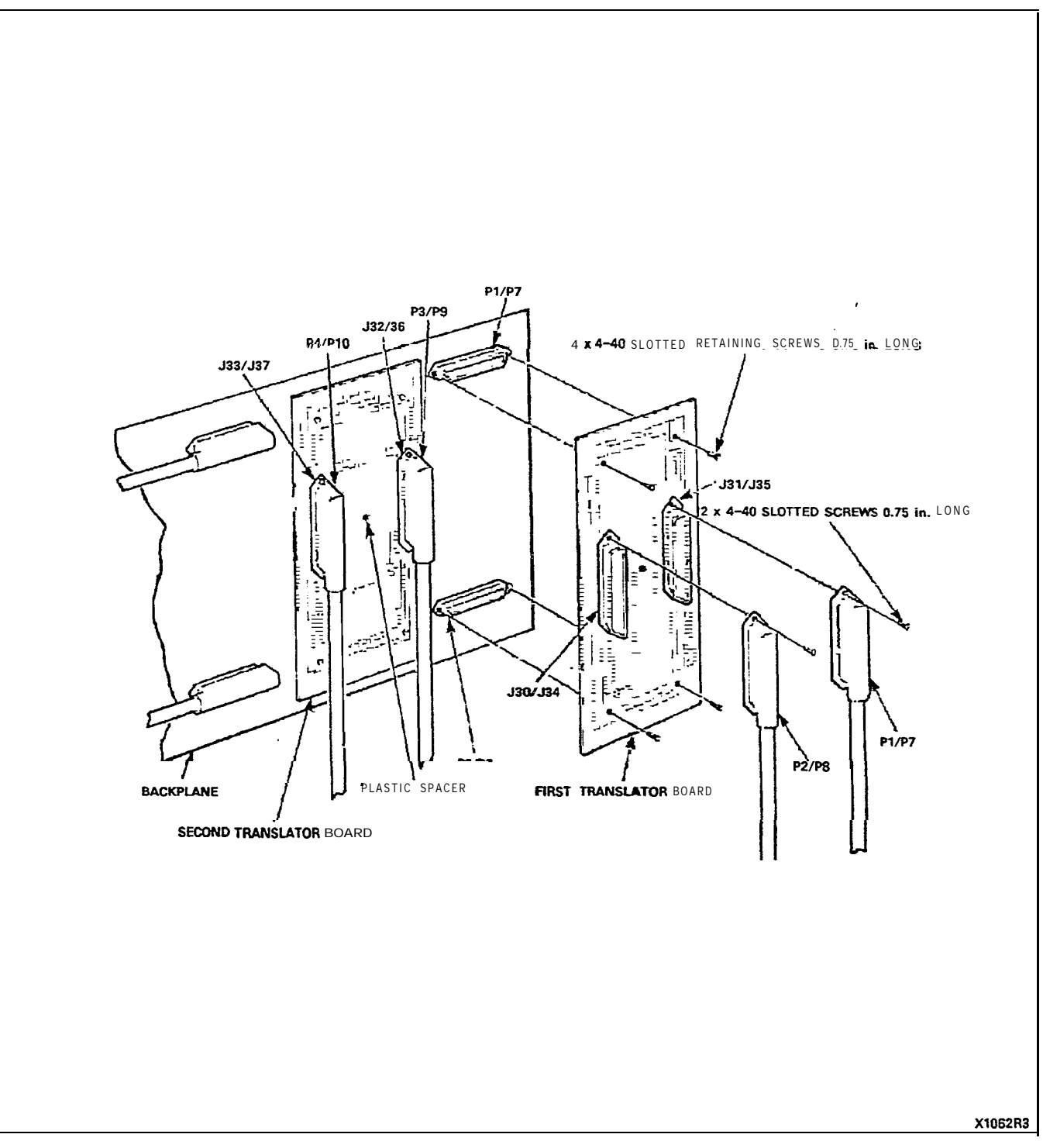

( j

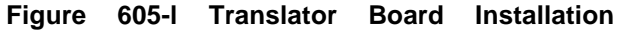

| BACKPLANE TRANSLATOR BOARD |  |
|----------------------------|--|
| MAP200-605                 |  |
| Issue 3, May 1984          |  |
| Sheet 7 of 9               |  |

|                                                                                                    |                                                                                                    | tine nd Trunk Conne ions Shelf 1 Translator Board Plug Numbers                               |                                                                                         |                      |                                                                                          |                                                        |                                        |                                                             |                                   |                                                      | bers                                       |                                                             |                                                  |
|----------------------------------------------------------------------------------------------------|----------------------------------------------------------------------------------------------------|----------------------------------------------------------------------------------------------|-----------------------------------------------------------------------------------------|----------------------|------------------------------------------------------------------------------------------|--------------------------------------------------------|----------------------------------------|-------------------------------------------------------------|-----------------------------------|------------------------------------------------------|--------------------------------------------|-------------------------------------------------------------|--------------------------------------------------|
| Pin                                                                                                 | Color                                                                                                    | Extn                                                                                         | со                                                                                      | )ID/Tie              | E&M+                                                                                     | P1 P2 P3                                               |                                        |                                                             |                                   |                                                      | P                                          | 4                                                           |                                                  |
| 26<br>1<br>27<br>2<br>8<br>3<br>29<br>4<br>30<br>5<br>31<br>6<br>32<br>7<br>33<br>8                 | W-BL<br>BL-w<br>w-o<br>O-W<br>W-G<br>G-W<br>W-BR<br>BR-W<br>w-s<br>s-w<br>R-BL<br>BL-R<br>u-o<br>O-R<br>R-G<br>G-R               | TI<br>R12<br>R22<br>T3<br>R3<br>T4<br>PA<br>T5<br>E5<br>F6<br>F7<br>T8<br>R8                 | T1<br>RI<br>XT2<br>XT1<br>T2<br>R2<br>T3<br>R3<br>XT4<br>XT3<br>T4<br>R4                | T1<br>R1<br>T2<br>R2 | T1<br>RI<br>TR1<br>EI<br>MI<br>T2<br>R2<br>TR2<br>R2<br>R2<br>R2<br>R2<br>R2<br>E2<br>M2 | 0017<br>0022<br>003<br>004<br>005<br>006<br>005<br>005 | Equipmont Numbors Card Position 1      | 025<br>026<br>027<br>028<br>029<br>030<br>030<br>031<br>032 | Equipmont Numbors Card Position 4 | 049<br>050<br>051<br>052<br>053<br>054<br>055<br>056 | Eq⇔pment Numbers Card Po <sup>√∞</sup> o 7 | 073<br>074<br>075<br>076<br>077<br>078<br>079<br>080        | Equipment Numbers Card Position 10               |
| 34<br>9<br>35<br>10<br>36<br>11<br>37<br>12<br>38<br>13<br>39<br>14<br>40<br>15<br>41<br>16         | R-BR<br>BR-S<br>S-BL-BK<br>BL-BK<br>BK-BK<br>BK-BK<br>BR-BK<br>BR-BK<br>BR-BK<br>BR-BK<br>BK-SK<br>BK-SK<br>BK-SK<br>BK-Y        | T1<br>R1<br>R2<br>R3<br>R3<br>T4<br>R4<br>T5<br>R5<br>R6<br>R6<br>R7<br>R7<br>R8             | TI<br>R1<br>xl-2<br>XT1<br>T2<br>R2<br>T3<br>R3<br>XT4<br>XT4<br>R4                     | T1<br>R1<br>T2<br>R2 | TI<br>RI<br>RR1<br>EI<br>M1<br>T2<br>R2<br>TR2<br>R2<br>R2<br>E2<br>M2                   | 009<br>010<br>011<br>012<br>013<br>014<br>015<br>016   | L<br>Equipmont Numbors Card Position 2 | 033<br>034<br>035<br>036<br>037<br>038<br>039<br>040        | Equipment Numbors Card Position 5 | 057<br>058<br>059<br>060<br>061<br>062<br>063<br>064 | Equipment Numbers Card Position 8          | 081<br>082<br>083<br>084<br>085<br>086<br>087<br>088        | Equipmont Numbors Card Poattion 11               |
| 42<br>17<br>43<br>18<br>44<br>19<br>45<br><b>20</b><br>48<br>21<br>47<br>22<br>46<br>23<br>49<br>24 | Y-O<br>O-Y<br>Y-G<br>G-Y<br>Y-BR<br>ER-Y<br>Y-S<br>S-Y<br>V-BL<br>BL-V<br>V-O<br>o-v<br>V-O<br>G-V<br>V-G<br>G-V<br>V-BR<br>BR-V | TI<br>R1<br>T2<br>R2<br>T3<br>R3<br>T4<br>R4<br>T5<br>R5<br>T6<br>R5<br>T7<br>R7<br>T8<br>R8 | T1<br>R1<br>XT2<br>XT1<br>T2<br>R2<br>T3<br>R3<br>XT4<br>XT4<br>XT4<br>XT4<br>XT4<br>R4 | TI<br>RI<br>T2<br>R2 | TI<br>RI<br>TR1<br>EI<br>MI<br>T2<br>R2<br>TR2<br>R2<br>TR2<br>E2<br>M2                  | 017<br>018<br>019<br>020<br>021<br>022<br>023<br>024   | Equipment Numbers Card Position 3      | 041<br>042<br>043<br>044<br>045<br>046<br>047<br>048        | Equipment Numbers Card Position 6 | 065<br>066<br>067<br>058<br>069<br>070<br>071<br>072 | Equipment Numbers Card Position 9          | 089<br>090<br>091<br>092<br>093<br>094<br>095<br>095<br>096 | Equipment Numbers Card Position 12<br>(See Note) |
| 50<br>25                                                                                            | v - s<br>s - v                                                                                                    | SPARE<br>SPARE                                                                               |                                                                                         |                      |                                                                                          |                                                        |                                        |                                                             |                                   |                                                      |                                            |                                                             |                                                  |

 TABLE 605-I

 BACKPLANE TRANSLATOR BOARD CONNECTIONS (SHELF 1) TO CROSS-CONNECT FIELD

NOTE: Position 12 can be used for fines trunks or receiver #4 card.

+ For 2-Wire E&M Trunk operation DO NOT connect RR and TR leads

Page F-47

......

(

(•

| BACKPLANE TRANSLATOR BO  | DARD |
|--------------------------|------|
| MAP200- 605              |      |
| issue 3. May <b>1984</b> |      |
| Sheet 8 of 9             |      |

|                                                                                             | BACKPLANE TRANSLATOR BOARD CONNECTIONS (SHELF 2) TO CROSS-CONNECT FIELD                                                                        |                                                                                                    |                                                                          |                      |                                                                              |                                                                                         |                                   |                                                      |                                   |                                                              |                                   |                                                             |                                                               |
|---------------------------------------------------------------------------------------------|----------------------------------------------------------------------------------------------------|----------------------------------------------------------------------------------------------------|--------------------------------------------------------------------------|----------------------|------------------------------------------------------------------------------|-----------------------------------------------------------------------------------------|-----------------------------------|------------------------------------------------------|-----------------------------------|--------------------------------------------------------------|-----------------------------------|-------------------------------------------------------------|---------------------------------------------------------------|
|                                                                                             |                                                                                                    | Line                                                                                                    | and Trunk Connections Shelf 2 Translator Board Plug Numbers              |                      |                                                                              |                                                                                         |                                   |                                                      |                                   |                                                              |                                   |                                                             |                                                               |
| Pin                                                                                         | Pair<br>Color                                                                                                    | Extn                                                                                                    | со                                                                       | DID/Tie              | E&M+                                                                         | P7                                                                                      |                                   | P8                                                   |                                   | P9                                                           |                                   | P                                                           | 10                                                            |
| 2 6<br>1<br>27<br>2<br>26<br>3                                                              | W-BL<br>BL-W<br>w - o<br>o - w<br>W-G<br>G-W                                                                                                   | T1<br>R1<br>T2<br>R2<br>T3<br>R3                                                                               | T1<br>R1<br>XT2<br>XT1<br>T2<br>R2                                       | T1<br>R1             | TI<br>RI<br>TRI<br>RRI<br>EI<br>MI                                           | 161<br>162<br>163                                                                       | ard Position 1                    | 185<br>186<br>187                                    | ard Position 4                    | 209<br>210<br>211                                            | ard Position 7                    | 233<br>234<br>235                                           | ard Position 10                                               |
| 29<br>4<br>30<br>5<br>31<br>6<br>32<br>7<br>33<br>8                                         | W-BR<br>BR-W<br>w - s<br>s - w<br>R-BL<br>BL-R<br>R-O<br>O-R<br>R-G<br>G-R                                                                     | 14<br>R4<br>T5<br>R5<br>T6<br>R6<br>T7<br>R7<br>R7<br><b>T8</b><br><b>R8</b>                                   | T3<br>R3<br>XT4<br>XT3<br>T4<br>R4                                       | T 2<br>R 2           | T2<br>R2<br>TR2<br>RR2<br>E2<br>M2                                           | 164<br>165<br>166<br>167<br>168                                                         | Equipment Numbers C               | 188<br>189<br>190<br>191<br>192                      | l<br>Equipment Numbers C          | 212<br>213<br>214<br>215<br>216                              | Equipment Numbers C               | 236<br>237<br>238<br>239<br>240                             | Equipment Numbers C                                           |
| 34<br>9<br>35<br>10<br>36<br>11<br>37<br>12<br>36<br>13<br>39<br>14<br>40<br>15<br>41<br>16 | R-BR<br>BR-R<br>R-S<br>S-R<br>BK-BL<br>EL-BK<br>BK-0<br>0-BK<br>EK-0<br>0-BK<br>EK-G<br>G-BK<br>BK-BR<br>BA-BK<br>BK-S<br>S-BK<br>Y-BL<br>BL-Y | T1<br>R1<br>T2<br>R2<br>T3<br>R3<br>T4<br>R4<br>T5<br>R5<br>T6<br>R5<br>T6<br>R6<br>T7<br>R7<br>R8             | T1<br>R1<br>XT2<br>XT1<br>T2<br>R2<br>T3<br>R3<br>XT4<br>XT3<br>T4<br>R4 | T1<br>R1<br>T2<br>R2 | T1<br>R1<br>RR1<br>E1<br>M1<br>T2<br>R2<br>TR2<br>R2<br>R2<br>R2<br>R2<br>M2 | 169         170         171         172         173         174         175         176 | Equipment Numbers Card Position 2 | 193<br>194<br>195<br>196<br>197<br>198<br>199<br>200 | Equipment Numbors Card Position 5 | 2117<br>218<br>219<br>220<br>221<br>222<br>222<br>223<br>224 | Equipment Numbors Card Position 8 | 241<br>242<br>243<br>244<br>245<br>246<br>246<br>247<br>248 | Equipment Numbers Card Position 11                            |
| 42<br>17<br>48<br>44<br>19<br>45<br>20<br>46<br>21<br>47<br>22<br>48<br>23<br>49<br>24      | ۲-O<br>O-Y<br>کی P<br>Y-BR<br>BR-Y<br>Y-S<br>S-Y<br><b>V-BL</b><br>BL-V<br>V-O<br>O-V<br>V-G<br>G-V<br>V-BR<br>BR-V                            | T1<br>R1<br>R2<br>T3<br>R3<br>T4<br>R3<br>T4<br>R5<br>T6<br>R6<br>T7<br>R5<br>T6<br>R6<br>T7<br>R7<br>T8<br>R8 | T1<br>R1<br>¥77<br>T2<br>R2<br>T3<br>R3<br>X14<br>X13<br>T4<br>R4        | T1<br>R1<br>T2<br>R2 | T1<br>R1<br>RR1<br>E1<br>M1<br>T2<br>R2<br>TR2<br>R2<br>R2<br>E2<br>M2       | 177<br>178<br>179<br>180<br>181<br>182<br>183<br>184                                    | Equipment Numbers Card Position 3 | 201<br>202<br>203<br>204<br>205<br>206<br>207<br>208 | Equipment Numbers Card Position 6 | 225<br>226<br>227<br>228<br>229<br>230<br>231<br>232         | Equipment Numbers Card Position 9 | 249<br>250<br>251<br>252<br>253<br>254<br>255<br>256        | Eq <sup>to</sup> pment Numbers Card Position 12<br>(See Note) |
| 50<br>25                                                                                    | V-S                                                                                                    | SPARE<br>SPARE                                                                                                 |                                                                          |                      |                                                                              |                                                                                         |                                   |                                                      |                                   |                                                              |                                   |                                                             |                                                               |

TABLE 605-2 BACKPLANE TRANSLATOR BOARD CONNECTIONS (SHELF 2) TO CROSS-CONNECT FIELD NOTE: Position 12 tan be used for lines. trunks Of receiver #4 card.

+ For 2-Wire E&M Trunk operation DO NOT connect RR and TR leads.

•••

.

t

|      | F   | PLUG 7 |     | F   | PLUG 8 |     | PLUG 9 |              |     | PLUG 10 |     |       |
|------|-----|--------|-----|-----|--------|-----|--------|--------------|-----|---------|-----|-------|
| 8    | 161 | 169    | 177 | 185 | 193    | 201 | 209    | 217          | 225 | 233     | 241 | 2 4 s |
| MN   | 162 | 170    | 178 | 188 | 194    | 202 | 210    | 218          | 226 | 234     | 242 | 250   |
| z    | 163 | 171    | 179 | 187 | 195    | 203 | 211    | 219          | 227 | 235     | 243 | 251   |
| LION | 164 | 172    | 180 | 188 | 196    | 204 | 212    | 220          | 228 | 238     | 244 | 252   |
| POS  | 165 | 173    | 181 | 189 | 197    | 205 | 213    | 3 <b>221</b> | 229 | 237     | 246 | 253   |
| VARE | 166 | 174    | 182 | 190 | 198    | 206 | 214    | 222          | 230 | 238     | 246 | 254   |
| ARDV | 167 | 175    | 183 | 191 | 199    | 207 | 215    | 223          | 231 | 239     | 247 | 255   |
| Ì    | 168 | 176    | 184 | 192 | 200    | 208 | 216    | 224          | 232 | 240     | 248 | 256   |
| , 1  | 1   | 2      | 3   | 4   | 5      | 6   | 7      | 8            | 9   | 10      | 11  | 12    |

#### HARDWARE/EQUIPMENT NUMBERING

I

:...»

· · · · ·

 $c_{\rm e}$ 

# SHELF 2 (SX-200)

|            | PLUG <b>P1</b> |     |     | PLUG <b>P2</b> |      |     | PLUG <b>P3</b> |     |     | PLUG P4 |     |     |
|------------|----------------|-----|-----|----------------|------|-----|----------------|-----|-----|---------|-----|-----|
| æ          | 001            | 009 | 017 | 025            | 033  | 041 | 049            | 057 | 065 | 073     | 081 | 089 |
| JMBE       | 002            | 010 | 018 | 026            | 034  | 042 | 050            | 058 | 066 | 074     | 082 | 090 |
| N N        | 003            | 311 | 019 | 027            | 035  | 043 | 051            | 059 | 067 | 075     | 083 | 091 |
| sitio      | 004            | 012 | 020 | 028            | 036  | 044 | 052            | 060 | 068 | 076     | 084 | 092 |
| ю́         | 005            | 013 | 021 | 029            | 037  | 045 | 053            | 061 | 069 | 677     | 085 | 093 |
| /ARI       | 006            | 014 | 022 | 030            | 038  | 046 | 054            | 062 | 070 | 078     | 086 | 094 |
| <b>ARD</b> | 007            | 015 | 023 | 021            | 039  | 047 | 055            | 063 | 071 | 079     | 087 | 095 |
| "          | 800            | 016 | 024 | 032            | 1340 | 048 | 056            | 084 | 072 | 080     | 088 | 096 |
|            | 1              | 2   | 3   | 4              | 5    | 6   | 7              | 8   | 9   | 10      | 11  | 12  |

### SHELF 1 SX-1 00/SX-200

NOTE: EQUIPMENT POSITION 001 **IS** RESERVED FOR THE **TEST** LINE AND MUST THEREFORE BE EQUIPPED WITH A **LINE** CARD. TRUNK **EQUIPMENT** NUMBER IS SAME AS INDIVIDUAL **TRUNK ACCESS** CODE EQUIPMENT NUMBERS ASSIGNED TO **SUPERSET** 4 LINE CARDS CAN **ONLY** BE **USED** WITH **SUPERSET** 4 ELECTRONIC TELEPHONE **SETS.** 

Figure 605-2 Backplane Translator Board Plug Appearances

X1318

ί¢ι,

.

 $t^{*}$ 

•

(

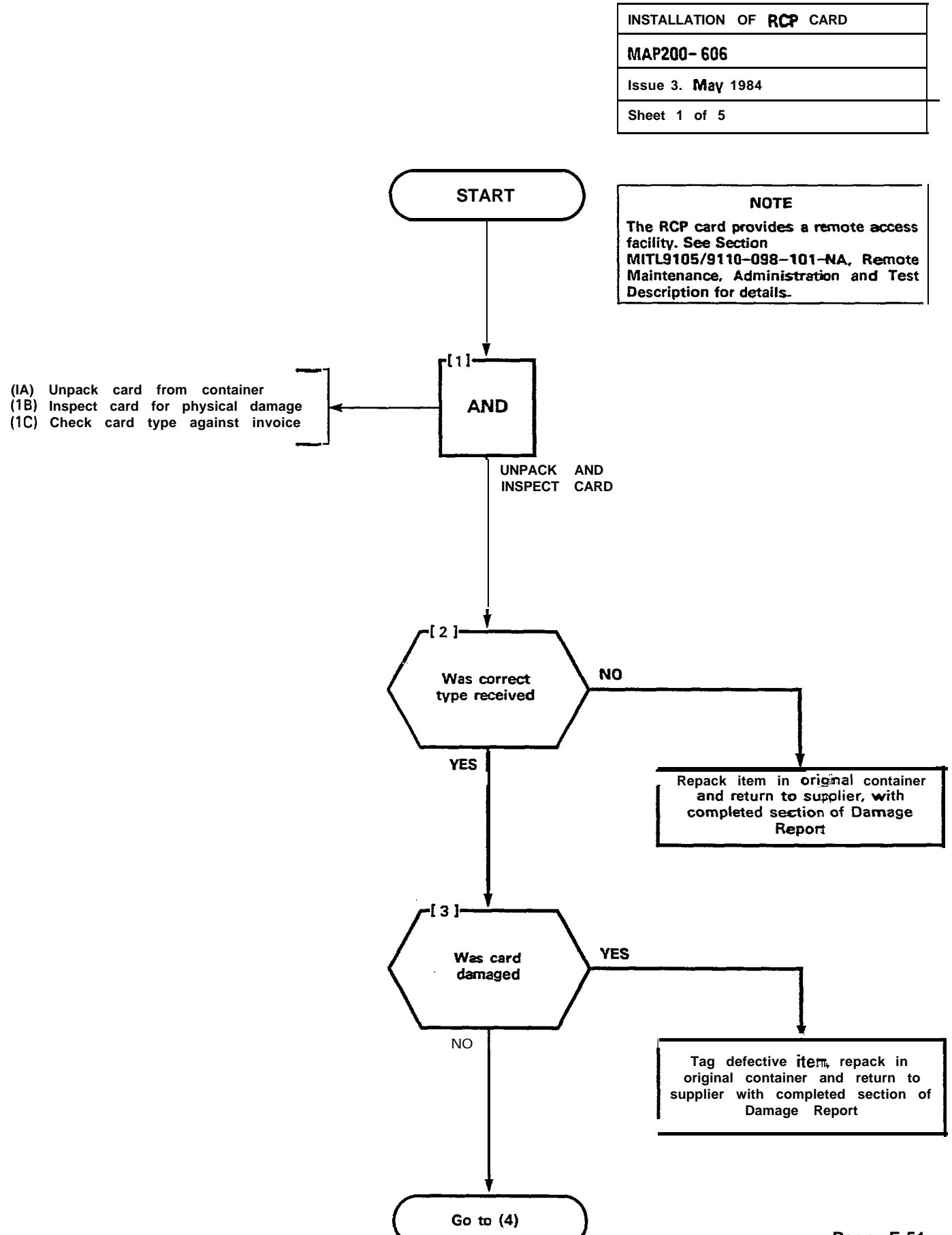

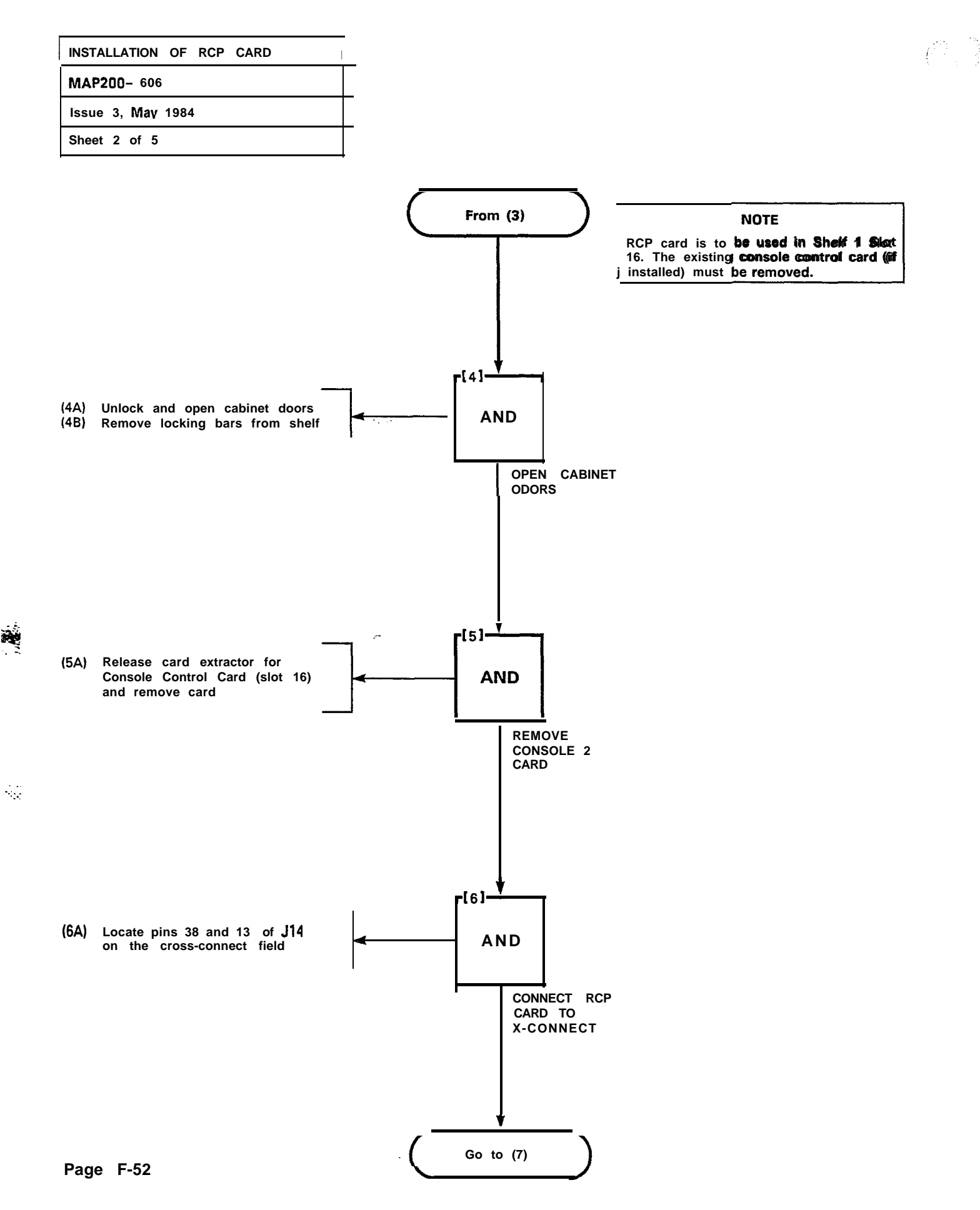

| INSTALLATION OF RCP CARD |  |
|--------------------------|--|
| MAP200-606               |  |
| Issue 3. May 1984        |  |
| Sheet 3 of 5             |  |

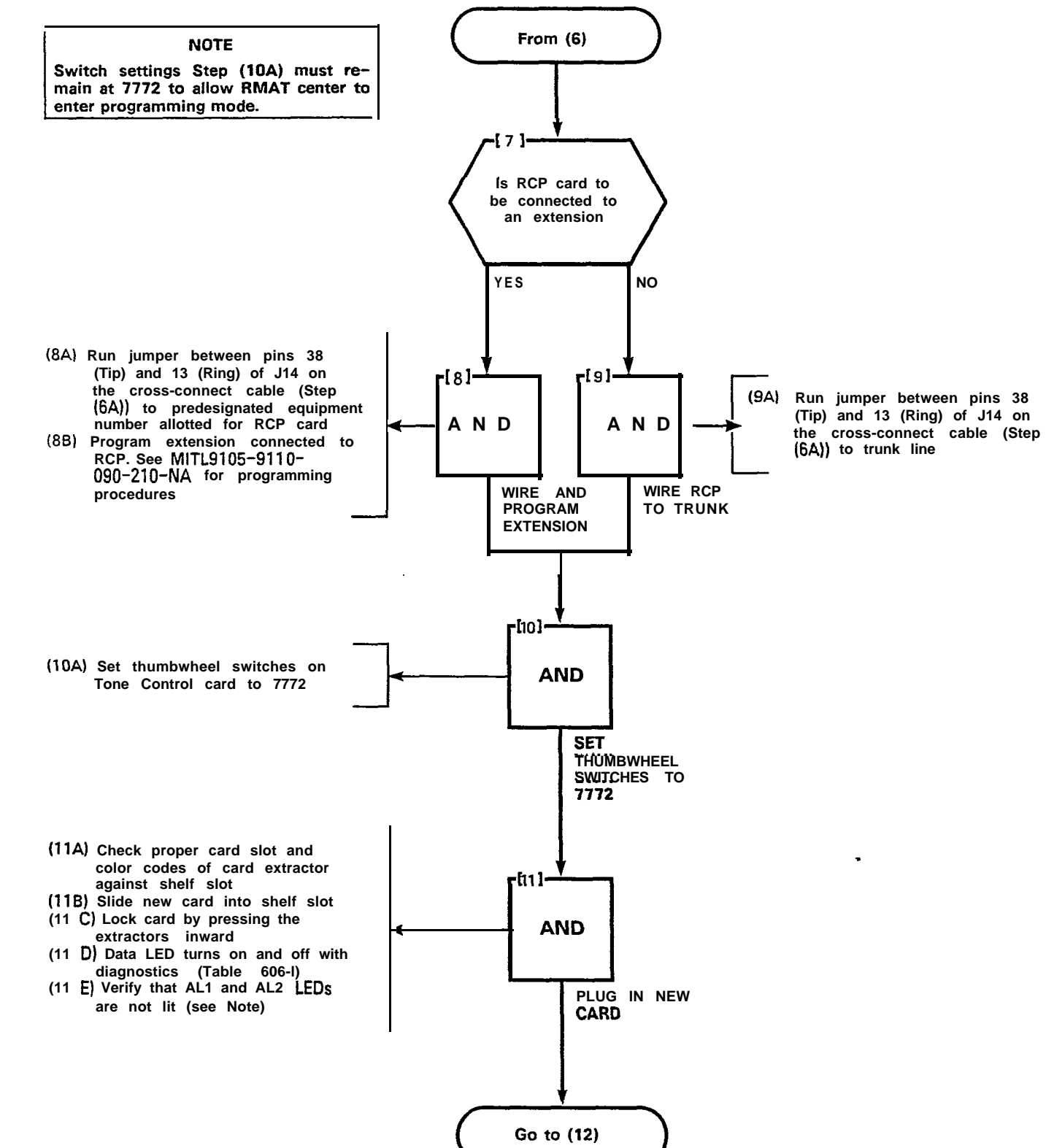

(--

...

1. . .

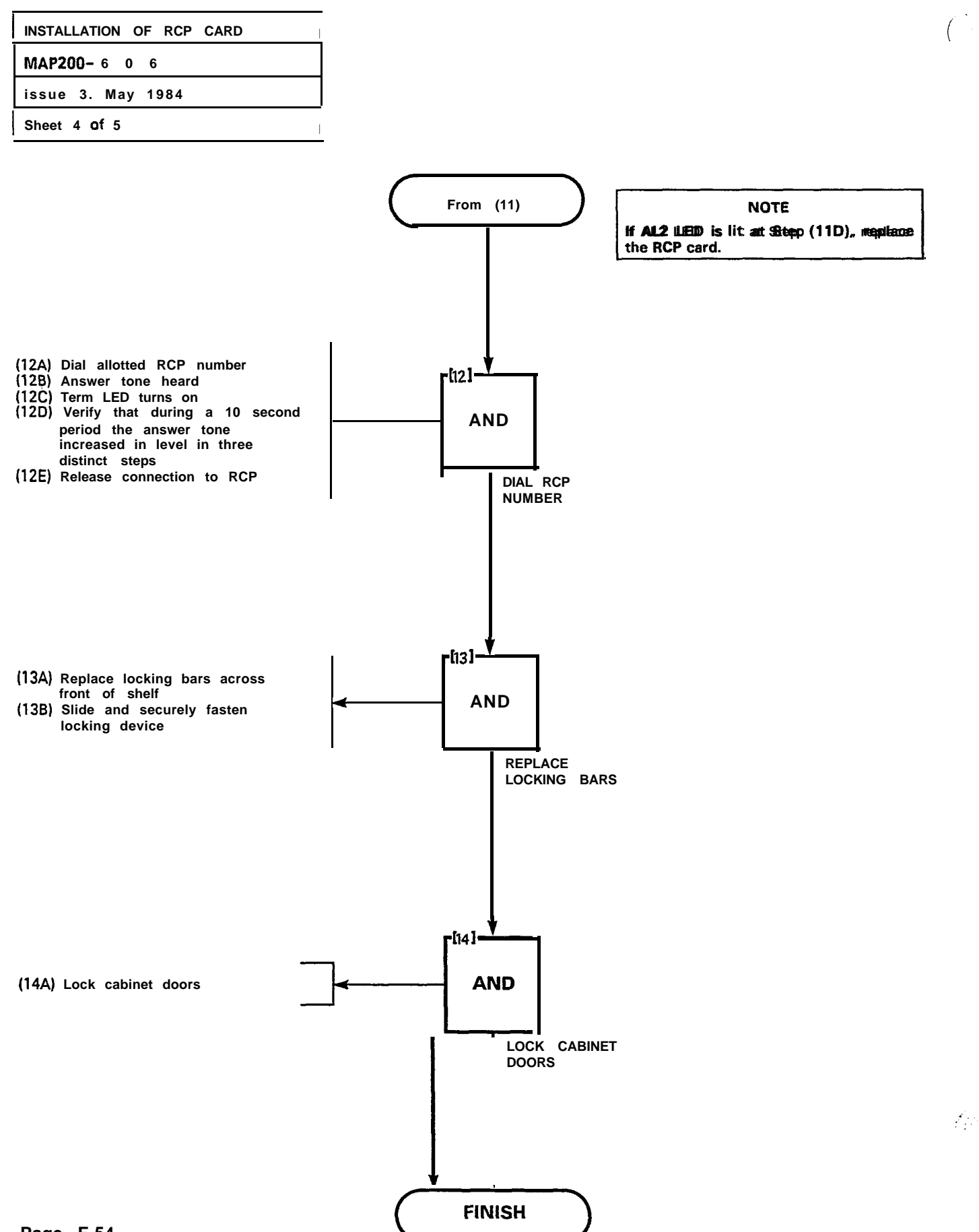

Page F-54

INSTALLATION OF RCP CARD MAP200-606 Issue 3, May 1984 Sheet 5 of 5

### TABLE 606-I RCP LED INDICATIONS

| Designation | Description of Indications                                                                                                    |
|-------------|----------------------------------------------------------------------------------------------------|
| DATA        | <ol> <li>LED lit when the RCP is connected to the RMAT Controller and data<br/>is being transmitted.</li> <li>LED lit during diagnostic tests. Tests consist of three 10 second<br/>periods followed by 17 seconds during which LED is off.</li> </ol> |
| TERM        | LED is lit when the RCP answers the RMAT Controller.                                                                                                    |
| AL1         | Alarm LED AL1 is lit when alarm is activated by the watchdog timer.                                                                                                    |
| AL2         | Alarm LED flashes if failure occurs during the RCP self-test diagnostics.<br>The LED is lit steadily if a checksum or RAM failure occurs during<br>initialization.                                                                                     |
|             |                                                                                                    |

ĺ

Page F-55/56

• • -

.

- 7

\$

. . .

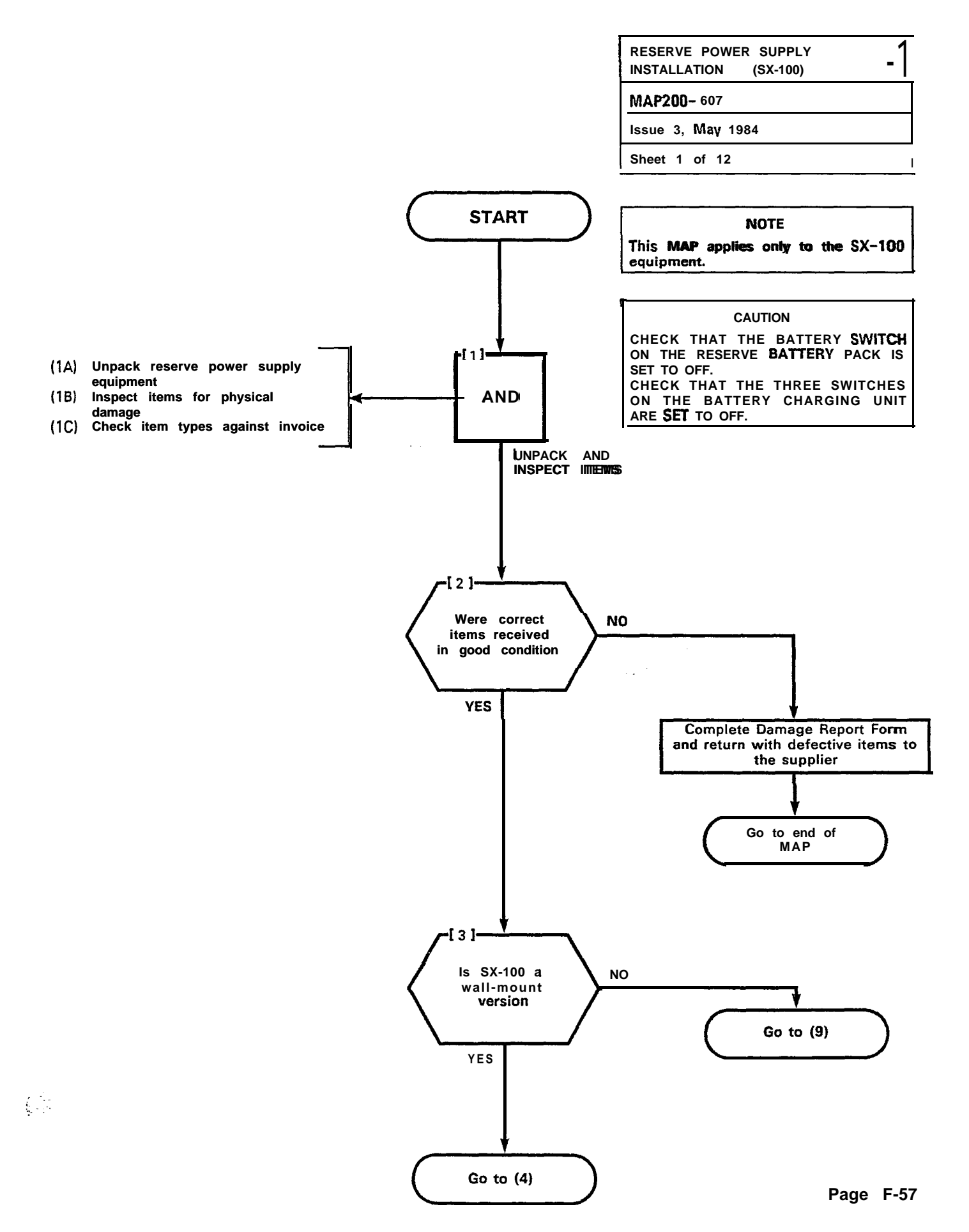

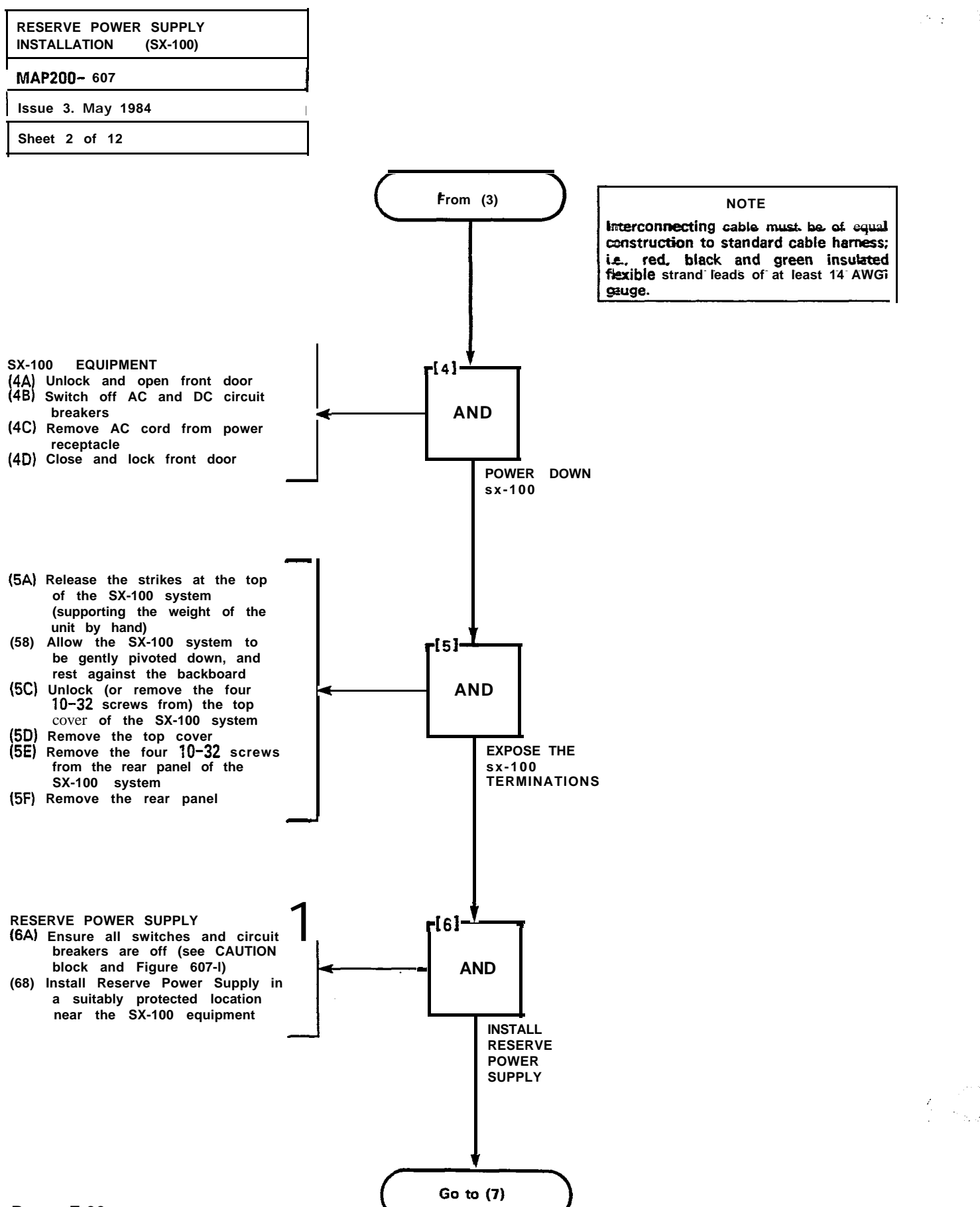

-

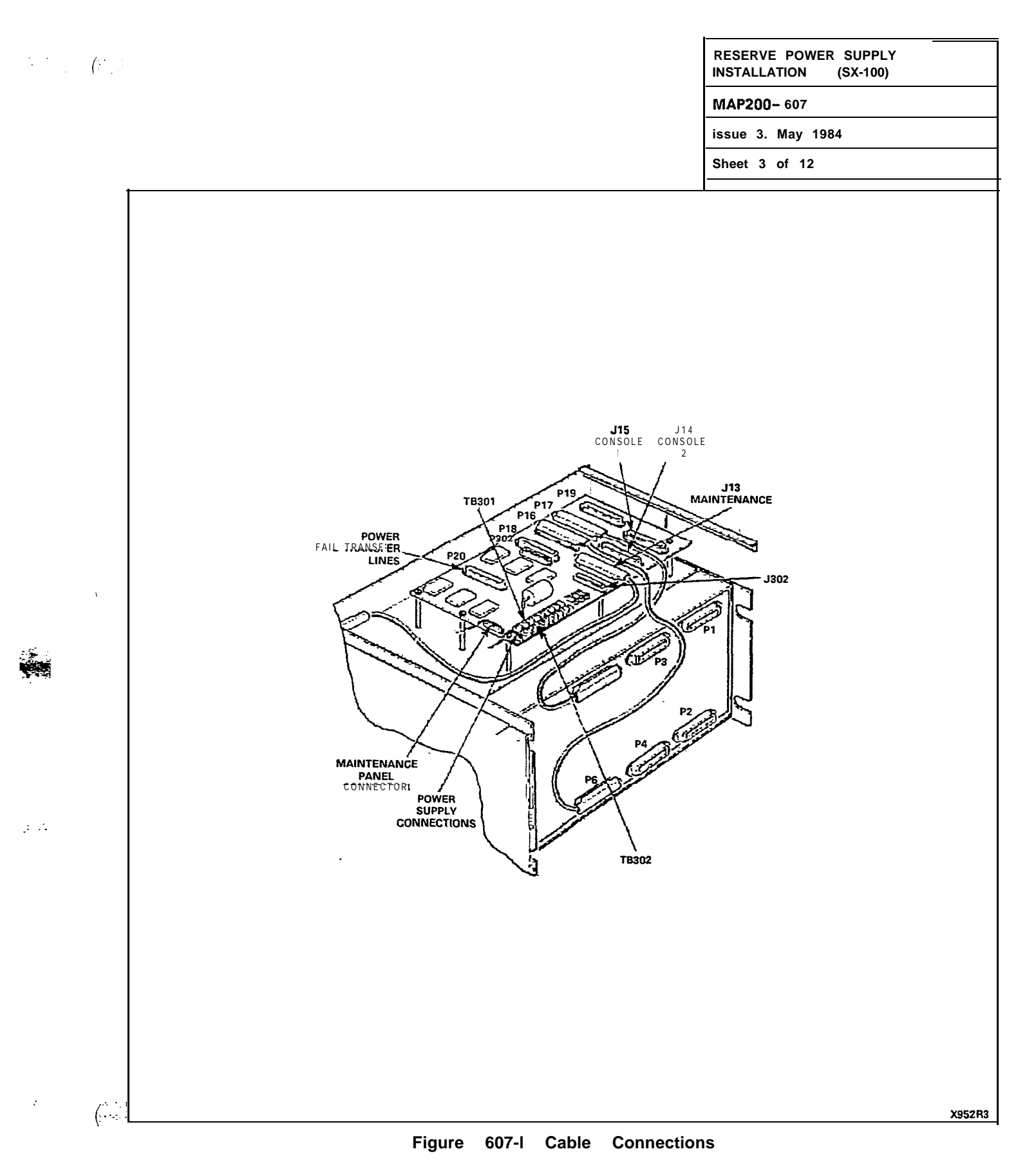

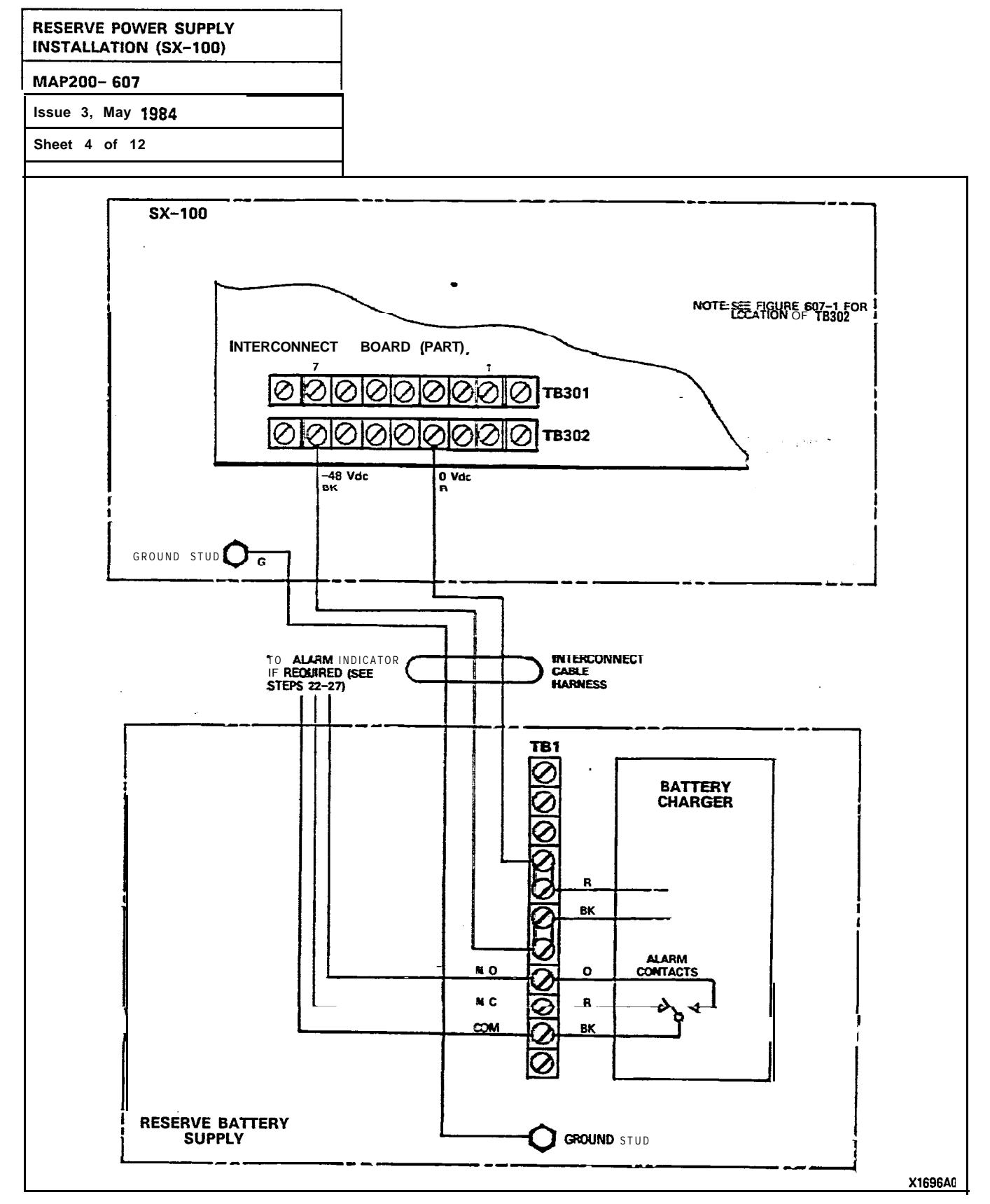

Figure 607-2 Cable Harness Interconnections

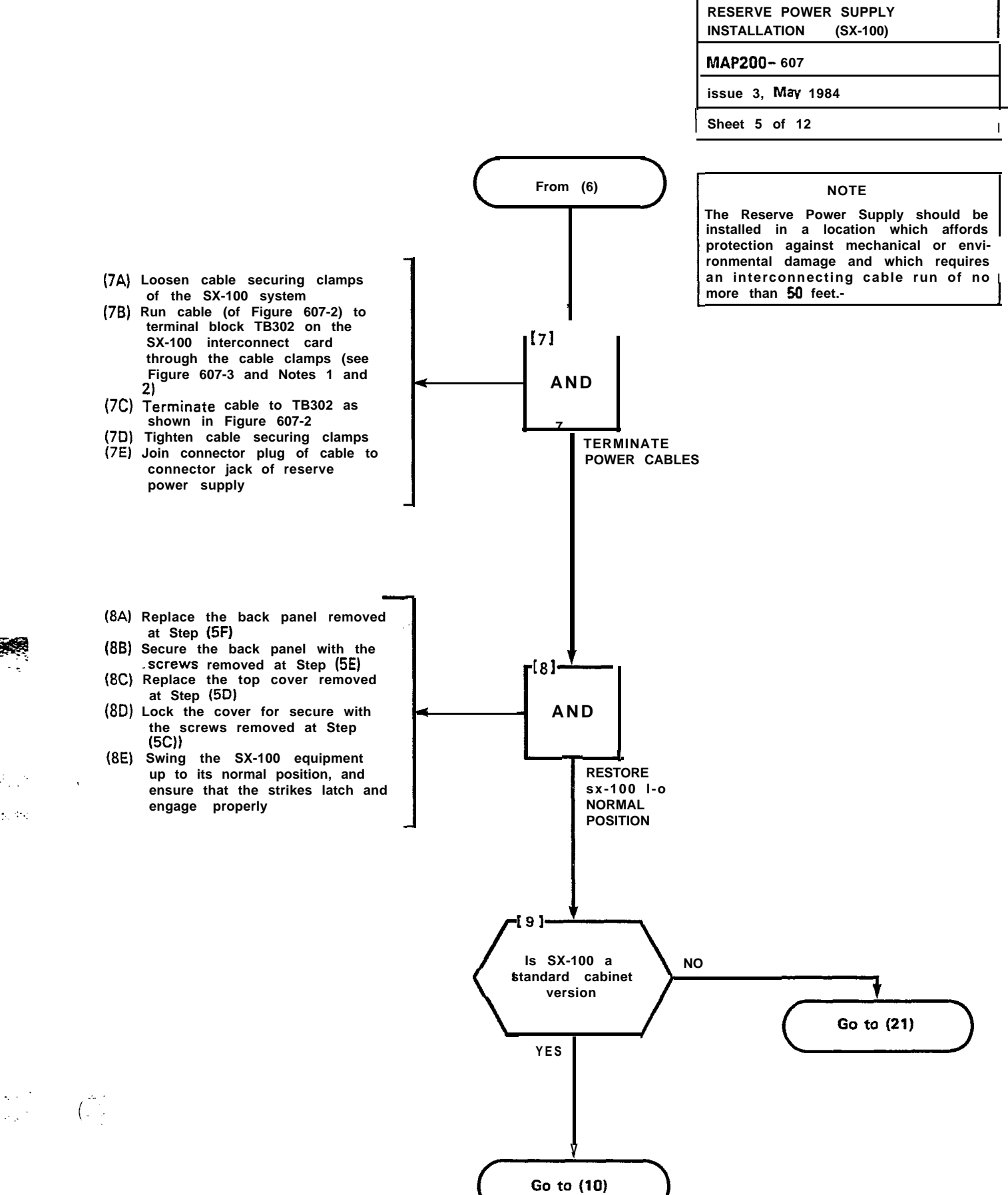

:..

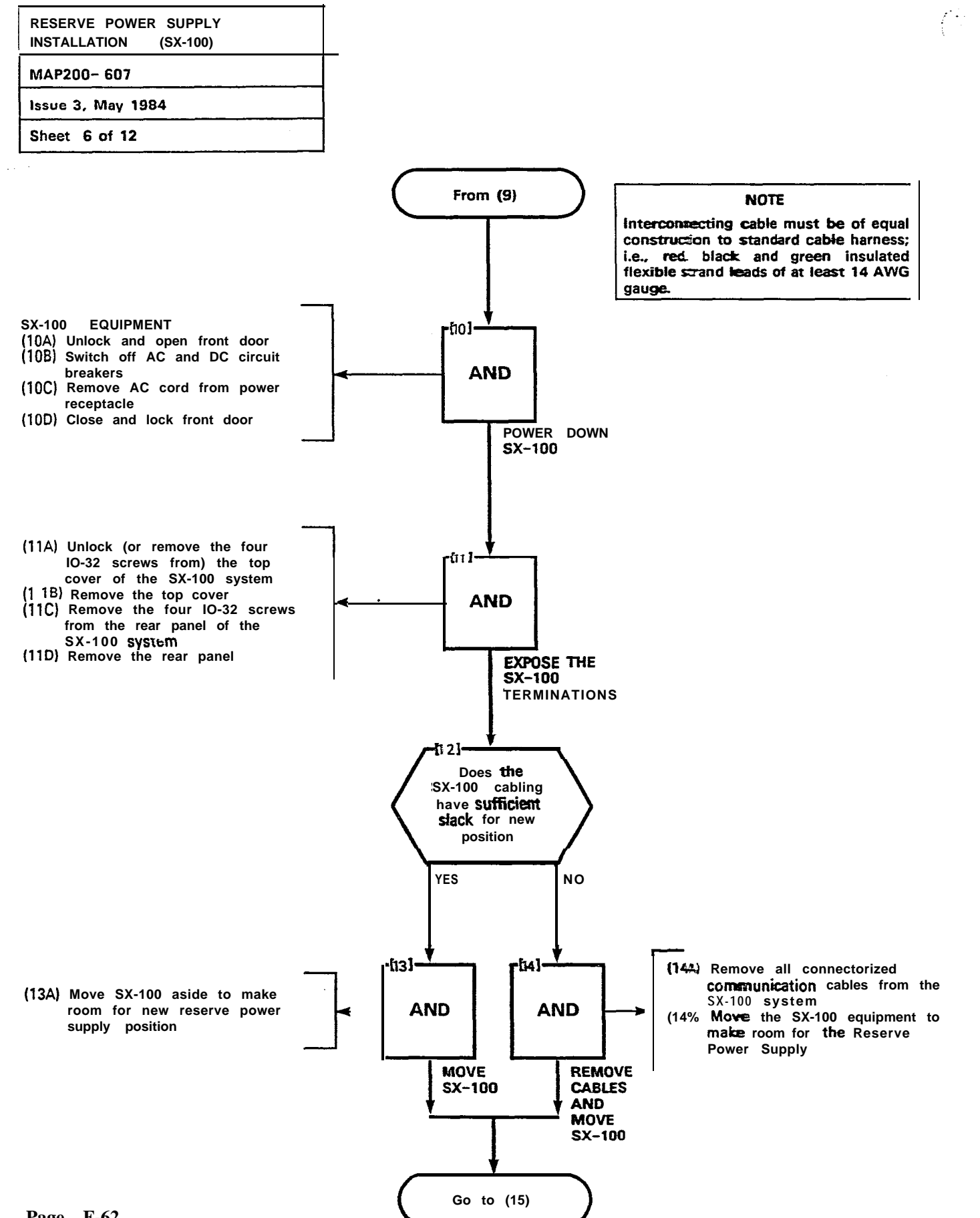

Page F-62

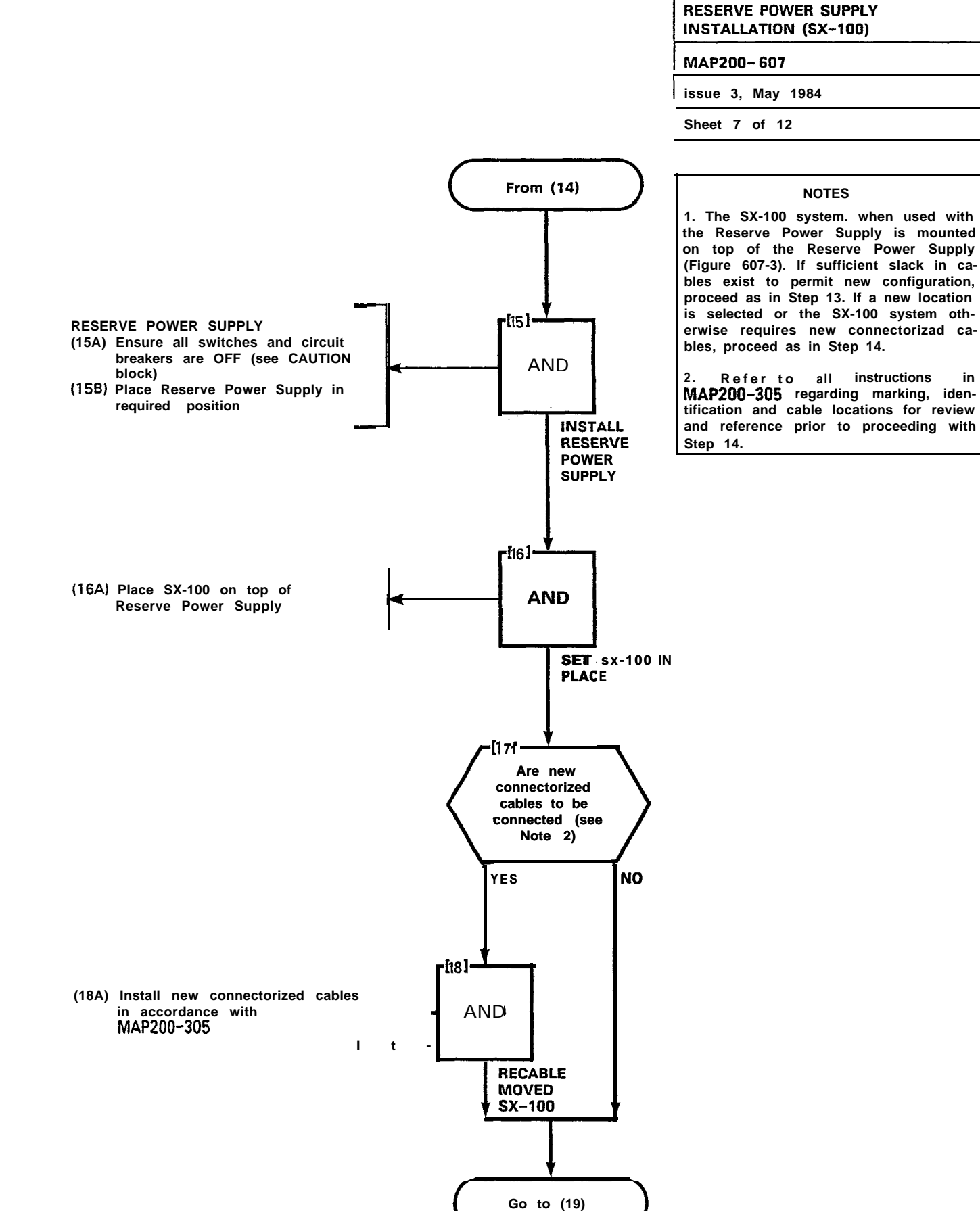

÷.,

÷.,

| RESERVE POWER SUPPLY<br>INSTALLATION (SX-100) |  |
|-----------------------------------------------|--|
| MAP200- 607                                   |  |
| Issue 3. May 1984                             |  |
| Sheet 8 of 12                                 |  |

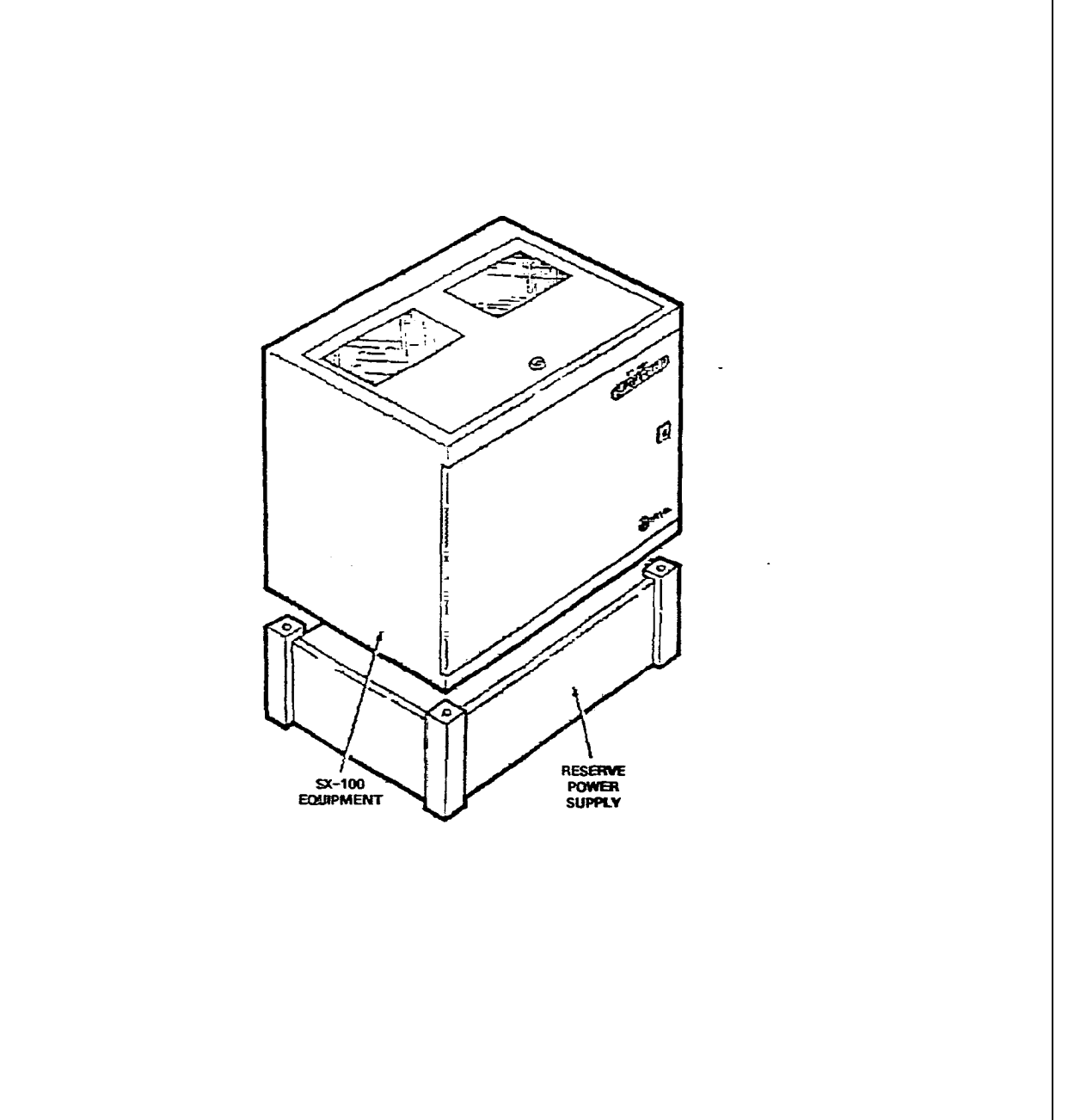

X1472R1

Figure 607-3 Combined SX-100/Reserve Power Supply Grouping

| RESERVE POWER SUPPLY<br>INSTALLATION (SX-100) |
|-----------------------------------------------|
| MAP200- 607                                   |
| issue 3, May 1984                             |
| Sheet 9 of 12                                 |

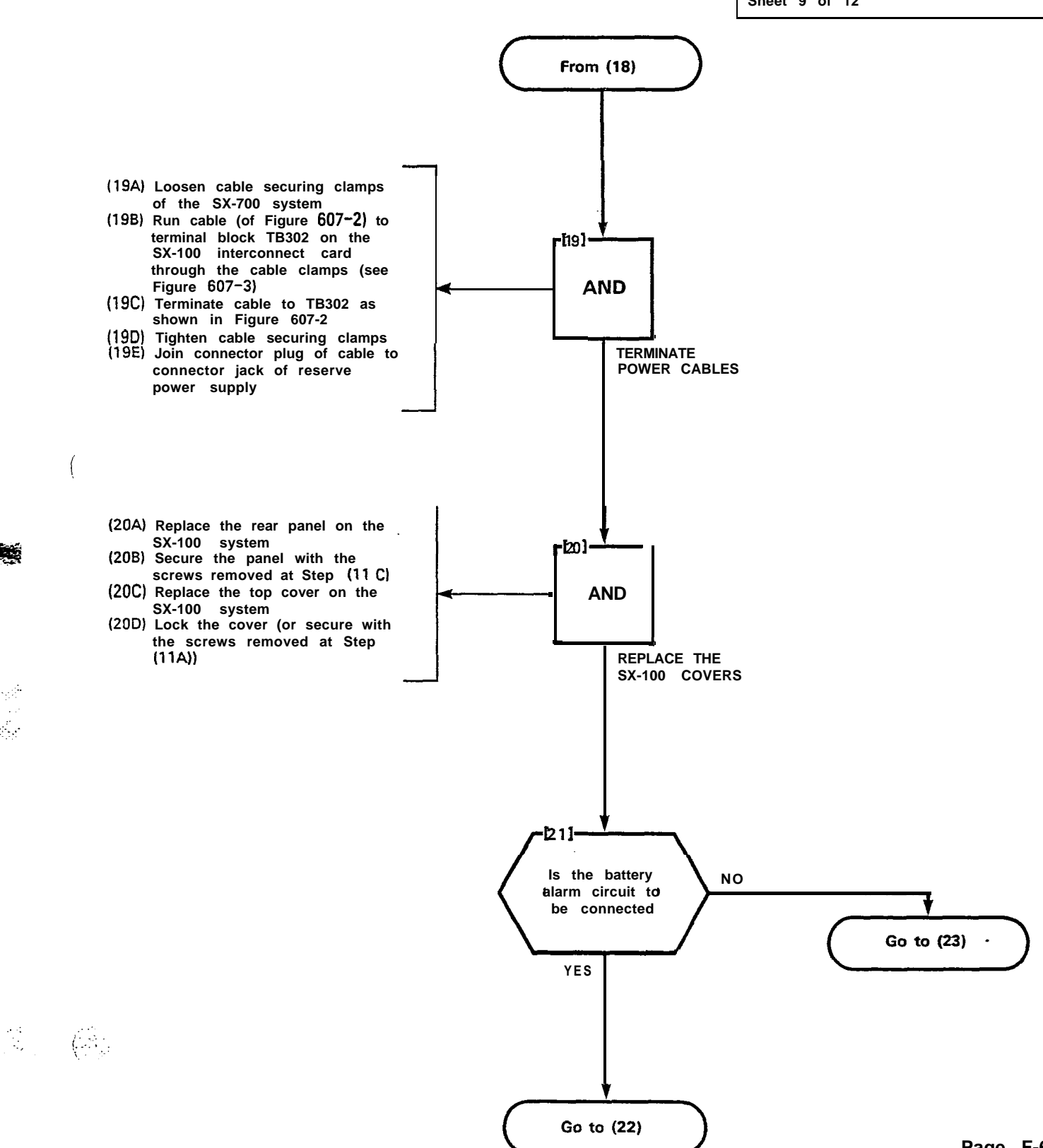

1 ...

. . .

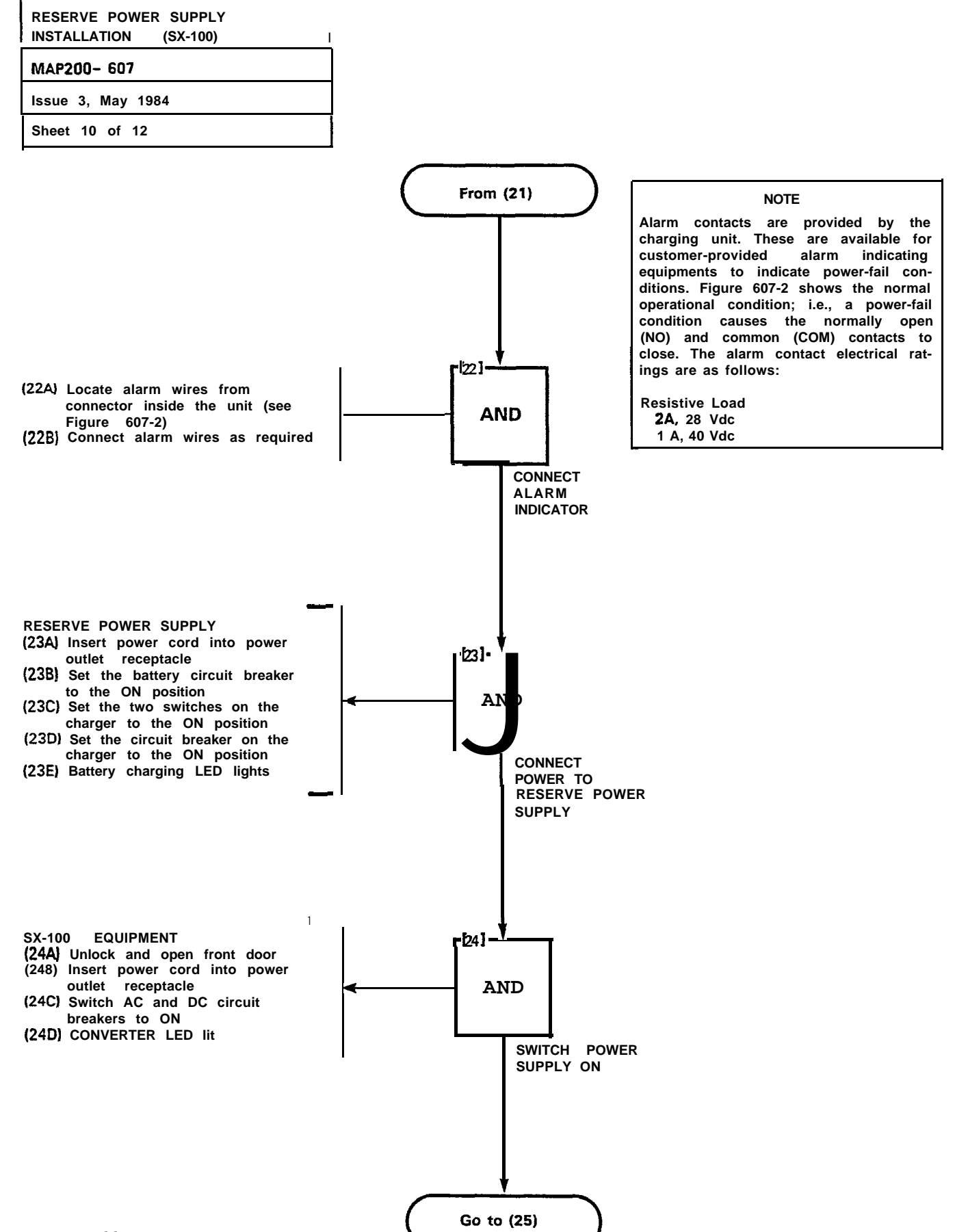

Page F-66

: 48

 $V = \frac{1}{2}$ 

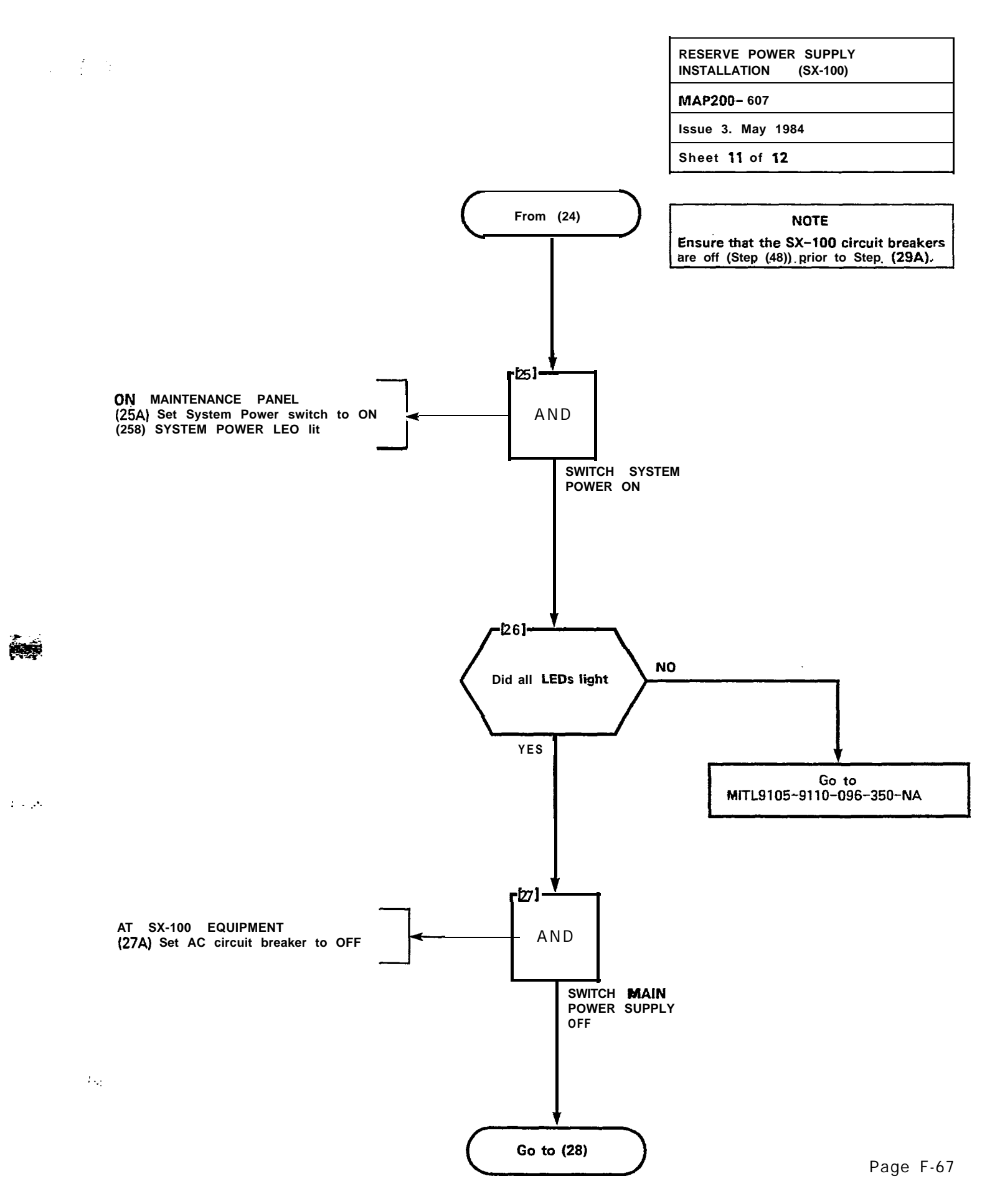

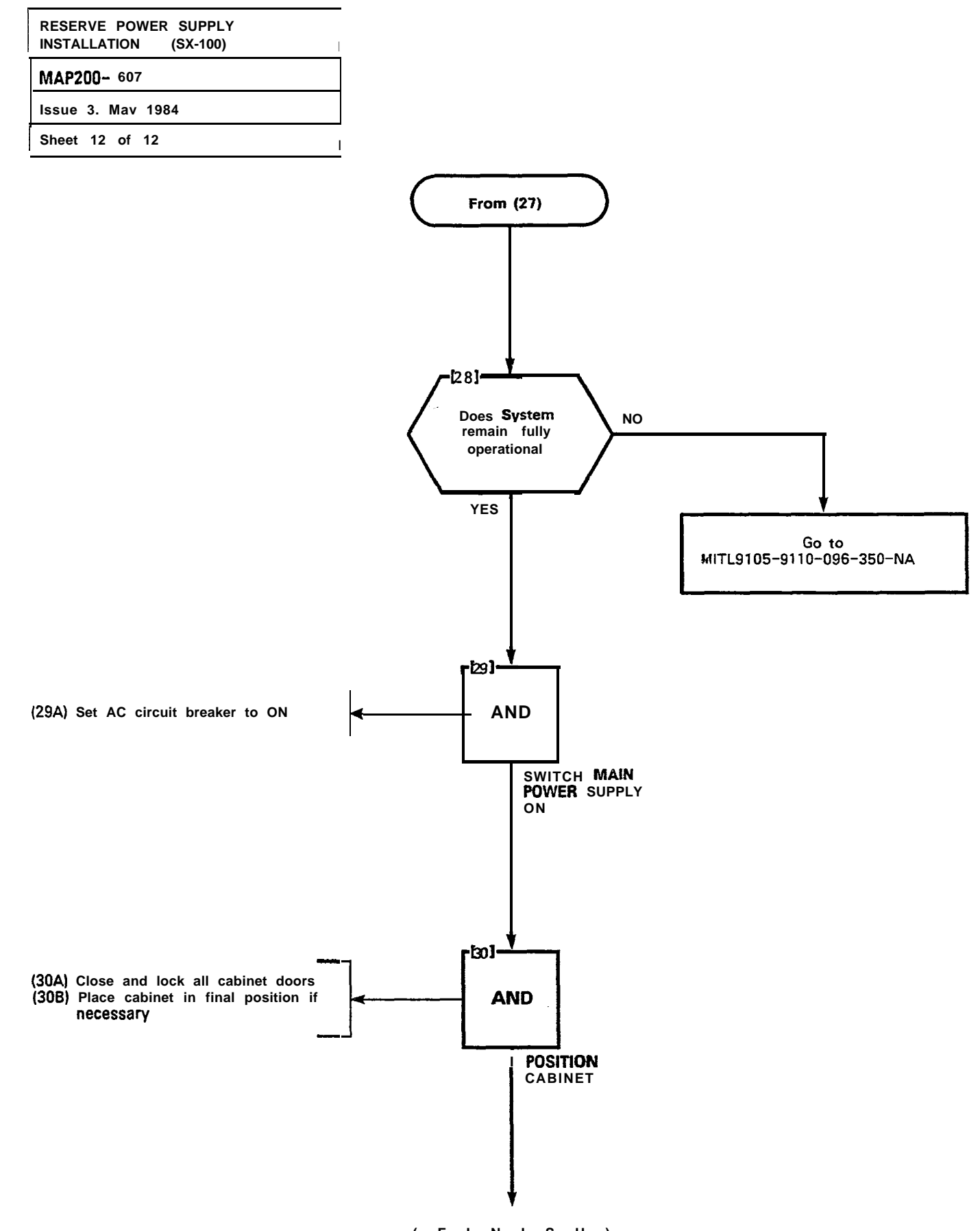

Page F-68

1

( F I N I S H )
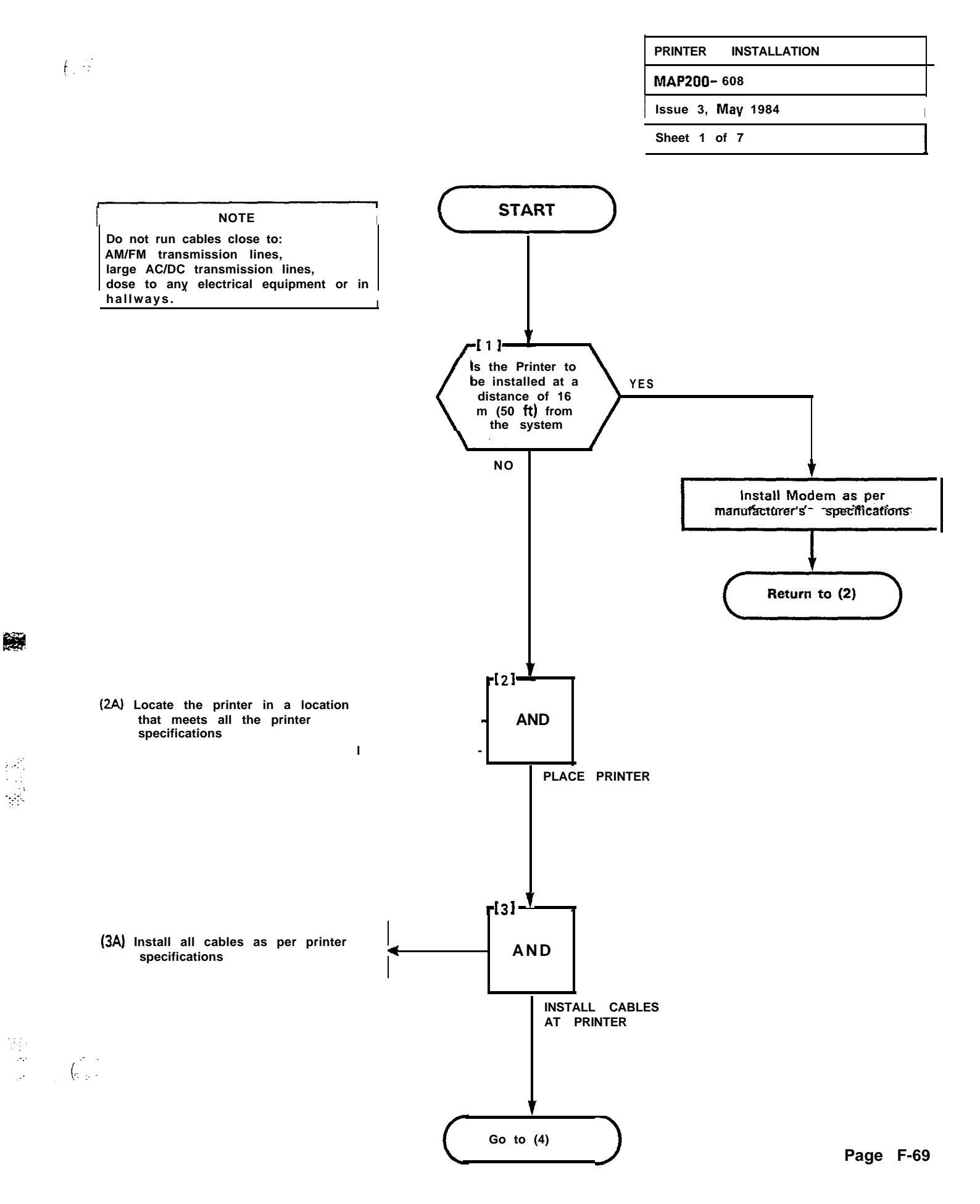

| PRINTER INSTALLATION |
|----------------------|
| MAP200- 608          |
| Issue 3, May 1984    |
| Sheet 2 of 7         |

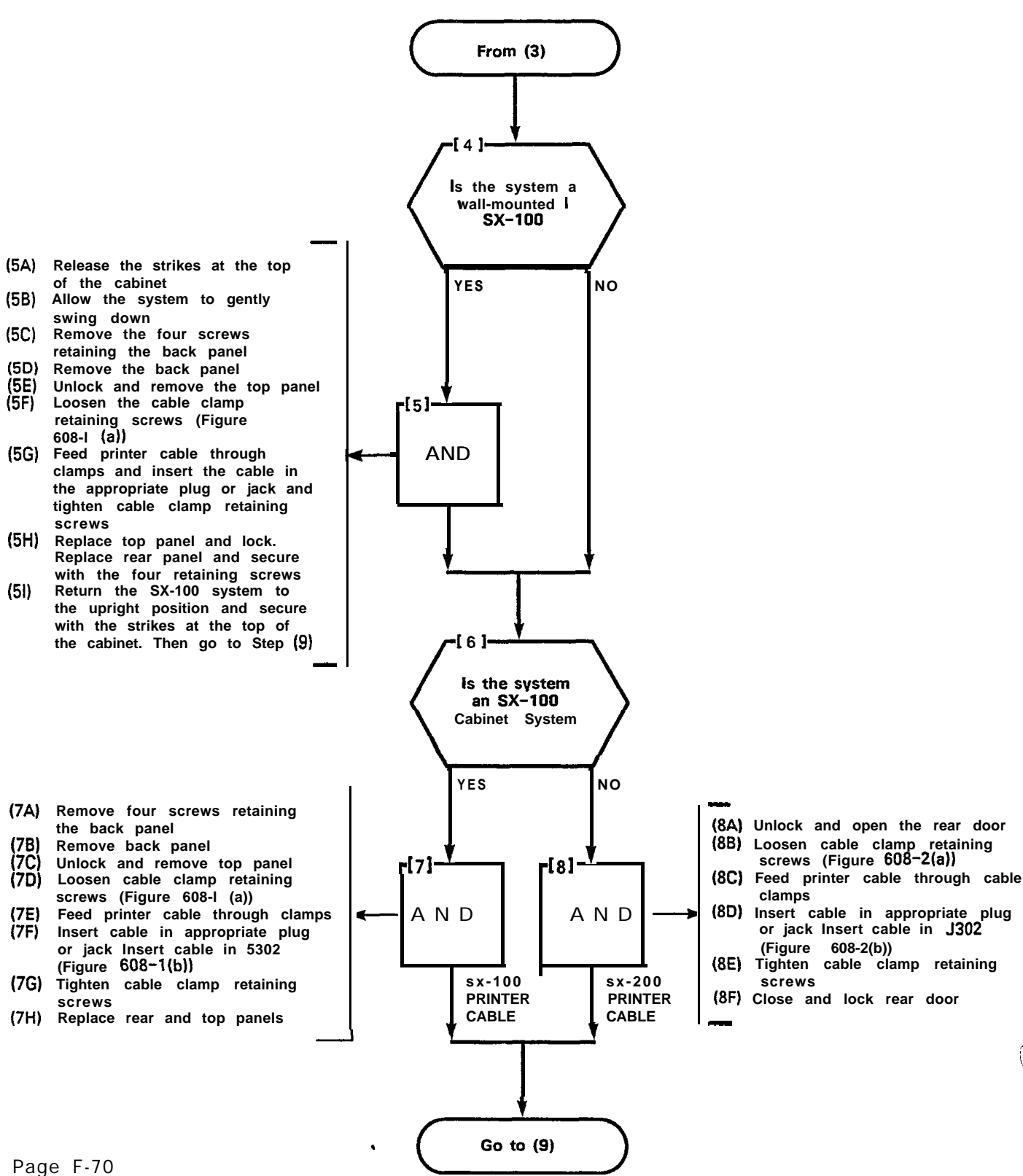

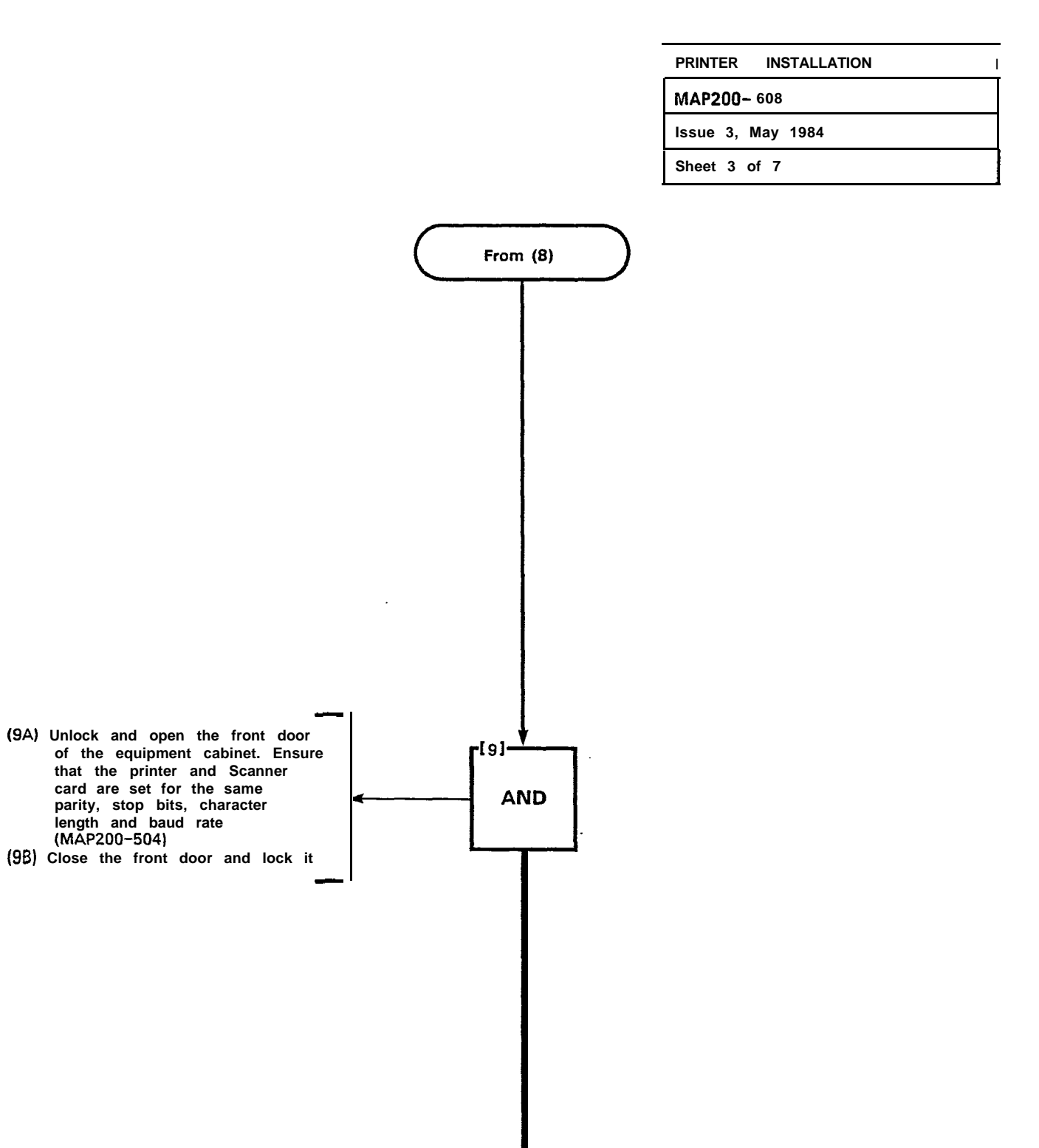

FINISH

t

V (5)

Page F-71

| PRINTER INSTALLATION |  |  |
|----------------------|--|--|
| MAP200- 608          |  |  |
| Issue 3, May 1984    |  |  |
| Sheet 4 of 7         |  |  |

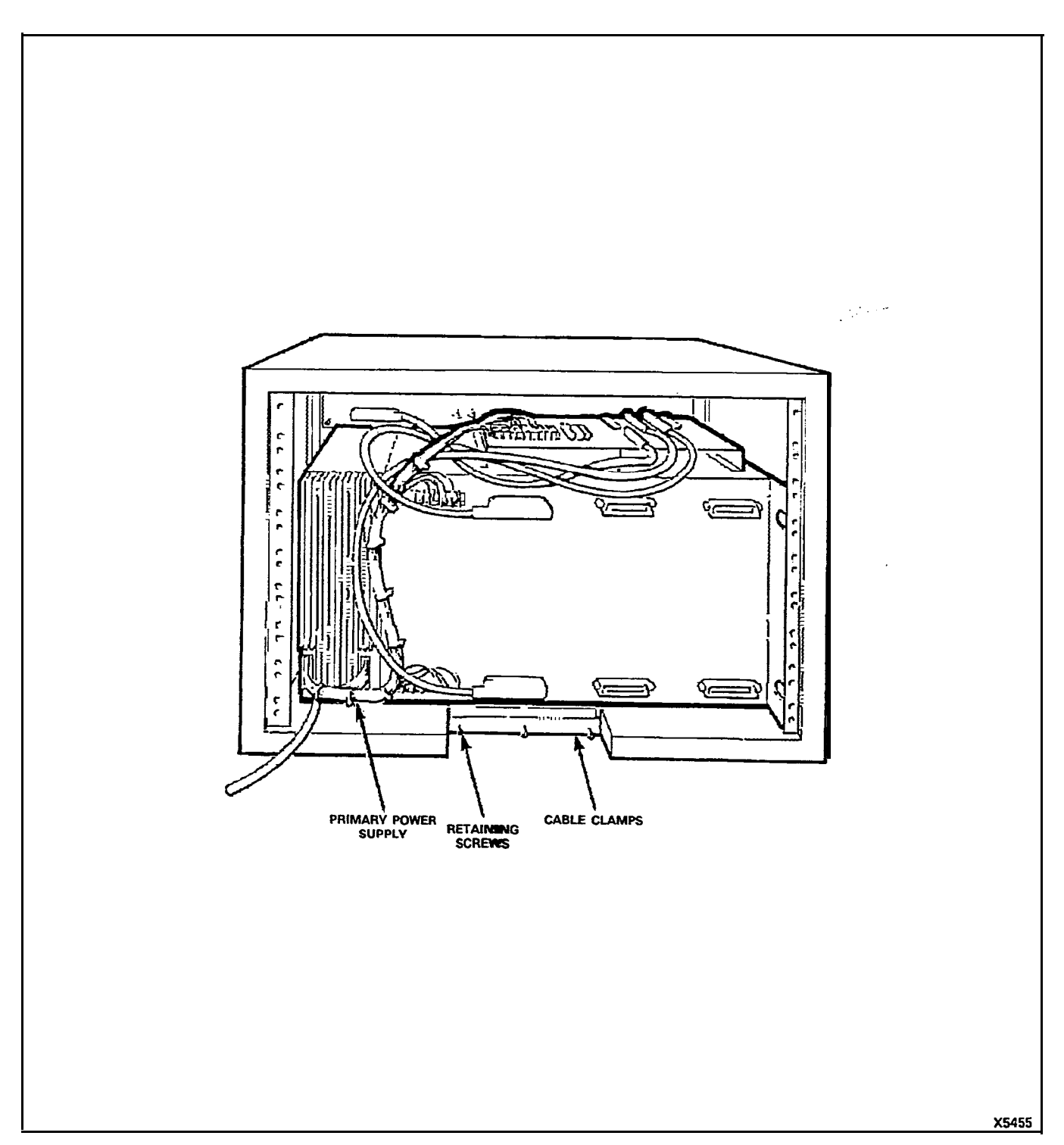

(····)

 $\hat{\mathcal{S}}_{\mathcal{A}}$ 

Figure 608-I(a) SX-100 Rear View

15

ŀ

PRINTER INSTALLATION

MAP200-608

Issue 3, May 1984

Sheet 5 of 7

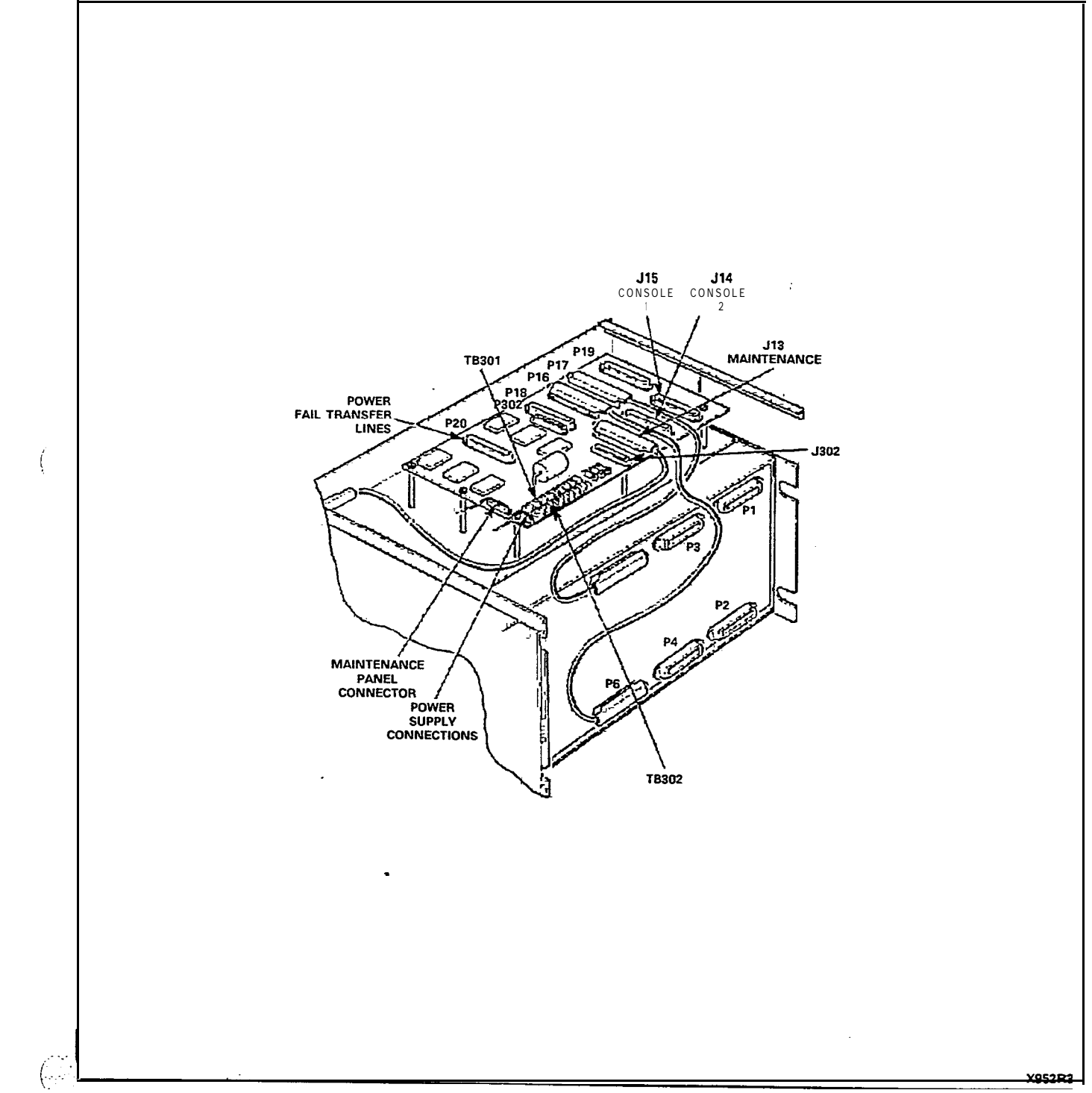

्र सुर्वेह

- . -• . . . • . .

Figure 608-I(b) SX-100 Top View

| <b>P</b> RINTER INSTALLATION |  |
|------------------------------|--|
| MAP200- 608                  |  |
| Issue 3. Mav 1984            |  |
| Sheet 6 of 7                 |  |

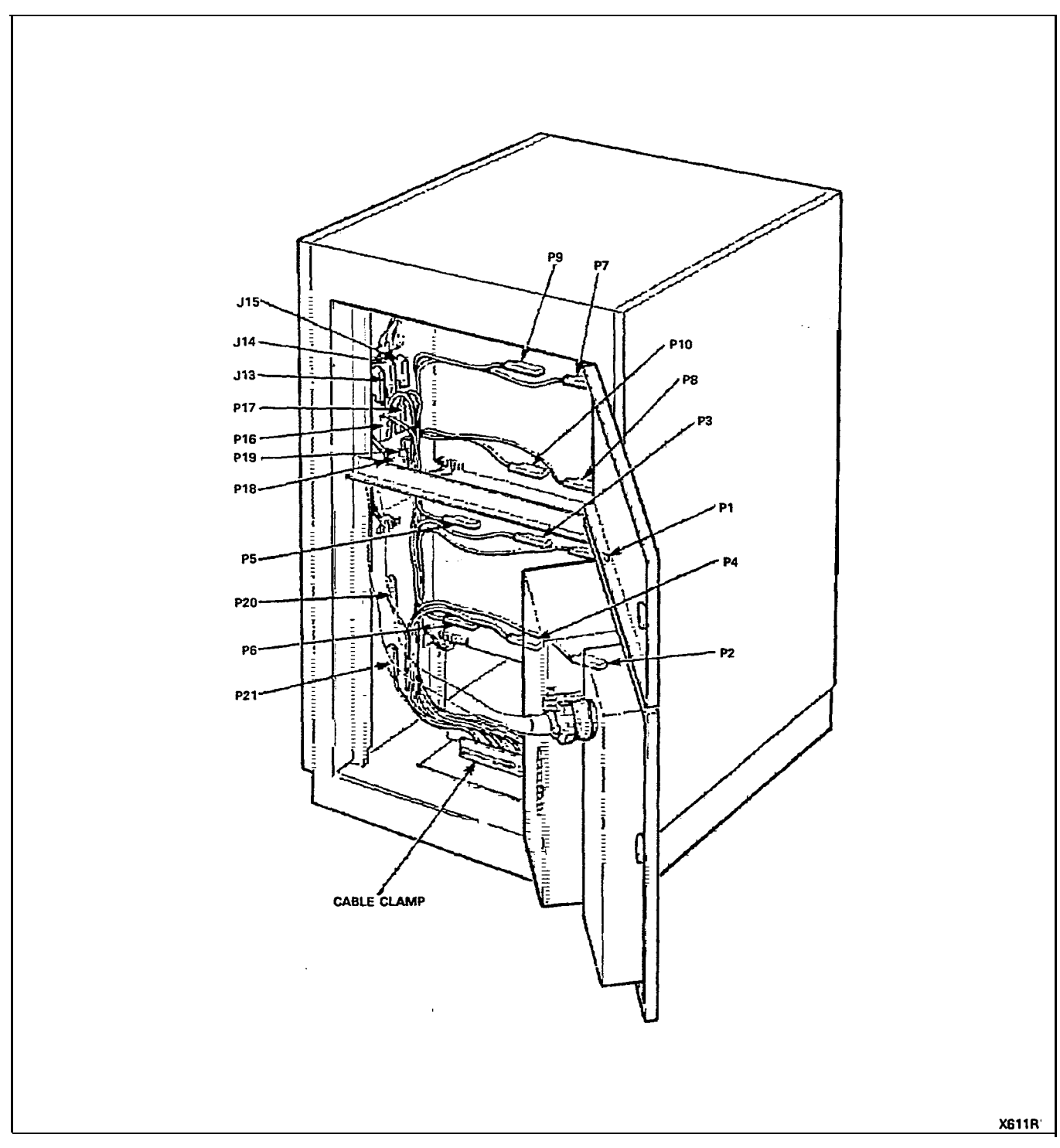

 $r^*$  .

Figure 608-2(a) SX-200 Rear View

PRINTER INSTALLATION

MAP200- 608

Issue 3, May 1984

Sheet 7 of 7

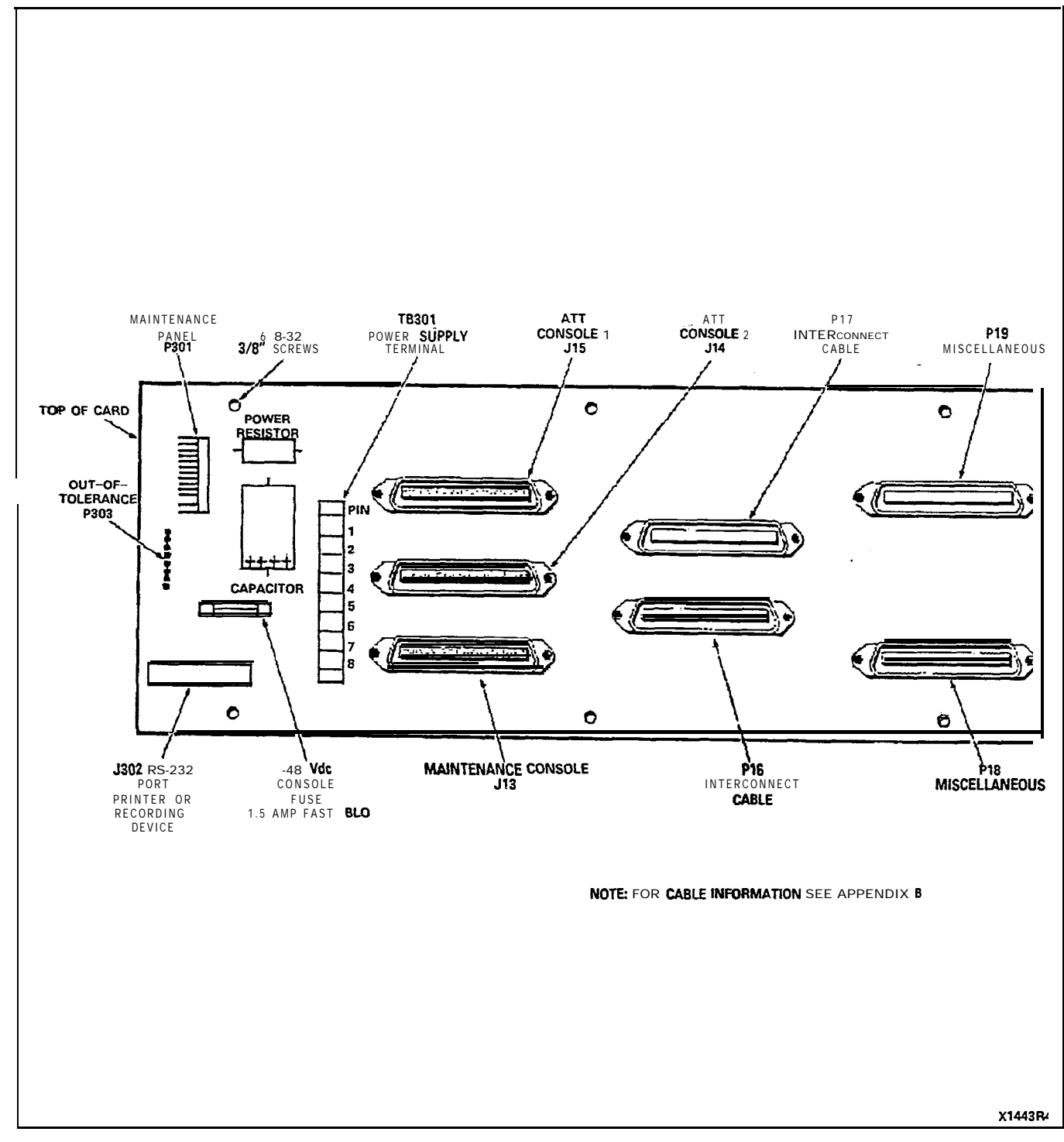

Figure 608-2(b) SX-200 Interconnect Board

---

...

....

. . . . 

•

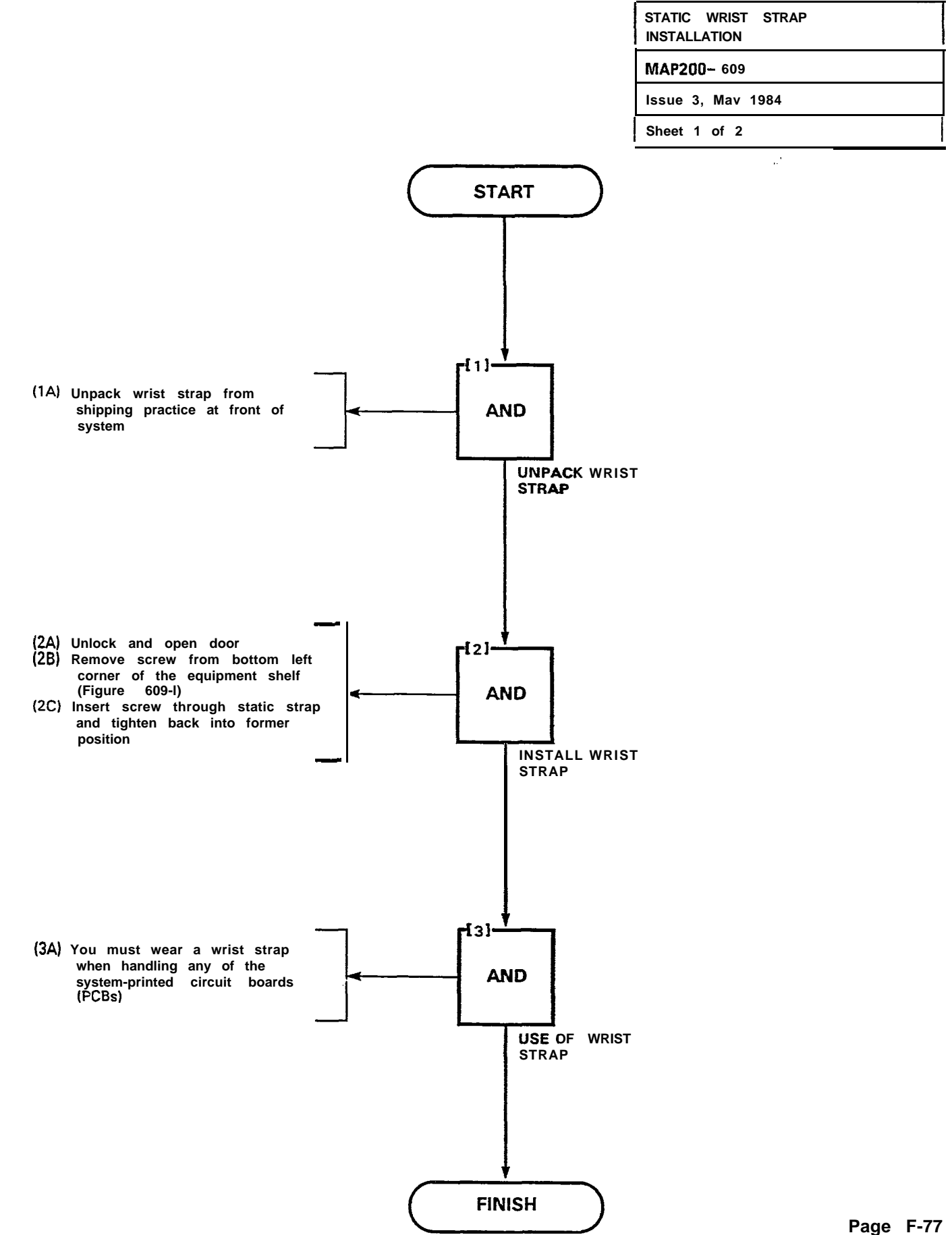

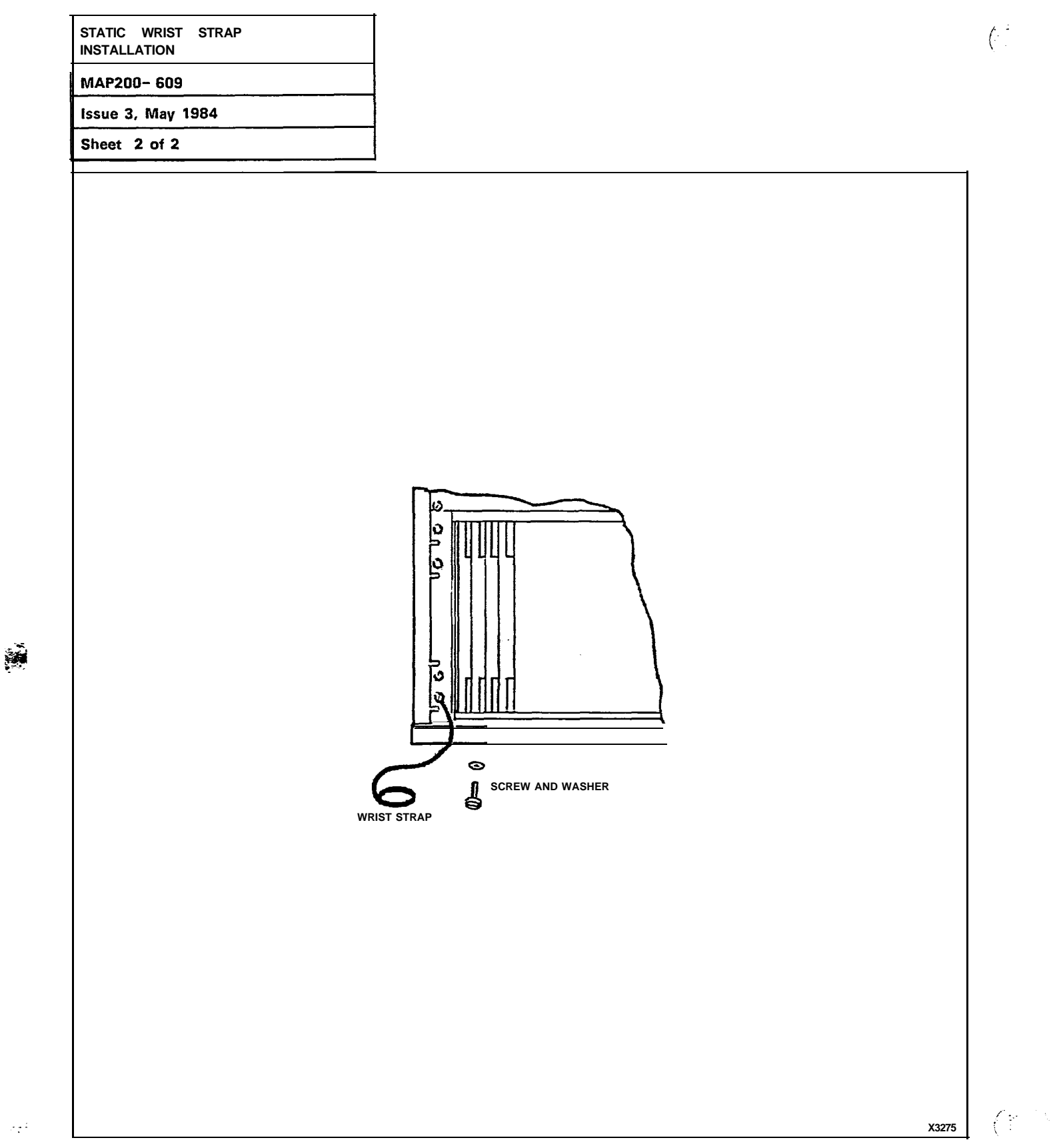

| CUSTOMER    | DATA   | DUMP/LOAD |  |
|-------------|--------|-----------|--|
| MAP200- 61  | 0      |           |  |
| Issue 3. Ma | y 1984 |           |  |
| Sheet 1 of  | 6      |           |  |

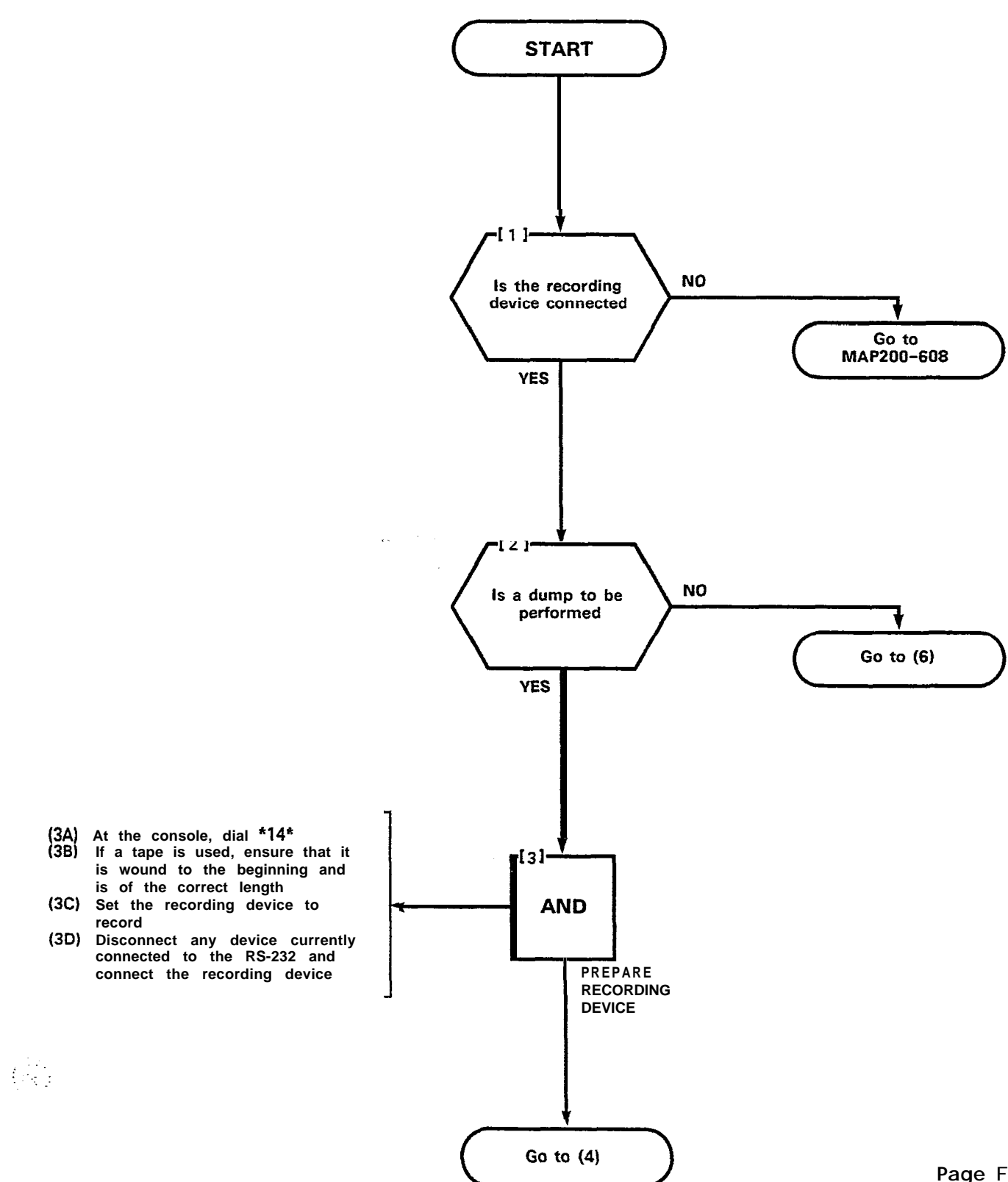

.

. : ، : .

| CUSTOMER    | DATA    | DUMP/LOAD |  |
|-------------|---------|-----------|--|
| MAP200- 6   | 10      |           |  |
| issue 3. Ma | ay 1984 |           |  |
| Sheet 2 of  | 6       |           |  |

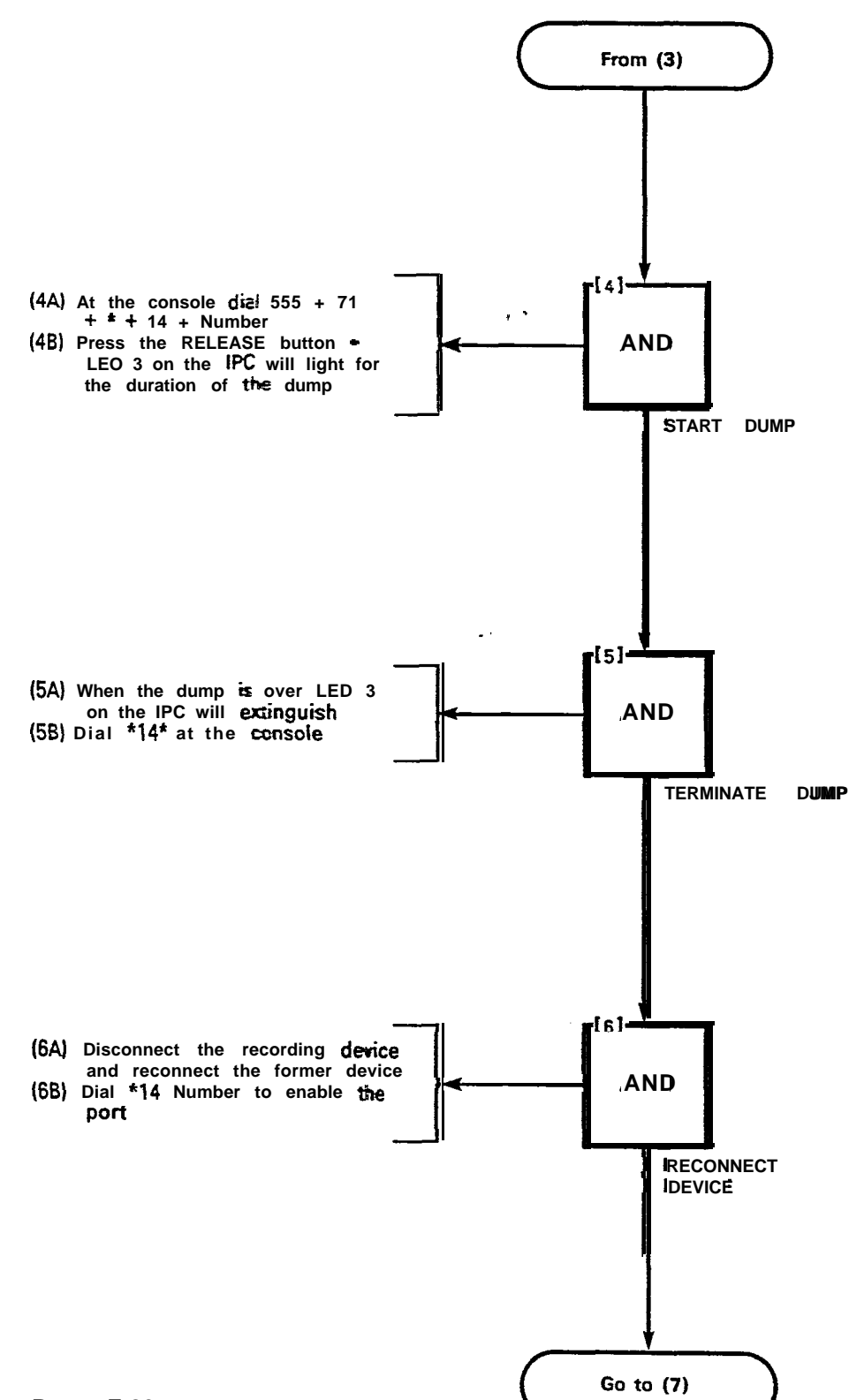

1

| CUSTOMER     | DATA   | DUMP/LOAD |  |
|--------------|--------|-----------|--|
| MAP200-61    | 0      |           |  |
| Issue 3. May | / 1984 |           |  |
| Sheet 3 of   | ô      |           |  |
|              |        |           |  |

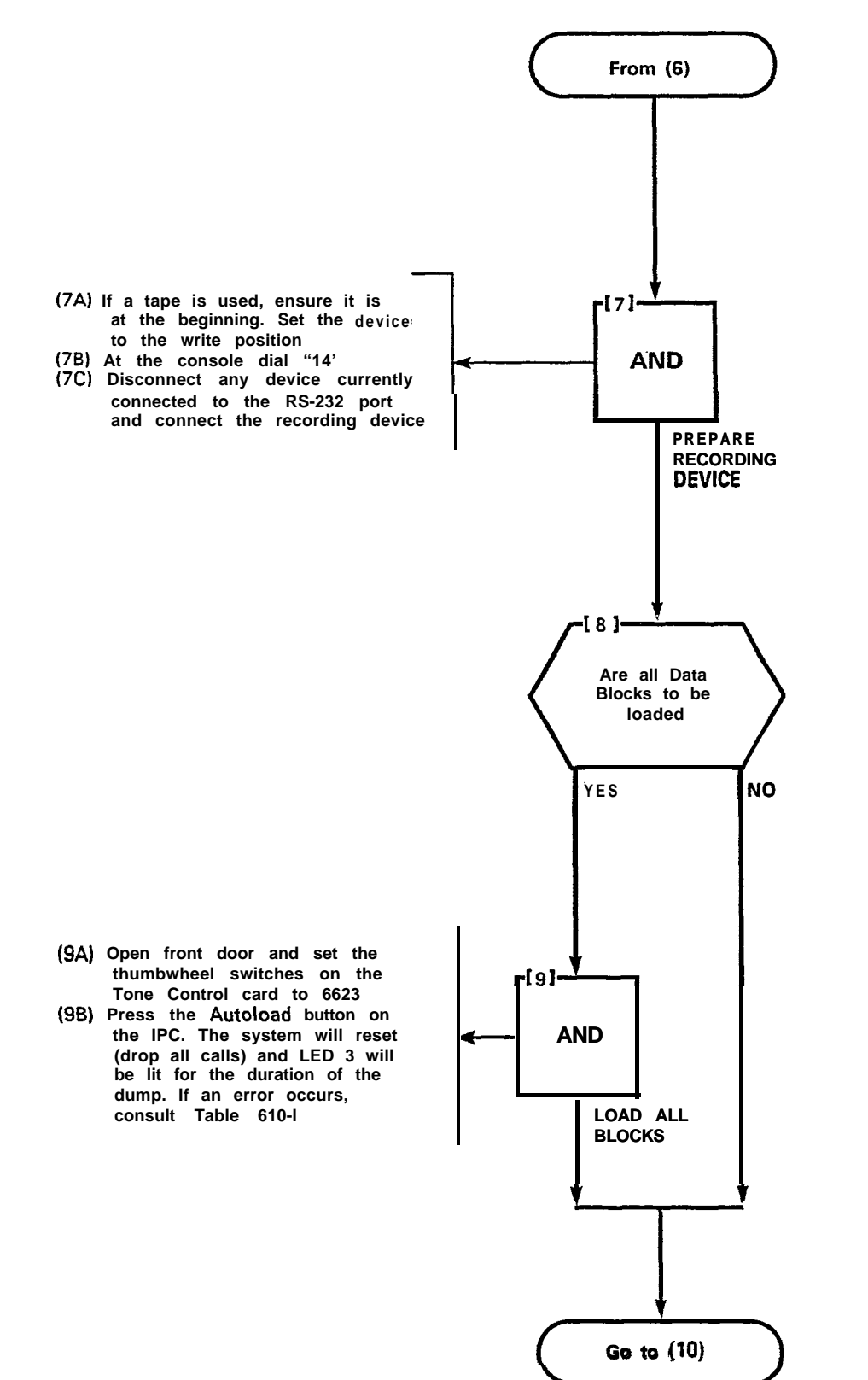

ς.

ب در برید

| CUSTOMER    | DATA   | DUMP/LOAD | I |
|-------------|--------|-----------|---|
| MAP200- 6   | 10     |           |   |
| Issue 3. Ma | y 1984 |           |   |
| Sheet 4 of  | 6      |           |   |

154

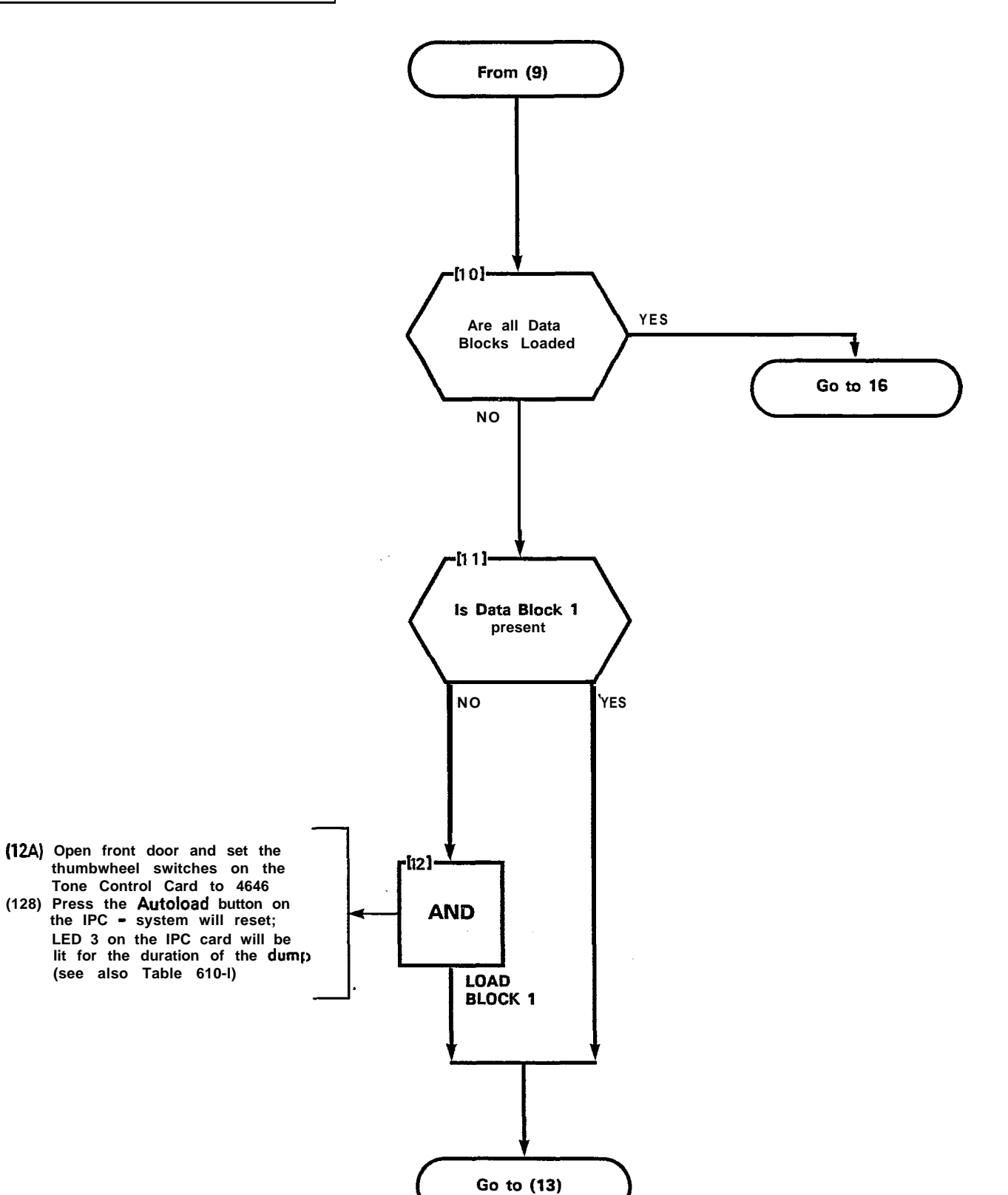

(1)

| CUSTOMER    | DATA    | DUMPAOAD |  |
|-------------|---------|----------|--|
| MAP200- 6   | 10      |          |  |
| Issue 3. Ma | iy 1984 |          |  |
| Sheet 5 of  | 6       |          |  |

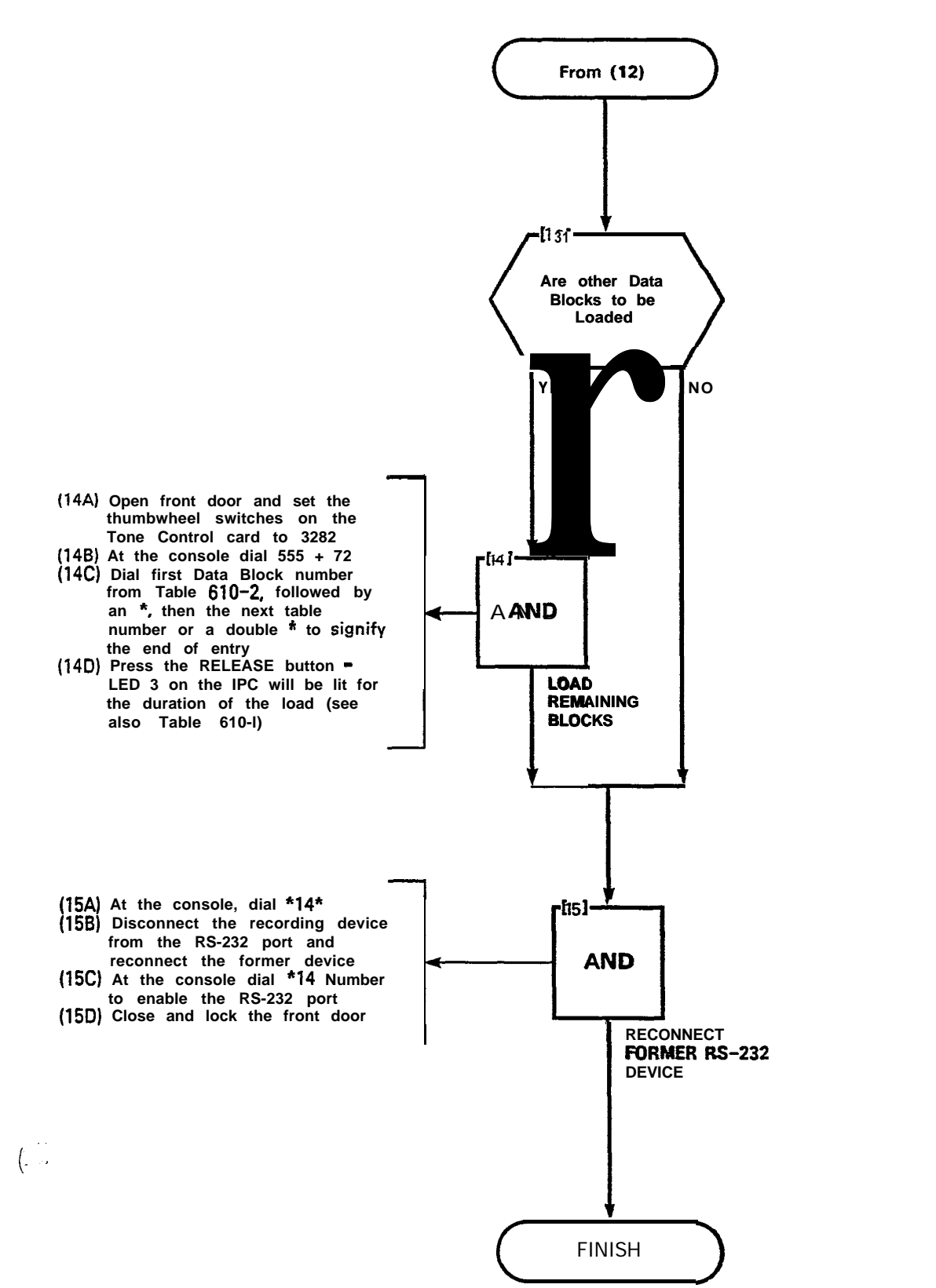

 $\left(\hat{f}_{i}^{i},\cdot\right)$ 

÷

۰.

| Display | Meaning                                                                                                    |
|---------|----------------------------------------------------------------------------------------------------|
| A#      | Number of records written inconsistent with the number on the tape.                                                                 |
| B#      | Checksum line does not verify.                                                                                                    |
| C#      | Checksum line does not verify. If the display is CO, it is a label error. If the error is a C + a number, it is a Data Block error. |
| D#      | Data Block found but not on label.                                                                                                  |
| EO      | Data block requested not on tape.                                                                                                   |
| FO      | Load attempted but no Data Block numbers entered.                                                                                   |

## TABLE 61 O-I LOAD ERRORS

(\*\*\*

## TABLE 61 O-2 CUSTOMER DATA BLOCKS

| Data Block<br>Number | Customer Data Block<br>Information                        |  |
|----------------------|-----------------------------------------------------------|--|
| 1                    | All Standard Programming and SUPERSET<br>Customer Data    |  |
| 3                    | ARS                                                       |  |
| 5                    | Station Information (extension meters, room status, etc.) |  |
| 6                    | Alarm Call                                                |  |
| 7                    | System Speed Call                                         |  |
| 8                    | SUPERSET Speed Call                                       |  |

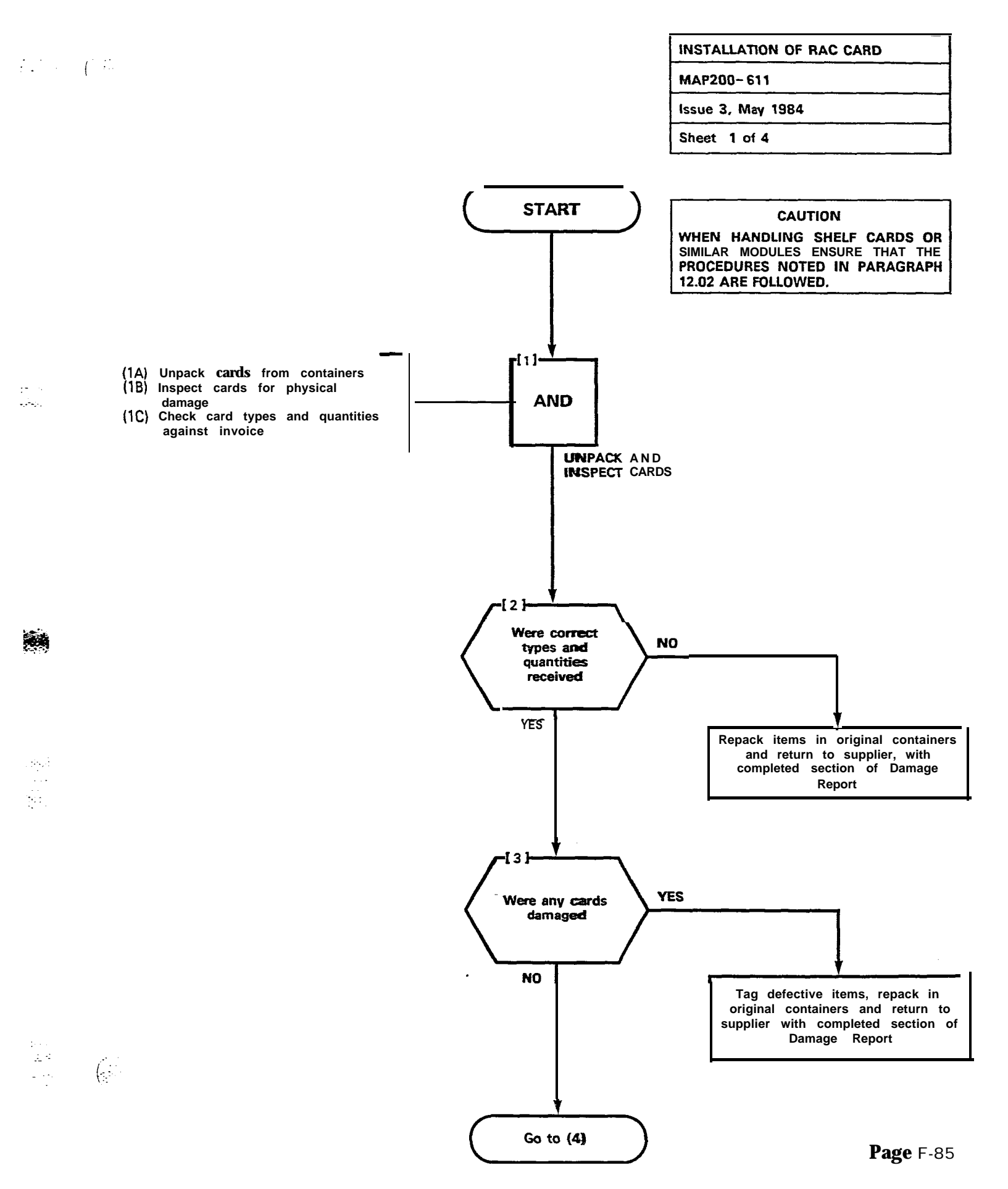

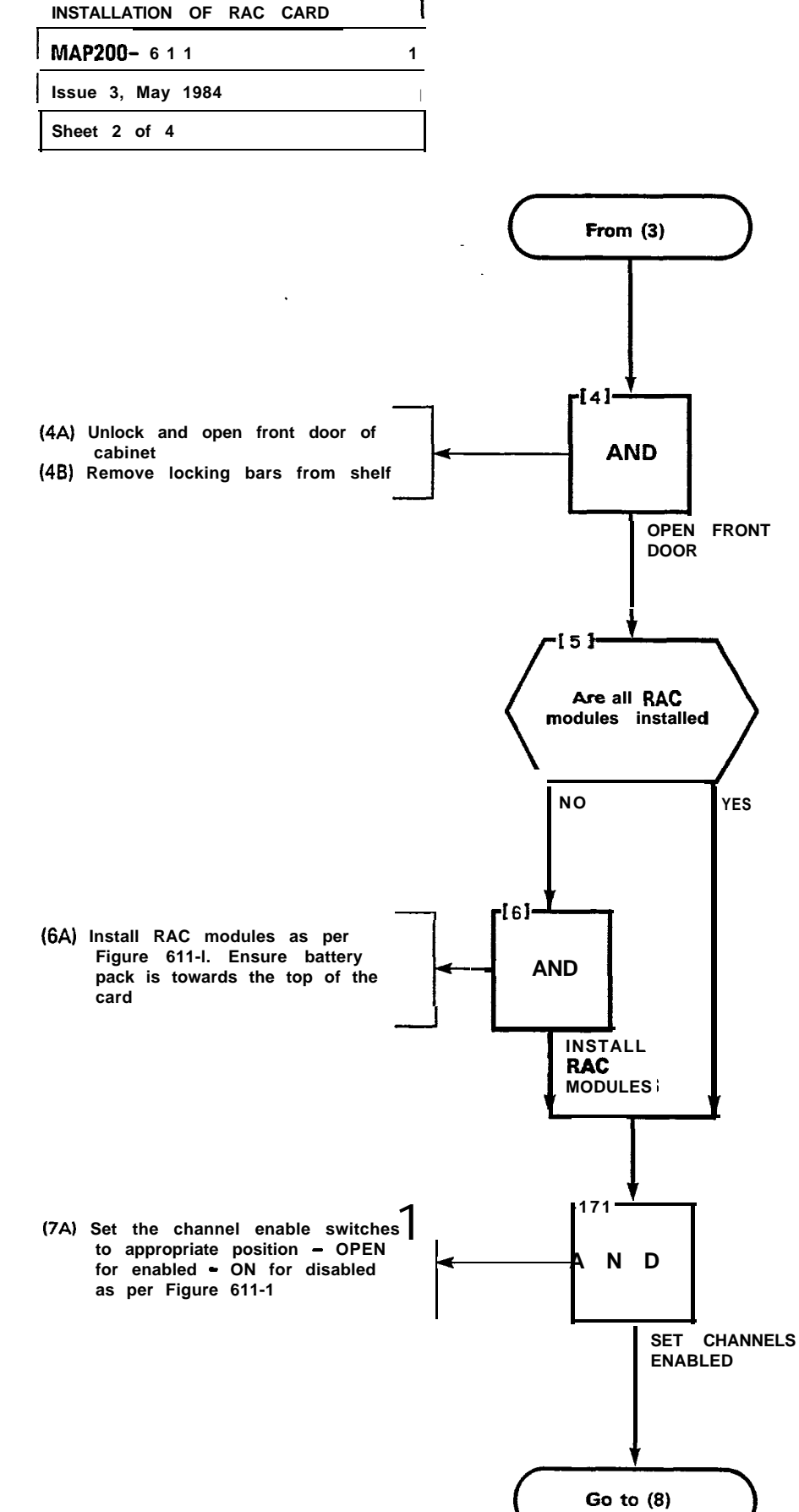

É

Page F-86

·. .

| INSTALLATION | OF   | RAC | CARD |   |
|--------------|------|-----|------|---|
| MAP200-611   |      |     |      |   |
| Issue 3, May | 1984 |     |      |   |
| Sheet 3 of 4 |      |     |      | - |

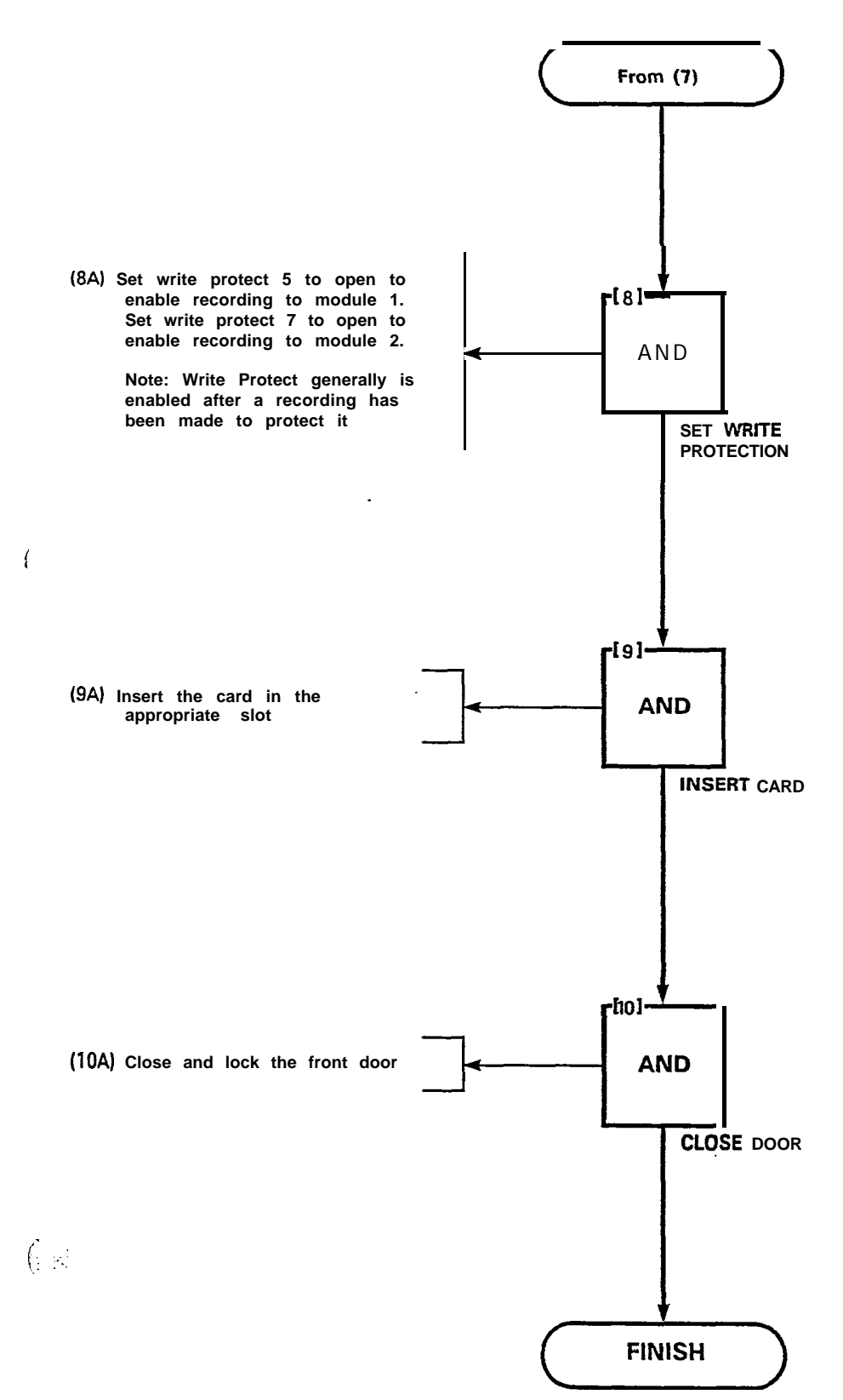

ť

.

1

...

| INSTALLATION OF RAC | CARD |
|---------------------|------|
| MAP200- 611         |      |
| Issue 3. May 1984   |      |
| Sheet 4 of 4        |      |

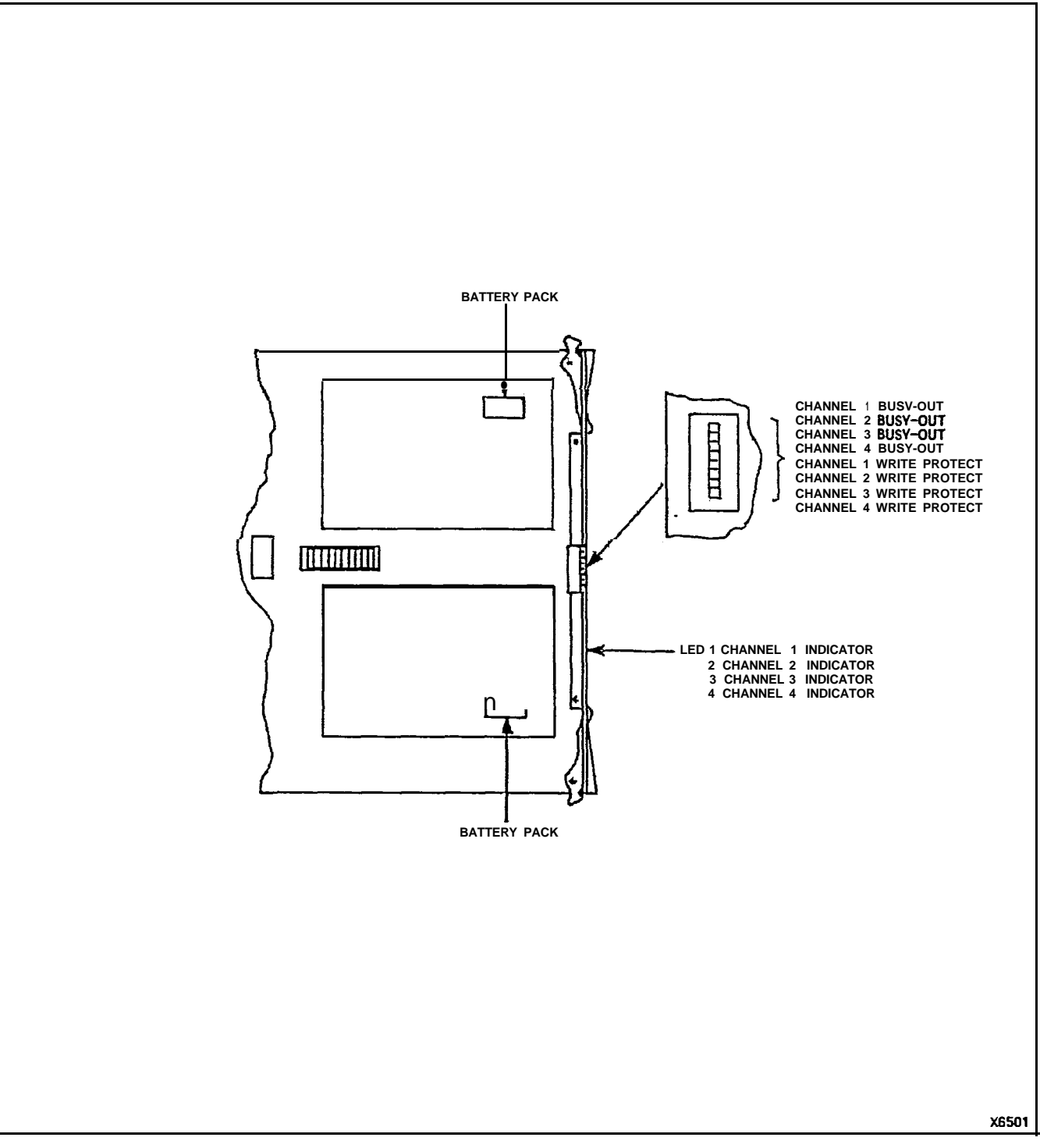

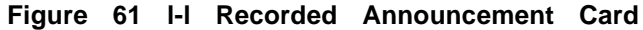

## SX-100°/SX-200° SUPERSWITCH\* **ELECTRONIC** PRIVATE AUTOMATIC BRANCH EXCHANGE

## SYSTEM PROGRAMMING

GENERIC 217

(

÷ •

|                                              | CONTENTS                                             | PAGE                                                                |
|----------------------------------------------|------------------------------------------------------|---------------------------------------------------------------------|
| <b>1. G</b> i<br>In<br>Re<br>Pi              | ENERAL<br>htroduction<br>eason for Reissue<br>urpose | ••••<br>•<br>2                                                      |
| 2. P<br>G<br>S<br>C<br>F<br>E<br>H<br>T<br>T | PROGRAM DESCRIPTION<br>eneral                        | 2<br>2<br>. 3<br>. 17<br>18<br>29<br>31                             |
| 3. I<br>G<br>E<br>A<br>M<br>A<br>T           | PROGRAMMING<br>eneral                                | . 33<br>33<br>33<br>33<br>33<br>33<br>33<br>34                      |
| APP<br>M                                     | ENDIX A                                              | A-I                                                                 |
| APP<br>S<br>S<br>S<br>P<br>A<br>P<br>P<br>P  | ENDIX B<br>YSTEM PROGRAMMING PROCEDURES              | E-1<br>8-7<br>E-1 1<br>B-15<br>E-23<br>B-33<br>B-39<br>B-49<br>B-57 |

Copyright of MITEL Corporation 1984

Program Dial-In Trunks (MAP210-209) .....

Program DID Trunks (MAP210-210) .....

Program Trunk Groups (MAP210-211) .....

B-67 B-77

B-85

\*Registered Trademark of MITEL Corporation

FIGURE

## CONTENTS (CONT'D)

PAGE

| Range Programming for Extensions (MAP210-212)                  | . B-97       |
|----------------------------------------------------------------|--------------|
| Terminating Standard Programming Mode (MAP210-213)             | B-103        |
| Selection of Extended Programming (MAP210-221)                 | B-107        |
| Absorb Plan (MAP210-222)                                       | B-109        |
| Control Plan (MAP210-223)                                      | B-115        |
| Trunk Group Class of Restriction (MAP210-224)                  | B-121        |
| Restriction Tables (MAP210-225)                                | B-127        |
| Add an Entry (MAP210-226)                                      | B-133        |
| Displaying Sequential Entries (MAP210-227) B-1                 | 35/136       |
| Search for an Entry (MAP210-228)                               | B-137        |
| Delete an Entry (MAP210-229)                                   | B-139        |
| Programming Personal Tables (MAP210-242)                       | B-141        |
| Convert Table from Personal to Common-Use                      |              |
| (MAP210-243)                                                   | B-153        |
| Code Table Quantity Selection or Change (MAP210-250) .         | B-157        |
| Area Code Table Programming (MAP210-251)                       | B-159        |
| Review Area Code Table Programming (MAP210-252)                | B-163        |
| Delete an Area Code Table (MAP210-253)                         | B-165        |
| Area Code/Office Code Programming (MAP210-254)                 | B-171        |
| Review or Delete Part or All Area Code/Office Code             |              |
| (MAP210-255)                                                   | <b>B-175</b> |
| Program Modify Digits (MAP210-256)                             | B-179        |
| To Review or Delete Modify Digit Tables (MAP210-257)           | B-183        |
| Route Table Programming (MAP210-258)                           | B-18%        |
| To Review or Delete a Route Table (MAP210-259)                 | B-193        |
| Review or Delete Routes (MAP210-260)                           | B-197        |
| Program a Prime Key (MAP210-270)                               | B-201        |
| Program a Non-Prime Key (MAP210-271)                           | B-211        |
| Delete a Non-Prime Key (MAP210-272)                            | B-217        |
| Delete a Prime Key (MAP210-273)                                | B-221        |
| Changing Any Key (MAP210-274)                                  | B-225        |
| Moving a SUPERSET 4 <sup>™</sup> Set (MAP210-275)              | Б-231        |
| Review the SUPERSET <sup>™</sup> Set Programming (MAP210-276). | B-235        |
| Terminating Programming (MAP210-284)B-24                       | 41/242       |

#### LIST OF ILLUSTRATIONS

| FIGURE     | TITLE PAG        | PAGE     |  |
|------------|------------------|----------|--|
| 2-1<br>2-2 | Equipment Number | 27<br>28 |  |

## LIST OF TABLES

TITLE

.

TABLE

. . .

#### PAGE

iii -

| 2-1    | System Options                                     |
|--------|----------------------------------------------------|
| 2-2    | System Option Conflicts                            |
| 2-3    | Class-of-Service Options                           |
| 2-4    | Feature Assignments                                |
| 2-5    | Trunk Group Type Codes                             |
| 3-1    | Programming Error Codes                            |
| 3-2(a) | Standard Confirm Codes                             |
| 3-2(b) | Automatic Route Selection Confirm Code             |
| 3-2(c) | Toll Control Programming Confirm Codes             |
| 3–3    | Extended Programming Error Codes –<br>Toll Control |
| 3-4    | Extended Programming Error Codes -                 |
|        | Speed Call                                         |
| 3-5    | Extended Programming Error Codes -                 |
|        | Automatic Route Selection                          |
| 3-6    | Extended Programming Error Codes -                 |
|        | SUPERSET Programming                               |
| 3-7    | Attendant Function Access Codes                    |
| 3-8    | Maintenance Function Access Codes                  |
| 3-9    | Attendant UCD Access Codes                         |
| 3-10   | System Time-Out Information 52                     |
|        |                                                    |

• • • •

.

(.

(.....

. .

.....

. .

#### Introduction

1.01 The SX-100/SX-200 is a processor-controlled Electronic Private Automatic Branch Exchange (PABX). In order to process calls, the central processor needs to know certain information about the calling and called equipment. This information is described by blocks of data held in the system memories. A number of service change programs are provided to allow additions, deletions and changes to be made to the equipment configuration. The seven service change programs provided are:

- 1. System Options. Describes the options which may be enabled on a system basis.
- Class-of-Service Options. Each class of service specifies the features which may be used by stations assigned that Class of Service (COS). A maximum of 16 different classes of service may be specified for each system.
- Feature Access Codes. A number of features within the system are accessed by dialing a special access code. This program allows the access codes for the features to be defined.
- Extensions. This program allows the equipment number, extension number, Class of Service (features allowed), toll access, Busy Lamp Field assignment and Pickup Group assignment for each extension to be made.
- 5. Hunt Groups. This program allows the extensions within each Hunt Group to be specified, together with the Hunt Group master number (access code).
- 6. Trunks. This program allows each trunk to be described in terms of the equipment number, trunk type, listed directory number, day and night numbers, busy lamp number, COS and toll access.
- 7. Trunk Group. This program allows the trunks within each group to be specified, together with trunk group type, access code and overflow group.

#### **Reason for Reissue**

**1.02** This Section is reissued to provide the UCD programming information for the SX-100/SX-200 UCD System.

1.03 Other additional service programs, dependent upon the type of software Generic installed in the system, may be implemented. These are listed below and include relevant MITEL Practice references, which should be consulted for descriptions and programming requirements.

- (a) Traffic Measurement: see Section MITL9105/9110-096-450-NA.
- (b) Multi-Digit Toll Control: see Section MITL9105/9110-096-212-NA.
- (c) Station Message Detail Recording: see Section MITL9105/9110-096-451-NA.
- (d) Speed Call: see Section MITL9105/9110-096-220-NA.
- (e) Automatic Route Selection: see Section MITL9105/9110-096-222-NA.

#### Purpose

- 1.04 This Section consists of three parts, each part explaining a different facet of the system programming:
- Part 1 General general description of system programming contents and purpose of the programming manual.
- Part 2 Program Description a description of each program and definition of each entry and possible response.
- -
- Part 3 Programming a general introduction to the system programming and MITEL Action Procedures (MAPs), which detail how to use each program. When entering data, the system checks each entry to ensure that the codes entered are correct, and if an error is detected, it sounds the console ringer and displays the required error code. These codes and their meaning are defined in this Part.

#### 2. PROGRAM DESCRIPTION

#### Generai

2.01 Because the system is controlled by a processor, data describing each extension, trunk, feature, etc., must be entered into the system. This is done by pressing keys and dialing codes. The codes dialed are held in the system memories and used by the system during call processing. Seven basic programs are provided which allow data to be entered into the system as equipment is added, or existing data to be changed or removed as the system configuration changes. The following paragraphs describe the seven programs (see paragraph 1.01). These programs specify the keys to be pressed and explain the entries that may be made. The Appendices to this Section contain an introduction to MITEL Action Procedures (MAPs) and the actual MAPs which detail each step in system programming. A complete description each Section of feature and option is given in MITL9105/9110-096-105-NA, Features and Services Description. Othe types of programs are referenced in paragraph 1.03.

7 ::

#### **System Options**

- 2.03 The System Options are selected by the console keys, as described below:
  - (a) OPTION. This key selects the option program which allows the system to set up or change the active option list. The code entered (Table 2-1) after selecting the option program, defines the option to be added or removed from the active option list; see Table 2-2 for possible option conflicts.
  - (b) ADD. When pressed, this key adds the option code to the active system option list, making the option available for use by the system.
  - (c) DELETE. Pressing the DELETE key, after dialing an option code, removes the code from the active option list inhibiting further use of that option.
  - (d) CANCEL. As entries are made during the option program, they are stored in a temporary memory. If after making a number of entries, an error is discovered, all new entries may be removed by pressing the CANCEL key.
  - (e) ENTER. After all entries have been made to the system option, they may be moved from the temporary storage to permanent storage by pressing the ENTER key. Additional changes may be made by re-entering the option program.

#### **Class-of-Service Options**

ĺ

di Calis

2.04 Each system may contain up to 16 different Classes of Service (COS). The COS defines which of the available options (Table 2-3) are active, and therefore available for use by any extensions assigned that COS.

- 2.05 The individual Classes of Service (COS) are selected by the console keys, as described below:
  - (a) COS DEFINE. This key selects the Class-of-Service program which permits changes to be made to any of the 16 individual COS. The entry made after selecting the program identifies which COS is to be modified.
  - (b) **OPTION.** The code entered (Table 2-3) after pressing the OP-TION key, defines the extension option which is to be added or removed from the COS specified.
  - (c) ADD. Add the option to this COS.
  - (d) DELETE. Remove the option from the COS.

| Option<br>Number | Option                                                 | Description                                                                                                    |
|------------------|--------------------------------------------------------|----------------------------------------------------------------------------------------------------|
| 100              | BELL OFF Enable                                        | Enables the BELL OFF button. If this option is not selected, the "BELL OFF" button is ineffective; i.e., the console ringer cannot be turned off.                                                                                                    |
| 101              | BOTH Button Enable                                     | Enables the "BOTH" button. If this feature is not<br>selected, the attendant will be able to split between<br>Source and Destination, but will not be able to speak to<br>both Source and Destination at the same time.                                                                                                    |
| 102              | Both Mode Standard                                     | Causes the attendant to be normally connected to both<br>the Source and Destination of calls through the console.<br>Manual splitting can be achieved using the SOURCE and<br>DEST buttons. If this option is not selected, the console<br>will operate in an automatic split mode; i.e., the<br>attendant will always be split toward the source upon<br>answering calls, and will be split toward the destination<br>as soon as the destination number is dialed. Manual<br>splitting can still be achieved using the SOURCE and<br>DEST buttons. |
| 103              | Attendant Busy Override                                | Allows attendant override.                                                                                                    |
| 104              | CALLBACK Button Enable                                 | Enables the "CALLBACK" button; i.e., gives the attendant access to the Callback feature.                                                                                                    |
| 105              | Controllec Station-tc-<br>Station Restriction<br>Setup | Enables the CALL BLOCK button: i.e., allows the attendant to inhibit calls between stations with "H/M Station-to-Station Restrict Applies" feature in their Class of Service. If this feature is selected, attendant HOLD 4 button is unavailable.                                                                                                    |
| 106              | Attendant Camp-On                                      | Allows attendant camp-on. If this option is not selected,<br>pressing the RELEASE button when attempting to<br>connect a call to a busy station, will release the call.<br>See "Attendant-Timed Recall Camp-On" options.                                                                                                    |
| 107              | Attendant CO Trunk -<br>CO Trunk Connect<br>Enable     | Allows the attendant to make CO trunk to CO trunk connections via the console.                                                                                                    |
| 108              | Attendant CO Trunk -<br>Non-CO Trunk<br>Connect Enable | Allows the attendant to make CO trunk to non-CO trunk connections via the console.                                                                                                    |
| 109              | Attendant Non-CC Trunk<br>- Non-CC Trunk               | Allows the attendant to connect non-CO trunks together via the console.                                                                                                    |

TABLE 2-1 SYSTEM OPTIONS

7

4

.

**.** 

## TABLE 2-1 (CONTD) SYSTEM OPTIONS

. .

> inder Alter Char

(

| Option<br>Number | Option                                        | Description                                                                                                    |
|------------------|-----------------------------------------------|----------------------------------------------------------------------------------------------------|
| 110              | Attendant Conference                          | Allows attendant conference.                                                                                                    |
| 111              | Attendant DISA Code<br>Setup Enable           | Allows the attendant to change the Direct Inward<br>Systems Access (DISA) security code from the console.                                                                                                    |
| 112              | Do Not Disturb and<br>Message Waiting Display | Enable the attendant to display which extensions have Do Not Disturb active and extensions that have a message waiting active.                                                                                                    |
| 113              | GUEST ROOM Button<br>Enable                   | Allows use of the GUEST ROOM button which allows<br>the attendant to display and change the feature in use<br>by a hotel room.                                                                                                    |
| 115              | Lockout Alarm Enable                          | Causes a minor alarm when an extension is locked out.                                                                                                    |
| 116              | New Call Tone Enable                          | Causes the first incoming call to signal the attendant<br>with a single tone ringer burst, if the attendant is<br>already busy on another call. If the option is not<br>selected, incoming calls which arrive while the<br>attendant is handling another call, will not provide any<br>audible signal, until the attendant releases from that<br>call. |
| 117              | PAGE Button Enable                            | Allows the attendant access to the paging equipment by pressing the PAGE button.                                                                                                    |
| 118              | Attendant Printer Control<br>Enable           | This option allows the attendant to control the printer from the console.                                                                                                    |
| 119              | ROOM STATUS Button<br>Enable                  | Allows the attendant to display and change status of a hotel room.                                                                                                    |
| 120              | Attendant Serial Call                         | Allows attendant serial call. If this option is selected,<br>hotel/motel guest room capability is unavailable unless<br>the FLASH button is programmed as the SERIAL CALL<br>button (System Option 121).                                                                                                    |
| 121              | Serial Call Override<br>Flash Button          | This option allows both the Guest Room feature and the Serial Call feature to be used in the same system. This is done by enabling the FLASH button as the SERIAL CALL button.                                                                                                    |
| 122              | Attendant Station Busy-<br>Out Enable         | Enables the attendant to make an extension inoperative and to also remove the busy-out condition.                                                                                                    |
| 123              | Attendant-Timed Recall<br>Camp-On, 20 seconds | Causes Attendant-Timed Recall Camp-On after 20 seconds.                                                                                                    |

| Uption<br>Number | Option                                                        | Description                                                                                                    |
|------------------|---------------------------------------------------------------|----------------------------------------------------------------------------------------------------|
| 124              | Attendant-Timed Recall<br>Camp-On, 40 seconds                 | Causes Attendant-Timed Recall Camp-On after 40 seconds. If neither of these two options is selected, the Attendant Camp-On Recall time-out will be 30 seconds. These time-outs are only effective if the "Attendant Camp-On" feature has been selected. |
| 125              | Attendant-Timed Recall<br>- Don't Answer, 10 s                | This option when set, recalls attendant-handled calls<br>(to the attendant that are not answered within 10 s) to<br>the Attendant Console.                                                                                                    |
| 126              | Attendant-Timed Recall<br>- Don't Answer, 20<br>seconds       | Causes Attendant-Timed Recall - Don't Answer after 20 seconds.                                                                                                    |
| 127              | Attendant-Timed Recall<br>- Don't Answer, 40<br>seconds       | Causes Attendant-Timed Recall - Don't Answer after 40 seconds. If neither of these two options is selected, Attendant Timed Recall - Don't Answer will be 30 seconds.                                                                                   |
| 128              | Attendant-Timed Recall<br>Hold, 20 seconds                    | Causes Recall Hold after 20 seconds.                                                                                                    |
| 129              | Attendant-Timed Recall<br>Hold, 40 seconds                    | Causes Recall Hold after <b>40 sec</b> onds. If neither of these two options is selected, Attendant Recall Hold time will be 30 seconds.                                                                                                    |
| 130              | Trunk Busy-out Enable                                         | Allows the attendant to "busy out" and "debusy"<br>individual trunks. If this option is not selected, the<br>attendant will still be able to access individual trunks,<br>but will not be able to busy them out or remove a<br>busy-out condition.      |
| 133              | DID. CCSA to Non-CO<br>Trunks via Attendant<br>Inhibit        | Prevents DID trunks from <b>being</b> connected to Non-<br>CO trunks via the attendant.                                                                                                    |
| 134              | End-of-Dial Signal for<br>Outgoing Trunks (#)                 | Enables the use of the octothorp (#) button to signal<br>end-of-dialing to the system on outgoing trunk calls<br>from the attendant console or extension.                                                                                               |
| 135              | DID/Dial-In/CCSA Vacant/<br>Illegal Intercept to<br>Attendant | This option causes calls on DID/Dial-In and CCSA trunk calls that attempt access to a vacant or not-allowed number, to intercept to the attendant.                                                                                                    |
| 136              | Illegal Access Intercept<br>to Attendant                      | Causes all cails, other than DID or Dial-In Tie Trunk<br>calls to unauthorized access codes, to be routed to the<br>attendant for intercept. If this option is not selected,<br>such calls will receive reorder tone.                                   |

# TABLE 2-1 (CONT'D) SYSTEM OPTIONS

7

÷

. •

## TABLE 2-1 (CONT'D) SYSTEM OPTIONS

4

•

.

| Option<br>Number | Option                                    | Description                                                                                                    |
|------------------|-------------------------------------------|----------------------------------------------------------------------------------------------------|
| 137              | Vacant Number Intercept<br>to Attendant   | Causes all calls, other than DID or Dial-In Tie Trunk calls to vacant levels and numbers, to be routed to the attendant for intercept. If this option is not selected, such calls will receive reorder tone.                                                                           |
| 138              | Do Not Disturb Intercept to the Attendant | Causes calls directed to extensions with Do Not Disturb active to be routed to the attendant.                                                                                                    |
| 150              | 24-Hour Clock                             | Enables the console digital clock to display 24-hour time. If this option is not selected, the clock will display 12-hour time.                                                                                                    |
| 151              | Data Demultiplexer<br>Enable              | This option allows the RS-232 information to be output<br>to four different recording devices through a Data<br>Demultiplexer. See Section MITL9160-080-300-NA.                                                                                                    |
| 152              | DID Intercept to the<br>Attendant         | This option, when set, allows vacant or illegal DID calls to be intercepted to the attendant.                                                                                                    |
| 153              | Digit Translation Plan 1                  | If this option is selected, the digit:<br>1 produces 2 pulses,<br>2 produces 3 pulses,<br>3 produces 4 pulses,<br>4 produces 5 pulses,<br>5 produces 6 pulses,<br>6 produces 7 pulses,<br>7 produces 8 pulses,<br>8 produces 9 pulses,<br>9 produces 10 pulses,<br>0 produces 1 pulse. |
| 154              | Digit Translation Plan 2                  | If this option is selected, the digit:<br>1 produces 9 puises,<br>2 produces 8 pulses,<br>3 produces 7 pulses,<br>4 produces 6 pulses,<br>5 produces 5 pulses,<br>6 produces 4 puises,<br>7 produces 3 pulses,<br>8 produces 2 pulses,<br>9 produces 1 pulses.<br>0 produces 1 pulse.  |

| Option<br>Number | Option                                            | Description                                                                                                    |
|------------------|---------------------------------------------------|----------------------------------------------------------------------------------------------------|
| 155              | Digit Translation Plan 3                          | If this option is selected, the digit:<br>1 produces 10 pulses,<br>2 produces 9 pulses,<br>3 produces 8 pulses,<br>4 produces 7 pulses,<br>5 produces 6 pulses,<br>6 produces 5 pulses,<br>7 produces 4 pulses,<br>8 produces 3 pulses,<br>9 produces 1 pulse.                       |
| 156              | Flexible Night Service                            | Enables flexible night service.                                                                                                    |
| 157              | Identified Trunk Group<br>Enable                  | This option allows trunks to be programmed as Identified Trunks.                                                                                                    |
| 158              | Incoming to Outgoing<br>Call Forwarding<br>Enable | This option allows incoming calls to be forwarded (by speed call) to an external number.                                                                                                    |
| 159              | Inhibit Automatic<br>Supervision                  | This option allows an Incoming tie to dial a CO trunk<br>through the system. This allows any supervisions from<br>the CO to be passed on to the tie trunk.                                                                                                    |
| 160              | Limited Wait for Dial<br>Tone                     | Limits the "Wait for Dial Tone" Trunk Group option to<br>wait a maximum of 5 seconds and then, cut through<br>even if no dial tone is detected. If this option is not<br>selected, there is no time limit on the "Wait for Dial<br>Tone" Trunk Group option.                         |
| 161              | Music on Hold<br>Disable                          | If Music on Hold is not provided, this option should be selected.                                                                                                    |
| 162              | Night Bell 3 with Minor<br>Alarm Enable           | This option allows Night Bell 3 to be rung in the event of a minor system alarm.                                                                                                    |
| 163              | Night Service Automatic Switching                 | Enables night service automatic switching.                                                                                                    |
| 164              | Night Service Time-Out<br>20 seconds              | Sets night service automatic switching at 20 seconds.                                                                                                    |
| 165              | Night Service Time-Out<br>40 seconds              | Sets night service automatic switching time-out at 40 seconds. If neither of these two options is selected, the night service automatic switching time-out will be 30 seconds. These time-outs are only effective if the night service automatic switching option has been selected. |

## TABLE 2-1 (CONT'D) SYSTEM OPTIONS

3**7** 

.:

-

## TABLE 2-1 (CONT'D) SYSTEM OPTIONS

. (

(---,--

| Option<br>Number | Option                                                                               | Description                                                                                                    |
|------------------|--------------------------------------------------------------------------------------|----------------------------------------------------------------------------------------------------|
| 166              | Remote System Reset -<br>Protection Override                                         | This option allows the system to be reset from the test<br>line on the console, without setting the thumbwheel<br>switches on the Tone Control card to 777n. |
| 167              | Final Ring Time-Out:<br>1 minute                                                     | If this option is selected, the ringing time-out will be reduced to 1 minute (from 5 minutes).                                                               |
| 168              | System ID Enable                                                                     | This option allows the System ID to be printed with all Traffic Measurements, Data Dumps and SMDR reports.                                                   |
| 169              | Station Transfer Security<br>Partial Inhibit                                         | Sets the minimum switchhook-flash time as 250 ms.                                                                                                    |
| 171              | Digits Store and Forward                                                             | This option when enabled causes the system to store all digits dialed before seizing a trunk and outpulsing.                                                 |
| 172              | Receiver Time-Out<br>15 seconds                                                      | This option changes the receiver time-out on trunk calls to 15 seconds.                                                                                      |
| 180              | Can Flash if Talking to Station                                                      | Allows extensions to switchhook flash on extension calls.                                                                                                    |
| 181              | Can Flash if Talking to<br>an Incoming Trunk                                         | Allows extensions to switchhook flash on incoming trunk calls.                                                                                               |
| 182              | Can Flash if Talking to<br>an Outgoing Trunk                                         | Allows extensions to switchhook flash on outgoing trunk calls.                                                                                               |
| 183              | Cannot Dial a Trunk<br>After Flashing                                                | Inhibits dialing a trunk after flashing. This option does not apply to dialing a trunk for broker's call.                                                    |
| 184              | Cannot Dial a Trunk<br>After Flashing if Holding<br>or in Conference with<br>a Trunk | Inhibits dialing a trunk after flashing, only if the existing call has a trunk party. This option does not apply to broker's call.                           |
| 185              | Discriminating Dial Tone                                                             | An extension having Do Not Disturb or Call<br>Forwarding – Follow Me in effect, will receive a distinct<br>dial tone.                                        |
| 186              | Discriminating Ringing                                                               | Enables discriminating ringing for trunk and attendant-handled calls.                                                                                        |
| 187              | Controlled Station<br>Restriction Setup                                              | Enables the (DO`NOT DISTB) button; i.e., allows the attendant to use the controlled station restriction feature.                                             |
| 188              | Extension Non-Co Trunk<br>to Trunk Connect<br>Enable                                 | This option allows an extension to connect a non-CO trunk to a CO trunk, then go on-hook and leave the two trunks connected.                                 |

#### Option Number Option Description Flash Timer - 0.7 189 Sets the switchhook-flash recognition time to lie second between 190 ms and 700 ms. 190 Flash Timer - 0.9 Sets the switchhook-flash recognition time to lie between 190 ms and 900 ms. second Flash Timer - 1.1 191 Set the switchhook-flash recognition time to lie between 190 ms and 1100 ms. second 192 Message Registration Allows the system to keep count of the number of Enable completed local Central Office calls made from each extension. 193 Message Registration Counts all real (pseudo answer supervisions are Count Additional ignored) answer supervisions received during each call. Supervisions 194 Message Registration Causes a single pseudo answer supervision signal to be Timer, 20 seconds generated after 20 seconds if the serving CO does not provide answer supervision. 195 Message Registration Causes a pseudo answer supervision signal to be Timer, 40 seconds generated after 40 seconds, if the serving CO does not provide answer supervision. If neither of these two options are selected, the pseudo answer supervision signal is generated after 30 seconds. If both options are enabled, the answer supervision is generated after 60 seconds. 196 Message Registration Multiplies the Message Register count by 2. Multiplier - two units 197 Message Registration Multiplies the Message Register count by 3. Multiplier - three units 198 Message Registration Multiplies the Message Register count by 4. Multiplier - four units 199 Message Registration Adds a surcharge of one unit to the FIRST answer Surcharge - one unit supervision signal received. 200 Message Registration Adds a surcharge of two units to the FIRST answer Surcharge - two units supervision signal received. 201 Message Registration Adds a surcharge of three units to the FIRST answer Surcharge - three units supervision signal received. 202 Message Registration Adds a surcharge of four units to the FIRST answer Surcharge - four units supervision signal received.

#### TABLE 2-1 (CONT'D) SYSTEM OPTIONS

Page 10

## TABLE 2-1 (CONT'D) SYSTEM OPTIONS

(

.

•

.

| Option<br>Number | Option                                          | Description                                                                                                    |
|------------------|-------------------------------------------------|----------------------------------------------------------------------------------------------------|
| 203              | Message Registration<br>Surcharge - five units  | Adds a surcharge of five units to the FIRST answer supervision signal received on each call.                                                                                                    |
| 204              | Message Registration<br>Surcharge – six units   | Adds a surcharge of six units to the FIRST answer supervision signal received on each call.                                                                                                    |
| 205              | Message Registration<br>Surcharge - seven units | Adds a surcharge of seven units to the FIRST answer supervision signal received on each call.                                                                                                    |
| 206              | Message Registration<br>Surcharge – eight units | Adds a surcharge of eight units to the FIRST answer supervision signal received on each call.                                                                                                    |
| 207              | Discriminating Ringing<br>All Calls             | This option provides discriminating ringing on all calls - internal and external.                                                                                                    |
| 208              | Outgoing Trunk<br>Camp-On                       | Allows station camp-on feature to be used on trunks. If station camp-on is not enabled, this option is ineffective on trunks.                                                                                                    |
| 209              | Outgoing Trunk Callback                         | Allows busy callback feature to be used on trunks.                                                                                                    |
| 210              | Call Park Recall - 2<br>minutes                 | Sets the Call Park and Call Hold Recall time-out at 2 minutes.                                                                                                    |
| 211              | Call Park Recall - 4<br>minutes                 | Sets the Call Park and Call Hold Recall time-out at 4<br>minutes. If neither of these two options is selected, the<br>Call Park and Call Hold Recall timer will be 3 minutes.<br>These time-outs are only effective if the "Call Park" or<br>"Call Hold" stations feature has been selected. |
| 212              | Range Programming<br>Enable                     | This option enables the Range Programming feature.                                                                                                    |
| 213              | Single Digit Dialing<br>Enable                  | Allows single digit codes to be used for special services even if the codes conflict with the numbering plan.                                                                                                    |
| 214              | Single Digit Dialing<br>Time-Out - 3 seconds    | Completes a single digit dialed call after 3 seconds.                                                                                                    |
| 215              | Single Digit Dialing<br>Time-Out - 5 seconds    | Completes a single digit dialed call after 5 seconds.<br>If neither of these options are selected, single digit calls<br>are completed after 4 seconds.                                                                                                    |
| 217              | Repeated Camp-On<br>Tones - 5 seconds           | This option, when enabled with the COS Option 107, specifies the repeated Camp-On to occur every 5 seconds. The call will not recall to the attendant.                                                                                                    |

.

奏

• .'

| Option<br>Number | Option                                    | Description                                                                                                    |
|------------------|-------------------------------------------|----------------------------------------------------------------------------------------------------|
| 218              | Repeated Camp-on<br>Tones - 15 seconds    | This option when enabled with the COS Option 107 specifies the repeated camp-on to occur every 15 seconds. The call will not recall to the attendant.                    |
| 219              | TAFAS Available During<br>Day             | Enables TAFAS during day.                                                                                                    |
| 220              | Transfer Dial Tone                        | Enables transfer dial tone.                                                                                                    |
| 230              | Account Code Enable                       | This option enables the Account Code Feature.                                                                                                    |
| 232              | Account Code Length:<br>- Four Digits     | This option specifies the Account Code length to be four digits.                                                                                                    |
| 233              | Account Code Length:<br>- Eight Digits    | This option specifies the Account Code length to be eight digits.                                                                                                    |
| 234              | Account Code Length:<br>- 12 Digits       | This option specifies the Account Code length to be 12 digits.                                                                                                    |
| 235              | Variable Length Account<br>Codes          | This option allows Account Codes to be of a variable length of up to 12 digits.                                                                                          |
| 238              | ARS Enable                                | This option enables the ARS feature.                                                                                                    |
| 239              | ARS: Return Dial Tone                     | If this option is selected, dial tone will be returned after dialing the ARS code. This will encourage the user to continue dialing, after the ARS code has been dialed. |
| 240              | ARS Dial Tone<br>Time-Out - 5 seconds     | If this option is selected, "Dial 0" long-distance calls are subject to a 5 second time-out (on first digit zero).                                                       |
| 241              | ARS Dial Tone<br>Time-Out - 10 seconds    | If this option is selected, "Dial 0" long-distance calls are subject to a 10 second time-out (on first digit zero).                                                      |
| 242              | ARS Interchangeable<br>Office Code Enable | Allows area and office codes to be used interchangeably.                                                                                                    |
| 245              | Automatic Wake-Up<br>Enable               | Allows the attendant to enable the system to ring an extension at a prearranged time.                                                                                    |
| 246              | Wake-Up Alarm Enable                      | This option allows an extension to set its own Wake-Up alarm.                                                                                                    |
| 247              | Automatic Wake-Up<br>Music on Hold        | This option allows an extension answering a Wake-Up call to receive Music on Hold.                                                                                       |

## TABLE 2-1 (CONT'D) SYSTEM OPTIONS

ť
## TABLE 2-1 (CONT'D) SYSTEM OPTIONS

. (\*-

(

| Option<br>Number | Option                                                                        | Description                                                                                                    |  |
|------------------|-------------------------------------------------------------------------------|----------------------------------------------------------------------------------------------------|--|
| 248              | Automatic Wake-Up<br>Print                                                    | This option enables all Wake-Ups that are attempted, not answered and answered, to be printed.                                                                                                    |  |
| 253              | Call Forwarding - Busy<br>(System DID, Dial-In<br>CCSA)                       | Enables the DID, Dial-In, or CCSA Trunk Call<br>Forwarding – Busy feature.                                                                                                    |  |
| 254              | Call Forwarding - Don't<br>Answer Time-Out<br>(System, DID, Dial-In,<br>CCSA) | Enables the DID, Dial-In, or CCSA Trunk Call<br>Forwarding - Don't Answer feature. See Call Forwarding<br>- Don't Answer Time-Out system options.                                                                                                    |  |
| 255              | Call Forwa <b>rdi</b> ng - Don't<br>Answer Time-Out -<br>10 seconds           | This option limits the Call Forwarding - Don't Answer<br>Time-Out to 10 seconds.                                                                                                    |  |
| 256              | Call Forwarding - Don't<br>Answer Time-Out - 20<br>seconds                    | Causes Call Forwarding - Don't Answer to forward after 20 seconds of ringing.                                                                                                    |  |
| 257              | Call Forwarding - Don't<br>Answer Time-Out - 40<br>seconds                    | Causes Call Forwarding - Don't Answer to forward after<br>40 seconds of ringing. If neither of these two options<br>is selected, the Call Forwarding - Don't Answer<br>time-out will be 30 seconds. These time-outs are only<br>effective, if the "Call Forwarding - Don't Answer"<br>features are selected. The time-out selected will apply<br>to both the station and system features. |  |
| 258              | Controlled Outgoing<br>Restriction Setup                                      | Enables the (ROOM RESTR) button; i.e., allows the attendant to set up the controlled outgoing restriction feature. If this feature is selected, Night Service 2 is not available.                                                                                                    |  |
| 259              | Customer Printout<br>Enable                                                   | This option allows the Customer RAM data to be output in a logical format on a printer.                                                                                                    |  |
| 260              | Customer Programming<br>Enable                                                | This option enables programming from the attendant console by the attendant.                                                                                                    |  |
| 261              | Customer Programming<br>of ARS Enable                                         | This option enables ARS definition by the attendant.                                                                                                    |  |
| 262              | Customer Programming<br>of COS Definitions Enable                             | This option enables COS definition by the attendant.                                                                                                    |  |
| 263              | Customer Programming<br>of Extensions Enable                                  | This option enables Extension definition by the attendant.                                                                                                    |  |
| 264              | Customer Programming<br>of Features Enable                                    | This option enables Feature definition (of access codes) by the attendant.                                                                                                    |  |

Page 13

| TABLE 2-1 (CONT'D) ( |                                                                        |                                                                                                    |  |
|----------------------|------------------------------------------------------------------------|----------------------------------------------------------------------------------------------------|--|
| Option<br>Number     | Option                                                                 | Description                                                                                                    |  |
| 265                  | Customer Programming<br>of Hunt Groups Enable                          | This option enables Hunt Group definition by the attendant.                                                                                                    |  |
| 266                  | Customer Programming<br>of Speed Call Enable                           | This option enables Speed Call definition by the attendant.                                                                                                    |  |
| 267                  | Customer Programming<br>of System Options<br>Enable                    | This option enables System Options programming by the attendant.                                                                                                    |  |
| 268                  | Customer Programming<br>of Toll Control Enable                         | This option enables Toll Control definition by the attendant.                                                                                                    |  |
| 269                  | Customer Programming<br>of Trunk Groups Enable                         | This option enables Trunk Group definition by the attendant.                                                                                                    |  |
| 270                  | Customer Programming<br>of Trunks Enable                               | This option enables Trunk definition by the attendant.                                                                                                    |  |
| 271                  | Customer Range<br>Programming Enable                                   | This option enables Range programming.                                                                                                    |  |
| 272                  | Customer Programming<br>of the SUPERSET 4 Set<br>Enable                | This option, when set, allows the attendant to program equipment as a SUPERSET 4 set or change the programming of a SUPERSET 4 set.                                    |  |
| 273                  | External Call<br>Forwarding Enable                                     | This option enables the External Call Forwarding feature.                                                                                                    |  |
| 274                  | Handsfree Enable                                                       | This option enables the Handsfree feature.                                                                                                    |  |
| 275                  | Message Waiting Setup<br>(Bell)                                        | Enables the "MSGE WAIT" button and allows the attendant to cause the system to distinctively ring extension every 20 minutes, to signal a "message waiting" condition. |  |
| 276                  | Message Waiting Setup<br>(Lamp)                                        | Enables the "MSGE WAIT" button and allows the attendant to cause the system to light "message waiting" lamps on extension.                                             |  |
| 277                  | Station Message Detail<br>Recording Outgoing Calls                     | This option when activated initiates SMDR on outgoing calls.                                                                                                    |  |
| 278                  | Station Message Detail<br>Recording Incoming Calls                     | This option when enabled initiates SMDR on all incoming calls.                                                                                                    |  |
| 279                  | SMDR: Record Only<br>Incoming CO Calls (CCSA<br>& Non-Dial Tie Trunks) | This option records all incoming calls in the switch.                                                                                                    |  |

# TABLE 2-1 (CONT'D)

Page 14

庚

्रि

## TABLE 2-1 (CONT'D) SYSTEM OPTIONS

| Option<br>Number | Option                                          | Description                                                                                                    |  |
|------------------|-------------------------------------------------|----------------------------------------------------------------------------------------------------|--|
| 280              | SMDR: Record Meter<br>Pulses                    | This option allows the system to record all meter pulses from the CO.                                                                                                    |  |
| 281              | SMDR: Drop Incomplete<br>Outgoing Call          | If this option is selected, outgoing calls that are not complete are not recorded.                                                                                                |  |
| 282              | SMDR: Drop Calls of<br>Less than Eight Digits   | This option will eliminate all trunk calls of eight digits or less from the SMDR records.                                                                                         |  |
| 283              | SMDR Extended Record                            | This option allows the length of the SMDR record to be<br>extended from 80 to 88 characters. This allows 4-digit<br>to 12-digit Account Codes and the system ID to be<br>printed. |  |
| 284              | SMDR: Indicate Long<br>Calls                    | This option flags all calls that are longer than 5 minutes.                                                                                                    |  |
| 285              | SMDR Overwrite Enable                           | If this option is enabled, SMDR record buffers will be written over when the printer has been suspended $(\times 14\times)$ and all the buffers are full.                         |  |
| 286              | Special ANI Feature                             | This option enables the special Automatic Number Identification feature.                                                                                                    |  |
| 287              | Speed Call Enable                               | This option enables the system Speed Call feature.                                                                                                    |  |
| 288              | Speed Call<br>Programming Enable                | This option allows the attendant to program a Common Use table.                                                                                                    |  |
| 289              | Speed Call Confidential<br>Number Display       | This option allows the attendant to observe a Common Use number.                                                                                                    |  |
| 291              | First Digit Toll Deny                           | Causes toll denial if the first digit dialed is 1, 0, $\times$ or $=$ .<br>If this option is not selected, toll denial will be on the first or second digit.                      |  |
| 292              | Multi-Digit Toll Control<br>Enable              | This option enables the Multi-Digit Toll Control feature.                                                                                                    |  |
| 295              | Traffic Measurement<br>Autoprint                | This option allows traffic data to be output automatically at the end of each hour.                                                                                               |  |
| 296              | Traffic Measurement:<br>Compact Traffic Report  | This option causes the Traffic Measurements to be output in a compact format.                                                                                                    |  |
| 297              | Traffic Measurement:<br>Console Function Enable | If this option is selected, the Traffic Measurement may be controlled from the Attendant Console.                                                                                 |  |
| 298              | Traffic Measurement<br>Enable                   | This option enables the Traffic Measurement feature.                                                                                                    |  |

.

(

Page 15

.

Ŵ

. .

| Option<br>Number | Option                                                       | Description                                                                                                    |  |
|------------------|--------------------------------------------------------------|----------------------------------------------------------------------------------------------------|--|
| 299              | Traffic Measurement:<br>Extreme Value Mode                   | This option allows an active register's contents to be transferred to a storage register, if the active register i greater than the storage register. |  |
| 300              | Traffic Measurement<br>Polling                               | This option allows traffic data to be polled by an external device.                                                                                   |  |
| 310              | MITEL Printer Condensed<br>SMDR Print                        | This option when used with the MITEL printer will condense the printout from 132 to 88 characters.                                                    |  |
| 311              | Ignore Print Enable                                          | Allows the attendant to dial a code that will purge and ignore the RS-232 output.                                                                     |  |
| 312              | Message Register &<br>Message Waiting<br>Change Print Enable | This option allows all Message Registers and Message Waiting to be printed.                                                                           |  |
| 313              | Printer Carriage Return<br>Delay                             | This option allows additional time for the printer carriage to return.                                                                                |  |
| 314              | Printer Transmit<br>Additional Nulls                         | This option allows the transmission of additional nulls to the printer.                                                                               |  |
| 315              | Printouts: Extra Line<br>Feeds                               | This option allows for two extra line feeds for the printer in Hotel/Motel applications.                                                              |  |
| 316              | Room Message Register<br>Audit Enable                        | This option allows an audit of all extension Message<br>Registers that have any contents.                                                             |  |
| 317              | Room Status Audit<br>Enable                                  | This option will allow the Room Status of all rooms to be printed.                                                                                    |  |
| 318              | Zero Message Register<br>After Room Register<br>Audit        | If this option is selected, the Message Registers will be zeroed after an audit.                                                                      |  |
| 330              | The SUPERSET Set<br>Disconnect Alarm                         | This option raises a minor alarm at the Attendant Console if a SUPERSET 4 set is disconnected.                                                        |  |
| 331              | The SUPERSET Set<br>Immediate Line<br>Selection Enable       | This option allows the SUPERSET 4 user to always have a free line to access.                                                                          |  |
| 332              | The SUPERSET 4 Set<br>Last Number Redial<br>Enable           | This option allows the SUPERSET 4 user to use a softkey on the SUPERSET set as a last number redial.                                                  |  |
| 334              | The SUPERSET 4 Set<br>Auto-Hold Disable                      | This option disables the auto-hold button on the SUPERSET 4 set.                                                                                      |  |

٠

-

## TABLE 2-1 (CONT'D) SYSTEM OPTIONS

(

Page 16

#### TABLE 2-2 SYSTEM OPTION CONFLICTS

The following System Options are mutually exclusive; i.e., they cannot be simultaneously enabled on the same system:

208 and 286 Outgoing Trunk Camp-On & Special ANI Feature.

209 and 286 Outgoing Trunk Callback & Special ANI Feature.

209 and 230 Outgoing Trunk Callback & Account Code Enable.

- 120 and 113 Attendant Serial Call & GUEST ROOM Button Enable.
- 120 and 119 Room Status Enable & Attendant Serial Call.
- 276 and 275 Message Waiting Setups (lamp or bell).

248 and 300 Automatic Wake-Up Print & Traffic Measurement Polling.

- 316 and 300 Room Audit Enable & Traffic Measurement Polling.
- 317 and 300 Message Register Print & Traffic Measurement Polling.
- 312 and 300 Message Register and Message Waiting Change Print Enable & Traffic Measurement Polling.
- 300 and 295 Traffic Measurement Polling & Traffic Measurement Autoprint.

In addition to the above system options, some console service features are mutually exclusive. These features are listed below:

ROOM RESTRICT and NIGHT 2 ROOM STATUS and NIGHT 2 CALL BLOCK and HOLD 4

SERIAL CALL and GUEST ROOM (Unless System Option 121 is enabled).

Note: The Room Restriction and Room Status features utilize the same button, but are not mutually exclusive, as the Room Status feature can be arranged to include the Room Restriction function, if System Option 258 is selected.

5

- (e) CANCEL. If after entering a number of codes for a COS, an error is discovered, the new entries may be removed from the system by pressing the CANCEL key.
- (f) ENTER. After all entries have been made for the COS, the entries may be transferred to permanent storage by pressing the ENTER key.

#### **Feature Access Codes**

2.06 A number of features (Table 2-4) require access codes to allow the extension users to select and use the features. Each feature access code must be unique within the system. The feature access codes are programmed from the console keys as described below:

- (a) FEATURE. This key selects the feature program and allows the access codes to be defined. The number dialed (Table 2-4) after pressing the FEATURE key, specifies the feature to which the access code is to be assigned.
- (b) ACCESS CODE. After pressing this key, the number dialed (one to four digits) is assigned as the access code of the feature selected. The system automatically checks to see if the code is

assigned to any other equipment or feature within the system and if a match is found, the system displays an error message.

- (c) CANCEL. The access just assigned to a feature may be removed by pressing the CANCEL key. The new access code may be assigned immediately.
- (d) **DELETE.** Pressing this key deletes the access code assigned to the feature, rendering the feature inoperative.
- (e) ENTER. Transfers all new entries to permanent memory.

#### Extensions

2.07 The extension program allows all data associated with extensions to be specified, changed, or removed from the system memories. The extension program is selected by the console keys as described below:

- (a) RANGE. To enable faster programming, extensions may be programmed in a range (i.e., extension numbers 200-250). The following information must be common for the range: Hunt Group, COS and Toll Control. A starting and ending point must be defined for equipment numbers, and a starting point must be defined for busy lamp numbers and extension access codes. Nr conflicts are allowed with equipment numbers, extension ac cess codes, busy lamp numbers and Hunt Groups.
- (b) EXTN. Pressing this key enables the extension program, which allows new data to be entered or existing data to be changed or removed.
- (c) EQPT NUMBER. The number (1-112, 161-256) entered after pressing the EQPT NUMBER key defines the equipment number of the line circuit serving the extension (Figure 2-1).
- (d) EXTN NUMBER. The 1-, 2-, 3- or 4-digit number entered after pressing the EXTN NUMBER key specifies the extension number of the telephone set being added or changed. This number must not conflict with other extension numbers or access codes. If nonconflicting single digit dialing is required, enter N#, where N is the single digit.
- (e) COS NUMBER. The number (1-16) entered after pressing the COS NUMBER key, specifies the Class of Service, and therefore the features. that may be accessed by the extension (see para-graph 2.04, Class-of-Service Option).
- (f) TOLL DENY. Each extension may be defined as: TOLL-ALLOWED - allowed to originate calls to the toll network; or TOLL-DENIED - not allowed to make calls to the toll network. To make the extension TOLL-ALLOWED, press the TOLL DEN' key, then the DELETE key. To make the extension TOLL-DENIED,

- - -

. في بي

press the TOLL DENY key, then the ADD key. The extension will be TOLL-DENIED, only if the extension and the Trunk Group are TOLL-DENIED. This allows Toll Denial on a Trunk Group basis if System Option 292 was enabled. See also Section MITL9105/ 9110-096-212-NA, Multi-Digit Toll Control.

- (g) BUSY LAMP NUMBER. After pressing this key, the number entered (1-200) defines the position (Figure 2-2) of the busy lamp to be associated with the extension. If the extension is not to be assigned a busy lamp, no entry is required.
- (h) DELETE. Pressing the DELETE key removes the existing busy lamp assignment.
- (i) PICKUP GROUP. The system may hold up to 30 independent Call Pickup Groups. An extension may be made a member of any group, by entering the Pickup Group number after pressing the PICKUP GROUP key. Any number of extensions may be assigned to a Pickup Group, but an extension may only be a member of one group at any time.
- (j) CANCEL Pressing the CANCEL key, prior to the operation of the ENTER key, removes any data entered during the foregoing Extension Program sequence.
- (k) ENTER. Transfer all new data for the extension to permanent memory.

#### Hunt Groups

(

(

2.08 The system can hold up to 12 different Hunt Groups. Each Hunt Group may contain an unlimited number of members and be specified as:

- (a) TERMINAL HUNTING. The Hunt Group sequence starts at the first equipment number and ends at the last number in the hunt chain. The call is completed at the first idle number encountered.
- (b) CIRCULAR HUNTING. Hunting starts at the last equipment number reached and hunts over all members of the Hunt Group. The call is completed at the first idle number found.
- (c) SECRETARIAL HUNTING. This is terminal hunting where the last number is common to two or more extension Hunt Groups.

| Option<br>Number | Option                            | Description                                                                                                    |  |
|------------------|-----------------------------------|----------------------------------------------------------------------------------------------------|--|
| 33               | Automatic Callback                | Allows Automatic Callback - Busy and Automatic<br>Callback - Don't Answer. See system option "Outgoing<br>Trunk Callback".           |  |
| 34               | Call Forwarding - Busy            | Allows Call Forwarding - Busy.                                                                                                    |  |
| 35               | Call Forwarding - Don't<br>Answer | Allows Call Forwarding - Don't Answer.                                                                                               |  |
| 36               | Call Forwarding -<br>Follow Me    | Allows Call Forwarding - Follow Me.                                                                                                  |  |
| 37               | Call Park                         | Allows Call Park. See "Park Recai" system options.                                                                                   |  |
| 38               | Never a Forwardee                 | Prevents calls being forwarded to this line.                                                                                         |  |
| 39               | Directed Call Pickup              | Allows Directed Call Pickup - this is required for remote access of Call Park.                                                       |  |
| 40               | Executive Busy Override           | Allows Executive Buisy Override.                                                                                                    |  |
| 41               | Data Security                     | Provides security against any aucio intrusion.                                                                                       |  |
| 42               | Station Override Security         | Provides security against Executive Busy Override.                                                                                   |  |
| 43               | Inward Restriction (DID)          | Denies Direct-In Dial calls.                                                                                                    |  |
| 44               | Originate Only                    | Denies all incoming calls.                                                                                                    |  |
| 45               | Receive Only                      | Denies all outgoing calls.                                                                                                    |  |
| 46               | Flash Disable                     | Inhibits recognition of switchhook flash.                                                                                            |  |
| 47               | Never a Consultee                 | Denies incoming calls that originated from a Consultation Hold.                                                                      |  |
| 48               | Broker's Call                     | Allows Broker's Call. Denies transfer and add-on. Cannot<br>be provided together with Station Conference, or Flash<br>for Attendant. |  |
| 49               | Station Conference                | Allows Station-Commolled Conference.                                                                                                 |  |
| 50               | Meet-Me Conference                | Allows access to Mieet-Me Conference.                                                                                                |  |
| 51               | Camp-On                           | Allows Station Camp-On. See system option "Outgoing Trunk Camp-On".                                                                  |  |
| 52               | Do Not Overflow                   | Prevents an extension from accessing trunk groups via overflow.                                                                      |  |

TABLE 2-3 CLASS-OF-SERVICE OPTIONS

(22)

.

•

## TABLE 2-3 (CONT'D) CLASS-OF-SERVICE OPTIONS

÷

(

; ••

.

•

| Option<br>Number | Option                                     | Description                                                                                                    |  |
|------------------|--------------------------------------------|----------------------------------------------------------------------------------------------------|--|
| 53               | Pager Access                               | Allows access to both paging amplifiers.                                                                                                    |  |
| 54               | TAFAS Access                               | Allows Trunk Answer From Any Station access.                                                                                                    |  |
| 55               | Hold Pickup                                | Allows access to the Hold Pickup feature.                                                                                                    |  |
| 56               | Account Code Access                        | Allows an extension to use an account code on trunk calls.                                                                                                    |  |
| 57               | Manual Line                                | Routes all originating calls directly to the attendant for completion.                                                                                                    |  |
| 58               | Contact Monitor                            | Allows the line to be used for contact monitoring and to call the attendant upon detection of contact closure.                                                                                                    |  |
| 59               | Non-CO Trunk via<br>Attendant Inhibit      | Denies access to non-CO trunks via the attendant.                                                                                                    |  |
| 60               | CO Trunks via Attendant<br>Inhibit         | Denies access to CO trunks via the attendant.                                                                                                    |  |
| 61               | No Dial Tone                               | Denies dial tone to originating calls from incoming tie-lines.                                                                                                    |  |
| 62               | Flash for Attendant                        | Provides automatic connection to the Attendant Console<br>when the switchhook is flashed (Attendant Transfer).<br>Cannot be provided together with Broker's Call,<br>Consultation Hold, Transfer and Add-On, or Station<br>Conference. |  |
| 63               | H/M Station-to-Station<br>Restrict Applies | Allows controlled station-to-station restriction to apply, when activated by the attendant. See system option "Controlled Station-to-Station Restriction".                                                                             |  |
| 64               | Message Register                           | Allows the system to keep count of the local call units made from this extension.                                                                                                    |  |
| 65               | Trunk Group 1                              | Allows access to individual trunk groups.                                                                                                    |  |
| 66               | Trunk Group 2                              | Allows access to individual trunk groups.                                                                                                    |  |
| 67               | Trunk Group 3                              | Allows access to individual trunk groups.                                                                                                    |  |
| 68               | Trunk Group 4                              | Allows access to individual trunk groups.                                                                                                    |  |
| 69               | Trunk Group 5                              | Allows access to individual trunk groups.                                                                                                    |  |
| 70               | Trunk Group 6                              | Allows access to individual trunk groups.                                                                                                    |  |

·•• ``

·. .

| Option<br>Number | Option                              | Description                                                                                                    |  |
|------------------|-------------------------------------|----------------------------------------------------------------------------------------------------|--|
| 71               | Trunk Group 7                       | Allows access to individual trunk groups.                                                                                  |  |
| 72               | Trunk Group 8                       | Allows access to individual trunk groups.                                                                                  |  |
| 73               | Trunk Group 9                       | Allows access to individual trunk groups.                                                                                  |  |
| 74               | Trunk Group 10                      | Allows access to individual trunk groups.                                                                                  |  |
| 75               | Trunk Group 11                      | Allows access to individual trunk groups.                                                                                  |  |
| 76               | Trunk Group 12                      | Allows access to individual trunk groups.                                                                                  |  |
| 77               | Message Waiting Applies             | Allows the attendant to set a message waiting indication at the extension.                                                 |  |
| 78               | Room Do Not Disturb<br>Setup Enable | Allows the extension user to set up and cancel Do Not<br>Disturb for the extension by dialing appropriate access<br>codes. |  |
| 79               | Call Hold and Retneve<br>Access     | Allows the extension access to the Call Hold and Retrieve feature.                                                         |  |
| 80               | Room Status Applies                 | Allows the Room Status of the extension to be displayed at the Attendant Console.                                          |  |
| 81               | Call Forwarding<br>System Inhibit   | The system Call Forwarding Options 253 and 254 are inactive on extensions with this Class-of-Service option.               |  |
| 82               | Alarm Call Setup<br>Enable          | Allows either the extension to change or cancel its own wake-up time.                                                      |  |
| 83               | Forced Account Code<br>Entry        | An extension, with this option in its COS, must dial a 1-<br>to 12-digit Account Code before dialing a client's<br>number. |  |
| 84               | No SMDR Record<br>Applies           | An extension with this option in its COS will not be recorded by Station Message Detail Recording.                         |  |
| 85               | Speed Call Table 1 & 2<br>Access    | Allows access to common-use Speed Call tables specified.                                                                   |  |
| 86               | Speed Cali Table 3 & 4<br>Access    | Allows access to common-use Speed Call tables specified.                                                                   |  |
| 87               | Speed Call Table 5 & 6<br>Access    | Allows access to common-use Speed Call tables specified.                                                                   |  |
| 88               | Speed Call Table 7 & 8<br>Access    | Allows access to common-use Speed Call tables specified.                                                                   |  |

.

## TABLE 2-3 (CONT'D) CLASS-OF-SERVICE OPTIONS

(...

## TABLE 2-3 (CONT'D) CLASS-OF-SERVICE OPTIONS

(

ينيدن. مدرك

(

| Option<br>Number | Option                                     | Description                                                                                                    |  |
|------------------|--------------------------------------------|----------------------------------------------------------------------------------------------------|--|
| 89               | Speed Call Table 9 & 10 Access             | Allows access to common-use Speed Call tables specified.                                                                                                    |  |
| 90               | Speed Call Table 11 & 12 Access            | Allows access to common-use Speed Call tables specified.                                                                                                    |  |
| 91               | Speed Call Table 13 &<br>14 Access         | Allows access to common-use Speed Call tables specified.                                                                                                    |  |
| 92               | Speed Call Table 15 & 16 Access            | Allows access to common-use Speed Call tables specified.                                                                                                    |  |
| 93               | Speed Call Table 17 &<br>18 Access         | Allows access to common-use Speed Call tables specified.                                                                                                    |  |
| 94               | Cannot Dial a Trunk<br>After Flashing      | An extension, with this option in its COS, will not be able to dial a trunk after flashing.                                                                                                    |  |
| 95               | Incoming Trunk Rotary<br>Dial Only         | An incoming trunk, with this option in its COS, will ignore DTMF signaling.                                                                                                    |  |
| 96               | ARS Restricted                             | An extension, with this option in its COS, will not have access to the last route selected by ARS.                                                                                                    |  |
| 97               | External Call Forwarding<br>Connect Enable | An extension must have this option in its COS, in order<br>to have a call it makes to an extension with External<br>Call Forwarding in effect completed.                                                                                                    |  |
| 98               | Transfer with Privacy                      | An extension with this option in its COS will be able to:<br>put a call on hold, dial a new number and consult<br>privately or hang up and the call on hold and the new<br>number will be connected.                                                                                                    |  |
| 99               | Handsfree Station                          | An extension with this option in its COS need not go<br>off-hook to answer a call since it should be in the<br>off-hook position.                                                                                                    |  |
| 100              | ARS Allowed                                | An ARS user with this option will be able to access a<br>Trunk Group, even though the user's COS was not<br>enabled for that Trunk Group. This will occur when the<br>ARS feature finds that the only Trunk Group free is not<br>in the user's COS but will force a connection. This<br>option must be enabled for an extension to use ARS. |  |
| 101              | Earth Ground Button                        | This option allows the use of a Earth Ground button on<br>an extension's telephone set. Note: A special line card<br>is required when using this COS option.                                                                                                    |  |

| Option<br>Number | Option                                                          | Description                                                                                                    |  |
|------------------|-----------------------------------------------------------------|----------------------------------------------------------------------------------------------------|--|
| 102              | Call Announce<br>Override                                       | This COS option allows an extension user to use an alternate equipment number to override an announcement port.                                                                                                    |  |
| 103              | Extension Call<br>Forwarding Reset                              | This option allows an extension to clear Call<br>Forwarding at another extension by using the access<br>code for feature number 48.                                                                                                    |  |
| 106              | The SUPERSET Set Sub-<br>Attendant Enable                       | This COS option allows a SUPERSET 4 set to be used<br>as sub-attendant position. All calls handled to the<br>sub-attendant will recall to the sub-attendant.                                                                                                    |  |
| 107              | Repeated Camp-On<br>Beeps                                       | This COS option, when enabled in an extension or<br>trunk's COS, will enable the trunk or extension to camp<br>on to a party and not recall. The camped-on party will<br>receive continous camp-on tones at 5, 10 or 15 second<br>intervals (as programmed). If neither System Options<br>217 or 218 are programmed, the repeated tones will be<br>every 10 seconds. |  |
| 108              | The SUPERSET Set<br>Background<br>Music                         | This option, when enabled, allows the SUPERSET 4 user<br>to access the Music-on-Hold path and listen to the<br>music by pressing the softkey indicating the musical<br>note.                                                                                                    |  |
| 109              | The SUPERSET 4 Set Sub-<br>Attendant Programming<br>of Messages | - This option allows only the sub-attendant to program SUPERSET set messages.                                                                                                    |  |
| 110              | Special DISA Access<br>Code                                     | If this option is enabled in a DISA trunk's COS, the incoming caller need only dial the Verifiable Account code to dial back out of the system. If this option is not enabled, both the DISA code and the Account Code would have to be dialed.                                                                                                    |  |
| 111              | DISA/Extension Routing<br>Direct to ARS                         | If this option is enabled in a DISA or extension's COS routes, all calls are made on the trunk or extension through the ARS feature.                                                                                                    |  |
| 112              | Off-Premise Extension                                           | This option must be enabled for any off-premise extension to improve the extension gain.                                                                                                    |  |
| 113              | ARS Disallow Schedule A                                         | This option when enabled, restricts access to ARS Schedule A.                                                                                                    |  |
| 114              | ARS Disallow Schedule E                                         | This option when enabled, restricts access to ARS Schedule B.                                                                                                    |  |

## TABLE 2-3 (CONT'D) CLASS-OF-SERVICE OPTIONS

**\$** 

.. .

•

## TABLE 2-3 (CONT'D) CLASS-OF-SERVICE OPTIONS

| Option                                   | Description                                                                                                    |  |  |  |
|------------------------------------------|----------------------------------------------------------------------------------------------------|--|--|--|
| ARS Disallow Schedule C                  | This option when enabled, restricts access to ARS Schedule C.                                                                                                    |  |  |  |
| ARS Limited Access                       | This option when enabled, restricts access to trunks routed by ARS to trunks in the caller's COS.                                                                                                    |  |  |  |
| ARS Most Expensive<br>Route Warning Tone | This option when enabled, provides an audible tone indication to the SUPERSET 3 set and standard telephones and a visual note (EXPENSIVE ROUTE) to the SUPERSET 4 users when the last ARS route is used.                                                                                |  |  |  |
| Low Conference<br>Gain Enable            | This option enables the low gain feature of the system during conferencing. If this option is not enabled, high gain will be employed.                                                                                                    |  |  |  |
| Privacy Disable                          | This option disables privacy on Key Line appearances.                                                                                                    |  |  |  |
| Class-of-Service<br>Option Conflicts     |                                                                                                    |  |  |  |
| ceive Only and                           | 58 Contact Monitor                                                                                                    |  |  |  |
| ash Disable and                          | 48 Broker's Call                                                                                                    |  |  |  |
| ash Disable and                          | 49 Station Conference                                                                                                    |  |  |  |
| asn Disable and                          | 62 Flash for Attendant                                                                                                    |  |  |  |
| ukers Call and                           | 49 Station Conference                                                                                                    |  |  |  |
| ash for Attendant and                    | 48 Broker's Call                                                                                                    |  |  |  |
|                                          | OptionARS Disallow Schedule CARS Limited AccessARS Most Expensive<br>Route Warning ToneLow Conference<br>Gain EnablePrivacy DisablePrivacy Disableeceive Onlyand<br>and<br>ash Disableeceive Onlyand<br>and<br>ash Disableand bisableand<br>and<br>ash Disableand bisableand<br>and<br> |  |  |  |

-

÷

·•. .

in Suite .

| Feature<br>Number | Description                                                      |
|-------------------|------------------------------------------------------------------|
|                   |                                                                  |
|                   | Attendant Access                                                 |
|                   | Callback - Don't Answer                                          |
| 3                 | Call Forwarding - Busy                                           |
| 4                 | Call Forwarding - Don't Answer                                   |
| 5                 | Call Forwarding - Follow Me                                      |
| 0                 | Call Park<br>Diel Cell Diekun                                    |
| 0                 | Directed Call Bickup                                             |
| 0                 | Mastella Carference                                              |
| 5                 | Pager 1                                                          |
| 10                | Pager 2                                                          |
| 12                | Hold Pickup Accoss                                               |
| 12                | Pager 1 and 2                                                    |
| 13                |                                                                  |
| 14                |                                                                  |
| 10                |                                                                  |
| 17                |                                                                  |
| 18                | Attendant Function                                               |
| 10                | Maintenance Function                                             |
| 20                | DID Attendant Access Code                                        |
| 21                | Direct Inward System Access                                      |
| 22                | Executive Busy Override (Single Digit)†                          |
| 23                | Callback - Busy (Single Digit)†                                  |
| 24                | Boom Do Not Disturb Setup and Cancel                             |
| 25                | Call Hold                                                        |
| 26                | Call Retrieve (Local)                                            |
| 27                | Call Retrieve (Remote)                                           |
| 28                | Room Status Update (Maid in Room)                                |
| 29                | Programming Security Code                                        |
| 30                | Alarm Call                                                       |
| 31                | Account Code                                                     |
| 32                | Speed Call                                                       |
| 33-42             | Assign access code features 33-42 for Trunk Group 1 if necessary |
| 43                | Customer Programming Security Code                               |
| 44                | ARS Access Code                                                  |
| 45                | Handsfree Activation                                             |
| 46                | Call Forwarding - Busy/Don't Answer                              |
| 47                | Extension Reset                                                  |
| 48                | The SUPERSET 4 Set Loopback Test                                 |
| 49                | ACD Agent                                                        |

# TABLE 2-4FEATURE ASSIGNMENTS

First digit conflicts between these codes and other access codes are allowed. See Section MITL9105/9110-090-105-NA for complete description of feature operation.

КЩ,

• :

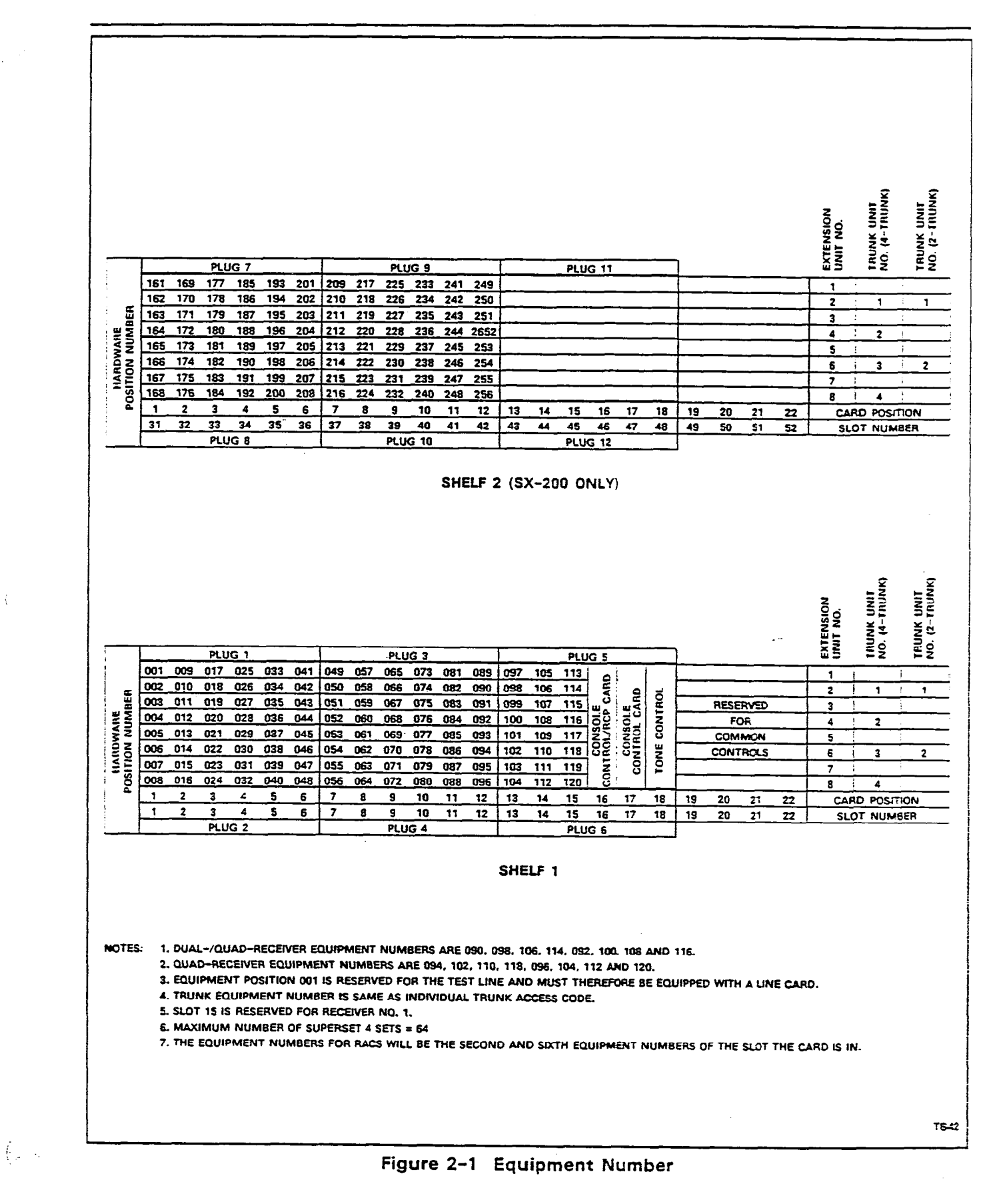

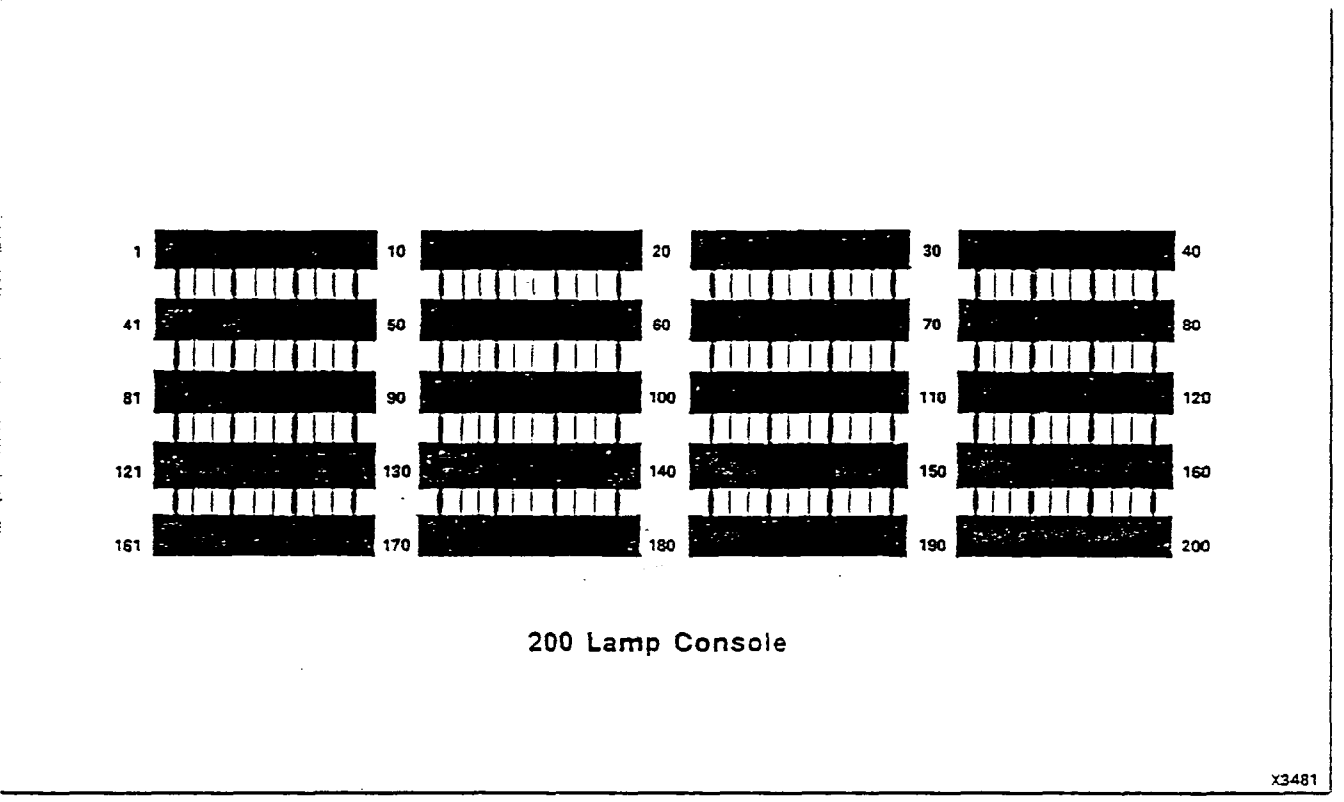

Figure 2-2 Busy Lamp Position Numbering

- (d) DUAL NUMBER ACCESS. An extension may be programmed to allow it to be accessed by two different numbers. The first number is assigned when programming the extension and the second number is assigned by programming a Hunt Group with the extension as the only member. The extension may therefore be accessed by dialing the extension number or the Hunt Group master number (see Section MITL9105/9110-090-105-NA, Single Digit Dialing).
- **Note:** When changing the list of members of a Hunt Group in any way, all members of the Hunt Group must be re-entered.
- 2.09 The following console keys are activated to program the Hunt Groups:
  - (a) HUNT GROUP. Allows the Hunt Group required to be selected by dialing the Hunt Group number (1-12).
  - (b) ACCESS CODE. Allows the 1-, 2-, 3- or 4-digit code identifying the Hunt Group master number to be entered.
  - (c) DELETE. Pressing this key deletes the Hunt Group from the system memory.
  - (d) EQPT NUMBER. This key must be pressed before dialing the

equipment number of each extension in the Hunt Group. If circular hunting is to be defined, the last entry in the hunt group must be the same as the first entry. Membership in a Hunt Group is mutually exclusive with "message registration" and "room status" for this extension.

- (e) CANCEL. Deletes all new data entered associated with the Hunt Group.
- (f) ENTER. Transfers all new data for the Hunt Group to permanent memory.

#### Trunks

(14

(

(....

di di

2.10 This program allows the type console appearances, day and night assignment, COS and toll deny codes of each trunk to be specified.

- 2.11 The following console keys are employed to enter this program:
  - (a) **TRUNK.** Selects the trunk program.
  - (2) EQPT NUMBER. The number entered (10-112; 162-256, even numbers only) specifies the equipment number of the trunk circuit serving this trunk (Figure 2-1).
  - (c) **TYPE.** The code entered, defines the type of trunk being specified.
    - Code 1 CO trunk + VNL
    - Code 2 DISA trunk + VNL
    - Code 3 DID trunk + VNL
    - Code 4 Dial-In tie trunk + VNL
    - Code 5 Non-Dial-In tie trunk + VNL
    - Code 6 CCSA trunk + VNL
    - Code 11 CO trunk + NON-VNL
    - Code 21 DISA trunk + NON-VNL
    - Code 31 DID trunk + NON-VNL
    - Code 41 Dial-In tie trunk + NON-VNL
    - Code 51 Non-Dial-In tie trunk + NON-VNL
    - Code 61 CCSA trunk + NON-VNL
  - (d) DELETE. If this key is pressed, the information associated with

this trunk is removed from the system memory.

- (e) BUSY LAMP NUMBER. The number (1-200) defines the position (Figure 2-2) of the busy lamp to be associated with this trunk. If the trunk is not to be assigned, a busy lamp no entry is required.
- (f) DELETE. If this key is pressed, the busy lamp assignment for this trunk is deleted.
- (g) LDN NUMBER (Types 1, 5, 11, 51 only). This single digit entry defines the Listed Directory Number Key (LDN 1, 2, 3 or 4) on the Attendant Console which is to be associated with the trunk. If the trunk is not to appear on the Attendant Console, no entry is required. DID trunk calls to the attendant always appear on LDN 4.
- (h) DAY NUMBER (Types 1, 5, 11, 51 only). The code entered for Day Number specifies any special assignments of the trunk during normal daytime service. These assignments may be:
  - no assignment to bells, extensions or Hunt Groups, console appearance only (Default code #0)
  - assigned to ring bell 1, code #1
  - assigned to ring bell 2, code #2
  - assigned to ring bell 3, code #3
  - assigned to one extension enter equipment number of extension
  - assigned to a Hunt Group, codes 1 to 12.
- (i) I/C (Types 3, 6, 31, 61 only). This 2- or 3-digit entry for DID or CCSA trunks defines the number of incoming digits, the number of digits to be absorbed and the digit to be added to the incoming number after absorption.
- (j) NIGHT 1 (Types 1, 5, 11, 51 only). This entry defines the assignment of the trunk during Night Service 1. Assignment is made in the same manner as for DAY NUMBER assignment.
- (k) NIGHT 2. The entry defines the assignment of the trunk during Night Service 2. This assignment is made in the same manner as for DAY NUMBER assignment.
- (I) COS NUMBER (Types 2, 4, 21, 41 only). The number (1-16) entered, after pressing this key, specifies the Class of Service and therefore the features, that may be accessed by the Dial-In trunk. See paragraph 2.04, Class-of-Service Option.
- (m) TOLL DENY (Types 2, 4, 21, 41 only). Each Dial-In trunk may be

defined as: TOLL-ALLOWED - allowed to originate calls to the toll network; or TOLL-DENIED - not allowed to make calls to the toll network. To make the tie trunk TOLL-ALLOWED, press the TOLL DENY key, then the DELETE key. To make the tie trunk TOLL-DENIED, press the TOLL DENY key, then the ADD key. If System Option 292 is enabled, see also Section MITL9105/9110-090-212-NA, Multi-Digit Toll Control.

- (n) **CANCEL**. Pressing this key, prior to the operation of the ENTER key, removes any data entered in the temporary storage.
- (c) ENTER. Deletes previous data associated with this trunk and stores the new data.

#### Trunk Groups

f -

. . .

(-

(

2.12 The Trunk Group program specifies the trunks forming the Trunk Group and the restrictions and options common to all trunks in the group. The Trunk Group may employ terminal or circular hunting (see paragraph 2.08). When making any change to the list of members of a Trunk Group, all members of the group must be reentered. The following console keys are activated to program the Trunk Groups:

- (a) **TRUNK GROUP**. The number (1-12) entered specifies the Trunk Group to be set up or changed.
- (b) ACCESS CODE. Allows the 1-, 2-, 3- or 4-digit code identifying the Trunk Group to be specified.
- (c) DELETE. Pressing this key deletes the Trunk Group from the system memory.
- (d) **TYPE.** The 4-digit code entered after pressing the TYPE key specifies the Trunk Group type parameters as detailed in Table 2-5.
- (e) TOLL DENY. Each Trunk Group may be specified as: TOLL-ALLOWED - allowed to originate calls to the toll network; or TOLL-DENIED - not allowed to make calls to the toll network. To make the Trunk Group TOLL-ALLOWED, press the TOLL DENY key, then the DELETE key. To make the Trunk Group TOLL-DENIED, press the TOLL DENY key, then the ADD key. Toll Denial is effective only when both the Trunk Group and the extension or Dial-In trunk involved are TOLL-DENIED and are ignored by the system. This prevents circumvention of the toll denial by dialing a fast valid digit before CO dial tone is received.
- (f) OVERFLOW. The number entered (1-12), specifies the trunk overflow group number. If all trunks within the Trunk Group being defined are busy, any additional calls directed to the Trunk Group will be rerouted to the overflow group. Overflow arrangements which direct the callback to the original group must NOT be specified.

| First Digit (Note 1)                                       | Second Digit                                     | Third Digit (Note 2)                    | Fourth Digit (Note 3)                                                                                                    |
|------------------------------------------------------------|--------------------------------------------------|-----------------------------------------|----------------------------------------------------------------------------------------------------|
| 1. No supervision                                          | 1. No Message .<br>Register                      | 1. Dial pulse, no wait<br>for dial tone | 1. CO trunk                                                                                                    |
| 2. Answer supervision                                      | 2. Message Register                              | 2. Dial pulse, wait for dial tone       | 2. Non-CO trunk                                                                                                    |
| 3. Toll Reversal                                           | 3. SMDR Enable and<br>no Message<br>Register     | 3. DTMF, no wait<br>for dial tone       | 3 = Identified Trunk<br>Group - repeat<br>one digit<br>4 = Identified Trunk<br>Group - repeat two<br>digits<br>5 = Identified Trunk<br>Group - repeat three<br>digits<br>6 = Identified Trunk<br>Group - repeat four<br>digits |
| 4. Outgoing audio<br>inhibited until<br>answer supervision | 4. SMDR Enable and<br>Message Register<br>Enable | 4. DTMF, wait for dial tone             | . •                                                                                                    |

TABLE 2-5 TRUNK GROUP TYPE CODES

Notes: 1. If answer supervision is not required (or not provided by the CO), then use 1 (No supervision).

If trunks provide answer supervision and tandem trunking or message registration is used, then specify 2 (Answer supervision).

If supervision is used to indicate toll calls, and this feature is required, then use 3 (Toll supervision).

If audio cut-through on tie-trunk tandem calls is required only after receipt of answer supervision, then use 4 (Outgoing audio inhibit until answer supervision). In addition, the audio is inhibited until timed out or unless a # is dialed.

- 2. If "wait for dial tone" is selected, then any digits dialed prior to receipt of CO dial tone are stored.
- 3. For Identified Trunk Groups, program the fourth digit as 3, 4, 5 or 6 (see Section MITL 9105/9110-096-105-NA, Identified Trunk Groups).

. .

- (g) EQPT NUMBER. This key must be pressed before dialing the equipment number (2-112; 162-256) of each trunk in the group. If circular hunting is to be defined, the last entry in the Hunt Group must be the same as the first entry. If circular hunting is not required, the Trunk Group is terminal hunting (see paragraph 2.08).
- (h) CANCEL. Pressing the CANCEL key removes all new data entered for the Trunk Group, leaving any existing data unchanged.
- (i) ENTER. Removes all old data associated with the Trunk Group and transfers the new data entered to permanent memory.

#### 3. PROGRAMMING

1.....

(

( .

#### General

3.01 After all installation procedures have been completed in accordance with Section MITL9105/9110-090-200-NA, the system should be programmed as detailed in the MITEL Action Procedures (MAPs) contained in Appendices A and B. Each MAP in Appendix B also contains a sample programming form pertinent to the MAP.

#### Error/Confirm Codes

3.02 During standard system programming, the console DESTINA-TION display may show "error" or "confirm" codes, with the meanings indicated in Tables 3-1 and 3-2, respectively. These tables also indicate required action when the code is displayed. In the extended programming mode, errors may also be displayed at the console. Tables 3-3, 3-4, 3-5 and 3-6 show the meanings of these errors.

#### **Attendant Function Access Codes**

3.03 Table 3-7 is a listing of the attendant function access codes. To select any of the attendant functions, the access code for feature 18 must have been dialed. The code × is used in Table 3-7.

#### Maintenance Function Access Codes

3.04 Table 3-8 lists the maintenance function access codes. To select any of the maintenance functions, the access code assigned for the maintenance function must be dialed (Feature Number 19). The code 555 is used in Table 3-8, for the maintenance code and may be dialed from the test line or console.

#### Attendant UCD Access

**3.05** The Attendant UCD Access Codes (Table 3-9) outline all the function codes necessary for the implementation of UCD.

#### **Time-Out Information**

**3.06** During programming, it may be necessary to know the time-out information with regard to certain functions. Table 3-10 is a listing of the time-out information.

(÷

#### TABLE 3-1 PROGRAMMING ERROR CODES

.

| Error<br>Code | Cause                                                                                                    | K <del>a</del> y<br>Affected                                                                                          | Key<br>Flashing  | Meaning                                                                                                    | Action<br>Required                                                                                                    |
|---------------|----------------------------------------------------------------------------------------------------|----------------------------------------------------------------------------------------------------|------------------|----------------------------------------------------------------------------------------------------|----------------------------------------------------------------------------------------------------|
| EO            | Invalid key<br>pressed.                                                                                      | ALL                                                                                                    | None             | The last key pressed is invalid at this time.                                                                                                    | Check procedure and<br>press correct<br>key.                                                                                                    |
| E1            | Invaiid number.                                                                                              | ALL                                                                                                    | None             | The number entered is<br>out-of-range or contains<br>corrupted data.                                                                                                    | Press key associated<br>with entry and<br>re-entry number.                                                                                                    |
| Ε2            | Key other than<br>ENTER or<br>CANCEL<br>pressed.                                                             | LAMP TEST,<br>COS OPTION,<br>FEATURE,<br>EXTN NUMBER,<br>TRUNK/HUNT<br>GROUP,<br>TRUNK GROUP,<br>NEXT, EQPT<br>NUMBER | ENTER,<br>CANCEL | An attempt was made to<br>leave the current mode,<br>after some parameters<br>were changed, but before<br>ENTER or CANCEL<br>was pressed. ENTER<br>may be used to<br>write the new<br>programming information<br>back to the non-volatile<br>RAM, or use CANCEL to<br>ignore all programming<br>changes made, since the last<br>time ENTER was pressed.                                                                                                    | Press ENTER to transfer<br>the data to permanent<br>or CANCEL to remove<br>the data from the<br>temporary store.                                                                                                    |
| E3            | Access code has<br>not been entered.                                                                         | HUNT GROUP,<br>TRUNK GROUP                                                                                            | ACCESS<br>CODE   | Attempting to enter<br>members into a<br>Hunt or Trunk Group<br>before an access code has<br>been assigned to the group.                                                                                                    | Press ACCESS CODE<br>key and enter<br>required access code.                                                                                                    |
| E4            | The extension<br>number or access<br>code entered is<br>already assigned.                                    | EXTN,<br>ACCESS<br>CODE                                                                                               | None             | The extension number of<br>access code entered is<br>already assigned to an<br>extension, feature, Hunt<br>Group or Trunk Group.<br>In Trunk mode, an attempt<br>is made to delete a<br>member of a Trunk Group.<br>Equipment numbers desired<br>must be entered.<br>In Trunk Group mode,<br>an attempt is made<br>to place a trunk into a Trunk<br>Group while that trunk is<br>currently programmed into<br>another Trunk Group.<br>Callback and Executive<br>Override conflict; i.e., trying<br>to enter a Callback code<br>while same code is assigned<br>to Executive Busy Override<br>and vice versa. | Check code entered.<br>1. If code is correct,<br>terminate entry,<br>remove other<br>appearance of code<br>and re-enter all new<br>data.<br>2. If code is incorrect,<br>press key associated<br>with entry and<br>re-enter extension<br>number or access code. |
| E5            | Number entered<br>contains incorrect<br>number of digits<br>or conflicting<br>option enabled<br>in this COS. | EXTN NUMBER,<br>ACCESS CODE                                                                                           | None             | The extension number or<br>access code is in conflict<br>with the existing numbering<br>plan. Attempting to add<br>an option to a COS<br>in which a conflicting option<br>is enabled. Attempting to<br>add a System Option when<br>a conflicting option exists.                                                                                                    | Check entry. Press<br>key associated with<br>entry and re-enter<br>number.                                                                                                    |

| Error<br>Code | Cause                                                                                                    | Key<br>Affected | Key<br>Flashing | Meaning                                                                                                    | Action<br>Required                                                                                               |
|---------------|----------------------------------------------------------------------------------------------------|-----------------|-----------------|----------------------------------------------------------------------------------------------------|----------------------------------------------------------------------------------------------------|
| E6            |                                                                                                    |                 |                 | During trunk or extension<br>programming and attempting<br>to assign an equipment<br>number as a line or a trunk<br>when other equipment<br>numbers previously<br>programmed for that slot,<br>identify the slot as other<br>than the type being<br>programmed (i.e., line, trunk,<br>or the SUPERSET set).                                                                                                    |                                                                                                    |
| E6            |                                                                                                    |                 |                 | During trunk programming<br>an attempt has been made<br>to change the programming<br>for the trunk and the trunk<br>has an appearance on a<br>SUPERSET 4 set. The trunk<br>appearance must be deleted<br>from any SUPERSET 4 keys<br>before changing the trunk.                                                                                                    |                                                                                                    |
| E6            |                                                                                                    |                 |                 | <ul> <li>During extension<br/>programming an attempt has<br/>been made to delete an<br/>extension which has an<br/>appearance on a SUPERSET<br/>4 set. The extension<br/>appearance must be deleted<br/>from any SUPERSET 4 keys<br/>before deleting the<br/>extension.</li> </ul>                                                                                                    |                                                                                                    |
| E6            | Incorrect<br>equipment<br>number entered.                                                                                                    | EQPT NUMBER     | None            | Attempting to assign an<br>equipment number<br>that is:<br>- undefined<br>- defined as a trunk<br>to an extension Hunt<br>Group or extension<br>- defined as an extension to<br>a Trunk Group or a trunk<br>- an extension with<br>message registration to Hunt<br>Group or Pickup Group.<br>An equipment number<br>assigned to an<br>extension must be deleted<br>as an extension, before<br>being programmed as a<br>trunk. An equipment number<br>assigned to a trunk must be<br>deleted as a trunk before<br>being programmed as an<br>extension. | Remove conflicting<br>option:<br>(a) Assign equipment<br>number correctly.<br>(b) Enter new equipment<br>number. |
| E6            | In extension<br>mode, the<br>equipment<br>number is assigned<br>as a call<br>announce port, a<br>programmed<br>SUPERSET set or a<br>single line<br>set with<br>appearances. | EQPT NUMBER     | None            | The equipment number<br>selected to be programmed<br>has already been<br>programmed in the<br>SUPERSET set programming<br>as a SUPERSET set, single<br>line set with appearances<br>or an announce port.                                                                                                    | Enter correct<br>equipment number<br>or delete the<br>conflicting SUPERSET<br>set programming.                   |

## TABLE 3-1 (CONT'D) PROGRAMMING ERROR CODES

**-**(\* .

Page 36

|               |                                                                                                    |                 | بالمصادر المسابي المساب |                                                                                                    |                                                                                        |
|---------------|----------------------------------------------------------------------------------------------------|-----------------|-------------------------|----------------------------------------------------------------------------------------------------|----------------------------------------------------------------------------------------|
| Error<br>Code | Cause                                                                                                    | Key<br>Affected | Key<br>Flashing         | Meaning                                                                                                    | Action<br>Required                                                                     |
| E6            | In trunk mode<br>the trunk<br>selected has<br>appearances on<br>a SUPERSET set.                                         | EQPT NUMBER     | None                    | The trunk equipment<br>number already has<br>an appearance<br>on a SUPERSET set.                                                                                                    | Delete appearances<br>on the SUPERSET set.                                             |
| E7            | System is busy.                                                                                                    | ENTER           | None                    | <ul> <li>(a) Attempting to initialize</li> <li>a system while system is</li> <li>in use.</li> <li>(b) Attempting to change</li> <li>data of an extension</li> <li>or trunk while that extension</li> <li>or trunk is in use. It must be</li> <li>idle or busied-out.</li> </ul> | (a) Wait until system is<br>idle.<br>(b) Wait until extension<br>or trunk is idle.     |
|               | Extension has a<br>message register<br>that is not zeroed,<br>has a message<br>waiting or has<br>Do Not Disturb<br>set. | ENTER           | None                    | <ul> <li>A valid message<br/>register exists for<br/>this extension.</li> <li>Extension has a<br/>message waiting or<br/>Do Not Disturb set.</li> </ul>                                                                                                    | Zero message register,<br>reset message waiting<br>or Do Not Disturb<br>and reprogram. |
| 28            | Trunk or<br>equipment number<br>already assigned.                                                                       | ENTER           | None                    |                                                                                                    | (a) Enter proper trunk or<br>equipment number.<br>(b) Press ENTER.                     |
| E9            | Non-volatile RAM<br>error.                                                                                              | ENTER           | None                    | Ones and Zeros test failed.                                                                                                    |                                                                                        |
| E020          |                                                                                                    |                 | None                    |                                                                                                    | Non-volatile RAM must<br>be initialized and/or<br>reprogrammed.                        |
| E022<br>-20   | At Power Up                                                                                                    |                 | None                    |                                                                                                    | Non-volatile RAM must<br>be initialized and/or<br>reprogrammed.                        |
| E023<br>-20   | At Power Up                                                                                                    | None            | None                    | RAM battery switches not<br>enabled.                                                                                                    | Turn RAM battery<br>switches on.                                                       |

.

## TABLE 3-1 (CONT'D) PROGRAMMING ERROR CODES

.....

(

.

. . . .

. .

Page 37

| Confirm<br>Code | Cause                                                                                                    | Key<br>Affected | Flashing<br>Lamp | Action<br>Required                                                                                                    |
|-----------------|----------------------------------------------------------------------------------------------------|-----------------|------------------|----------------------------------------------------------------------------------------------------|
| со              | Attempting to assign an<br>equipment number for<br>an extension to a slot<br>containing a trunk card.                    | EQPT<br>NUMBER  | CONFIRM          | Check assignment:<br>- If correct, press CONFIRM<br>key. Equipment number entered<br>is accepted as the number for the<br>equipment two baies                                                                                                    |
| со              | Attempting to assign an<br>equipment number for<br>a trunk to an empty<br>slot or a slot containing<br>an extension card | EQPT<br>NUMBER  | CONFIRM          | equipment type being<br>programmed. All data associated<br>with the original appearance<br>of the equipment number<br>is removed.<br>- If incorrect, press EQPT NLWBER and<br>re-enter new equipment number.                                                                                                    |
| C1              | Attempting to assign an extension that already exists.                                                                   | EXTN<br>NUMBER  | CONFIRM          | Check assignment:<br>- If correct, press CONFIRM way.<br>The extension number enterer is accepted<br>as the extension number for the equipment<br>being defined. All data associated with the<br>original appearance of the extension<br>number is removed.<br>- If incorrect, press EXTN NLMBER and<br>re-enter extension number. |
| C2              | The busy lamp<br>assignment alreacy<br>exists.                                                                           | BUSY<br>LAMP    | CONFIRM          | Check assignment:<br>- If correct, press CONFIRM (exv. Bussy<br>lamp assignment is accepted for this<br>equipment. All data associated with<br>original assignment is removed.<br>- If incorrect, press BUSY LAWP and<br>rementer busy lamp assignment.                                                                            |

TABLE 3-2(a) STANDARD CONFIRM CODES

## TABLE 3-2(b) AUTOMATIC ROUTE SELECTION CONFIRM CODE

| Error | Applies to: | Meaning                                                   |
|-------|-------------|-----------------------------------------------------------|
| C6    | Area Code   | A request has been made to delete all entries in a table. |

<u>{</u>:::

• • • •

## TABLE 3-2(c) TOLL CONTROL PROGRAMMING CONFIRM CODES

( ...

| Error | Applies to:                     | Meaning                                                                                                    |
|-------|---------------------------------|----------------------------------------------------------------------------------------------------|
| C5    | Control Plan mode<br>Table mode | An attempt was made to assign a table which is currently<br>assigned elsewhere. Pressing the confirm key will deassign<br>the table from wherever it was previously assigned to assign<br>it to the specified place.                                                                                      |
| C6    | Table mode                      | A request has been made to delete all entries in a table. If<br>CONFIRM is pressed, all entries will be deassigned. The old<br>data in the non-volatile RAM will not be destroyed until the<br>ENTER key is pressed, and the table itself can be<br>reprogrammed as desired before the ENTER key is used. |

TABLE 3-3

| EXTENDED PROGRAMMING ERROR CODES - TOLL CONTROL |                                       |                                                                                                    |  |
|-------------------------------------------------|---------------------------------------|----------------------------------------------------------------------------------------------------|--|
| Error                                           | Applies to:                           | Meaning                                                                                                    |  |
| EO                                              | All modes                             | Invalid key pressed. Consult MAPs for correct procedure. System Option 292 may not be enabled.                                                                                                    |  |
| E1                                              | Trunk Group mode<br>Control Plan mode | Number is not within the range of the parameter being defined. Re-enter parameter key defined.                                                                                                    |  |
| E2                                              | All modes                             | An attempt was made to leave the current mode<br>after some parameters were changed but before<br>ENTER or CANCEL was pressed. ENTER may be<br>used to write the new programming information<br>back to the non-volatile RAM, or use CANCEL to<br>ignore all programming changes made since the<br>last time ENTER was pressed. |  |
| E3                                              | Control Plan mode                     | The number entered is not valid. Re-enter a number which is valid.                                                                                                    |  |
| E4                                              | Table mode                            | The table entry code is invalid for the table programmed. This occurs in the following situation:                                                                                                    |  |
|                                                 |                                       | 1. A code of more than three digits in the length for an 800-entry or 20-range table.                                                                                                    |  |
|                                                 |                                       | 2. A code not in the range of 200-999 for an 800-entry table.                                                                                                    |  |
|                                                 |                                       | 3. A code which already exists or a code which<br>would be ambiguous in conjunction with the<br>existing table entries, for a 4-entry table.                                                                                                    |  |
| E5                                              | Table mode                            | The table is full and cannot hold the entry.                                                                                                    |  |
| E7                                              | Configuration mode                    | Initialization is not allowed because the Tone<br>Control card switches are not 7776 or the system<br>is not idle.                                                                                                    |  |
| E9                                              | Configuration mode                    | A hardware failure was detected while clearing the extended customer non-volatile RAM.                                                                                                    |  |

| Error<br>Code | Key<br>Involved | Explanation                                                                                                    |
|---------------|-----------------|----------------------------------------------------------------------------------------------------|
| E1            | EQPT NUMBER     | The Equipment Number entered is outside the range of valid numbers. Check procedures and press key, then redial proper digits.                                                                                                    |
| E1            | ACCESS NUMBER   | The Access Number entered is not the first of the 5-number group. Enter the proper Access Number.                                                                                                    |
| E1            | NUMBER REDIAL   | An invalid Number Redial value was entered. Enter the proper redial value.                                                                                                    |
| E2            | All modes       | An attempt was made to leave the current mode after some<br>parameters were changed but before ENTER or CANCEL was<br>pressed. ENTER may be used to write the new programming<br>information back to the non-volatile RAM, or use CANCEL to<br>ignore all programming changes made since the last time<br>ENTER was pressed. |
| E3            | TABLE           | The Table number entered is not allowed.                                                                                                    |
| E4            | ACCESS NUMBER   | An attempt was made to enter an Access Number for a common-use table.                                                                                                    |
| E4            | NUMBER REDIAL   | An attempt was made to enter a Number Redial digit for a common-use table.                                                                                                    |
| E5            | ACCESS NUMBER   | The Access Number entered already exists for another table assigned to the same equipment number.                                                                                                    |
| E5            | NUMBER REDIAL   | Number Redial already exists for another table assigned to the same equipment number (only one Number Redial attribute per user is allowed).                                                                                                    |
| E6            | SPEED CALL      | Speed Call feature not enabled.                                                                                                    |

 TABLE 3-4

 EXTENDED PROGRAMMING ERROR CODES - SPEED CALL

.

|    | -  | _ |     |  |
|----|----|---|-----|--|
| TΑ | BL | E | 3-5 |  |

( · · ·

(

Carta

#### EXTENDED PROGRAMMING ERROR CODES - AUTOMATIC ROUTE SELECTION

| Error<br>Code | Key<br>Involved                                                                                                    | Explanation                                                                                                    |
|---------------|----------------------------------------------------------------------------------------------------|----------------------------------------------------------------------------------------------------|
| E0            | All modes                                                                                                    | Invalid key pressed.                                                                                                 |
| E1            | Area Code Table<br>mode<br>Office Code Table<br>mode<br>Routing Table mode<br>Local Area mode<br>Table Quantity mode | Number is not within range.                                                                                          |
| E2            | All modes                                                                                                    | An attempt was made to leave the current mode after parameters were changed, but before ENTER or CANCEL was pressed. |
| E3            | Office Code mode                                                                                                    | The Office Code table number is not valid for this configuration.                                                    |
| E4            | Routing Table mode                                                                                                   | An attempt was made to enter a trunk group number that is not defined.                                               |
| E5            | Office Code Table<br>mode                                                                                            | The 9-entry Office Code Table is full and cannot hold the entry.                                                     |
| E6            | Routing Table mode                                                                                                   | Schedule A hours and Schedule B hours are not mutually exclusive.                                                    |
| E7            | Configuration mode                                                                                                   | Initialization is not allowed because the Tone Control card switches are not 7776 or the system is not idle.         |
| E9            | Configuration mode                                                                                                   | A hardware failure was detected while clearing the extended customer non-volatile RAM.                               |

.

|          |             | TAB   | LE 3-6  |          |             |
|----------|-------------|-------|---------|----------|-------------|
| EXTENDED | PROGRAMMING | ERROR | CODES - | SUPERSET | PROGRAMMING |

-( -

| Error<br>Code | Key<br>Involved      | Explanation                                                                                                    |
|---------------|----------------------|----------------------------------------------------------------------------------------------------|
| EO            |                      | This error is given when entering the SUPERSET set<br>programming if either the SUPERSET sets are not enabled, or<br>the attendant attempts to use Customer Programming of the<br>SUPERSET set and System Option 272 is not enabled. This<br>error is also given throughout the SUPERSET set<br>programming when an invalid key is pressed.                                        |
| E1            | PRIME KEY            | Entering a SUPERSET set equipment number as slot 1 (equipment numbers 001-008).                                                                                                    |
| El            | PRIME KEY            | Number out-of-range error. Given in PRIME KEY mode when attempting to enter COS number Toll Deny, Busy Lamp number, Pickup Group number or Call Announce Port number.                                                                                                    |
| E3            | SET EQPT NUMBER      | Given when entering a SUPERSET set equipment number if<br>the number supplied is defined within the system as<br>something other than a SUPERSET set. Also given if the key<br>type supplied is not valid.                                                                                                    |
| E3            | PRIME KEY            | Attempting to assign an equipment number as a SUPERSET<br>set when other equipment numbers previously programmed<br>for that slot identify the slot as other than a SUPERSET Line<br>card.                                                                                                    |
| E4            | SET KEY NUMBER       | Given if the key number supplies is invalid (other than $2-15$ ).                                                                                                    |
| E10           | LISTED NUMBER        | Directory number was not entered when attempting to define a Prime key.                                                                                                    |
| E11           | ТҮРЕ                 | Type was not entered when attempting to define a Non-Prime key.                                                                                                    |
| E12           | LISTED NUMBER        | Directory number was not entered before defining a Non-Prime key.                                                                                                    |
| E13           | TRUNK EQPT<br>NUMBER | Trunk equipment number was not entered when required when defining a Non-Prime key.                                                                                                    |
| E20           | LISTED NUMBER        | The directory number supplied is conflicting with an existing<br>system access code. This error is also given when<br>attempting to add a key line appearance of a single line set.<br>The appearance of a single line set must be multiple call.                                                                                                    |
| E21           | LISTED NUMBER        | The directory supplied is invalid, because it would result in<br>mixing key line and multiple call appearances with the same<br>directory number. This error occurs when attempting to add<br>a Non-Prime key, and the directory number exists as either a<br>prime with the wrong type of appearances or a primeless list<br>of the wrong type (i.e., key line or multiple call). |

Page 42

## TABLE 3-6 (CONT'D) EXTENDED PROGRAMMING ERROR CODES - SUPERSET PROGRAMMING

(

(. .

5

. ....

| Error<br>Code | Key<br>Involved      | Explanation                                                                                                    |
|---------------|----------------------|----------------------------------------------------------------------------------------------------|
| E22           | PRIME KEY            | This occurs when attempting to add a prime, but the directory number supplied exists, and does not exist as a primeless list.                                                                                                    |
|               |                      | This error is also given if the directory number supplied<br>(when adding a prime) does not exist, but conflicts with an<br>existing system access code.                                                                                                    |
| É23           | REVIEW               | This is given in Review mode, when the directory number supplied does not exist, or is in conflict with an existing system access code.                                                                                                    |
| E24           | REVIEW               | This is given in Review mode, when the directory number<br>supplied exists, but not as either a prime line access code or<br>the access code for a primeless appearance list. This error<br>indicates in the first three digits of the SOURCE display who<br>the actual owner is.                                                                                                    |
|               |                      | If the first digit is 0:<br>-000 - 135 equipment numbers 1 to 136<br>-136 - 147 Trunk Group numbers 1 to 12<br>-148 - 159 Hunt Group numbers 1 to 12<br>-160 - 255 equipment numbers 161 to 256                                                                                                    |
|               |                      | If the first digit is a 1:<br>000 - 063 service routines 1 to 64 (features)                                                                                                    |
| E25           | LISTED NUMBER        | An attempt has been made to change the DN of a Prime key,<br>but the new directory number (listed number) is in use or is<br>in conflict with an existing access code. The new listed<br>number for a Prime key must be unique, and cannot even be<br>that of a primeless list.                                                                                                    |
| E26           | TRUNK EQPT<br>NUMBER | The equipment number entered (after pressing TRUNK EQPT<br>NUMBER) is not that of a defined CO trunk or Dial-In trunk.<br>The equipment number entered here must have been defined<br>in Standard Programming as a trunk. Also, if in Review mode,<br>this error means that the equipment number entered (after<br>pressing TRUNK EQPT NUMBER) has not been used for either<br>a DTS or private line key. |
| E27           |                      | The trunk is currently assigned to a DTS appearance list. An attempt has been made to use it for a private line key.                                                                                                    |
| E28           |                      | An attempt has been made to assign a port for call announce<br>use but the port is currently programmed for another<br>function. The Call Announce Port must be dedicated to the<br>call announce function.                                                                                                    |

1

. . .

ġ.

## TABLE 3-6 (CONT'D) EXTENDED PROGRAMMING ERROR CODES - SUPERSET PROGRAMMING

{ -

| Error<br>Code | Key<br>Involved         | Explanation                                                                                                    |
|---------------|-------------------------|----------------------------------------------------------------------------------------------------|
| E28           | ANNOUNCE EQPT<br>NUMBER | Attempting to assign an equipment number as a Call<br>Attnounce Port when other equipment numbers previously<br>programmed for that slot identify the slot as other than a<br>Line card.                                                                                                    |
| E30           |                         | An attempt has been made to delete a Prime key (this is<br>ecuivalent to deleting the set) and a Non-Prime key on the<br>set was defined. Before a set can be deleted, all Non-Prime<br>keys must be undefined (deleted).                                                                                                    |
| E31           |                         | An attempt has been made to define a Non-Prime key when<br>the prime for the equipment number has not yet been<br>defined (the set itself has not been defined). The Prime key<br>must be the first key defined for a set.                                                                                                    |
| E32           | NEW SET EQPT<br>NUMBER  | When attempting to move a set, the equipment number specified cannot be moved as it is not programmed as a SUPERSET set.                                                                                                    |
| E33           | NEW SET EQPT<br>NUMBER  | When attempting to move a set to a new equipment number that has been programmed already.                                                                                                    |
| E33           | NEW SET EQPT            | Accempting to move a SUPERSET set to an equipment<br>number when other equipment numbers previously<br>programmed for that slot identify the slot as other than a<br>SUPERSET Line card.                                                                                                    |
| E40           |                         | A Prime key is being added, and the listed number is the<br>same as an existing primeless list. This can normally be<br>done, but in this case the primeless list is not idle, so the<br>addition of the prime cannot be performed.                                                                                                    |
| E41           |                         | Addition of a key line appearance is attempted, but cannot be<br>performed because the listed number is not idle. Or, addition<br>of a DTS or private line was attempted, but cannot be<br>performed because the trunk chosen for the key is not idle.                                                                                                    |
| E42           |                         | An attempt has been made to delete a Prime key, but the<br>Ested number is not completely idle. Note: All multiple call<br>appearances of a prime must be idle if the prime is to be<br>deleted; i.e., when a multiple call appearance 'somewhere' is<br>busy it will prevent prime deletion although the prime<br>appears idle. When this happens, use the REVIEW' mode to<br>find where all the appearances are, then delete each<br>individually. The busy one will cause an error. |

## TABLE 3-6 (CONT'D) EXTENDED PROGRAMMING ERROR CODES - SUPERSET PROGRAMMING

| Error<br>Code | Key<br>Involved | Explanation                                                                                                    |
|---------------|-----------------|----------------------------------------------------------------------------------------------------|
| E43           |                 | An attempt was made to delete a prime, but the set has a message waiting, and deletion is not allowed.                                                                                                    |
| E44           |                 | An attempt was made to delete a prime, but the set has a nonzero message register, and deletion is not allowed.                                                                                                    |
| E45           |                 | An attempt was made to delete a Non-Prime key, but the key<br>was not idle, and deletion is not allowed. Also given when<br>one of the Non-Prime keys is not idle when a deletion is<br>attempted.                         |
| E50           |                 | An attempt was made to add a Prime key, but 64 sets have already been defined.                                                                                                    |
| E51           |                 | An attempt was made to add a Non-Prime which requires an internal system resource, of which all have been used. If any multiple call key, or an entire primeless key line list is deleted, one (1) resource will be freed. |
| E52           |                 | An attempt was made to add a Non-Prime key which<br>requires an internal system resource. This time, if either a<br>complete DTS or private line list is deleted, one (1) internal<br>resource will be freed.              |

Special set error numbers are arranged in groups, with each numerical group having a general significance. The groups are:

E0 - E9 No special significance.

10.00

E10 - E19 The required parameters were not entered.

E20 - E29 There are incompatibilities with the database values and the parameter values being entered to define or change a key.

E30 - E39 There are prerequisites to the operation being attempted which have not been satisfied.

E40 - E49 The desired operation cannot be performed due to system activity involving the set or key selected.

E50 - E59 The desired operation cannot be performed due to internal system limitations.

Note: An E5 error will be given when entering (or moving) a SUPERSET equipment number to a slot that would indicate more than eight slots programmed.

annanan Shakembala

Į

ŧ

# TABLE 3-7

| TABLE 3-7<br>ATTENDANT FUNCTION ACCESS CODES                                                                                                    |                                                                                                    |  |  |  |
|----------------------------------------------------------------------------------------------------|----------------------------------------------------------------------------------------------------|--|--|--|
| These codes assume the use of $\star$ as the Atte Attendant Function codes used in Traffic Measure                                                                                                    | ndant Function code (Feature Number 18). For<br>ement, see Section MITL9105/9110-090-450-NA                                                                                                    |  |  |  |
| <ul> <li>To cancel all call forwarding:</li> <li>(a) Dial *1, or *11</li> <li>(b) Dial #</li> <li>(c) Press RELEASE button.</li> <li>To access an individual trunk:</li> <li>(a) Dial *20</li> <li>(b) Dial individual trunk access number (equipment number)</li> <li>(c) Dial *</li> <li>(d) Press RELEASE button.</li> <li>To force-release an individual trunk:</li> <li>(a) Dial *20</li> <li>(b) Dial individual trunk access number (equipment number)</li> <li>(c) Dial *</li> <li>(d) Press RELEASE button.</li> </ul> | To make Trunk Group extension and<br>attendant access:<br>(a) Dial $\pm$ 6<br>(b) Dial trunk group (1 through 10)<br>(c) Dial $\pm$<br>(d) Press RELEASE button.<br>To change the Direct Inward System Access<br>Code:<br>(a) Dial $\pm$ 7<br>(b) Dial DISA code<br>(c) Press RELEASE button.<br>To cancel a minor alarm (Note 1):<br>(a) Dial $\pm$ 8<br>(b) Dial $\pm$<br>(c) Press RELEASE button. |  |  |  |
| <ul> <li>(d) Press RELEASE button.</li> <li>To make flexible night service assignments</li> <li>(Note 3): <ul> <li>(a) Dial *3</li> <li>(b) Dial individual trunk access number (equipment number)</li> <li>(c) Press NIGHT 1 or NIGHT 2</li> <li>(d) Dial extension number</li> <li>(e) Press RELEASE button.</li> </ul> </li> </ul>                                                                                                    | <ul> <li>(c) Press RELEASE button.</li> <li>To busy out an individual trunk (Note 3): <ul> <li>(a) Dial *9</li> <li>(b) Dial individual access number (equipment number)</li> <li>(c) Dial *</li> <li>(d) Press RELEASE button.</li> </ul> </li> <li>To debusy an individual trunk (Note 3): <ul> <li>(a) Dial *9</li> <li>(b) Dial individual trunk access number</li> </ul> </li> </ul>             |  |  |  |
| To cancel all system callbacks:<br>(a) Dial <del>×</del> 4<br>(b) Dial <del>≠</del><br>(c) Press RELEASE button.                                                                                                    | <ul> <li>(c) Dial #</li> <li>(d) Press RELEASE button.</li> </ul>                                                                                                    |  |  |  |
| To set the clock time:<br>(a) Dial <del>×</del> 5<br>(b) Dial time (2-digit hour plus 2-digit<br>minutes)                                                                                                    | <ul> <li>io change the status of all occupied clean rooms to occupied and needs cleaning:</li> <li>(a) Dial +10</li> <li>(b) Dial +</li> <li>(c) Press RELEASE button.</li> </ul>                                                                                                    |  |  |  |
| <ul> <li>(c) Dial * for PM; otherwise AM</li> <li>(d) Press RELEASE button.</li> <li>To make Trunk Group attendant access only:</li> <li>(a) Dial *6</li> <li>(b) Dial Trunk Group (1 through 10)</li> <li>(c) Dial *</li> <li>(d) Press RELEASE button.</li> </ul>                                                                                                    | To change the status of all occupied rooms<br>in the need of cleaning to occupied clean:<br>(a) Dial ±10<br>(b) Dial ±<br>(c) Press RELEASE button.                                                                                                    |  |  |  |

N

#### TABLE 3-7 (CONT'D) ATTENDANT FUNCTION ACCESS CODES

To set up call forwarding:

į

**র্জনিয়**ে ইন্ট্রিয়ি

- (a) Dial ×11nnn, where nnn is the extension number of the forwarding extension
- (b) Dial call forwarding code (1-4)
- (c) Dial mmm, where mmm is the number to which the calls are to be forwarded
- (d) Press RELEASE button.

To cancel call forwarding for an extension:

- (a) Dial +11nnn, where nnn is the extension number of the forwarding extension
- (b) Dial #
- (c) Press RELEASE button.

To display call forwarding set for an extension:

- (a) Dial +11nnn, where nnn is the extension number of the forwarding extension
- (b) Press RELEASE button.

To cancel all call forwarding:

- (a) Dial +1# or +11#
- (b) Press RELEASE button.

To busy out an extension (Note 3):

- (a) Dial ×12nnn, where nnn is the number of the extension to be busied-out
- (b) Dial +
- (c) Press RELEASE button.

To debusy an extension (Note 3):

- (a) Dial  $\pm 12$ nnn, where nnn is the number of the extension to be debusied
- (b) Dial #
- (c) Press RELEASE button.

To suspend the printer (Note 3):

(a) Dial +14+

(b) Press RELEASE button.

To purge and ignore the printer (Note 3):

- (a) Dial +1400
- (b) Press RELEASE button

To enable the printer (Note 3):

- (a) Dial +14#
- (b) Press RELEASE button.

To change the date:

- (a) Dial +15 and 3- or 4-digit date (1- or 2-digit month, 2-digit day)
- (b) Press RELEASE button.

To print the room register audit (Notes 2 & 3):

- (a) Dial +16
- (b) Press RELEASE button.

To change the system identity (Note 3):

- (a) Dial \*17nnn (1- to 3-digit ID, 0-999)
- (b) Press RELEASE button.

To display current system identity:

- (a) Dial +17
- (b) Press RELEASE button.

To print the "room status" audit (Note 2):

- (a) Dial +18
- (b) Press RELEASE button.

To print stored customer data (Note 4):

- (a) Dial  $\times$ 19 + n, where n is:
  - 0 A complete print (Note 5)
  - 1 System Options, Feature Access Codes, Classes of Service, Hunt Groups and Extensions
  - 2 Trunk and Trunk Group Data
  - 3 Special Set Data
  - 4 Toll Control Data
  - 5 Speed Call Data
  - 6 Automatic Route Selection Data
- Systemwide Data (Note 6)
- (b) Press RELEASE button.

## NOTES TO TABLE 3-7:

14 14 14

夣

- 1. The errors will be sequentially stacked in the memory and may be recalled sequentially (most recent first) by repeating the above procedure.
- 2. Printer starts after release button is pressed.
- 3. Requires system options programming.
- 4. The customer must have programming access to the features in order to request a printout.
- 5. This prints all sections provided the customer has programming access to the features.
- 6. This will print only the systemwide speed call tables and the system special set messages.
# TABLE 3-8 MAINTENANCE FUNCTION ACCESS CODES (see Note 1)

To select any of the functions, the access code assigned for the maintenance function must be dialed (Feature Number 19). The code 555 is used in the following part for the maintenance code. This may be dialed from the test line or console.

Clear all errors:

ः 888

60

1

8

200

(a) Dial 555 + 1.

Direct trunk or station access:

(a) Dial 555 + 20

(b) Dial individual equipment number (3-digit equipment number for trunk or station).

Busy out of a receiver:

(a) Dial 555 + 3(b) Dial equipment number of receiver.

Busy out of a speech path:

(a) Dial 555 + 33(b) Dial speech path number (01-31).

Debusy a receiver:

(a) Dial 555 + 4(b) Dial equipment number of receiver.

Debusy a speech path:

(a) Dial 555 + 43 (b) Dial speech path number (01-31).

Initialize card slot:

(a) Dial 555 + 5 (b) Dial card slot number (01-17, 31-42).

System reset (Notes 2 and 3):

(a) Dial 555 + 6.

To initiate system dump (from console):

(a) Dial 555 + 7
(b) Dial ±14#
(c) Press RELEASE button.

To suspend printer (Note 3):

- (a) Dial 555 + 8 +  $\times$  (or 1), or
- (b) Dial +14+ console only.

To enable printer (Note 3):

- (a) Dial 555 + 8 +  $\times$  (or 2), test line
- (b) Dial +14# console only
- (c) Press RELEASE button.

To purge and ignore printer (Note 3):

- (a) Dial 555 + 8 + 00, test line
- (b) Dial ×1400 console only
- (c) Press RELEASE button.

To print stored Customer Data:

- (a) Dial 555 + 9 + n, where n is:
  - 0 A complete print (Note 4)
  - 1 System Options, Feature Access Codes, Classes of Service, Hunt Groups and Extensions
  - 2 Trunk and Trunk Group Data
  - 3 Special Set Data
  - 4 Toll Control Data
  - 5 Speed Call Data
  - 6 Automatic Route Selection Data
- \* Systemwide Data (Note 5)

(b) Press RELEASE button.

To initiate system dump (from test line): (a) Dial 555 + 7 +  $\times$  and hang up (b) Go off-hook

(c) Dial 555 + 8 + # (or 2).

Notes: 1. For Traffic Measurement Access Codes, see MITL9105/9110-096-450-NA.

- The thumbwheel switches on the Tone Control card should be set to XXYX, where X = any digit 0 9 and Y cannot be the digit 7.
- 3. Requires System Options Programming.
- 4. This prints all sections.
- 5. This will print only the systemwide speed call tables and the system special set messages.

#### TABLE 3-9 ATTENDANT UCD ACCESS CODES

To program a RAD from the console:

Dial +230. Dial RAD equipment number. Dial + to advance to next equipment number. Press RELEASE to terminate.

To program a RAC from the console:

Dial  $\times$ 231. Dial RAC equipment number. Dial  $\times$  to advance to next equipment number. Press RELEASE to terminate.

If a RAD/RAC is already programmed there it can be deleted. To delete a RAD/RAC, type number at this point.

To review all defined RADs and RACs:

Dial +232.

Continue to dial  $\star$  to advance to next RAD/RAC.

- Press RELEASE to terminate.
- The SOURCE display will show the equipment number in the left corner and a 0 or 1 in the right corner to indicate a RAD or RAC, respectively.

To record a message on the MITEL RAC, the following procedure is used:

Dial +240. Dial RAC equipment number. Dial +.

When the attendant hears a 50 ms tone, the message may be spoken into handset. The recording can be up to 8 seconds in duration. Press RELEASE to terminate.

To playback a recorded message from a RAC:

Dial +241. Dial RAC equipment number. Dial +. The message will be heard with handset: otherwise busy tone will be heard if the recording is currently in use. Press RELEASE to terminate.

The length of the messages on the devices in each Recording Group must be specified:

Dial +242. Dial Recording Group access code recording duration, in 2-digit seconds. Press RELEASE to terminate.

Page 50

#### TABLE 3-9 (CONT'D) ATTENDANT UCD ACCESS CODES

......

8

68839 68839

> To specify the recording and delay time for an Agent Group: Dial +243. Dial Agent Group access code. Dial 1. Dial Recording Group access code. Dial time delay, in 2-digit seconds. Dial X. Press RELEASE to terminate. To review a recording assignment: Dial  $\times 244$ . Dial Agent Group access code. Dial 1. Dial ×. Press RELEASE to terminate. To delete all data associated with an Agent Group (Recording Group and delay time assignments): Dial +243. Dial Agent Group access code number. Press RELEASE to terminate. To define which Recording group a DID Intercept will be routed to: Dial +233. Dial Recording Group access code. Press RELEASE to terminate. To delete an existing DID Intercept recording: Dial +233. Dial #. Press RELEASE to terminate. To define which Recording Group an Automatic Wake-Up will be routed to: Dial +234. Dial Recording Group access code. Press RELEASE to terminate. To delete an existing Automatic Wake-Up recording: Dial +234. Dial #. Press RELEASE to terminate.

| SYSTEM TIME-OUT INFORMATION             |                          |      |
|-----------------------------------------|--------------------------|------|
| Description                             | Time-Out                 |      |
| Attendant Timed Recall (Don't Answer)   | 10 s, 20 s, 30 s or 40 s |      |
| Attendant Timed Recall (Camp-On)        | 20 s, 30 s or 40 s       |      |
| Attendant Timed Recall (Hold)           | 20 s, 30 s or 40 s       |      |
| Automatic Night Switching               | 20 s, 30 s or 40 s       |      |
| Dial Tone Time-Out                      | 15 s                     |      |
| Interdigit Time-Out (Extensions)        | 15 s                     |      |
| Interdigit Time-Out (Trunks)            | 10 s                     |      |
| Lockout Time-Out                        | 45 s                     |      |
| Callback Clear Time-Out                 | 8 hours                  |      |
| Callback Don't Answer Reset             | six rings                |      |
| Call Park Recall                        | 2, 3 or 4 minutes        |      |
| Call Hold Recall                        | 2, 3 or 4 minutes        | •. · |
| Call Forwarding - Don't Answer Time-Out | 10 s, 20 s, 30 s or 40 s |      |

10 s, 20 s, 30 s or 40 s

Max. 0.7 s, 0.9 s, 1.1 s or 1.5 s

three at 5 minute intervals

5 minutes, 1 minute programmable

Min. 200 ms

٠.

six rings, 3 s each

# TABLE 3-10

Call Forwarding - Busy/Don't Answer Time-Out

Switchhook Flash

Ringing Time-Out

Automatic Wake-Up Ringing

Automatic Wake-Up Attempts

1.200 XV

3

Page 52

# APPENDIX A MITEL ACTION PROCEDURES

#### GENERAL

. . .

A1.01 Task-oriented functions in this Section are implemented using MITEL Action Procedures (MAPs).

A1.02 A MAP is a step-by-step procedure using a flow chart principle, written and illustrated where necessary to a level of detail that allows both experienced and inexperienced personnel to carry out the tasks detailed. A MAP contains two levels of information as follows:

- (a) For experienced personnel, a series of steps (level one) each numbered (n) and annotated with minimal information.
- (b) For inexperienced personnel, each step referred to in (a) above is amplified by a connected series of numbered substeps (nA) (level two).
- A1.03 A typical example of a MAP is shown in Figure A1-1, with the two levels detailed.

.

#### MAP SYMBOLS

A1.04 There are four basic symbol shapes which may be used in a MAP, and are defined as follows.

A1.05 AND Block: Used to indicate a level one step that must be performed. Consists of a square with the word AND centered in the block.

A1.06 OR Block: Used to indicate a choice of level one steps, one of which must be performed. Consists of a rectangle, with the text centered in the block and the word OR appearing between the alternative operations.

A1.07 The rectangle is also used to border instructions which imply that the operator must perform a task outside the scope of the MAP. The text is centered in the rectangle.

A1.08 Decision Block: Used to indicate a decision within the level one steps which must be made. The symbol is based on a hexagon with the top and bottom sides extended. Decision text is centered in the symbol.

197 - AR-

Ì

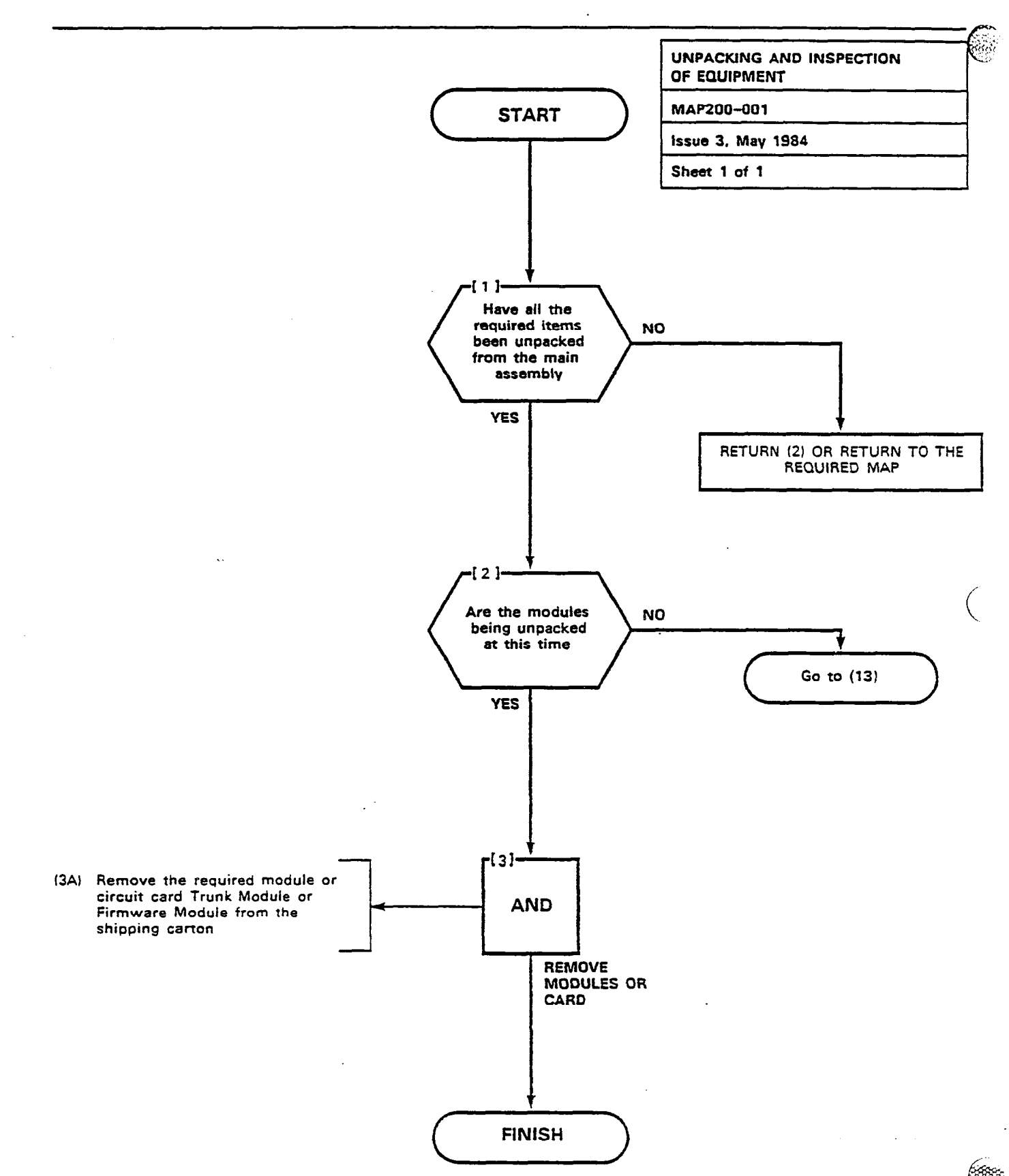

Figure A1-1 Typical Map Page

A1.09 START/FINISH/Jump to Block: Used to indicate the start and finish of a MAP. Also used to indicate "jump to" points within the MAP; for example "go to (n)" or "from (n)" or "return to (n)". The symbol is a rectangle with semicircular ends. Text is centered in the symbol.

#### THE OPERATOR'S USE OF MAPS

100

66666

#### **Experienced Operator**

A1.10 For the experienced operator to complete a task using a MAP, reference to the sequential short form level one step is usually all that is necessary. Using Figure A1-1 as an example, the experienced operator would proceed as follows.

A1.11 At (1) the operator makes a decision based on the information within the block. If the answer is YES, the operator must proceed to a different MAP. If the answer is NO, the operator is faced with another decision at block (2).

A1.12 At (2) if the decision is NO, there is no requirement to proceed further and the test is abandoned. This naturally results in a FINISH block. If the decision is YES, the operator proceeds to (3) and (4) in succession; i.e., dials the DID station number and completes the call to the check extension.

A1.13 The description of the instructions, carried out in paragraphs A1.05 and A1.06 have assumed the level of competence of the operator, is such that short form level one steps contain sufficient information, and therefore, the operator reads only the center column of the MAP, top to bottom of the page.

A1.14 Using Figure A1-1 as an example, the path followed should be:

- (a) At (1) and (2), make the decisions called for at these steps as before.
- (b) At Step (3), dial the DID station number by performing substeps (3A), (3B) and (3C).

#### TOOLS, TEST EQUIPMENT AND SPECIAL INSTRUCTIONS

A1.15 Any tools, test equipment or special instructions that the operator requires or needs to know are stated on the first page of each MAP. If the MAP is long and contains a number of subprocedures, these are listed in synopsis form on the first page.

金田橋のから、 という 一般の変形が正式の 中心

 $\mathbf{v}_{i}$ 

Colorean Pres

.

. .

· · ·

. .

. .

(

# APPENDIX B SYSTEM PROGRAMMING PROCEDURES

# GENERAL

35

3000 C

6666

**B1.01** This Appendix details the preferred order in which the SX-100/SX-200 system should be programmed for features and options required by the customer. This Appendix also includes procedures for programming Multi-Digit Toll Control, Speed Call and Automatic Route Selection.

B1.02 Table B1-1 details the order of the standard system programming procedures. Table B1-2 details the order of the Multi-Digit
 Toll Control programming procedures. Table B1-3 details the order of
 Speed Call programming of the system. Table B1-4 details the order of
 Route Selection programming of the system. Table B1-5 lists all the
 SUPERSET 4 set programming MAPs.

| Step | Title                                 | MAP     |
|------|---------------------------------------|---------|
| 1.   | System Programming                    | 210-201 |
| 2.   | Select Programming Mode               | 210-202 |
| 3.   | Program System Options                | 210-203 |
| 4.   | Program COS Options                   | 210-204 |
| 5.   | Assign Feature Access Codes           | 210-205 |
| 6.   | Program Extensions                    | 210-206 |
| 7.   | Program Extension Hunt Groups         | 210-207 |
| 8.   | Program Non-Dial-In Trunks            | 210-208 |
| 9.   | Program Dial-In Trunks                | 210-209 |
| 10.  | Program DID Trunks                    | 210-210 |
| 11.  | Program Trunk Groups                  | 210-211 |
| 12.  | Range Programming for Extensions      | 210-212 |
| 13.  | Terminating Standard Programming Mode | 210-213 |

TABLE B1-1 STANDARD PROGRAMMING

| Order | Option                            | MAP No. |
|-------|-----------------------------------|---------|
| 1     | Selection of Extended Programming | 210-221 |
| 2     | Absorb Plan                       | 210-222 |
| 3     | Control Plan                      | 210-223 |
| 4     | Trunk Group Class of Restriction  | 210-224 |
| 5     | Restriction Tables                | 210-225 |
| 6     | Add an Entry                      | 210-226 |
| 7     | Displaying Sequential Entries     | 210-227 |
| 8     | Search for an Entry               | 210-228 |
| 9     | Delete an Entry                   | 210-229 |
| 10    | Terminating Programming           | 210-284 |

# TABLE B1-2 MULTI-DIGIT TOLL CONTROL

6

1978

# TABLE B1-3 SPEED CALL

| Order | Option                                    | MAP No. |
|-------|-------------------------------------------|---------|
| 1     | Selection of Extended Programming         | 210-221 |
| 2     | Programming Personal Tables               | 210-242 |
| 3     | Convert Table from Personal to Common-Use | 210-243 |
| 4     | Terminating Programming                   | 210-284 |

| TA        | BLE B1- | -4        |
|-----------|---------|-----------|
| AUTOMATIC | ROUTE   | SELECTION |

| Order | Option                                             | MAP No.   |
|-------|----------------------------------------------------|-----------|
| 1     | Code Table Quantity Selection or Change            | 210-250   |
| 2     | Area Code Table Programming                        | 210-251   |
| 3     | Review Area Code Table Programming                 | 210-252   |
| 4     | Delete an Area Code Table                          | 210-253   |
| 5     | Area Code/Office Code Programming                  | 210-254   |
| 6     | Review or Delete Part or All Area Code/Office Code | 210-255   |
| 7     | Program Modify Digits                              | 210-256 • |
| 8     | To Review or Delete Modify Digit Tables            | 210-257   |
| 9     | Route Table Programming                            | 210-258   |
| 10    | To Review or Delete a Route Table                  | 210-259   |
| 11    | Review or Delete Routes                            | 210-260   |
| 12    | Terminate Programming                              | 210-284   |

÷ 370

نې تېرې

**4** 

37. 37.

## Page B-2

TABLE B1-5 SUPERSET PROGRAMMING

| Order | Option                  | MAP No. |
|-------|-------------------------|---------|
| 1     | Program a Prime Key     | 210-270 |
| 2     | Program a Non-Prime Key | 210-271 |
| 3     | Delete a Non-Prime Key  | 210-272 |
| 4     | Delete a Prime Key      | 210-273 |
| 5     | Changing Any Key        | 210-274 |
| 6     | Moving a SUPERSET 4 Set | 210-275 |

## **Button Definition**

....

(Shine

**B1.03** For a description of buttons in each programming mode, consult Table B1-6.

| BUTTON DESCRIPTIONS       |                                                      |  |
|---------------------------|------------------------------------------------------|--|
| Feature                   | Practice                                             |  |
| Standard Programming      | MITL9105/9110-096-315-NA                             |  |
| Multi-Digit Toll Control  | MITL9105/9110-096-315-NA<br>MITL9105/9110-096-212-NA |  |
| Speed Call                | MITL9105/9110-096-315-NA<br>MITL9105/9110-096-220-NA |  |
| Automatic Route Selection | MITL9105/9110-096-315-NA<br>MITL9105/9110-096-213-NA |  |
| The SUPERSET Set          | MITL9105/9110-096-315-NA                             |  |

#### TABLE B1-6 BUTTON DESCRIPTIONS

#### Page B-3

18 V&

100

40

## **Programming Overlays**

B1.04 The appropriate programming overlay must be used to program each feature. To ensure using the correct overlay, see Table B1-7.

(

TABLE B1-7 PROGRAMMING OVERLAYS

| Feature                   | Refer to Figure |
|---------------------------|-----------------|
| Standard Programming      | Figure B1-1     |
| Multi-Digit Toll Control  | Figure B1-2     |
| Speed Call                | Figure B1-2     |
| Automatic Route Selection | Figure B1-3     |
| The SUPERSET Set          | Figure B1-4     |

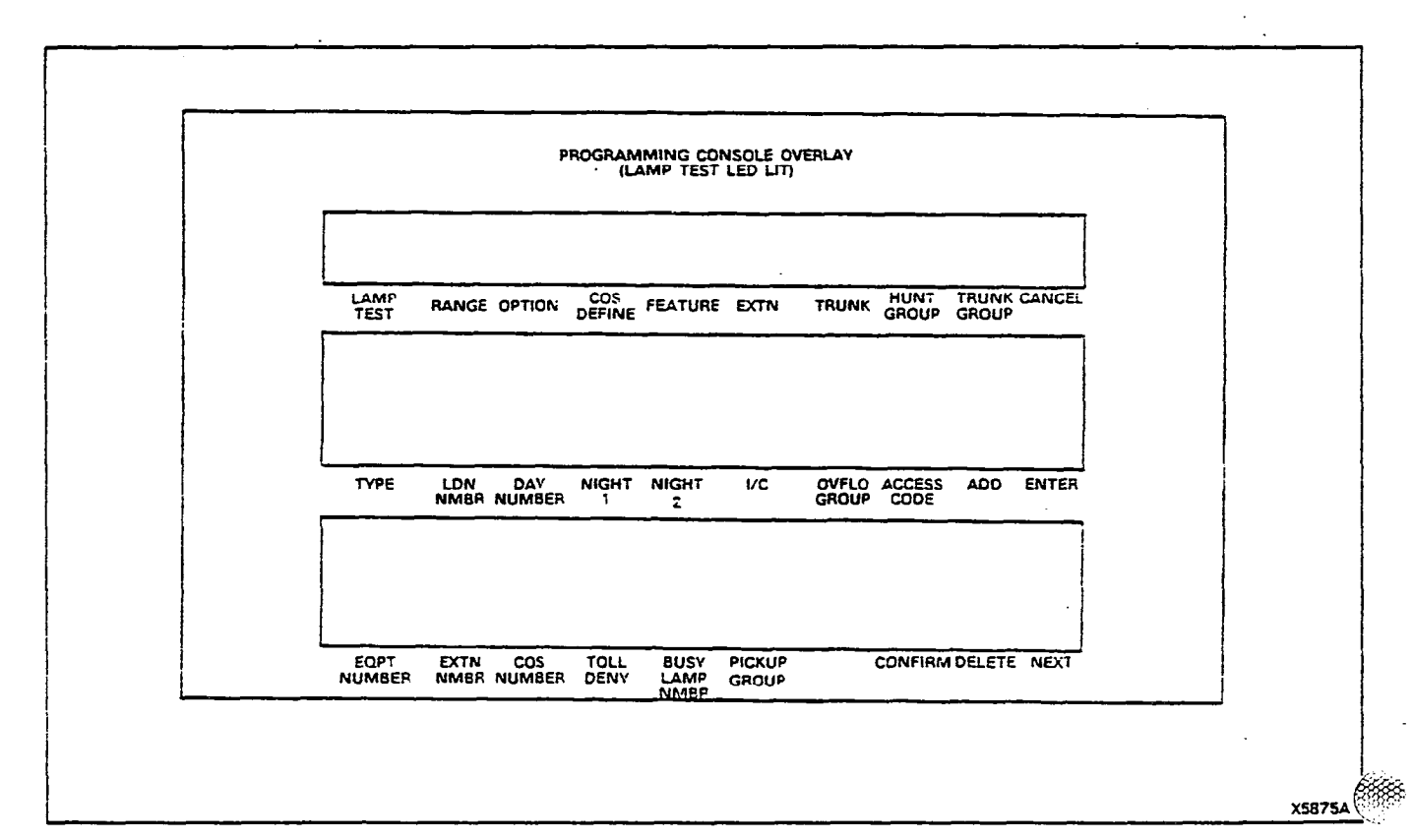

Figure B1-1 Standard Programming Overlay

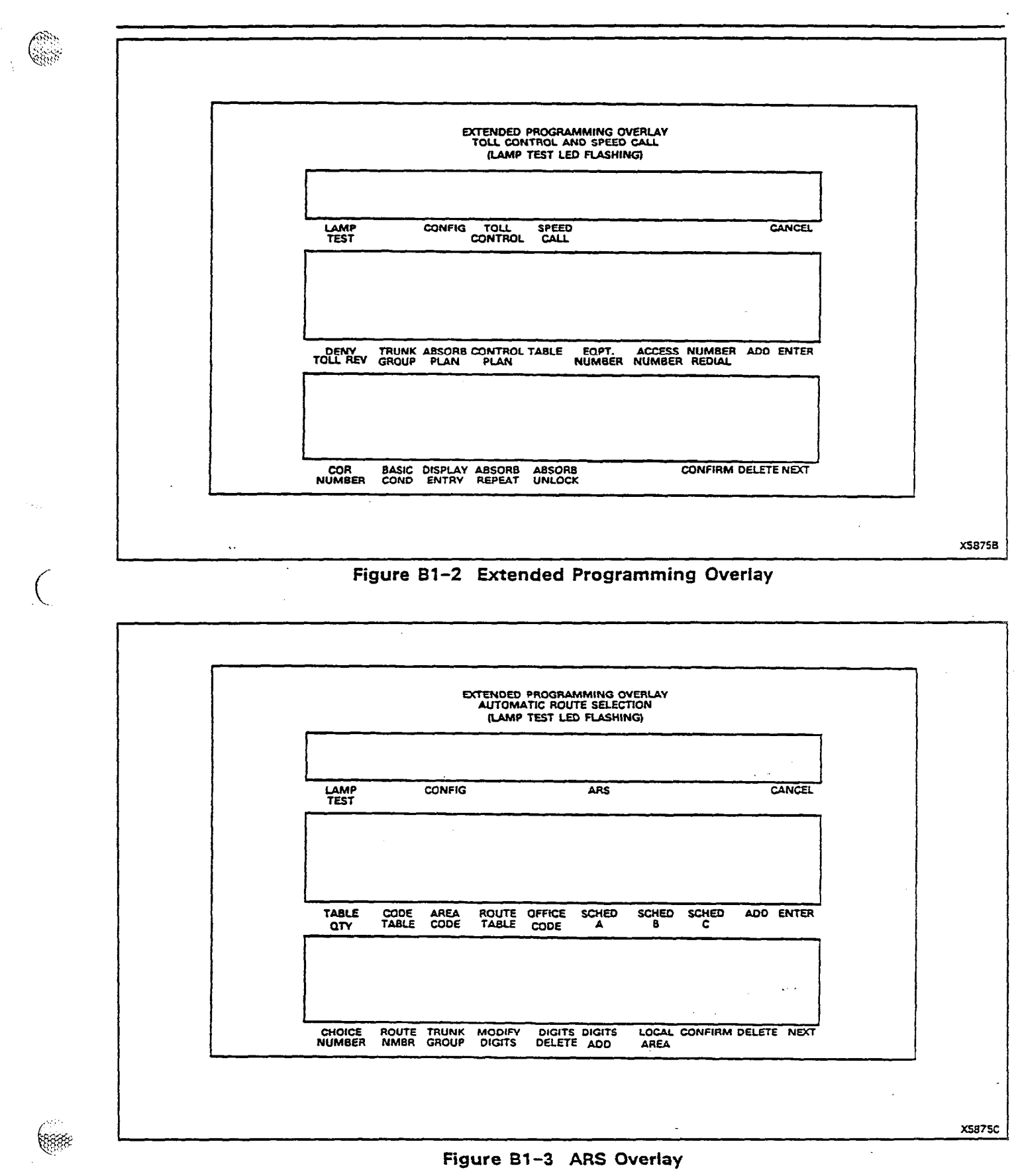

**4** 

28 28

R

3.000

÷

 $\sim$ 

0

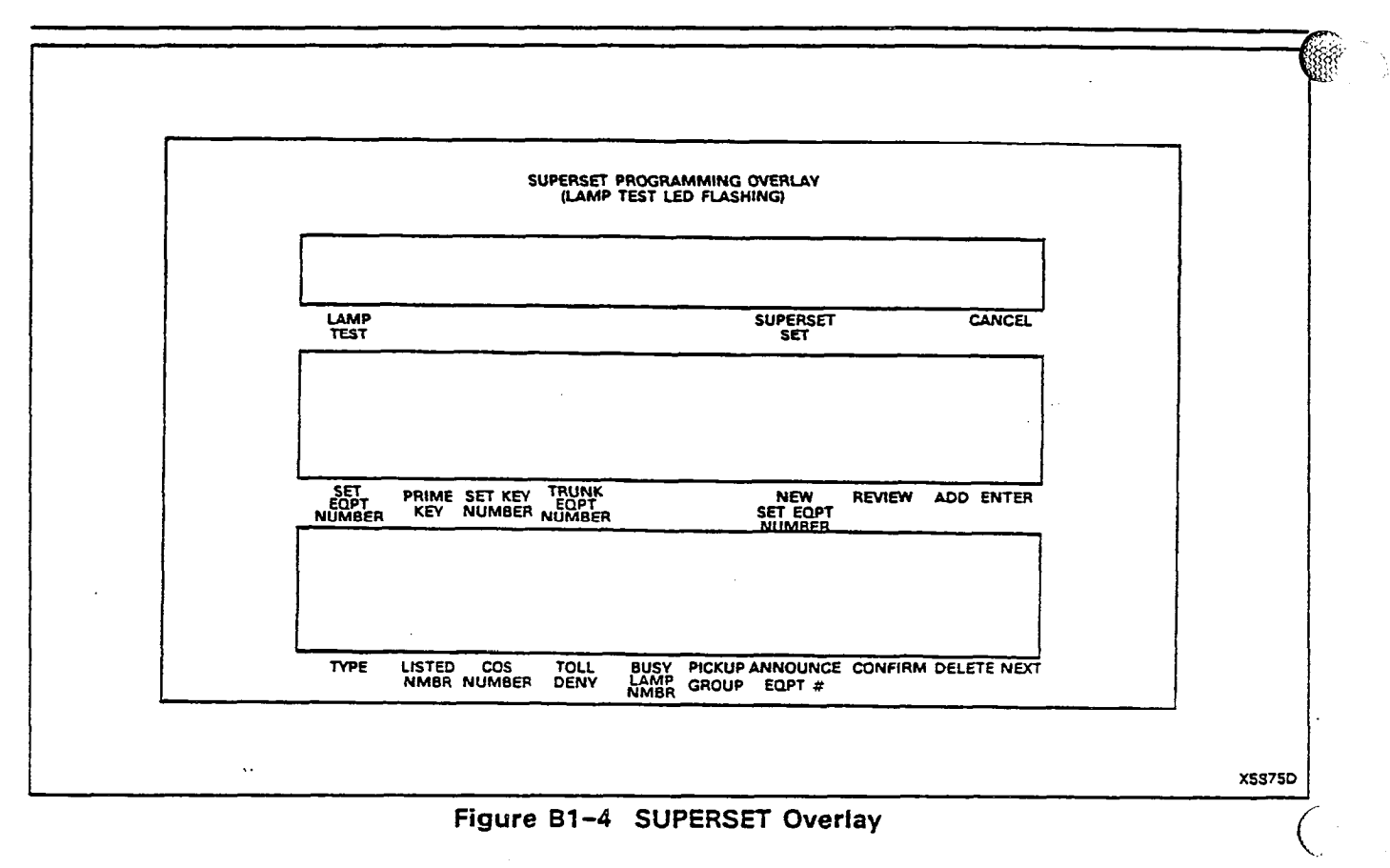

. حد

| SYSTEM PROGRAMMING |                                        |
|--------------------|----------------------------------------|
| MAP210-201         |                                        |
| Issue 3. May 1984  |                                        |
| Sheet 1 of 4       | ······································ |

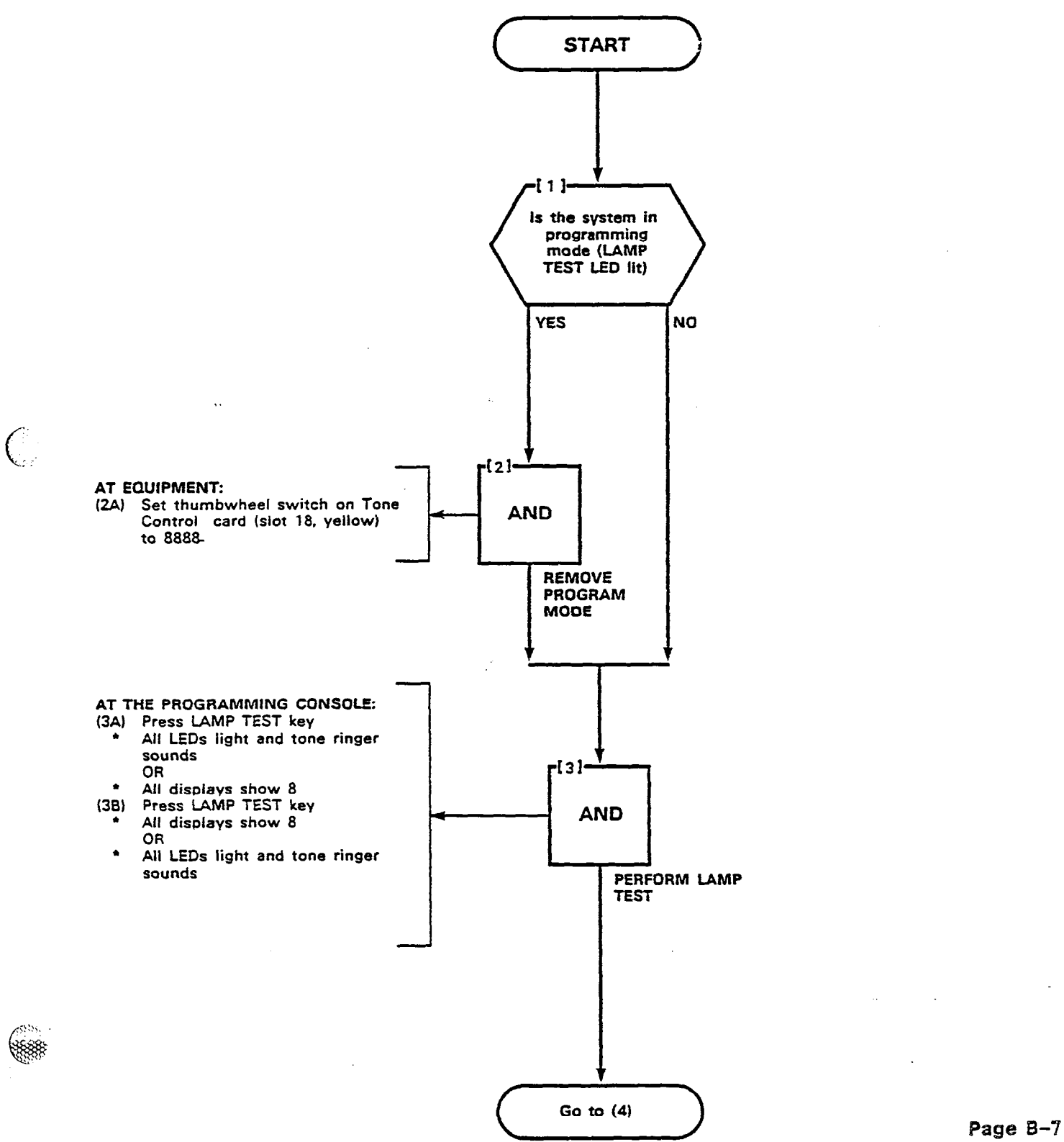

3

Constant of the second

Distantion of

100 **00**100

# SYSTEM PROGRAMMING MAP210- 201 Issue 3, May 1984 Sheet 2 of 4

States and

4

Q.

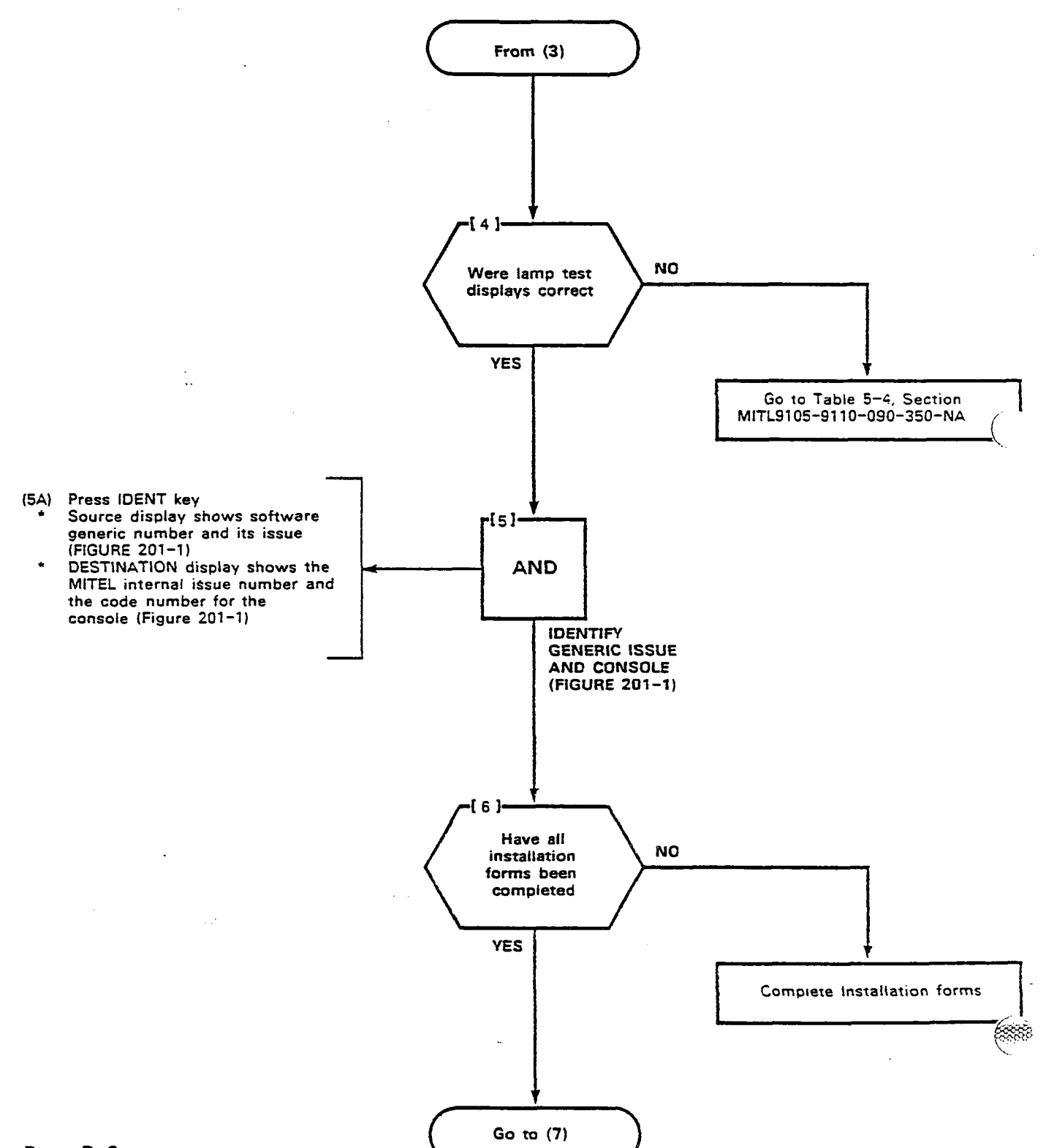

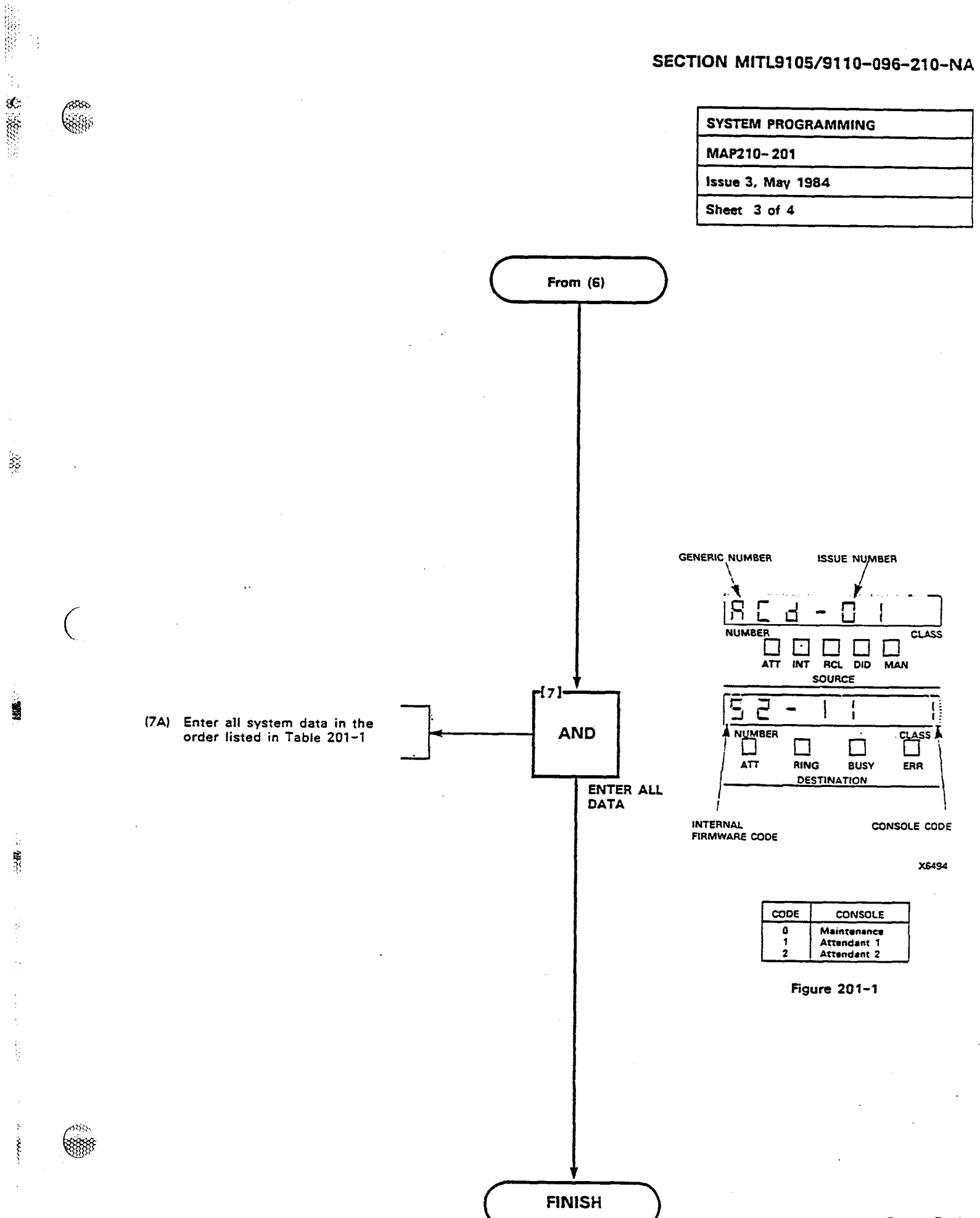

# SYSTEM PROGRAMMING MAP210- 201 Issue 3, May 1984

Sheet 4 of 4

्यः संस्कृतः स

BE S

1997 - C

## TABLE 201-1 STANDARD PROGRAMMING

6

(\*\*\*\*

| Step | Title                               | МАР     |
|------|-------------------------------------|---------|
| 1.   | Select Programming Mode             | 210-202 |
| 2.   | Program System Options              | 210-203 |
| 3.   | Program COS Options                 | 210-204 |
| 4.   | Assign Feature Access Codes         | 210-205 |
| 5.   | Program Extensions                  | 210-206 |
| 6.   | Program Extension Hunt Groups       | 210-207 |
| 7.   | Program Non-Dial-In Trunks          | 210-208 |
| 8.   | Program Dial-In Trunks              | 210-209 |
| 9.   | Program DID Trunks                  | 210-210 |
| 10.  | Program Trunk Groups                | 210-211 |
| 11.  | Range Programming for Extensions    | 210-212 |
| 12.  | Terminate Standard Programming Mode | 210-213 |

| SELECT PROGRAMMING MODE |  |
|-------------------------|--|
| MAP210-202              |  |
| Issue 3, May 1984       |  |
| Sheet 1 of 3            |  |

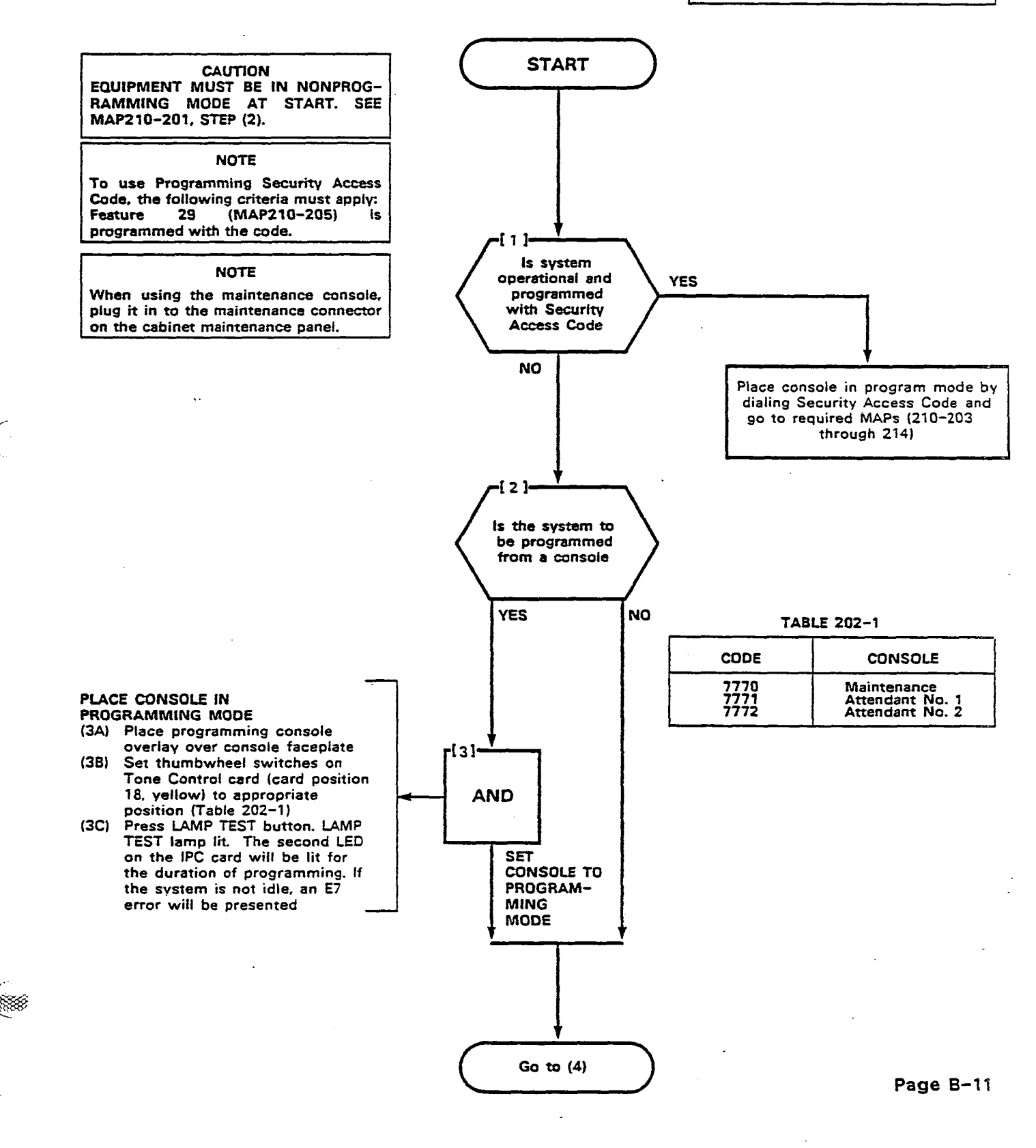

.....

5

10000

1000

ğ

# SELECT PROGRAMMING MODE MAP210- 202 Issue 3, May 1984

Sheet 2 of 3

A CONTRACTOR SALES

1000

Ч.

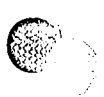

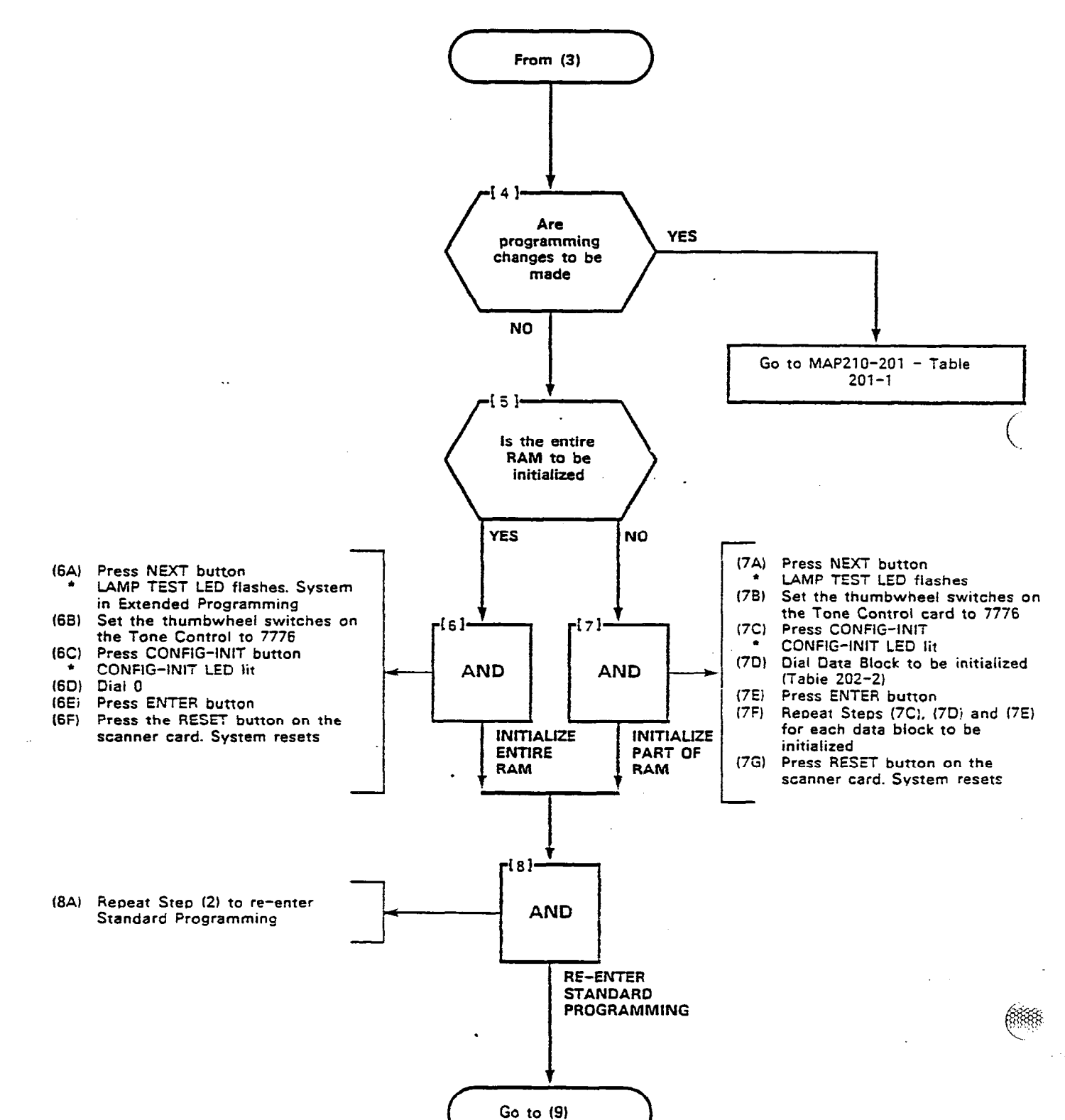

#### Page B-12

| SELECT | PROGRAMMING | MODE |
|--------|-------------|------|
|        |             |      |

MAP210-202

Issue 3, May 1984

Sheet 3 of 3

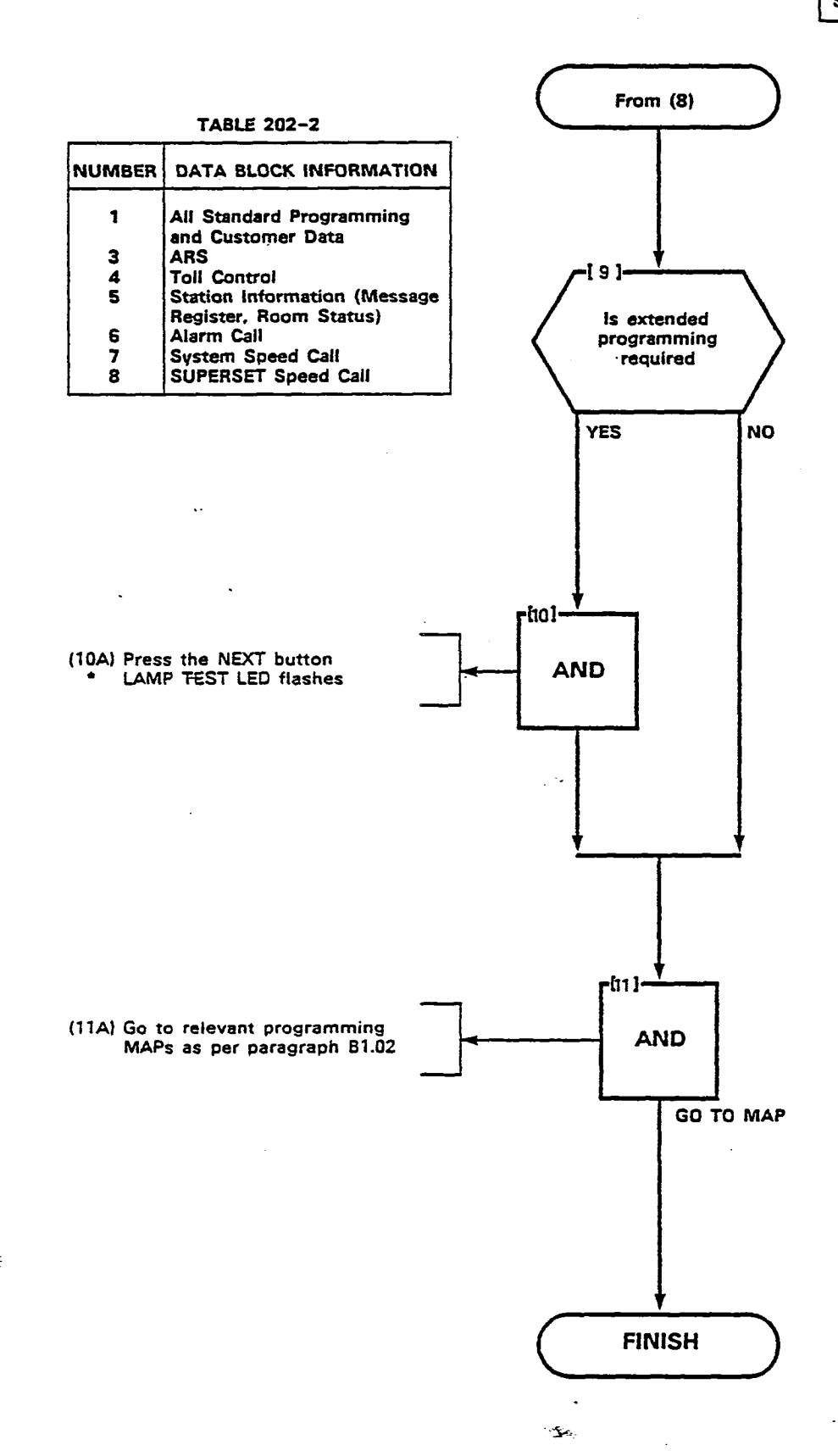

10 S

100 C 10 States

(888)

Page B-13/14

and the second second sec

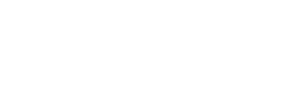

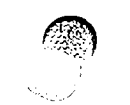

.

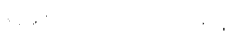

| PROGRAM SYSTEM OPTIONS |  |  |  |
|------------------------|--|--|--|
| MAP210-203             |  |  |  |
| Issue 3, May 1984      |  |  |  |
| Sheet 1 of 8           |  |  |  |

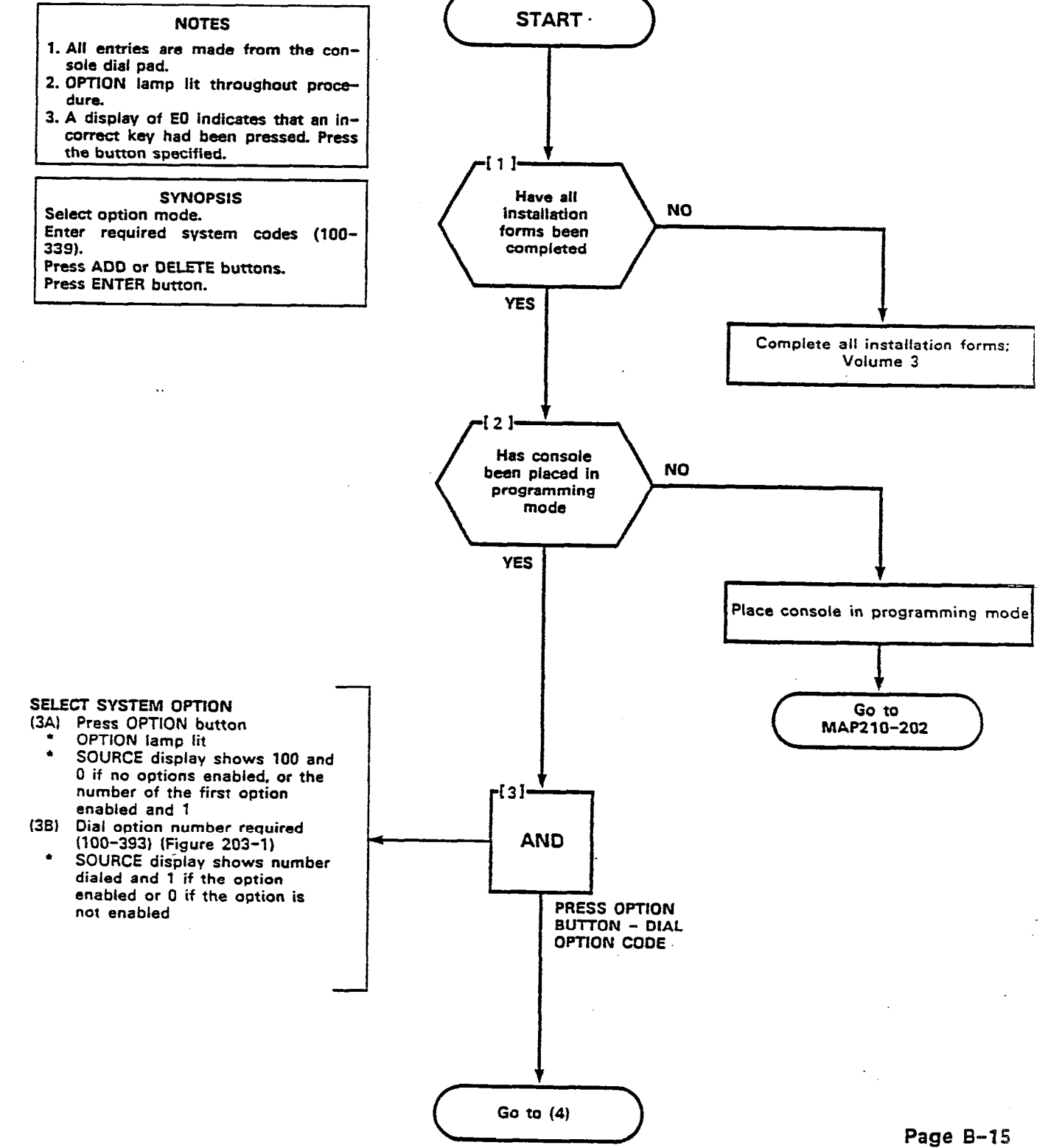

100

市での日本

.

88

300 8888

650 **C**888

| *     |
|-------|
| 1     |
| SC CO |
| 0     |
| 2     |
|       |
| ¢,    |
| Ĩ.    |
| J     |
| 5     |
| ii.   |

÷

.

| ø  |
|----|
| 5  |
|    |
| B  |
|    |
| ¢  |
| 0  |
| ñ  |
| Ô. |
|    |

w.

R

| ]               | 182                                   | RESERVED                                                                                                    | 1                                     | 154                                                                                                    | 204 NO 9MAD - JJADJA GAMIT INAGNATTA                                   |
|-----------------|---------------------------------------|----------------------------------------------------------------------------------------------------|---------------------------------------|----------------------------------------------------------------------------------------------------|------------------------------------------------------------------------|
|                 | 191                                   | ATAO ATAO ATAO                                                                                                    |                                       | 153                                                                                                    | ATTENDANT TIMED RECALL - CAMP ON 205.                                  |
|                 | 091                                   | 54 HOLB CI OCK                                                                                                    |                                       | 155                                                                                                    | 3JBAN3 TUO Y2U8 NOITAT2 TNADN3TTA                                      |
|                 |                                       | SYSTEM BELATED OPTIONS                                                                                                    |                                       |                                                                                                    | FLASH TO SERIAL CALL                                                   |
|                 | 671                                   | DIESEBAED                                                                                                    | · · · · · · · · · · · · · · · · · · · | 161                                                                                                    | 30NAHO NOTTUR TNAON3TTA                                                |
|                 | 871                                   | 01/84518                                                                                                    | · · · · · · · · · · · · · · · · · · · | 150                                                                                                    | ATTENDANT SERIAL CALL                                                  |
|                 | 271                                   |                                                                                                    | -                                     | 611                                                                                                    | NOTION COTING MOON INFORMATING AND AND AND AND AND AND AND AND AND AND |
|                 |                                       |                                                                                                    |                                       | 811                                                                                                    | JUNITIA JUNITA MARKANI ANALANA                                         |
|                 | 571                                   |                                                                                                    | ·                                     | (11                                                                                                    | ATTENDATI PAGE BUTTON ENBLE                                            |
|                 | Г+I                                   |                                                                                                    |                                       | 911                                                                                                    | ATTENDANT NEW CALL TONE ENABLE                                         |
|                 | 761                                   | DESERVED                                                                                                    |                                       | SII                                                                                                    | JIBANJ MAAJA TUO XOOT NAGATA                                           |
|                 | 1.51                                  | DESENTO                                                                                                    |                                       | 114                                                                                                    | UESERVED                                                               |
|                 | 011                                   | PESERVED<br>AFESERVED                                                                                                    |                                       | 511                                                                                                    | ATTENDANT GUEST ROOM BUTTON ENABLE                                     |
|                 | 661                                   | BEEEKAED                                                                                                    |                                       | 211                                                                                                    | qna brutziq ton oq tnadnitta<br>Yajqziq dnitiaw idazeim                |
|                 | 861                                   | INTERCEPT TO ATTENDANT - DO NOT DISTURB                                                                                                    |                                       | u                                                                                                    | 318AN3 9U-T32 3003 A210 TNAON3TTA                                      |
|                 | 101                                   | NUTERCEPT TO ATTENDANT - VACANT NUMBER                                                                                                    |                                       | 011                                                                                                    | ATTENDANT CONFERENCE ENABLE                                            |
|                 | 136                                   | INTERCEPT TO ATTENDANT - IILEGAL ACCESS                                                                                                    |                                       | 601                                                                                                    | ATTENDANT NON CO TAUNK-NON CO TAUNK<br>Connect Enable                  |
|                 | 981                                   | AZ33 NI - JAIO 010 - TNAUNJITA OT 1433R3TNI<br>AZ33 NI - JAIO 010 - TNAUNJITA OT 1433R3TNI                                                                                                    |                                       | . 801                                                                                                    |                                                                        |
|                 | 134                                   | END OF DIAL SIGNAL FOR OUTGOING TRUNKS (#)                                                                                                    |                                       |                                                                                                    |                                                                        |
|                 | 133                                   | TIBIHNI TNAUNJITA AIV XNURT 02-NON 01 010                                                                                                    |                                       | 201                                                                                                    | XNURT CO-XNURT CO TNACNATIA                                            |
|                 | 135                                   | UE ZEUAEO                                                                                                    |                                       | 901                                                                                                    | NO AMAD INAGNATIA                                                      |
|                 | 131                                   | UE SEUNED                                                                                                    |                                       | <u>901</u>                                                                                                    | (NOTTUB CHORE ENABLE (NOLD BUTTON 4)                                   |
|                 | 130                                   | ATTENDER NUMBER AND A CONTRACT AND A CONTRACTACT AND A CONTRACT AND A CONTRACT AND A CONTRACT AND A CONTRACT AND A CONTRACTACTACTACTACTACTACTACTACTACTACTACTACTA |                                       | . 401                                                                                                    | ATTENDANT CALL BACK BUTTON ENABLE                                      |
|                 | 159                                   | 201 0.0H - JIA238 03MIT TIMAUNUTTA                                                                                                    |                                       | £01                                                                                                    | ATTENDANT BURNDY YOUR TNADNATTA                                        |
| ·····           | 158                                   | ATTENDANT TIMED RECALL - 110LD 202                                                                                                    |                                       | 201                                                                                                    | ORAQNAT2 300M HT08 TNAQN3TTA                                           |
|                 | 151                                   | ATTENDANT TIMED RECALL - DONT ANSWER 405                                                                                                    |                                       | 101                                                                                                    | 318AN3 NOTTUB HTOB TNAON3TTA                                           |
|                 | 150                                   | 202 RIVENDA TOO - JIACIA CIMI TUADAITA                                                                                                    |                                       | 001                                                                                                    | 3 JBAN3 NOTTUB 330 JJ3B TNADN3TTA                                      |
|                 | 152                                   | 201 HIWZWA TWOO - JIAJIH OIMHI INAONITTA                                                                                                    |                                       |                                                                                                    | 2001100 DETAJER THADREN                                                |
|                 | N01190<br>838MUN                      | 3MAN NOIT40                                                                                                    |                                       | OPTION<br>REBRUN                                                                                                    | 3MAN NOIT9D                                                            |
| 00 <del>4</del> | 1AIQ<br>N01790<br>R38MUN<br>(ECC-001) | ;                                                                                                    | OUA                                   | ,<br>N01190<br>N01190<br>N01190<br>N01190<br>N01190<br>N01190<br>N01190<br>N01190<br>N01190<br>N01190<br>N01190<br>N01190 |                                                                        |
|                 | Ð                                     | PTION                                                                                                    | SNOIT                                 | SYSTEM OP                                                                                                    |                                                                        |

SECTION MITL9105/9110-096-210-NA

٠

•

٢

E ACT :

**7**13....

|  | cer. |  | es instal |  |
|--|------|--|-----------|--|
|--|------|--|-----------|--|

| F                                          | SYSTEM OP                                       |     | DP TION                                   |                                              |       |
|--------------------------------------------|-------------------------------------------------|-----|-------------------------------------------|----------------------------------------------|-------|
|                                            | OPTION<br>DIAL<br>OPTION<br>NUMBER<br>(100-339) | ADD |                                           | OPTION DIAL<br>OPTION<br>NUMBER<br>(100-339) | ADD   |
| OPTION NAME                                | OPTION<br>NUMBER                                |     | OPTION NAME                               | OPTION<br>NUMBER                             |       |
| DIGIT TRANSLATION PLAN 1                   | 153                                             |     | CANNOT DIAL TRUNK AFTER FLASH             | 183                                          |       |
| DIGIT TRANSLATION PLAN 2                   | 154                                             |     | CANNOT DIAL TRUNK AFTER FLASH IF HOLDING  |                                              |       |
| DIGIT TRANSLATION PLAN 3                   | 155                                             |     | OR IN CONFERENCE WITH TRUNK               | 184                                          |       |
| FLEXIBLE NIGHT SERVICE                     | 156                                             |     | DISCRIMINATING DIAL TONE                  | 185                                          | f     |
| IDENTIFIED TRUNK GROUP ENABLE              | 157                                             |     | DISCRIMINATING RINGING                    | 186                                          |       |
| INCOMING TO OUTGOING CALL FORWARD ENABLE   | 158                                             |     | DO NOT DISTURB ENABLE                     | 187                                          | ····· |
| INHIBIT AUTOMATIC SUPERVISION              | 159 '                                           |     | EXTENSION NON - CO TRUNK TO               |                                              |       |
| LIMITED WAIT FOR DIAL TONE 55              | 160                                             |     | TRUNK CONNECT ENABLE                      | 188                                          | 1     |
| MUSIC ON HOLD DISABLE                      | 161                                             |     | FLASH TIMING = 7 SECONDS                  | 189                                          |       |
| NIGHT BELL 3 WITH MINOR ALARM ENABLE       | 162                                             |     | FLASH TIMING + 9 SECONDS                  | 190                                          |       |
| NIGHT SERVICE AUTOMATIC SWITCHING          | 163                                             |     | FLASH TIMING + 1.1 SECONDS                | 191                                          |       |
| NIGHT SERVICE TIMEOUT - 20S                | 164                                             |     | MESSAGE REGISTRATION ENABLE               | 192                                          |       |
| NIGHT SERVICE TIMEOUT - 40S                | 165                                             |     |                                           |                                              | }     |
| REMOTE SYSTEM RESET - PROTECTION OVERRIDE  | 166                                             |     | MESSAGE REGISTRATION COUNT                | 193                                          |       |
| RINGING TIMEOUT 1 MINUTE                   | 167                                             |     |                                           |                                              |       |
| SYSTEM ID ENABLE                           | 168                                             |     | MESSAGE REGISTRATION TIMER = 20 SECONDS   | 194                                          |       |
| TRUNK RE-CALL PARTIAL INHIBIT              | 169                                             |     | MESSAGE REGISTRATION TIMER + 40 SECONDS   | 195                                          |       |
| RESERVED                                   | 170                                             |     | MESSAGE REGISTRATION MULTIPLIER = 2 UNITS | 196                                          |       |
| STORE AND FORWARD                          | 171                                             |     | MESSAGE REGISTRATION MULTIPLIER = 3 UNITS | 197                                          |       |
| 15 SEC EXTERNAL INTERDIGIT TIMEOUT         | 172                                             |     | MESSAGE REGISTRATION MULTIPLIER = 4 UNITS | 198                                          |       |
| TRUNK ALARM ENABLE: NO SEIZE ACKNOWLEDGE   | 173                                             |     | MESSAGE REGISTRATION SURCHARGE . 1 UNITS  | 199                                          |       |
| TRUNK ALARM ENABLE: NO RELEASE ACKNOWLEDGE | 174                                             |     | MESSAGE REGISTRATION SURCHARGE = 2 UNITS  | 200                                          |       |
| RESERVED                                   | 175                                             |     | MESSAGE REGISTRATION SURCHARGE = 3 UNITS  | 201                                          |       |
| RESERVED                                   | 176                                             |     | MESSAGE REGISTRATION SURCHARGE = 4 UNITS  | 202                                          |       |
| RESERVED                                   | 177                                             |     | MESSAGE REGISTRATION SURCHARGE + 5 UNITS  | 203                                          |       |
| RESERVED                                   | 178                                             |     | MESSAGE REGISTRATION SURCHARGE * 6 UNITS  | 204                                          |       |
| RESERVED                                   | 179                                             |     | MESSAGE REGITRATION SURCHARGE = 7 UNITS   | 205                                          |       |
| ······································     |                                                 |     | MESSAGE REGISTRATION SURCHARGE * 8 UNITS  | 206                                          |       |
| STATION RELATED OPTIONS                    |                                                 |     | DISCHIMINATING RINGING - ALL CALLS        | 207                                          |       |
|                                            |                                                 |     | OUTGOING TRUNK CALL - BACK                | 208                                          |       |
| CAN FLASH IF TALKING TO A STATION          | 180                                             |     | OUTGOING TRUNK CAMP ON                    | 209                                          |       |
| CAN FLASH IF TALKING TO A INCOMING TRUNK   | 181                                             |     | PARK AND CALL - HOLB RECALL - 2 MINUTES   | 210                                          |       |
| CAN FLASH IF TALKING TO A OUTGOING TRUNK   | 182                                             |     | PARK AND CALL - HOLD RECALL - 4 MINUTES   | 211                                          |       |

Figure 203-1 (Cont'd)

.

1¥.¥.

-78**%** 

1

SHOT:

| ,<br>                               | SYSTEM O                                     | PTIONS  | OPTION                                     | e                                       |          |
|-------------------------------------|----------------------------------------------|---------|--------------------------------------------|-----------------------------------------|----------|
|                                     | OPTION DIAL<br>OPTION<br>NUMBER<br>(100-339) | ADD     | :                                          | OPTION<br>OPTION<br>NUMBER<br>(100-339) | ADD      |
| OPTION NAME                         | NUMBER                                       |         | OPTION NAME                                | OPTION<br>NUMBER                        |          |
| HANGE PHOGRAMMING ENABLE            | 212                                          |         | ARS DIAL O TIMEOUT 10 SEC                  | 241                                     | <u> </u> |
| SINGLE DIGIT DIALING ENABLE         | 213                                          |         | ARS UNRESTRICTED OFFICE CODE ENABLE        | 242                                     |          |
| SINGLE DIGIT DIALING TIME OUT + 3 S | 214                                          |         | RESERVED                                   | 243                                     |          |
| SINGLE DIGIT DIALING TIME OUT + 5 S | 215                                          |         | AESERVED                                   | 244                                     |          |
| REPEATED CAMP ON DEED               | 216                                          |         | AUTOMATIC WAKE - UP ENABLE                 | 245                                     | }        |
| REPEATED CAMP ON BEEP - 5 SECONDS   | 217 .                                        |         | AUTOMATIC WAKE - UP ALARM                  |                                         |          |
| TAFAC AVAILABLE DUBING DAV          | 218                                          |         | TO ATTENDANT ENABLE                        | 246                                     | Ì        |
| TAFAS AVAILABLE DURING DAY          | 219                                          |         | AUTOMATIC WAKE - UP MUSIC ON HOLD          | 247                                     |          |
| INANSPER DIAL TONE                  | 220                                          |         | AUTOMATIC WAKE - UP PRINT                  | 248                                     | ·····    |
| AL STUARD                           | 221                                          |         | RESERVED                                   | 249                                     |          |
|                                     | 222                                          |         | RESERVED                                   | 250                                     |          |
| RESERVED                            | 223                                          |         | RESERVED                                   | 251                                     |          |
| RESERVED                            | 224                                          |         | RESERVED                                   | 25.2                                    |          |
| RESERVED                            | 225                                          |         | CALL FORWARDING - BUSY                     |                                         | ·····    |
| RESERVED                            | 226                                          |         | (SYSTEM DIAL IN THE TRUNK, CCSA)           | 253                                     |          |
| RESERVED                            | 227                                          |         | CALL FORWARDING - DON'T ANSWER             |                                         |          |
| RESERVED                            | 228                                          |         | SYS, DID, DIAL - IN TIE TK, CCSA           | 254                                     |          |
| RESERVED                            | 229                                          |         | CALL FORWARDING - DON'T ANSWER             |                                         |          |
|                                     |                                              |         | TIMEOUT - 10 SECONDS                       | 255                                     |          |
| FEATURE RELATED OPTIONS             |                                              |         | CALL FORWARDING - DON'T ANSWER             |                                         |          |
|                                     |                                              |         | TIMEOUT - 20 SECONDS                       | 256                                     |          |
| ACCOUNT CODE ENABLE                 | 230                                          |         | CALL FURWARDING - DON'T ANSWER             |                                         |          |
| VERIFIABLE ACCOUNT CODES            | 231                                          | · · · · | TIMEOUT - 40 SECONDS                       | 257                                     |          |
| ALCOUNT CODE LENGTH 4 DIGITS        | 232                                          |         | CONTROLLED OUTGOING RESTRICTION SET - UP   | 258                                     | ·        |
| NESENVED                            | 233                                          |         | CUSTOMER DATA PRINT OUT ENABLE             | 250                                     |          |
| ALLOUNT CODE LENGTH & DIGITS        | 234                                          |         | CUSTOMER PROGRAMMING ENABLE                | 260                                     |          |
| ACCOUNT CODE LENGTH 12 DIGITS       | 235                                          |         | CUSTOMER PROGRAMMING OF ARS ENABLE         | 261                                     |          |
| DECEDUED                            | 236                                          |         | CUSTOMER PROGRAMMING                       |                                         |          |
|                                     | 237                                          |         | OF COS DEFINITIONS ENABLE                  | 262                                     | 1        |
| ARS ENABLE                          | 238                                          |         | CUSTOMER PROGRAMMING OF EXTENSIONS FNARLE  | 263                                     |          |
| AND RETURN DIAL TONE                | 239                                          |         | CUSTOMER PROGRAMMING OF FEATURES ENABLE    | 264                                     |          |
| ANS DIAL U TIMEOUT 5 SECONDS        | 240                                          |         | CUSTOMER PROGRAMMING OF HUNT GROUPS ENABLE | 265                                     |          |

Figure 203-1 (Cont'd)

ŀ

2.**2**8

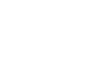

Santan 🔅 🖗

8599.

2000 V.

|                                                    | SYSTEM O                                         | PTIONS                                 | OPTION                                   |                                         |            |
|----------------------------------------------------|--------------------------------------------------|----------------------------------------|------------------------------------------|-----------------------------------------|------------|
|                                                    | DIAL<br>OPTION<br>NUMBER<br>100 - 339)<br>OPTION | ADD                                    |                                          | DIAL<br>OPTION<br>NUMBER<br>(100 - 339) | ADD        |
| OPTION NAME                                        | OPTION<br>NUMBER                                 |                                        | OPTION NAME                              | OPTION<br>NUMBER                        |            |
| ZERO MESSAGE REGISTER AFTER<br>ROOM REGISTER AUDIT | 318                                              |                                        | SUPERSET RELATED OPTIONS                 |                                         |            |
| AESERVED                                           | 319                                              |                                        |                                          |                                         |            |
| AESEAVED                                           | 320                                              |                                        | SUPERSET DISCONNECT ALARM                | 330                                     |            |
| AESERVED                                           | 321                                              |                                        | SUPERSET IMMEDIATE LINE SELECTION ENABLE | 331                                     |            |
| RESERVED                                           | 322                                              |                                        | SUPERSET LAST NUMBER REDIAL ENABLE       | 332                                     |            |
| RESERVED                                           | 323                                              |                                        | SUPERSET AUTO HOLD DISABLE               | 333                                     | . <u> </u> |
| RESERVED                                           | 324                                              |                                        | RESERVED                                 | 334                                     |            |
| AESERVEO                                           | 325                                              |                                        | RESERVED                                 | 335                                     |            |
| AESERVED                                           | 326                                              | —————————————————————————————————————— | RESERVED                                 | 336                                     |            |
| RESERVED                                           | 327                                              |                                        | RESERVED                                 | 337                                     |            |
| RESERVED                                           | 328                                              |                                        | RESERVED                                 | 338                                     | · _* ····· |
| RESERVED                                           | 329                                              |                                        | RESERVED                                 | 339                                     |            |
|                                                    |                                                  |                                        | AFTER ALL OPTIONS ARE ADDED PRESS        | ENTER                                   |            |
| NOTES<br>10 DELETE SYSTEM OPTIONS                  |                                                  | AFTER ALL RE                           | QUIRED OPTIONS HAVE BEEN REMOVED TO      | REVIEW SYSTEM OPTIONS                   | ì          |
| DIAL OPTION<br>NUMBERS<br>OPTION<br>DELETE         |                                                  | ENTER                                  | OP                                       | TION NEXT NEXT                          |            |

.

SECTION MITL9105/9110-096-210-NA

.

• :

による感感がいい

 $\dot{\mathbb{T}}$ 

×.

×.

(This page intentionally left blank)

(

(888)

| PROGRAM SYSTEM OPTIONS |
|------------------------|
| MAP210-203             |
| Issue 3. May 1984      |
| Sheet 7 of 8           |

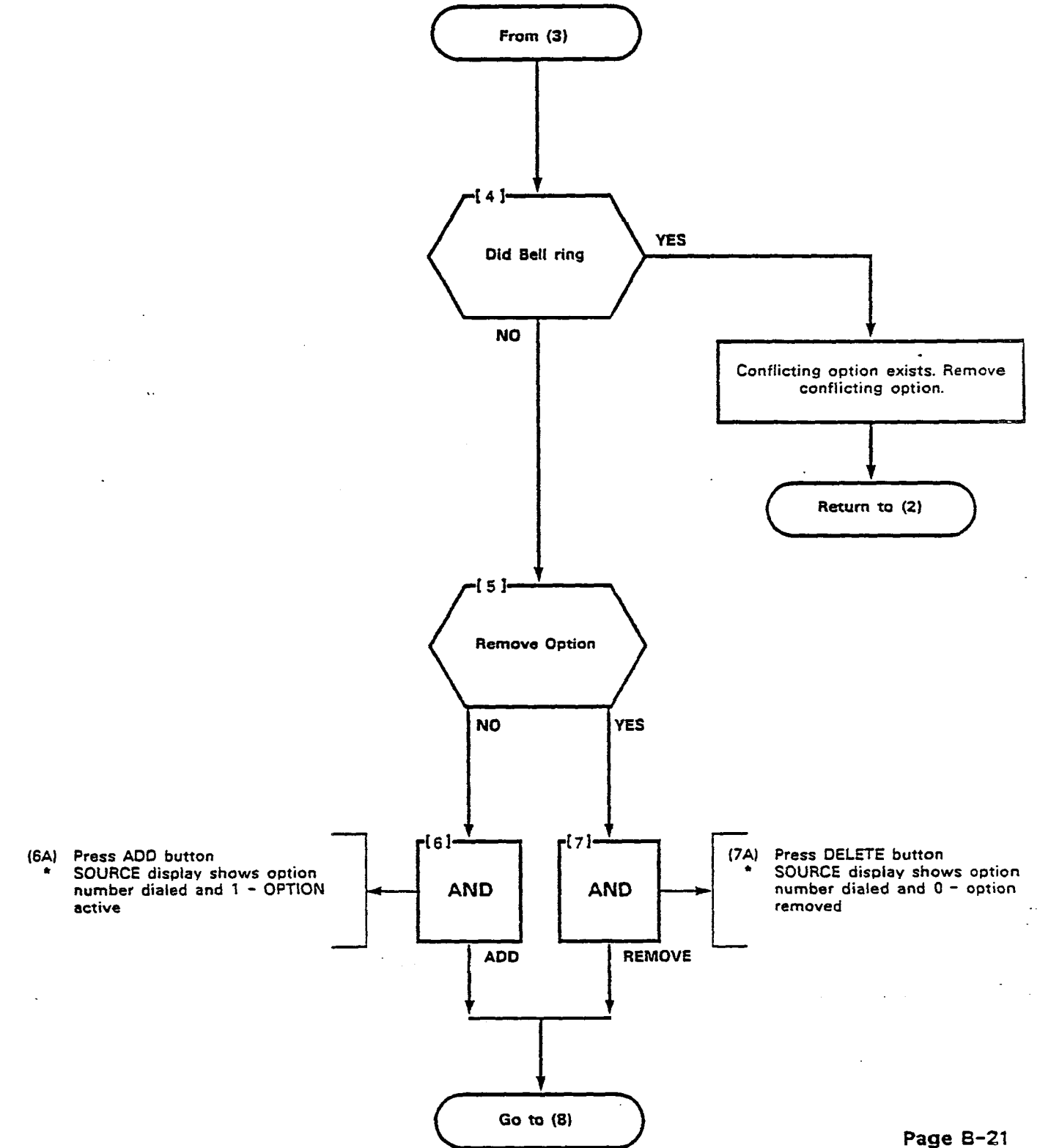

 $\hat{\boldsymbol{x}}$ March 1

2

ALL

88h

6888A 

| PROGRAM SYSTEM OPTIONS |  |  |  |
|------------------------|--|--|--|
| MAP210- 203            |  |  |  |
| Issue 3, May 1984      |  |  |  |
| Sheet 8 of 8           |  |  |  |

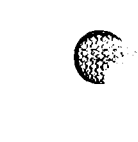

34

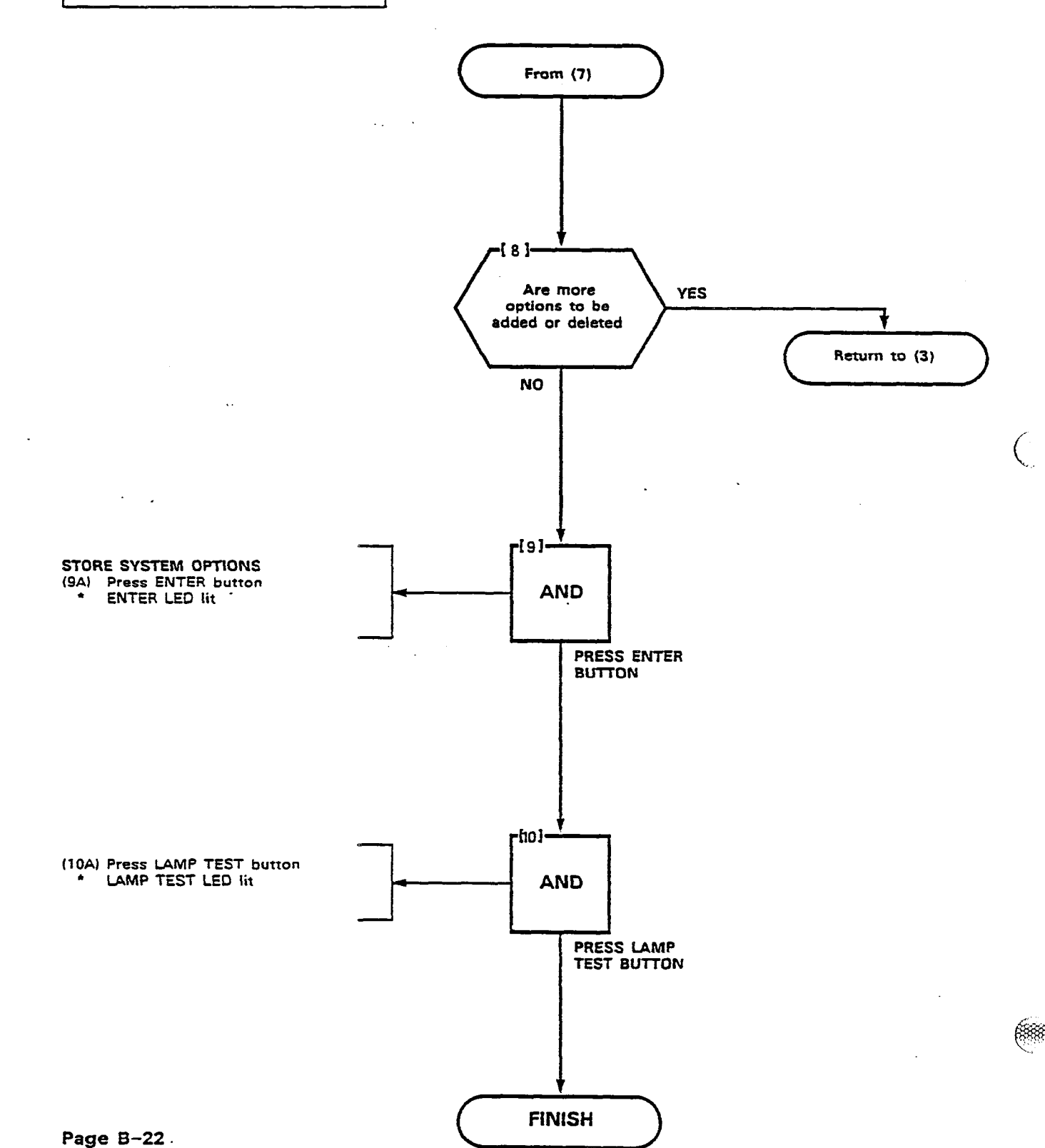

:

1.114

| PROGRAM COS OPTIONS |  |
|---------------------|--|
| MAP210-204          |  |
| issue 3, May 1984   |  |
| Sheet 1 of 8        |  |

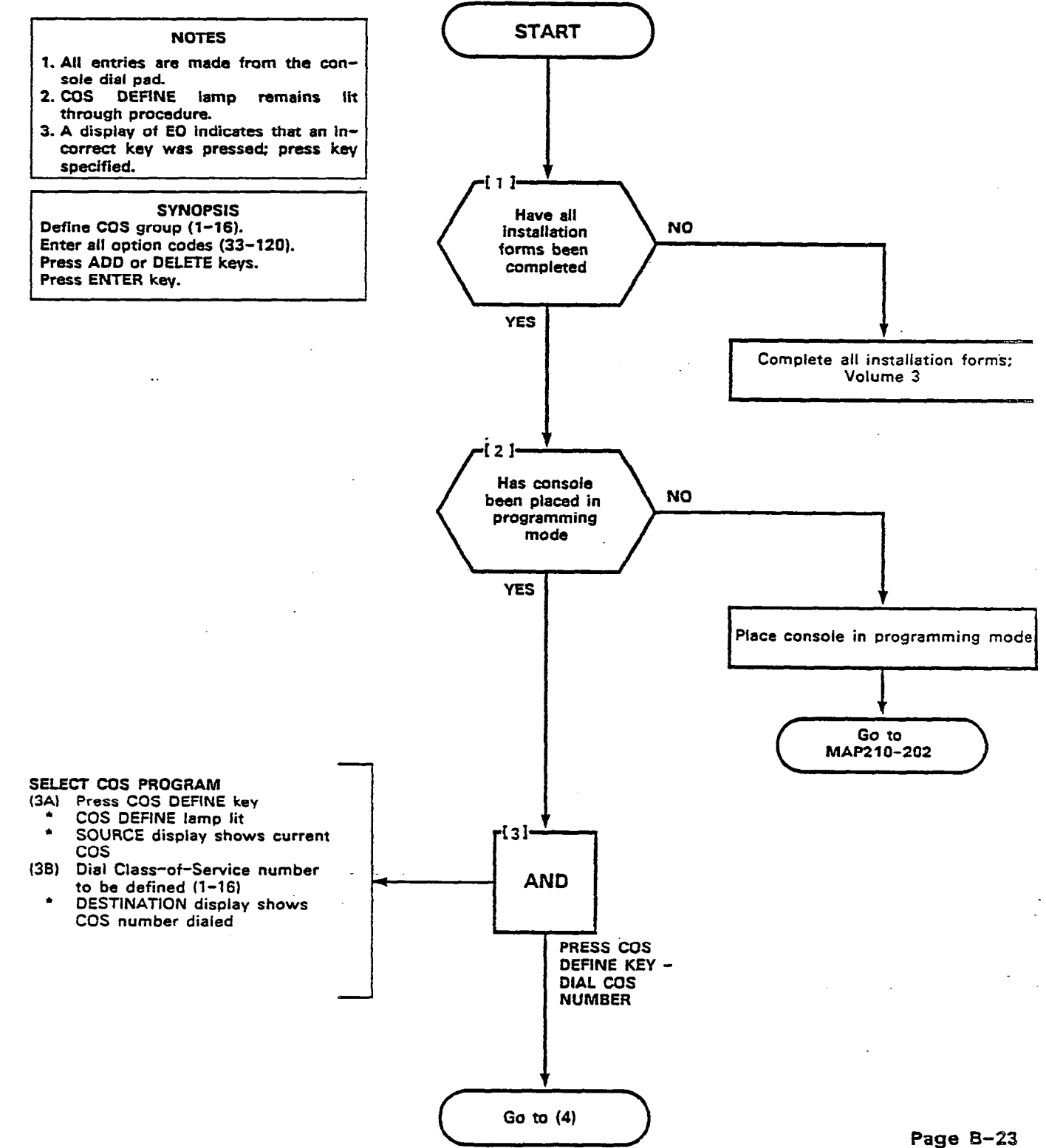

зų 

<u>.</u>

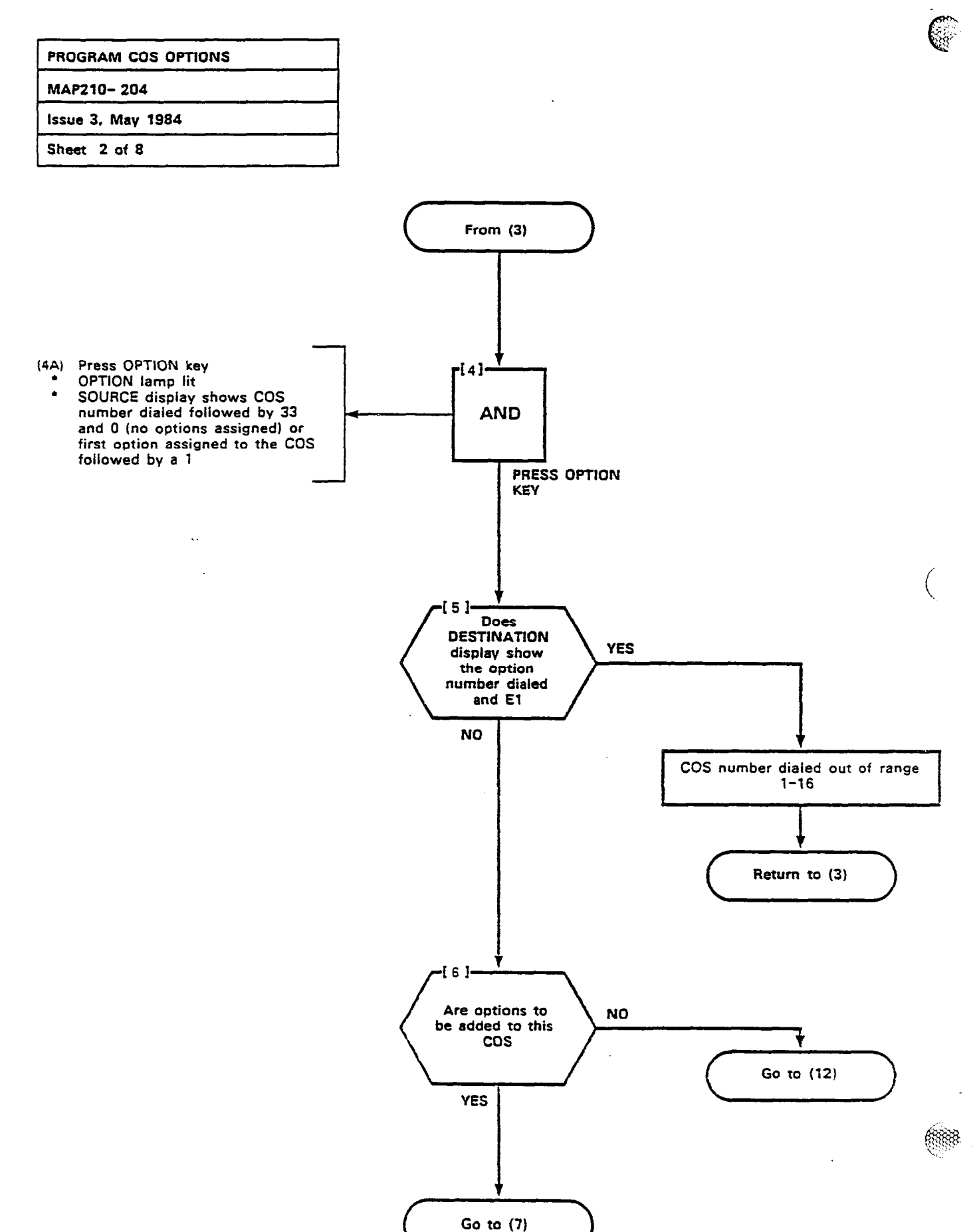

35 -

|   | PROGRAM COS OPTIONS |  |  |  |  |  |  |  |  |  |  |  |  |
|---|---------------------|--|--|--|--|--|--|--|--|--|--|--|--|
| 1 | MAP210-204          |  |  |  |  |  |  |  |  |  |  |  |  |
| 1 | Issue 3, May 1984   |  |  |  |  |  |  |  |  |  |  |  |  |
|   | Sheet 3 of 8        |  |  |  |  |  |  |  |  |  |  |  |  |

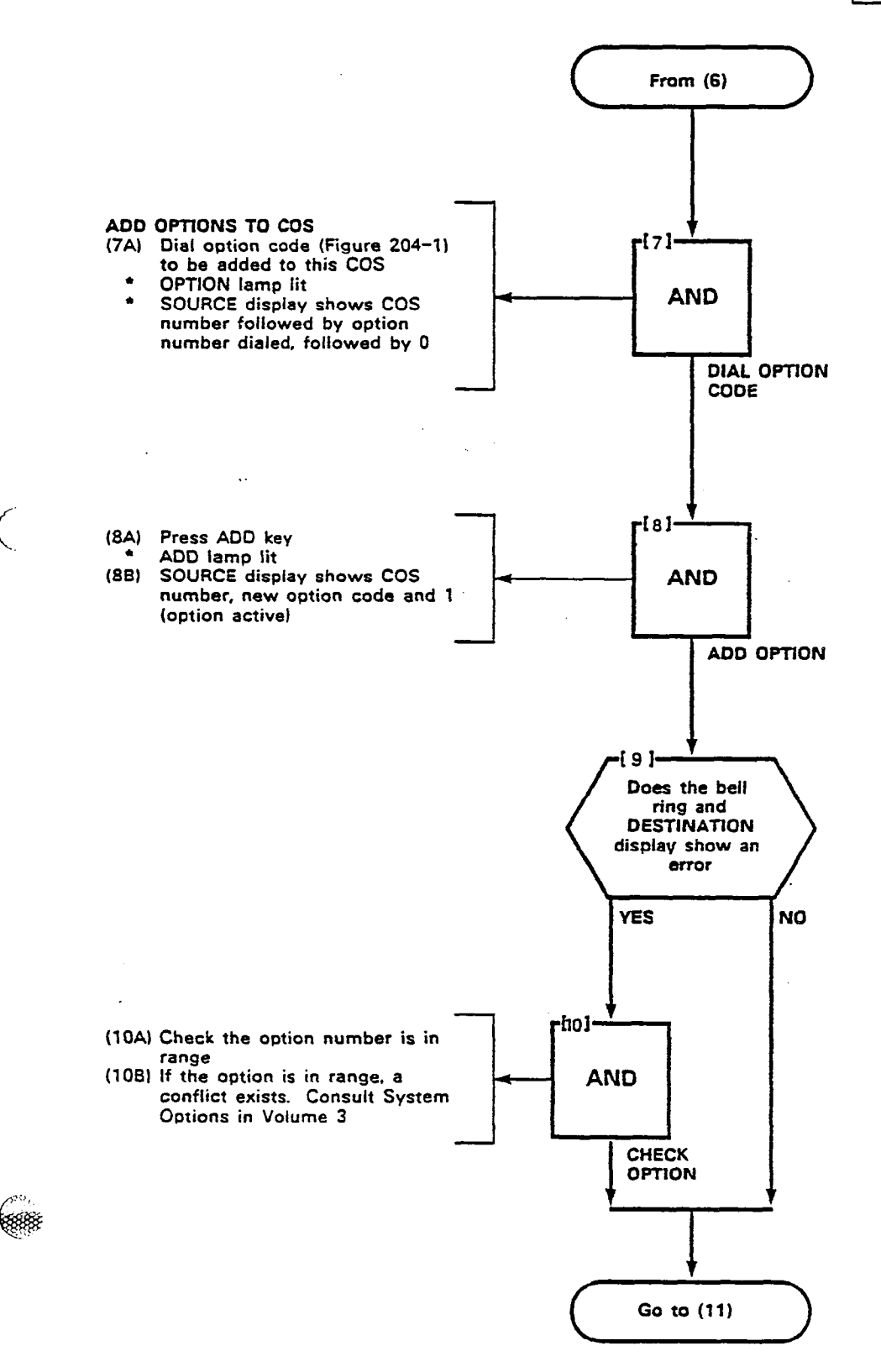

. \*\*\*

2

the West

6565

**688** 

Page B-25

1

.

1.1

| PRESS            | COS<br>DEFINE | <b>_</b> ∧         | DIAL<br>COS<br>UMBE<br>1-16 | R A             | NY.      | 1<br>0P110      | O CH<br>N FO   | iange<br>R A (   | cos                                          | 1-16                                  | PRES | s o         | PTION        |                                        | L OP1   | rion     | NUMBER 33  | - 120 PHESS ADD TO ENABLE OR PRESS DELETE TO REMOV |
|------------------|---------------|--------------------|-----------------------------|-----------------|----------|-----------------|----------------|------------------|----------------------------------------------|---------------------------------------|------|-------------|--------------|----------------------------------------|---------|----------|------------|----------------------------------------------------|
| OPTION NO.       |               | 2                  | 3                           | 1               | 5        | 6               | T7             | 8                | 9                                            | 10                                    | 11   | 12          | 13           | 14                                     | 15      | 16       | OPTION NO. | OPTION NAME                                        |
| 33               |               |                    |                             | 13              |          | 100             | t              | 100              | -                                            |                                       |      |             |              | 1000                                   |         |          | 33         | AUTOMATIC CALLBACK                                 |
| 14               |               |                    |                             | t               |          |                 | t_             | 1                |                                              |                                       |      |             |              | t j                                    |         |          | 34         | CALL FORWARDING - BUSY                             |
| 15               |               |                    | 1                           |                 |          |                 | 1              |                  |                                              |                                       |      |             |              |                                        |         |          | 35         | CALL FORWARDING - DONT ANSWER                      |
| 16               |               |                    | 1                           |                 |          |                 |                |                  |                                              |                                       |      |             |              |                                        |         |          | 36         | CALL FORWARDING - FOLLOW ME                        |
| 17               |               |                    |                             |                 |          |                 |                |                  |                                              |                                       |      |             |              |                                        |         |          | 37         | CALL PARK                                          |
| 8                |               |                    |                             | <u> </u>        |          |                 |                |                  |                                              |                                       |      |             |              |                                        |         |          | 38         | NEVER A FORWARDEE                                  |
| 9                |               |                    | I                           | [               | [        |                 | <u> </u>       | $\Gamma$         |                                              |                                       |      |             |              |                                        |         |          | 39         | DIRECTED CALL PICKUP                               |
| 0                | I             |                    | 1                           | ايتبيا          | I        |                 | 1              |                  |                                              |                                       |      |             |              |                                        | <b></b> |          | 40         | EXECUTIVE BUSY OVERRIDE                            |
| 1                | 1             |                    | <b> </b> '                  | <b></b>         | <b>!</b> | _               | 1              |                  | '                                            |                                       |      |             |              | L                                      |         | Ē        | 41         | DATA SECURITY                                      |
| 2                | <b> </b>      | <u> </u>           | <b> </b>                    | L.              | _        | _               | <b>_</b>       | 4                |                                              | Line I                                |      |             |              |                                        |         |          | 42         | STATION OVERHIDE SECURITY                          |
| ;                | ┣             |                    | ļ                           | <b> </b>        | ┣        | -               | _              | 1                |                                              | I                                     |      |             |              | <b></b>                                |         | 1        | 43         | INWARD RESTRICTION (DID)                           |
| 4                | Ⅰ—∤           | ÷÷÷                |                             | <b> </b>        | ┣        | -               | <b></b>        |                  | <u>  </u>                                    |                                       |      |             |              | I                                      |         |          | 44         | ORIGINATE ONLY                                     |
| 2                | If            |                    |                             | <b> </b>        | ┝        | <del>-133</del> | _              | <b>I</b> I       |                                              | <b> </b>                              |      |             | <b>└──</b> ┦ |                                        |         |          | 45         | RECEIVE ONLY                                       |
| <b>♀</b> ────    | ┠}            |                    |                             | <b> </b>        | <b> </b> | -1997           |                | Hi H             | <b> </b>                                     | L                                     |      |             | <u> </u>     | <b> </b>                               | if      |          | 46         | FLASH DISABLE                                      |
| ·                | ┞—┤           | ****               | <b> </b>                    | <u>   </u>      | ┣—       | -               | . <del> </del> | <b> </b>         | <u>                                     </u> | 1                                     |      |             |              |                                        |         | ÷        | 1/         | NEVER A CONSULTEE                                  |
| 8                | ┠──╁          |                    |                             | ابنبا           | <b> </b> |                 | _              | <b> </b>         |                                              |                                       |      | 44.         |              | i i i i i                              | I       |          | 48         | BROKERS CALL                                       |
| ×                | I             |                    |                             | اجبنا           |          | -1              | <b> </b>       | 1                |                                              | l                                     |      | <del></del> |              |                                        |         |          | 49         | STATION CONFERENCE                                 |
| ;                | ┠──┟          |                    |                             |                 |          | -               | <b> </b>       | 1                | iI                                           |                                       |      | <del></del> |              | li i i i i i i i i i i i i i i i i i i |         | ÷.       | 50         | MEET ME CUNFERENCE                                 |
|                  | ┟──╁          | ***                | I                           |                 | <b> </b> | -+              |                | l i i i          |                                              |                                       |      |             |              |                                        |         |          | 51         | CAMP-UN                                            |
| ÷                | I+            | <del></del>        | I                           | li i i i i      | ┝        | -               | _              | <b>I</b>         |                                              |                                       |      |             |              | i i i i i i i i i i i i i i i i i i i  | f       | <u>-</u> | 57         | DO NOT UVERFLUW                                    |
|                  |               |                    |                             | []              |          | <del>-189</del> | <b> </b> '     | <del>[∷:</del> ] |                                              | i i i i i i i i i i i i i i i i i i i |      |             |              | <b>.</b>                               |         |          | 53         | PAGING ACCESS                                      |
|                  | ┝─┼           | <del></del>        | I—I                         | 4               | ├        | -               | ╂              | l i i i i        |                                              |                                       |      |             |              | <b>⊢</b>                               |         | <u></u>  | 54         | TAFAS ALLESS                                       |
| ź                | <b>├</b> ──┼  | <del></del>        |                             | <u> </u>        |          |                 | <u> </u>       |                  |                                              | i I                                   |      |             |              |                                        |         | ÷        | 22         | HOLD FILKUP                                        |
| ;                | <b>├</b> ──┼  |                    |                             | l I             |          | -               | <b>{</b> '     | <del>   </del>   |                                              | <u></u>                               |      | ····-       |              | لبنبنه                                 |         | _        | 20         | ACCOUNT CODE ACCESS                                |
|                  |               |                    |                             | <b></b>         |          | -               | f'             | H                |                                              |                                       |      |             |              |                                        |         |          | 27         |                                                    |
| <b>;</b> −−−−−−− | $\vdash$      |                    |                             |                 |          |                 | <u> </u> '     |                  |                                              |                                       |      |             |              |                                        |         |          | 20         | LUNIALI MUNITUR                                    |
| <u>۸</u>         | ti            |                    |                             |                 |          | -               | <u>├'</u>      |                  |                                              | ÷ 1                                   |      |             |              | ·····                                  | -       |          | <u>co</u>  | NUN-LU TRUNKS VIA SUPERVISUR INHIBIT               |
| <u>.</u>         |               | <del></del>        |                             | ++++            |          | -               | '              | 1                |                                              |                                       |      |             | -+           | ····•                                  |         |          | <u>61</u>  |                                                    |
| 2                |               | <del>i i i</del> i |                             | <u> i i i i</u> |          |                 | '              |                  |                                              |                                       |      |             |              | <u></u>                                |         |          | 67         | FLACH FOR SUPERVISOR                               |
| 3                |               |                    |                             |                 |          |                 |                | 111              |                                              | · • • • •                             | -    |             |              |                                        | -+      |          | 61         | II/M STN-STN RESTRICT APPLIES                      |
| iI               | t             | 55                 |                             | 1111            |          | -               | <u> </u>       | <u>       </u>   | -                                            | <u></u>                               |      |             |              | tititititi t                           |         | ÷        | Ř.         | MESSAGE AFRISTER                                   |
| 5                |               | <u>755</u>         |                             |                 |          | 1001            | !              | 100              |                                              |                                       | +    |             |              | <u> </u>                               |         | -        | 65         | TRUNK GROUP 1 ACCESS                               |
| 6                |               |                    |                             |                 |          | 1000            | <u> </u>       | 1001             |                                              | ं स                                   | t:   |             | -1           |                                        | -t      | -        | 66         | TRUNK GROUP 2 ACCESS                               |
| 7                |               |                    |                             |                 |          | 1001            |                |                  | -                                            |                                       | -    | 1           | -1           | 1777 T                                 | -+      |          | 67         | TRUNK GROUP 3 ACCESS                               |
| 8                |               |                    |                             |                 |          |                 |                |                  |                                              |                                       | - T  |             |              |                                        |         |          | 68         | TAUNK GROUP 4 ACCESS                               |
| 9 1              |               |                    |                             |                 |          | 100             | $\square$      |                  |                                              |                                       | ľ    | <u> </u>    | -1           |                                        |         |          | 69         | TRUNK GROUP 5 ACCESS                               |
| 0                |               |                    |                             |                 |          |                 | $\square$      |                  |                                              |                                       |      |             |              |                                        |         |          | 70         | TAUNK GROUP & ACCESS                               |
| 1                |               |                    |                             |                 |          | T               | $\square'$     |                  |                                              |                                       |      |             |              |                                        |         | $\Box$   | 71         | TRUNK GROUP 7 ACCESS                               |
| 2                | Ĩi            |                    |                             |                 |          | 100             | $\Box$         |                  |                                              |                                       |      |             |              | 100                                    |         |          | 72         | TRUNK GROUP & ACCESS                               |
| 3]               |               |                    |                             | <u> </u>        |          |                 | L'             |                  |                                              |                                       |      |             |              |                                        |         |          | 73         | TRUNK GROUP 9 ACCESS                               |
| 1                | · · · ·       |                    |                             |                 |          |                 | $\square$      |                  |                                              |                                       |      |             |              |                                        |         |          | 74         | TRUNK GROUP 10 ACCESS                              |
| 5                | Ē             |                    | ŀ                           |                 |          |                 |                |                  |                                              |                                       | 1    |             |              |                                        |         |          | 75         | TRUNK GROUP 11 ACCESS                              |
| 6                |               |                    |                             | T               |          | Test            |                | <u></u>          |                                              | 1000                                  |      |             |              |                                        |         |          | 76         | TRUNK GROUP 17 ACCESS                              |

SECTION MITL9105/9110-096-210-NA

• • •

Sec. 100

And the second second

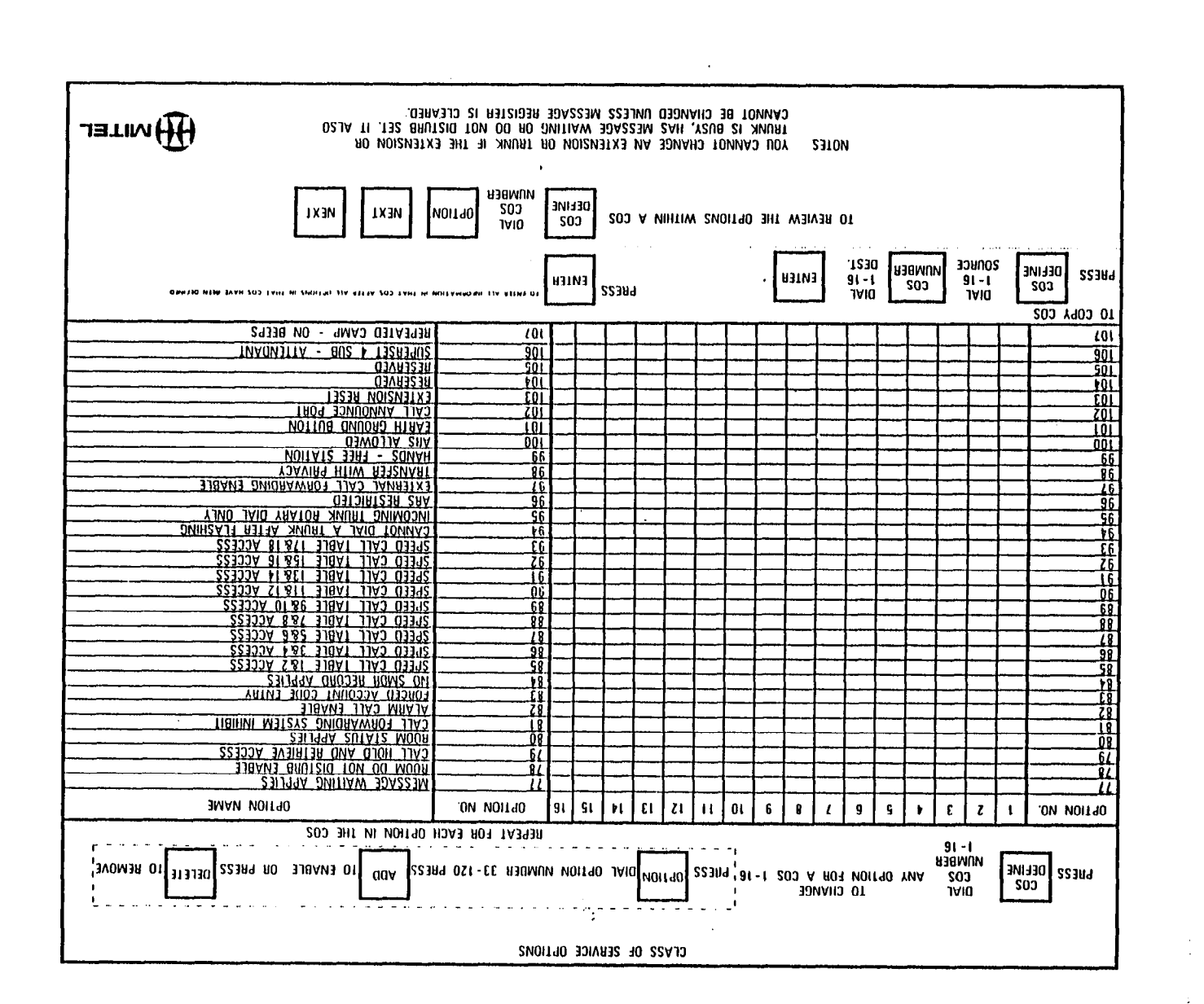

a state of the second second second second second second second second second second second second second second

÷.,

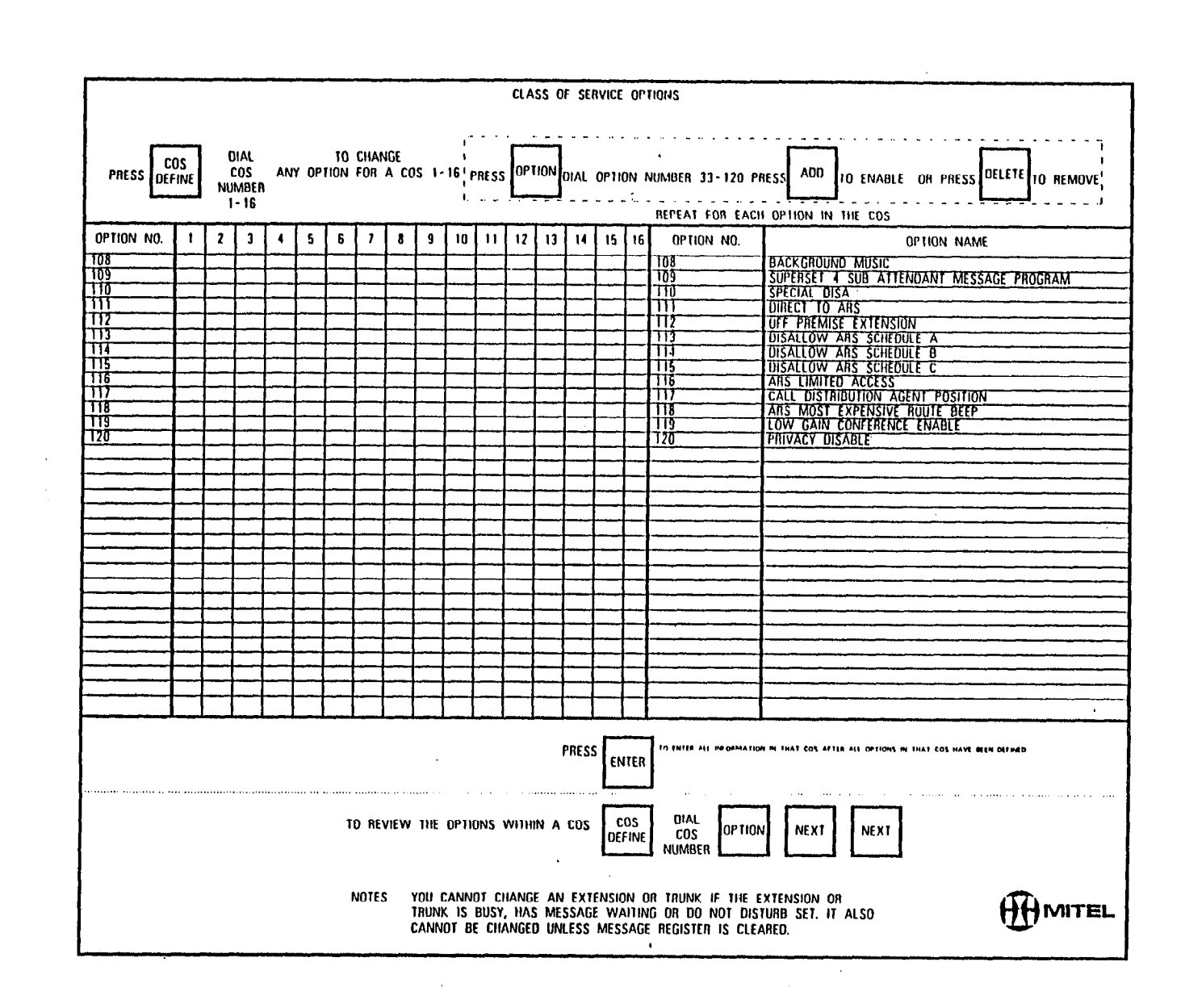

ander 🖓 👘 👘 👘

.

 $\sim 10^{-1}$
| PROGRAM COS OPTIONS |  |
|---------------------|--|
| MAP210-204          |  |
| Issue 3, May 1984   |  |
| Sheet 6 of 8        |  |

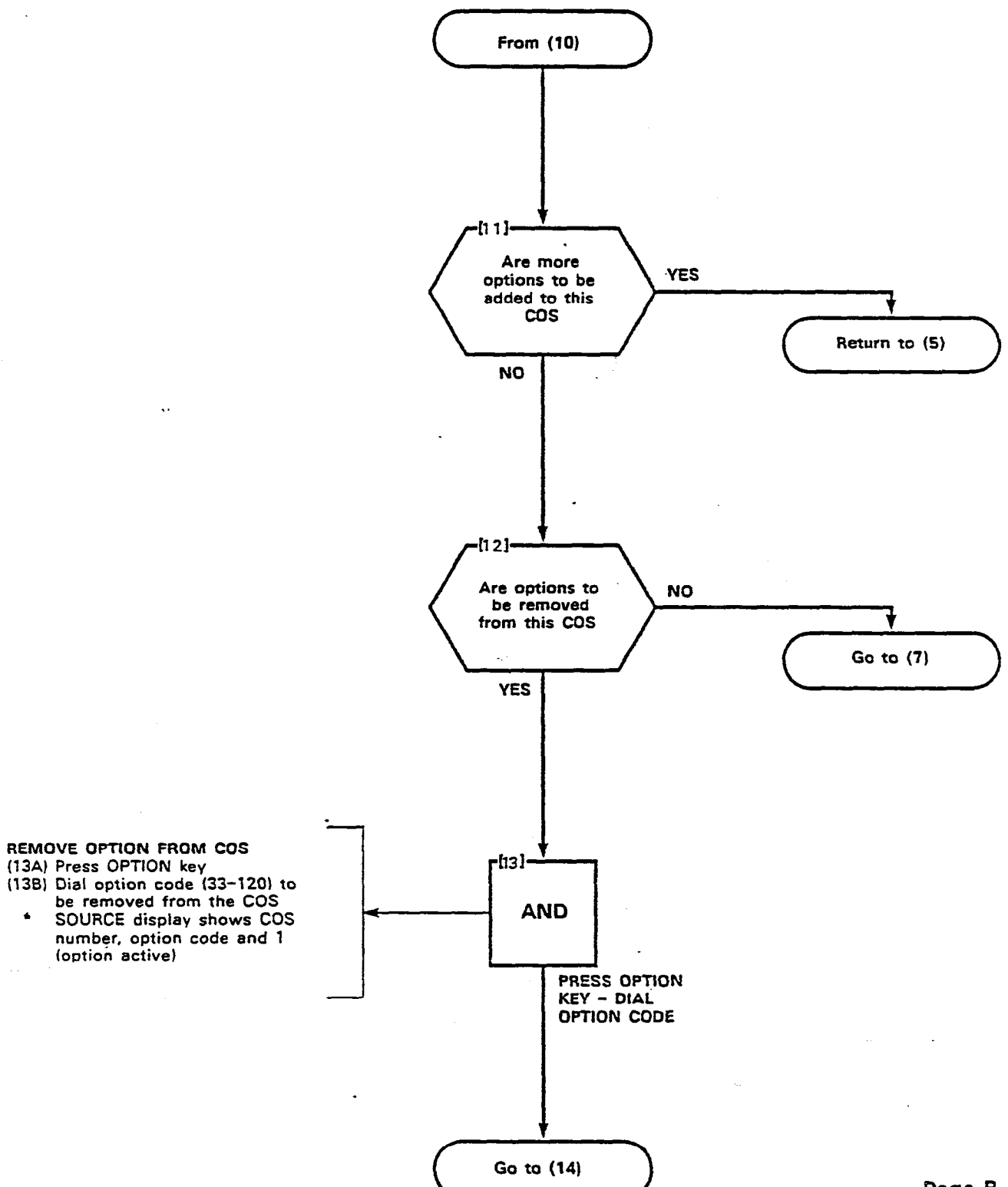

ें इंद्र -

1.

10.82

ř

5

(386F

(1999) (1999)

Page B-29

1997 - 1997 - 19

36

.

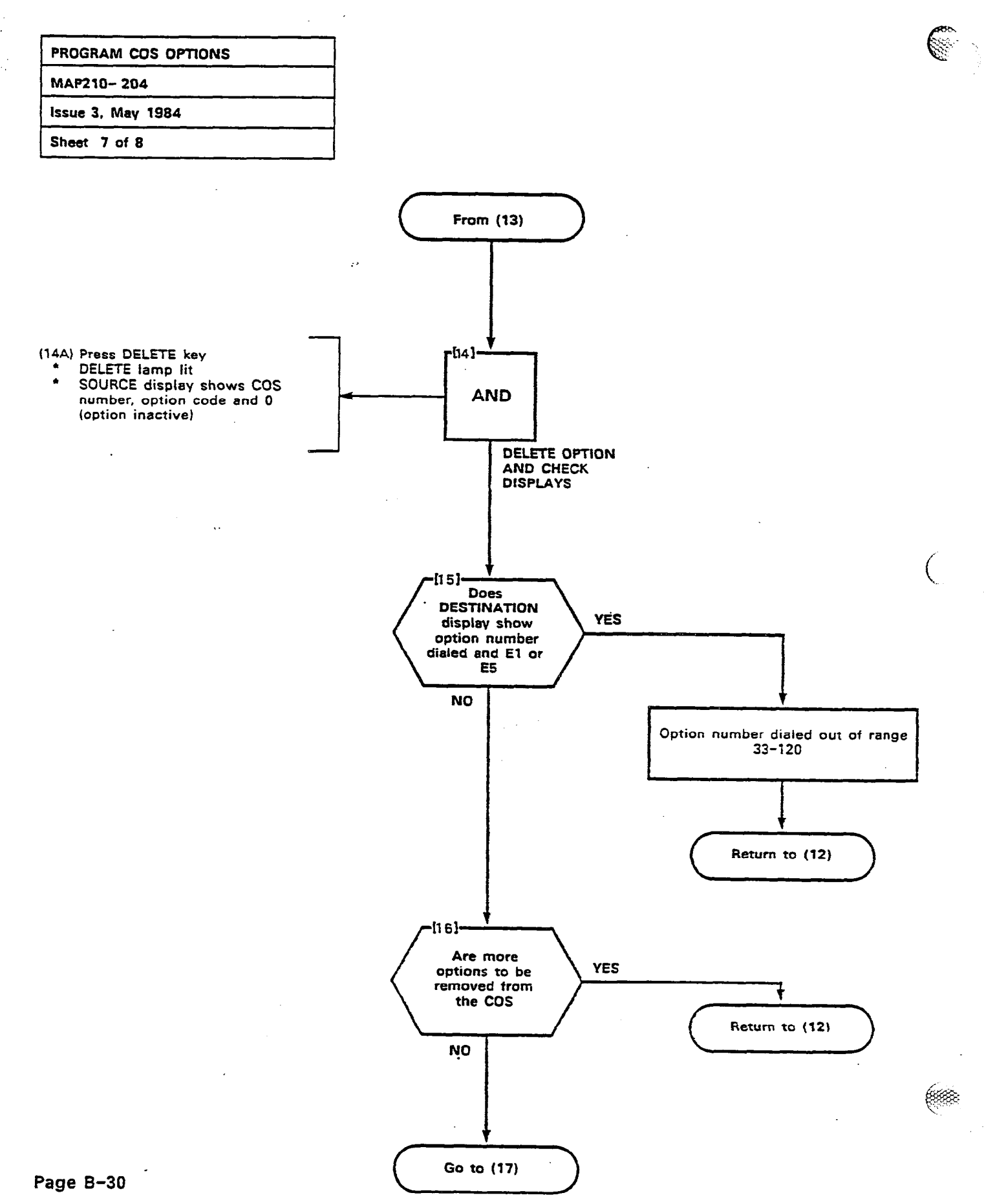

| PROGRAM COS OPTIONS |   |
|---------------------|---|
| MAP210-204          |   |
| Issue 3, May 1984   |   |
| Sheet 8 of 8        | _ |

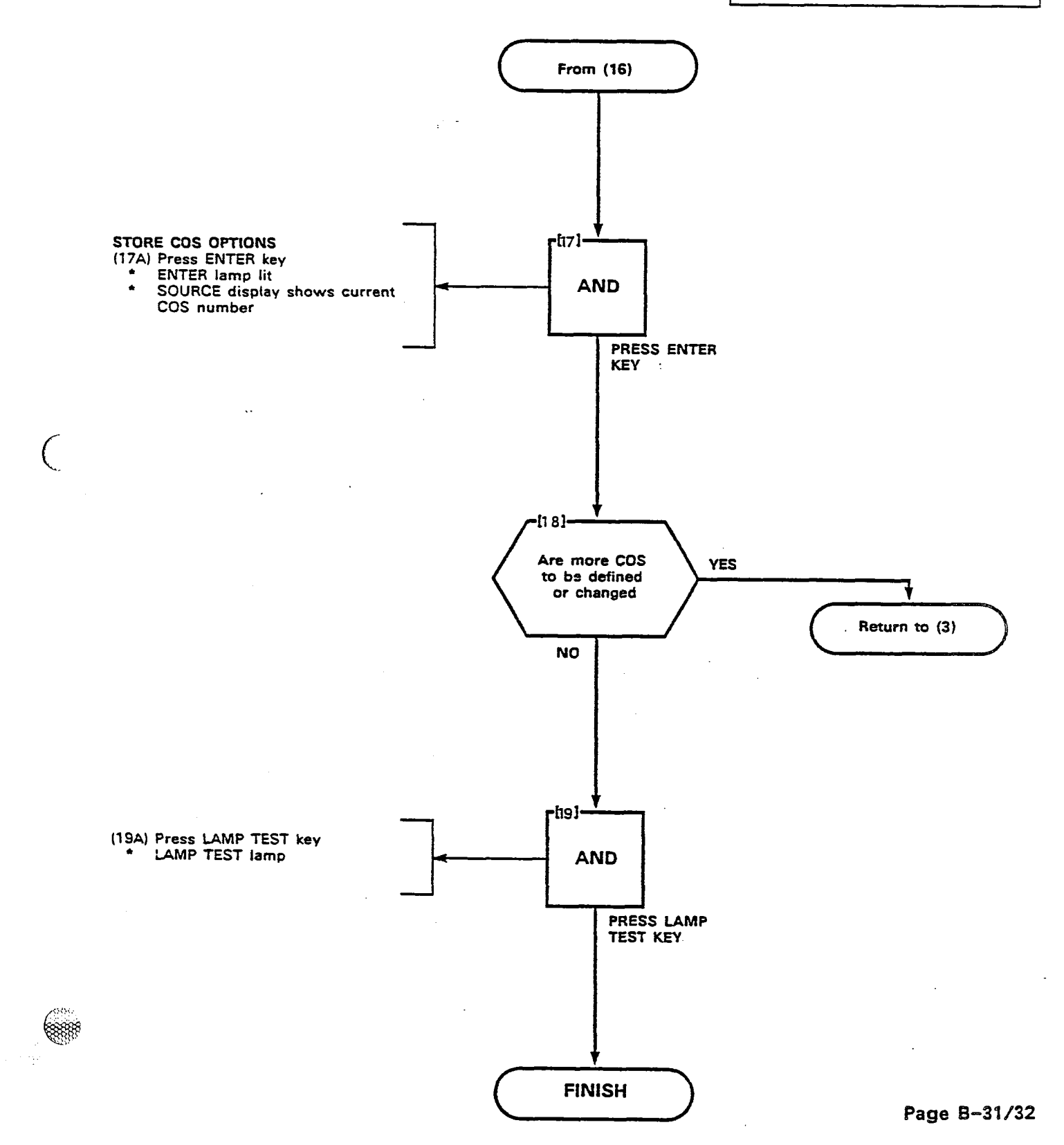

2885

- **10**00

......

197 - 197:

.

.

Met.

\$r.

| ASSIGN FEATURE ACCESS CODES |
|-----------------------------|
| MAP210-205                  |
| Issue 3, May 1984           |
| Sheet 1 of 5                |

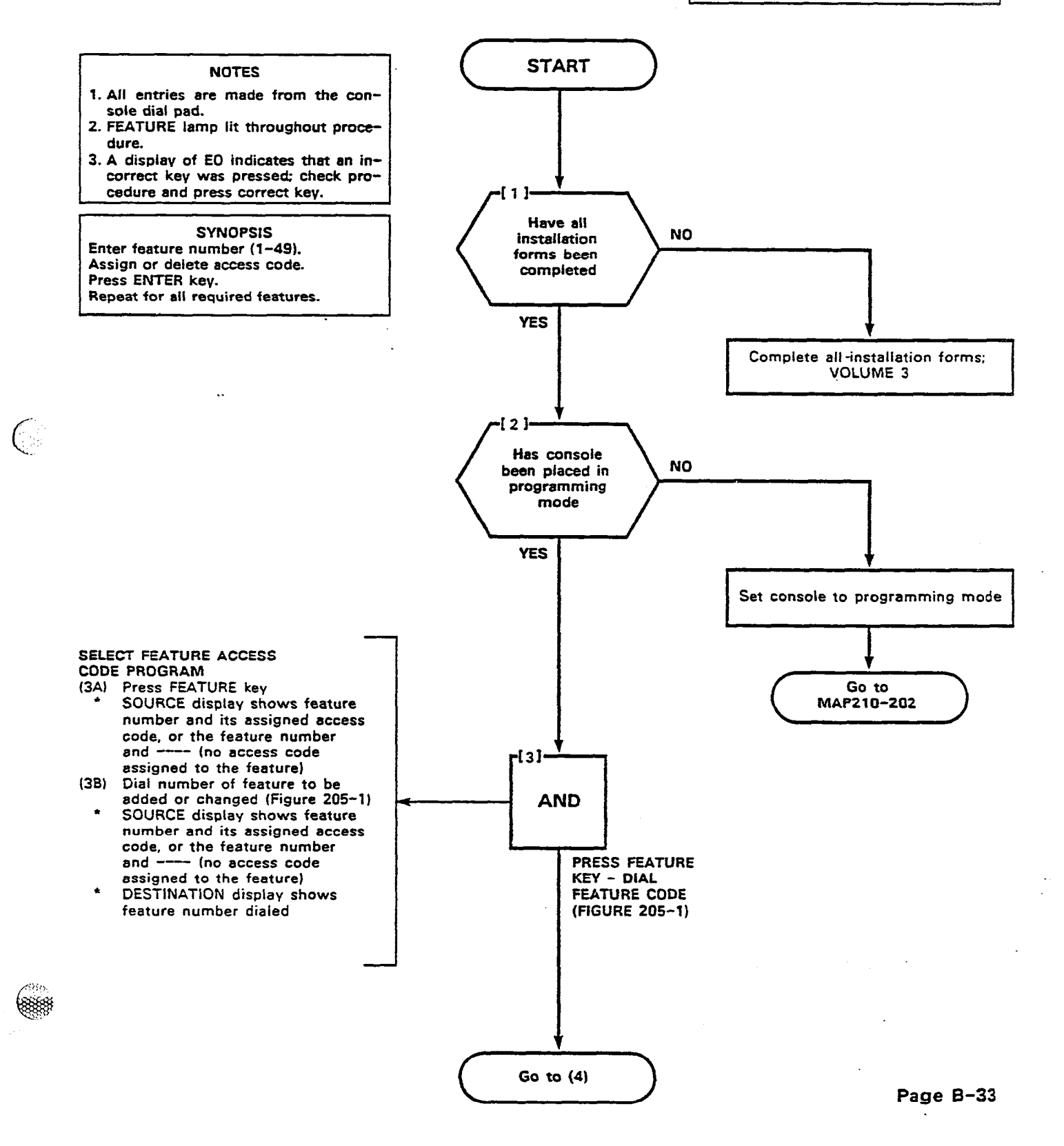

HE CONSTRUCTION

のと語言である。

## ASSIGN FEATURE ACCESS CODES MAP210- 205 Issue 3, May 1984 Sheet 2 of 5

NA COMPANY

ŝ

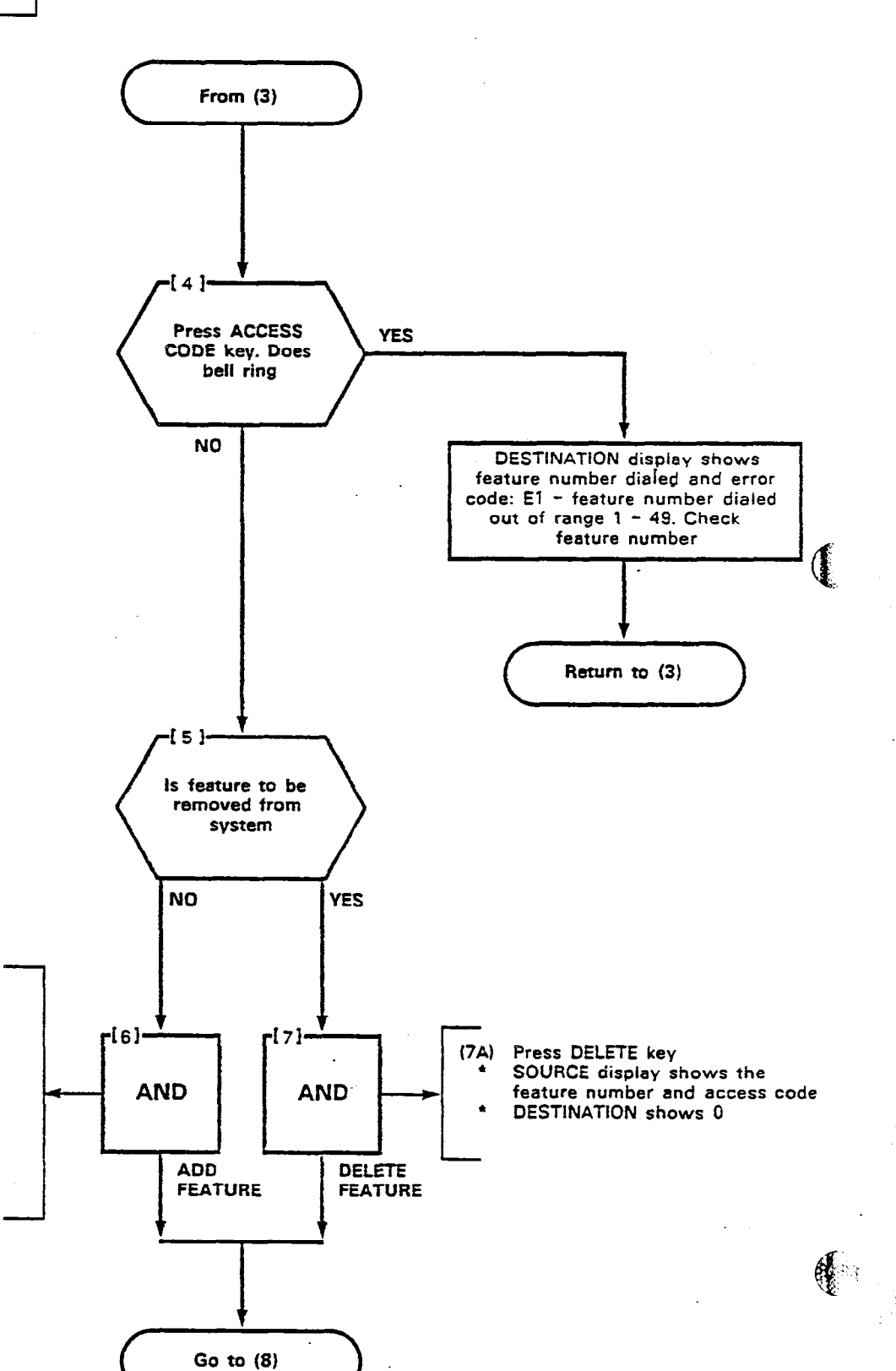

## ASSIGN FEATURE ACCESS CODE (6A) Dial new access code \* ACCESS CODE lamp lit

- \*
- SOURCE display shows new feature number and its access code, or the feature number and ---- (if no access code is assigned to the feature)
- DESTINATION display shows access code to be assigned

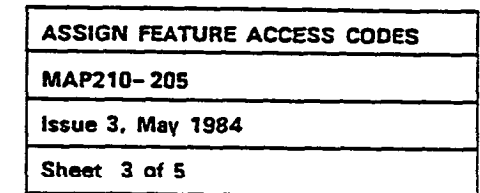

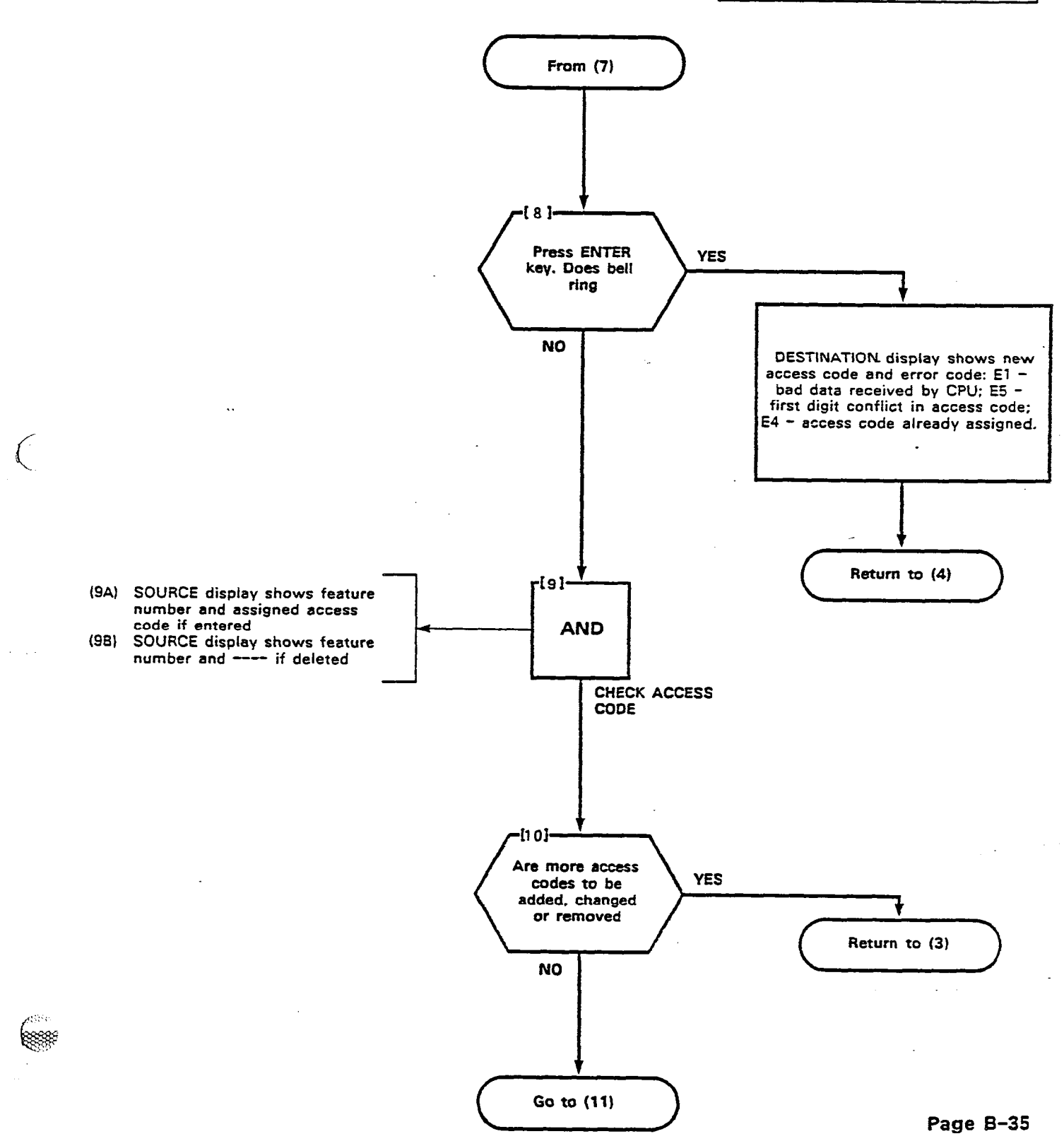

1122211

Ì

 $\frac{1}{2}$ 

|                                                                               |                      | 1.118/8 410               | 1          | <u>ה</u>                                     | [                                                            | 1                                     | ·        |
|-------------------------------------------------------------------------------|----------------------|---------------------------|------------|----------------------------------------------|--------------------------------------------------------------|---------------------------------------|----------|
|                                                                               | FEATURE DIAL<br>1-48 | ACCESS DIAL<br>CODES CONT | ENTER      |                                              | FEATURE DIAL                                                 | ACCESS ASSIGN AND DIAL AND DIAL       | ENTE     |
| DESCRIPTION                                                                   | FEATURE NUMBER       |                           | ┦╘╍╍┙      |                                              | 1-48                                                         |                                       |          |
| ATTENDANT ACCESS                                                              | 1 1                  | <b> </b>                  | ·/         |                                              |                                                              |                                       |          |
| CALLBACK - DONT ANSWER                                                        | 2                    |                           | ·[         | ROOM STATUS UPDATE (MAID IN POON             | - 27                                                         | Į                                     |          |
| CALL FORWARDING - BUSY                                                        | 3                    |                           |            | FROGRAMMING SECURITY CODE                    |                                                              | · · · · · · · · · · · · · · · · · · · |          |
| CALL FORWARDING - DONT ANSWER                                                 |                      | ·                         | -          | ALARM CALL (AUTOMATIC WAKE - UP)             |                                                              |                                       | <b> </b> |
| CALL FORWARDING - FOLLOW ME                                                   | 5                    |                           | ·          | ACCOUNT CODE                                 |                                                              | }                                     | ł        |
| CALL PARK                                                                     |                      |                           | ·          | SPEED CALL                                   | - 32                                                         |                                       | <b> </b> |
| DIAL CALL PICKUP                                                              |                      |                           |            | ASSIGN ACCESS CODES TO FEATURE 22 42         |                                                              |                                       |          |
| DIRECTED CALL PICKUP                                                          |                      |                           |            | FOR TRUNK GROUP 1 IF NECESSARY               |                                                              |                                       |          |
| MEET ME CONFERENCE                                                            |                      |                           | ·          |                                              |                                                              |                                       |          |
| PAGER 1                                                                       |                      |                           |            | TRUNK GROUP 1 ACCESS CODE 2                  | 33                                                           |                                       |          |
| PAGER 2                                                                       |                      |                           |            | TRUNK GROUP I ACCESS CODE 3                  | 34                                                           |                                       |          |
| HOLD PICKUP ACCESS                                                            |                      |                           |            | TRUNK GROUP 1 ACCESS CODE 5                  | 35                                                           |                                       |          |
| PAGER 1 AND 2                                                                 | 12                   |                           |            | TRUNK GROUP 1 ACCESS CODE 6                  | 30                                                           |                                       | l        |
|                                                                               | 13                   |                           |            | TRUNK GROUP 1 ACCESS CODE 7                  |                                                              |                                       |          |
|                                                                               | 14                   |                           |            | TRUNK GROUP 1 ACCESS CODE 8                  | 39                                                           |                                       |          |
|                                                                               | 15                   |                           |            | TRUNK GROUP 1 ACCESS CODE 9                  | 40                                                           |                                       |          |
| TAFES - 2                                                                     | 16                   |                           |            | TRUNK GROUP 1 ACCESS CODE 10                 | 41                                                           |                                       |          |
|                                                                               | 17                   |                           |            | TRUNK GROUP 1 ACCESS CODE 11                 | 42                                                           |                                       |          |
| ATTENDANT FUNCTION                                                            | 18                   |                           |            | CUSTOMER PROGRAMMING SECURITY CODE           | 43                                                           |                                       |          |
| MAINTENANCE FUNCTION                                                          | 19                   |                           |            | A.H.S. ALLESS CUIE                           | 44                                                           |                                       |          |
| DID ATTENDANT ACCESS CODE                                                     | 20                   |                           |            | CALL FORWADDING BUSY - DONT ANSWED           | 45                                                           |                                       |          |
| DIRECT INWARD SYSTEM ACCESS                                                   | 21                   |                           |            | EXTENSION RESET                              | 46                                                           |                                       |          |
| EXECUTIVE BUSY OVERRIDE (SINGLE DIGIT)***                                     | 22                   |                           |            | SUPERSET 4 LOOPBACK TEST                     |                                                              |                                       |          |
| CALLBACK - BUSY (SINGLE DIGIT) ###                                            | 23                   |                           |            |                                              |                                                              |                                       |          |
| ROOM DO NOT DISTURB                                                           | 24                   |                           |            |                                              | [                                                            |                                       |          |
| CALL HOLD                                                                     | 25                   |                           |            |                                              | 1 1                                                          |                                       |          |
| CALL RETRIEVE (LOCAL)                                                         | 26                   |                           |            |                                              | 1 1                                                          |                                       |          |
| NOTES A FEATURE<br>TO DELETE A FEATURE<br>FEATURE ACCESS<br>CODE DELETE ENTER | TO REVIEW<br>FEATURE | ACCESS CODES              | ]          |                                              | Lange - g Brenger, waar in <i>p 16 a</i> taan y <b>- . E</b> | ()<br>M                               | ITEL     |
|                                                                               |                      |                           | *FIRST DIC | GIT CONFLICT ALLOWED WITH OTHER ACCESS CODES |                                                              |                                       |          |

# SYSTEM FEATURE ACCESS CODES

:

-20%

. Na

•;

| ASSIGN FEATURE ACCESS CODES |  |
|-----------------------------|--|
| MAP210-205                  |  |
| Issue 3, May 1984           |  |
| Sheet 5 of 5                |  |

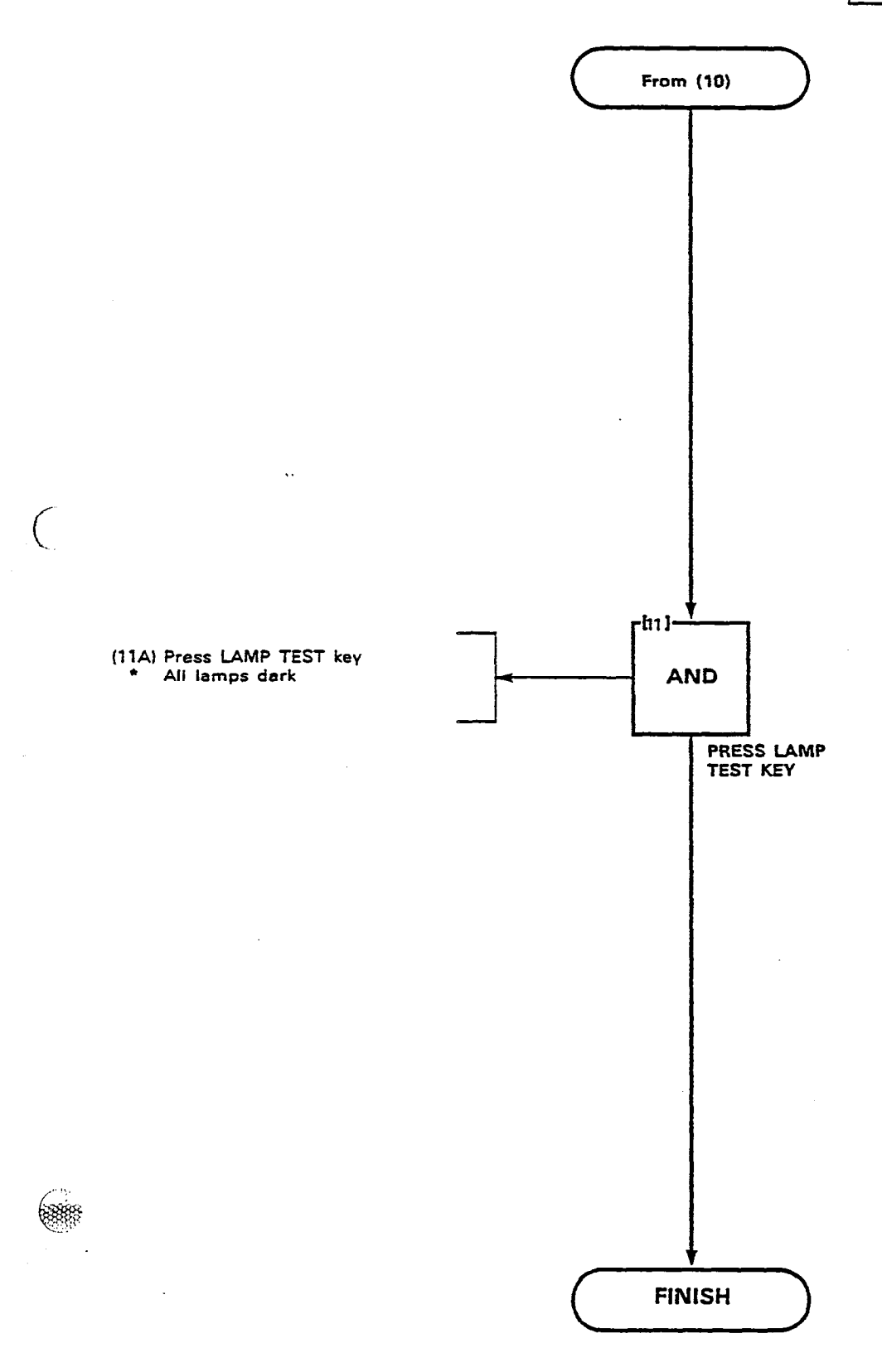

888

Page B-37/38

·

| PROGRAM EXTENSIONS |  |
|--------------------|--|
| MAP210-206         |  |
| Issue 3, May 1984  |  |
| Sheet 1 of 10      |  |

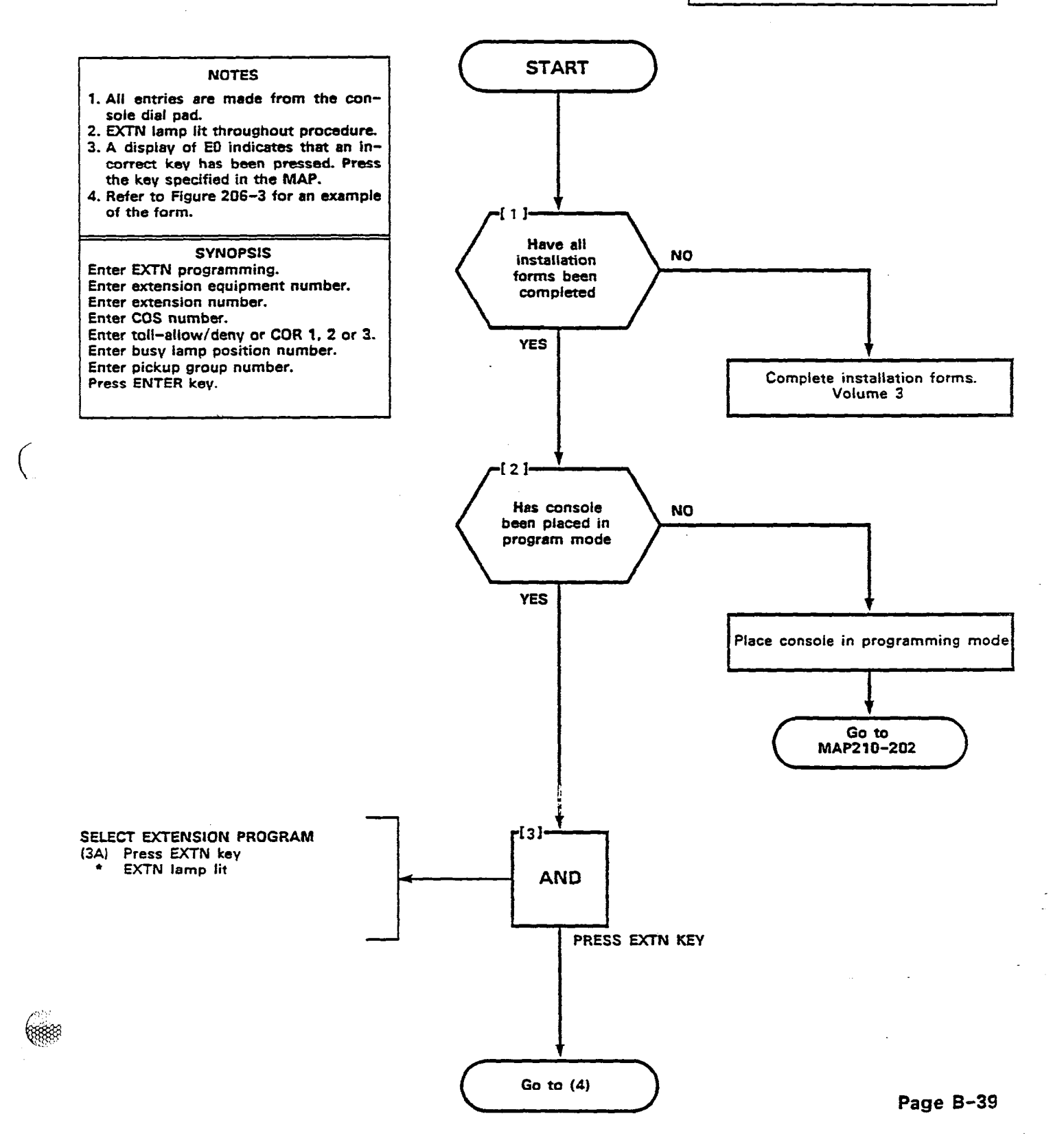

100 (YEEE))

5 m X -

1

2) 2000

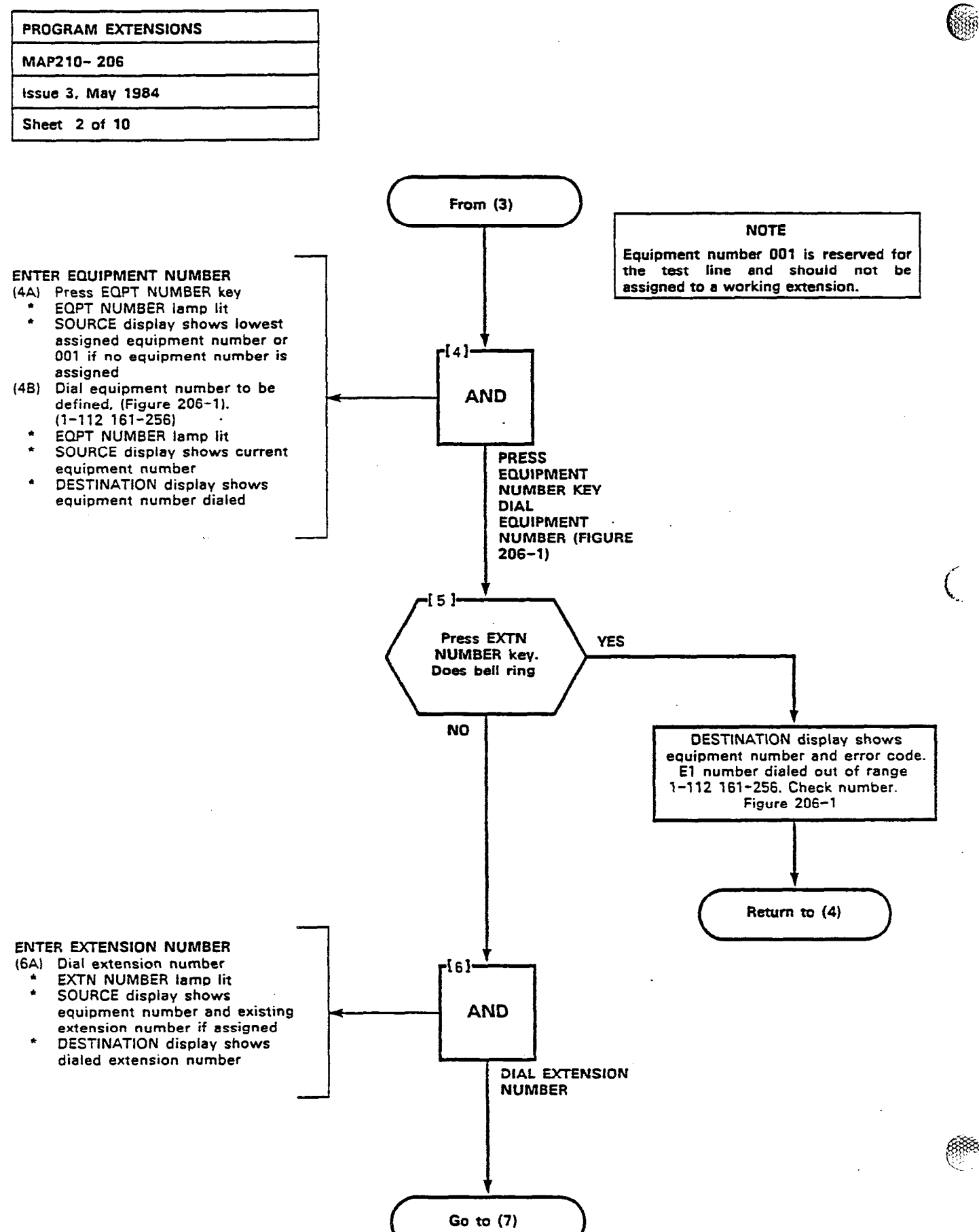

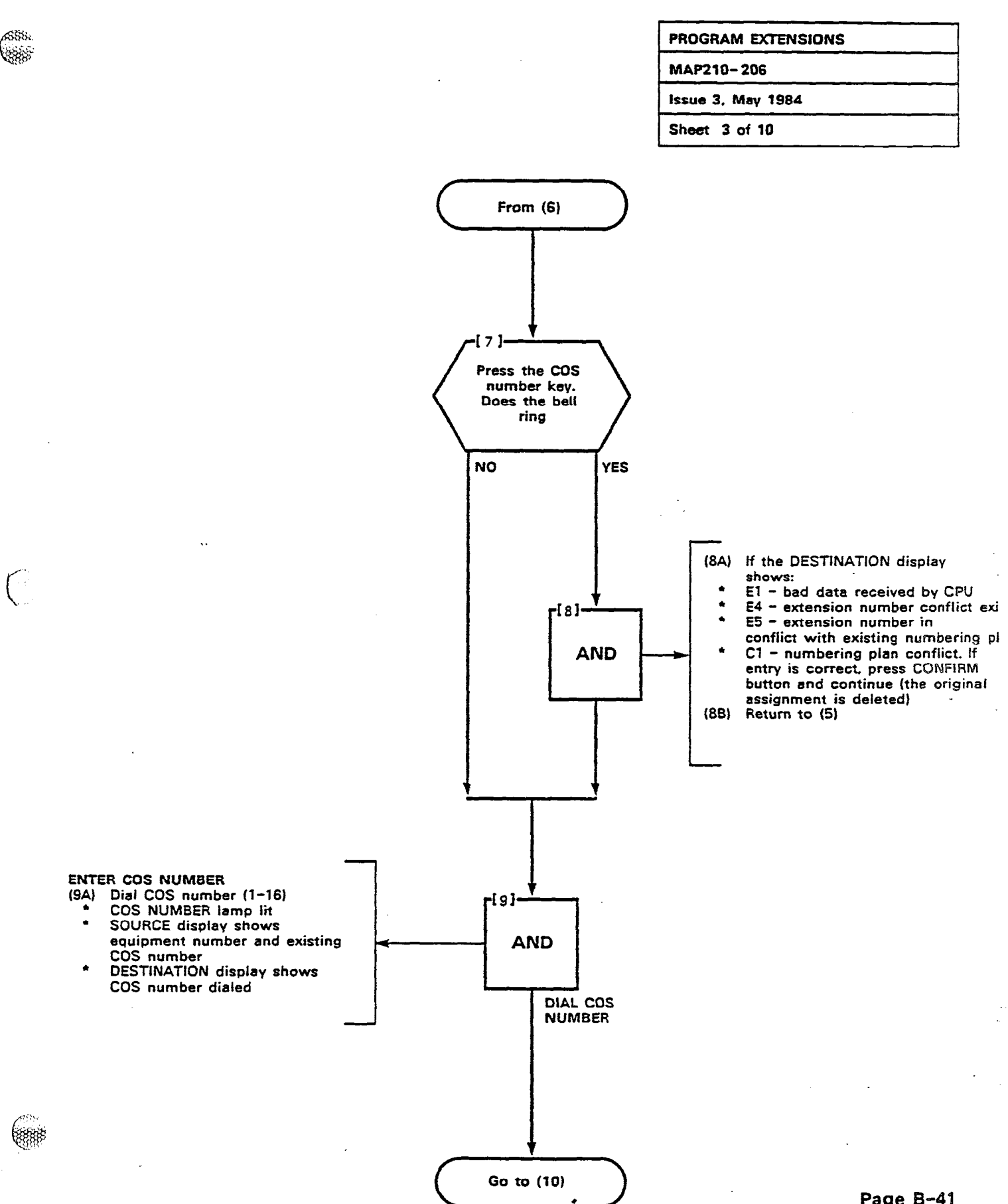

Section 24

2005.0

画と

Page B-41

10.0000

1

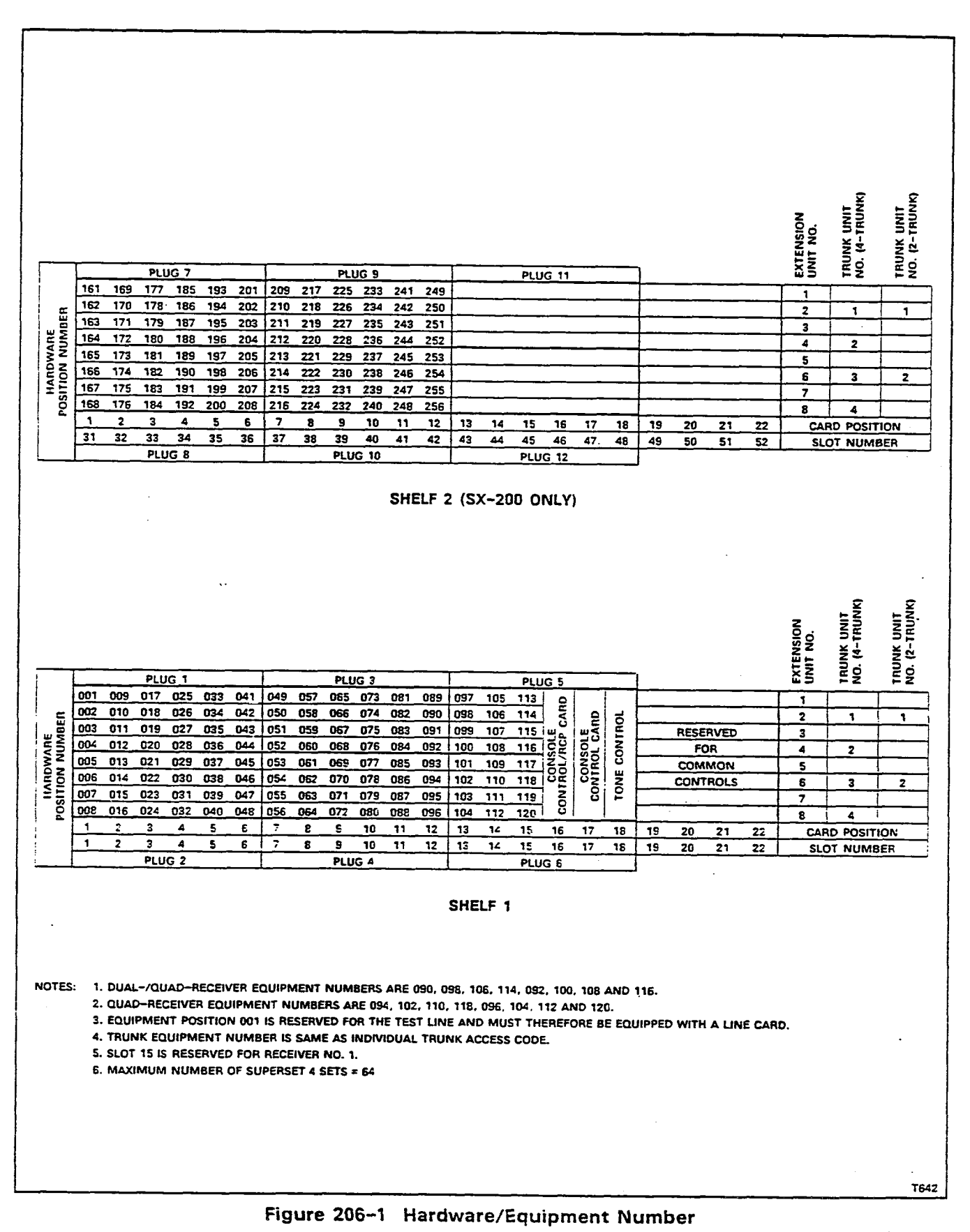

(ŘŘ

| PROGRAM EXTENSIONS |  |
|--------------------|--|
| MAP210-206         |  |
| issue 3, May 1984  |  |
| Sheet 5 of 10      |  |

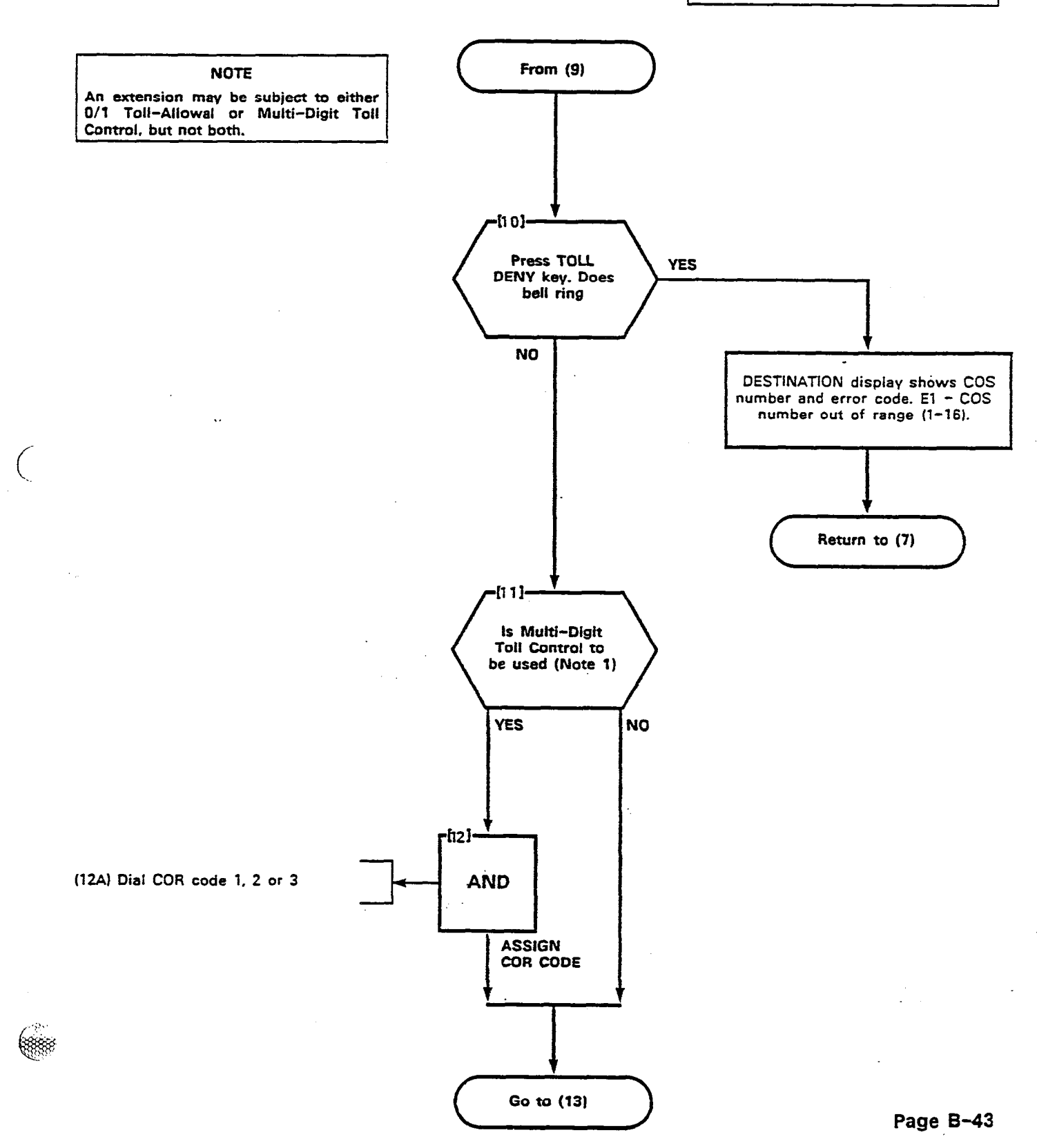

3

2.5 2.5

10 C

- 1**888** 

4

**%**:\*\*\*\*\*\*\*\*\*\*

1

Q

15

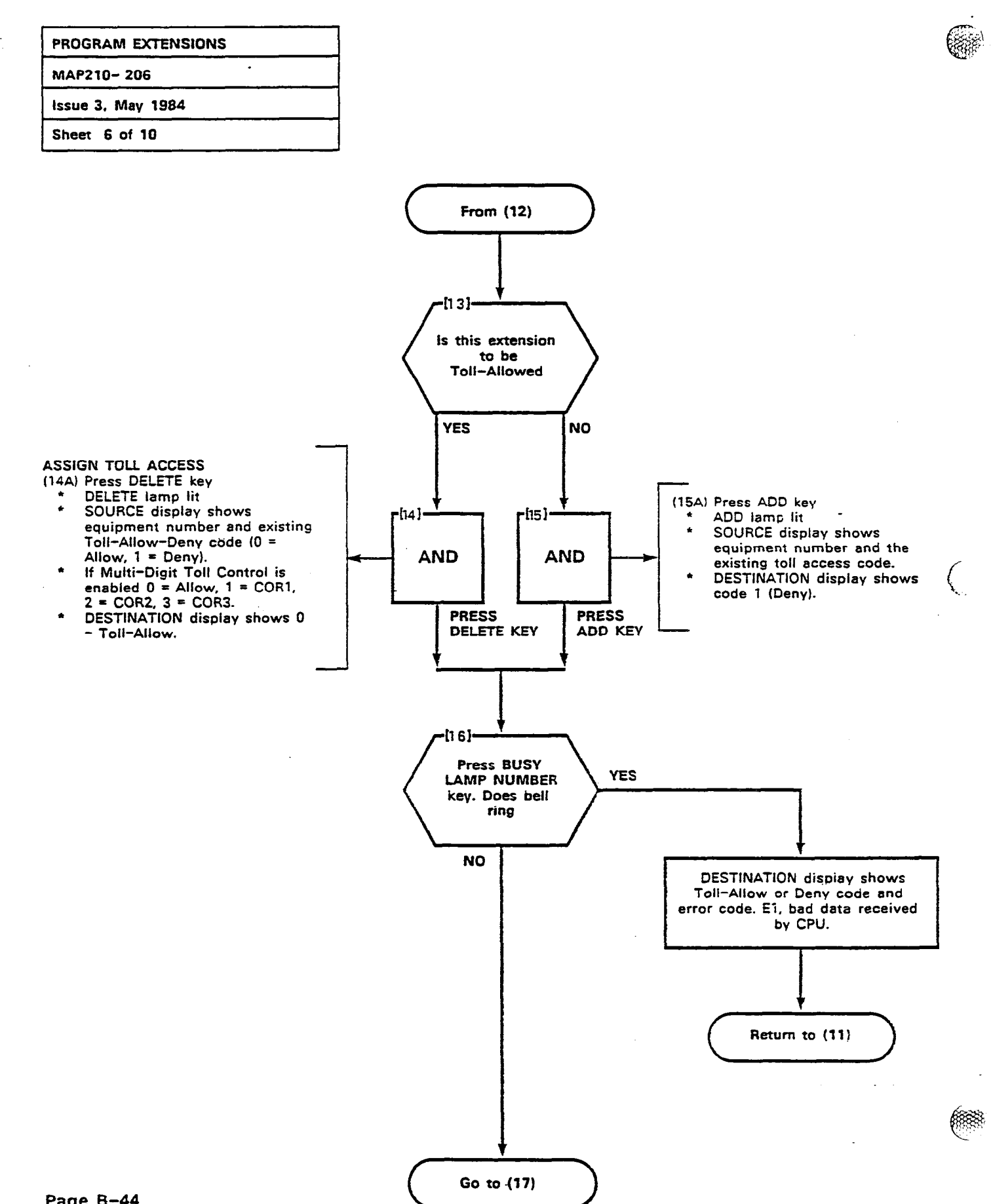

Page B-44

والمحمد والمحمد المحمد والمروم والمروم والمحمول المراجع والمحمد والمحمد والمحمد والمحمد والمحمد والمحمد والمحمد

ø

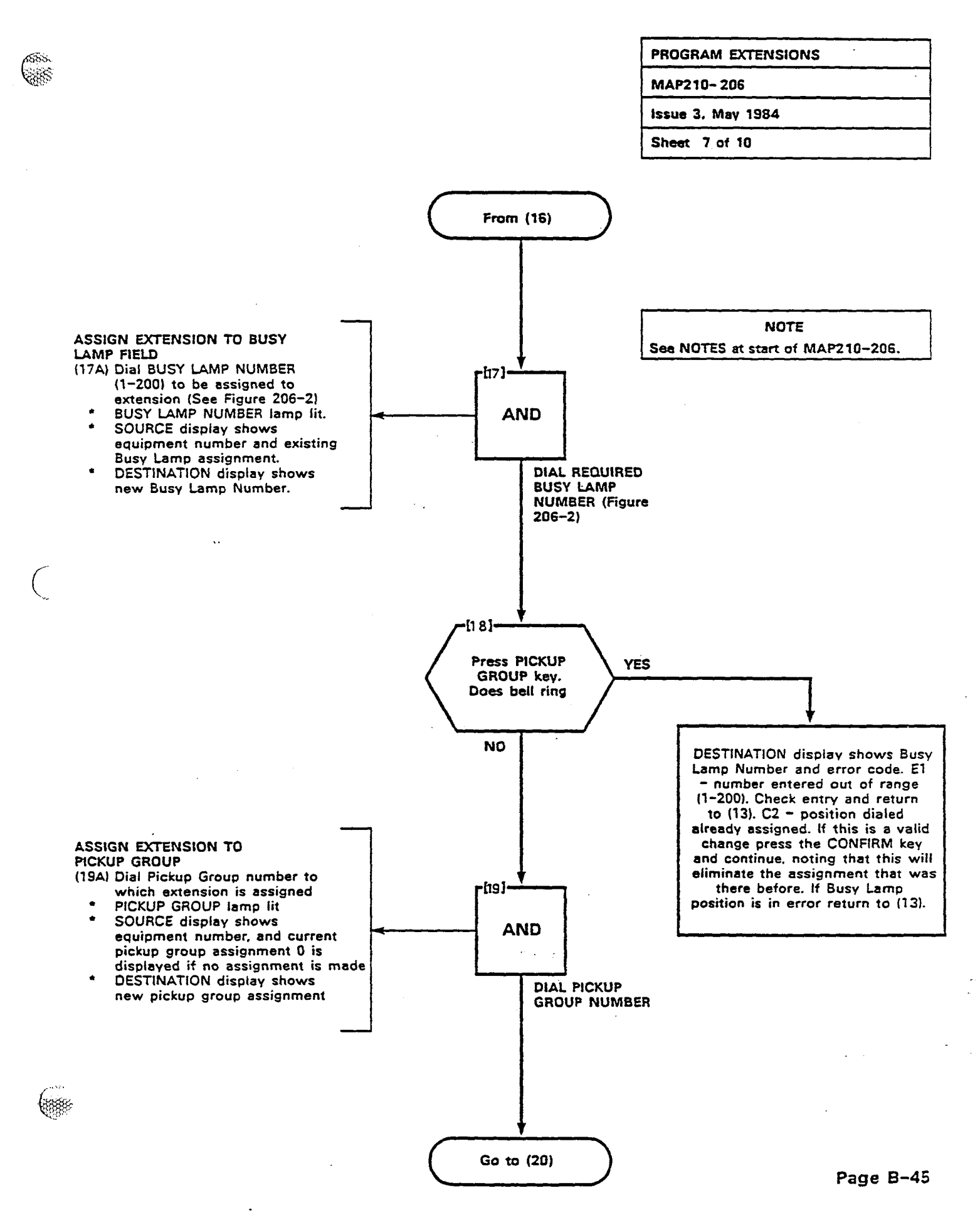

000

5

835

50000

 $\sim$ 

「

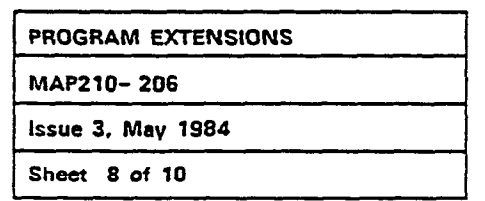

• • • • • •

-36 655

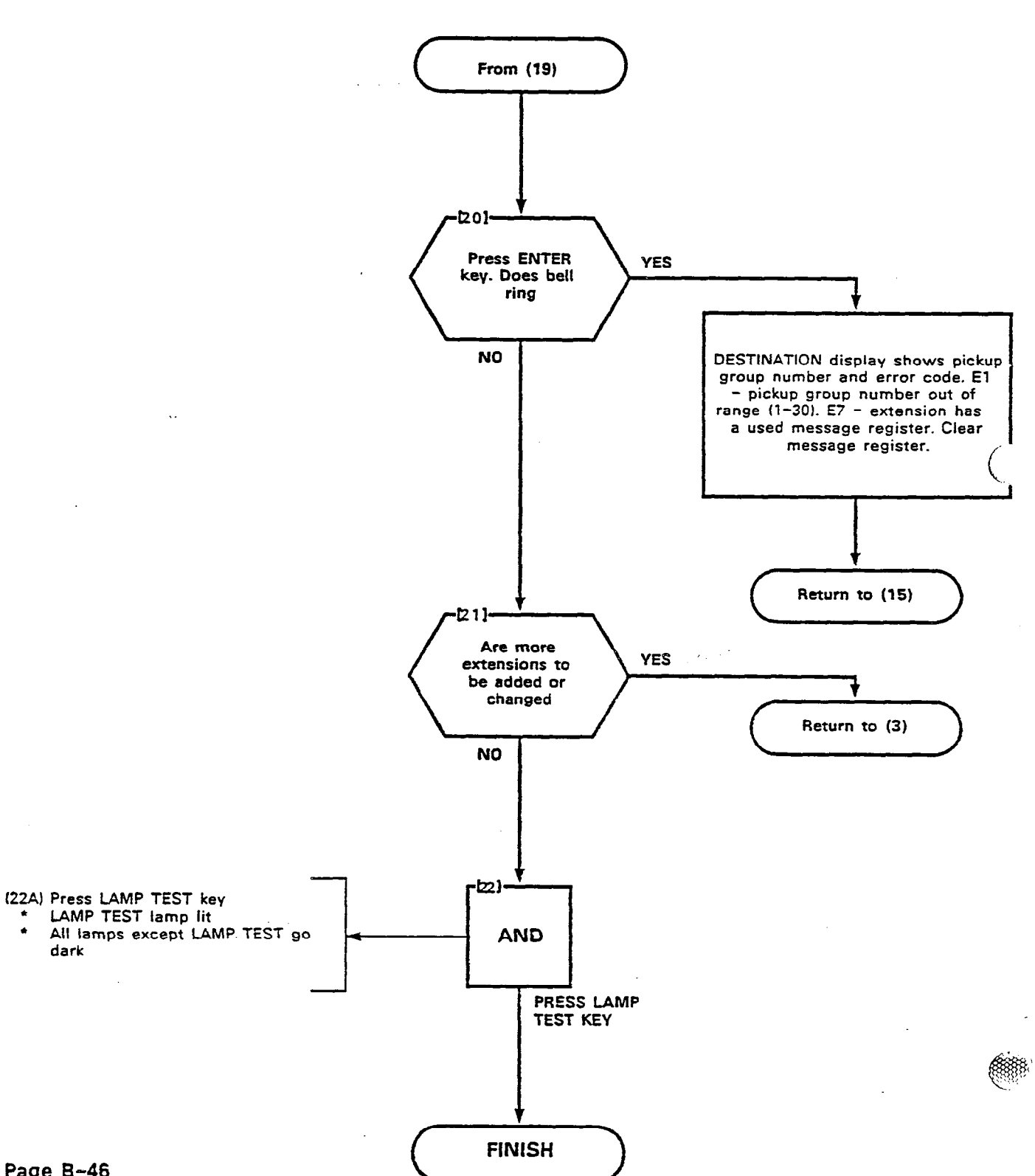

8

Page B-46

.

dark

PROGRAM EXTENSIONS

MAP210-206

Issue 3, May 1984

Sheet 9 of 10

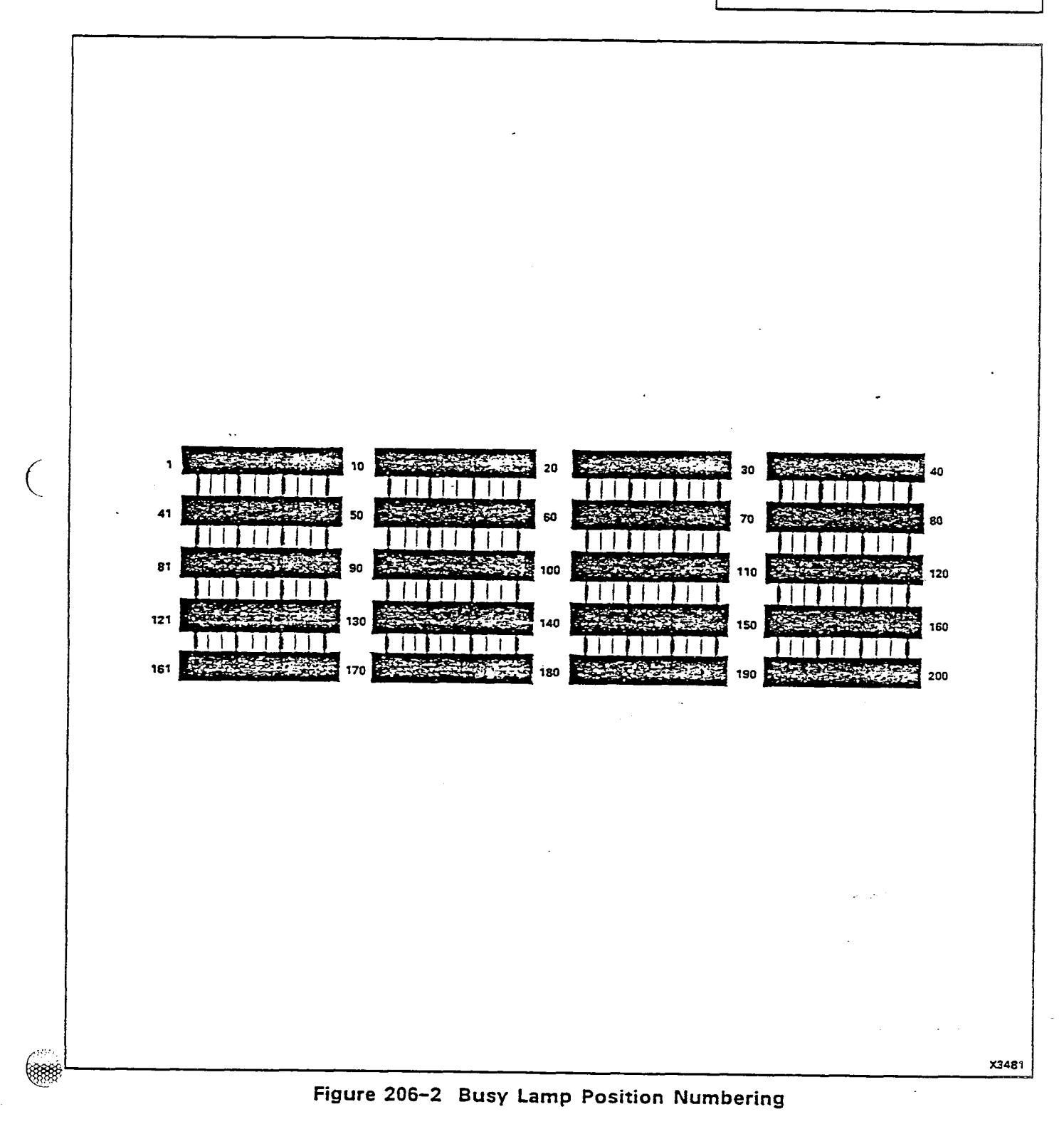

3

8

18.87

S

Page B-47

344 S N N

| TO ENTER EXTER                                                               | NSION PROGRAMMIN                                                               | G PRESS EXTN                                               |                                                                               | :                                                                                     |                                                          |                                       |       |
|------------------------------------------------------------------------------|--------------------------------------------------------------------------------|------------------------------------------------------------|-------------------------------------------------------------------------------|---------------------------------------------------------------------------------------|----------------------------------------------------------|---------------------------------------|-------|
| NAME                                                                         | EQPT<br>NUMBER<br>0IAL<br>1-112<br>0R<br>161-256<br>(SEE NOTE 1)               | EXTN<br>NUMBER<br>CODE<br>OR<br>SEE NOTES<br>Z,3, OR 4     | COS<br>NUMBER<br>DIAL<br>1- 16                                                | TOLL<br>DENY<br>ADD<br>TOLL<br>DENY<br>TOLL<br>DENY<br>TOLL<br>ALLOW<br>SEEE NOTES 5) | BUSY<br>LAMP<br>NUMBER<br>LAMP NUMBER<br>1-200<br>DELETE | DIAL<br>1-30<br>OR<br>GROUP<br>DELETE | ENTER |
|                                                                              |                                                                                | ······································                     |                                                                               |                                                                                       |                                                          |                                       |       |
|                                                                              |                                                                                |                                                            |                                                                               |                                                                                       |                                                          |                                       |       |
|                                                                              |                                                                                |                                                            |                                                                               |                                                                                       |                                                          |                                       |       |
|                                                                              |                                                                                |                                                            |                                                                               |                                                                                       |                                                          |                                       |       |
|                                                                              |                                                                                |                                                            |                                                                               |                                                                                       |                                                          |                                       |       |
| NOTES<br>1. EQUIPMENT NO<br>2. TO ASSIGN NO<br>WHERE N IS<br>3. TO REMOVE EX | UMBERS 181-256 A<br>DN CONFLICTING SIN<br>THE SINGLE DIGIT<br>XTENSION PROGRAM | PPLIES TO SX-200 ONLY<br>IGLE DIGIT DIRECTORY NUMB<br>MING | 4. TO<br>IER, ENTER N# 5. COR                                                 | SEE THE NEXT EQPT. NUMBER<br>1-3 APPLIES ONLY IF MULTI                                | ASSIGNED AS AN EXTENSION<br>DIGIT TOLL CONTROL IS USED   | EQPT<br>NUMBER NEXT                   |       |
| EXTN                                                                         | EQPT DI<br>EQUIP<br>NUMBER NUM                                                 | AL<br>MENT EXTN<br>NUMBER DELETE                           | (EXTENSION MUST BE<br>FROM ANY HUNT GRO<br>REMOVING THE EXTEN<br>PROGRAMMING) | REMOVED<br>DUP BEFORE<br>ISION                                                        |                                                          | Ð                                     | MITEL |

# EXTENSION

1000

200

*:118*₽-&

 $\sim g^{*}$ 

| PROGRAM EXTENSION HUNT GROUP |
|------------------------------|
| MAP210-207                   |
| Issue 3, May 1984            |
| Sheet 1 of 8                 |

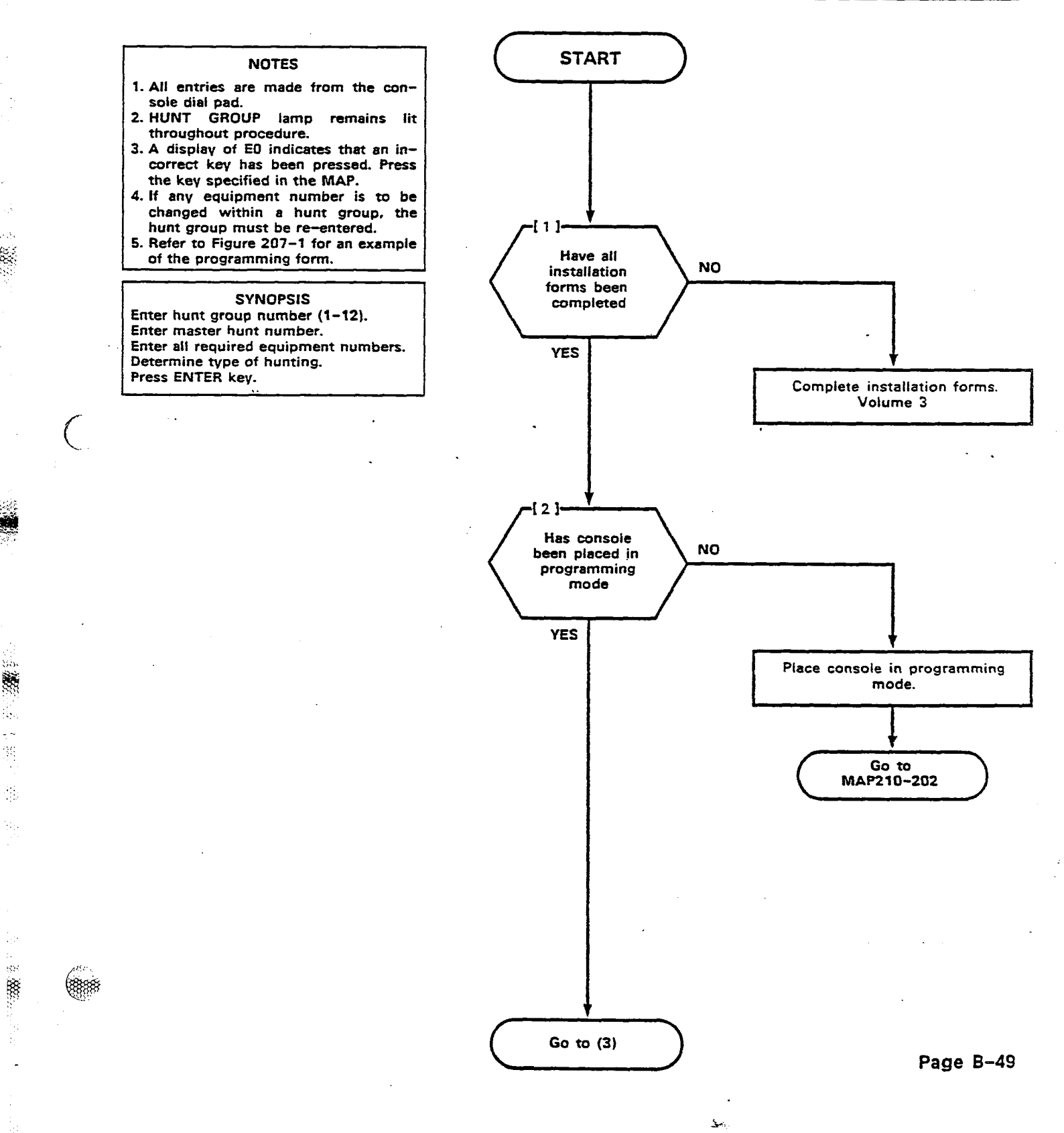

8

SHE: **1000** 

1. Salati (1. Salati (

彩

Ø,

÷

| PROGRAM EXTENSION HUNT GROUPS |
|-------------------------------|
| MAP210- 207                   |
| issue 3, May 1984             |
| Sheet 2 of 8                  |

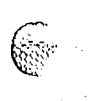

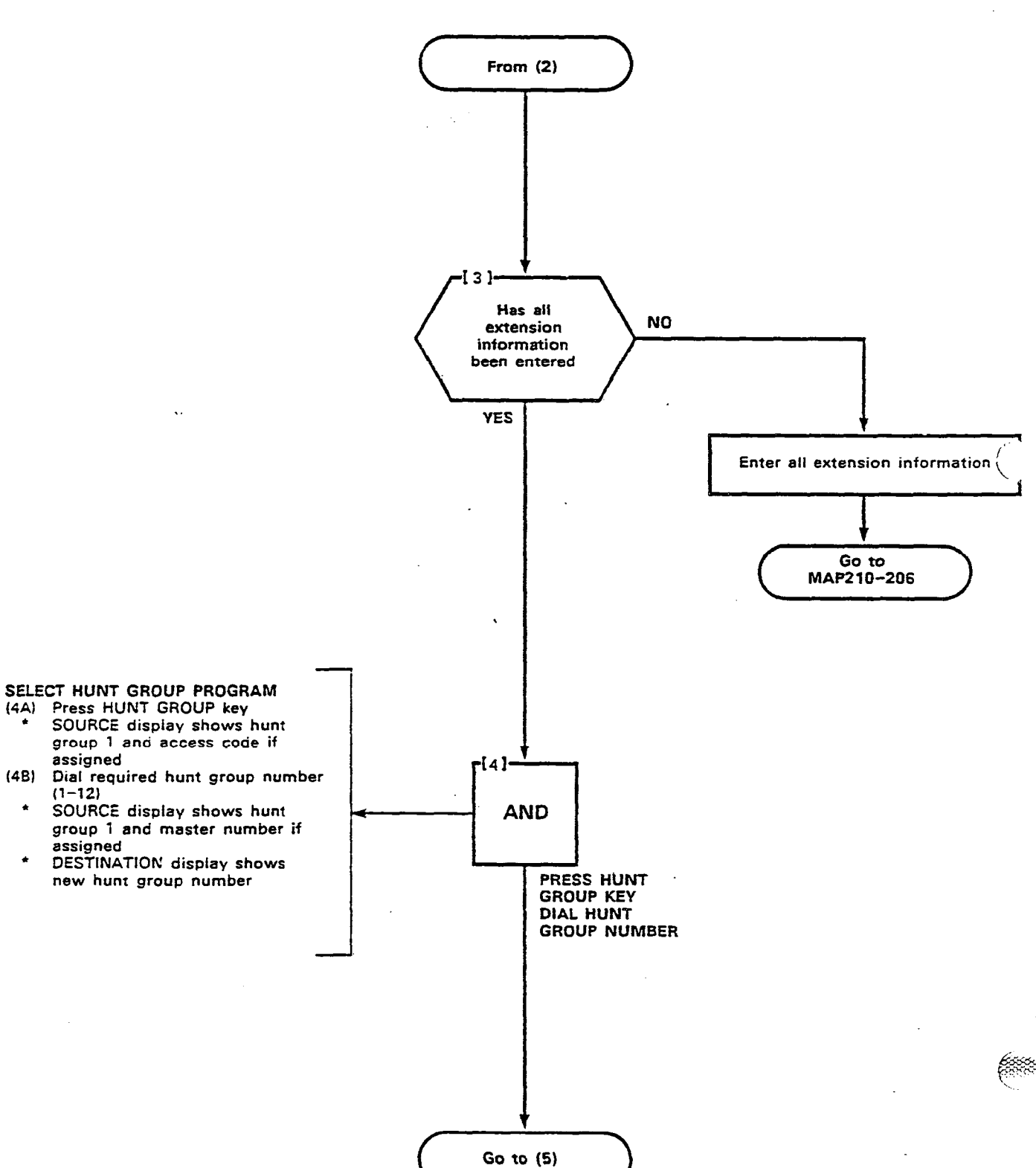

Page B-50

\*

\*

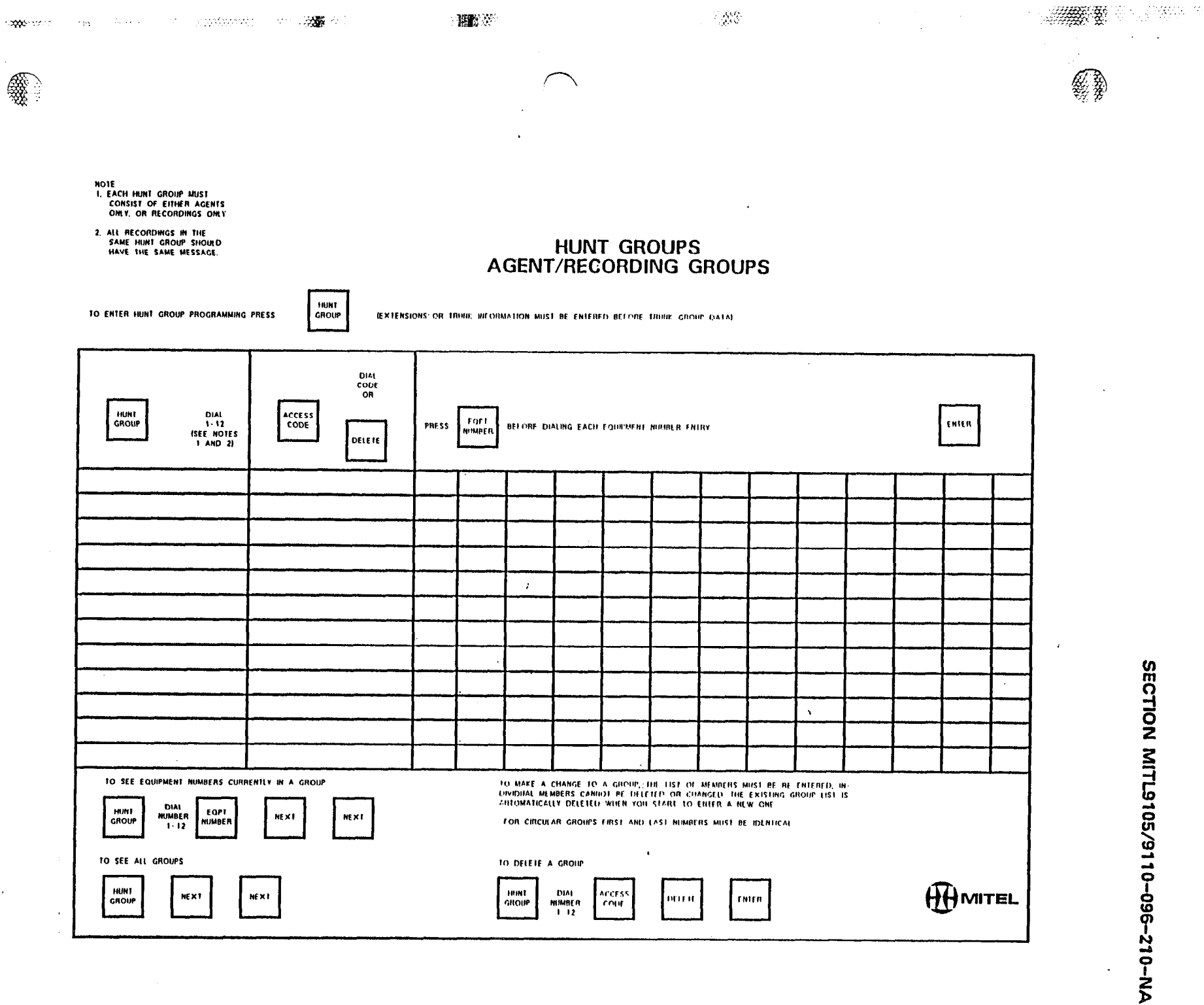

Figure 207-1

Page B-51

' :

K .

| PROGRAM EXTENSION HUNT GROUPS |
|-------------------------------|
| MAP210- 207                   |
| Issue 3, May 1984             |
| Sheet 4 of 8                  |

A 110-

Ē.

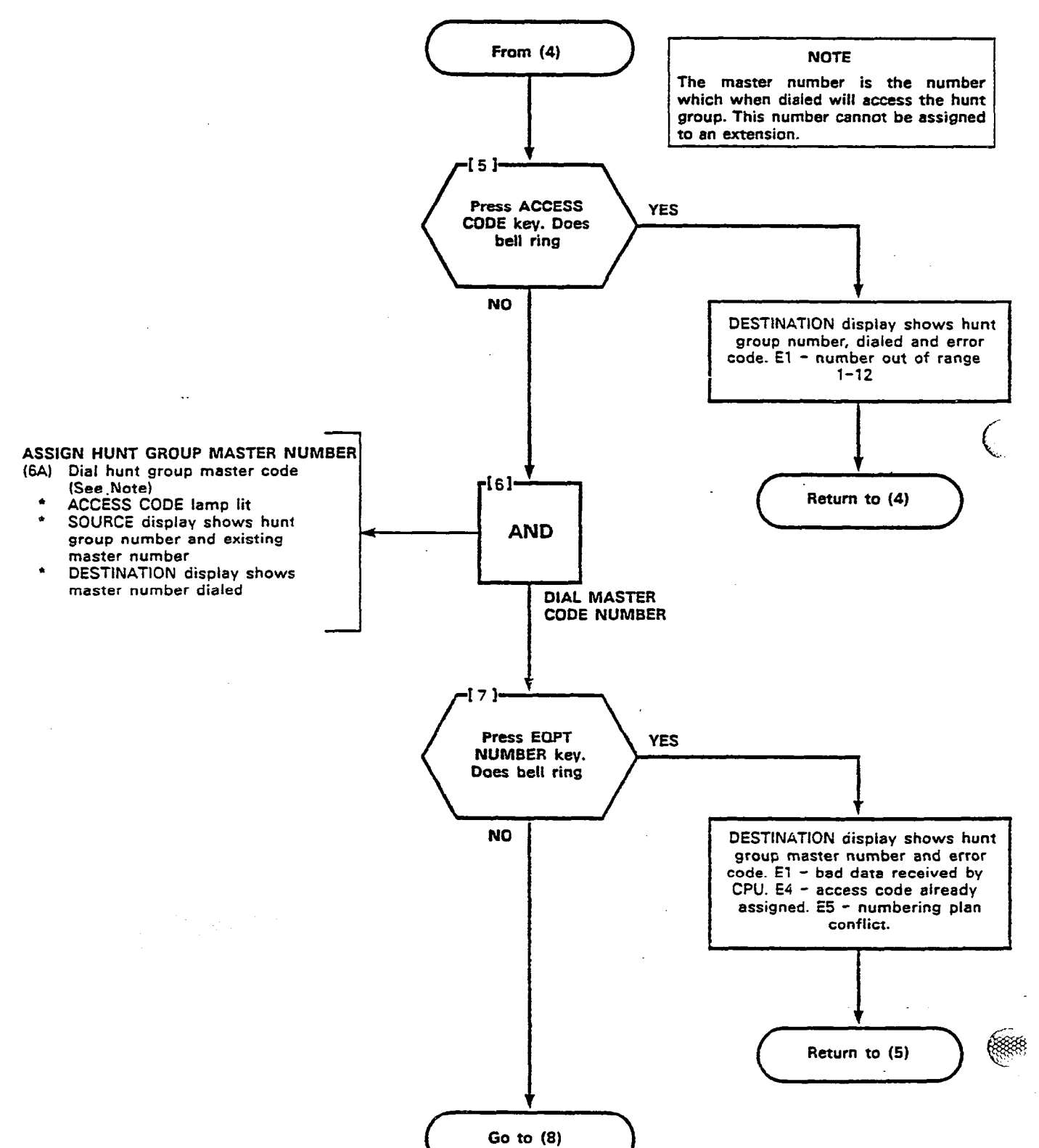

| PROGRAM EXTENSION HUNT GROUN | ~5 |
|------------------------------|----|
| MAP210-207                   |    |
| issue 3. May 1984            | _  |
| Sheet 5 of 8                 |    |

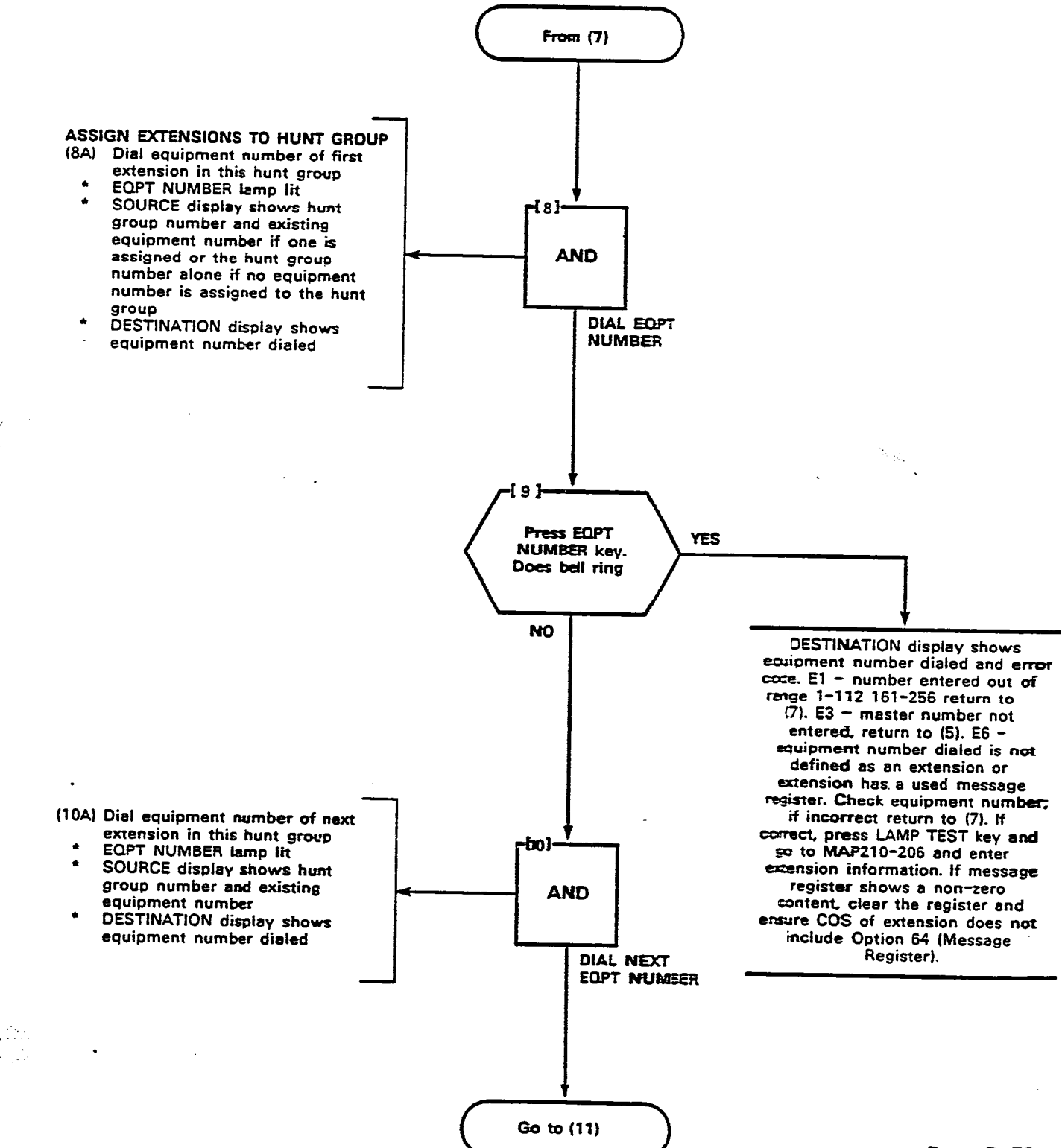

( ...

 $\gamma_{i} < 1$ 

.

| PROGRAM EXTENSION HUNT | GROUPS |
|------------------------|--------|
| MAP210- 207            |        |
| Issue 3, May 1984      |        |

Sheet 6 of 8

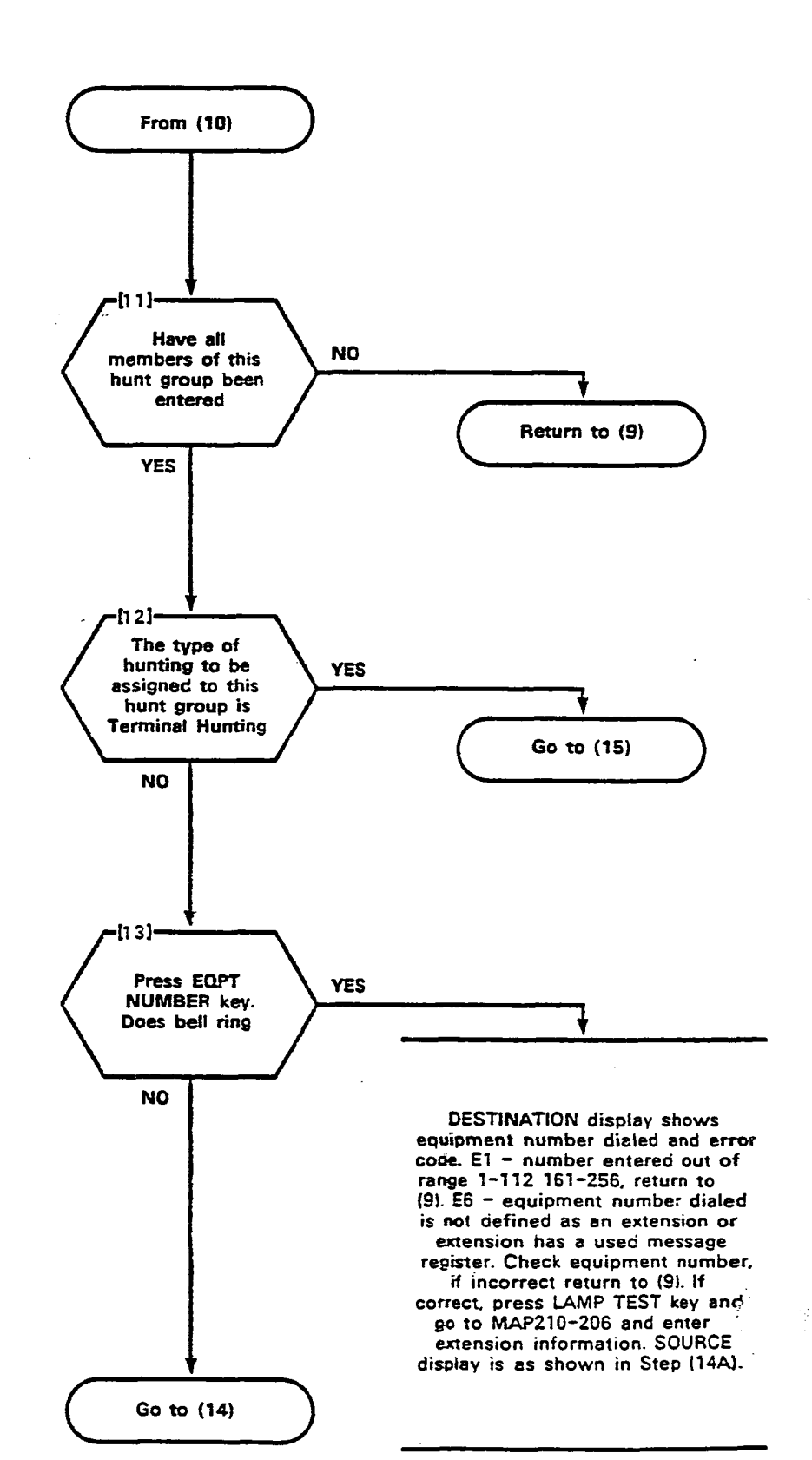

inter Antin

| PROGRAM EXTENSION | HUNT | GROUPS |
|-------------------|------|--------|
| MAP210-207        |      |        |
| Issue 3, May 1984 |      |        |
| Sheet 7 of 8      |      |        |

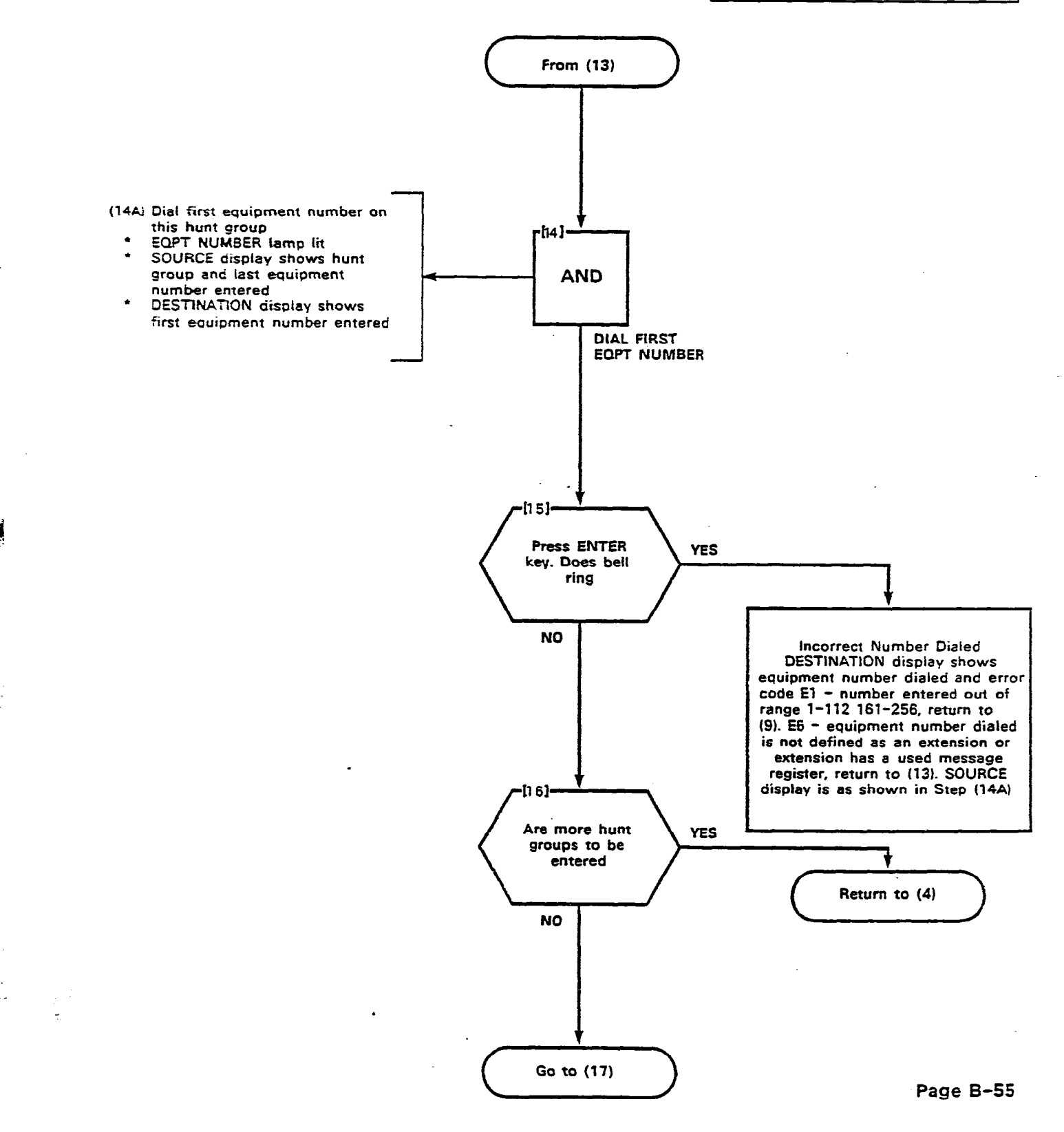

| PROGRAM EXTENSION | HUNT | GROUPS |
|-------------------|------|--------|
| MAP210- 207       |      |        |
| issue 3, May 1984 | _    |        |
| Sheet 8 of 8      |      |        |

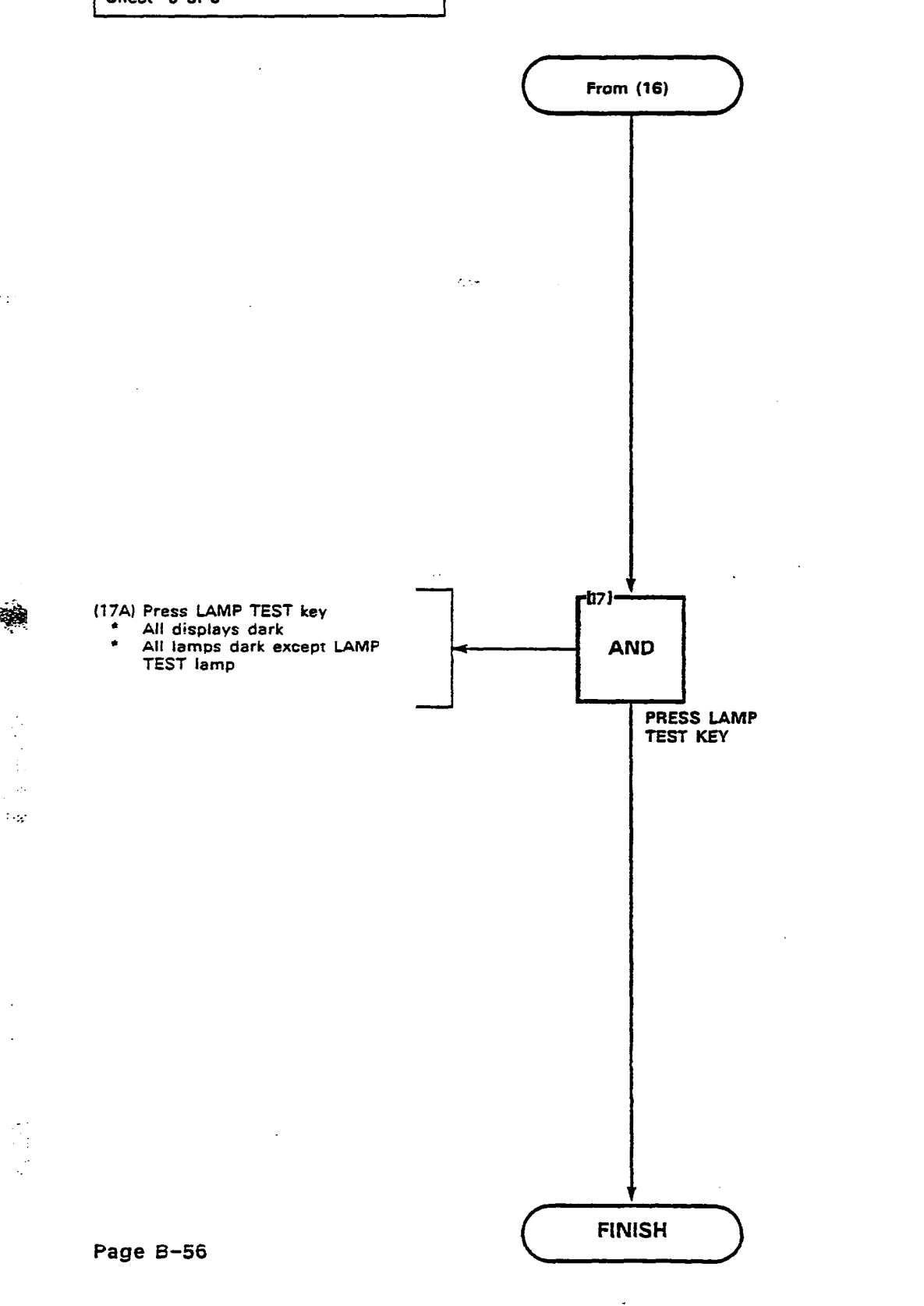

.

# 

(...

| PROGRAM NON-DIAL-IN TRUNKS |
|----------------------------|
| MAP210-208                 |
| Issue 3, May 1984          |
| Sheet 1 of 10              |

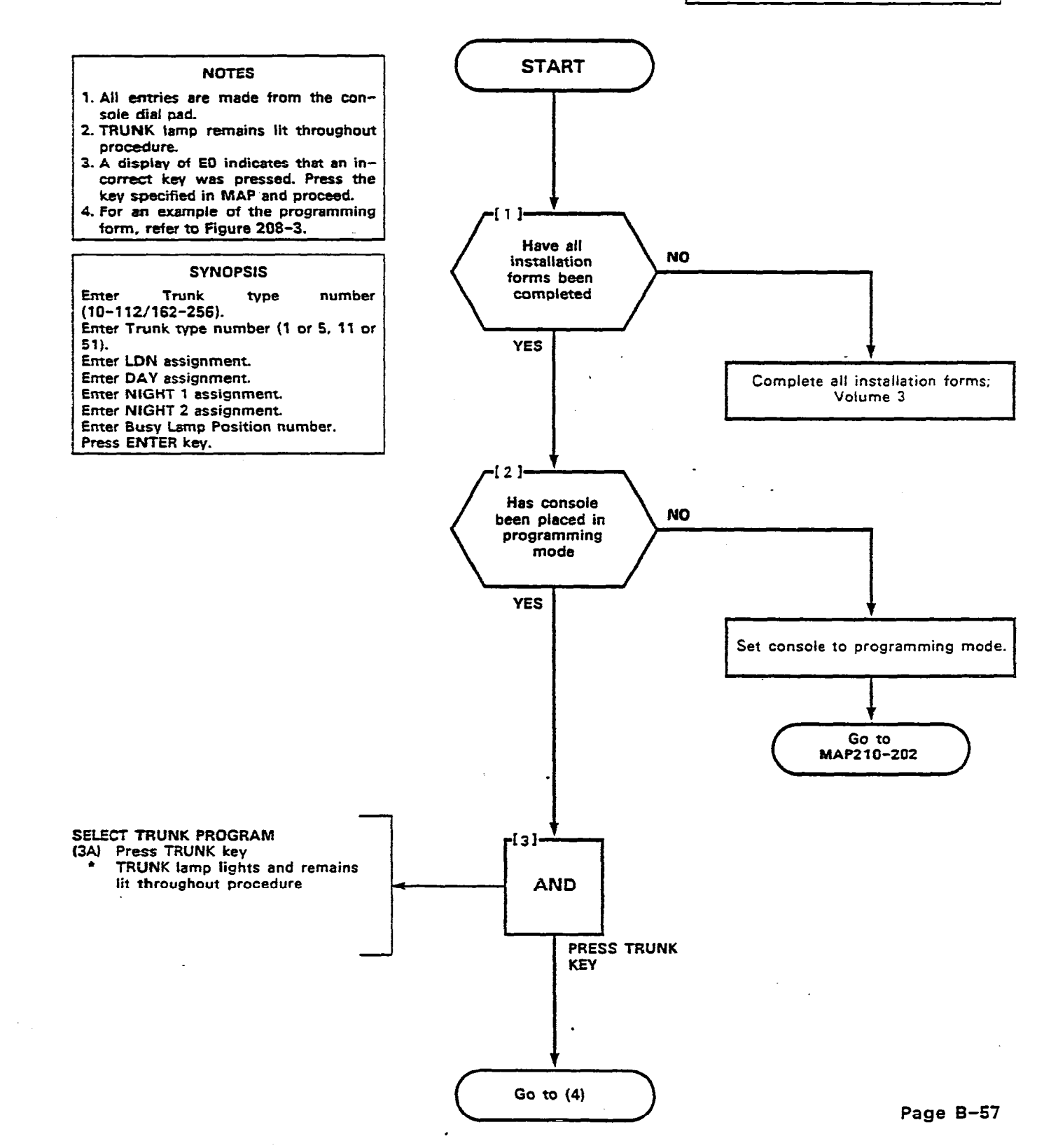

• • •

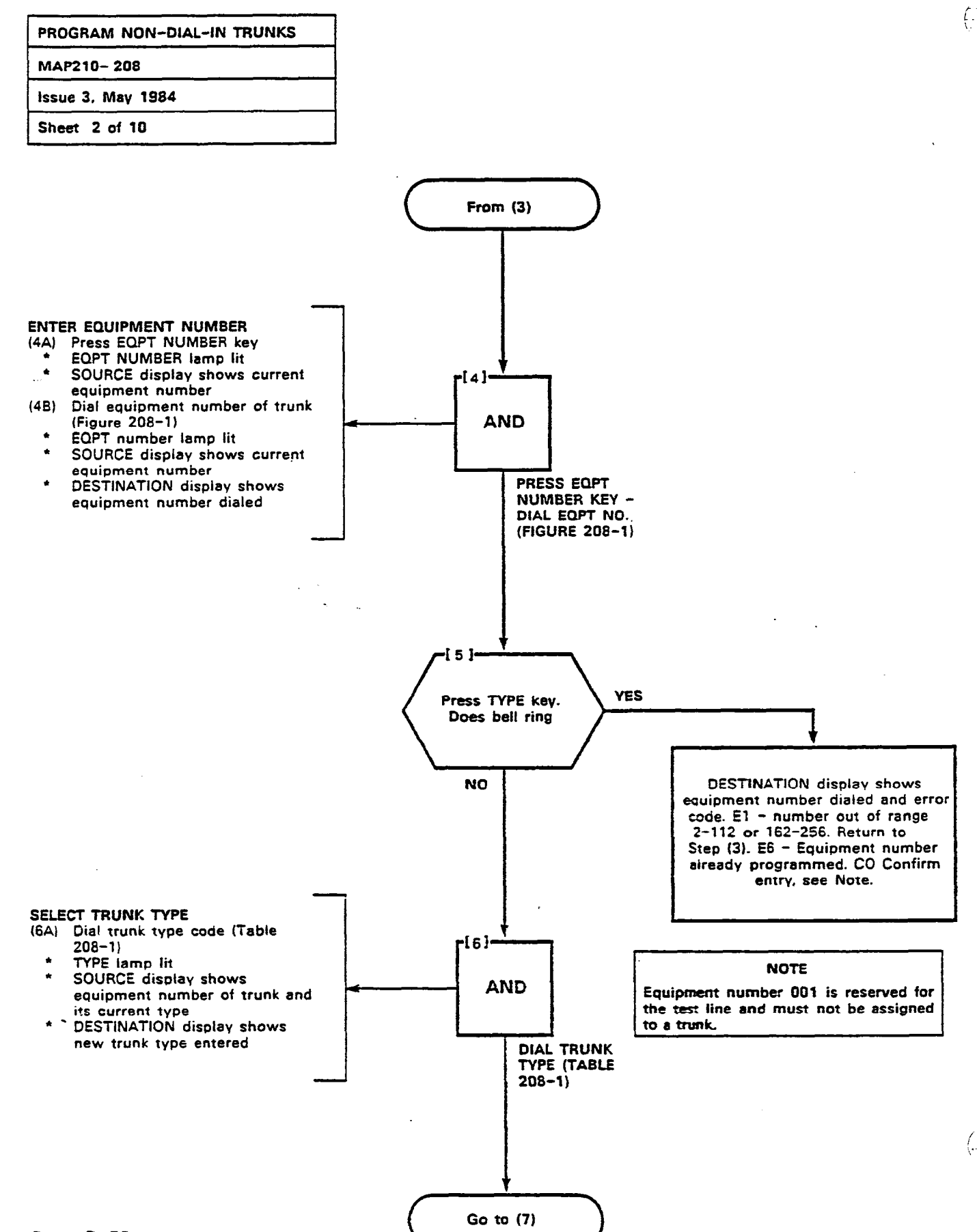

Page B-58

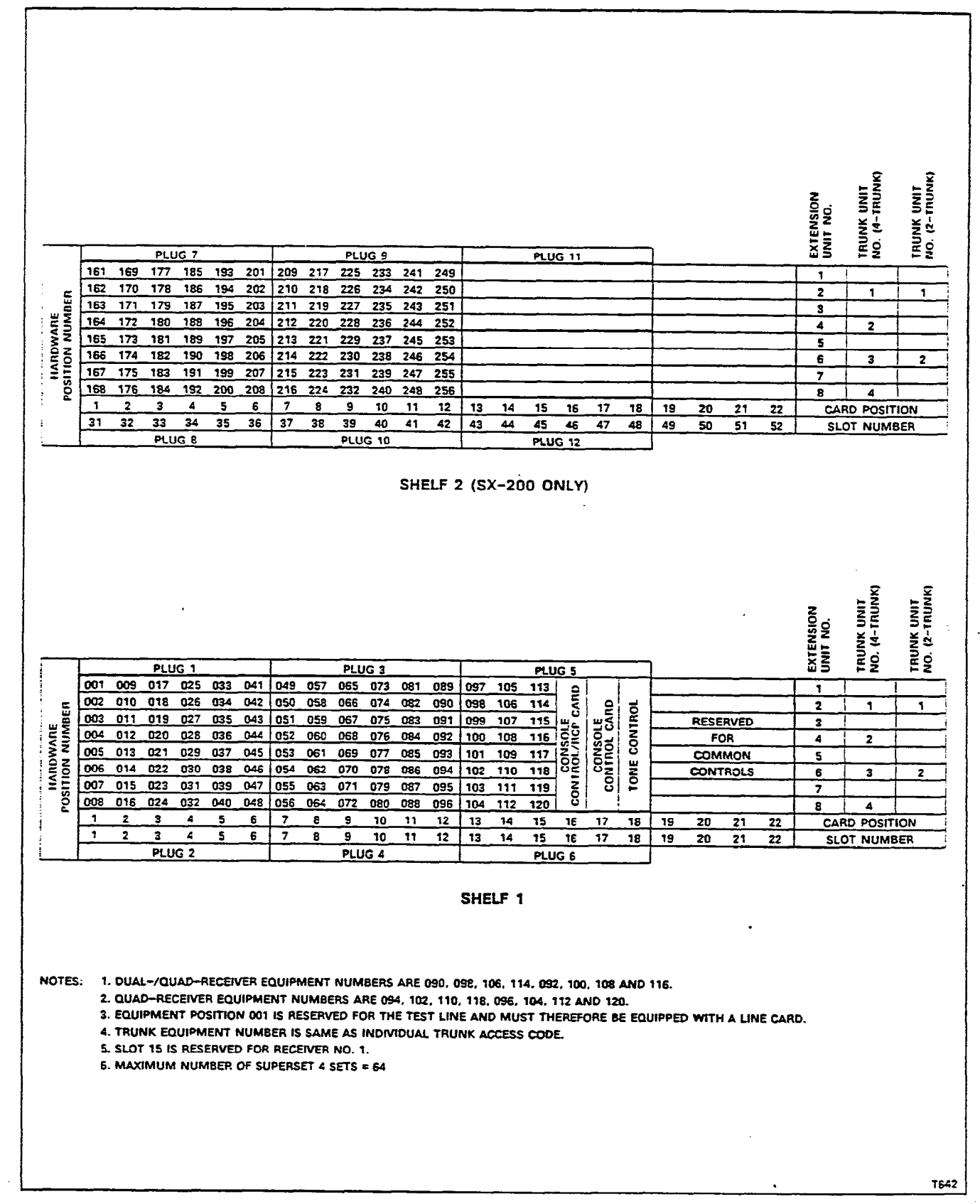

Figure 208-1 Hardware/Equipment Number

| PROGRAM   | NON-DIAL-IN | TRUNKS |
|-----------|-------------|--------|
| MAP210- 2 | 208         |        |

#### Issue 3, May 1984

Sheet 4 of 10

#### NOTE

The equipment number dialed is either assigned to an extension or does not contain a trunk card. Check equipment number and card slot. If you wish to remove the previous assignment and assign this equipment position to the trunk, press CONFIRM key and return to Step (3). If you wish to change the equipment entry, return to Step (3).

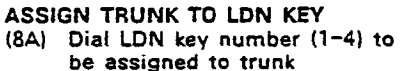

- . LDN lamp lit
- SOURCE display shows equipment number and current LDN key assignment DESTINATION display shows
- new LDN assignment

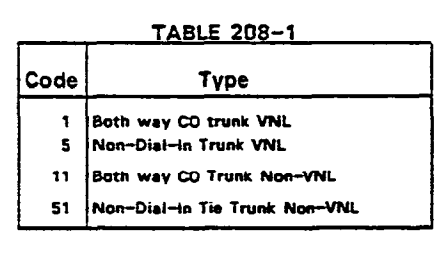

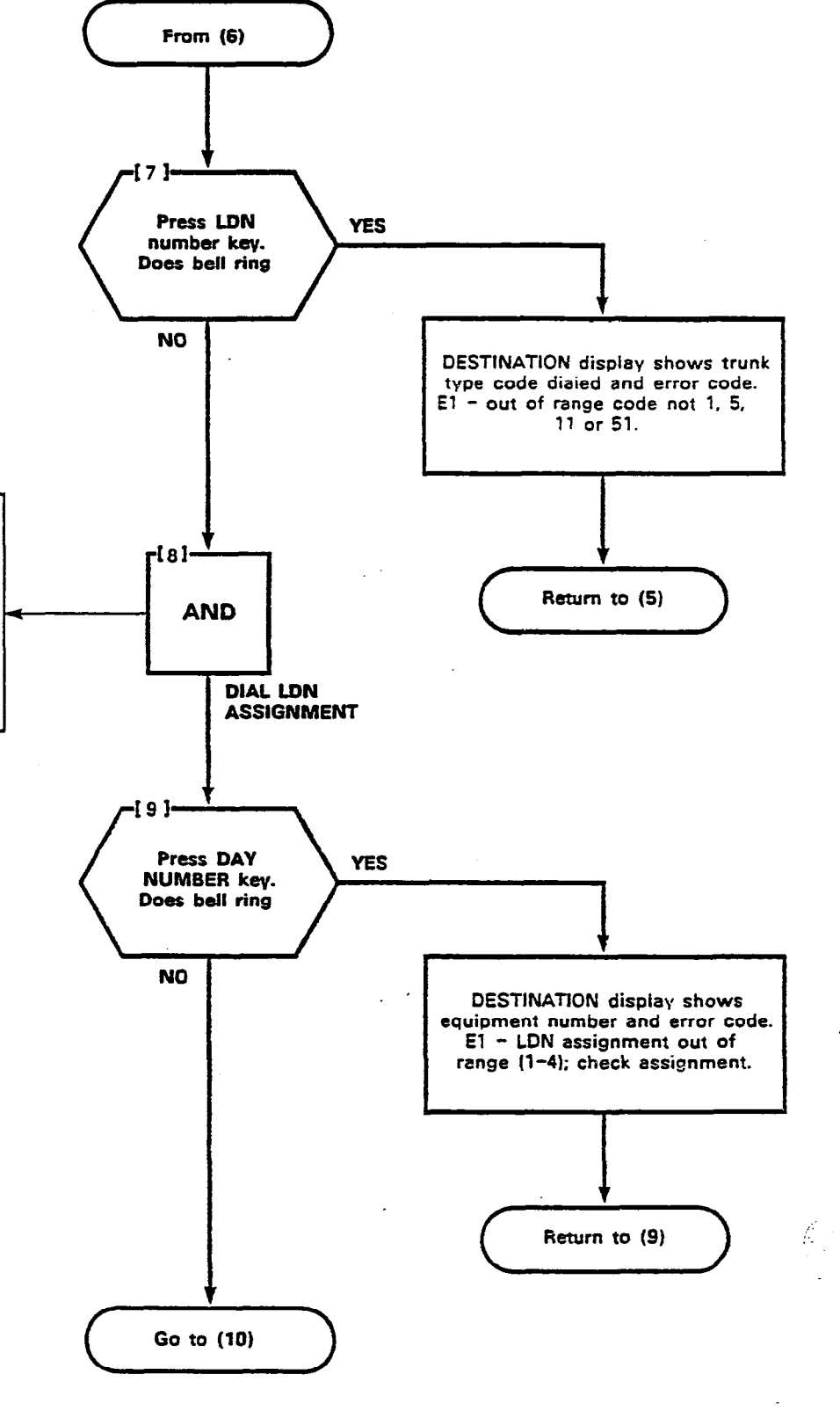

| PROGRAM NON-DIAL-IN TRUI | NKS |
|--------------------------|-----|
| MAP210-208               |     |
| Issue 3, May 1984        |     |
| Sheet 5 of 10            |     |

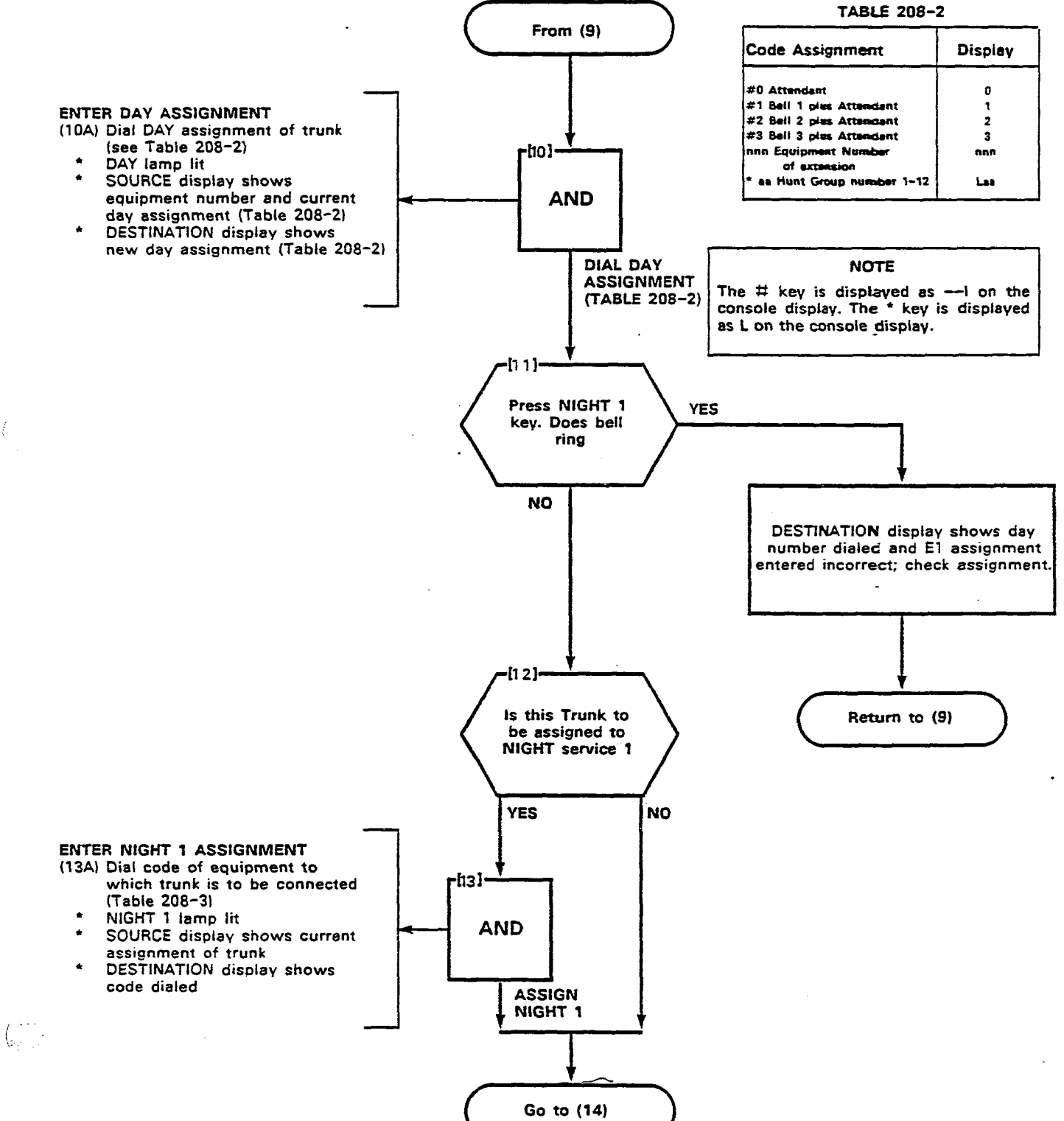

Į

.

#### Page B-61

| PROGRAM NON-DIAL-IN TRUNKS |  |
|----------------------------|--|
| MAP210- 208                |  |
| Issue 3. May 1984          |  |
| Sheet 6 of 10              |  |

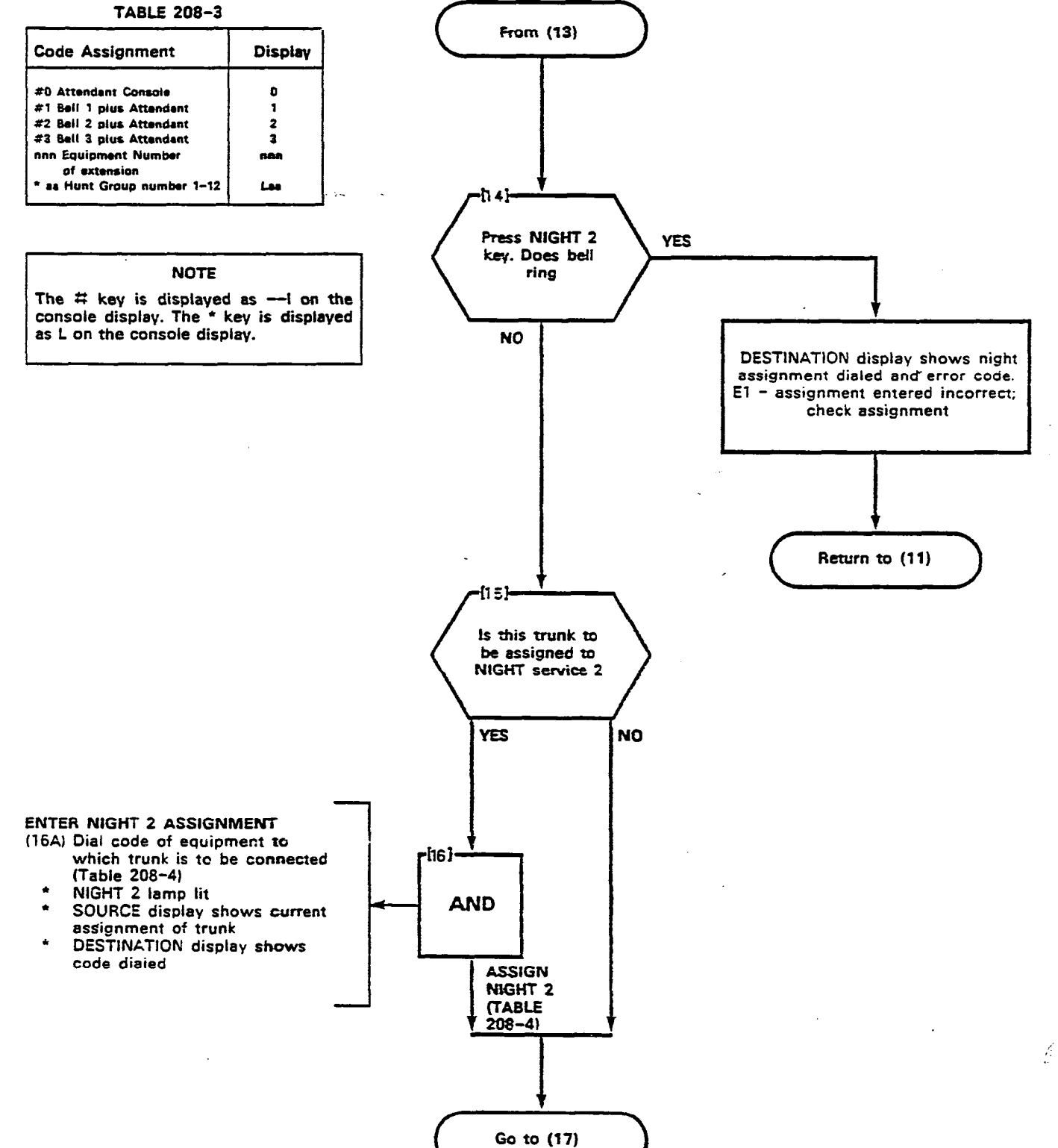

#### Page B-62

| PROGRAM NON-DIAL-IN TRUNKS |  |
|----------------------------|--|
| MAP210-208                 |  |
| issue 3, May 1984          |  |
| Sheet 7 of 10              |  |

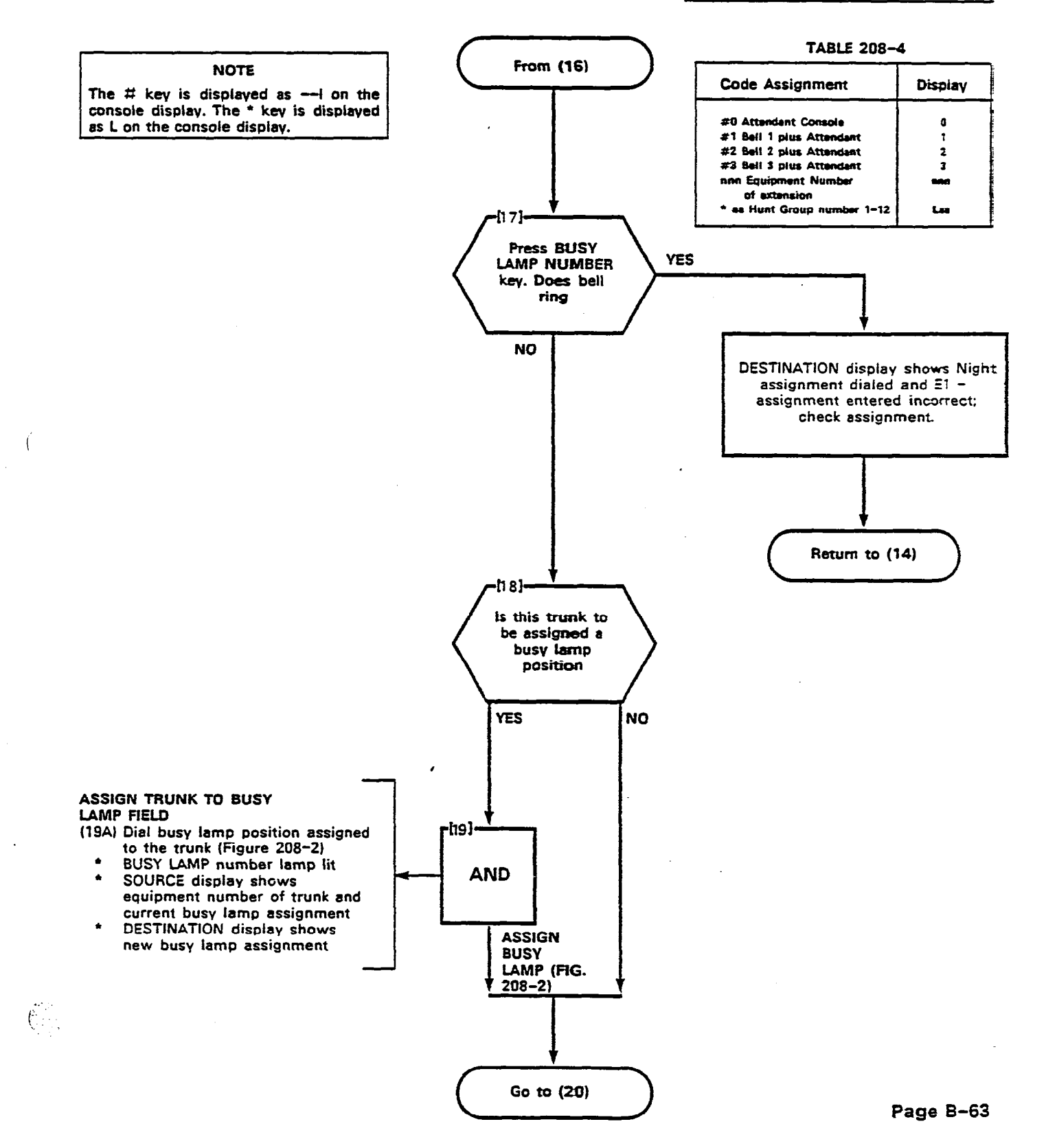

(

| PROGRAM NON-DIAL-IN TRUNKS |  |
|----------------------------|--|
| MAP210- 208                |  |
| Issue 3, May 1984          |  |

Sheet 8 of 10

#### NOTE

The busy lamp position dialed already exists. If assignment dialed is correct, press the CONFIRM key. This will remove the original assignment and assign the busy lamp position to this trunk. The busy lamp will therefore, in-dicate multiple numbers. Multiple appearances may be removed by proceeding through this MAP.

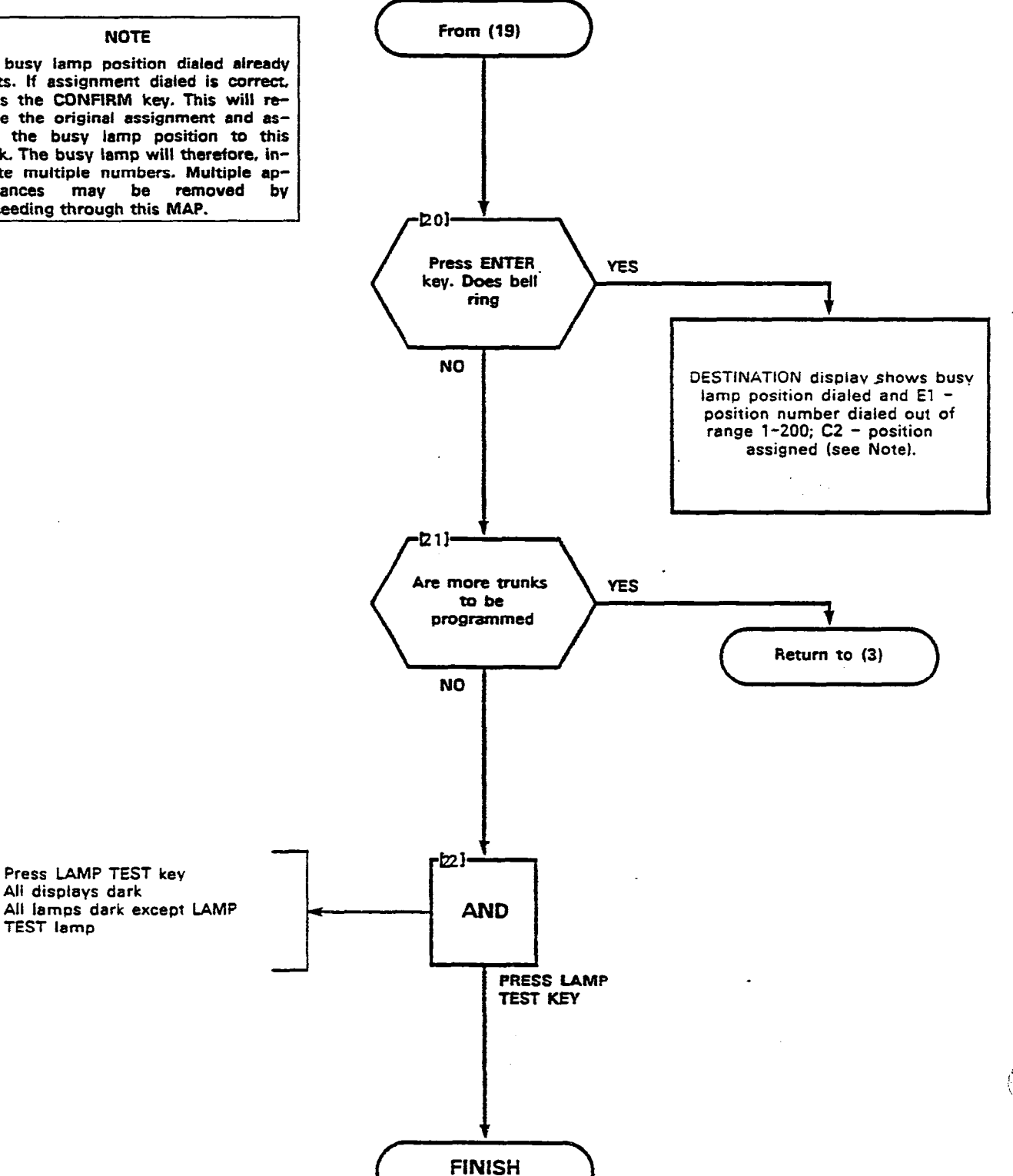

(:---

(22A) Press LAMP TEST key All displays dark

TEST lamp
PROGRAM NON-DIAL-IN TRUNKS MAP210- 208 Issue 3, May 1984 Sheet 9 of 10

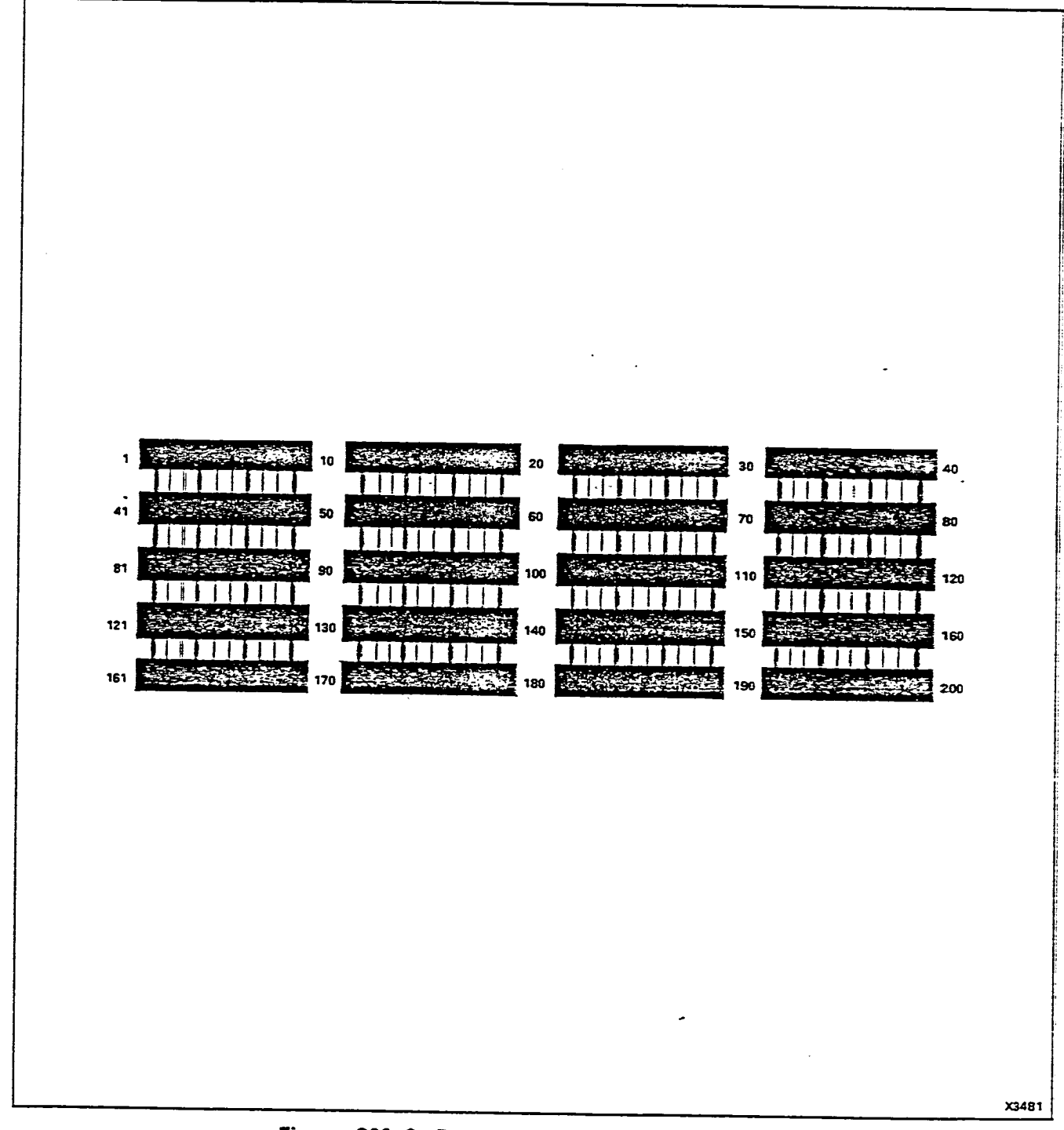

. (+.-.:

(:

Figure 208-2 Busy Lamp Position Numbering

Page B-66

# NON DIAL-IN TRUNKS

ал х 1

| TO ENTER TRUNK P                                                                                                    | ROGRAMMING                                                                                               | PRESS                                                                                        |                                              | TRUNK                                                                 |                                                                                |                                               |                                                                          |                                                     |                                                                                                    |                                                                                                    |                                                                                                    |                                                                                  |                                    |       |
|----------------------------------------------------------------------------------------------------|----------------------------------------------------------------------------------------------------|----------------------------------------------------------------------------------------------|----------------------------------------------|-----------------------------------------------------------------------|--------------------------------------------------------------------------------|-----------------------------------------------|--------------------------------------------------------------------------|-----------------------------------------------------|----------------------------------------------------------------------------------------------------|----------------------------------------------------------------------------------------------------|----------------------------------------------------------------------------------------------------|----------------------------------------------------------------------------------|------------------------------------|-------|
| LDN<br>NUMBER                                                                                                    | EDPT<br>NUMBER<br>DIAL<br>10-112<br>OR.<br>182-258<br>(SEE NOTES<br>1,2 AND 7)                           | ISEE NOTE                                                                                    | 3)<br>DIAL<br>1, 5, 11<br>51<br>OR<br>DELETE |                                                                       | DiAL<br>1-4                                                                    | ISEE NOT                                      | 4 AND 8)<br>DIAL<br>#0-#3<br>OR<br>1-112<br>OR<br>1-112<br>OR<br>161-256 | ISEE NOTE                                           | 4 AND 8)<br>DIAL<br>#0-#3<br>OR<br>-11-412<br>OR<br>1-112<br>OR<br>161-256                                                                                                    | ISEE NOT                                                                                                    | E 4 AND 8)<br>DIAL<br>W0-W3<br>OR<br>-112<br>OR<br>1-112<br>OR<br>161-256                                       | BUSY<br>LAMP<br>NUMBER                                                           | DIAL<br>1-200<br>OR<br>DELETE      | ENTER |
|                                                                                                    |                                                                                                    |                                                                                              |                                              |                                                                       |                                                                                |                                               |                                                                          |                                                     |                                                                                                    |                                                                                                    |                                                                                                    | -                                                                                |                                    |       |
|                                                                                                    |                                                                                                    |                                                                                              |                                              |                                                                       |                                                                                |                                               |                                                                          |                                                     |                                                                                                    |                                                                                                    |                                                                                                    |                                                                                  |                                    |       |
|                                                                                                    |                                                                                                    |                                                                                              |                                              |                                                                       |                                                                                |                                               |                                                                          |                                                     |                                                                                                    |                                                                                                    |                                                                                                    |                                                                                  | •                                  |       |
|                                                                                                    |                                                                                                    |                                                                                              |                                              |                                                                       |                                                                                |                                               |                                                                          |                                                     | ······································                                                                                                    |                                                                                                    |                                                                                                    |                                                                                  |                                    |       |
|                                                                                                    |                                                                                                    |                                                                                              |                                              |                                                                       |                                                                                |                                               |                                                                          |                                                     |                                                                                                    |                                                                                                    |                                                                                                    |                                                                                  | ••••••                             |       |
|                                                                                                    |                                                                                                    |                                                                                              |                                              |                                                                       |                                                                                |                                               |                                                                          |                                                     |                                                                                                    |                                                                                                    |                                                                                                    |                                                                                  |                                    |       |
|                                                                                                    |                                                                                                    |                                                                                              |                                              |                                                                       |                                                                                |                                               |                                                                          |                                                     |                                                                                                    |                                                                                                    |                                                                                                    |                                                                                  |                                    |       |
| NOTES<br>1. EQUIPMENT NU<br>2. ONLY EVEN EQU<br>10 TRUNKS<br>3. TYPE 1 + STAN<br>TYPE 1 + STAND<br>TYPE 1 + STAND<br>TYPE 5 H NON DIAL | MBERS 162-256<br>UIPMENT NUMBER<br>NOARD BOTHWAY<br>AL-IN TIE TRUNK<br>ARD BOTHWAY C<br>L-IN TIE TRUNK ( | 5 APPLY TO SX<br>IS MAY BE ASS<br>CO TRUNK VNI<br>MON COI VAL<br>O TRUNK VAL<br>INDN-COI NON | - 200 ONLV<br>IGNED<br>VML<br>VNL            | 4. 90-CONSC<br>91-CONSOL<br>5. TO REMOV<br>NOTE: TRUNK<br>EQP<br>NUMB | LE ONLY<br>AND NIGHT B<br>A TRUNK AS<br>MUST FIRST<br>DIAL<br>EQUIPME<br>NUMBL | ELL 1<br>ISIGNMENT:<br>BE REMOVED<br>ENT TYPE | 2 - CONSOLE<br>3 - CONSOLE<br>FROM TRUNK G<br>DELETE                     | NNI) HIGH1 BEIL<br>NID NIGH1 RELL<br>ROIPY<br>ENTER | н 1-н 12 л<br>1 - н 12 л<br>2 - 112, 16<br>2 - 112, 16<br>2 - 112, 16<br>3 - 6, то see<br>Аз а теция<br>7 - 5101 1<br>1 - 111, 16<br>1 - 112, 16<br>- 112, 16<br>- 12, 17<br>- 12, 17<br>- 12, 17 | SSIGNS THE T<br>51-256 ASSI<br>THE NEXT EC<br>K:<br>SHOURT CON<br>JPANET NE<br>JOUPS FOR SEF<br>JOUPS FOR SEF<br>JEEF NE: | RUNK TO THE H<br>GRS THE TRUNK<br>DUIPMENT NUMBI<br>LAIN A LINE CAR<br>SER SHOULD BE<br>S PRICRITY OVE<br>VVICE | UNT GROUP S<br>TO THE SPEC<br>ER PROGRAMM<br>10, SU FIRST<br>0 10<br>R ALL OTHER | ELECTED<br>IFIED EXTENSIO<br>IFIED | MITEL |

.

.

| PROGRAM DIAL-IN TRUNKS |
|------------------------|
| <br>MAP210-209         |
| Issue 3, May 1984      |
| Sheet 1 of 10          |

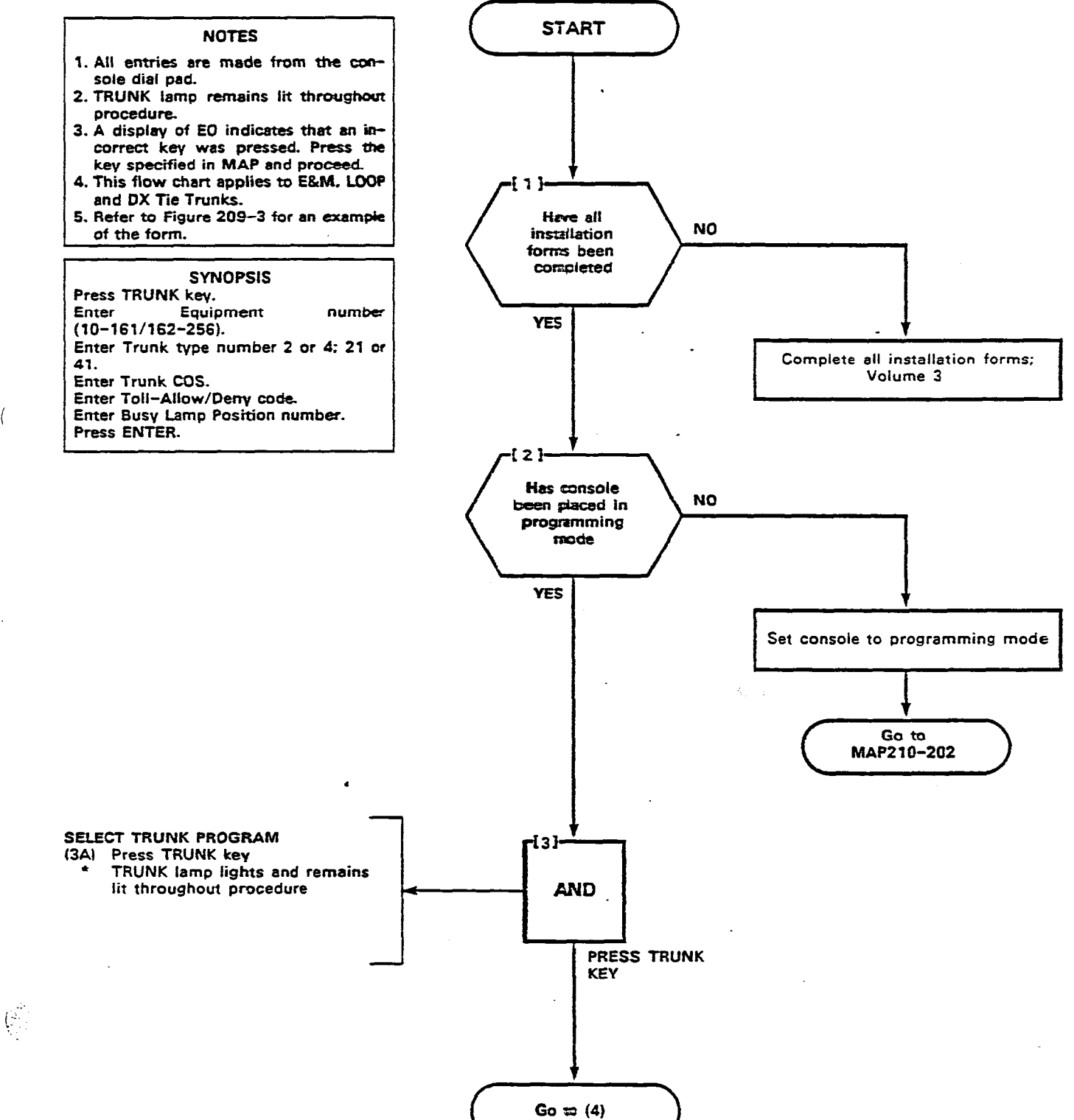

(

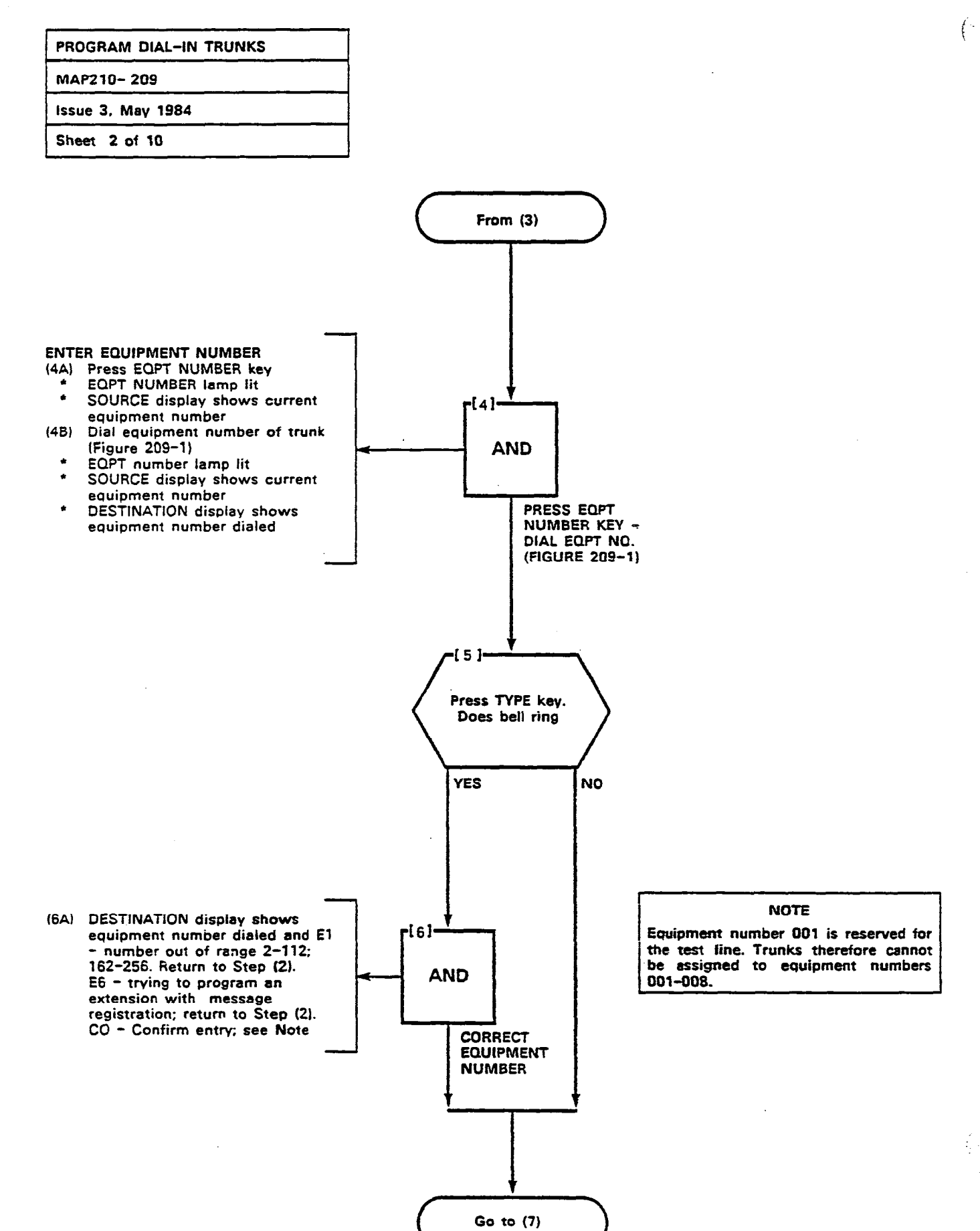

Page B-68

ŝ

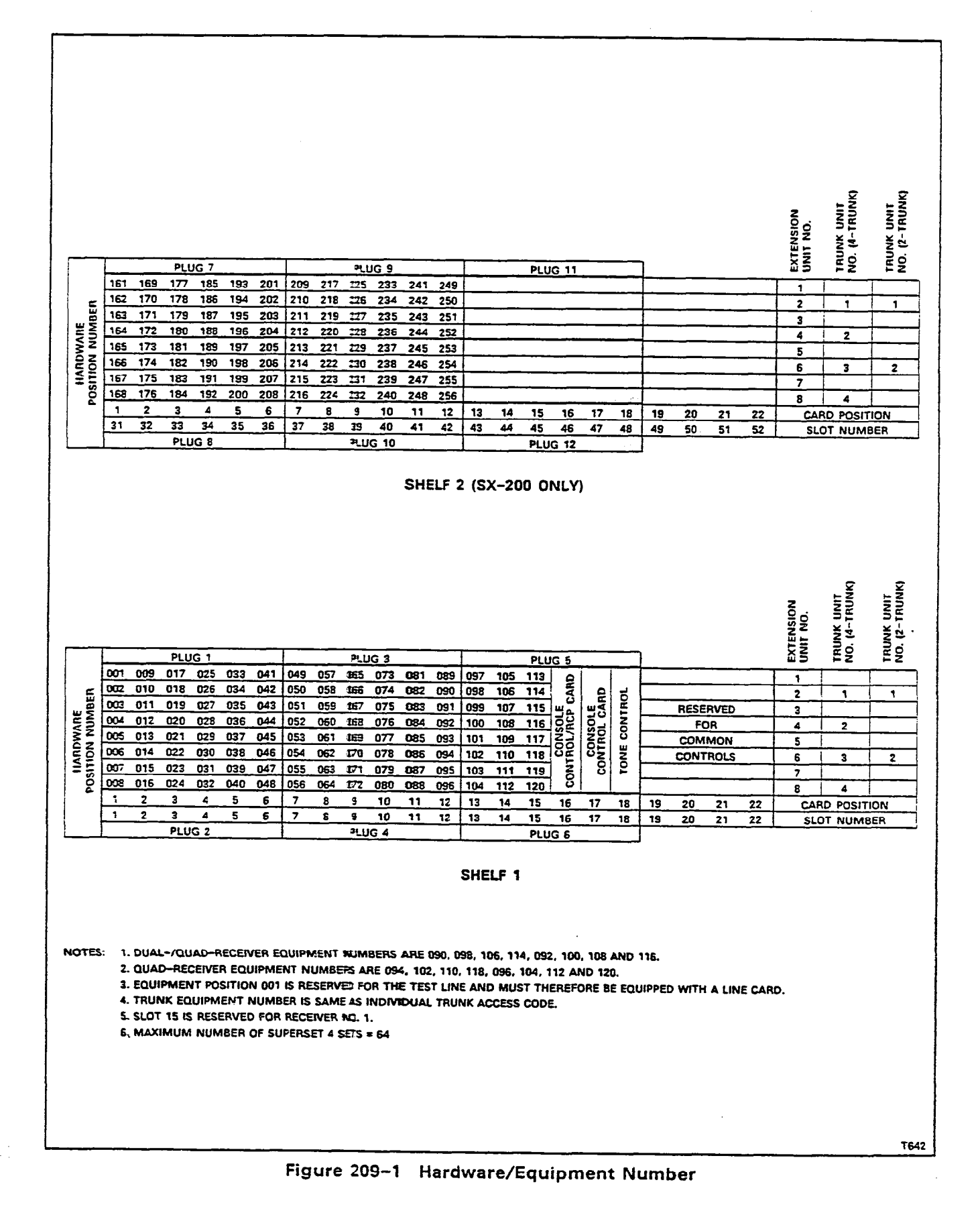

Page B-69

| PROGRAM DIAL-IN TRUNKS |  |
|------------------------|--|
| MAP210- 209            |  |
| Issue 3, May 1984      |  |
| Sheet 4 of 10          |  |

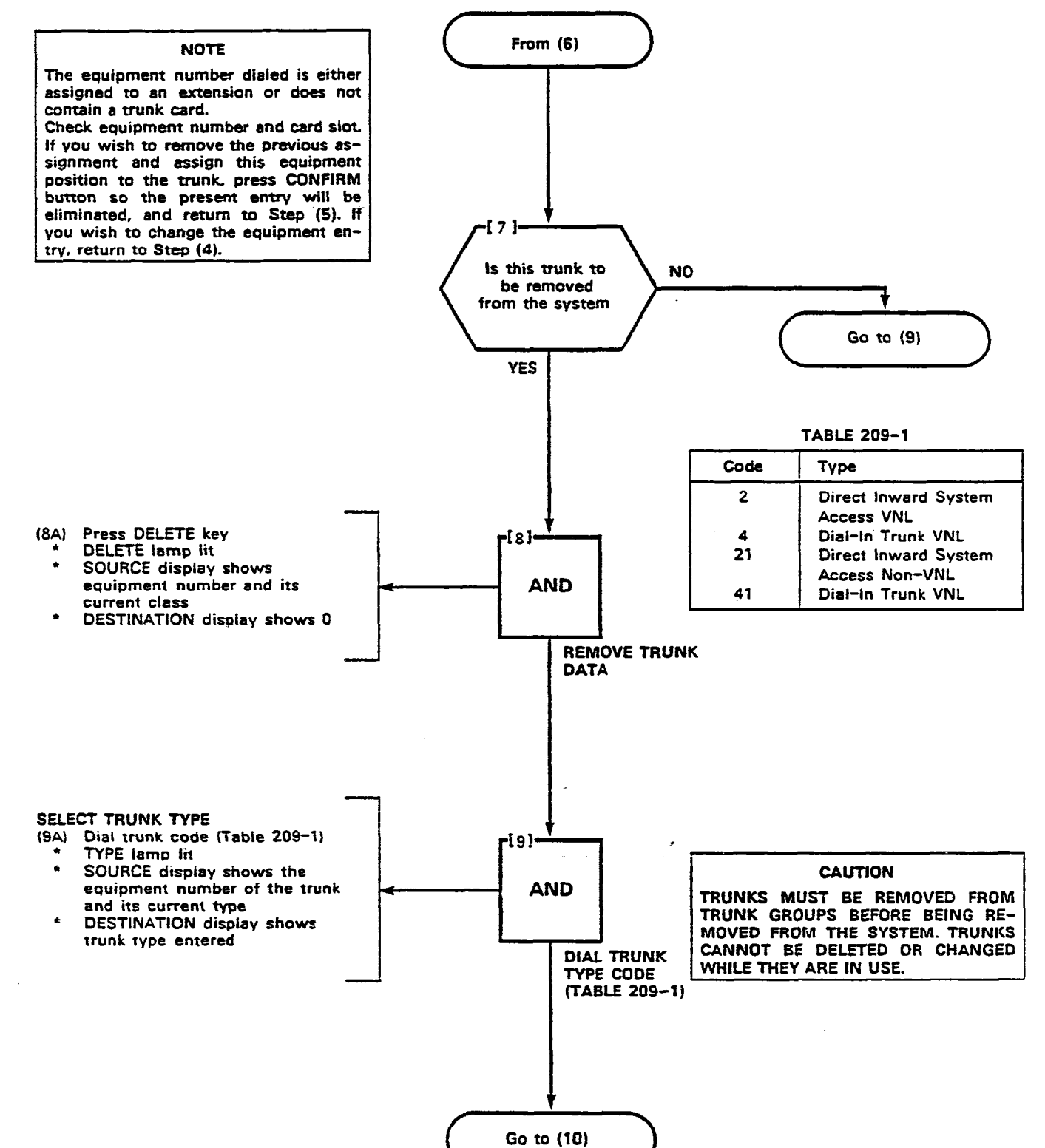

ĺ

#### Page B-70

| PROGRAM DIAL-IN TRUNKS |  |
|------------------------|--|
| MAP210-209             |  |
| Issue 3, May 1984      |  |
| Sheet 5 of 10          |  |

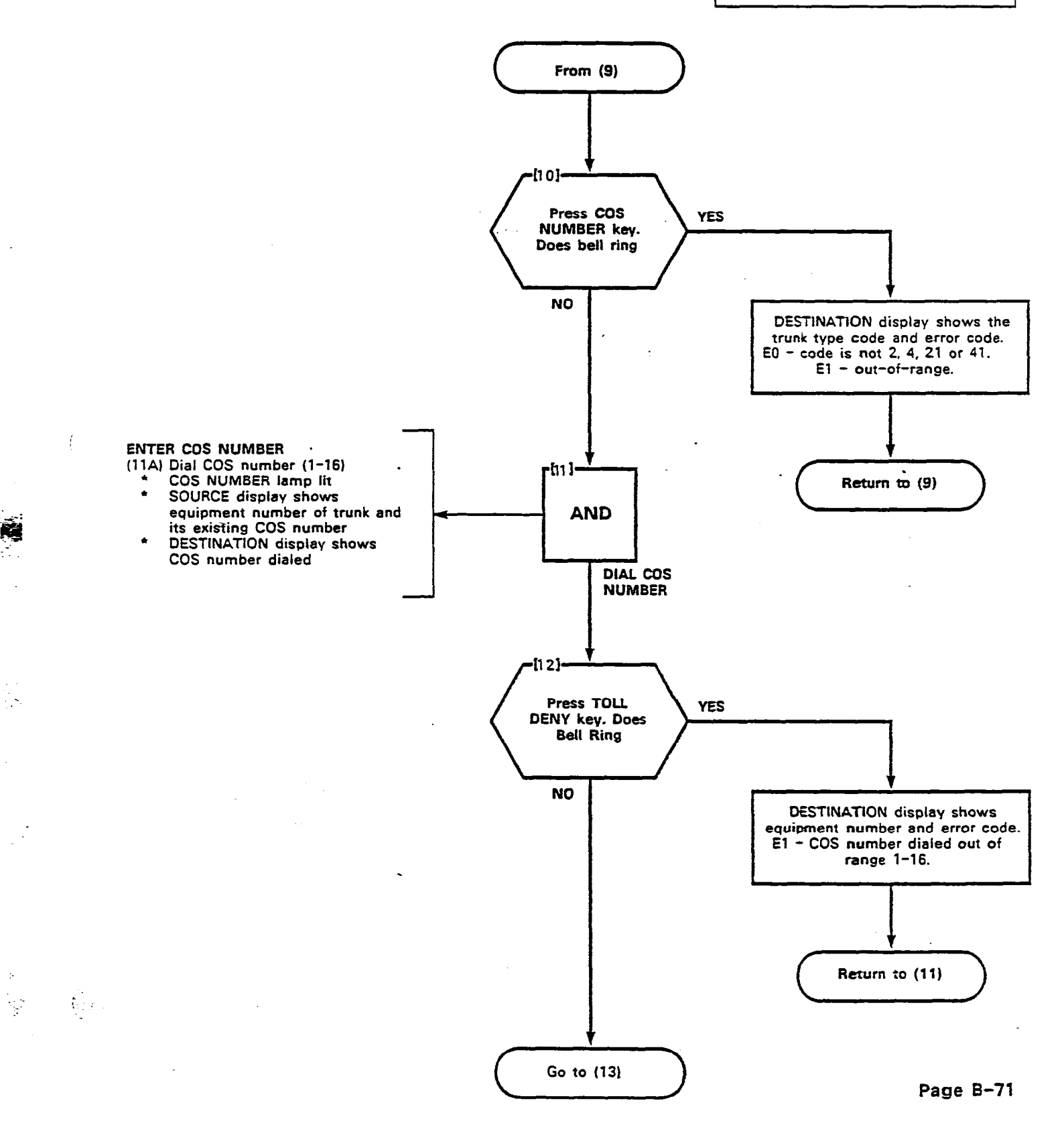

ц. 1.

.

. .

÷

# PROGRAM DIAL-IN TRUNKS MAP210- 209 Issue 3, May 1984 Sheet 6 of 10

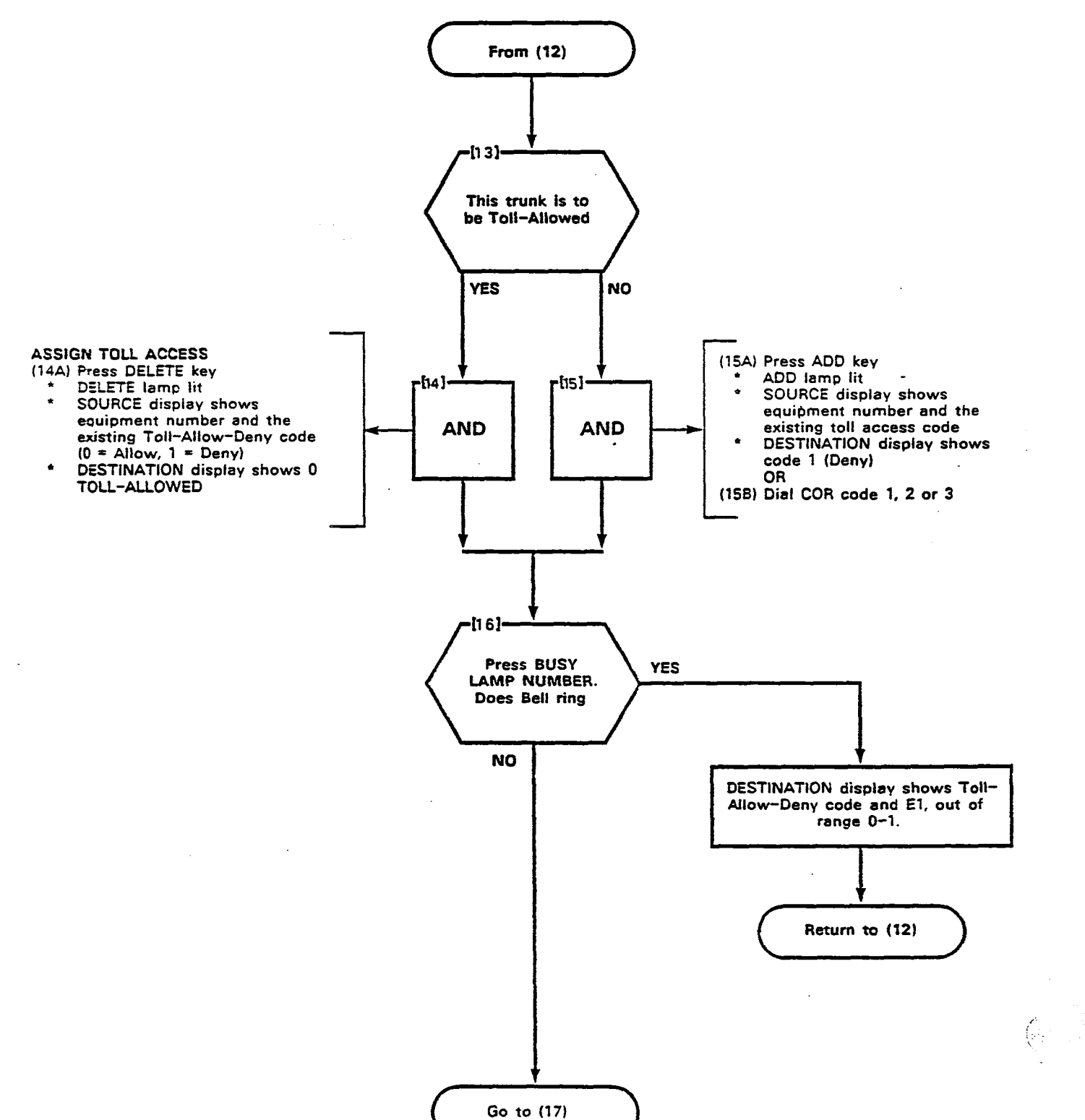

| PROGRAM DIAL-IN TRUNK | S |
|-----------------------|---|
| MAP210-209            |   |
| Issue 3, May 1984     |   |
| Sheet 7 of 10         |   |

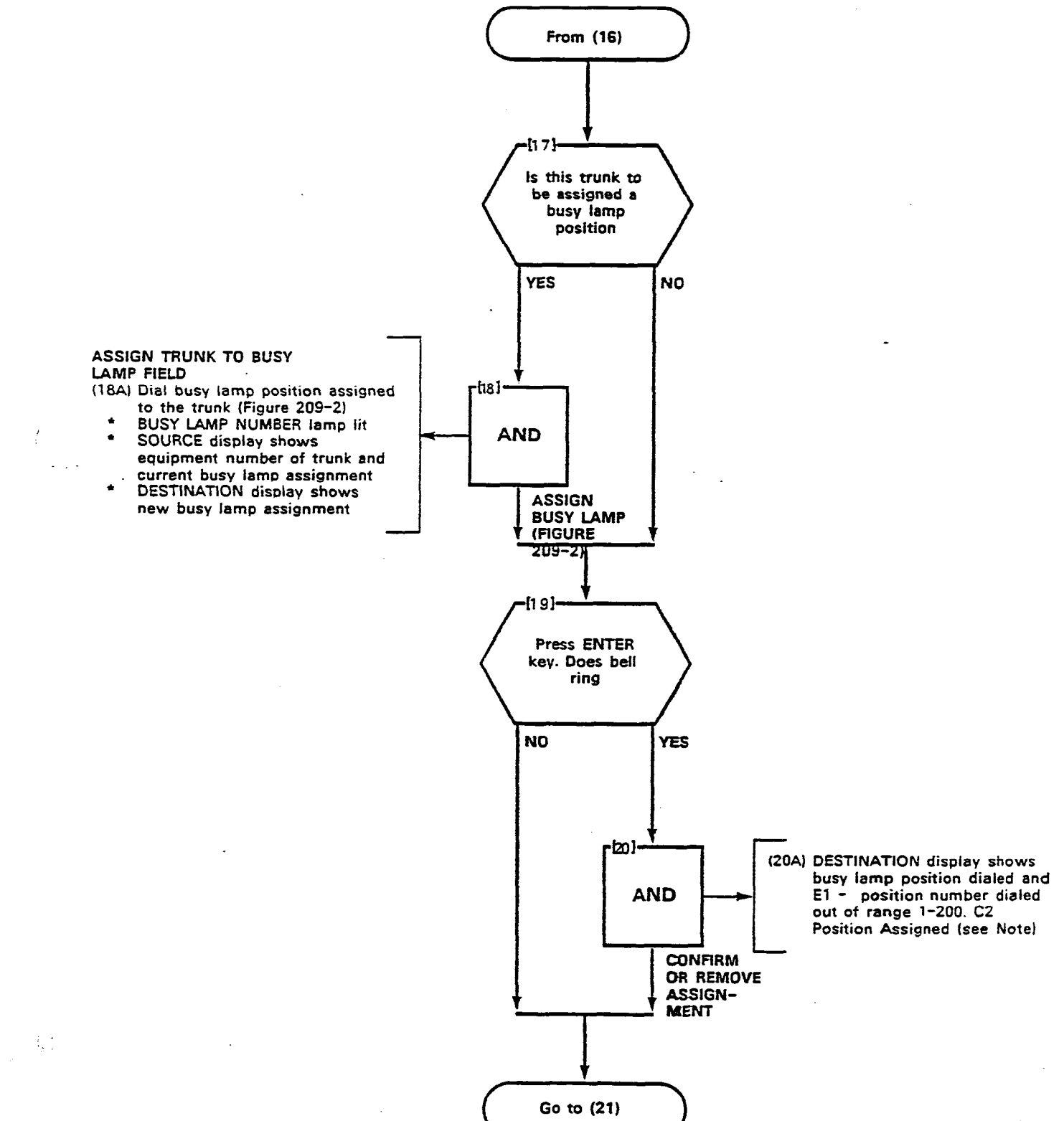

÷.,

. .

| PROGRAM DIAL-IN TRUNKS |  |  |  |  |  |  |  |
|------------------------|--|--|--|--|--|--|--|
| MAP210- 209            |  |  |  |  |  |  |  |
| Issue 3, May 1984      |  |  |  |  |  |  |  |
| Sheet 8 of 10          |  |  |  |  |  |  |  |

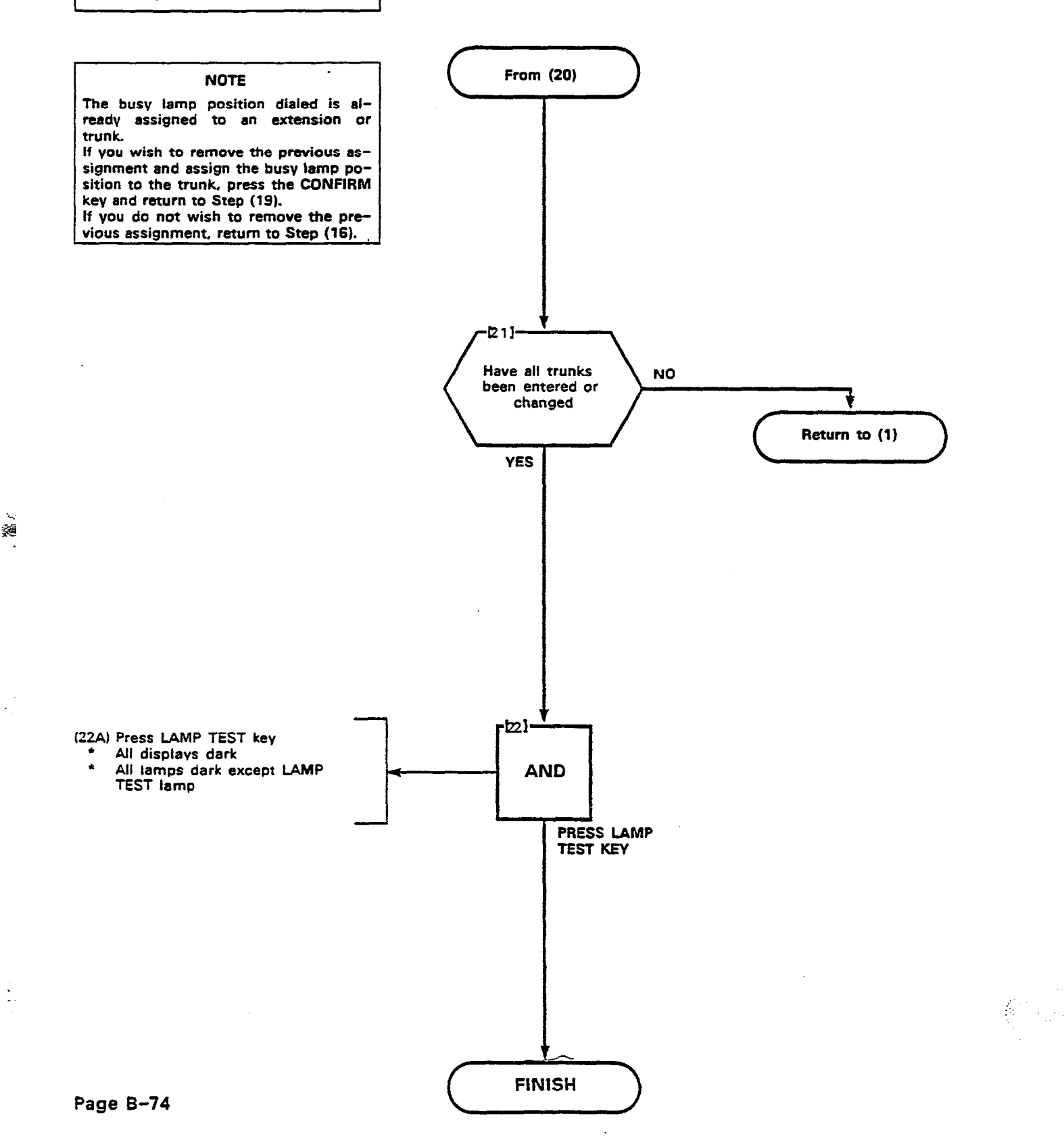

PROGRAM DIAL-IN TRUNKS MAP210-209 Issue 3, May 1984 Sheet 9 of 10

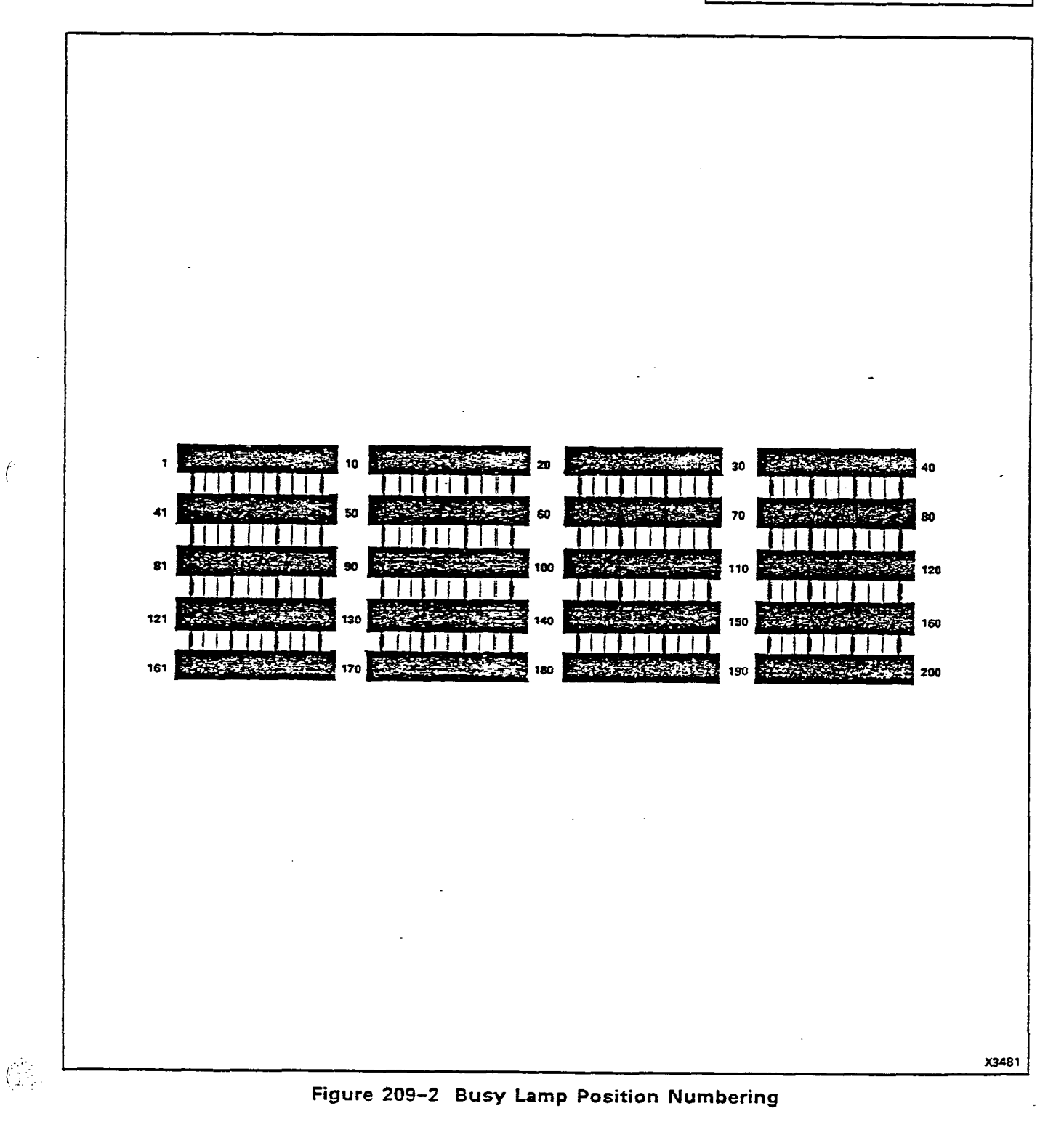

ĺ

.

Page B-75

| TO ENTER TRUNK PROGRA                                                                                                    | MING PRESS                                                                    | TRUNK                                                       |                         |                                                                                                    |                                            |                                         |  |  |
|----------------------------------------------------------------------------------------------------|-------------------------------------------------------------------------------|-------------------------------------------------------------|-------------------------|----------------------------------------------------------------------------------------------------|--------------------------------------------|-----------------------------------------|--|--|
| LDN<br>MUMBER                                                                                                    | EQPT<br>HUMBER<br>DIAL<br>10-112<br>OR<br>162-256<br>(SEE NOTES 1,2<br>AND 7) | SEE NOTE 3<br>DIAL<br>2,4,21<br>OR 41<br>OR<br>OR<br>DELETE | COS DIAL<br>HIMBER 1-18 | 1011<br>LITNY ADD<br>LIDIL<br>DENV OR CIAL COR CODE<br>1.2, OR 3<br>OR<br>1.2, OR 3<br>OR<br>1.2, OR 3<br>OR<br>1.2, OR 3<br>OR<br>1.2, OR 3<br>OR<br>1.011<br>DENV DETETE | DIAI<br>1 · 200<br>OR<br>HIMDER<br>DELE IE | ENIEH                                   |  |  |
|                                                                                                    |                                                                               |                                                             |                         |                                                                                                    |                                            |                                         |  |  |
|                                                                                                    |                                                                               |                                                             |                         |                                                                                                    |                                            |                                         |  |  |
|                                                                                                    |                                                                               |                                                             |                         |                                                                                                    |                                            | • • • • • • • • • • • • • • • • • • • • |  |  |
|                                                                                                    |                                                                               |                                                             |                         |                                                                                                    |                                            |                                         |  |  |
|                                                                                                    |                                                                               |                                                             |                         |                                                                                                    |                                            |                                         |  |  |
|                                                                                                    |                                                                               |                                                             |                         |                                                                                                    |                                            |                                         |  |  |
|                                                                                                    |                                                                               |                                                             |                         |                                                                                                    |                                            |                                         |  |  |
|                                                                                                    |                                                                               |                                                             |                         |                                                                                                    |                                            |                                         |  |  |
| NOTES 4. TO REMOVE A TRUNK ASSIGNMENT 5. TO SEE THE NEXT EQUINMENT MUMBER<br>1. EQUIPMENT MUMBERS 162-256 APPLIES TO \$X-200 ONLY NOTE TRUNK MUST FIRST BE REMOVED FROM TRUNK GROUP ASSIGNED AS A TRUNK                                                                                        |                                                                               |                                                             |                         |                                                                                                    |                                            |                                         |  |  |
| 2. EVEN EQUIPMENT NUMBERS ON Y MAY DE ASSIGNED TO TRUNKS<br>TVPE 2 • DRIECT INWARD SYSTEM ACCESS VII<br>TVPE 2 • DAIL IN THE TRUNK NON COI VII<br>TVPE 4 • DIAL IN THE TRUNK (NON COI NON VII<br>TVPE 41 • DIAL IN THE TRUNK (NON COI NON VII<br>TVPE 41 • DIAL IN THE TRUNK (NON COI NON VII) |                                                                               |                                                             |                         |                                                                                                    |                                            |                                         |  |  |
| 6. COR 1-3 APPLIES ONLY IF MULTI DIGIT TOLL CONTROL IS USED<br>7. SLOT I SHOULD CONTAIN A LINE CARD SO FIRST<br>TRUMK EQUIPMENT NUMBER SHOULD BE 010                                                                                                    |                                                                               |                                                             |                         |                                                                                                    |                                            |                                         |  |  |

÷

z. A

.

÷:

| PROGRAM DID TRUNKS |
|--------------------|
| MAP210-210         |
| Issue 3. May 1984  |
| Sheet 1 of 8       |

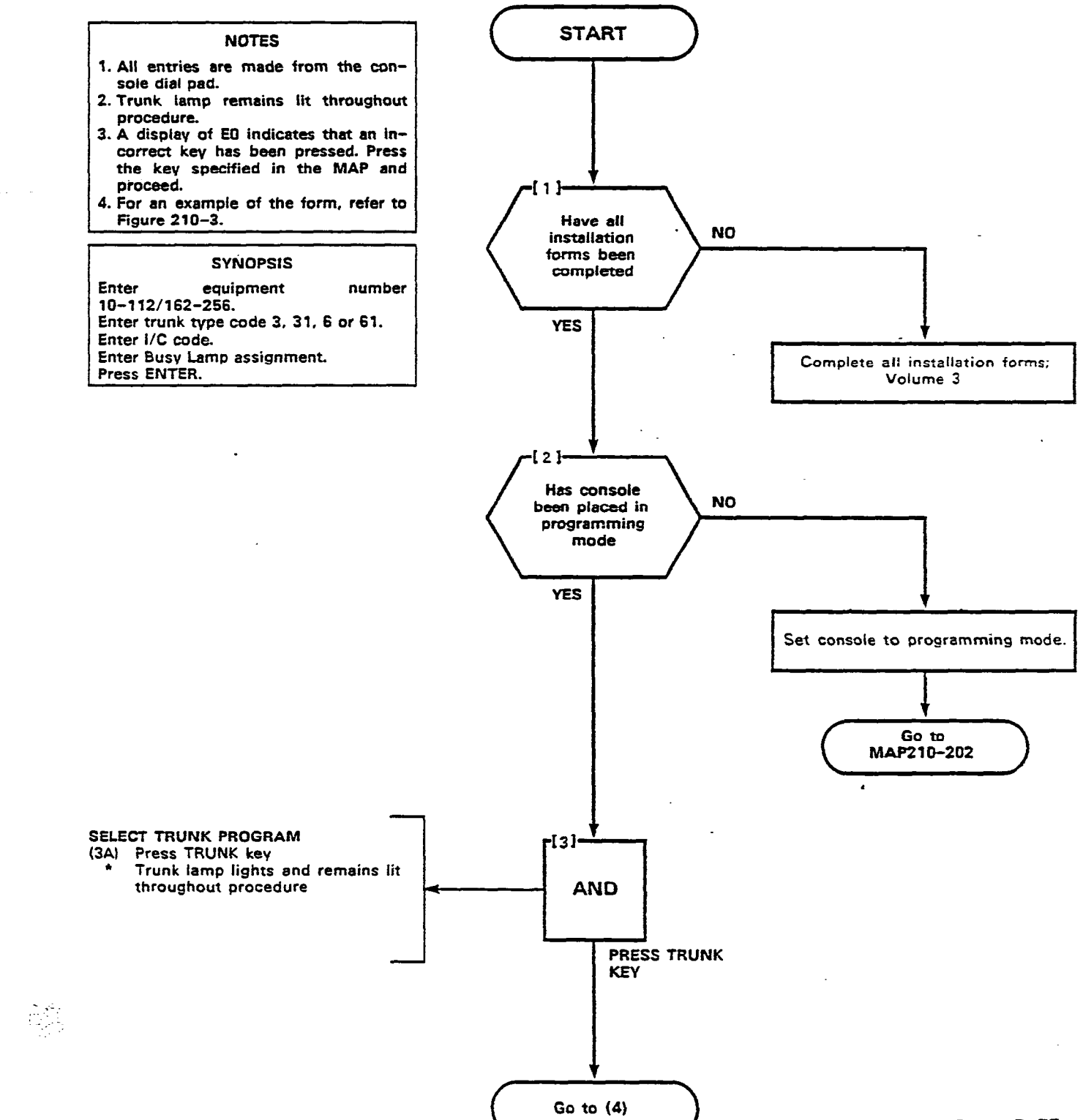

÷ .

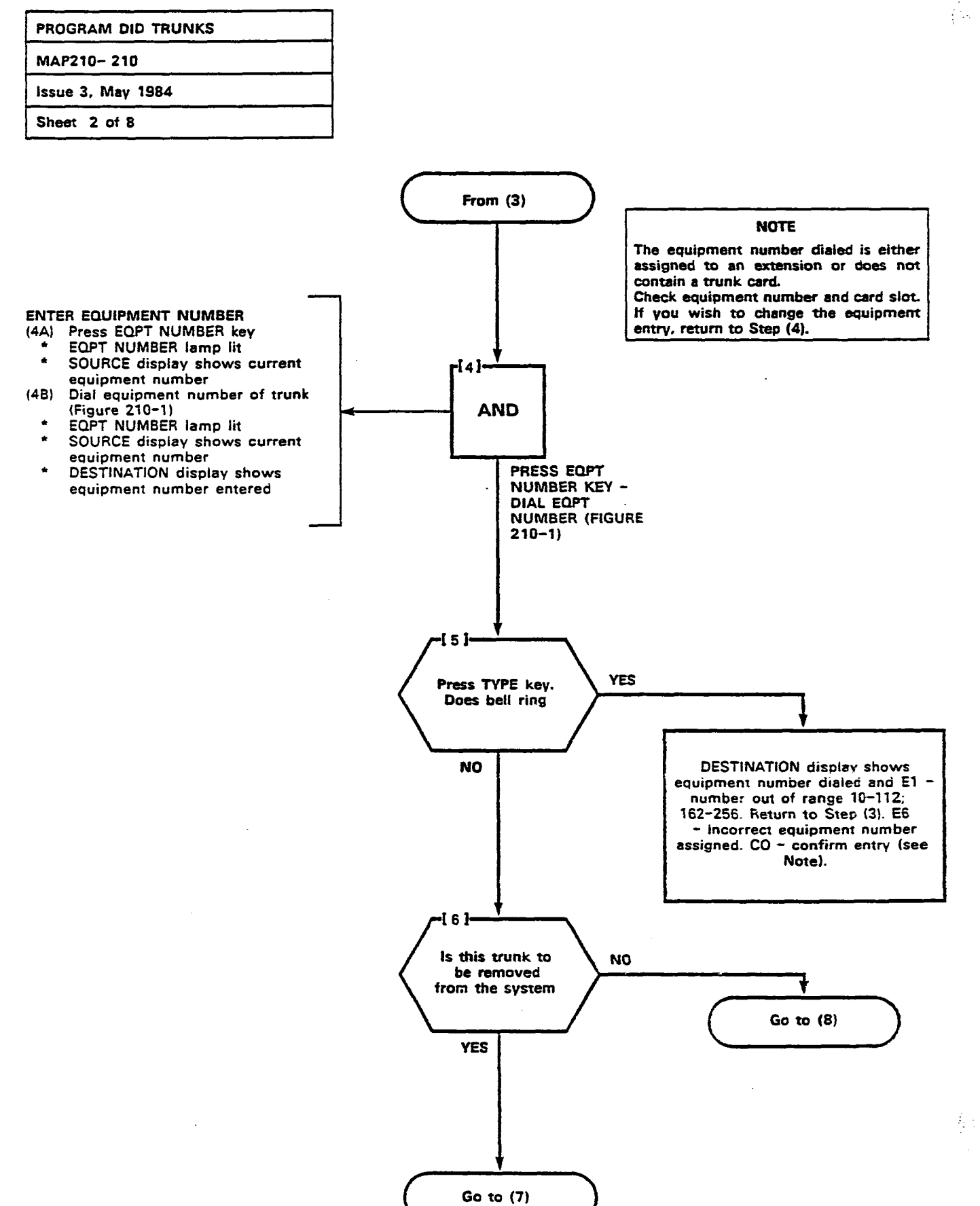

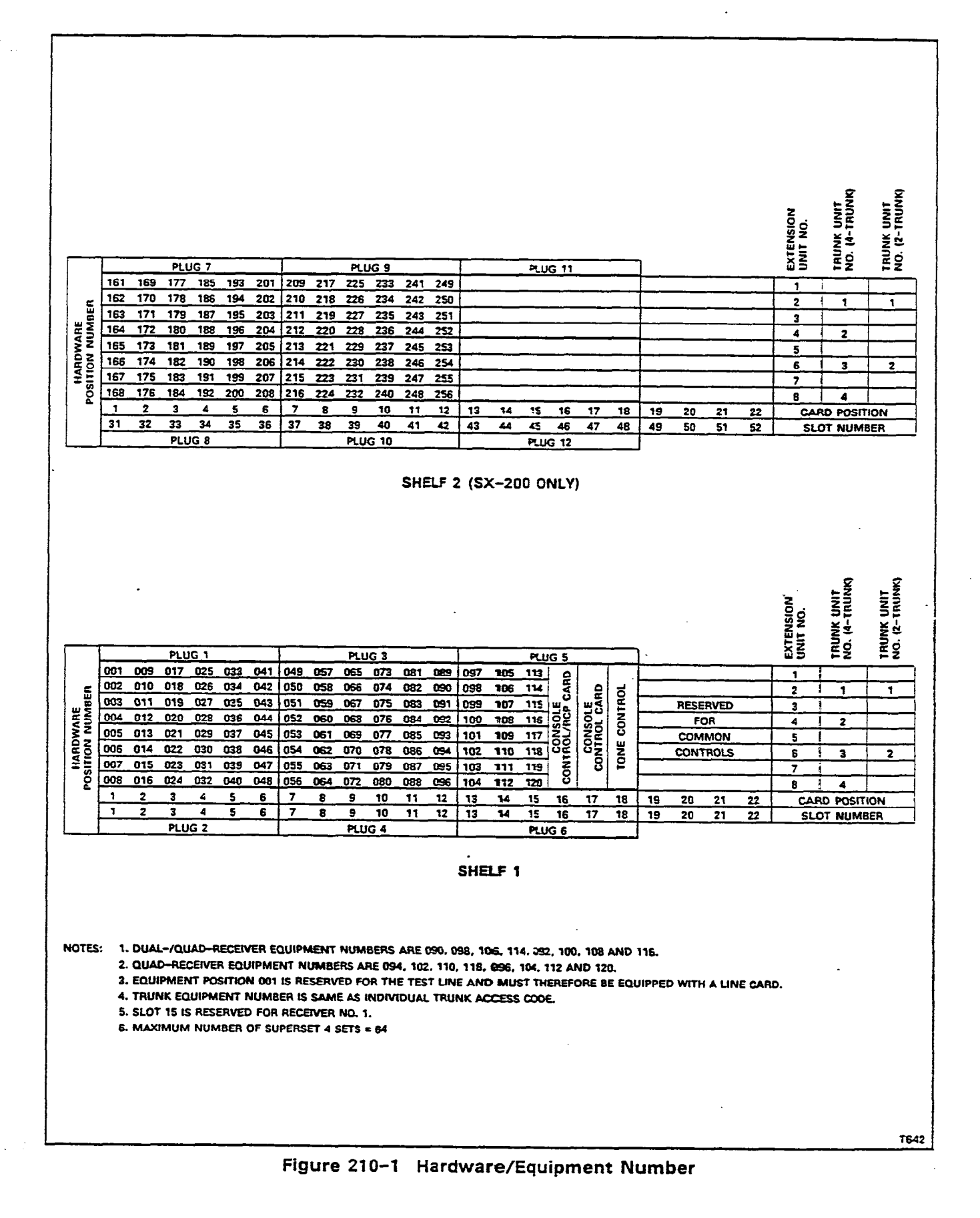

Page B-79

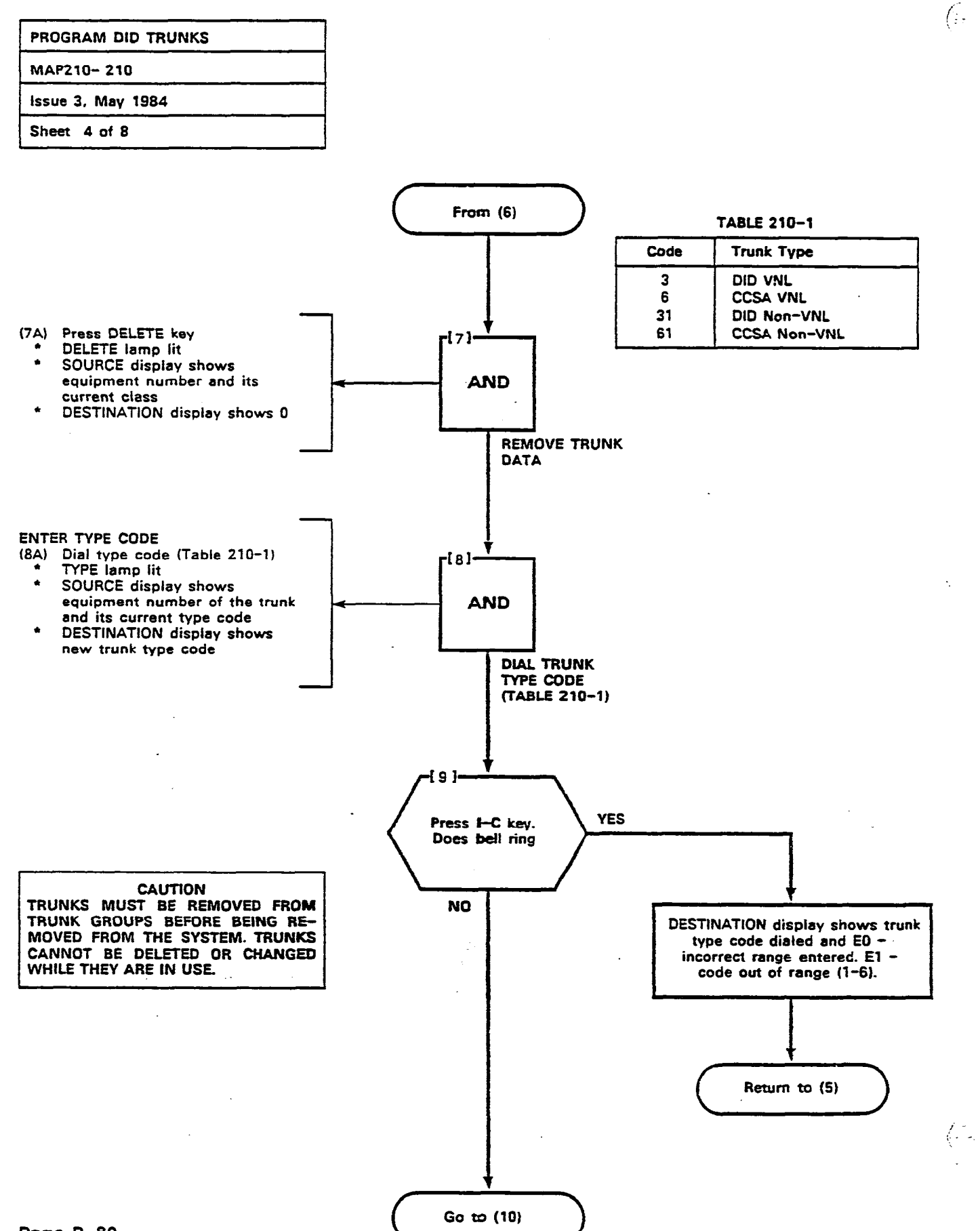

Page B-80

| PROGRAM DID TRUNKS |  |
|--------------------|--|
| MAP210-210         |  |
| Issue 3, May 1984  |  |
| Sheet 5 of 8       |  |

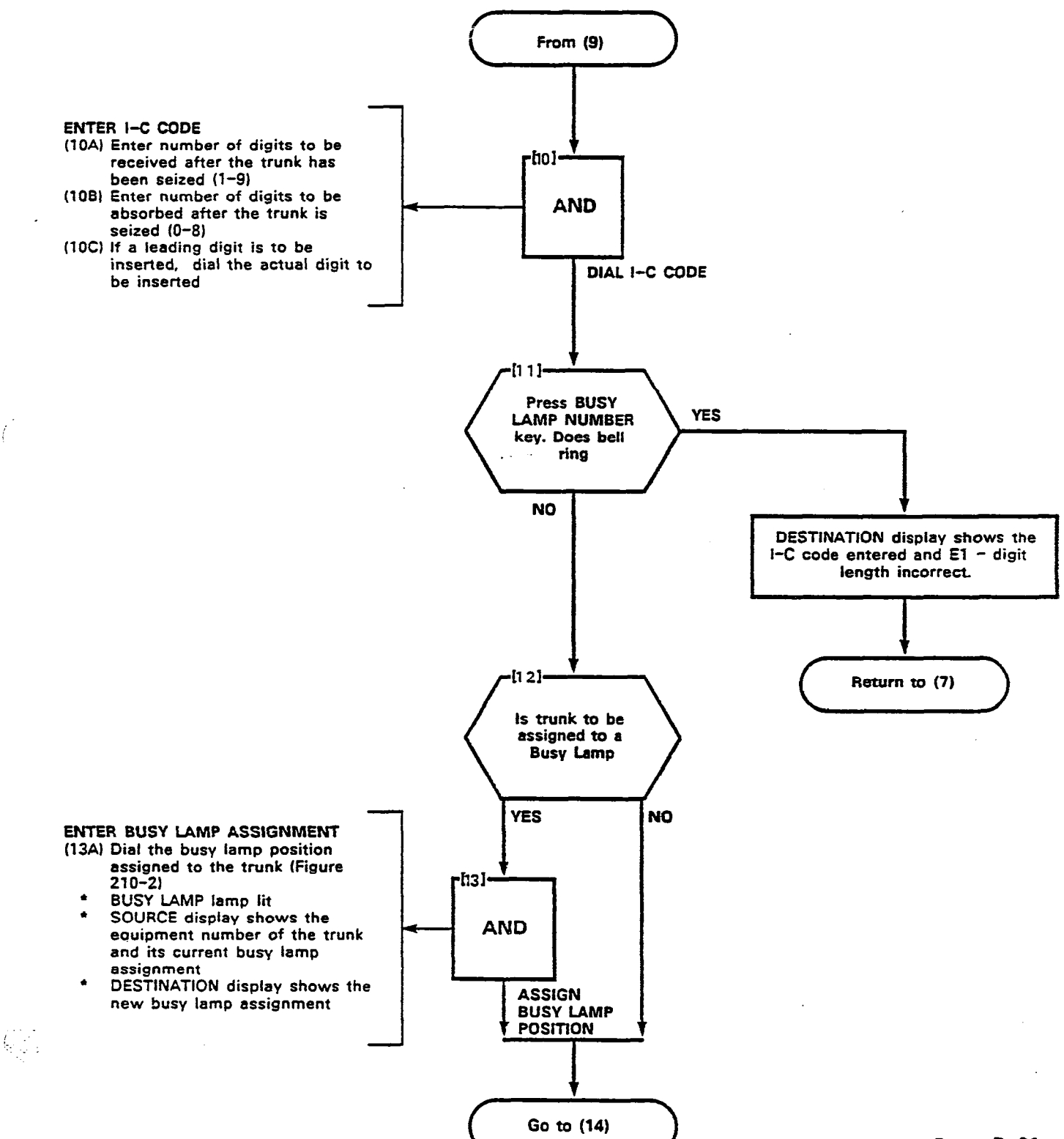

f

.

| PROGRAM DID TRUNKS | PROGRAM | DID | TRUNKS |
|--------------------|---------|-----|--------|
|--------------------|---------|-----|--------|

MAP210-210

Issue 3, May 1984

Sheet 6 of 8

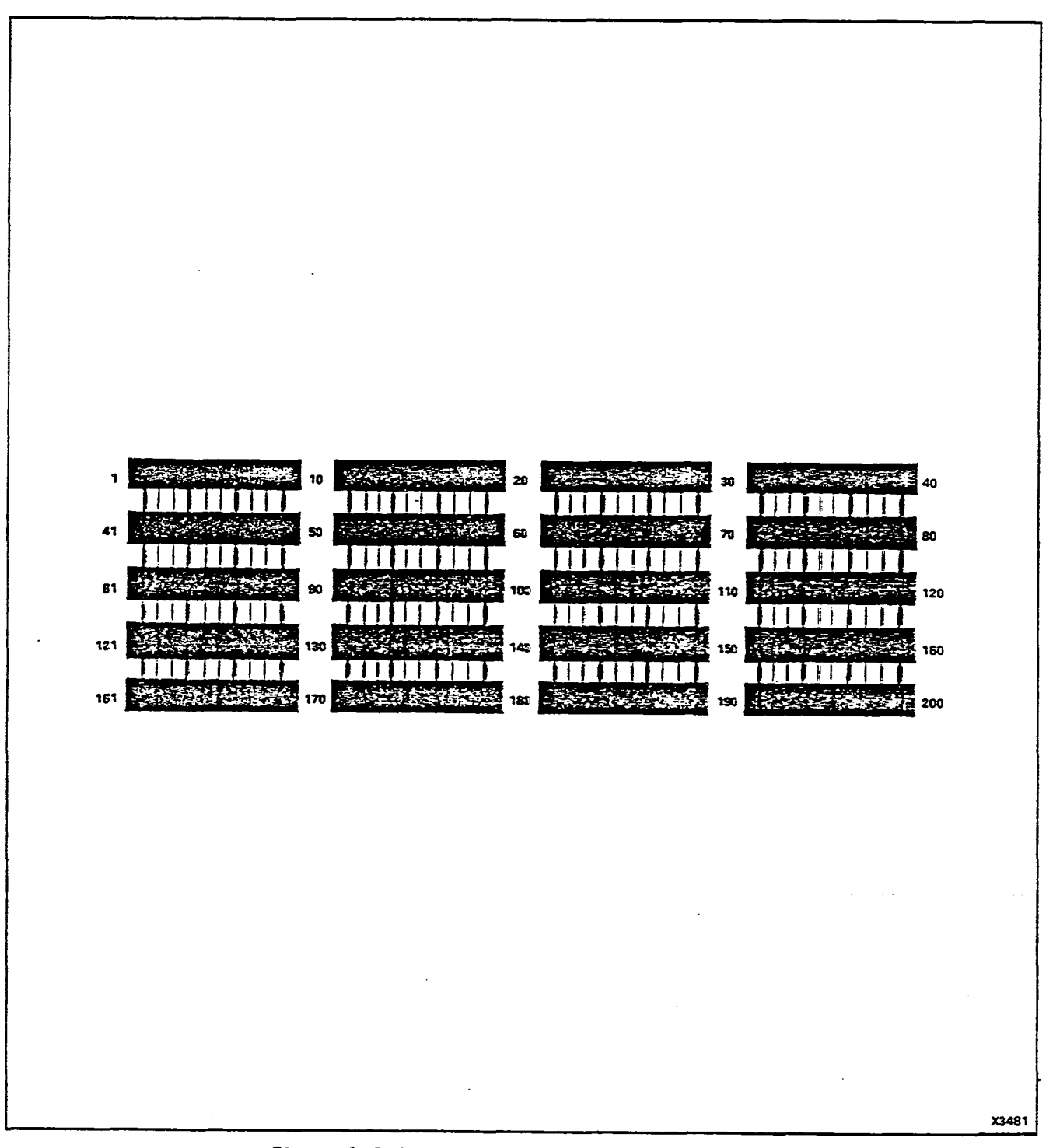

(•

5

Figure 210-2 Busy Lamp Position Numbering

e,

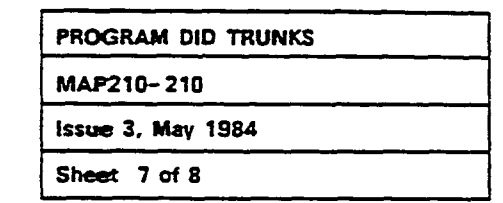

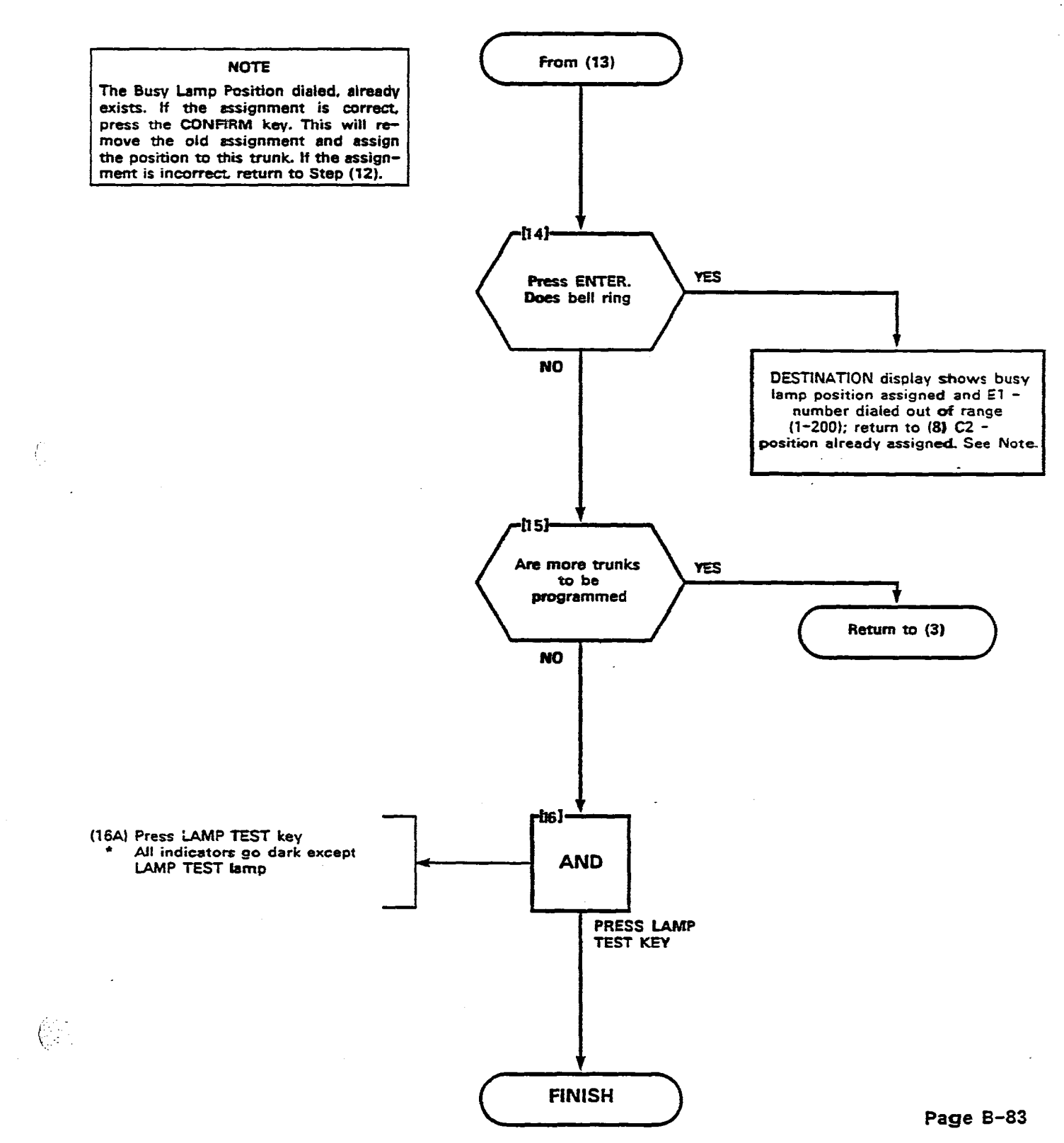

> يە د شا مەنبى

•

Figure 210--3

| TO ENTER TRUNK                                                                                                    | PROGRAMMING PR                                                                                                    | ESS                                                                                                    | UNK                                                             |    |   |                                                                        |                                                                                                    |                                                                                                    | (H) MI                                                                          | TEL   |
|----------------------------------------------------------------------------------------------------|----------------------------------------------------------------------------------------------------|----------------------------------------------------------------------------------------------------|-----------------------------------------------------------------|----|---|------------------------------------------------------------------------|----------------------------------------------------------------------------------------------------|----------------------------------------------------------------------------------------------------|---------------------------------------------------------------------------------|-------|
| LÖN<br>NUMBER                                                                                                    | EQPT<br>NUMBER<br>DIAL<br>10-110<br>OR<br>162-254<br>(SEE NOTES 1,2<br>AND 7)                                                                                                    | SEE NOTES 3                                                                                                    | DIAL<br>3,6<br>31 OR 61<br>DELETE                               | /C | ] | DIAL<br>NMX CODE<br>(NOTE 4)                                           | DI/<br>1-2<br>00<br>LAMP<br>NUMBER<br>DELI                                                                                          | AL<br>(00<br>R<br>ISEE NOTE 8)<br>DIAL #0-#3 OR<br>#1-#12 OR<br>1-112 OR<br>161-256                                                 | NIGHT<br>2<br>(SEE NOTE 8)<br>DIAL #0-#3 OR<br>#1-#12 OR<br>1-112 OR<br>161-256 | ENTER |
|                                                                                                    |                                                                                                    |                                                                                                    |                                                                 |    |   | -                                                                      |                                                                                                    |                                                                                                    |                                                                                 |       |
|                                                                                                    |                                                                                                    |                                                                                                    |                                                                 | _  |   |                                                                        |                                                                                                    |                                                                                                    |                                                                                 |       |
|                                                                                                    |                                                                                                    |                                                                                                    |                                                                 |    |   | -                                                                      |                                                                                                    |                                                                                                    |                                                                                 |       |
|                                                                                                    |                                                                                                    |                                                                                                    |                                                                 |    |   |                                                                        |                                                                                                    |                                                                                                    | · · · · · · · · · · · · · · · · · · ·                                           |       |
|                                                                                                    |                                                                                                    |                                                                                                    |                                                                 |    |   |                                                                        | ·····                                                                                                    |                                                                                                    |                                                                                 |       |
|                                                                                                    |                                                                                                    |                                                                                                    |                                                                 |    |   | -                                                                      |                                                                                                    |                                                                                                    |                                                                                 |       |
|                                                                                                    |                                                                                                    |                                                                                                    |                                                                 |    |   |                                                                        |                                                                                                    | ·                                                                                                    |                                                                                 |       |
|                                                                                                    | · · · · · · · · · · · · · · · · · · ·                                                                                                    |                                                                                                    |                                                                 |    |   |                                                                        |                                                                                                    |                                                                                                    |                                                                                 |       |
| NOTES:<br>1. EQUIPMEN<br>2. ALTERNAT<br>3. TYPE 3 =<br>1 TYPE 3 =<br>1 TYPE | AT NUMBERS 162-254<br>E EVEN NUMBERS ONLY<br>DID VHL<br>= DID NON VHL<br>CCSA VHL<br>= CCSA NON VHL<br>BER OF DIGITS TO BE<br>BER OF DIGITS TO BE<br>INSO BE INSO<br>NUMBER OF DIGITS IS<br>NG A DIGIT (X). | APPLY IO SX -200 ONL<br>V MAY BE AŞSIGHED TO I<br>Nayored After Irunk I<br>Absorbed After Irunk<br>Theo, IF Rejured<br>A After Absorption II | Y<br>DID/GCSA TAUNKS<br>S SEIZED (1-9)<br>IS SEIZED (0-8)<br>MJ |    |   | - 5. TO REMO<br>6 IN SEE II<br>7 SLO1 I S<br>1 RIINK EO<br>8. ₹ 0 - CC | VE A TRUNK ASSIGNME<br>EQPT<br>NUMBER<br>NUMBER<br>INCL CONTAIN A LINI<br>UIPMENT INMER SIN<br>SOLE ONLY, FI - CL<br>EQPT<br>NUMBER | NT: ITRUNK MUST FIRST DE REF<br>TYPE<br>R ASSIGNED AS A TRUNK<br>E CARD, SO FIRST<br>JURO BE O TO<br>DISOTE AND NIGHT BELL 1<br>EXT | MOVED FROM TRUNK GROUP                                                          |       |

\*

DID/CCSA TRUNKS

· · · ·

| PROGRAM TRUNK GROUPS |  |
|----------------------|--|
| MAP210-211           |  |
| Issue 3, May 1984    |  |
| Sheet 1 of 11        |  |

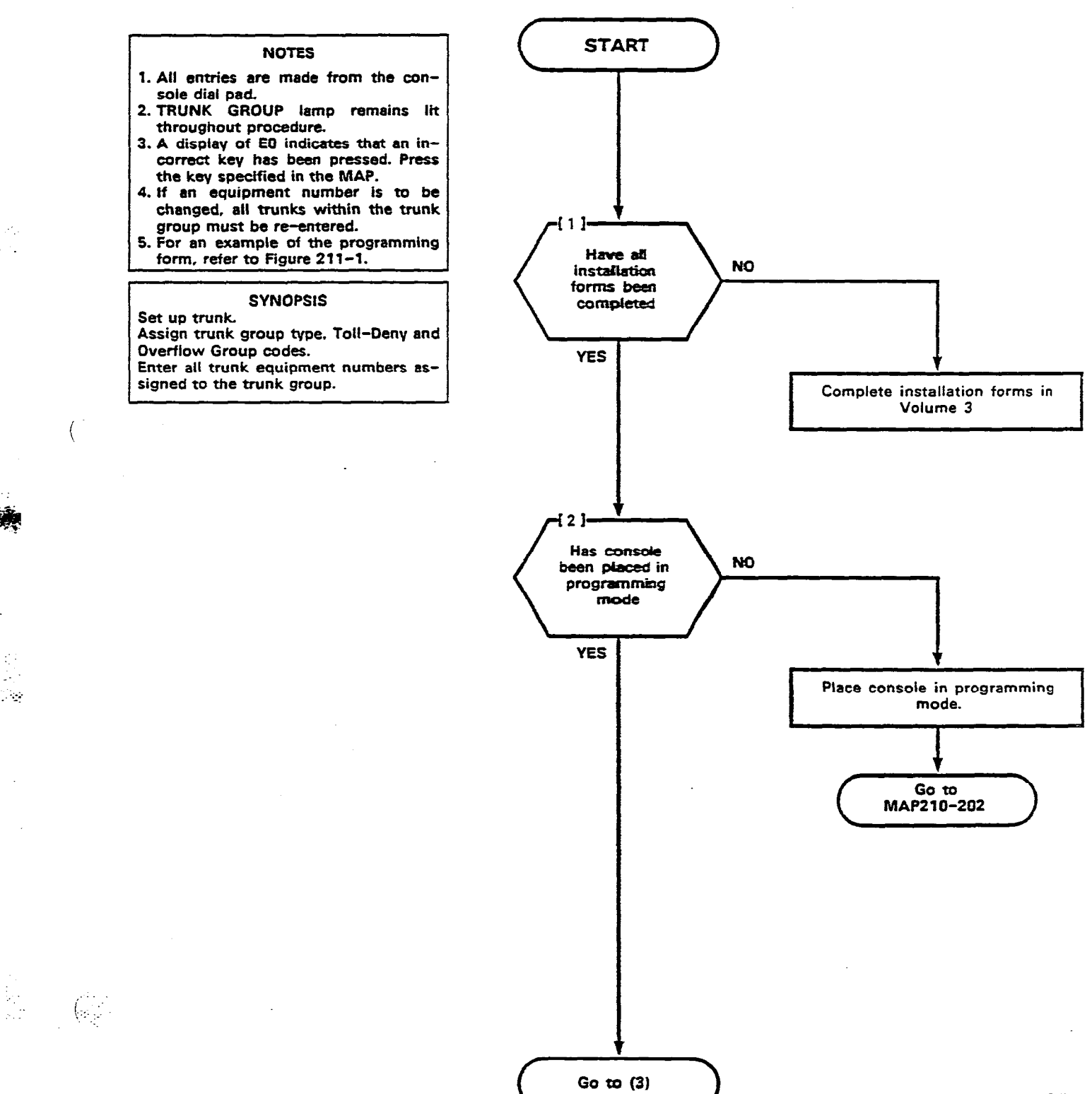

Ϋ́

.....

| PROGRAM TRUNK GROUPS |   |
|----------------------|---|
| MAP210- 211          |   |
| Issue 3, May 1984    | • |
| Sheet 2 of 11        |   |

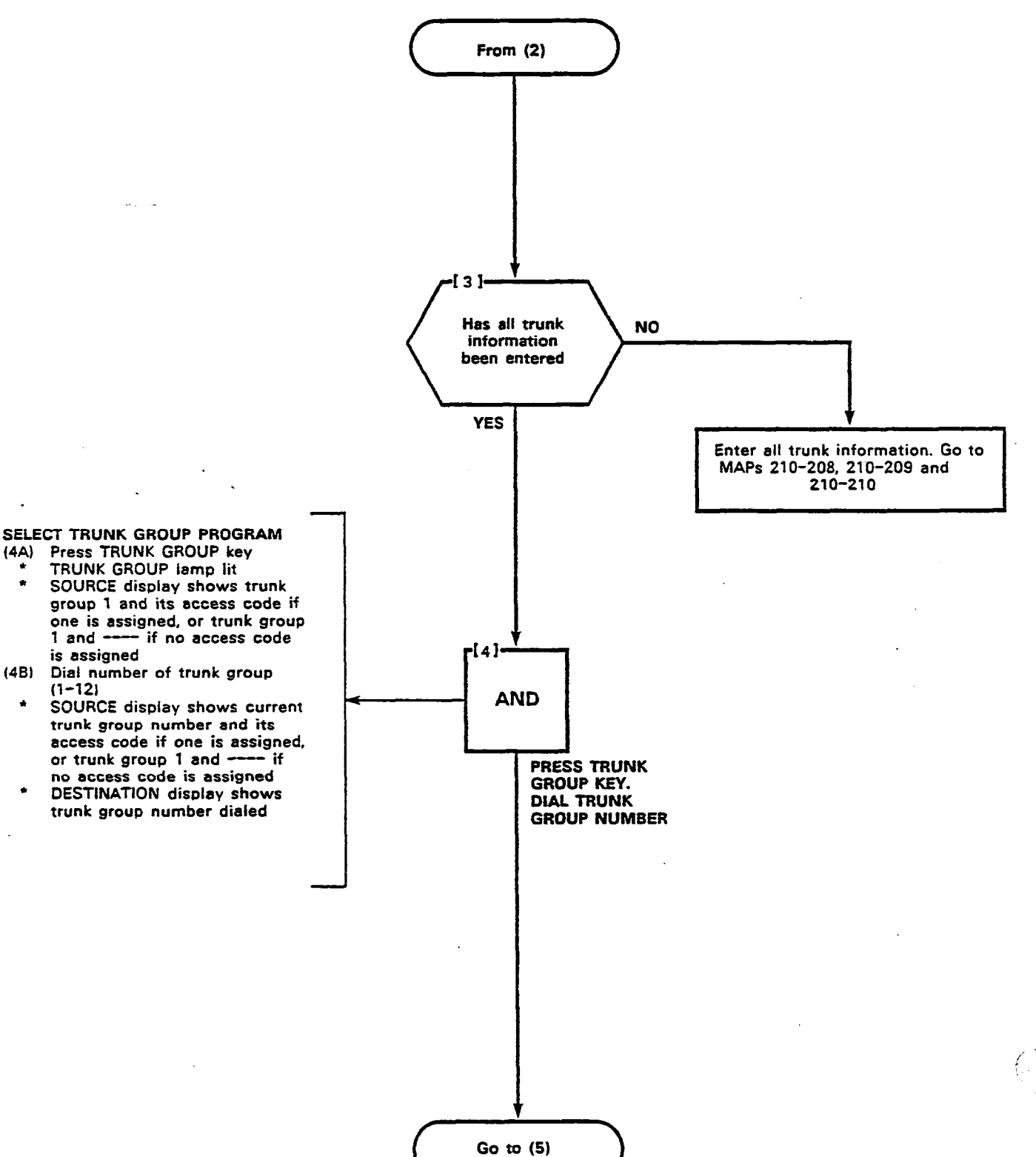

(<sup>2</sup>

Page B-86

Ş

\*

\*

| PROGRAM TRUNK GROUPS |  |
|----------------------|--|
| MAP210-211           |  |
| issue 3, May 1984    |  |
| Sheet 3 of 11        |  |

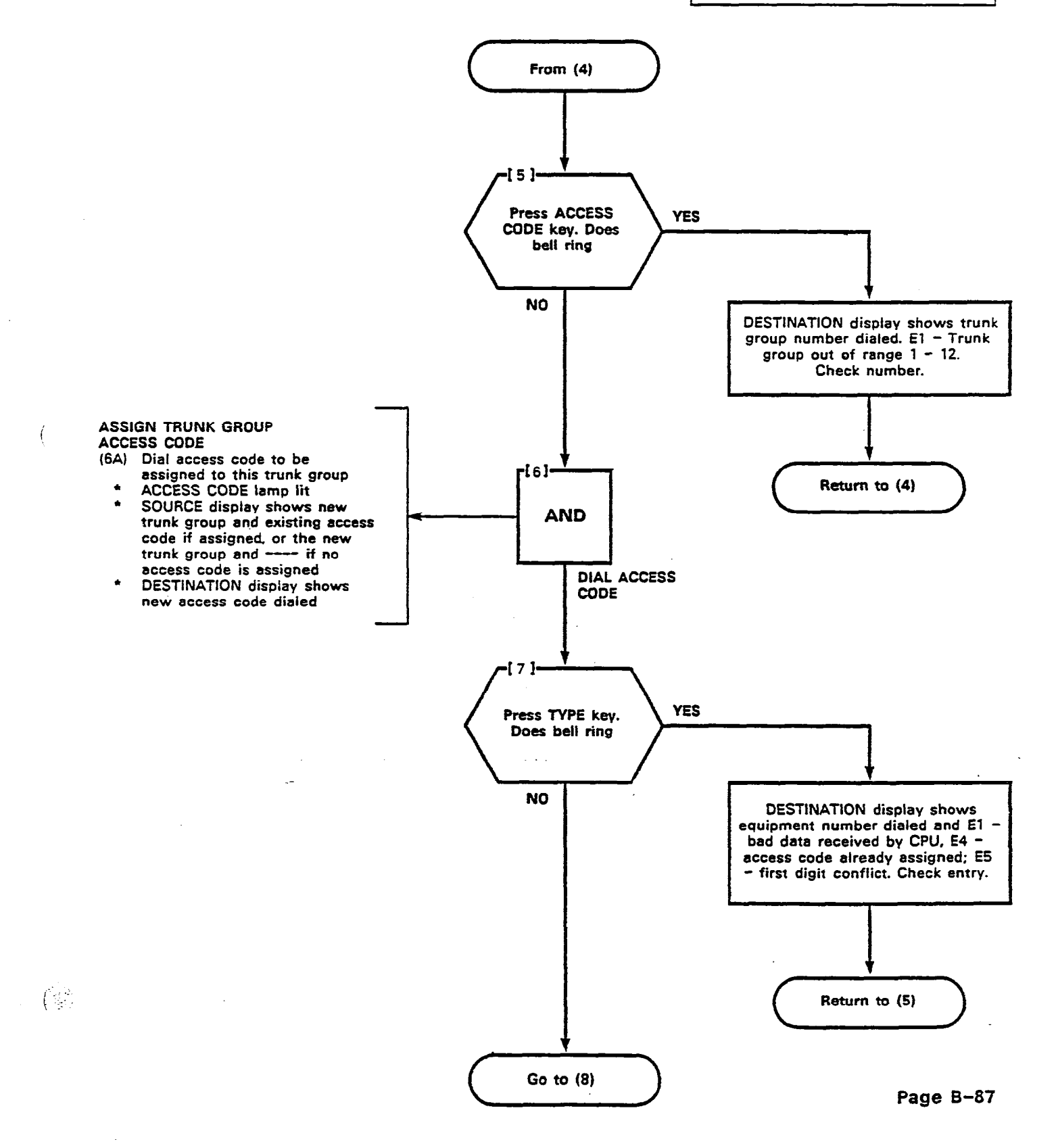

(.....

. . .

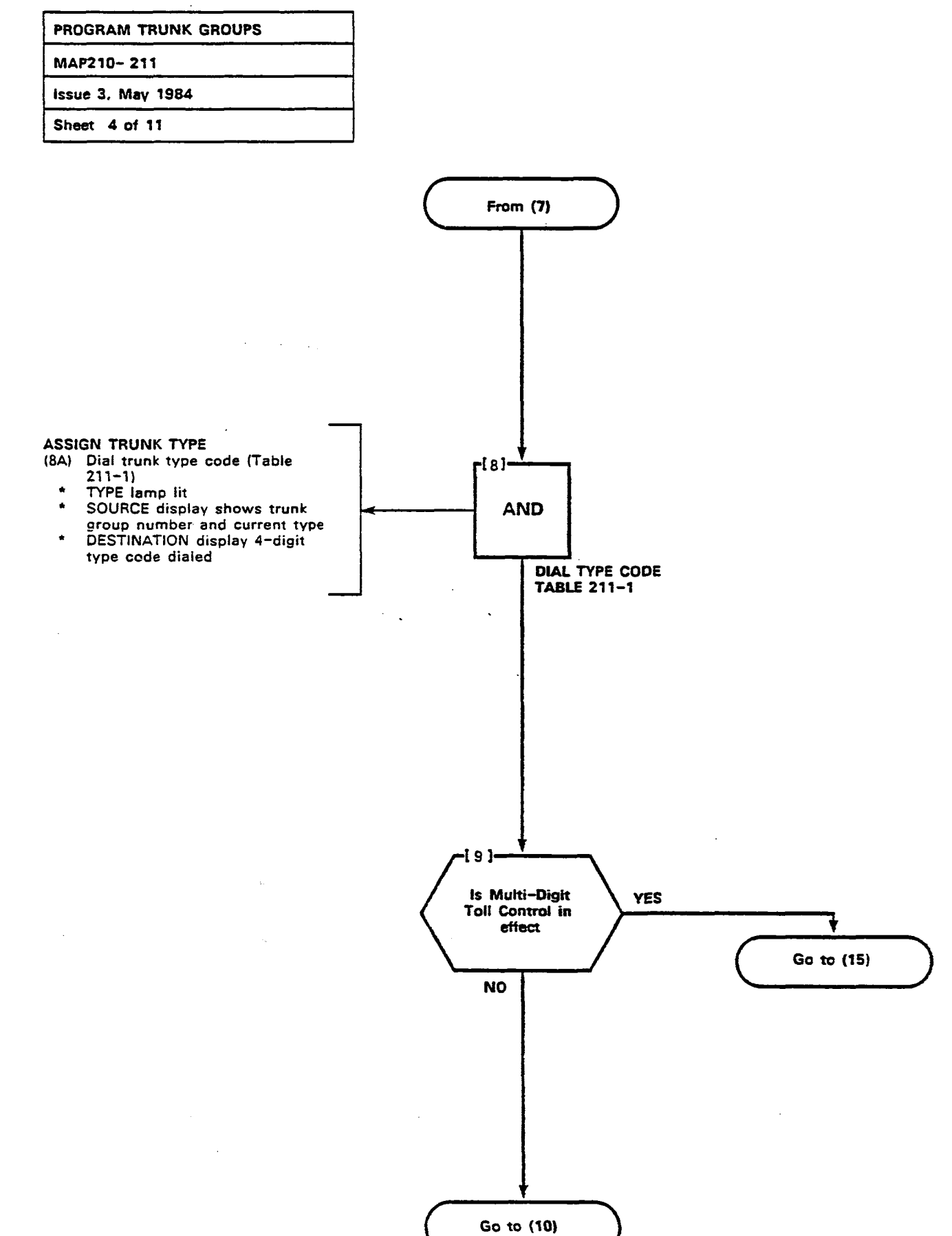

(-

(

Page B-88

×.

.

| TABLE 211-1 |      |                                      |  |
|-------------|------|--------------------------------------|--|
| Entry       | Code | Description                          |  |
| First       | 1    | No Answer Supervision                |  |
| digit       | 2    | Answer Supervision                   |  |
| (Note       | 3    | Toll Supervision                     |  |
| 1)          | 4    | Outgoing audio inhibited until       |  |
|             |      | enswer supervision                   |  |
| Second      | 1    | No message register                  |  |
| digit       | 2    | Message register                     |  |
| -           | 3    | SMDR without message register        |  |
|             | 4    | SMDR with message register           |  |
|             | *1   | Rotary diel office, no weit for diel |  |
| Third       | *2   | Rotary dial offica, wait             |  |
| digit       | _    | for dial tone                        |  |
| (Note       | **3  | DTMF dial office.                    |  |
| 2)          |      | no weit for diel tone                |  |
|             | **4  | DTMF dial office, welt for dial tone |  |
| Fourth      | 1    | CO trunk                             |  |
| digit       | 2    | Non-CO trunk                         |  |
| (Note       | 3    | Identified Trunk                     |  |
| 3)          |      | Group (Non-CO)                       |  |

#### NOTES

 If answer supervision is not required (or not provided by the CO), then use 1 - No Answer Supervision.

5.2

- If tendem trunking or Message Registration is used, then use 2 - Answer Supervision.
  If supervision is used to indicate toll calls, and this feature is required, then use 2 - Toll Supervision.
- If audio cst-through or tie trunk tendem calls is required only after receipt of answer supervision, then use 4 - Outgoing Audio Inhibit until Answer Supervision.
- If "wait for dial tone" is selected, then any digits dialed prior to receipt of CO dial tone are ignored by the PABX. This prevents circumvention of the toll denial by dialing a fast valid digit before CO dial tone is received.
- If the fourth digit selected is 3, the third digit must be 1.
- H extensions are DTMF, the trunk will convert to dial pulse. Early line split is not provided.
- \*\* Trunks will repeat DTMF or dial pulse signals.

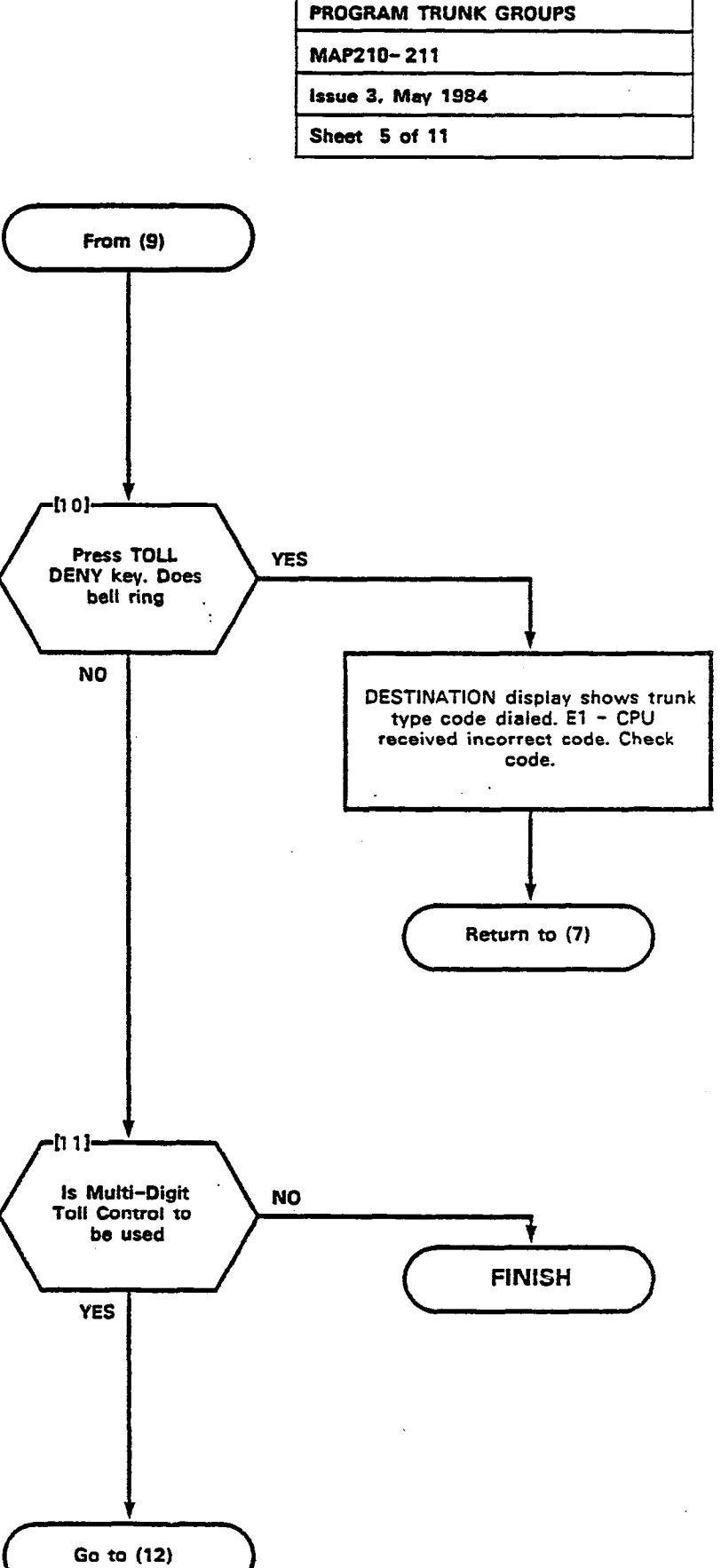

Page B-89

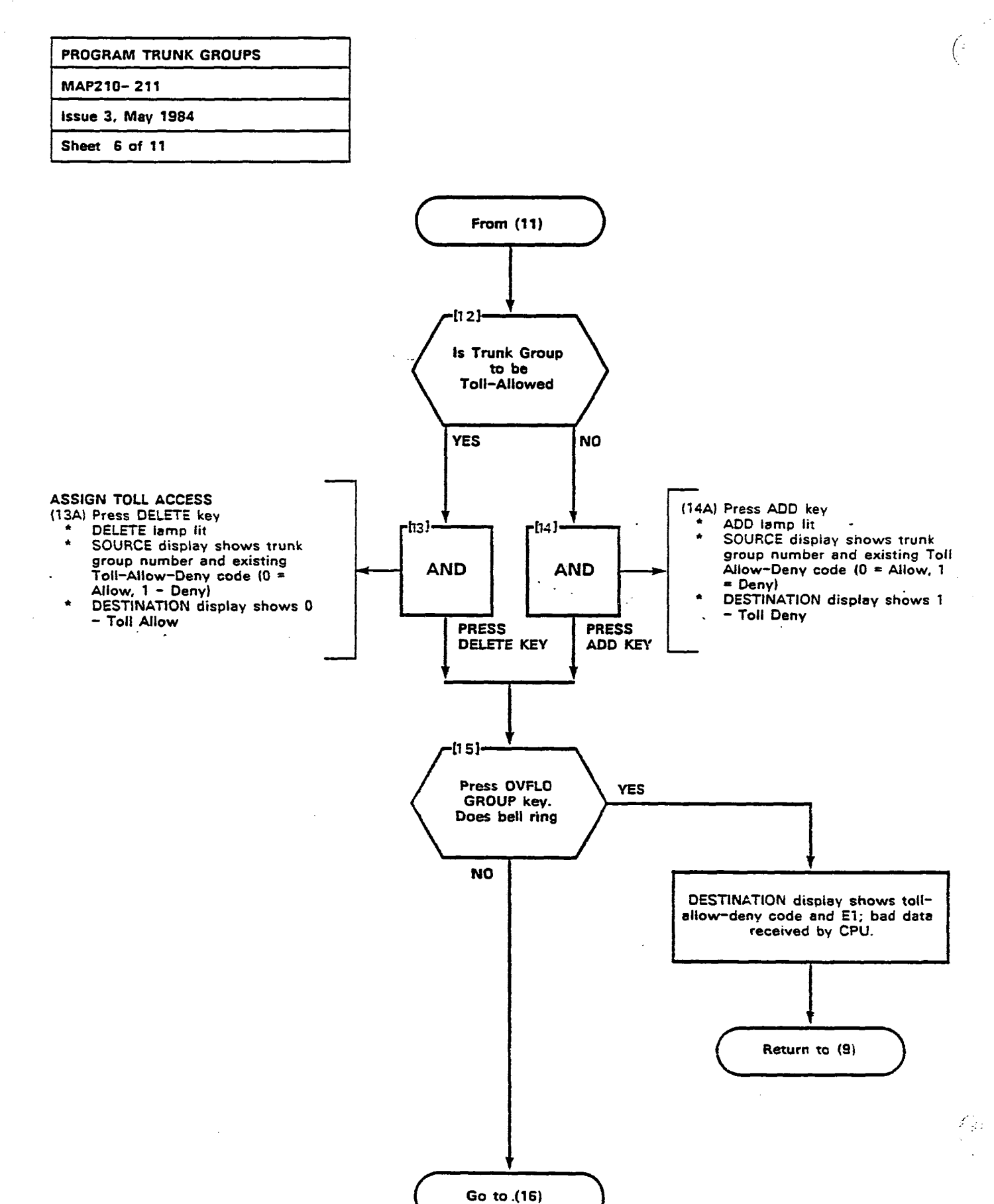

R

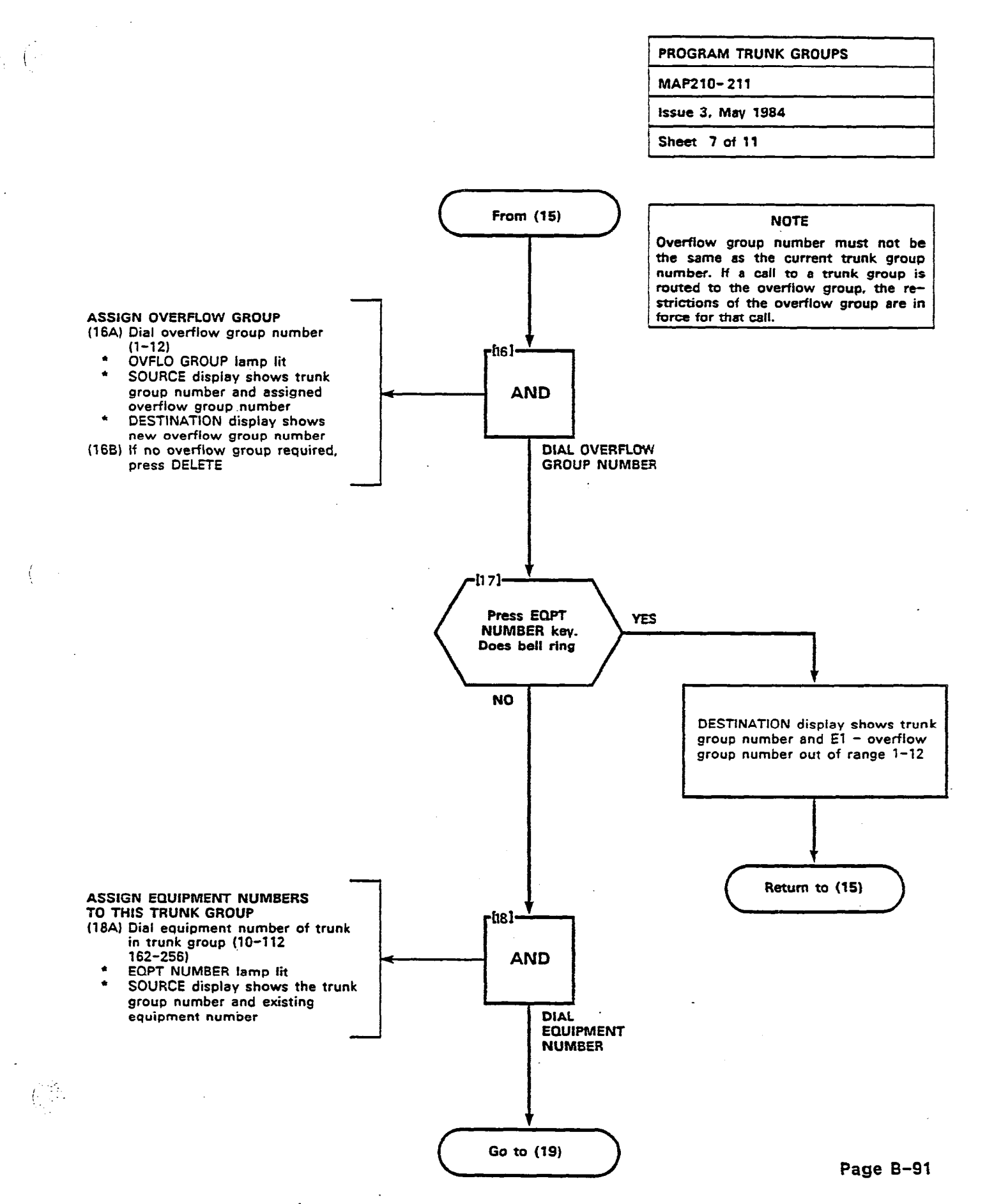

# PROGRAM TRUNK GROUPS MAP210- 211 issue 3, May 1984 Sheet 8 of 11

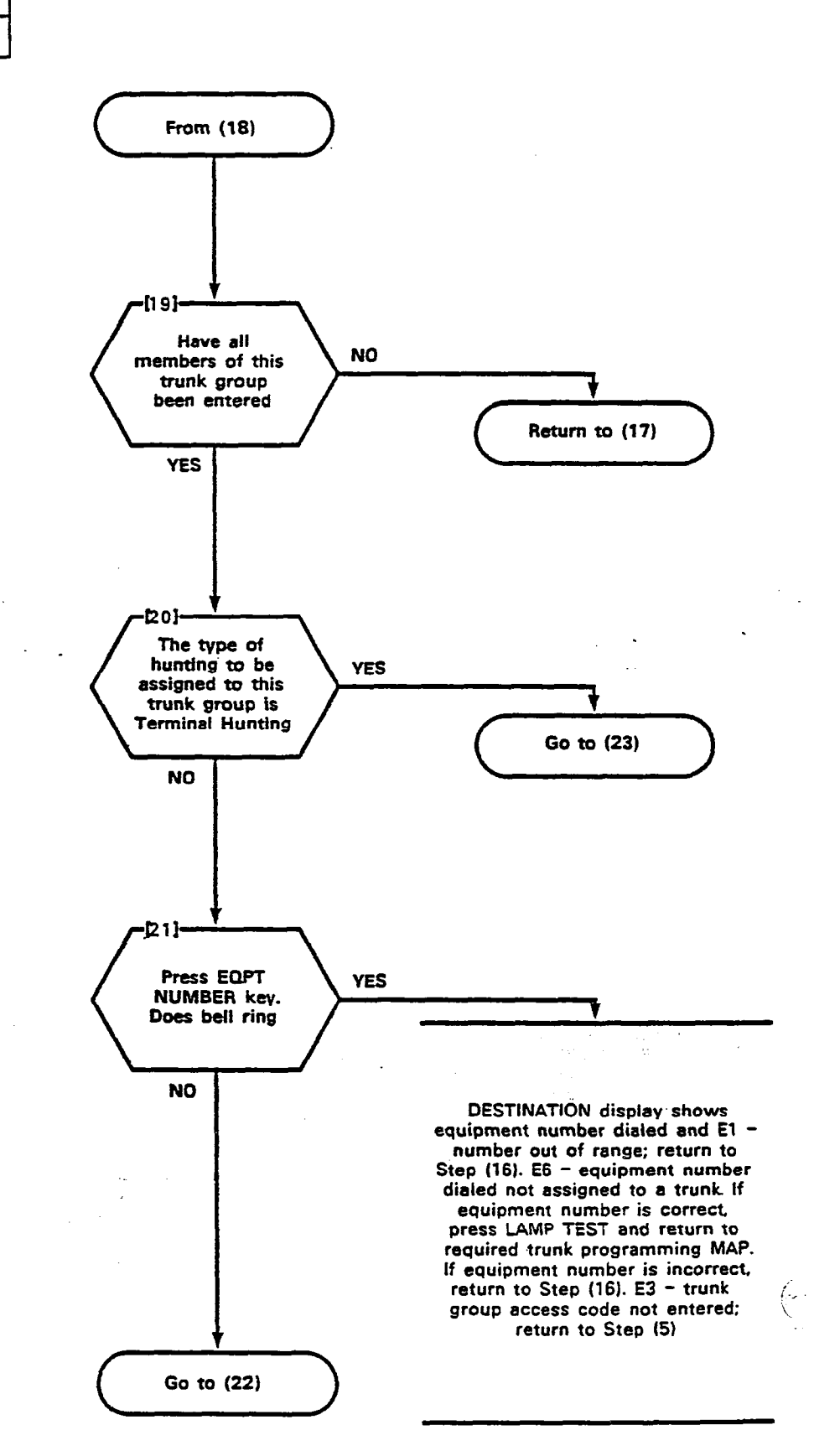

÷.

| PROGRAM TRUNK GROUPS |  |  |
|----------------------|--|--|
| MAP210-211           |  |  |
| Issue 3, May 1984    |  |  |
| Sheet 9 of 11        |  |  |

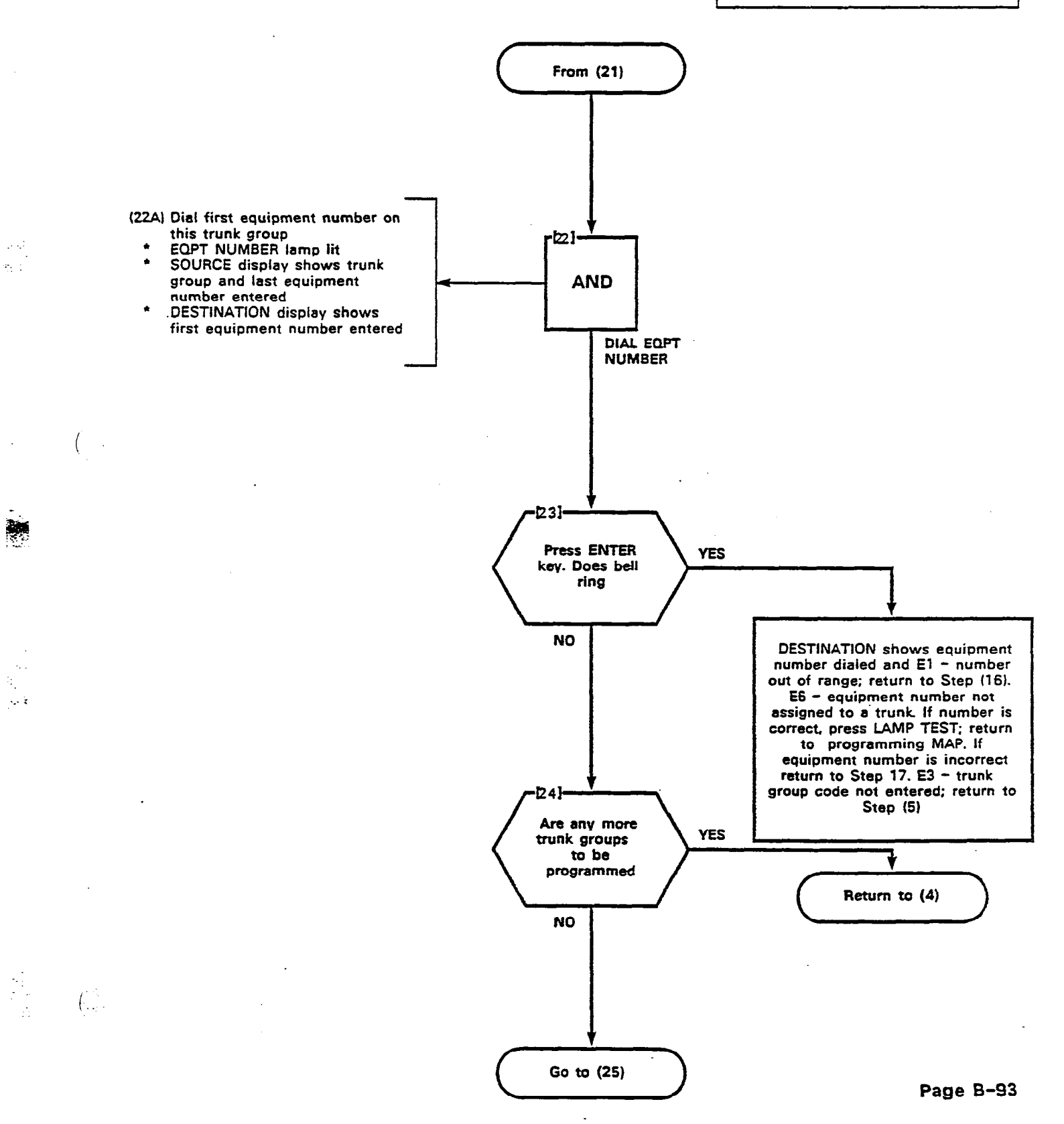

•

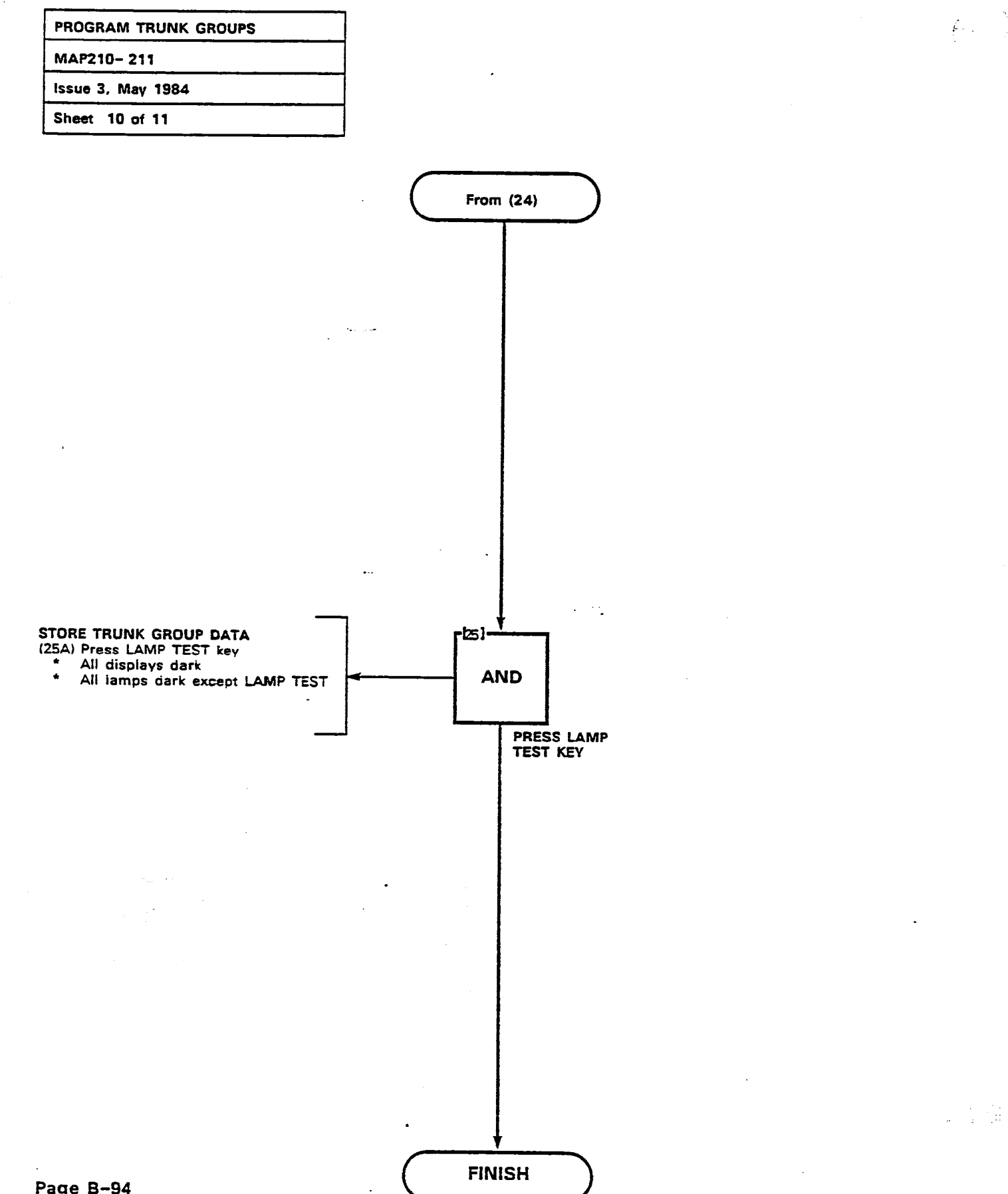

ê

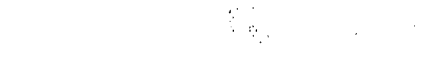

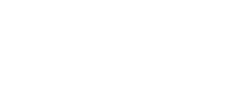

<u>.</u>

TRUNK GROUPS

TRUNK TO ENTER TRUNK GROUP PROGRAMMING PRESS GROUP ITRUNK INFORMATION MUST BE ENTERED BEFORE TRUNK GROUP DATA SEE NOTE 4 AND 8 DIAL ADD DIAL 1.12 OR 07 8EE PRESS BEFORE DIALING EACH EQUIPMENT NUMBER ENTRY ACCESS TRUNK DIAL 1011 0R OVELO FOR TYPE NOTES AFTER LAST ENTRY PRESS ENTER GROUP 1-12 CODE DENY GROUI NUMBER 8 8 7 DELETE DELETE DELETE NOTE 5 151 2ND 3RD 414 NOTE 11 DIGIT DIGIT DIGIT DIGI NOTES 9 8 6 TRUNK GROUP TYPE IS 4 DIGITS 2ND DIGH NOTES 151 DIGH 1 NO SUPERVISION 1 NO MESSAGE REGISTER DIAL LOPT LIBUNK 2 ANSWER SUPERVISION 1. TO SEE THE TRUNKS IN A TRUNK GROUP NUMBER NE X I NEXT GROUP NUMBER (1 - 12) 3 TOLL REVERSAL J-SMOR WITHOLK MESSAGE REGISTER 4-DULGOING AUDIO INHIBITED UNTH ANSWER SUPERVISION TIMEOUT OR IDIALED 4 SMDR WITH MESSAGE REGISTER 3RD DIGIL ATH DIGIT THE UNITE TO A CONTRACT OF A CONTRACT OF A CONTRACT OF A CONTRACT OF A CONTRACT OF A CONTRACT OF A CONTRACT OF A CONTRACT ON A CONTRACT ON A CONTRACT. TRUNK NEXT NEXT 2. TO SEE ALL TRUNK GROUPS GROUP 2 NON CO 3 IDENTIFIED TRINK GROUP + 1 DIGH 4 IDENTIFIED TRUNK GROUP +2 DIGHS 4 FOUCH TUNE DIAL OFFICE, WAIT FOR DIAL TONE S-IDENTIFIED TRUNK GROUP +3 DIGITS 7. TRUNK GROHPS TYPE 4X3X AND 4X4X ARE NOT VALID 6 IDENTIFIED TRUNK GROUP +4 DIGITS TRUNK INUTE 11 DIAL ACCESS AND SHOULD NOT BE PROGRAMMED DELETE ENTER 3. TO DELETE TRUNK GROUP GROUP NUMBER CODE 11 - 121 B THE THUNKS WHEN A TRUNG GROUP MAY BE PROGRAMMED FOR EILDER MANINAL ON CHICH AN HINGING, IF TERMINAL HUNTING IS REQUIRED ENTER TRUNK EQUIPMENT NUMBERS IN REQUIRED SEQUENCE 4. TO MAKE A CHANGE TO A TRUNK GROUP, THE LIST OF MEMBERS MUST BE RE-ENTERED, INDIVIDUAL MEMBERS CANNOT BE DELETED OR CHANGED. THE EX H CIRCULAR HUNTING IS REQUIRED MAKE LAST HUNK EQUIPMENT NUMBER THE SAME AS THE FIRST TRUNK EQUIPMENT NUMBER ISTING TRUNK GROUP LIST IS AUTOMATICALLY DELETED WHEN YOU START TO ENTER A NEW ONE 9. USE OF TOLL DENY KEY DOLS NOT APPLY IF TOLL CONTROL IS USED 5. ORIGINAL AND OVERFLOW TRUNK GROUPS MUST BE THE SAME TYPE AND HAVE 10 SEE SECTION MILISIOS STID-096 212-NA OR TOLL CONTROL FORMS IN HAMITEL THE SAME TOLL RESTRICTION CHARACTERISTICS. THIS SECTION 11 THE NUMBER OF DIGITS (1.4) IS THE NUMBER OF DIGITS. THAT MUST RE DIALED REFORE THE FROM IS SELFED.

Figure 211-1

S

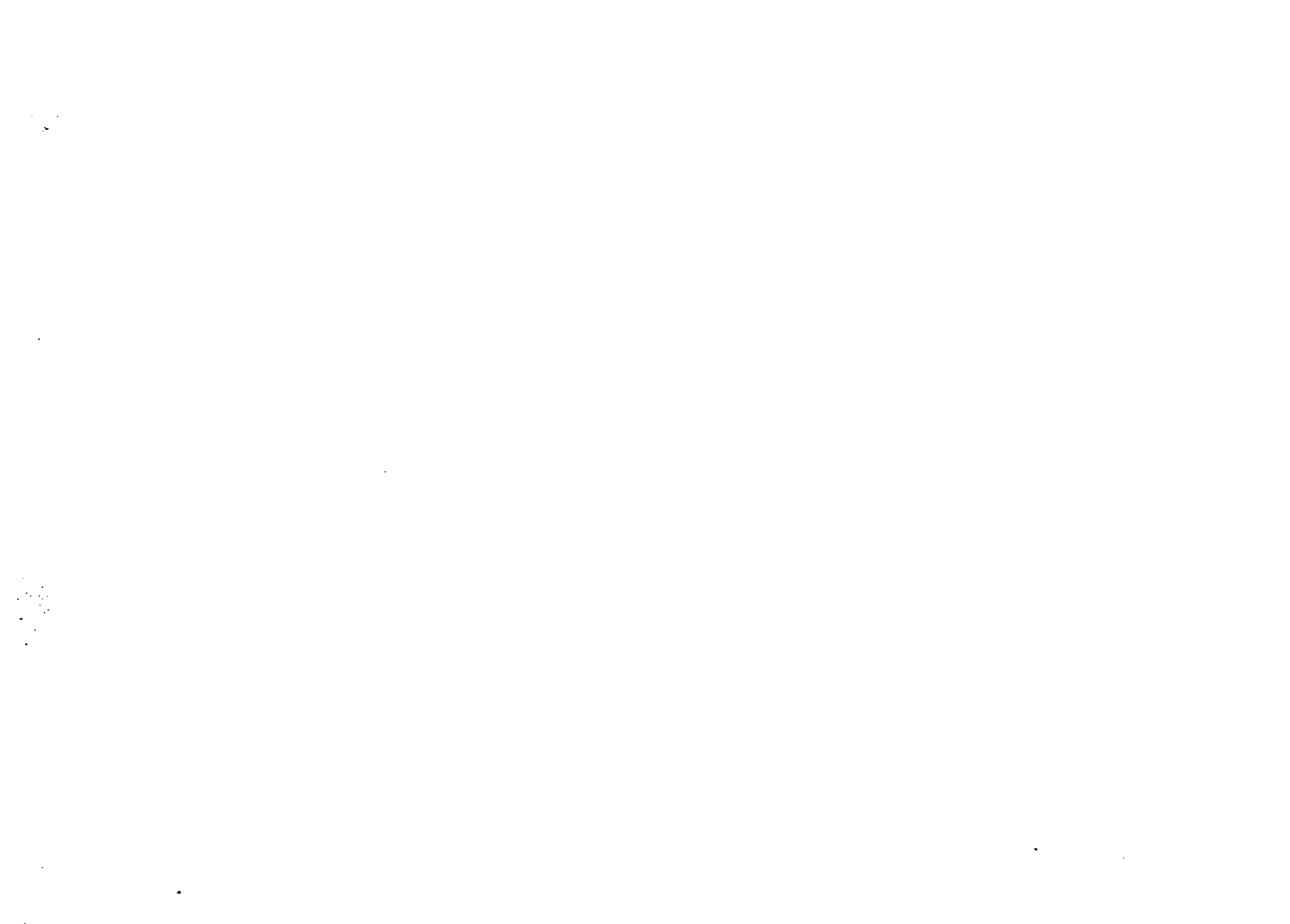

:::

•

. . .

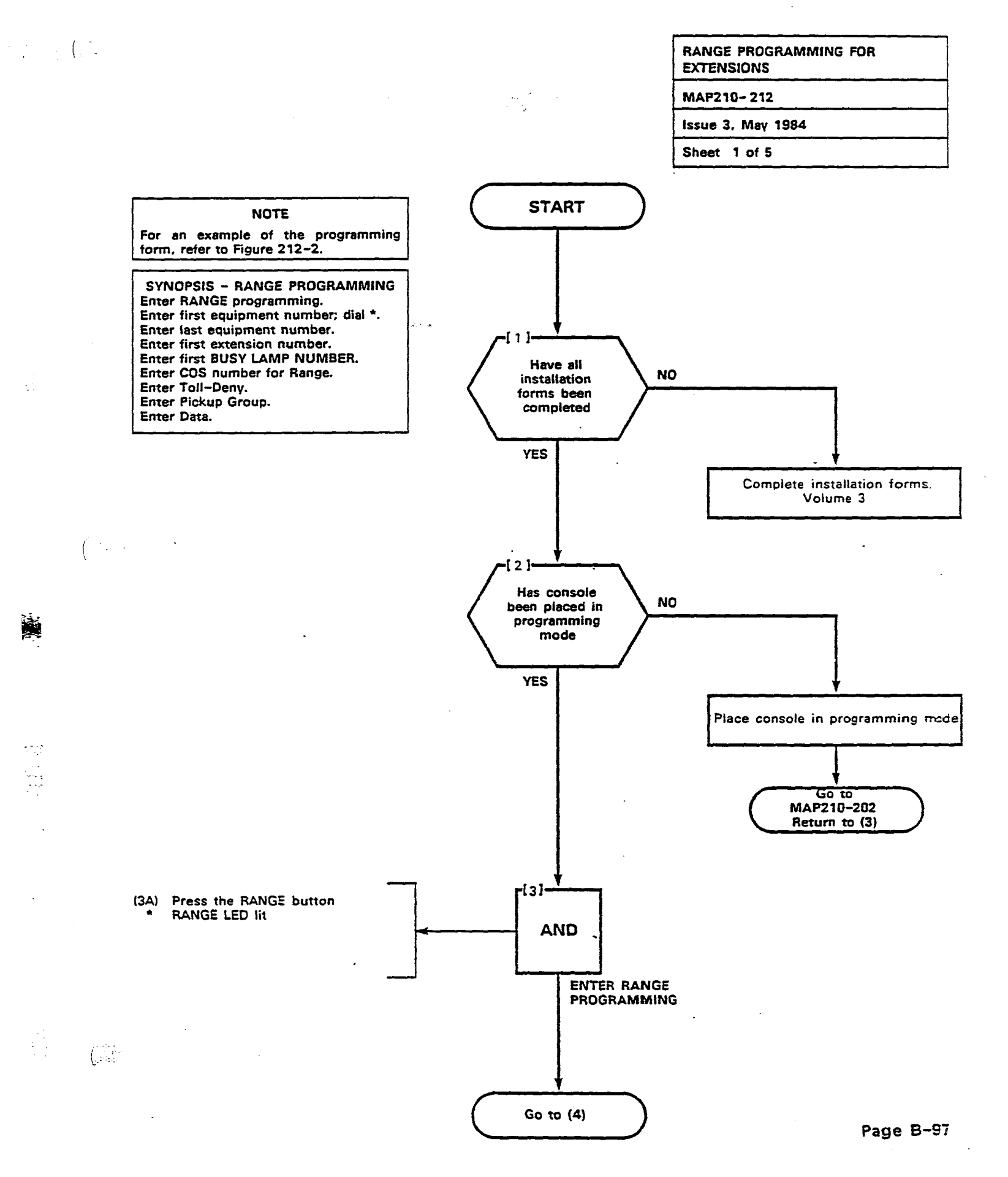

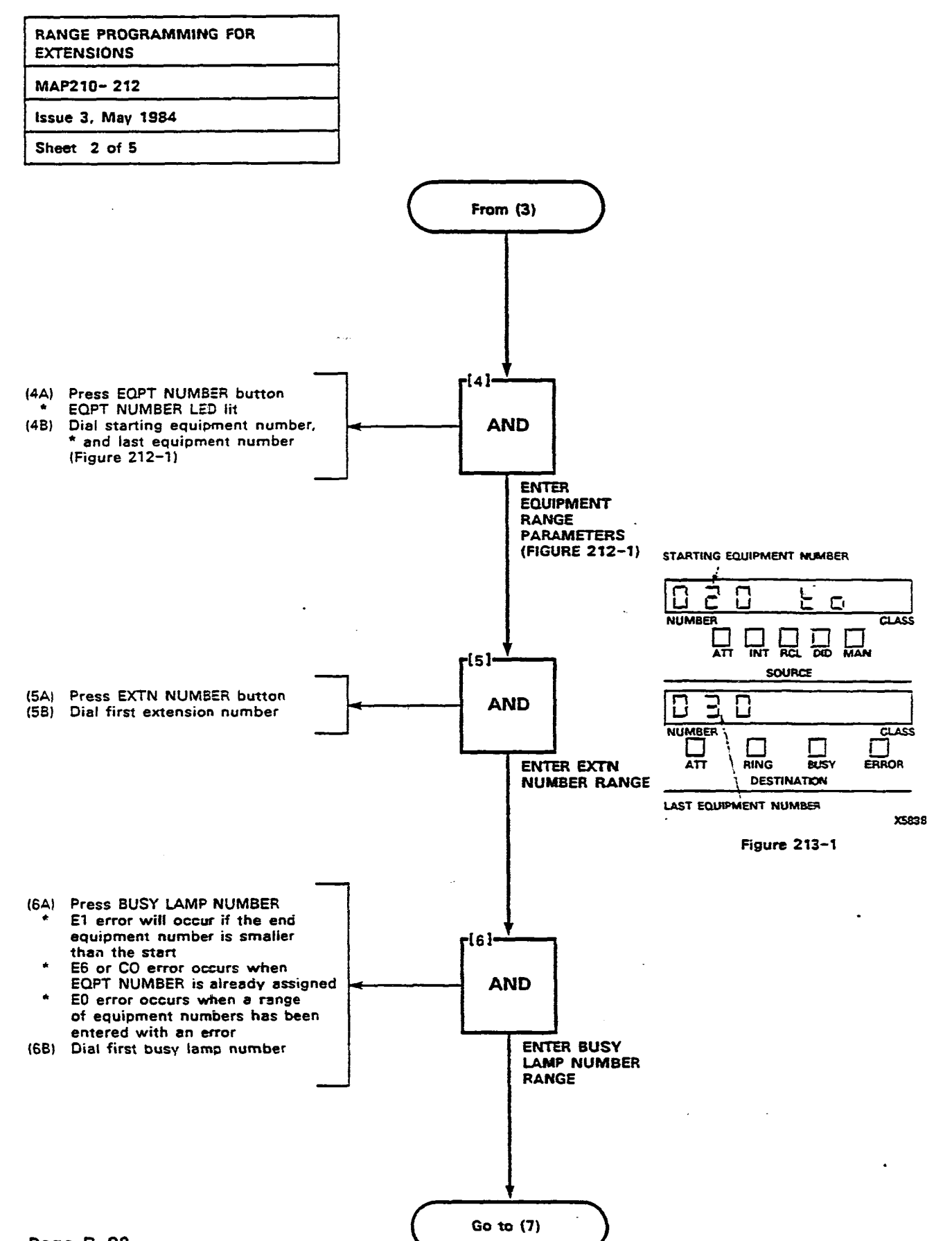

Page B-98

· • .

1

<u>ين</u>.

.

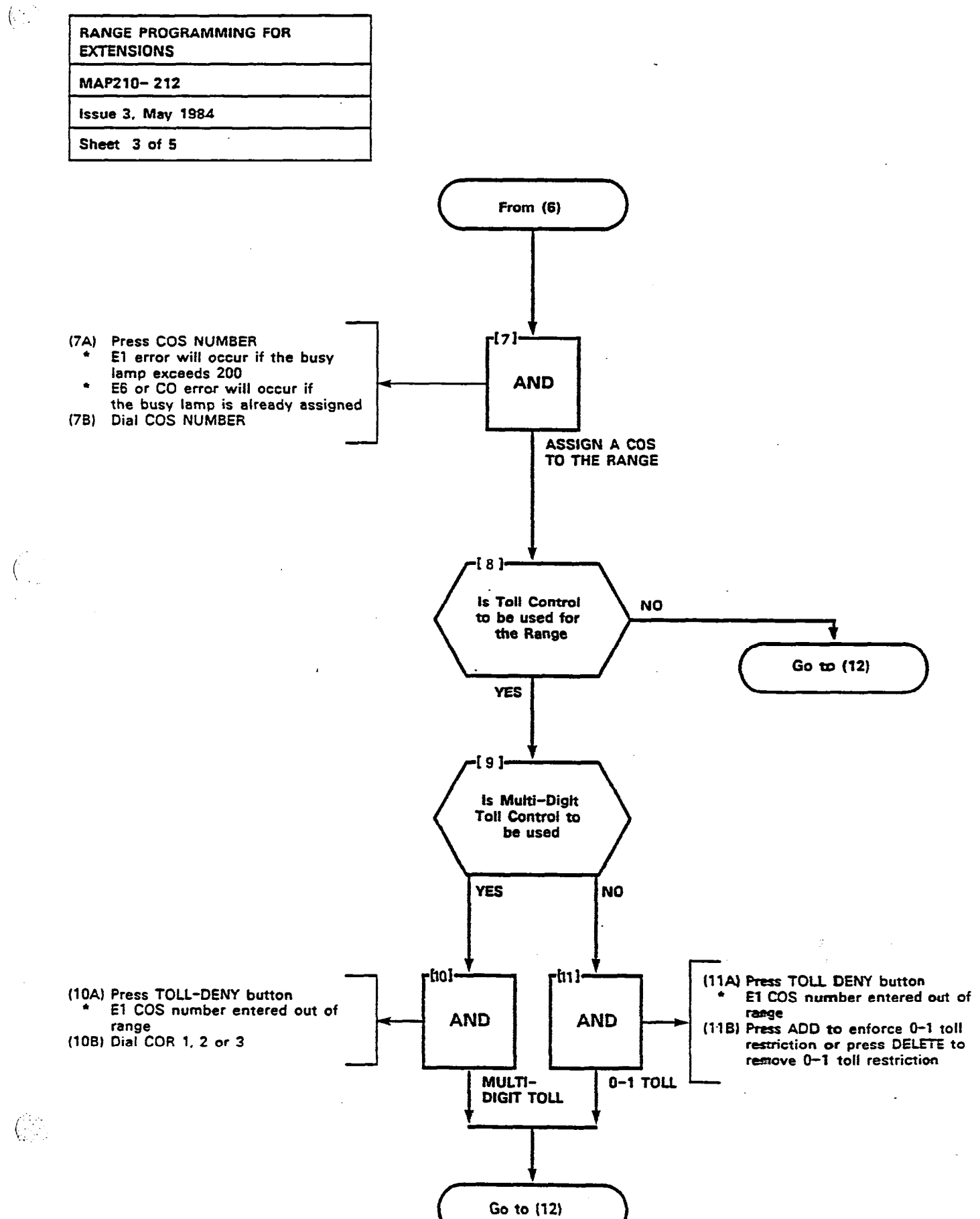

## RANGE PROGRAMMING FOR EXTENSIONS MAP210-212

Issue 3, May 1984

Sheet 4 of 5

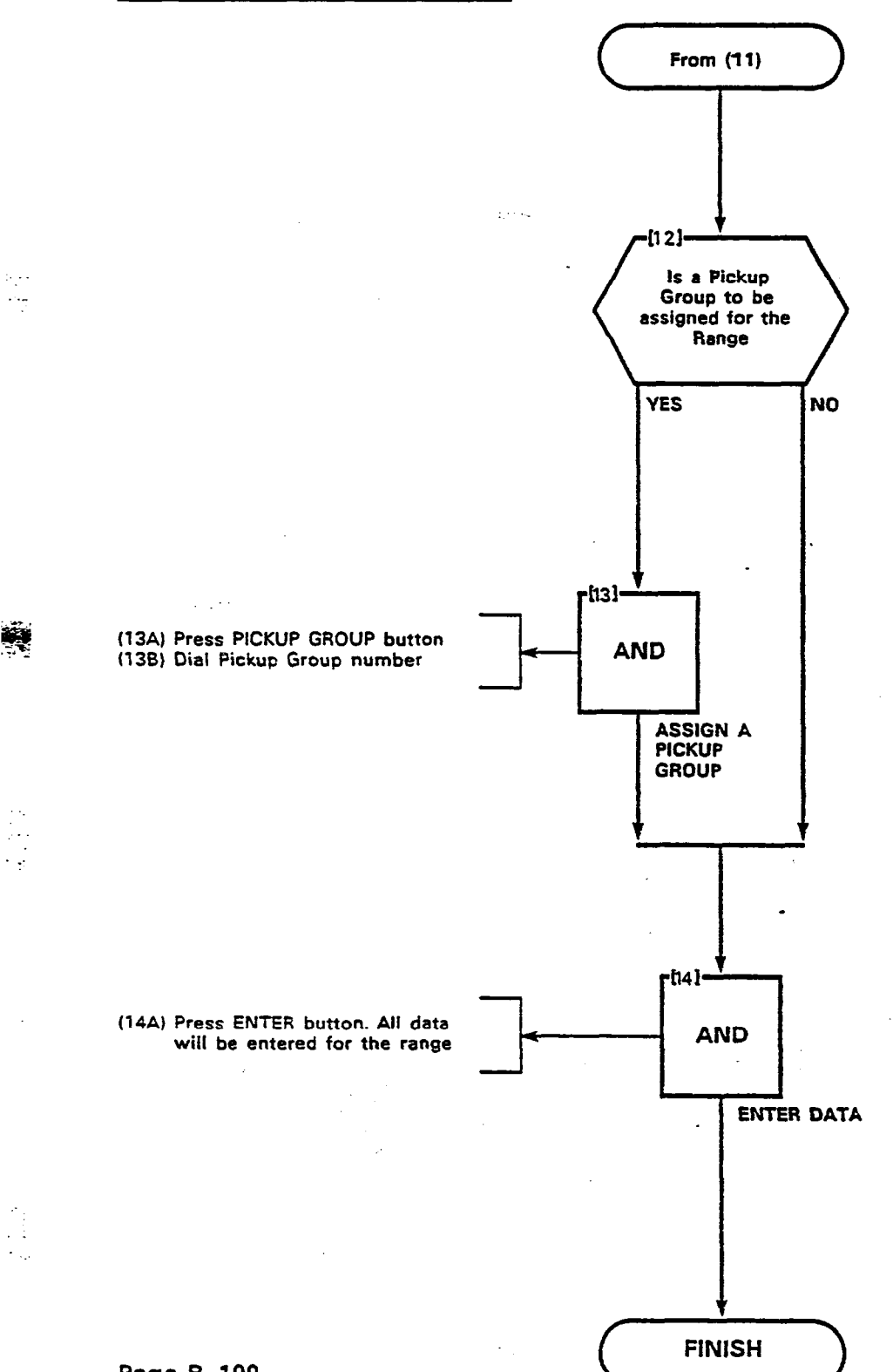

(

(
| TO ENIER EXTENSION RANGE PROGRAMMING PRESS                                                                                                    |                                                                                   |                                                             |                                          |                                                                                                    |                                          |                                       |       |
|----------------------------------------------------------------------------------------------------|-----------------------------------------------------------------------------------|-------------------------------------------------------------|------------------------------------------|----------------------------------------------------------------------------------------------------|------------------------------------------|---------------------------------------|-------|
| МАМЕ                                                                                                    | EQPT<br>NUMBER<br>DIAL FIRST<br>EQPT NUMBER<br>DIAL LAST EQPT<br>NUMBER<br>NOTE 1 | EXTN<br>NUMBER<br>CODE OF RANGE<br>OR SEE NOTES<br>2,3 OR 4 | COS DIAL COS<br>HUMBER 1 18<br>TOR RANCE | TOLL<br>DERY<br>IOLL<br>DERY<br>OR DIAL COR CODE<br>I.2,COR<br>OR<br>I.2,COR<br>OR<br>I.2,COR<br>OR<br>I.2,COR<br>OR<br>I.2,COR<br>OR<br>I.2,COR<br>OR<br>I.2,COR<br>OR<br>I.2,COR<br>OR<br>I.2,COR<br>I.2,COR<br>I | BUSY<br>LAMP<br>LAMP<br>WIMBER<br>DELETE | PICKIIP<br>GROIIP<br>GROIIP<br>DELETE | ENIER |
|                                                                                                    |                                                                                   |                                                             |                                          |                                                                                                    | ··································       | · · · · · · · · · · · · · · · · · · · |       |
|                                                                                                    |                                                                                   |                                                             |                                          |                                                                                                    |                                          |                                       |       |
| L                                                                                                    |                                                                                   |                                                             |                                          |                                                                                                    |                                          |                                       |       |
|                                                                                                    |                                                                                   |                                                             |                                          |                                                                                                    |                                          |                                       |       |
|                                                                                                    |                                                                                   |                                                             |                                          |                                                                                                    | **************************************   |                                       |       |
|                                                                                                    |                                                                                   |                                                             |                                          |                                                                                                    |                                          |                                       |       |
|                                                                                                    |                                                                                   |                                                             | <u>.</u>                                 |                                                                                                    |                                          |                                       |       |
|                                                                                                    |                                                                                   |                                                             | •                                        |                                                                                                    |                                          |                                       |       |
| NHTER<br>I. GOT . IGT BX-JOD & BX-TOD TOT JEG APPLIES TH BX JUD DHLY<br>2. TO ASSIGN NON CONFLICTING SINGLE DIGIT DIRECTORY HUMBER ENTER NO<br>3. TO REMOVE EXTENSION PROGRAMMING.<br>I<br>I<br>I<br>I<br>I<br>I<br>I<br>I<br>I<br>I<br>I<br>I<br>I |                                                                                   |                                                             |                                          |                                                                                                    |                                          |                                       |       |
| EXTH                                                                                                    |                                                                                   |                                                             |                                          |                                                                                                    |                                          |                                       |       |

EXTENSION RANGE PROGRAMMING

.

. Д

en el 1997 el 1998 de la companya de la companya de la companya de la companya de la companya de la companya d

:

(

SECTION MITLS105/9110-096-210-NA

•

8 g }

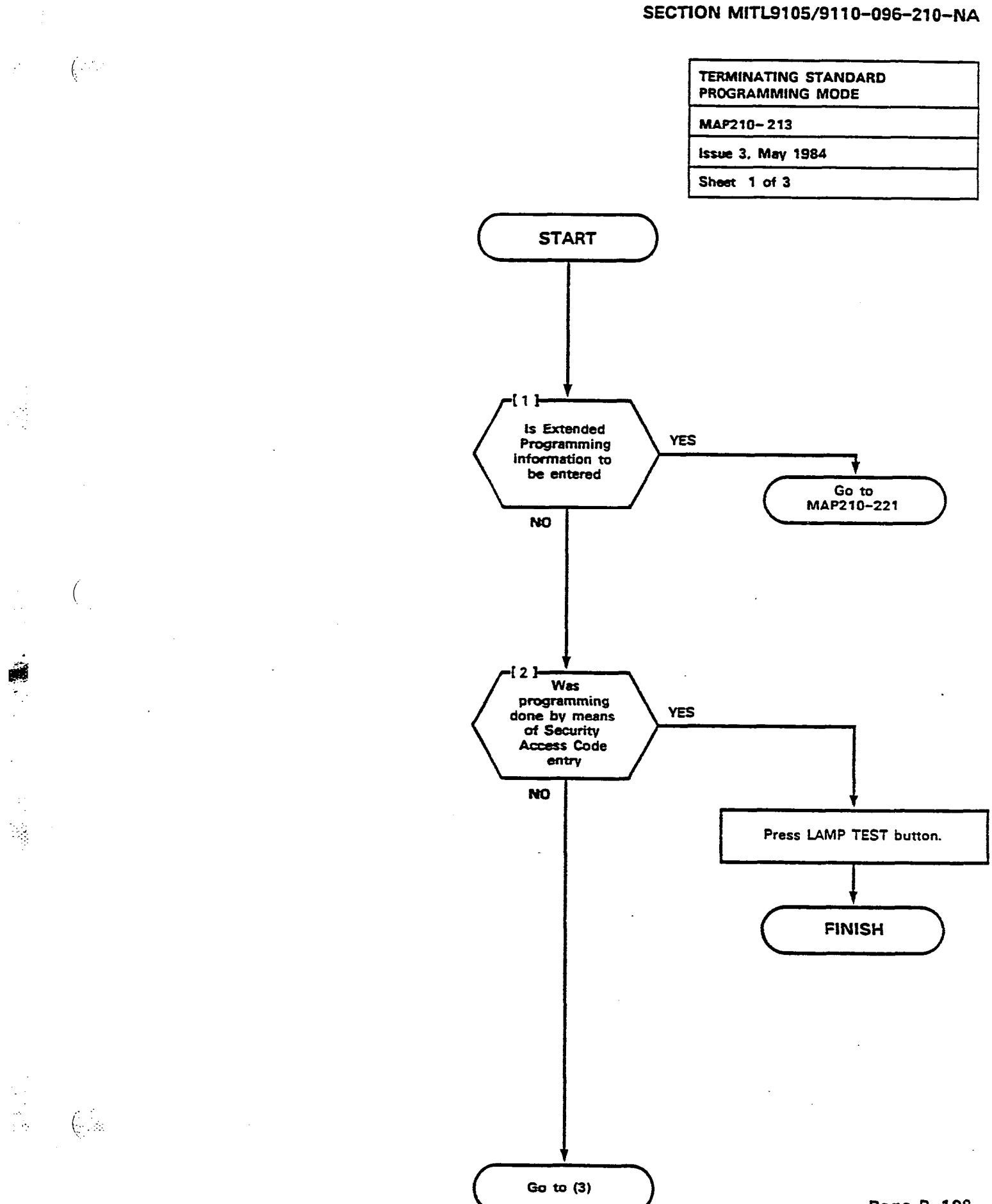

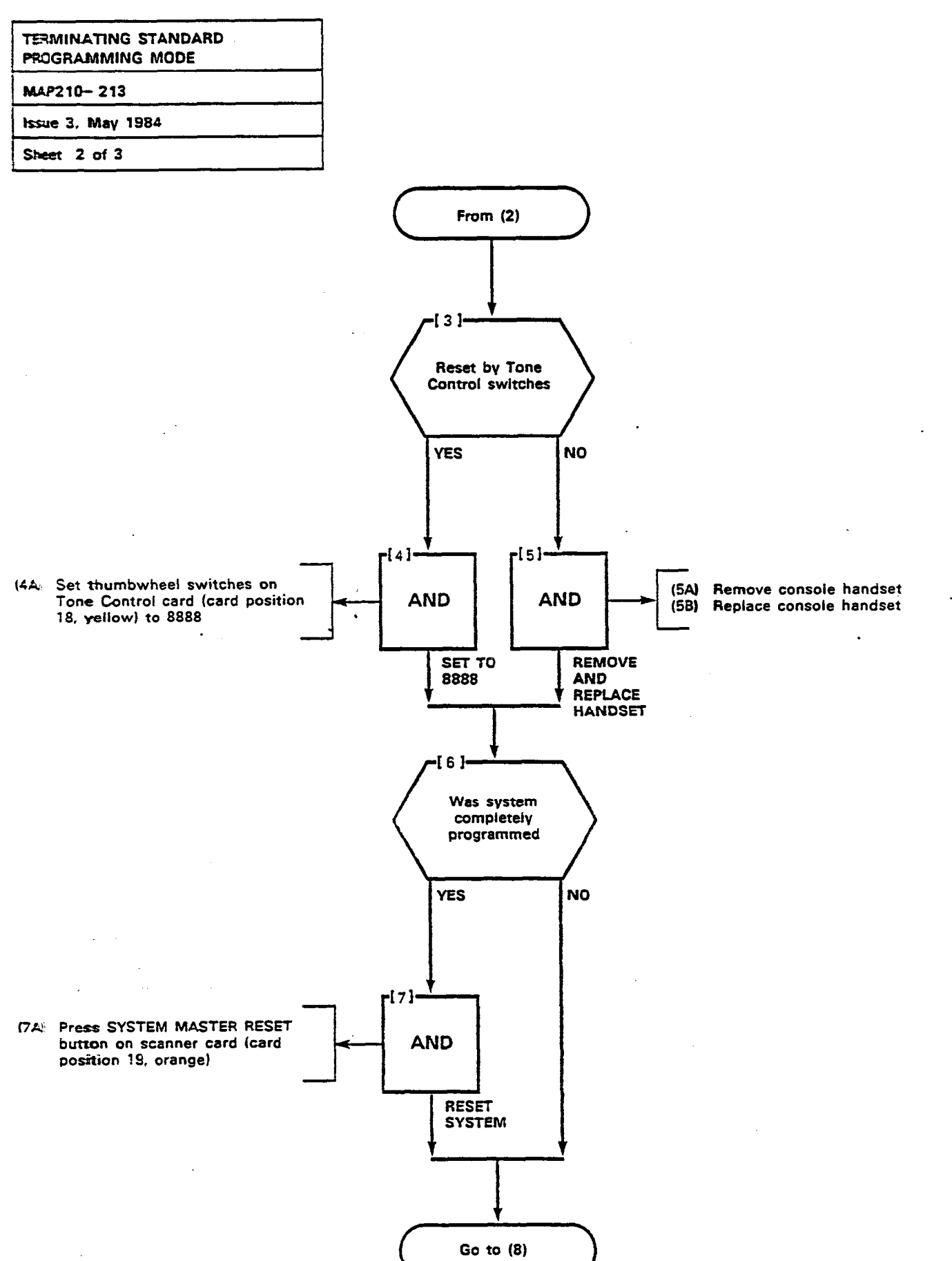

(\* : • )

Page B-104

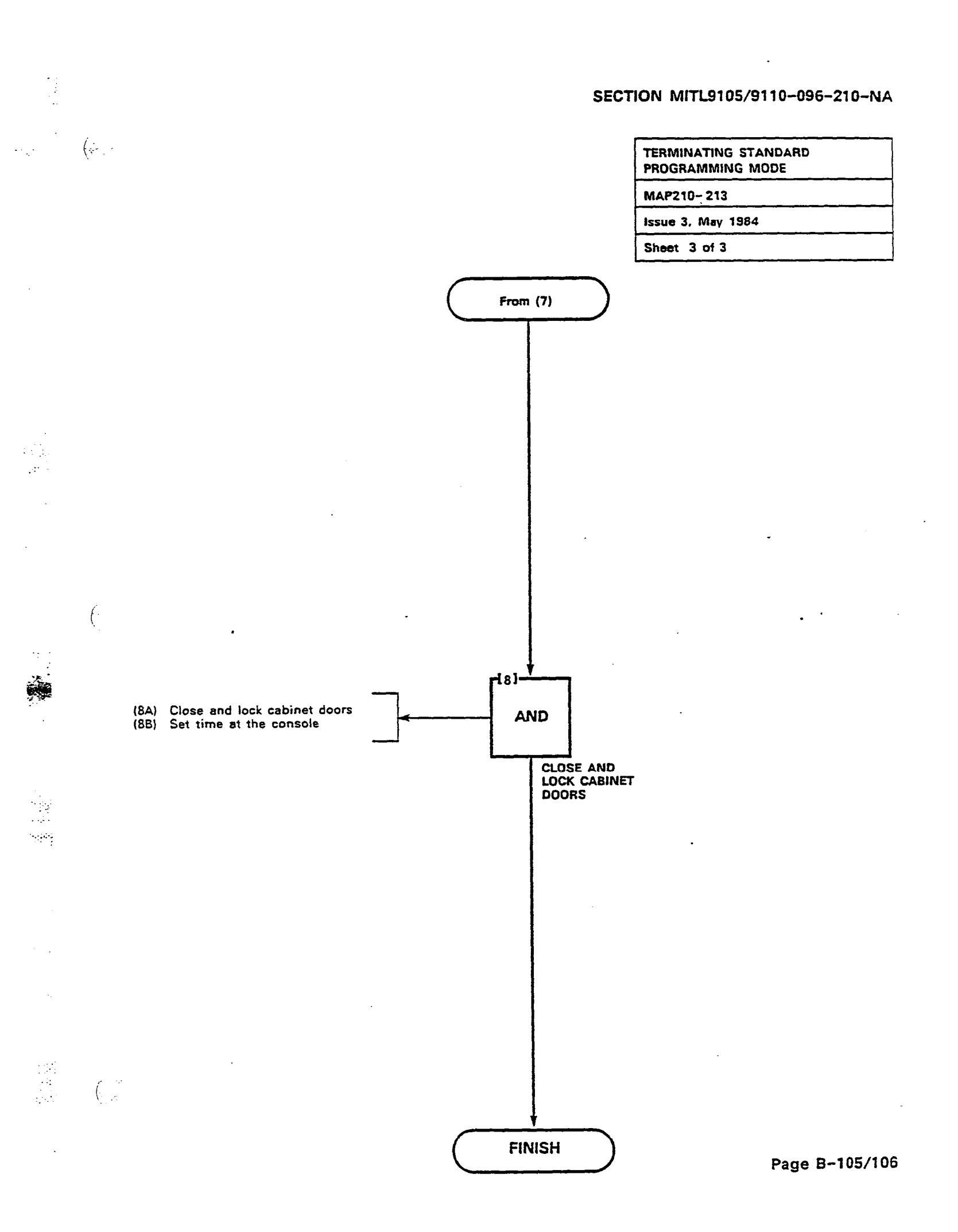

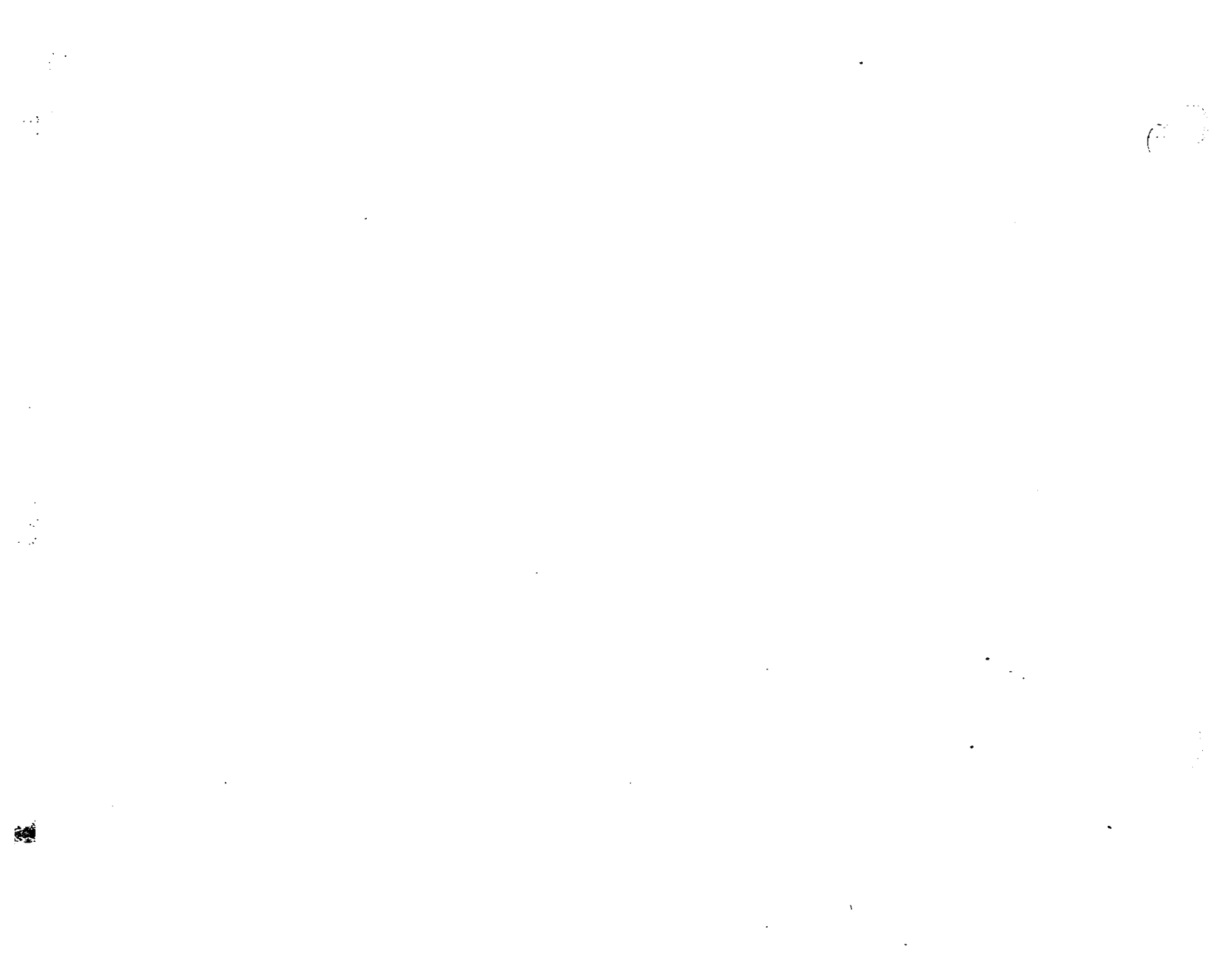

.

| SELECTION OF EXTENDED<br>PROGRAMMING |  |
|--------------------------------------|--|
| MAP210-221                           |  |
| Issue 3, May 1984                    |  |
| Sheet 1 of 2                         |  |

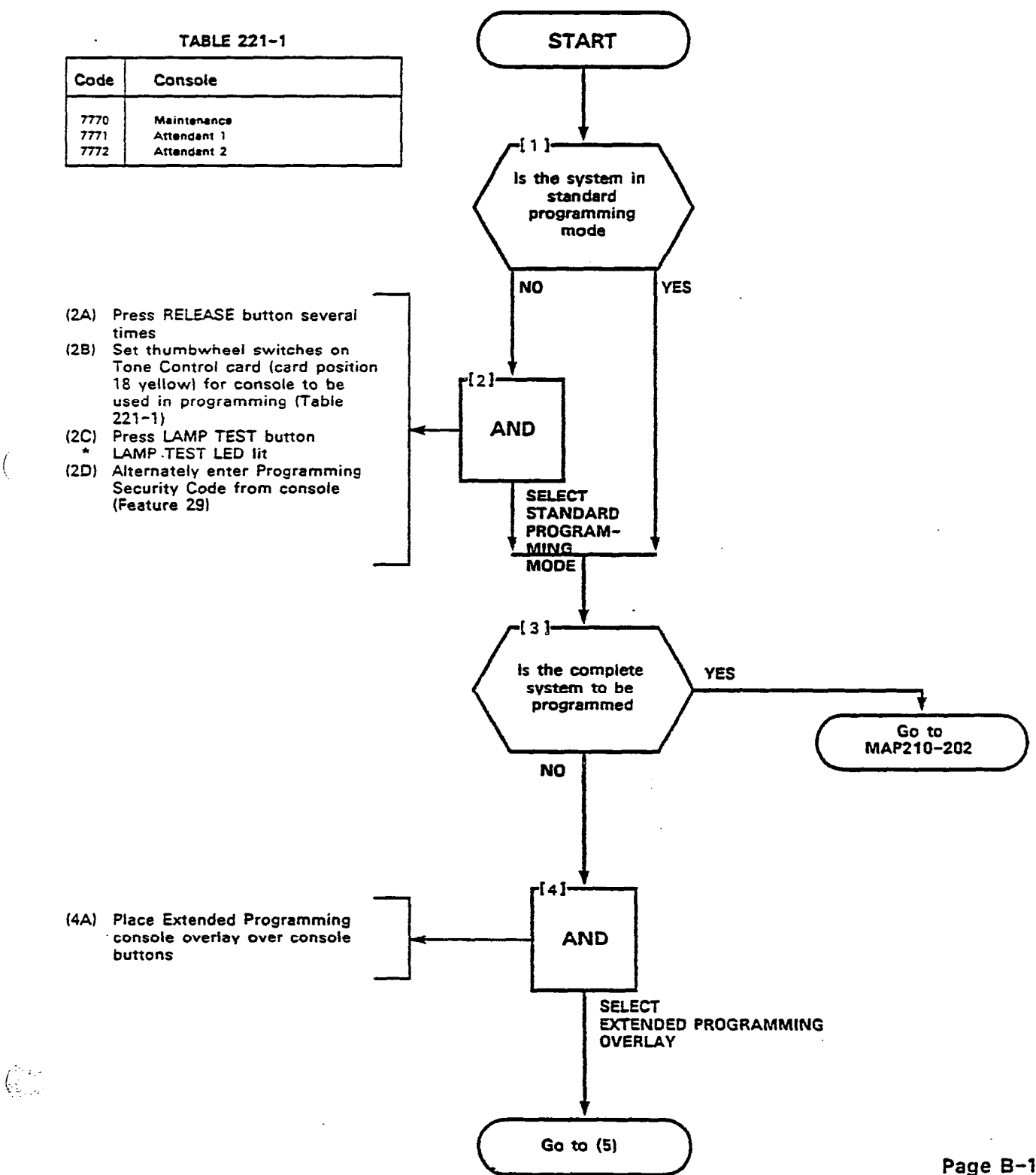

. . . .

-

÷.,

Page B-107

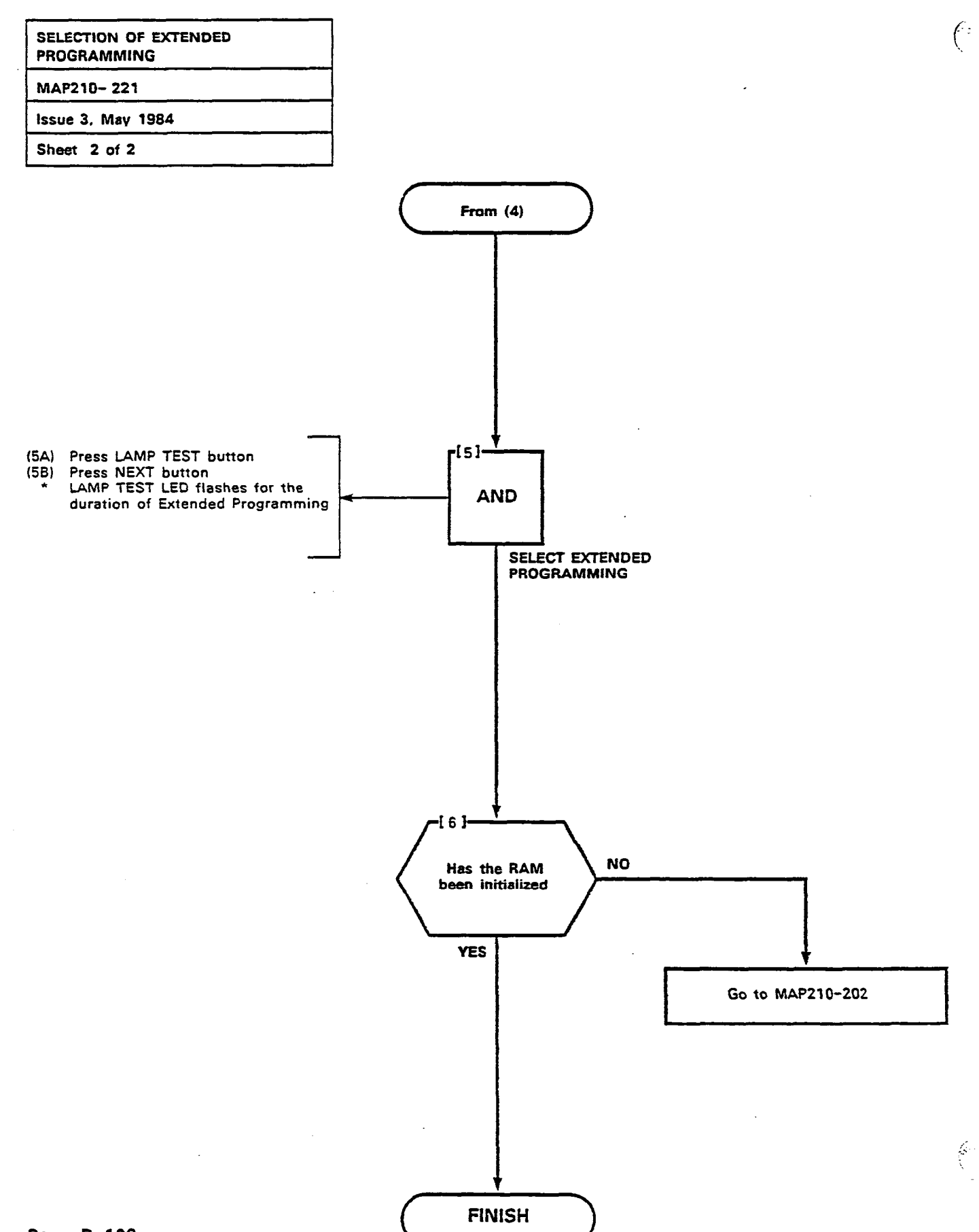

: :

| ABSORB PLAN       |  |
|-------------------|--|
| MAP210-222        |  |
| Issue 3, May 1984 |  |
| Sheet 1 of 5      |  |

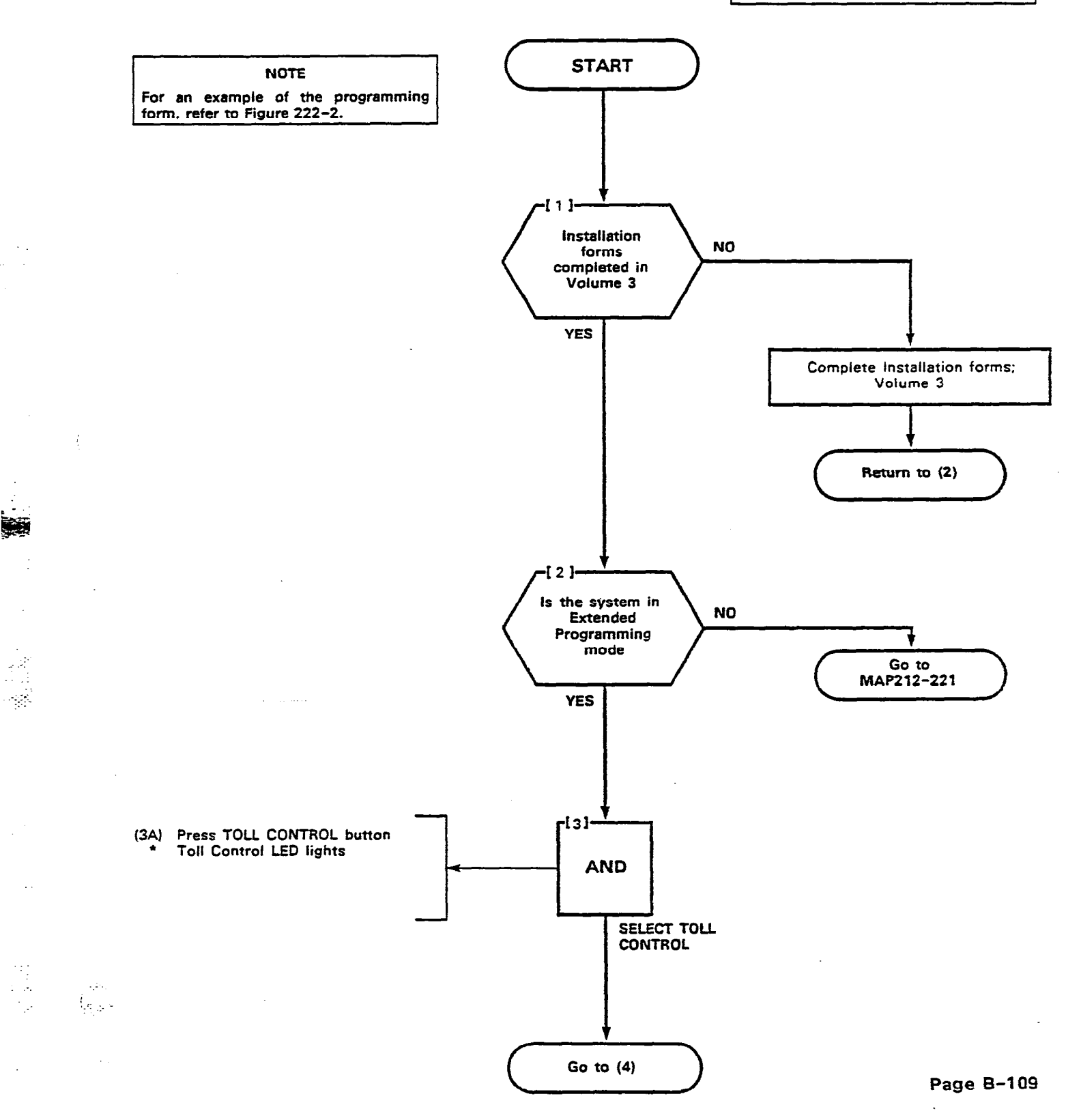

.

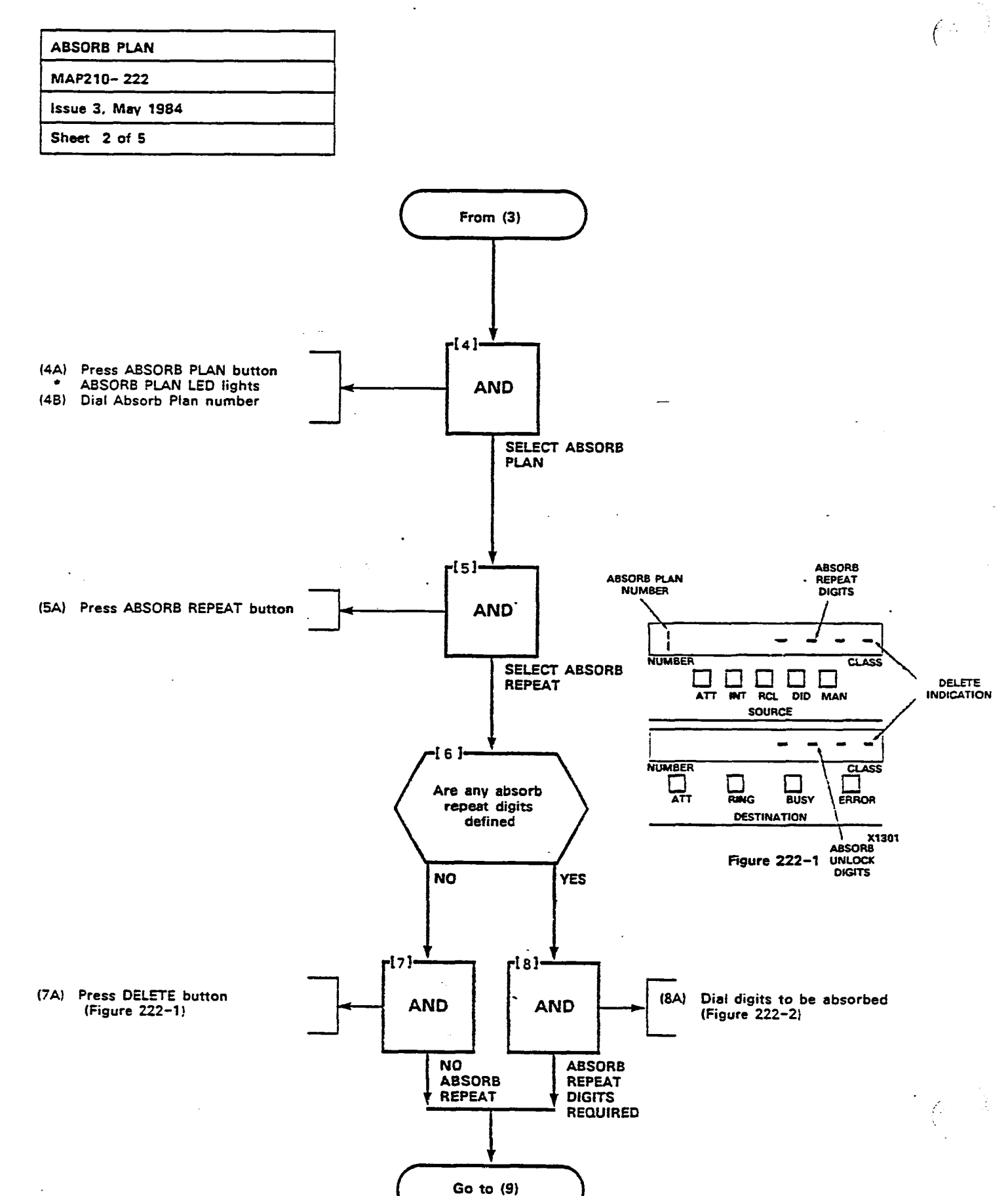

Page B-110

×.

....

| ABSORB PLAN       |                                        |
|-------------------|----------------------------------------|
| MAP210-222        |                                        |
| Issue 3, May 1984 |                                        |
| Sheet 3 of 5      | ······································ |

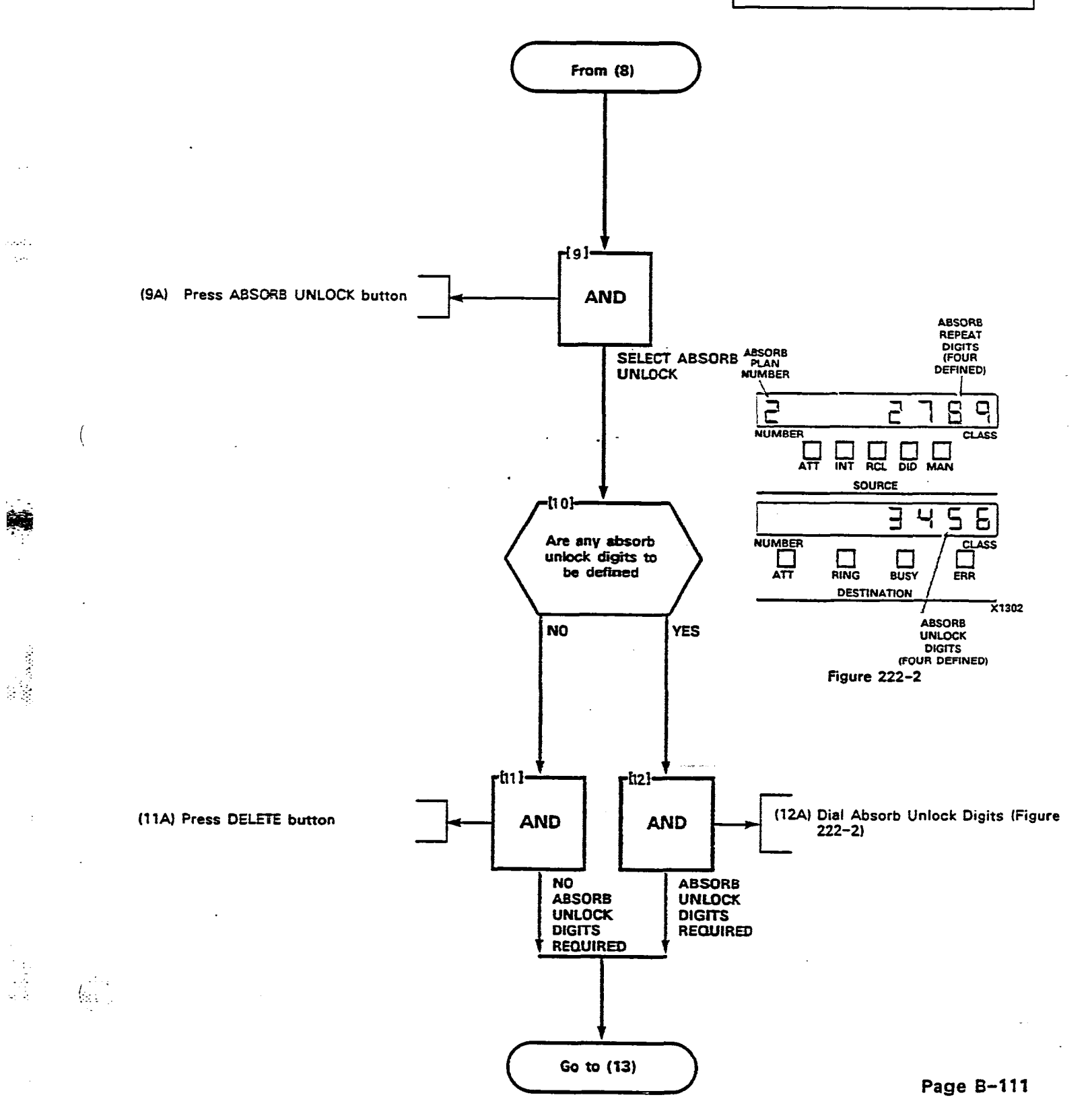

· · · · ·

| ABSORB PLAN       |  |
|-------------------|--|
| MAP210- 222       |  |
| issue 3, May 1984 |  |
| Sheet 4 of 5      |  |

.

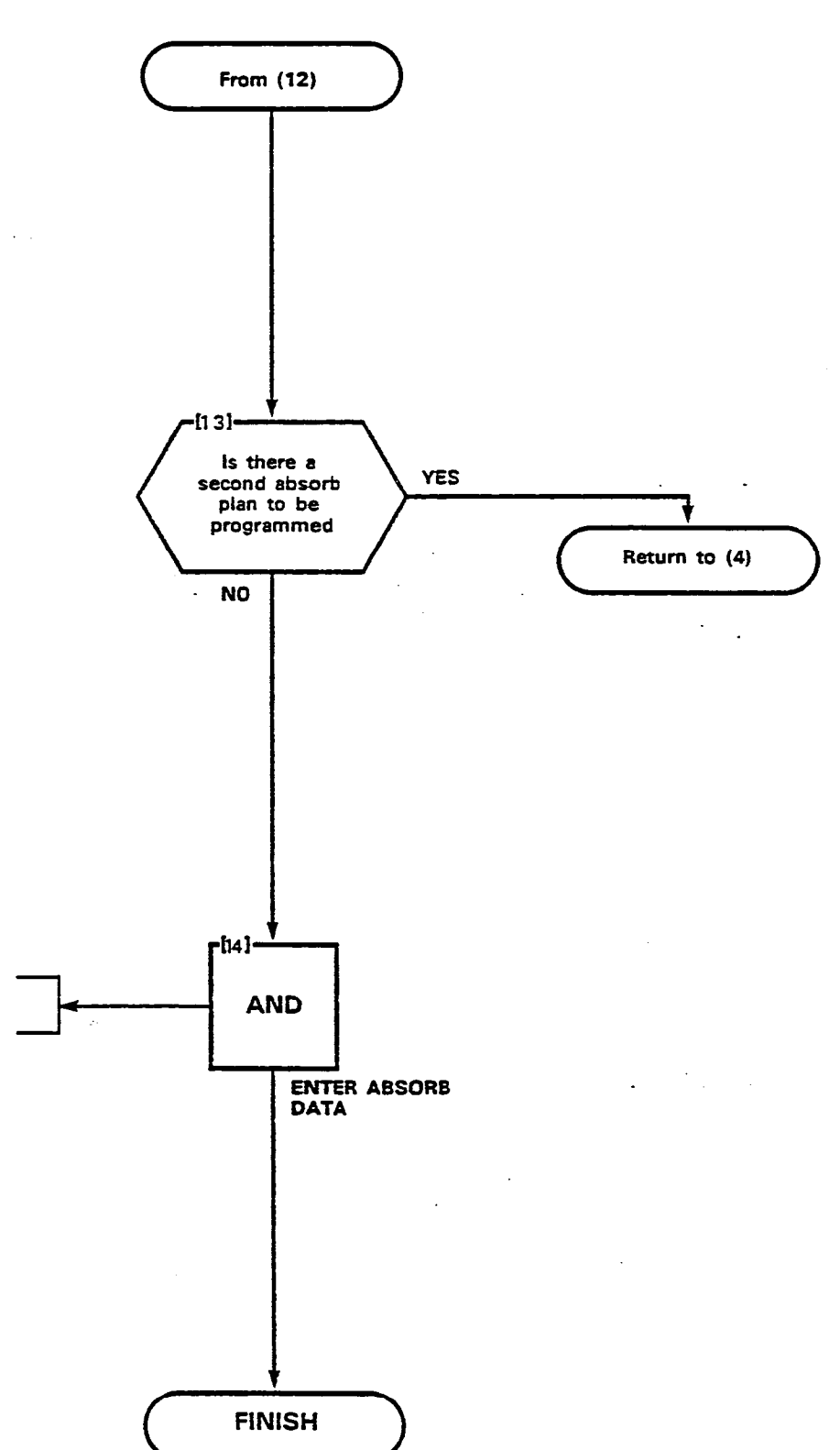

(

(

(14A) Press the ENTER button

Page B-112

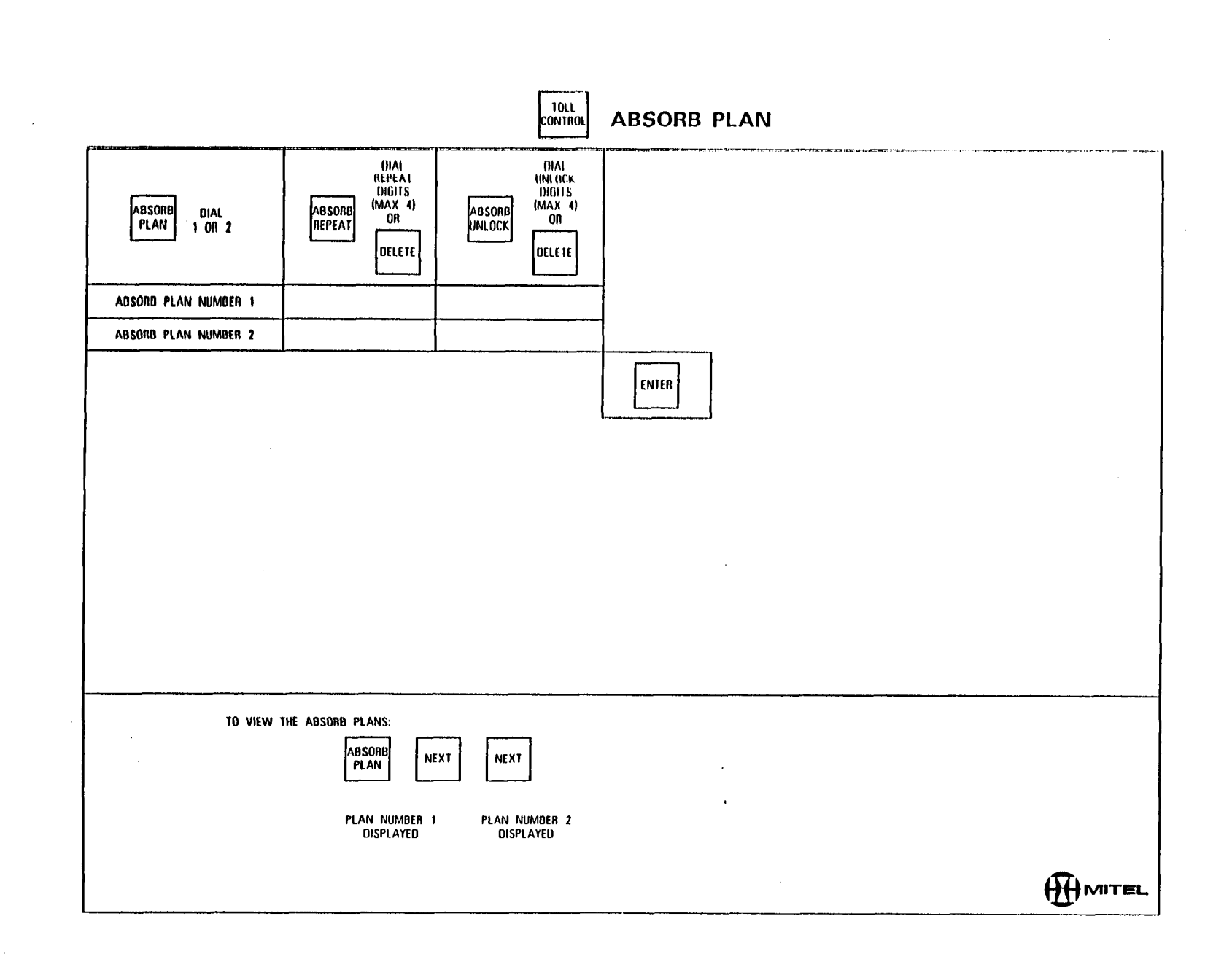

SECTION MITL9105/9110-096-210-NA

:摄:

Figure 222-2

 $(g^{(i)})_{i\in \mathbb{N}} \in [0,\infty)$ 

| CONTROL PLAN      |  |
|-------------------|--|
| MAP210-223        |  |
| Issue 3, May 1984 |  |
| Sheet 1 of 6      |  |

.

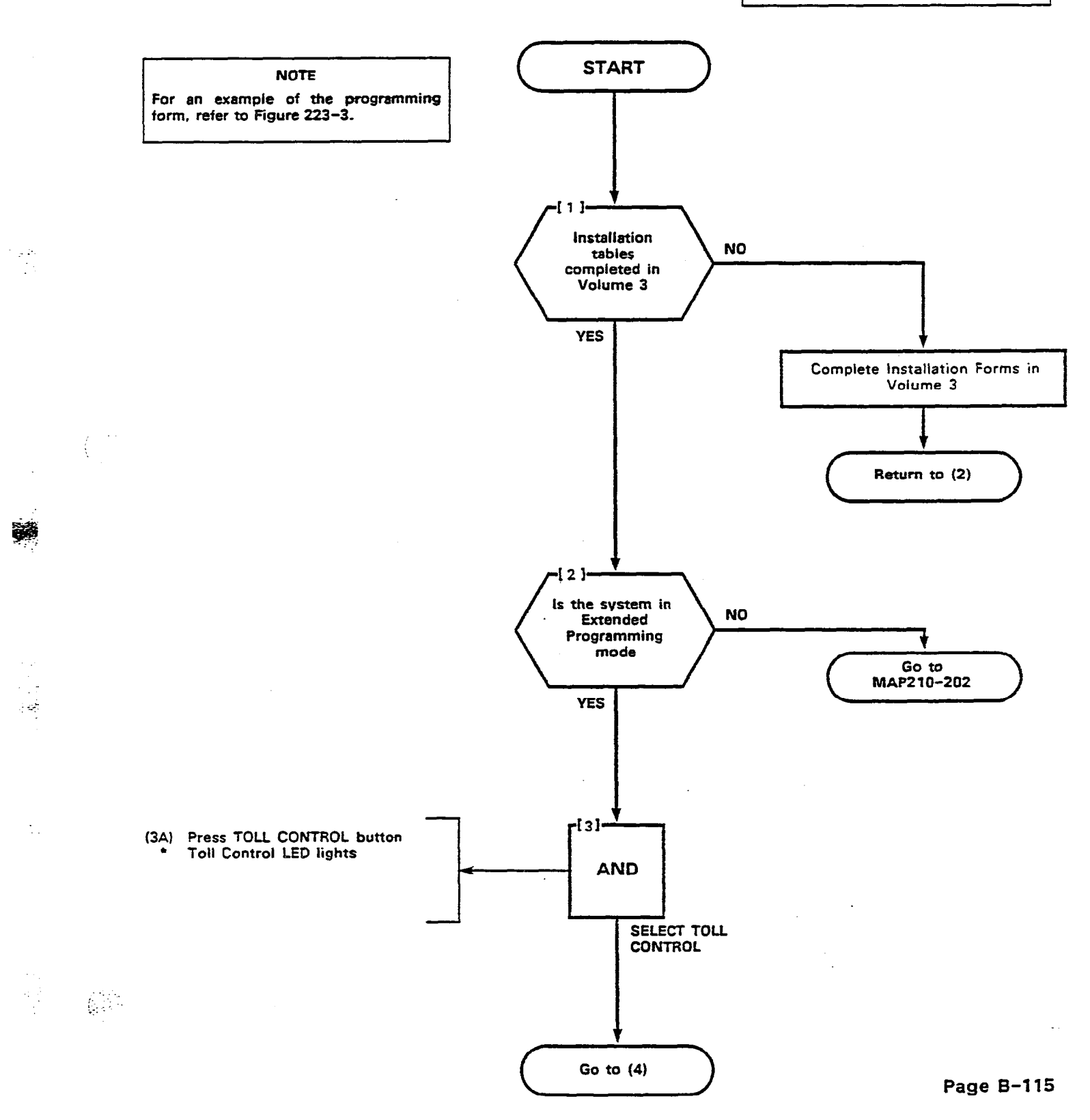

· · · ( · · ·

 $\mathbf{Y}$ 

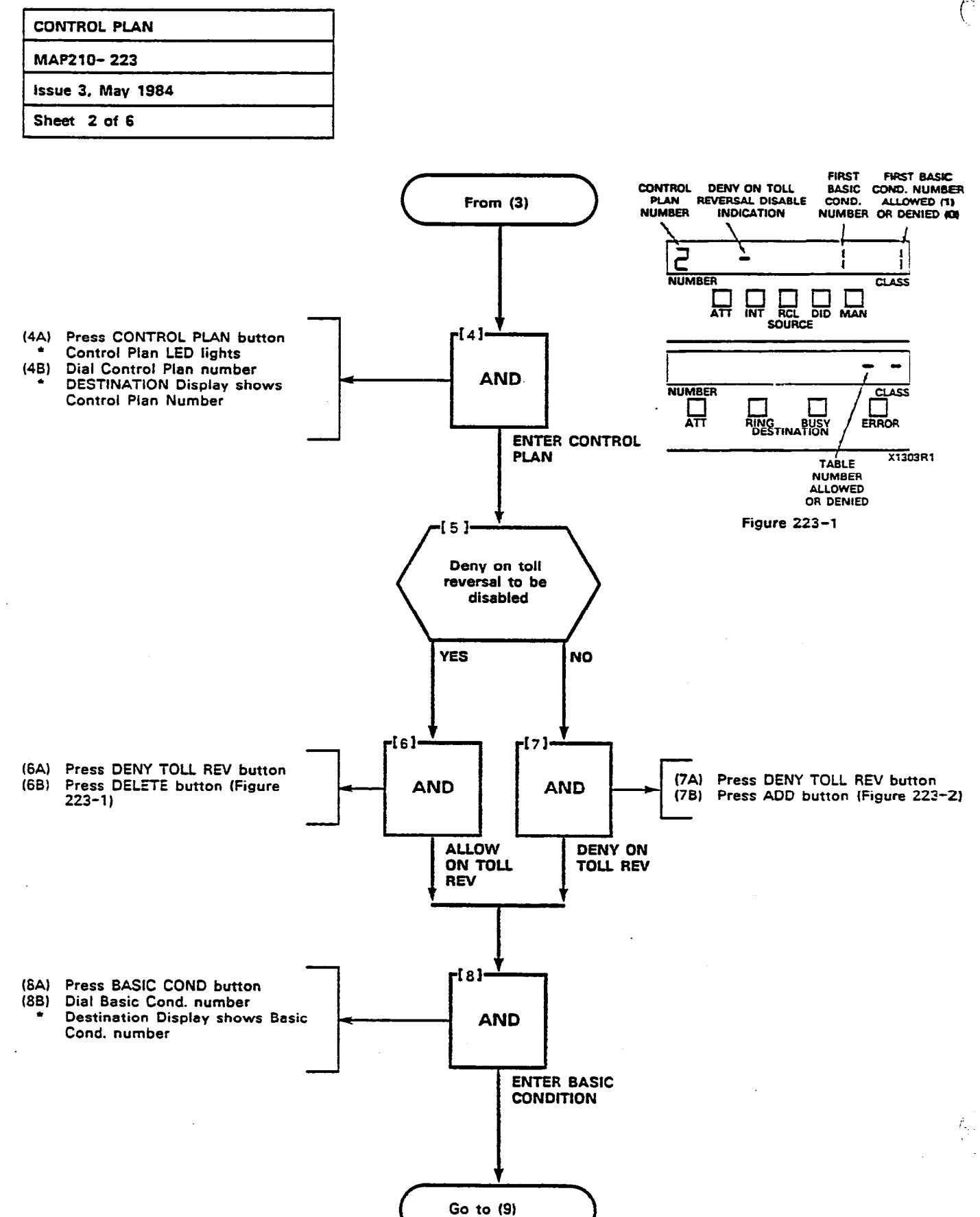

Page B-116

滅

----;

.

.

÷,

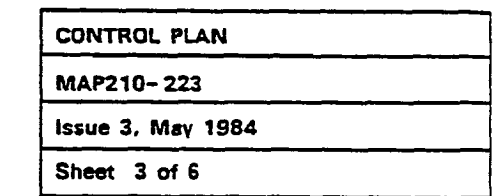

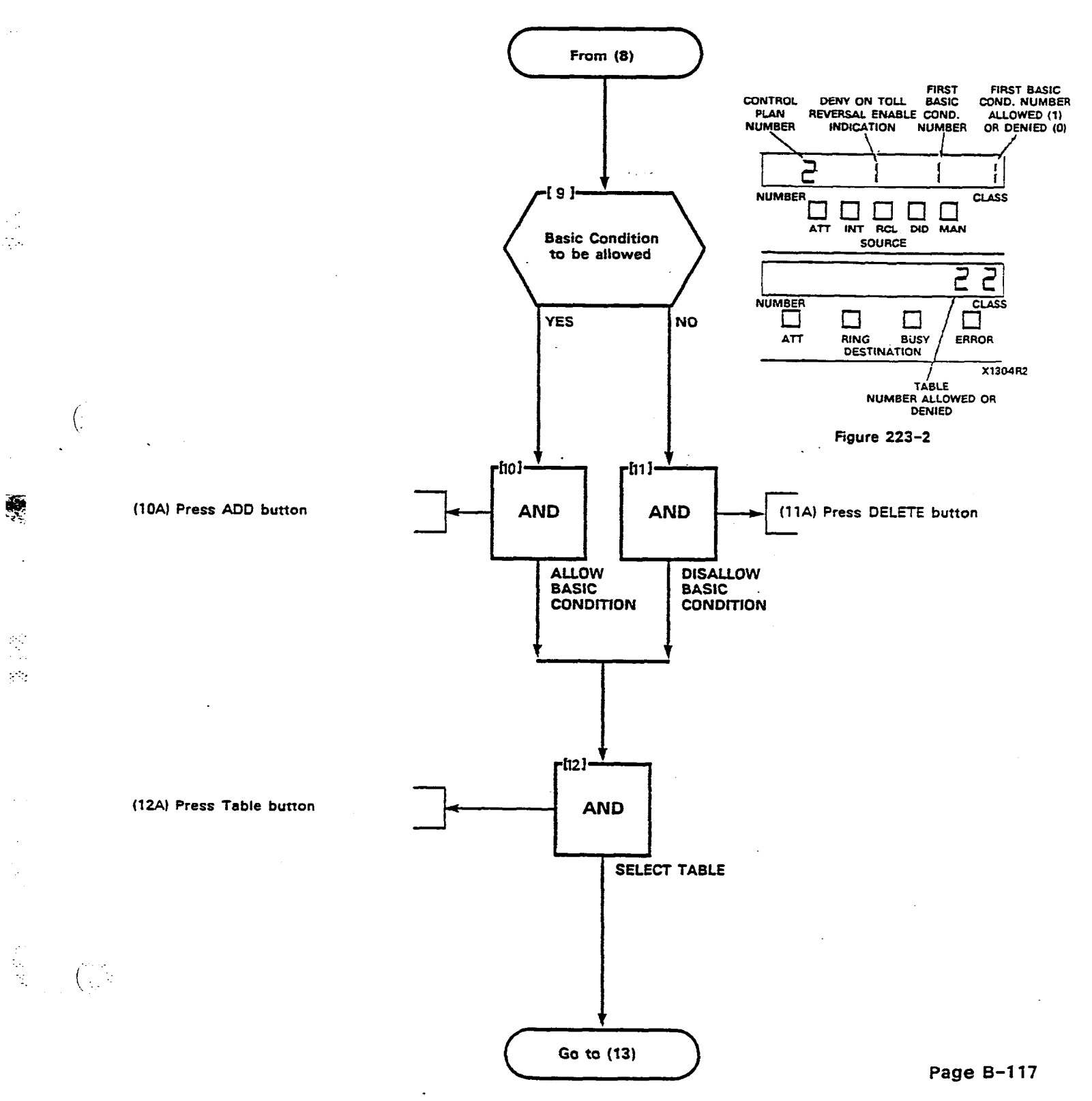

2-

(

. . .

| CONTROL PLAN      |  |
|-------------------|--|
| MAP210- 223       |  |
| Issue 3, May 1984 |  |
| Sheet 4 of 6      |  |

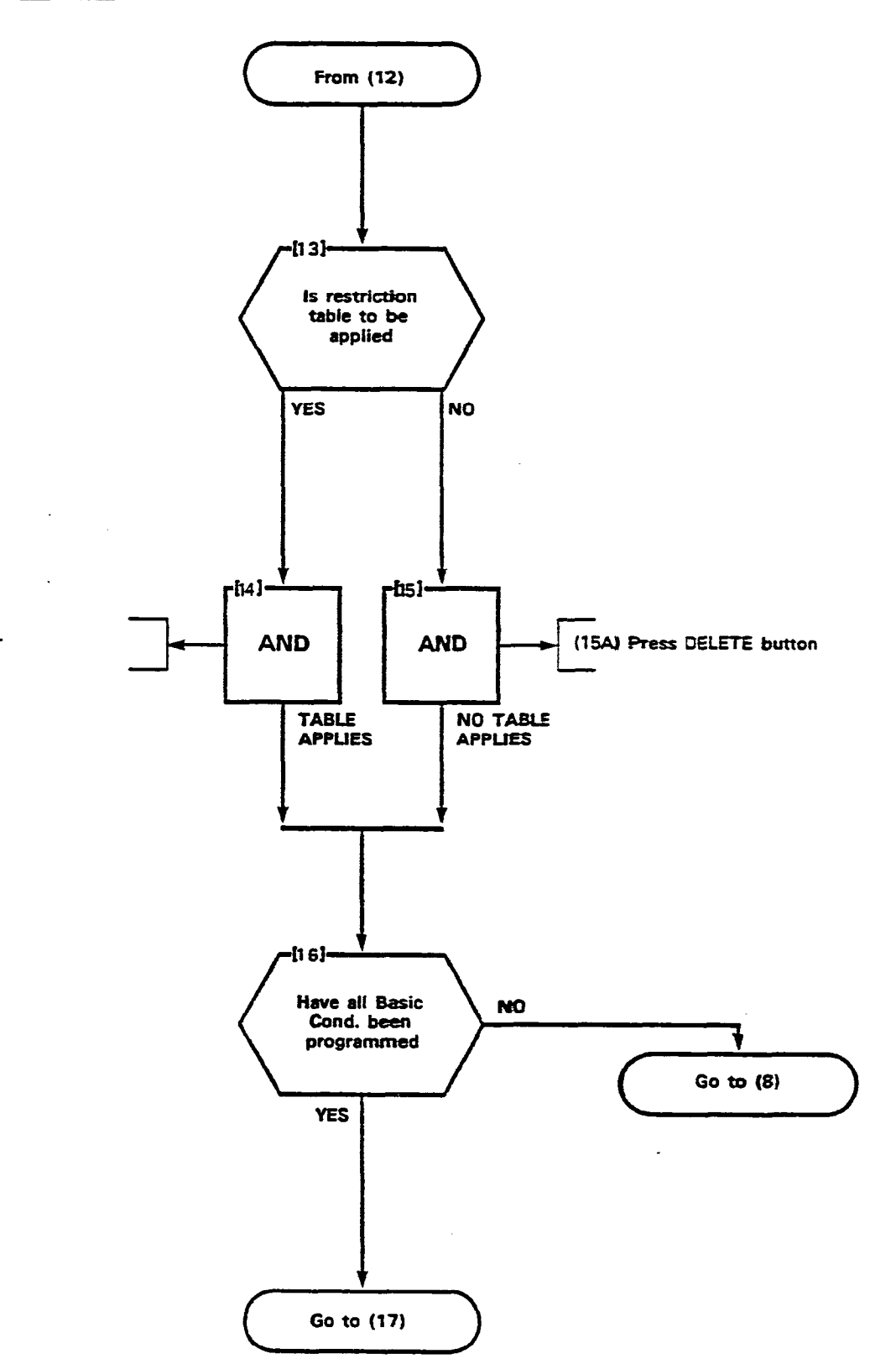

(14A) Dial Table number

ê

| CONTROL PLAN      |  |
|-------------------|--|
| MAP210-223        |  |
| issue 3, May 1984 |  |
| Sheet 5 of 6      |  |

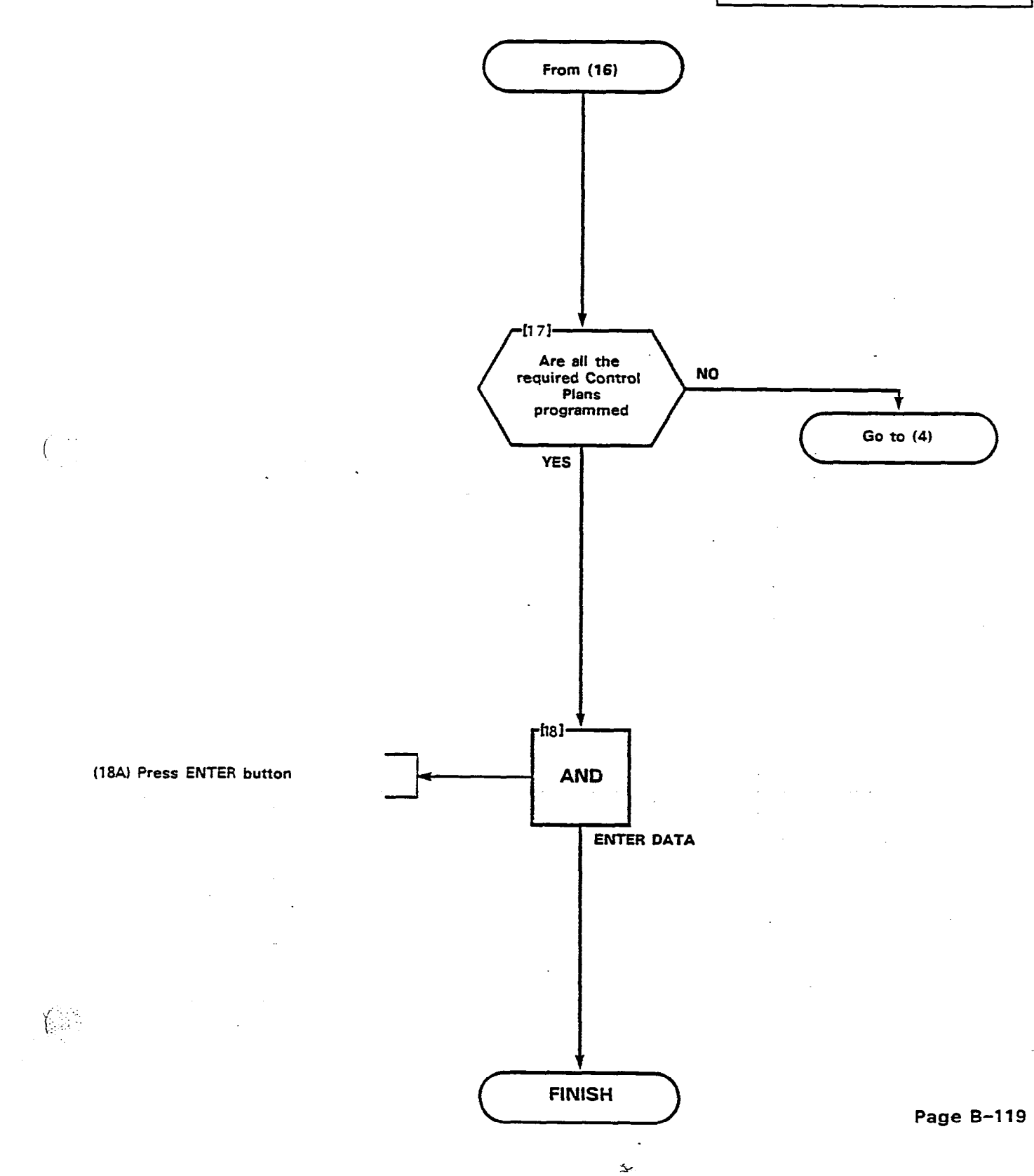

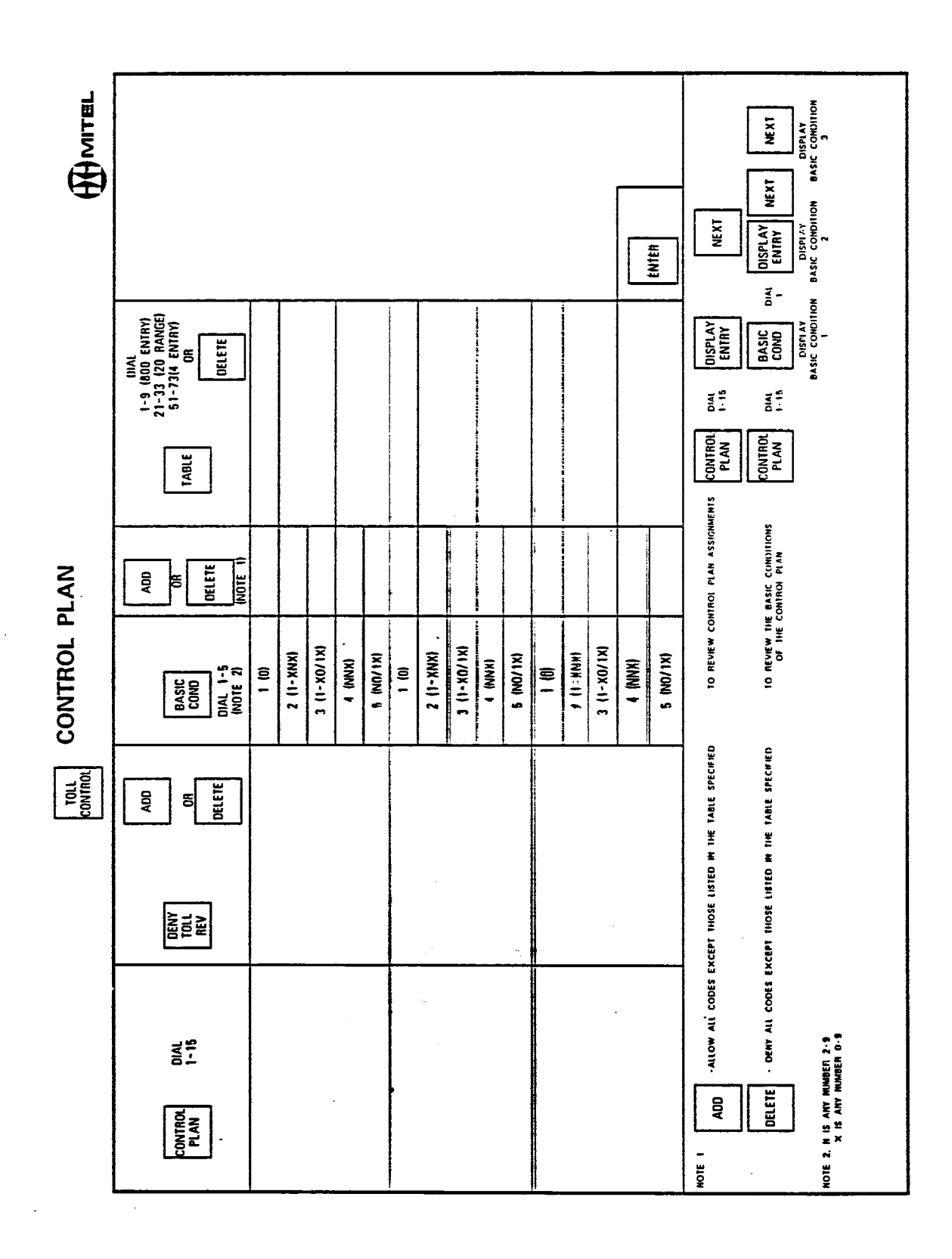

(<sup>1,1</sup>,1,1)

(:...

: :,

÷,

•

• •

Figure 223-3

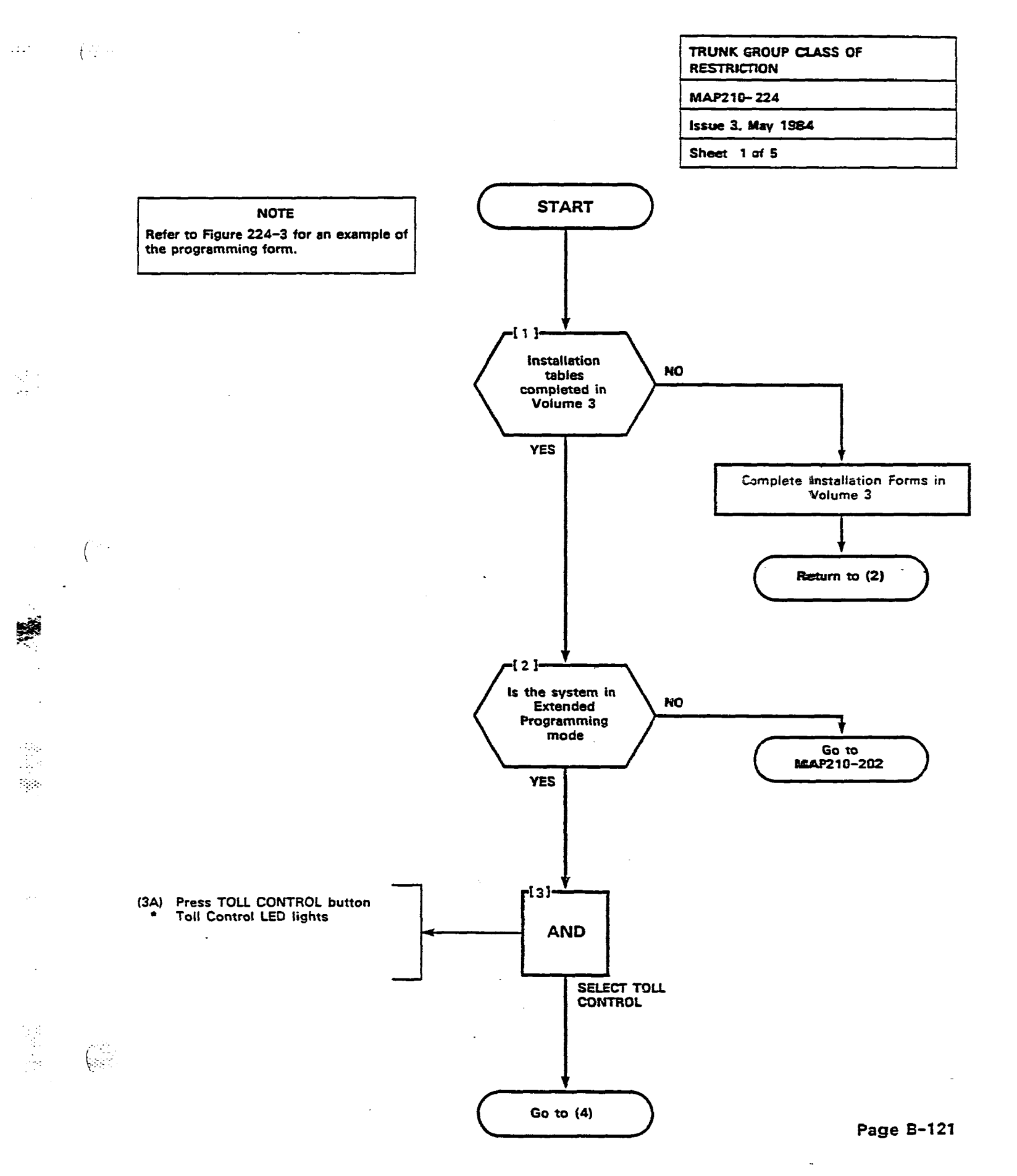

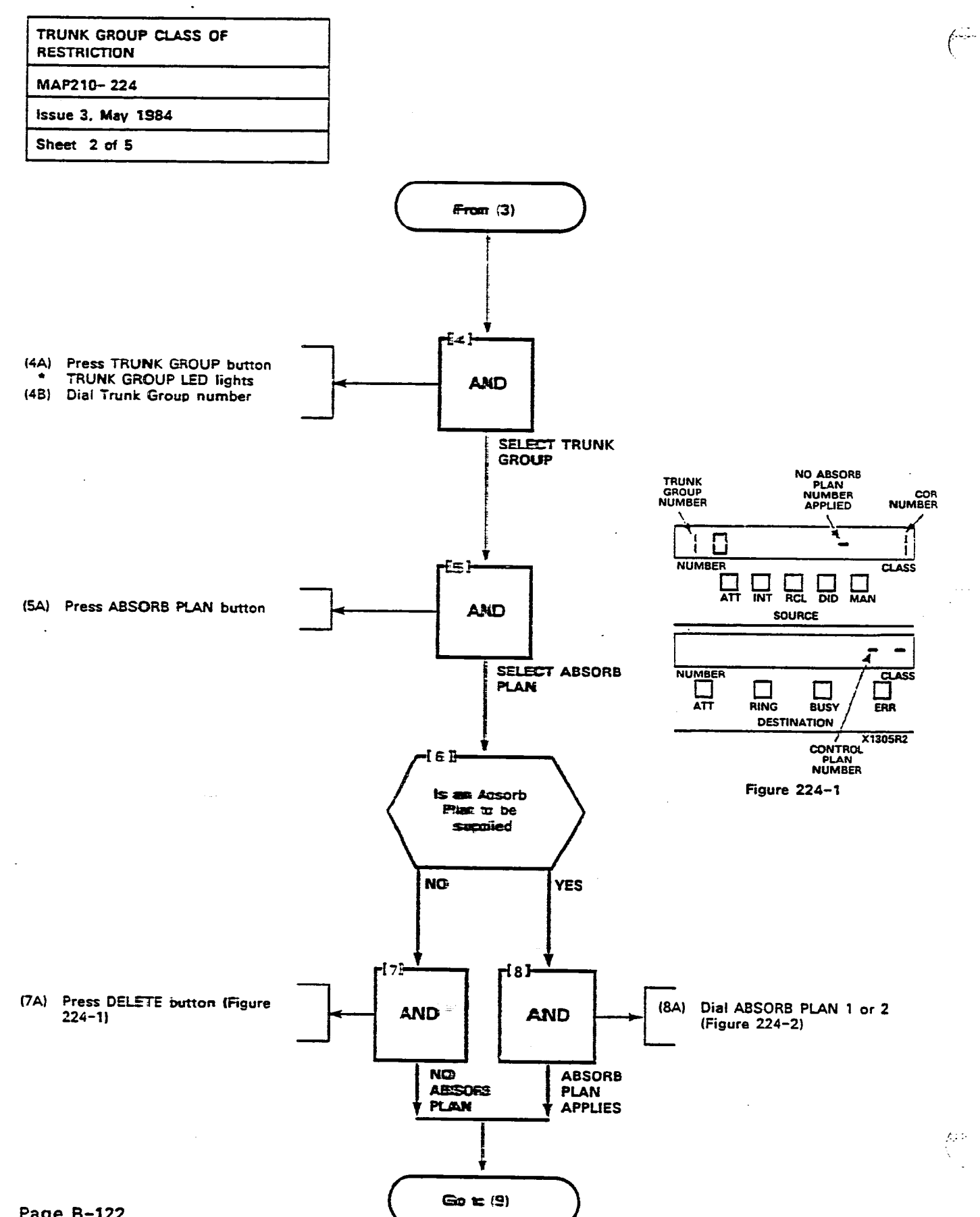

Page B-122

-

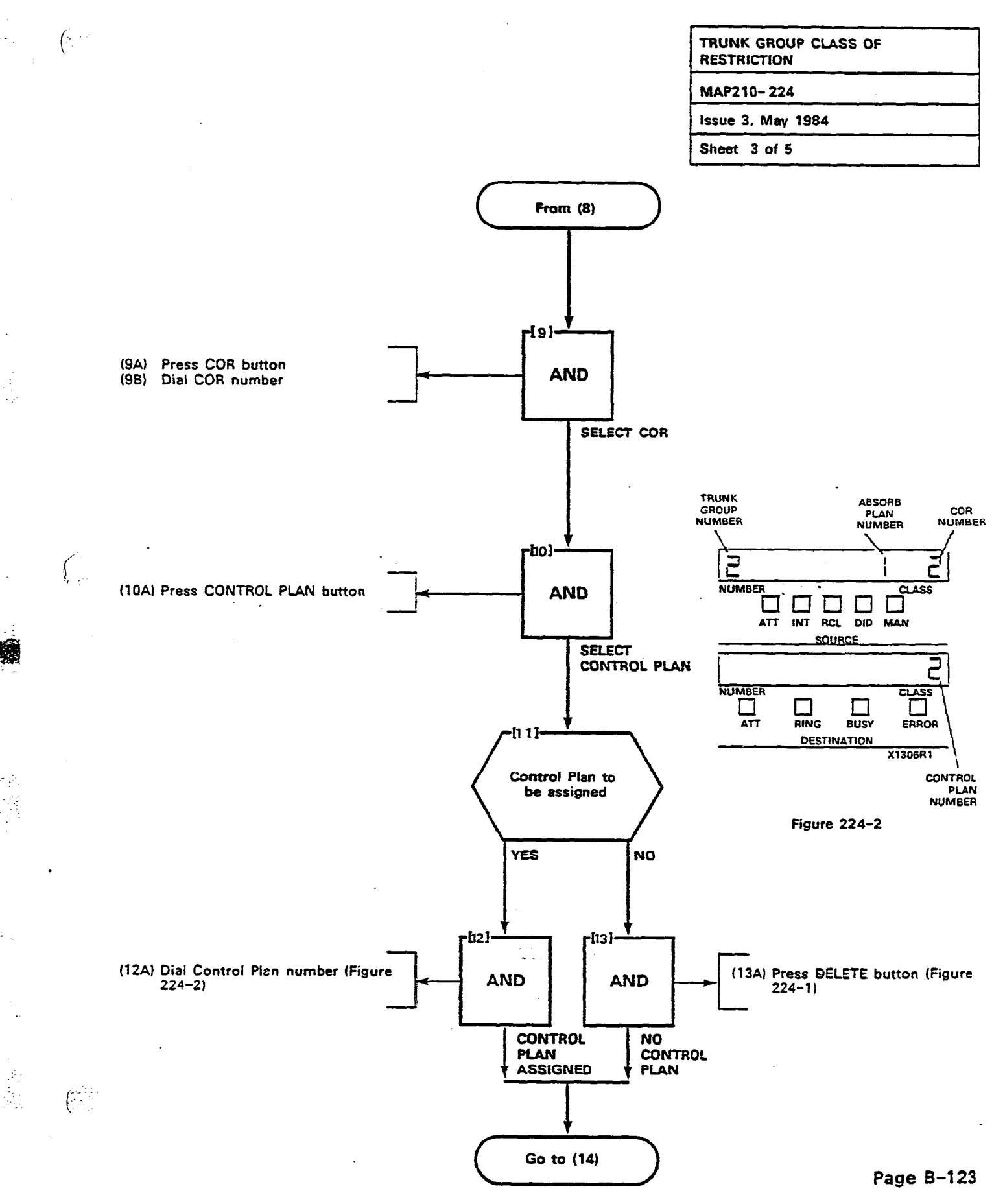

| TRUNK GROUP CLASS OF<br>RESTRICTION |
|-------------------------------------|
| MAP210- 224                         |
| Issue 3, May 1984                   |
| Sheet 4 of 5                        |

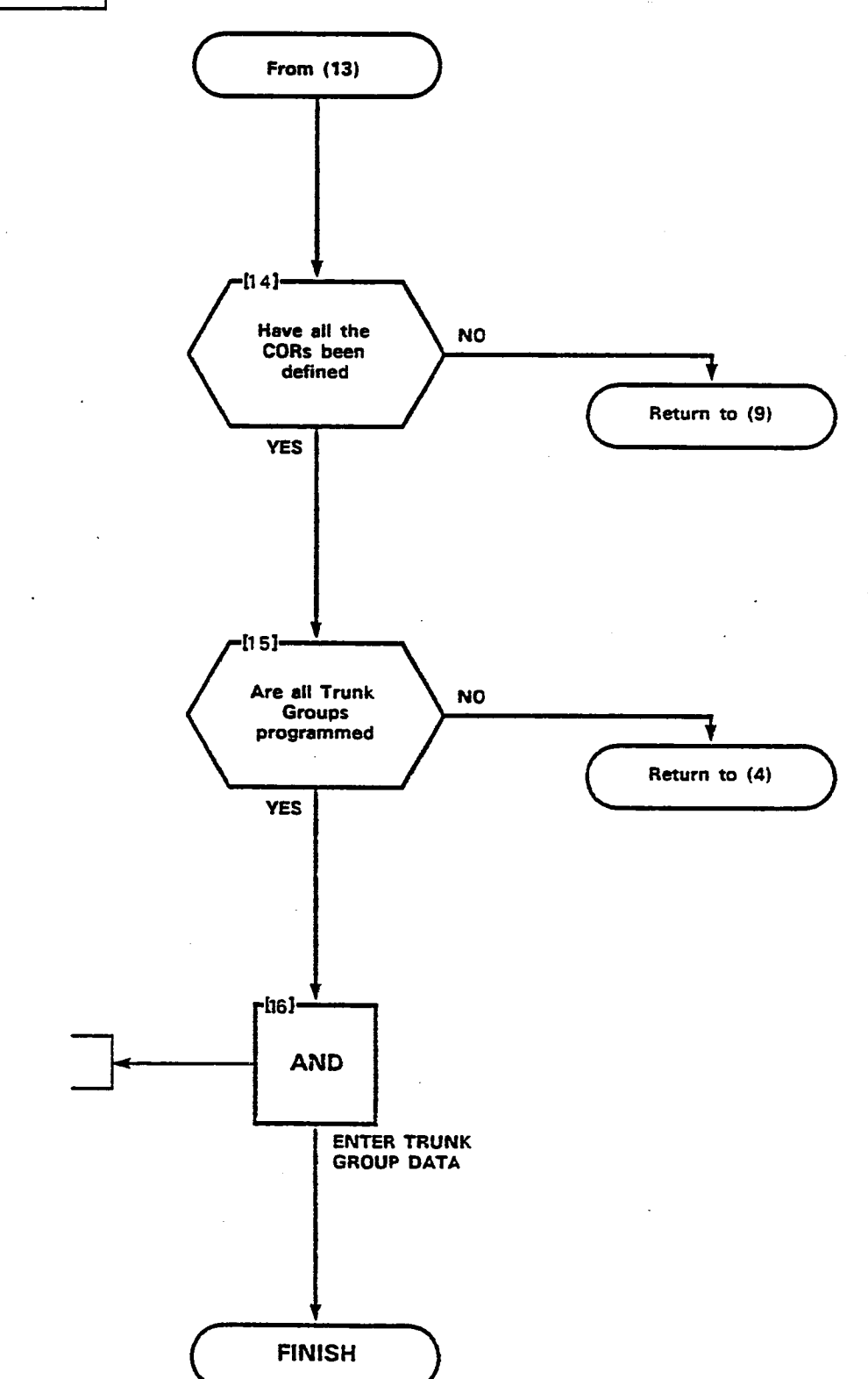

(

(16A) Press ENTER button

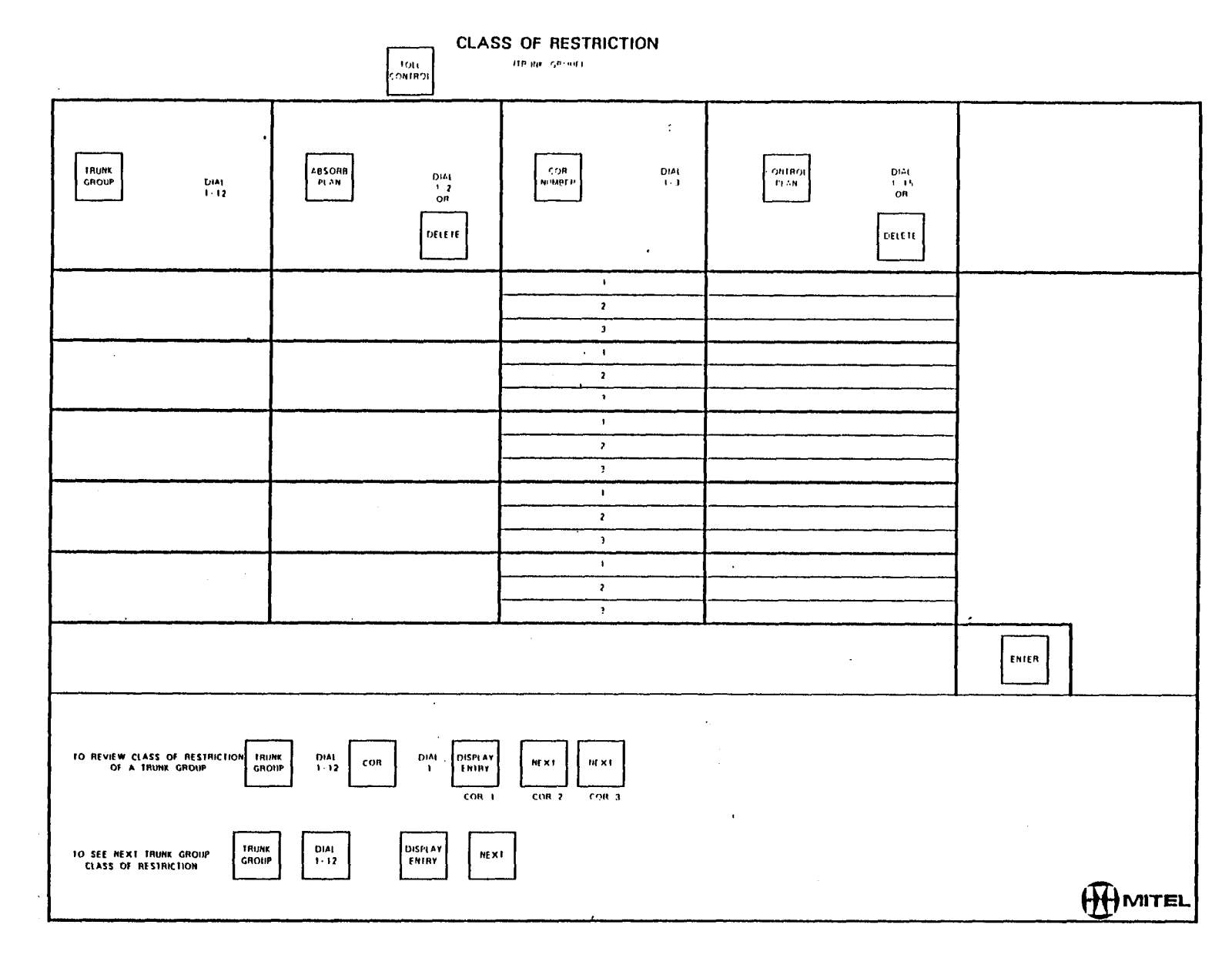

nadala 🖷 kari k

- 137

(r, r)

Figure 224-3

525

Page B-125/126

.:

**\$** 

2 YR 2 Pr

è

.

.

.

 $\left( \right)$ 

| RESTRICTION TABLES |  |
|--------------------|--|
| MAP210-225         |  |
| Issue 3, May 1984  |  |
| Sheet 1 of 5       |  |

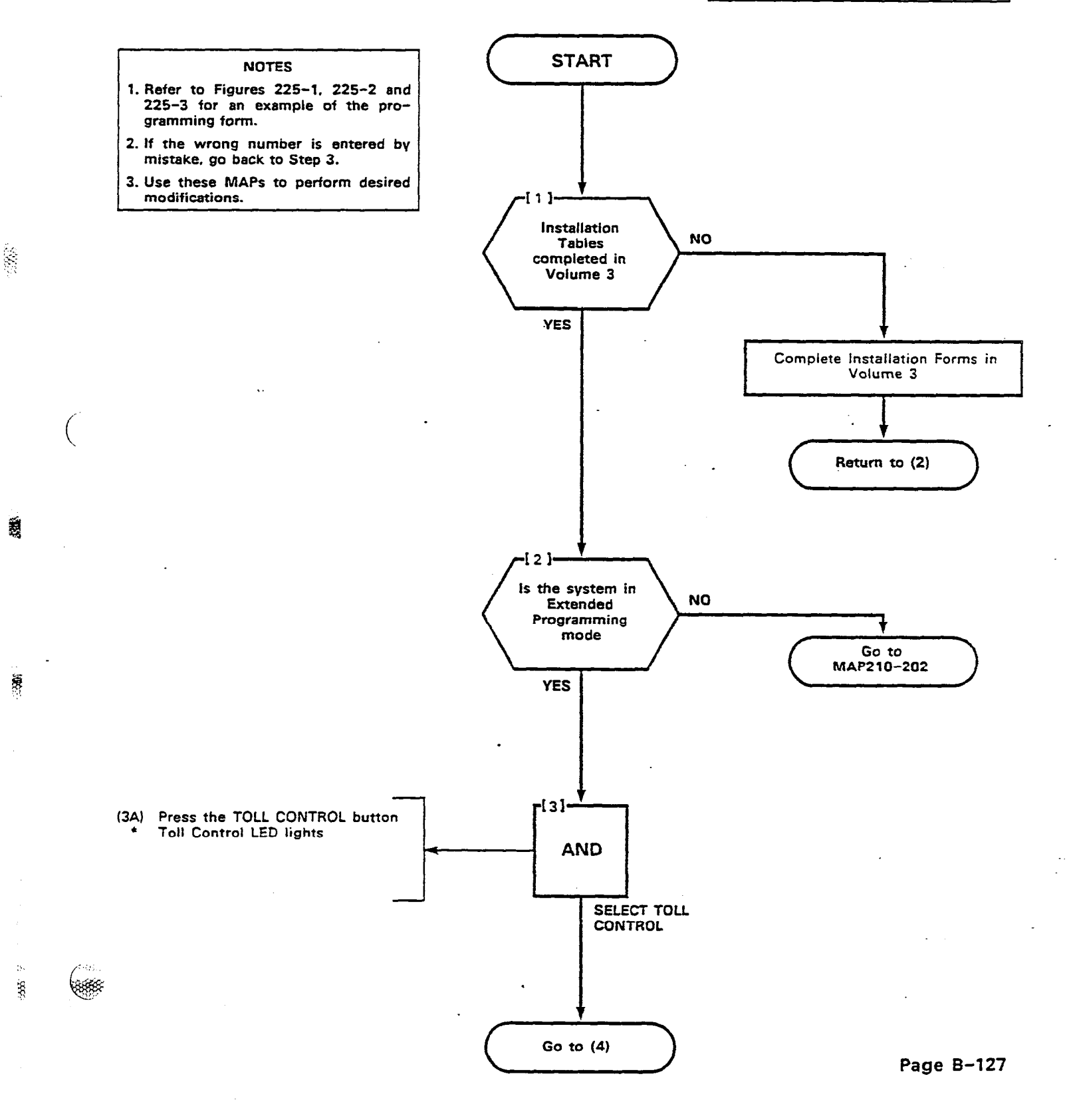

88. •

5

(13) (13)

| RESTRICTION TABLES |  |
|--------------------|--|
| MAP210- 225        |  |
| Issue 3, May 1984  |  |
| Sheet 2 of 5       |  |

٠,

Ş. í.

1

Ì

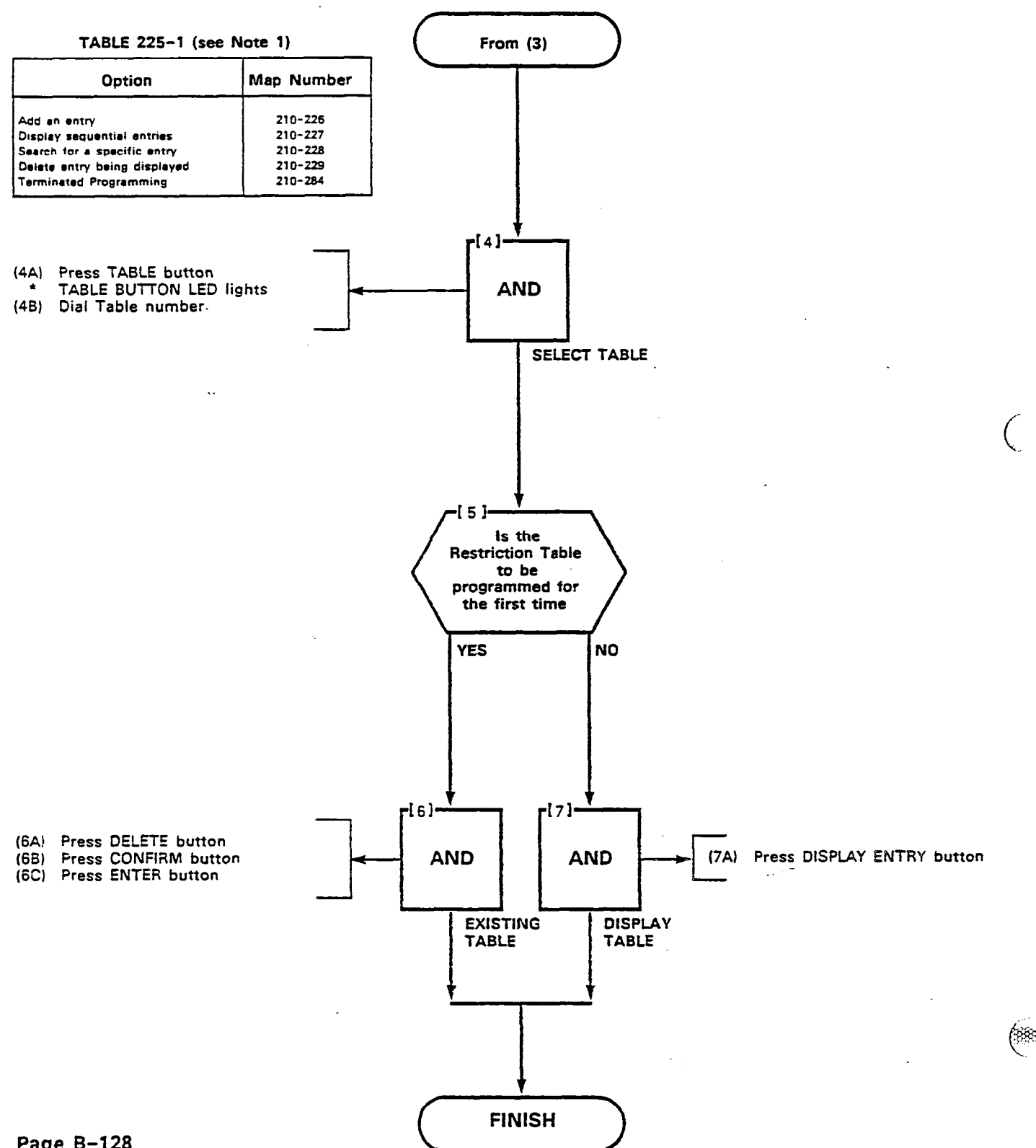

Page B-128

800 ENTRY EXCEPTION TABLE

1990 - Maria Maria (\* 1914) 1914 - Maria Maria (\* 1914) 1914 - Maria Maria (\* 1914)

مۇرىم ئېچىنىدىن. مەربىي

| FROM BASIC CONDITION<br>OR TABLE NUMBERCONTROL PLAN                                 | TOLL<br>CONTROL                                | THIS TABLE LISTS ALL THE CODES<br>THIS TABLE LISTS ALL THE CODES                                                          | THAT ARE ALLOWED |
|-------------------------------------------------------------------------------------|------------------------------------------------|----------------------------------------------------------------------------------------------------|------------------|
| TABLE DIAL DISPLAY<br>1-9 ENTRY                                                     | PRESS ADD BEFORE DIALING                       | EACH ENTRY<br>IF AN EXPANSION TABLE IS TO BE APPLIED<br>TO THIS ENTRY<br>DIAL TABLE NUMBER<br>1-9 OR<br>21-33 OR<br>51-73 |                  |
|                                                                                     |                                                |                                                                                                    |                  |
|                                                                                     |                                                | · · · · · · · · · · · · · · · · · · ·                                                                                     | /                |
| TO SEARCH FOR A SPECIFIC ENTRY                                                      |                                                |                                                                                                    | ENTER            |
| DISPLAY<br>ENTRY DIAL<br>ENTRY ENTRY IF THE ENTRY<br>ARE SHOWN                      | DOES NOT EXIST DASHES.<br>IN THE ENTRY DISPLAY | DELETE ENTER NOTE: ANY OPERATIONS MAY                                                                                     | A BE PERFORMED   |
| TO DISPLAY THE NEXT ENTRY IN THE TABLE<br>AFTER THE TABLE HAS BEEN SELECTED<br>NEXT |                                                | 10 DELETE ALL ENTRIES FROM A TABLE<br>DIAL<br>TABLE<br>NUMBER<br>DELETE<br>CONFIRM                                        |                  |

Зў,

| FROM BASIC CONDITION                         |                                                   | THIS TABLE LISTS ALL THE CODES THAT ARE ALLOWED []               |
|----------------------------------------------|---------------------------------------------------|------------------------------------------------------------------|
| TABLE DIAL DISPLAY<br>51-73 ENTRY            | PRESS ADD BEFORE DIALING EACH ENTRY               | IF AN EXPANSION TABLE IS TO BE<br>APPLIED TO THIS ENTRY          |
|                                              |                                                   | TABLE DIAL TABLE NUMBER<br>1-73                                  |
| TABLE NUMBER                                 |                                                   |                                                                  |
|                                              |                                                   |                                                                  |
|                                              |                                                   |                                                                  |
|                                              |                                                   |                                                                  |
|                                              |                                                   | · · · · · · · · · · · · · · · · · · ·                            |
|                                              |                                                   |                                                                  |
|                                              |                                                   |                                                                  |
|                                              |                                                   |                                                                  |
|                                              |                                                   |                                                                  |
|                                              |                                                   |                                                                  |
|                                              |                                                   |                                                                  |
|                                              |                                                   |                                                                  |
|                                              |                                                   | ENTER                                                            |
|                                              |                                                   |                                                                  |
|                                              |                                                   |                                                                  |
|                                              |                                                   |                                                                  |
| TO SEARCH FOR A SPECIFIC ENTRY               | 8                                                 | TO DELETE THE ENTRY BEING DISPLAYED                              |
| DISPLAY<br>ENTRY ENTRY ENTRY ENTRY ARE SHOWN | Y DOES NOT EXIST DASHES<br>N IN THE ENTRY DISPLAY | DELETE ENTER NOTE: ANY OPERATIONS MAY BE PERFORMED IN ANY ORDER. |
| NEXT TO DISPLAY THE NEXT ENTRY H             | IAS Y IN THE TABLE                                |                                                                  |
| AFTER THE ENTRY HAS E                        | BEEN SELECTED                                     |                                                                  |

37

湖山

4 ENTRY EXCEPTION TABLE

*3*5.

~**3**5- \$5

SECTION MITL9105/9110-096-210-NA

| OM BASIC CONDITION CONTROL FLAN                                                                  |                                              | THIS TABLE LISTS ALL THE CODES THAT ARE ALLOWED<br>HHIS TABLE LISTS ALL THE CODES THAT ARE DENILT    |       |
|--------------------------------------------------------------------------------------------------|----------------------------------------------|----------------------------------------------------------------------------------------------------|-------|
| TABLE DIAL DISPLAY<br>21-33 ENTRY                                                                | PRESS ADD BEFORE DIALING EACH ENTRY          | H AN EXPANSION TABLE IS TO BE APPHED<br>TO THIS ENTRY<br>TABLE THAT I AND A MUMBER<br>1.73           |       |
|                                                                                                  |                                              |                                                                                                    | TMICR |
| IO SEARCH FOR A SPECIFIC ENTRY<br>DISPLAY DIAL DISPLAY IF THE ENTRY D<br>ENTRY ENTRY ARE SHOWN I | DES NOT EXIST DASHES.<br>N THE ENTRY DISPLAY | TO DELETE DW ENTRY BEING DISTLAYED<br>DELETE ENTER HOLE ANY OPERATIONS MAY BE PERFO<br>IN ANY ORDER. | IMED  |

~

.

wij

and the second second second second second second second second second second second second second second second

SECTION MITL9105/9110-096-210-NA

Figure 225–3

www. -

Page B-131/132

.

New York

10.00 A

202

.

.

.

 $\left( \right)$ 

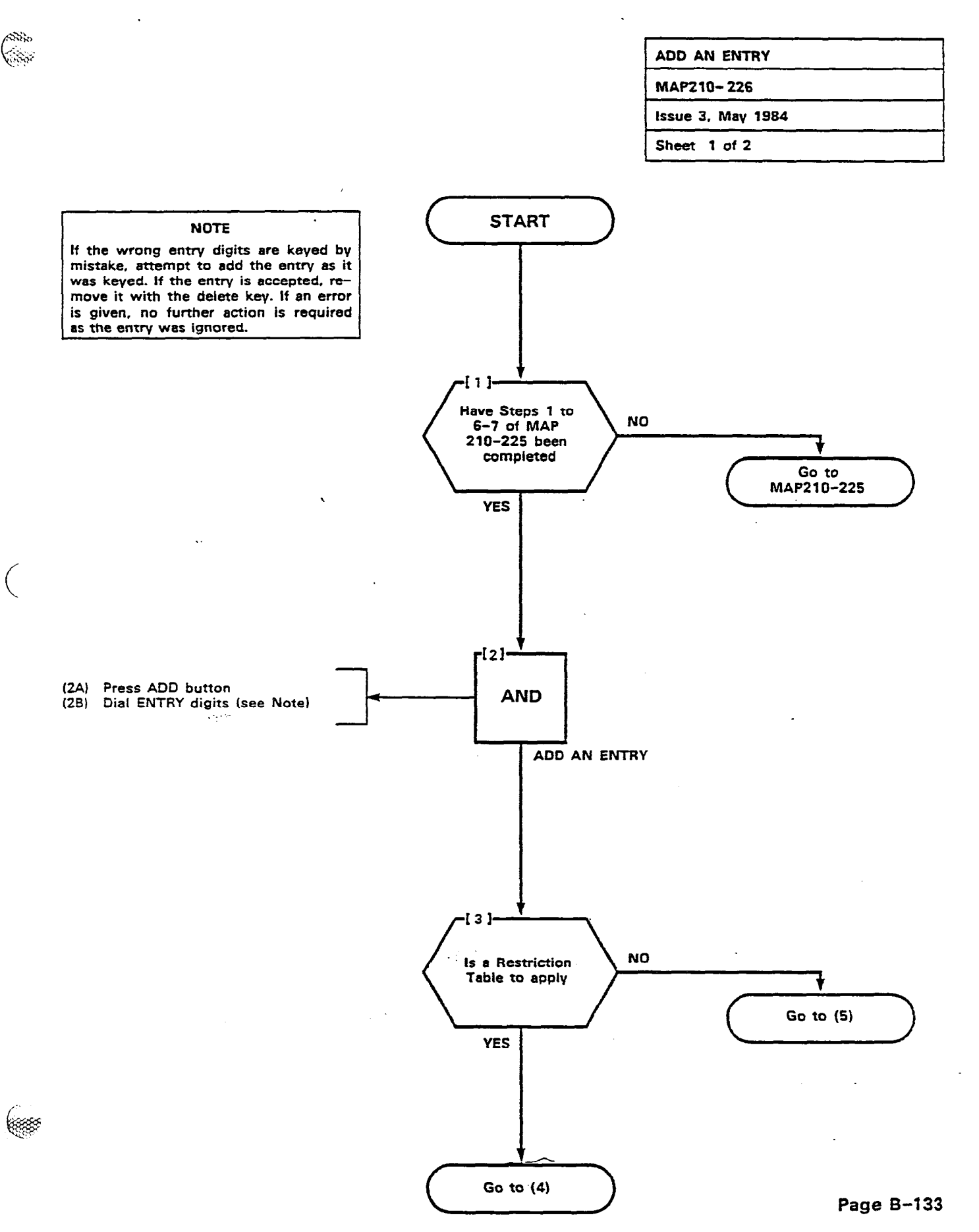

25 N.S.

3460

.

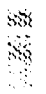

 $\langle \cdot \rangle$ 

-

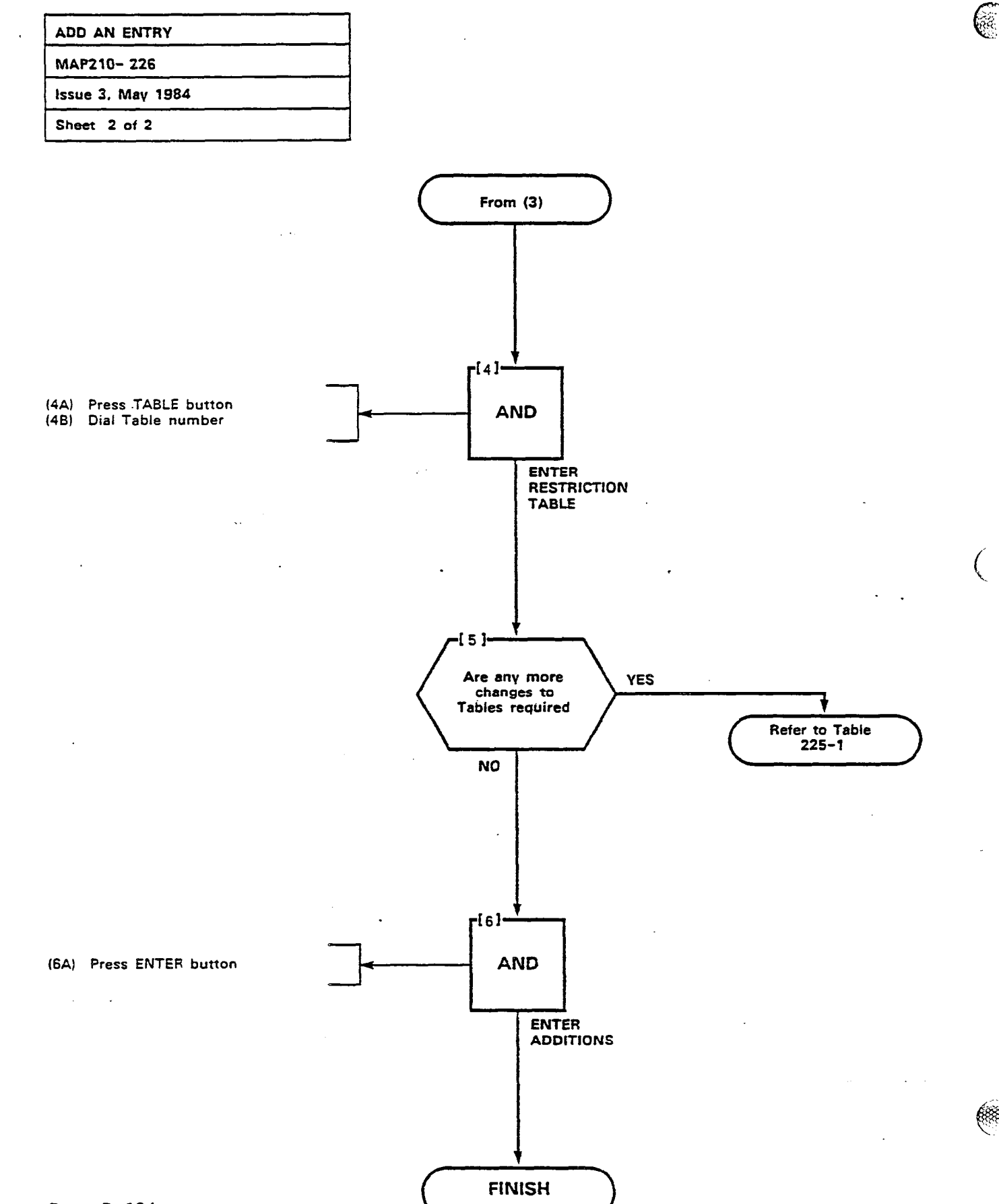

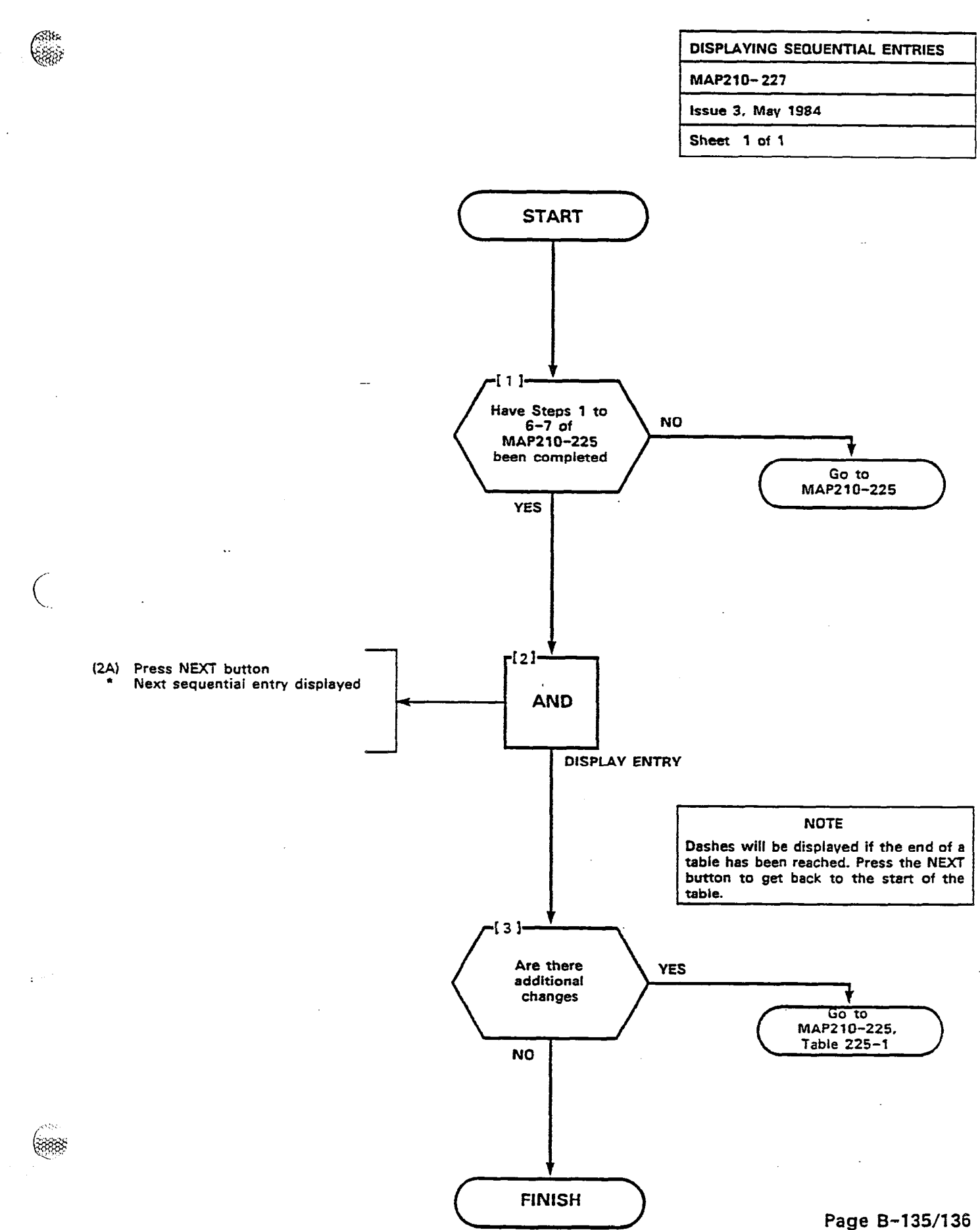

<u>.</u> 30

~<del>4</del>5

.

•

100021

10 NEW

Real Products

3

ķ

6

(
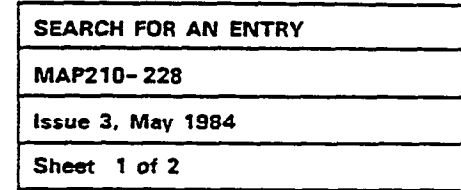

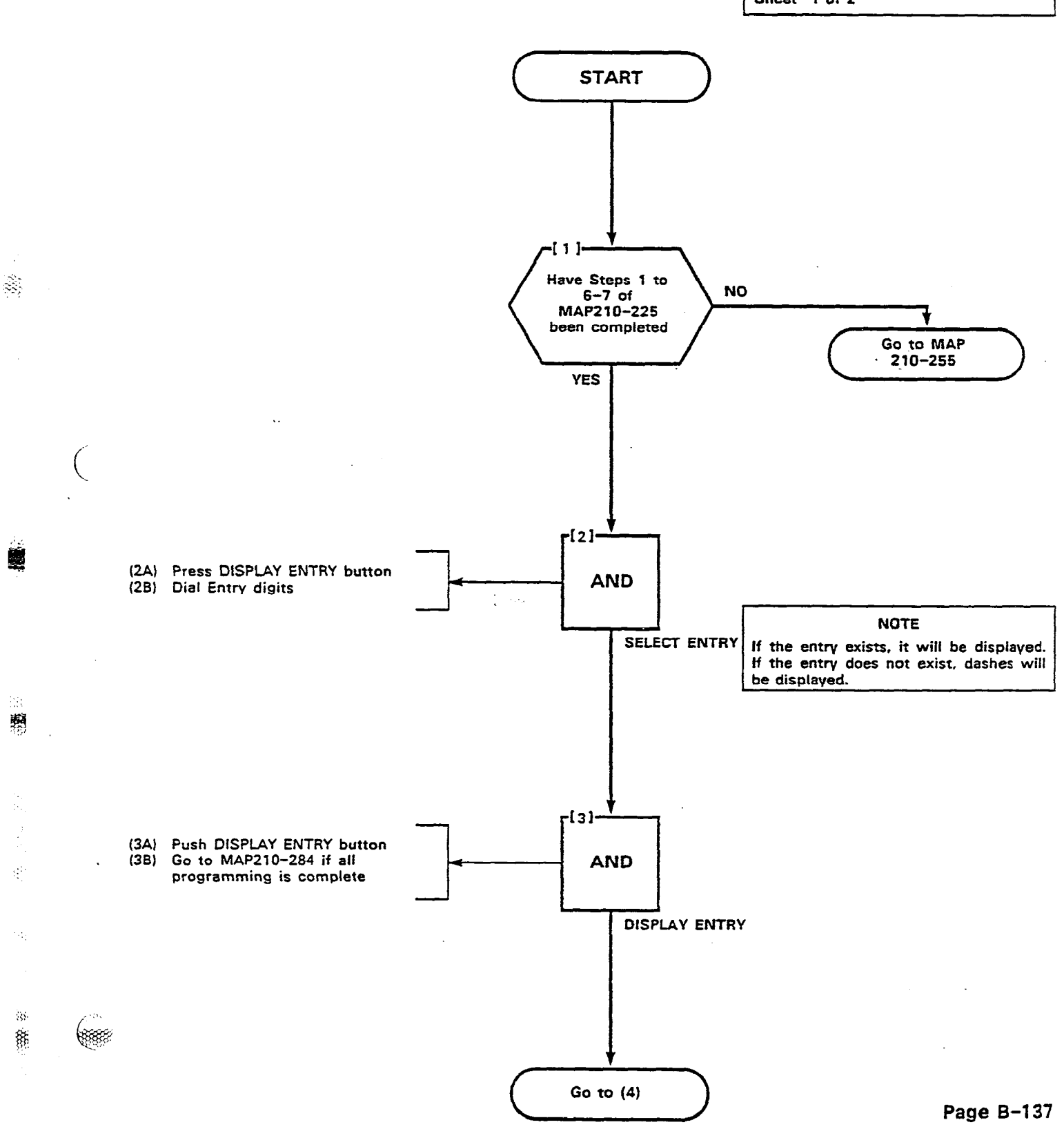

~~~~~

10.00

# SEARCH FOR AN ENTRY MAP210- 228 Issue 3, May 1984 Sheet 2 of 2

1853) &

鑕

R.

2-

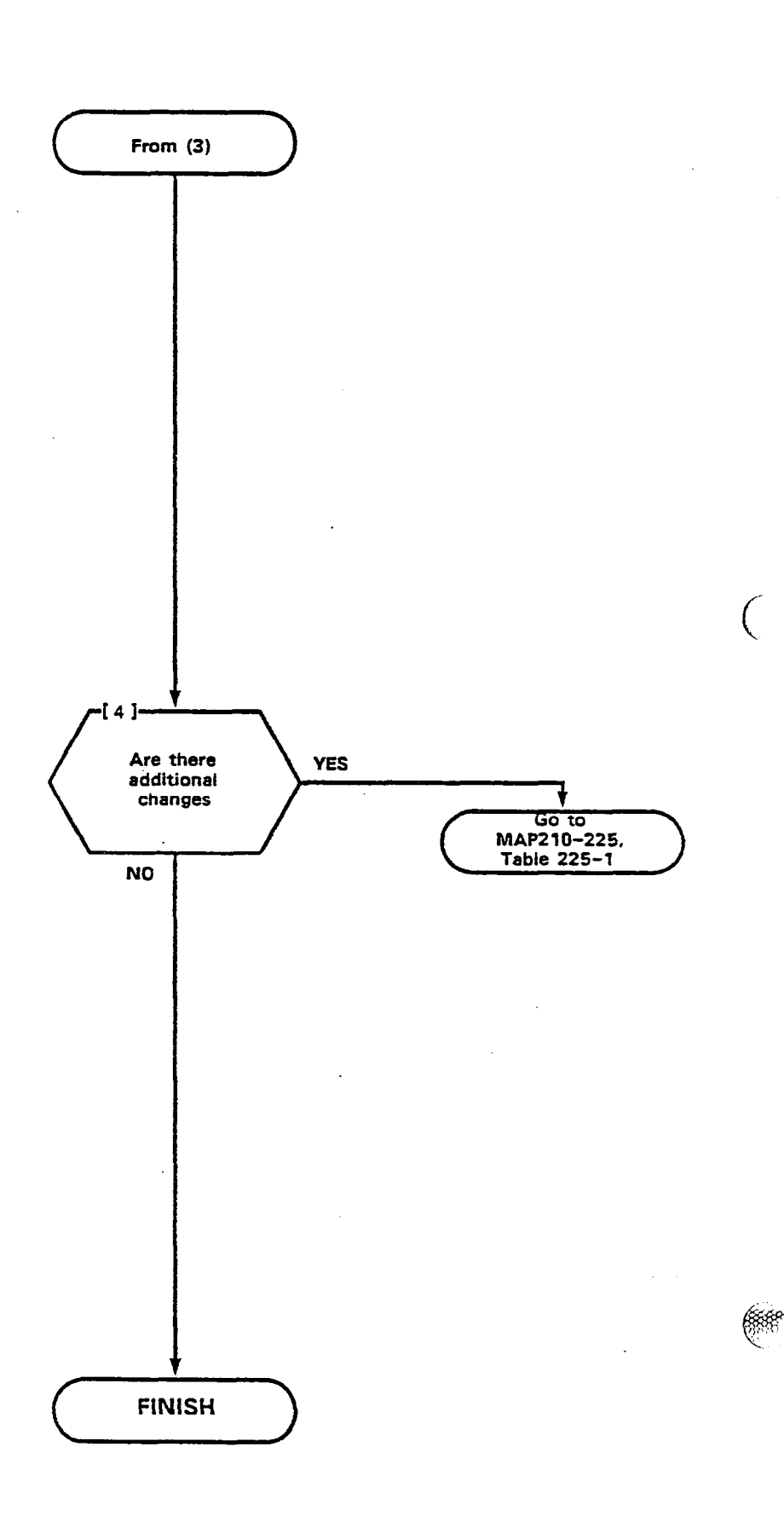

6

## Page B-138

<u>\*</u>

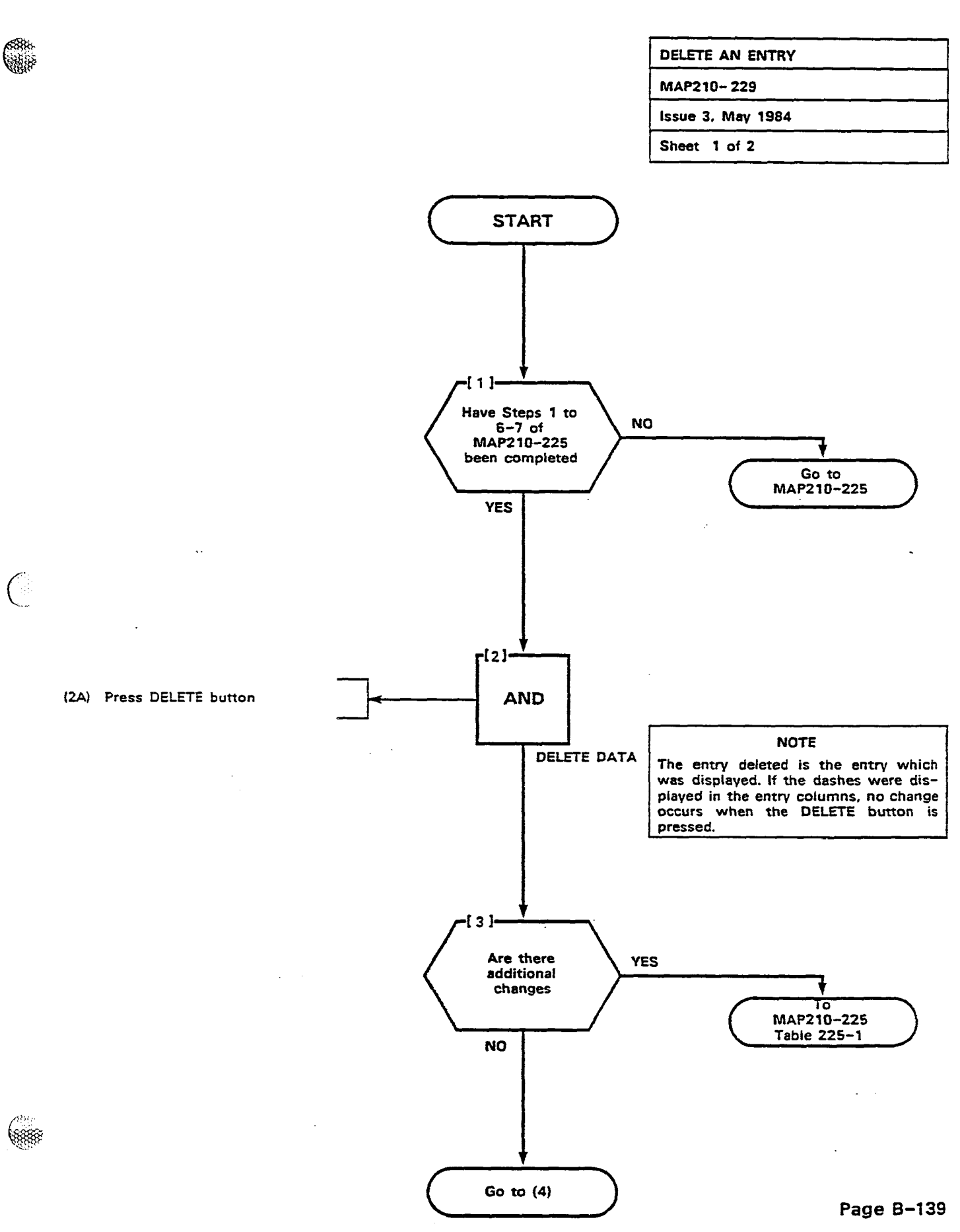

1.1.1.1

- WW

## DELETE AN ENTRY MAP210- 229 Issue 3. May 1984 Sheet 2 of 2

100 JACOBER 1

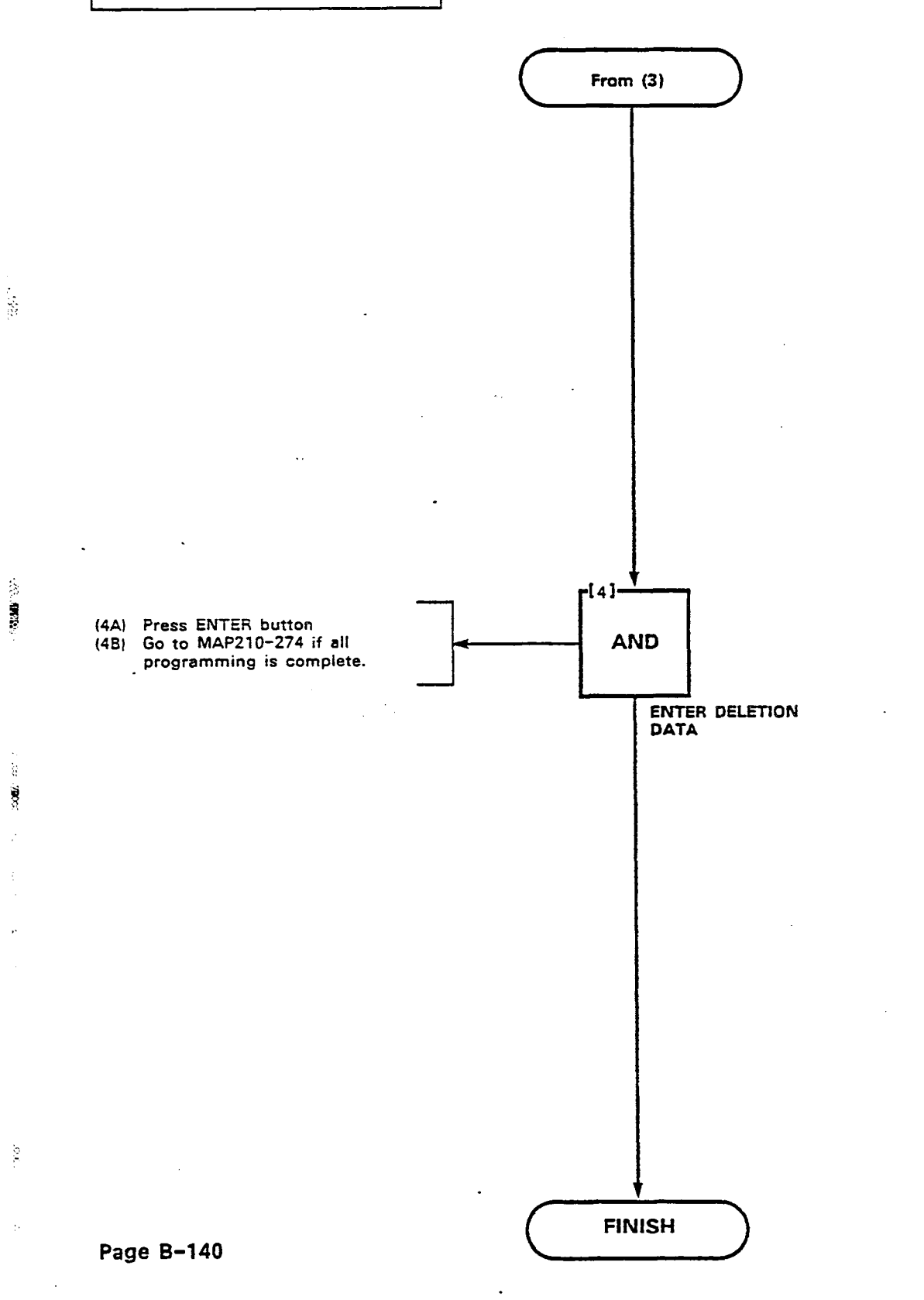

5

| PROGRAMMING PERSONAL TABLE |
|----------------------------|
| MAP210-242                 |
| issue 3, May 1984          |
| Sheet 1 of 11              |

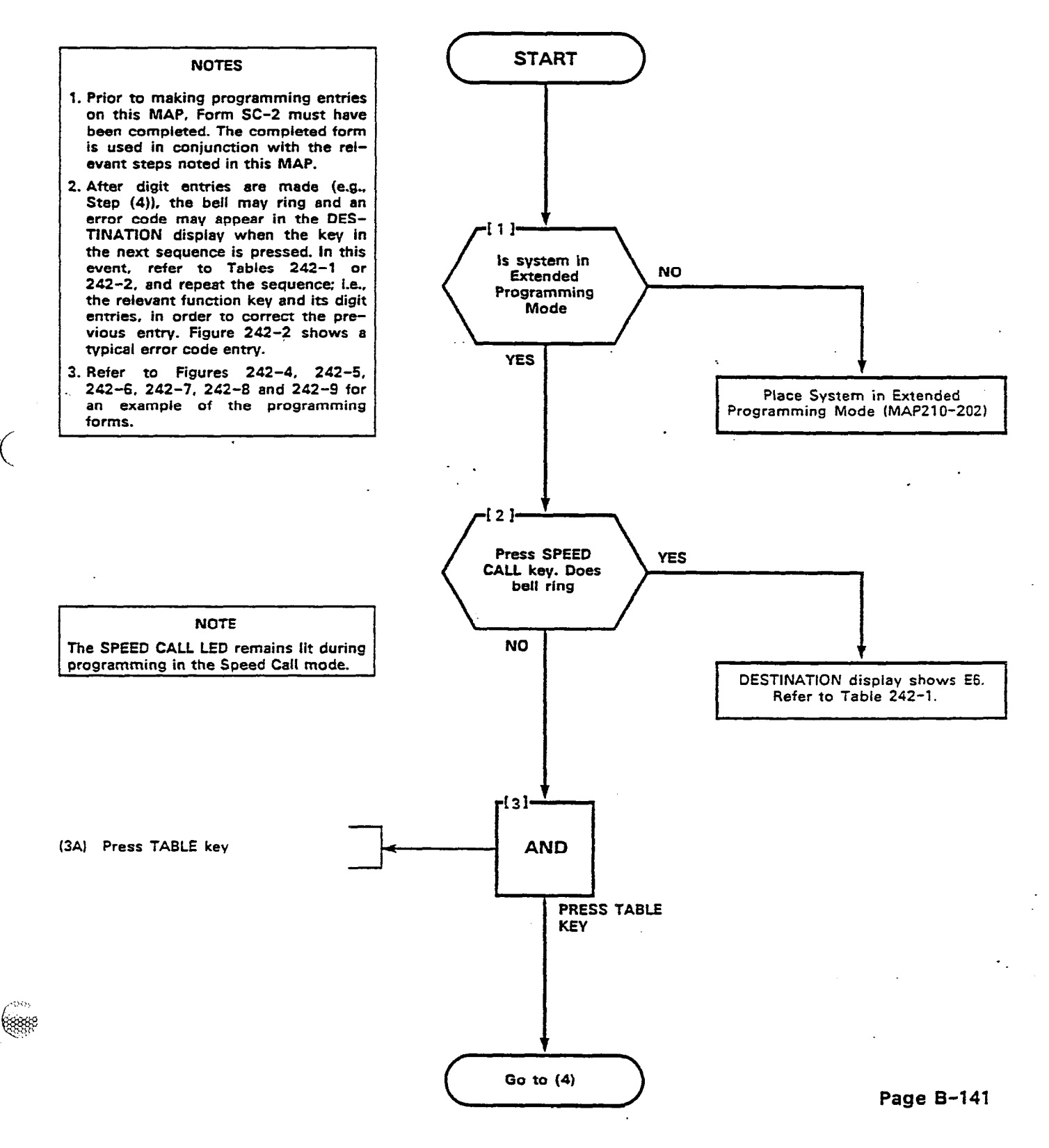

888

-55

R)

8

**188**80

Sin Co

14 - X 10

SKEEN.

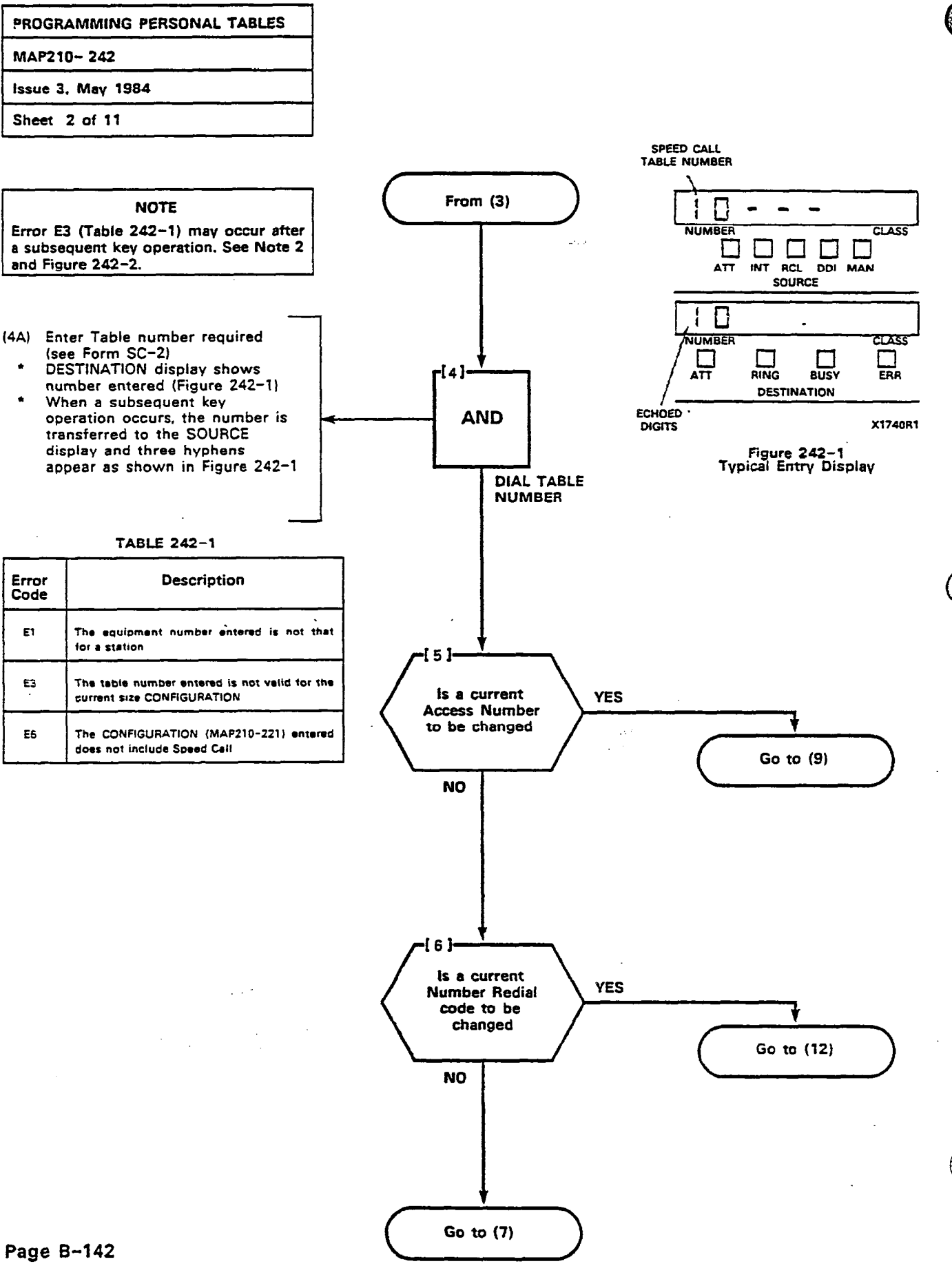

 $\mathbf{v}$ 

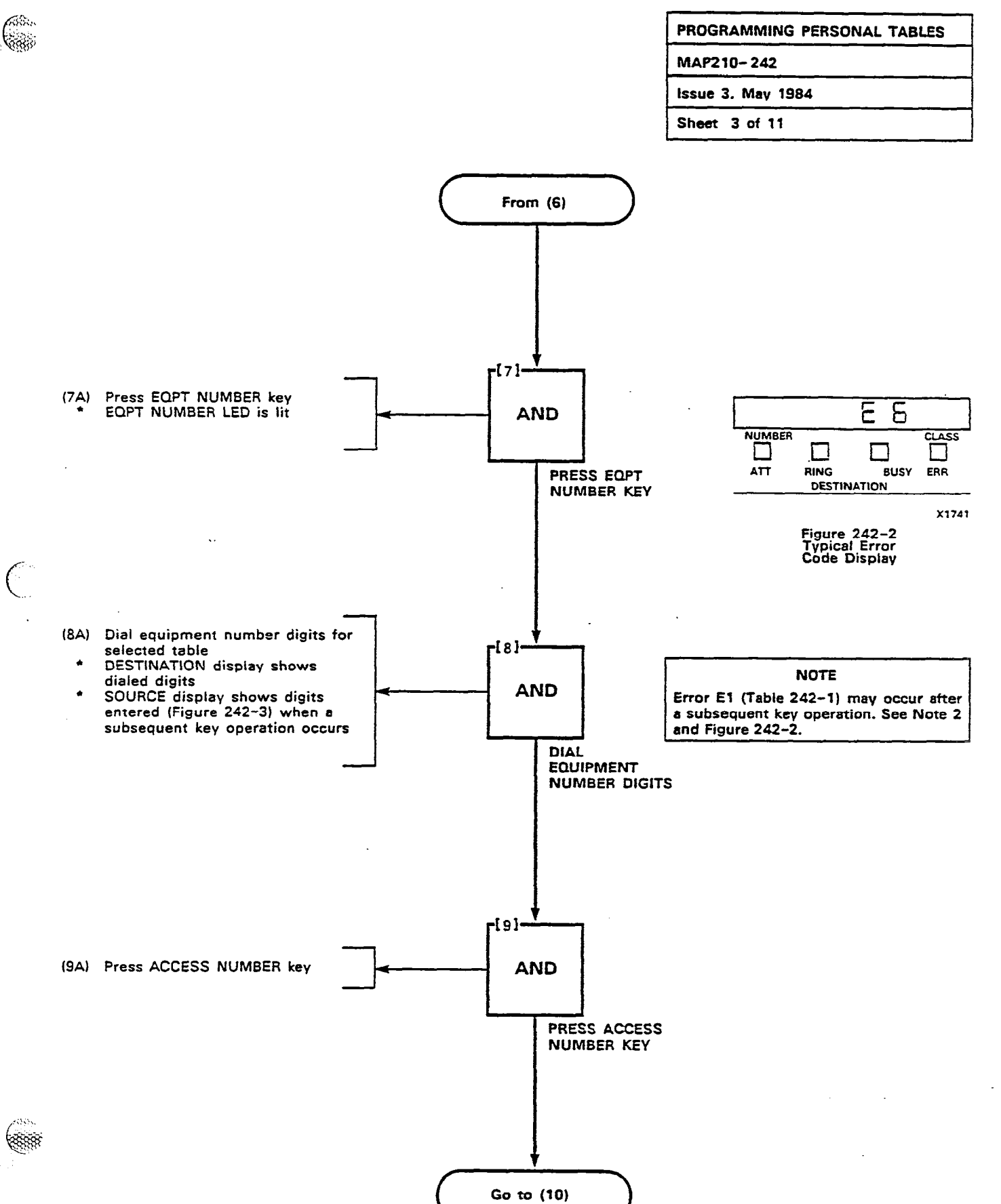

20202220

No. No. of Concession, Name

S.

ŝ

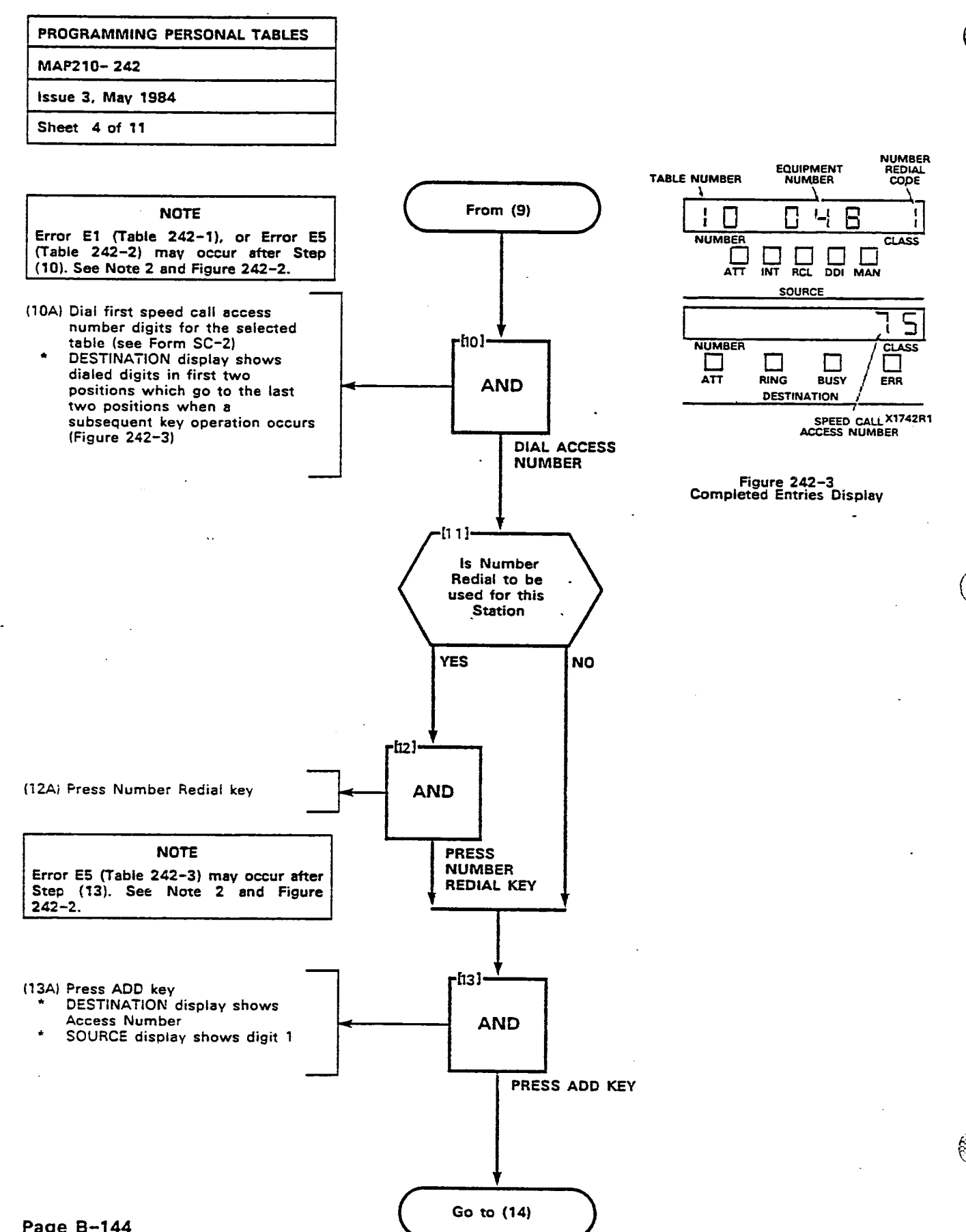

Page B-144

Ĵ.

| (∰)™I           | TEL            |          |        | SPEE   | DC               | ALL | TABL | E ALL | .0CA     | TION | s        | ۶OI | am s | C-1 |    |          |    |    |          | - <b></b> |
|-----------------|----------------|----------|--------|--------|------------------|-----|------|-------|----------|------|----------|-----|------|-----|----|----------|----|----|----------|-----------|
| TABLE<br>NUMBER | ENTRY ACCESS   |          | FOPT   |        | CLASS OF SERVICE |     |      |       |          |      |          |     |      |     |    |          |    |    |          |           |
|                 | COMMON<br>-USE | PERSONAL | NUMBER | REDIAL | 1                | 2   | 3    | 4     | 5        | 6    | 7        | 8   | 9    | 10  | 11 | 12       | 13 | 14 | 15       | 16        |
| 1               | 10-14          |          |        |        | $\vdash$         |     |      |       | 1-       | -    |          |     | -    |     |    | [        |    |    | -        | ┢──       |
| 2               | 15-19          |          |        |        | Γ                |     |      |       |          | -    | <u> </u> |     |      |     |    |          |    |    | -        | ┢──       |
| 3               | 20-24          |          |        |        |                  |     |      |       | <u> </u> |      |          |     |      |     |    | <u> </u> |    |    |          |           |
| 4               | 25-29          |          |        |        | 1                |     |      |       |          |      |          |     |      |     |    |          |    |    |          |           |
| 5               | 30-34          |          |        |        |                  |     |      |       |          |      |          |     |      |     |    |          |    | -  |          | ┢──       |
| 6               | 35-39          |          |        |        |                  |     |      |       |          |      |          |     |      |     | -  |          |    |    |          |           |
| 7               | 40-44          |          |        |        |                  |     |      |       |          |      |          |     |      |     |    |          |    |    | <u> </u> | F         |
| 5               | 45-49          |          |        |        |                  | -   | [    |       |          |      |          |     |      |     |    |          |    |    |          | -         |
| 9               | 50-54          |          |        |        |                  |     |      |       |          |      |          |     |      |     |    |          |    |    |          |           |
| 10              | 55-59          |          |        |        |                  |     |      |       |          |      |          |     |      |     | -  |          | -  |    |          | -         |
| 11              | 60-64          |          |        |        |                  | -   |      |       |          | -    |          |     |      |     |    |          |    |    |          |           |
| 12              | 65-69          |          |        |        |                  |     |      |       |          |      |          |     |      |     |    |          |    |    |          |           |
| 13              | 70-74          |          |        |        |                  |     |      |       |          |      |          |     |      |     |    |          |    |    | <u> </u> |           |
| 14              | 75-79          |          |        |        |                  |     |      |       |          |      |          |     |      |     |    |          |    |    |          |           |
| 15              | 80-84          |          |        |        |                  |     |      |       |          |      |          |     |      |     |    |          |    |    |          |           |
| 16              | 85-89          |          | ·      |        |                  |     |      |       |          |      |          |     |      | -   |    |          |    |    |          | <u> </u>  |
| 17              | 90-94          |          |        |        |                  |     |      |       |          |      |          |     |      |     |    |          |    |    |          |           |
| 18              | 95-99          |          |        |        |                  |     |      |       |          |      |          |     |      |     |    | <u> </u> |    |    |          |           |
| 19              |                |          |        |        |                  |     |      |       |          |      |          |     |      |     |    |          |    |    |          |           |
| 20              |                |          |        |        |                  |     |      |       |          |      |          |     |      |     |    |          |    |    |          |           |
| 21              |                |          |        |        |                  |     |      |       |          |      |          |     |      |     |    |          |    |    |          | Γ         |
| 22              |                |          |        |        |                  |     |      |       |          |      |          |     |      |     |    |          |    |    |          |           |
| 23              |                |          |        |        |                  |     |      |       |          |      |          |     |      |     |    |          |    |    |          |           |
| 24              |                |          |        |        |                  |     |      |       |          |      |          |     |      |     |    |          |    |    |          |           |
| 25              |                |          |        |        |                  |     |      |       |          |      |          |     |      |     |    |          |    |    |          |           |

NOTES: 1. IF TABLE IS TO BE ASSIGNED AS A PERSONAL TABLE, STRIKE OUT COMMON-USE ENTRY ACCESS NUMBERS. ENTER NEW ENTRY ACCESS NUMBERS IN PERSONAL COLUMN. 2. CHECK IN REMAINING COLUMNS AS REQUIRED FOR EACH TABLE

Figure 242-4

88

8

ASSA. 688

6553 (358)<sup>2</sup>

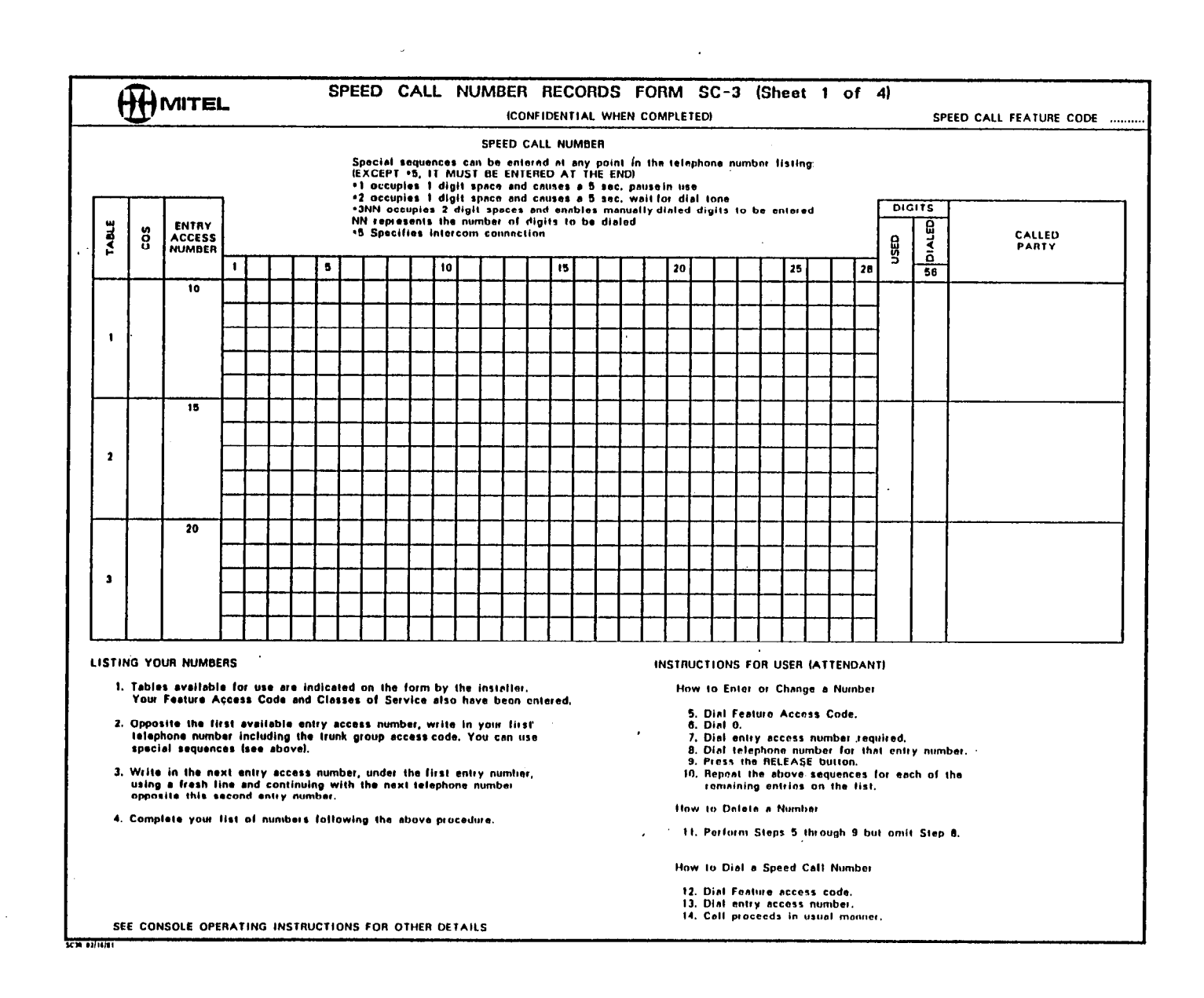

1.281

1.10

155

#### e na **Straden Sta**nder en service service services en services en services en services en services en services en s Straden Straden Straden Straden Straden Straden Straden Straden Straden Straden Straden Straden Straden Straden S

S

ECTION MITL9105/9110-096-210-NA

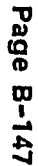

 $(t_{i})_{i\in I}$ 

Figure 242-6

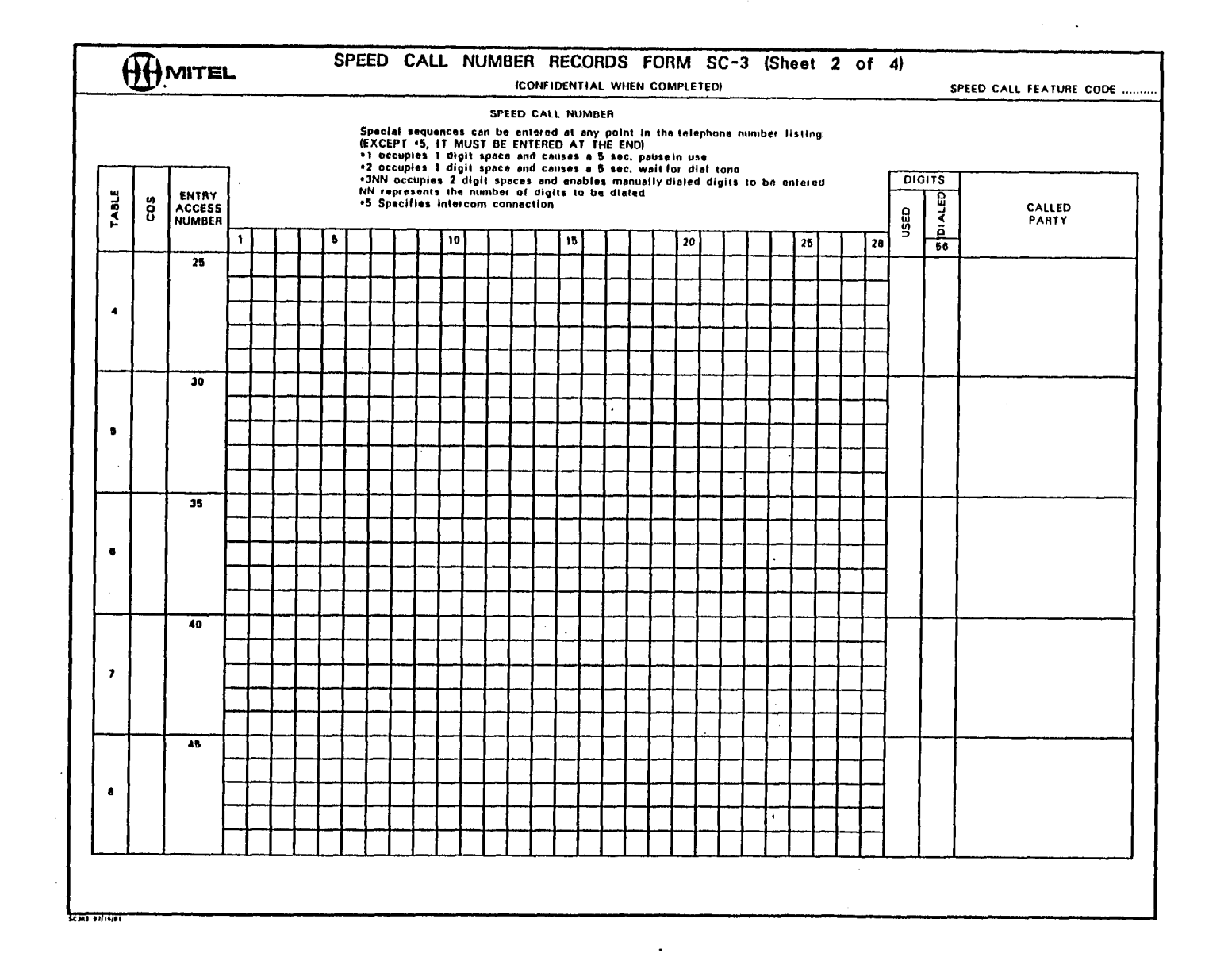

SECTION MITL9105/9110-096-210-NA

ः २३३३

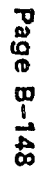

•

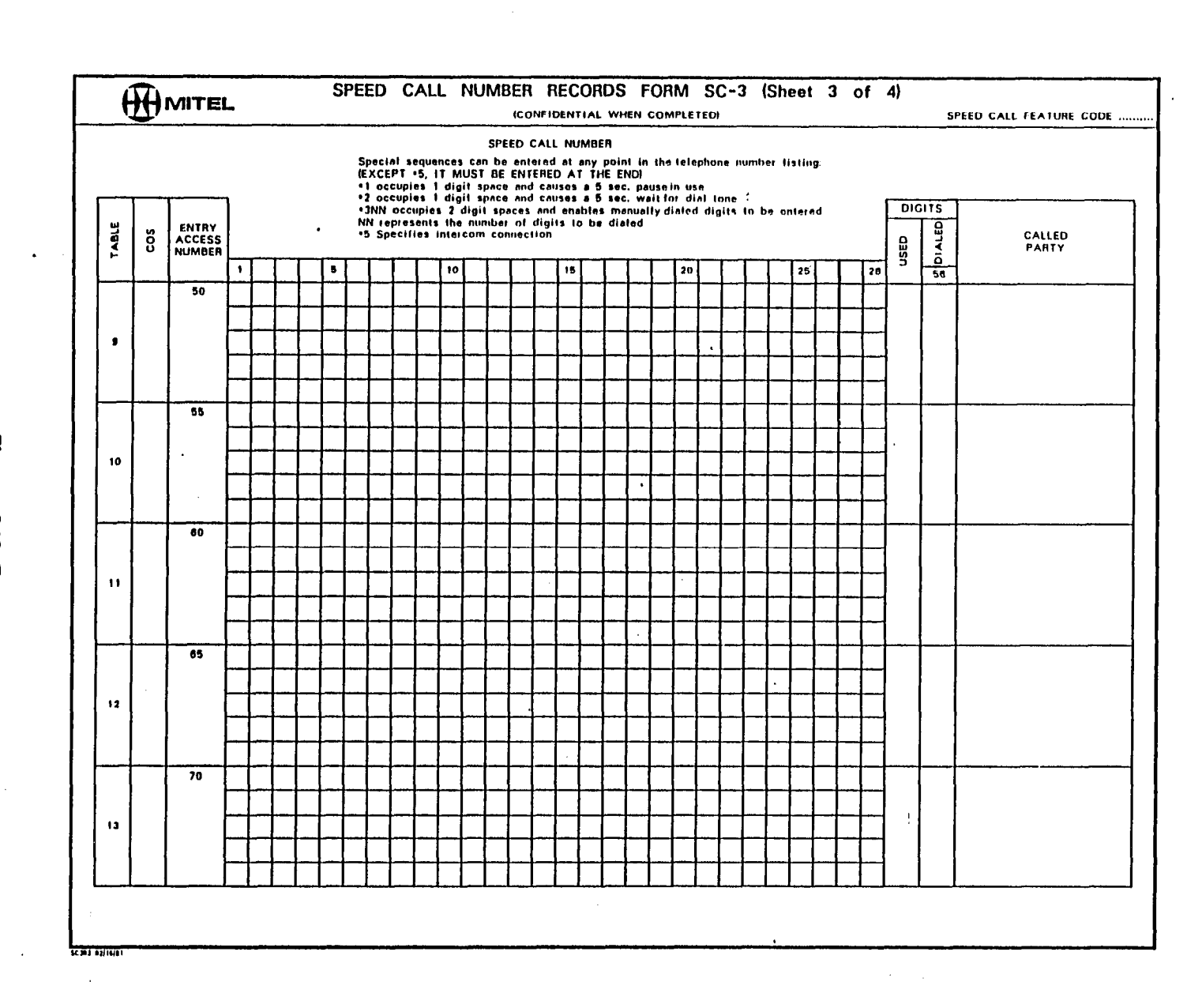

19:0

:46

1184-19

:,

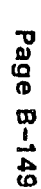

':

Figure 242-8

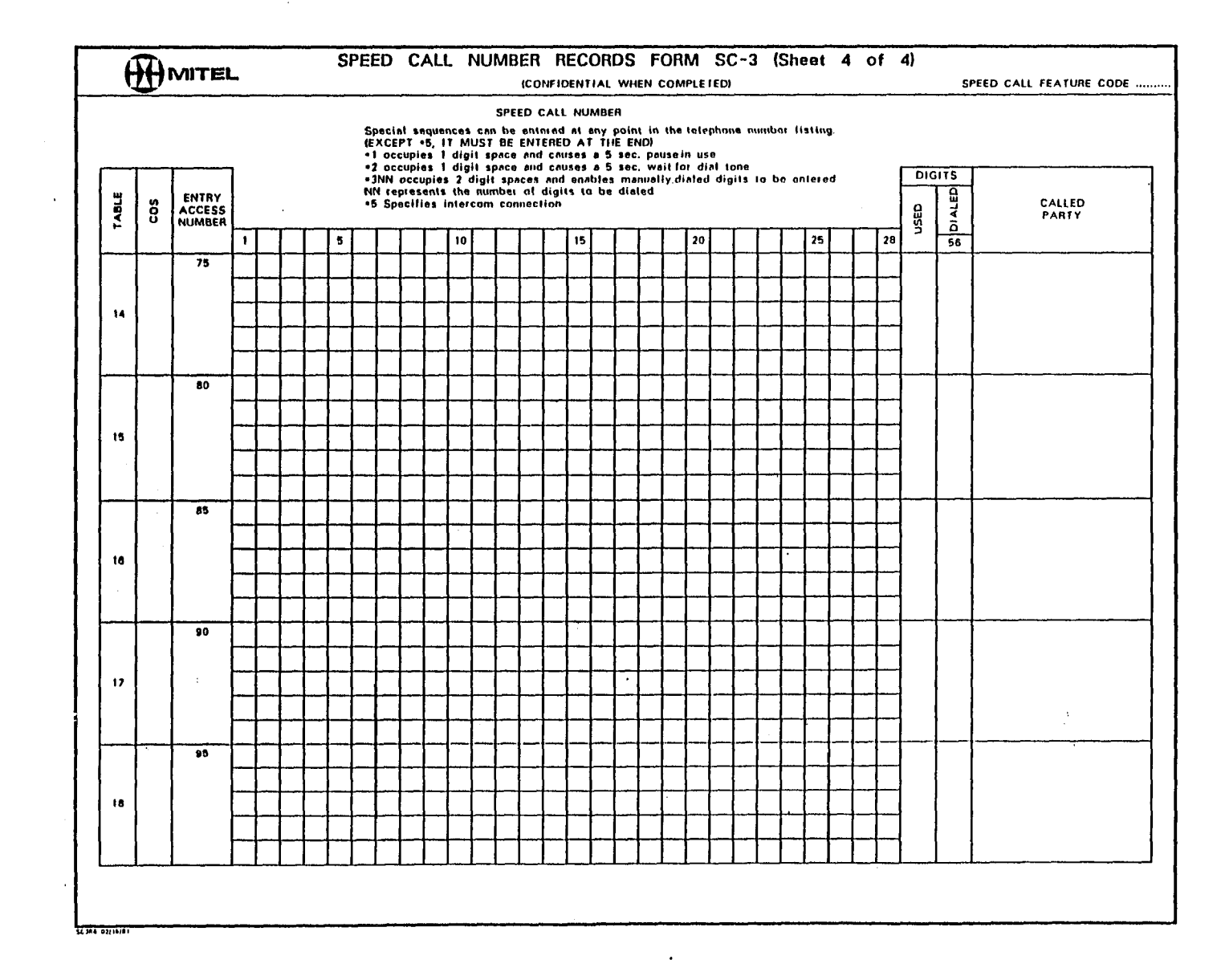

1 Martin

1200

.

Page B-150

Figure 242-9

٠

÷.;

|       | <u>EL</u>                                           | PERSONAL TABLE PROGRAMMING FORM SC-2<br>(SYSTEM MUST BE IN EXTENDED PROGRAMMING MODE) |               |      |                                                                                                    |  |  |  |  |  |  |  |  |  |
|-------|-----------------------------------------------------|---------------------------------------------------------------------------------------|---------------|------|----------------------------------------------------------------------------------------------------|--|--|--|--|--|--|--|--|--|
| PRESS | SPEED<br>CALL                                       |                                                                                       |               |      |                                                                                                    |  |  |  |  |  |  |  |  |  |
|       |                                                     | INO1E 2 & 101                                                                         | 11011.31      |      | NOTES                                                                                                    |  |  |  |  |  |  |  |  |  |
|       | DIAL EQUIPMENT NO.<br>11-112: 161-2561<br>07 DELETE | ACCESS<br>NUMBER                                                                      | ADU OD DELETE |      | I USE THE ENHINES MADE OF FORM SC. I FOR THE PERSONAL LABLES BY THANSCHIMMO<br>HIESE IN TURN LO THER RESPECTIVE COLUMNS AUXINST THE SAME LABLE NUMBERS ON<br>FORM SC-2. COMMON - USE LAGLES HAVE BLANK ENTRIES. |  |  |  |  |  |  |  |  |  |
| 1     |                                                     |                                                                                       |               | 1    | 2. ONLY THE FIRST ACCESS NUMBER FOR EACH PERSONAL TABLE IS REQUIRED TO BE ENTER<br>THE REMAINING ACCESS NUMBERS ARE AUTOMATALLY ALLOCATED FOR THE TABLE                                                         |  |  |  |  |  |  |  |  |  |
| 2     |                                                     |                                                                                       |               | -    |                                                                                                    |  |  |  |  |  |  |  |  |  |
| 4     |                                                     |                                                                                       |               | -    | SEQUENT PROGRAMMING SEE NOTES & 49                                                                                                    |  |  |  |  |  |  |  |  |  |
| 5     |                                                     |                                                                                       |               | 1    |                                                                                                    |  |  |  |  |  |  |  |  |  |
| 6     |                                                     |                                                                                       |               | 1    | 4. PERSONAL TABLE DATA IS PROGRAMMED IN EXTENDED PROGRAMING MODE. SEE SEC-                                                                                                    |  |  |  |  |  |  |  |  |  |
| ,     |                                                     |                                                                                       |               |      |                                                                                                    |  |  |  |  |  |  |  |  |  |
| •     |                                                     |                                                                                       |               | 1    | 5. THE FATED BUTTON MUST BE PRESSED TO ENTER EACH TABLE'S DATA                                                                                                    |  |  |  |  |  |  |  |  |  |
| 9     | •                                                   |                                                                                       |               |      |                                                                                                    |  |  |  |  |  |  |  |  |  |
| 10    |                                                     |                                                                                       |               |      |                                                                                                    |  |  |  |  |  |  |  |  |  |
| 11    |                                                     |                                                                                       |               | SEE  | <ol> <li>REMOVING A PERSONAL TABLE REMOVES ALL ITS CONTENTS, ACCESS NUMBERS AND REDIA<br/>VALUE (IT ANY).</li> </ol>                                                                                            |  |  |  |  |  |  |  |  |  |
| 12    |                                                     |                                                                                       |               | 5 10 |                                                                                                    |  |  |  |  |  |  |  |  |  |
| 13    |                                                     |                                                                                       |               | DATA | 7. TO REMOVE A PERSONAL TABLE                                                                                                    |  |  |  |  |  |  |  |  |  |
| 14    |                                                     |                                                                                       |               | ]    |                                                                                                    |  |  |  |  |  |  |  |  |  |
| 15    |                                                     |                                                                                       |               |      | CALL NUMBER NUMBER                                                                                                    |  |  |  |  |  |  |  |  |  |
| 18    |                                                     |                                                                                       |               |      |                                                                                                    |  |  |  |  |  |  |  |  |  |
| 17    |                                                     |                                                                                       |               | ]    |                                                                                                    |  |  |  |  |  |  |  |  |  |
| 18    |                                                     |                                                                                       |               | 1    | STEED TABLE NUMBER ADD ENTER                                                                                                    |  |  |  |  |  |  |  |  |  |
| 19    |                                                     |                                                                                       |               | 1    |                                                                                                    |  |  |  |  |  |  |  |  |  |
| 20    |                                                     |                                                                                       |               | 1    | 9. TO REMOVE A REDIAL ATTRIBUTE                                                                                                    |  |  |  |  |  |  |  |  |  |
| 21    |                                                     |                                                                                       |               | _    |                                                                                                    |  |  |  |  |  |  |  |  |  |
| 22    |                                                     |                                                                                       |               | _    | CALI IARLE TABLE NUMBER TEDIAL DELETE ENTER                                                                                                    |  |  |  |  |  |  |  |  |  |
| 23    |                                                     |                                                                                       |               | -    |                                                                                                    |  |  |  |  |  |  |  |  |  |
| 24    |                                                     |                                                                                       |               | -1   | 10. 10 CHANIE A SPEED CALL ACCESS NUMBER                                                                                                    |  |  |  |  |  |  |  |  |  |
| 25    |                                                     |                                                                                       |               | 1    | SPEED TABLE TABLE ACCESS ACCESS ENTER                                                                                                    |  |  |  |  |  |  |  |  |  |

www.c

°.∩₩∿

X

.

• • • •

18<sup>1</sup> - 19

A start start s

| PROGRAMMING PERSONAL TABLES |  |  |  |  |  |  |  |  |
|-----------------------------|--|--|--|--|--|--|--|--|
| MAP210-242                  |  |  |  |  |  |  |  |  |
| Issue 3, May 1984           |  |  |  |  |  |  |  |  |
| Sheet 11 of 11              |  |  |  |  |  |  |  |  |

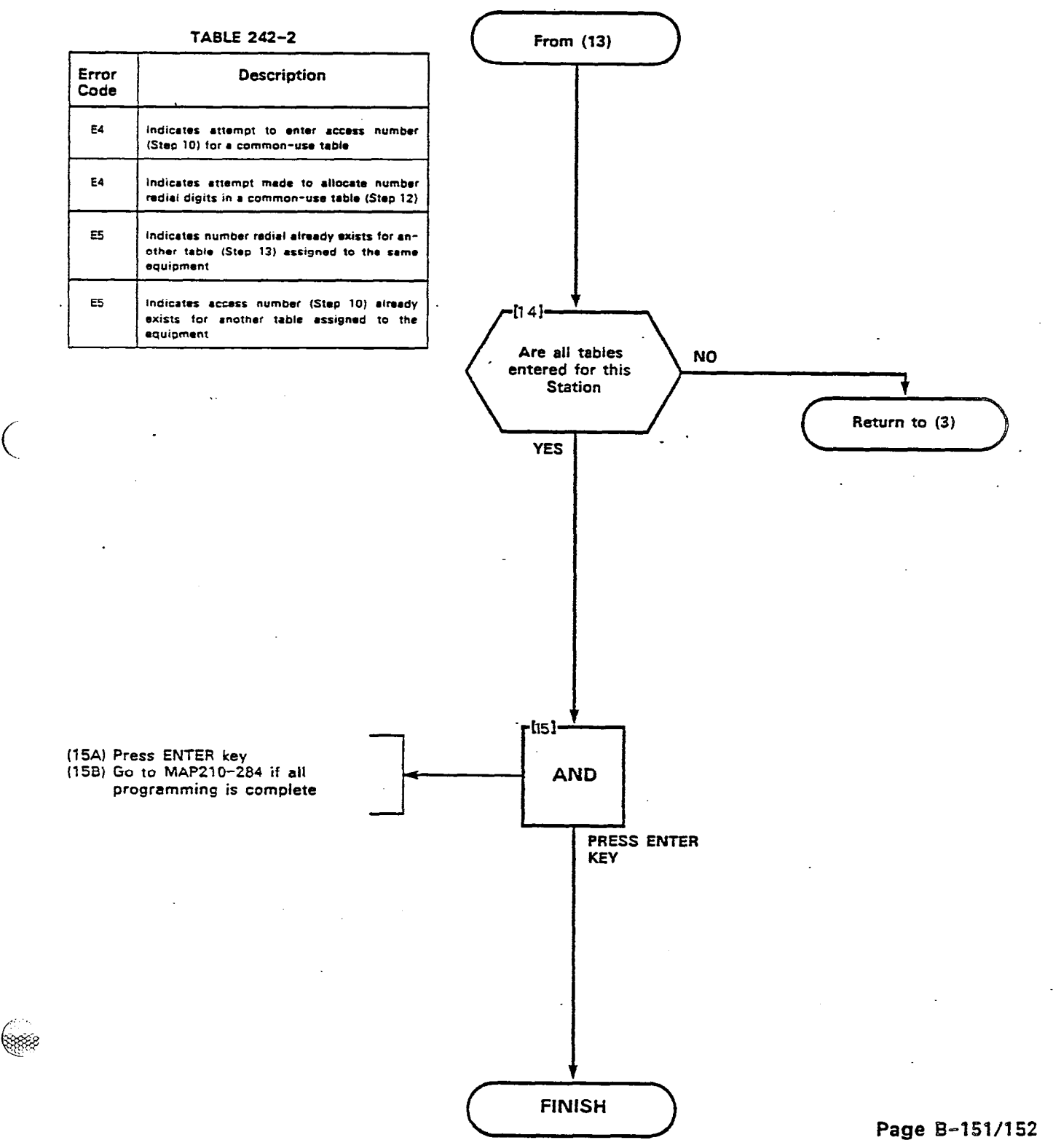

\$ľ

1

5

8

-

Ć

.

CONVERT TABLE FROM PERSONAL TO COMMON-USE MAP210-243 Issue 3, May 1984

Sheet 1 of 3

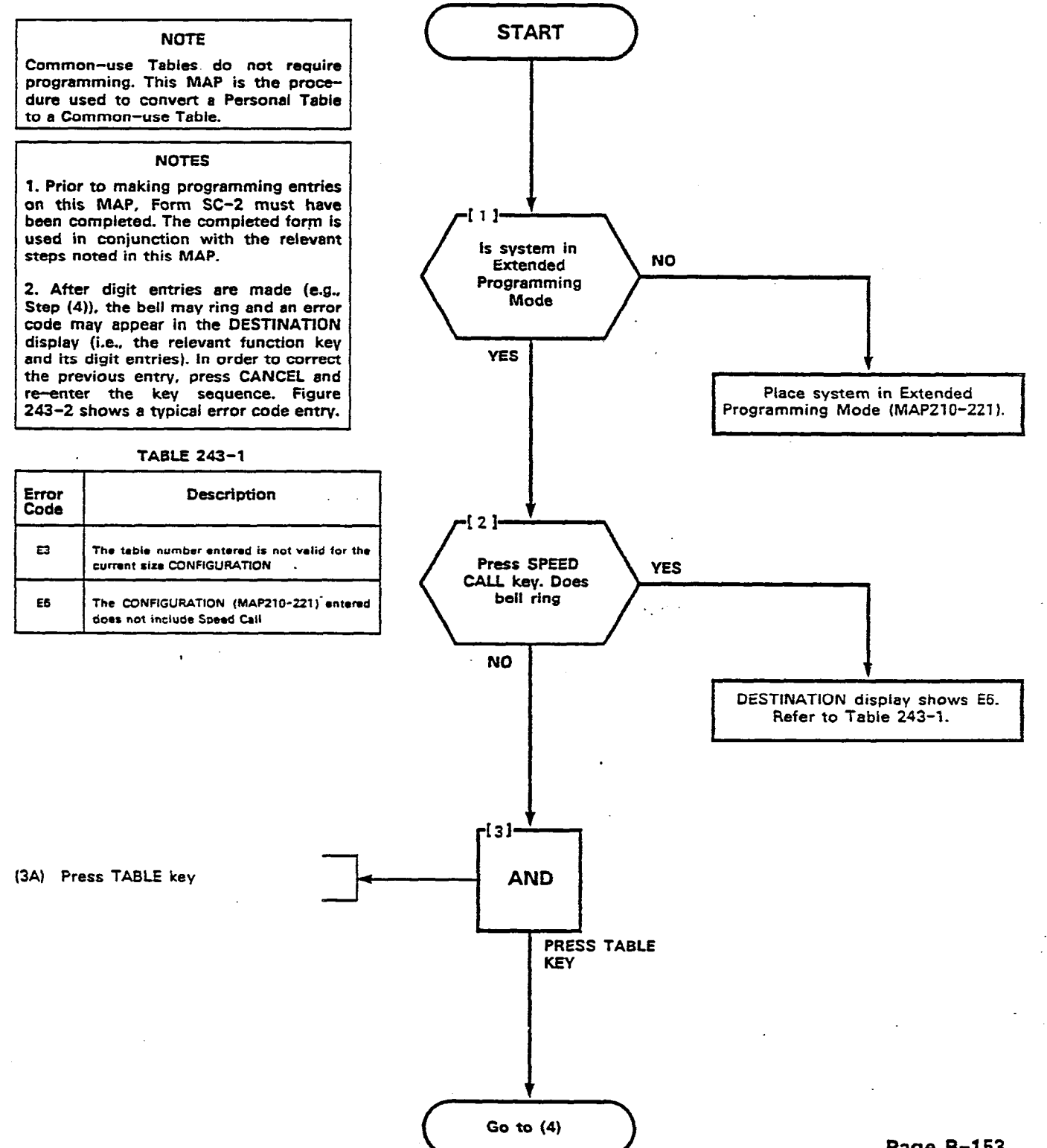

355 200

ેલ

े **38**8

8888

6880

6688

1998 - B.

d.

5.5

 $\leq \hat{c}$ 

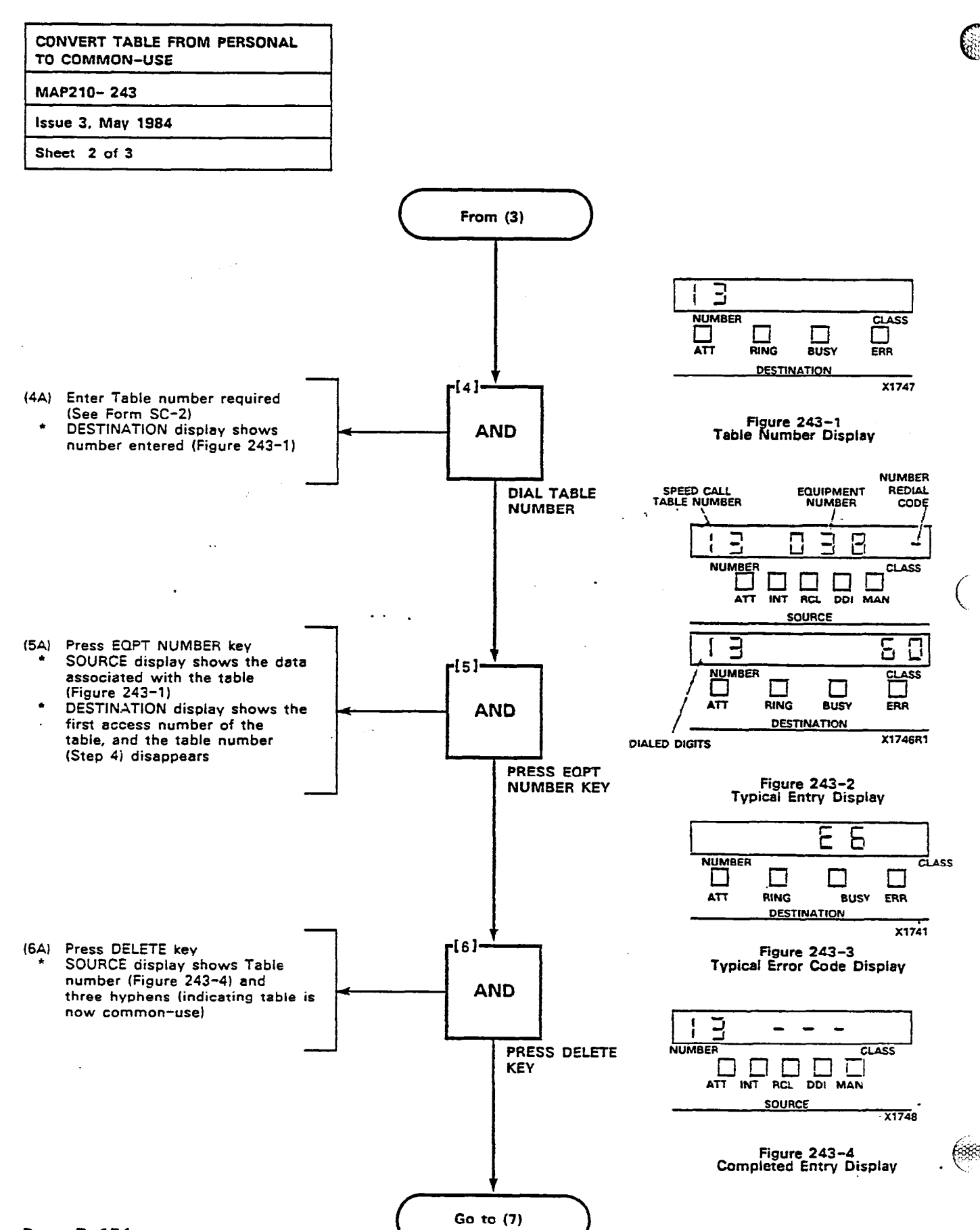

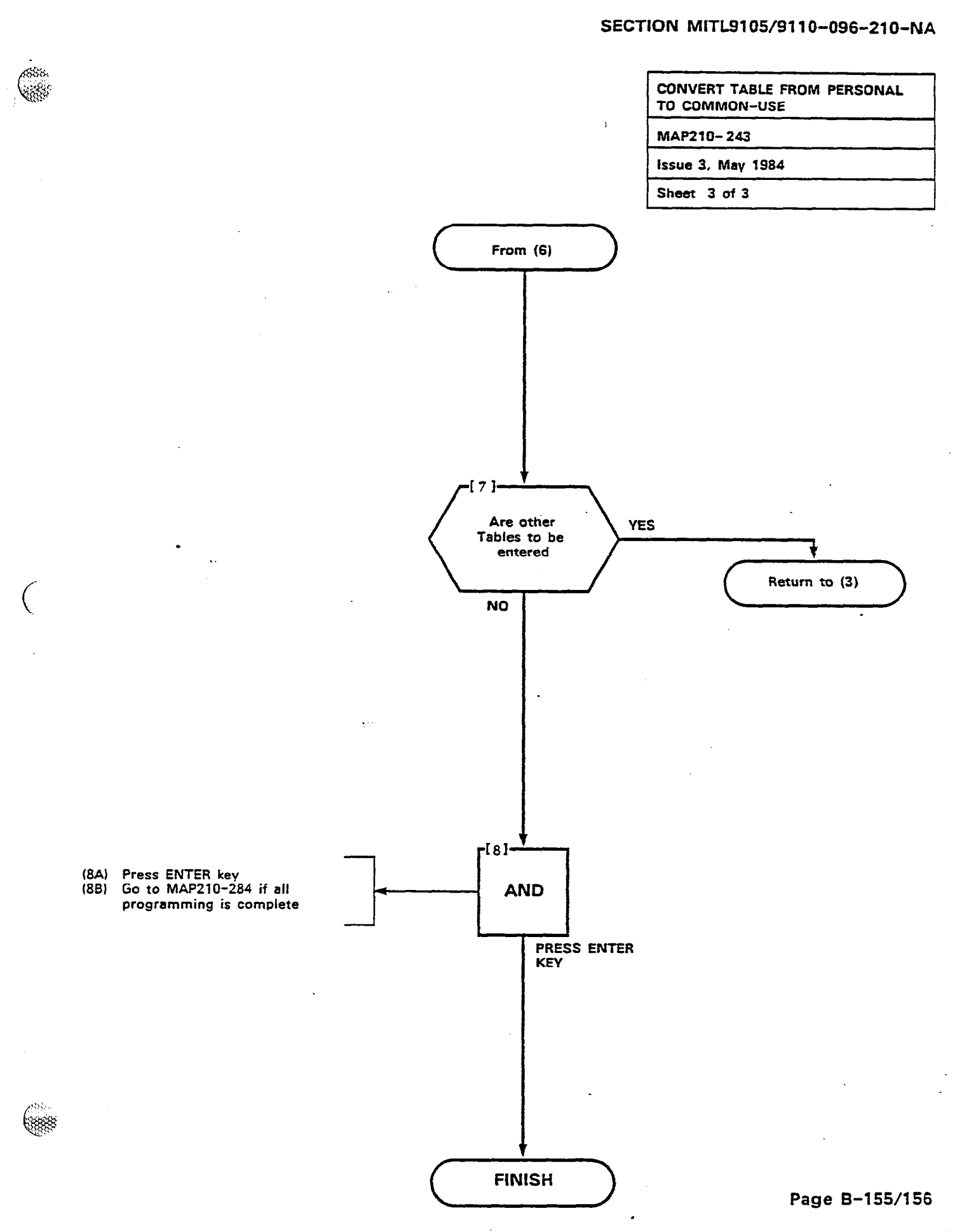

10.63

i.

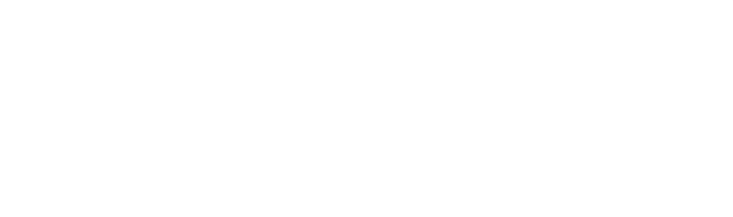

.

·

•• ••

.

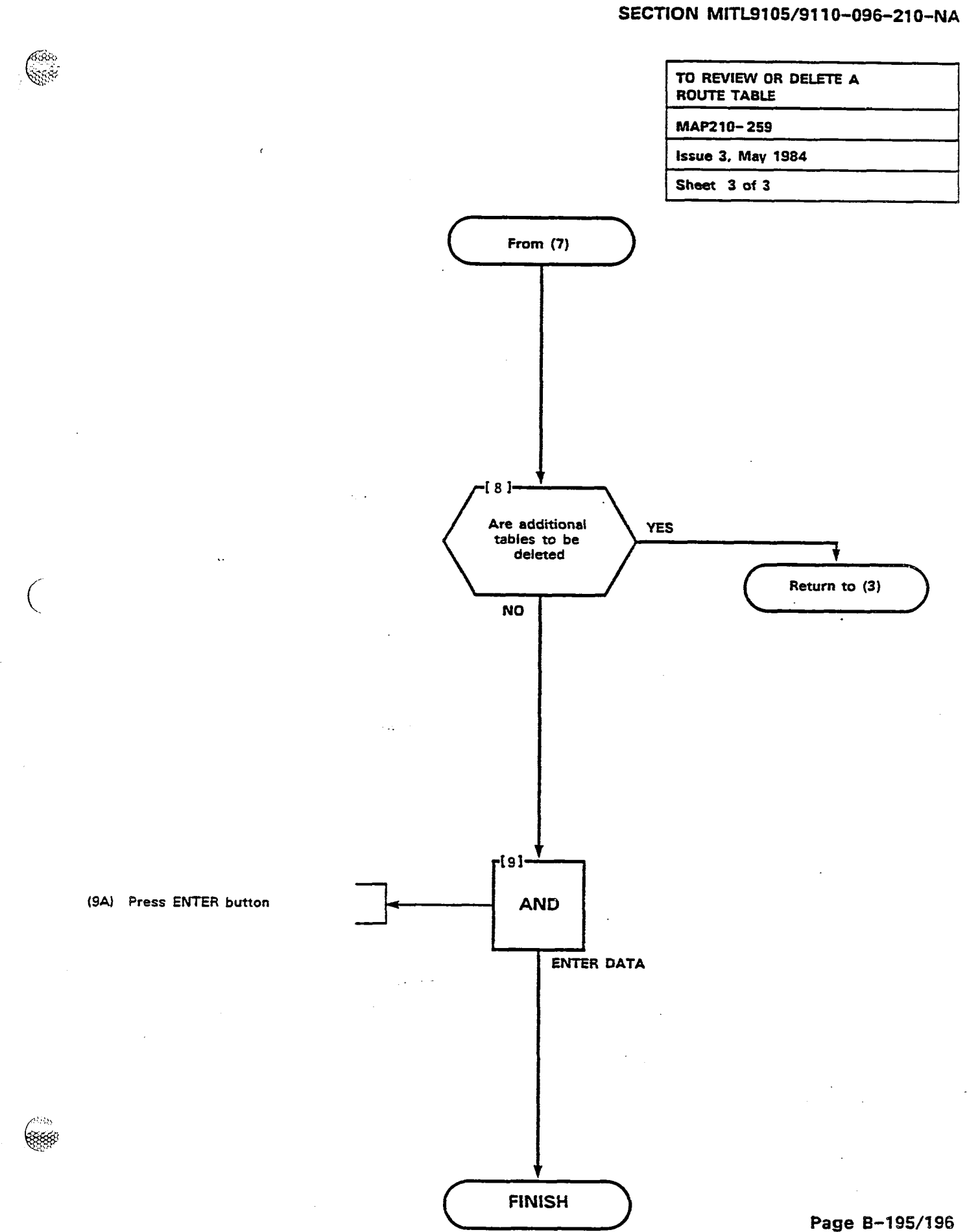

1. 18 Alesson

蕢

Sec.

.

.

5,022010

144

.

. ( .

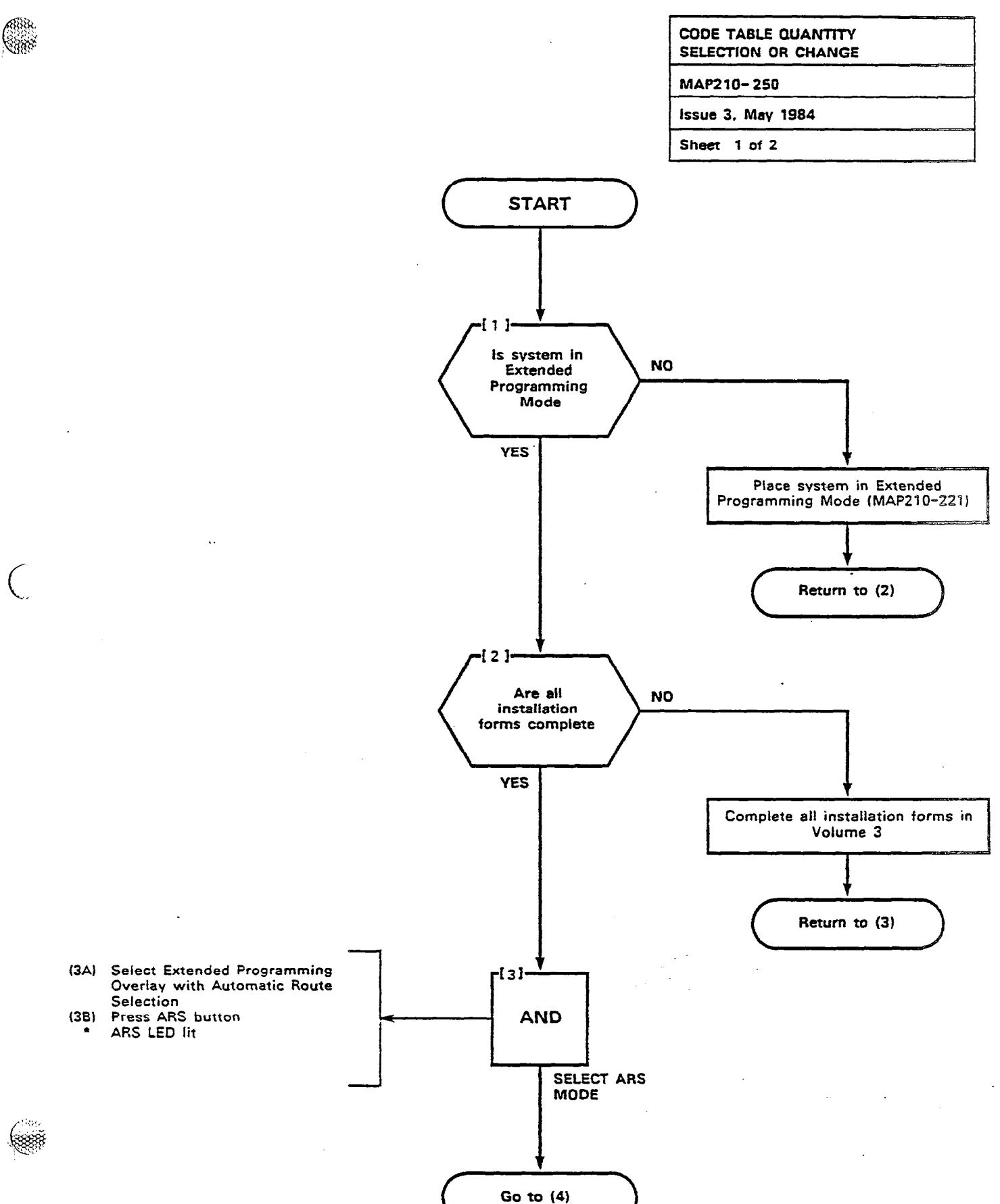

88

10

1

0.500

4. V. V

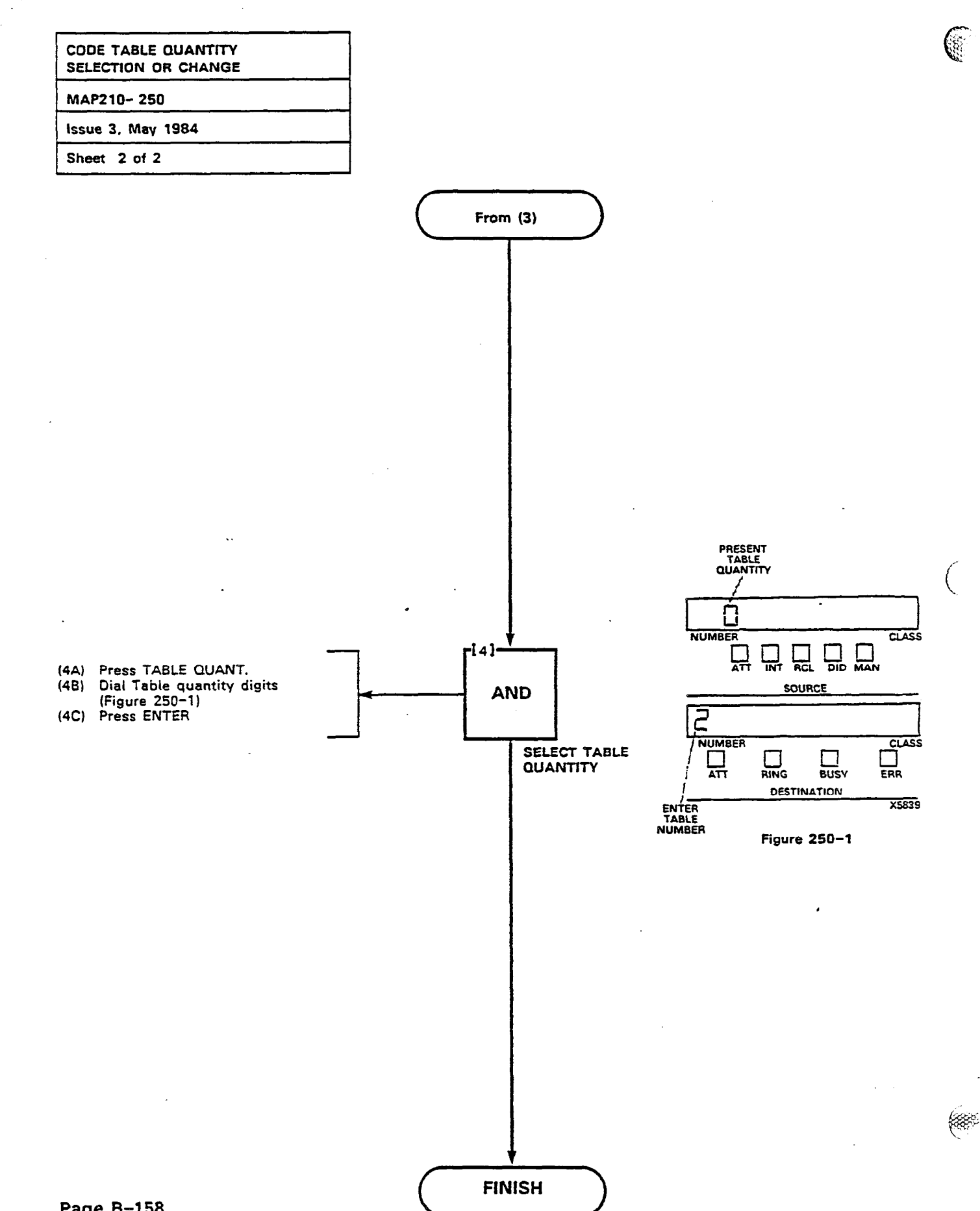

| AREA CODE TABLE PROGRAMMING |
|-----------------------------|
| MAP210-251                  |
| issue 3, May 1984           |
| Sheet 1 of 4                |

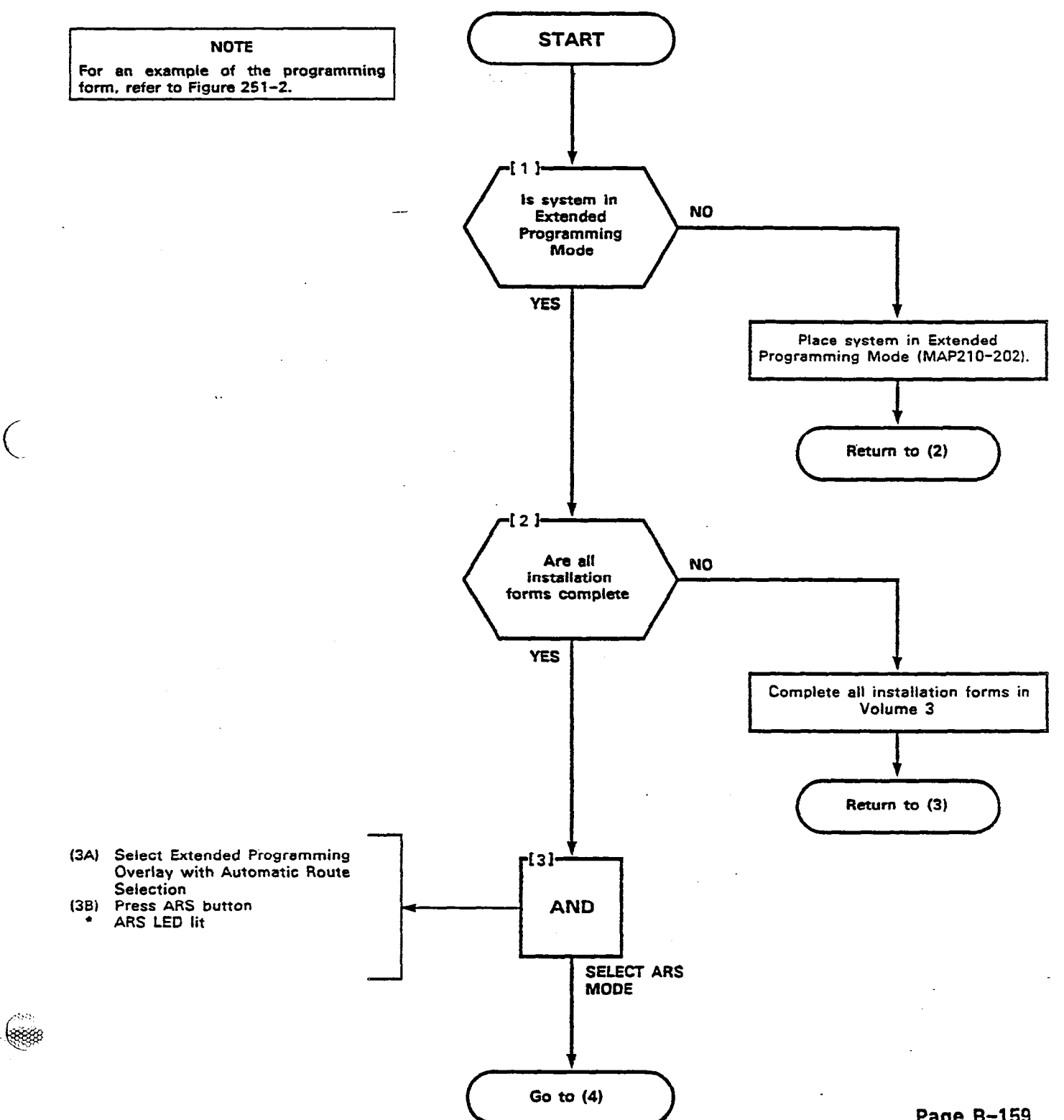

Constanting of

0.0

Te tos

i.

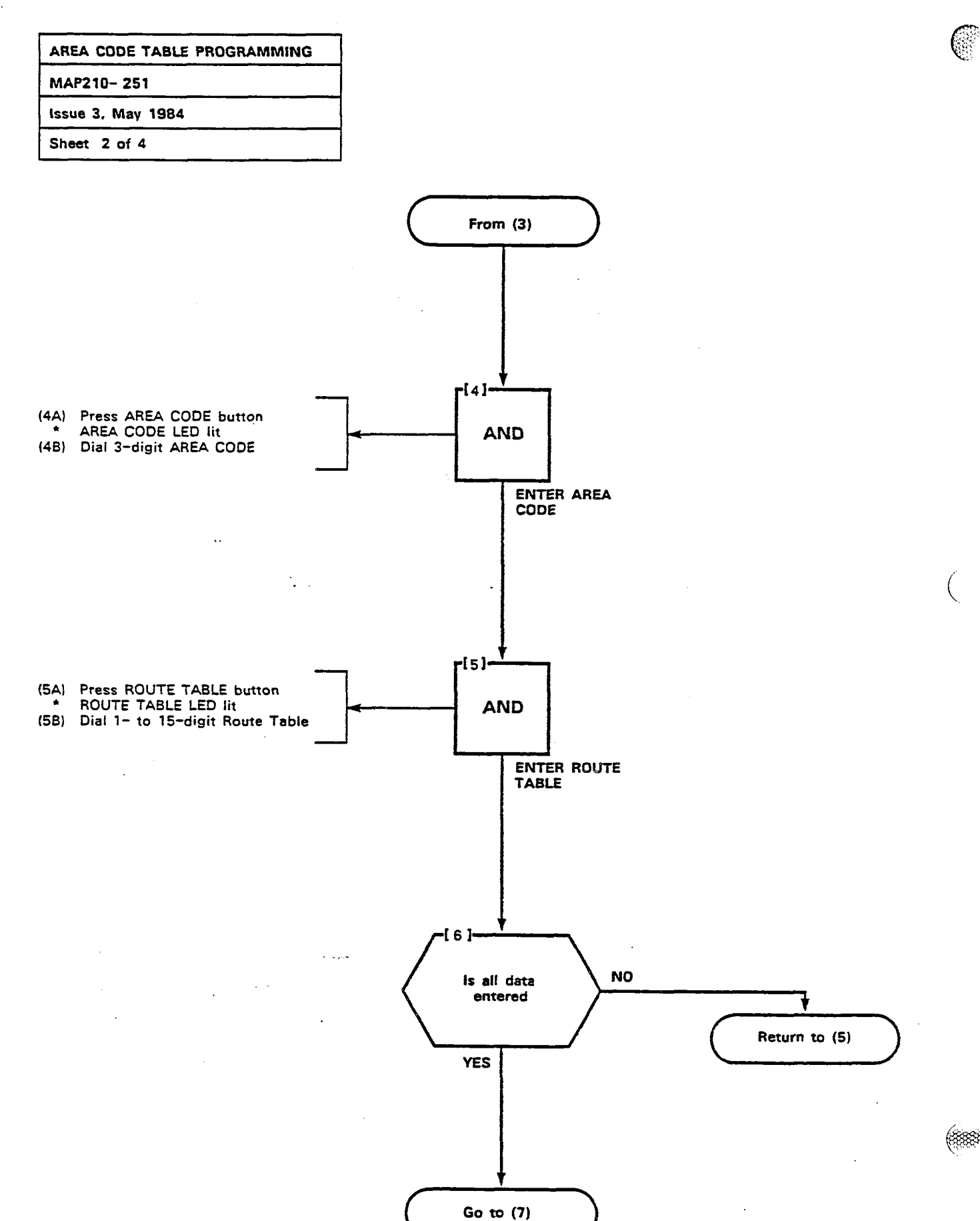

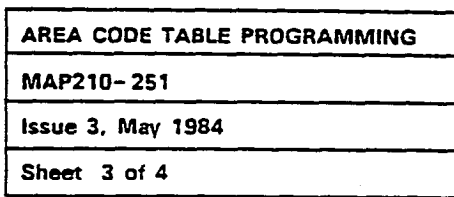

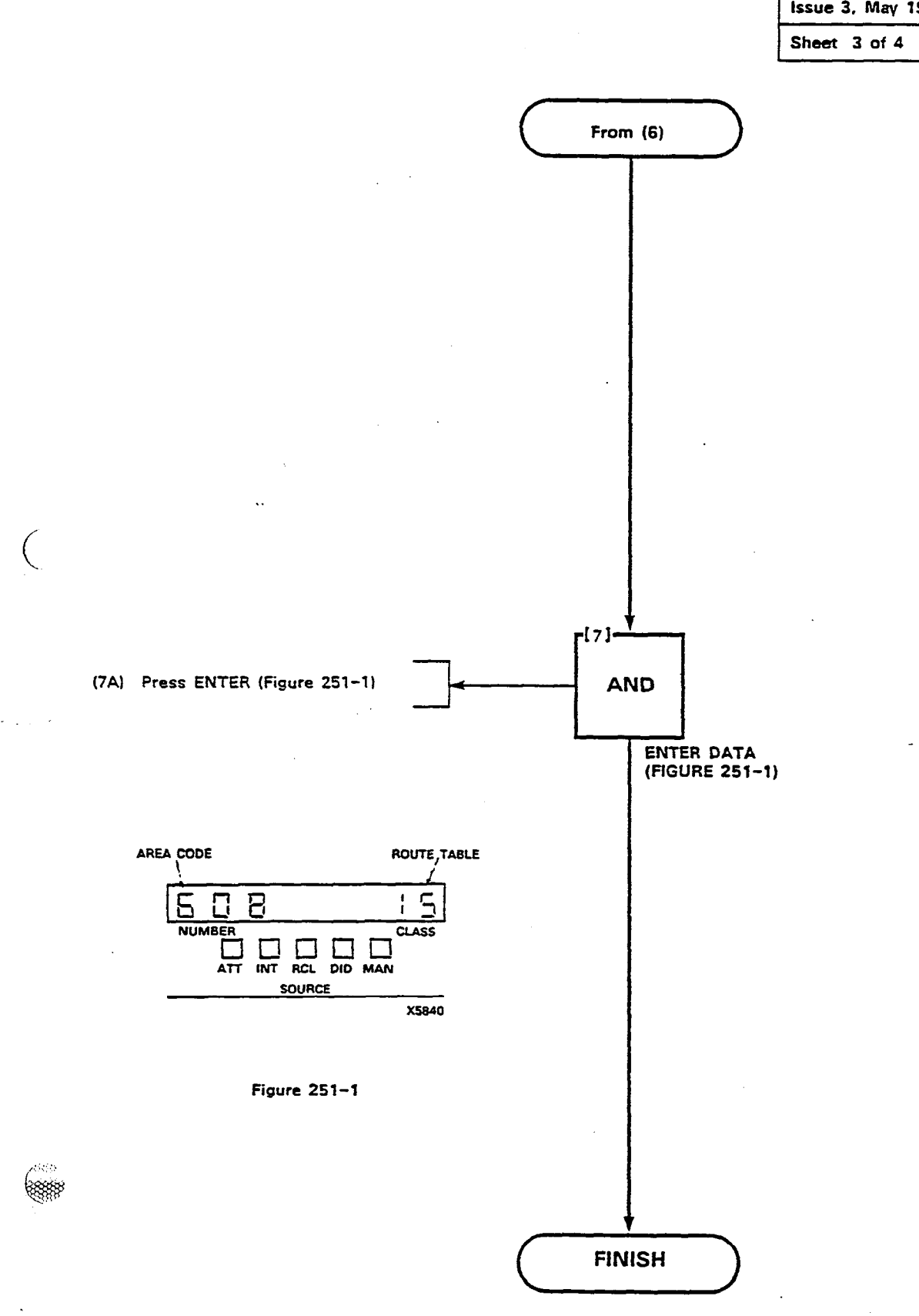

0.0000100

-----

#### Page B-161

a second a second a second a second a second a second a second a second a second a second a second a second a s

· · · ·

Figure 251–2

• :

•

|                                       |                 |                           | SCHEDULE CHOICES |                                           |                  |                 |                                           |                   |                 |            |                  |                 |                    |  |  |
|---------------------------------------|-----------------|---------------------------|------------------|-------------------------------------------|------------------|-----------------|-------------------------------------------|-------------------|-----------------|------------|------------------|-----------------|--------------------|--|--|
|                                       | BASIC SC        |                           |                  |                                           | A B C            |                 |                                           |                   |                 |            |                  |                 |                    |  |  |
| PRESS                                 | PRESS           | PRESS                     | PRESS            | PRESS PRESS PRESS                         |                  |                 | PRESS                                     | PRESS             | PRESS           | PRESS      | PRESS            | PRESS           | PRESS              |  |  |
| ROUTE<br>TABLE                        | ROUTE<br>NUMBER | trunk<br>Group            | MODIFY<br>DIGITS | SCHED<br>A                                | CHOICE<br>NUMBER | Route<br>Number | SCHED<br>B                                | CHOICE<br>NUMBERS | ROUTE<br>NUMBER | SCHED<br>C | CHOICE<br>NUMBER | ROUTE<br>NUMBER | ENTER              |  |  |
| DIAL<br>1-15<br>OR<br>PRESS<br>DELETE | DIAL<br>1-4     | DIAL<br>1-12 OR<br>DELETE |                  | DIAL 4<br>DIGITS<br>OR<br>PRESS<br>DELETE | DIAL<br>1-4      | DIAL<br>1-4     | DIAL 4<br>DIGITS<br>OR<br>PRESS<br>DELETE | DIAL<br>1-4       | DIAL<br>1-4     | NOTE: 1    | DIAL<br>1-4      | DIAL<br>1~4     | AFTER EAC<br>BLOCK |  |  |
|                                       | 1               |                           |                  |                                           | 1                |                 |                                           | 1                 |                 |            | 1                |                 |                    |  |  |
|                                       | 3               |                           |                  |                                           | 3                |                 |                                           | 3                 |                 |            | 3                |                 | ENTER              |  |  |
|                                       | 1               |                           |                  |                                           | 4                |                 |                                           | 4                 |                 |            | 4                |                 |                    |  |  |
|                                       | 1               |                           |                  |                                           | 1                |                 |                                           | 1                 |                 |            | -1               |                 |                    |  |  |
| į                                     | 2               |                           |                  |                                           | 2                |                 | I                                         | 2                 |                 |            | 2                |                 | ENTER              |  |  |
| l                                     | 3               |                           |                  |                                           | 3                |                 |                                           | 3                 |                 |            | 3                |                 |                    |  |  |
|                                       | 4               |                           |                  |                                           | 4                |                 | •                                         | 4                 |                 |            | 4                |                 |                    |  |  |
|                                       | 1               |                           |                  | 1                                         | 1                |                 |                                           | 1                 |                 |            | 1                |                 |                    |  |  |
|                                       | 2               |                           |                  |                                           | 2                |                 |                                           | 2                 |                 |            | 2                |                 | ENTER              |  |  |
|                                       | 3               |                           |                  |                                           | 3                |                 |                                           | 3                 |                 |            | 3                |                 |                    |  |  |
|                                       | 4               |                           |                  |                                           | 4                |                 |                                           | 4                 |                 |            | 4                |                 |                    |  |  |

2**8** 

<u>с</u>р.

г.

**B**)

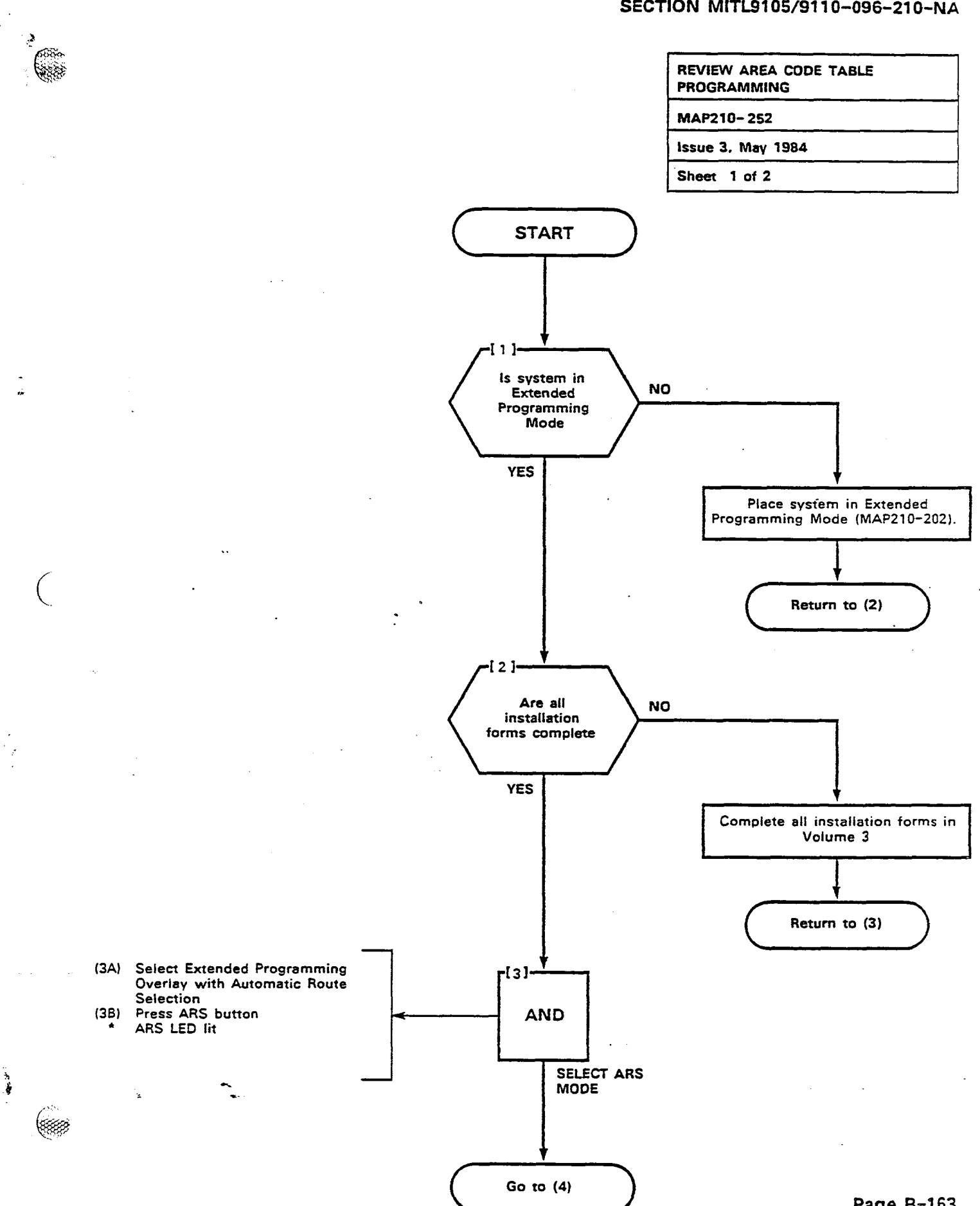

é

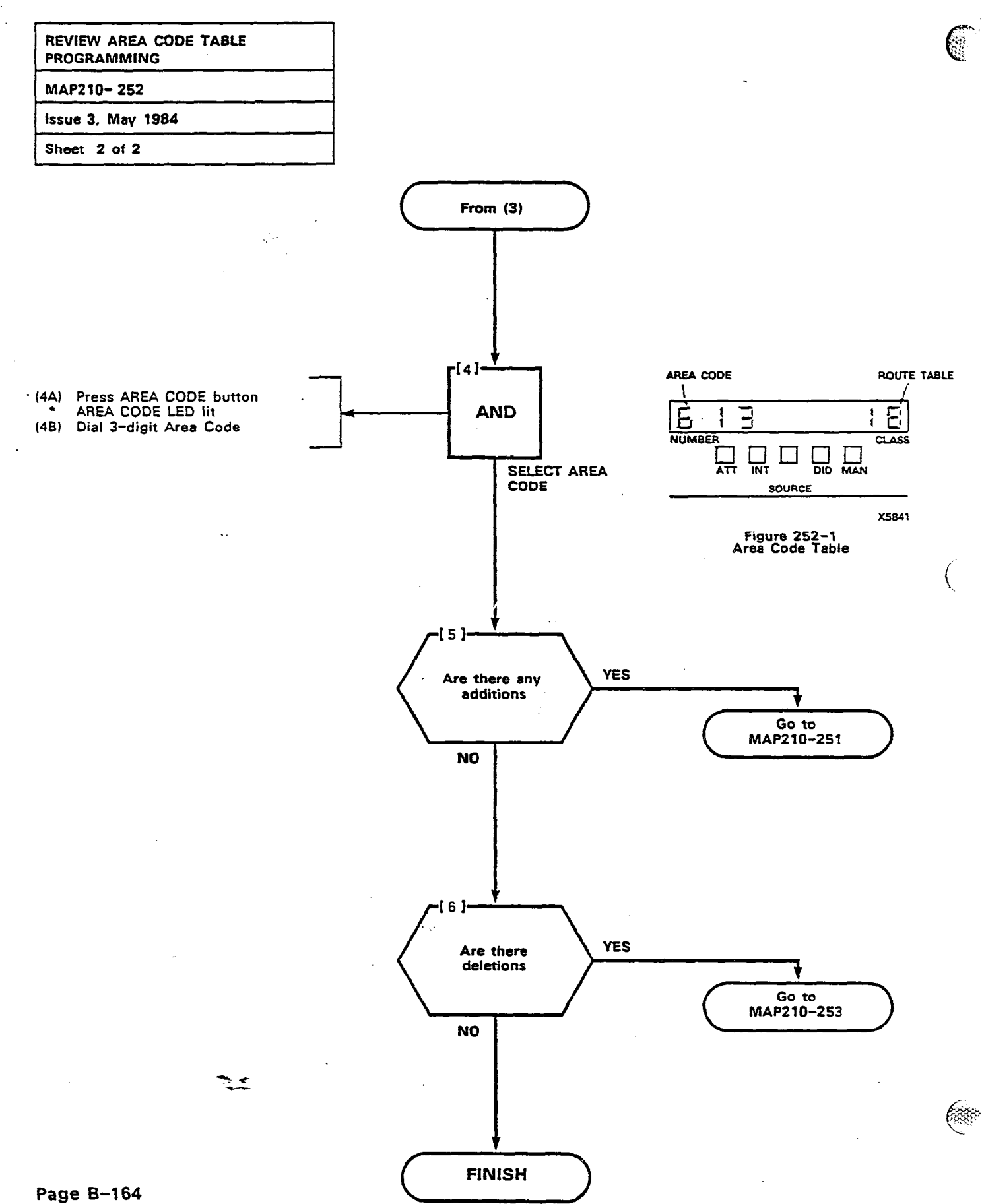

550

1.57

. Tese

35

小調査法の

50

.

| DELETE AN AREA CODE TABLE |  |
|---------------------------|--|
| MAP210-253                |  |
| Issue 3, May 1984         |  |
| Sheet 1 of 5              |  |

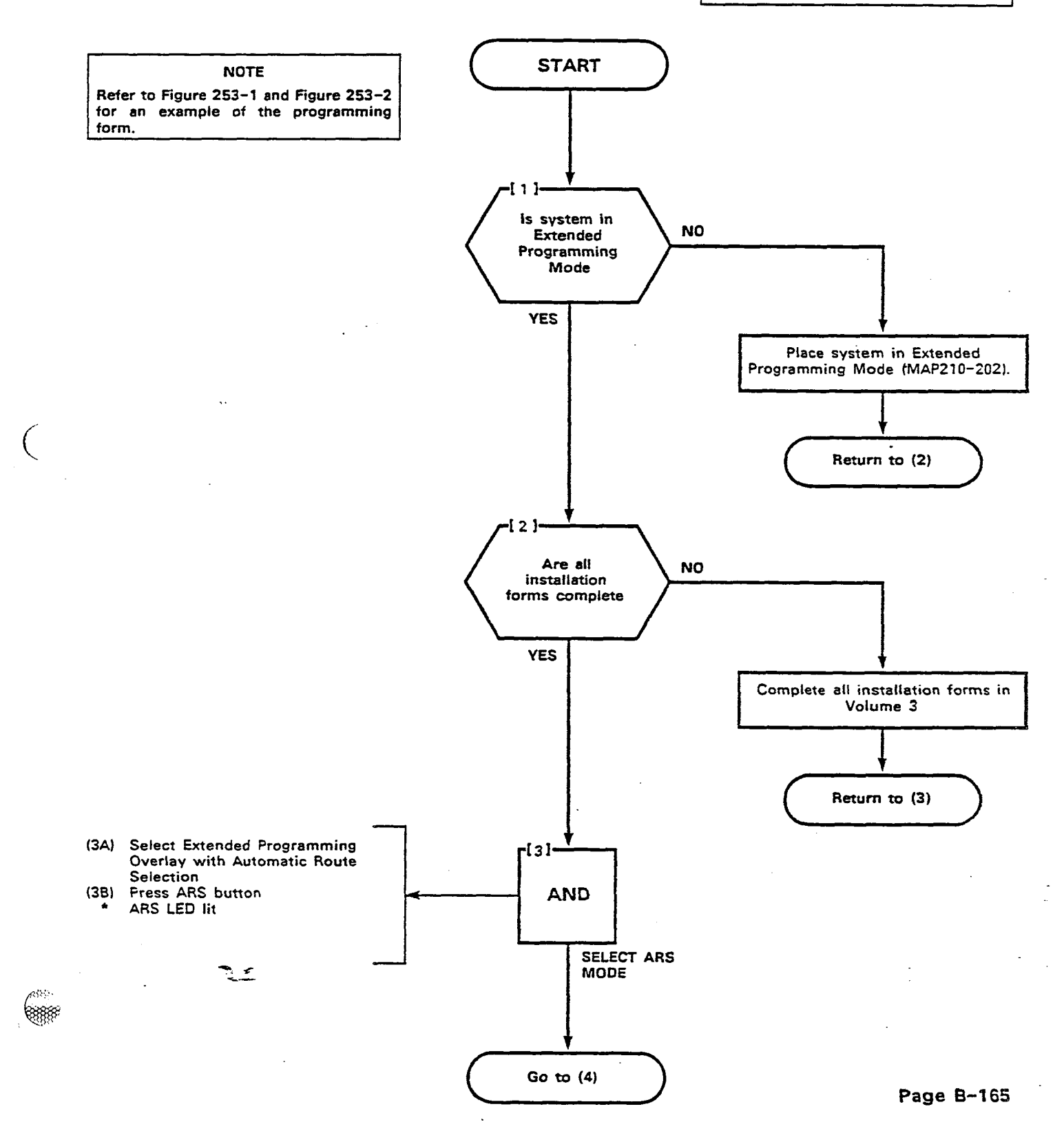

11

翻

33. **333**370

(688) (688)

÷ 

È

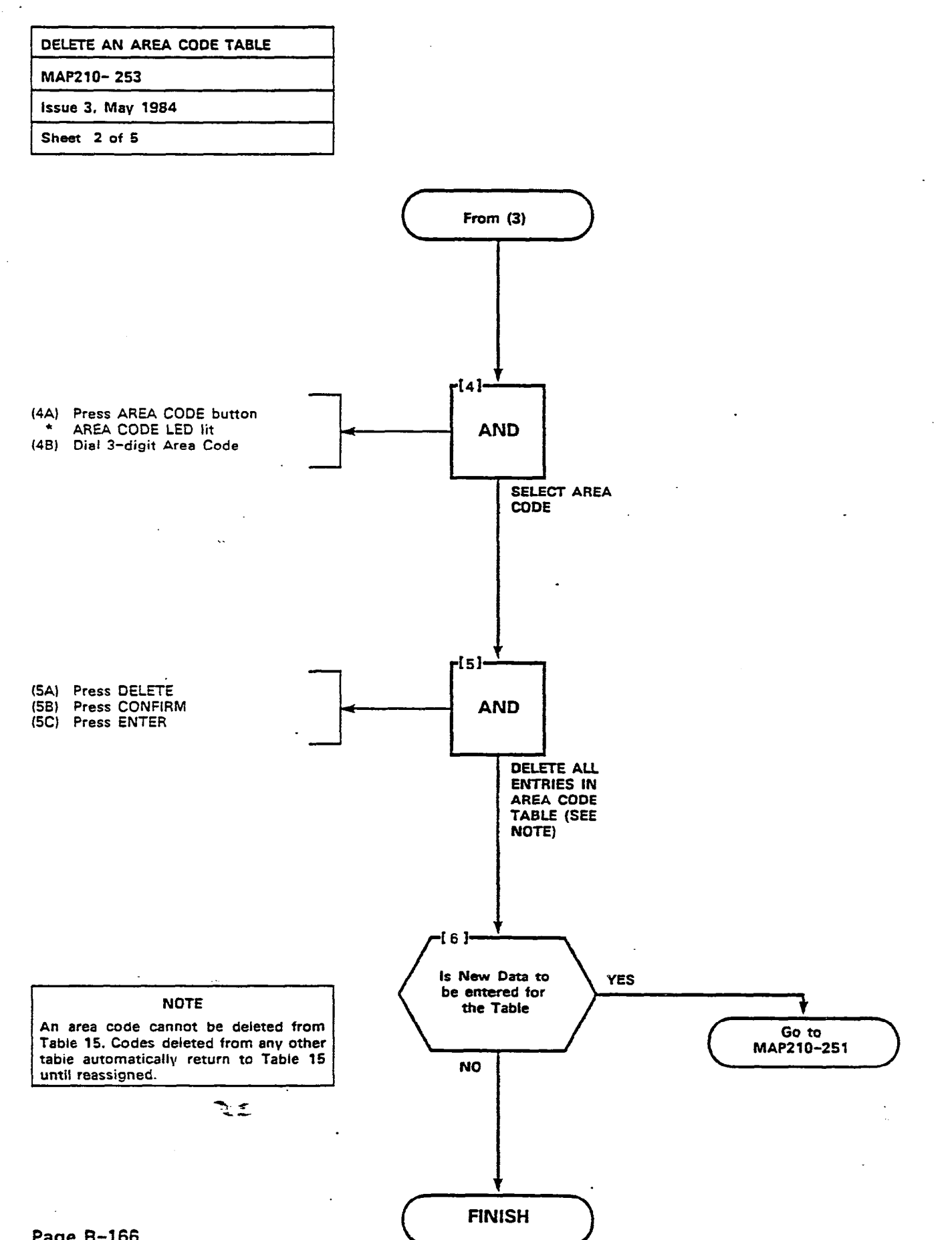

Figure 253-1

199**008** (Ann. 1997)

.

11

| PRESS                               | PRESS                           | PRESS                                     | PRESS                            |       |       |       |            |            |            |            |            |            |            |       | 1     | PRESS                   |
|-------------------------------------|---------------------------------|-------------------------------------------|----------------------------------|-------|-------|-------|------------|------------|------------|------------|------------|------------|------------|-------|-------|-------------------------|
| CODE<br>TABLE                       | AREA<br>CODE                    | ROUTE<br>TABLE                            | OFFICE                           | DIAL  | DIAL  | DIAL  | DIAL<br>CO | DIAL<br>EO | DIAL<br>CD | DIAL<br>CU | DIAL<br>CO | DIAL<br>CO | iaici<br>0 |       | DIAI  | ENIER                   |
| DIAL<br>TABLE<br>NUMBER<br>(NOTE 1) | DIAL<br>3 DIGIT<br>OR<br>DELETE | DIAL<br>3 DIGIT DIAL<br>OR 1-15<br>DELETE | 3 DIGII<br>CODES<br>OR<br>DELETE | CODES | CODES | CODES | CODES      | CODES      | CODES      | CODES      | CODI-S     | CODES      | CODES      | CODES | CODES | AI TER<br>A'L<br>ENIRIE |
|                                     |                                 |                                           |                                  |       |       |       |            |            |            |            |            |            | 1          |       |       | 1                       |
| 1                                   |                                 |                                           |                                  |       |       |       |            |            |            |            |            |            |            |       |       |                         |
| 1                                   |                                 |                                           |                                  |       |       |       |            |            |            |            |            |            |            |       |       |                         |
| ł                                   |                                 |                                           |                                  |       |       |       |            |            |            |            |            |            |            |       |       |                         |
| ł                                   |                                 | 1                                         |                                  |       |       |       |            |            | 1          |            | 1          | 1          | L          |       | 1     |                         |
| {                                   |                                 |                                           |                                  |       | [     |       |            |            |            | ļ          | <b> </b>   |            |            |       |       |                         |
| Į                                   |                                 |                                           |                                  | ļ     |       |       |            |            |            |            | l          | ļ          |            |       | ļ     |                         |
|                                     |                                 |                                           | -                                |       |       |       |            | ·          |            | ļ          |            |            |            |       |       |                         |
|                                     |                                 |                                           |                                  |       |       |       |            |            |            |            |            |            |            |       |       |                         |
| {                                   |                                 |                                           |                                  |       |       |       |            |            |            | [          |            |            |            |       |       |                         |
| [                                   |                                 |                                           |                                  |       |       |       |            |            |            |            |            | ŀ          | [          |       | [     |                         |
|                                     |                                 |                                           |                                  |       |       |       |            |            |            |            |            |            |            |       |       |                         |
| i i                                 |                                 | 1                                         |                                  |       |       |       |            |            |            |            |            |            |            |       |       |                         |
| ļ                                   |                                 |                                           |                                  |       |       |       |            |            |            |            |            |            |            |       |       |                         |
|                                     |                                 | 1                                         |                                  |       |       |       |            |            |            | · · ·      |            |            |            |       |       |                         |
| 1                                   |                                 |                                           |                                  |       |       |       |            |            |            |            |            |            |            |       |       |                         |
|                                     |                                 |                                           |                                  |       |       |       |            |            |            |            |            |            |            |       |       |                         |
| ł                                   |                                 |                                           |                                  |       |       |       |            |            |            |            |            |            |            |       |       |                         |
|                                     |                                 |                                           |                                  |       |       |       |            |            |            |            |            |            |            |       |       |                         |
| 1                                   |                                 |                                           |                                  |       |       |       |            |            |            | 1          |            |            |            |       |       |                         |
|                                     |                                 |                                           |                                  |       |       |       |            |            |            |            |            |            |            |       |       |                         |
|                                     |                                 |                                           |                                  |       |       | •     |            |            |            |            |            |            |            |       |       |                         |
|                                     |                                 |                                           |                                  |       |       |       |            |            |            |            |            |            |            |       |       |                         |
|                                     |                                 |                                           |                                  |       |       |       |            |            |            |            |            |            |            |       |       |                         |

..

:

1

AREA CODE/ OFFICE CODE PROGRAMMING FORM ARS 4A

and share as sign

.

NOTE I CODE TABLE NUMBERS ARE DETERMINED FROM FORM ARS-1

SECTION MITL9105/9110-096-210-NA

× .,

Figure 253-2

11

14

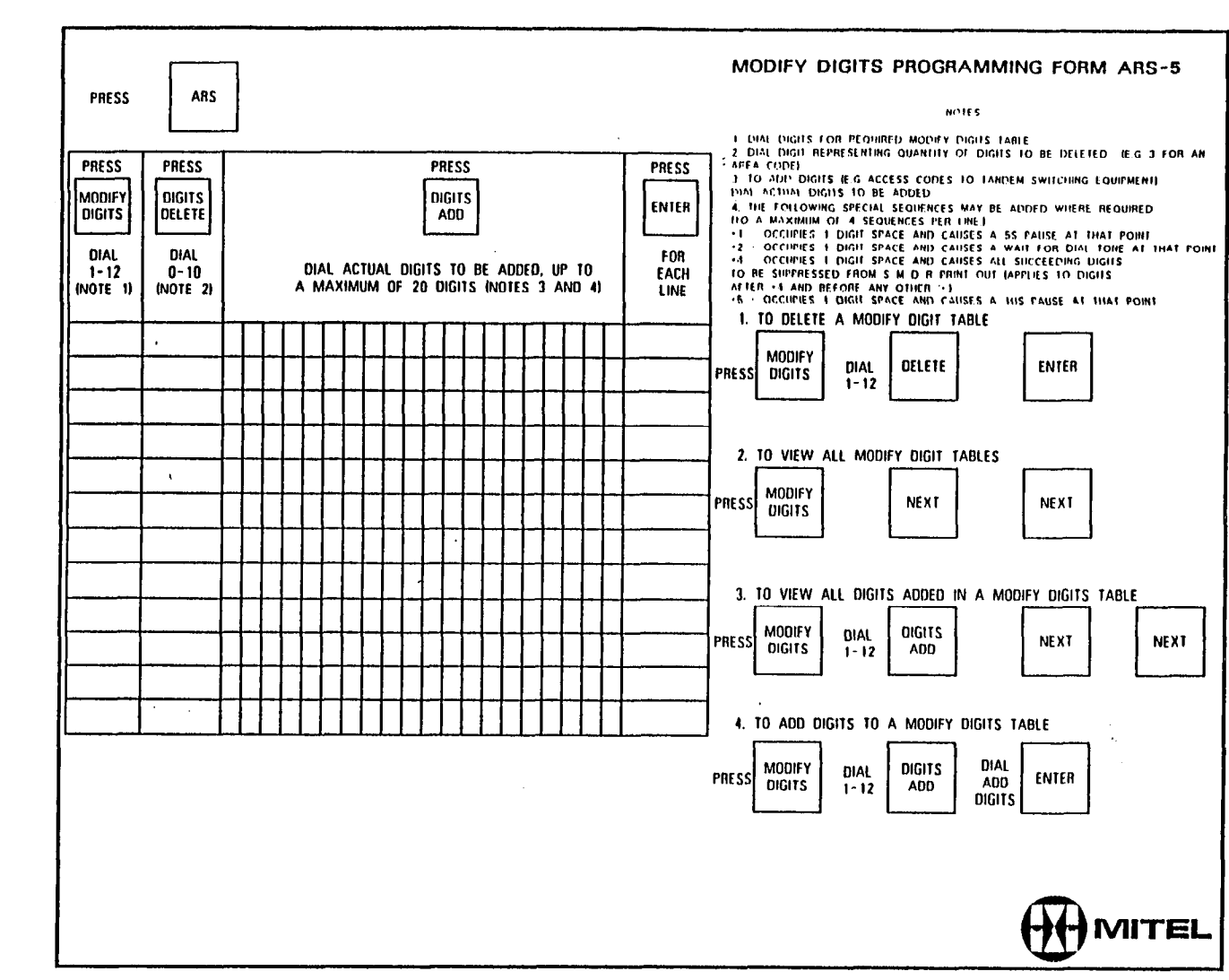

.

 $(\cdot, \tau_{2}) \in$ 

• 4 • •

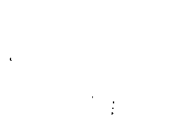

深 彩

.

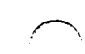

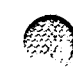

Page B-169/170

.

Figure 253-2 (Cont'd)

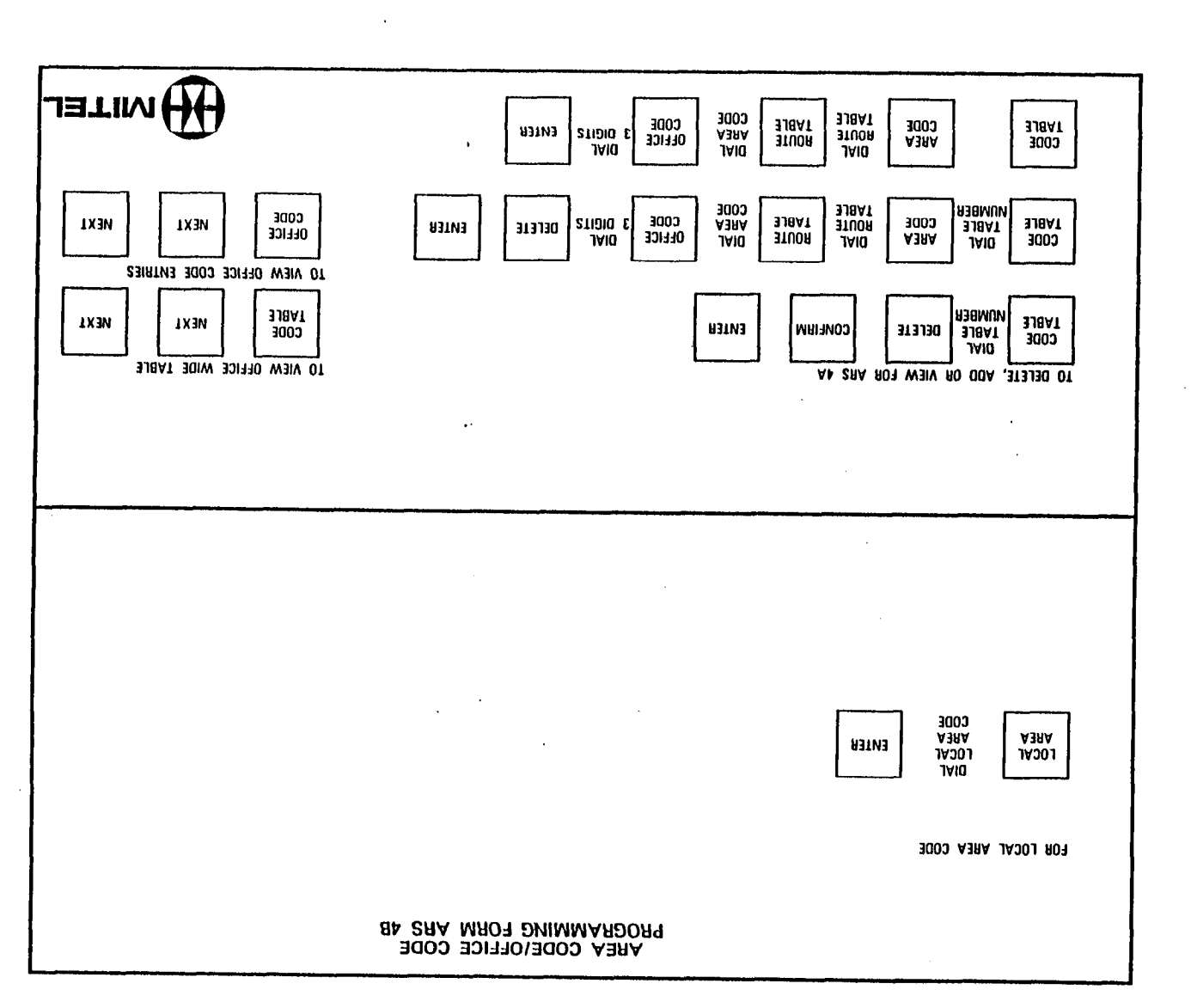

SECTION MITL9105/9110-096-210-NA

222 11250

 $ggg_{2}$ 

. 418 P

. . . .

× .

1001

¶a¶ r :

(0,1,1,1)

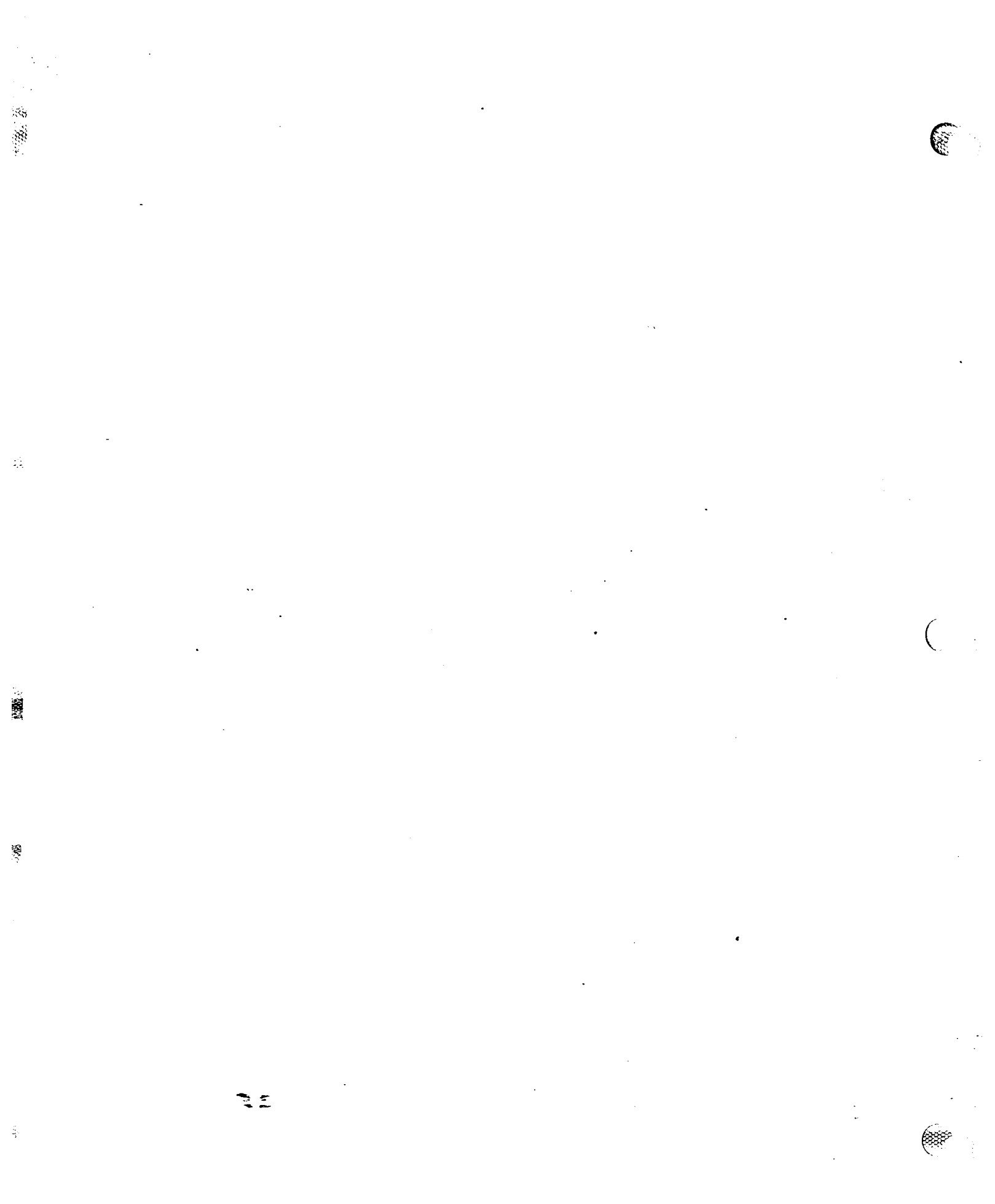
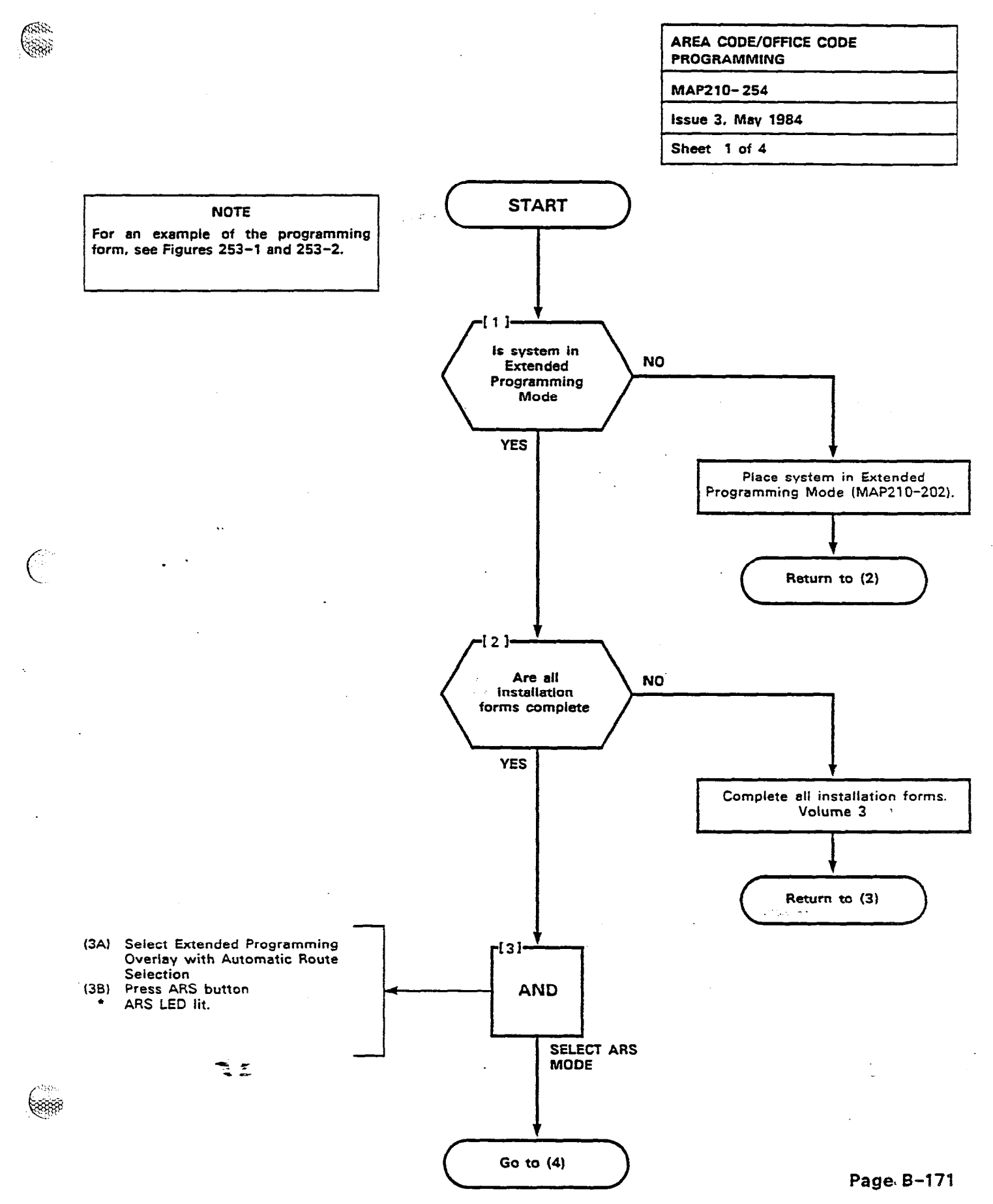

4. .

1053

180

•

ž

.

Ę

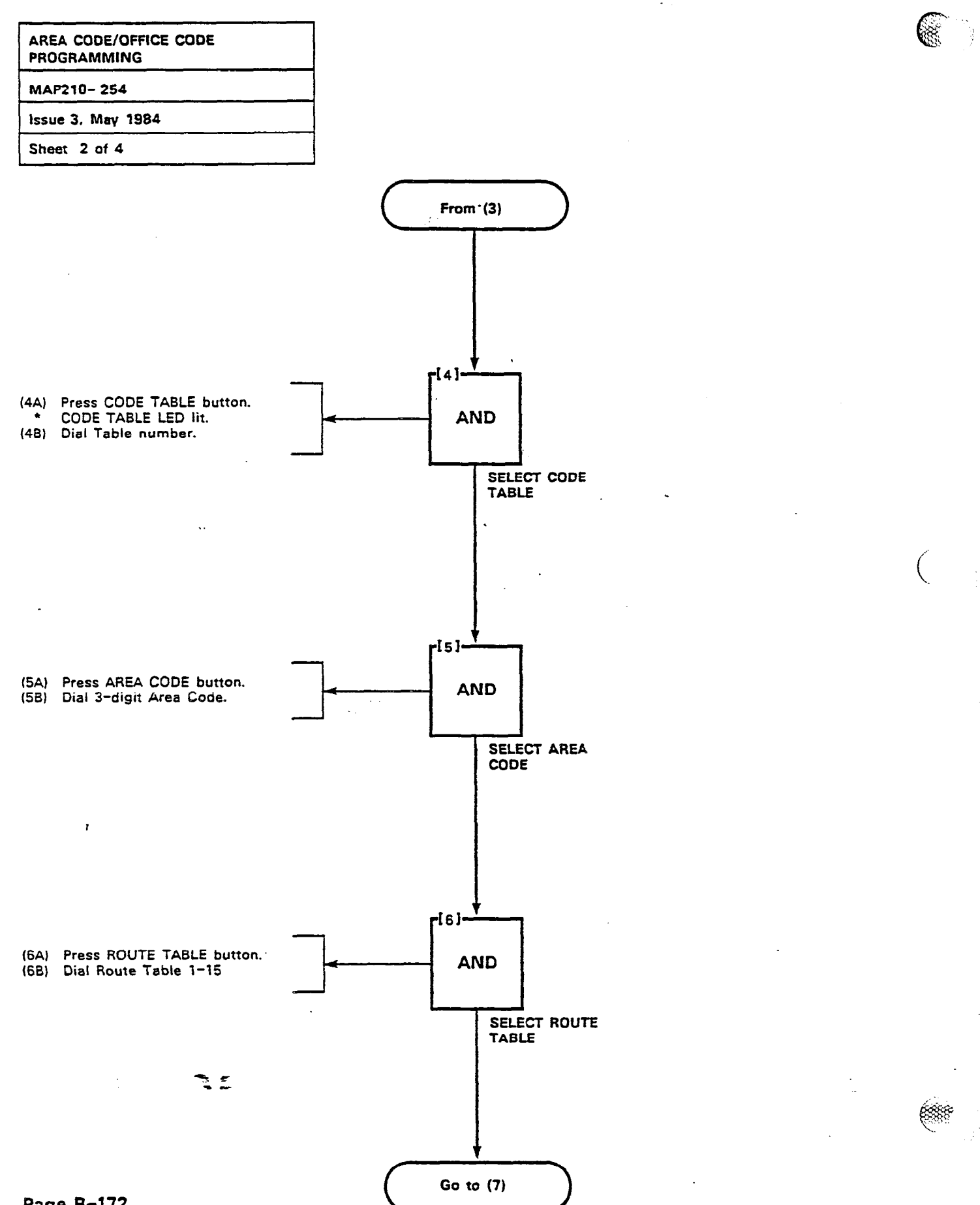

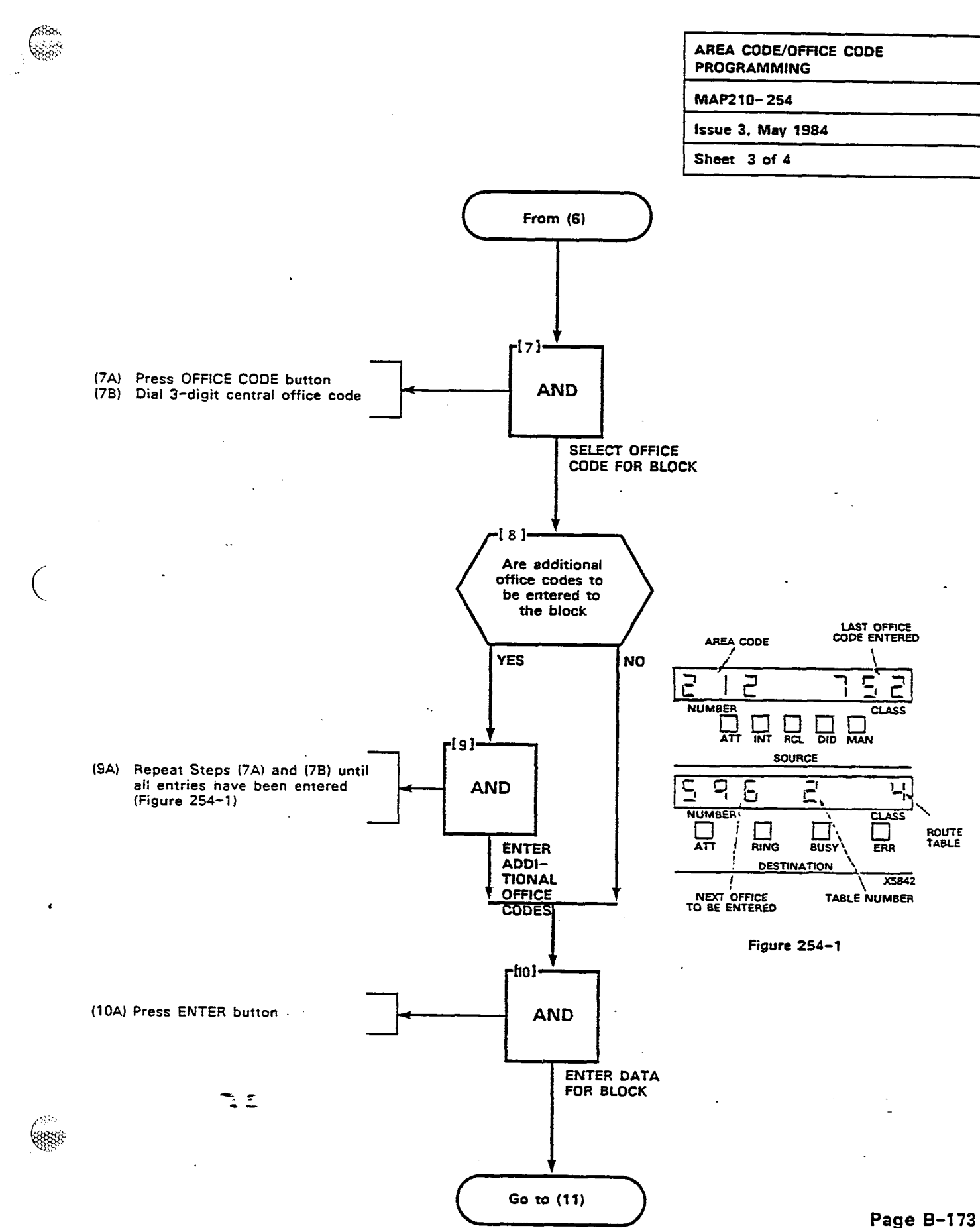

3:

8

58

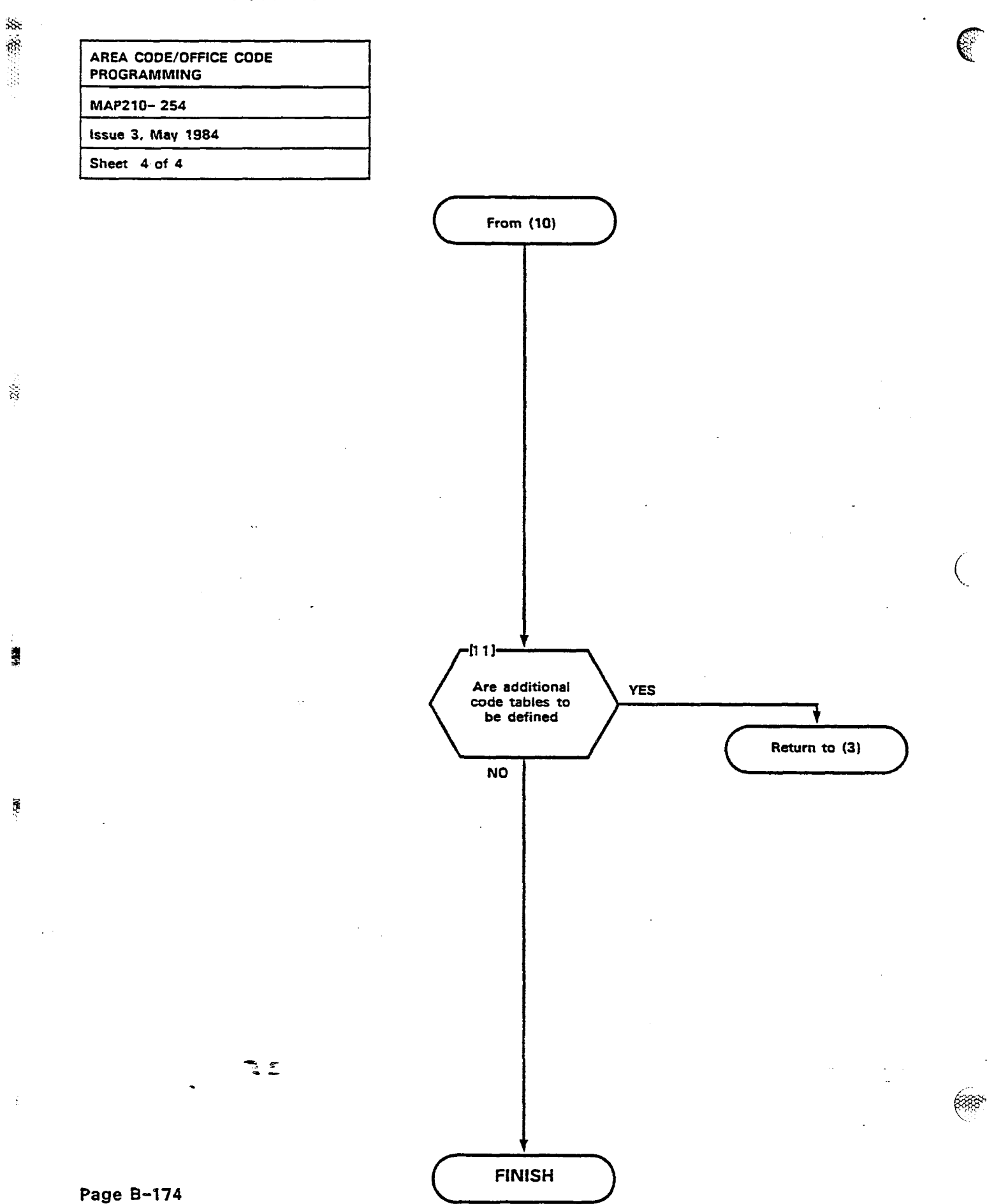

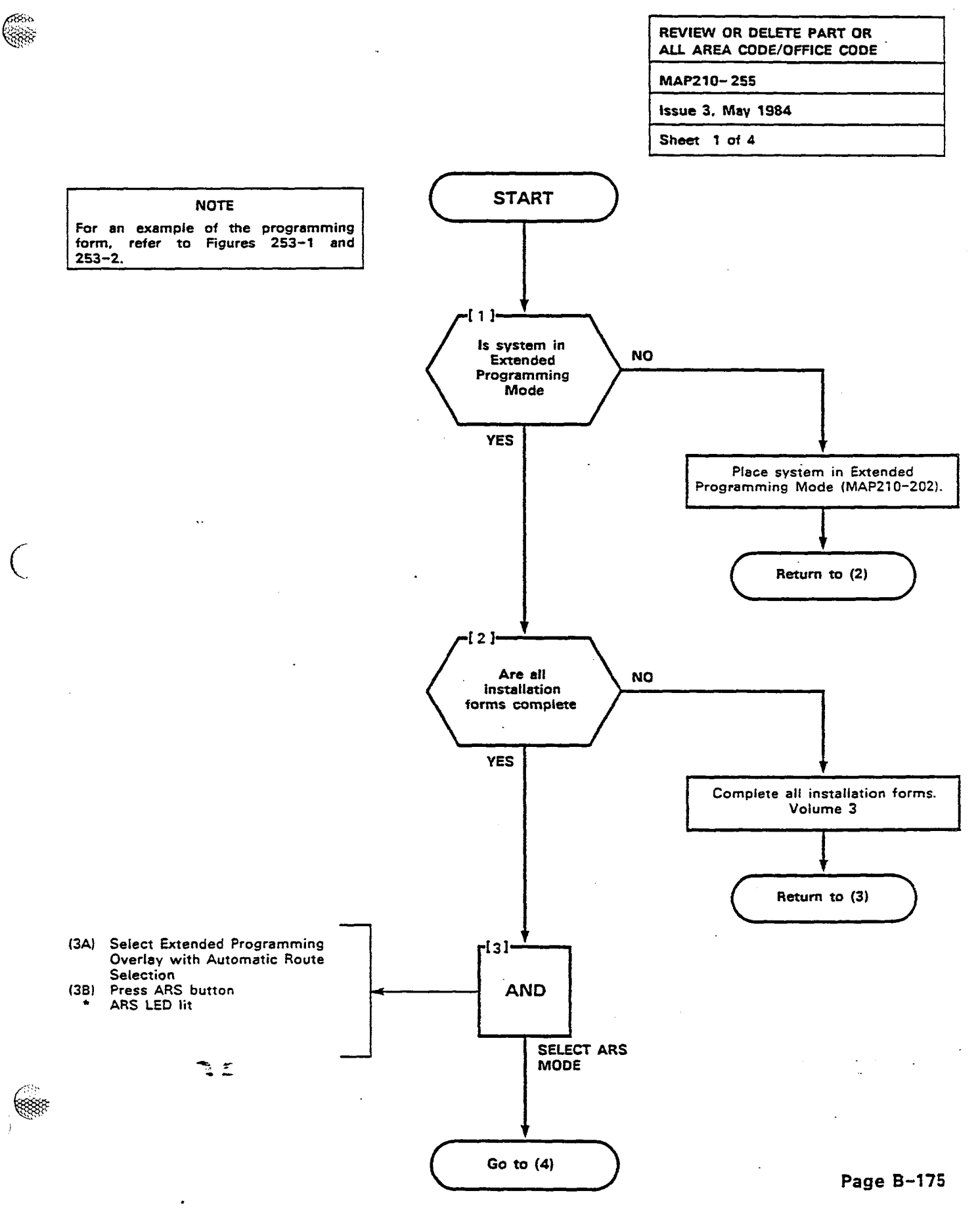

¥.

14

\$2.00000 (A

. A second a second a second a second a second a second a second a second a second a second a second a second a

S

.....

2.2

1.10

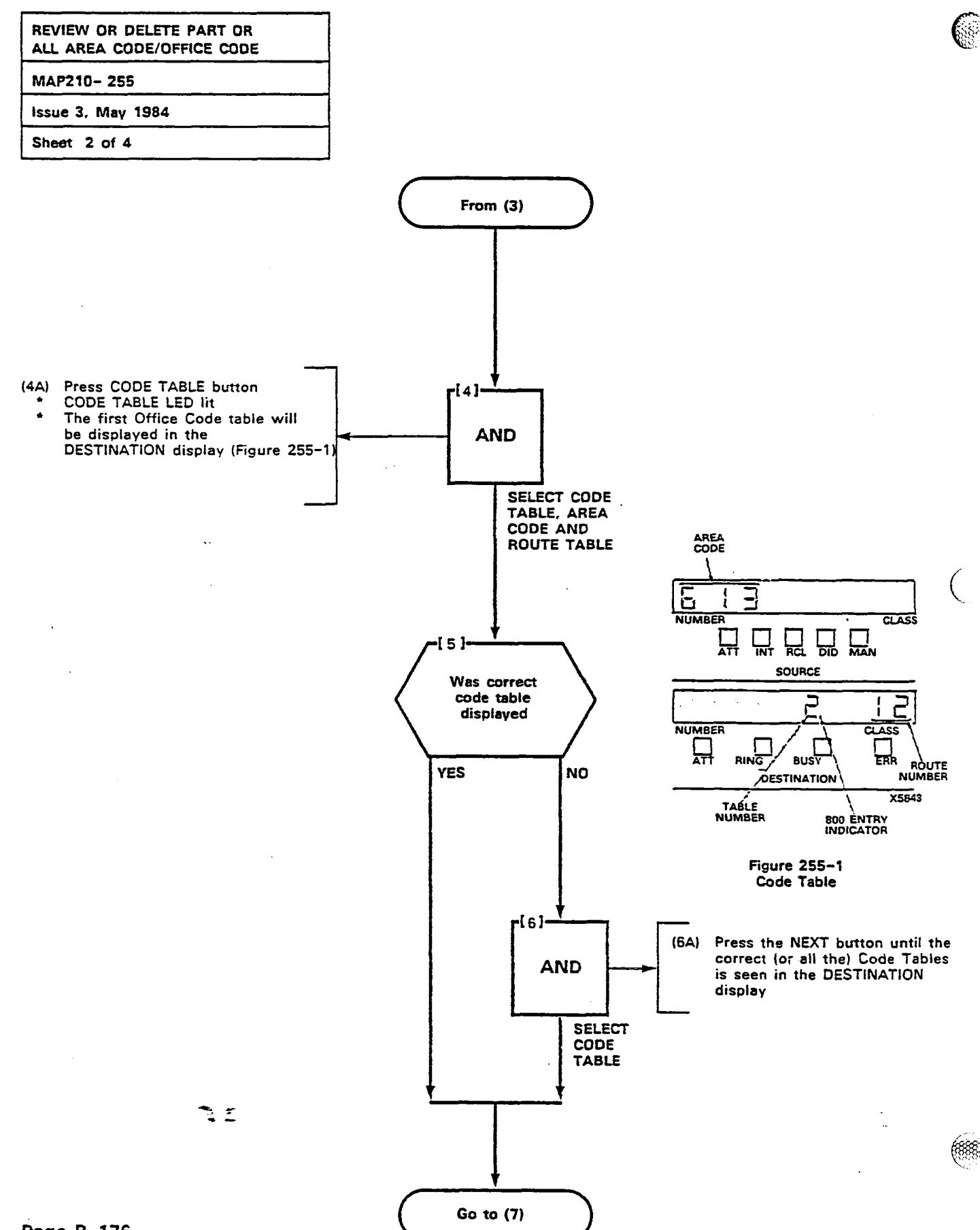

#### Page B-176

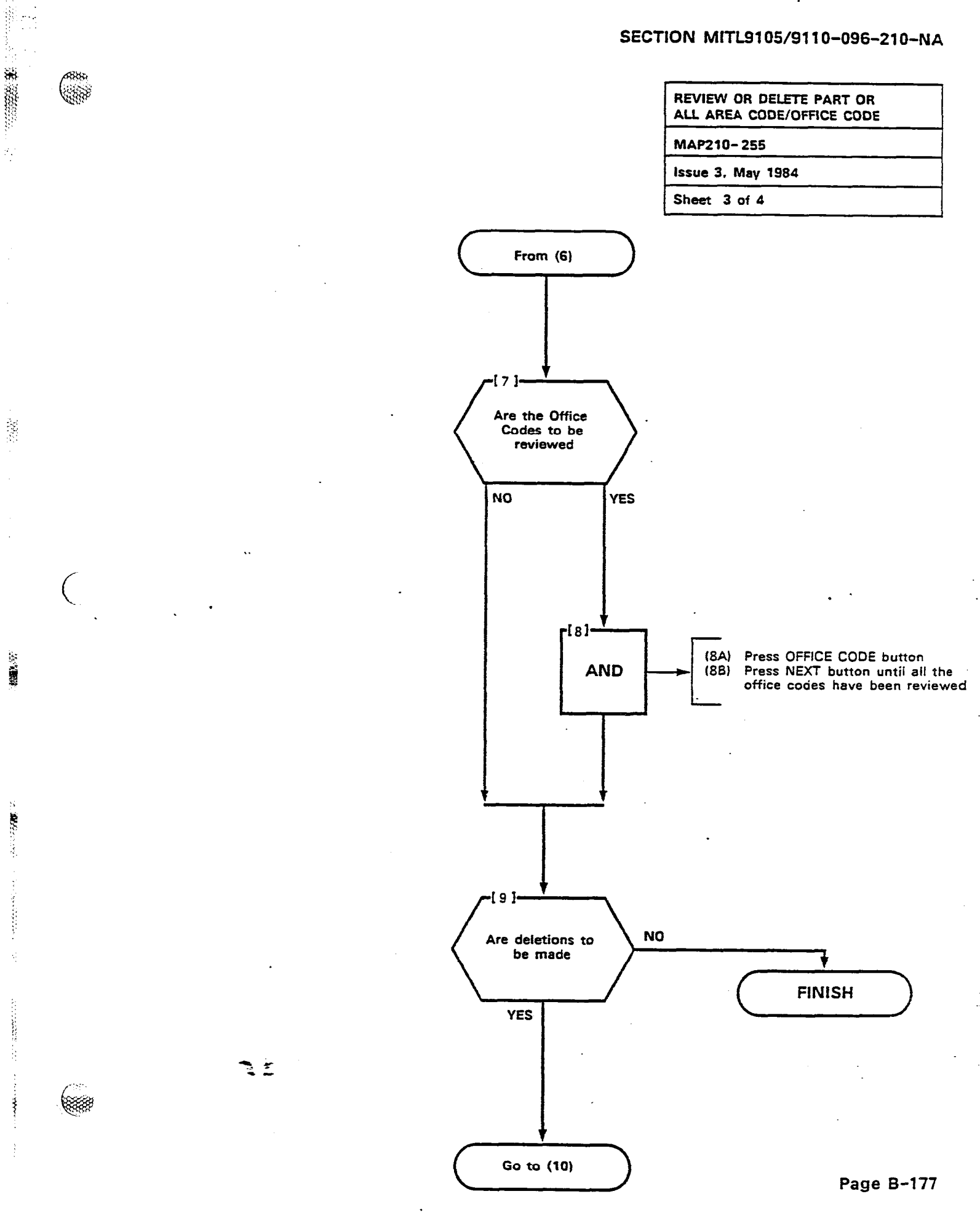

199 20

R Martin

÷.,

S 

A CONTRACTOR OF A CONTRACTOR OF A CONTRACTOR OF A CONTRACTOR OF A CONTRACTOR OF A CONTRACTOR OF A CONTRACTOR OF

の法が開

調査

2000

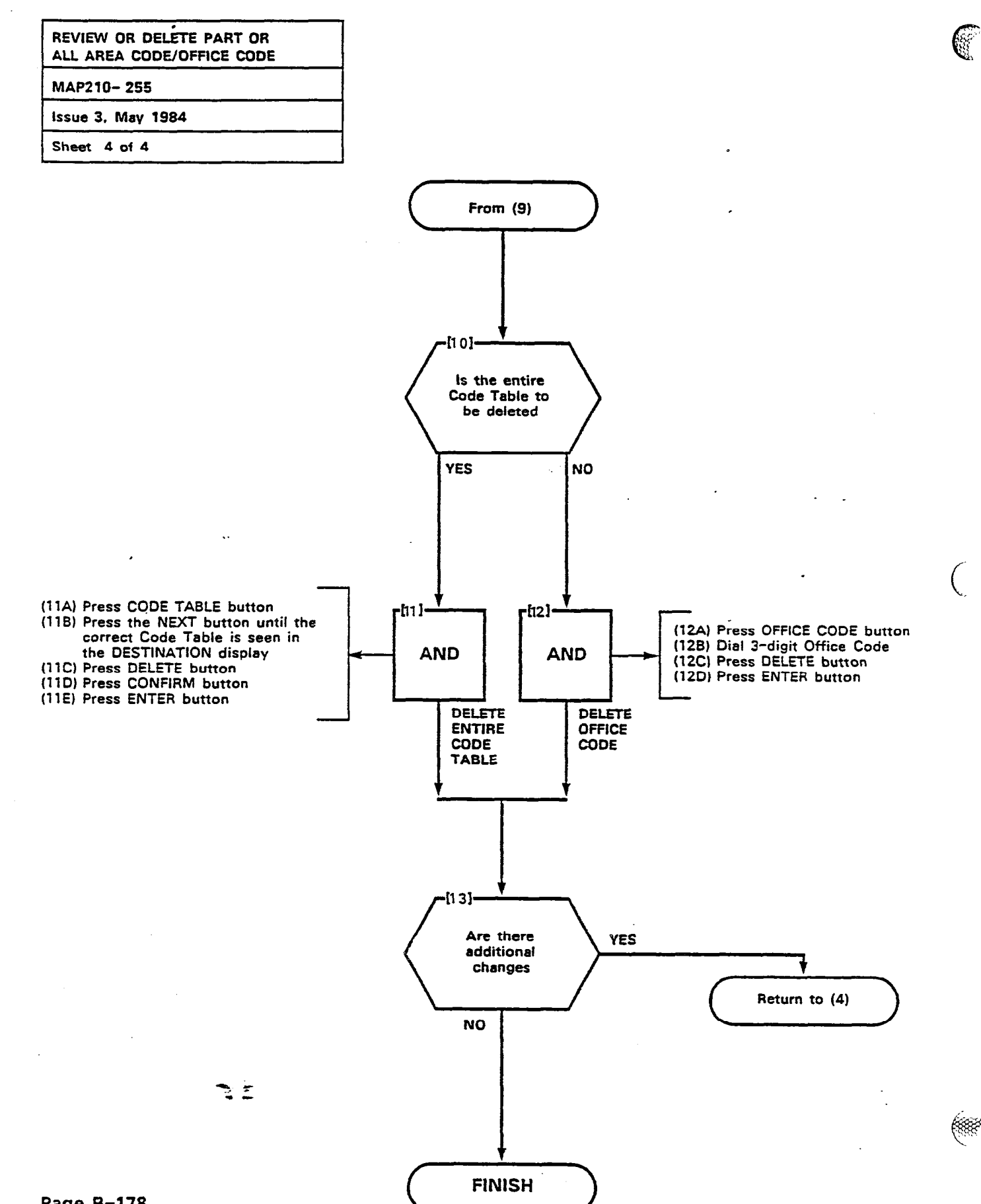

Page B-178

| PROGRAM MODIFY DIGITS |  |  |  |  |
|-----------------------|--|--|--|--|
| MAP210-256            |  |  |  |  |
| Issue 3, May 1984     |  |  |  |  |
| Sheet 1 of 3          |  |  |  |  |

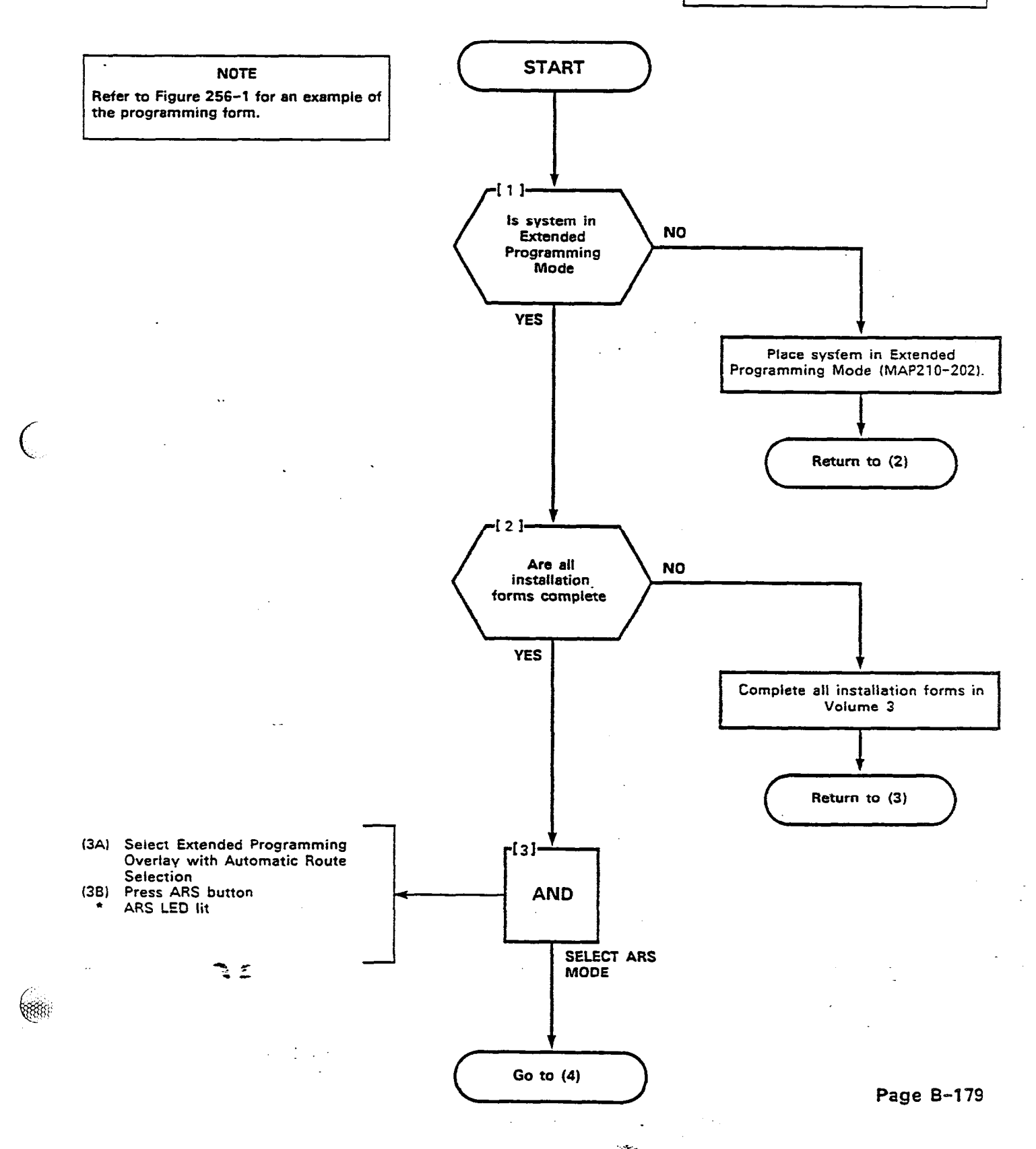

Long la

14 (NE)

ι,

쁿

ĝ

Ę

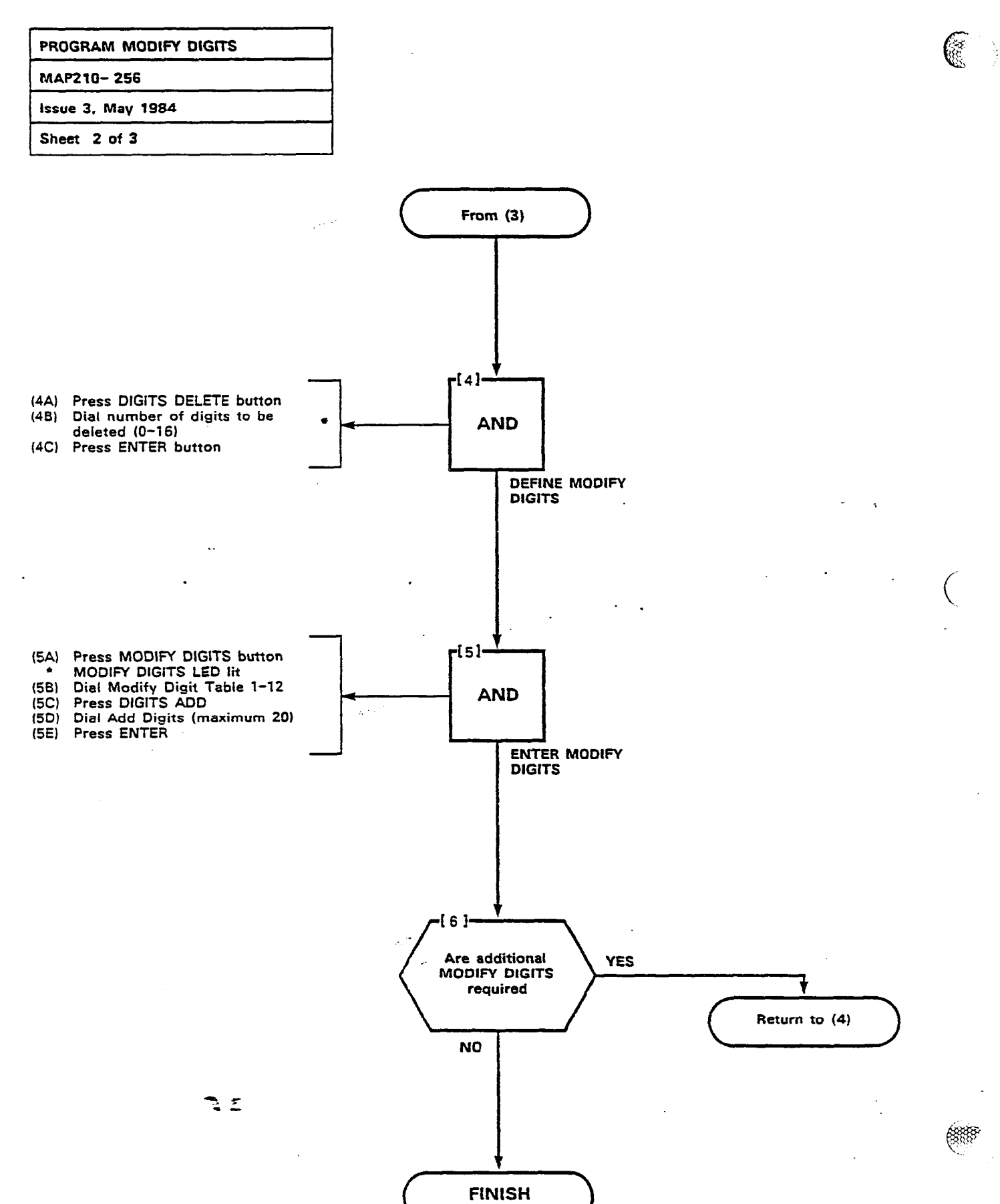

Page B-180

Page B-181/182

K

Figure 256-1

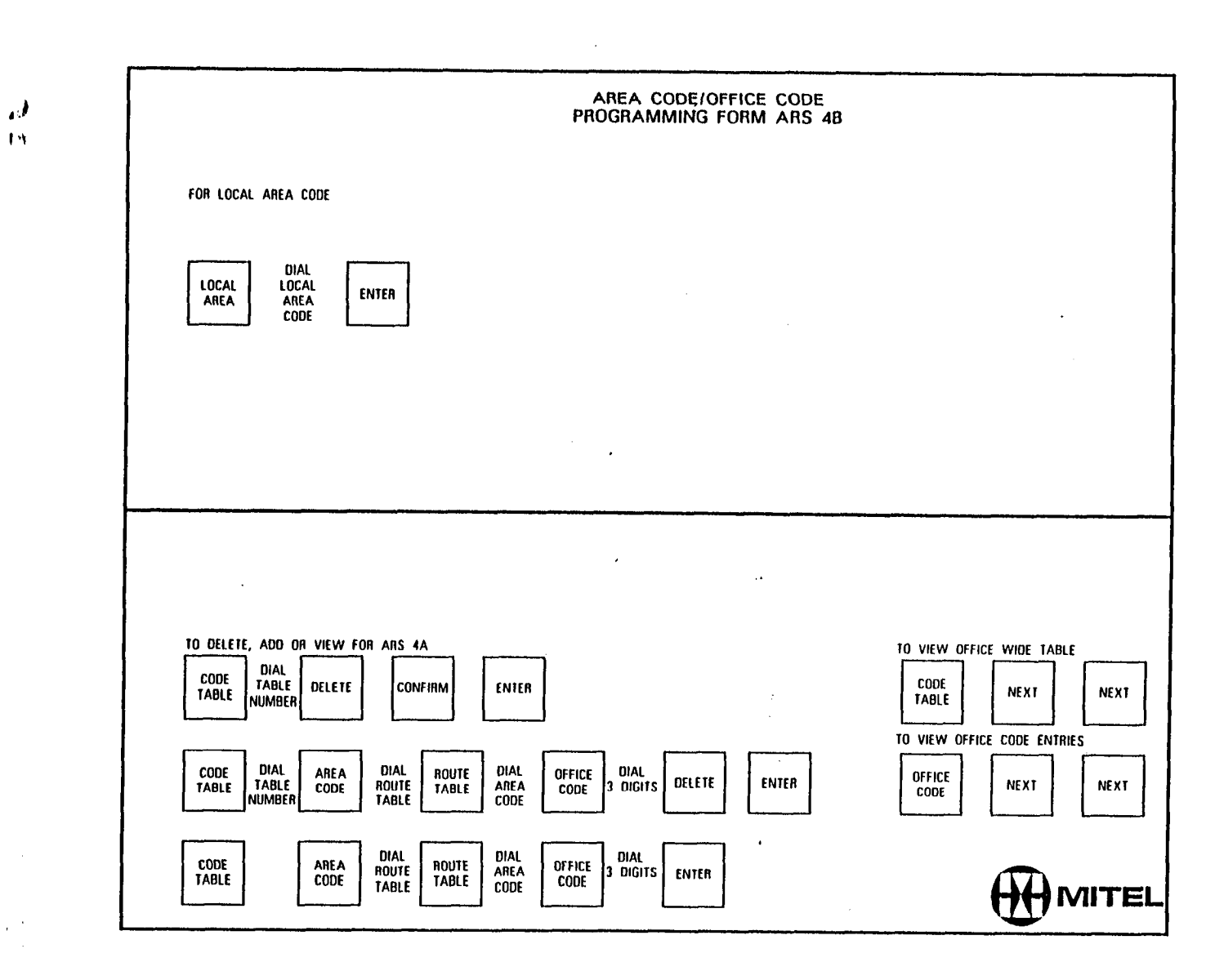

\*\*\*\*\*\*

SECTION MITL9105/9110-096-210-NA

and a second the second second second second second second second second second second second second second se

100000

C MANY C

212

(

· ·

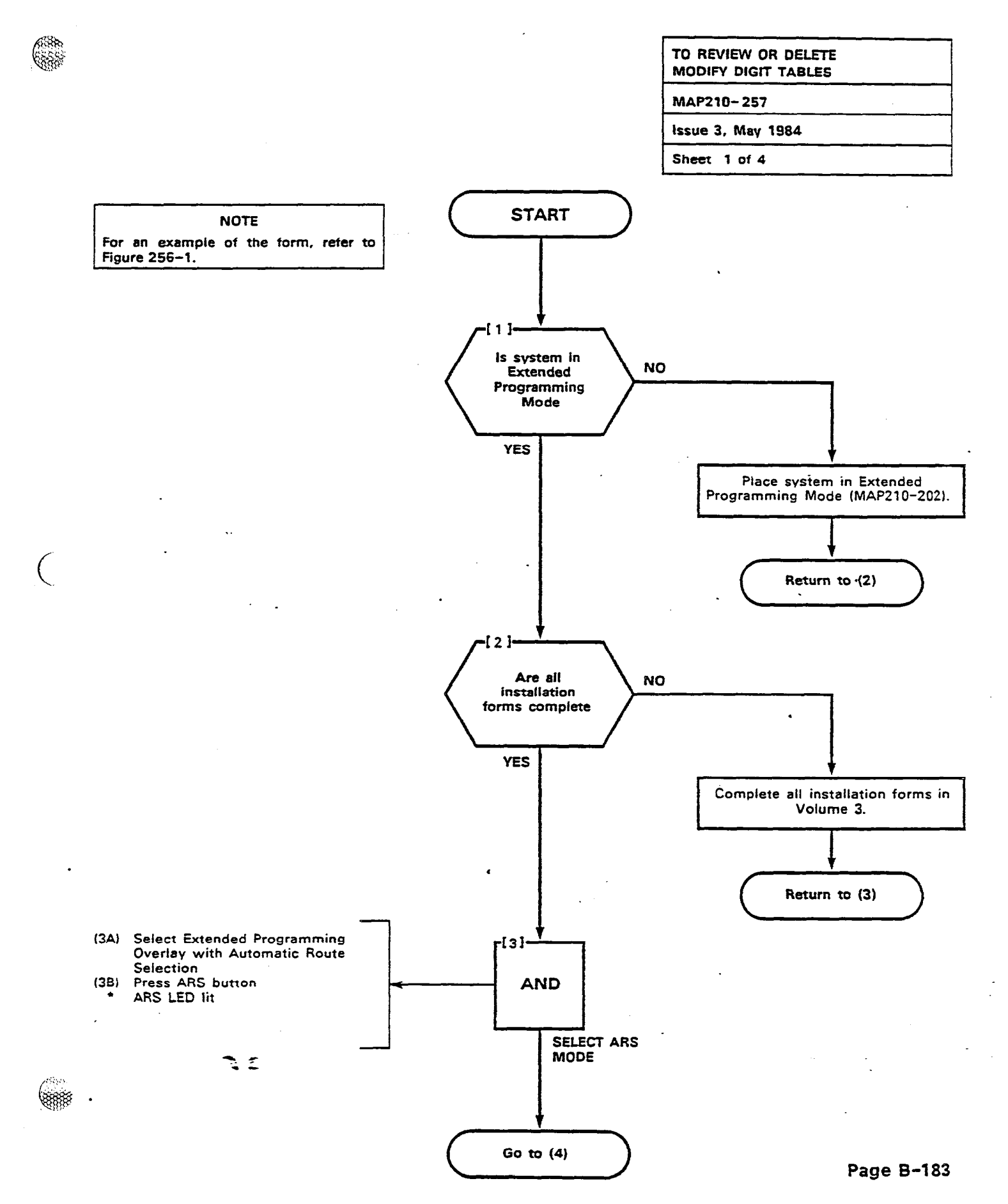

5 **3** 18

灔

88

365

 $\mathbb{C}$ 

181) 1811

Ş

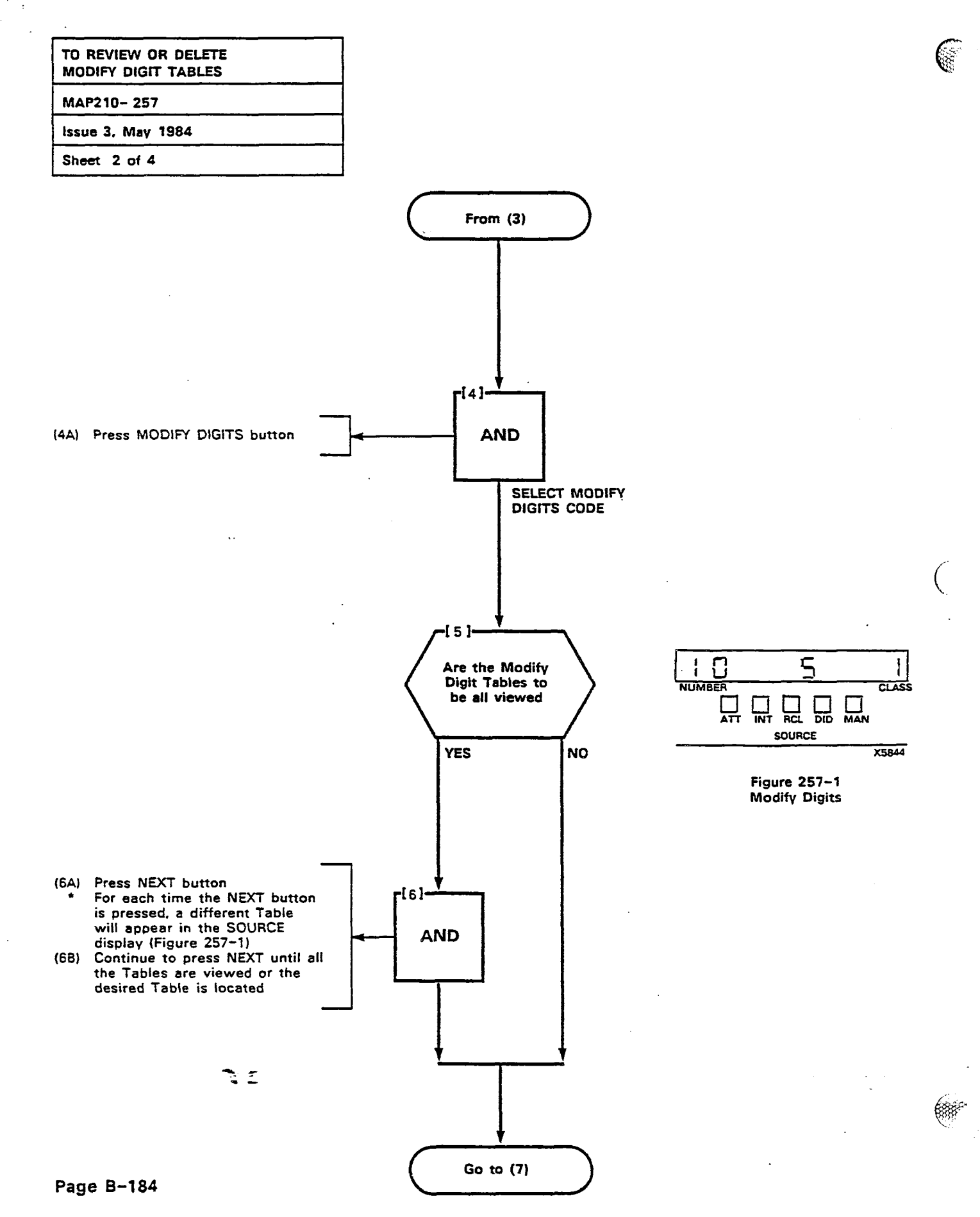

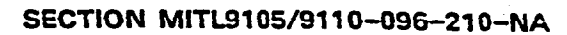

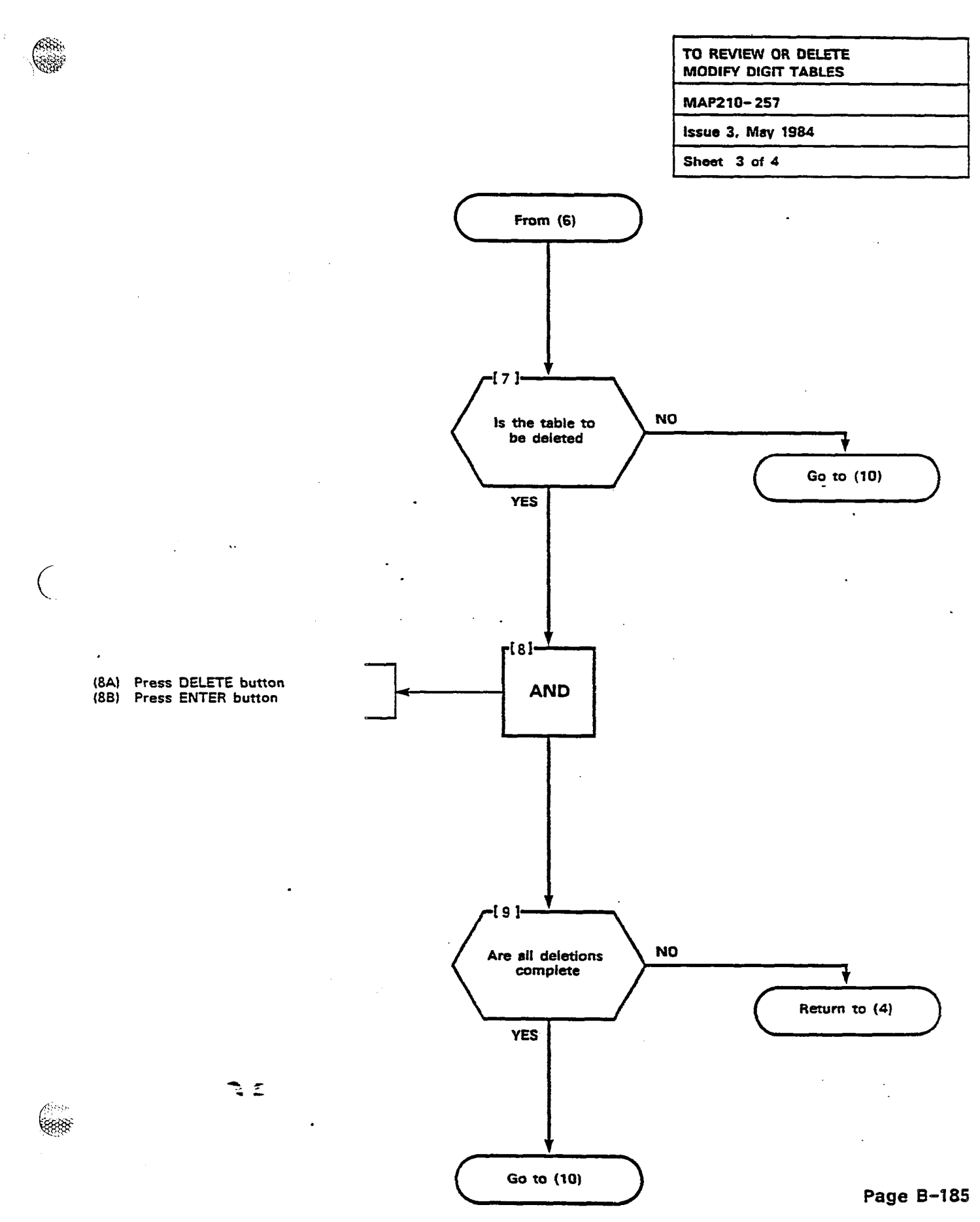

Supreme

C STREET, South

. . . .

j,

38

1200

2

ł

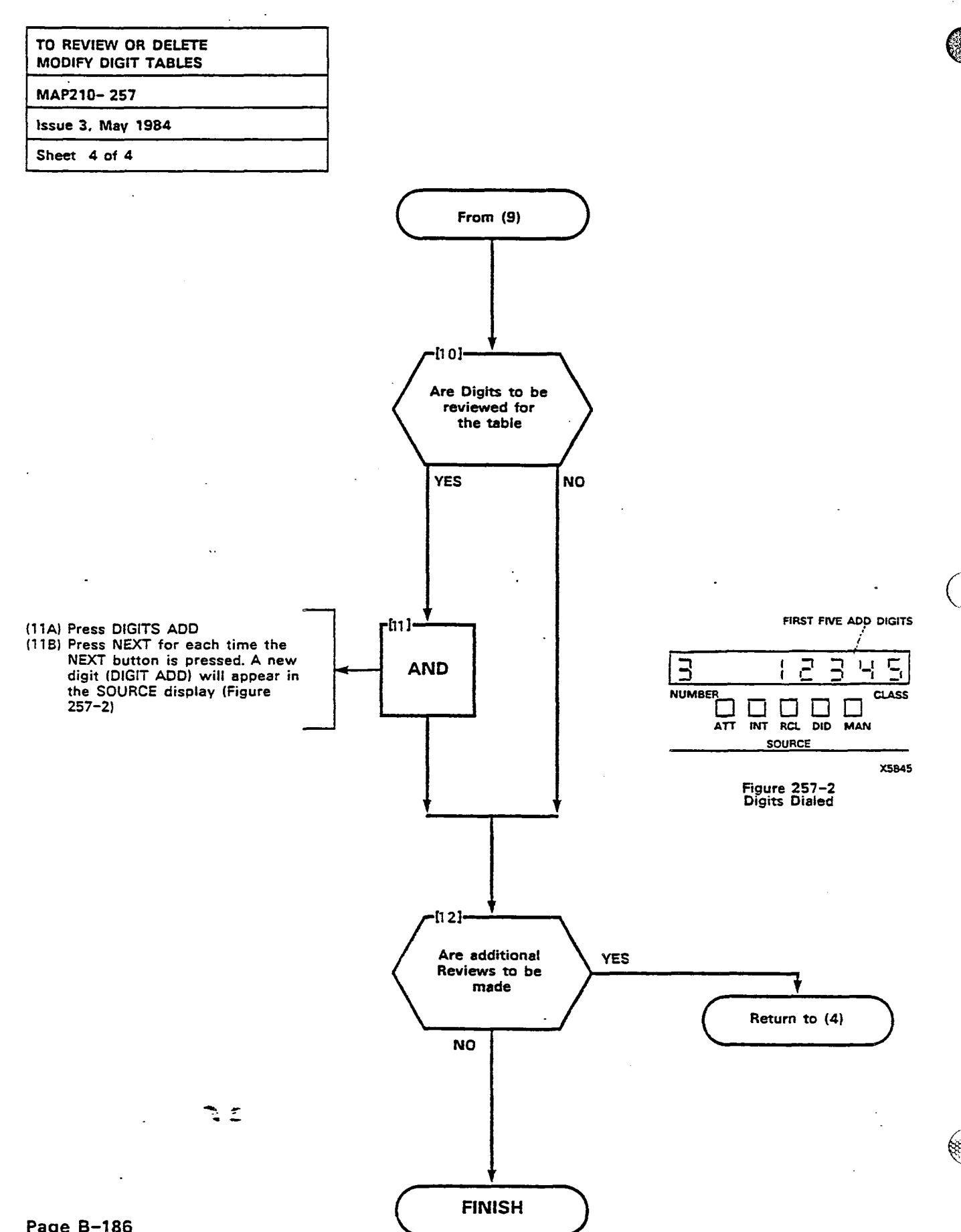

Page B-186

| ROUTE TABLE PROGRAMMING |  |
|-------------------------|--|
| MAP210-258              |  |
| Issue 3, May 1984       |  |
| Sheet 1 of 6            |  |

.

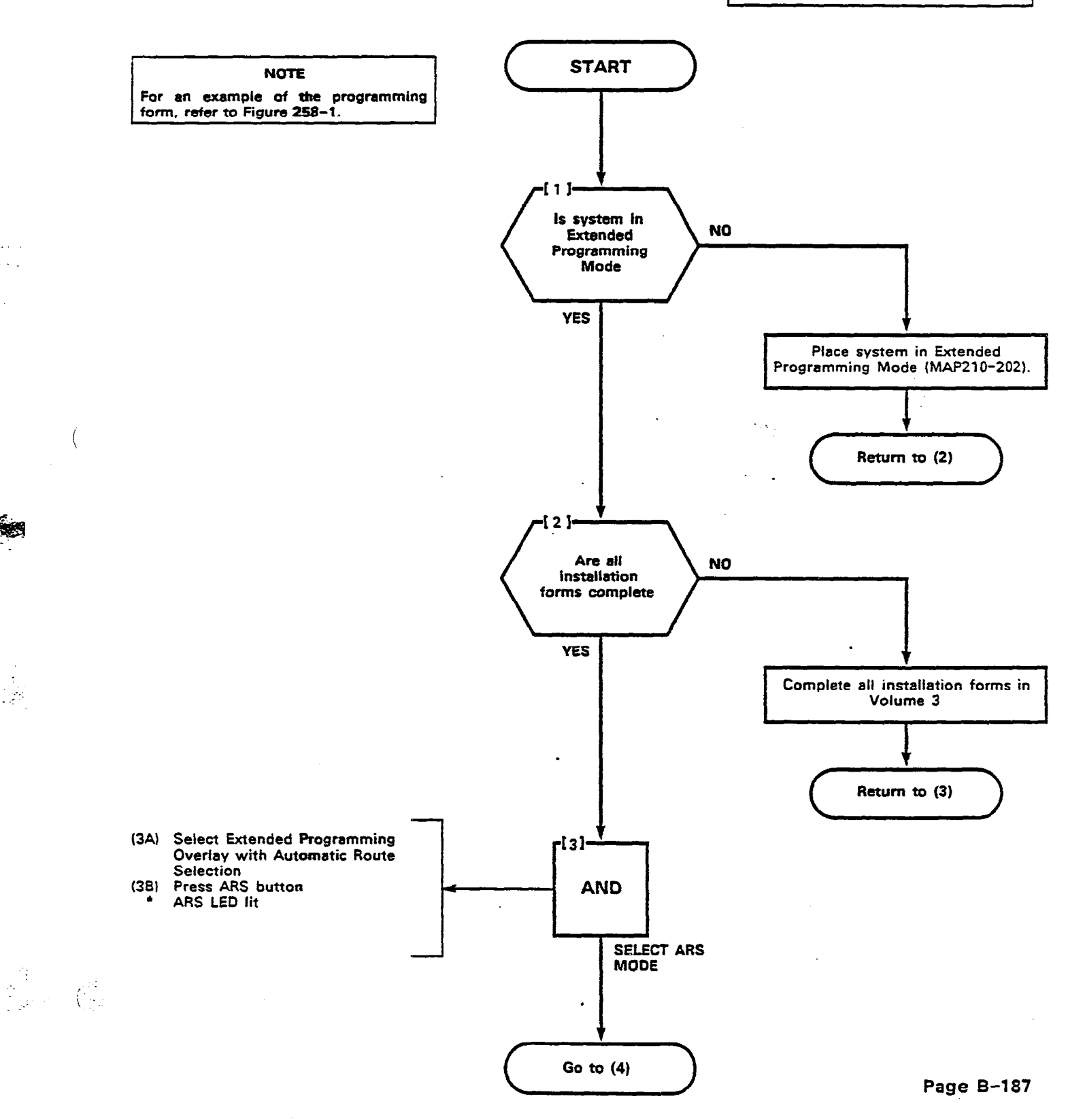

ί.

. .

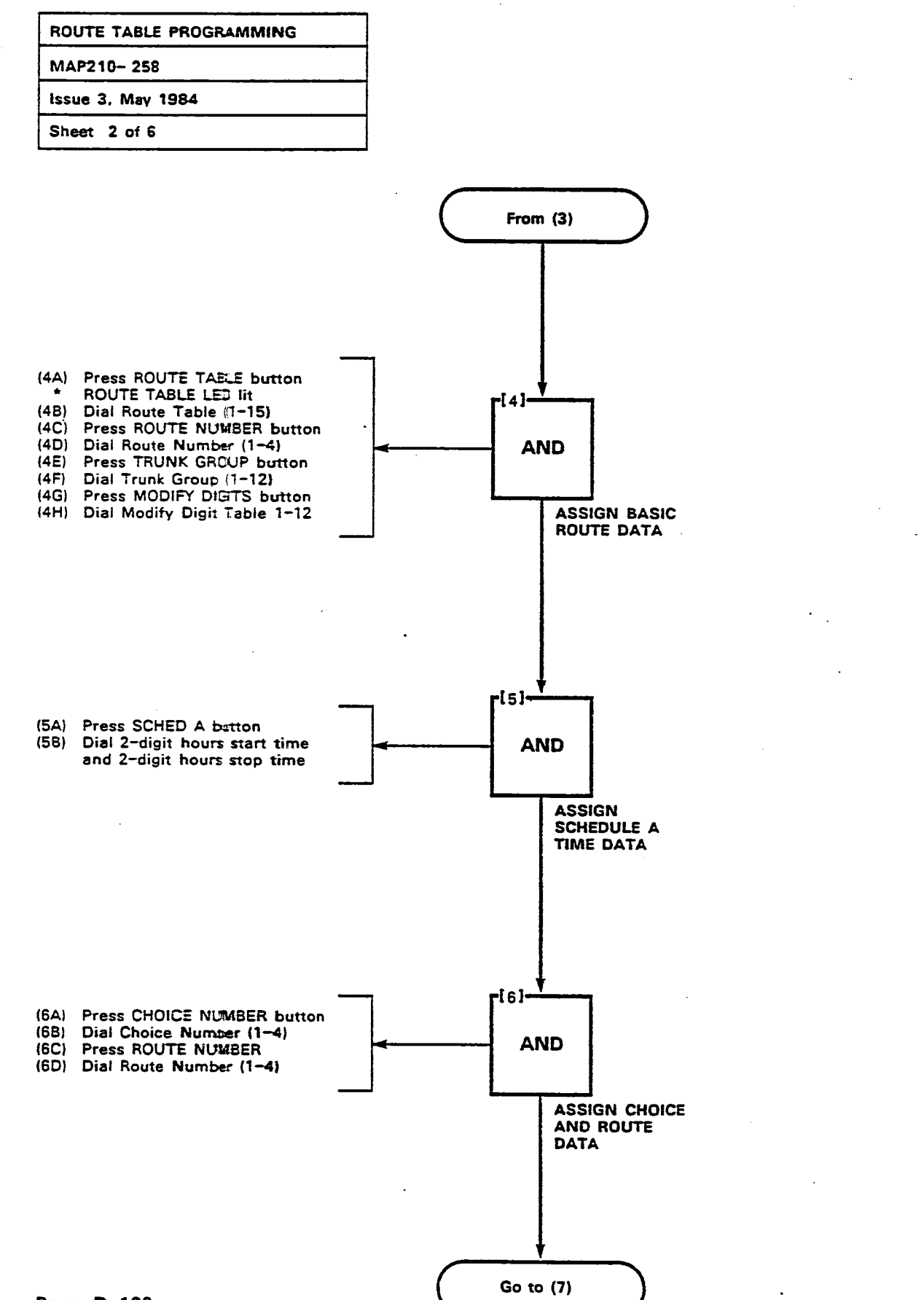

Page B-188

.

| ROUTE TABLE PROGRAMMING |  |  |  |
|-------------------------|--|--|--|
| MAP210-258              |  |  |  |
| Issue 3, May 1984       |  |  |  |
| Sheet 3 of 6            |  |  |  |

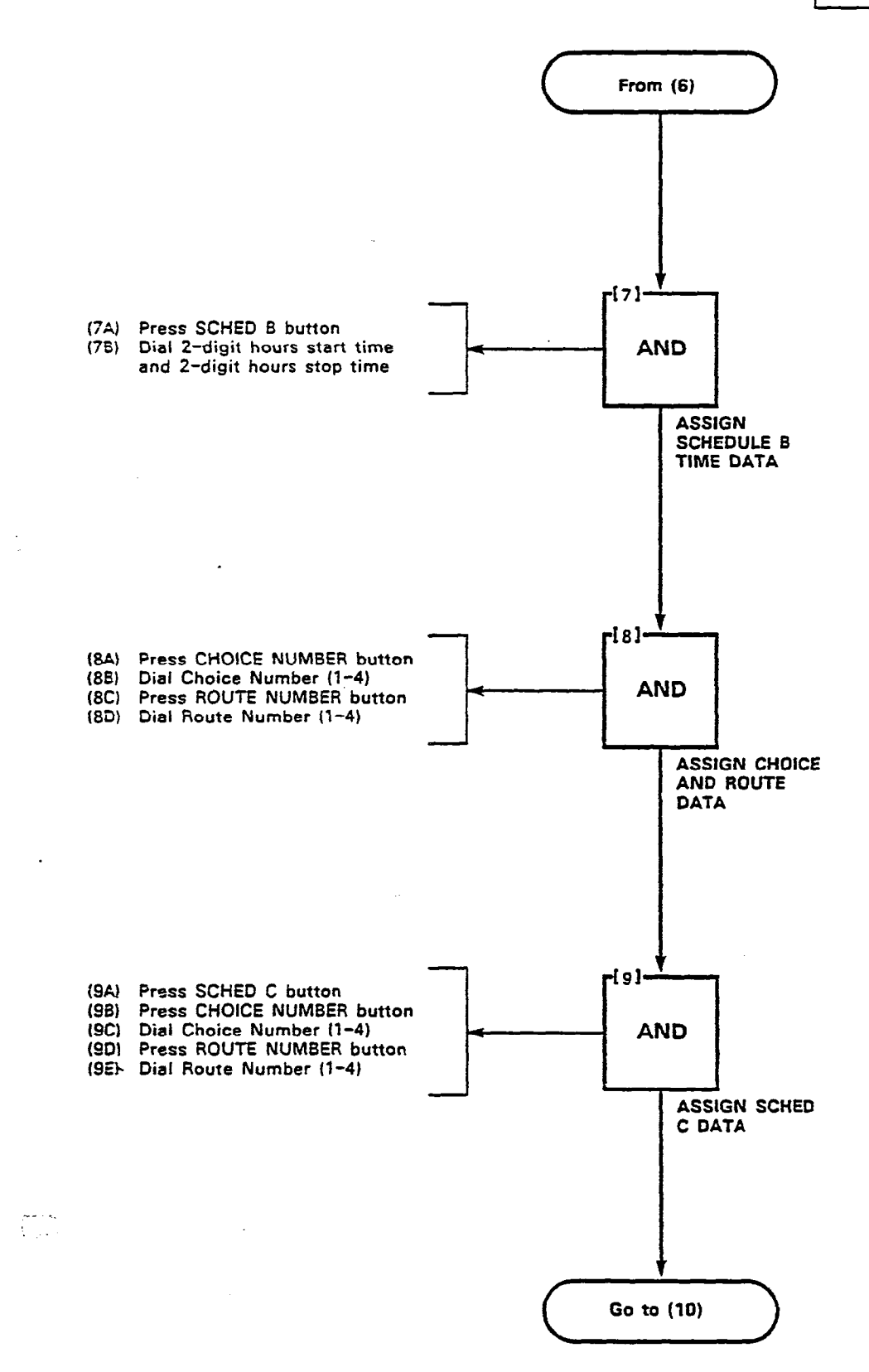

| ROUTE TABLE PROGRAMMING |  |
|-------------------------|--|
| MAP210- 258             |  |
| issue 3, May 1984       |  |
| Sheet 4 of 6            |  |

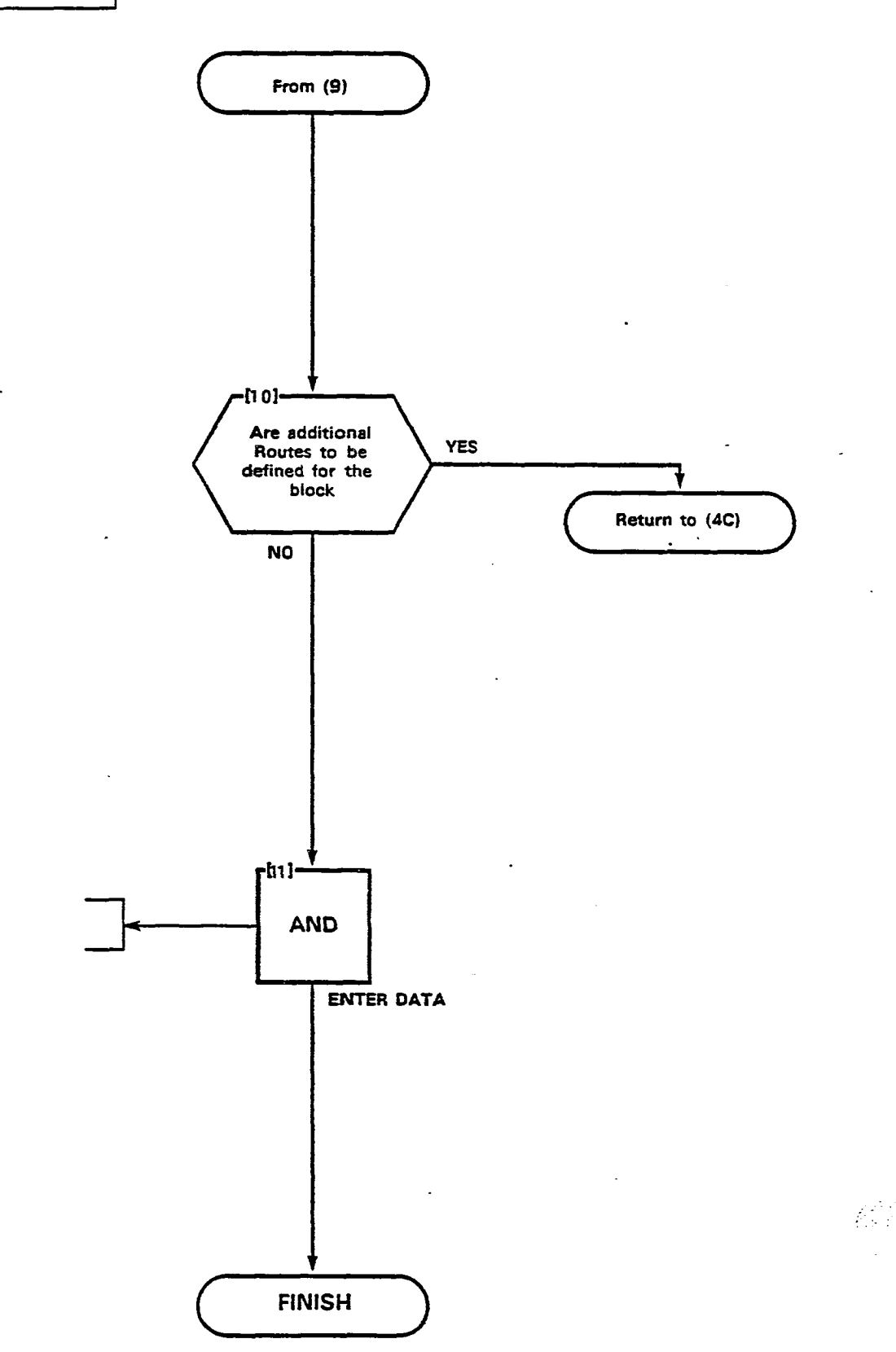

(11A) Press ENTER button

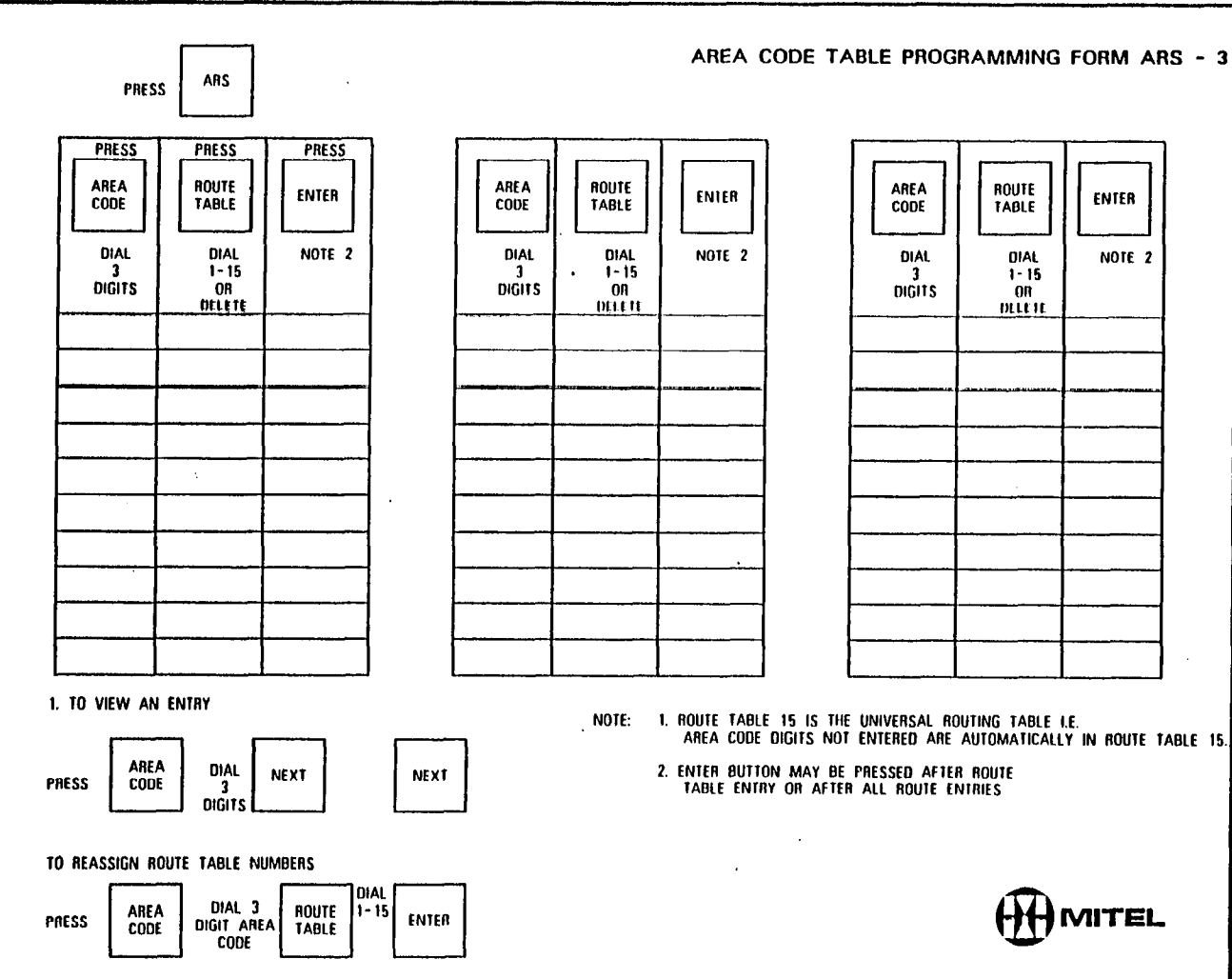

.

\_

Sec. Constraints and the second second second second second second second second second second second second se

٠

Figure 258-1

•

15.

SECTION MITL9105/9110-096-210-NA

S,

 $\mathbf{c}_{i}, \mathbf{c}_{i}$ 

1.1

(This page intentionally left blank)

• •

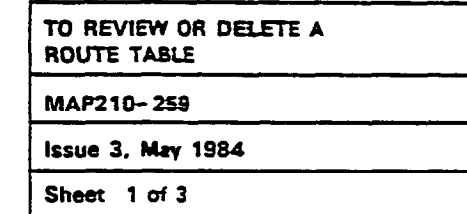

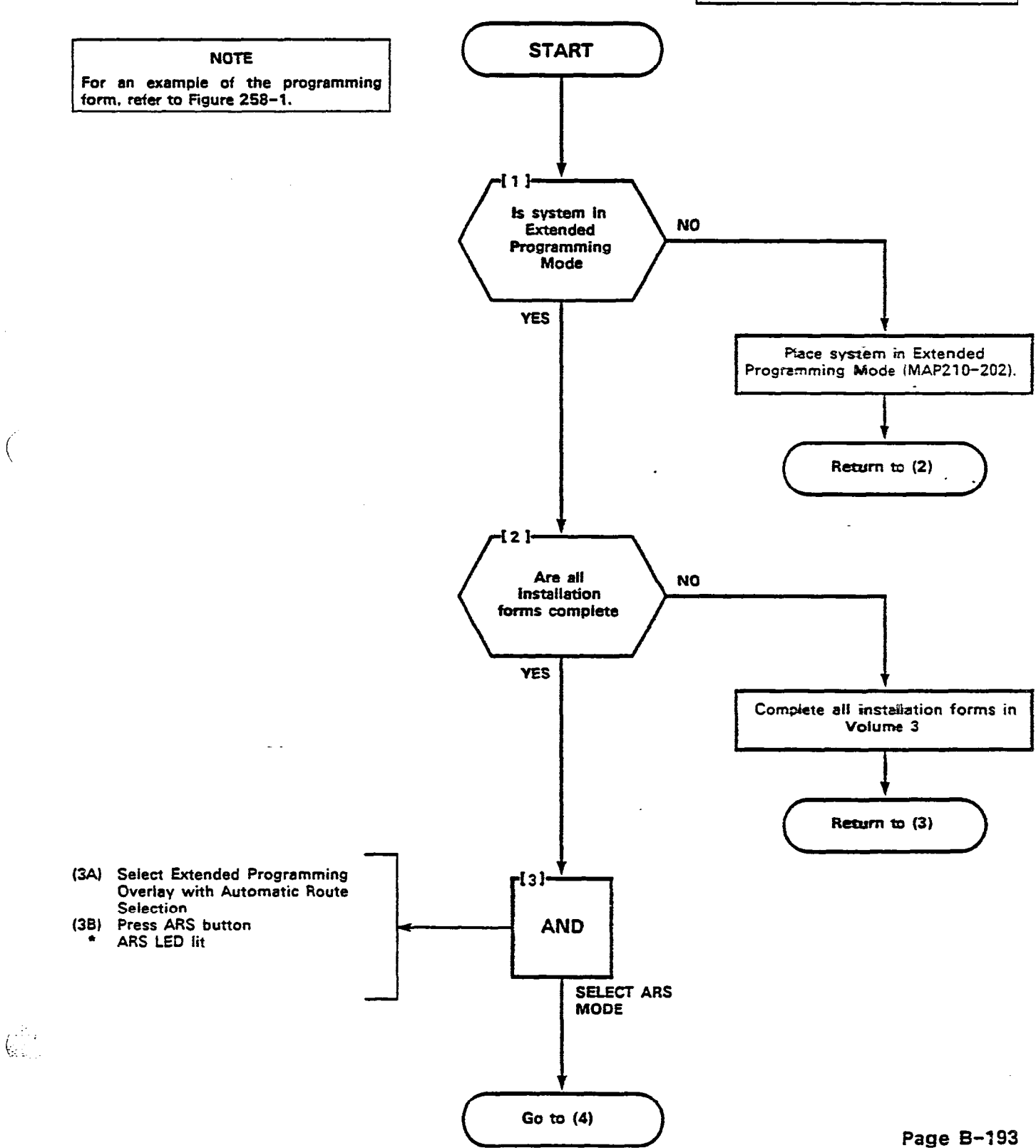

AND AND AND A

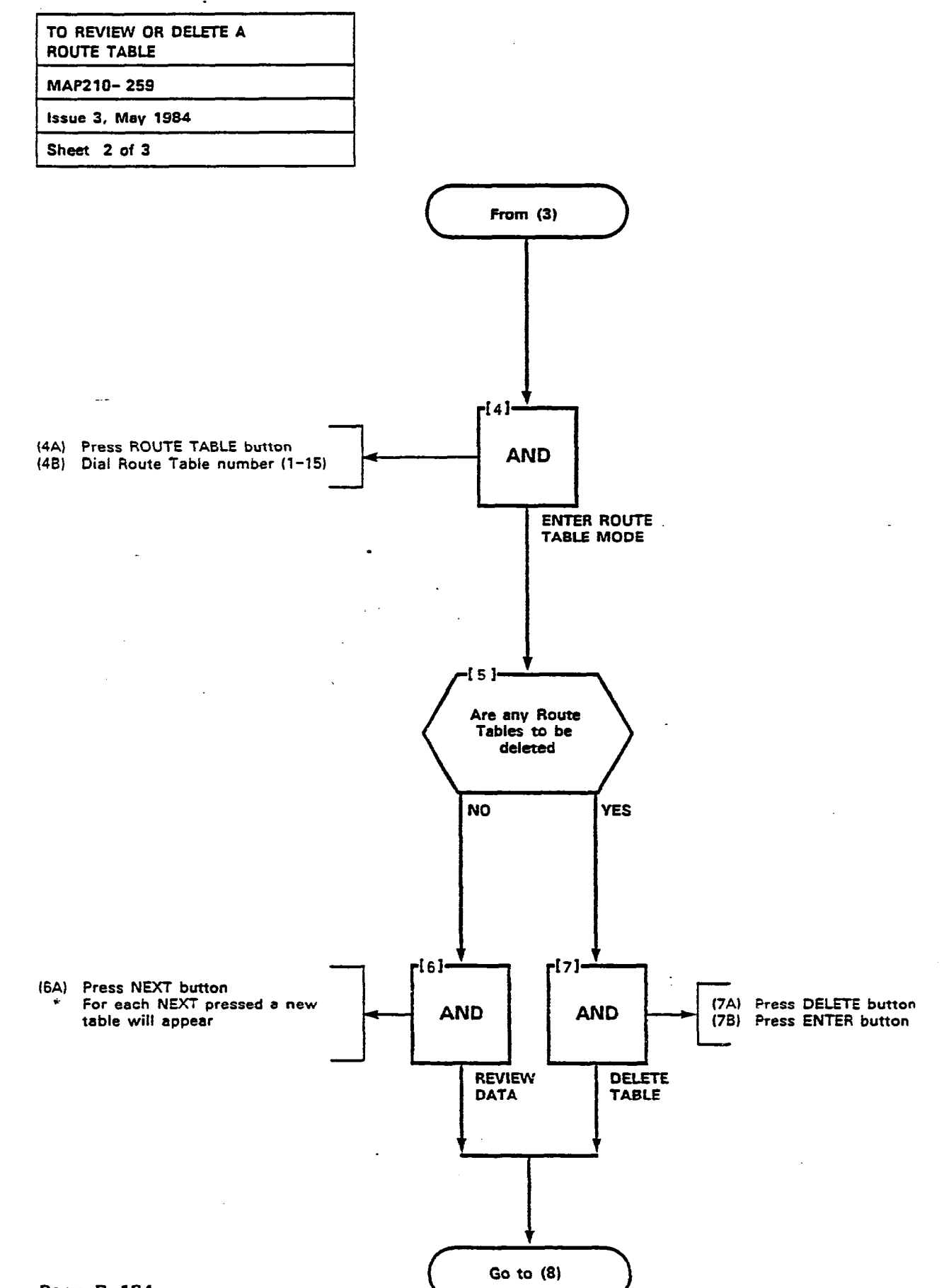

į.

Page B-194

÷

÷

|  | REVIEW OR DELETE ROUTES |  |  |  |  |
|--|-------------------------|--|--|--|--|
|  | MAP210-260              |  |  |  |  |
|  | Issue 3, May 1984       |  |  |  |  |
|  | Sheet 1 of 3            |  |  |  |  |

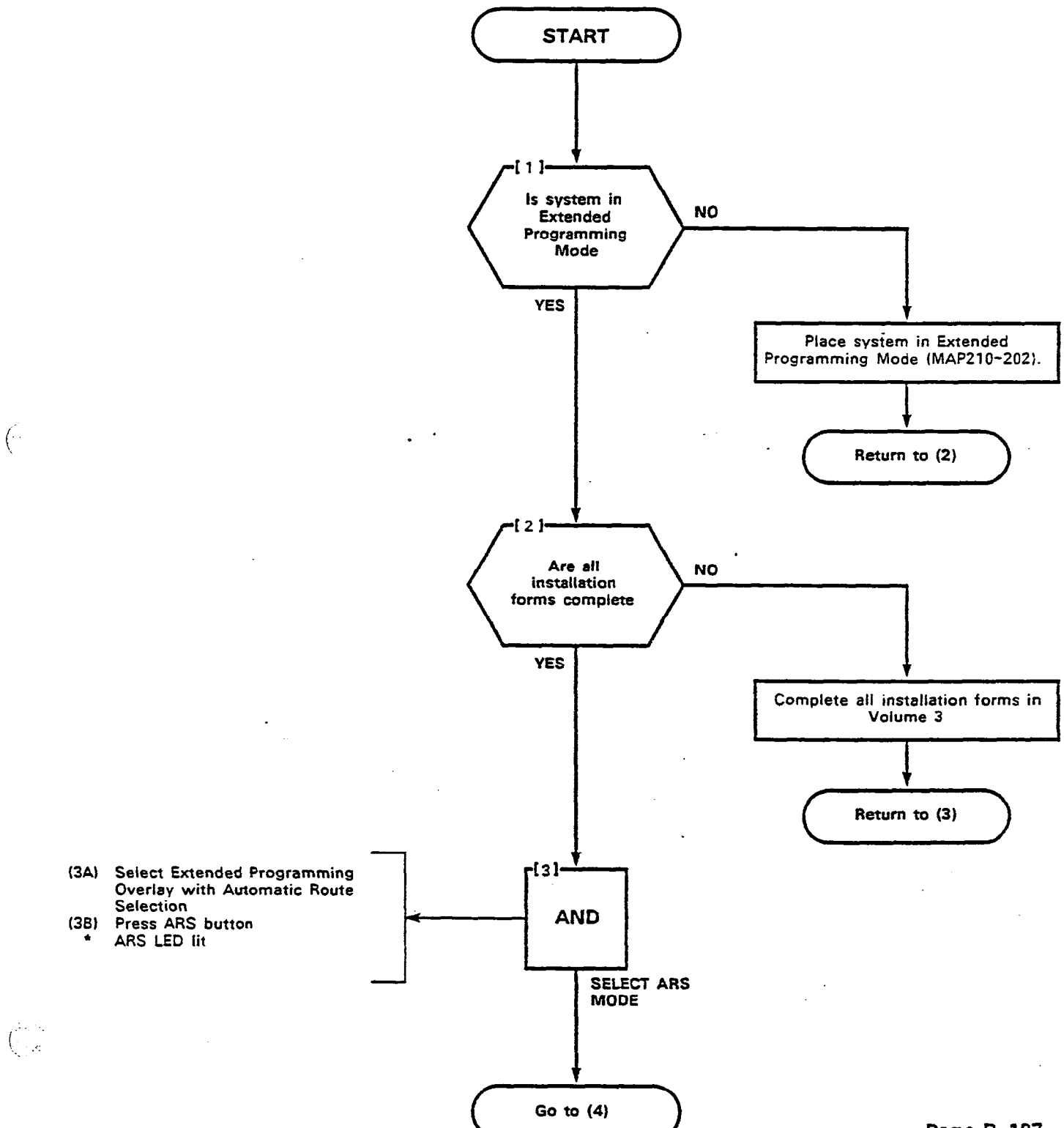

.....

. : '

•

Page B-197

**1** 

•• •

.

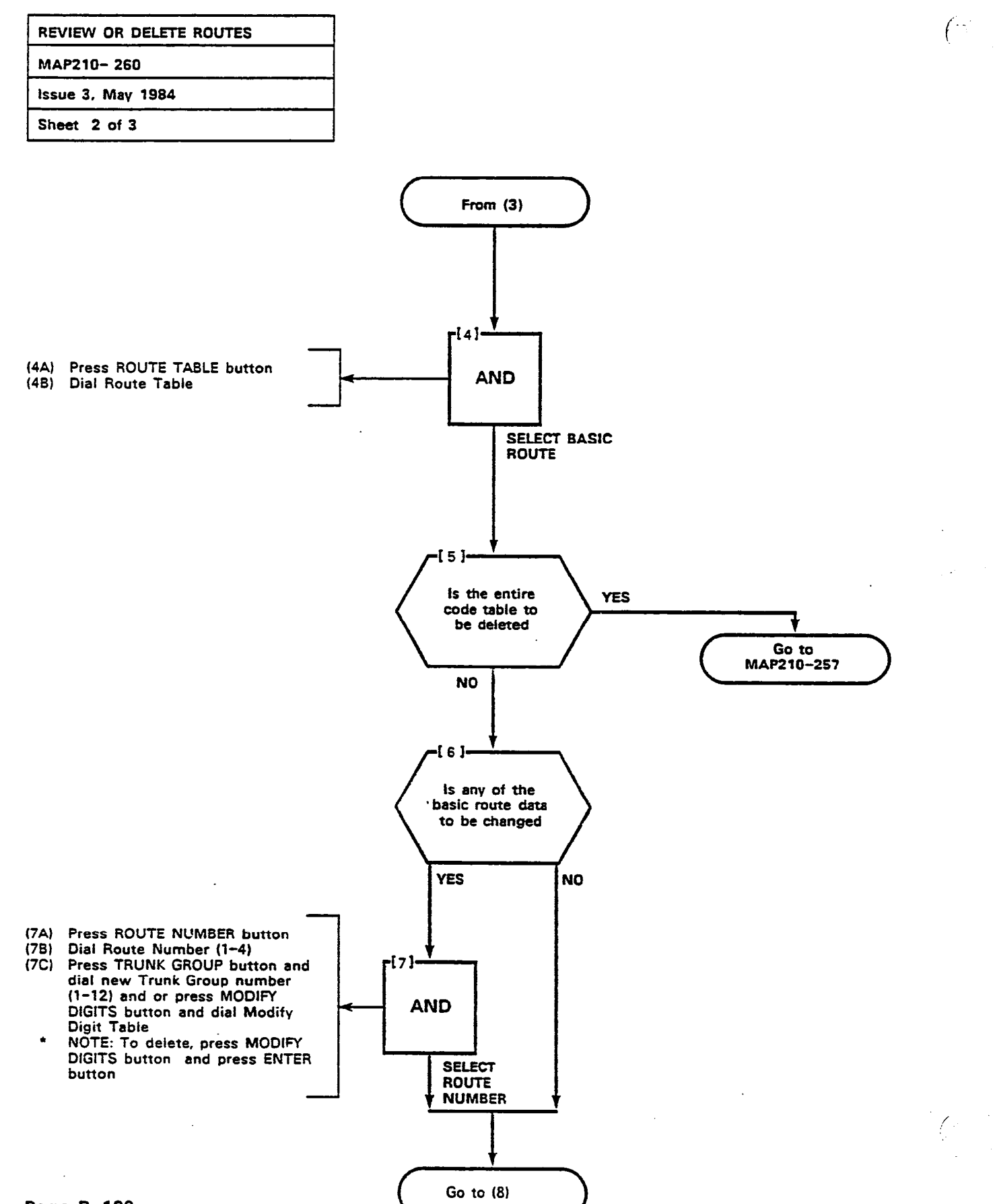

Page B-198

| REVIEW OR DELETE ROUTES |  |
|-------------------------|--|
| MAP210-260              |  |
| Issue 3, May 1984       |  |
| Sheet 3 of 3            |  |

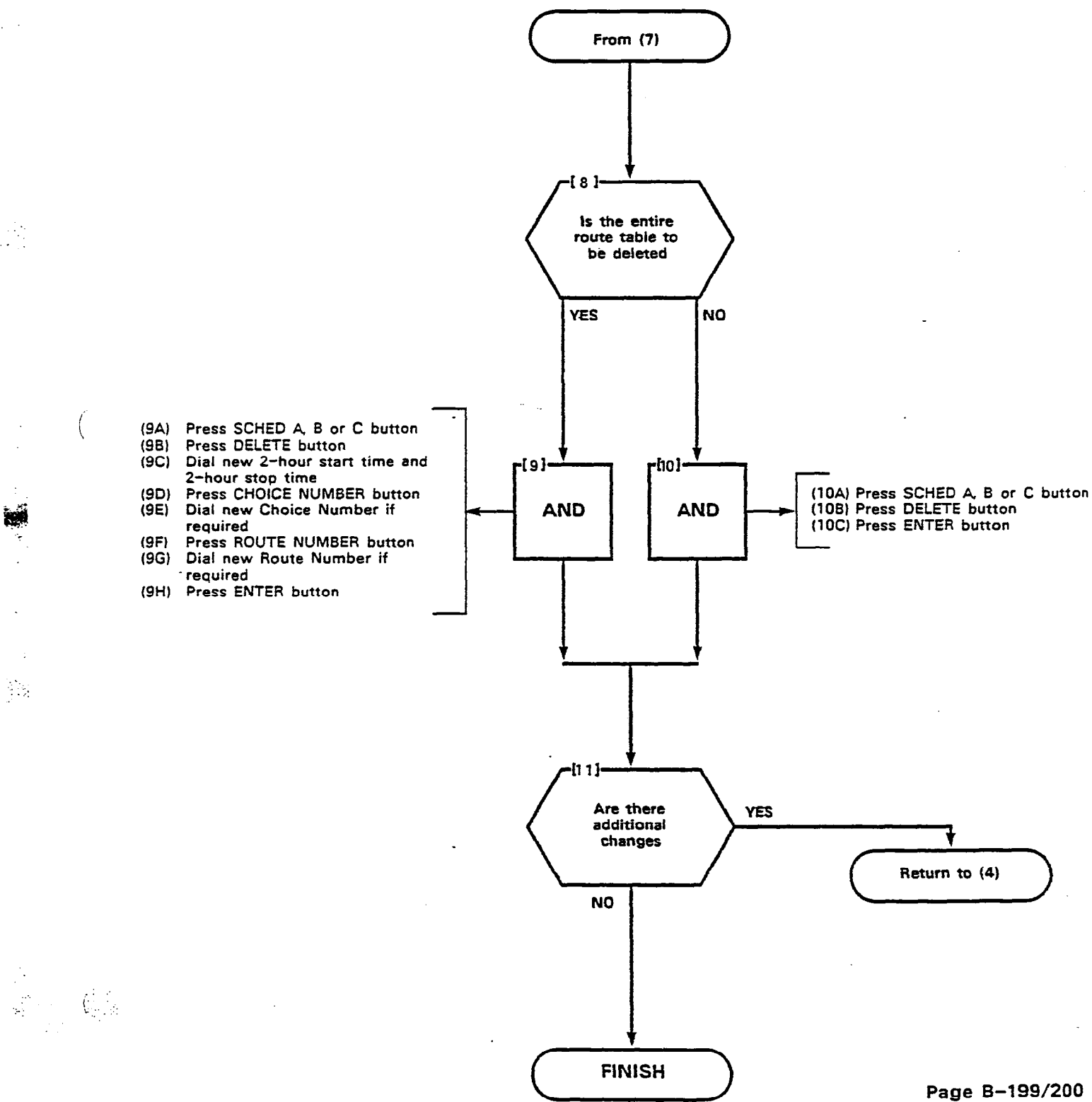

i:::

. .

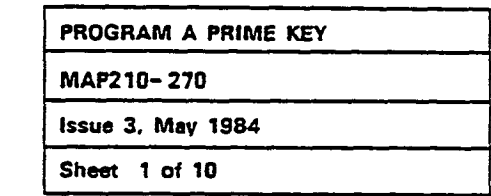

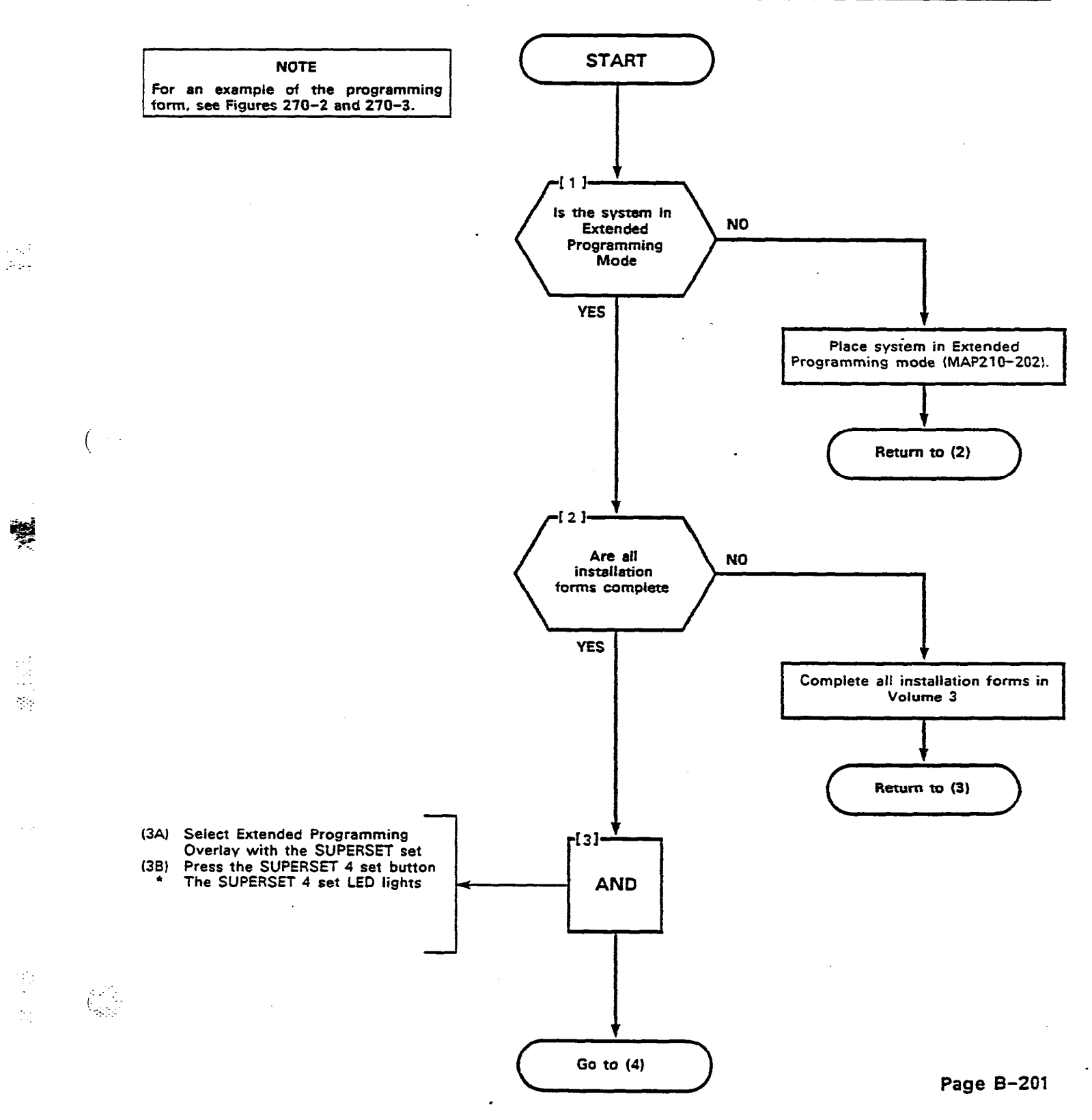

. . . . .

\-----

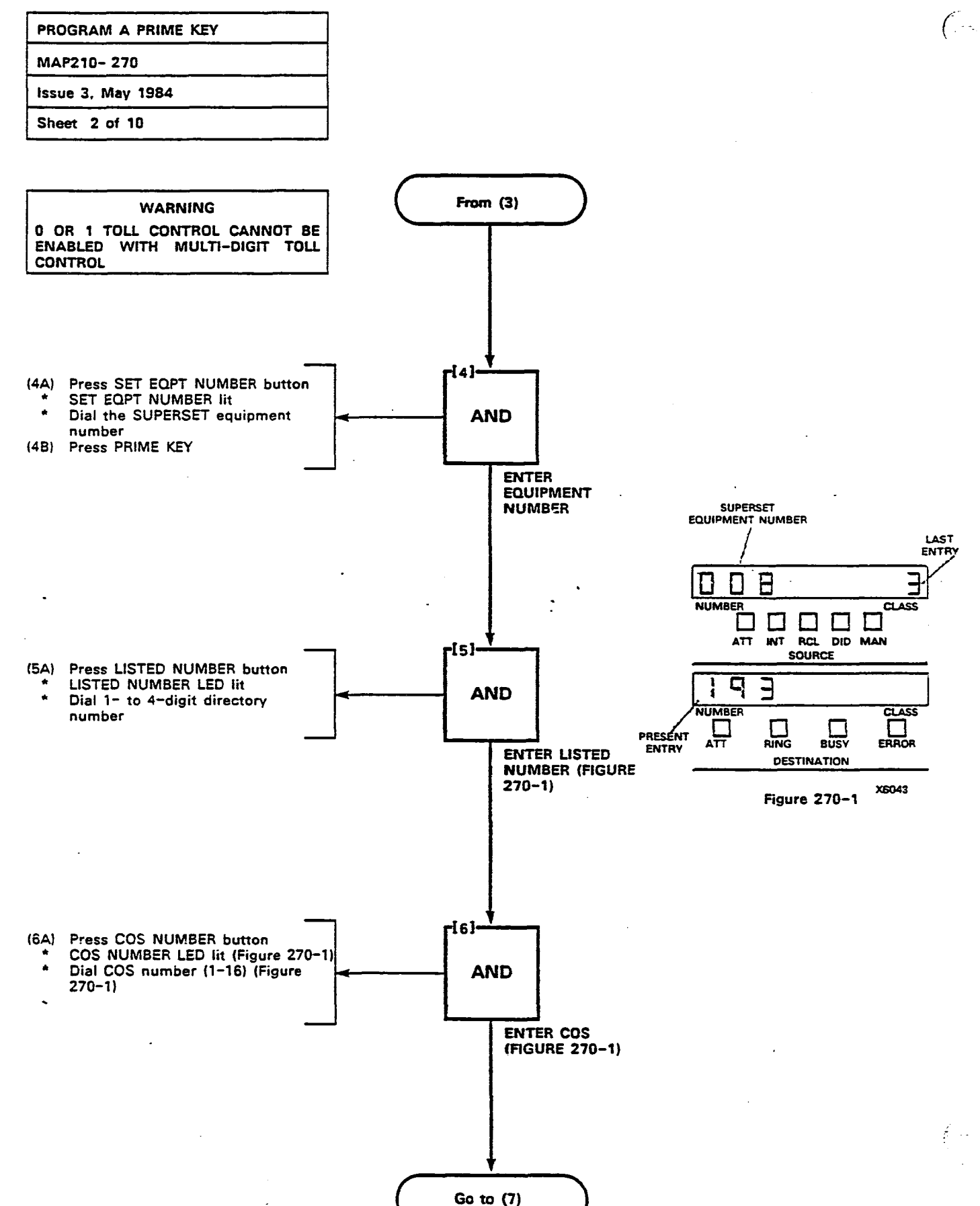

#### Page B-202

|  | PROGRAM A PRIME KEY |  |  |  |  |
|--|---------------------|--|--|--|--|
|  | MAP210-270          |  |  |  |  |
|  | Issue 3, May 1984   |  |  |  |  |
|  | Sheet 3 of 10       |  |  |  |  |

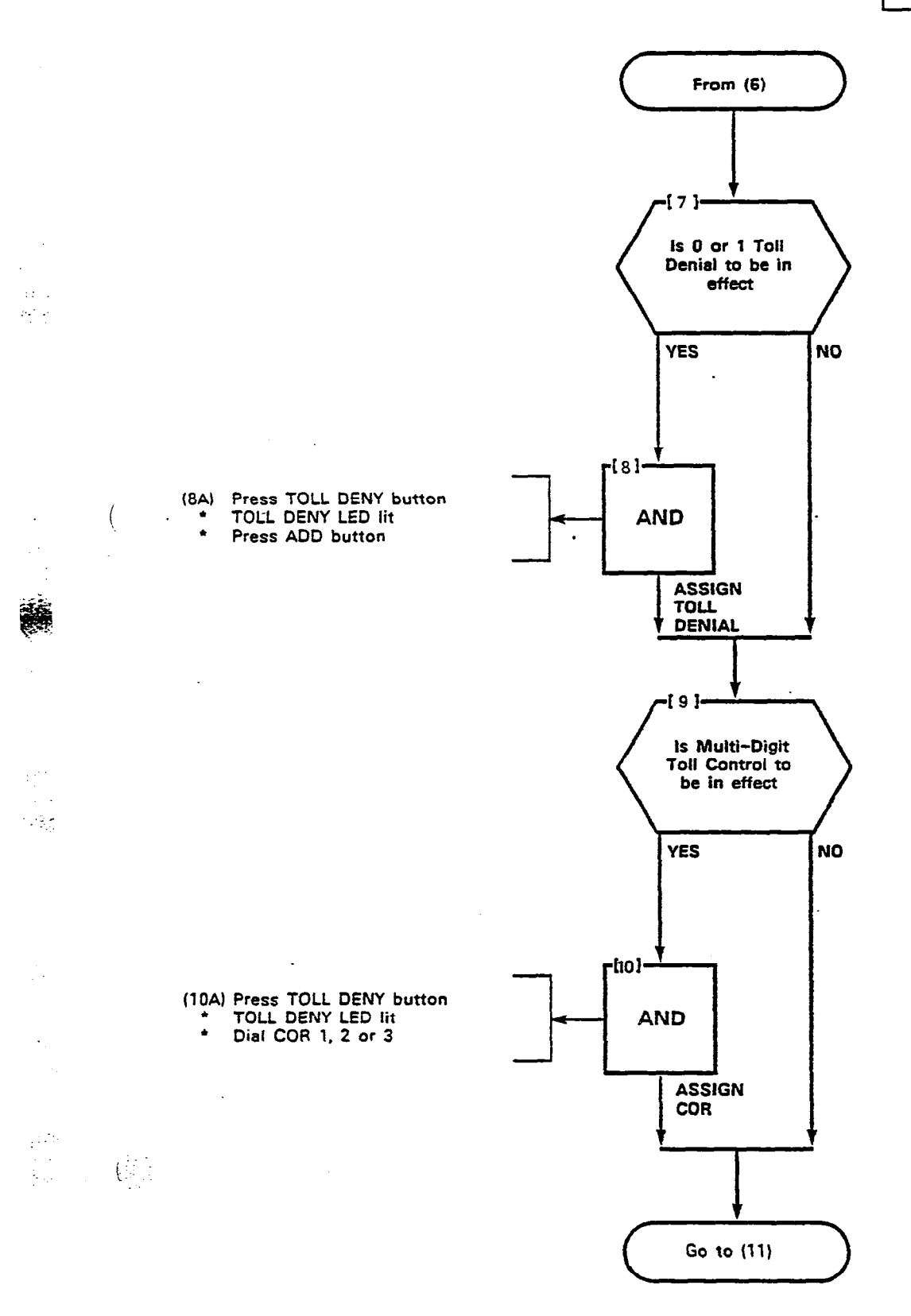

.

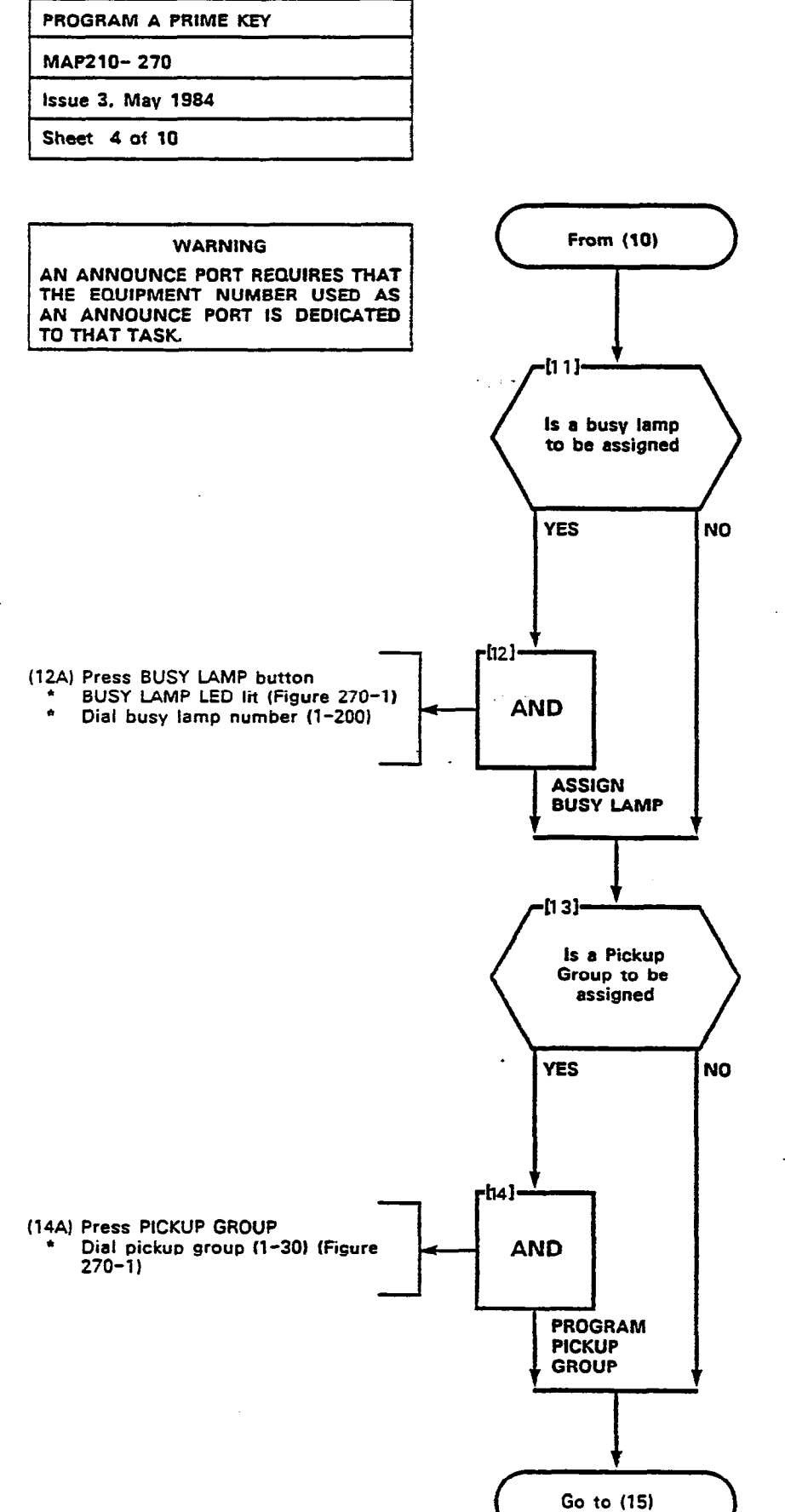

.

#### Page B-204

1

(

| PROGRAM A PRIME KEY |   |
|---------------------|---|
| MAP210-270          |   |
| Issue 3, May 1984   | : |
| Sheet 5 of 10       |   |

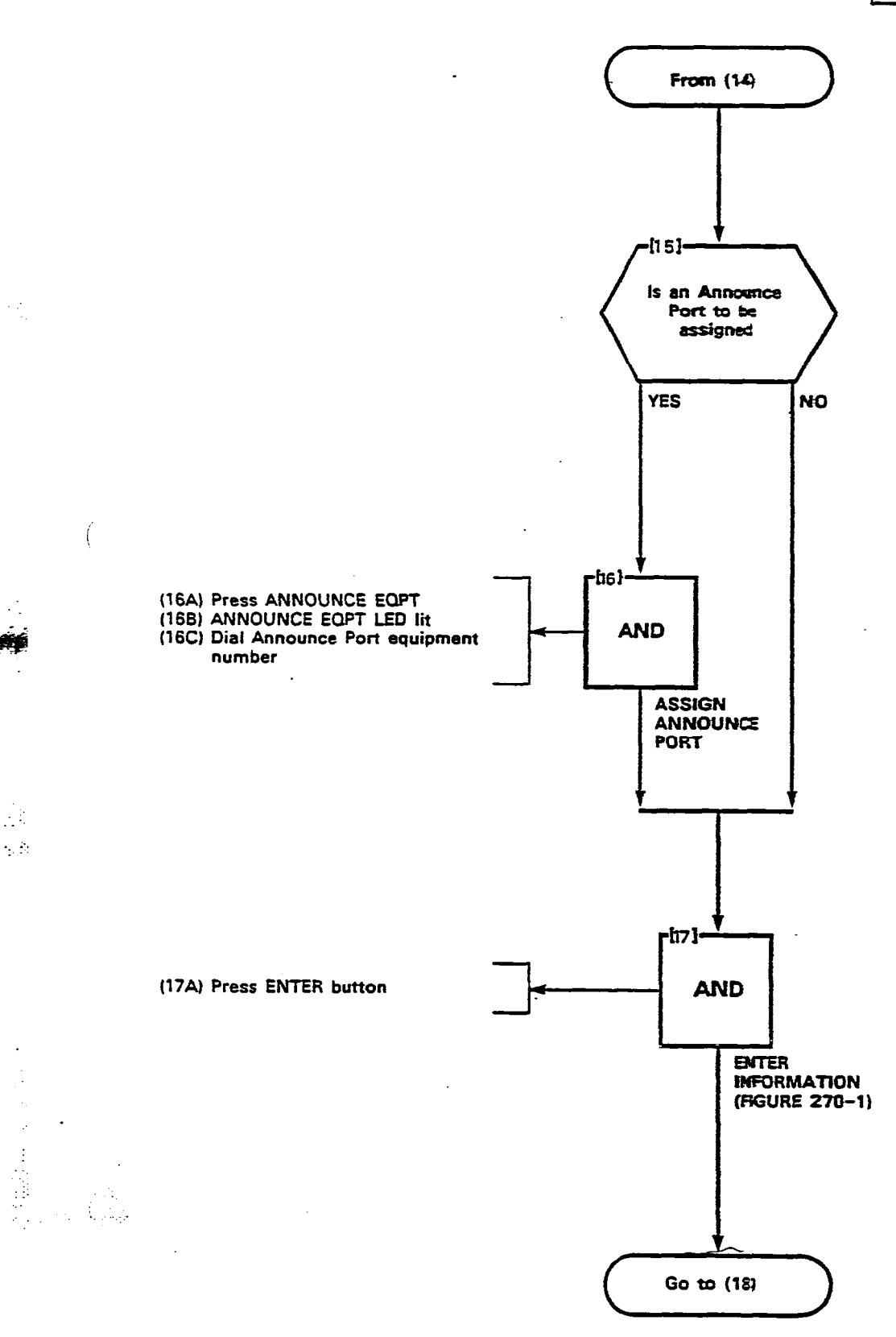

•

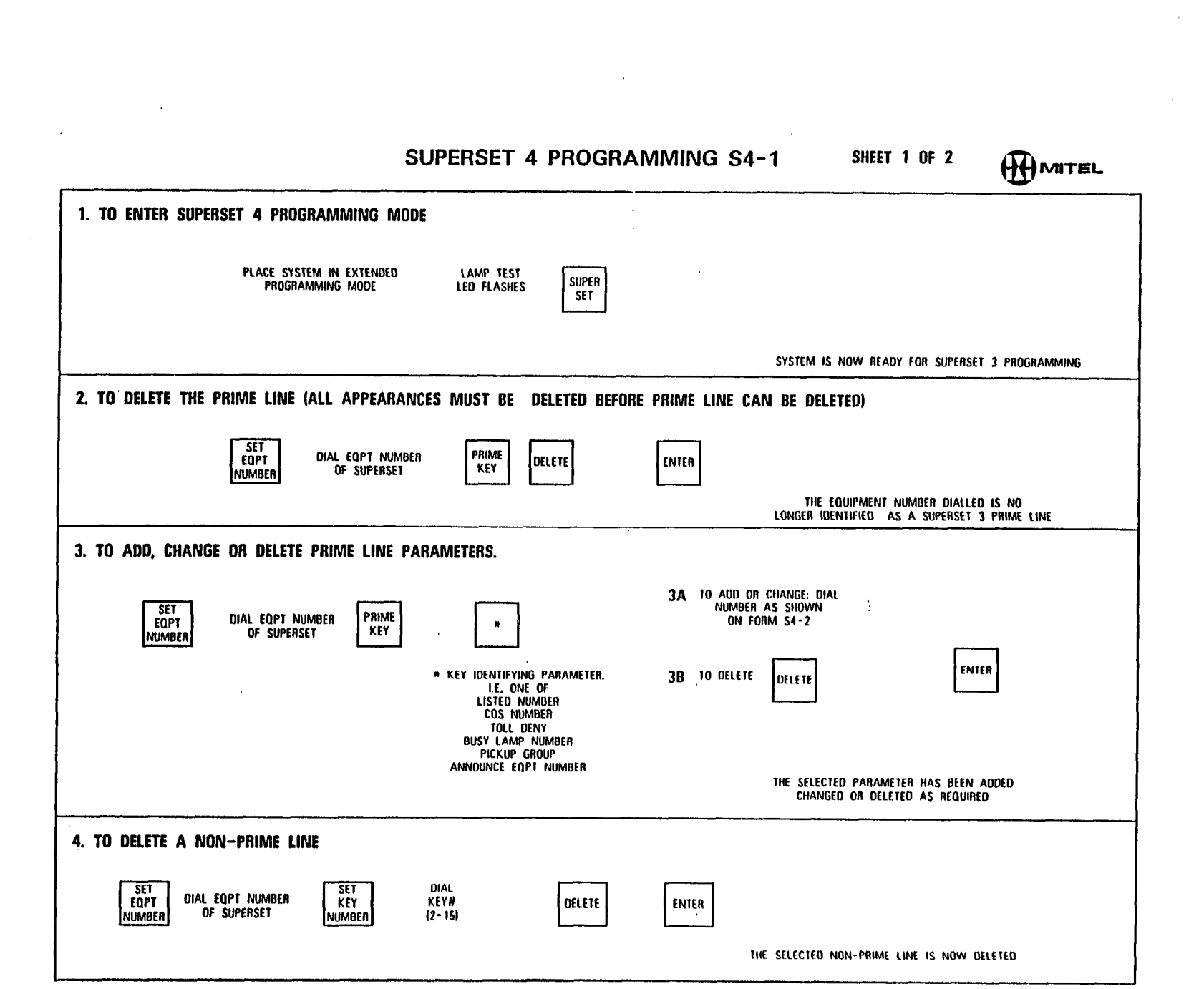

je tra

.

SECTION MITL9105/9110-096-210-NA

Figure 270-2

. 1

Page B-206

.

· •.

.

. . . .

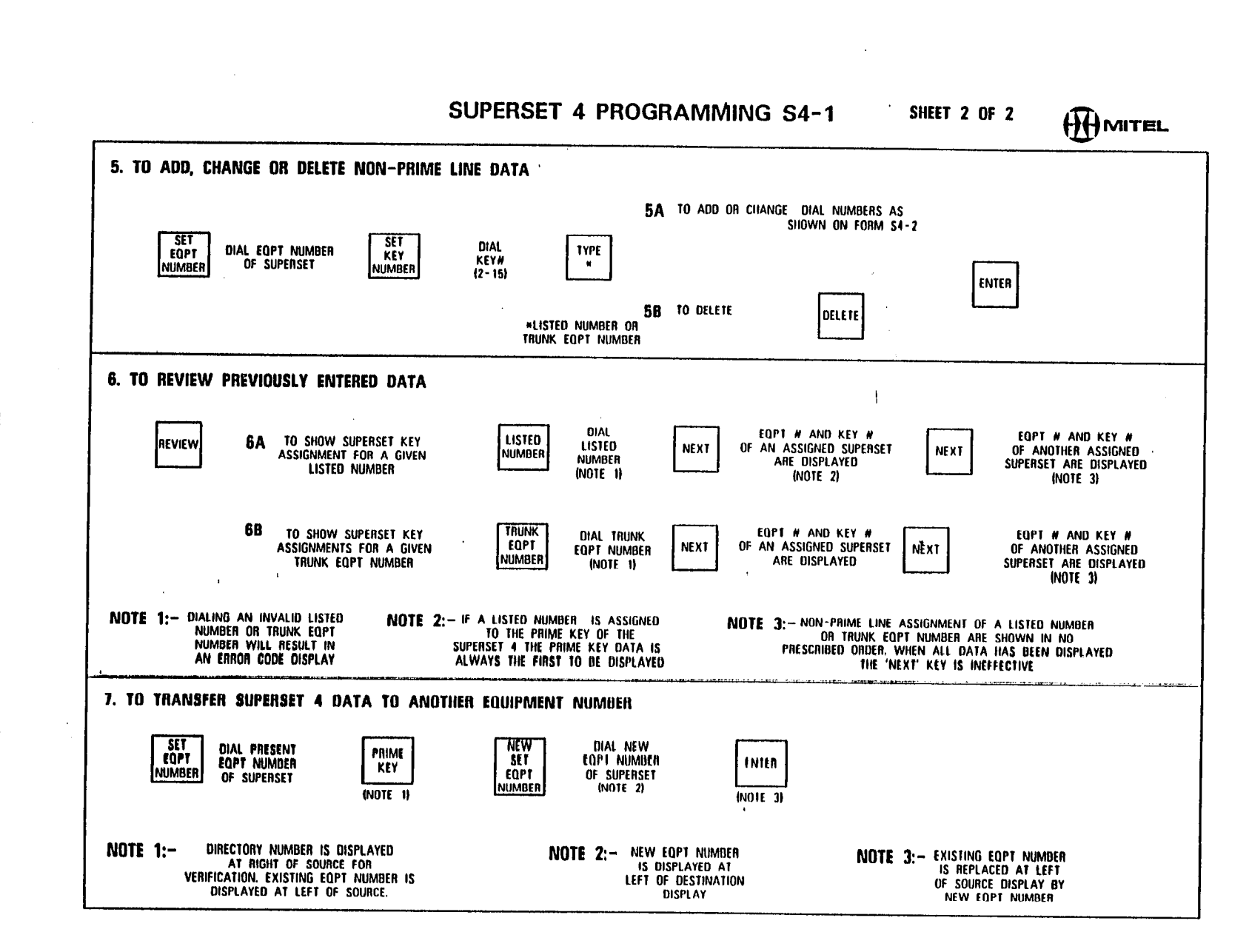

.

. .

Figure 270–3

|                             | . •                                                    | · · ·                                             |                                                                                        |                                                     |                                                      | •<br>•<br>••••                                  |                                                                                                    |
|-----------------------------|--------------------------------------------------------|---------------------------------------------------|----------------------------------------------------------------------------------------|-----------------------------------------------------|------------------------------------------------------|-------------------------------------------------|----------------------------------------------------------------------------------------------------|
| N                           | SET DIAL<br>EQPT OI<br>UMBER                           | EQPT NUMBER<br>SUPERSET<br>9-112<br>OR<br>161-256 |                                                                                        | SUPERSET<br>(SEE FORM                               | 4 PROGRAMMII<br>54-1 FOR PROGRAMMING PROCE           | NG S4 - 2<br>Edurres)                           |                                                                                                    |
|                             |                                                        | DIAL 1-4 D<br>DIAL 1-4 D<br>DIRECTOR<br>NUMBER    | IGIT DIAL T                                                                            | DS TOLL PRES<br>IBER DENY OR<br>OR                  | S ADD BUSY<br>LAMP<br>DELETE DIAL 1-200<br>COR 1.2.3 | PICKUP<br>GROUP<br>DIAL 1-30<br>ELETE OR DEL    | ETE OR DELETE                                                                                                    |
| 2.<br>NO<br>NU<br>DI/<br>2- | NUN - PF<br>SET<br>KEY<br>JMBER<br>AL<br>15            | TYPE (1<br>DEF                                    | VITION<br>DIAL KEY TYPE<br>,3, 0A 4 DIGITS<br>ENDING ON TYPE)<br>OR DELETE<br>(NOTE 2) | LISTED DIAL 1-4 DIGIT<br>NUMBER<br>NUMBER<br>NUMBER | TRUNK<br>EOPT<br>NUMBER FOR DTS TYPE<br>(NOTE 3)     |                                                 | NOTES<br>1. UNDEFINED KEYS DEFAULT TO SPEED CALL<br>2. USE LISTINGS BELOW TO PRODUCE THE<br>ONE, THREE, OR FOUR DIGIT KEY TYPE CODES                                                                                                    |
|                             | 2<br>3<br>4<br>5<br>6<br>7<br>8<br>9<br>10<br>11<br>12 |                                                   |                                                                                        |                                                     | · · · · · · · · · · · · · · · · · · ·                | PRESS<br>ENTER<br>AFTER<br>DEFINING<br>EACH KEY | A LINE TITE FIRST DIGIT   PERSONAL 0/G LINE 1   MULTIPLE CALL 3   DIRECT TRUNK SELECT 4 SPECIFY VARIANTS   BLOCD, DELOWI SPECIFY VARIANTS   BLORECTION VARIANT SPECIFY VARIANTS   BOTH WAY 1   BOTH WAY 1   INCOMING ONLY 2   OUTGOING ONLY 3   C RING VARIANT   DIALTE RING 1   DELAYED RING 2   NO RING 3   D SECRETARIAL VARIANT   FOURTH DIGIT NO   NO SECRETARIAL   A 1 |
|                             | 13<br>14<br>15                                         |                                                   |                                                                                        |                                                     |                                                      |                                                 | 3. IT IS RECOMMENDED THAT<br>SLOT 1 CONTAIN A LINE<br>CARD. IF SO THE FIRST POSSIBLE<br>TRUNK EQPT. NUMBER IS 010<br>(SLOT 2)                                                                                                    |

Page B-208

ū (Cont d)

.

SECTION MITL9105/9110-096-210-NA
elle 1997 - Elle 1997 - Elle

89 s

(This page intentionally left blank)

•

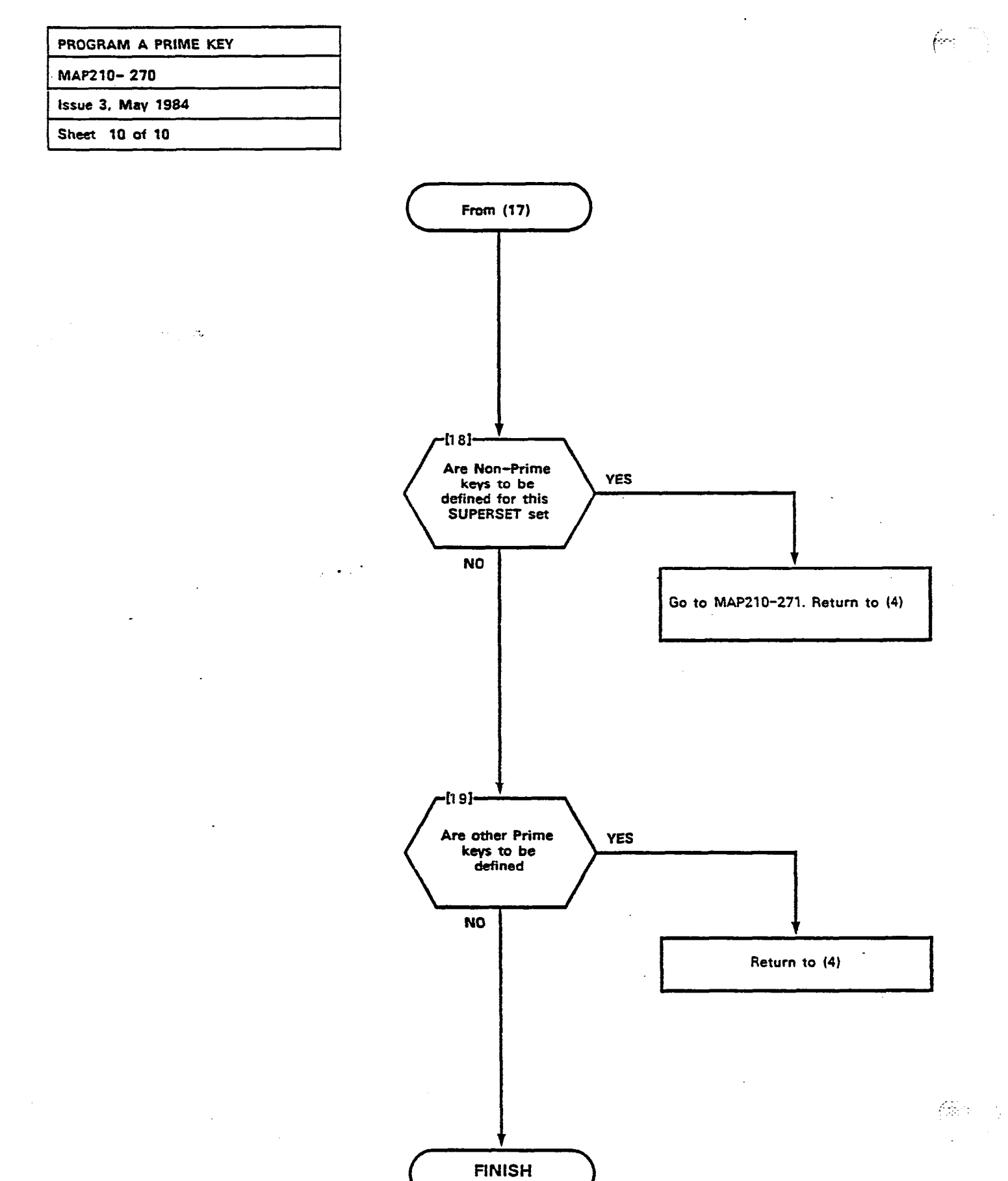

• •

- - -

| PROGRAM A NON-PRIME KEY |
|-------------------------|
| MAP210-271              |
| Issue 3, May 1984       |
| Sheet 1 of 6            |

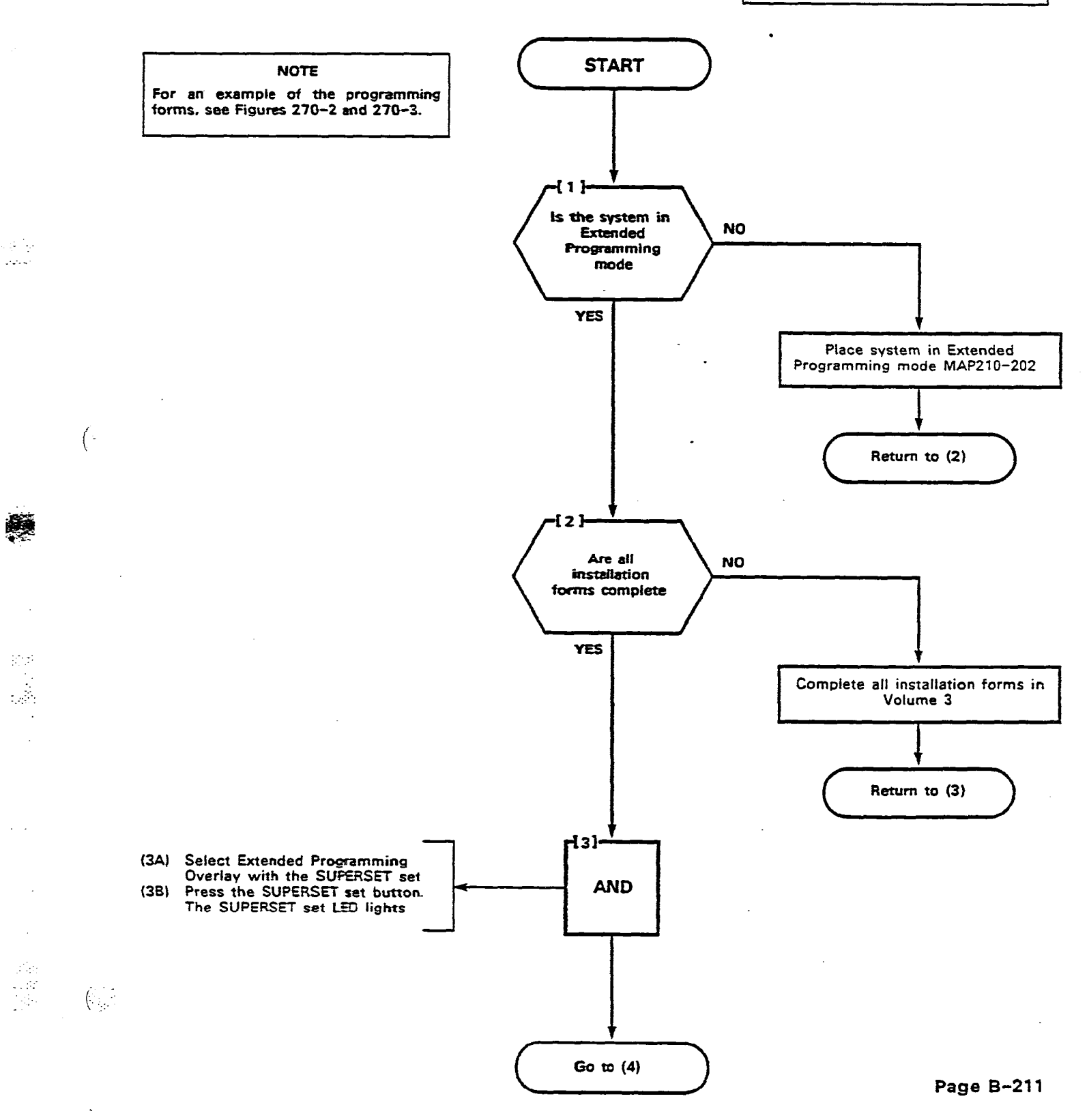

(.:

| PROGRAM A NON-PRIME KEY |  |
|-------------------------|--|
| MAP210- 271             |  |
| Issue 3, May 1984       |  |
| Sheet 2 of 6            |  |

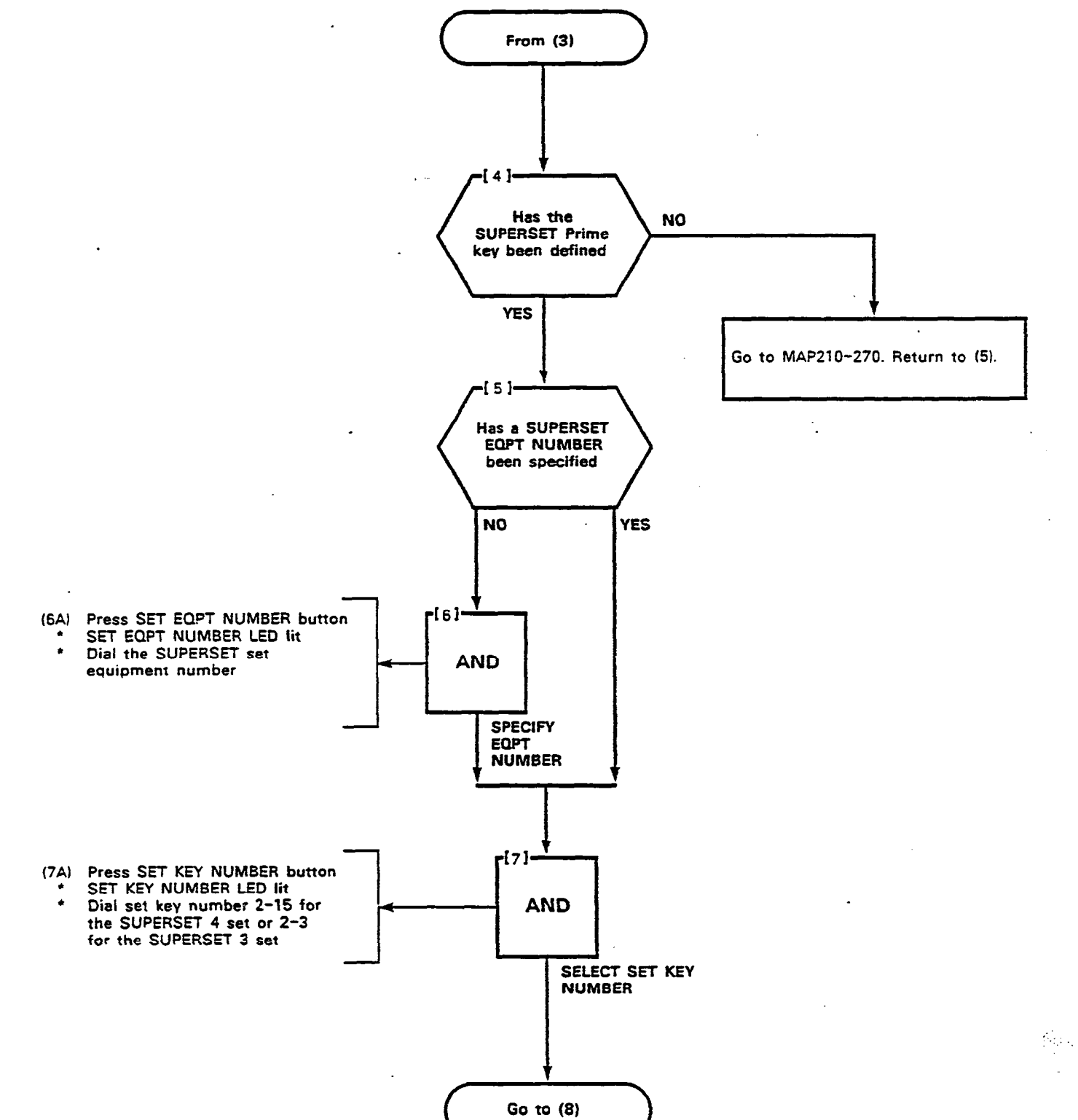

· - - -

Page B-212

:

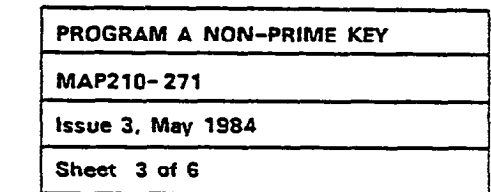

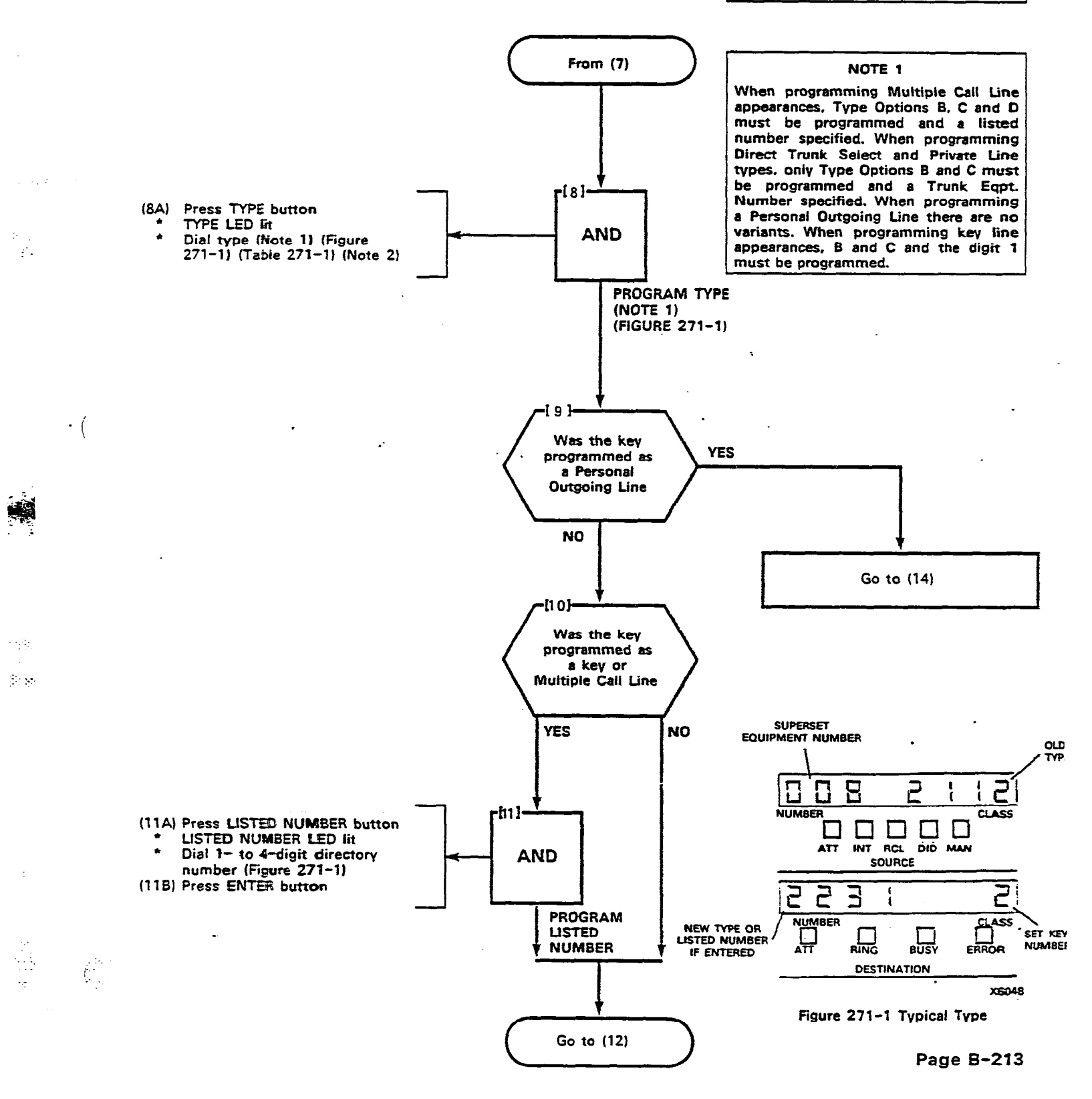

(-----

- - - -

| PROGRAM A NON-PRIME KEY |   |
|-------------------------|---|
| MAP210- 271             |   |
| Issue 3. May 1984       | - |
| Sheet 4 of 6            |   |

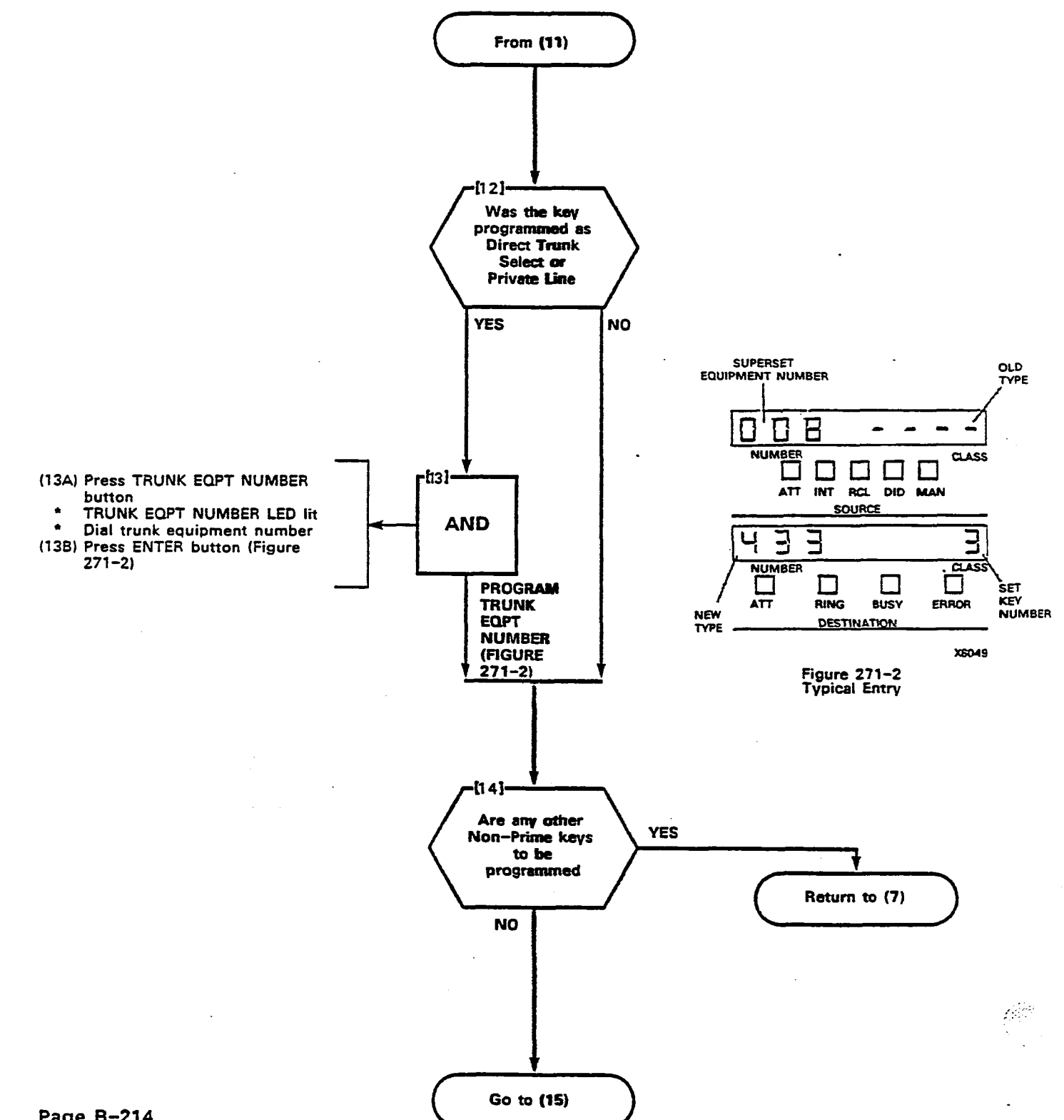

(-----

Page B-214

 $\cdot$ 

| PROGRAM A NON-PRIME KEY |
|-------------------------|
| MAP210-271              |
| Issue 3, May 1984       |
| Sheet 5 of 6            |

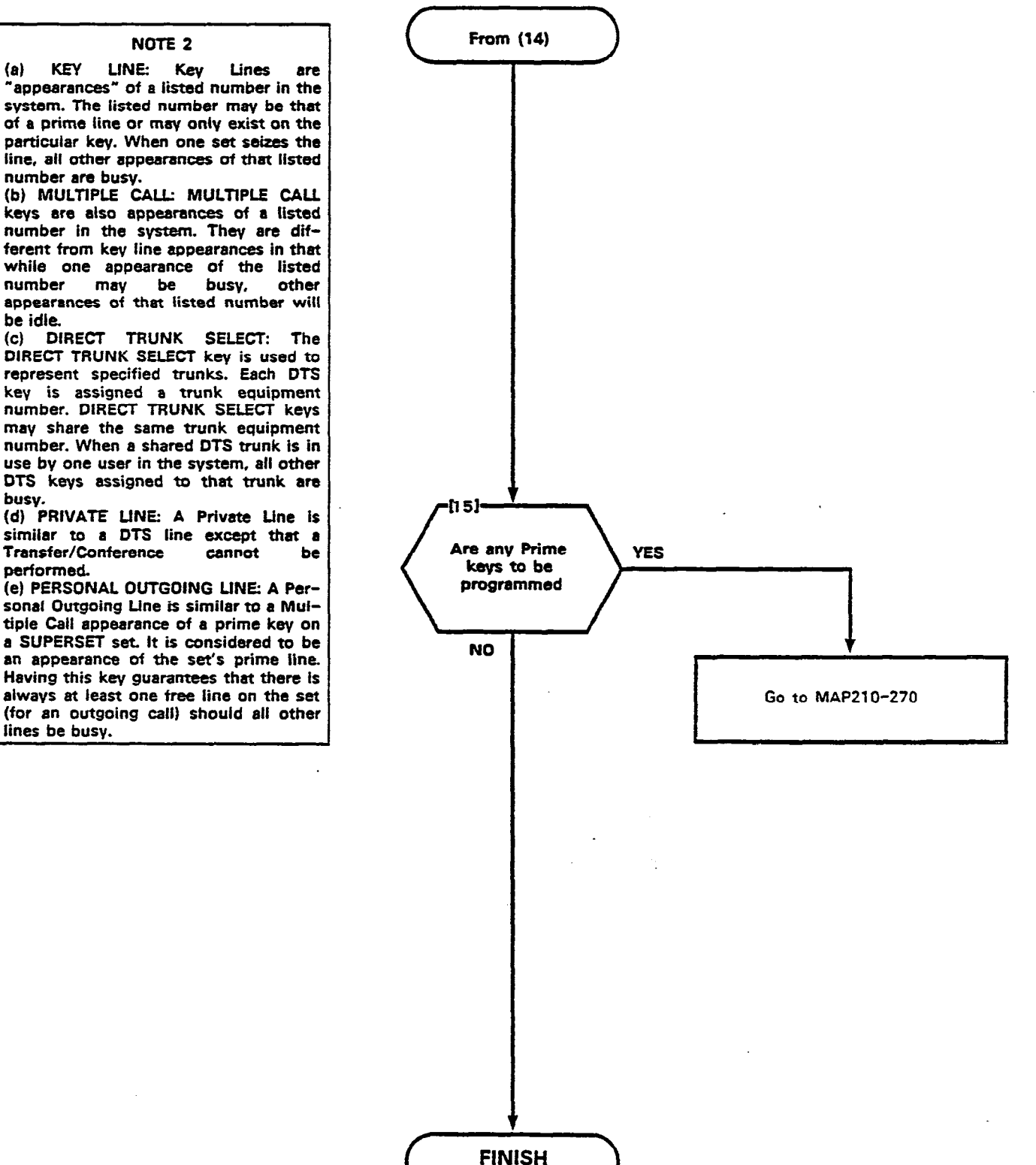

# PROGRAM A NON-PRIME KEY

MAP210- 271

issue 3, May 1984

Sheet 6 of 6

÷

## TABLE 271-1 TYPE OPTIONS

É.,

| A TYPE (major)                                                                                                    |  |  |
|----------------------------------------------------------------------------------------------------|--|--|
| • *1st digit: represents the line type for the key.                                                                             |  |  |
| 1 = PRIME KEY<br>2 = KEY LINE<br>3 = MULTIPLE CALL<br>4 = DIRECT TRUNK SELECT<br>5 = PRIVATE LINE<br>6 = PERSONAL OUTGOING LINE |  |  |
| B TYPE                                                                                                    |  |  |
| • *2nd digit: represents the Direction Variant.                                                                                 |  |  |
| 1 = BOTH WAY<br>2 = INCOMING ONLY<br>3 = OUTGOING ONLY                                                                          |  |  |
| C TYPE                                                                                                    |  |  |
| • *3rd digit: represents the Ring Variant.                                                                                      |  |  |
| 1 = IMMEDIATE RING<br>2 = DELAYED RINGING<br>3 = NO RING                                                                        |  |  |
| D TYPE                                                                                                    |  |  |
| • *4th digit: represents the Secretarial Variant.                                                                               |  |  |
| 1 = NON-SECRETARIAL<br>2 = SECRETARIAL                                                                                          |  |  |

| DELETE A NON-PRIME KEY |
|------------------------|
| MAP210-272             |
| issue 3. May 1984      |
| Sheet 1 of 3           |

.

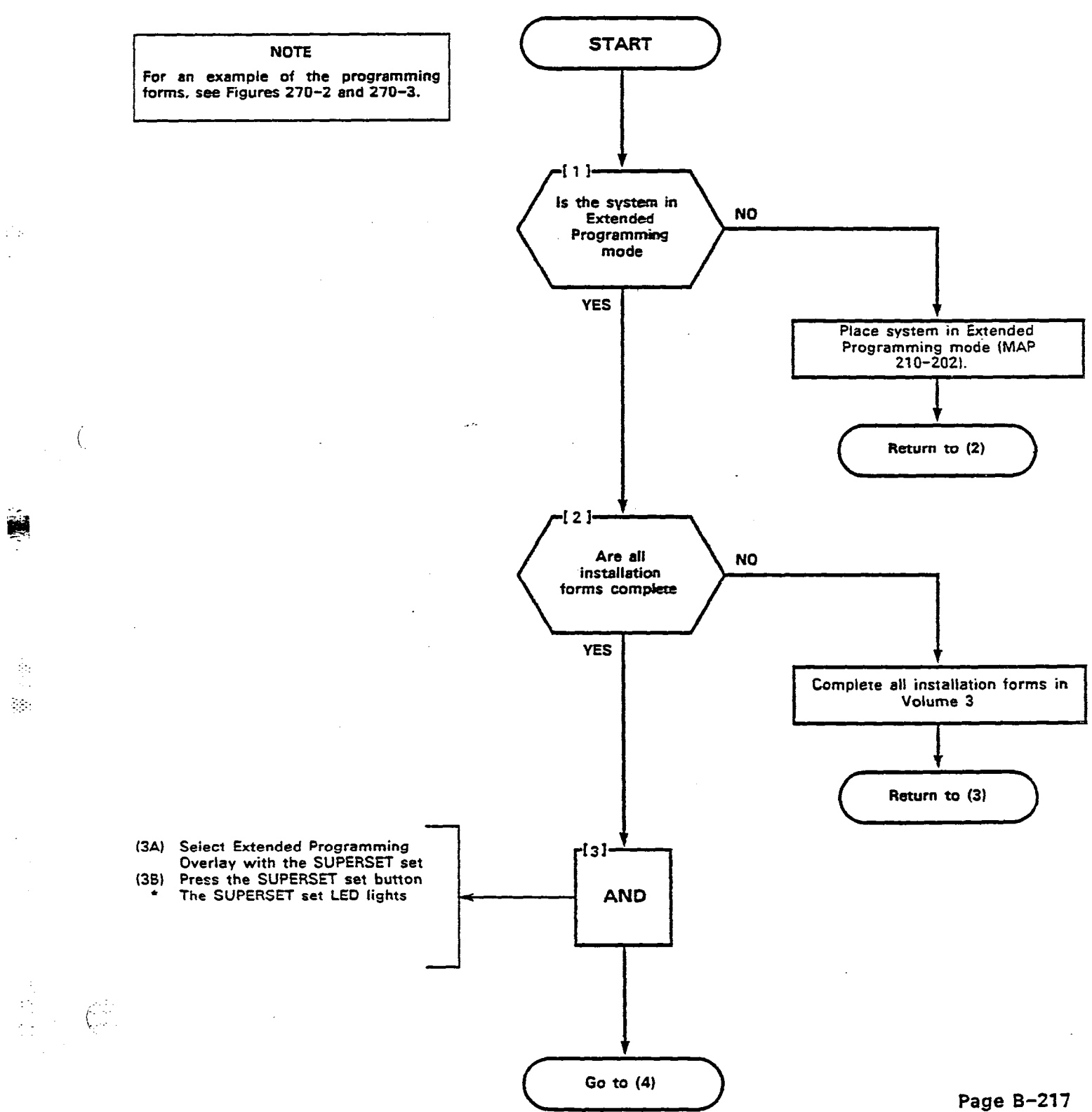

•• =•

:::

-----

5.

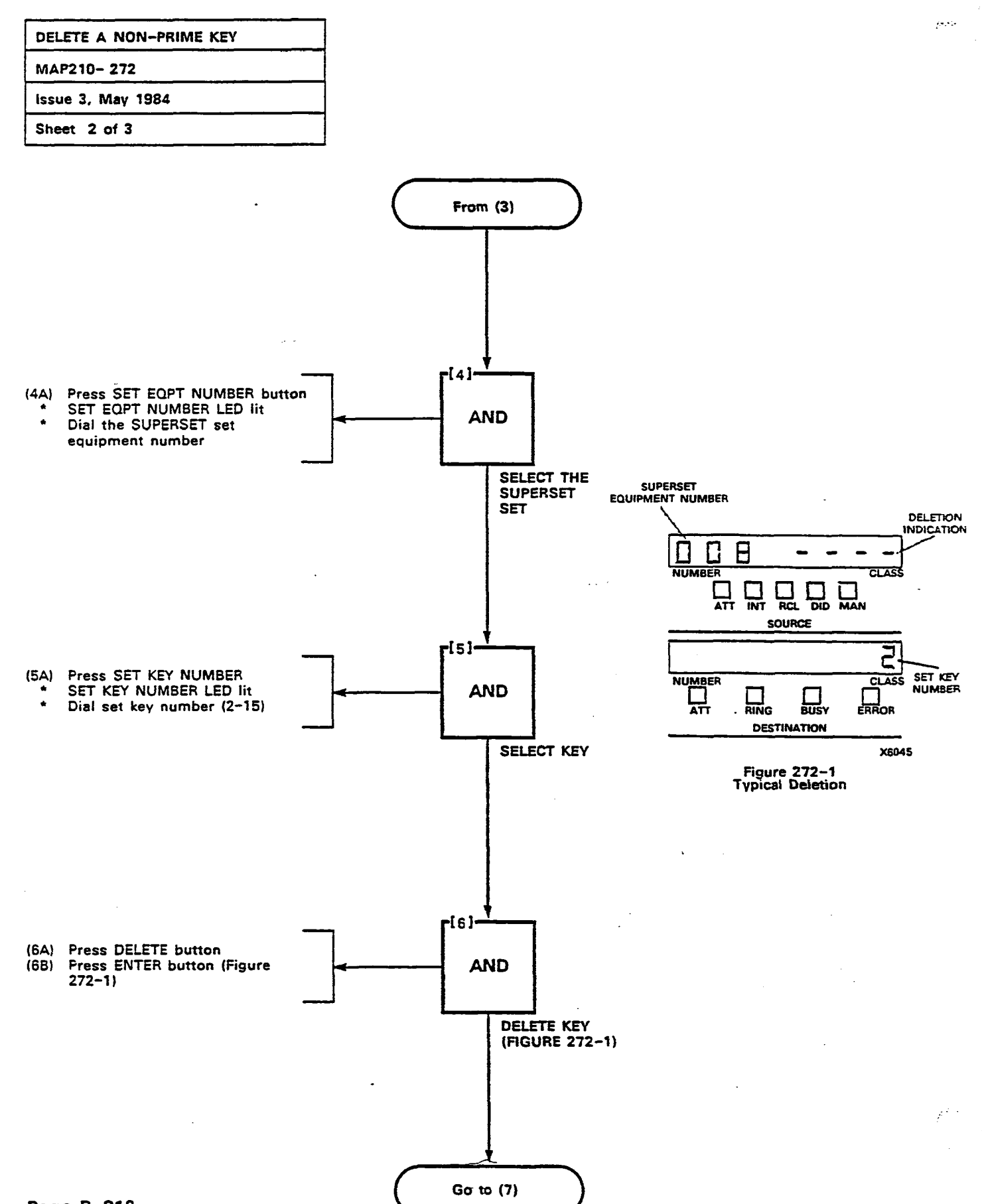

Page B-218

ć

| DELETE A NON-PRIME KEY |  |
|------------------------|--|
| MAP210-272             |  |
| Issue 3, May 1984      |  |
| Sheet 3 of 3           |  |

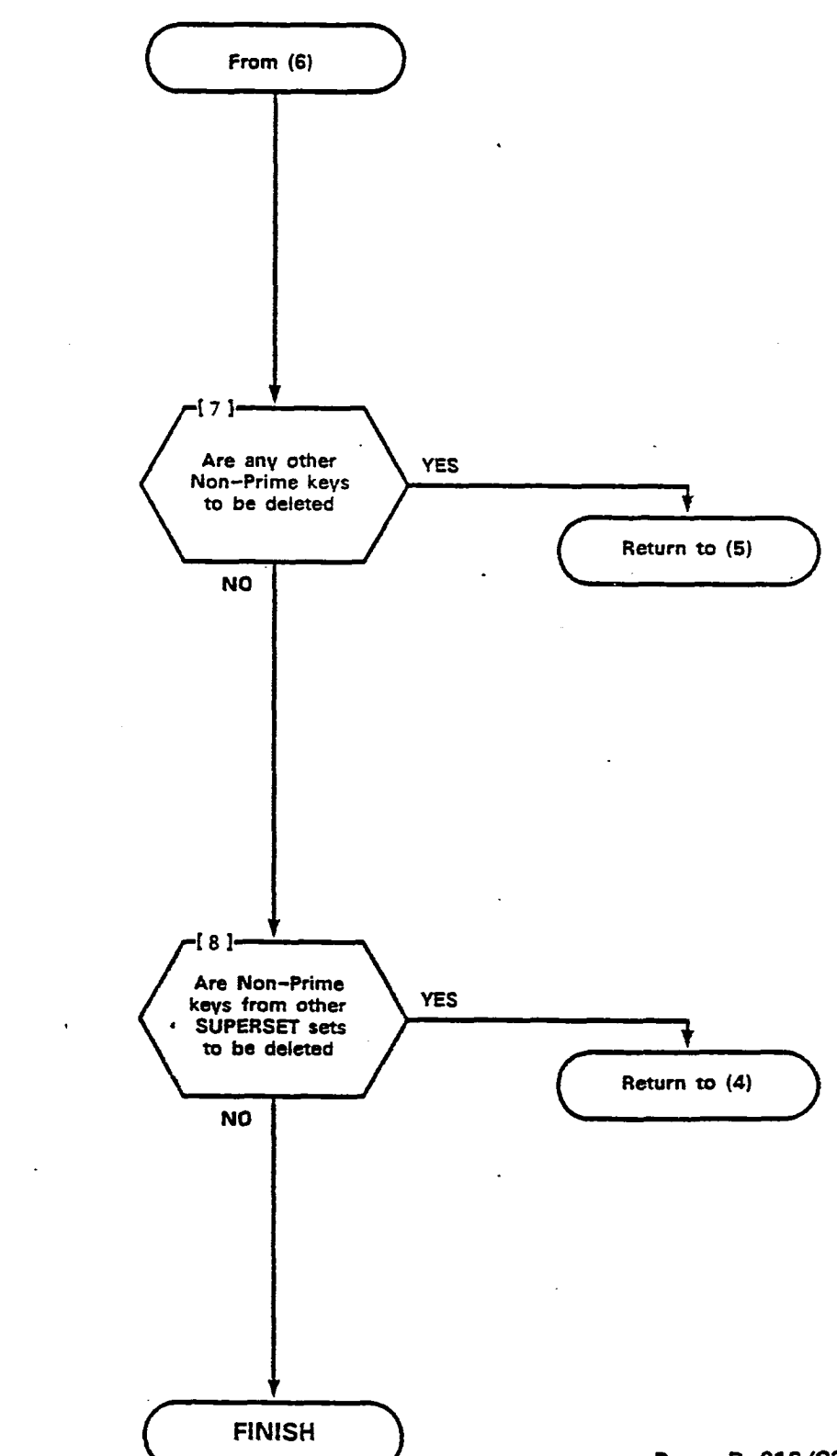

· · · · · · ( · ·

in the The

2

É

• · · · ( 1 . .• . • 

|   | DELETE A PRIME KEY |
|---|--------------------|
|   | MAP210-273         |
| i | issue 3, May 1984  |
| 1 | Sheet 1 of 3       |

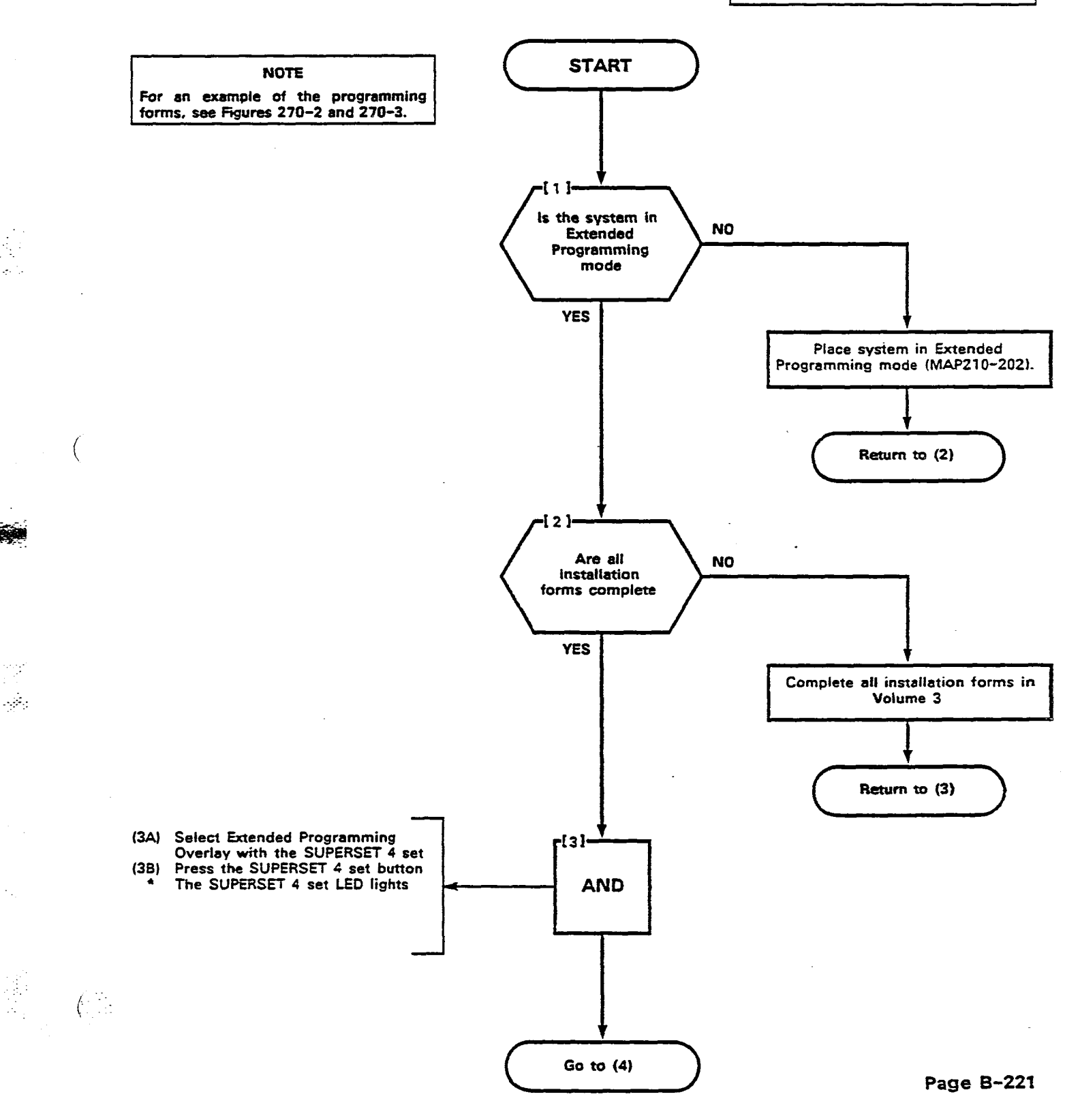

(.....

6-

| DELETE A PRIME KEY |  |
|--------------------|--|
| MAP210- 273        |  |
| Issue 3, May 1984  |  |
| Sheet 2 of 3       |  |

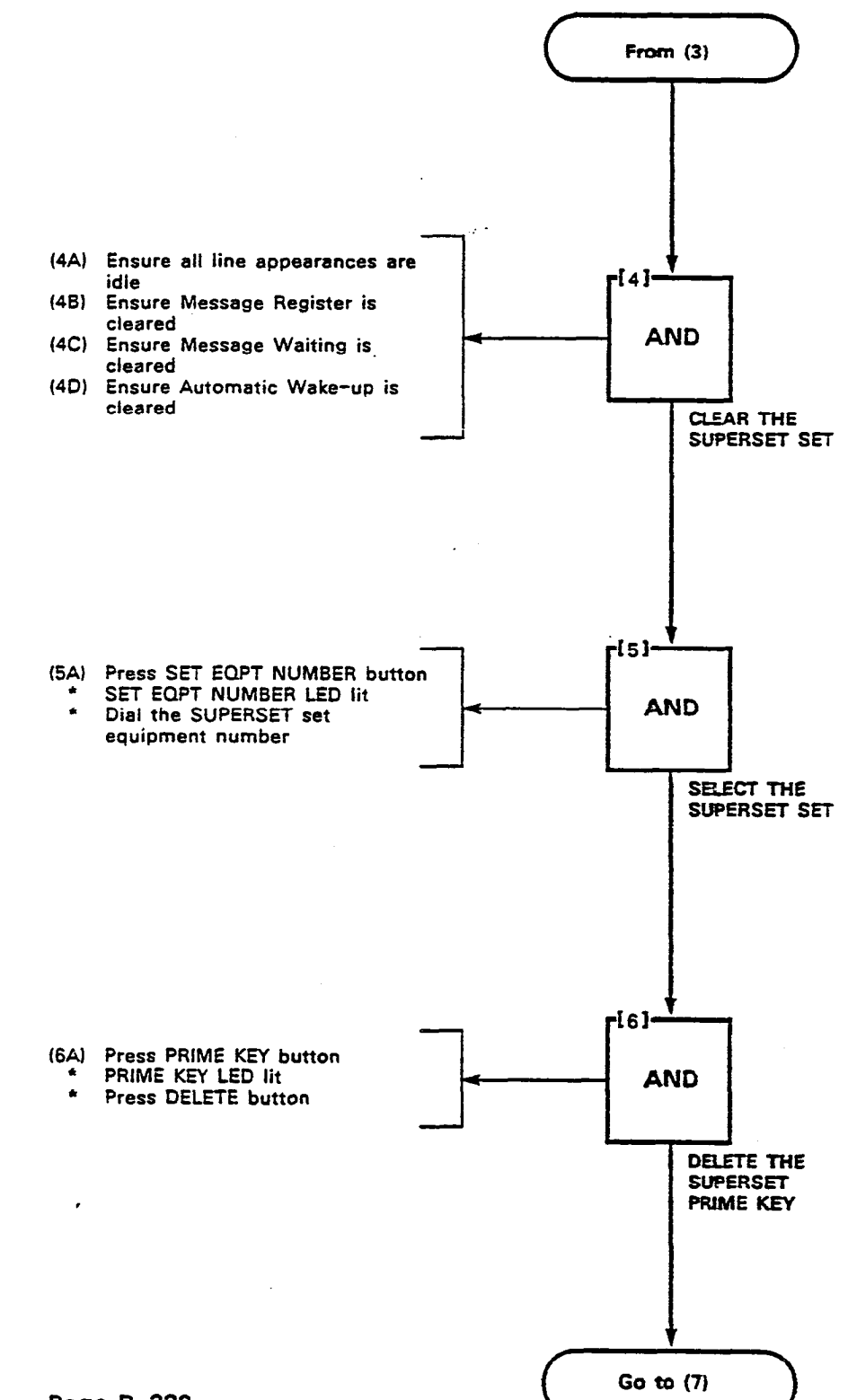

Page B-222

Ç.

· • • •

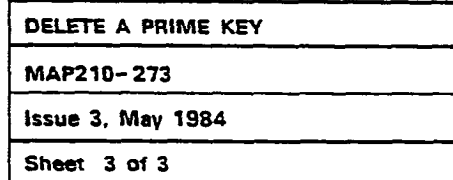

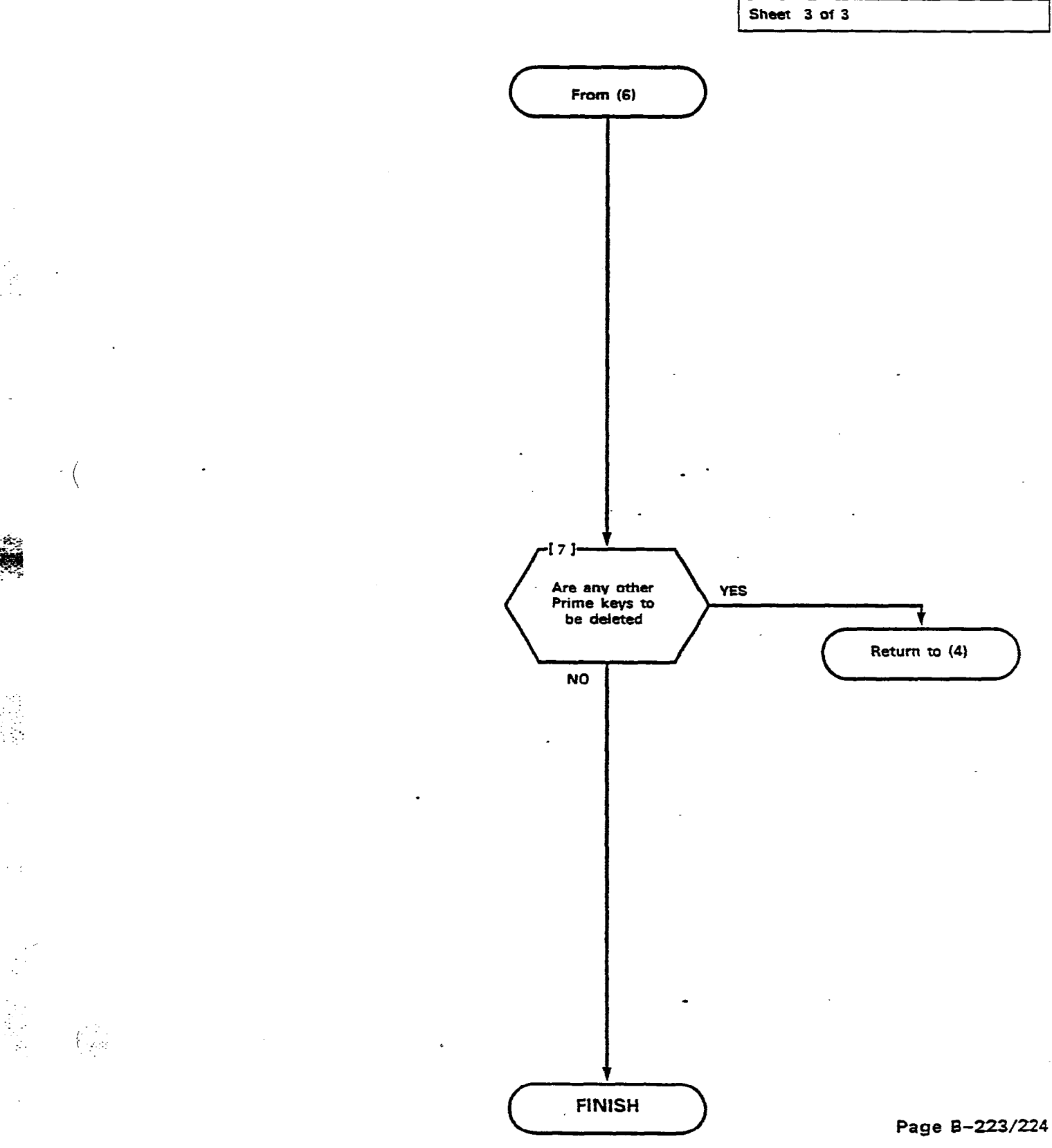

QR.1

.

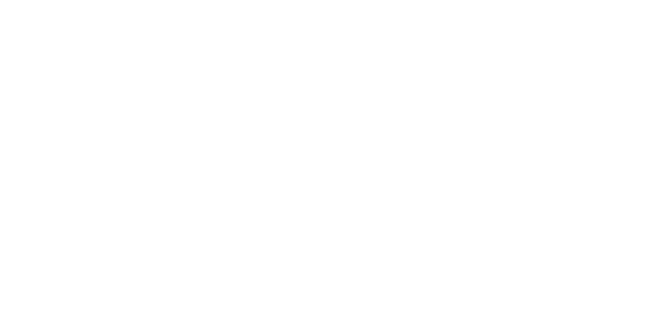

.

.

·

•

•

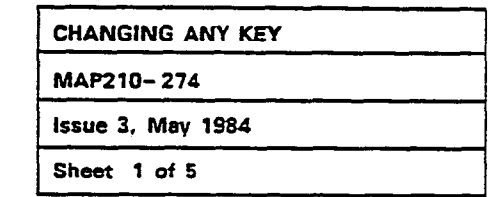

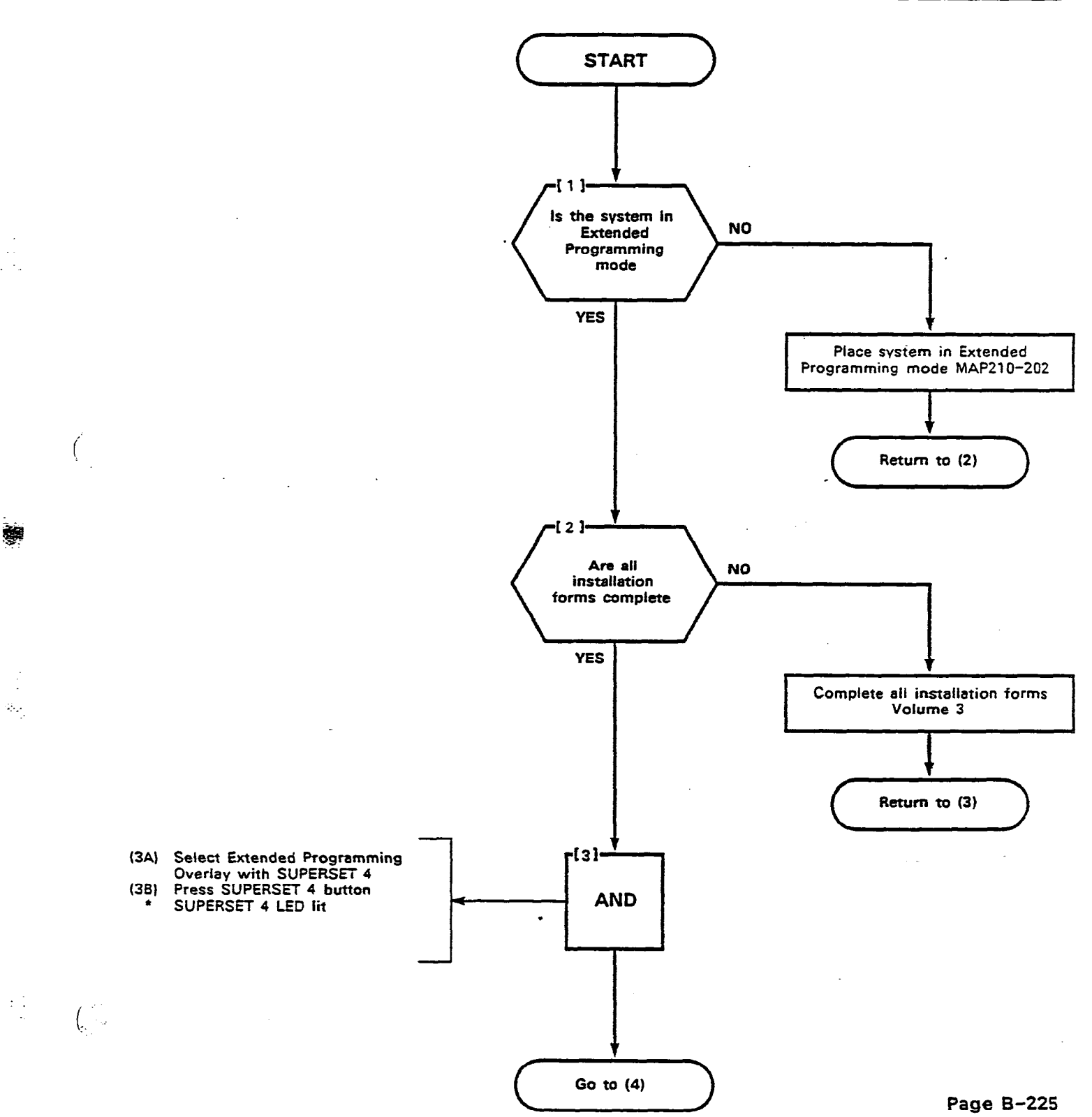

| CHANGING ANY KEY  |  |
|-------------------|--|
| MAP210- 274       |  |
| Issue 3, May 1984 |  |
| Sheet 2 of 5      |  |

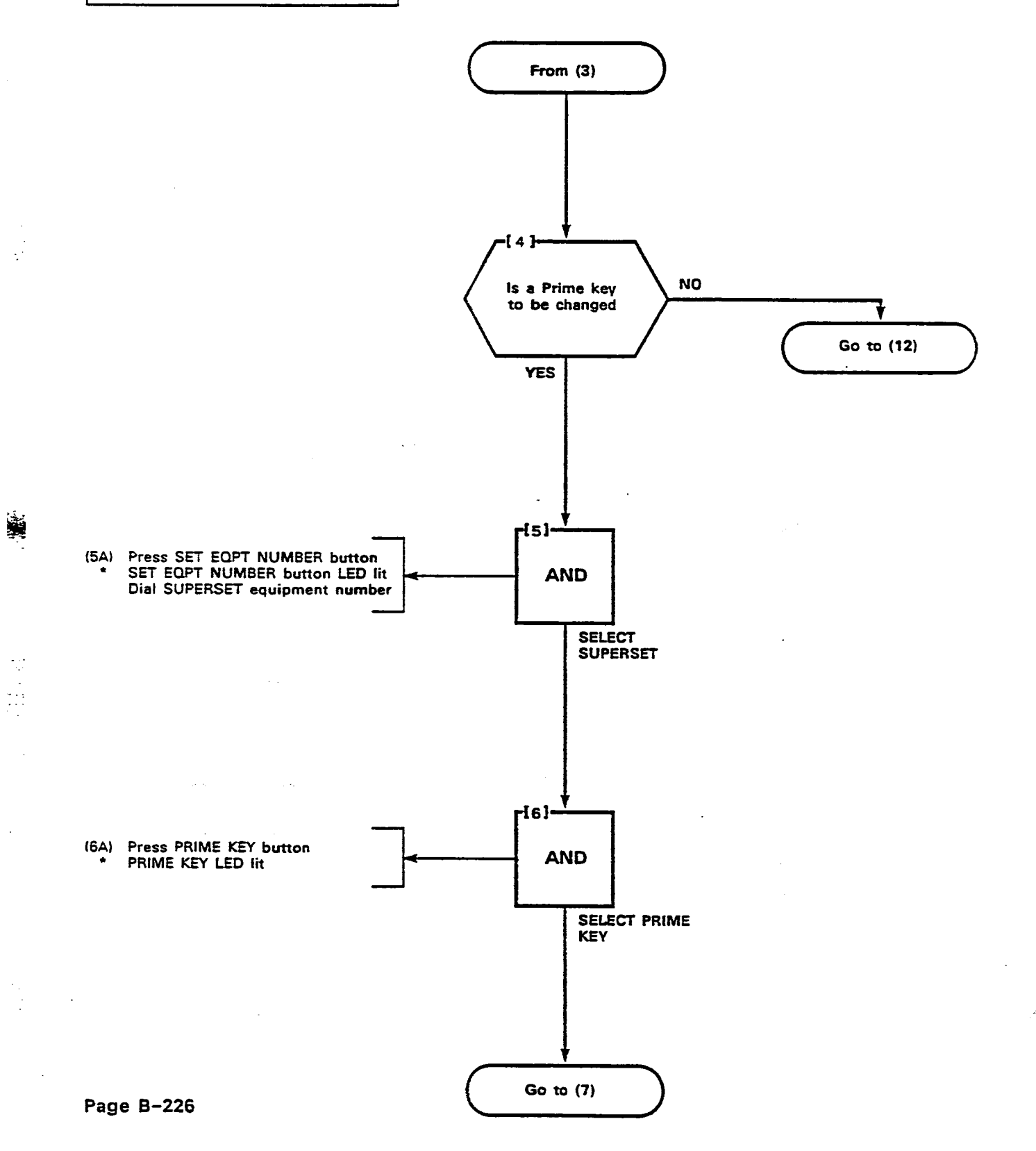

*(*----

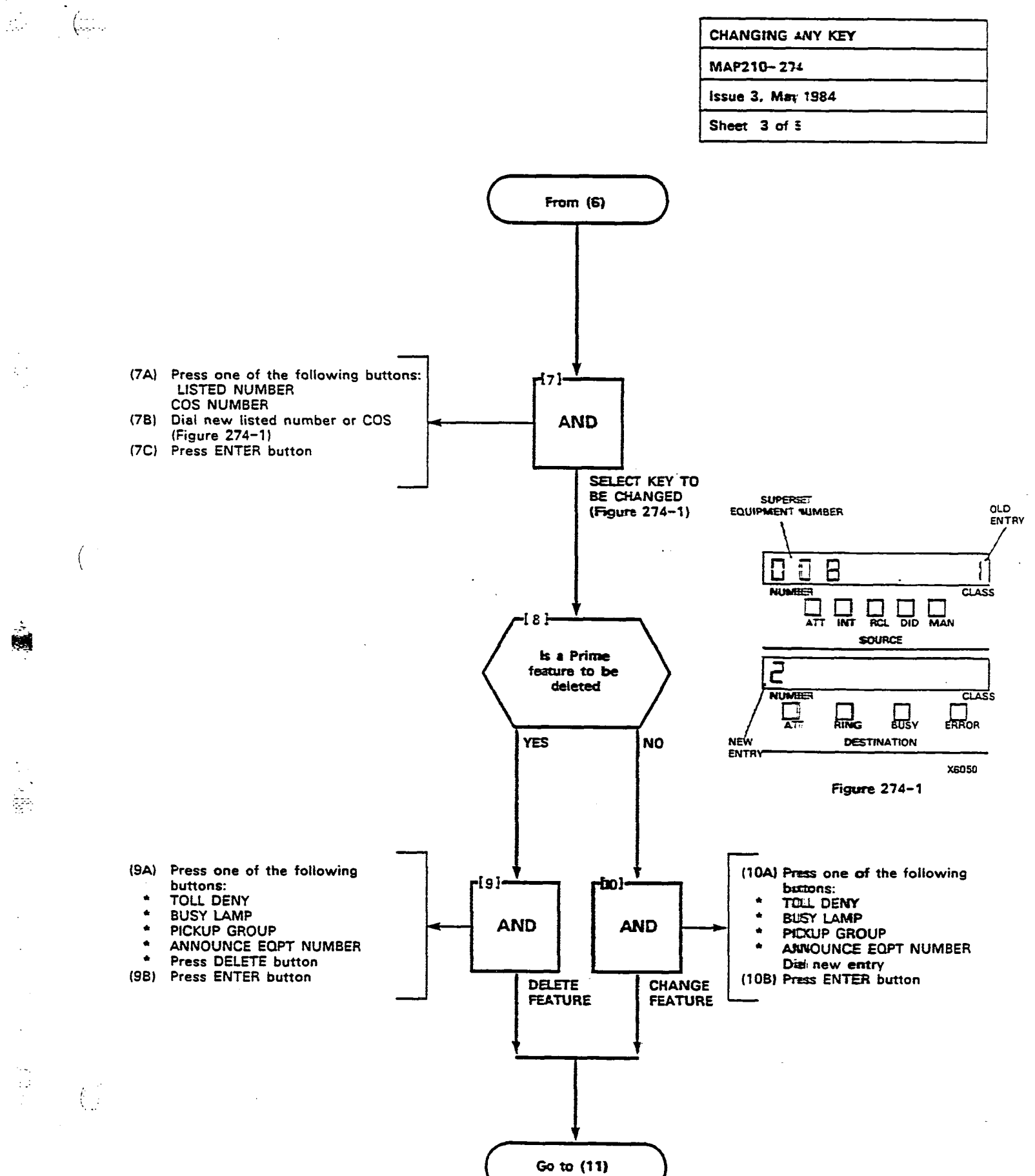

ere Sere

:2

| CHANGING ANY KEY  |  |
|-------------------|--|
| MAP210- 274       |  |
| Issue 3. May 1984 |  |
| Sheet 4 of 5      |  |

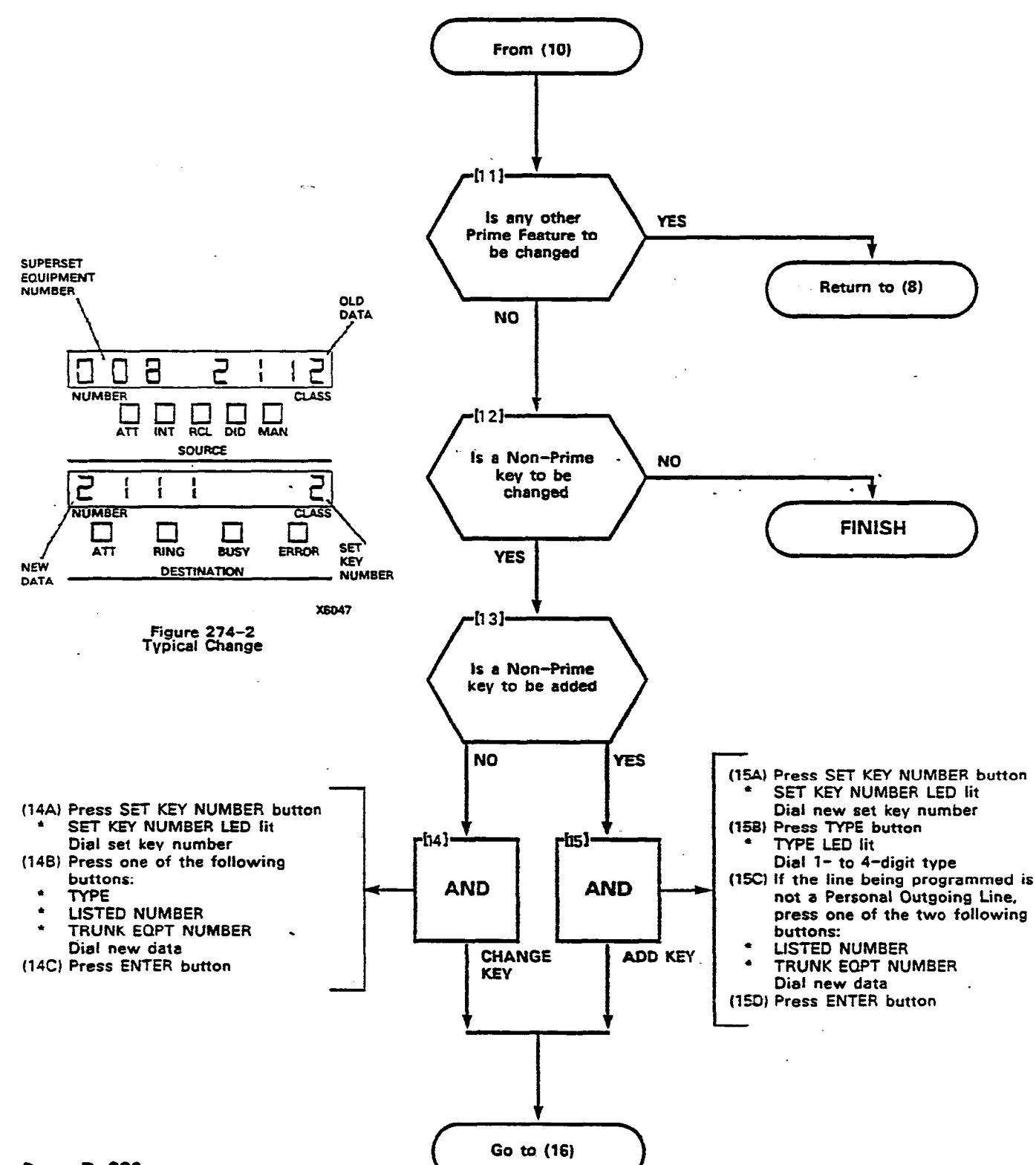

( ...

Page B-228

| CHANGING ANY KEY  |  |
|-------------------|--|
| MAP210-274        |  |
| Issue 3, May 1984 |  |
| Sheet 5 of 5      |  |

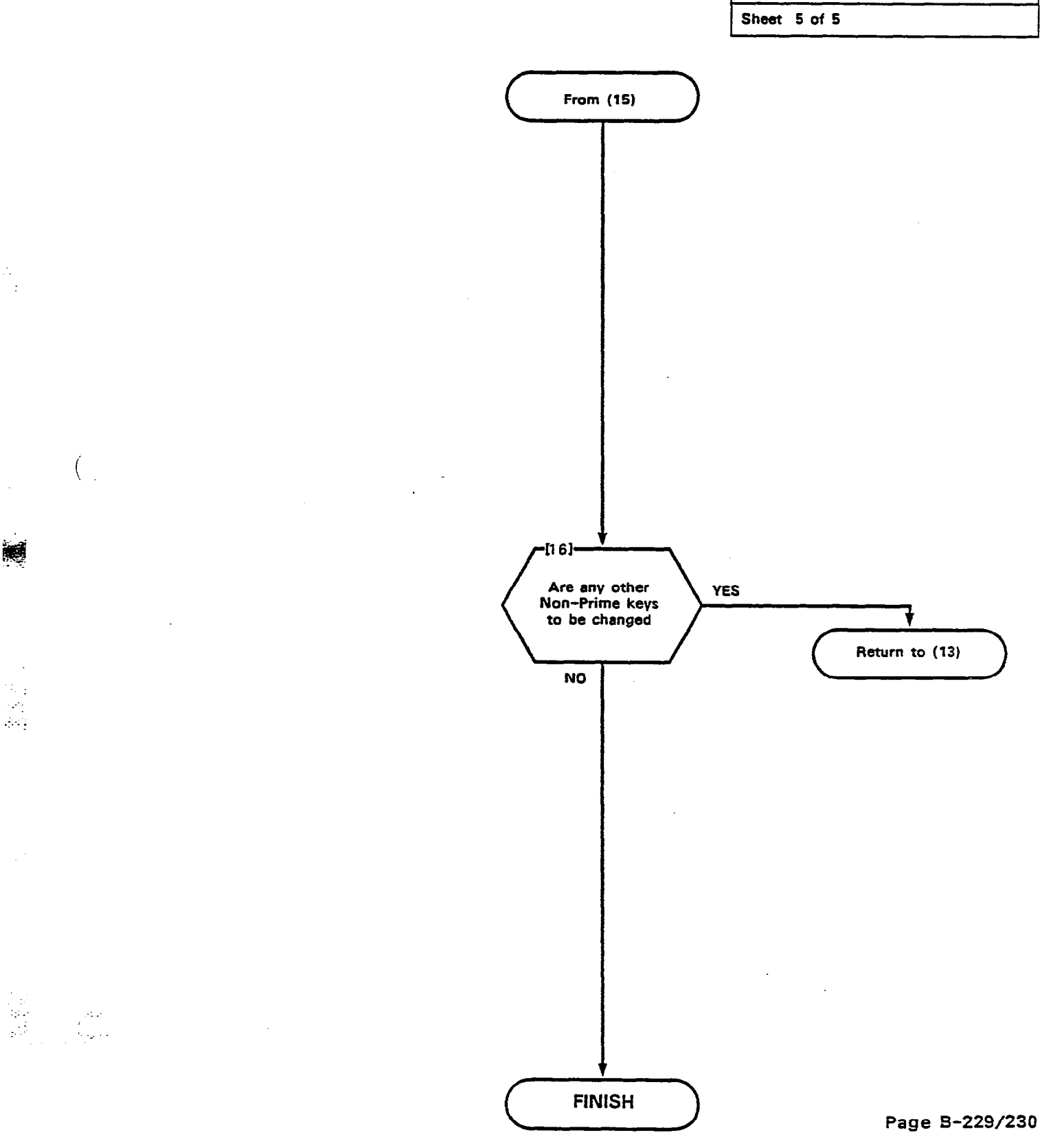

stati Çiraşı

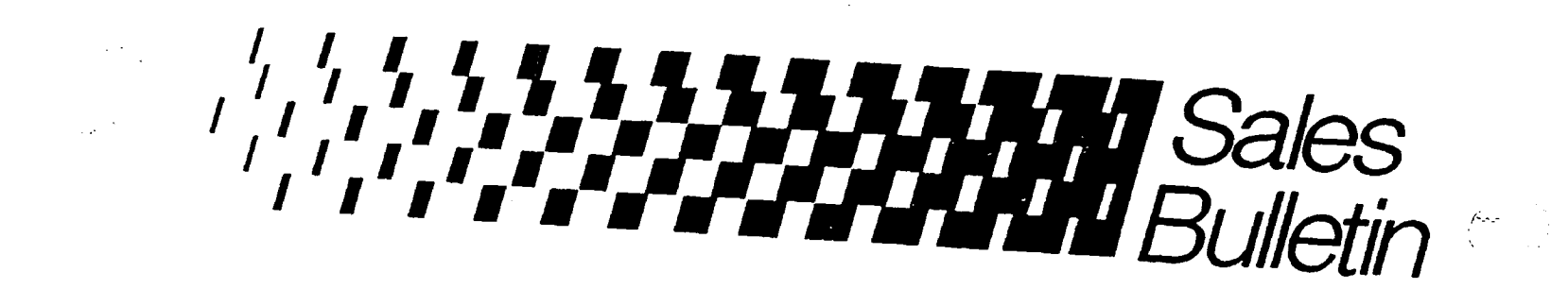

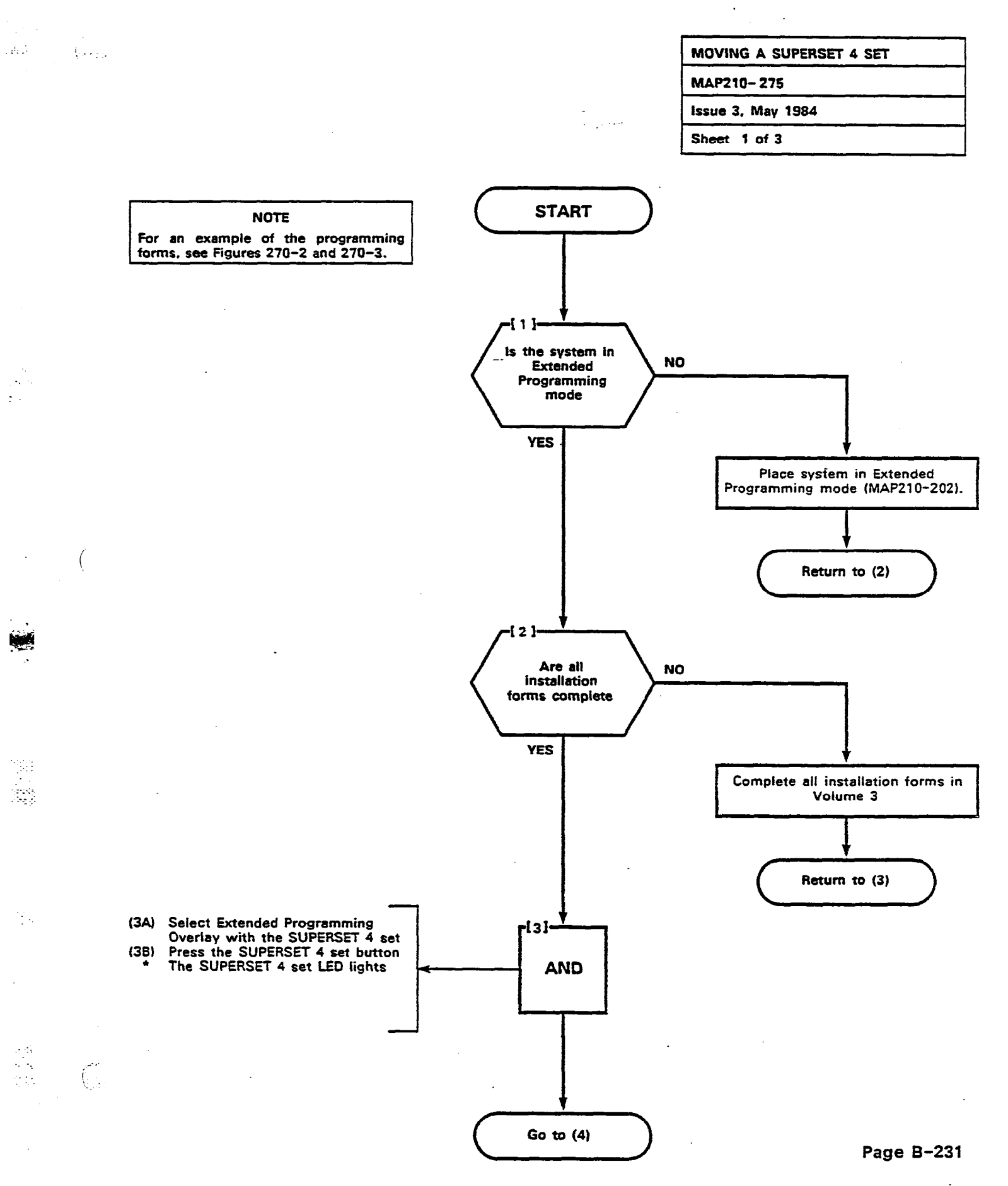

| MOVING A SUPERSET 4 SET |
|-------------------------|
| MAP210- 275             |
| Issue 3, May 1984       |
| Sheet 2 of 3            |

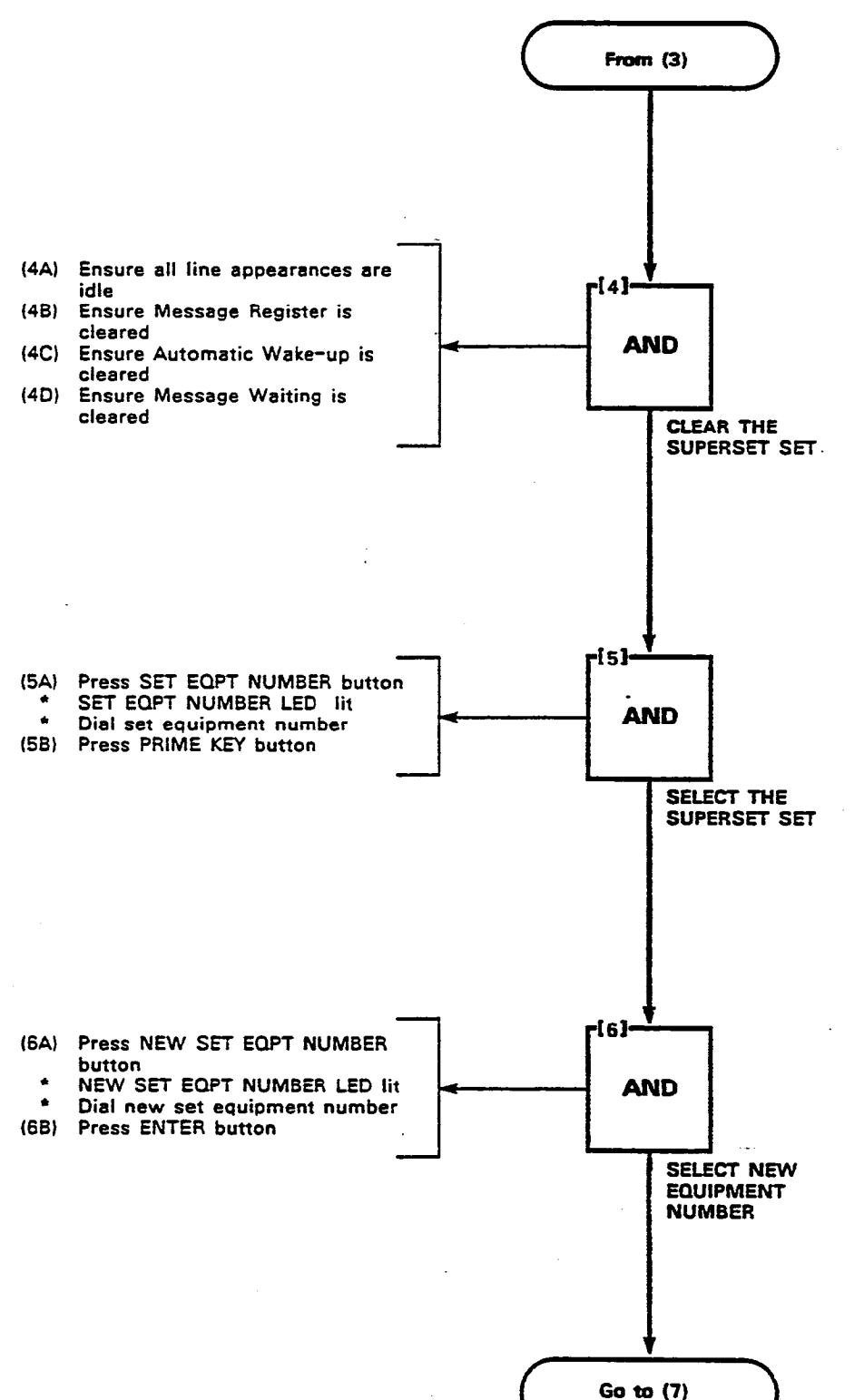

 $\mathcal{L}_{2,1}^{(1)}$ 

Page B-232

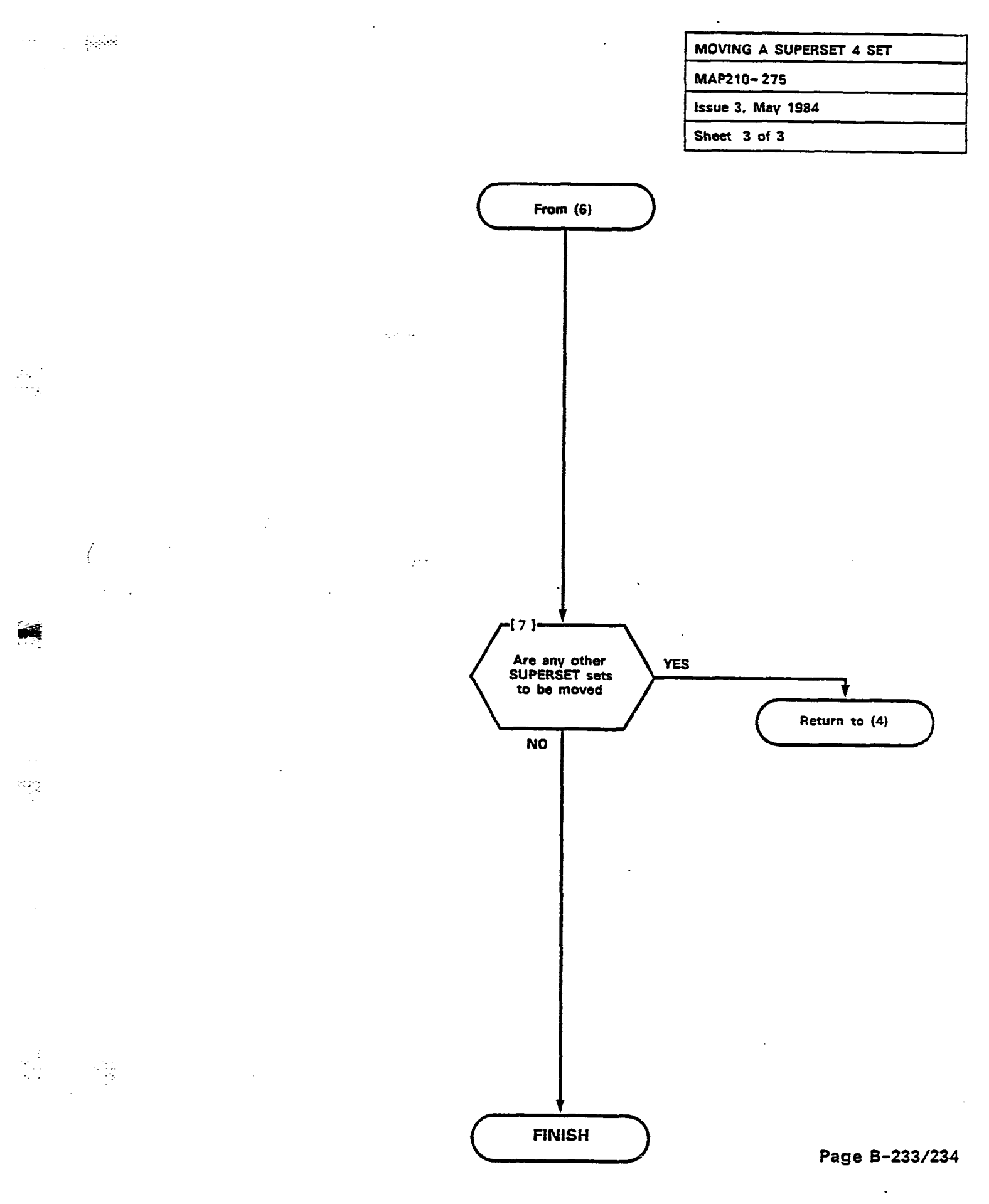

<u>``</u>

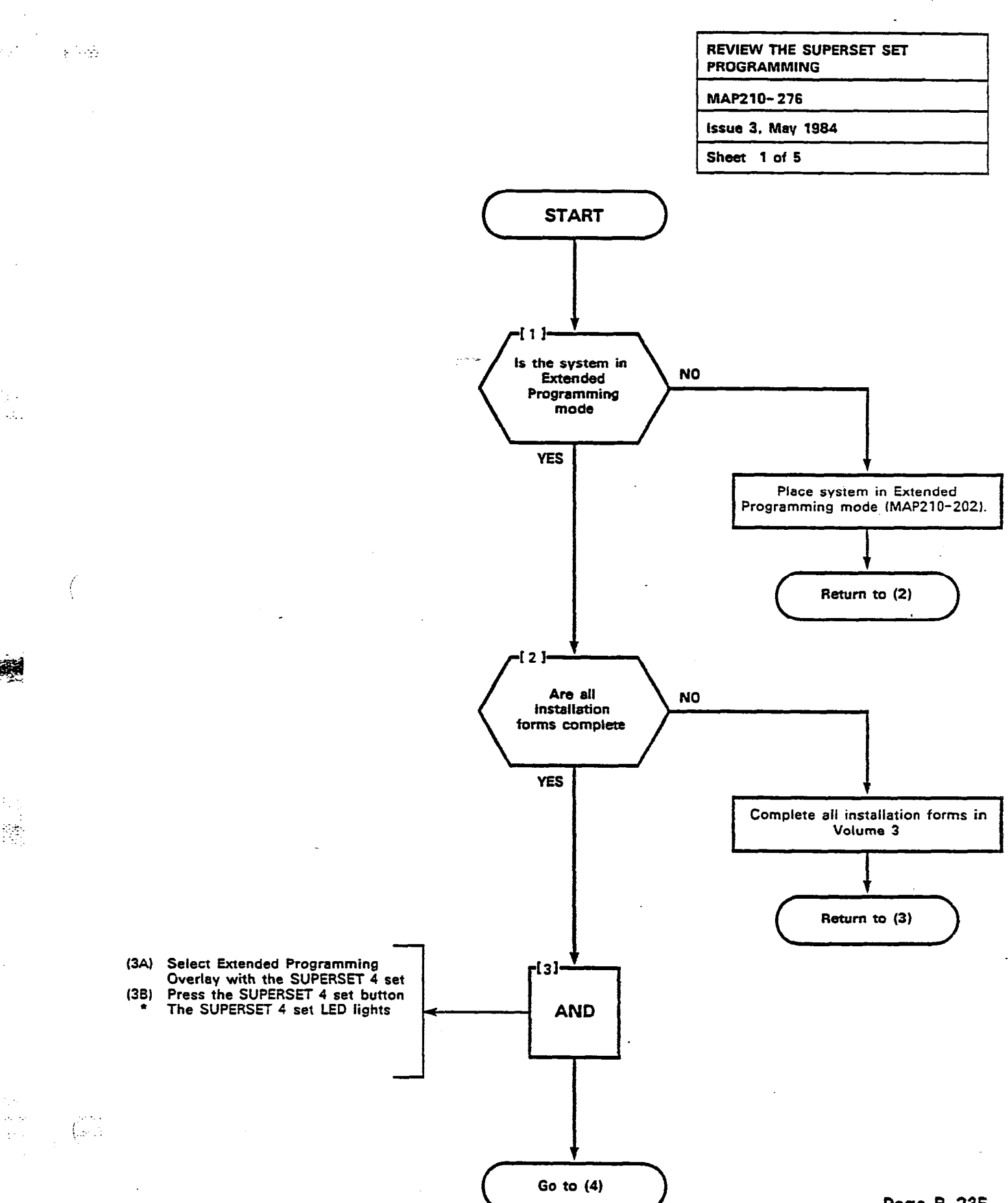

· . .

· ....

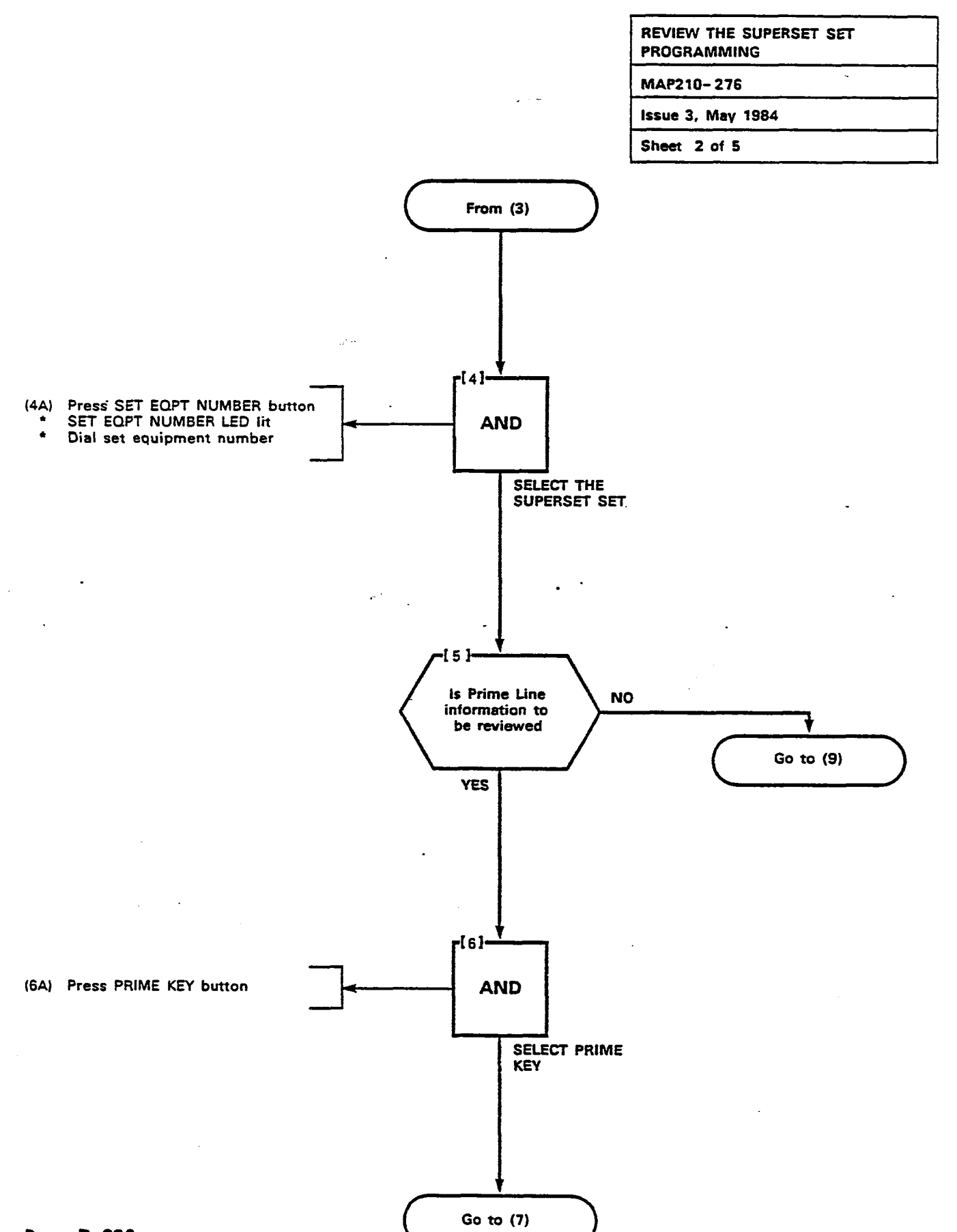

Page B-236

é

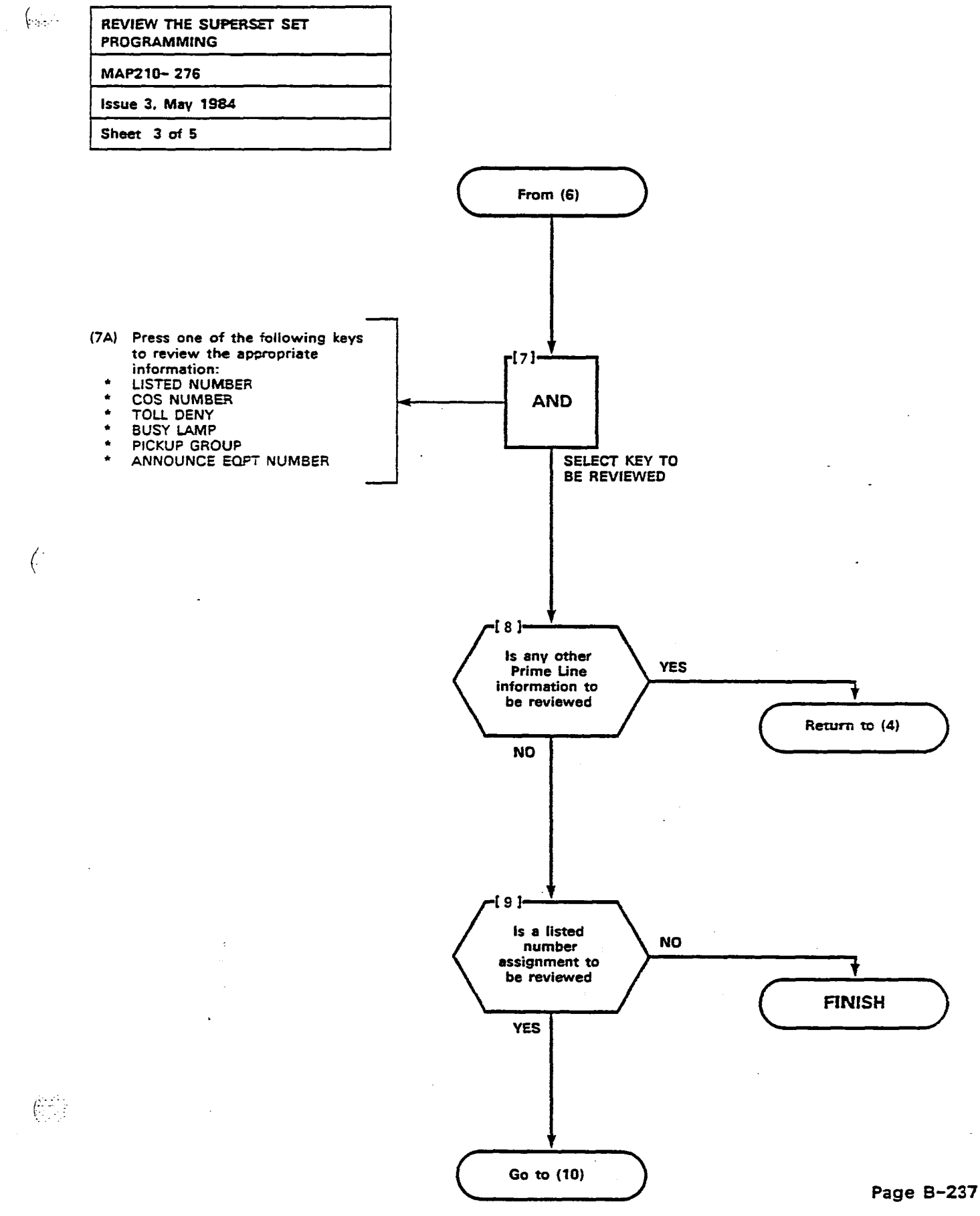

a.a G⊖S

::: 

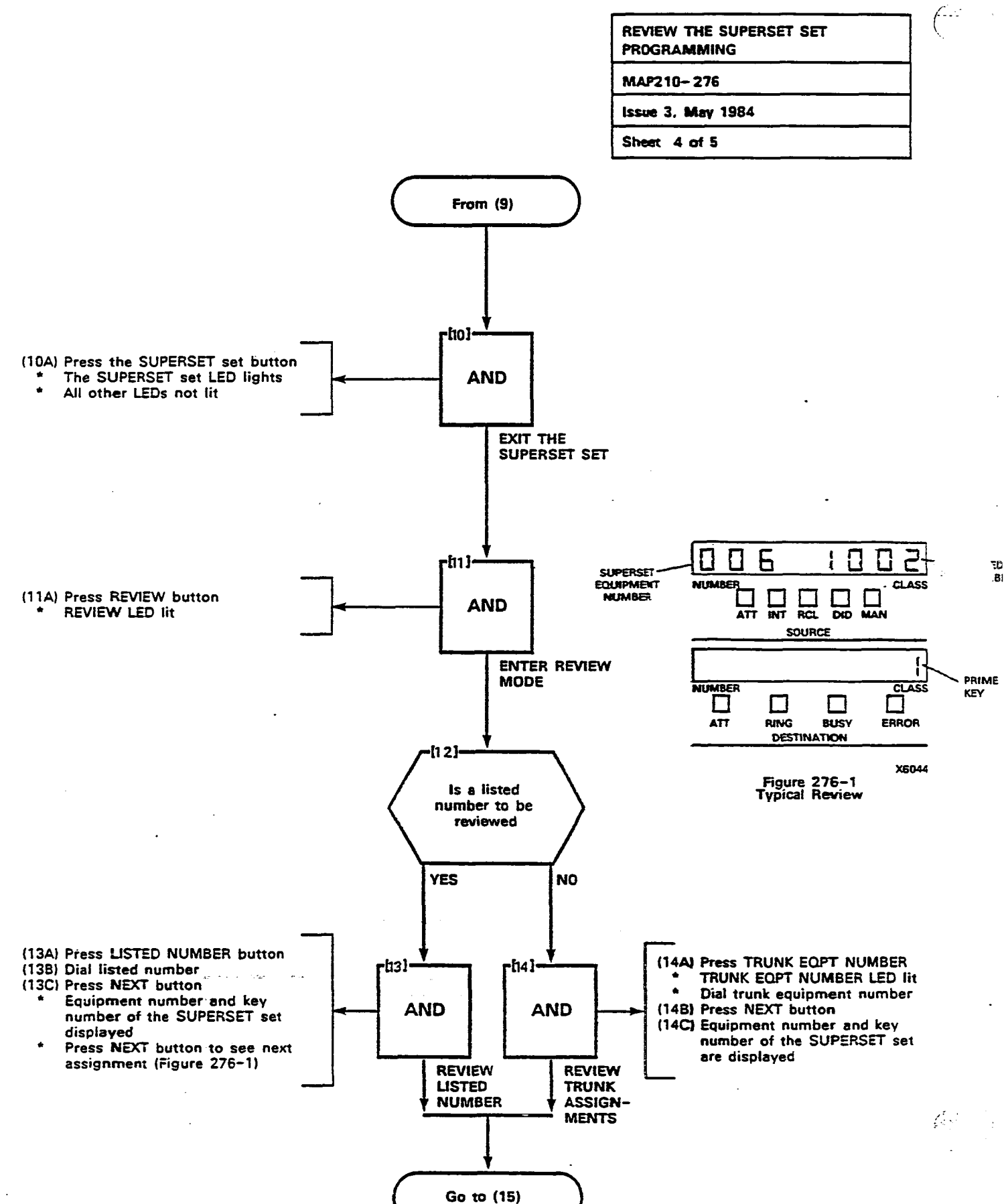

Page B-238

• -

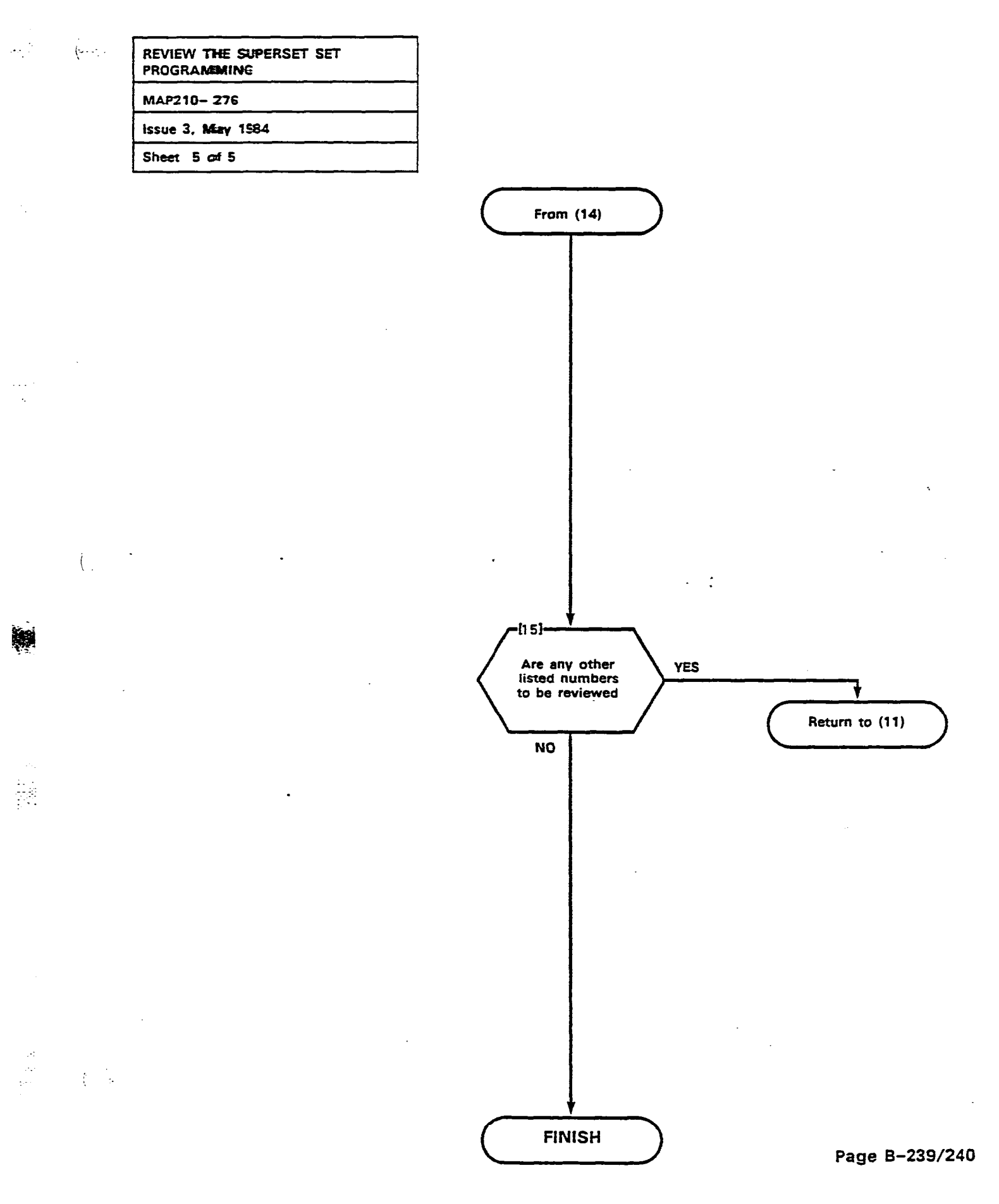

...\*

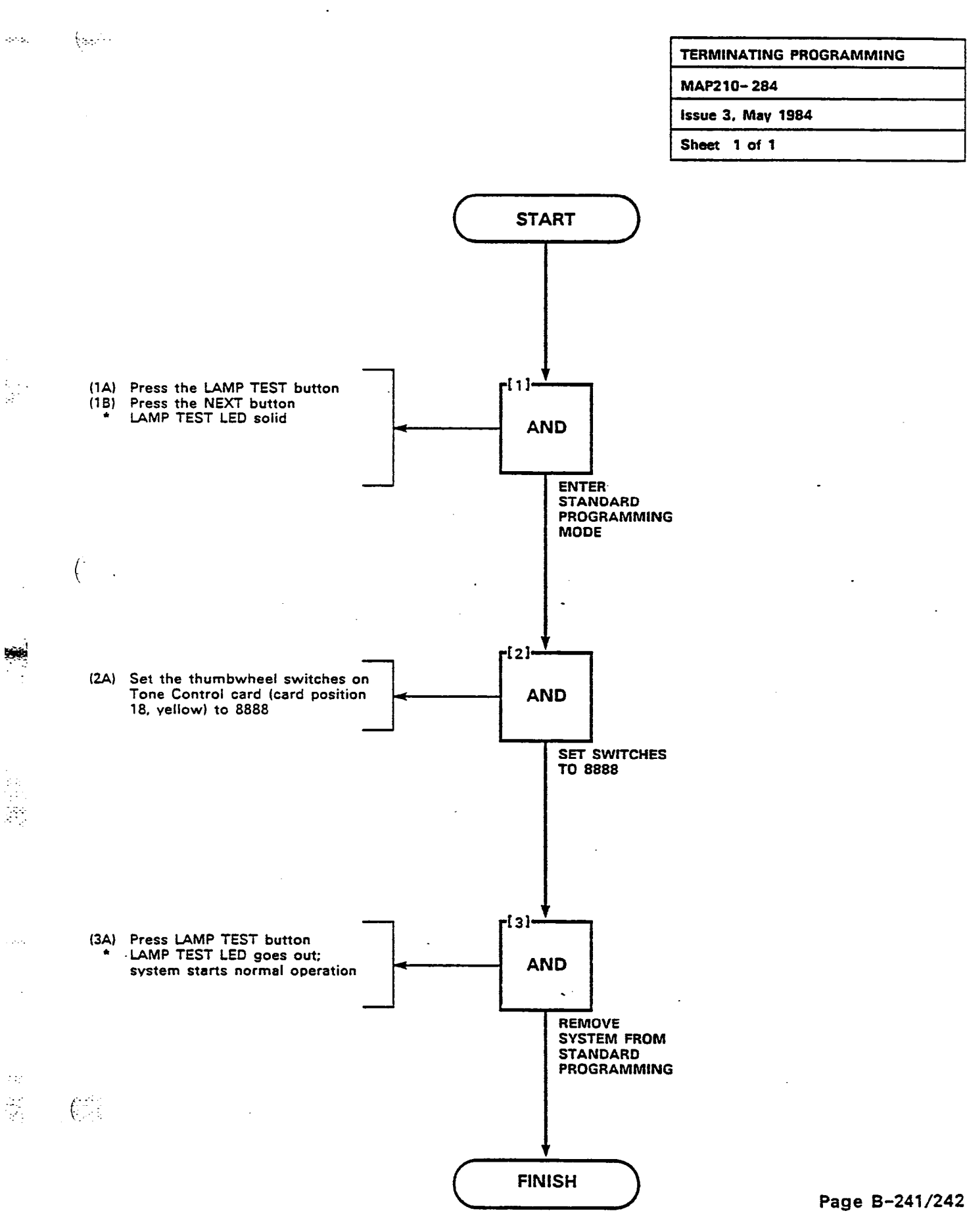

(

.

(.....

ĺ

# SX-100°/SX-200° SUPERSWITCH° ELECTRONIC PRIVATE AUTOMATIC BRANCH EXCHANGE SYSTEM TEST PROCEDURES GENERIC 217

#### CONTENTS

#### PAGE

| 1. | INTRODUCTION<br>General<br>Reason for Issue<br>The SUPERSET 4 <sup>™</sup> Set<br>The SUPERSET 3 <sup>™</sup> Set | . 1<br>. 1<br>. 1<br>. 1<br>. 1 |
|----|----------------------------------------------------------------------------------------------------|---------------------------------|
| 2. | DETAILED TEST PROCEDURES                                                                                          | . 1<br>. 1<br>. 1               |
| ΑΡ | PENDIX A<br>MITEL ACTION PROCEDURES                                                                               | A-1                             |
| AP | PENDIX B<br>EXTENSION TESTS B-<br>Set Up Test Equipment                                                           | -1/2                            |
|    | (MAP215-201)<br>Broker's Call<br>(MAP215-202)<br>Call Forwarding - Rusy                                           | B-3<br>B-5                      |
|    | (MAP215-203)<br>Call Forwarding - Don't Answer<br>(MAP215-204)                                                    | B-7<br>B-9                      |
|    | Call Forwarding – Follow Me<br>(MAP215–205) B<br>Call Park                                                        |                                 |
|    | (MAP215-206) E<br>Call Pickup<br>(MAP215-207) B                                                                   | 8–13<br>8–15                    |
|    | Camp-On<br>(MAP215-208) B-17<br>Consultation Hold/Transfer/Add-On                                                 | //18                            |
|    | (MAP215-209) E<br>Automatic Callback - Don't Answer<br>(MAP215-210) E                                             | 3-19<br>3-21                    |
|    | (MAP215–211) Busy                                                                                                 | 8-23                            |

**Copyright of MITEL Corporation 1984** 

TM - Trademark of MITEL Corporation

<sup>®</sup>Registered Trademark of MITEL Corporation

| CONTENTS (CONT'D)                    | PAGE         |
|--------------------------------------|--------------|
| Meet-Me Conference                   | D 05         |
|                                      | B-25         |
| EXECUTIVE BUSY OVERFICE              | D 07/00      |
| (MAP215-213)                         | B-2//28      |
| rayiny<br>(MAAD21E 214)              | D 00/00      |
| (WAP215-214)                         | B-29/30      |
| $/MAD21E_21E$                        | D 94         |
| (MAF213-213)                         | D-31         |
| (MAP215-216)                         | B-33         |
| Room Status                          |              |
| (MAP215-217)                         | B-37/38      |
| Automatic Wake-Up (Alarm Call)       |              |
| (MAP215–218)                         | В <b>-39</b> |
| Common Use Speed Call                |              |
| (MAP215–219),                        | B-41/42      |
| Personal Speed Call                  |              |
| (MAP215-220)                         | B-43/44      |
| External Call Forwarding             | D (7         |
| (MAP215-221)                         | B-45         |
| (MAD215-222)                         | D_47/49      |
| Account Code                         | D-4//40      |
| (MAP215-223)                         | B-49         |
| Handsfree Station                    |              |
| (MAP215–224)                         | B-51/52      |
| Call Forwarding – Busy/Don't Answer  | •            |
| (MAP215–225)                         | B-5 <b>3</b> |
| Enable Non-CO Trunk to Trunk Connect |              |
| (MAP215-226)                         | B-55/56      |
| (MAD215-227)                         | D 57/50      |
| Extension Reset                      | D-3//30      |
| (MAP215-228)                         | B-59         |
| ()                                   |              |
| APPENDIX C                           |              |
| CONSOLE TESTS                        | C-1/2        |
| Answer Incoming Call                 |              |
| (MAP215-300)                         | C-3          |
| Automatic Callback                   |              |
| (MAP215-301)                         | C-9          |
| Extending internal Galis             | 0.44         |
| (MAP219-502)                         | C-11         |
| (MAP215-303)                         | C-13         |
| Override                             |              |
| (MAP215-304)                         | C-15         |
| Flexible Night Service               | -            |
| (MAP215-305)                         | C-17         |
| Trunk Busy Operation                 |              |
| (MAP215–306)                         | C-19         |

(

(

ii

9

# CONTENTS (CONT'D)

| Trunk Group Attendant Access                                     |
|------------------------------------------------------------------|
| (MAP215-307) C-21                                                |
| Trunk Group Dial Access                                          |
| (MAP215-308) C-23                                                |
| Test Termination                                                 |
| (MAP215-309) C-25                                                |
| (MAP215-210)                                                     |
| Attendant Do Not Disturb                                         |
| (MAP215-311)                                                     |
| Message Waiting                                                  |
| (MAP215-312) C-41                                                |
| Attendant Call Forwarding - Busy                                 |
| (MAP215-313) C-43                                                |
| Attendant Call Forwarding - Don't Answer                         |
| (MAP215-314) C-45                                                |
| Attendant Call Forwarding - Follow Me                            |
| (MAP215-315) C-47<br>Attendant Call Forwarding Duov/Dan/4 Annuar |
| (MAP215-316)                                                     |
| Attendant-Controlled Conference                                  |
| (MAP215-317)                                                     |
| Attendant Station Busy-out                                       |
| (MAP215-318) C-55                                                |
| Call Block                                                       |
| (MAP215-319) C-57                                                |
| Attendant Do Not Disturb (H/M)                                   |
| (MAP215-320) C-59                                                |
| MAD215-221)                                                      |
| (MAC215-521) C-61<br>Controlled Outgoing Call Postriction (H/M)  |
| (MAP215-322)                                                     |
| Room Status (H/M)                                                |
| (MAP215-323) C-65                                                |
| Automatic Wake-Up (Alarm Call)                                   |
| (MAP215-324) C-69                                                |
| Message Waiting (H/M)                                            |
| (MAP215-325) C-71                                                |
| Console Date Display and Date Utility                            |
| (IVIAP215-326)                                                   |
|                                                                  |
| Controlling the Printer                                          |
| (MAP215-328)                                                     |
| Room Audit                                                       |
| (MAP215-329) C-81/82                                             |
| System Identifier                                                |
| (MAP215-330) C-83                                                |
|                                                                  |

<u>5</u> 2

. 18

**1** 

ં સ્ટાર

(555) (555)

iii

2.0*4* 

Š,

# CONTENTS (CONT'D)

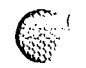

PAGE

| Common Use Speed Call<br>(MAP215-331) C-85/ | '86 |
|---------------------------------------------|-----|
| Customer Programming<br>(MAP215–332) C–87/  | 88  |
| External Call Forwarding                    |     |
| (MAP215-333) C-                             | ·89 |
| Test Audible Tone Indicators                |     |
| (MAP215-334) C                              | 91  |
| Single Digit Dialing                        |     |
| (MAP215-335) C-                             | 95  |
| Common Alerting Devices                     |     |
| (MAP215-336) C-                             | ·97 |
| Answer DID Trunk Call                       |     |
| (MAP215-337) C-                             | 99  |
| SUPERSET <sup>™</sup> Disconnect Alarm      |     |
| (MAP215-338) C-103/1                        | 04  |

# LIST OF TABLES

# TABLE

2-1

# TITLE

# PAGE (

| 2-2 | Console Tests          | 3 |
|-----|------------------------|---|
| 2-3 | Extension Applications | 4 |
| 2-4 | Console Applications   | 5 |

3.2

iv

#### 1. INTRODUCTION

18 N.

6530

#### General

1.01 This Section details the system test procedures to be performed after the system installation (Section MITL9105/9110-096-200-NA) and programming (Section MITL9105/9110-096-210-NA) have been completed. Upon completion of the tests listed in this Section, all programmed system options and features will have been checked.

#### Reason for Issue

**1.02** This Section has been issued to include enhancements to the system test procedures for the extensions and the console for Generic 217.

#### The SUPERSET 4 Set

1.03 The SUPERSET 4 set is similar to a standard telephone in that both are subject to Class-of-Service limitations. To ensure that all Class-of-Service related features are activated it is only necessary to perform the System tests for that particular Class of Service at a standard telephone. To test the actual mechanical functionality of the SUPERSET 4 set, see Section MITL9105/9110-096-320-NA.

#### The SUPERSET 3 Set

1.04 The SUPERSET 3 set is similar to a standard telephone in that both are subject to Class-of-Service limitations. To ensure that all Class-of-Service related features are activated it is only necessary to perform the System tests for that particular Class of Service at a standard telephone. To test the actual mechanical functionality of the SUPERSET 3 set, see Section MITL9105/9110-096-320-NA.

#### 2. DETAILED TEST PROCEDURES

<u> 1</u> 2

#### General

2.01 All test procedures in this Section are performed in accordance with MITEL Action Procedures (MAPs). An outline of the purpose and use of MAPs is contained in Appendix A. Actual system test procedures to be used for the PABX are as detailed in the following paragraphs.

#### System Test Procedures

2.02 The System Test Procedures are divided into two appendices: Extension Tests and Console Tests. The test level relationship is given in Tables 2-1 and 2-2. Some tests may not be relevant; i.e., Hotel/Motel (H/M) options when the system is configured for a business arrangement. Tables 2-3 and 2-4 give the suggested applications of these tests as Hotel/Motel (H/M) and Business.
Note:

In some situations some systems may use Options that seem out of context to the Hotel/Motel and Business sections, however, the relevant test should still be performed for these options.

| TABLE 2–1       |
|-----------------|
| EXTENSION TESTS |

| Test                                | Application |
|-------------------------------------|-------------|
| Set Up Test Equipment               | All         |
| Broker's Call                       | All         |
| Call Forwarding – Busy              | All         |
| Call Forwarding – Don't Answer      | All         |
| Call Forwarding – Follow Me         | All         |
| Call Park                           | All         |
| Call Pickup                         | All         |
| Camp-On                             | All         |
| Consultation Hold/Transfer/Add-On   | All         |
| Automatic Callback – Don't Answer   | All         |
| Automatic Callback – Busy           | All         |
| Meet-Me Conference                  | All         |
| Executive Busy Override             | All         |
| Paging                              | All         |
| Do Not Disturb                      | All         |
| Call Hold                           | All         |
| Room Status                         | H/M         |
| Automatic Wake-Up (Alarm Call)      | All         |
| Personal Speed Call                 | All         |
| Common Use Speed Call               | All         |
| External Call Forwarding            | All         |
| Transfer with Privacy               | All         |
| Account Code                        | Business    |
| Handsfree Station                   | All         |
| Call Forwarding – Busy/Don't Answer | All         |
| Enable Non-CO to Trunk Connect      | All         |
| Repeated Camp-On Tones              | All         |
| Extension Reset                     | All         |

\$real

13 WWW.

0

₹. 2

# TABLE 2-2 CONSOLE TESTS

a Martin

68888

₹ £

(1990) (1990)

| Test                                          | Application |
|-----------------------------------------------|-------------|
| Answer Incoming Call                          | All         |
| Automatic Callback                            | All         |
| Extending Internal Calls                      | All         |
| Answering Recall                              | All         |
| Override                                      | All         |
| Flexible Night Service                        | All         |
| Trunk Busy Operation                          | All         |
| Trunk Group Attendant Access                  | All         |
| Trunk Group Dial Access                       | All         |
| Test Termination                              | All         |
| Answer Incoming CO Trunk Call                 | All         |
| Attendant Do Not Disturb                      | All         |
| Message Waiting                               | All         |
| Attendant Call Forwarding – Busy              | All         |
| Attendant Call Forwarding - Don't Answer      | All         |
| Attendant Call Forwarding – Follow Me         | All         |
| Attendant Call Forwarding – Busy/Don't Answer | All         |
| Attendant Controlled Conference               | ÂII         |
| Attendant Station Busy-Out                    | All         |
| Call Block                                    | All         |
| Attendant Do Not Disturb                      | All         |
| Message Registration                          | H/M         |
| Controlled Outgoing Call Restriction          | All         |
| Room Status                                   | H/M         |
| Automatic Wake-Up (Alarm Call)                | All         |
| Message Waiting (H/M)                         | All         |
| Console Date Display and Date Utility         | All         |
| Customer Program Dump/Load                    | All .       |
| Controlling the Printer                       | All         |
| Room Audit                                    | (H/M)       |
| System Identifier                             | All         |
| Common Use Speed Call                         | Business    |
| Customer Programming                          | All         |
| External Call Forwarding                      | All         |
| Test Audible Tone Indicators                  | Ail         |
| SUPERSET Disconnect Alarm                     | All         |

| TAB       | LE 2-3              |
|-----------|---------------------|
| EXTENSION | <b>APPLICATIONS</b> |

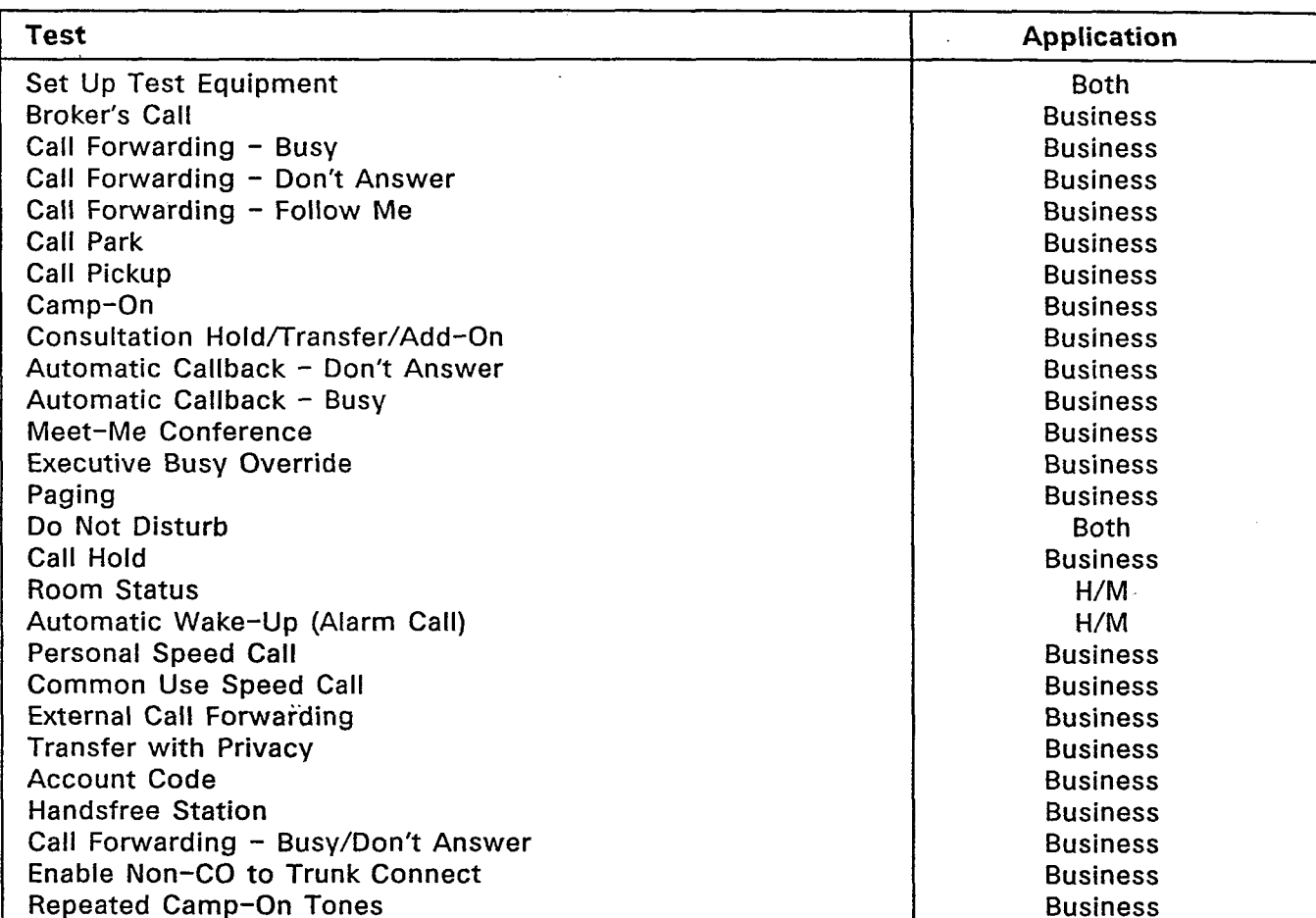

È.

ķ

19 Jan

Page 4

5 E

# TABLE 2-4 CONSOLE APPLICATIONS

an in the second second

1. **1**600

10.05 dim----

5 1

|     | TABLE 2-4<br>CONSOLE APPLICATIONS             |             |   |
|-----|-----------------------------------------------|-------------|---|
|     | Test                                          | Application |   |
| Ĩ   | Answer Incoming Call                          | Both        |   |
| }   | Automatic Callback                            | Both        |   |
|     | Extending Internal Calls                      | Both        | 1 |
|     | Answering Recall                              | Both        |   |
|     | Override                                      | Business    |   |
|     | Flexible Night Service                        | Both        |   |
|     | Trunk Busy Operation                          | Both        |   |
|     | Trunk Group Attendant Access                  | Both        |   |
|     | Trunk Group Dial Access                       | Both        |   |
|     | Test Termination                              | Both        |   |
|     | Answer Incoming CO Trunk Call                 | Both        |   |
| [   | Attendant Do Not Disturb                      | Both        |   |
|     | Message Waiting                               | H/M         |   |
|     | Attendant Call Forwarding – Busy              | Business    |   |
| 1   | Attendant Call Forwarding – Don't Answer      | Business    |   |
| }   | Attendant Call Forwarding – Follow Me         | Business    |   |
|     | Attendant Call Forwarding - Busy/Don't Answer | Business    |   |
|     | Attendant Controlled Conference               | Business    |   |
|     | Attendant Station Busy-Out                    | Both        |   |
|     | Call Block                                    | H/M         |   |
|     | Attendant Do Not Disturb                      | H/M         |   |
|     | Message Registration                          | H/M         |   |
| ( ' | Controlled Outgoing Call Restriction          | H/M         |   |
| ~ 1 | Room Status                                   | H/M         |   |
|     | Automatic Wake-Up (Alarm Call)                | H/M         |   |
|     | Message Waiting (H/M)                         | (H/M)       |   |
|     | Console Date Display and Date Utility         | Both        |   |
|     | Customer Program Dump/Load                    | Both        |   |
|     | Controlling the Printer                       | Both        |   |
|     | Room Audit                                    | H/M         |   |
|     | System Identifier                             | Both        |   |
|     | Common Use Speed Call                         | Business    |   |
|     | Customer Programming                          | Both        |   |
|     | External Call Forwarding                      | Business    |   |
|     | Test Audible Tone Indicators                  | Both        |   |
|     | SUPERSET Disconnect Alarm                     | Business    |   |

# APPENDIX A MITEL ACTION PROCEDURES

25

#### GENERAL

A1.01 Task-oriented functions in this Section are implemented using MITEL Action Procedures (MAPs).

A1.02 A MAP is a step-by-step procedure using a flow chart principle, written and illustrated where necessary to a level of detail that allows both experienced and inexperienced personnel to carry out the tasks detailed. A MAP contains two levels of information as follows:

- (a) For experienced personnel, a series of steps (level one) each numbered (n) and annotated with minimal information.
- (b) For inexperienced personnel, each step referred to in (a) above is amplified by a connected series of numbered substeps (nA) (level two).
- A1.03 A typical example of a MAP is shown in Figure A1-1, with the two levels detailed.

#### MAP SYMBOLS

52

A1.04 There are four basic symbol shapes which may be used in a MAP, and are defined as follows.

A1.05 AND Block: Used to indicate a level one step that must be performed. Consists of a square with the word AND centered in the block.

A1.06 OR Block: Used to indicate a choice of level one steps, one of which must be performed. Consists of a rectangle, with the text centered in the block, and with the word OR appearing between the alternative operations.

A1.07 The rectangle is also used to border instructions which imply that the operator must perform a task outside the scope of the MAP. The text is centered in the rectangle.

A1.08 Decision Block: Used to indicate a decision within the level one steps which must be made. The symbol is based on a hexagon with the top and bottom sides extended. Decision text is centered in the symbol.

A1.09 START/FINISH/Jump To Block: Used to indicate the start and finish of a MAP. Also used to indicate "jump to" points within the MAP, for example "go to (n)" or "from (n)" or "return to (n)". The

S.

Ц,

symbol is a rectangle with semicircular ends. Text is centered in the symbol.

5555

### THE OPERATOR'S USE OF MAPS

### **Experienced Operator**

A1.10 For the experienced operator to complete a task using a MAP,

reference to the sequential short form level one steps is usually all that is necessary. Using Figure A1-1 as an example, the experienced operator would proceed as follows.

A1.11 A (1) makes a decision based on the information within the block. If the answer is YES, the operator must proceed to a different MAP. If the answer is NO, the operator is faced with another decision at block (2).

A1.12 At (2) if the decision is NO, there is no requirement to proceed further and the test is abandoned. This naturally results in a FINISH block. If the decision is YES, the operator proceeds to (3) and (4) in succession; i.e., dials the DID station number and completes the call to the check extension.

A1.13 The description of the instructions carried out in paragraphs A1.05 and A1.06 have assumed that the level of competence of the operator is such that short form level one steps contain sufficient information, and therefore the operator reads only the center column of the MAP, top to bottom of the page.

### Inexperienced Operator

- A1.14 If the operator's experience is such that the level two substeps should be referred to as follows:
  - (a) At Steps (1) and (2) make the decisions called for at these steps as before.
  - (b) At Step (3) dial the DID station number by performing substeps (3A), (3B) and (3C).

In terms of steps and substeps, the operator follows a decision and then follows the step and substep paths in the example shown.

#### TOOLS, TEST EQUIPMENT AND SPECIAL INSTRUCTIONS

A1.15 Any tools, test equipment or special instructions that the operator required or needs to know are stated on the first page of each MAP. If the MAP is long, and contains a number of subprocedures, these are listed in synopsis form on the first page.

**₹** ε

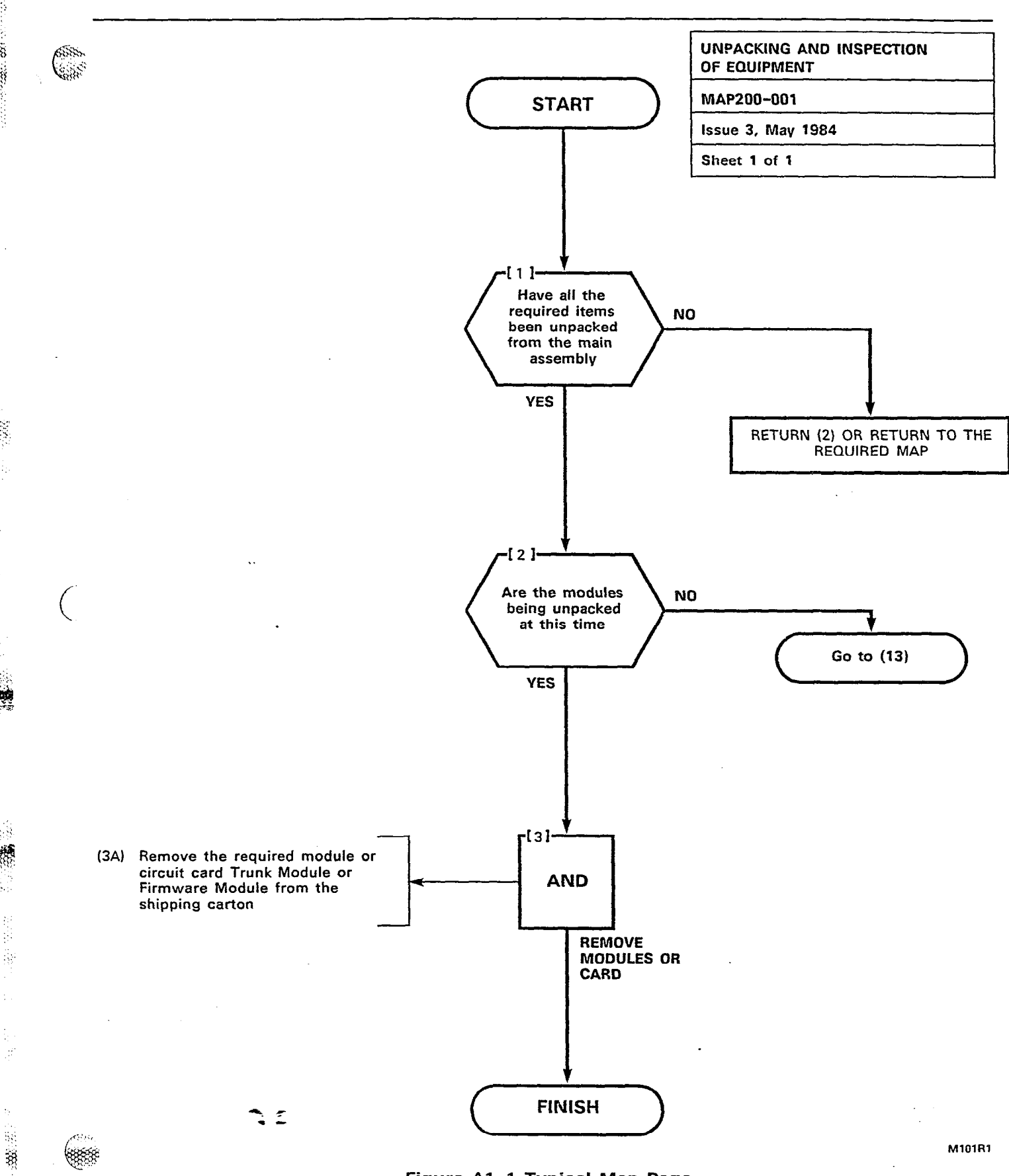

Q.

3

Figure A1-1 Typical Map Page

Page A-3/4

# APPENDIX B EXTENSION TESTS

Harry Low,

1983 - **40**2013-10-10-

1815

1. SHORE

5

(\*\*\*\* \*\*\*\*

B1.01 The following test are a series of extension tests. Specific reference should be made to Table 2–1 and Table 2–3. These Tables will determine if the test is relevant to the system application.

| Order | Option                              | Map No. |
|-------|-------------------------------------|---------|
| 1     | Set Up Test Equipment               | 215-201 |
| 2     | Broker's Call                       | 215-202 |
| 3     | Call Forwarding – Busy              | 215-203 |
| 4     | Call Forwarding - Don't Answer      | 215-204 |
| 5     | Call Forwarding – Follow Me         | 215-205 |
| 6     | Call Park                           | 215-206 |
| 7     | Call Pickup                         | 215-207 |
| 8     | Camp-On                             | 215-208 |
| 9     | Consultation Hold/Transfer/Add-On   | 215-209 |
| 10    | Automatic Callback - Don't Answer   | 215-210 |
| 11    | Automatic Callback – Busy           | 215-211 |
| 12    | Meet-Me Conference                  | 215-212 |
| 13    | Executive Busy Override             | 215-213 |
| 14    | Paging                              | 215-214 |
| 15    | Do Not Disturb                      | 215-215 |
| 16    | Call Hold                           | 215-216 |
| 17    | Room Status                         | 215-217 |
| 18    | Automatic Wake-Up (Alarm Call)      | 215-218 |
| 19    | Common Use Speed Call               | 215-219 |
| 20    | Personal Speed Call                 | 215-220 |
| 21    | External Call Forwarding            | 215-221 |
| 22    | Transfer with Privacy               | 215-222 |
| 23    | Account Code                        | 215-223 |
| 24    | Handsfree Station                   | 215-224 |
| 25    | Call Forwarding - Busy/Don't Answer | 215-225 |
| 26    | Enable Non-CO to Trunk Connect      | 215-226 |
| 27    | Repeated Camp-On Tones              | 215-227 |
| 28    | Extension Reset                     | 215-228 |

### TABLE B1-1 EXTENSION TESTS

2 E

Page B-1/2

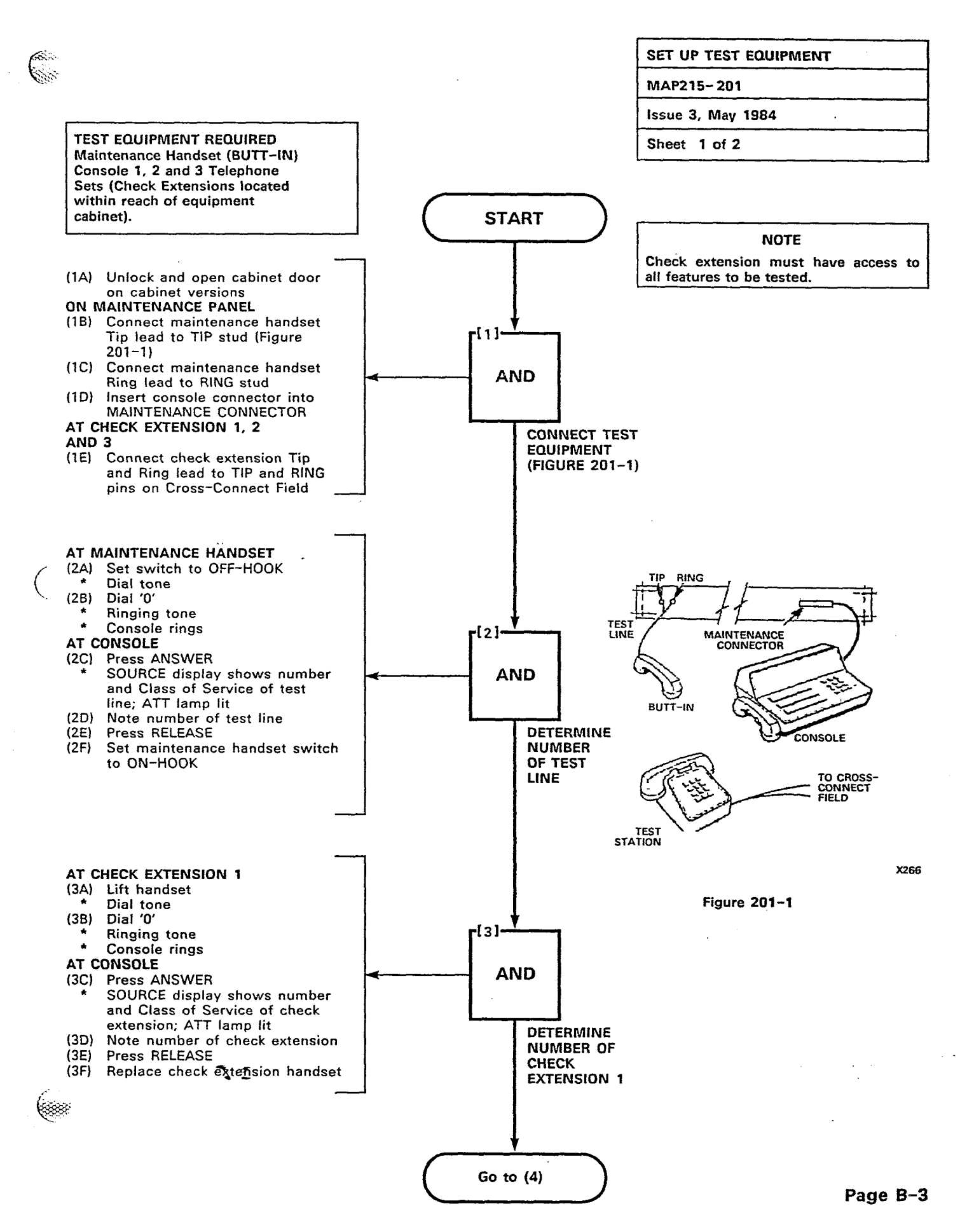

。 梁

4

i.

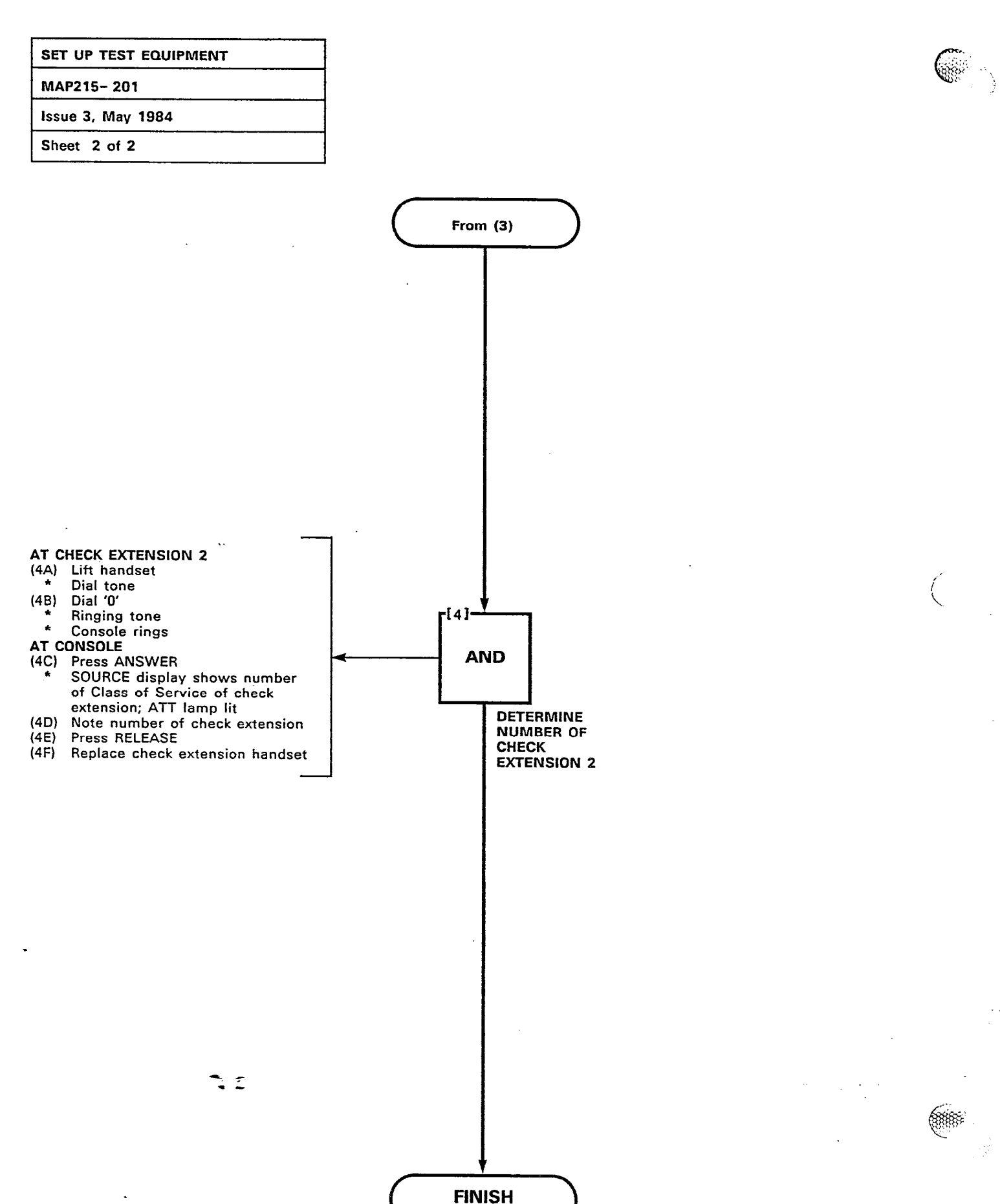

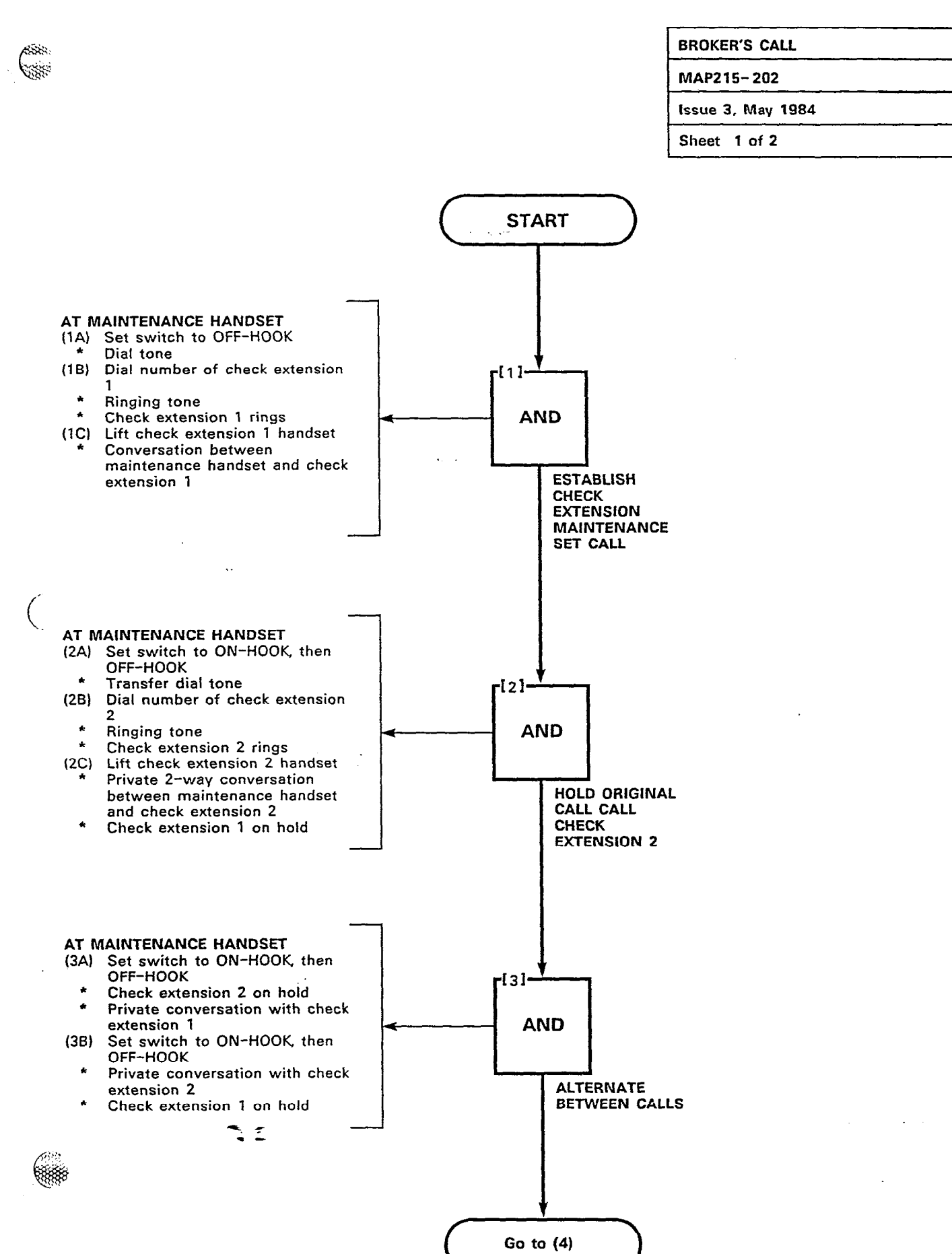

8

100000

ş

ALC: NOTE: NOTE: N

Page B-5

ومروحة المستحين المراجع المتحد وراجع المراجع

35.

.

90 GUE

Ϋ́ς.

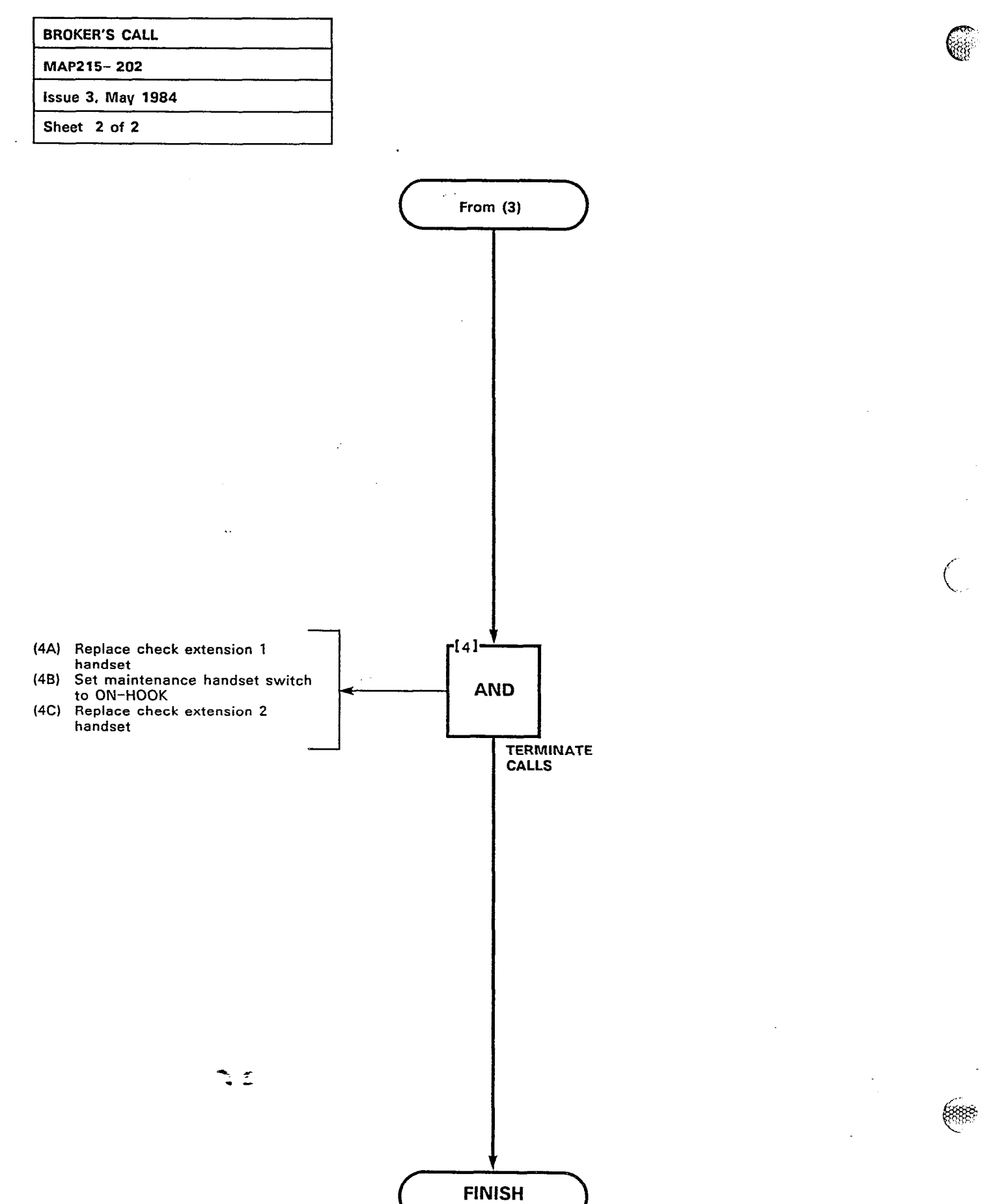

| CALL F  | ORWARDING - BUS |
|---------|-----------------|
| MAP21   | 5- 203          |
| Issue 3 | l, May 1984     |
| Sheet   | 1 of 2          |

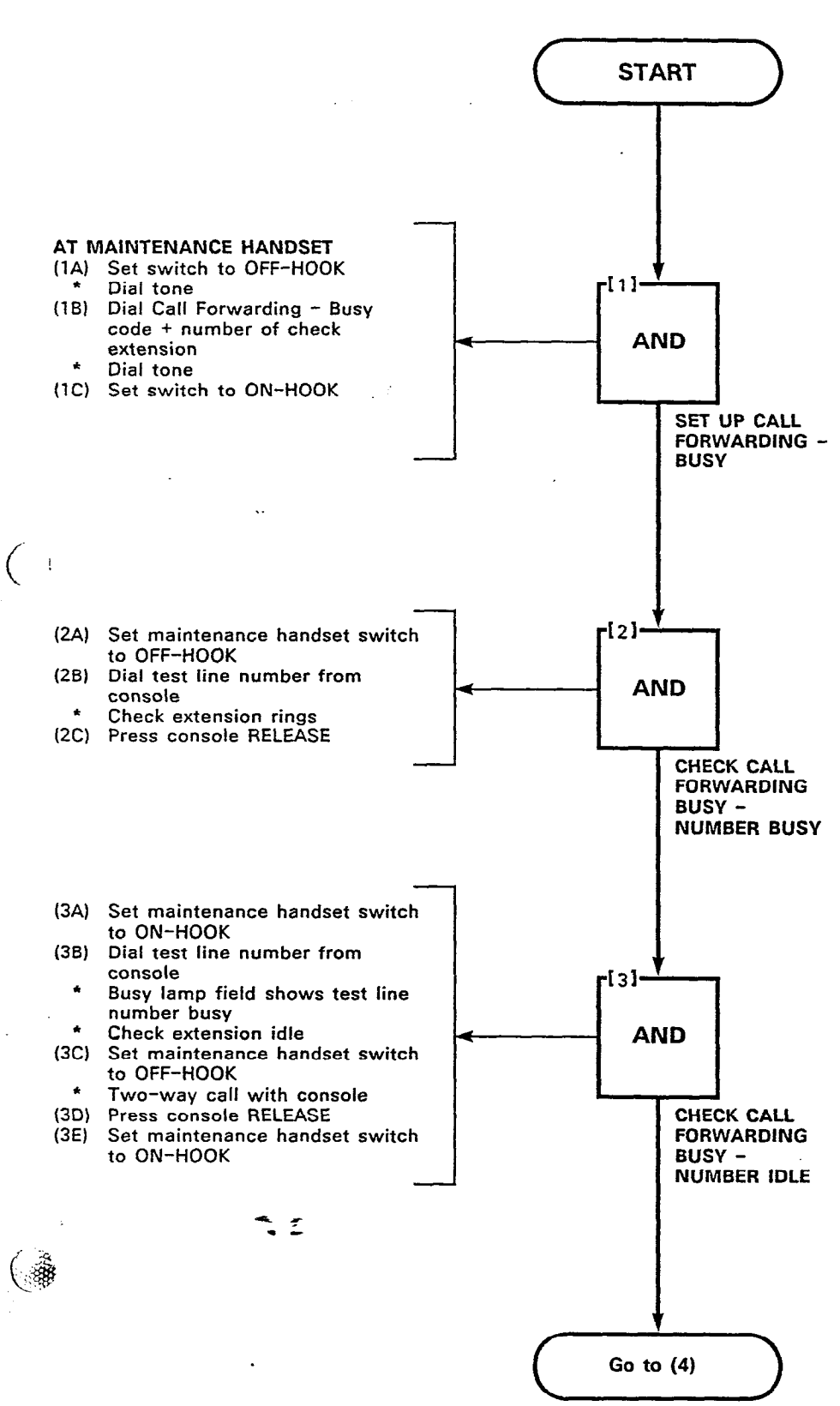

100

. **18** 

AWC:

Ħ

Page B-7

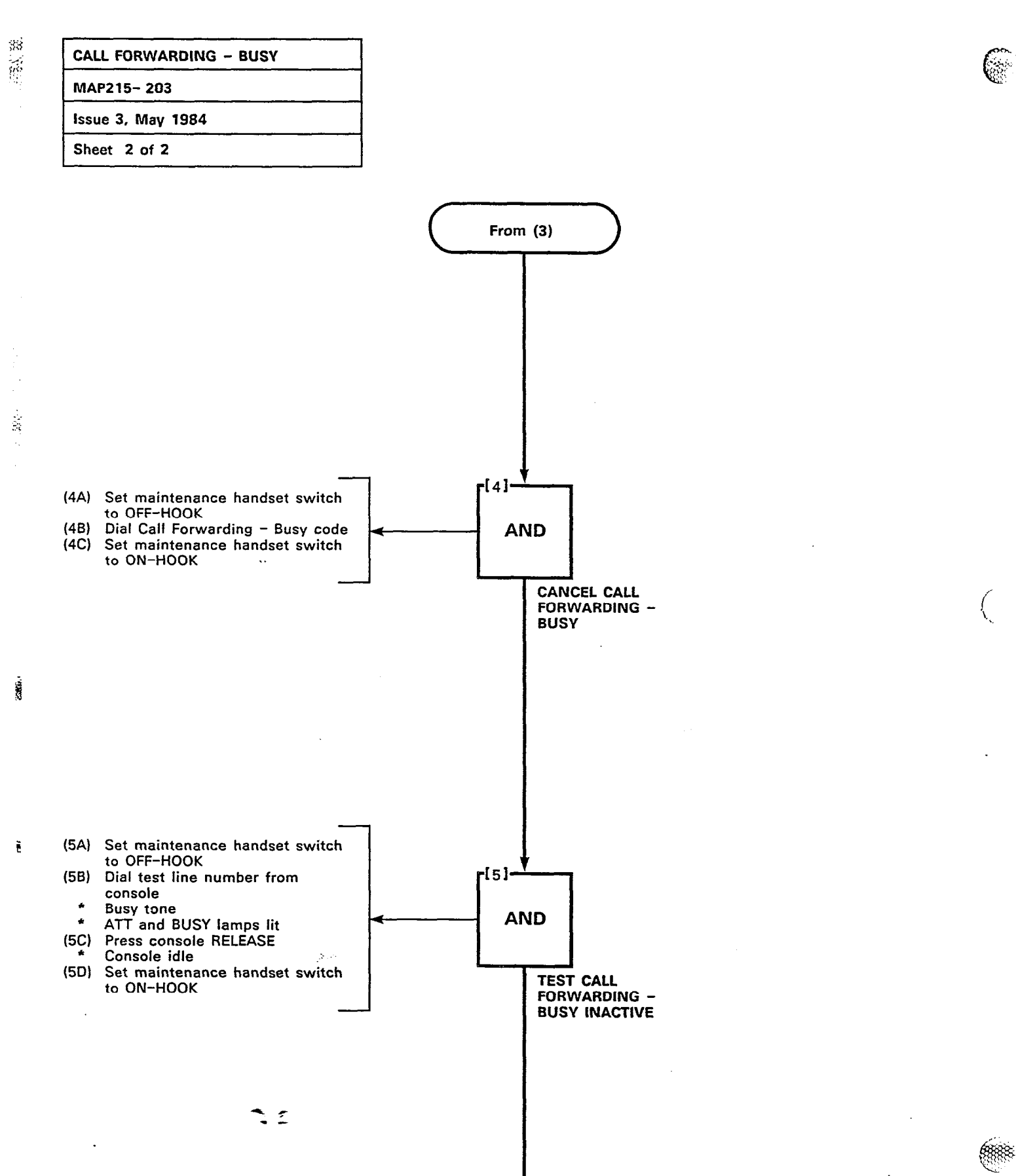

FINISH

Page B-8

| CALL FORWARDING - DON'T ANSWER |
|--------------------------------|
| MAP215-204                     |
| Issue 3, May 1984              |
| Sheet 1 of 2                   |
|                                |

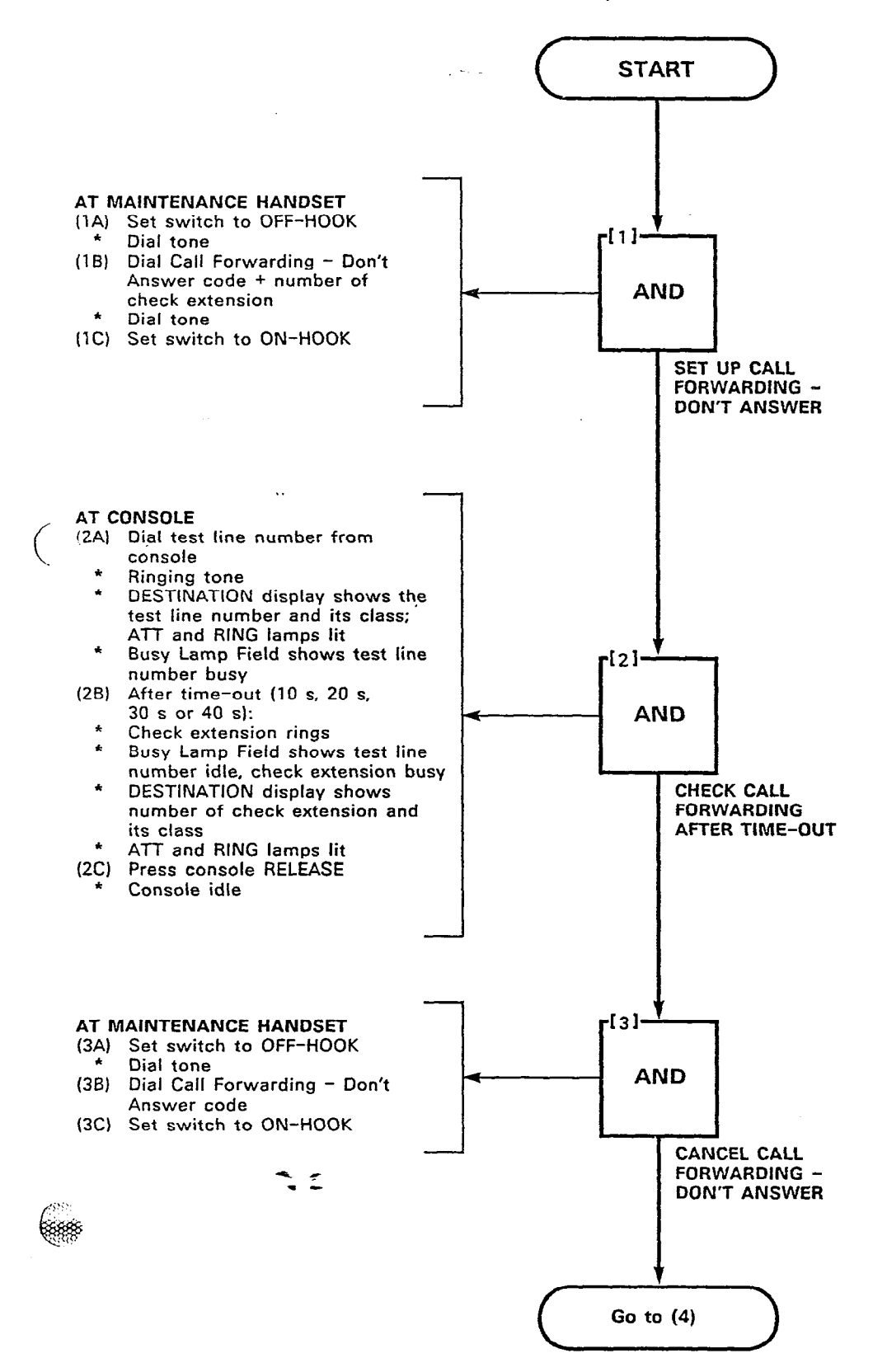

100 A 100

33

R

Page B-9

. . . . . . . . . .

جامع مالها برمرية مالما مرود المرور المرا

# CALL FORWARDING - DON'T ANSWER MAP215-204 Issue 3, May 1984 Sheet 2 of 2

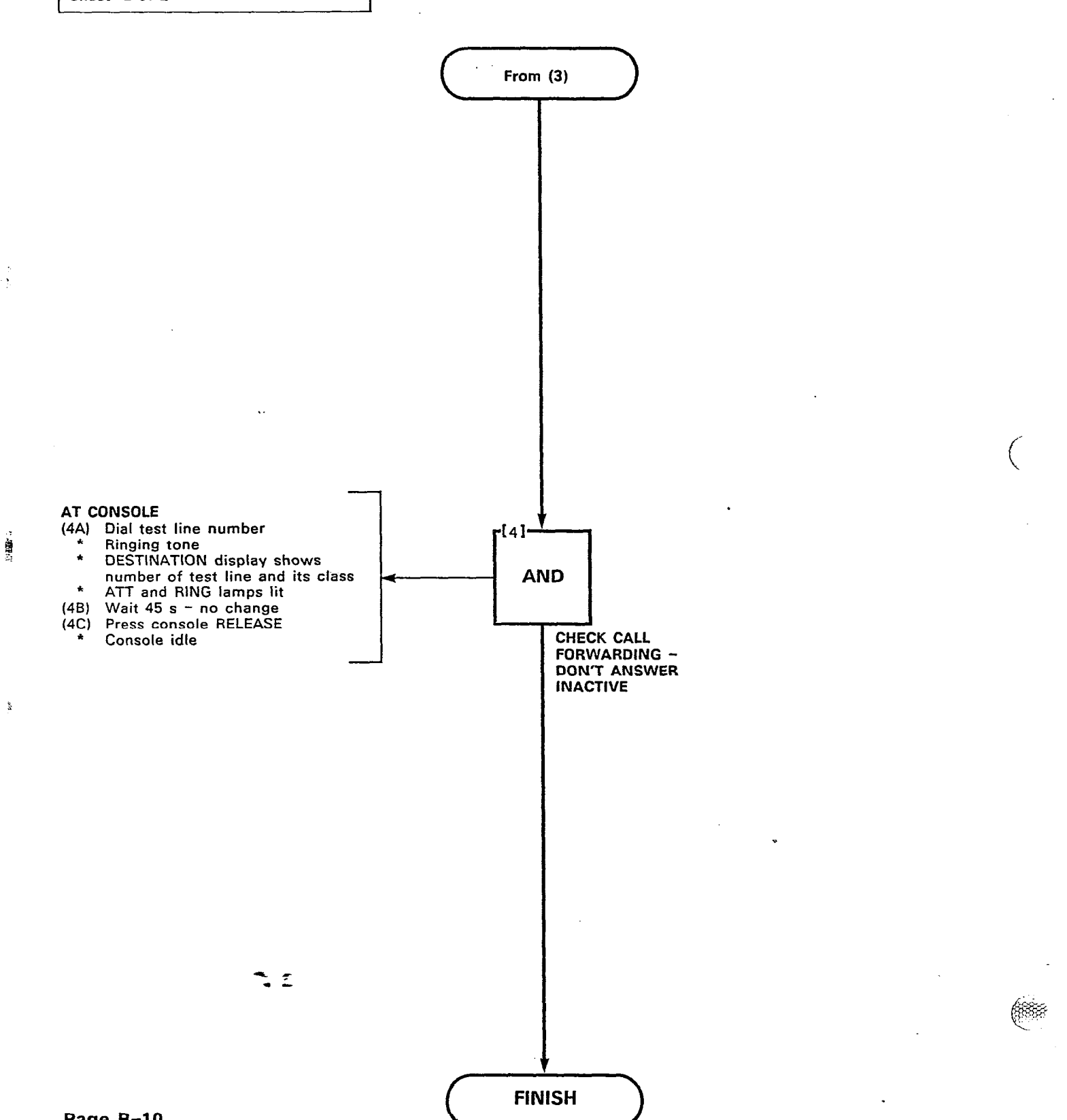

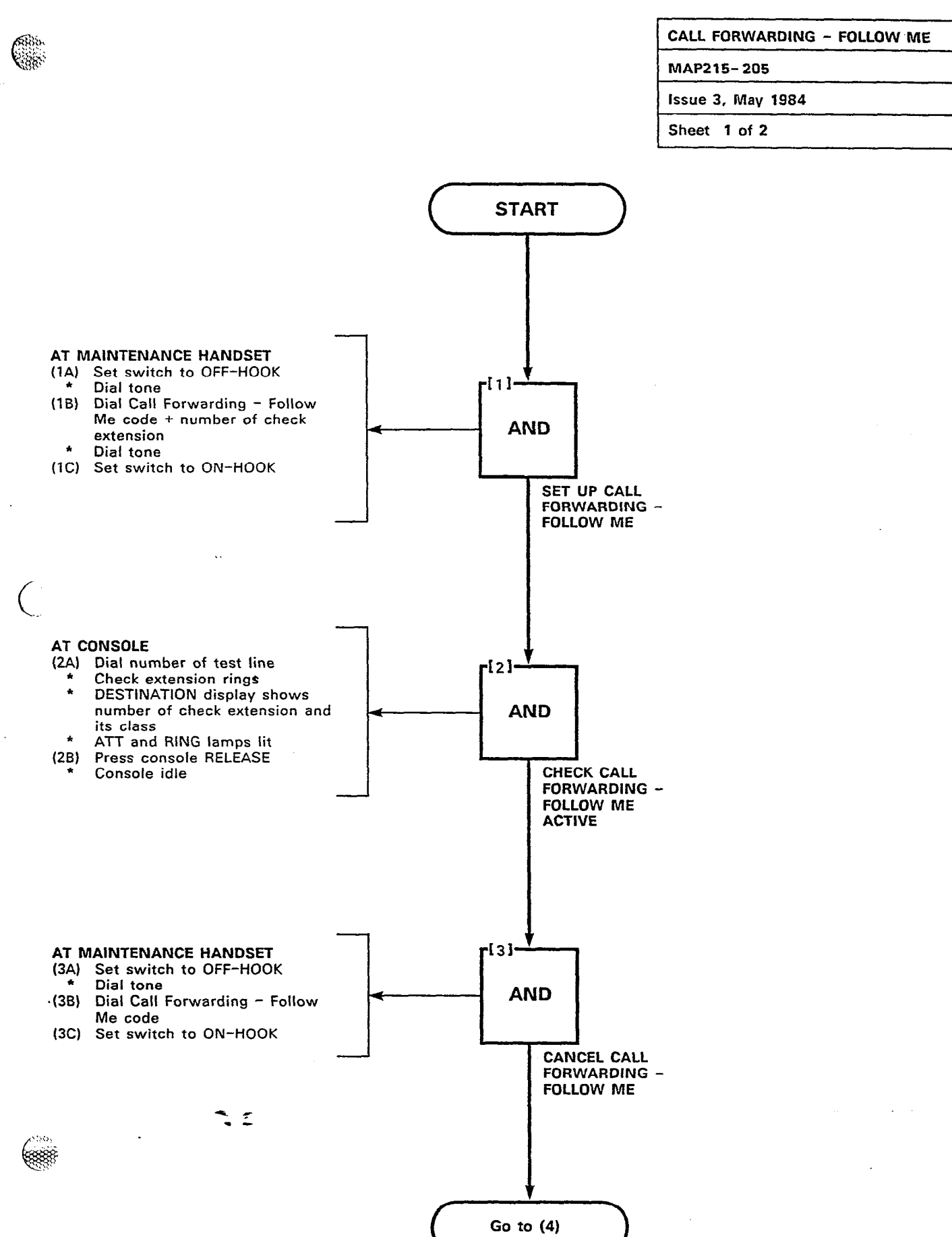

: . . .

291 **- 1** 

Contraction of the

123

<u>;</u>;

0000000

Page B-11

# CALL FORWARDING - FOLLOW ME MAP215- 205 Issue 3, May 1984 Sheet 2 of 2

ġ,

į

1

ţ

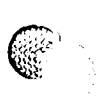

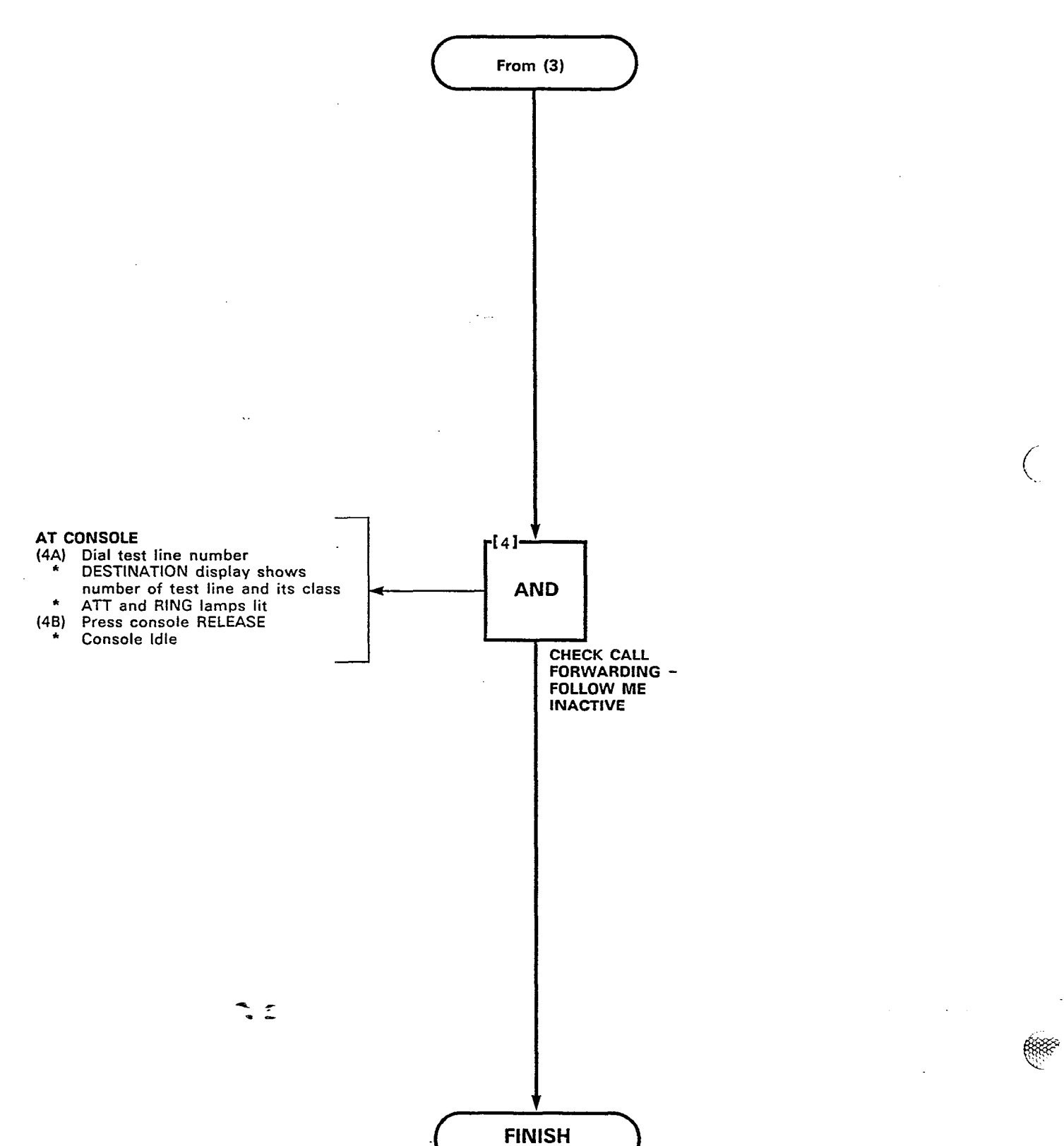

| CALL PARK         |  |
|-------------------|--|
| MAP215-206        |  |
| Issue 3, May 1984 |  |
| Sheet 1 of 2      |  |

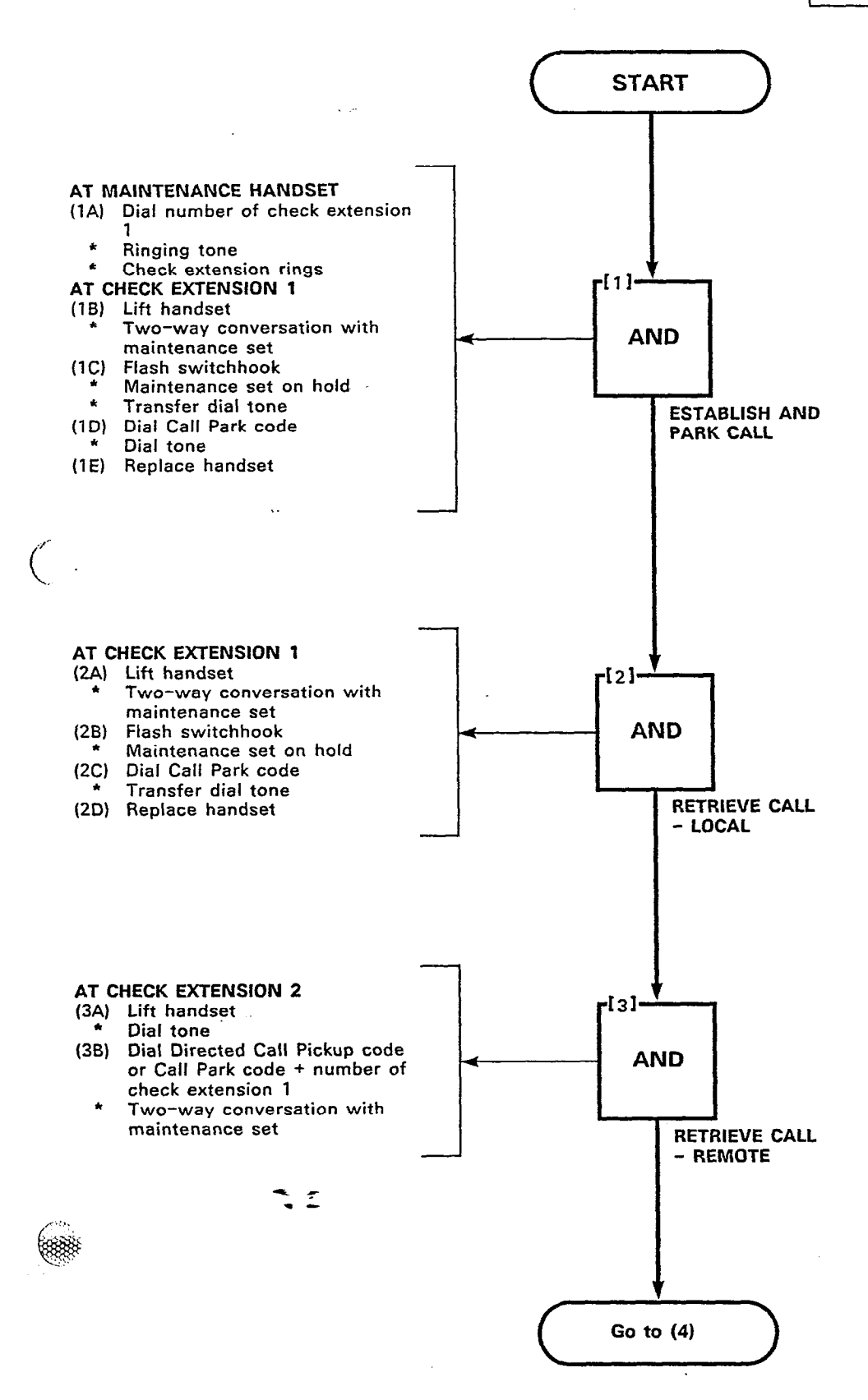

STANDARDS

Service of the service of the servic

ğ

Page B-13

. . . . . . . . . .

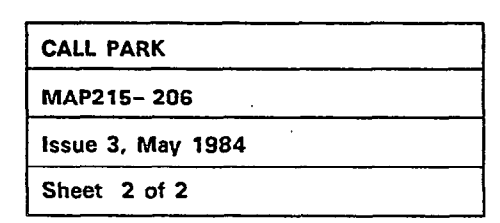

協会部

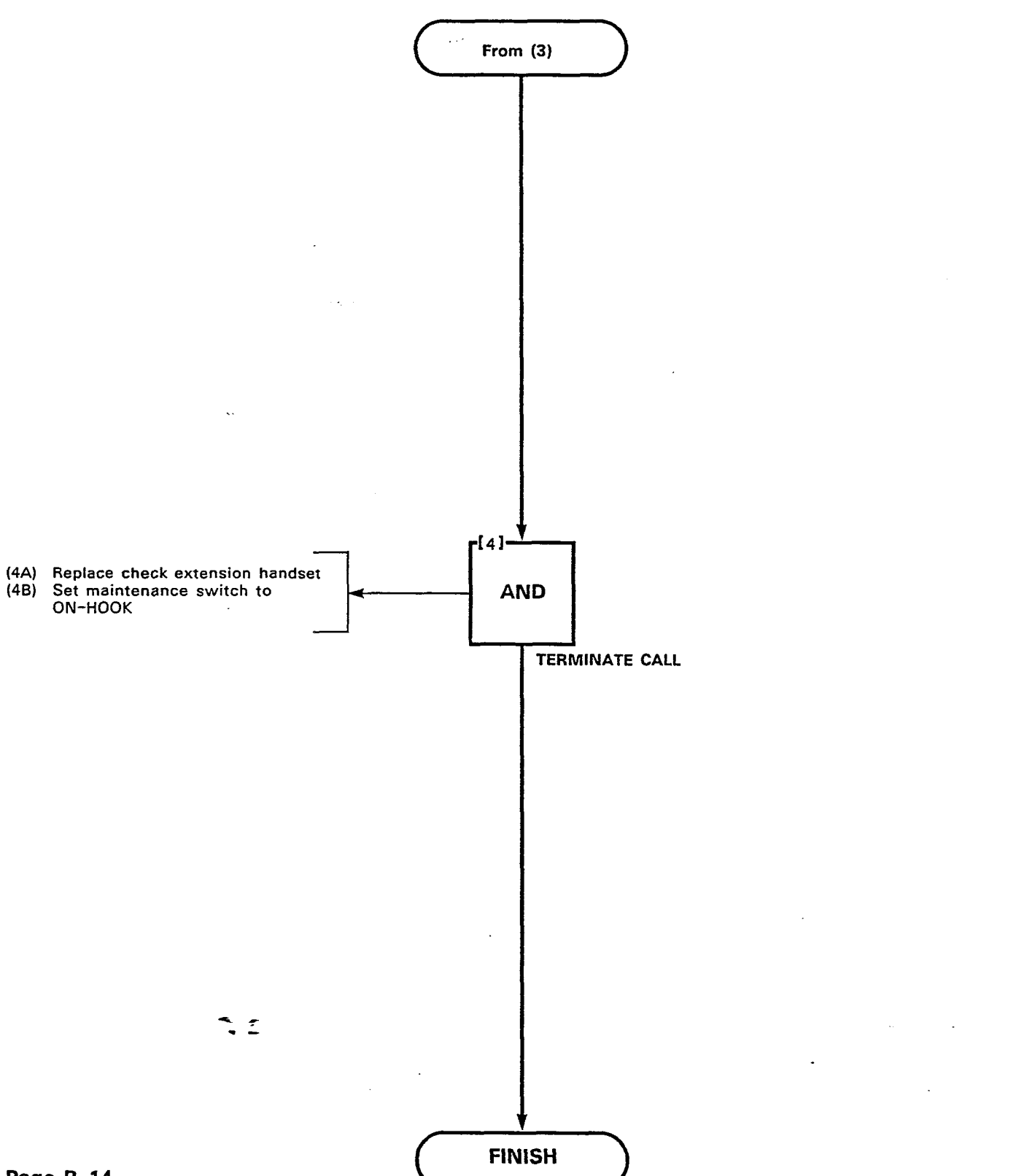

Page B-14

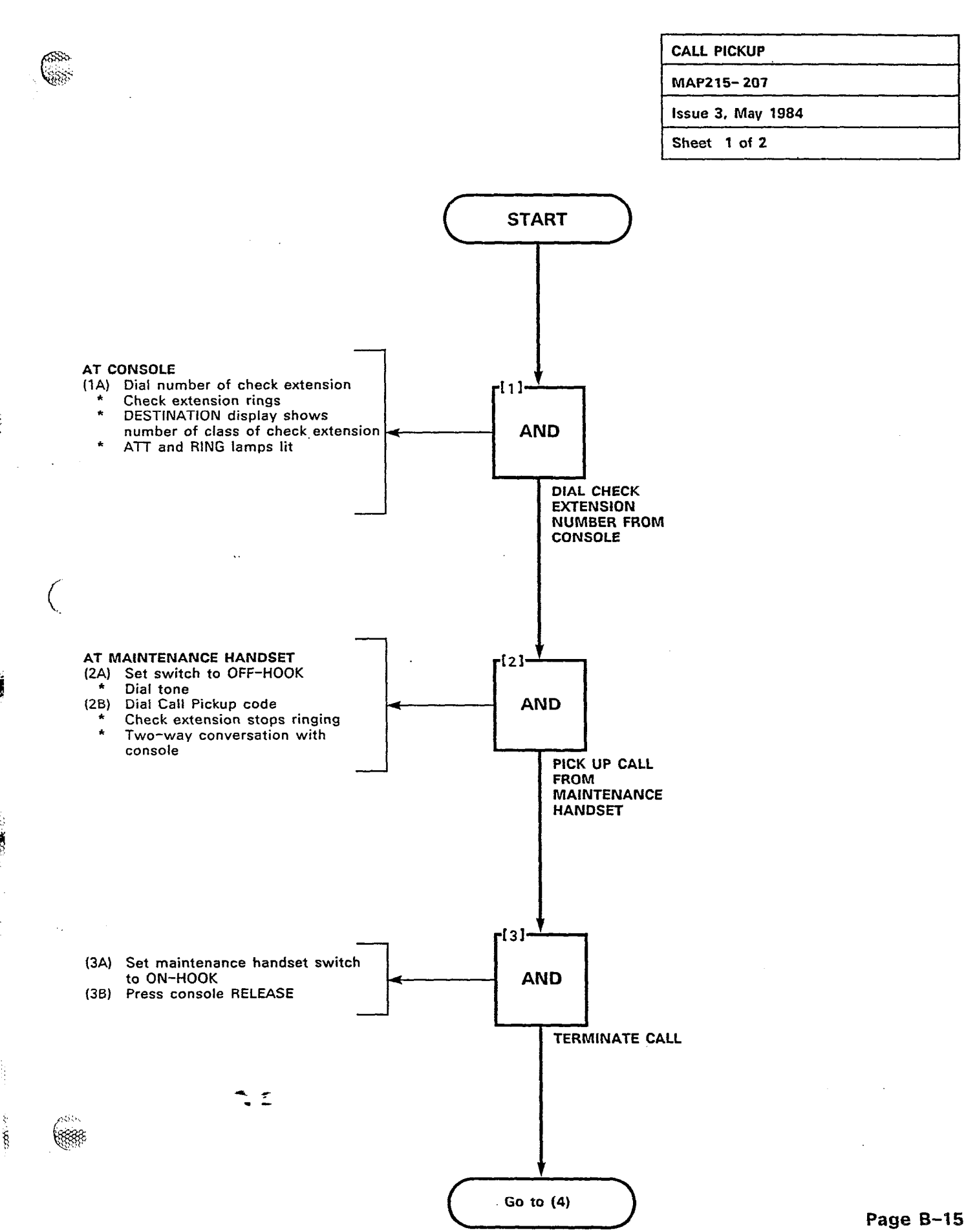

and the second second second second second second second second second second second second second second second

ċ.

ĕ

ş

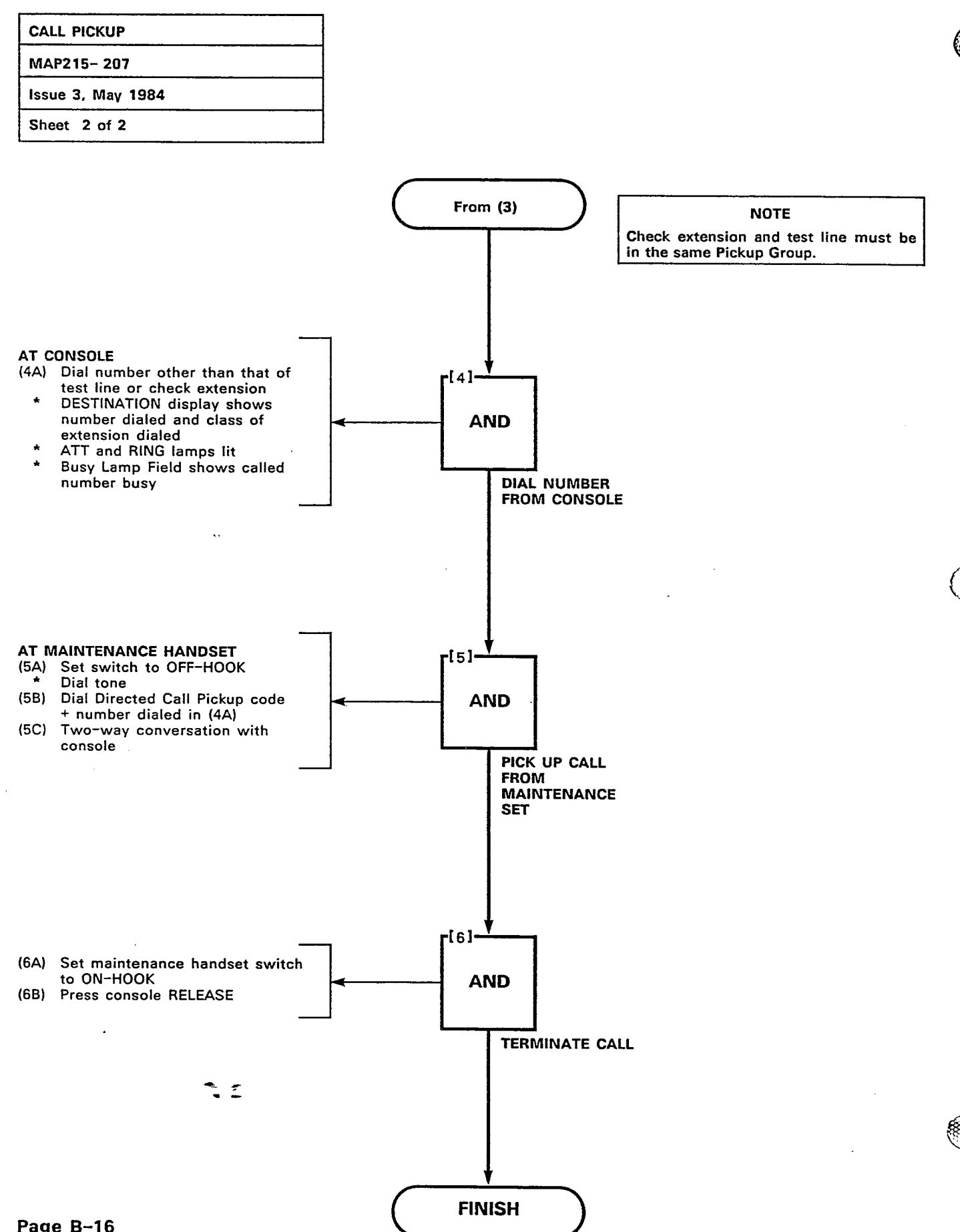

Page B-16

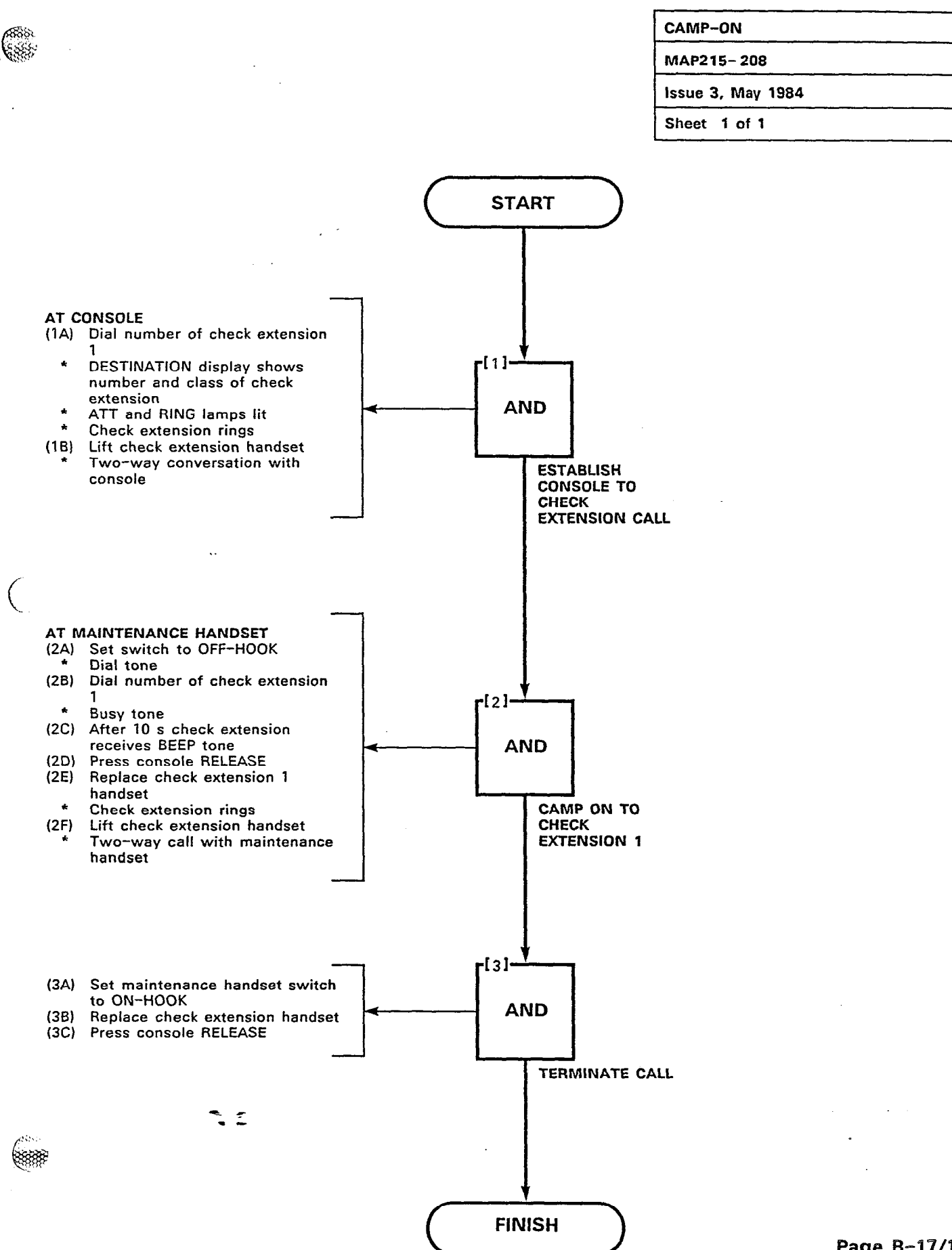

1000 - 1000 - 1000 - 1000 - 1000 - 1000 - 1000 - 1000 - 1000 - 1000 - 1000 - 1000 - 1000 - 1000 - 1000 - 1000 -

ALCOST .....

Page B-17/18

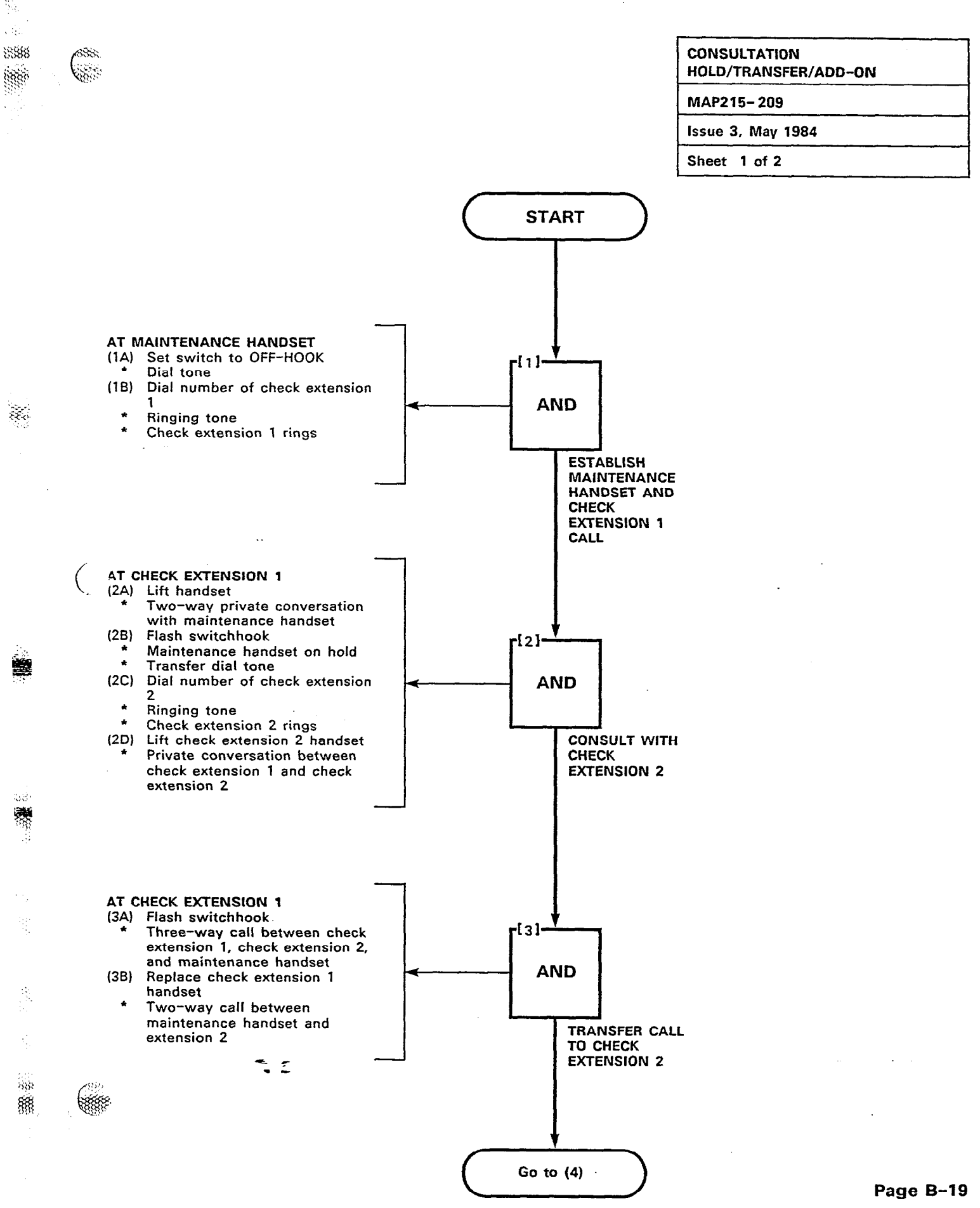

.3 

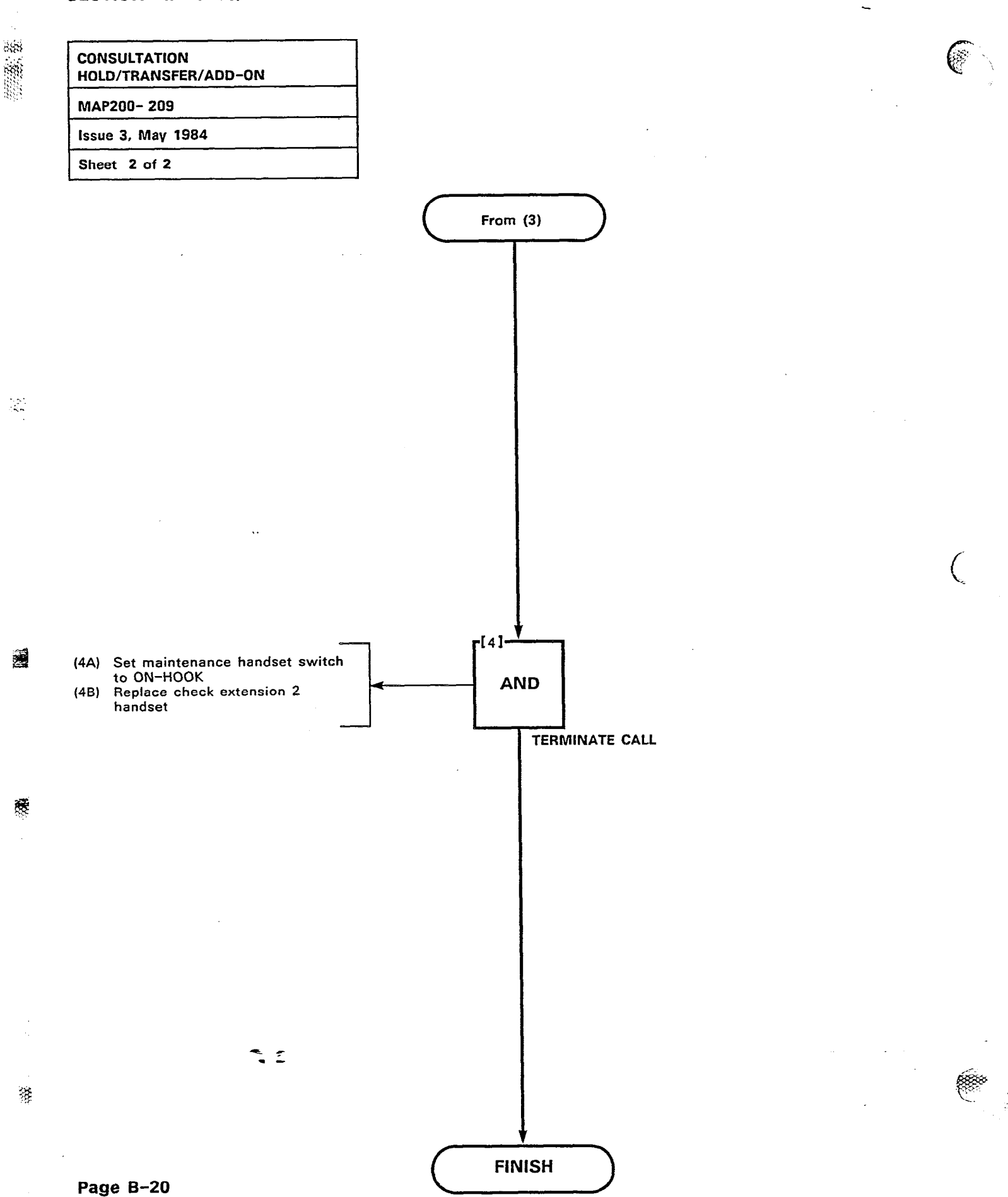

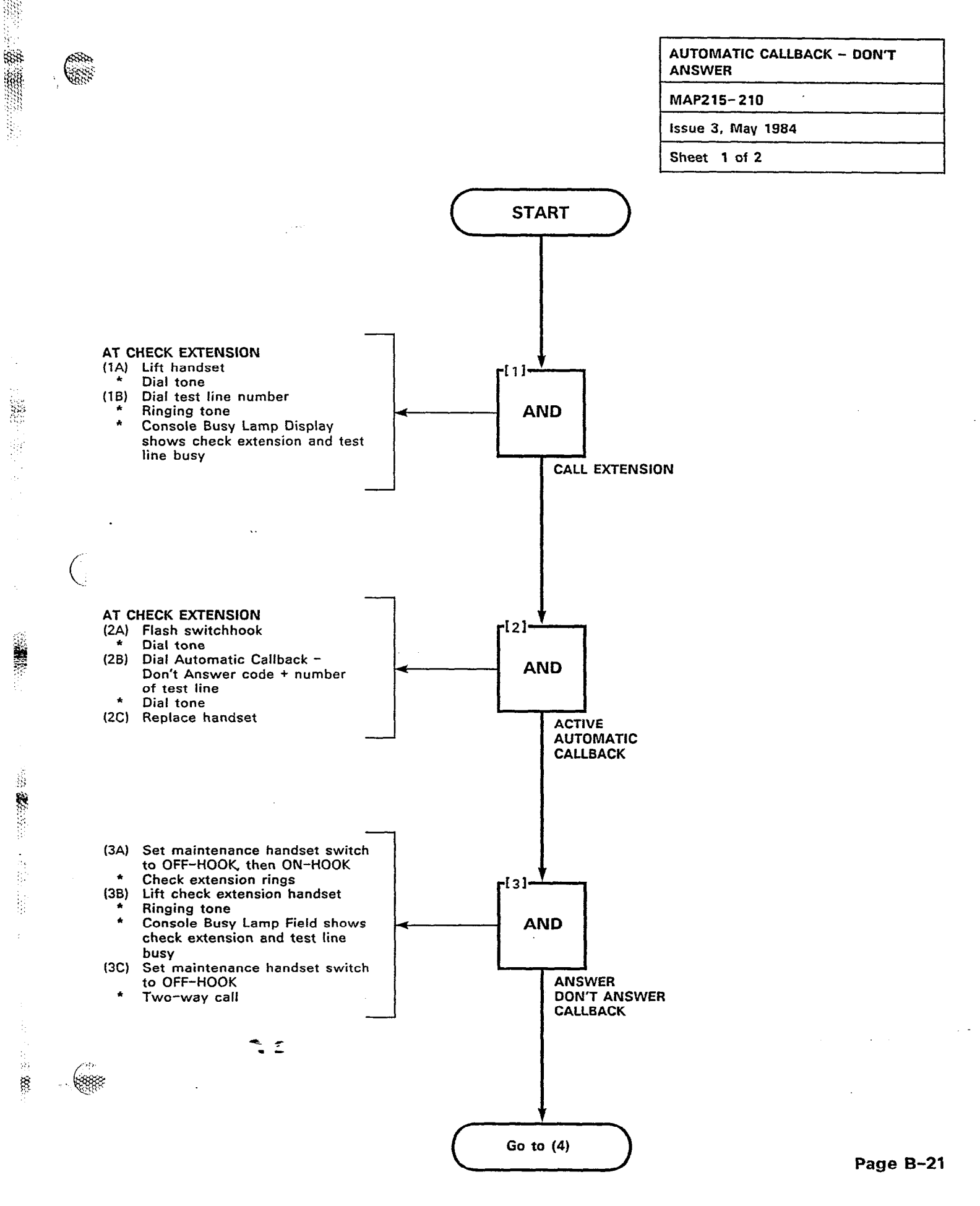

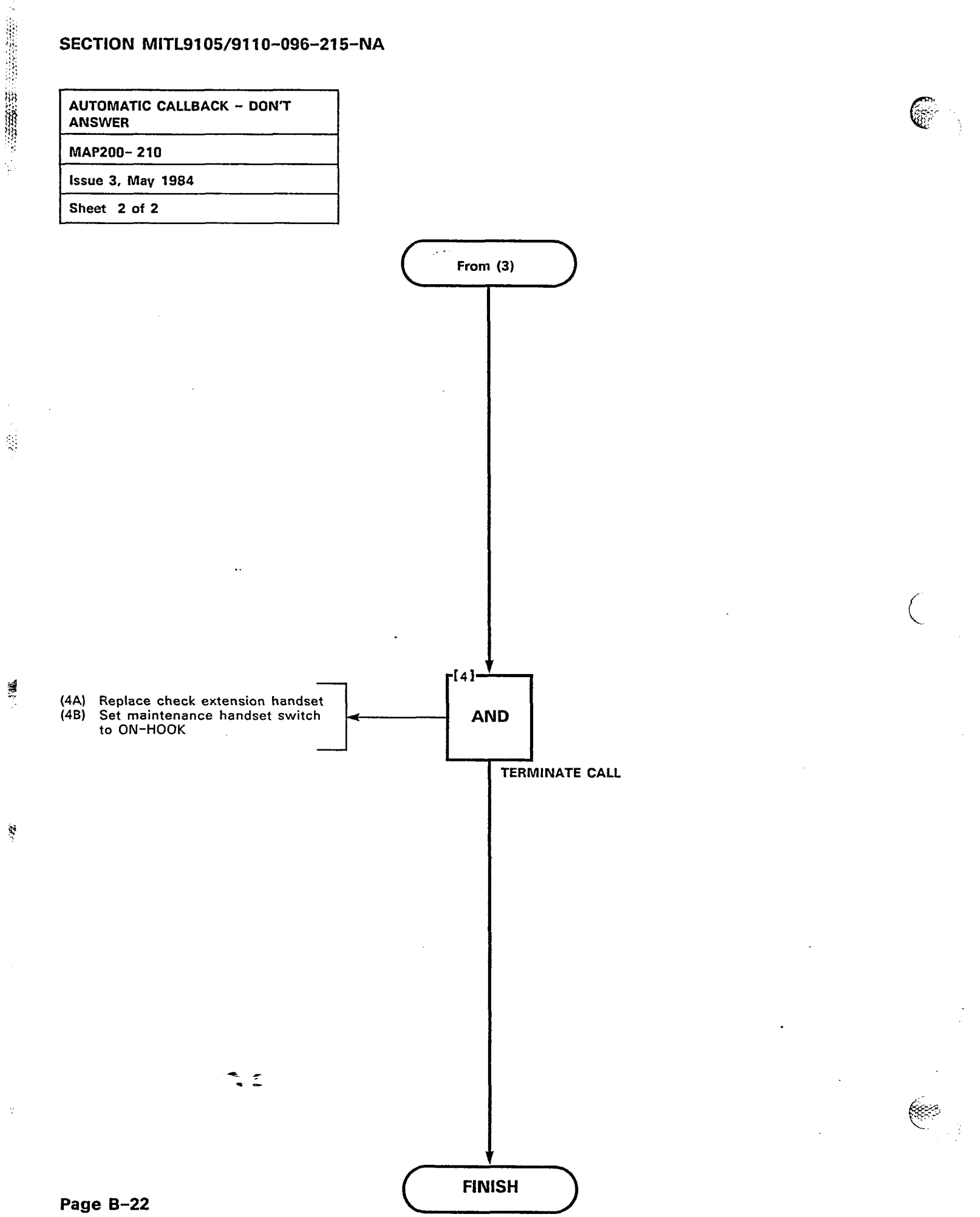

| AUTOMATIC CALLBACK - BUSY |   |
|---------------------------|---|
| MAP215-211                |   |
| Issue 3, May 1984         |   |
| Sheet 1 of 2              | • |
|                           | * |

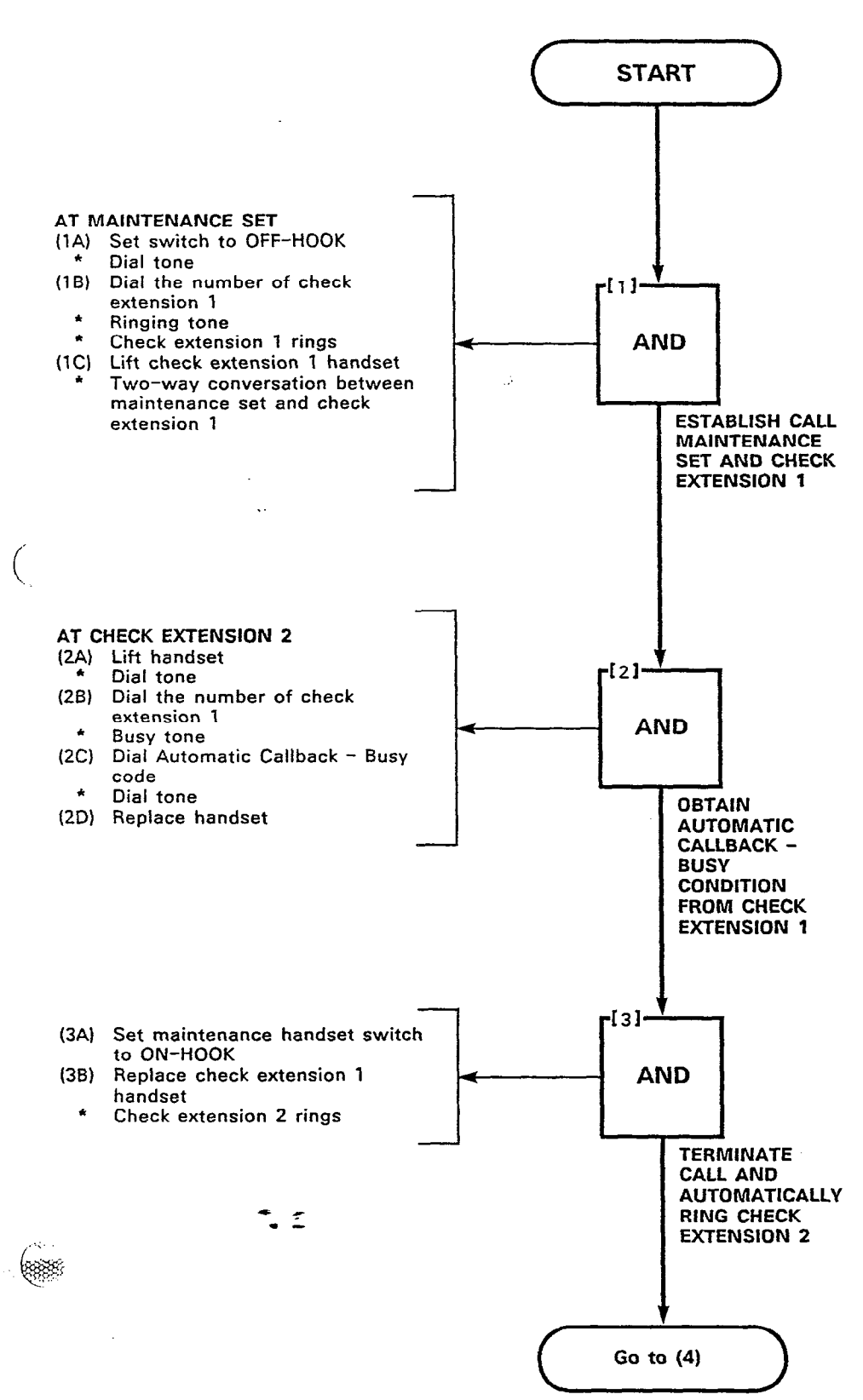

े. ॐॐ

4

Ř

380 S

-25

1600

Gain

Page B-23

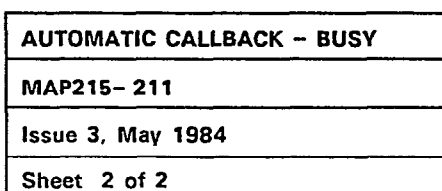

a. 25 - 38 t. .

2

No.

Ų

į

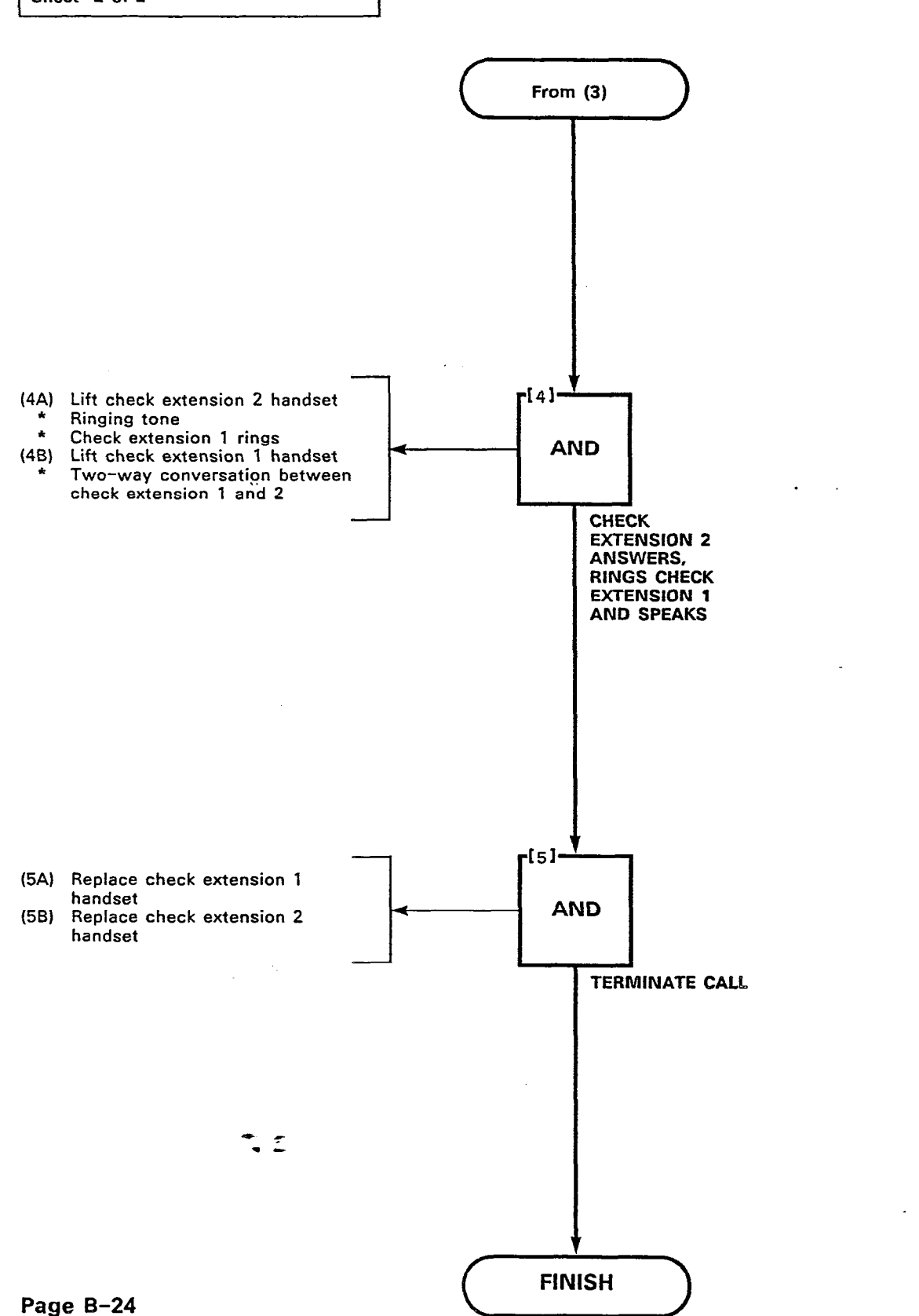

 $\left( \begin{array}{c} \\ \end{array} \right)$ 

| MEET-ME CONFERENCE |
|--------------------|
| MAP215-212         |
| issue 3, May 1984  |
| Sheet 1 of 2       |

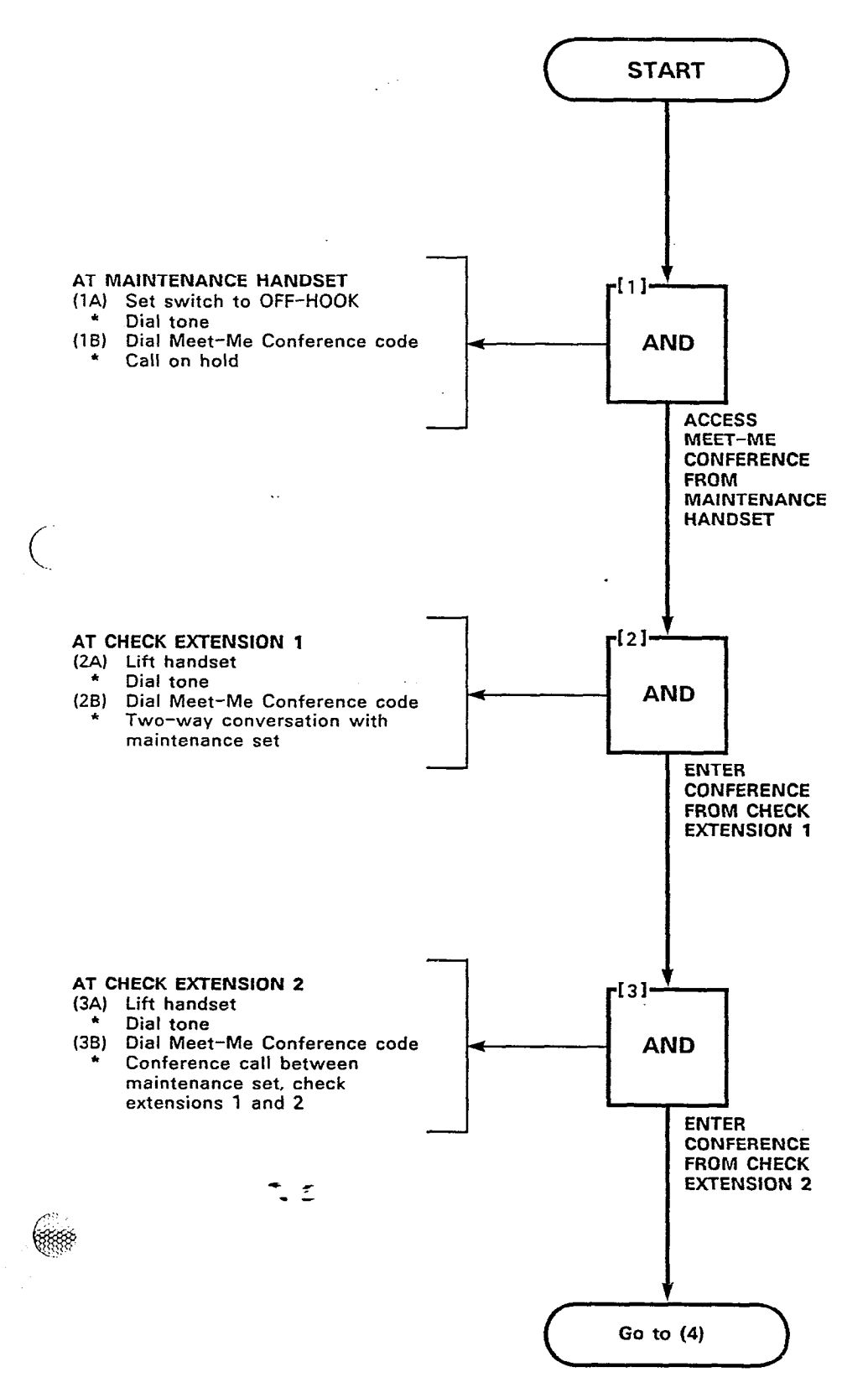

Sec. 1

NO2

Page B-25

Ξ

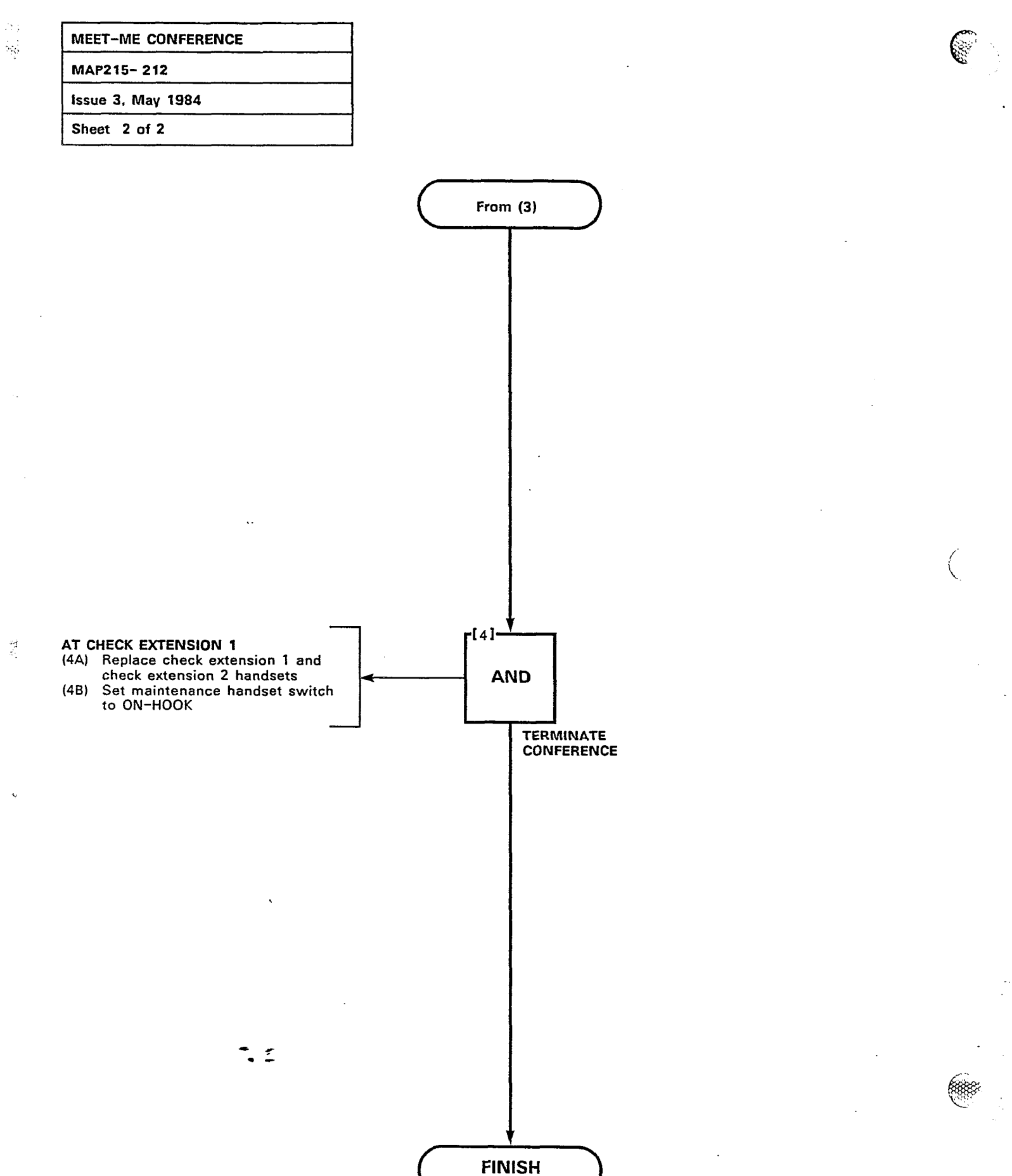

| EXECUTIVE BUS  | SY OVERRIDE |
|----------------|-------------|
| MAP215-213     |             |
| Issue 3, May 1 | 984         |
| Sheet 1 of 1   |             |

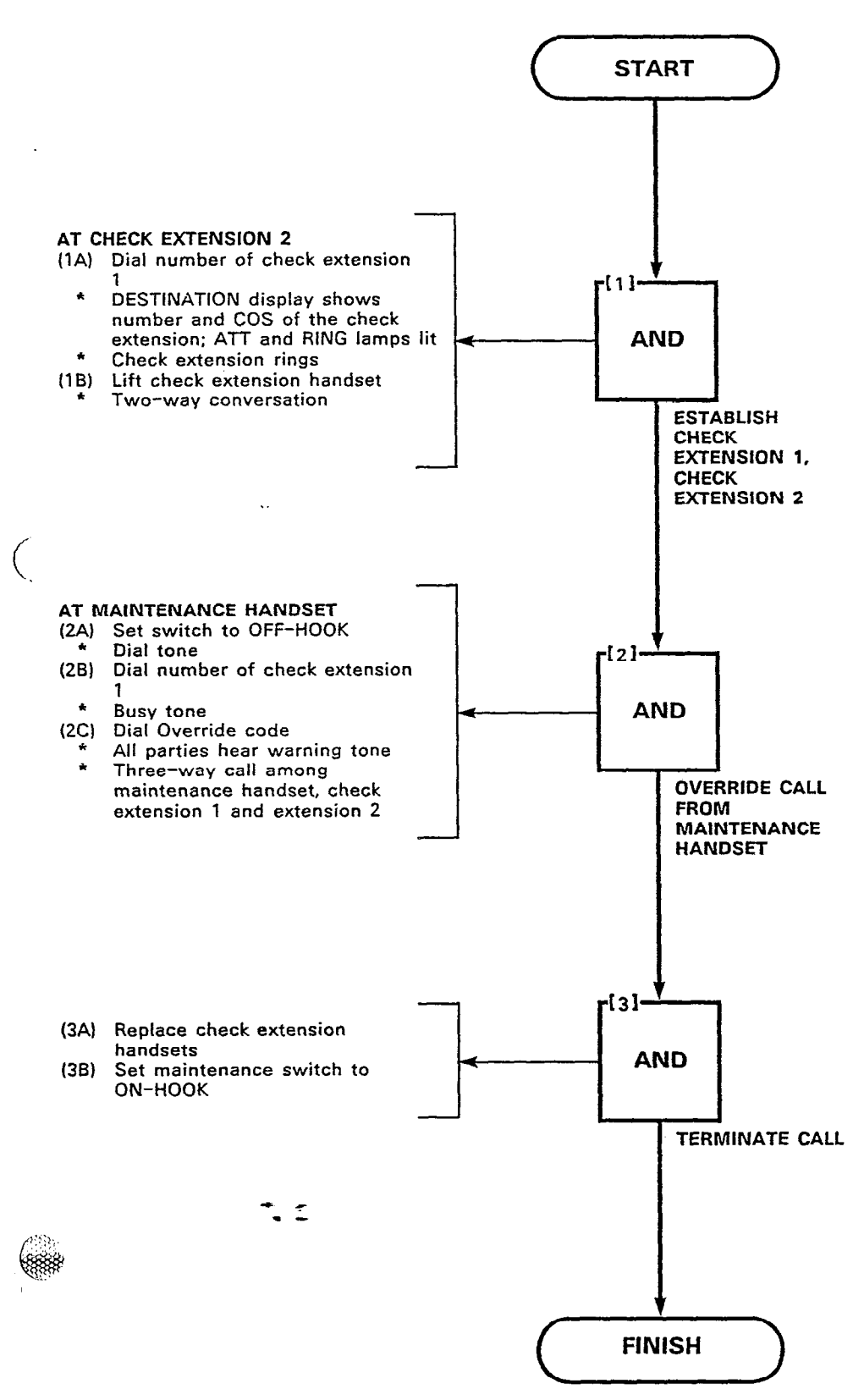

30

8

Page B-27/28

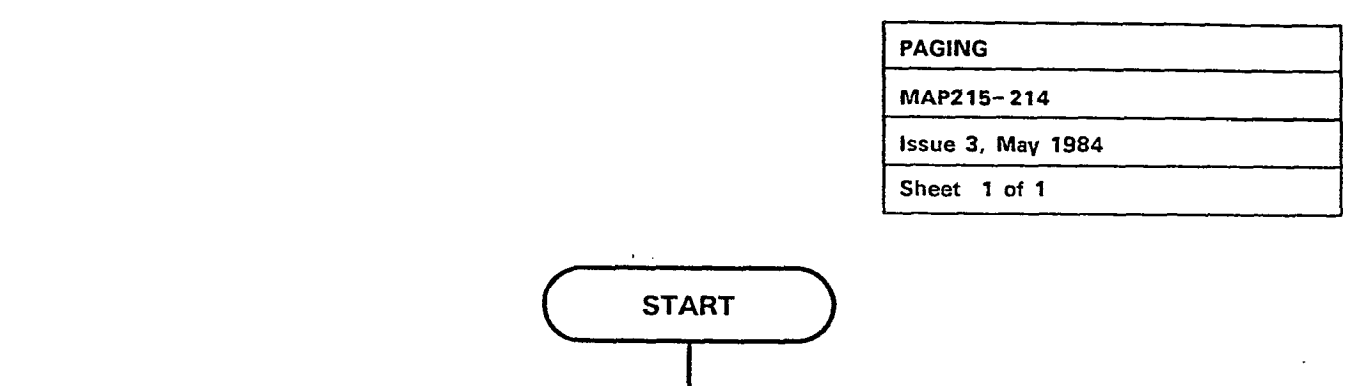

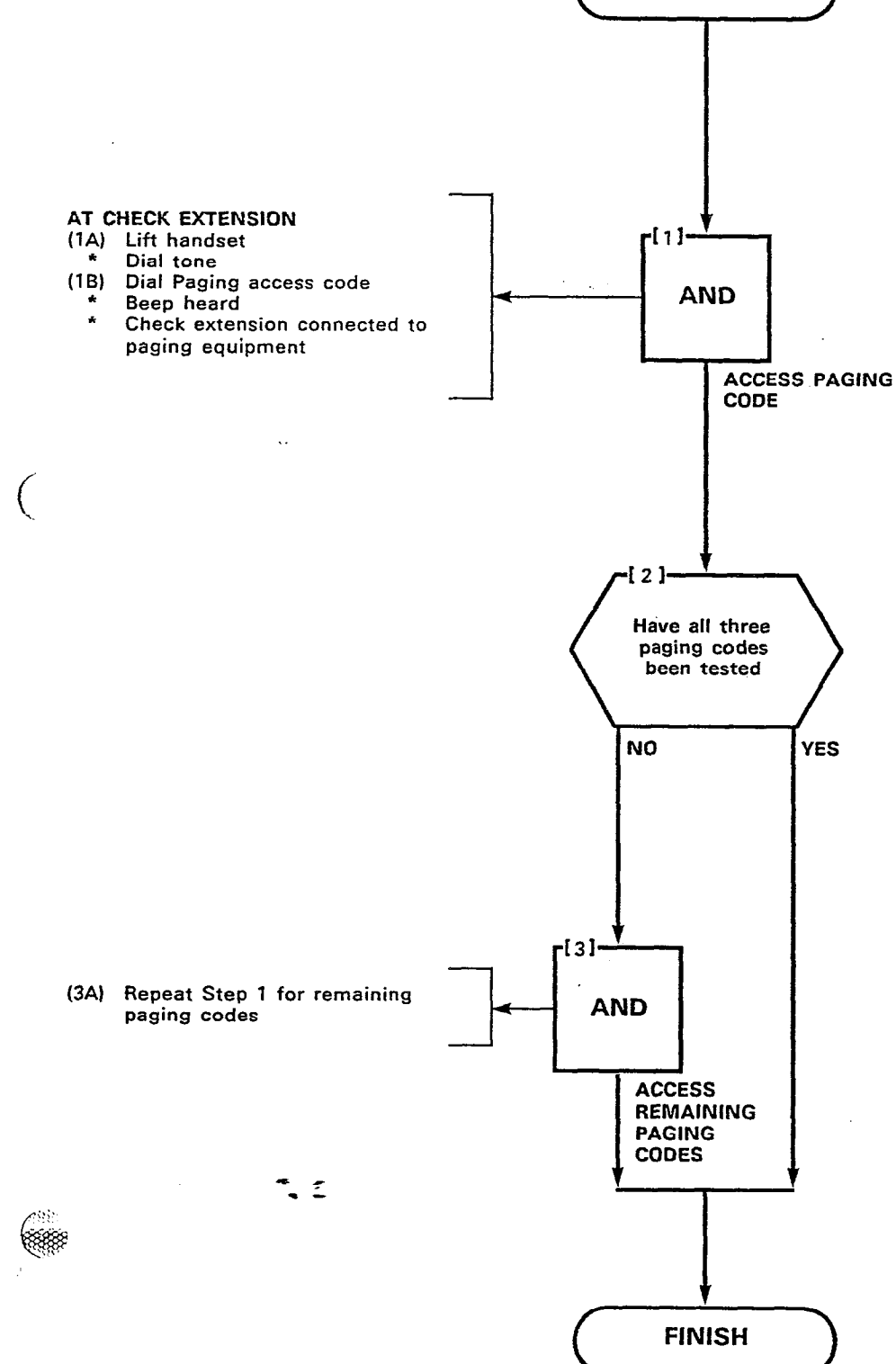

 $\cdot$ 

000111

8

Page B-29/30

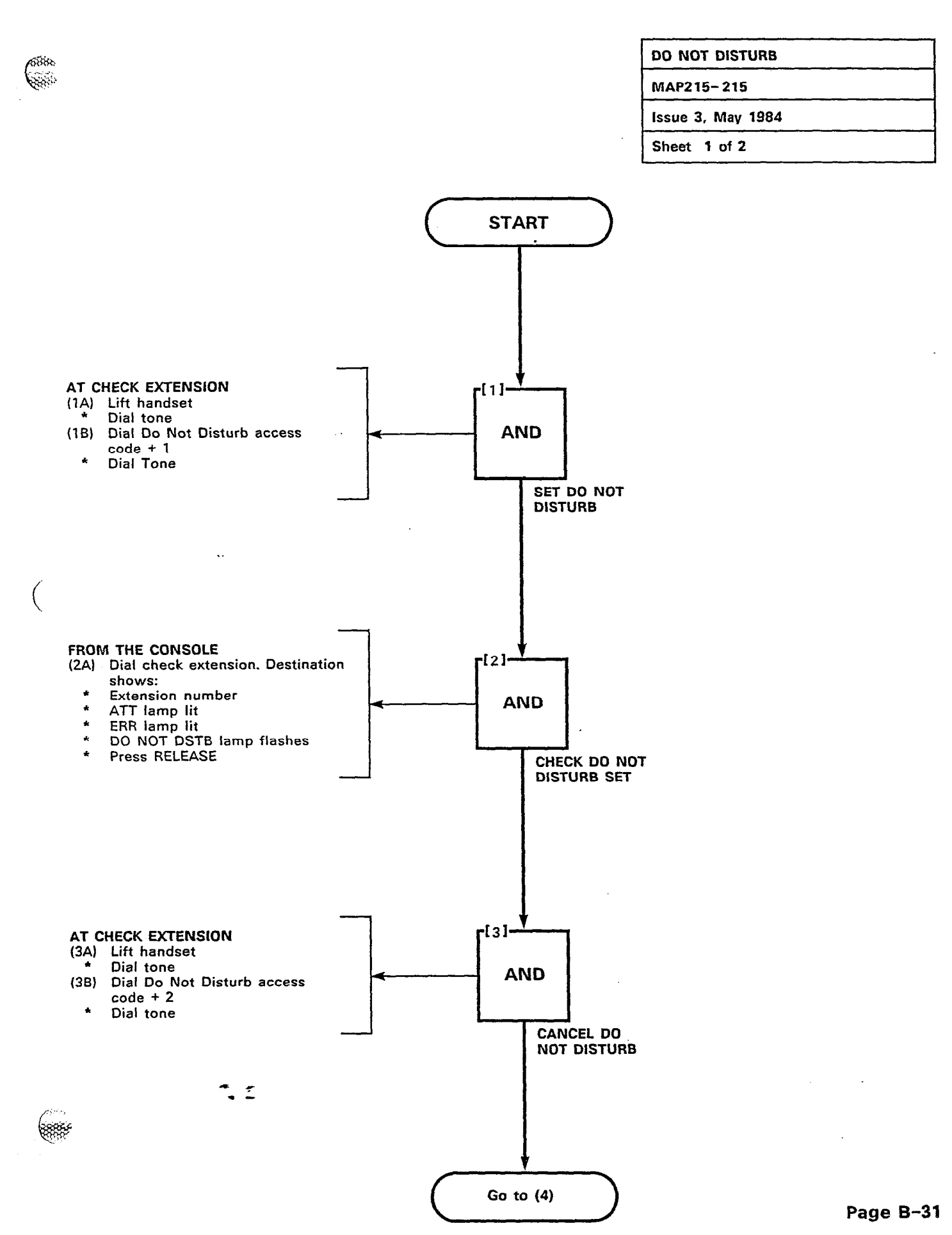

NIN'

į

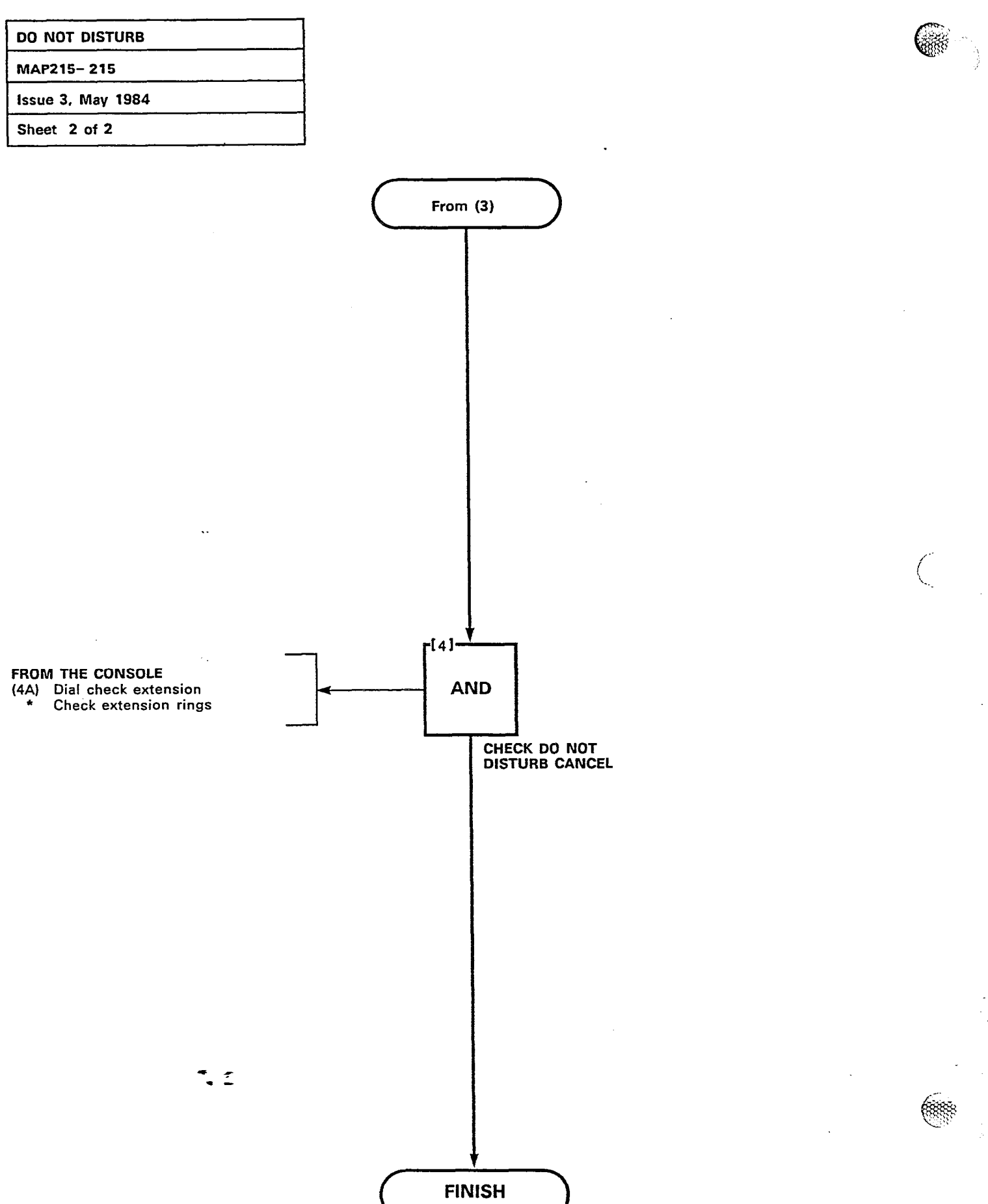

Page B-32

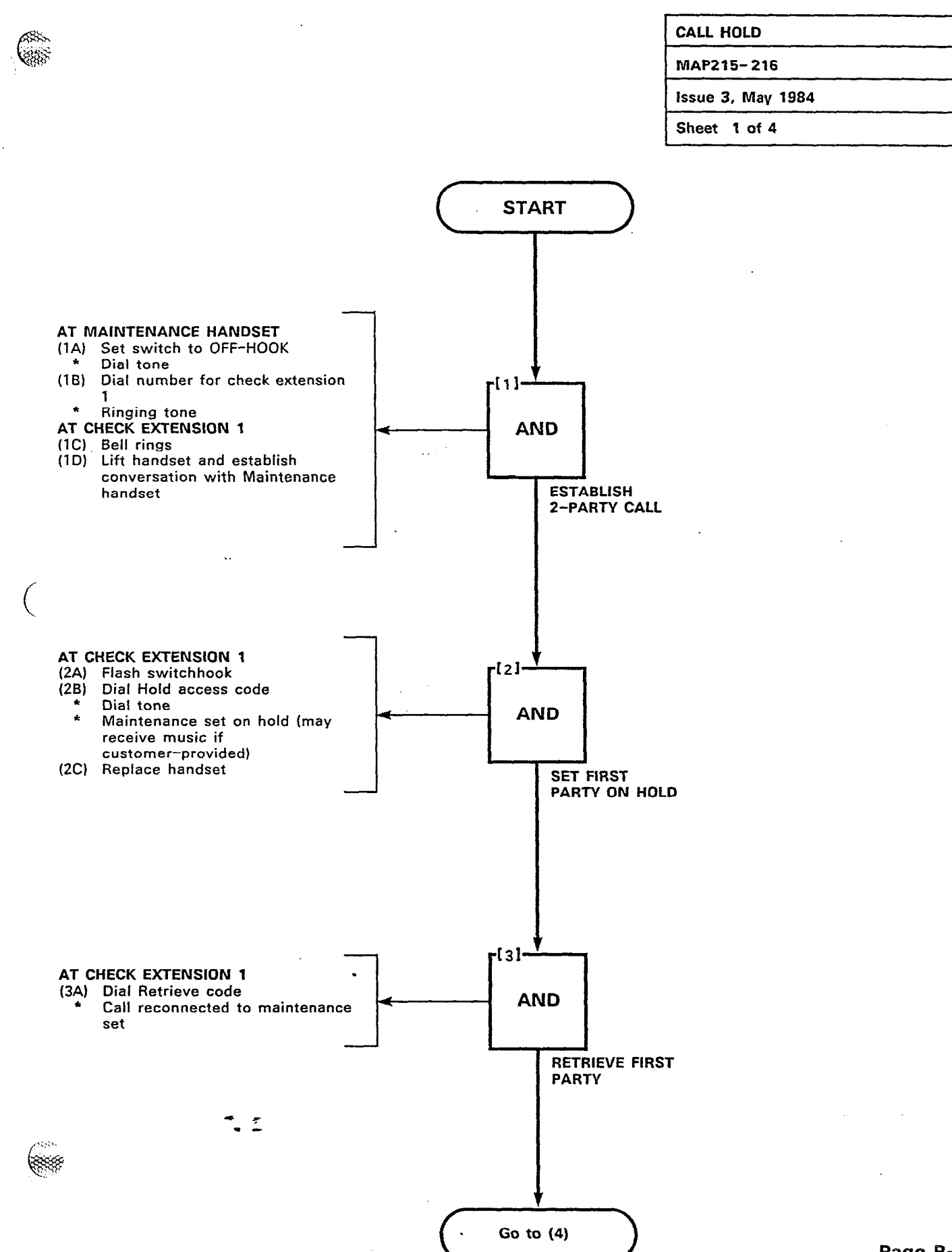

5

Page B-33
10

 $\sim$ 

ŝ

2002

ł

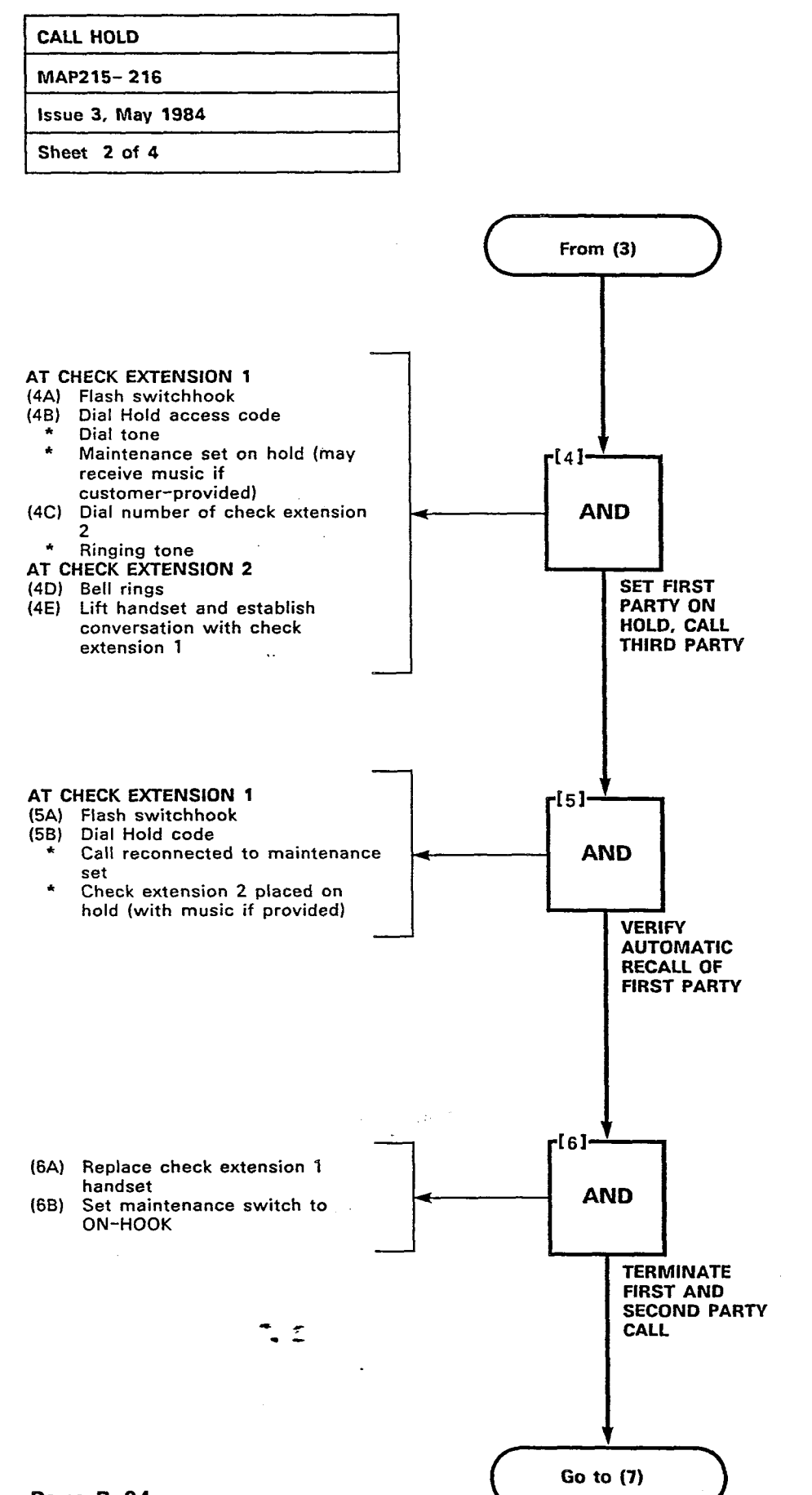

Page B-34

فالماج والمتحاف بالمورجون فالمتعاول والماجر والمادين والورار الالاران

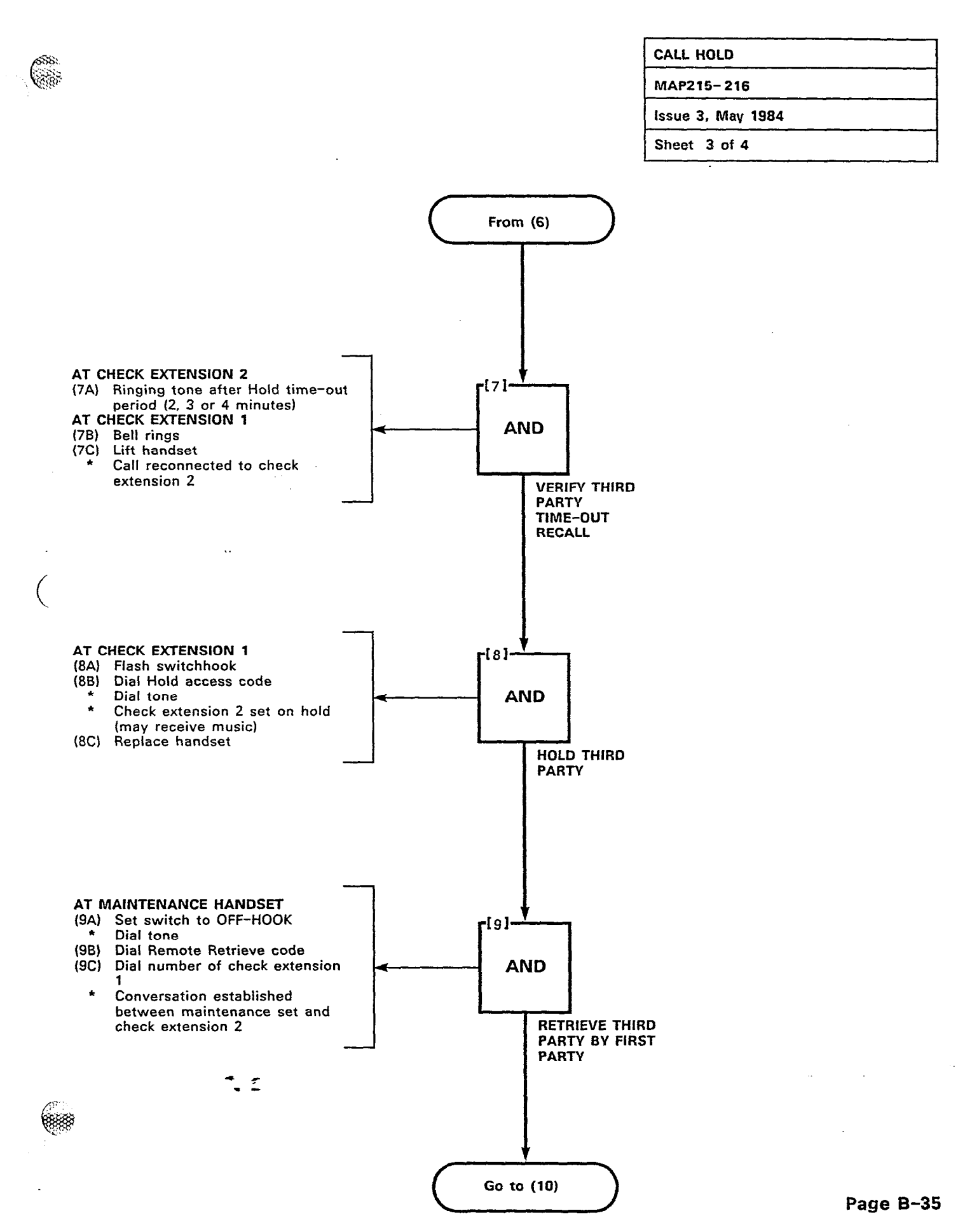

 $\widetilde{\mathcal{X}}_{i}$ 

Page B-36

# CALL HOLD MAP215-216 Issue 3, May 1984 Sheet 4 of 4

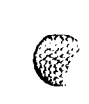

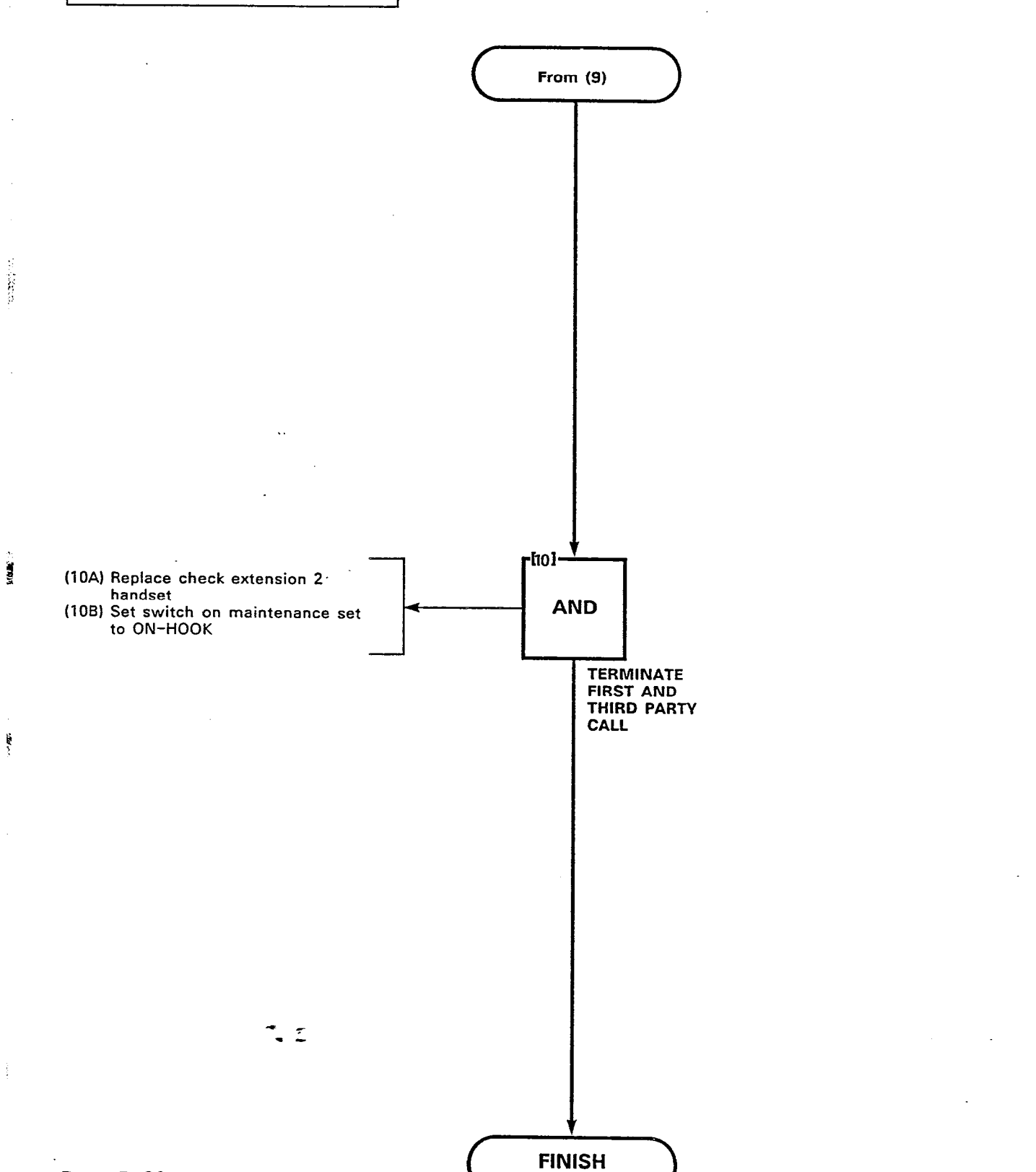

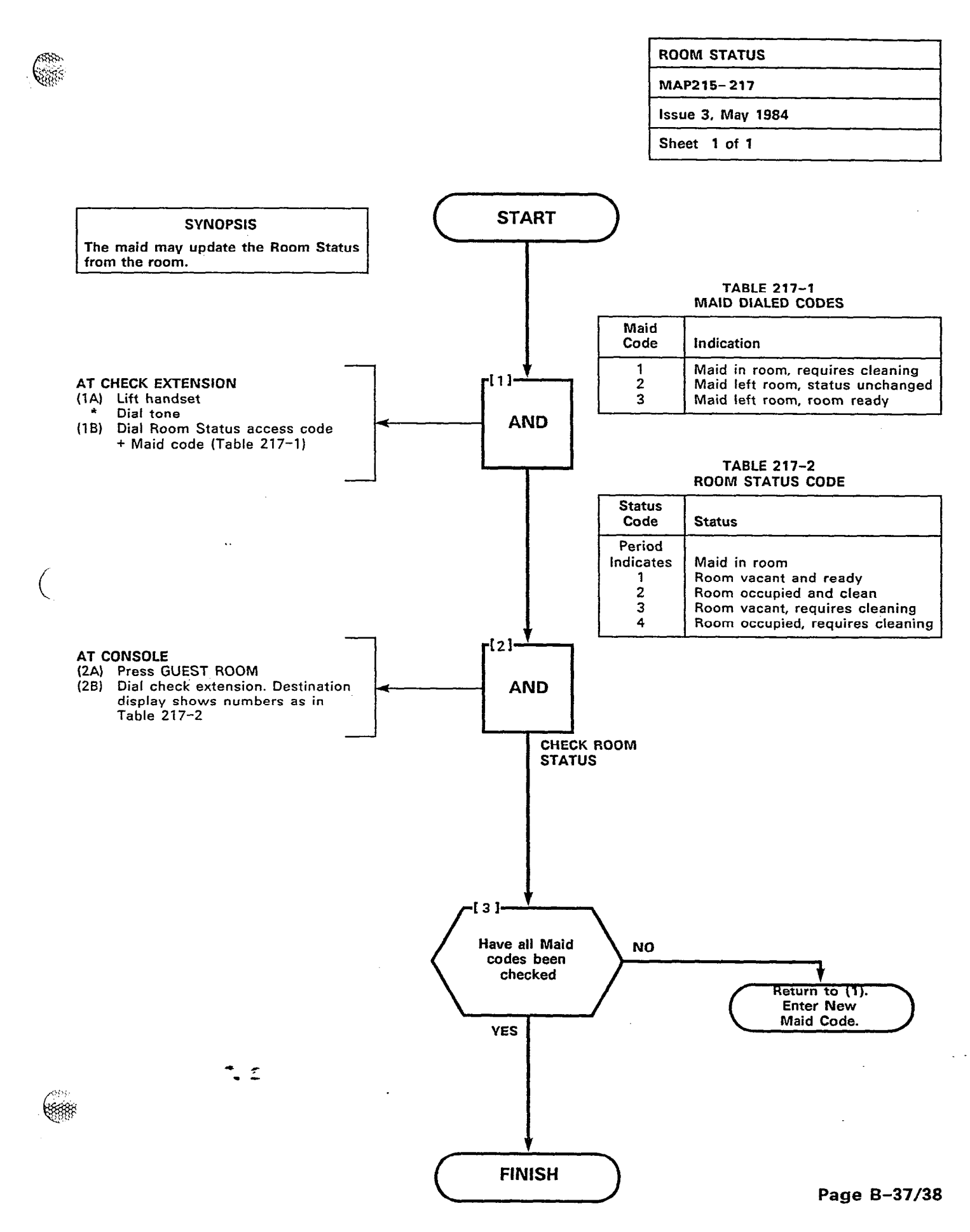

100000

38

18211

SiXee.

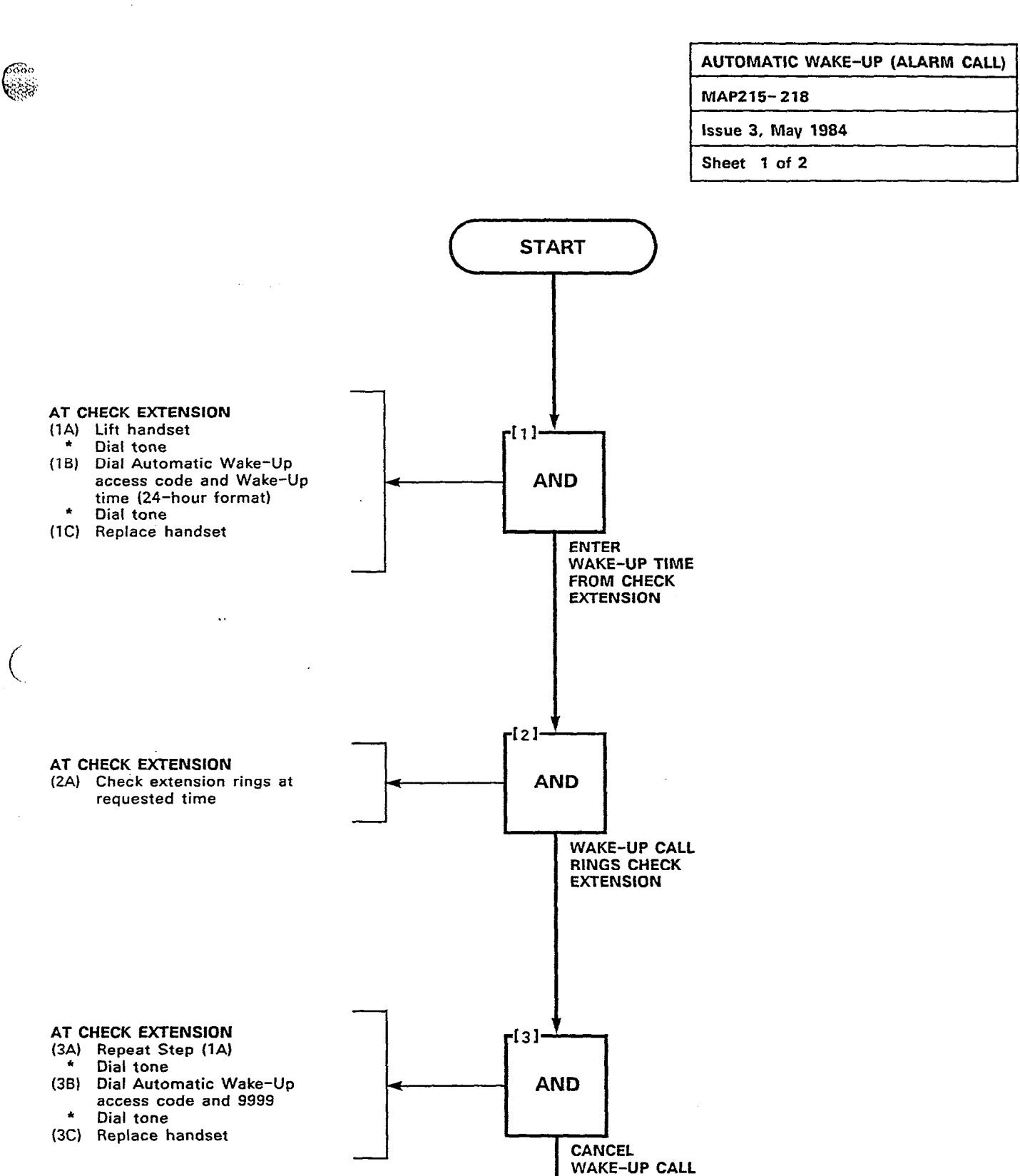

FROM CHECK EXTENSION

Go to (4)

Sector Sector

1000

-.; uut::

• •

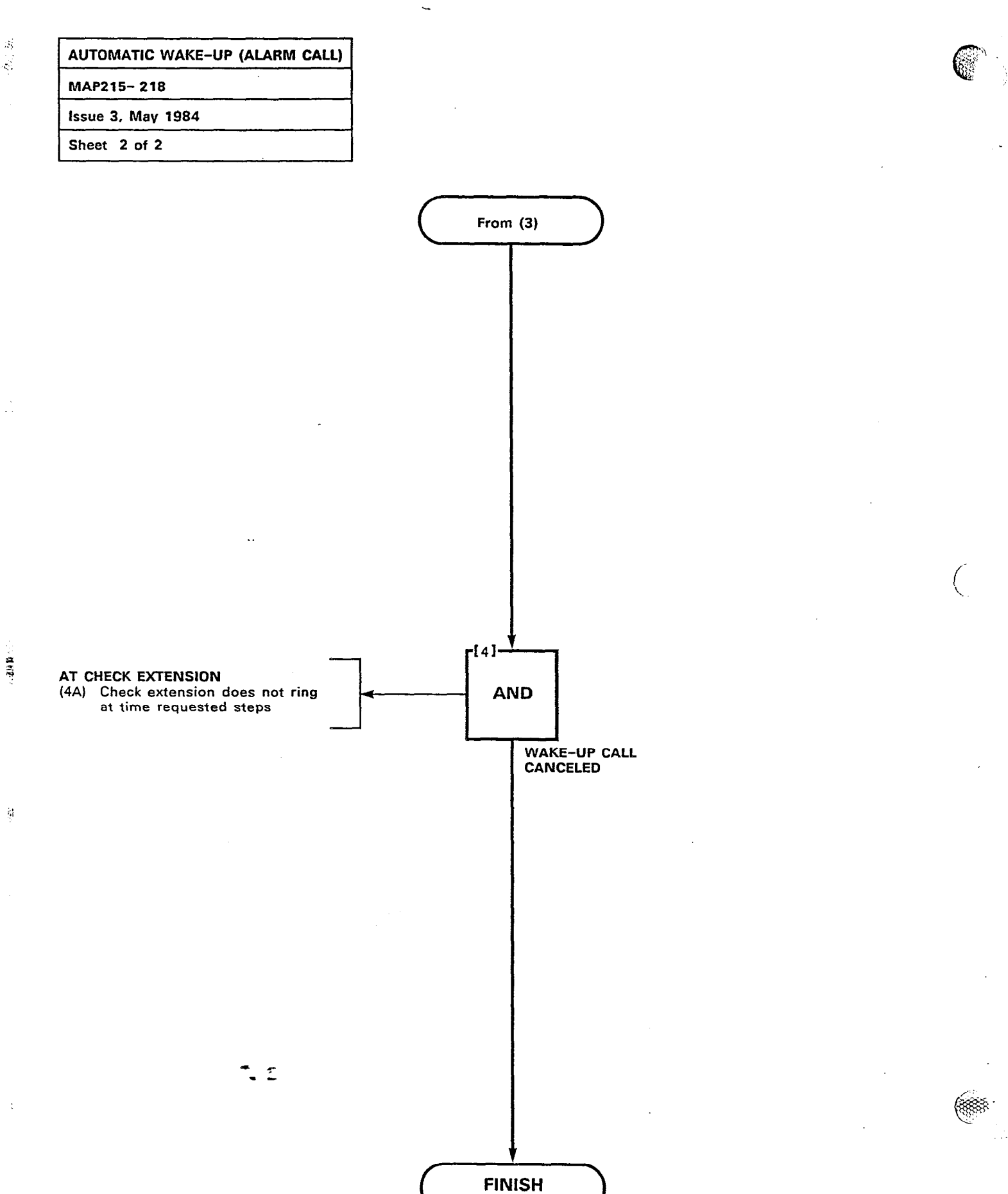

Page B-40

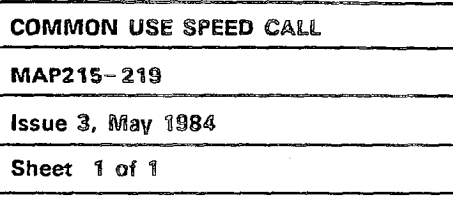

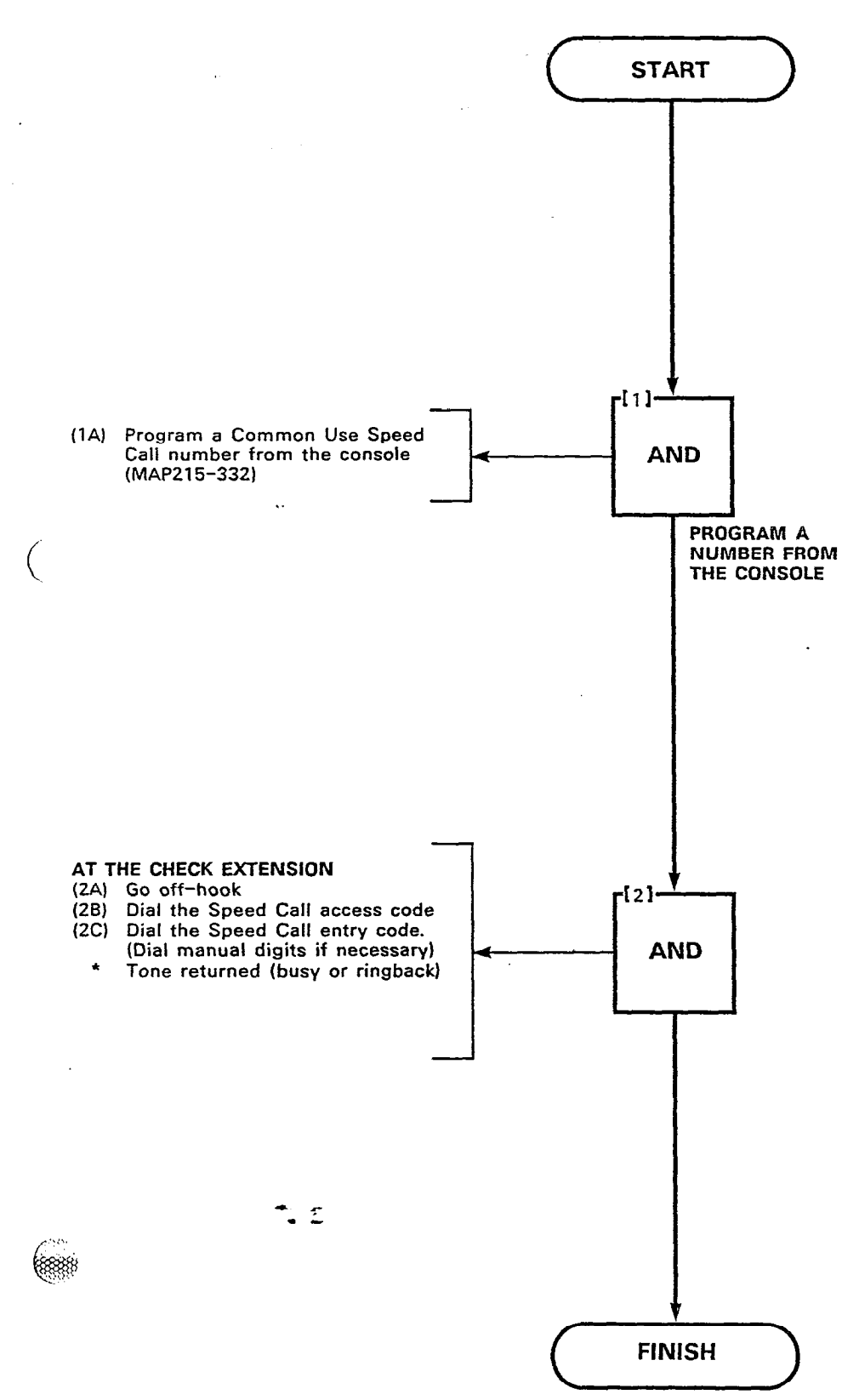

ŝ

(R.C. . . .

1000 Sec. 1

4

638

Page B-41/42

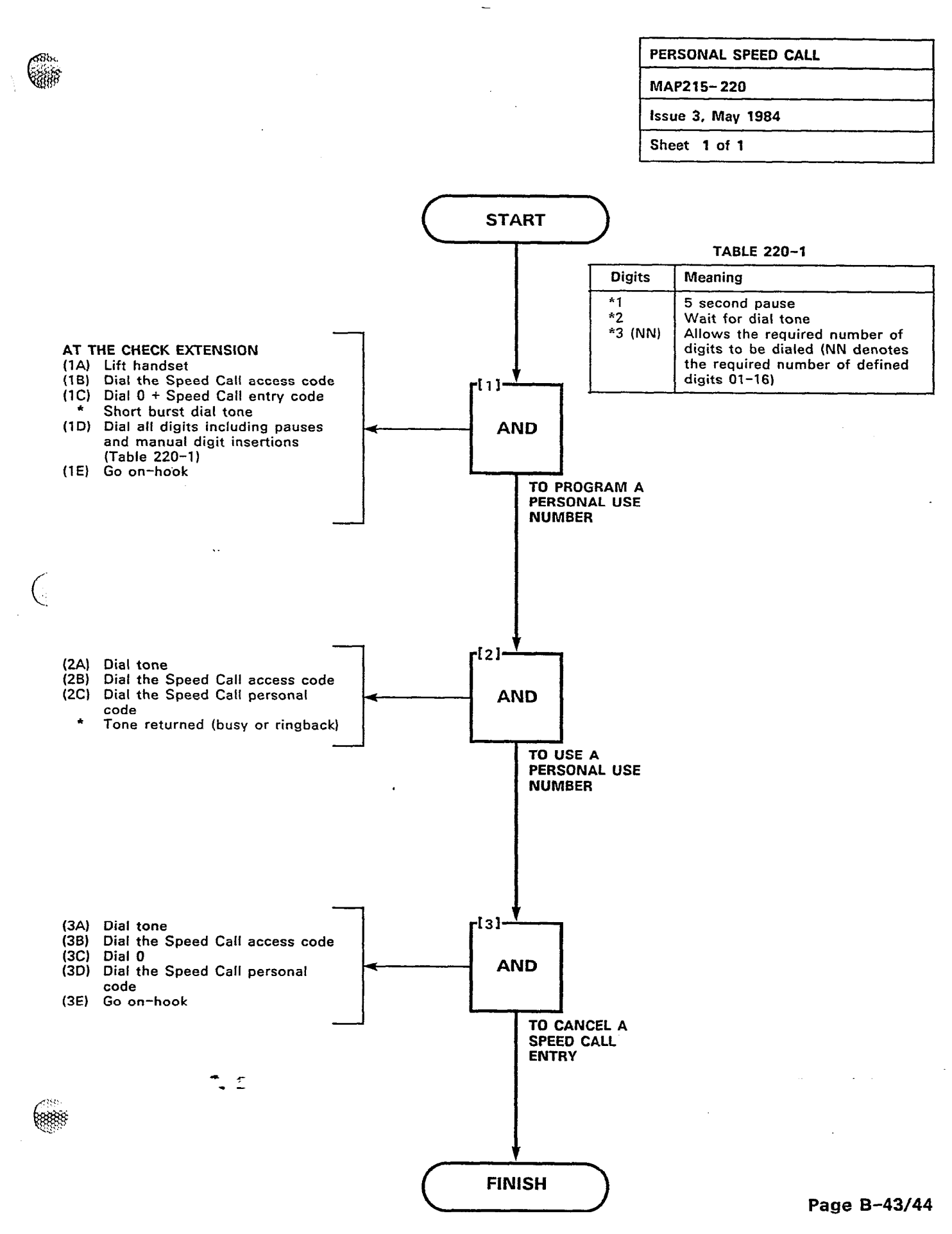

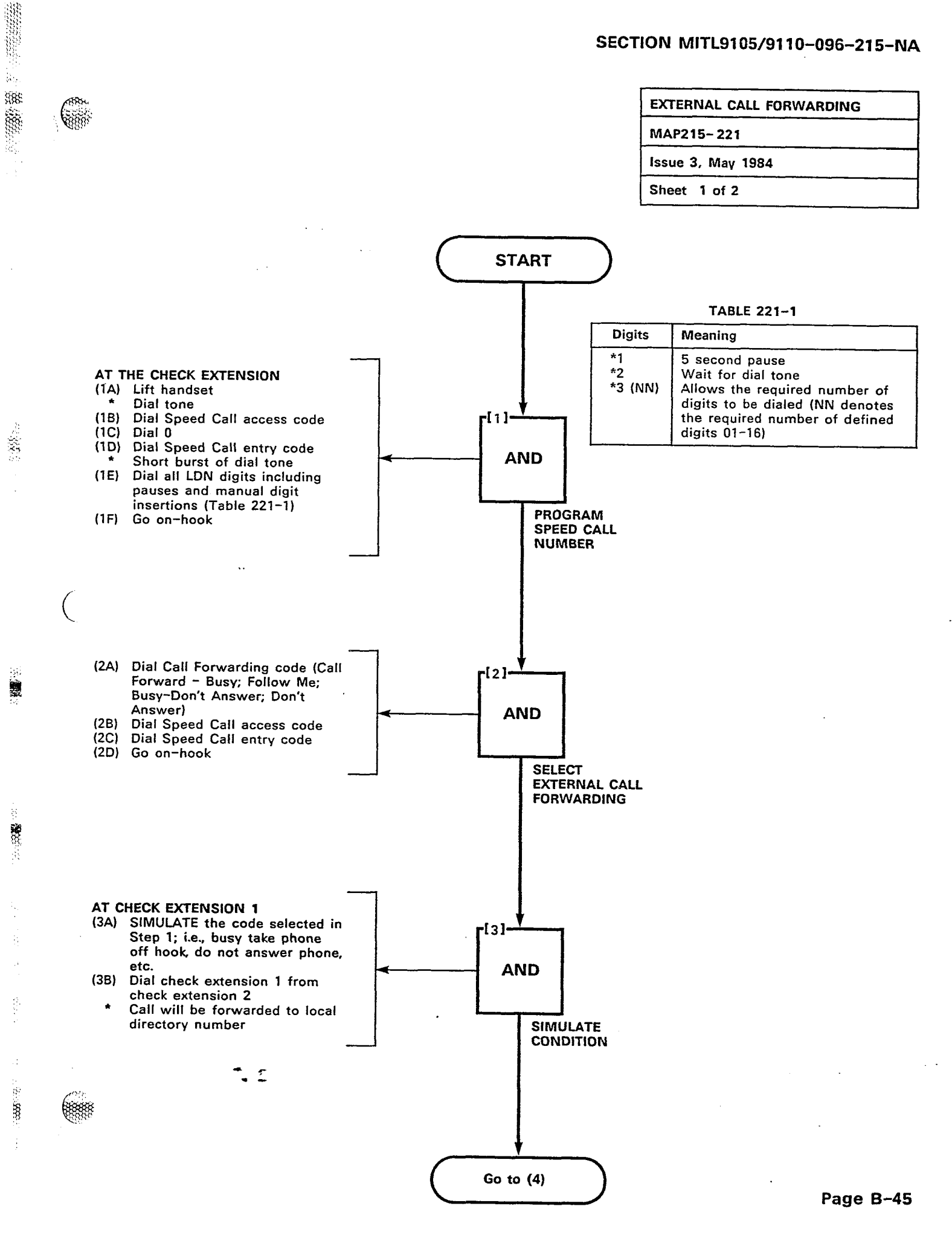

a.

00223

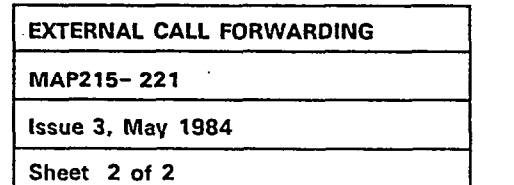

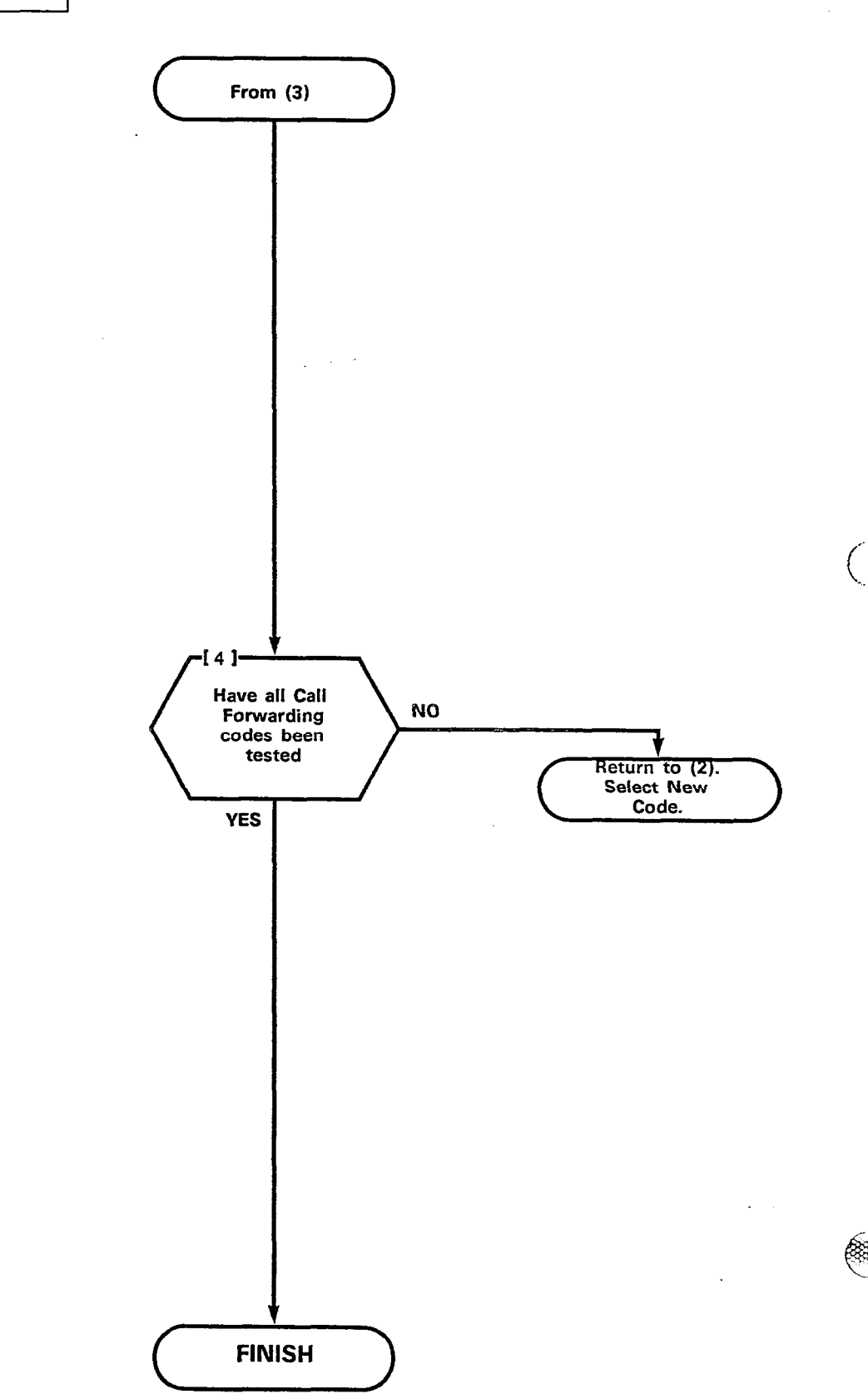

C

**\***\_ :\_

| TRANSFER WITH PRIVACY |  |
|-----------------------|--|
| MAP215-222            |  |
| Issue 3, May 1984     |  |
| Sheet 1 of 1          |  |

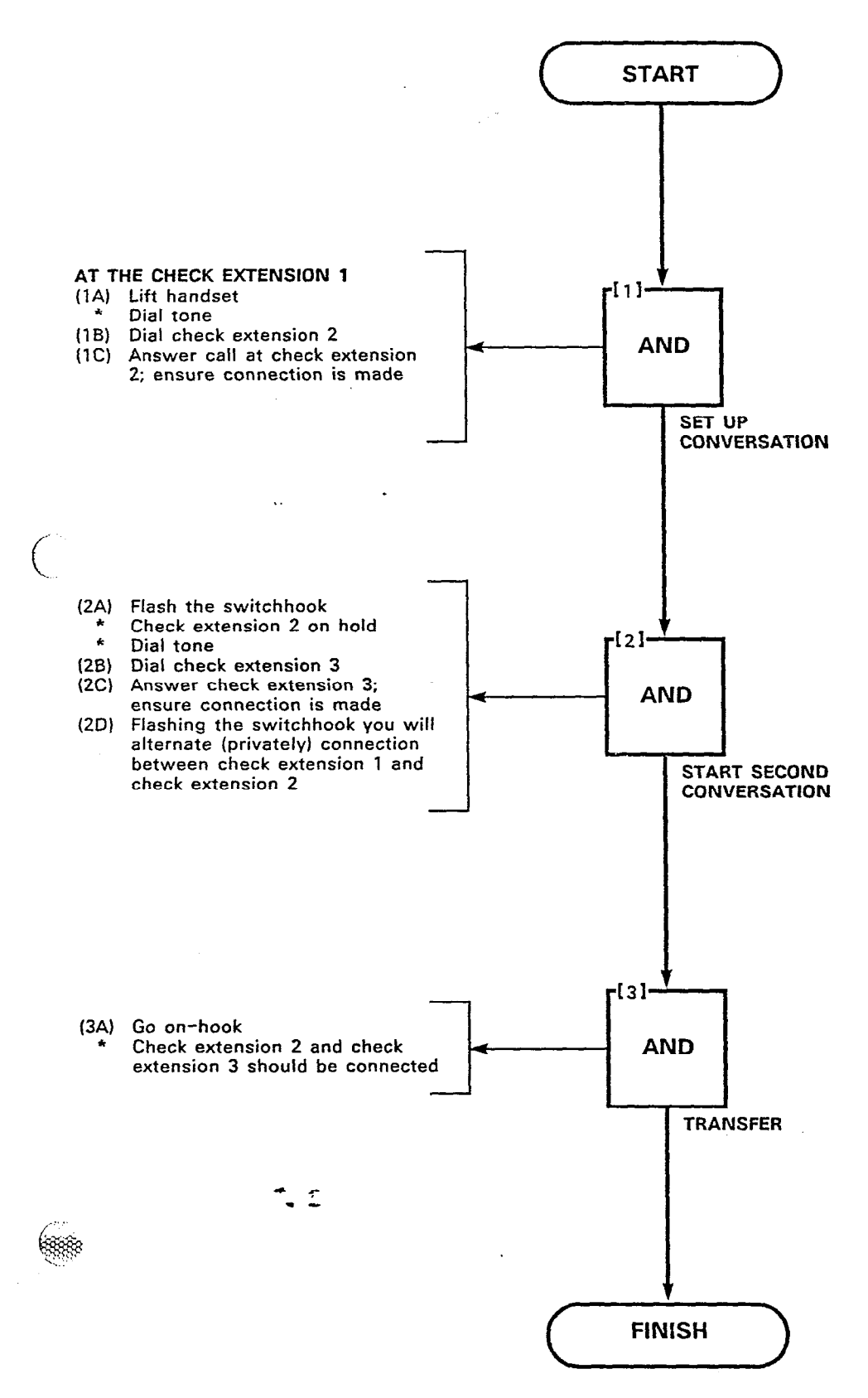

24

の時間ののない

C.L.I.

Page B-47/48

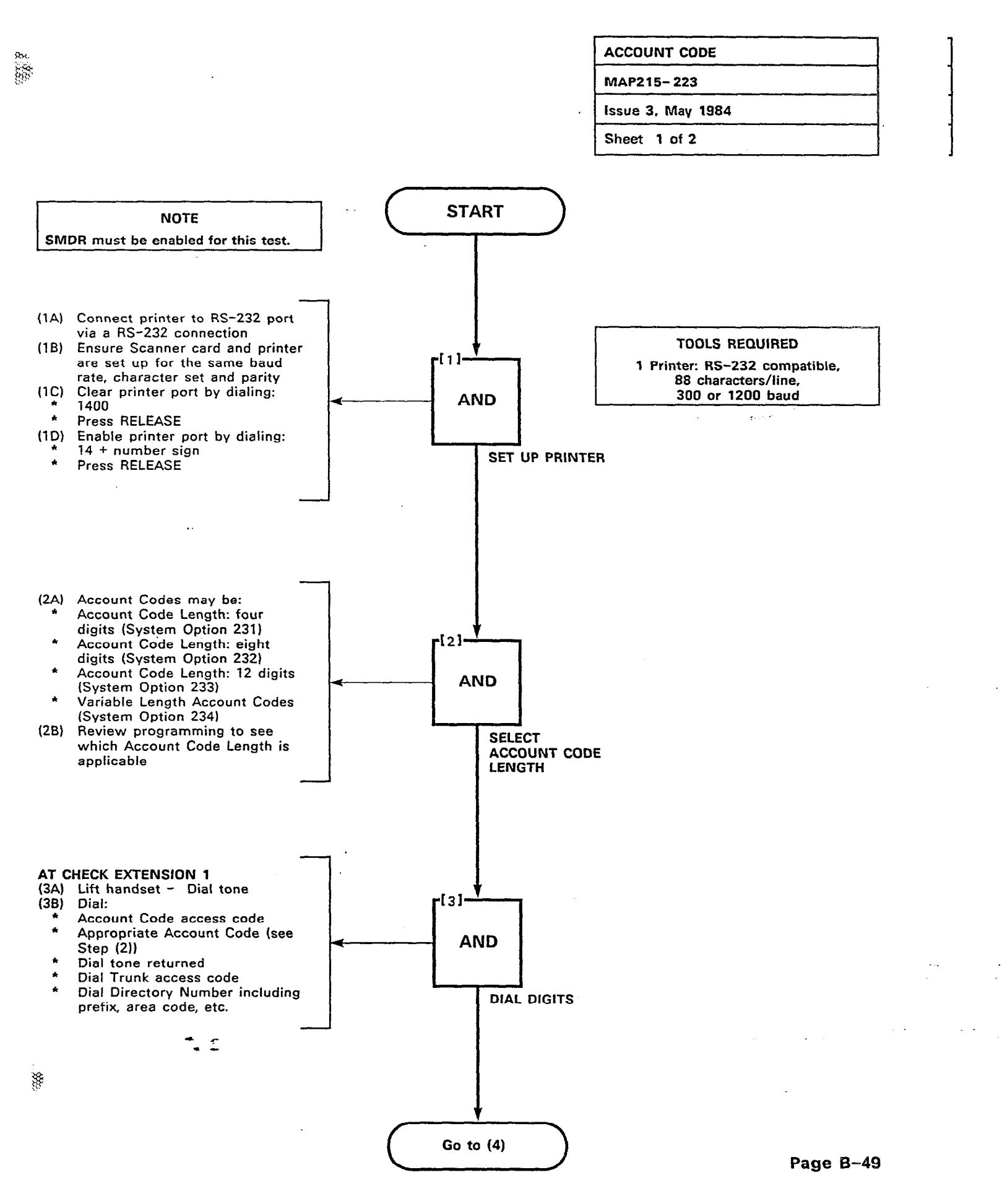

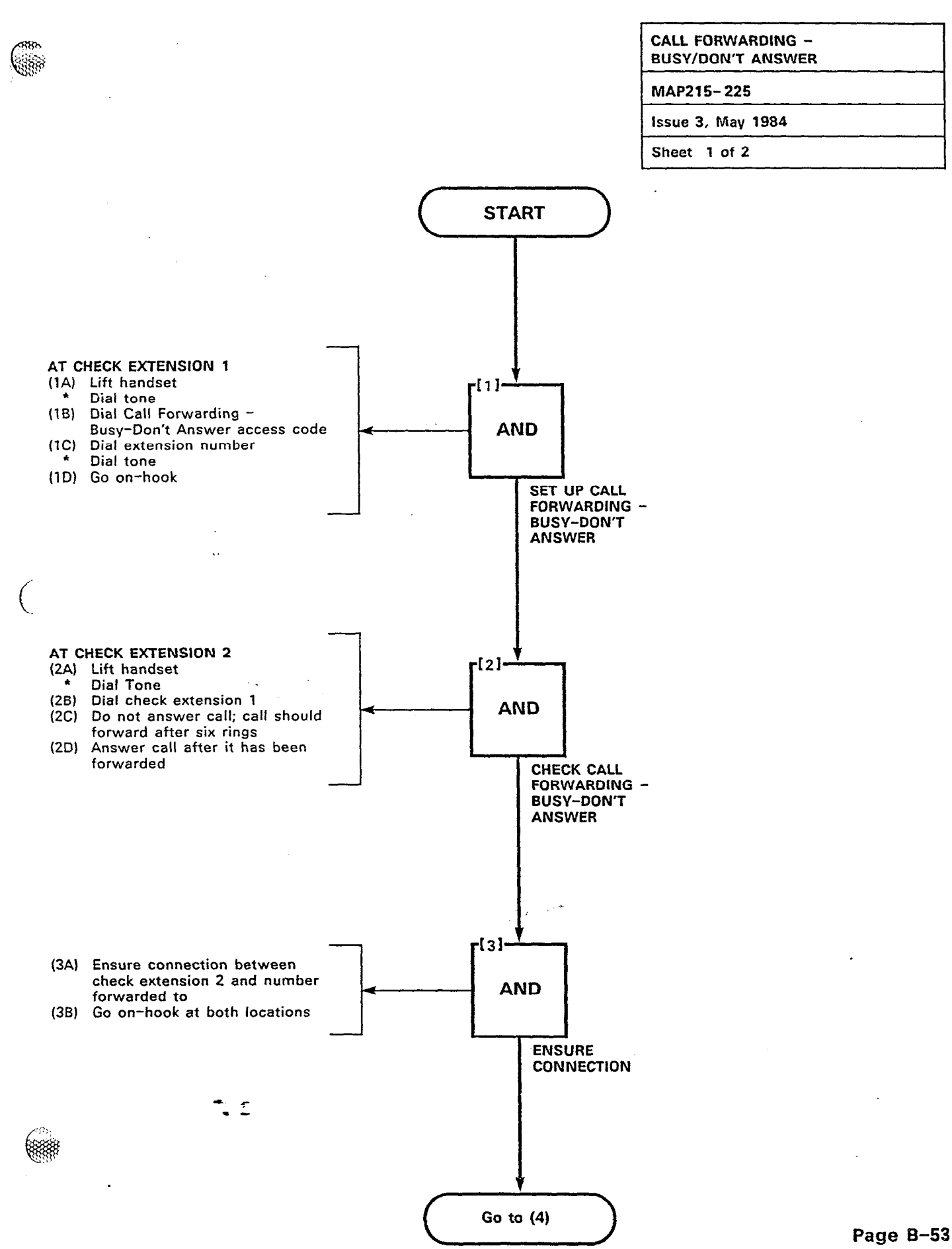

 $S_{i}$ 

18 Marson

સંક

88

-54

锤

2

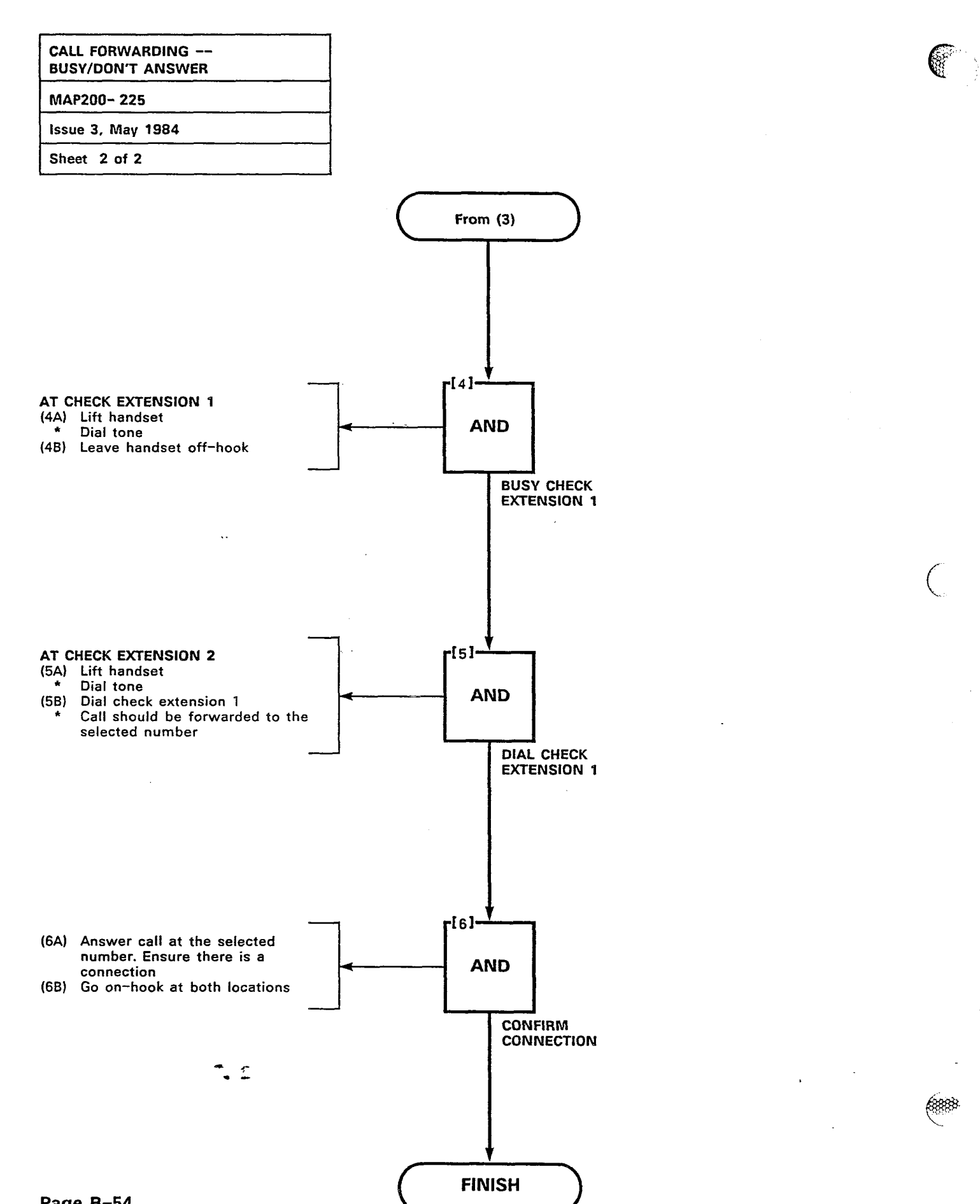

Page B-54

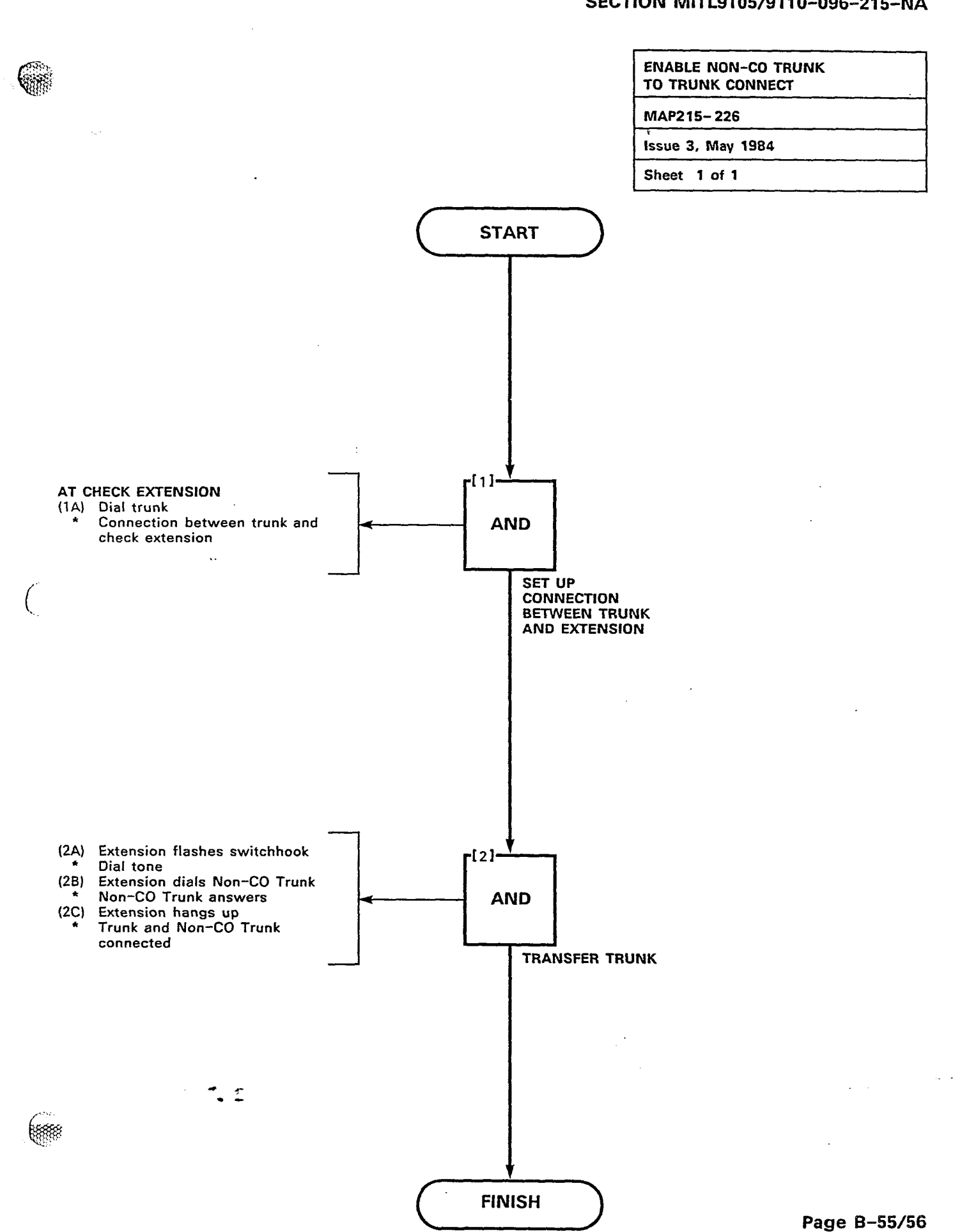

ž

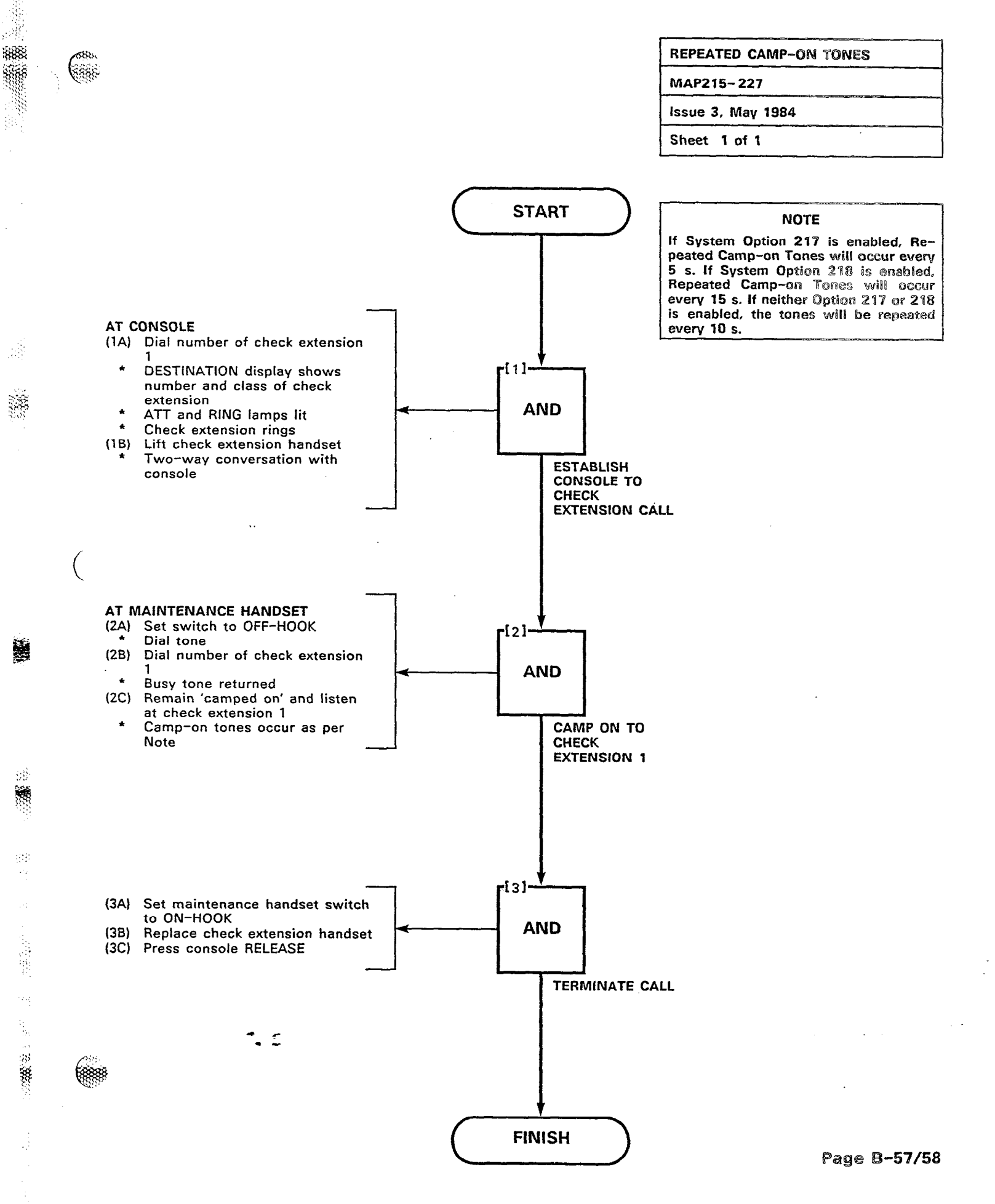

|                                                                                                    | EXTENSION RESET                        |
|----------------------------------------------------------------------------------------------------|----------------------------------------|
|                                                                                                    | MAP215-228                             |
|                                                                                                    | Issue 3, May 1984                      |
|                                                                                                    | Sheet 1 of 2                           |
|                                                                                                    |                                        |
| START                                                                                                    |                                        |
| AT MAINTENANCE HANDSET<br>(1A) Set switch to OFF-HOOK<br>* Dial tone<br>(1B) Dial Call Forwarding - Don't<br>Answer code + number of<br>check extension<br>* Dial tone<br>(1C) Set switch to ON-HOOK<br>SE<br>FO<br>DO                                                                                                    | T UP CALL<br>RWARDING -<br>DN'T ANSWER |
| AT CONSOLE<br>(2A) Dial test line number from<br>console<br>* Ringing tone<br>* DESTINATION display shows the<br>test line number and its class;<br>ATT and RING lamps lit<br>* Busy Lamp Field shows test line<br>number busy<br>(2B) After time-out (10 s, 20 s,<br>30 s or 40 s):<br>* Check extension rings<br>* Busy Lamp Field shows test line<br>number idle and check<br>extension busy<br>* DESTINATION display shows<br>number of check extension and<br>its class<br>* ATT and RING lamps lit<br>(2C) Press console RELEASE<br>* Console idle | HECK CALL<br>DRWARDING<br>TER TIME-OUT |
|                                                                                                    |                                        |

AND

Go to (4)

CANCEL CALL FORWARDING -

DON'T ANSWER

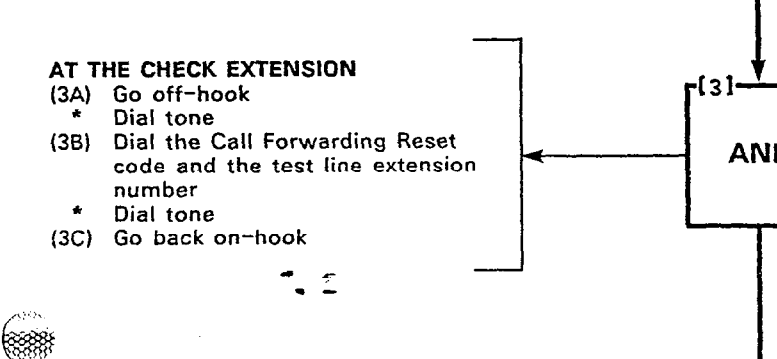

X

.

Page B-59

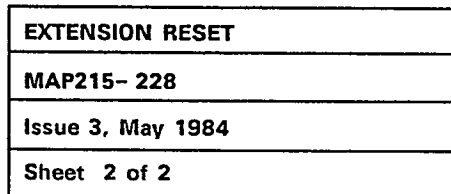

Ä

14.12

t

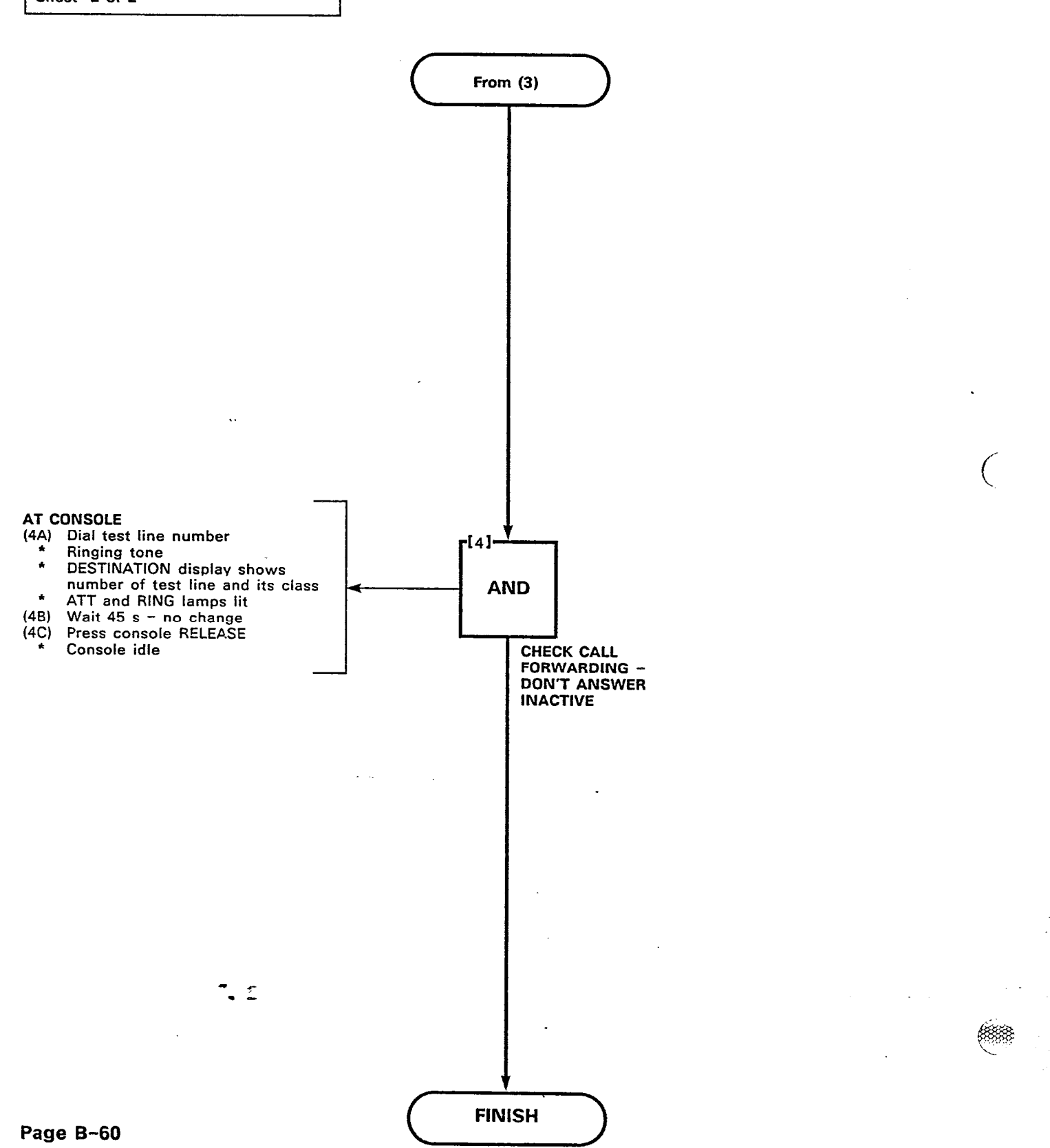

# APPENDIX C CONSOLE TESTS

8

**御**8000

Dir.

**C1.01** The following tests are a series of console tests. Specific reference should be made to Table 2–2 and Table 2–4. These Tables will determine if the test is relevant to the system application.

| TABLE C1-1  |    |
|-------------|----|
| CONSOLE TES | TS |

|   | Order | Test                                          | Map No. |
|---|-------|-----------------------------------------------|---------|
|   | 1     | Answer Incoming Call                          | 215-300 |
|   | 2     | Automatic Callback                            | 215-301 |
|   | 3     | Extending Internal Calls                      | 215-302 |
|   | 4     | Answering Recall                              | 215-303 |
|   | 5     | Override                                      | 215-304 |
|   | 6     | Flexible Night Service                        | 215-305 |
|   | 7     | Trunk Busy Operation                          | 215-306 |
|   | 8     | Trunk Group Attendant Access                  | 215-307 |
|   | 9     | Trunk Group Dial Access                       | 215-308 |
|   | 10    | Test Termination                              | 215-309 |
|   | 11    | Answer Incoming CO Trunk Call                 | 215-310 |
|   | 12    | Attendant Do Not Disturb                      | 215-311 |
| 1 | 13    | Message Waiting                               | 215-312 |
|   | 14    | Attendant Call Forwarding – Busy              | 215-313 |
|   | 15    | Attendant Call Forwarding - Don't Answer      | 215-314 |
|   | 16    | Attendant Call Forwarding – Follow Me         | 215-315 |
|   | 17 ·  | Attendant Call Forwarding - Busy/Don't Answer | 215-316 |
| 1 | 18    | Attendant-Controlled Conference               | 215-317 |
| Ì | 19    | Attendant Station Busy-out                    |         |
|   | 20    | Call Block                                    | 215-319 |
|   | 21    | Attendant Do Not Disturb (H/M)                | 215-320 |
|   | 22    | Message Registration (H/M)                    | 215-321 |
|   | 23    | Controlled Outgoing Call Restriction (H/M)    | 215-322 |
|   | 24    | Room Status (H/M)                             | 215-323 |
|   | 25    | Automatic Wake-Up (Alarm Call)                | 215-324 |
|   | 26    | Message Waiting (H/M)                         | 215-325 |
|   | 27    | Console Date Display and Date Utility         | 215-326 |
|   | 28    | Customer Program Dump/Load                    | 215-327 |
|   | 29    | Controlling the Printer                       | 215-328 |
|   | 30    | Room Audit                                    | 215-329 |
|   | 31    | System Identifier                             | 215-330 |
|   | 32    | Common Use Speed Call                         | 215-331 |
|   | 33    | Customer Programming                          | 215-332 |
| 1 | 34    | External Call Forwarding                      | 215-333 |
|   | 35    | Test Audible Tone Indicators                  | 215-334 |
|   | 36    | Single Digit Dialing                          | 215-335 |
|   | 37    | Common Alerting Devices                       | 215-336 |
|   | 38    | An <del>s</del> wer DID Trunk Call            | 215-337 |
|   | 39    | SUPERSET Disconnect Alarm                     | 215-338 |

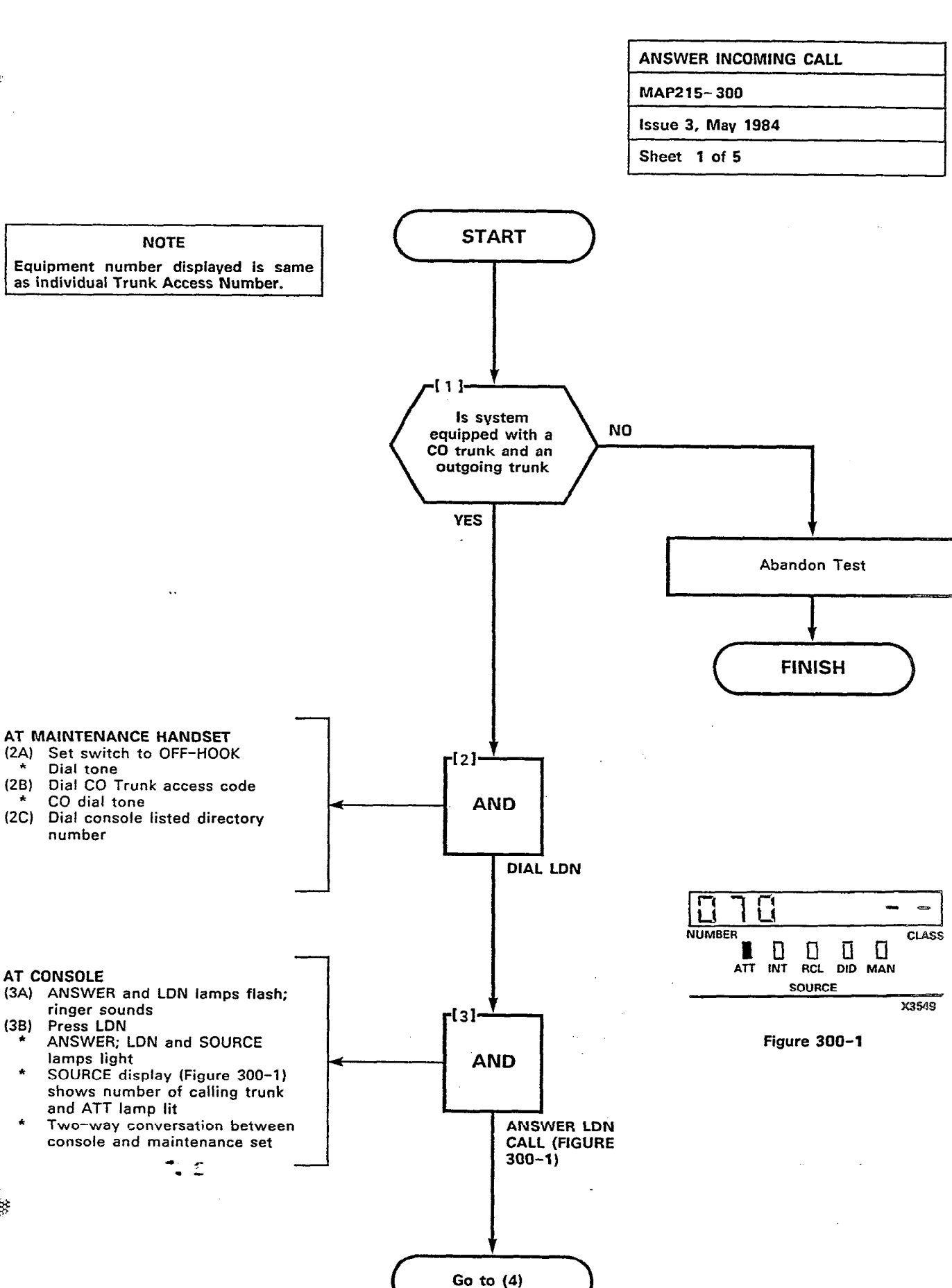

300 C

80

83

Page C-3

A.

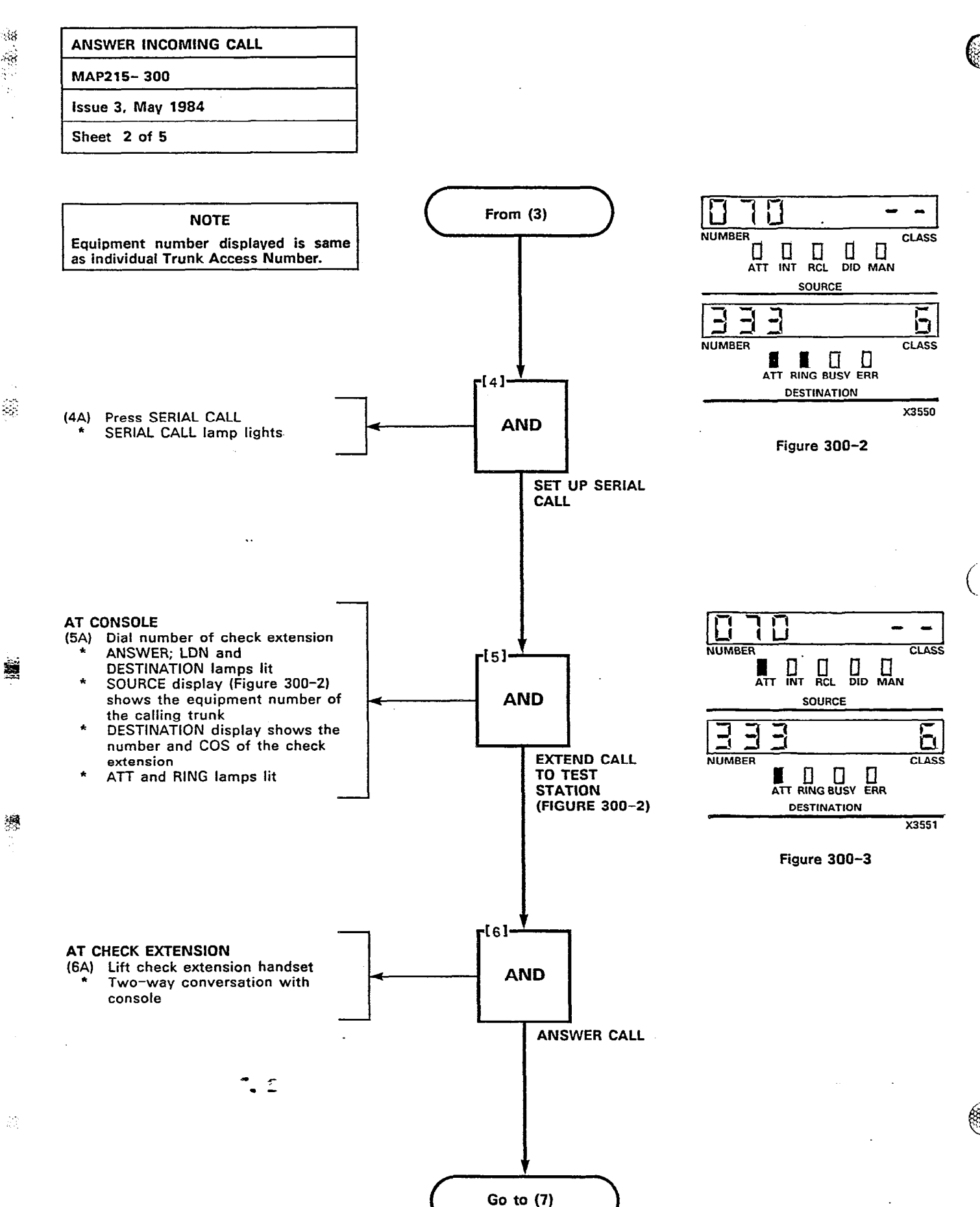

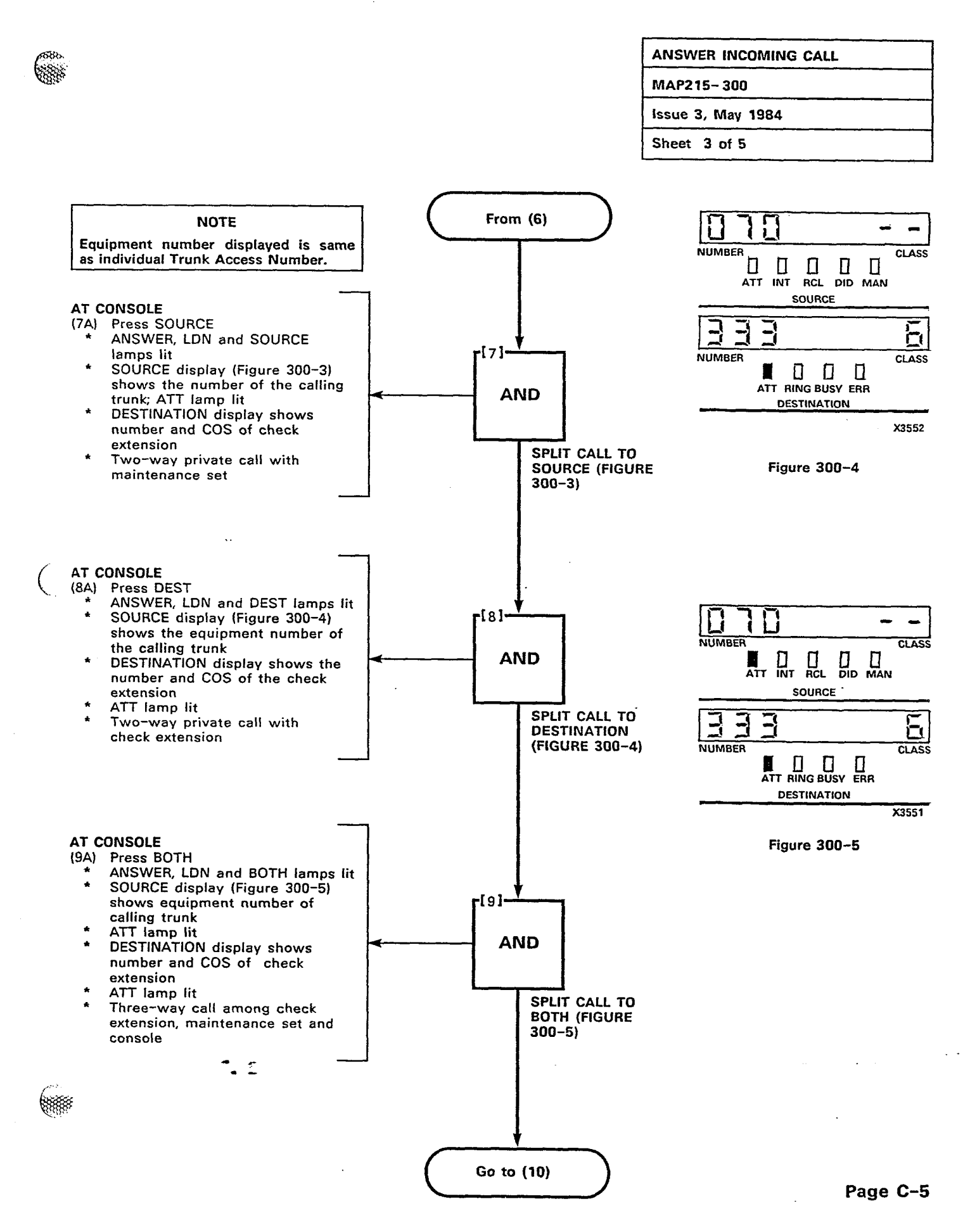

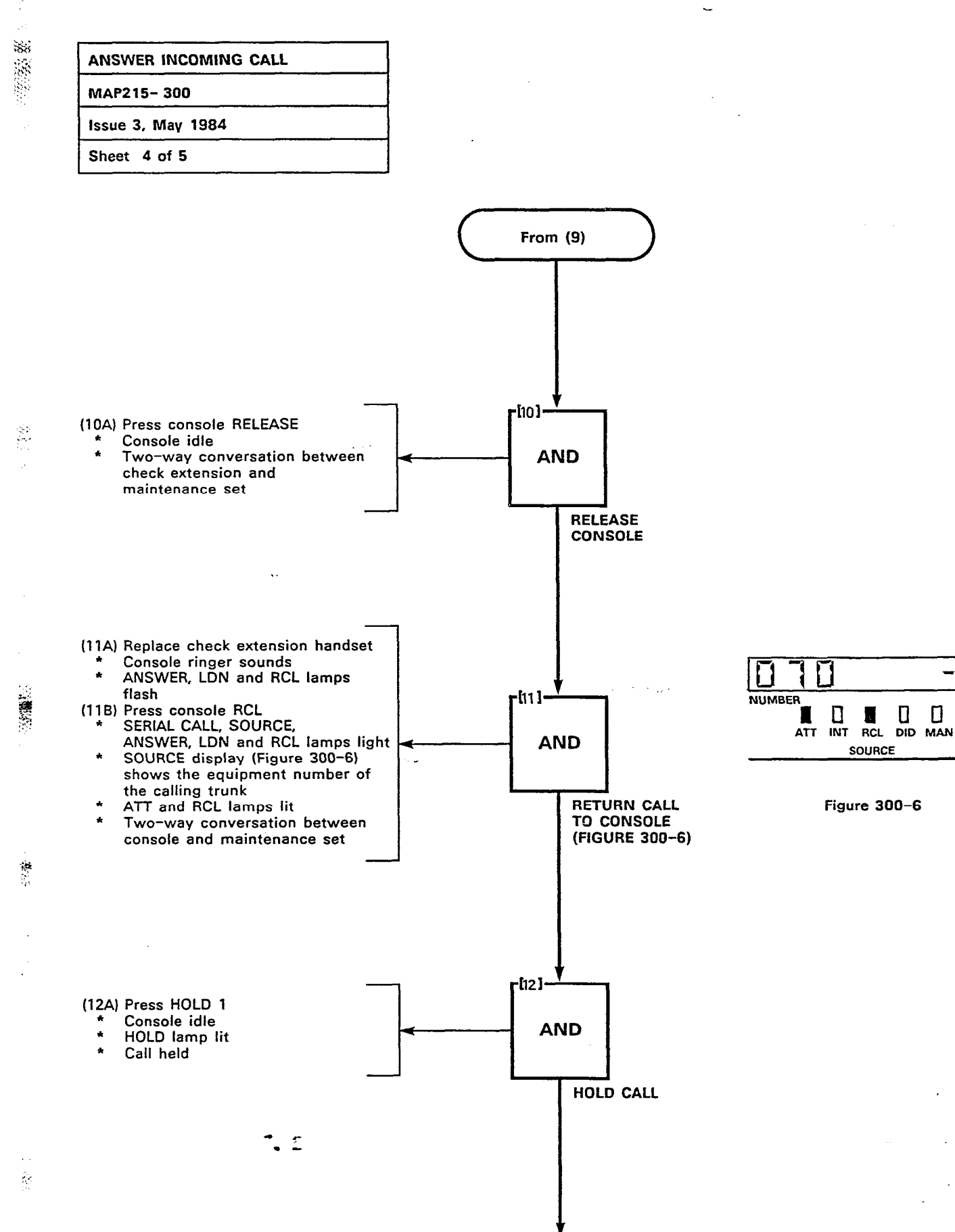

Go to (13)

CLASS

X3553

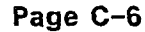

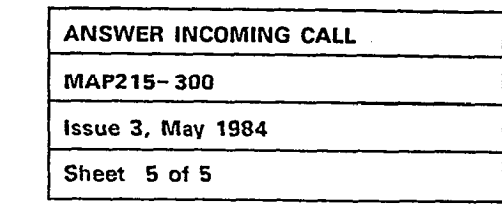

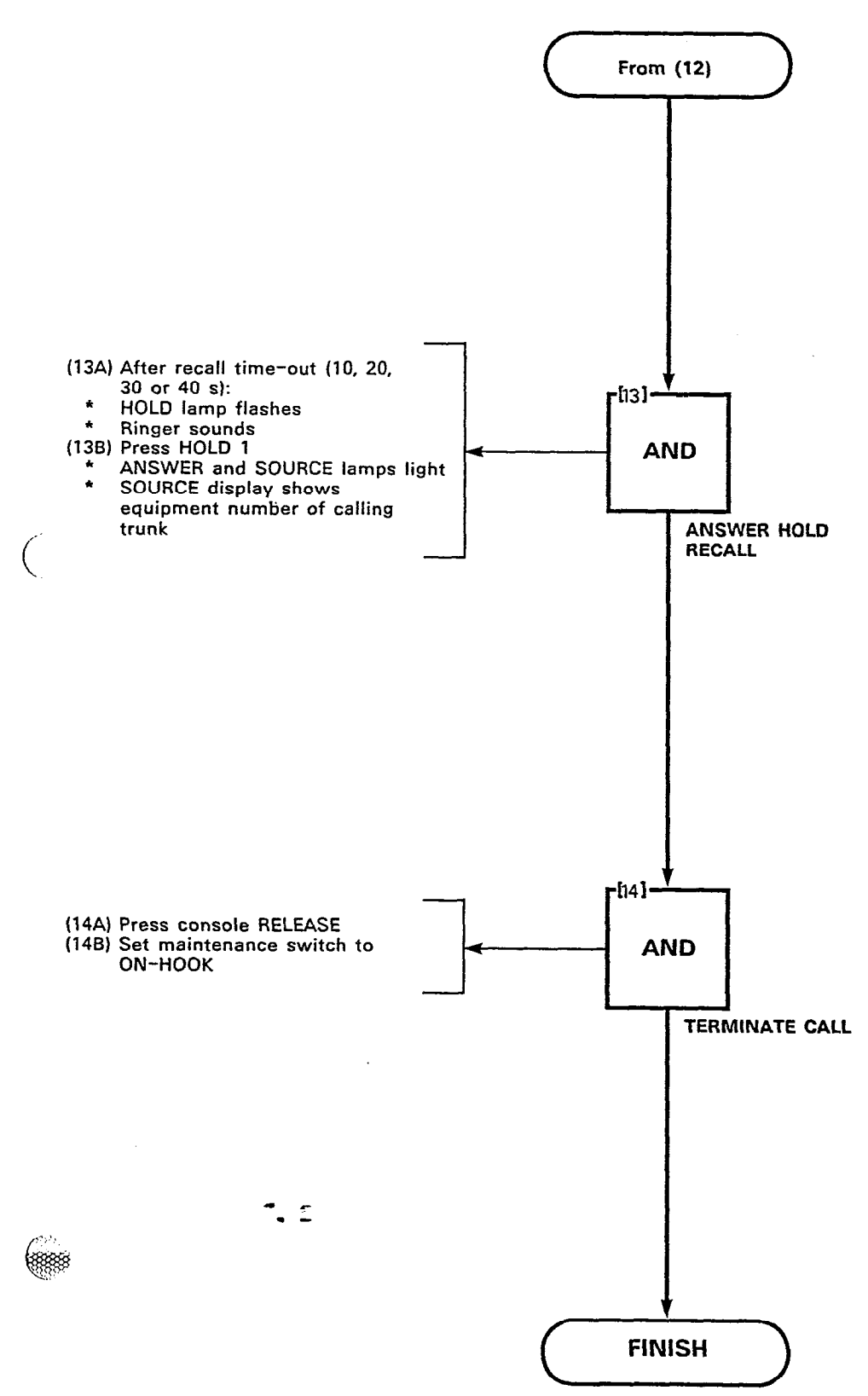

1000 C

ł.

2000 - 100 - 100 -

(335) (335)

Page C-7/8

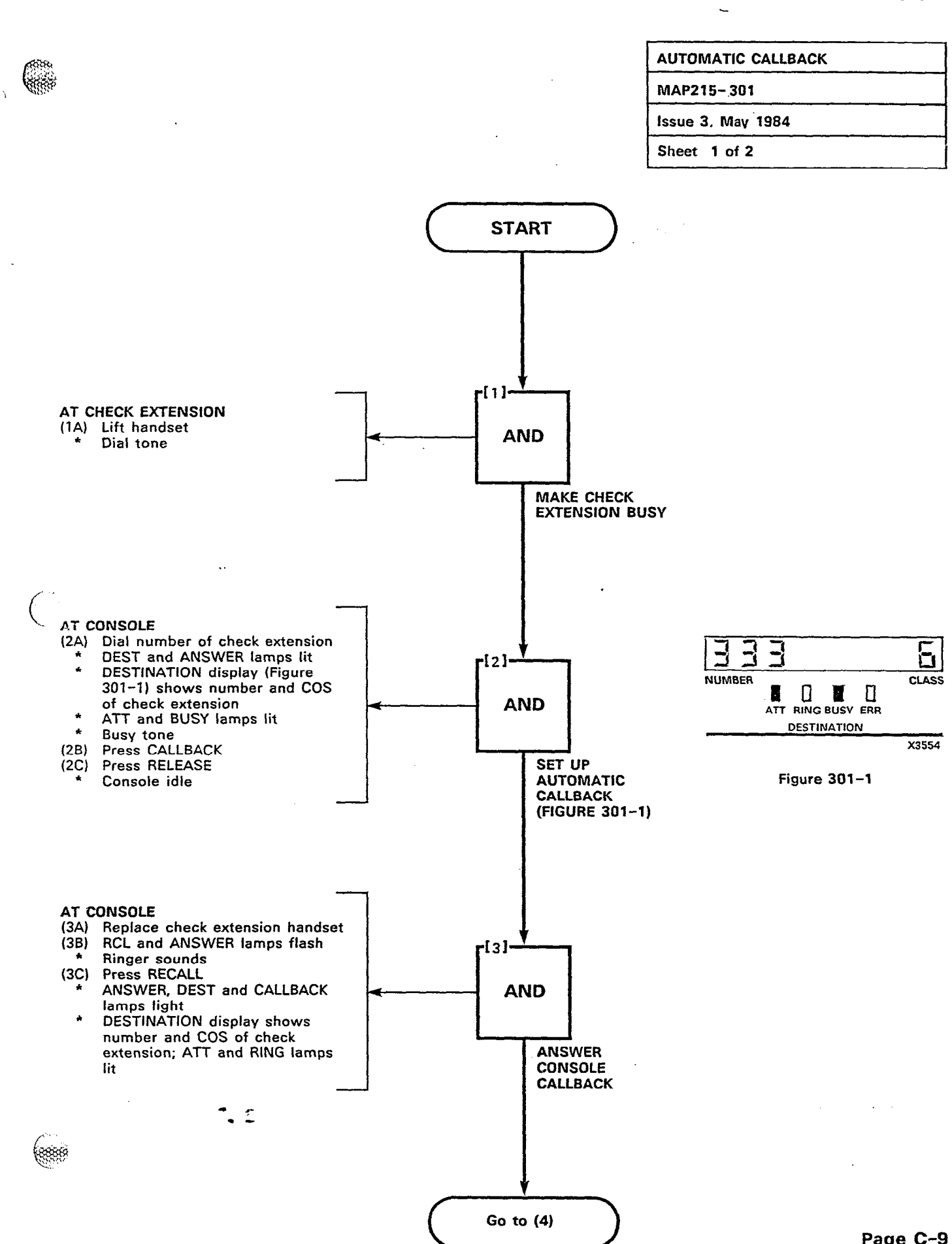

10

٠,

88

Page C-9

ŝ.s.

ž

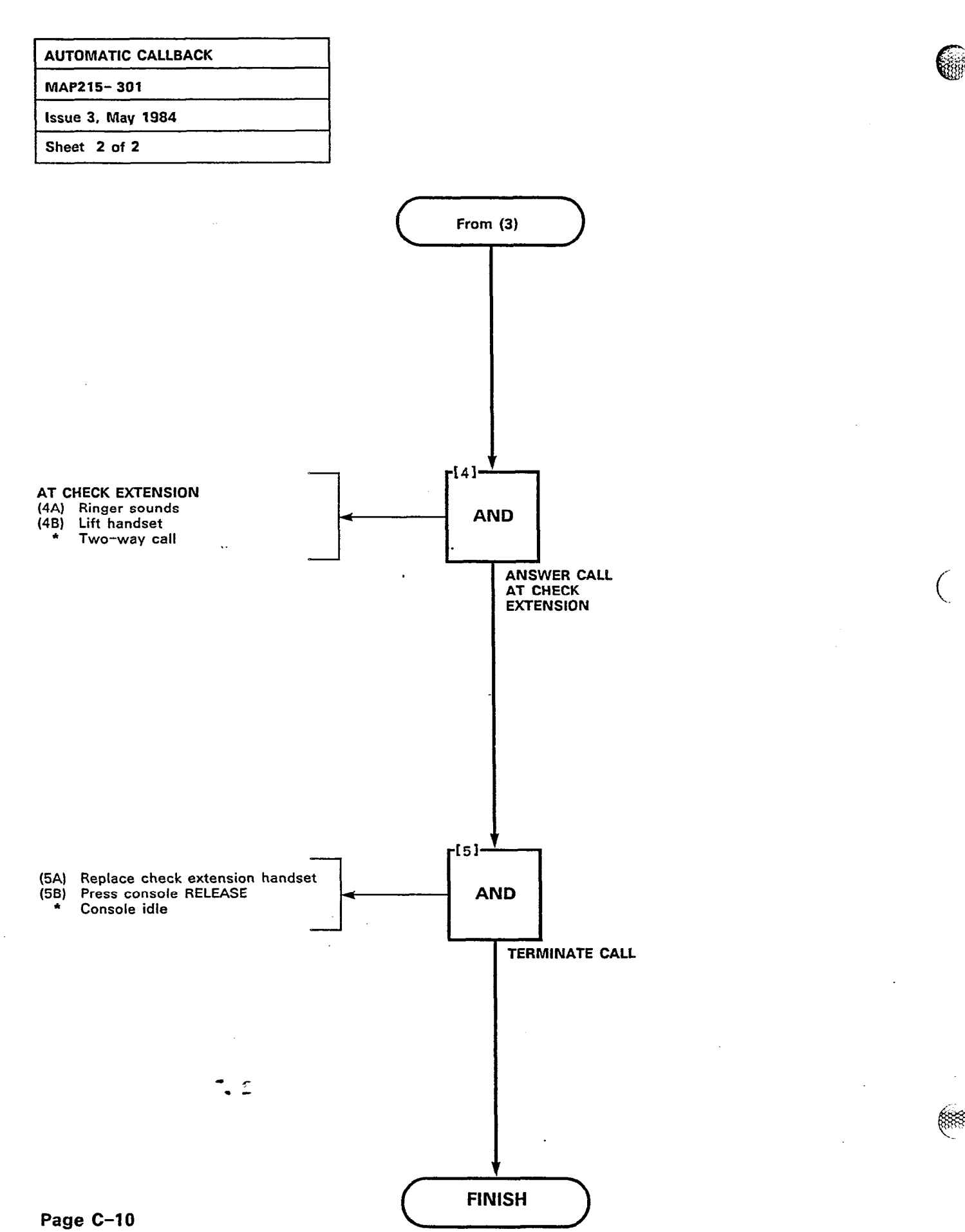

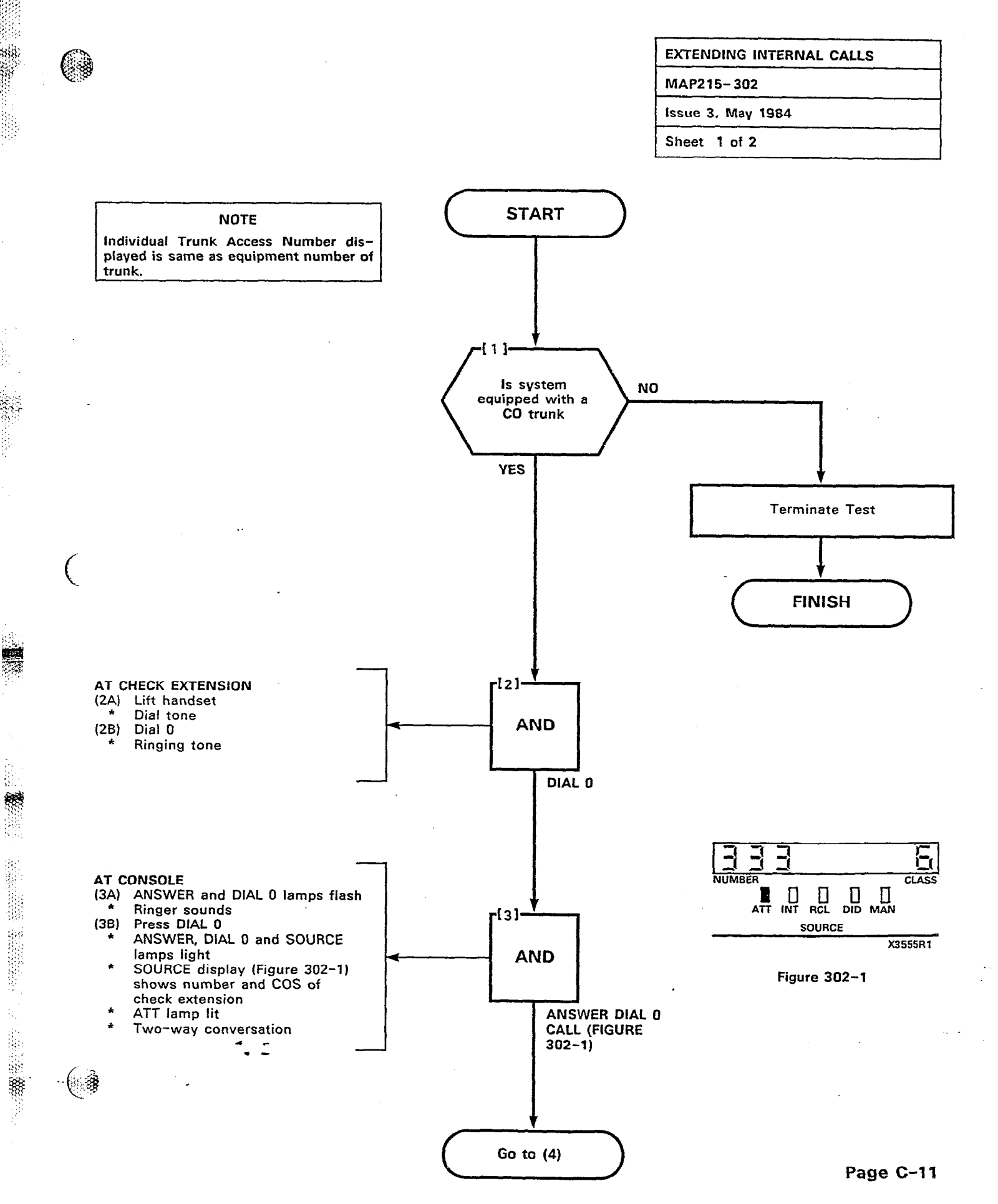

and the second second sec

Ħ'

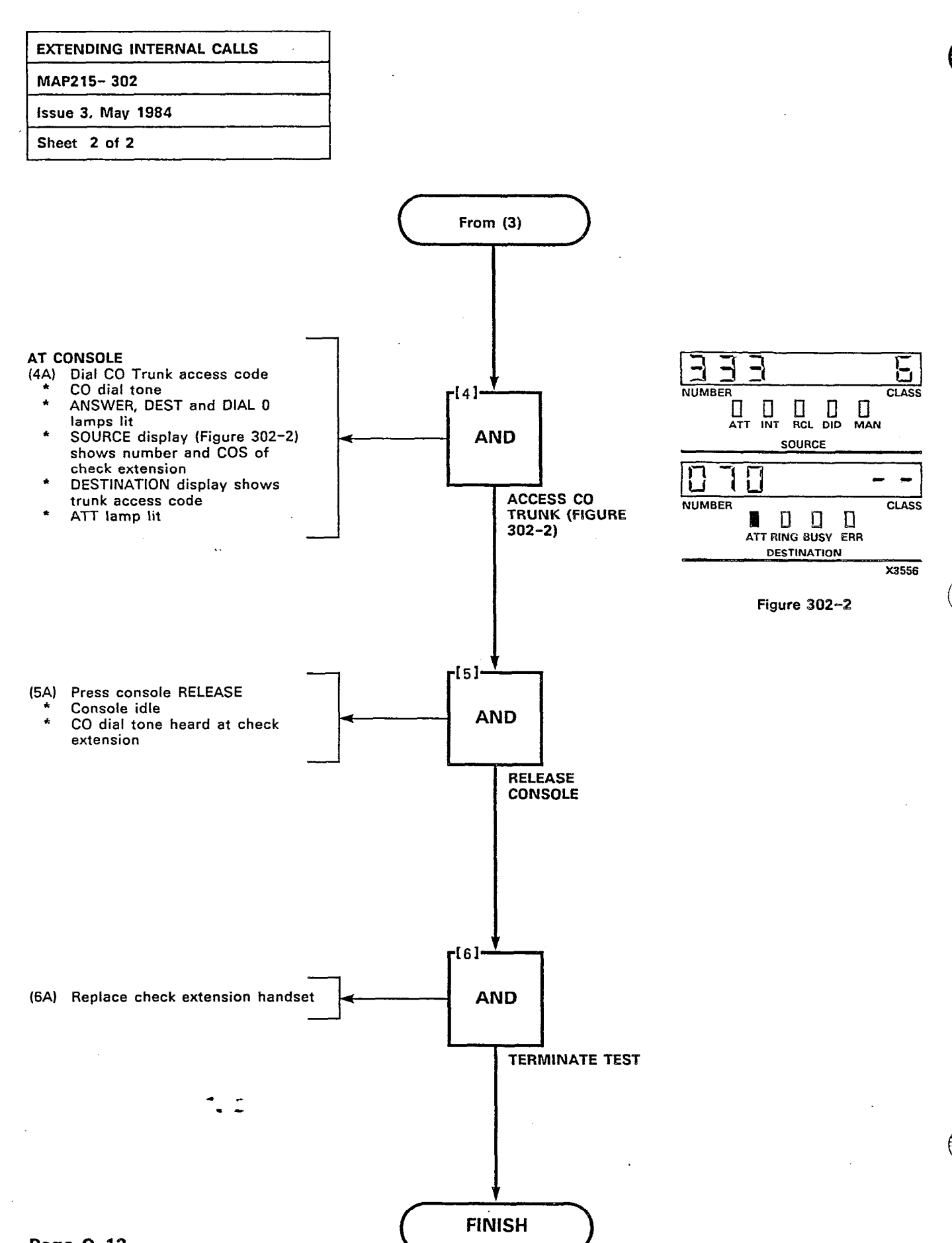

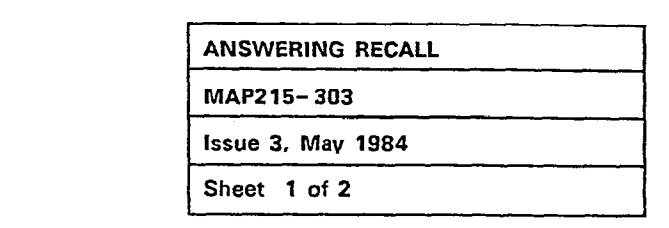

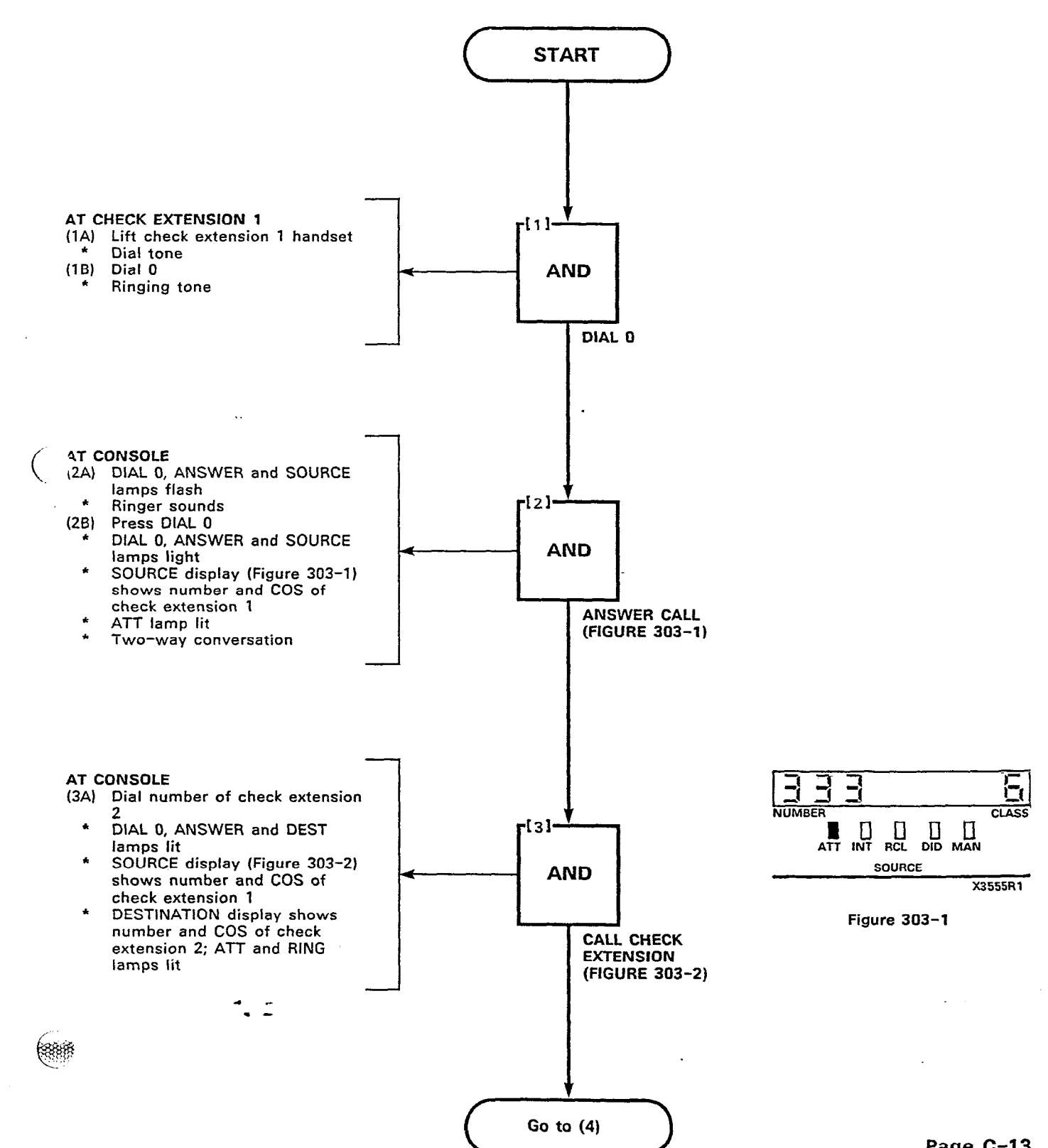

3662

666

1

56

8

500.

(a)

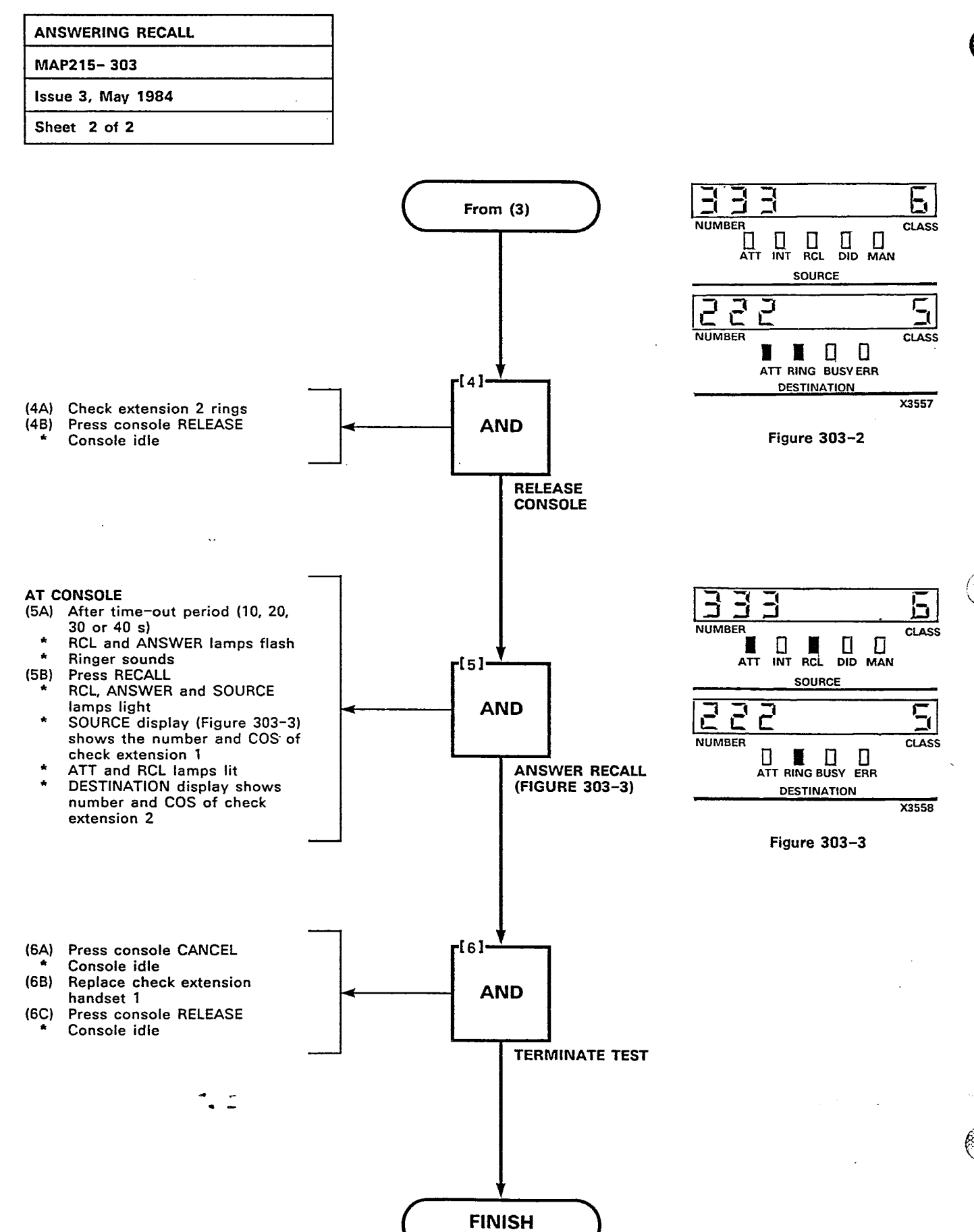

34

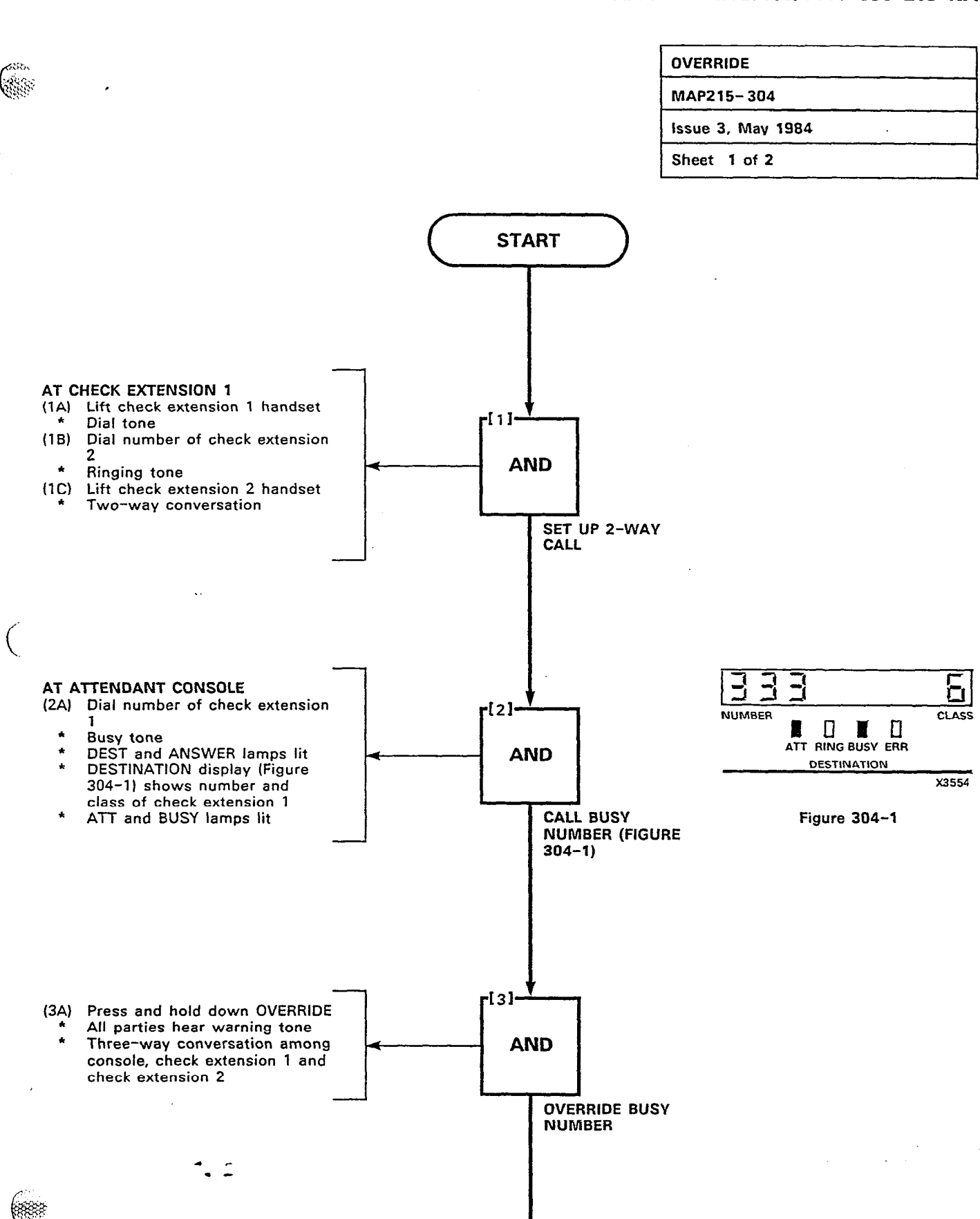

Go to (4)

112

Page C-15

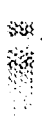

OVERRIDE

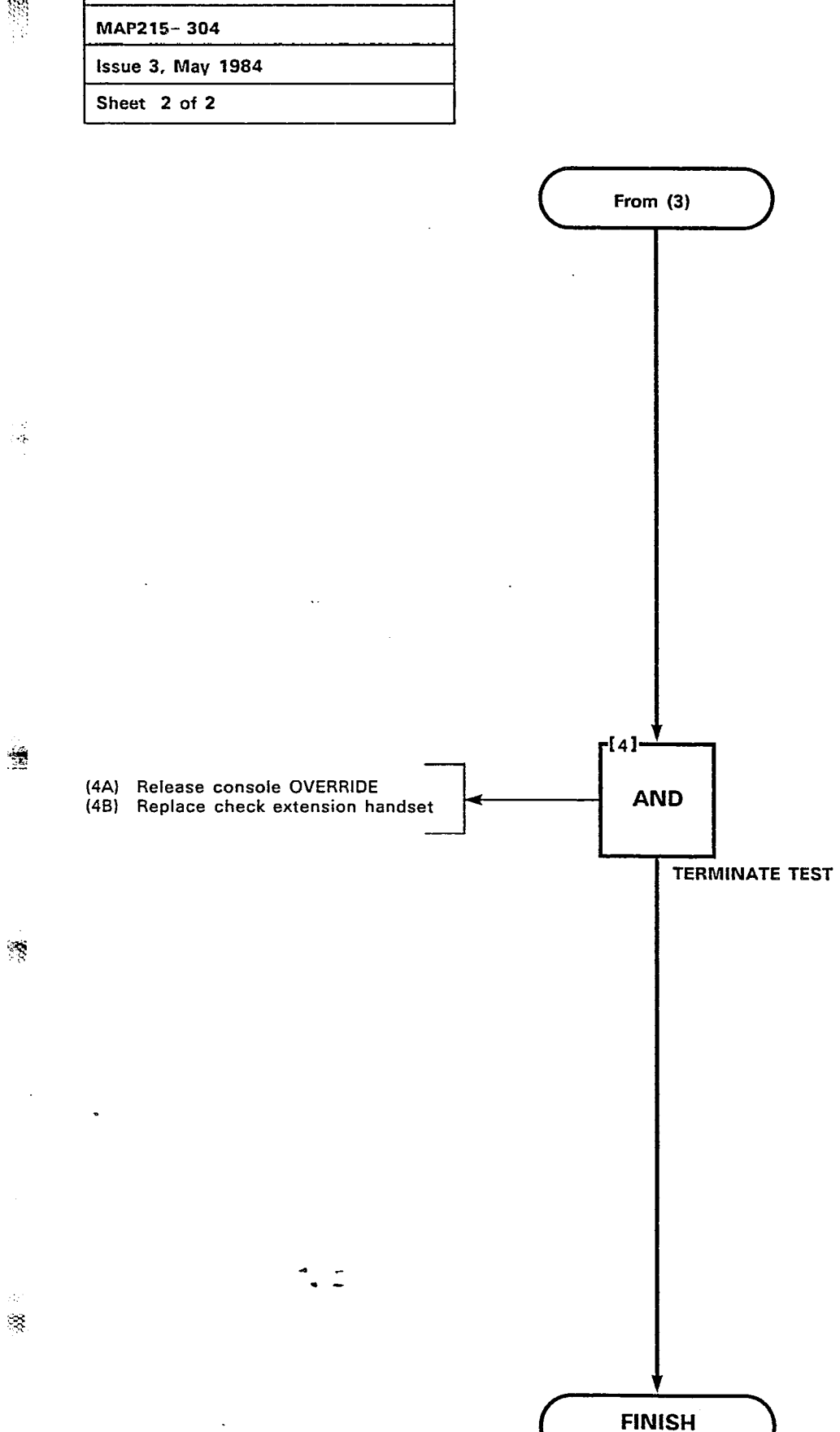

| FLEXIBLE NIGHT SERVICE |  |
|------------------------|--|
| MAP215-305             |  |
| Issue 3, May 1984      |  |
| Sheet 1 of 2           |  |

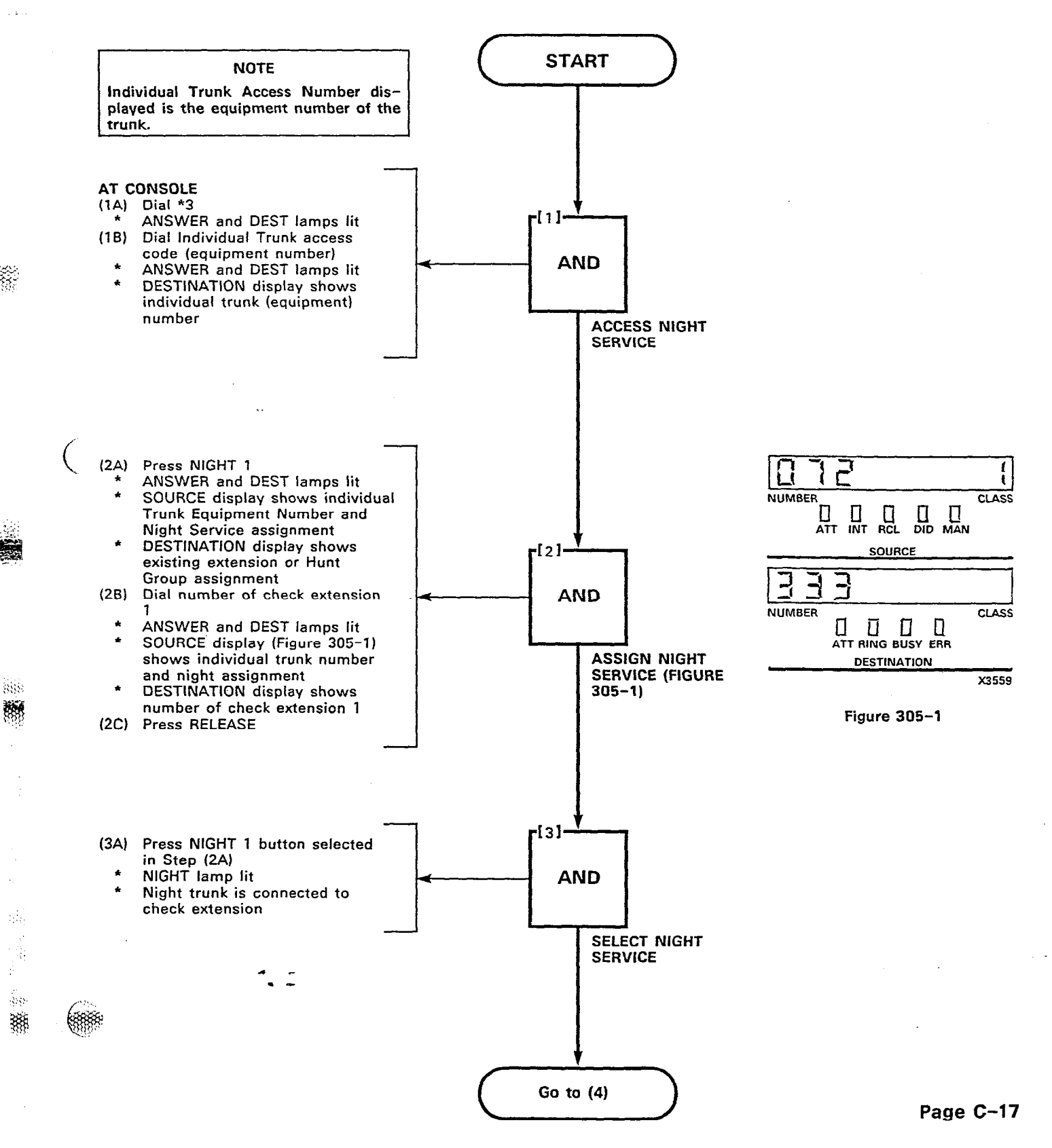

e initiati 3888

800

(SSSS)

1. A. V.

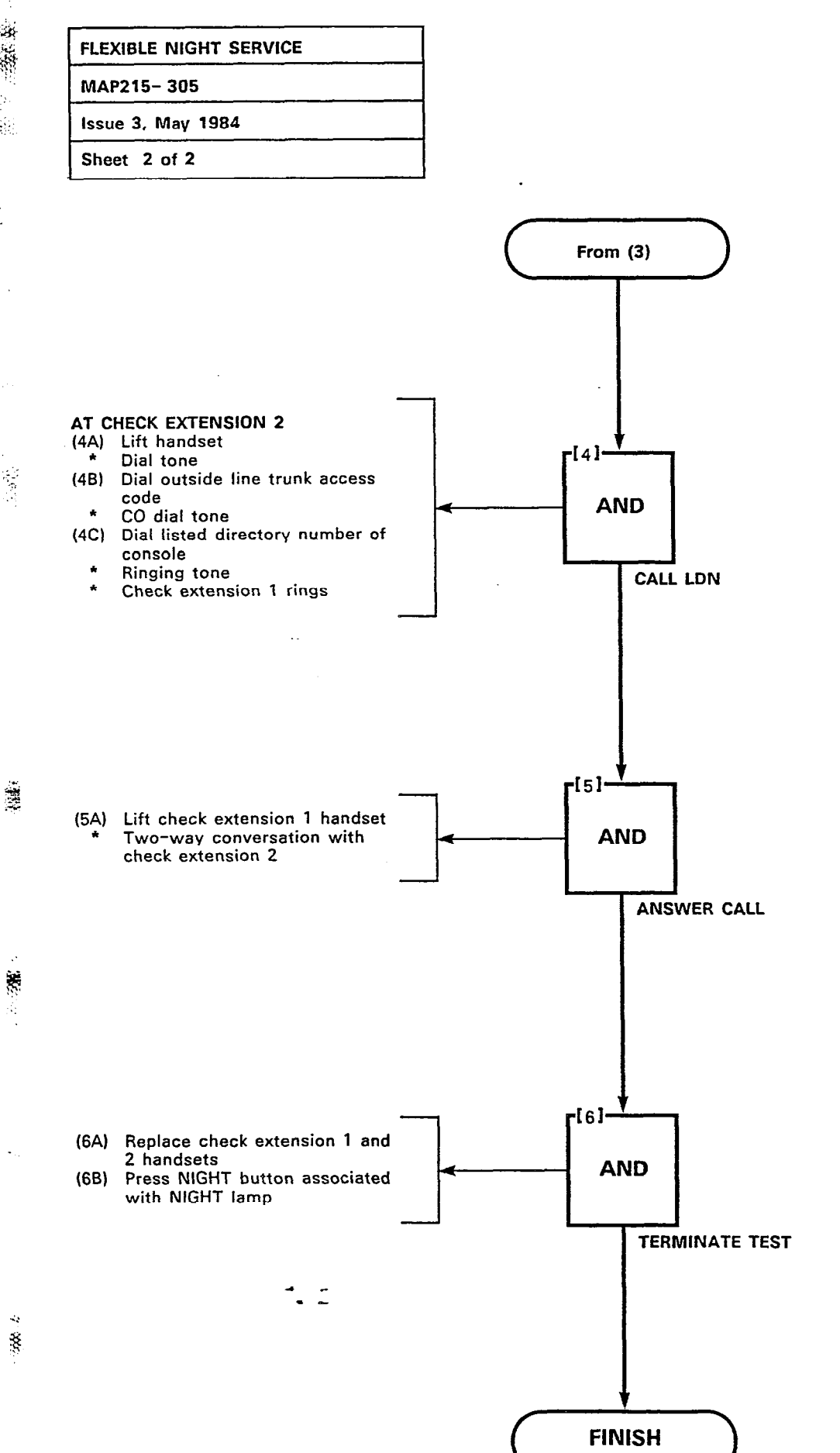

Page C-18

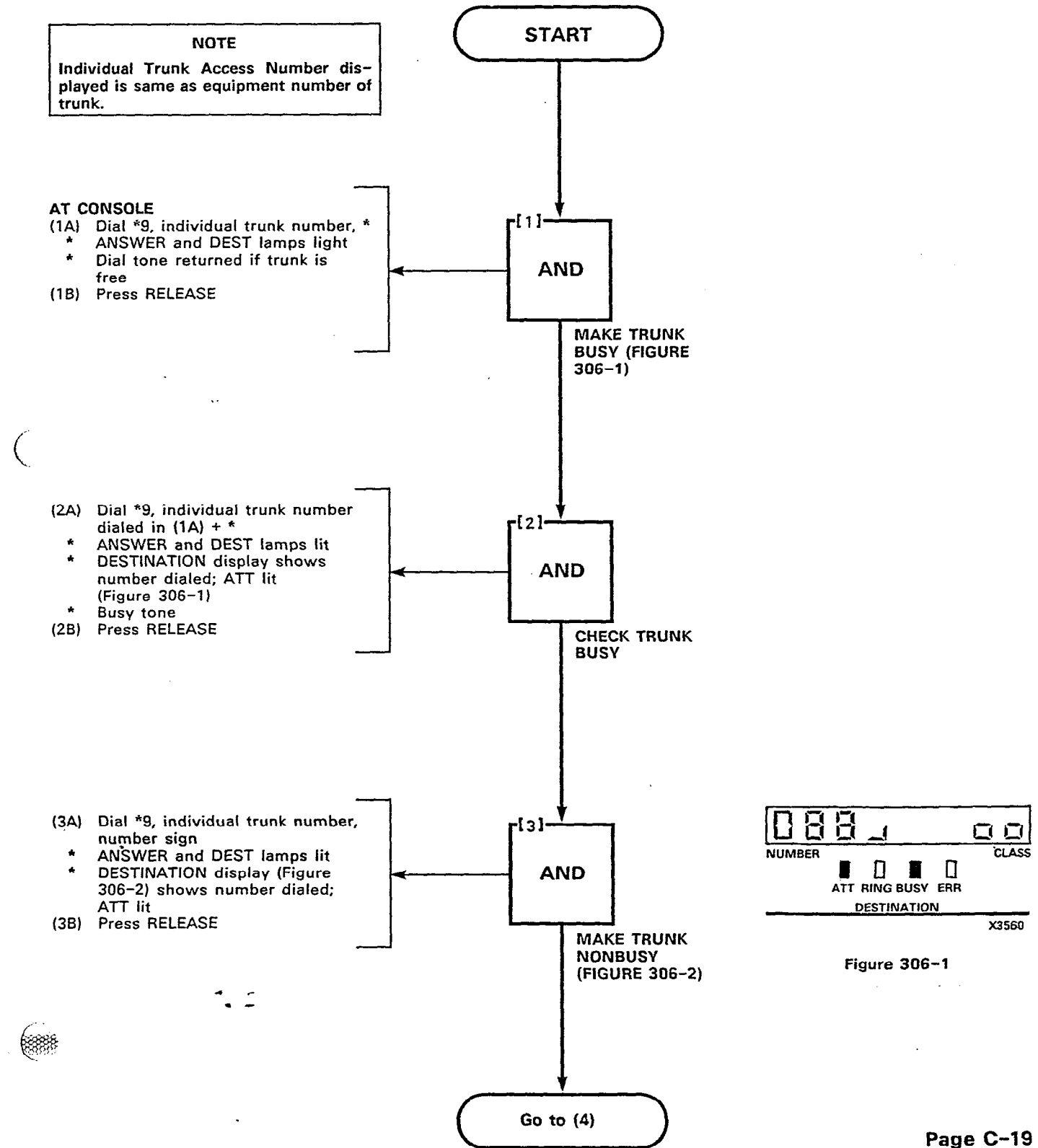

5388

1885

λŔ.

33;

88

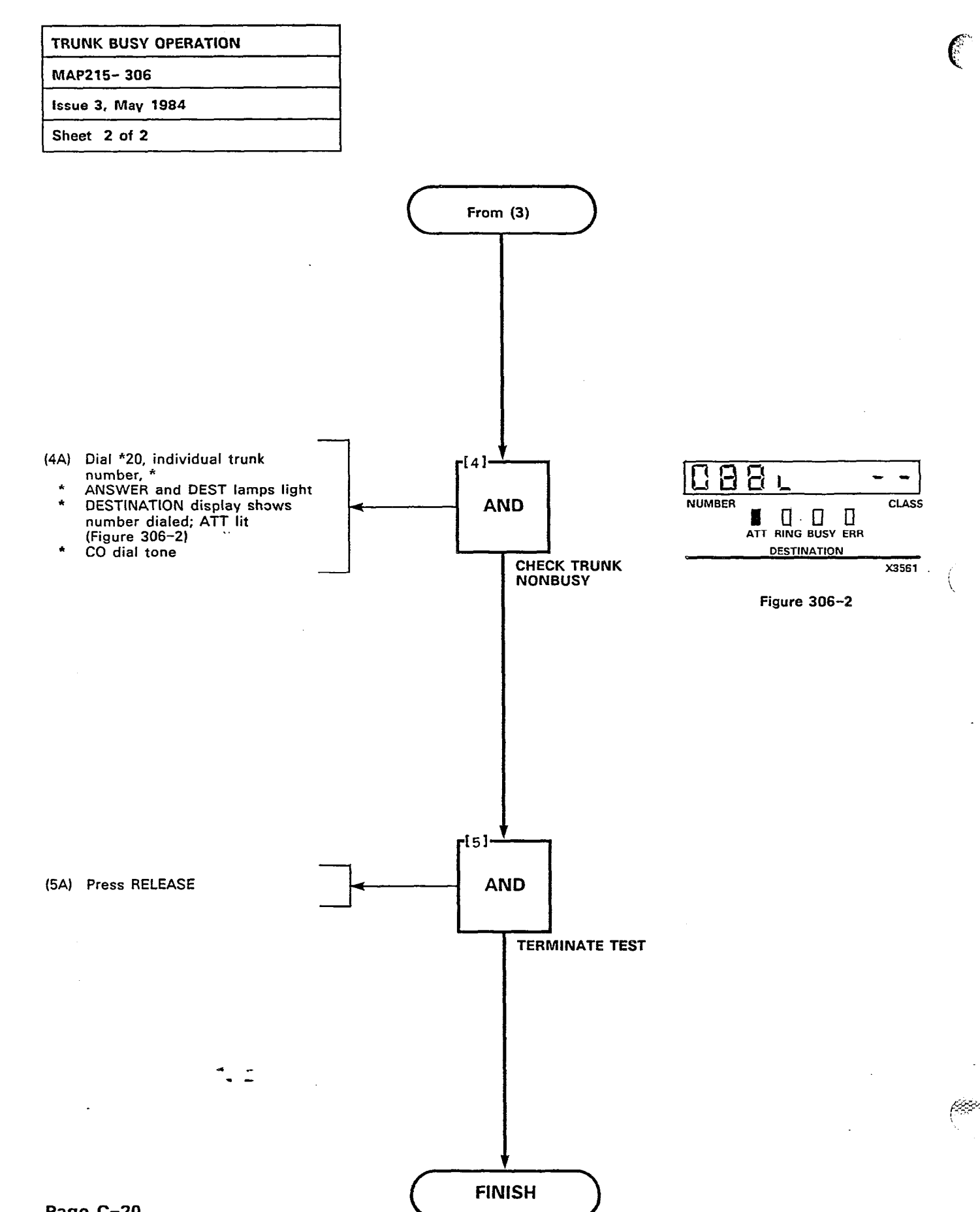

Page C-20
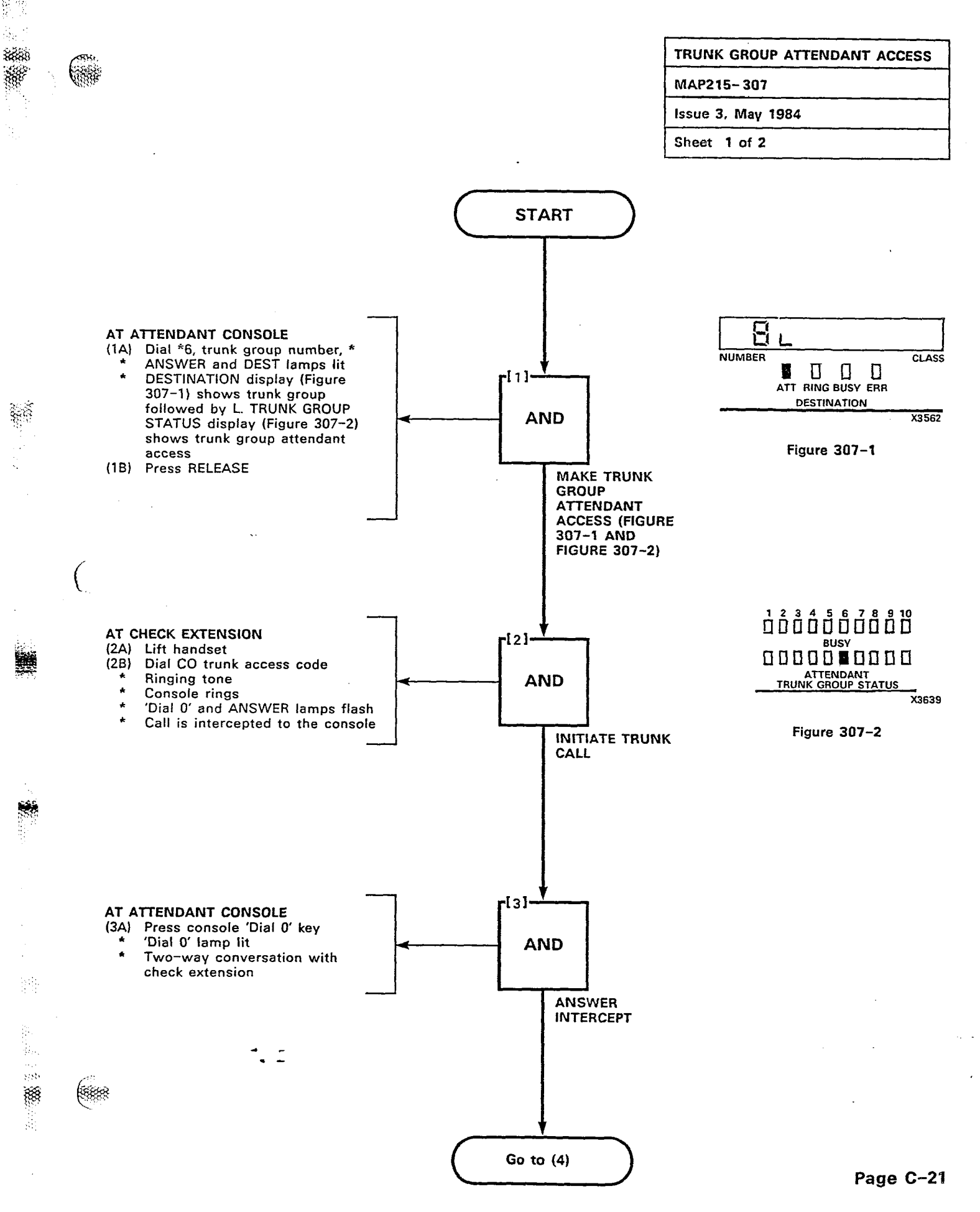

# TRUNK GROUP ATTENDANT ACCESS MAP215-307 Issue 3, May 1984

385 385 385

aig.

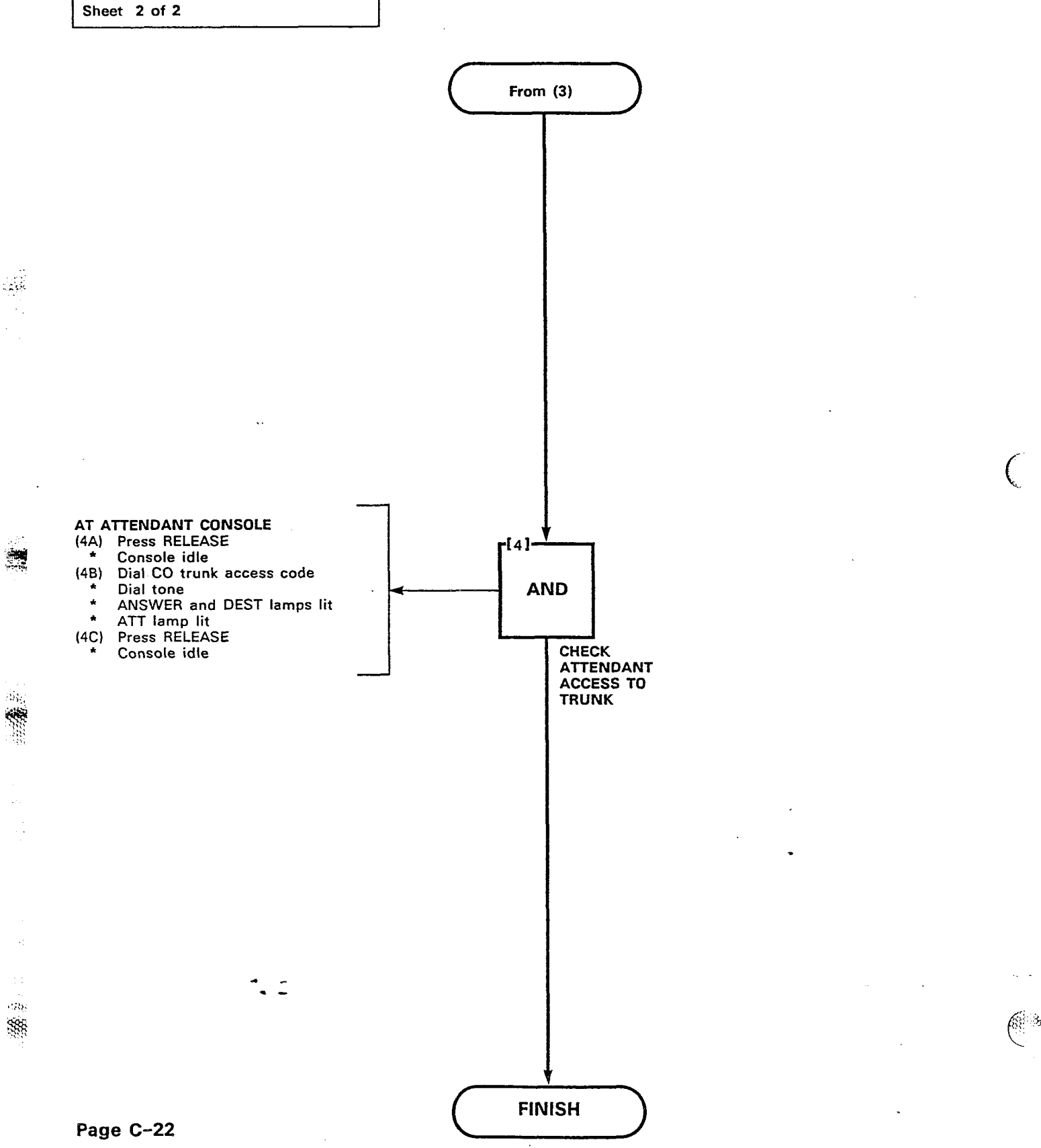

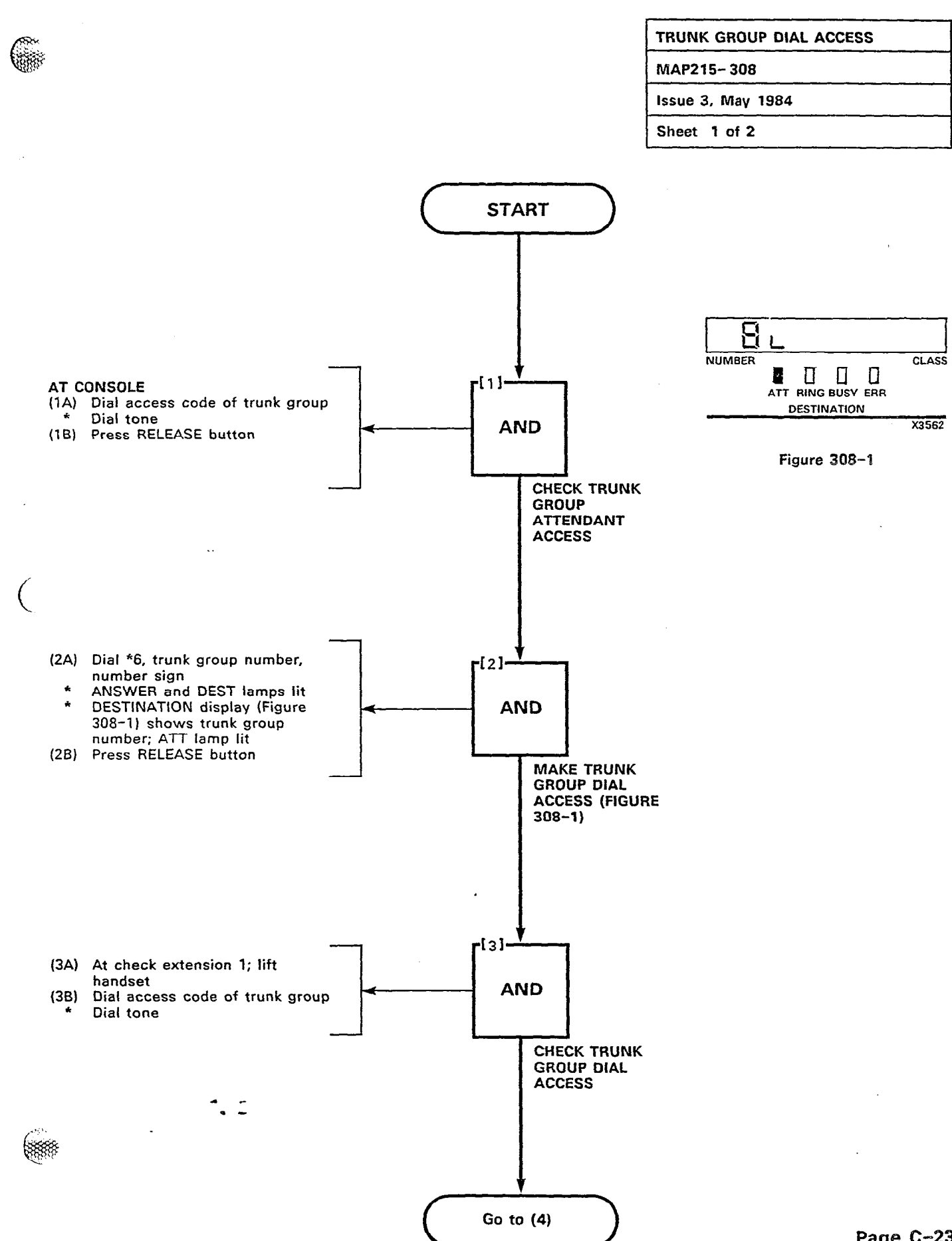

383 88

TRUNK GROUP DIAL ACCESS

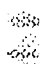

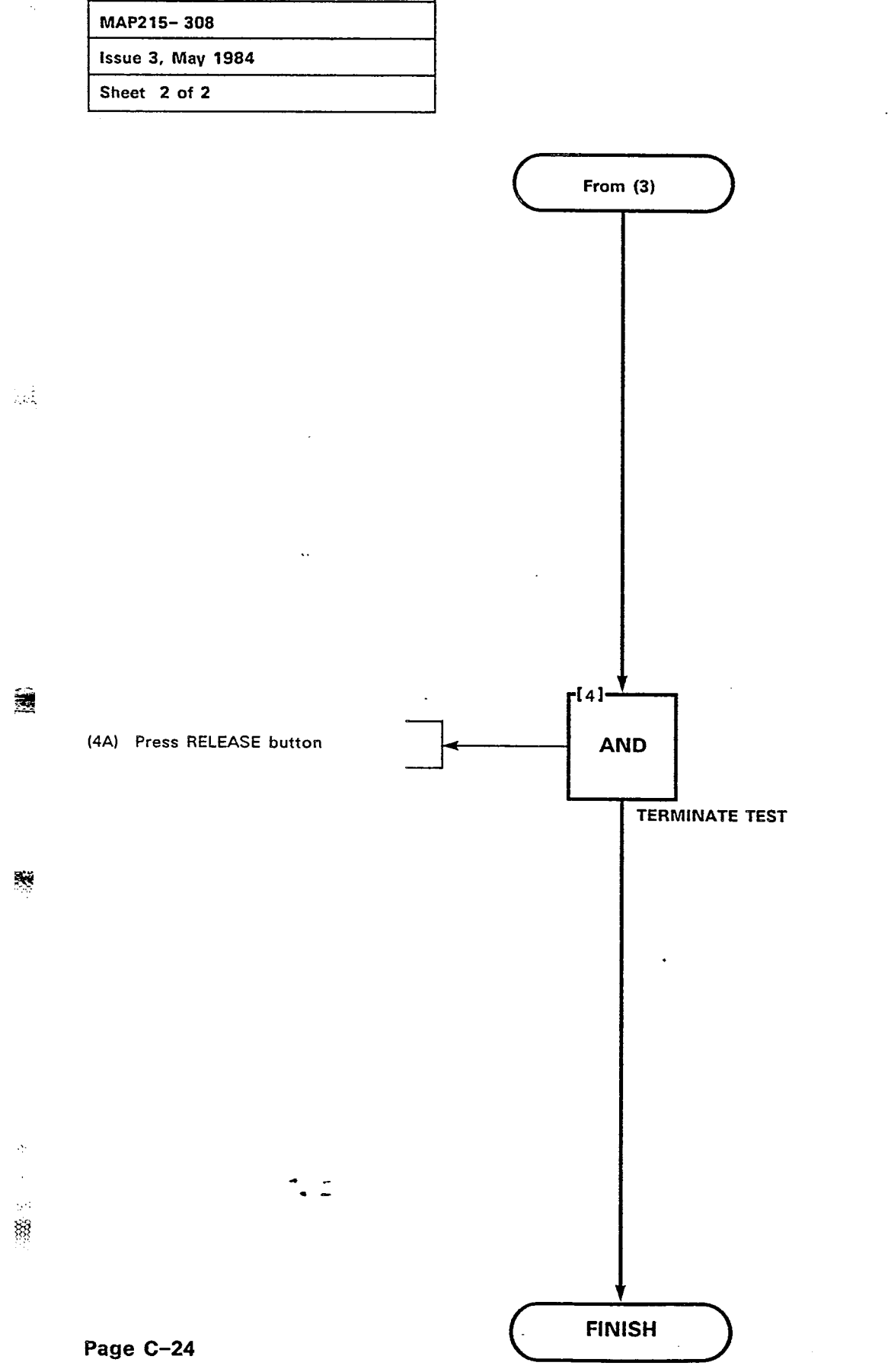

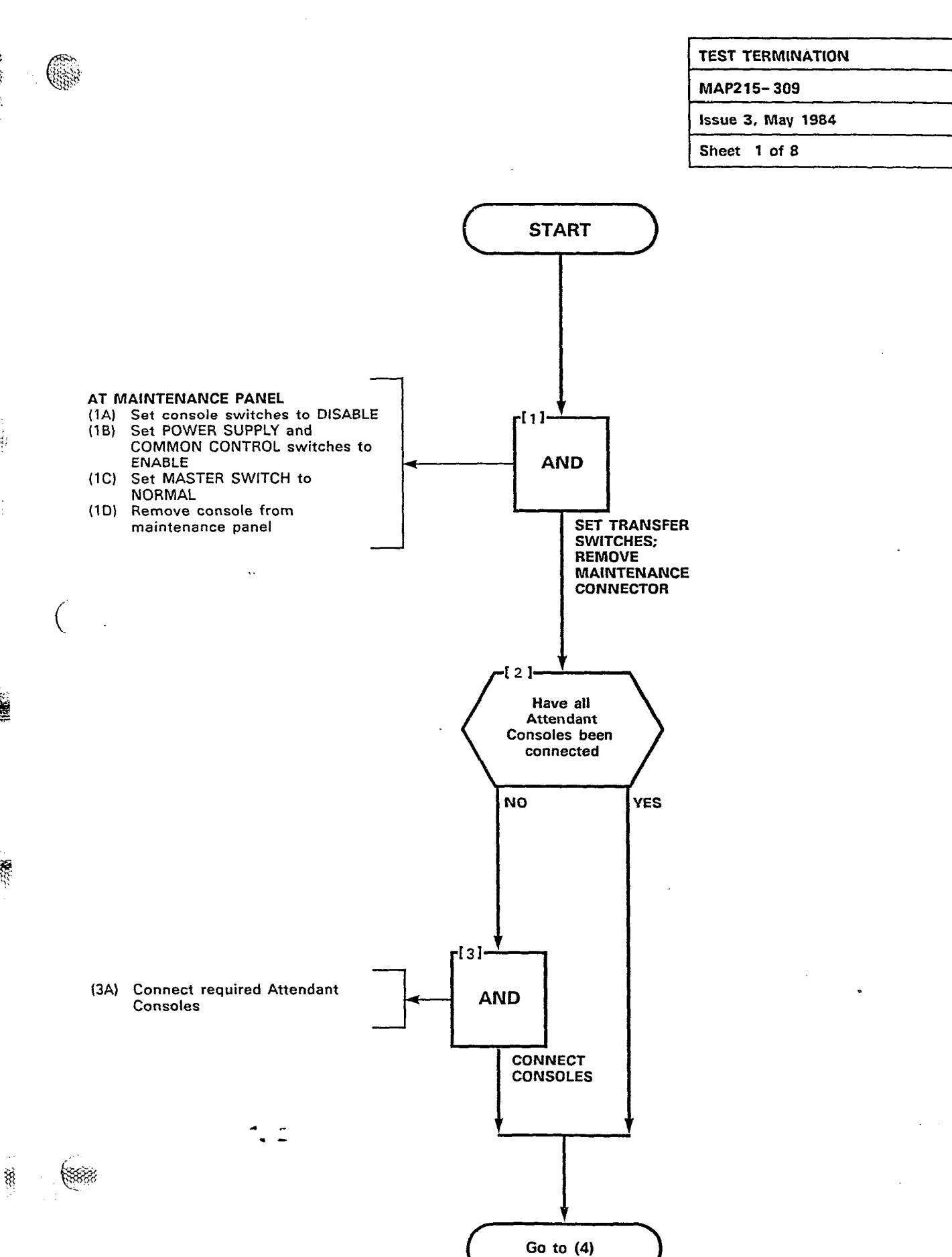

 $\{ e_i \}_{i=1}^{n}$ 

÷4.

## TEST TERMINATION MAP215- 309 Issue 3, May 1984 Sheet 2 of 8

÷ .

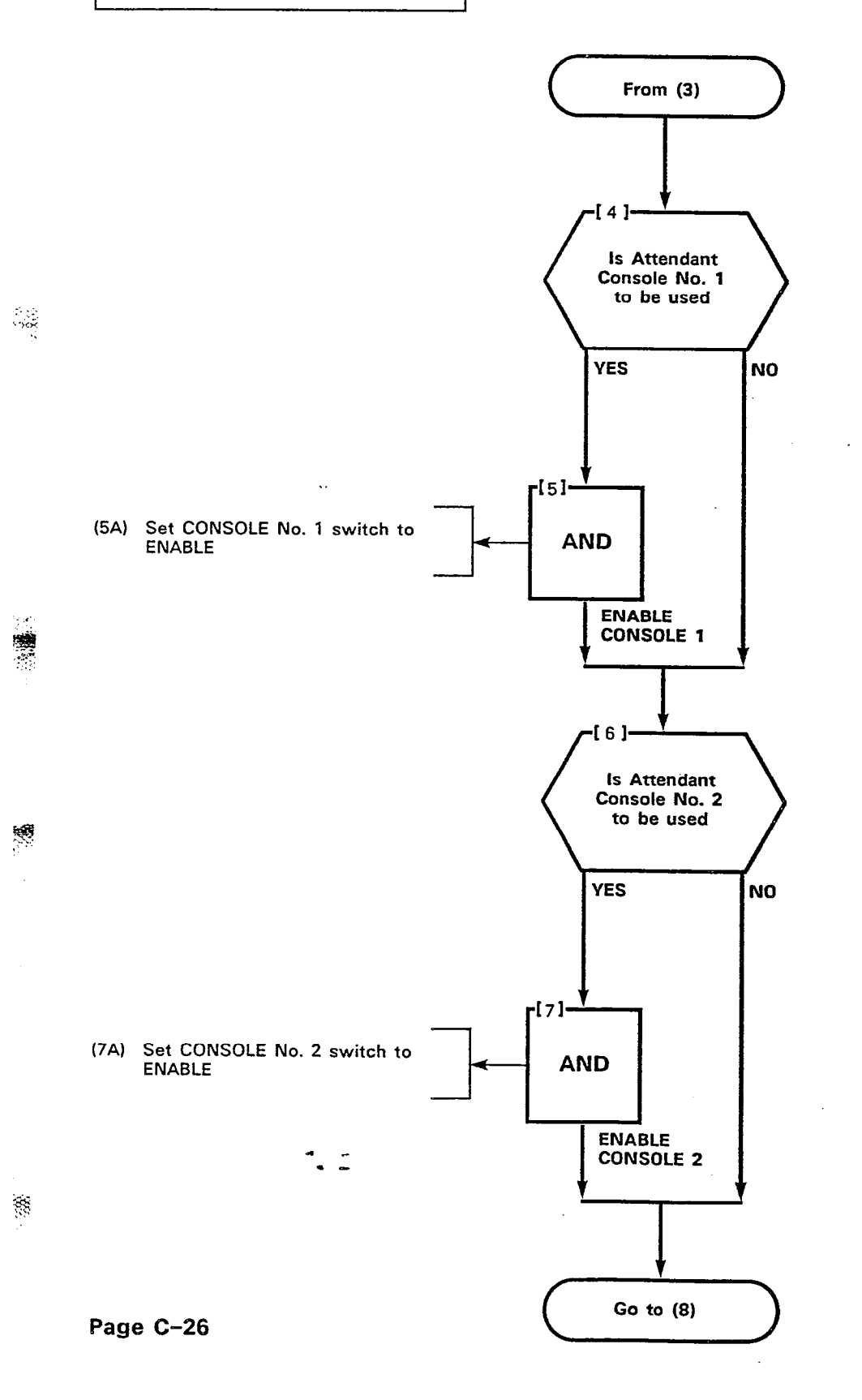

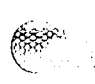

Ē

| TEST  | TERMINATION |
|-------|-------------|
| MAP2  | 15-309      |
| Issue | 3, May 1984 |
| Sheet | 3 of 8      |

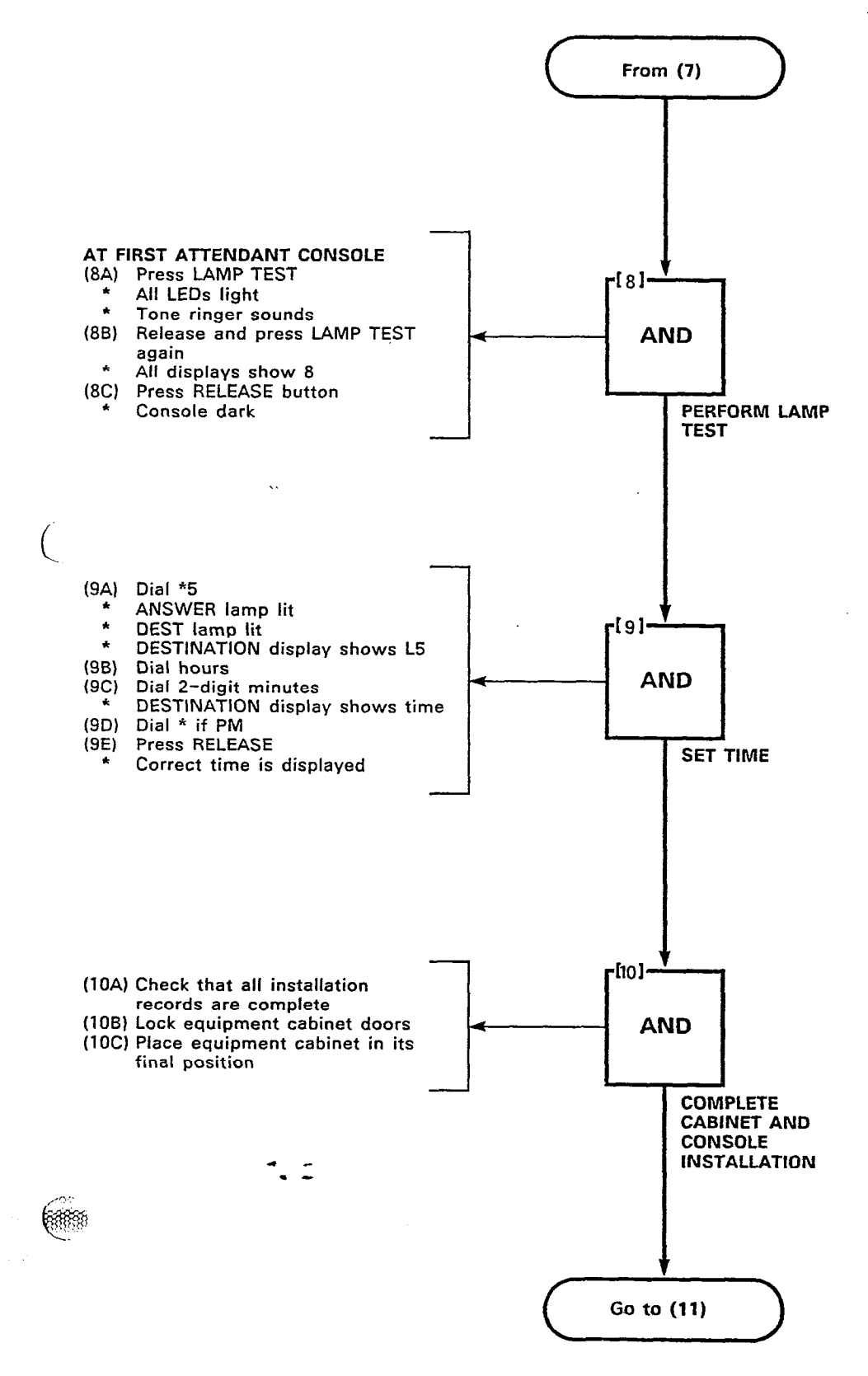

00

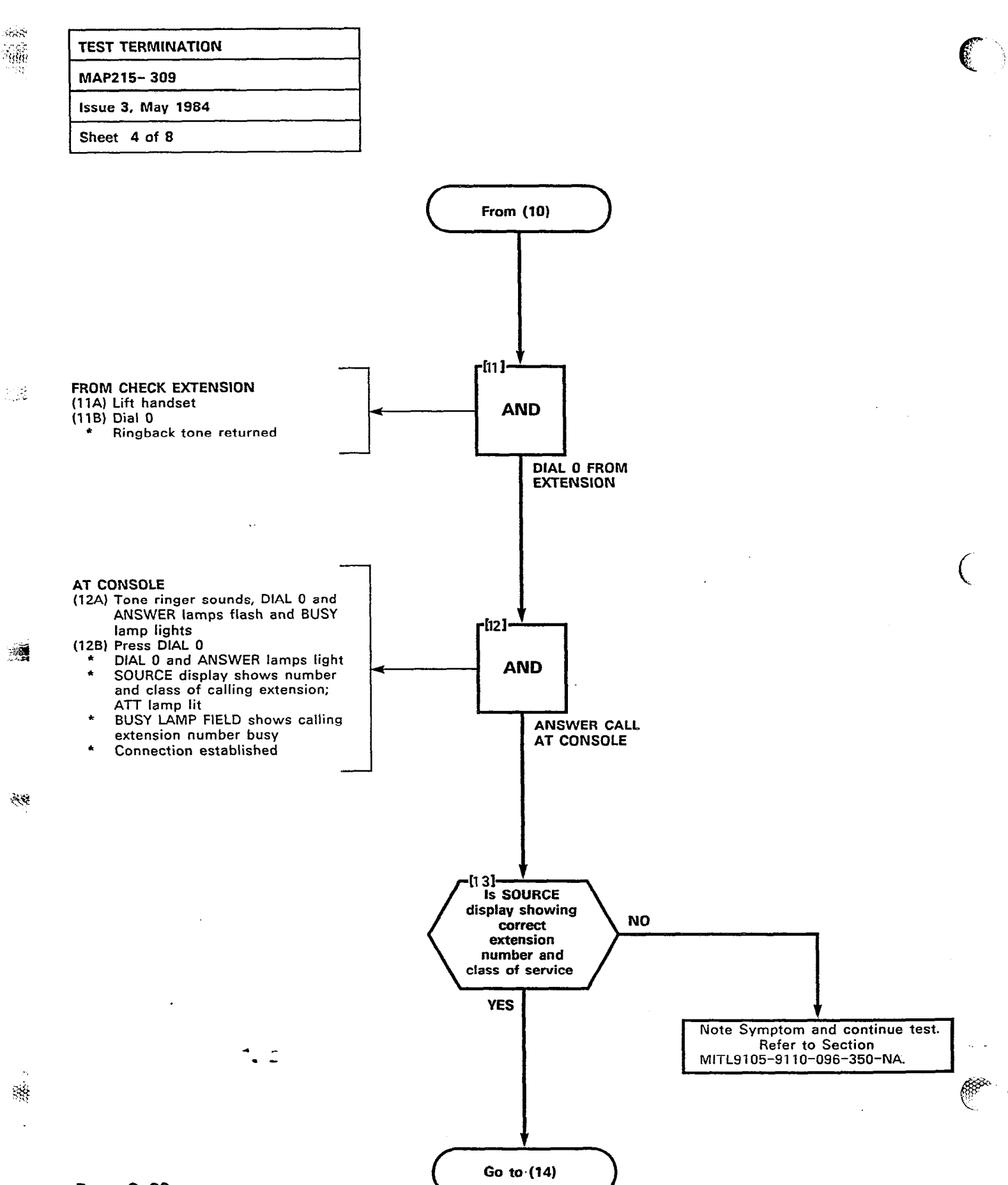

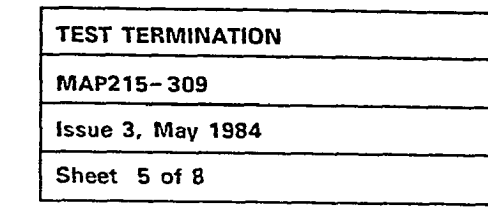

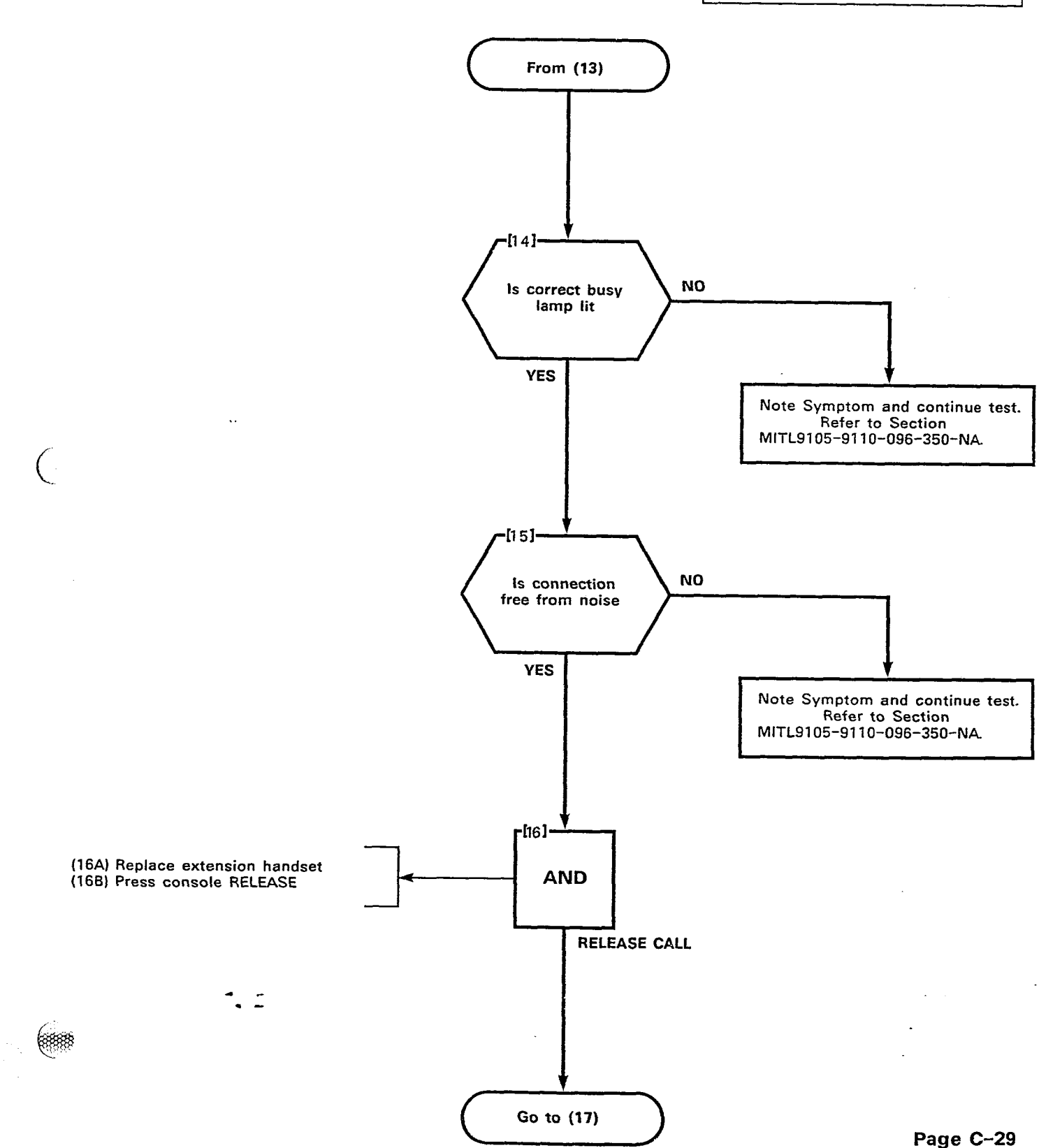

8988

20

 (###

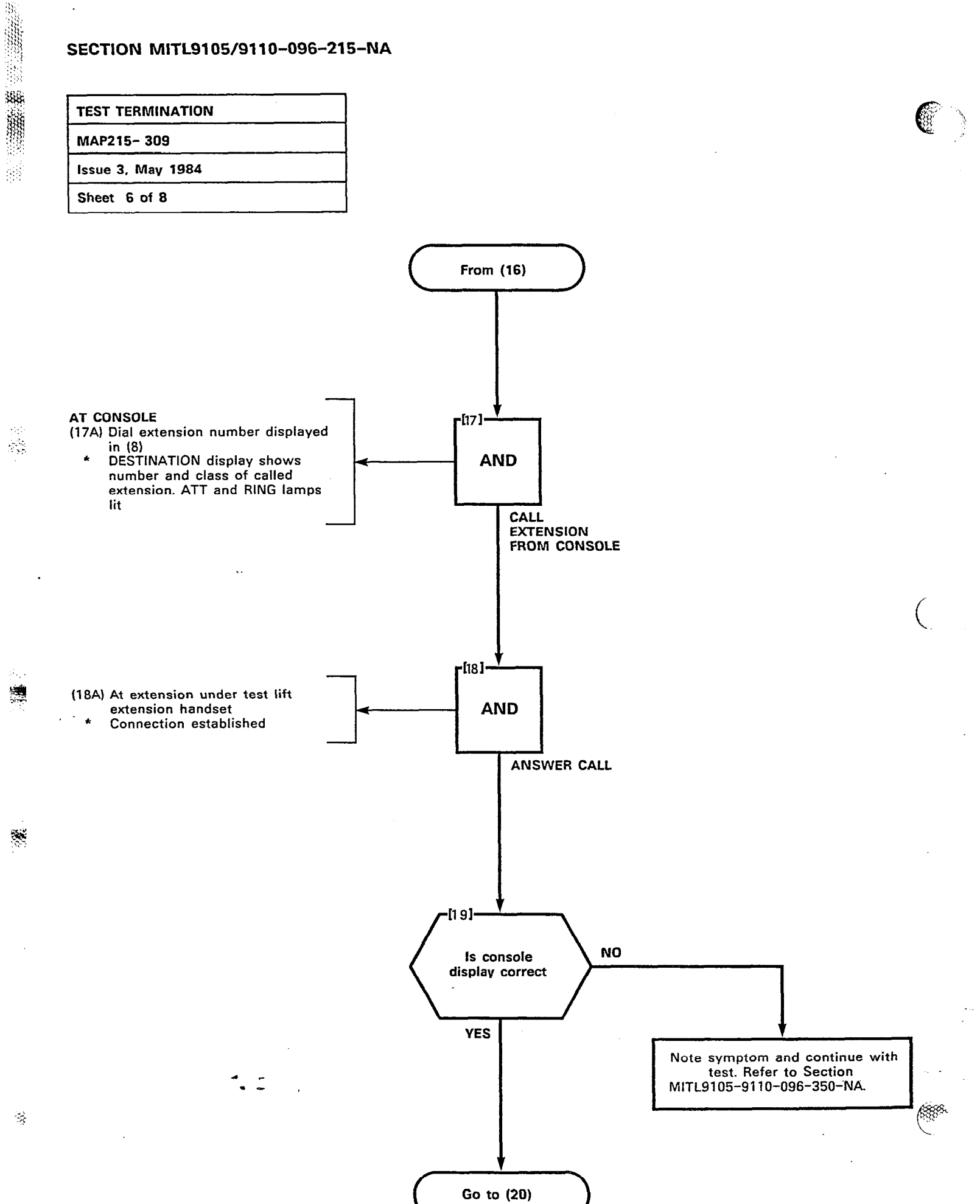

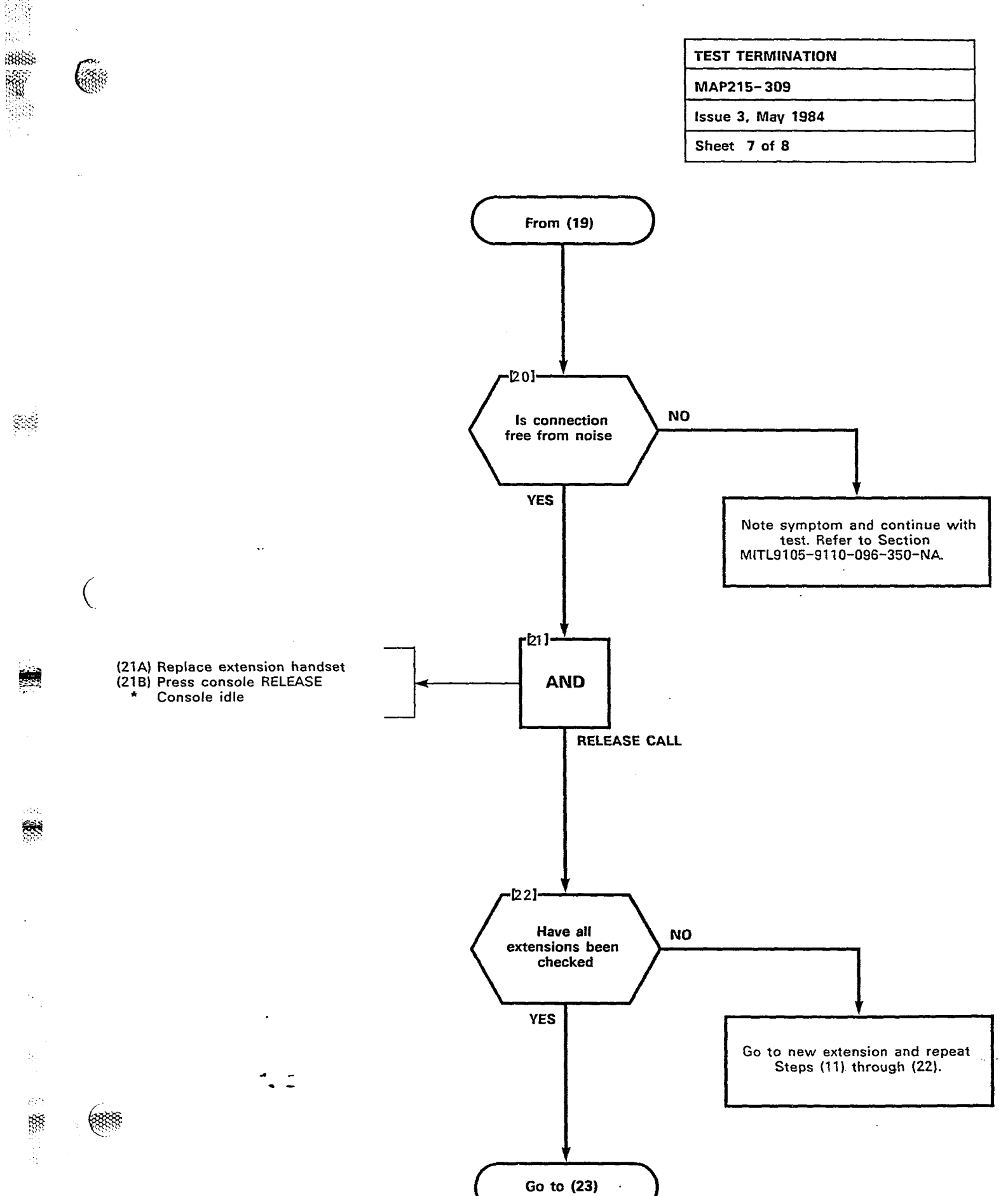

.

## TEST TERMINATION MAP215- 309 Issue 3, May 1984 Sheet 8 of 8

ių.

\*\*\*\*

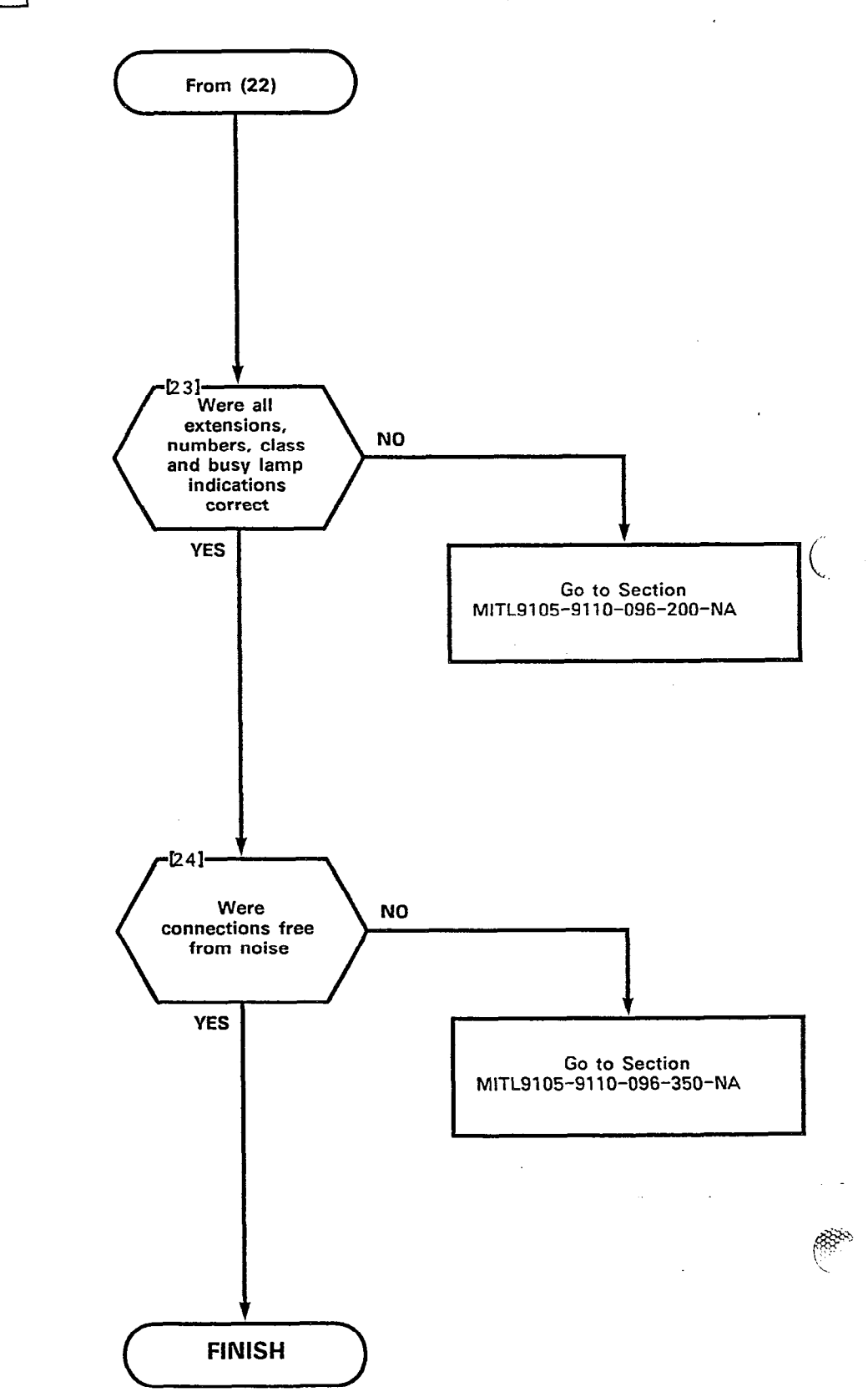

| ANSWER INCOMING CO TRUNK CALL |   |
|-------------------------------|---|
| MAP215-310                    | _ |
| Issue 3, May 1984             |   |
| Sheet 1 of 6                  |   |

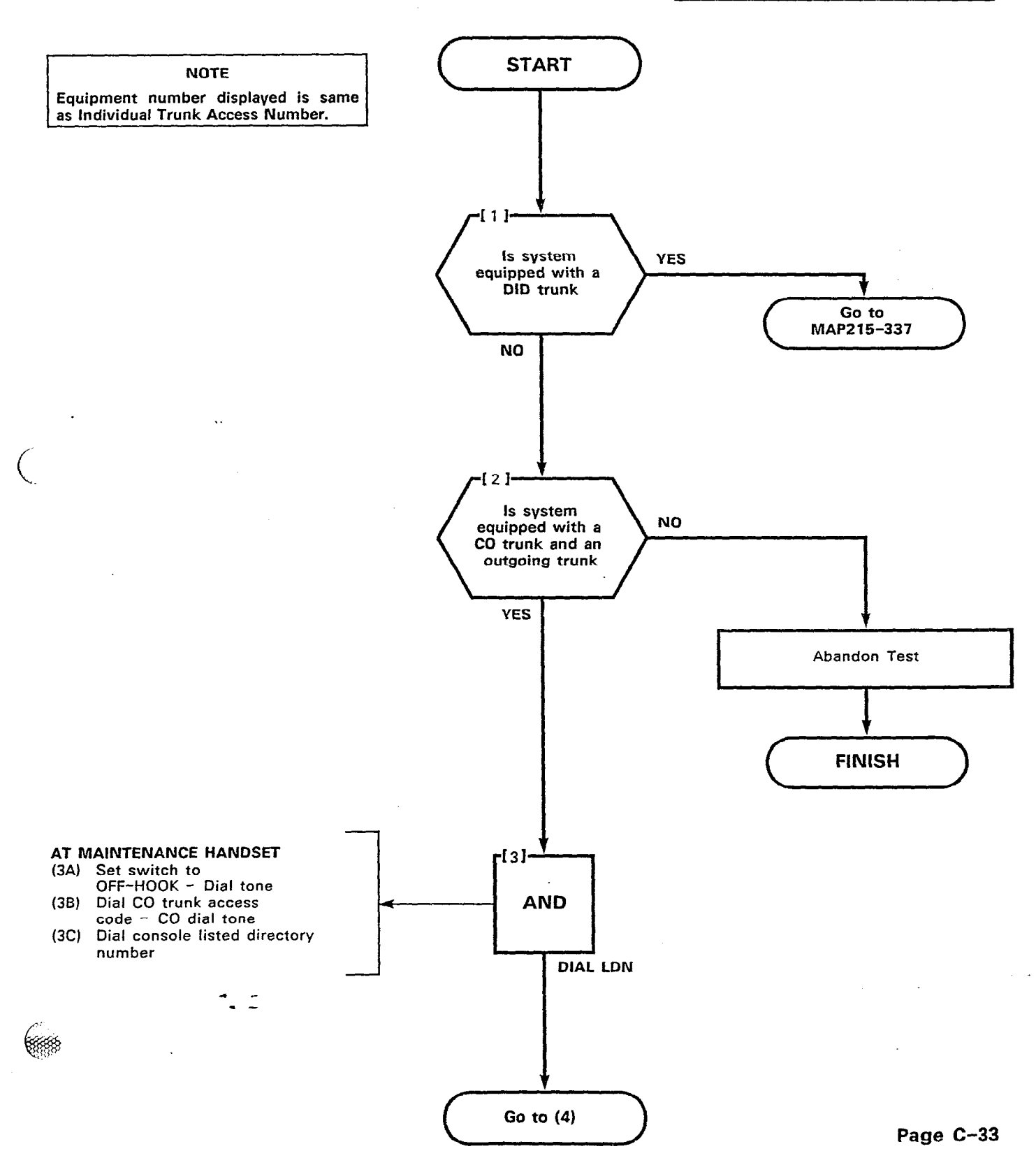

255

- 3: **522**5

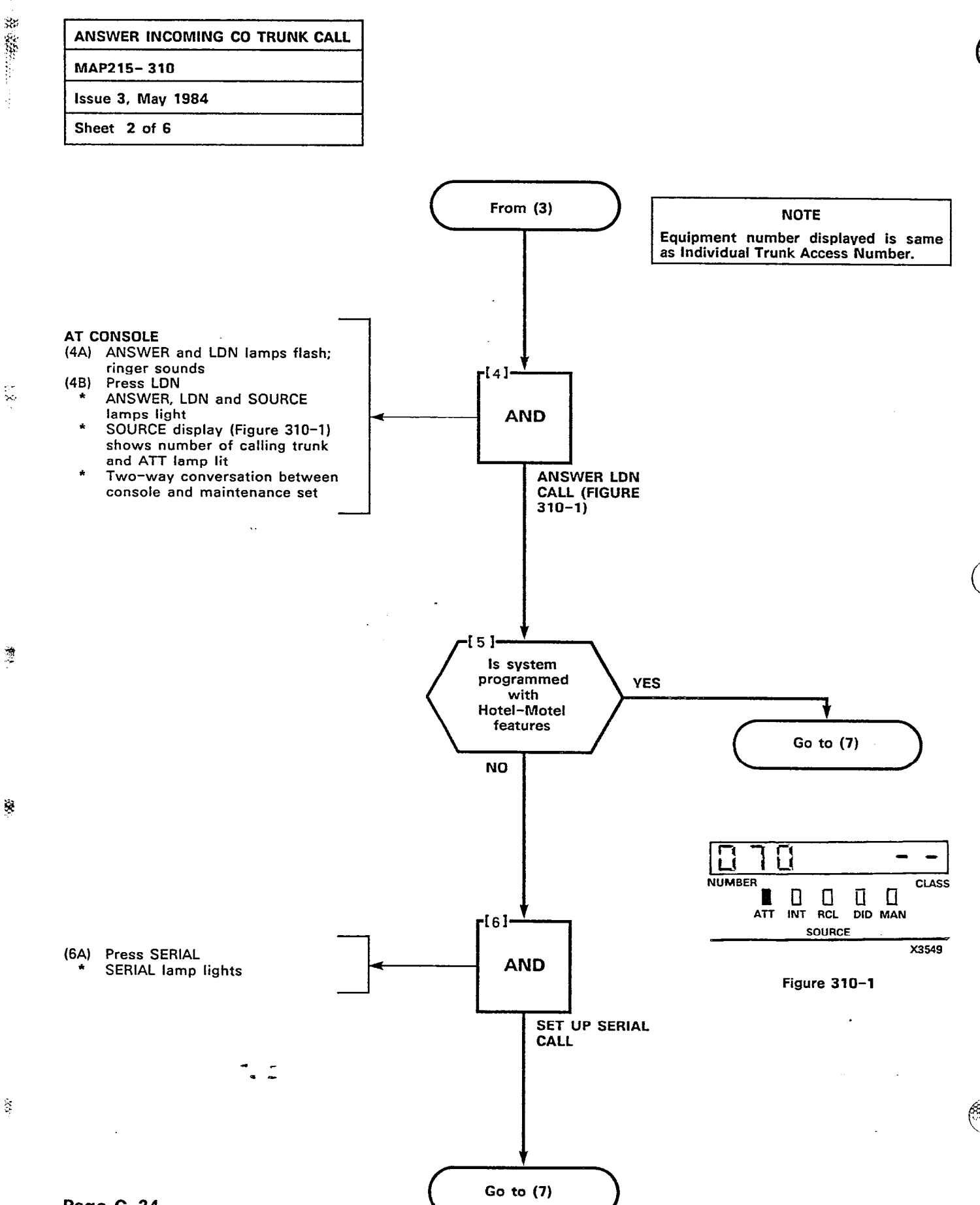

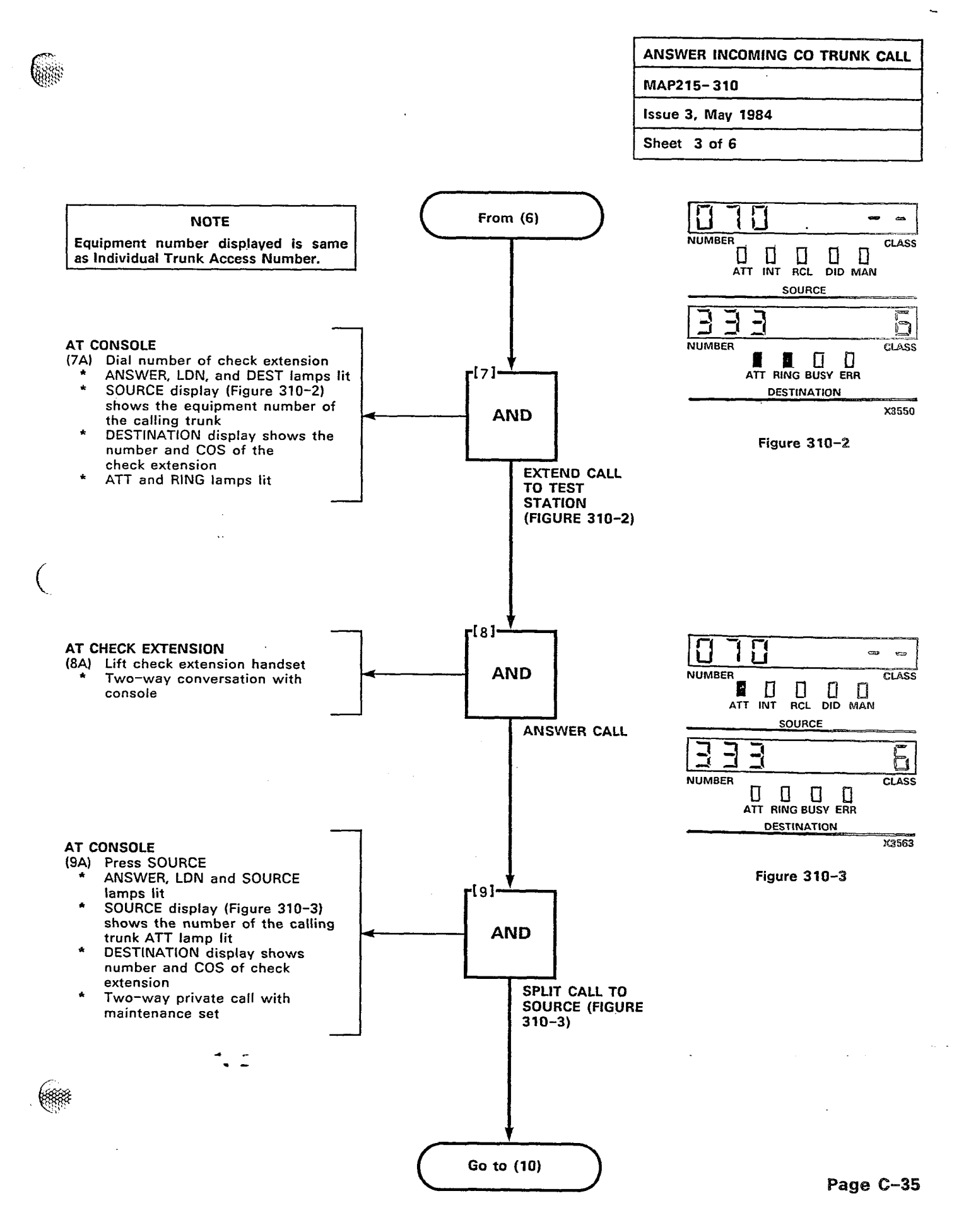

8

 $\mathbf{b}$ 

8

1

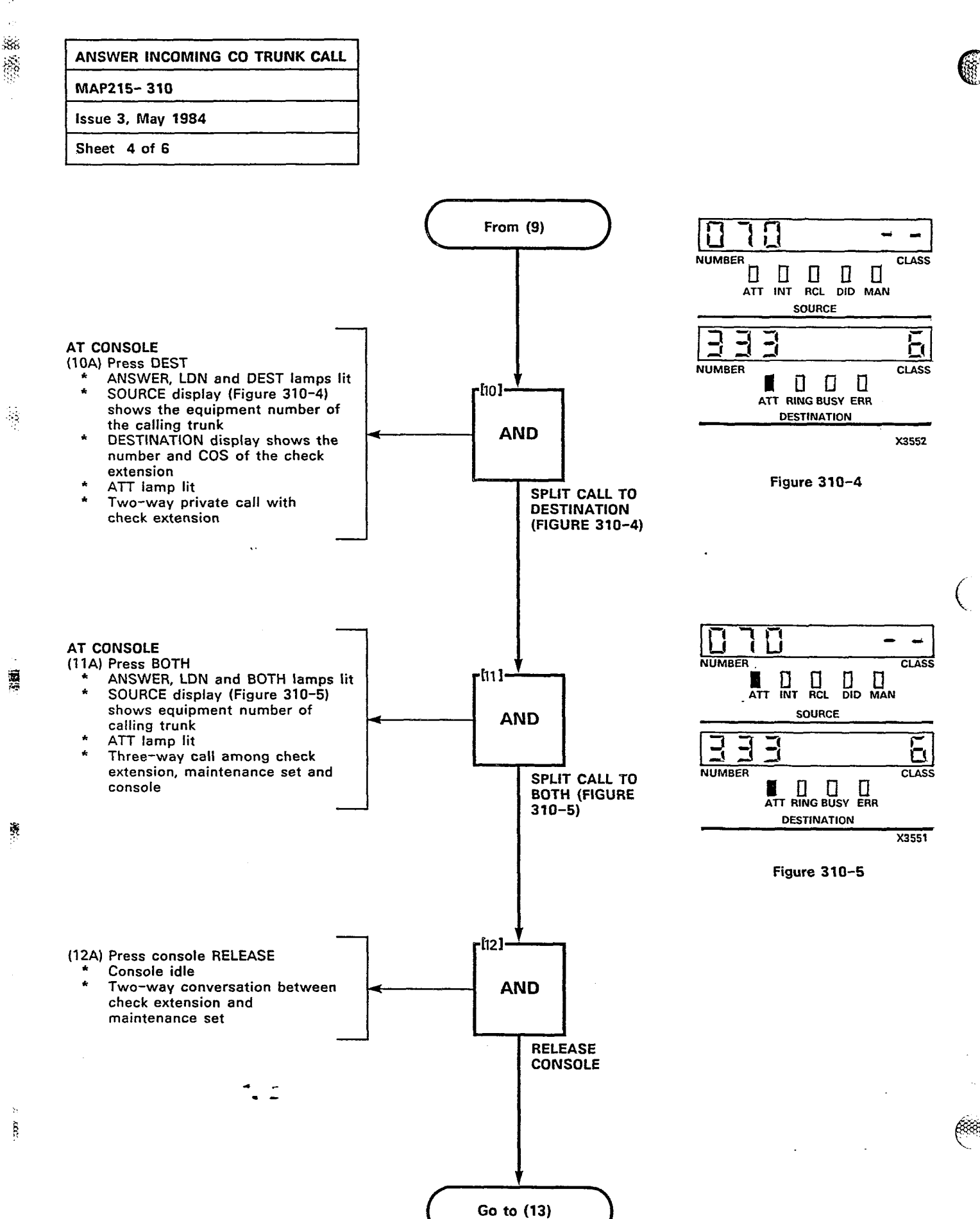

| ANSWER INCOMING CO TRUNK CALL |
|-------------------------------|
| MAP215-310                    |
| Issue 3, May 1984             |
| Sheet 5 of 6                  |

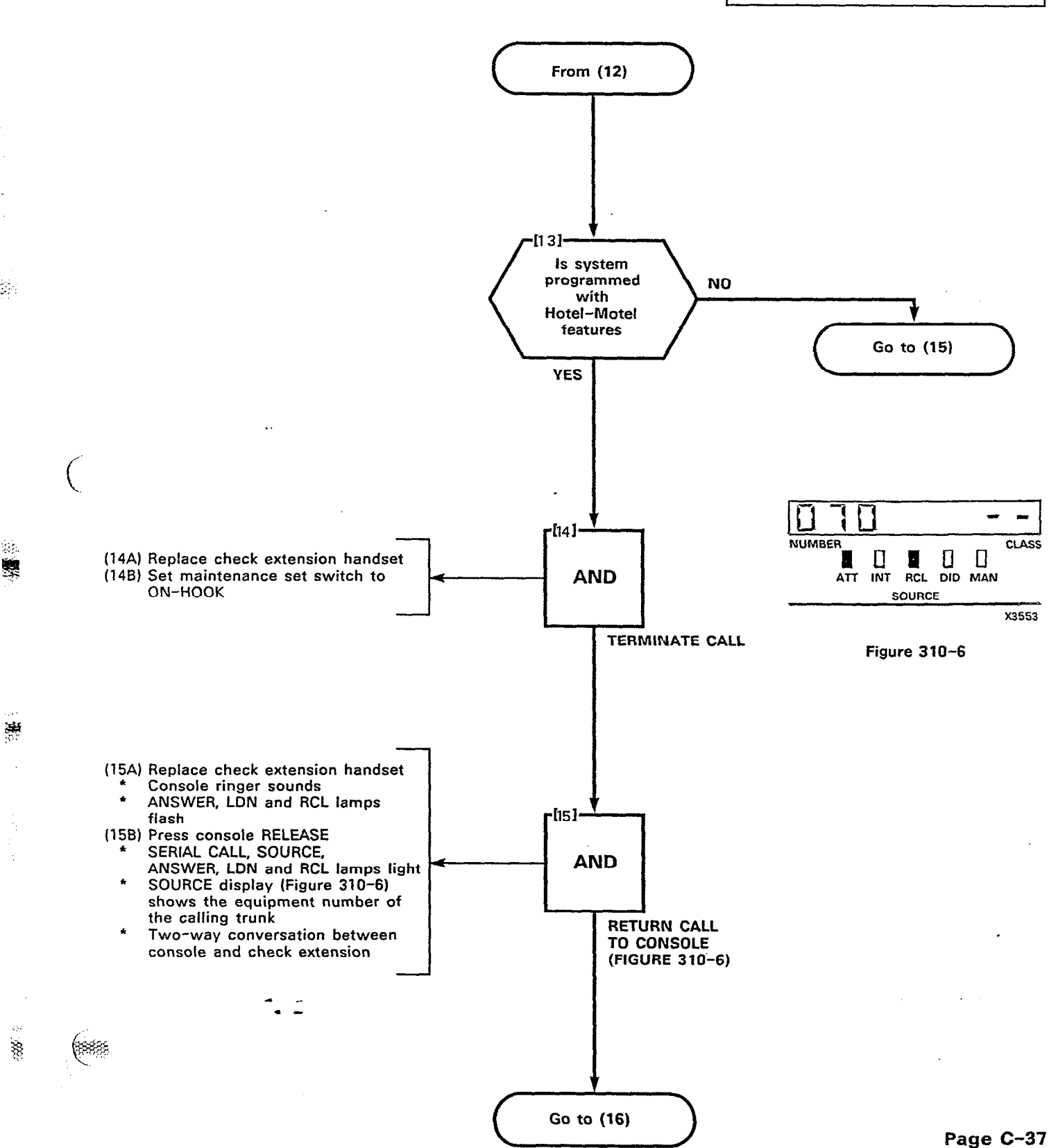

## ANSWER INCOMING CO TRUNK CALL MAP215-310 Issue 3, May 1984

Sheet 6 of 6

1

纐

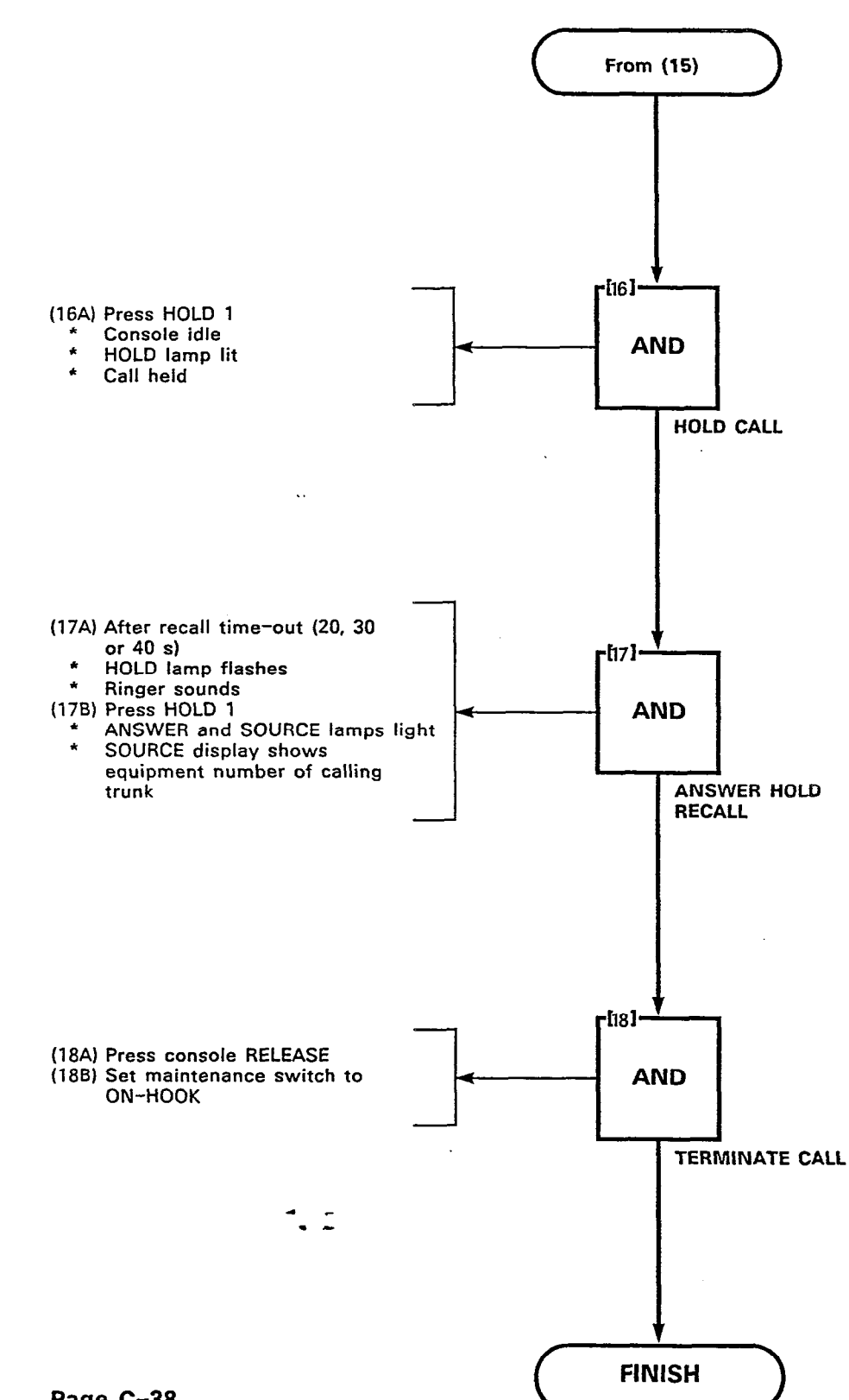

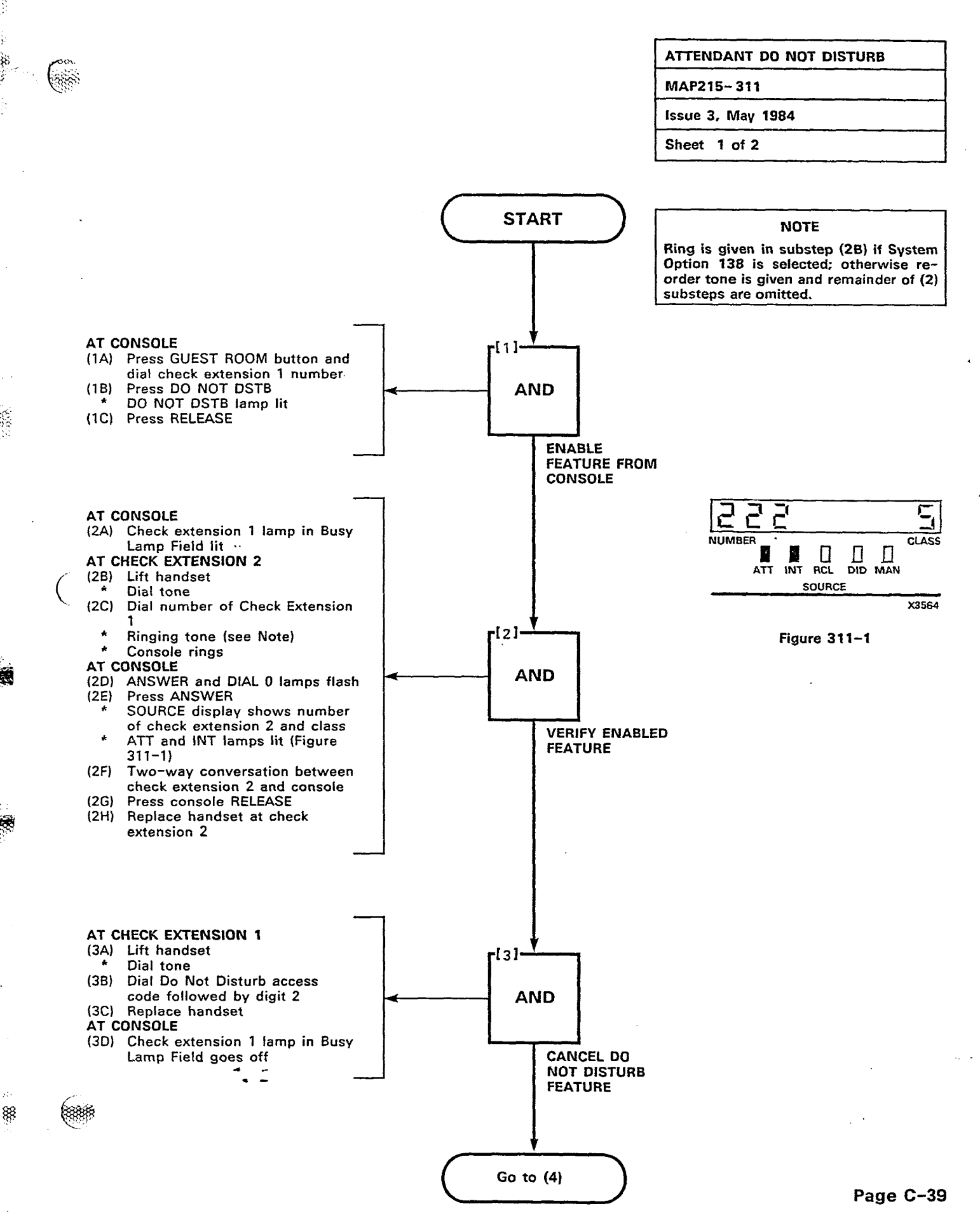

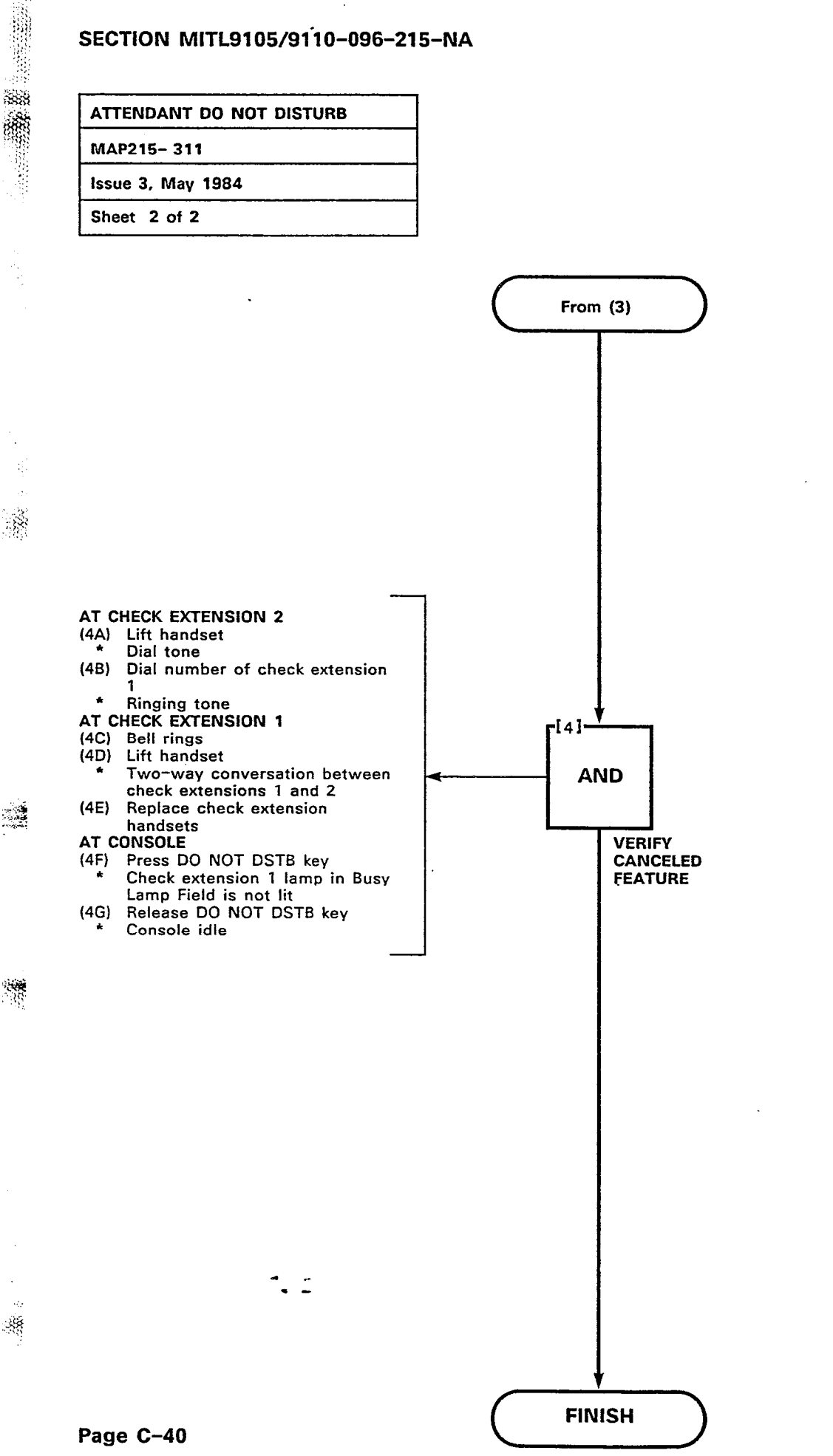

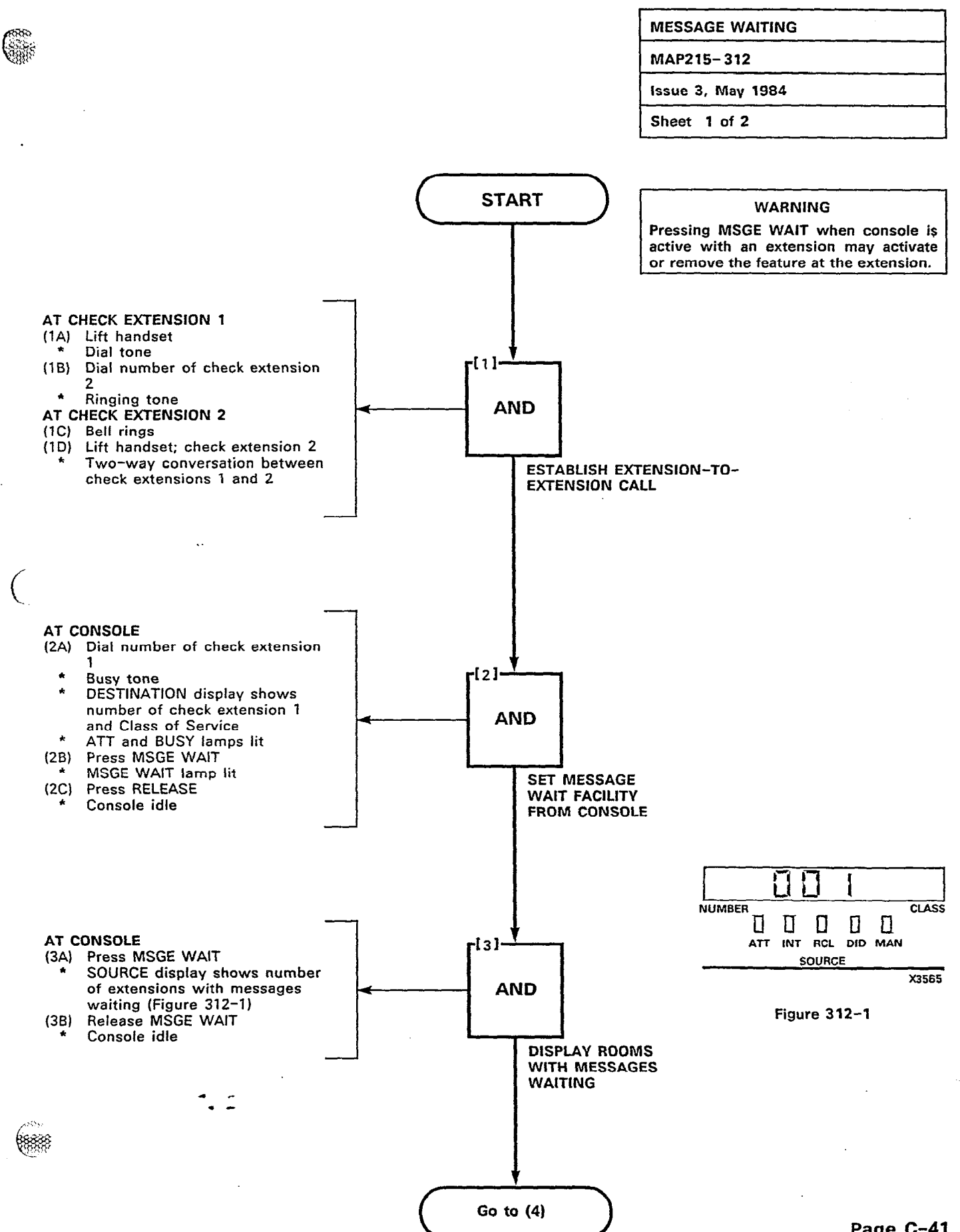

357. 

> 89 55

٠.

88

10000

j,

語語

ş

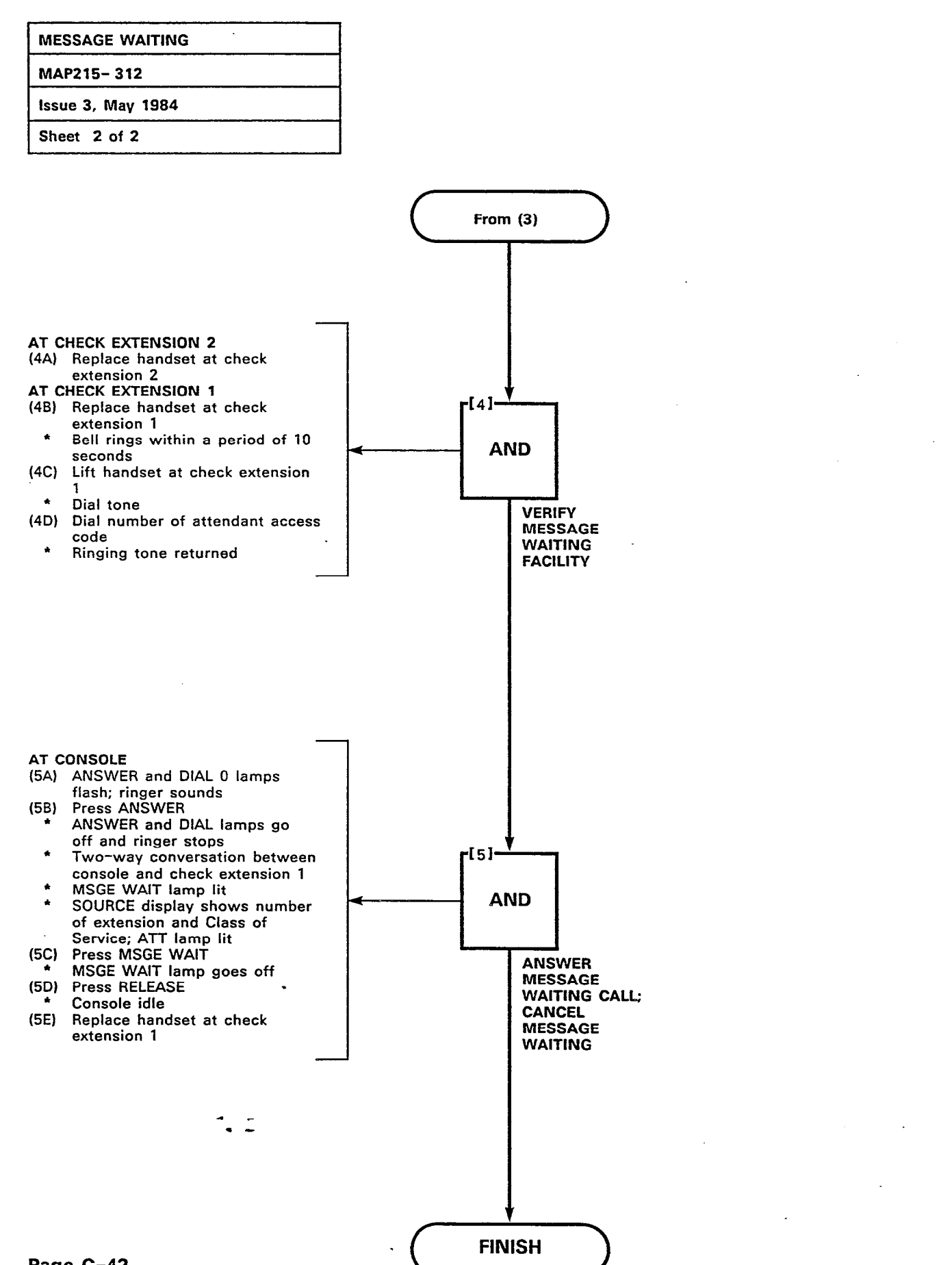

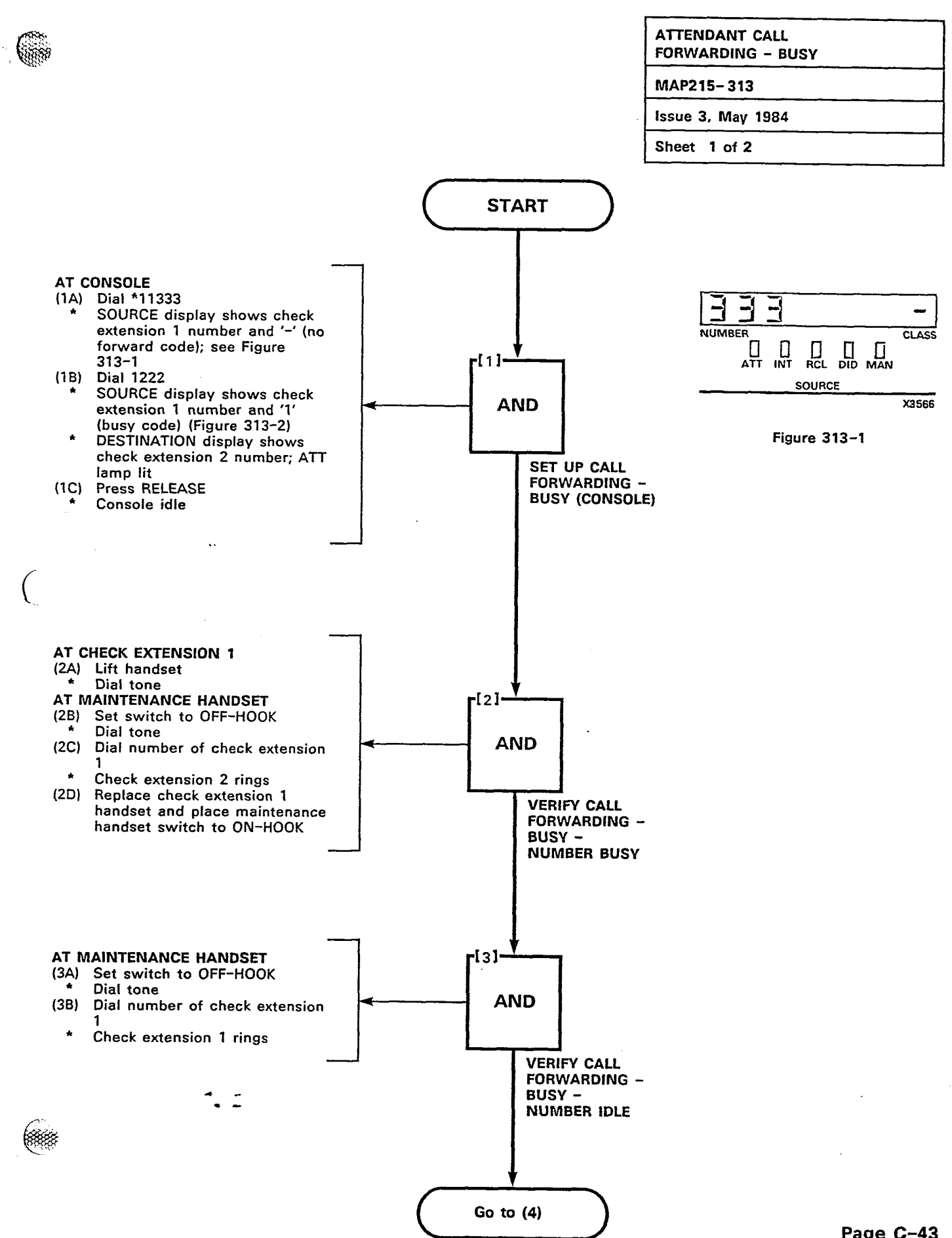

85 煭

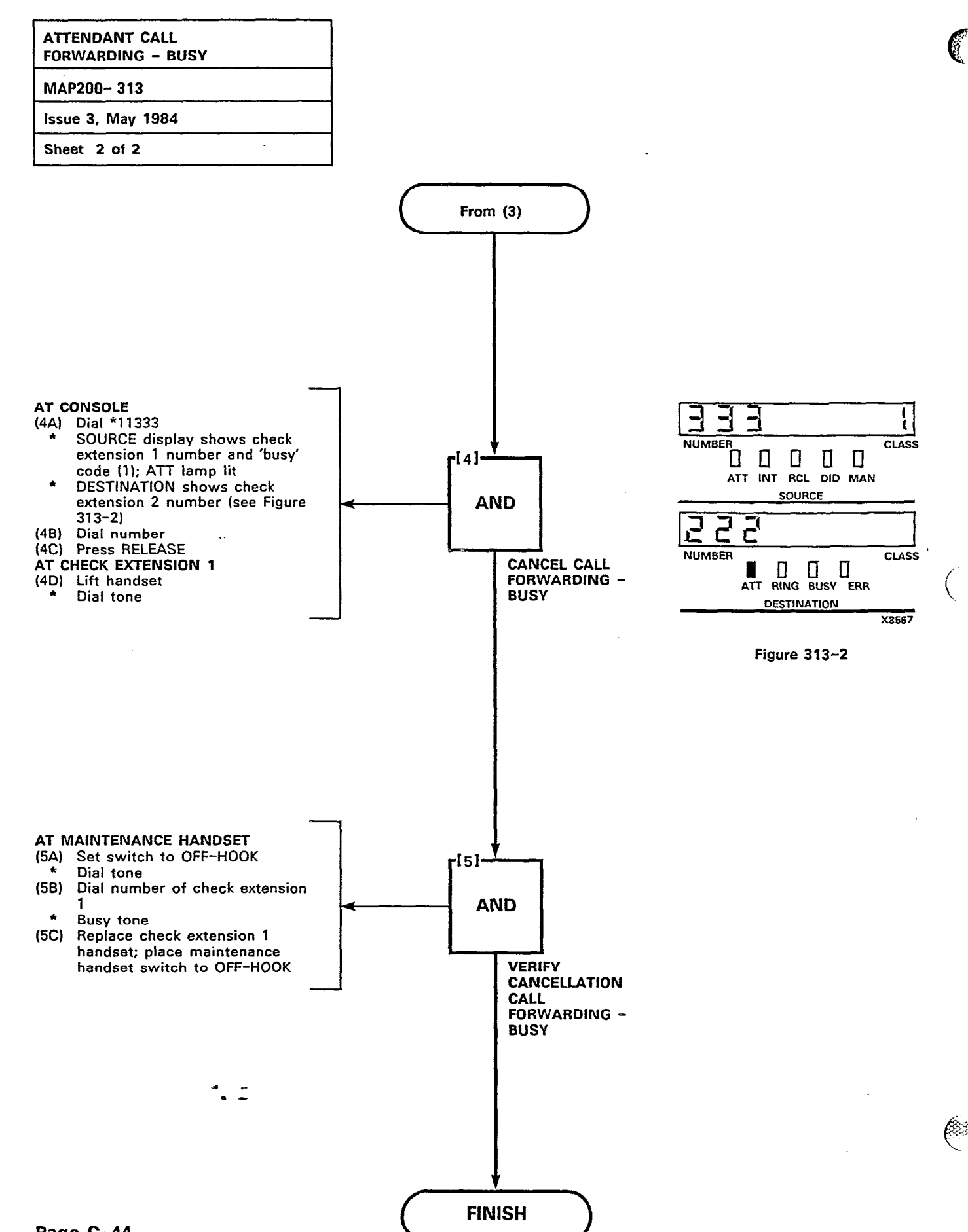

Page C-44

23.

12 **10**000

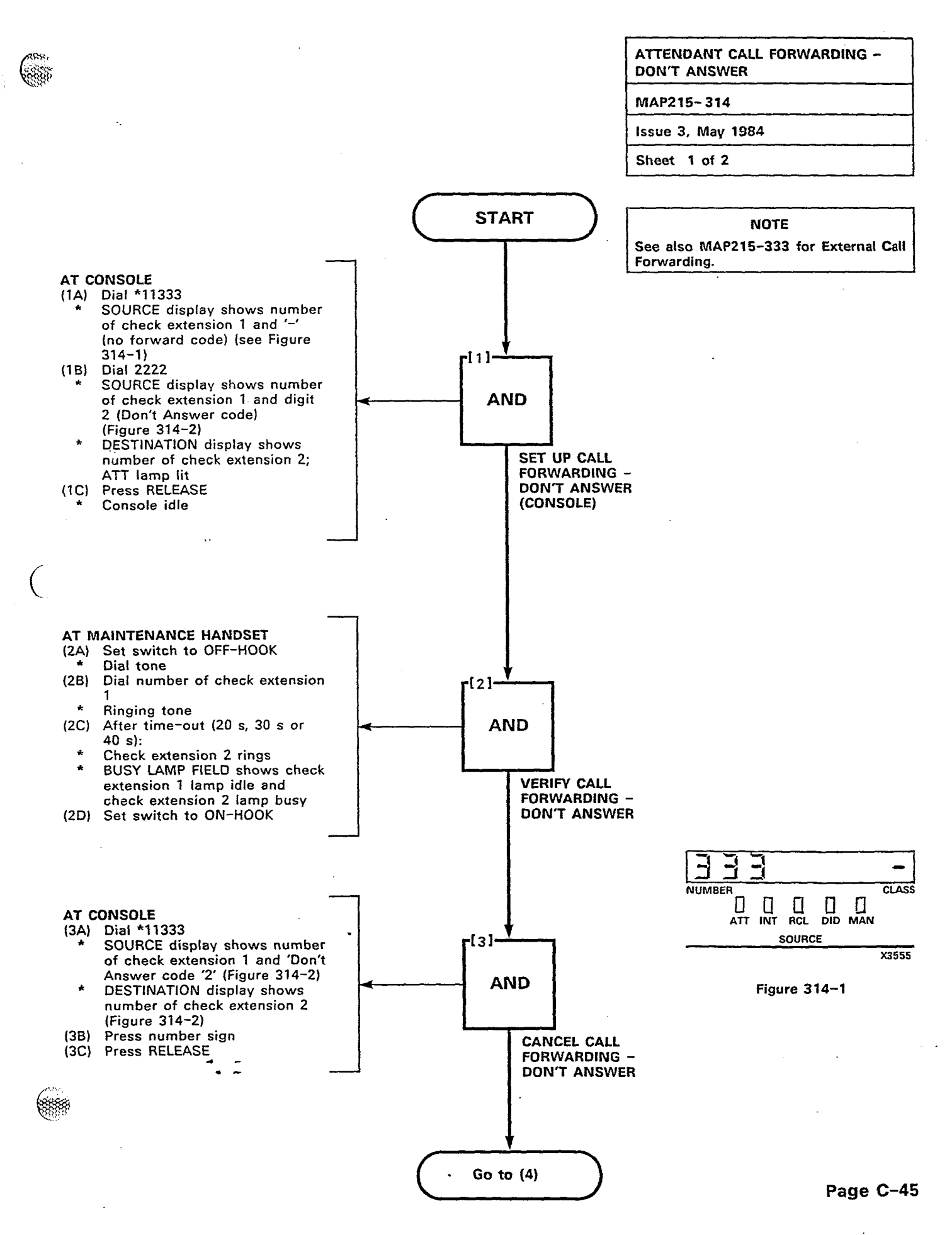

> > . . . . ........

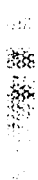

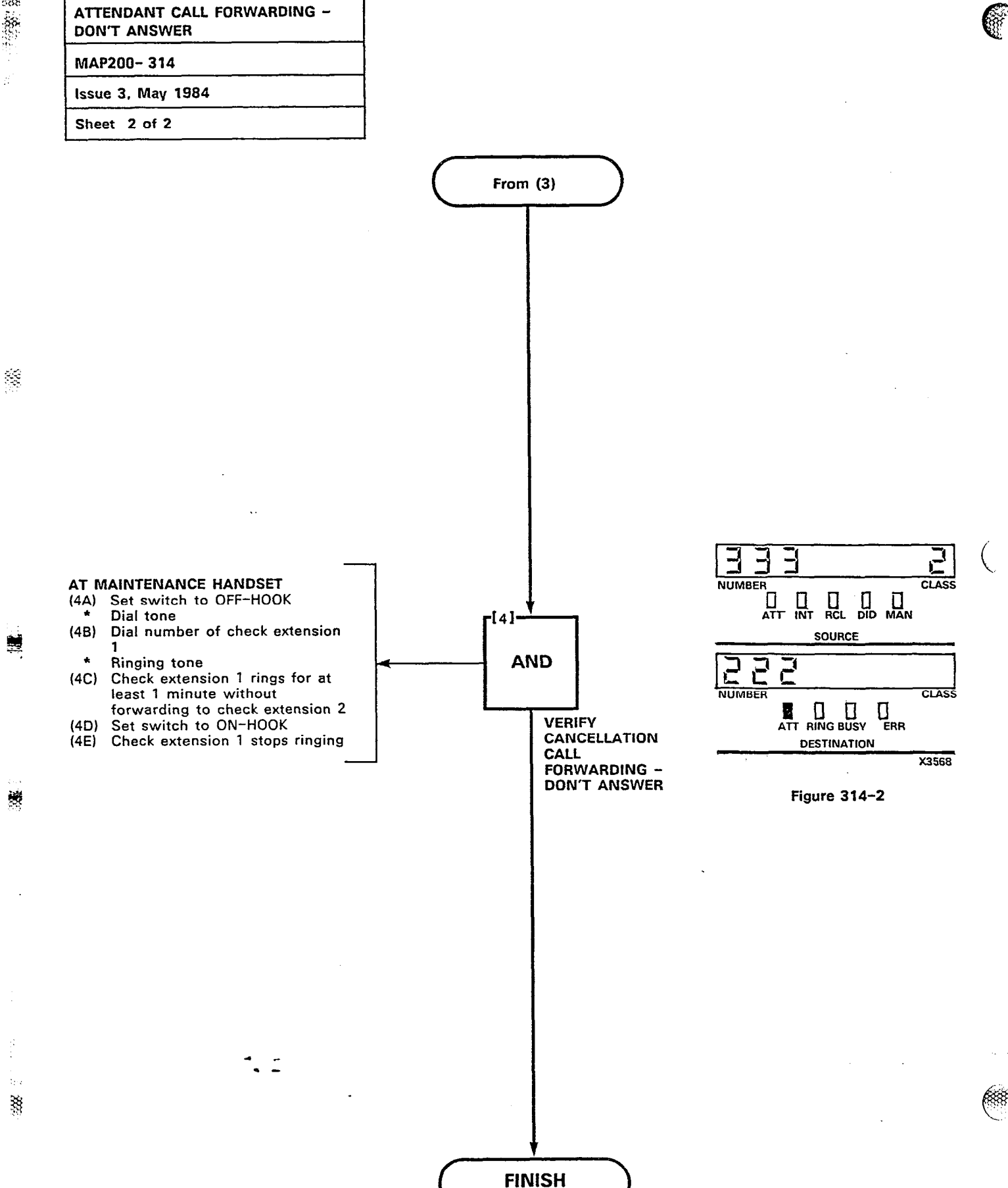

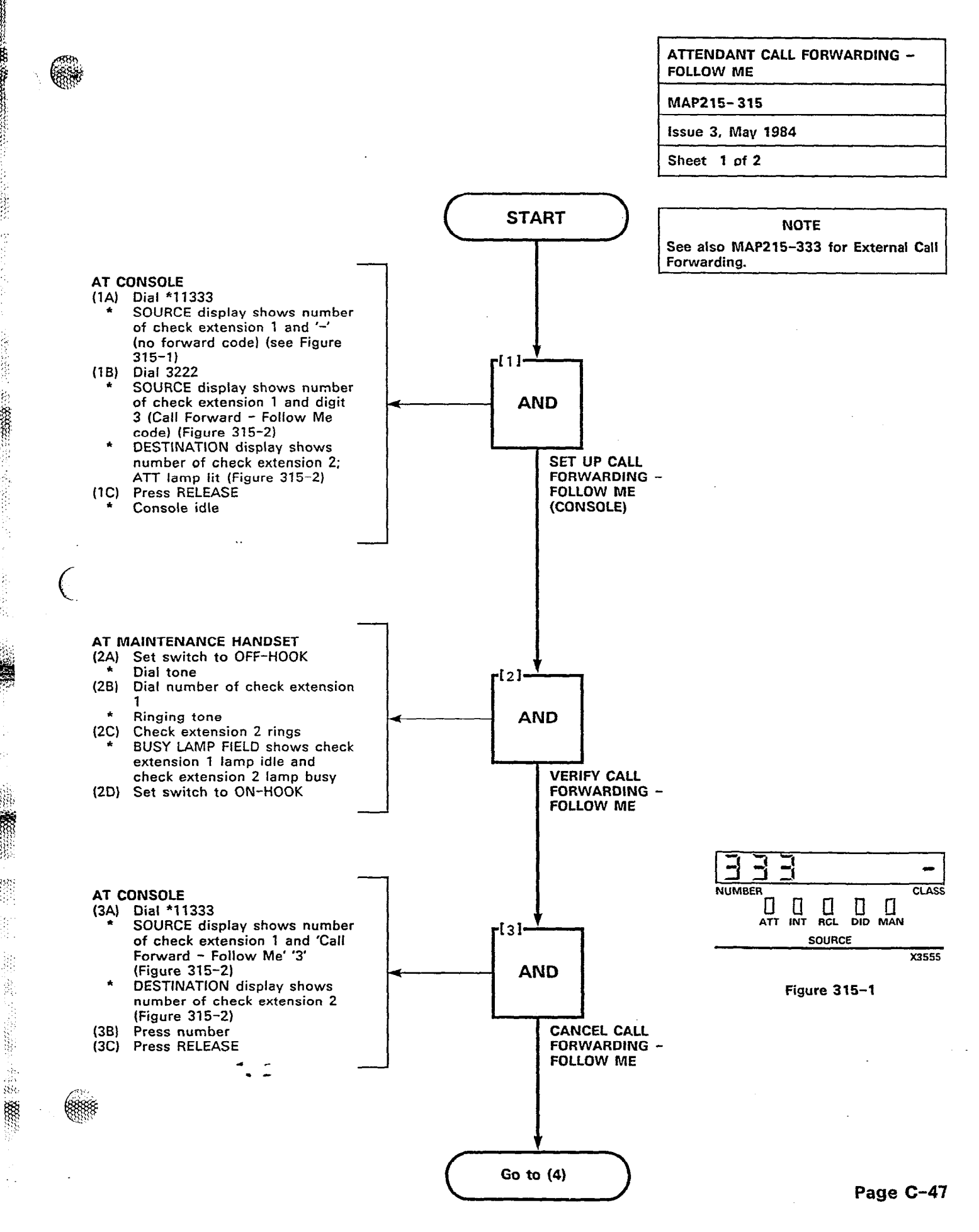

Зġ

题

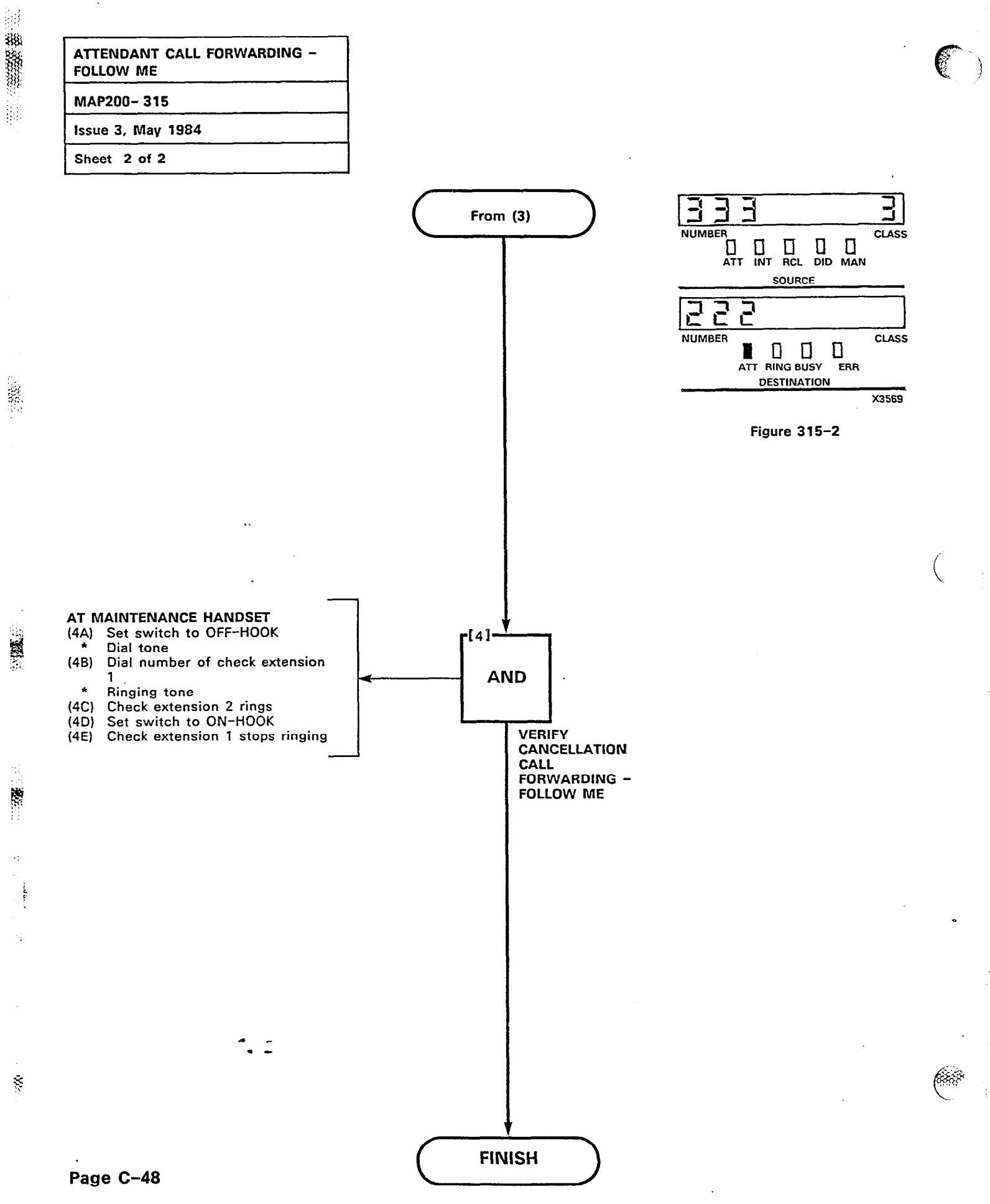

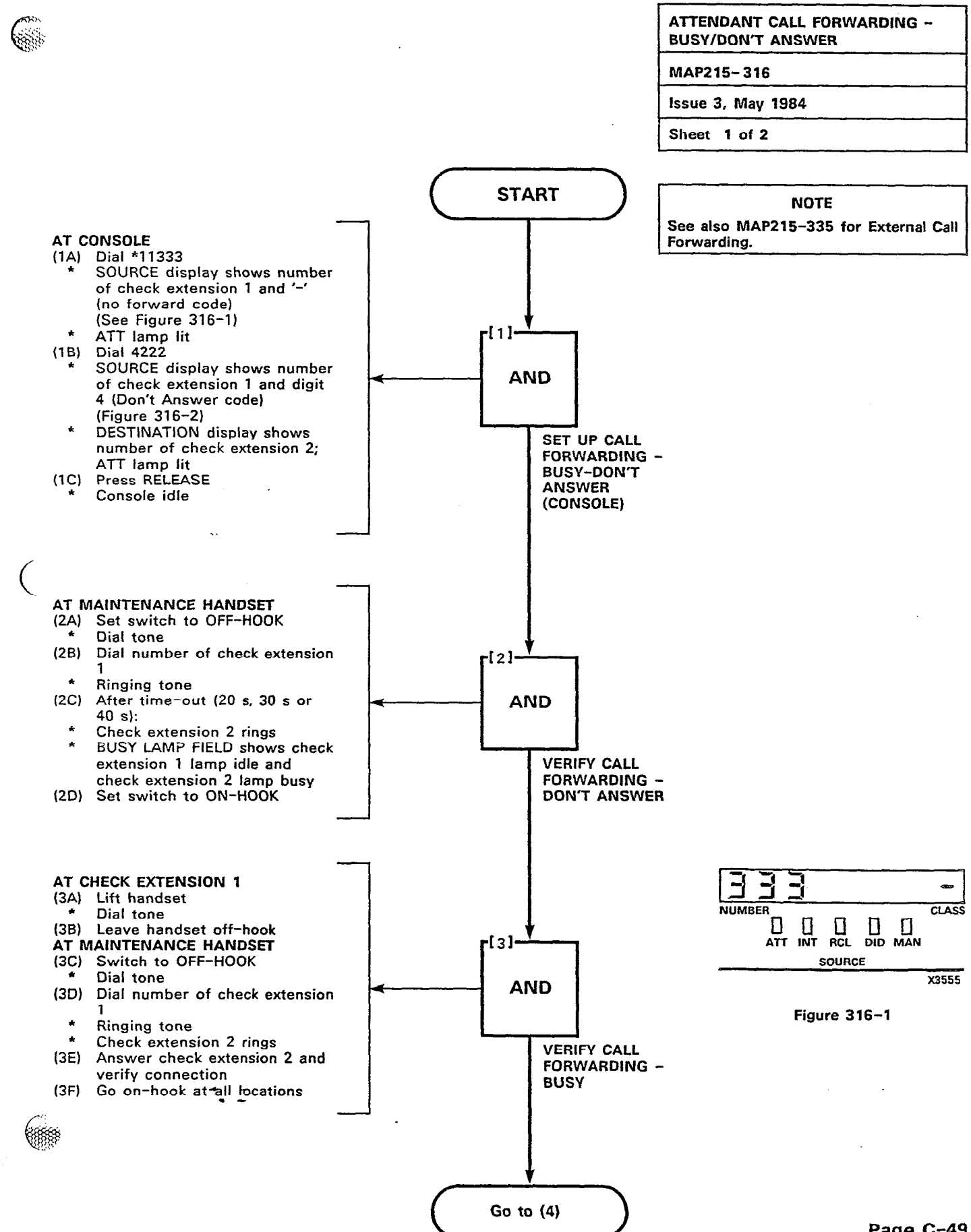

j.

88 U889

2.

Ξ.

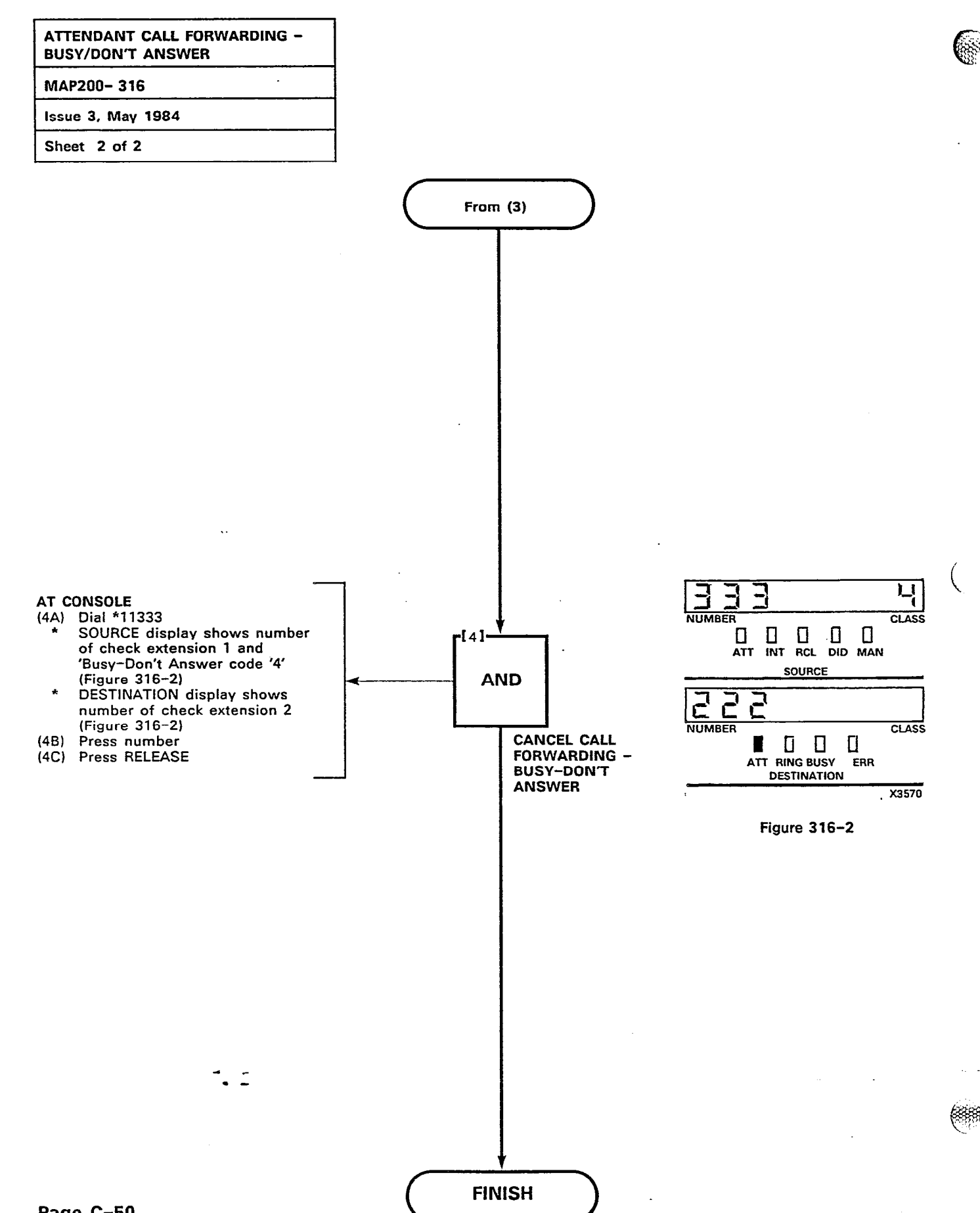

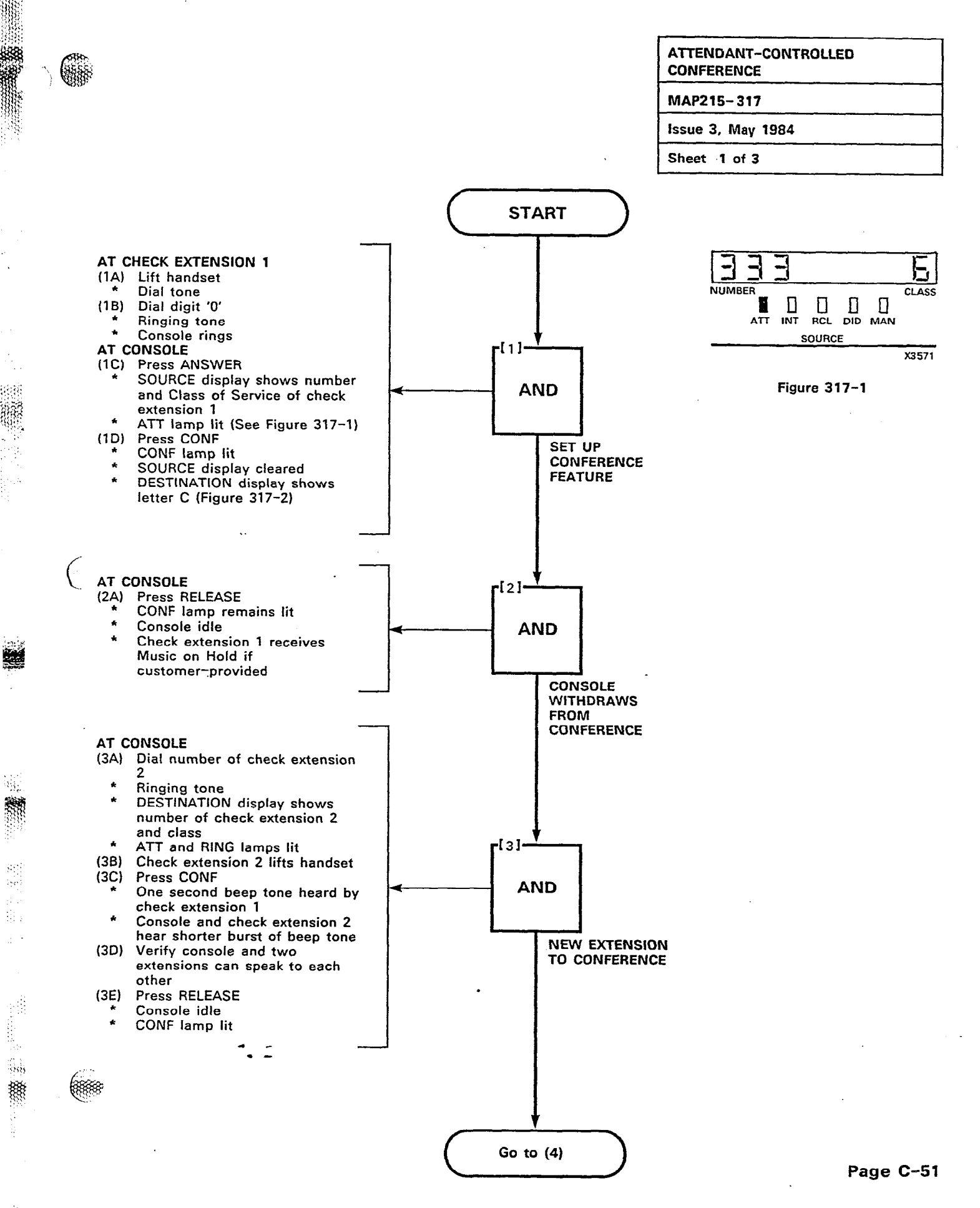

÷¢

:540

्र

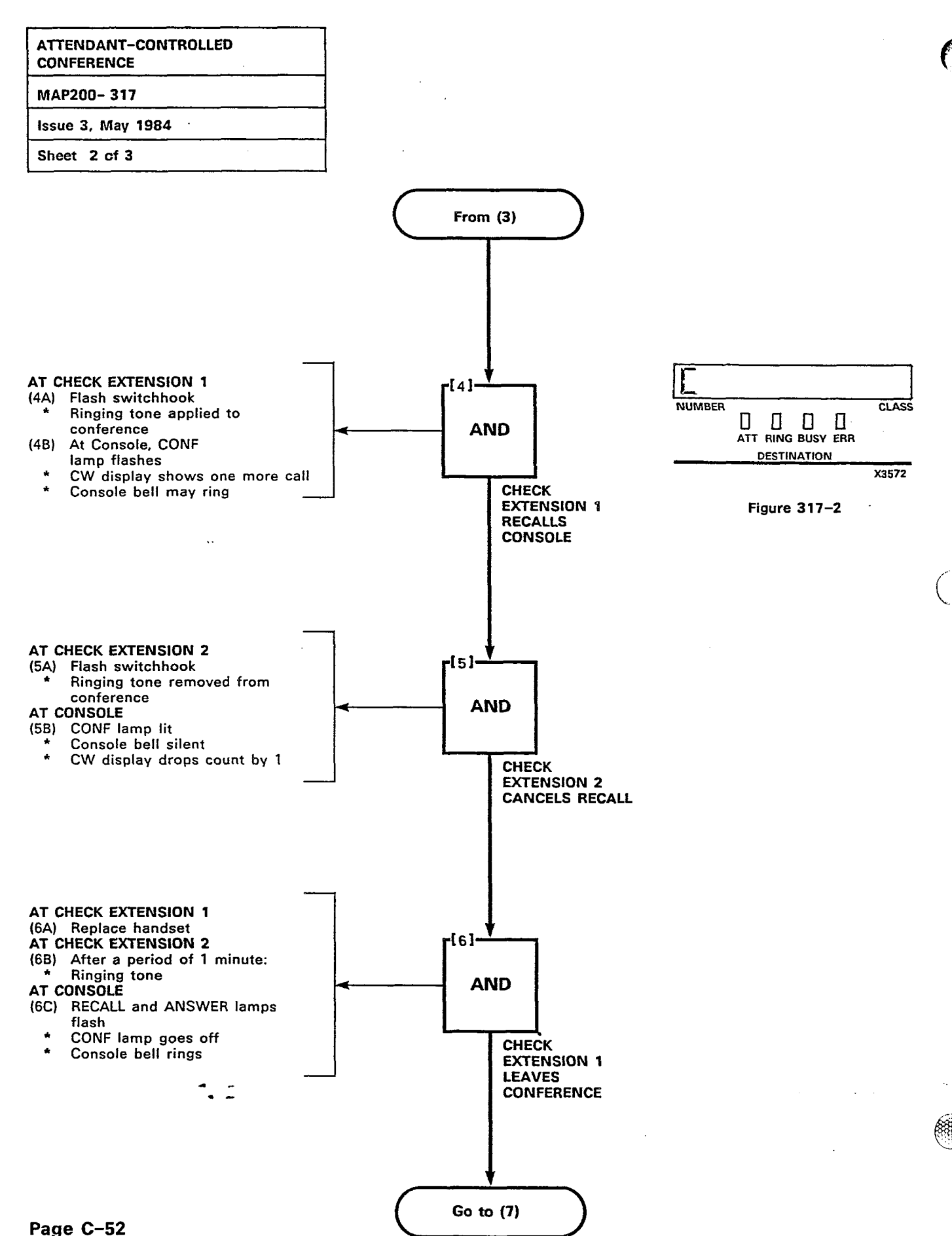

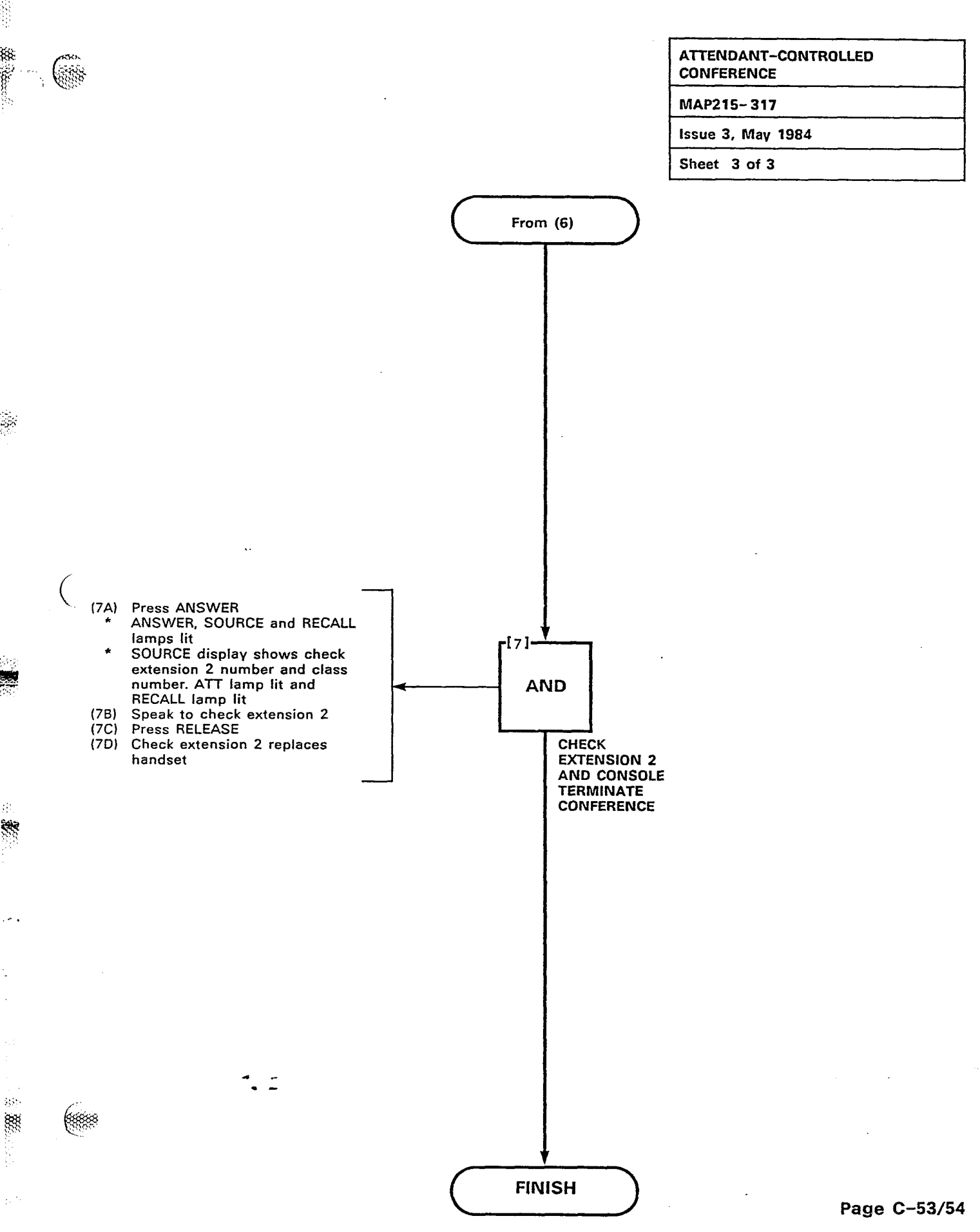

. . .

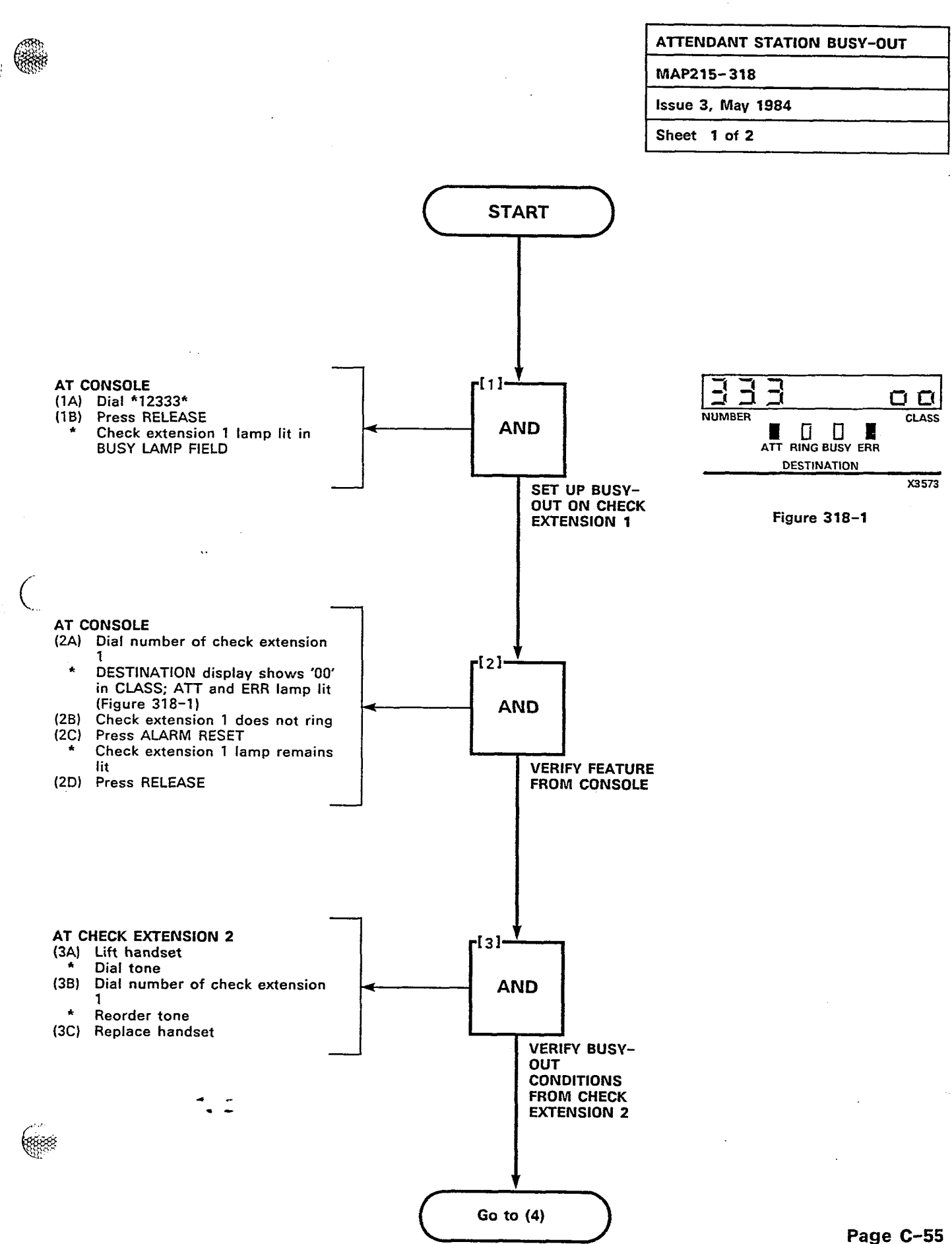

8558

Sec. 888

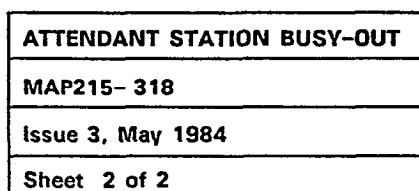

 $\sim$ 

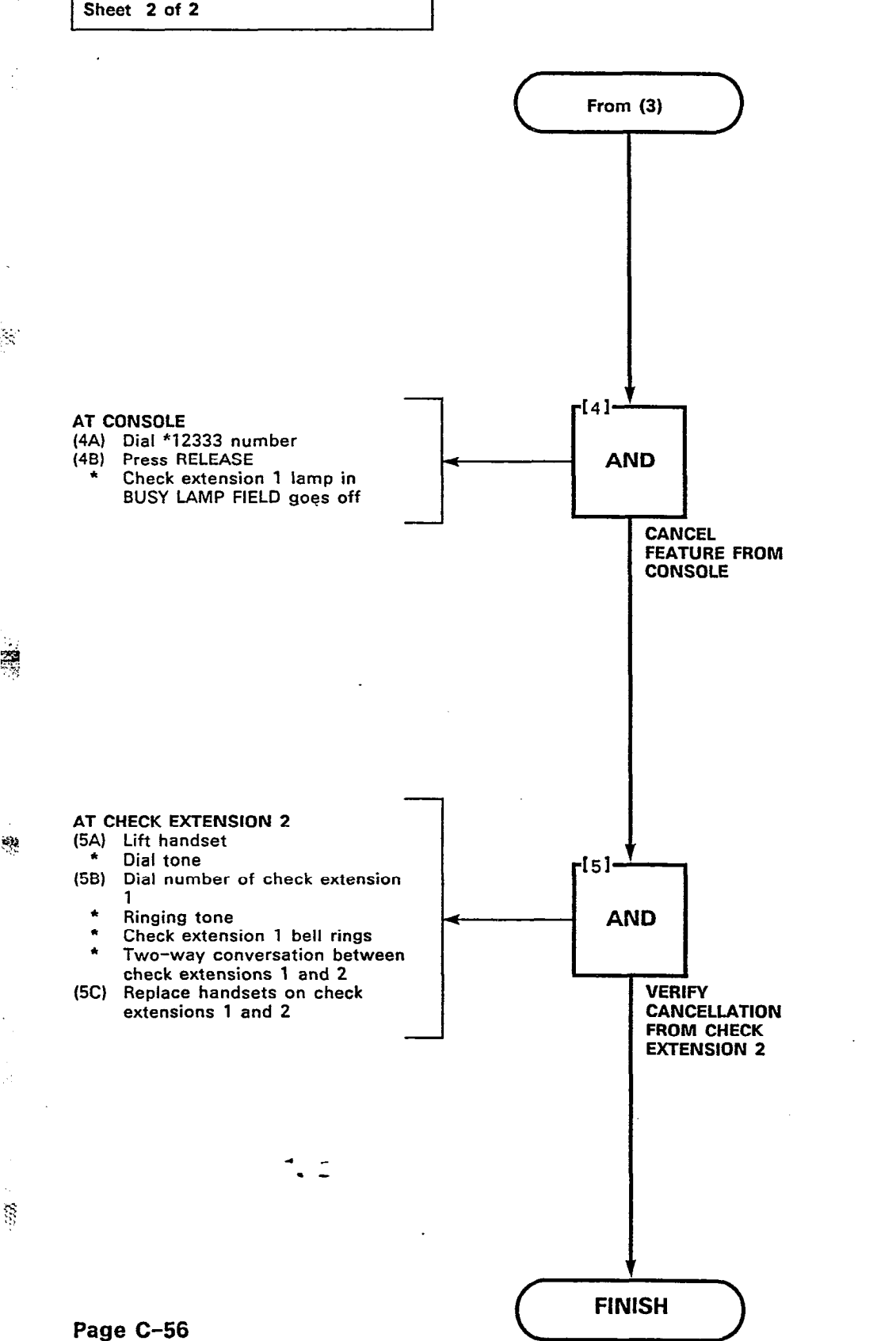

| CALL BLOCK        |  |
|-------------------|--|
| MAP215-319        |  |
| Issue 3, May 1984 |  |
| Sheet 1 of 2      |  |

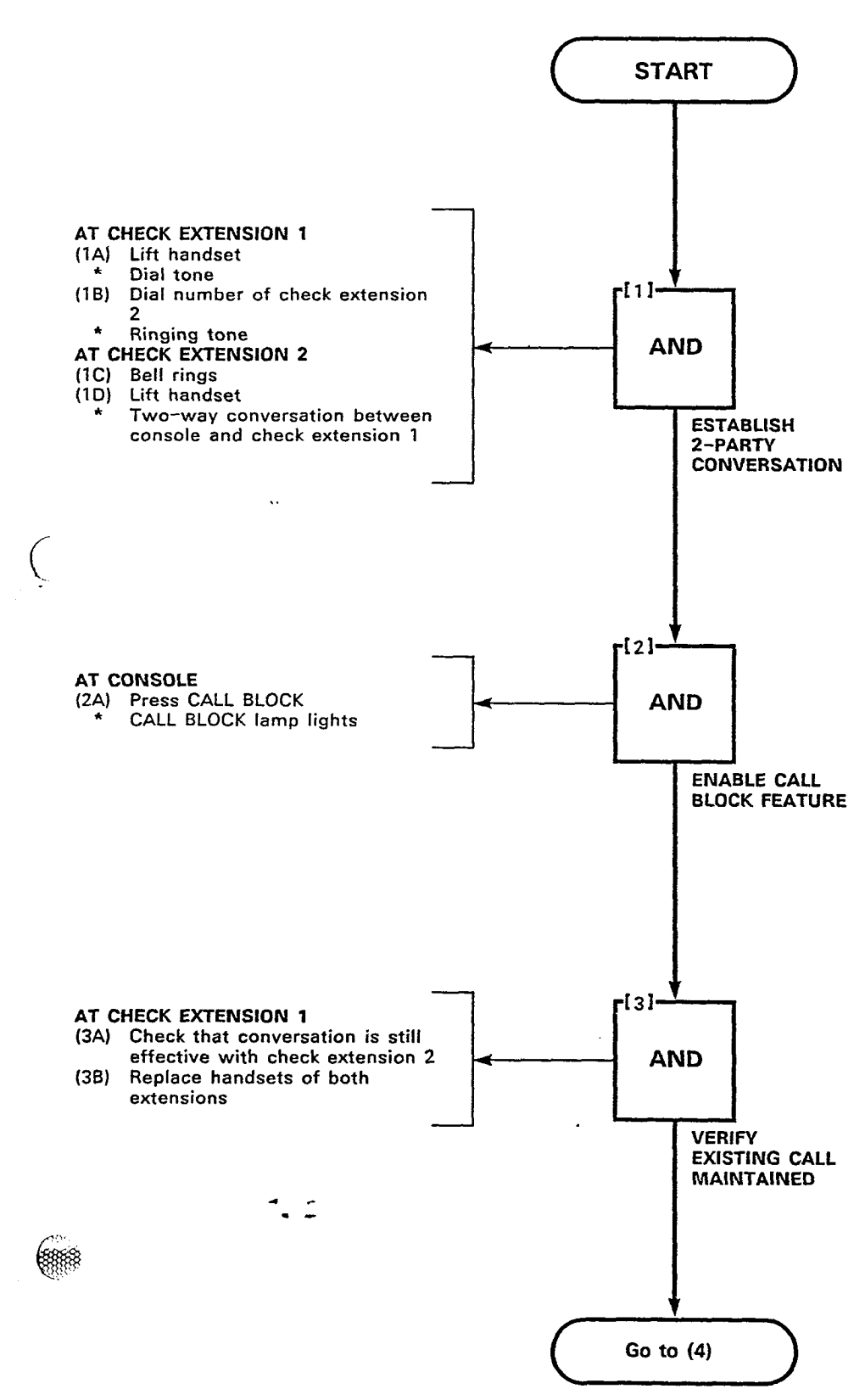

100
.**4** 215

65

-

× 3889

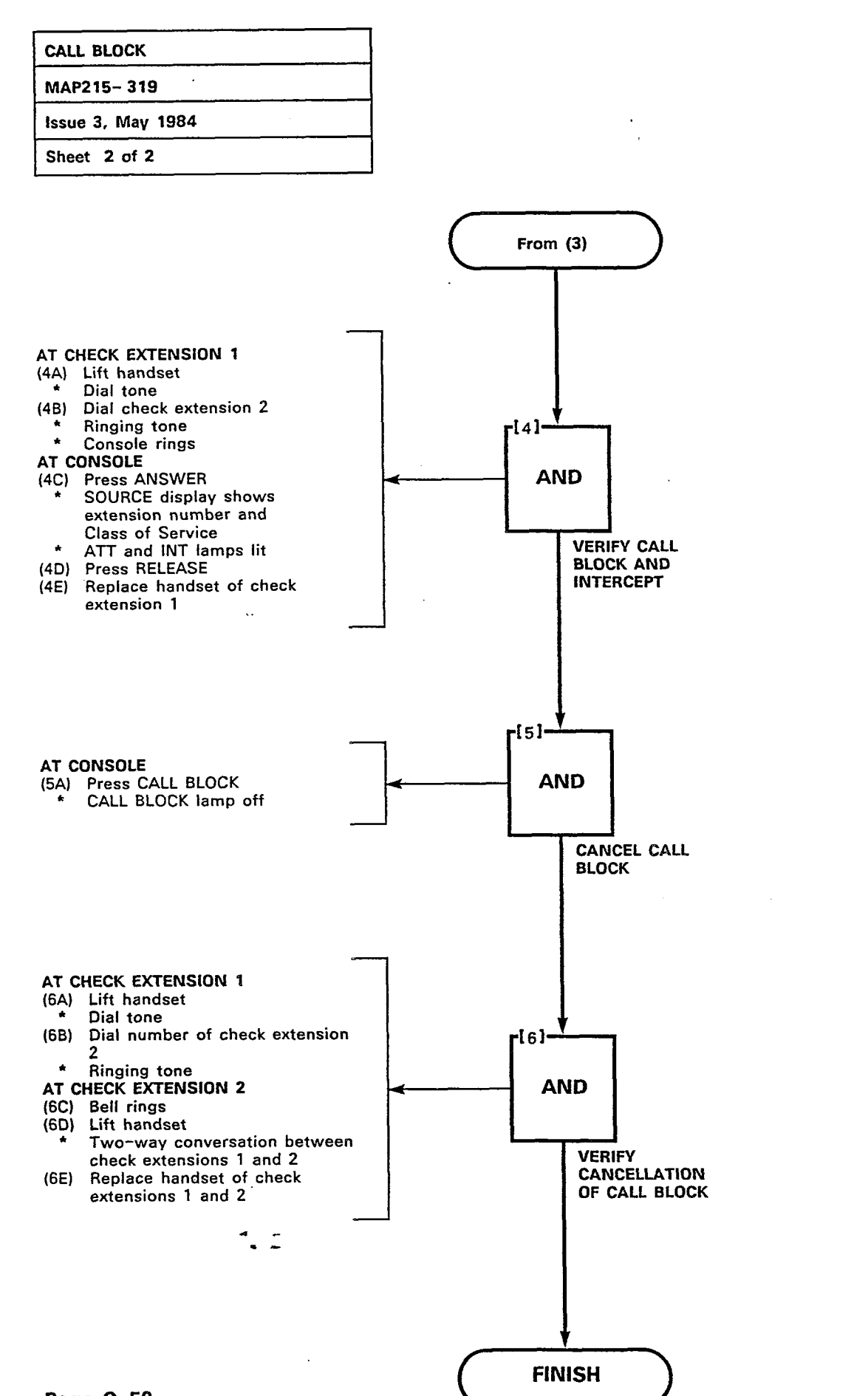

Page C-58

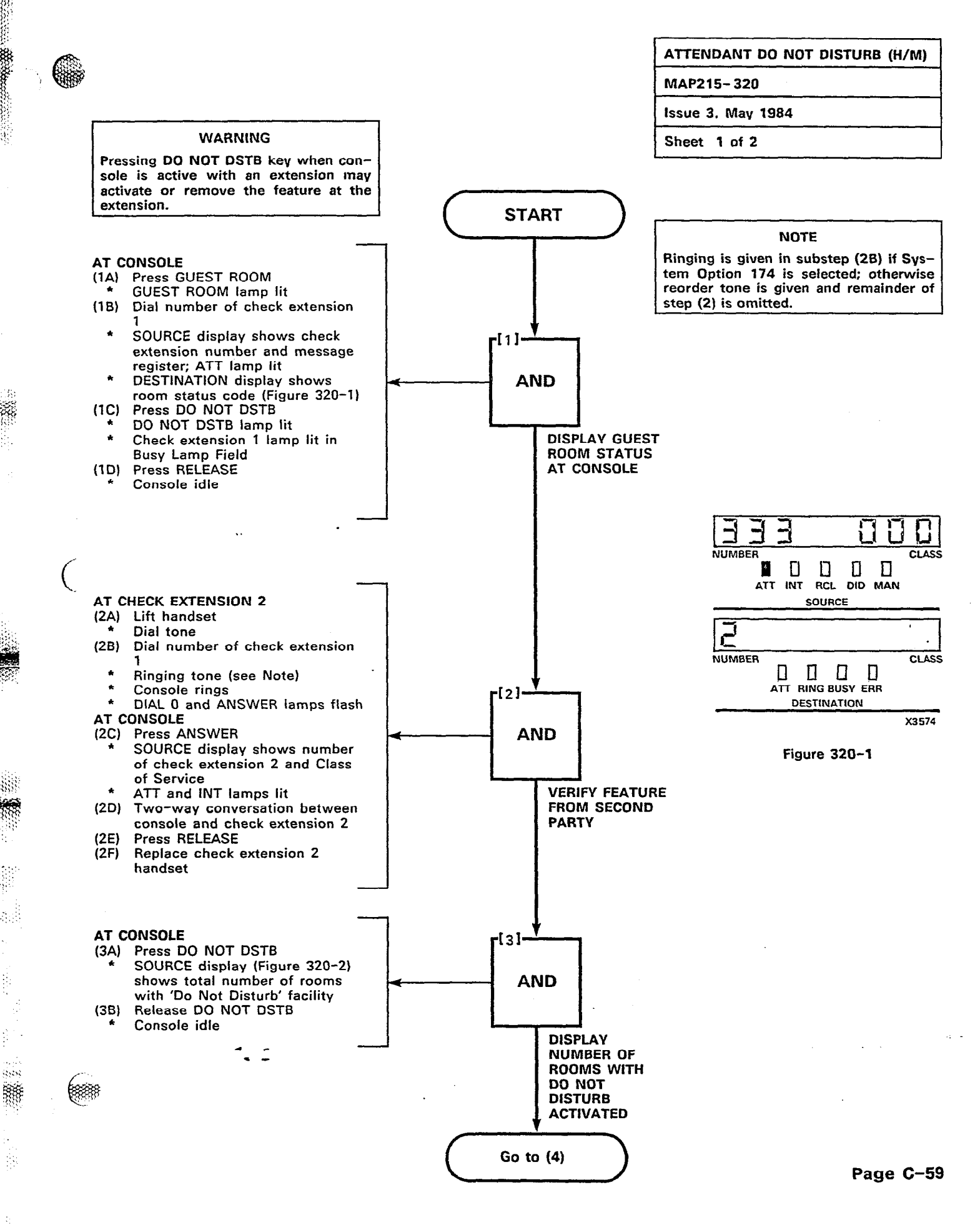

.....

.

÷

No.

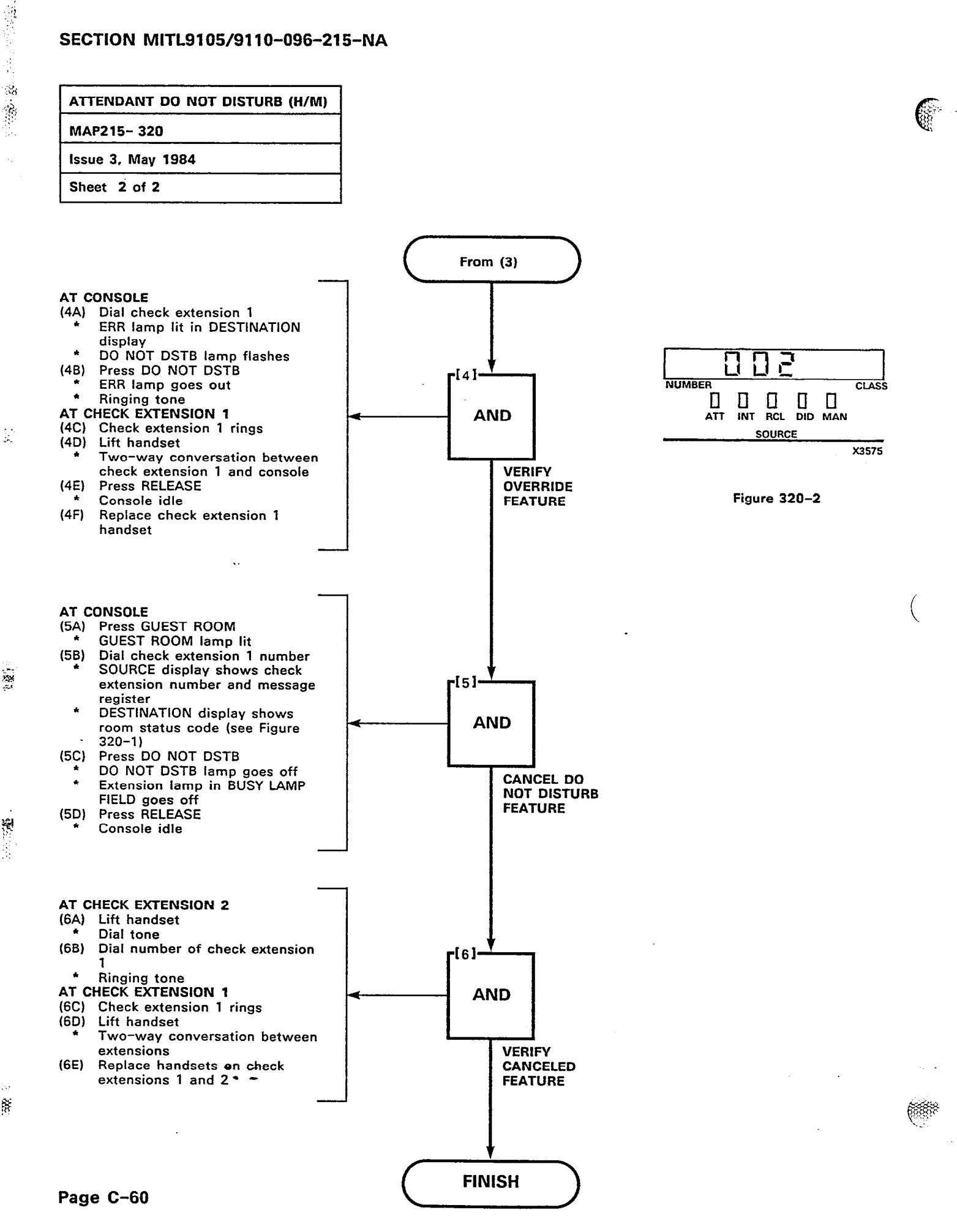

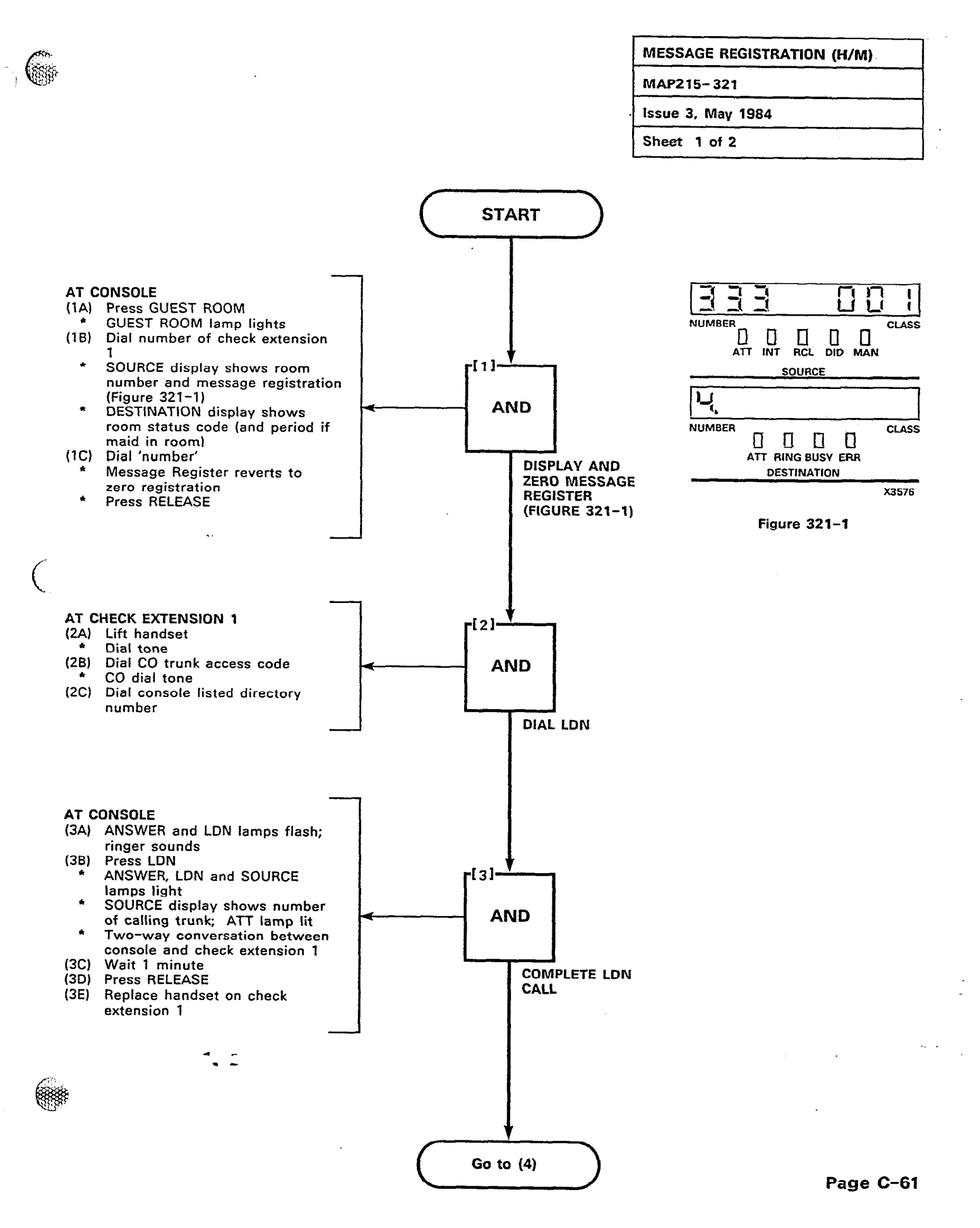

 $d_C$ 

\*\*\*

¥ 1

Ø,

4 ŝ \*\*\*

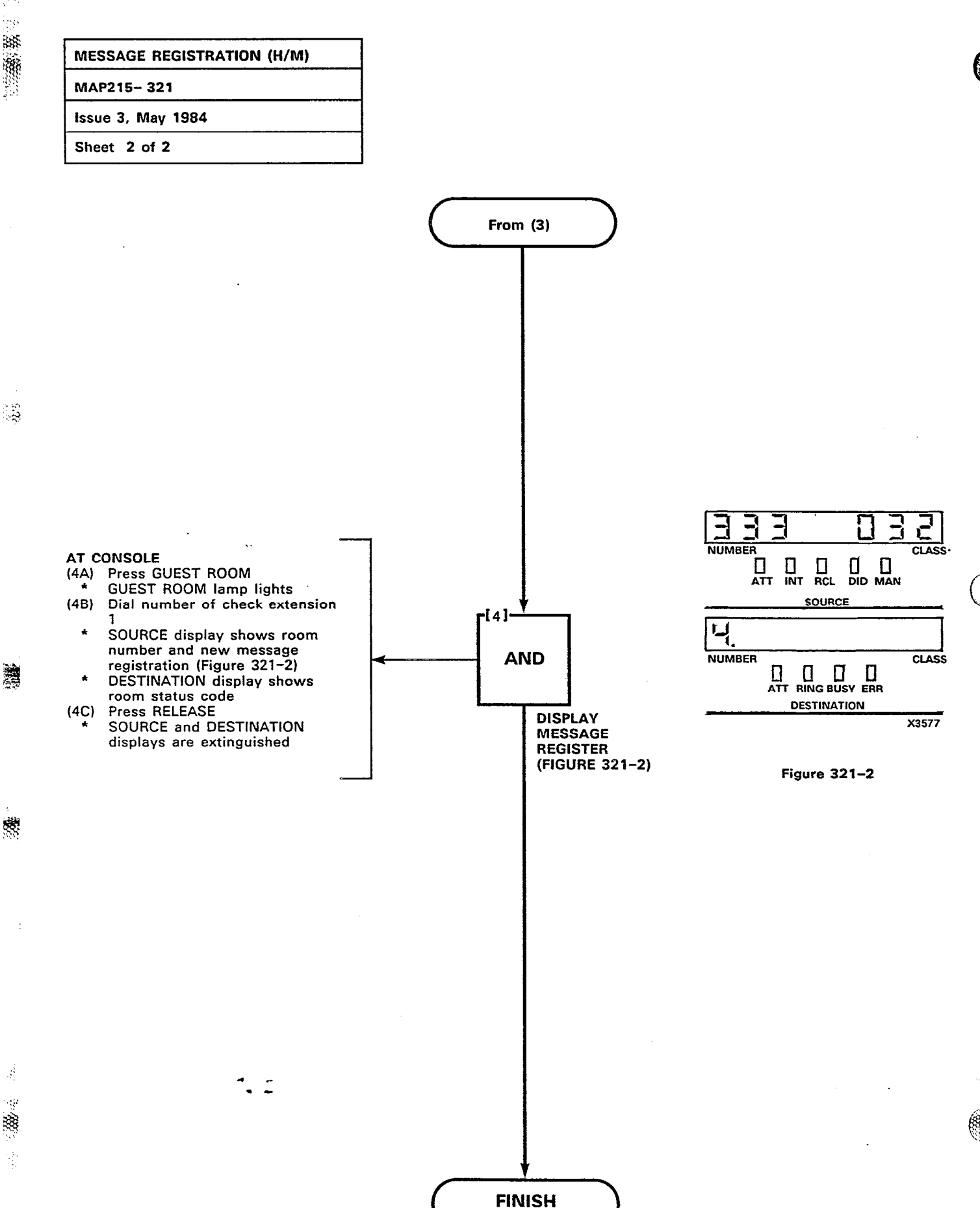

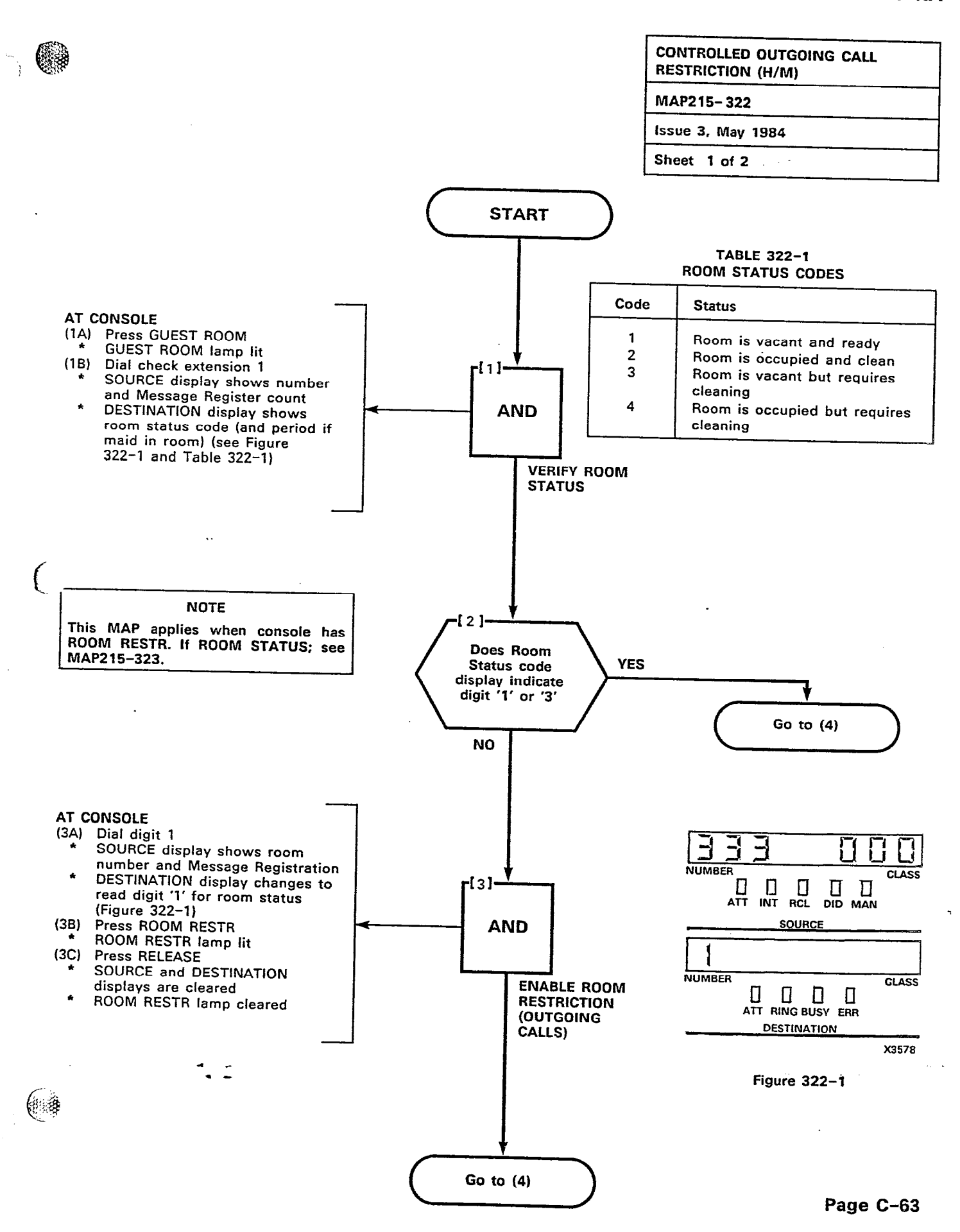

......

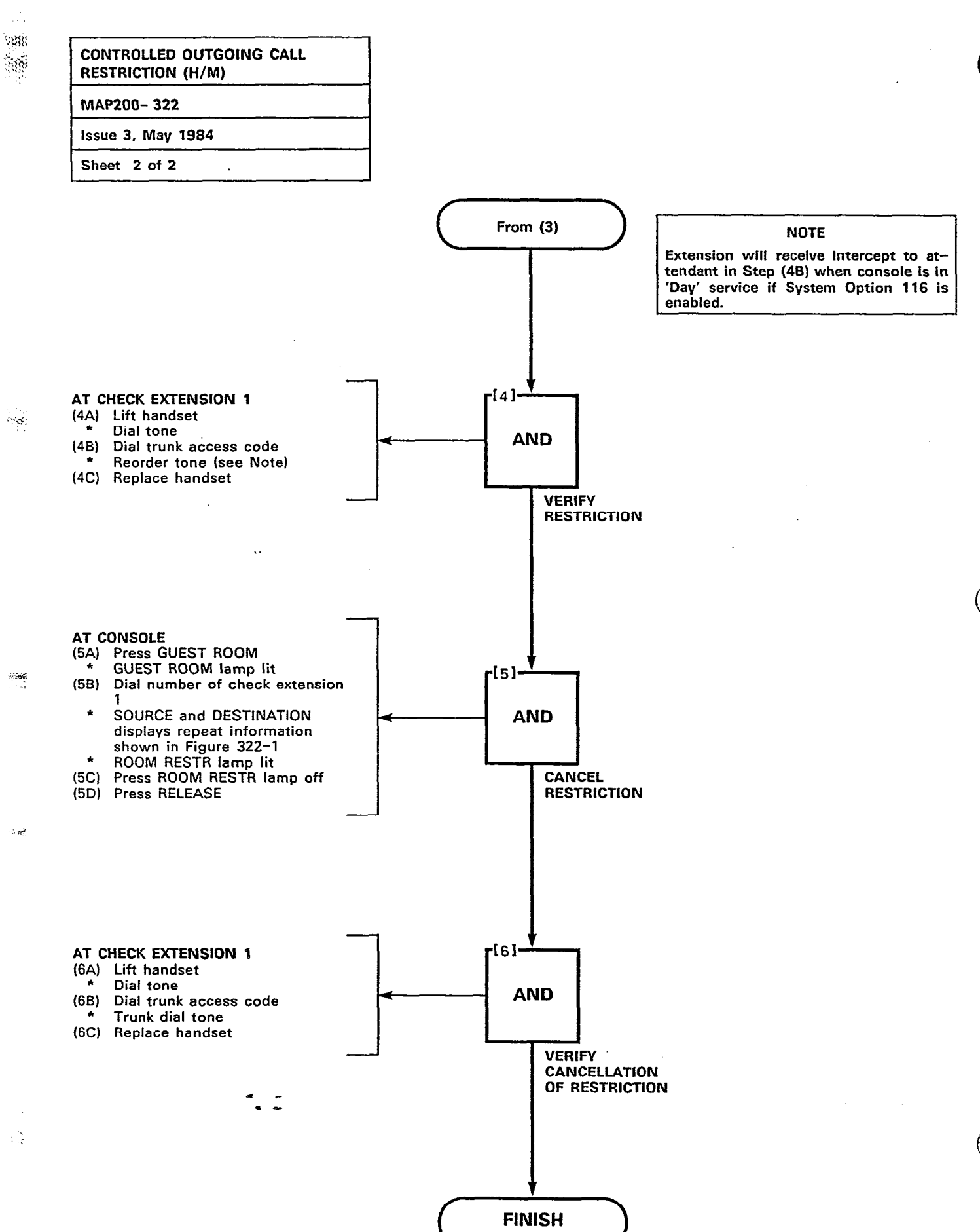

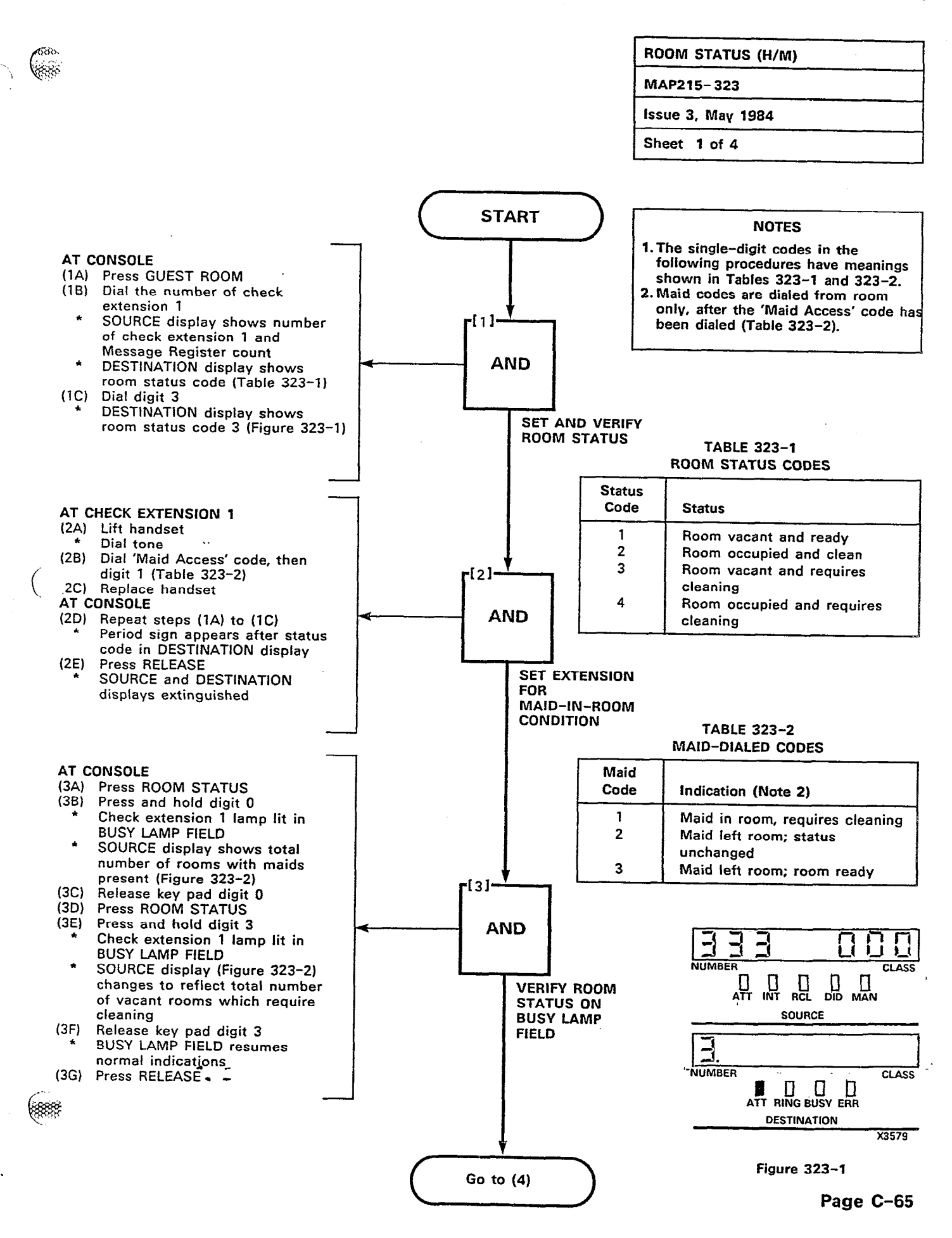

\*\*\*\*

Sec.

Contraction (Contraction)

.....

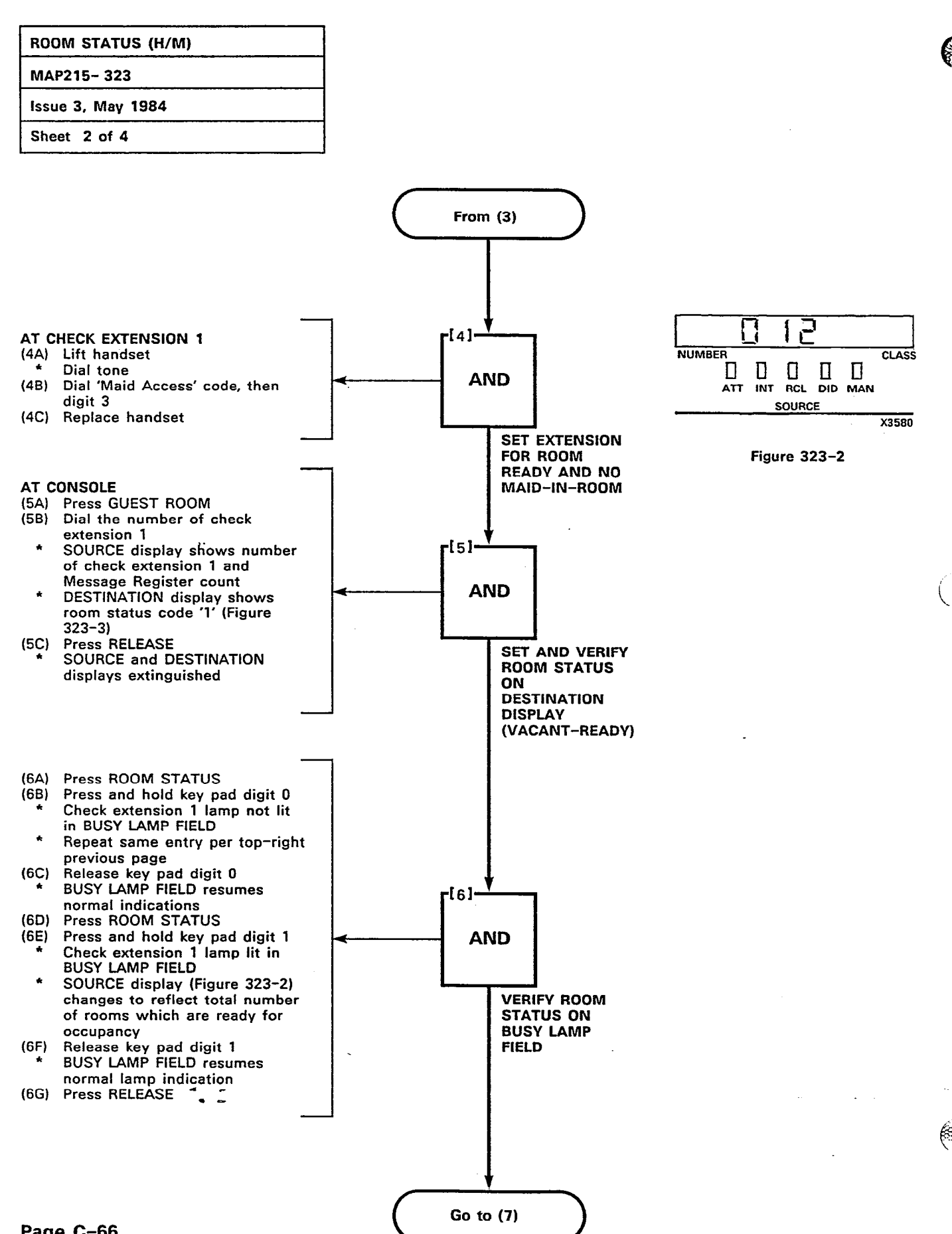

Page C-66

2358

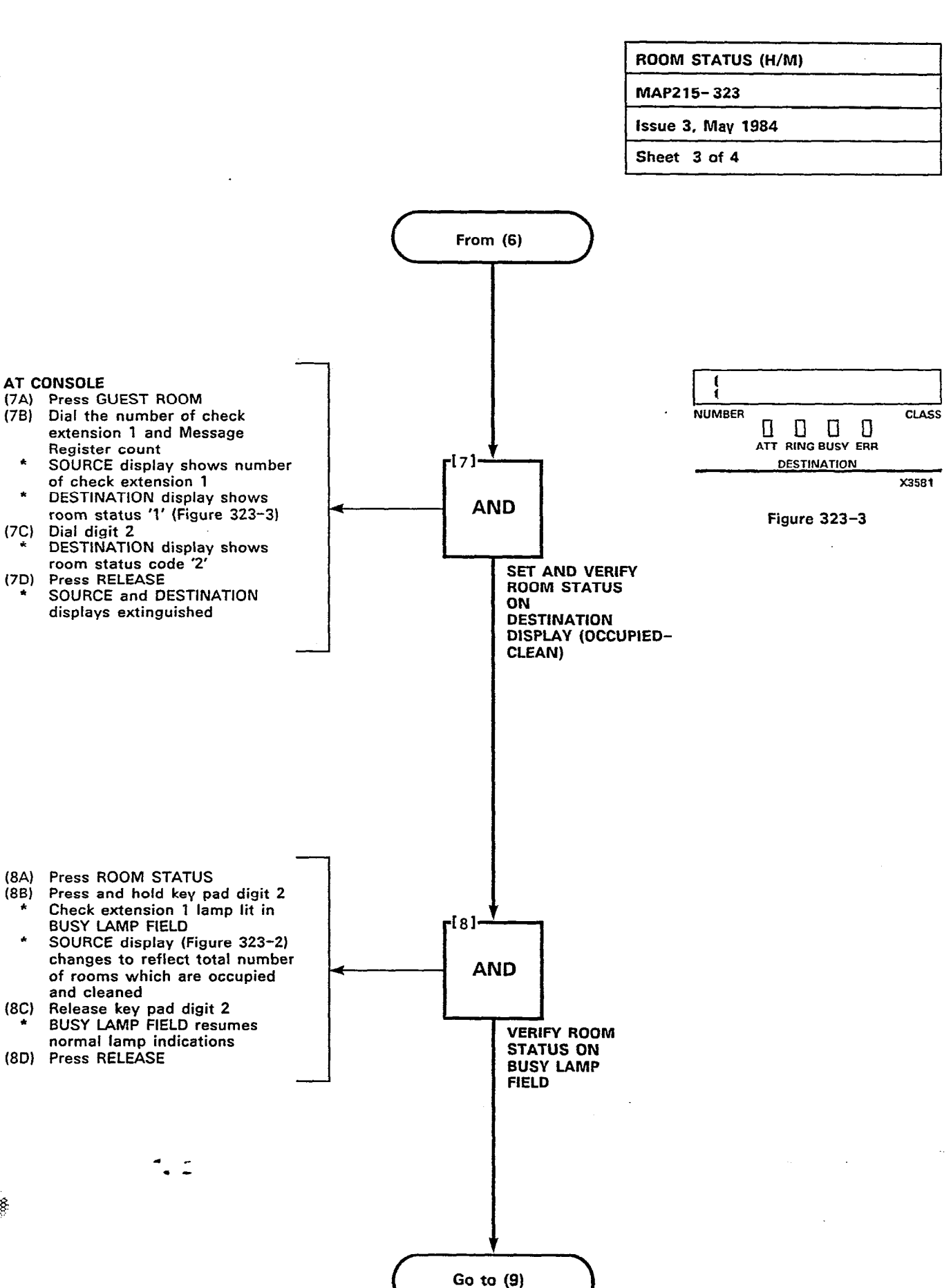

**88888**88

665

tit et

15.64

88.68

Page C-67

898

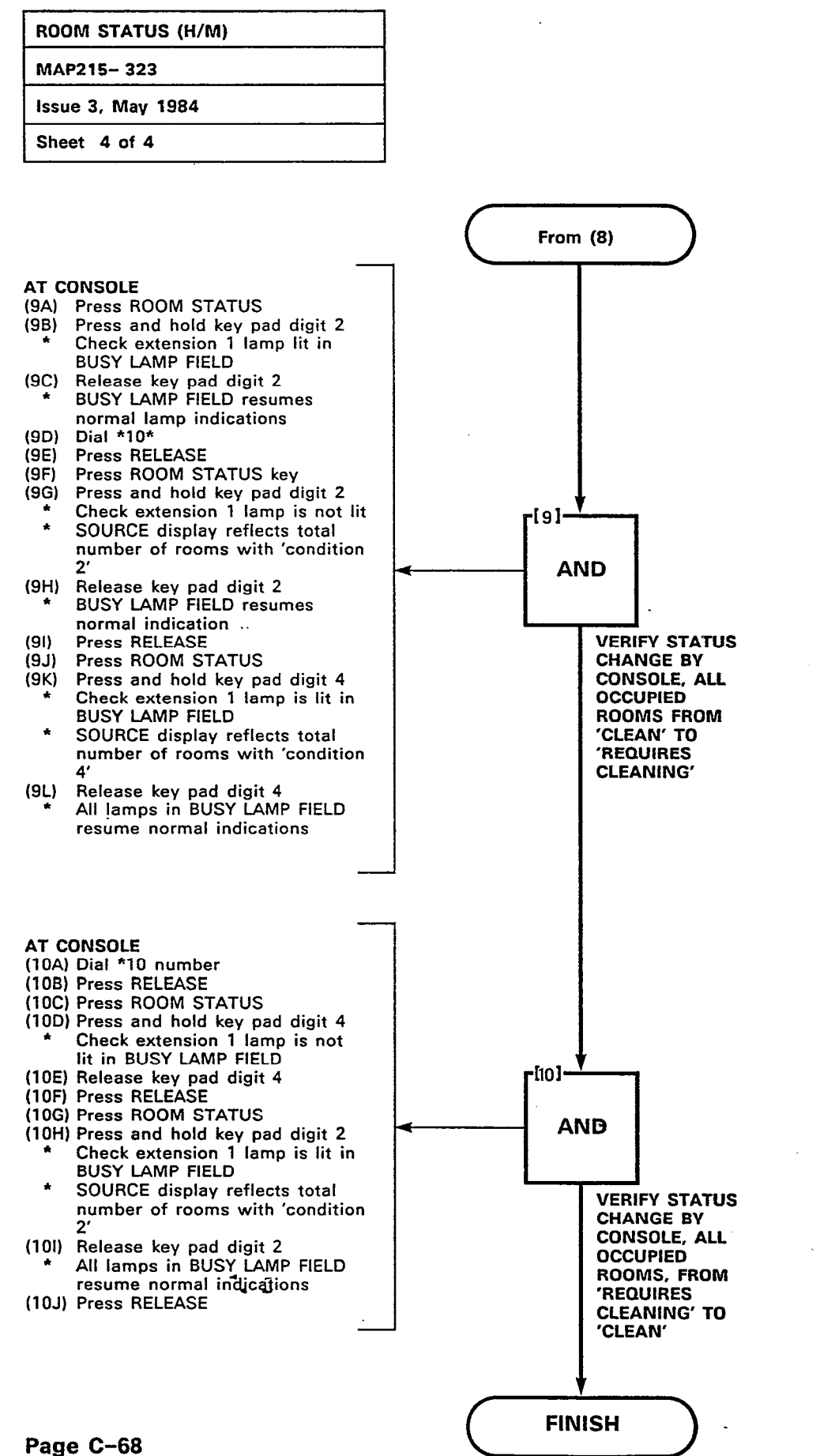

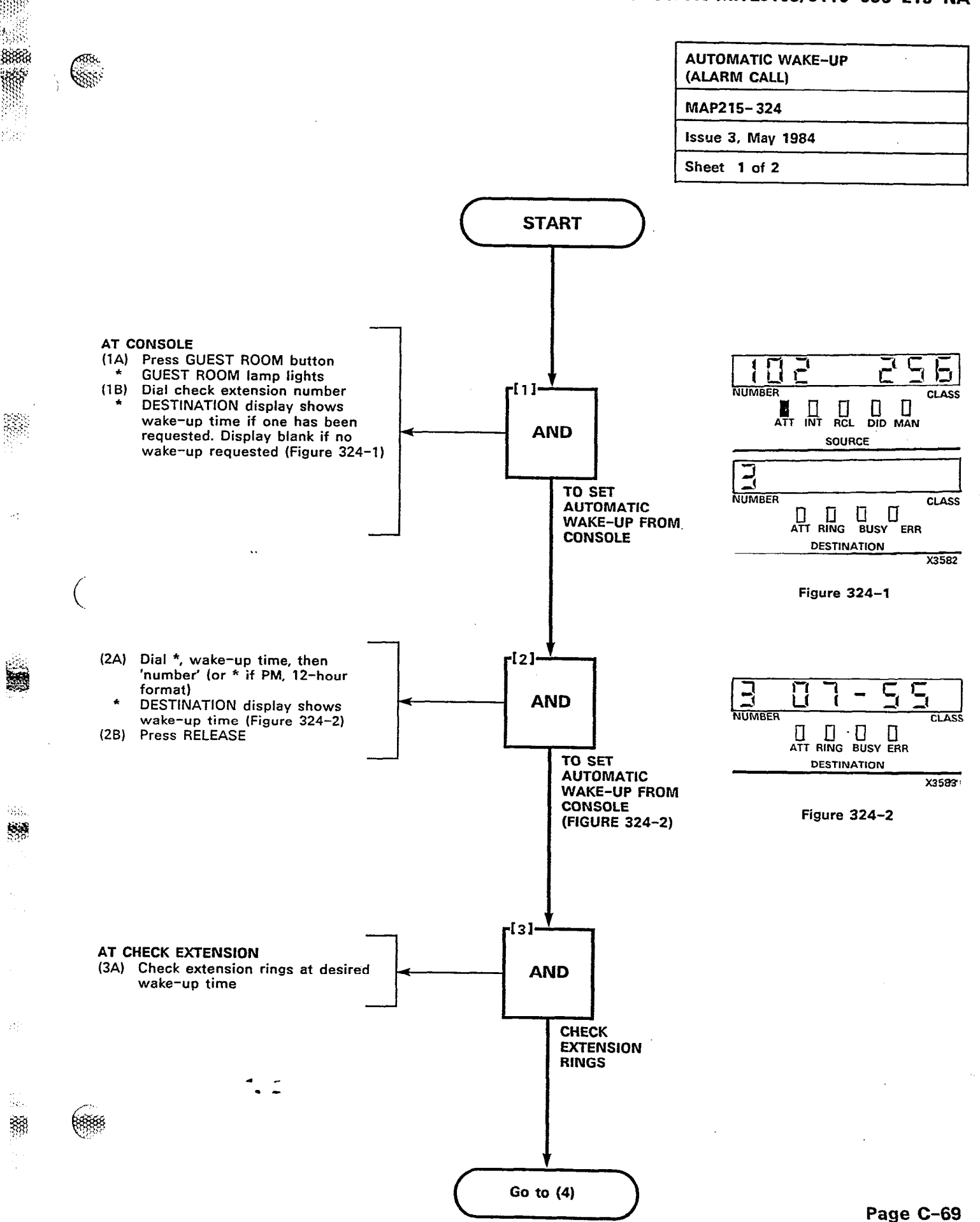

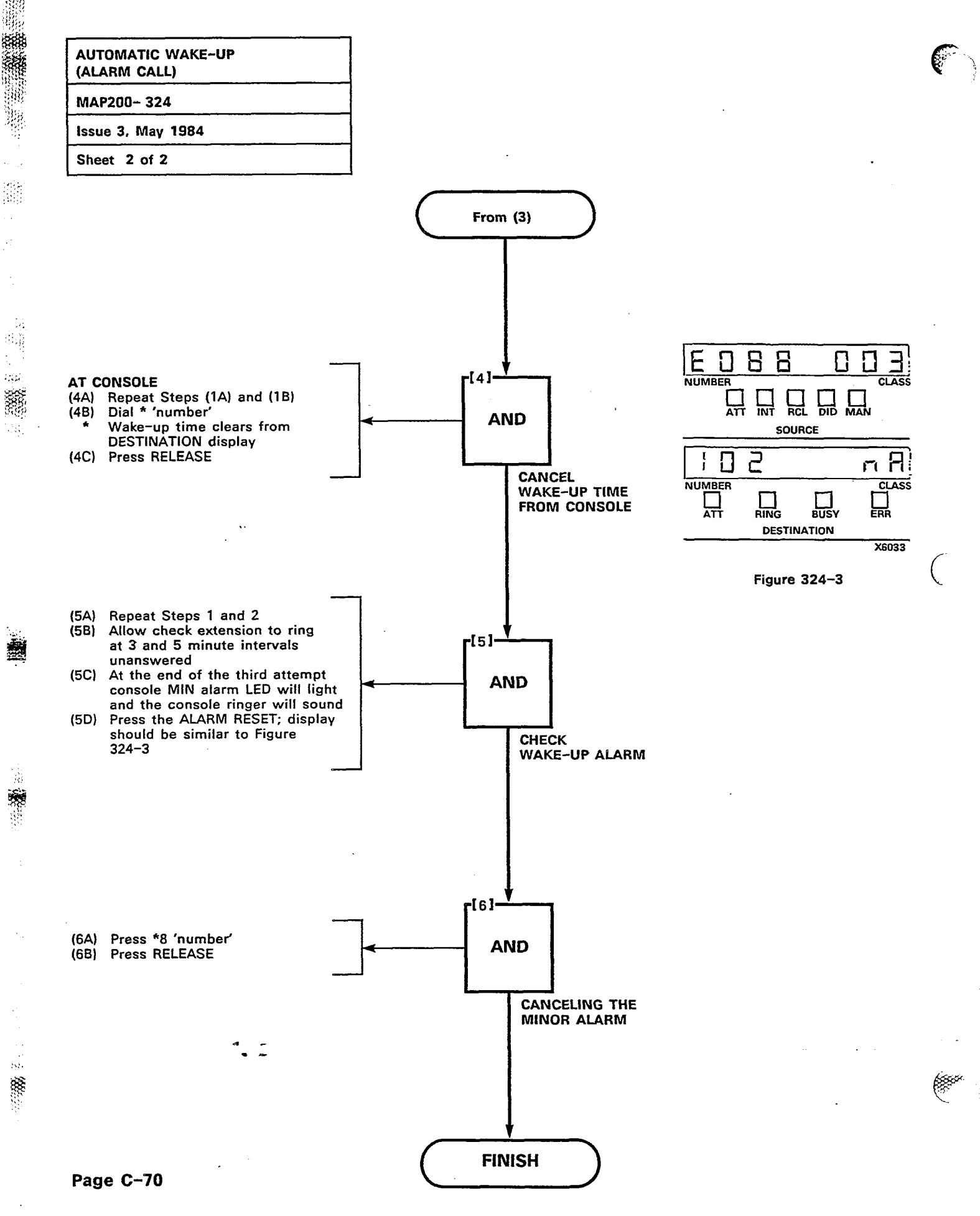

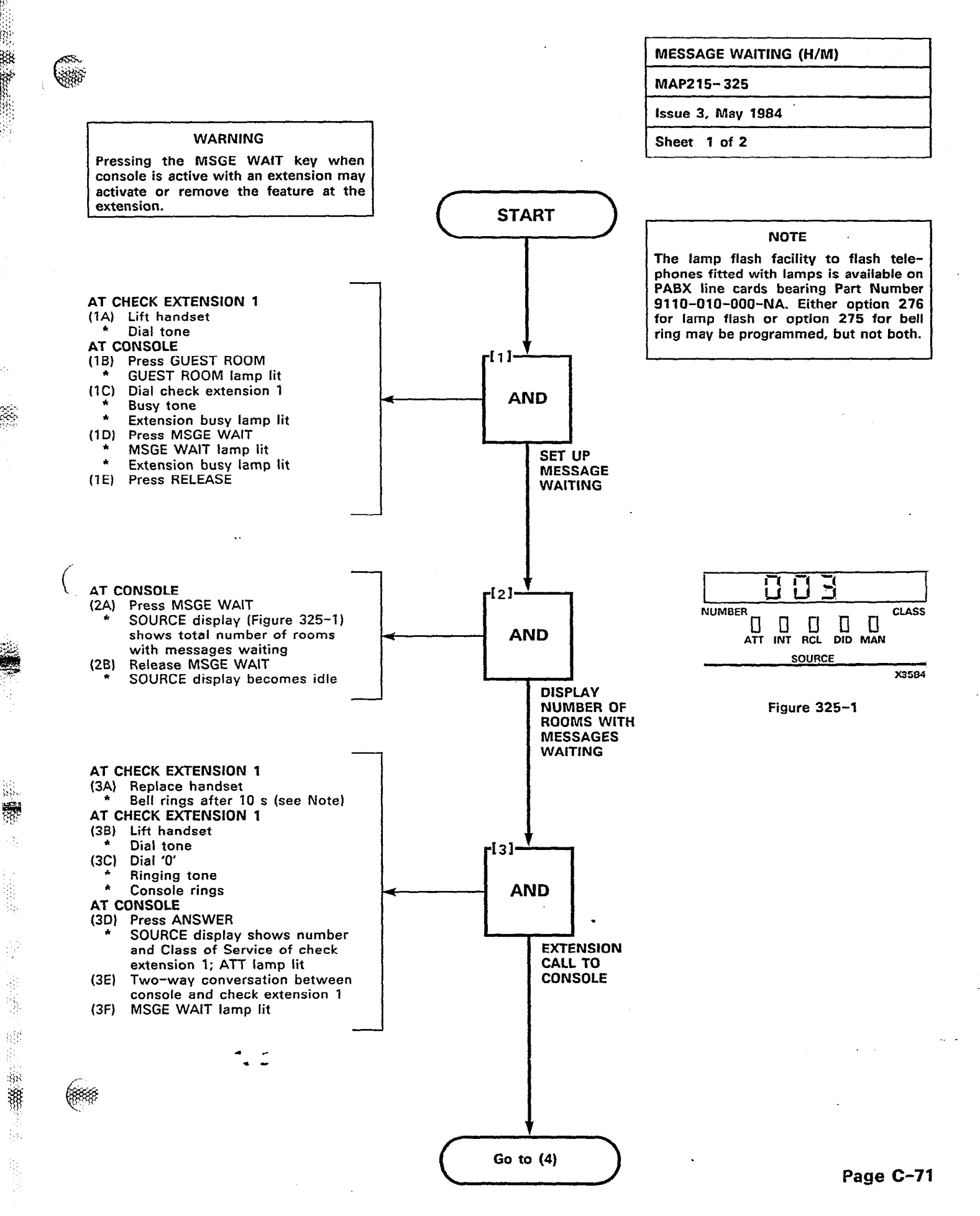

1883

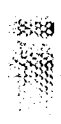

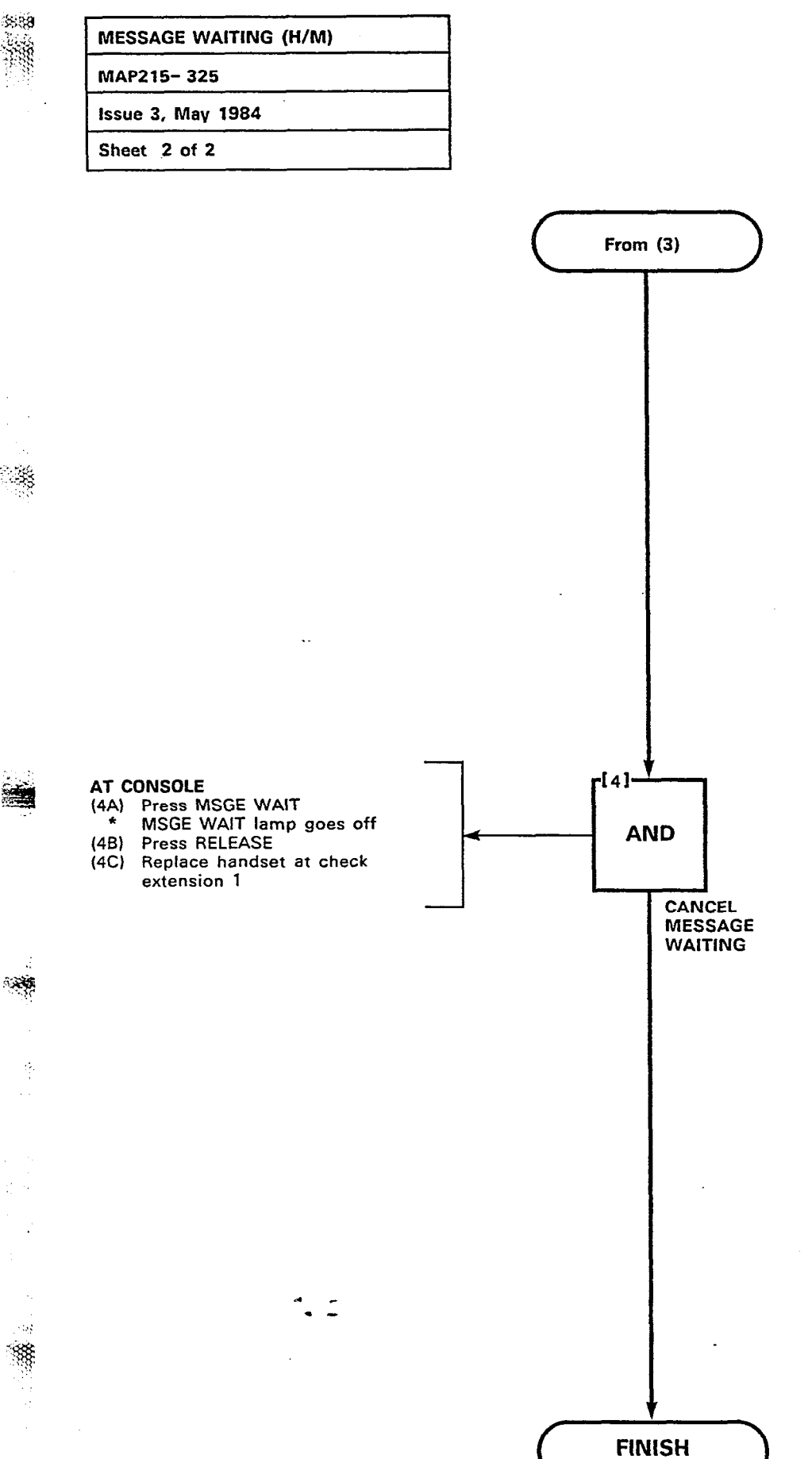

(

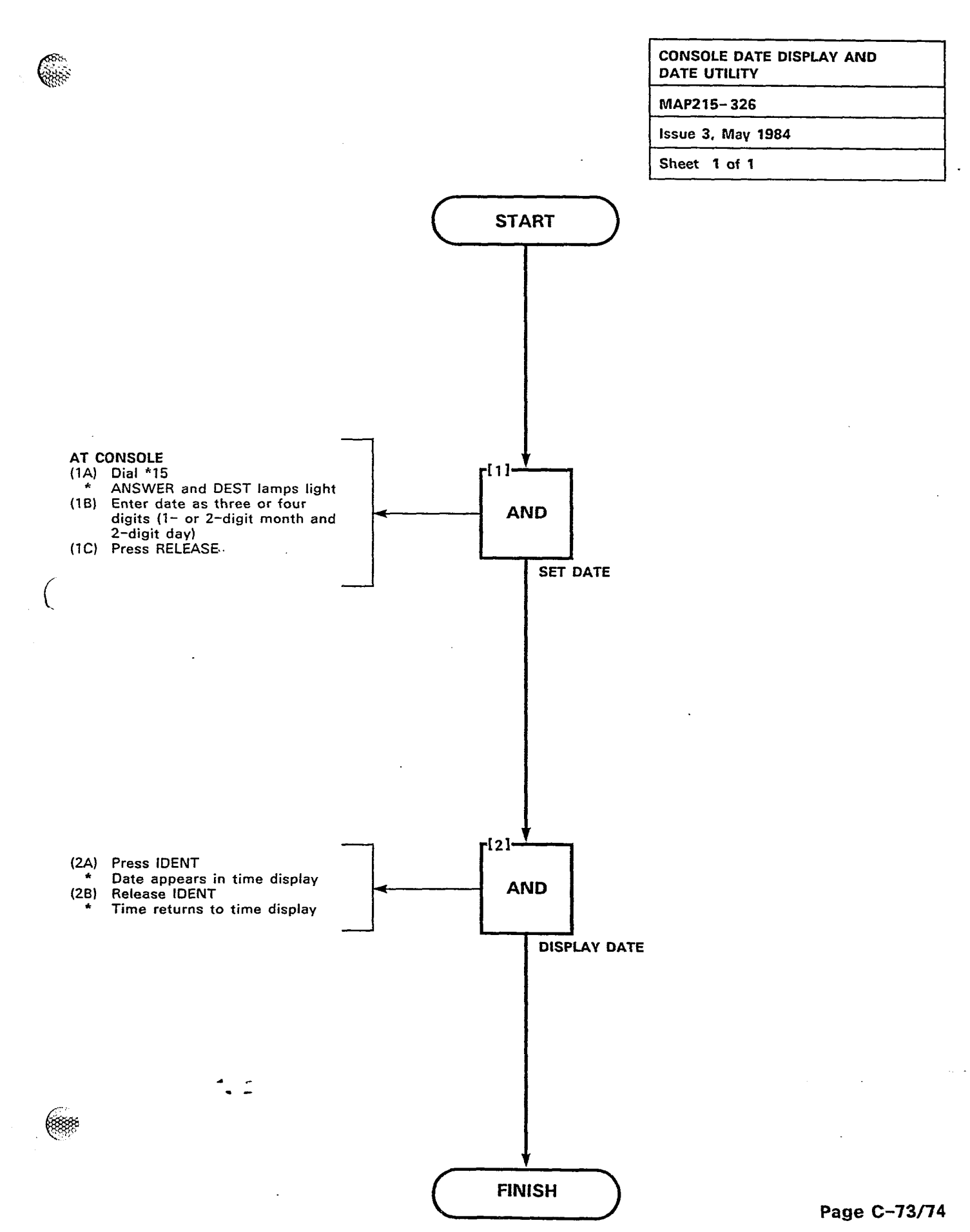

888

35. 800

-

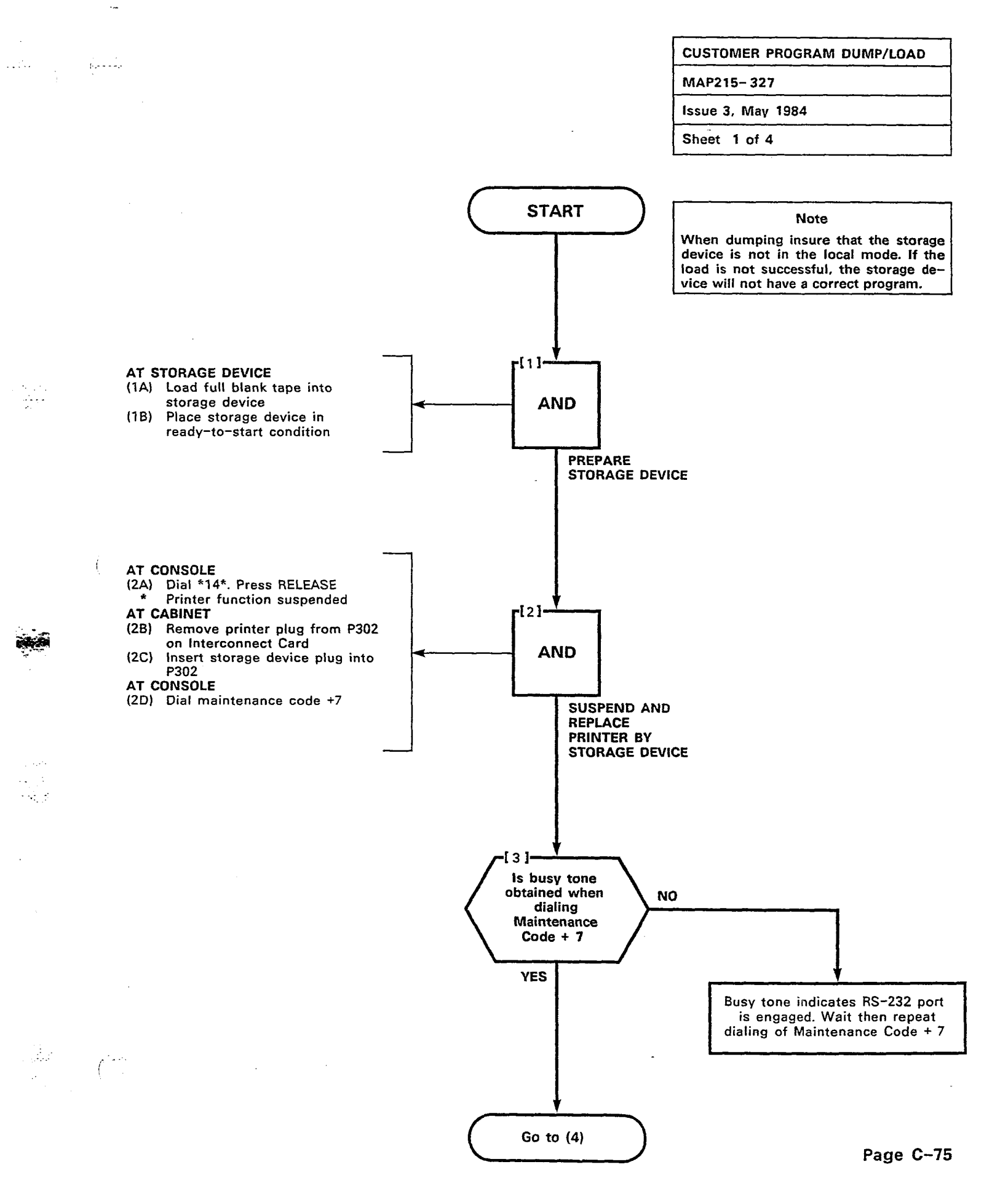

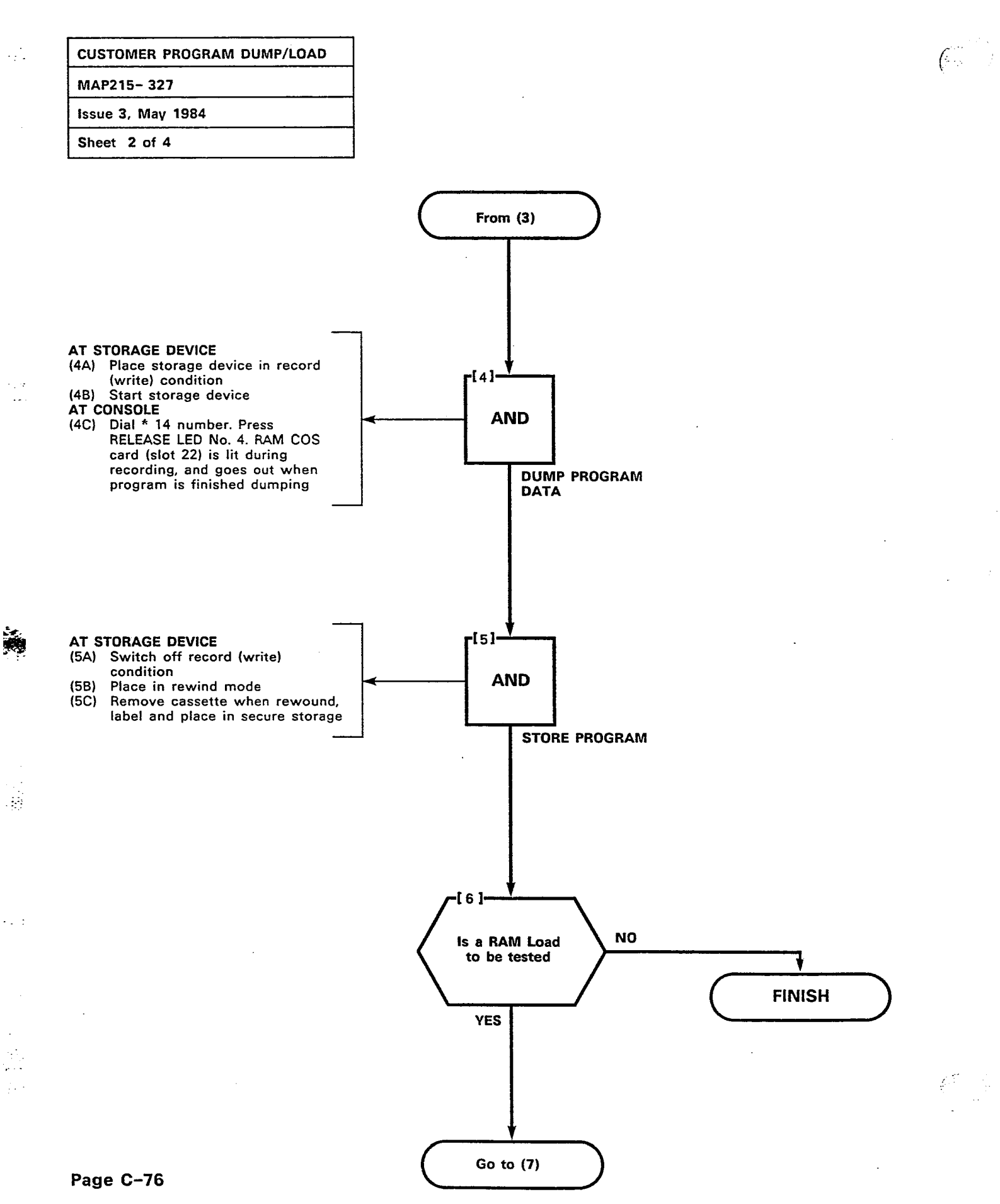

| CUSTOMER PROGRAM DUMP/LOAD |
|----------------------------|
| MAP215-327                 |
| Issue 3, May 1984          |
| Sheet 3 of 4               |

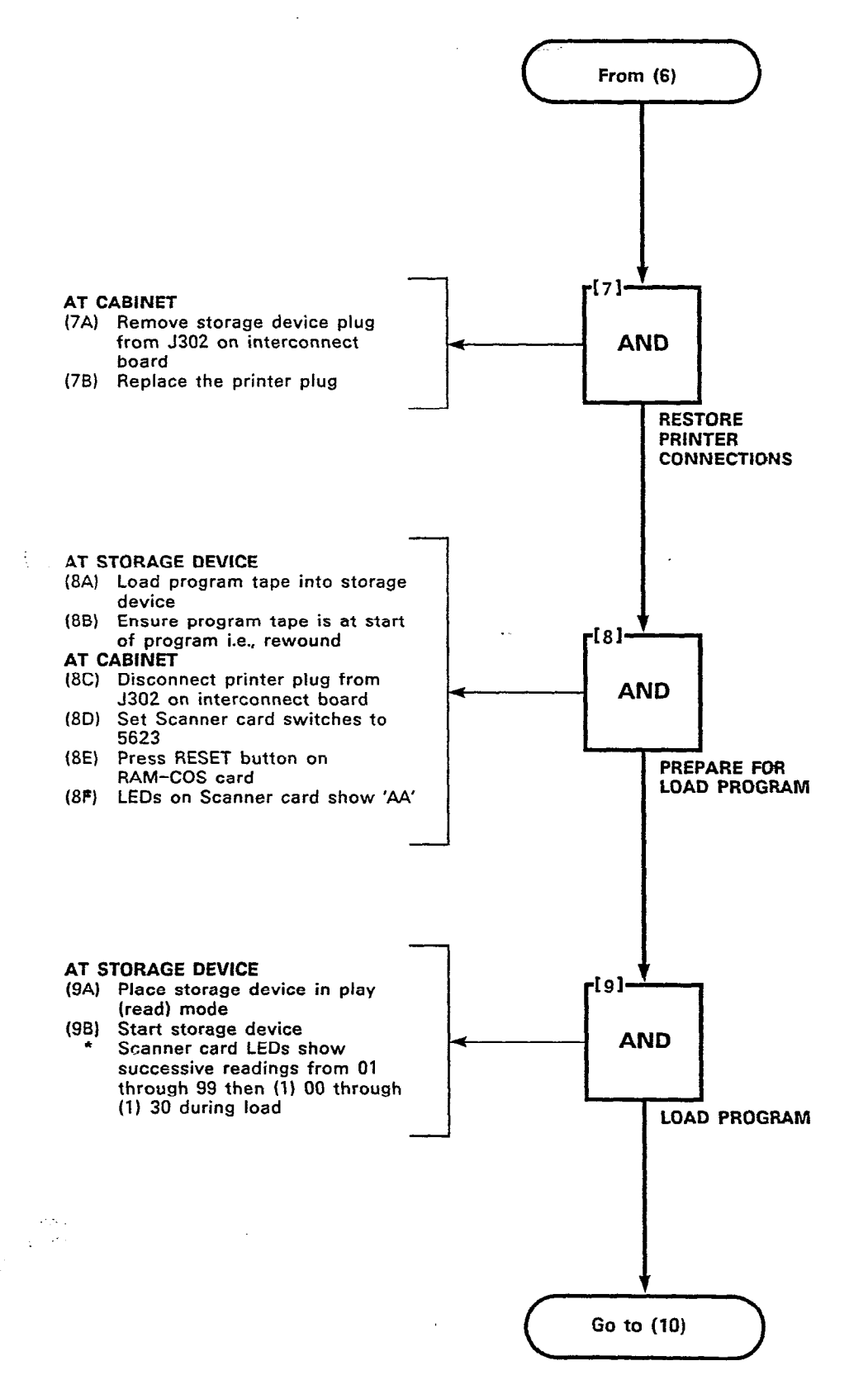

al dens

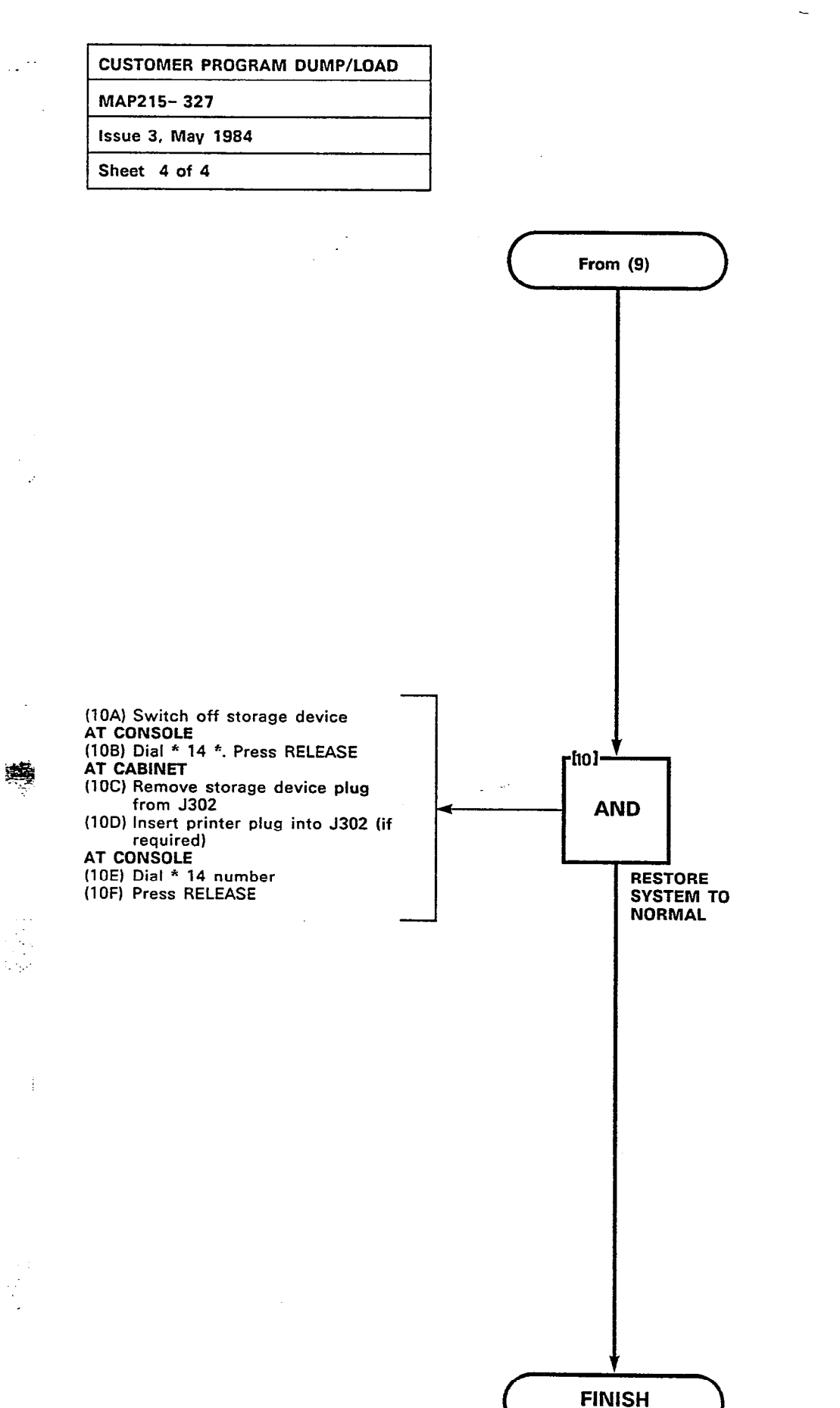

f.

É

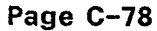

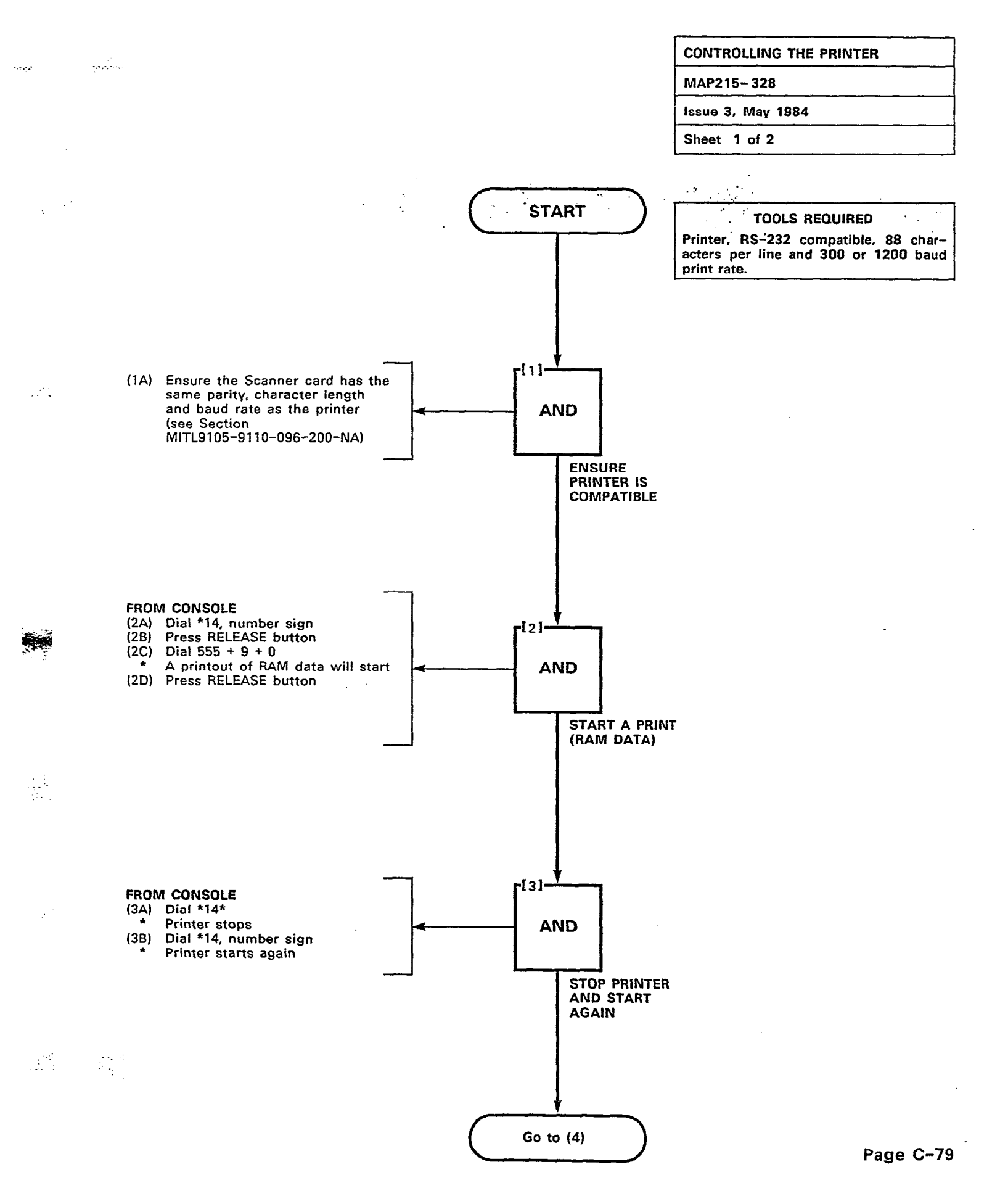

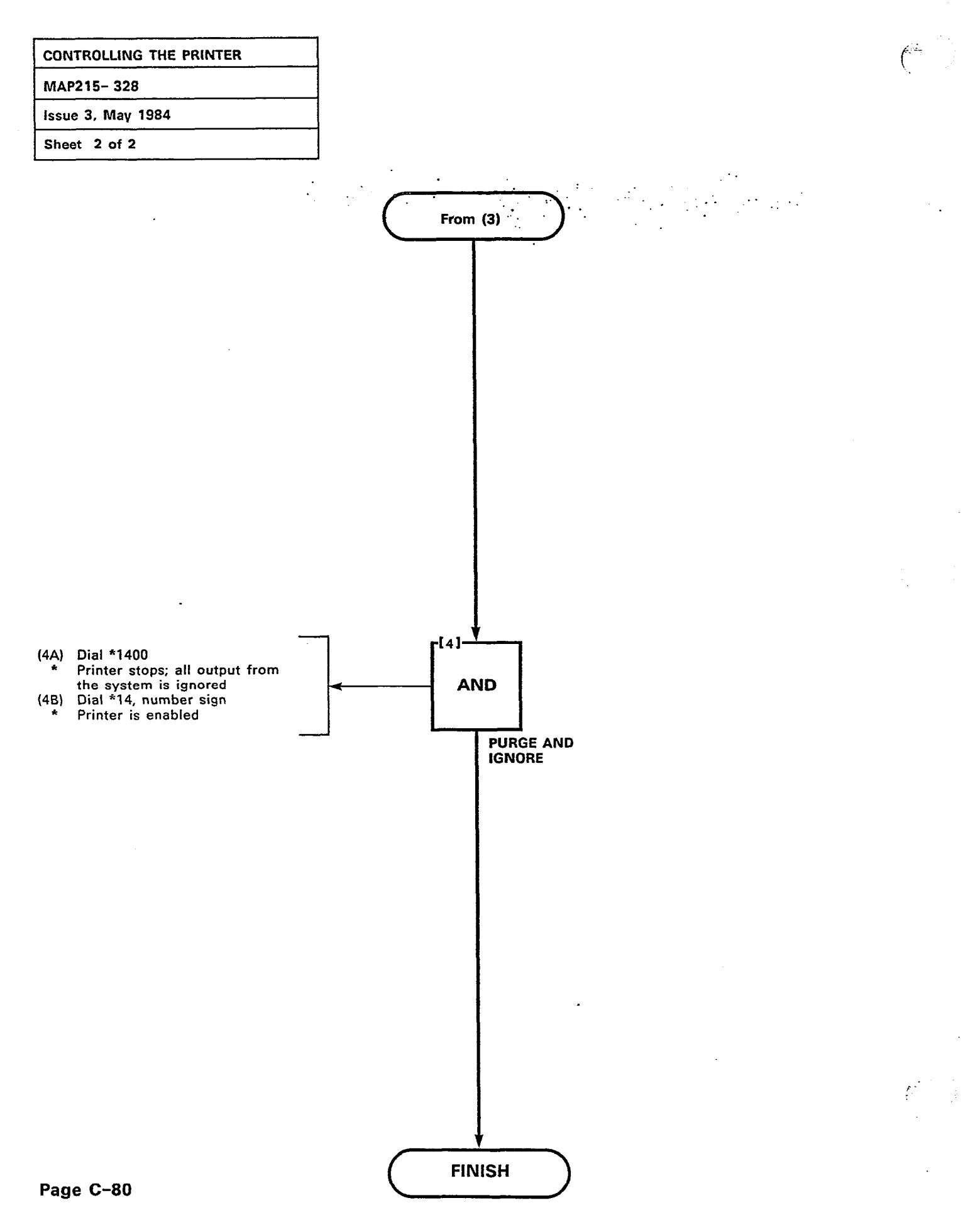

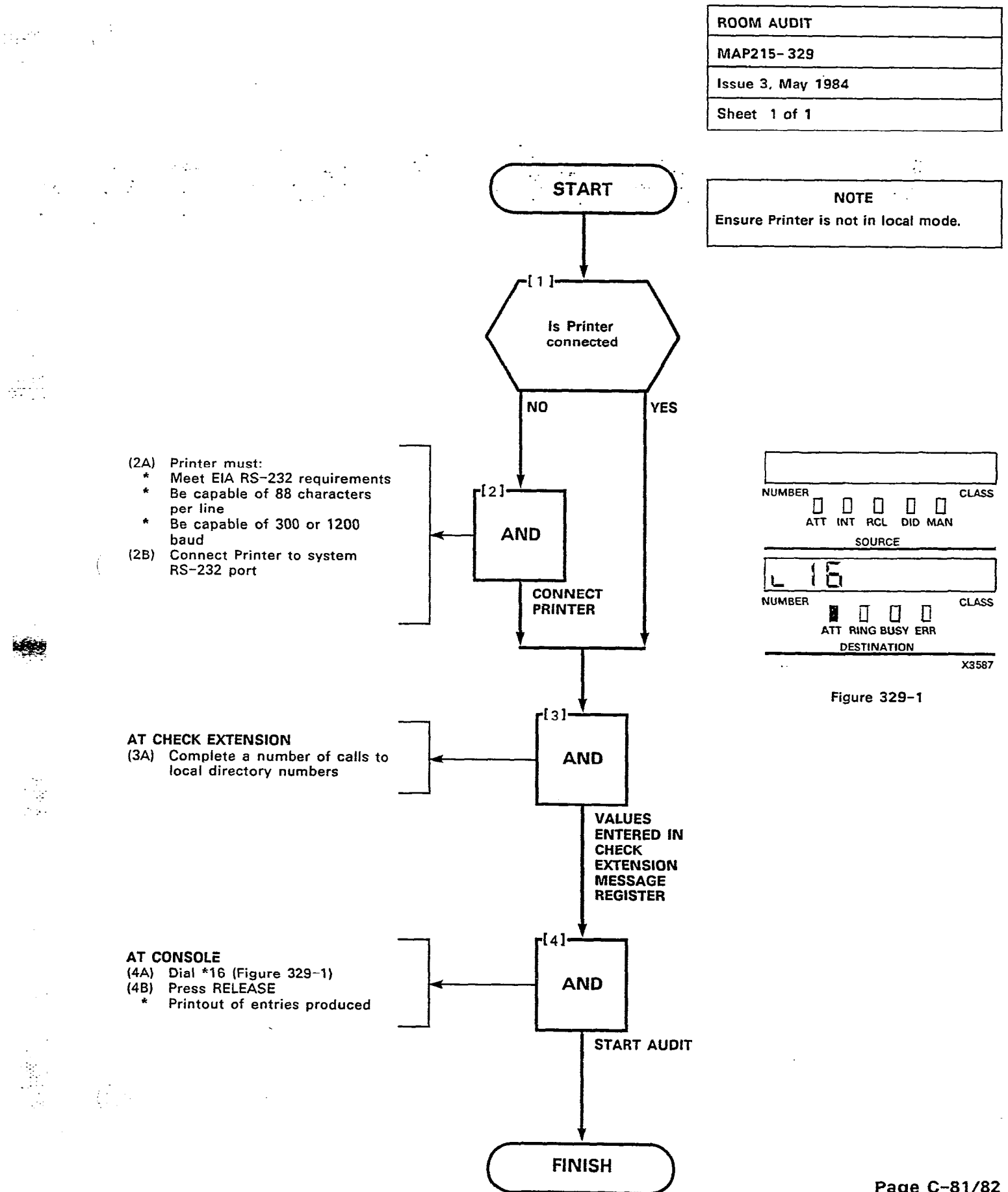

Page C-81/82

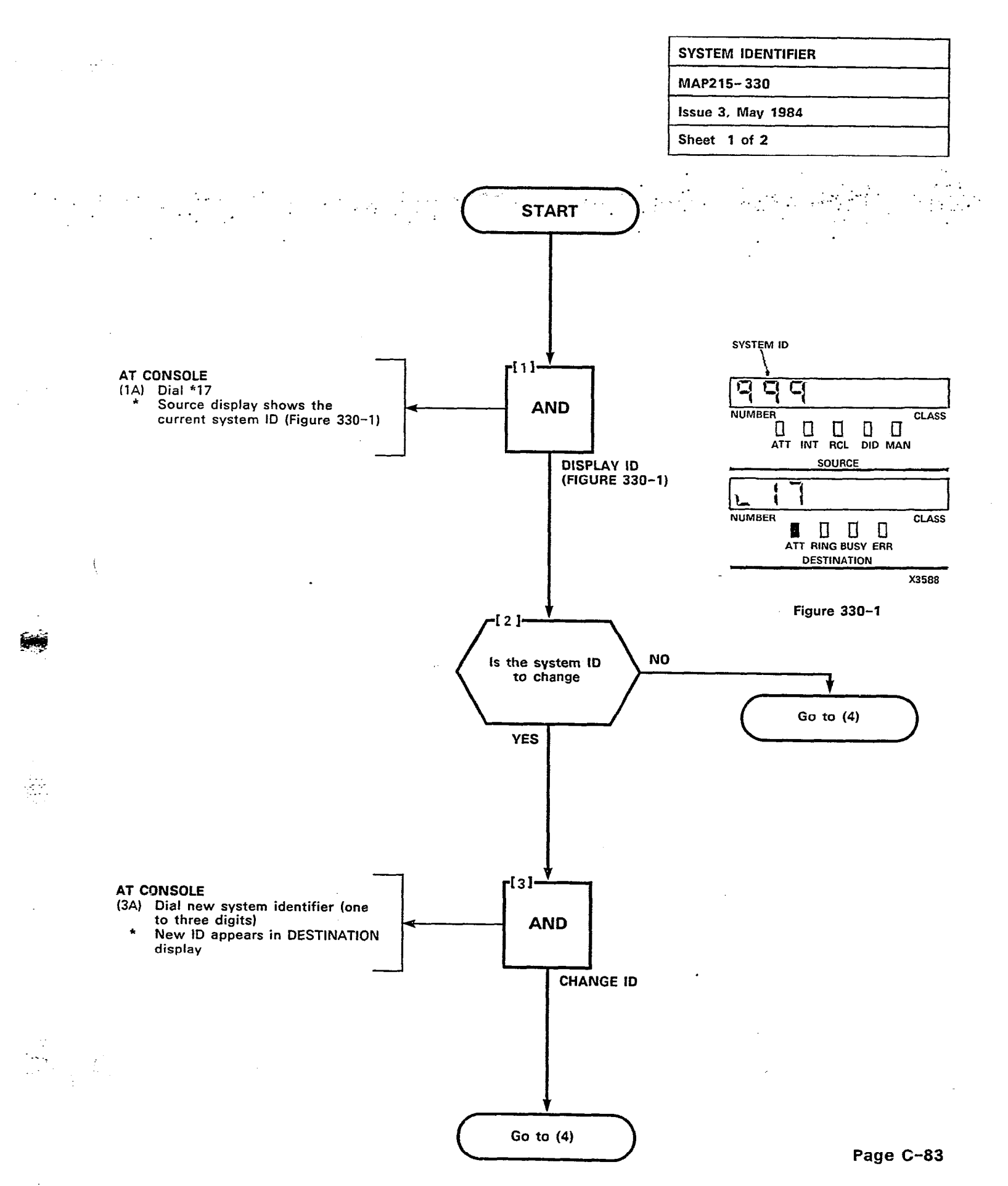

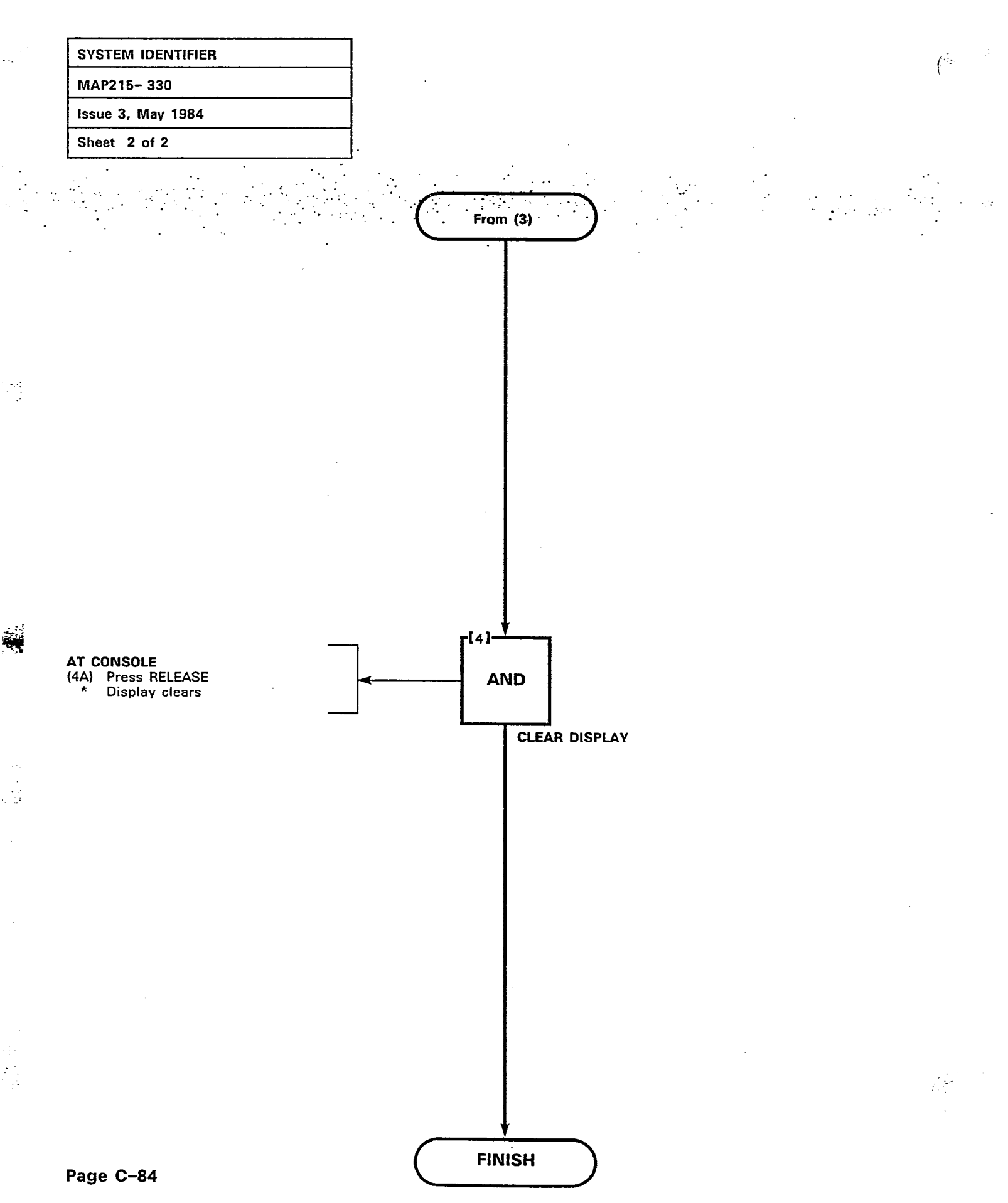

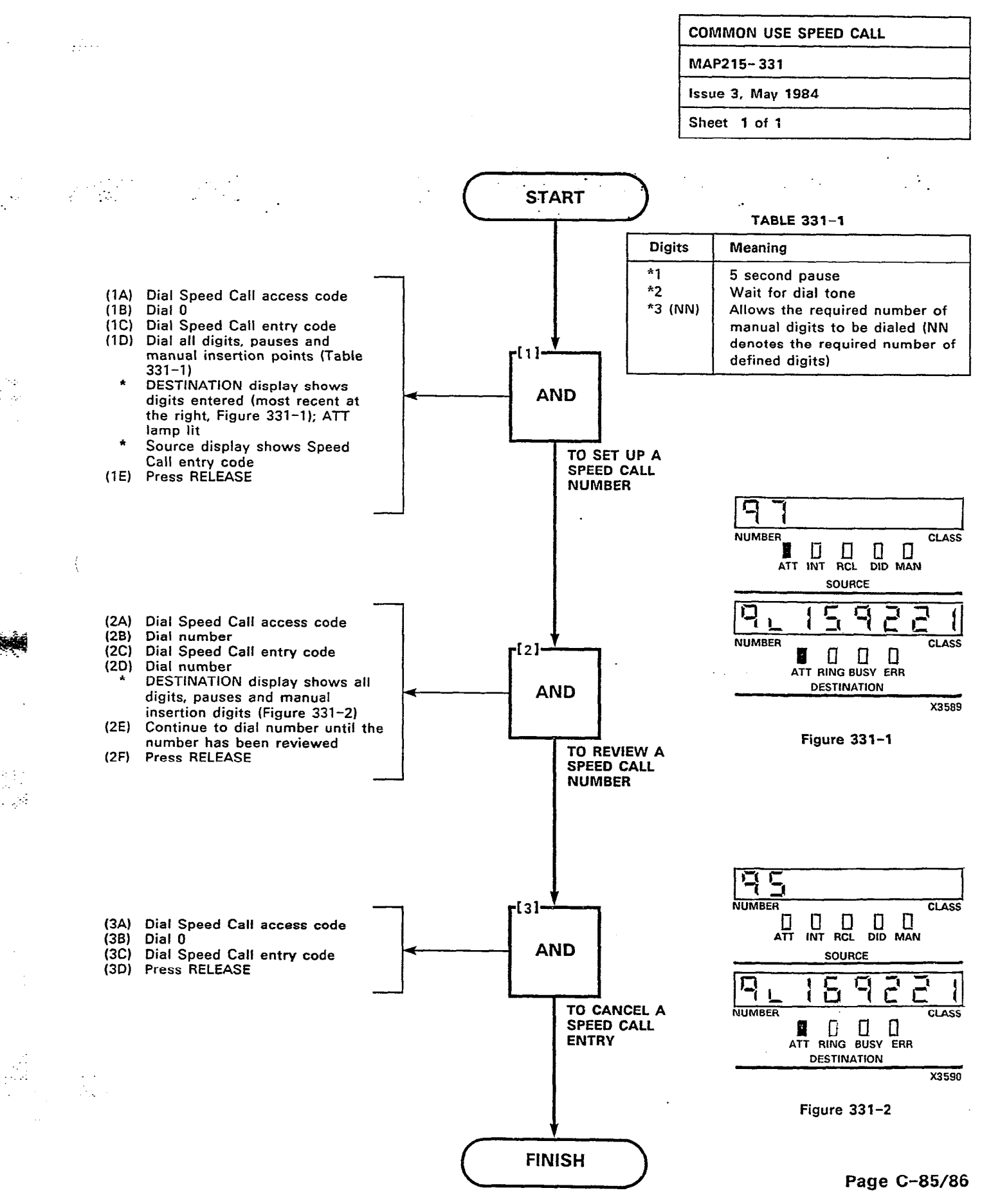

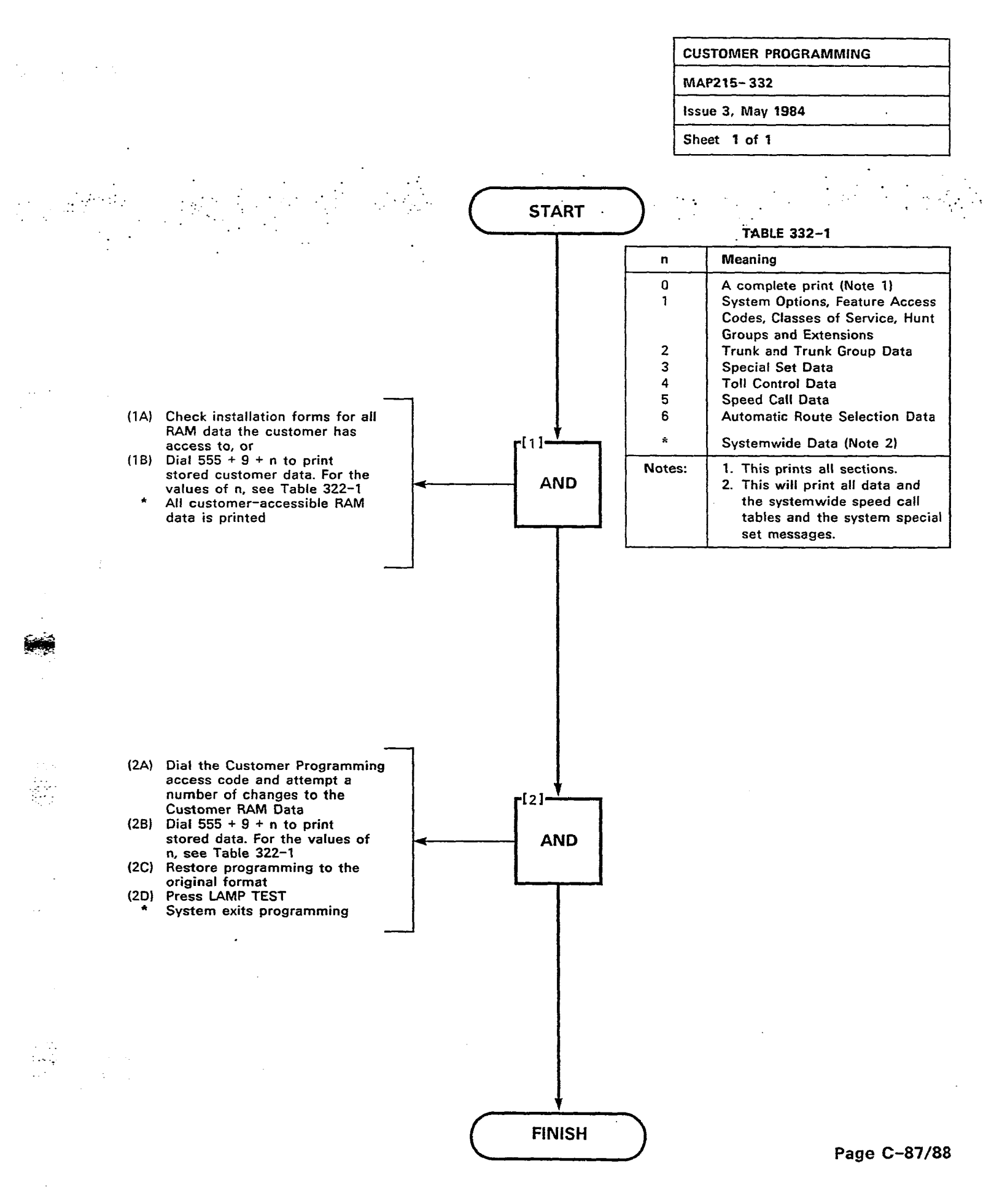

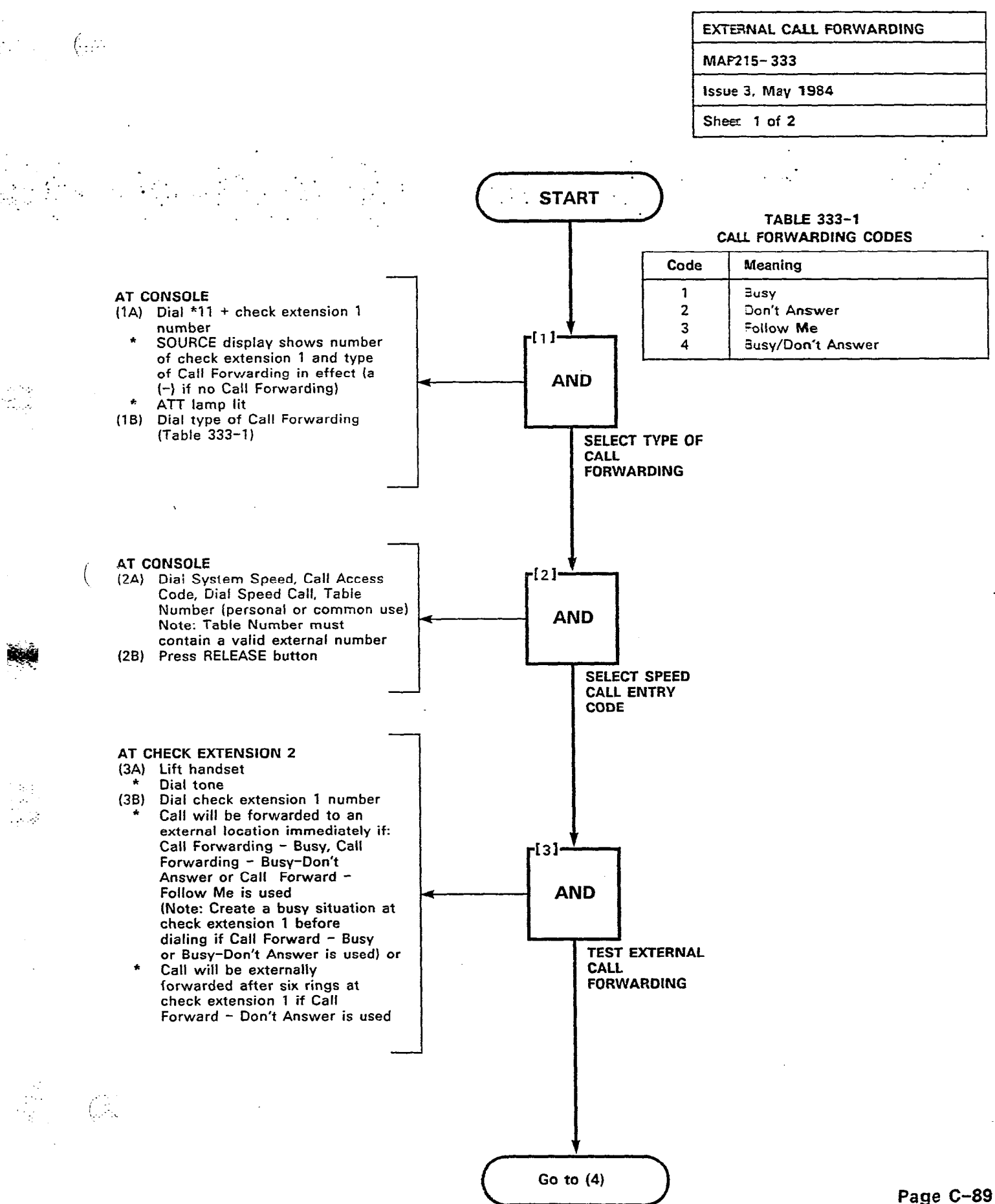

1111

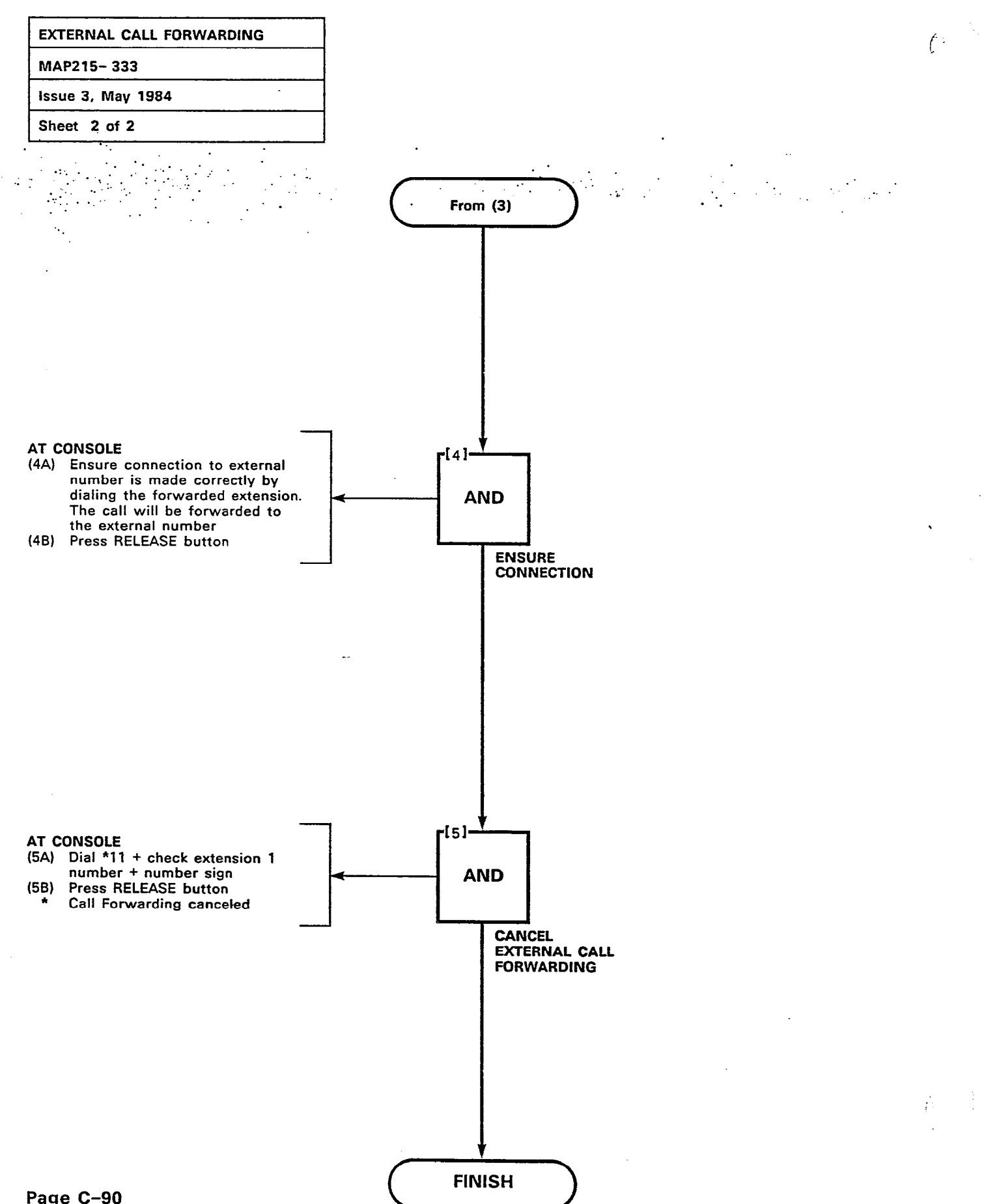

Page C-90

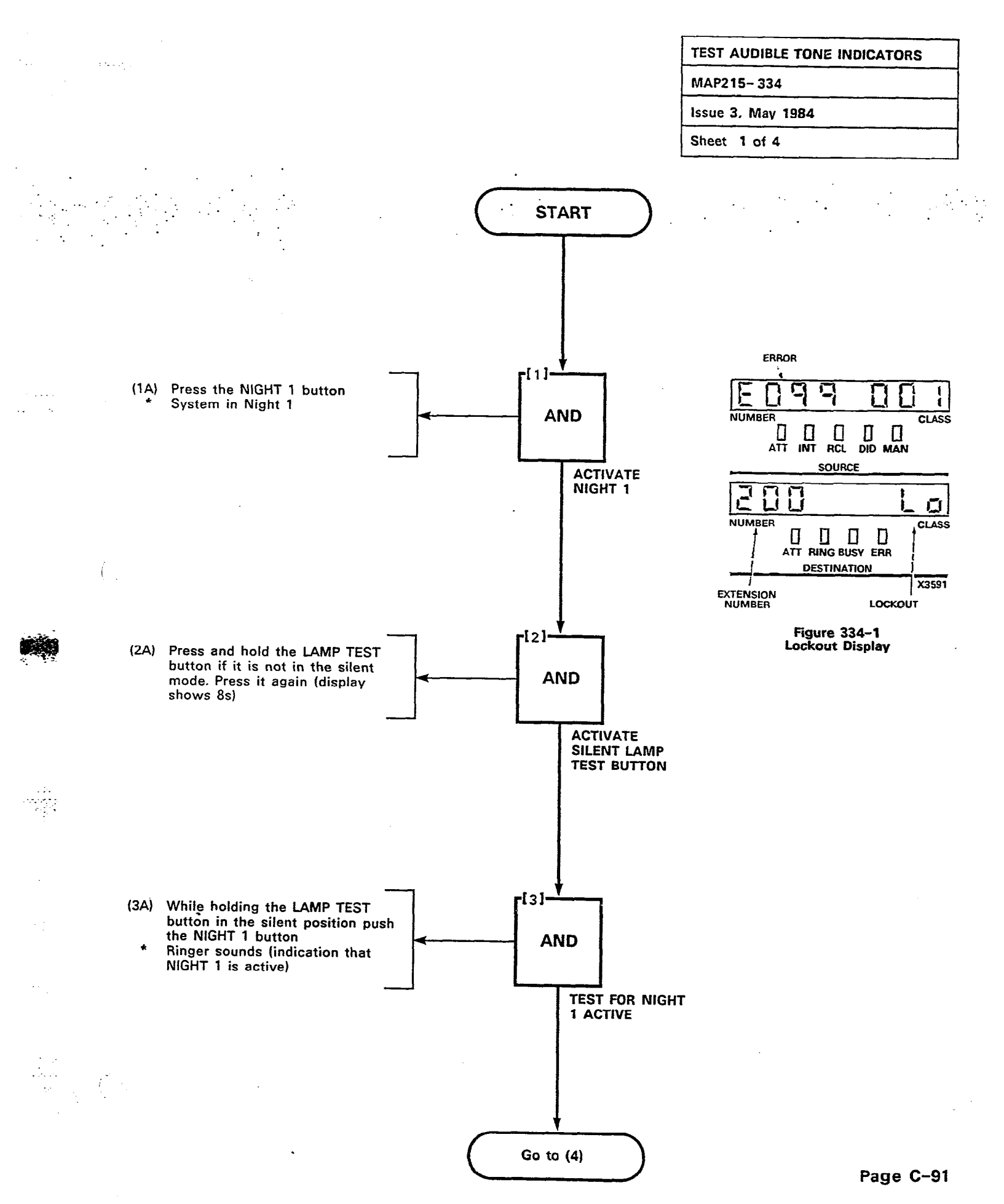

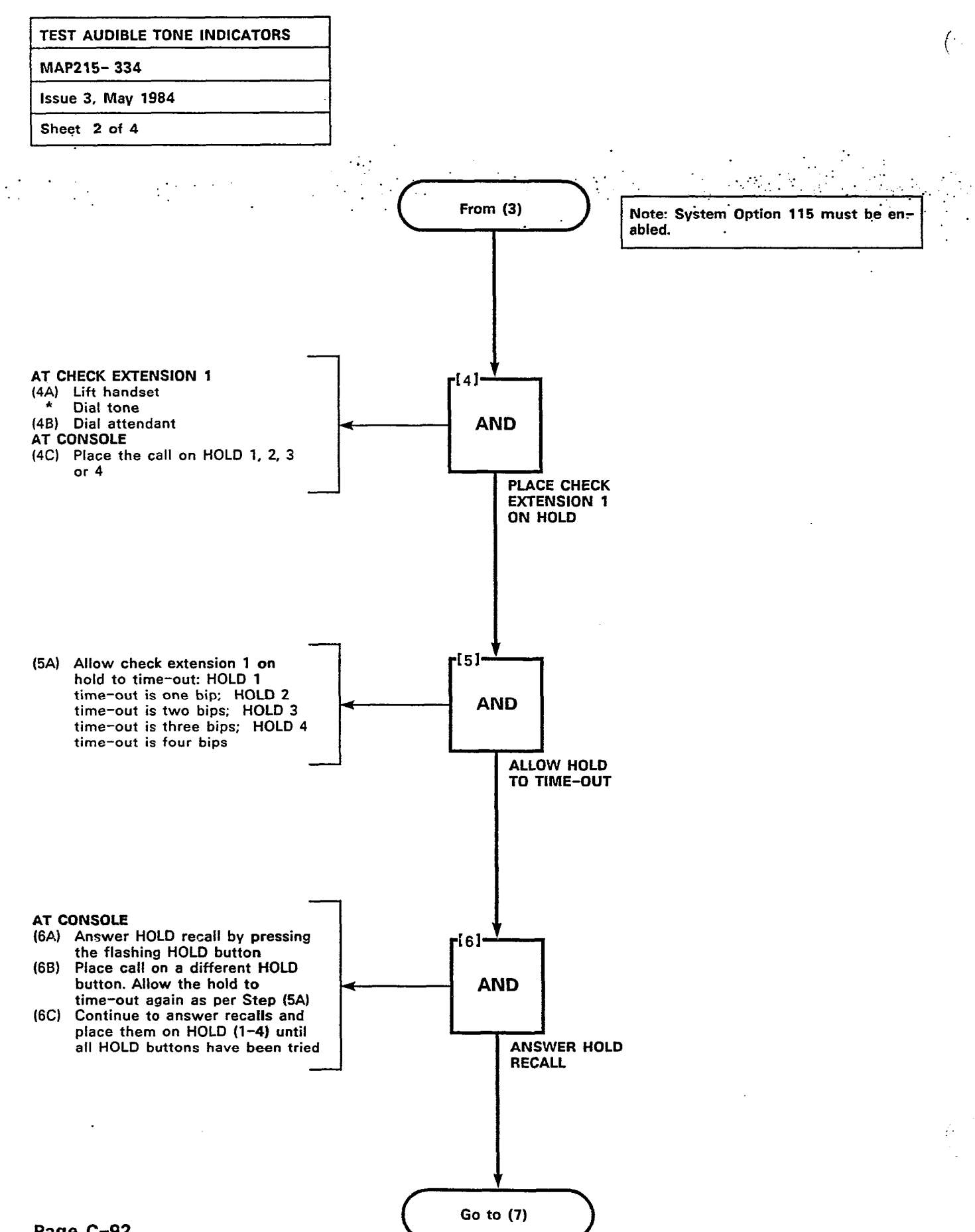

Page C-92

. . . .

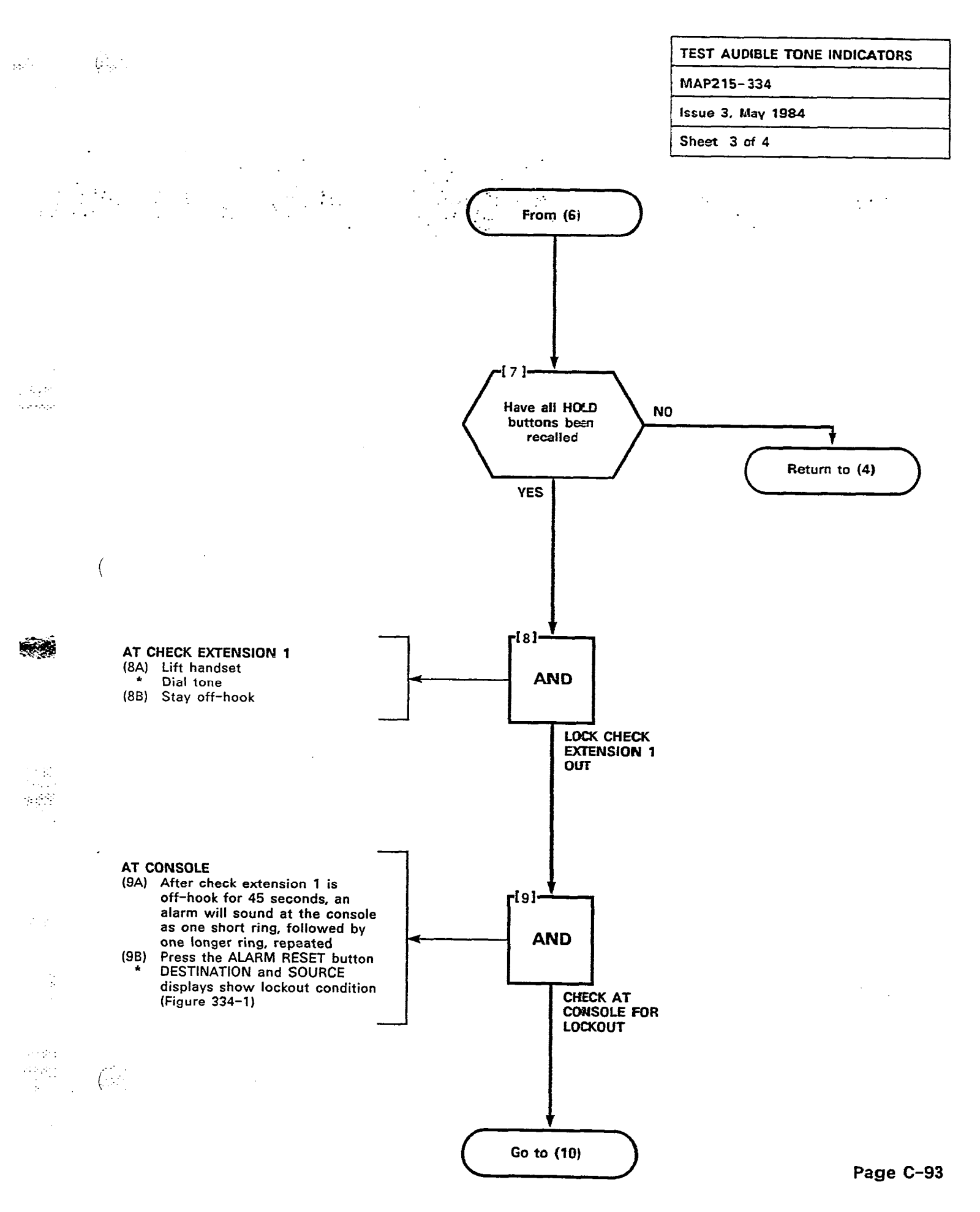

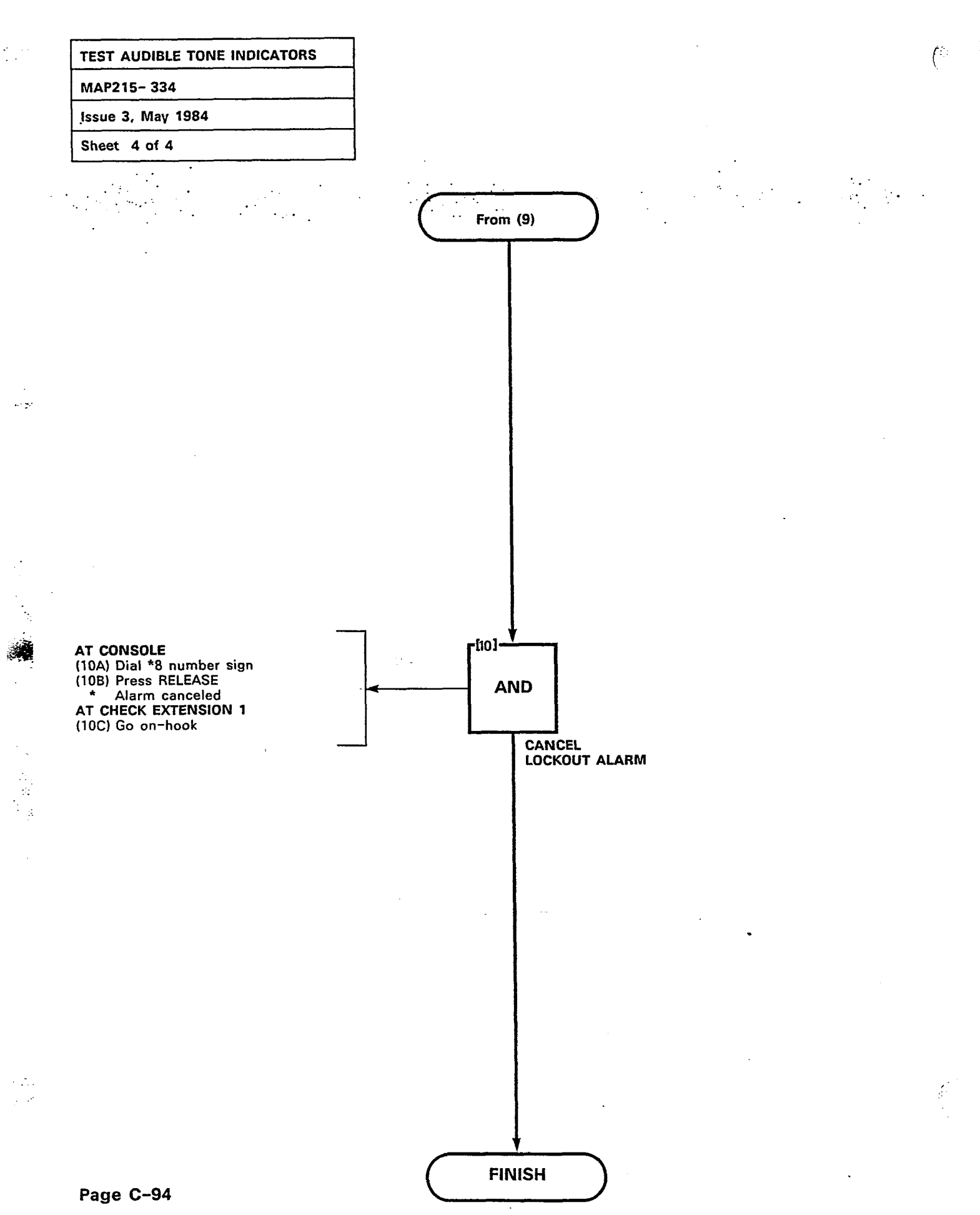

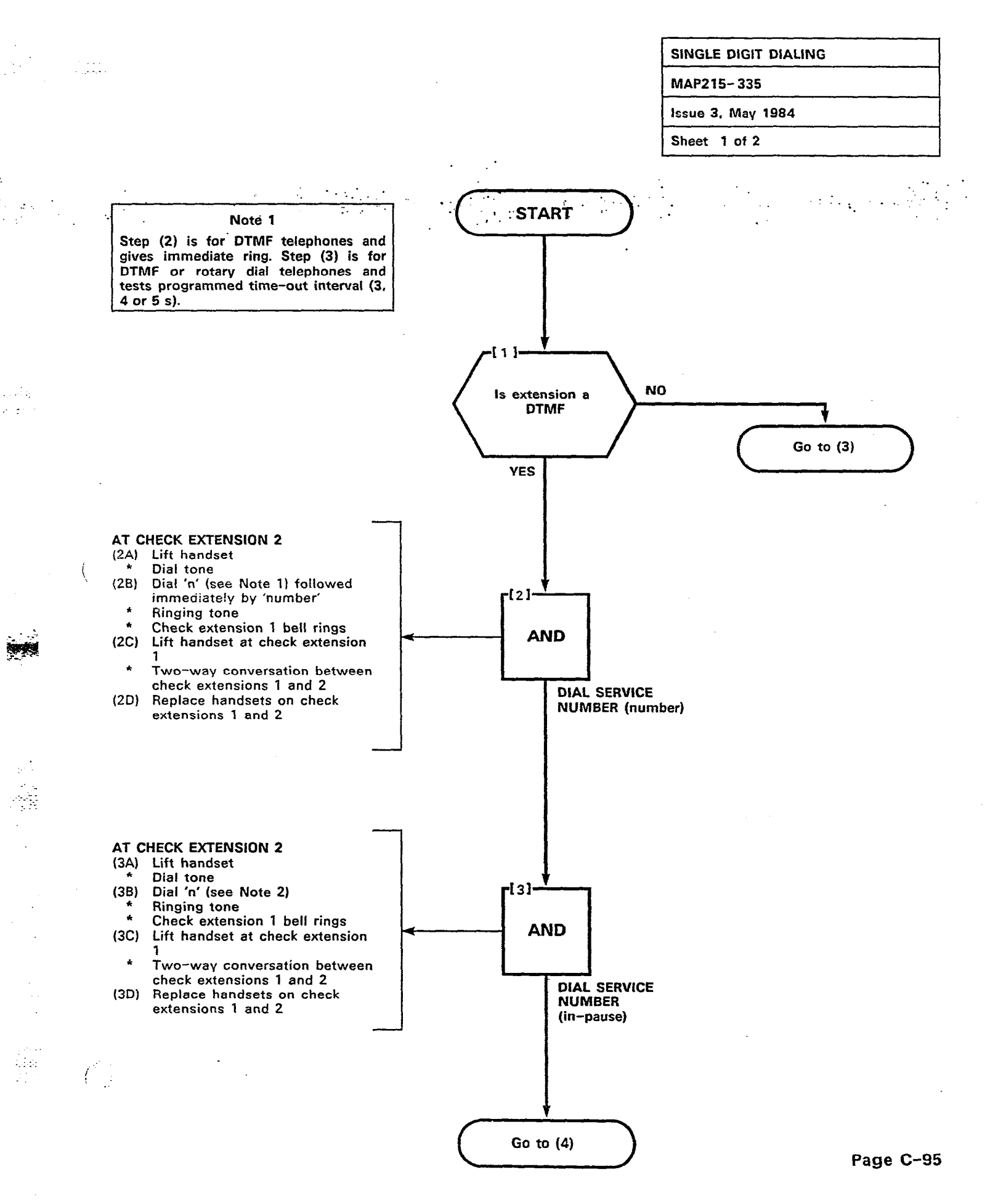

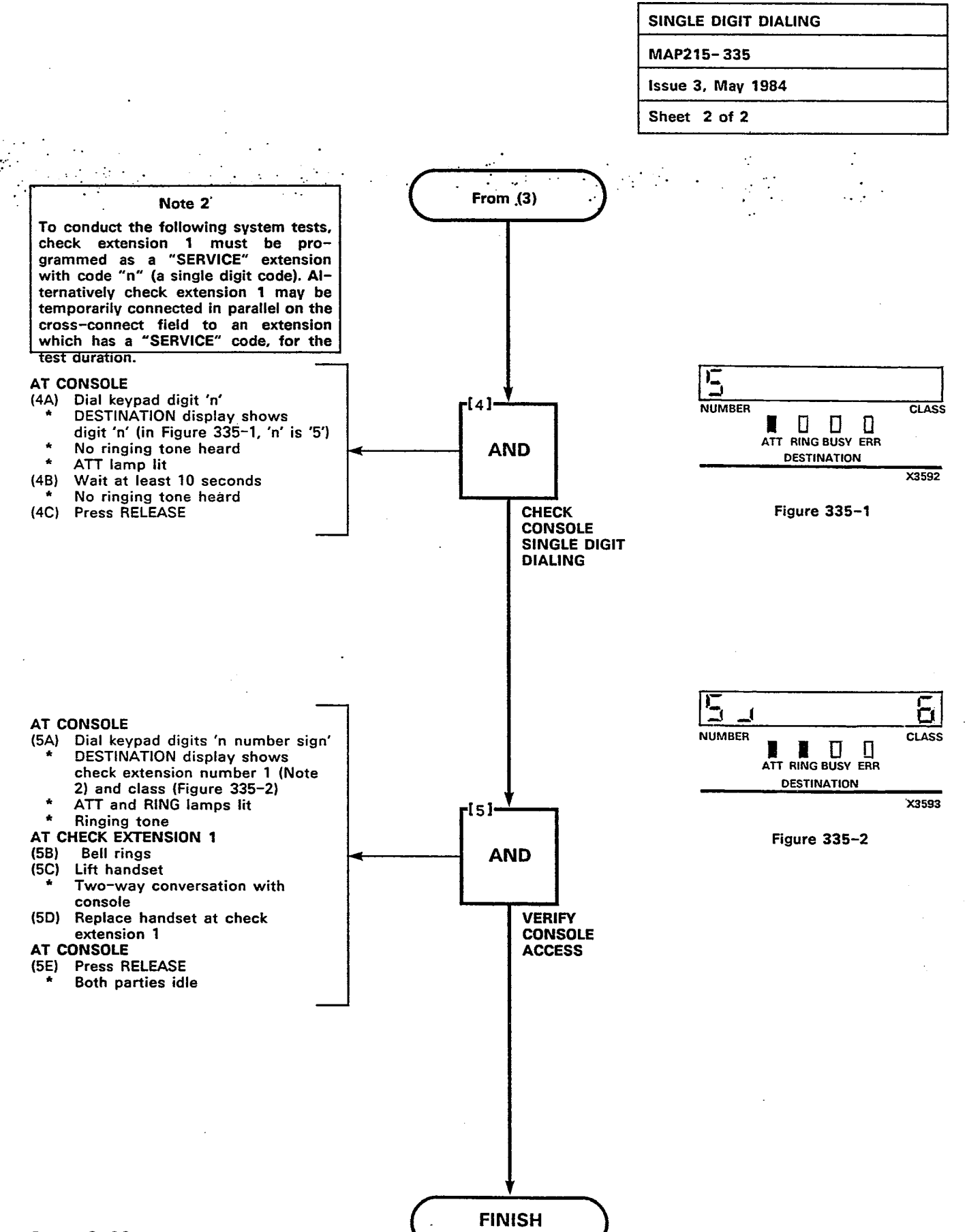

(...

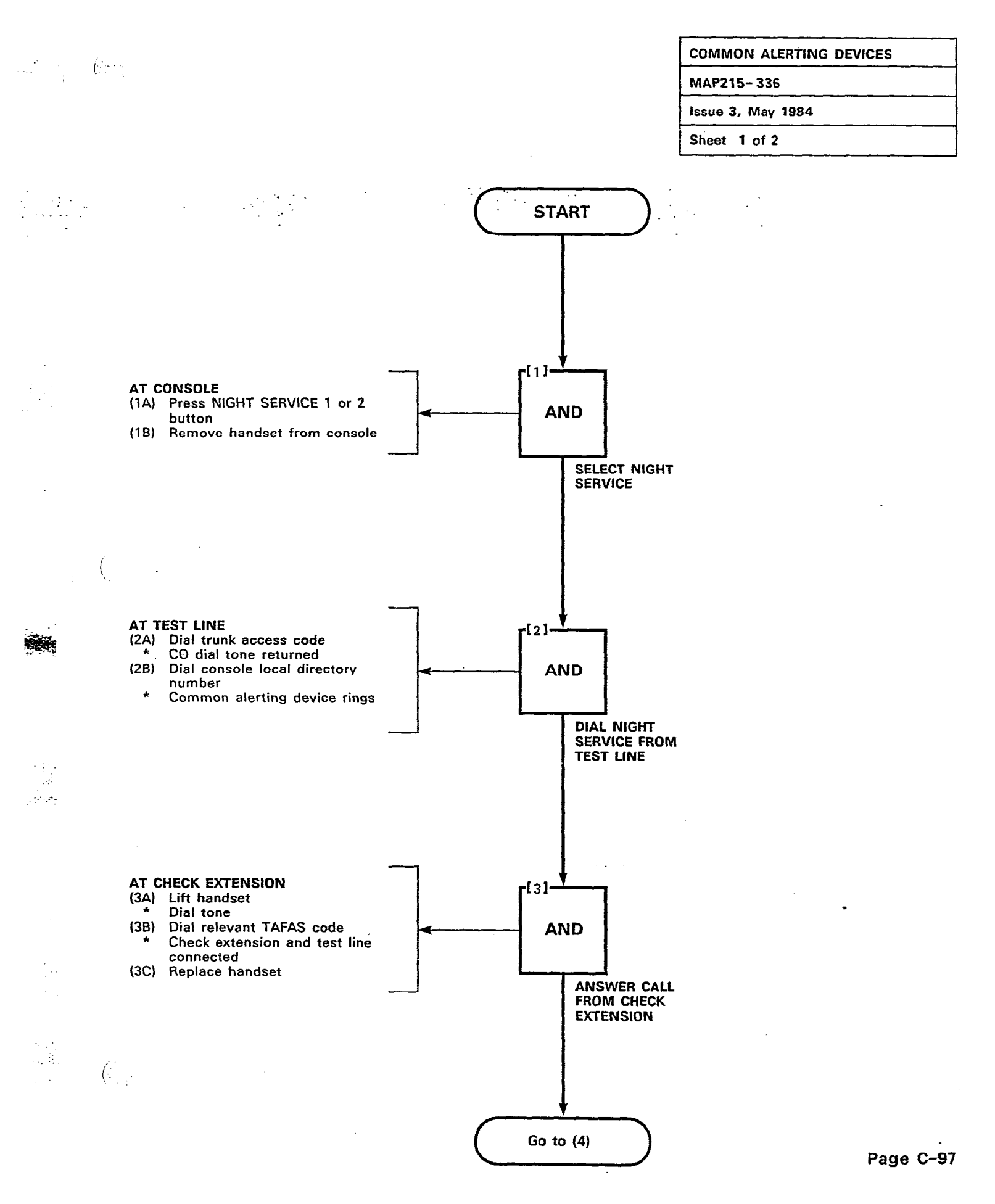
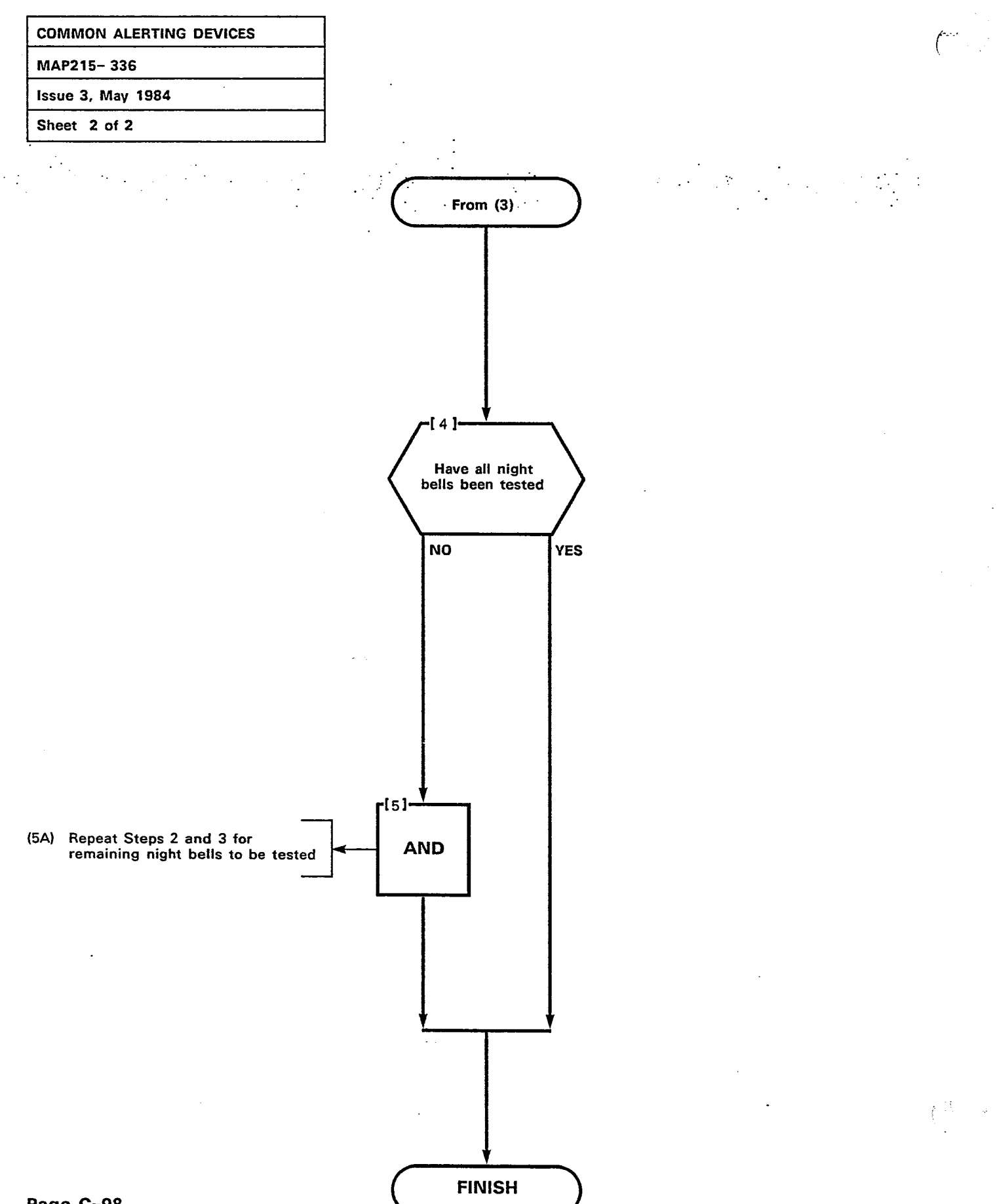

Page C-98

ч. *ў* 

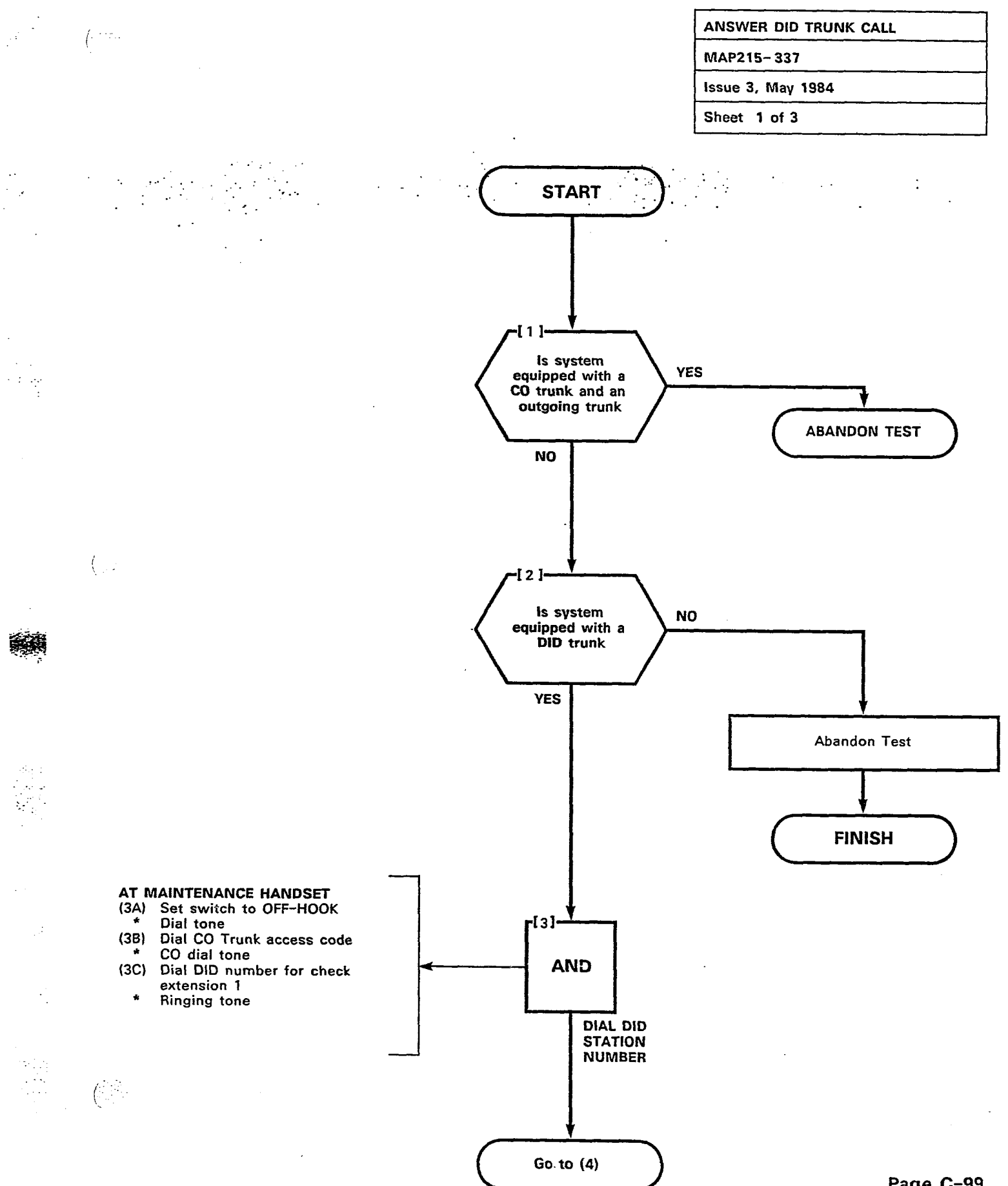

Page C-99

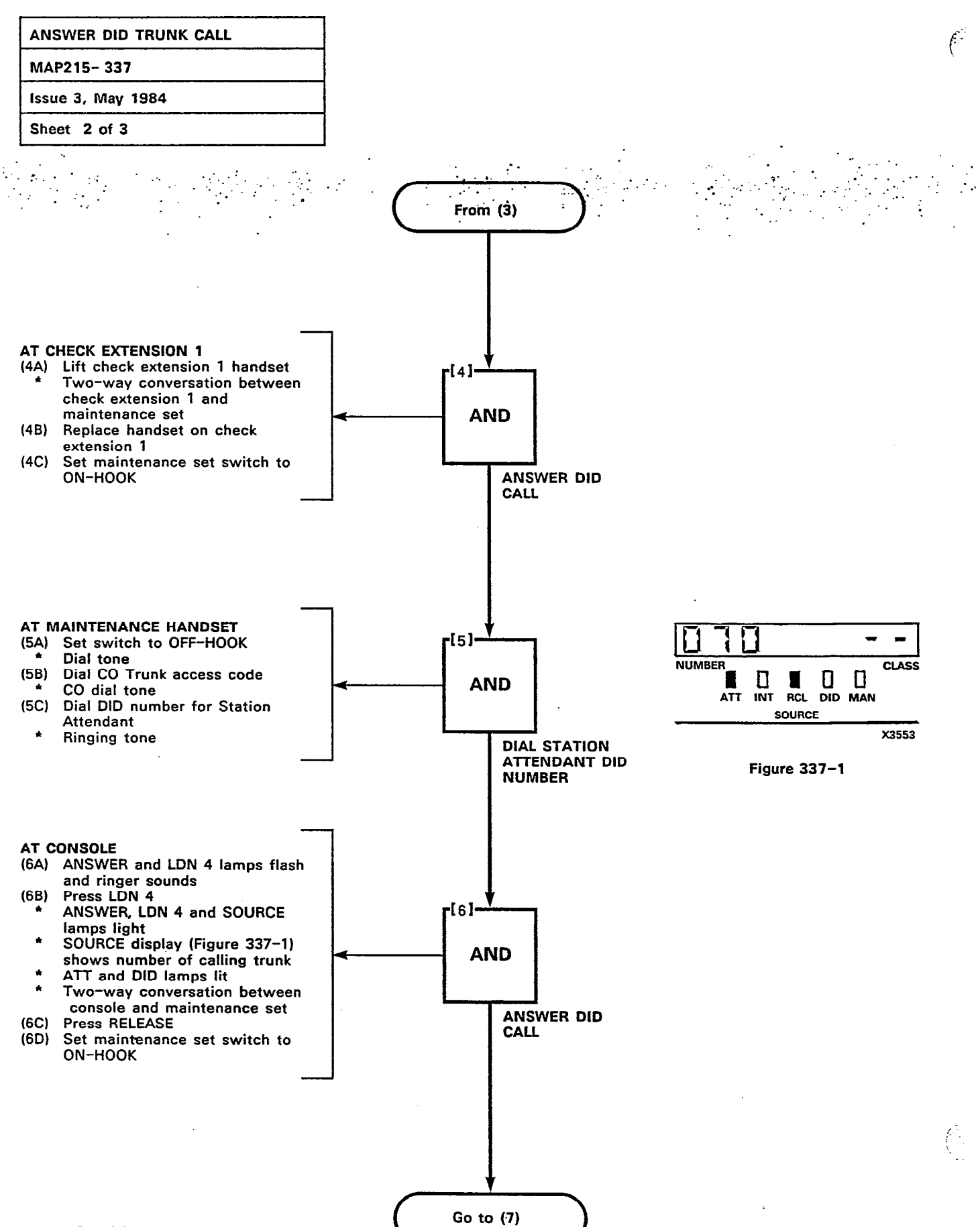

Page C-100

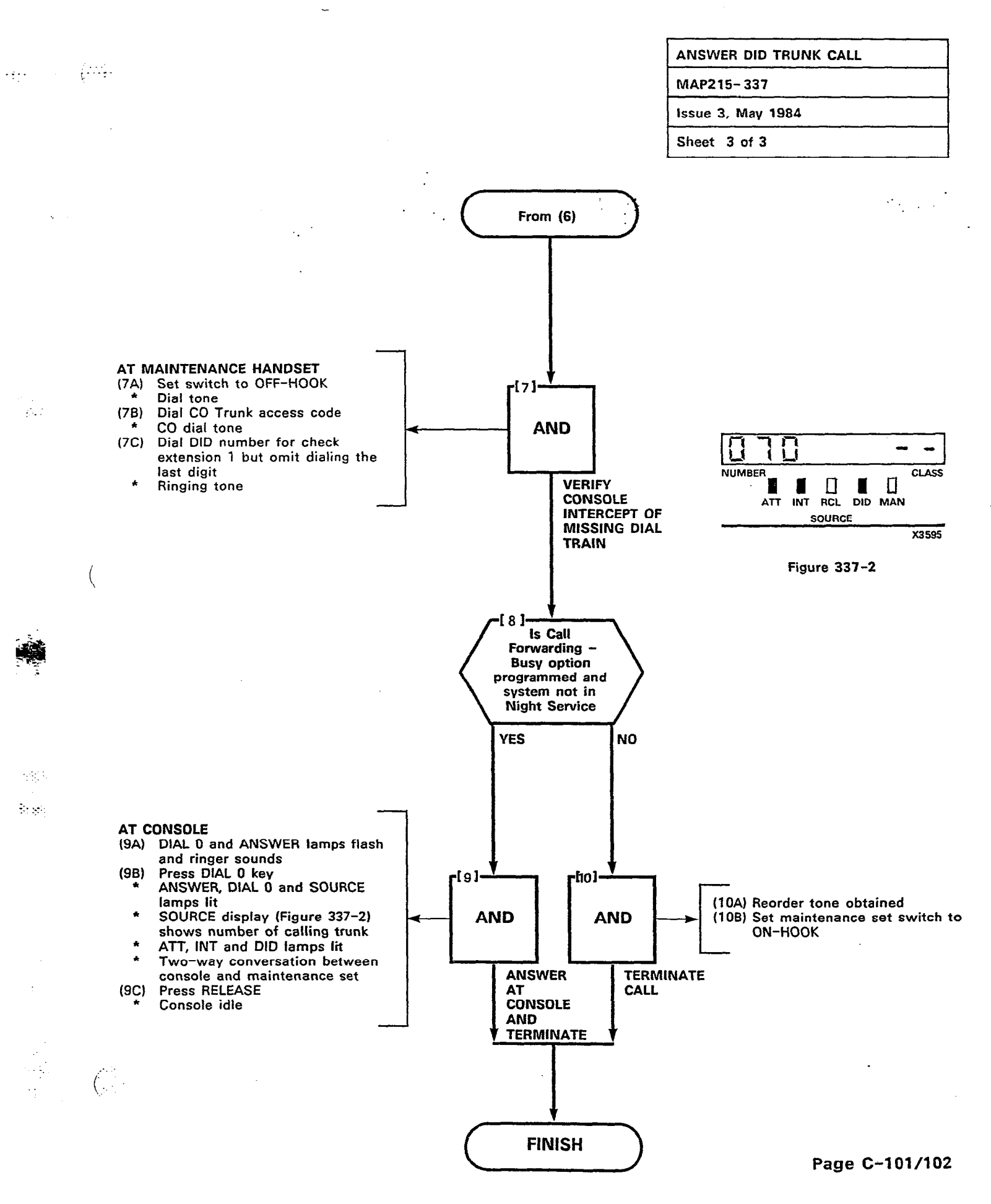

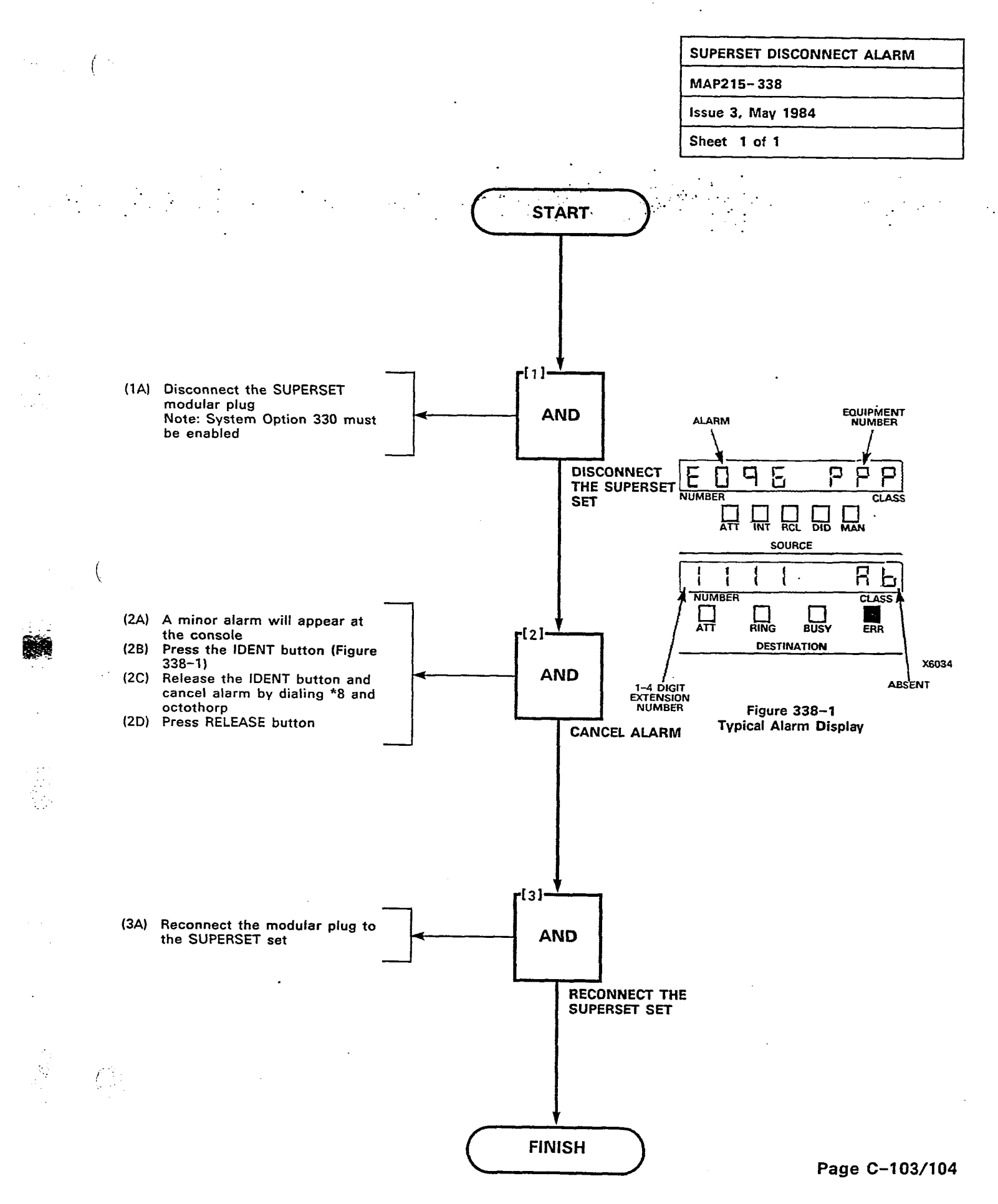

SX-100°/SX-200°

**SUPERSWITCH®** 

:::<u>-</u>

211

. . . .

(.

(•\_\_\_\_

# ELECTRONIC PRIVATE AUTOMATIC BRANCH EXCHANGE EXTENSION TEST PROCEDURES

**GENERIC 217** 

|                                                                                                    | CONTENTS                                                                                                    | PAGE                                                 |
|----------------------------------------------------------------------------------------------------|----------------------------------------------------------------------------------------------------|------------------------------------------------------|
| 1. GENERAL .<br>Reason for<br>SUPERSET &<br>SUPERSET 3                                                                                                    | Reissue<br>4 <sup>TM</sup><br>3 <sup>TM</sup>                                                                                                    | 1<br>1<br>1<br>                                      |
| 2. TEST AND (<br>General<br>Operating F<br>Chart 2–1<br>Chart 2–2<br>Chart 2–3<br>Chart 2–4<br>Chart 2–5<br>Chart 2–6<br>Chart 2–7<br>Chart 2–7<br>Chart 2–8<br>Chart 2–9<br>Chart 2–10<br>Chart 2–10<br>Chart 2–11<br>Chart 2–12<br>Chart 2–13<br>Chart 2–13<br>Chart 2–14<br>Chart 2–15<br>Chart 2–16<br>Chart 2–17<br>Chart 2–18<br>Chart 2–20<br>Chart 2–20<br>Chart 2–21<br>Chart 2–22<br>Chart 2–23 | OPERATIONAL PROCEDURES         Procedures         Station-to-Station Call         Hunt Group         Broker's Call         Call Hold         Call Forwarding - Busy         Call Forwarding - Don't Answer         Call Forwarding - Don't Answer         Call Forwarding - Follow Me         Override         Dial Call Pickup         Camp-On         Automatic Callback - Busy         Do Not Disturb         Call Park/Pickup         Paging         Trunk Answer from any Station         Consultation Hold/Transfer/Add-On         Automatic Callback - Don't Answer         Directed Call Pickup         Station Conference         Sypeed Call         Saved Number Redial | $\begin{array}{cccccccccccccccccccccccccccccccccccc$ |
| Chart 2–24<br>Chart 2–25<br>Chart 2–26<br>Chart 2–27                                                                                                    | External Call Forwarding<br>Call Forwarding Busy/Don't Answer<br>Hands-Free<br>Transfer with Privacy                                                                                                    | 27<br>28<br>29<br>30                                 |
| Chart 2–28                                                                                                    | Repeated Camp-On                                                                                                    | 31                                                   |

**Copyright of MITEL Corporation 1983** 

SX-100, SX-200, SUPERSWITCH, SUPERSET 3 and SUPERSET 4 are Trademarks of MITEL Corporation

.

|    | CONTENTS                   | PAGE |
|----|----------------------------|------|
|    | APPENDIX 1                 |      |
|    | SUPERSET 4 TEST PROCEDURES | A1-1 |
| :. | APPENDIX 2                 |      |
|    | SUPERSET 3 TEST PROCEDURES | A2-1 |

ii

#### 1. GENERAL

(

(

(

1.01 This Section describes the extension test procedures for SX-100/SX-200 PABXs. These procedures should be performed as operational tests, upon installation of extensions after the initial system installation. See Section MITL9105/9110-096-200-NA for system installation instructions.

- Reason for Reissue
- **1.02** This Practice has been reissued to include SUPERSET 3 and SUPERSET 4 test procedures.

#### **SUPERSET 4**

**1.03** For SUPERSET 4 extension test procedures, see APPENDIX 1.

#### SUPERSET 3

**1.04** For SUPERSET 3 test procedures see APPENDIX 2.

#### 2. TEST AND OPERATIONAL PROCEDURES

#### General

2.01 Satisfactory completion of the extension test procedures confirms that the apparatus has been installed and programmed correctly.

- 2.02 If any operating procedure cannot be completed as described, verify that:
  - The procedure is applicable to the extension (i.e., the feature being tested is assigned to the extension).
  - The apparatus which provides the feature (e.g., Music on Hold) is correctly installed.

#### **Operating Procedures**

**2.03** Chart 2-1 should be performed on each extension. Charts 2-2 through 2-28 should be performed once per system.

# CHART 2-1 STATION-TO-STATION CALL

€<sup>ë</sup>

| Step           | Action                                          | Verification                                                                                          |
|----------------|-------------------------------------------------|----------------------------------------------------------------------------------------------------|
| Called station | idle:                                           | · · ·                                                                                                 |
| · . <b>1.</b>  | Lift handset.                                   | Dial tone returned.                                                                                   |
| 2.             | Dial any extension number.                      | Dial tone removed after first digit;<br>ringback tone heard after completion of<br>dialing.           |
| 3.             | Called extension answers.                       | Ringback tone removed; 2-way conversation.                                                            |
| 4.             | Called and calling extensions replace handsets. |                                                                                                    |
| Called station | busy (enable Callback Busy):                    |                                                                                                    |
| 5.             | Lift handset.                                   | Dial tone returned.                                                                                   |
| 6.             | Dial originating extensions number.             | Busy tone returned.                                                                                   |
| 7.             | Dial Callback code.                             | Dial tone returned.                                                                                   |
| 8.             | Replace handset.                                |                                                                                                    |
| 9.             | Busy extension goes on-hook.                    | Original extension rings.                                                                             |
| 10.            | Original extension answers.                     | Ringback tone returned; called extension rings.                                                       |
| 11.            | Called extension answers.                       | Two-way conversation.                                                                                 |
| Called station | busy (member of a Hunt Group):                  |                                                                                                    |
| 12.            | Lift handset.                                   | Dial tone returned.                                                                                   |
| 13.            | Dial Hunt Group access code.                    | Dial tone removed after first digit;<br>ringback tone heard; next free extension<br>of group is rung. |
| 14.            | Free extension answers.                         | Ringback tone removed; 2-way conversation.                                                            |
| 15.            | Extensions replace handset.                     |                                                                                                    |

## CHART 2-2 HUNT GROUP

···· (··· )

: -----

(

| Step          | Action                       | Verification                                                                                                    |  |  |
|---------------|------------------------------|----------------------------------------------------------------------------------------------------|--|--|
| First station | idle (Terminal):             |                                                                                                    |  |  |
| 1.            | Lift handset.                | Dial tone returned.                                                                                                    |  |  |
| 2.            | Dial Hunt Group access code. | Dial tone removed after first digit;<br>ringback tone heard upon completion of<br>dialing. First extension in group hears<br>ringing.                                                                  |  |  |
| 3.            | First extension answers.     | Ringback tone removed; 2-way conversation.                                                                                                    |  |  |
| First station | busy (Terminal):             |                                                                                                    |  |  |
| 4.            | Repeat Steps 1 and 2.        | Next idle extension in group hears ringing.                                                                                                    |  |  |
| 5.            | Next idle extension answers. | Ringback tone removed, 2-way conversation.                                                                                                    |  |  |
| Hunt Groups   | Hunt Groups (Circular):      |                                                                                                    |  |  |
| 6.            | Repeat Steps 1 and 2.        | Hunting starts at the extension after the<br>last extension rung in the group. System<br>will ring first idle extension in the hunt<br>group; if no idle extension is found,<br>busy tone is returned. |  |  |

## CHART 2-3 BROKER'S CALL

(...

| Step           | Action                                                                                                 | Verification                                                     |
|----------------|----------------------------------------------------------------------------------------------------|------------------------------------------------------------------|
| Extension in c | conversation wishes a private alternat                                                                 | ive conversation after flashing switchhook:                      |
| 1.             | Flash switchhook.                                                                                      | Transfer dial tone returned.                                     |
| 2.             | Extension dials number of third party.                                                                 | Third party phone rings.                                         |
| 3.             | Third party answers.                                                                                   | Extension and third party may now converse in private.           |
| 4.             | Extension flashes switchhook.                                                                          | Extension returns to original (1st) party.                       |
| 5.             | Third party is on hold. Extension<br>may alternate between<br>conversations by flashing<br>switchhook. | The three parties CANNOT be joined together in one conversation. |

## CHART 2-4 CALL HOLD

. , • ..

.

· · · <sub>2</sub>5 .....

(------

|    | CHART 2-4<br>CALL HOLD |                                                                                 |                                                                                                    |
|----|------------------------|---------------------------------------------------------------------------------|----------------------------------------------------------------------------------------------------|
|    | Step                   | Action                                                                          | Verification                                                                                                    |
|    | To set up a C          | Call Hold:                                                                      |                                                                                                    |
| •  | <b>1</b> .             | Extension in conversation<br>wishes to put call on hold,<br>flashes switchhook. | No tones or sound heard by extension<br>on hold unless Music on Hold<br>is provided. Flashing extension<br>receives transfer dial tone. |
|    | 2.                     | Extension dials Call Hold code.                                                 | Dial tone returned.                                                                                                    |
|    | 3.                     | Extension replaces handset.                                                     | Extension is now free to make or receive calls.                                                                                         |
|    | To retrieve th         | e call at the original extension:                                               |                                                                                                    |
|    | 4.                     | Extension lifts handset.                                                        | Dial tone returned.                                                                                                    |
|    | 5.                     | Extension dials Call Hold Local Retrieve code.                                  | Extension connected to call on hold.                                                                                                    |
|    | To retrieve a          | call at another extension:                                                      |                                                                                                    |
| (` | 6.                     | Extension lifts handset.                                                        | Dial tone returned.                                                                                                    |
|    | 7.                     | Extension dials Call Hold<br>Remote Retrieve code.                              | No tones or sound heard.                                                                                                    |
|    | 8.                     | Extension dials Call Holding extension's number.                                | Extension connected to call on hold.                                                                                                    |
|    | To use Call H          | old as a Broker feature:                                                        |                                                                                                    |
|    | 9.                     | Perform Steps 1, 2 and 3 under "To set up a Call Hold".                         |                                                                                                    |
|    | 10.                    | Extension lifts handset.                                                        | Dial tone returned.                                                                                                    |
|    | 11.                    | Extension dials third party.                                                    | Ringback tone heard; third extension's phone is ringing.                                                                                |
|    | 12.                    | Third party answers.                                                            | Conversation takes place.                                                                                                    |
|    | 13.                    | Extension flashes switchhook.                                                   | Transfer dial tone is returned.                                                                                                    |
|    | 14.                    | Extension dials Call Hold code.                                                 | Third party is placed on hold, second party is retrieved.                                                                               |

· · · · ·

. ....

# CHART 2-4 (CONT'D) CALL HOLD

(\*:

¢.

| Step           | Action                                                                  | Verification                                                                  |
|----------------|-------------------------------------------------------------------------|-------------------------------------------------------------------------------|
| 15.            | Controlling extension may repeat Steps 13 and .14 as often as required. | Each repetition exchanges the party on hold with the one in the conversation. |
| To join all th | nree parties into one conversation:                                     |                                                                               |
| 16.            | Extension flashes switchhook on second extension.                       | Transfer dial tone returned.                                                  |
| 17.            | Extension dials Call Hold<br>Retrieve code.                             | Extension connected to third party.                                           |
| 18.            | Extension flashes switchhook.                                           | Three parties in conversation.                                                |

Note: A conference CANNOT be put on Call Hold.

### CHART 2-5 CALL FORWARDING - BUSY

| Step Action  |                                                                                                    | Verification                                                          |
|--------------|----------------------------------------------------------------------------------------------------|-----------------------------------------------------------------------|
| To set up Ca | all Forwarding – Busy:                                                                                                    |                                                                       |
| 1.           | Forwarding extension lifts handset.                                                                                                    | Dial tone returned.                                                   |
| 2.           | Extension dials Call<br>Forwarding – Busy code, and<br>number of extension to which<br>calls are to be forwarded (calls<br>may also be forwarded to the<br>Supervisor). | Dial tone returned; forwarding<br>successful.                         |
| 3.           | Extension replaces handset.                                                                                                    |                                                                       |
| To test Call | Forwarding - Busy:                                                                                                    |                                                                       |
| 4.           | At extension in Steps 1–3<br>lift handset.                                                                                                    | Dial tone returned.                                                   |
| 5.           | At an alternate extension a lift the handset.                                                                                                    | Dial tone returned.                                                   |
| 6.           | Dial extension with<br>Call Forwarding - Busy in<br>effect.                                                                                                    | Ringback tone returned;<br>extension that was<br>forwarded to, rings. |
| 7.           | Replace handset.                                                                                                    |                                                                       |
| To cancel a  | Call Forwarding - Busy:                                                                                                    |                                                                       |
| 8.           | Extension lifts handset.                                                                                                    | Dial tone returned.                                                   |
| 9.           | Extension dials Call<br>Forwarding – Busy code.                                                                                                    | No tones or sound heard.                                              |
| 10.          | Extension replaces handset.                                                                                                    | Cancellation complete.                                                |
| To test cano | cellation:                                                                                                    |                                                                       |
| 11.          | Repeat Step 4.                                                                                                    | Busy tone returned.                                                   |
| 12.          | Replace handset.                                                                                                    |                                                                       |

ارد. محمد ورایت

- 1 - 4

(

:....

. <sup>10</sup> - 1 2.5

ંંગ્રે

| Step         | Action                                                                                                    | Verification                                                                                                    |
|--------------|----------------------------------------------------------------------------------------------------|----------------------------------------------------------------------------------------------------|
| To set up Ca | all Forwarding – Don't Answer:                                                                                                    |                                                                                                    |
| 1.           | Extension lifts handset.                                                                                                    | Dial tone returned.                                                                                                    |
| 2.           | Extension dials Call<br>Forwarding – Don't Answer<br>code and number of extension to<br>which calls are to be forwarded<br>(calls may also be forwarded to<br>the Supervisor). | Dial tone returned; forwarding successful.                                                                                             |
| 3.           | Extension replaces handset.                                                                                                    |                                                                                                    |
| To test Call | Forwarding - Don't Answer:                                                                                                    |                                                                                                    |
| 4.           | At an alternate extension lift the handset.                                                                                                    | Dial tone returned.                                                                                                    |
| 5.           | Dial extension with<br>Call Forwarding – Don't Answer<br>in effect.                                                                                                    | Ringback tone returned.<br>Do not answer the call after<br>a time-out. The call will be transferred<br>to the extension selected in 2. |
| 6.           | Replace handset.                                                                                                    |                                                                                                    |
| To cancel Ca | all Forwarding - Don't Answer:                                                                                                    |                                                                                                    |
| 7.           | Extension lifts handset.                                                                                                    | Dial tone returned.                                                                                                    |
| 8.           | Extension dials Call<br>Forwarding – Don't Answer<br>code.                                                                                                    | No tones or sound heard.                                                                                                    |
| 9.           | Extension replaces handset.                                                                                                    | Cancellation complete.                                                                                                    |
| To test canc | ellation:                                                                                                    | · · · · · · · · · · · · · · · · · · ·                                                                                                  |
| 10.          | Repeat Steps 4 and 5.                                                                                                    | Extension dialed rings normally.                                                                                                    |
| 11.          | Replace handset.                                                                                                    |                                                                                                    |

# CHADT 2-6

E

 $\ell^{\mathbb{S}}$ 

#### CHART 2-7 CALL FORWARDING - FOLLOW ME

|         |                | CALL FORWARDING                                                                                                    | - FOLLOW ME                                                           |   |
|---------|----------------|----------------------------------------------------------------------------------------------------|-----------------------------------------------------------------------|---|
|         | Step           | Action                                                                                                    | Verification                                                          |   |
|         | To set up Ca   | ll Forwarding - Follow Me:                                                                                                    |                                                                       |   |
|         | 1.             | Extension lifts handset.                                                                                                    | Dial tone returned.                                                   | • |
|         | 2.             | Extension dials Call<br>Forwarding – Follow Me code<br>and number of extension to which<br>calls are to be forwarded (calls<br>may also be forwarded to the<br>Supervisor). | Dial tone returned; forwarding<br>successful.                         |   |
|         | 3.             | Extension replaces handset.                                                                                                    |                                                                       |   |
|         | To test Call F | orwarding - Follow Me:                                                                                                    |                                                                       |   |
|         | 4.             | At an alternate extension lift the handset.                                                                                                    | Dial tone returned.                                                   |   |
|         | 5.             | Dial the extension with<br>Call Forwarding - Follow Me in<br>effect.                                                                                                    | Ringback tone returned;<br>extension that was<br>forwarded to, rings. |   |
| î,<br>N | 6.             | Replace handset.                                                                                                    |                                                                       |   |
|         | To cancel Cal  | I Forwarding - Follow Me:                                                                                                    |                                                                       |   |
|         | 7.             | Originating extension lifts handset.                                                                                                    | Dial tone returned.                                                   |   |
|         | 8.             | Originating extension dials Call<br>Forwarding – Follow Me code.                                                                                                    | No tones or sound heard.                                              |   |
|         | 9.             | Extension replaces handset.                                                                                                    | Cancellation complete.                                                |   |

-

•

· .

## CHART 2-8 OVERRIDE

(

:

| r    |                                           |                                                                                                    |  |
|------|-------------------------------------------|----------------------------------------------------------------------------------------------------|--|
| Step | Action                                    | Verification                                                                                                    |  |
| 1.   | Establish a 2-party call.                 | Talking connection.                                                                                                    |  |
| 2.   | Extension lifts handset.                  | Busy tone returned.                                                                                                    |  |
| 3.   | Dial busy extension.                      | Busy tone returned.                                                                                                    |  |
| 4.   | Calling extension dials<br>Override code. | Parties in conversation hear a<br>1 second warning tone unless the COS<br>of one or more of them prevents being<br>overridden. After beep, calling extension<br>is in conversation. All extensions will<br>hear a short warning tone every 6<br>seconds. |  |

•

. . .

#### CHART 2-9 DIAL CALL PICKUP

• •

(

| Step         | Action                                    | Verification                             |
|--------------|-------------------------------------------|------------------------------------------|
| Any extensio | n in the Pickup Group is ringing:         |                                          |
| 1.           | Idle extension lifts<br>handset.          | Dial tone returned.                      |
| 2.           | Extension dials Dial<br>Call Pickup code. | Extension is connected to calling party. |

| CHART | 2-10 |
|-------|------|
| CAMP  | -ON  |

E

| Step | Action                                                             | Verification                                                                                                    |
|------|--------------------------------------------------------------------|----------------------------------------------------------------------------------------------------|
| 1.   | Establish a 2-party call.                                          |                                                                                                    |
| 2.   | Extension lifts handset.                                           | Dial tone returned.                                                                                                    |
| 3.   | Dial busy extension.                                               | Busy tone returned.                                                                                                    |
| 4.   | Calling extension remains<br>off-hook for more than 10<br>seconds. | <ul> <li>a) Calling extension (after 10 seconds) receives a change in busy tone.</li> <li>b) The dialed extension receives a short warning tone.</li> </ul> |
| 5.   | Busy extensions hang up.                                           | Dialed extension is rung.                                                                                                    |

· • <del>•</del>

. . .

# CHART 2-11 AUTOMATIC CALLBACK - BUSY

| Step | Action                                                     | Verification                                                                                                    |
|------|------------------------------------------------------------|----------------------------------------------------------------------------------------------------|
| 1.   | Extension lifts handset.                                   | Dial tone returned.                                                                                                    |
| 2.   | Dial busy extension.                                       | Busy tone returned.                                                                                                    |
| 3.   | Calling extension dials<br>Automatic Callback – Busy code. | Dial tone returned.                                                                                                    |
| 4.   | Calling extension replaces handset.                        |                                                                                                    |
| 5.   | Called extension replaces handset.                         | <ul> <li>a) Calling extension rings.</li> <li>b) Called extension rings when calling extension answers.</li> <li>c) Calling extension hears ringback tone.</li> <li>d) Two-way conversation.</li> </ul> |

1.1.1

. . .

1

: بر - برب

• • •

| CHART 2-12 |         |  |
|------------|---------|--|
| DO NOT     | DISTURB |  |

Ē

| CHART 2-12<br>DO NOT DISTURB |                                                           |                                                                    |
|------------------------------|-----------------------------------------------------------|--------------------------------------------------------------------|
| Step                         | Action                                                    | Verification                                                       |
| Extension sets               | s up Do Not Disturb:                                      |                                                                    |
| 1.                           | Extension lifts handset.                                  | Dial tone returned.                                                |
| 2.                           | Extension dials Do Not<br>Disturb code followed by 1.     | Dial tone returned.                                                |
| 3.                           | Extension replaces handset.                               |                                                                    |
| 4.                           | Extension is not called while in the Do Not Disturb mode. | A calling extension receives reorder tone or Supervisor intercept. |
| Extension can                | cels Do Not Disturb:                                      |                                                                    |
| 5.                           | Extension lifts handset.                                  | Dial tone returned.                                                |
| 6.                           | Extension dials Do Not<br>Disturb code followed by 2.     | No tone or sound; Do Not<br>Disturb is canceled.                   |
| 7.                           | Extension replaces handset.                               | Calling extensions can ring the original extension.                |

Page 14

#### CHART 2-13 CALL PARK/PICKUP

÷,

(

÷.,

| Step         | Action                                                                                                  | Verification                                                                                                    |
|--------------|----------------------------------------------------------------------------------------------------|----------------------------------------------------------------------------------------------------|
| To park an e | stablished call:                                                                                        |                                                                                                    |
| 1.           | Flash switchhook.                                                                                       | Transfer dial tone returned.                                                                                         |
| 2.           | Extension dials Call<br>Park code.                                                                      | Dial tone returned to parking<br>extension. No tones or sound heard<br>unless music provided to parked<br>extension. |
| 3.           | Extension replaces handset.                                                                             |                                                                                                    |
| To pick up a | parked call from the parking extension:                                                                 |                                                                                                    |
| 4.           | Extension lifts handset.                                                                                | Extension connected to parked call.                                                                                  |
| To pick up a | parked call using an alternate extension:                                                               |                                                                                                    |
| 5.           | Lift handset of alternate extension.                                                                    | Dial tone returned.                                                                                                  |
| 6.           | Alternate extension dials Call<br>Park/Directed Call Pickup<br>code and number of parking<br>extension. | Alternate extension connected to parked call.                                                                        |

••••

• • • • •

••••• •••

# CHART 2-14 PAGING

(

(

~

| Step | Action                            | Verification                                                     |
|------|-----------------------------------|------------------------------------------------------------------|
| 1.   | Extension lifts handset.          | Dial tone returned.                                              |
| 2.   | Extension dials Paging zone code. | Extension receives a short warning tone. Extension may now page. |
| 3.   | Extension replaces handset.       |                                                                  |

#### CHART 2-15 TRUNK ANSWER FROM ANY STATION

(

с - с - -

(\*; (\*;

{

| Step        | Action                            | Verification                          |
|-------------|-----------------------------------|---------------------------------------|
| To answer a | a TAFAS call:                     |                                       |
| 1.          | Extension user hears Night Bell.  |                                       |
| 2.          | Extension lifts handset.          | Dial tone returned.                   |
| 3.          | Extension dials TAFAS night code. | Extension is connected to trunk call. |

| Step       | Action                                          | Verification                                                                                                    |
|------------|-------------------------------------------------|----------------------------------------------------------------------------------------------------|
|            | CONSULTATI                                      | ON HOLD                                                                                                    |
| ablished   | call:                                           |                                                                                                    |
| 1.         | Extension flashes switchhook.                   | <ul> <li>a) Flashing extension receives<br/>transfer dial tone.</li> <li>b) Second extension in<br/>conversation is put on hold,<br/>and hears music if provided.</li> </ul> |
| 2.         | Extension which flashed, dials third extension. | Third extension rings.                                                                                                    |
| 3          | Third extension answers.                        | Effecting extension and third extension are connected. Second extension remains on hold.                                                                                     |
|            | TRANS                                           | FER                                                                                                    |
| idle exter | nsion:                                          | ······································                                                                                                    |
| 4.         | Perform Steps 1 and 2 in Consultation Hold.     | Third extension rings.                                                                                                    |
| 5.         | Extension effecting transfer replaces handset.  | Extension on hold receives ringing tone, and is connected to third extension when it is answered.                                                                            |
| busy exte  | ension:                                         | •                                                                                                    |
| 6.         | Perform Steps 1 and 2 in Consultation Hold.     | Third extension busy, effecting extension receives busy tone.                                                                                                    |
| 7.         | Extension effecting transfer replaces handset.  | Extension on hold receives busy tone and is camped-on to busy line after 10 seconds.                                                                                         |
| iring cons | ultation:                                       |                                                                                                    |
|            | Perform Steps 1 to 3 in                         | Effecting extension and third extension converse.                                                                                                    |
| 8.         | Consultation Hold.                              |                                                                                                    |

# CHART 2-16 CONSULTATION HOLD/TRANSFER/ADD-ON

(

.

(

# CHART 2-16 (CONT'D) CONSULTATION HOLD/TRANSFER/ADD-ON

(

| Step        | Action                                     | Verification                                                                         |
|-------------|--------------------------------------------|--------------------------------------------------------------------------------------|
|             | ADD-ON                                     |                                                                                      |
| 10.         | Perform Steps 1 to 3 in Consultation Hold. | Effecting extension and third extension connected. Second extension remains on hold. |
| 11.         | Effecting extension flashes switchhook.    | All three extensions connected.                                                      |
| After 3-way | consultation:                              |                                                                                      |
| 12.         | Perform Steps 1 to 3 in Consultation Hold. | Effecting extension and third extension converse.                                    |
| 13.         | Effecting extension flashes switchhook.    | All extensions connected.                                                            |
| 14.         | Effecting extension replaces handset.      | Remaining extensions remain connected.                                               |

.....

۰.

. .-

|               | AUTOWATIC WARE-OF                                                                                            |                                                                                                    |
|---------------|----------------------------------------------------------------------------------------------------|----------------------------------------------------------------------------------------------------|
| Step          | Action                                                                                                    | Verification                                                                                                    |
| Extension set | ts Automatic Wake-Up (Alarm Call):                                                                           |                                                                                                    |
| .1.           | Extension lifts handset.                                                                                     | Dial tone returned.                                                                                                    |
| 2.            | Extension dials Automatic<br>Wake-Up access code and<br>Wake-Up time as a 4-digit number<br>(24-hour clock). | Dial tone returned.                                                                                                    |
| 3.            | Extension replaces handset.                                                                                  |                                                                                                    |
| 4.            | At selected time:                                                                                            | <ul> <li>Extension receives 6 rings every 5 minutes for a total of three attempts.</li> <li>a) Extension receives no tone or receives Music on Hold if provided.</li> </ul> |
| Extension ca  | ncels Automatic Wake-Up (Alarm Call):                                                                        |                                                                                                    |
| 5.            | Extension lifts handset.                                                                                     | Dial tone returned.                                                                                                    |
| 6.            | Extension dials Automatic<br>Wake-Up access code and 9999.                                                   | Dial tone returned.                                                                                                    |
| 7.            | Extension replaces handset.                                                                                  | ·                                                                                                    |
|               |                                                                                                    |                                                                                                    |

### CHART 2-17 AUTOMATIC WAKE-UP (ALARM CALL)

(

ķ

.

# CHART 2-18 MEET-ME CONFERENCE

, Cita

(

| Step        | Action .                                                                                           | Verification                                                                                                    |
|-------------|----------------------------------------------------------------------------------------------------|----------------------------------------------------------------------------------------------------|
| To set up a | Meet-Me Conference:                                                                                |                                                                                                    |
| 1.          | At at prearranged time,<br>dial Meet-Me Conference.<br>access code from up to seven<br>extensions. | First extension on hold. First<br>extension hears warning tone as<br>second extension is connected.<br>Extensions in conference hear warning<br>tone as succeeding extensions are<br>connected. |

| CHART 2-19                        |  |  |
|-----------------------------------|--|--|
| AUTOMATIC CALLBACK - DON'T ANSWER |  |  |

(\*\*\*

.

| Step                                        | Action                                                                                       | Verification                                                   |  |  |
|---------------------------------------------|----------------------------------------------------------------------------------------------|----------------------------------------------------------------|--|--|
| o set up Automatic Callback - Don't Answer: |                                                                                              |                                                                |  |  |
| 1.                                          | Extension lifts handset.                                                                     | Dial tone returned.                                            |  |  |
| 2.                                          | Extension dials destination.                                                                 | Destination extension rings.                                   |  |  |
| 3.                                          | Extension receives no answer, flashes switchhook.                                            | Dial tone returned.                                            |  |  |
| 4.                                          | Extension dials Automatic<br>Callback – Don't Answer code and<br>number of extension called. | Dial tone returned.                                            |  |  |
| 5.                                          | Extension replaces handset.                                                                  |                                                                |  |  |
| 6.                                          | Called extension uses extension.                                                             | Extension goes busy for duration of call.                      |  |  |
| 7.                                          | Called extension replaces handset.                                                           | Calling extension rings.                                       |  |  |
| 8.                                          | Calling extension lifts handset.                                                             | Called extension rings; calling extension hears ringback tone. |  |  |
| 9.                                          | Called extension answers.                                                                    | Conversation takes place.                                      |  |  |

#### CHART 2-20 DIRECTED CALL PICKUP

|                           | CHART 2-20<br>DIRECTED CALL PICKUP                                                           |                                 |
|---------------------------|----------------------------------------------------------------------------------------------|---------------------------------|
| Ste                       | p Action                                                                                     | Verification                    |
| Any extension is ringing: |                                                                                              |                                 |
| 1.                        | Extension lifts handset.                                                                     | Dial tone returned.             |
| 2.                        | Extension dials Directed<br>Call Pickup code, and the number<br>of the extension being rung. | Extension is connected to call. |

· 3; 

.

(

| St | ep Action                                                                                                    | Verification                                                                                                    |
|----|----------------------------------------------------------------------------------------------------|----------------------------------------------------------------------------------------------------|
| 1. | Extension lifts handset.                                                                                                    | Dial tone returned.                                                                                                    |
| 2. | Extension dials first conferee extension for Station Conference.                                                                       | Called party extension rings.                                                                                                    |
| 3. | Called extension answers.<br>Calling extension informs of<br>conference, flashes switchhook<br>and dials second<br>conferee extension. | <ul> <li>a) Calling extension and called<br/>extension connected.</li> <li>b) Called extension goes on<br/>hold. Calling extension<br/>receives transfer dial tone.</li> <li>c) Second conferee extension<br/>rings.</li> </ul> |
| 4. | Second conferee answers.                                                                                                    |                                                                                                    |
| 5. | Calling extension flashes switchhook.                                                                                                  | All extensions connected.                                                                                                    |
| 6. | Any extension may add up to a<br>total of seven extensions to the<br>Station Conference by repeating<br>Steps 3(b) & 3(c).             |                                                                                                    |

# CHART 2-21 STATION CONFERENCE

(\*

(î...

#### CHART 2-22 SPEED CALL

|   |               | SPEED CALL                                                               |                                                                                                    |  |
|---|---------------|--------------------------------------------------------------------------|----------------------------------------------------------------------------------------------------|--|
|   | Step          | Action                                                                   | Verification                                                                                                    |  |
|   | Extension pro | ograms a Speed Call:                                                     |                                                                                                    |  |
|   | 1.            | Extension lifts handset.                                                 | Dial tone returned.                                                                                              |  |
|   | 2.            | Extension dials Speed Call access code.                                  |                                                                                                    |  |
|   | 3.            | Extension dials 0.                                                       |                                                                                                    |  |
|   | 4.            | Extension dials Speed Call Entry access code.                            |                                                                                                    |  |
|   | 5.            | Extension dials Trunk Group access code or ARS code.                     | See Note.                                                                                                    |  |
|   | 6.            | Extension dials digits to be used as Speed Call Number.                  | See Note.                                                                                                    |  |
|   | 7.            | Extension replaces handset.                                              |                                                                                                    |  |
|   | To verify pro | ogrammed number:                                                         |                                                                                                    |  |
| ( | 8.            | Extension dials Speed Call access code.                                  |                                                                                                    |  |
|   | 9.            | Extension dials Entry Access<br>Number and manual digits if<br>required. | If the call is successful, ringback tone<br>will be returned from the CO<br>and the correct number will be rung. |  |

• • • • •

.

/

Note: ×1 for 5 second pause, ×2 for Wait for Dial Tone, or ×3nn for user-dialed digits may be entered at any time.

#### CHART 2-23 SAVED NUMBER REDIAL

(

£.,

| Step           | Action                                                                                                    | Verification               |
|----------------|----------------------------------------------------------------------------------------------------|----------------------------|
| Extension prog | grams a last number redial:                                                                                                    |                            |
| 1.             | After completion of dialing an<br>outside number, the extension has<br>10 seconds to dial an <del>x</del> . This will<br>store the dialed number in the last<br>number redial. |                            |
| To use Saved   | Number Redial:                                                                                                    |                            |
| 2.             | Extension goes off-hook.                                                                                                    | Dial tone returned.        |
| 3.             | Extension dials Speed Call<br>Feature access code.                                                                                                    |                            |
| 4.             | Extension dials Entry Access<br>Number for saved number redial.                                                                                                    | Saved number dialed rings. |

.

#### CHART 2-24 EXTERNAL CALL FORWARDING

. . . . .

(....

(

.

| Step                                                          | Action                                                                                      | Verification                                                                     |  |  |
|---------------------------------------------------------------|---------------------------------------------------------------------------------------------|----------------------------------------------------------------------------------|--|--|
| Extension wishes to transfer all calls to an external number: |                                                                                             |                                                                                  |  |  |
| 1.                                                            | Repeat Steps 1–7 of Chart 2–22.<br>(Note: It is possible to use manual<br>digit insertion.) |                                                                                  |  |  |
| 2.                                                            | Extension lifts handset.                                                                    | Dial tone returned.                                                              |  |  |
| 3.                                                            | Extension dials the External Call<br>Forwarding access code.                                | No tone returned.                                                                |  |  |
| 4.                                                            | Extension dials Speed Call access code and Speed Call Entry access code from Step 1.        | Dial tone returned.                                                              |  |  |
| To verify Extermal Call Forwarding:                           |                                                                                             |                                                                                  |  |  |
| 5.                                                            | From an alternate extension dial the External Call Forwarded extension.                     | If the External Call Forwarding is successful, the external number will be rung. |  |  |

..

•

•.

# CHART 2-25 CALL FORWARDING BUSY/DON'T ANSWER

(

| Step                                       | Action                                                                              | Verification                                     |  |  |
|--------------------------------------------|-------------------------------------------------------------------------------------|--------------------------------------------------|--|--|
| Extension wis                              | Extension wishes to have Call Forwarding Busy/Don't Answer active at the same time: |                                                  |  |  |
| <b>1.</b>                                  | Extension lifts handset.                                                            | Dial tone returned.                              |  |  |
| 2.                                         | Extension dials Call Forwarding<br>Busy/Don't Answer code.                          | No tones returned.                               |  |  |
| 3.                                         | Extension dials extension number, calls are to be forwarded to.                     | Dial tone returned; all calls will be forwarded. |  |  |
| To test Call Forwarding Busy/Don't Answer: |                                                                                     |                                                  |  |  |
| 4.                                         | Repeat Steps 4, 5 and 6 of Chart<br>2–5, and Steps 4 and 5 of Chart<br>2–6.         |                                                  |  |  |

# CHART 2-26 HANDS-FREE

÷.

(

...

-

.

|                                                         | Step | Action                                                                               | Verification                                         |
|---------------------------------------------------------|------|--------------------------------------------------------------------------------------|------------------------------------------------------|
| Extension wishes to place itself in a Hands-Free state: |      |                                                                                      |                                                      |
|                                                         | 1.   | Extension lifts handset.                                                             | Dial tone returned.                                  |
|                                                         | 2.   | Extension dials Hands-Free access<br>code or remains off-hook for 15<br>seconds.     | No tone returned; extension now in Hands-Free state. |
|                                                         | 3.   | To remove extension from<br>Hands-Free state, return handset<br>to on-hook position. | Extension will be rung normally.                     |
# CHART 2-27 TRANSFER WITH PRIVACY

· · (\*

•••

 $(\widehat{\cdot}^{\cdot}\cdot$ 

| Step                                                                                                    | Action                                                                                                    | Verification                                                                     |  |  |  |
|----------------------------------------------------------------------------------------------------|----------------------------------------------------------------------------------------------------|----------------------------------------------------------------------------------|--|--|--|
| An extension wishes to consult with two parties privately, with the option of connecting them both together by going on-hook: |                                                                                                    |                                                                                  |  |  |  |
| . 1.                                                                                                    | Extension is conversing with first party.                                                                                                    | Normal conversation.                                                             |  |  |  |
| 2.                                                                                                    | Extension flashes the switchhook.                                                                                                    | Dial tone returned.                                                              |  |  |  |
| 3.                                                                                                    | Extension dials new extension number.                                                                                                    | Ringback tone returned, and extension converses privately when call is answered. |  |  |  |
| 4.                                                                                                    | Extension flashes switchhook<br>and returns to original party.<br>Extension may alternate between<br>parties privately by flashing the<br>switchhook. | Private conversation between original party and extension.                       |  |  |  |
| 5.                                                                                                    | Extension returns the handset to the on-hook position.                                                                                                | Both parties may now converse.                                                   |  |  |  |

#### CHART 2-28 REPEATED CAMP-ON

:

(

(

| Step                                                                                                    | Action                                                             | Verification                                                                                                    |  |  |  |
|----------------------------------------------------------------------------------------------------|--------------------------------------------------------------------|----------------------------------------------------------------------------------------------------|--|--|--|
| By enabling the appropriate COS and System Option, an extension or trunk will remain camped-on to an extension and have the camp-on warning tones repeated (programmable – every 5, 10 or 15 seconds). |                                                                    |                                                                                                    |  |  |  |
| 1.                                                                                                    | Establish a 2-party call.                                          |                                                                                                    |  |  |  |
| 2.                                                                                                    | Alternate extension lifts handset.                                 | Dial tone returned.                                                                                                    |  |  |  |
| 3.                                                                                                    | Dial extension in 2-party call.                                    | Busy tone returned.                                                                                                    |  |  |  |
| 4.                                                                                                    | Calling extension remains<br>off-hook for more than<br>10 seconds. | <ul> <li>a) Calling extension (after 10 seconds) receives a change in busy tone.</li> <li>b) The dialed extension receives a short warning tone.</li> </ul> |  |  |  |
| 5.                                                                                                    | Calling extension remains off-hook.                                | The dialed extension continues<br>to receive warning tones (every 5,<br>10 or 15 seconds as programmed).                                                    |  |  |  |
| 6.                                                                                                    | Dialed extension hangs up.                                         | The dialed extension is rung;<br>dialing extension receives ringback<br>tone. Answer call; ensure 2-party call.                                             |  |  |  |

# **APPENDIX 1**

(--<sup>1</sup>-<sup>1</sup>-

# SUPERSET 4 TEST PROCEDURES

# A1. GENERAL

A1.01 This Appendix describes the test procedures for the SUPERSET 4. These procedures should be performed as operational tests upon installation of a SUPERSET 4, after the initial system installation. Refer to the appropriate MITEL practices Table A1.1-1 for system installation instructions and Feature descriptions.

A1.02 This Appendix has been issued to incorporate all information required to check out a SUPERSET 4 after installation.

#### A2. TEST AND OPERATIONAL PROCEDURES

#### GENERAL

A2.01 Satisfactory completion of the test procedures confirms correct key operation, liquid-crystal display activation, hookswitch functioning, and speaker output, and checks that the set has been installed correctly.

A2.02 When a SUPERSET 4 has power applied to it (i.e., is just connected to an operating system) or the system has just been powered-up, SUPERSET 4 is displayed for approximately 1 minute. Then the display clears to time and date.

- A2.03 If any test fails, verify that the system is installed correctly and is powered-up.
- A2.04 Perform the tests listed in Table A1.2-1 at each SUPERSET 4.

# SECTION MITL9105/9110-096-320-NA

, en el ester

. . . .

# TABLE A1.1-1 RELATED MITEL PRACTICES

E

:

6

| SECTION NO.              | TITLE                                                 |
|--------------------------|-------------------------------------------------------|
| MITL9105/9110-096-100-NA | General Description                                   |
| MITL9105/9110-096-107-NA | SUPERSET 4 Features and Services Description          |
| MITL9105/9110-096-200-NA | Shipping, Receiving, and Installation<br>Instructions |

. :

| é: | • | - | - |  |
|----|---|---|---|--|
|    | • |   |   |  |

(

. . . . . .

#### TABLE A1.2-1 INSTALLER LOOP TEST ROUTINES

| Step | Action                                                                                              | Verification                                                                                                    | Notes       |  |  |  |
|------|----------------------------------------------------------------------------------------------------|----------------------------------------------------------------------------------------------------|-------------|--|--|--|
| Acce | Accessing Test Routines                                                                             |                                                                                                    |             |  |  |  |
| 1.   | Go off-hook (handset or hands-free)                                                                 | <ul> <li>Dial tone returned.</li> <li>Line status display<br/>indicates line busy at<br/>this set.</li> </ul>                                                                                                    | 1           |  |  |  |
| 2.   | Dial Loop Test Access Code                                                                          | <ul> <li>"TEST! PRESS KEYS"<br/>displayed.</li> </ul>                                                                                                    | 2, 3        |  |  |  |
| Кеур | ad Test                                                                                             | - <b>4</b>                                                                                                    | <u> </u>    |  |  |  |
| 3.   | Press keys 1–9, *, 0, and # in turn                                                                 | <ul> <li>DTMF tones are heard through handset or speaker.</li> <li>a 2-digit number is displayed, as follows:</li> <li>Key Number Pressed Displayed</li> <li>1 01</li> <li>2 02</li> <li>3 03</li> <li>4 04</li> <li>5 05</li> <li>6 06</li> <li>7 07</li> <li>8 08</li> <li>9 09</li> <li>* 10</li> <li>0 00</li> <li># 11</li> </ul> |             |  |  |  |
| Supp | Supplementary Feature Buttons Test                                                                  |                                                                                                    |             |  |  |  |
| 4.   | Press the "display", "display features",<br>"speaker on/off", and "mic. on/off"<br>buttons in turn. | A 2-digit number is displayed as follows:                                                                                                    |             |  |  |  |
|      |                                                                                                    | Button Number<br>Pressed Displayed<br>display 12                                                                                                    |             |  |  |  |
|      |                                                                                                    | features 13<br>speaker on/off 14<br>mic. on/off 15                                                                                                    | 4<br>5<br>6 |  |  |  |

•.

-

.....

| Step | Action                                                              | Verification                                                                                                    | Notes |  |  |  |
|------|---------------------------------------------------------------------|----------------------------------------------------------------------------------------------------|-------|--|--|--|
| Feat | Feature Select Buttons and Features Display Test                    |                                                                                                    |       |  |  |  |
| 5.   | Press each of the feature select<br>(unmarked) buttons in turn.     | The prompts above each<br>button are activated, and a<br>2-digit number is displayed.<br>See Figure A1-1.                                                                                                    | 7     |  |  |  |
| 6.   | Press the display features button.                                  | Supplementary feature names<br>are activated (see Figure<br>A1-1).                                                                                                    | 8     |  |  |  |
| Line | Select Buttons, Hold Button, Line Status Displa                     | y, and Tone Ringer Test                                                                                                    |       |  |  |  |
| 7.   | Press the red hold button and<br>each line select button in turn    | <ul> <li>The line status display<br/>next to each button<br/>(except hold) is<br/>activated to indicate<br/>an incoming call<br/>(alternating square/circle<br/>format).</li> <li>A 2-digit number is<br/>displayed, as follows:<br/>hold button = 30<br/>to<br/>upper line<br/>select button = 45</li> <li>The tone-ringer sounds<br/>when the upper line select</li> </ul> |       |  |  |  |
|      |                                                                     | button is pressed.                                                                                                    |       |  |  |  |
| Hoo  | Hookswitch Test                                                     |                                                                                                    |       |  |  |  |
| 8(a) | If the tests are run with<br>the handset on-hook, lift the handset. | "HANDSET UP" displayed                                                                                                    |       |  |  |  |
| (b)  | Press the "speaker on/off"<br>button, and replace the handset.      | Number 14 displayed, then<br>"HANDSET DOWN" displayed.                                                                                                    |       |  |  |  |
| 9(a) | If the tests are run with the handset off hook, replace handset.    | "HANDSET DOW <b>N"</b> displayed.                                                                                                    |       |  |  |  |
| (b)  | Lift handset.                                                       | "HANDSET UP" displayed.                                                                                                    |       |  |  |  |

.

# TABLE A1.2-1 (CONT'D) INSTALLER LOOP TEST ROUTINES

(

(\*

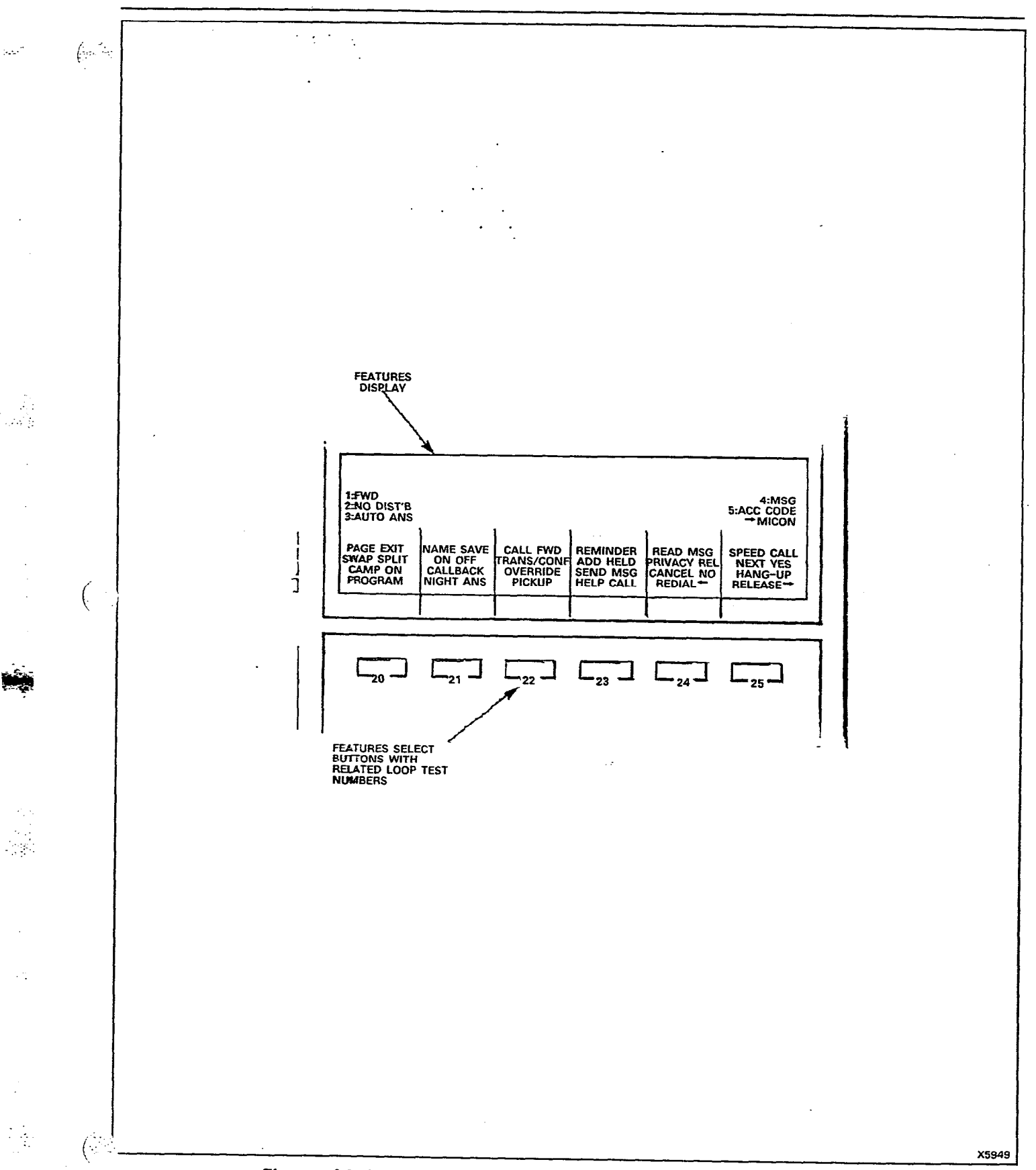

Figure A1-1 Feature Select Buttons and Features Display Test

#### SECTION MITL9105/9110-096-320-NA

# TABLE A1.2-1 (CONT'D) INSTALLER LOOP TEST ROUTINES

| Step | Action                                                                                                    | Verification                                      | Notes |  |  |  |
|------|----------------------------------------------------------------------------------------------------|---------------------------------------------------|-------|--|--|--|
| Term | Ferminating Test Routines                                                                                                    |                                                   |       |  |  |  |
| 10.  | If the tests are run with<br>the handset on-hook, press<br>the "speaker on/off" button, or if the tests are<br>run with the handset off-hook, replace the<br>handset. | Set becomes idle; time<br>and date are displayed. |       |  |  |  |

#### Notes:

• •

ttilez

- 1. If test is run in hands-free mode, "MIC ON" is displayed.
- 2. Access code is found in the relevant switch practice.
- 3. All prompts and line status displays are cleared. "MIC ON" remains if test is run in hands-free mode.
- 4. Supplementary feature names are also displayed.
- 5. Do not press this button if test is run in hands-free mode, as it will cause the test to be terminated.
- If test is run in hands-free mode, "MIC ON" prompt is turned on or off each time this button is pressed.
- 7. Prompts remain displayed after button is released to allow error patterns to be detected.
- 8. Supplementary feature names remain displayed until another button is pressed.

# **APPENDIX 2**

(····.

· .

. . . . .

. . . .

• :

(

# SUPERSET 3 TEST PROCEDURES

#### A2.1 GENERAL

A2.1.01 This Appendix describes the test procedures for the SUPER-SET 3. These procedures should be performed as operational tests upon installation of a SUPERSET 3, after the initial system installation. Refer to the appropriate MITEL practices Table A2.1-1 for system installation instructions and Feature descriptions.

#### Reason for Issue

A2.1.02 This Appendix has been issued to incorporate all information required to check out a SUPERSET 3 after installation.

# A2.2 TEST AND OPERATIONAL PROCEDURES

#### General

- A2.2.01 Satisfactory completion of the test procedures confirms that the set has been installed correctly.
- A2.2.02 When a SUPERSET 3 has power applied to it (i.e., is just connected to an operation system) or the system has just been powered-up, the test outlined in Table A2.2-1 is automatically performed.
- A2.2.03 If any test fails, verify that the system is installed correctly and is powered-up.

#### SECTION MITL9105/9110-096-320-NA

| TABLE A2.1-1<br>RELATED MITEL PRACTICES |                                                    |  |  |  |
|-----------------------------------------|----------------------------------------------------|--|--|--|
| Section No. Title                       |                                                    |  |  |  |
| MITL9105/9110-096-100-NA                | General Description                                |  |  |  |
| MITL9105/9110-096-107-NA                | SUPERSET 3 Features and Services<br>Description    |  |  |  |
| MITL9105/9110-096-200-NA                | Shipping, Receiving, and Installation Instructions |  |  |  |

(...

#### TABLE A2.2-1

| Test | LED      |      |     | Timing             |
|------|----------|------|-----|--------------------|
|      | 1        | 2    | 3   |                    |
| 1    | ON       | ON - | ON  | 1 second all on    |
| 2    | FLASHING | OFF  | OFF | 10-15 seconds      |
| 3    | OFF      | OFF  | OFF | if set is on hook  |
| OR   | ON       | OFF  | OFF | if set is off hook |
|      |          |      |     | 10 to 15 seconds   |

1

• • • • •

**Note:** If all LEDs turn on steady for more than a few seconds there is an error. Check wiring then try a known good spare.